## TOSHIBA

# **MANUAL DE SERVICIOS** SISTEMAS MULTIFUNCIONALES DE COLOR DIGITAL

# e-STUDI02500c/3500c/3510c

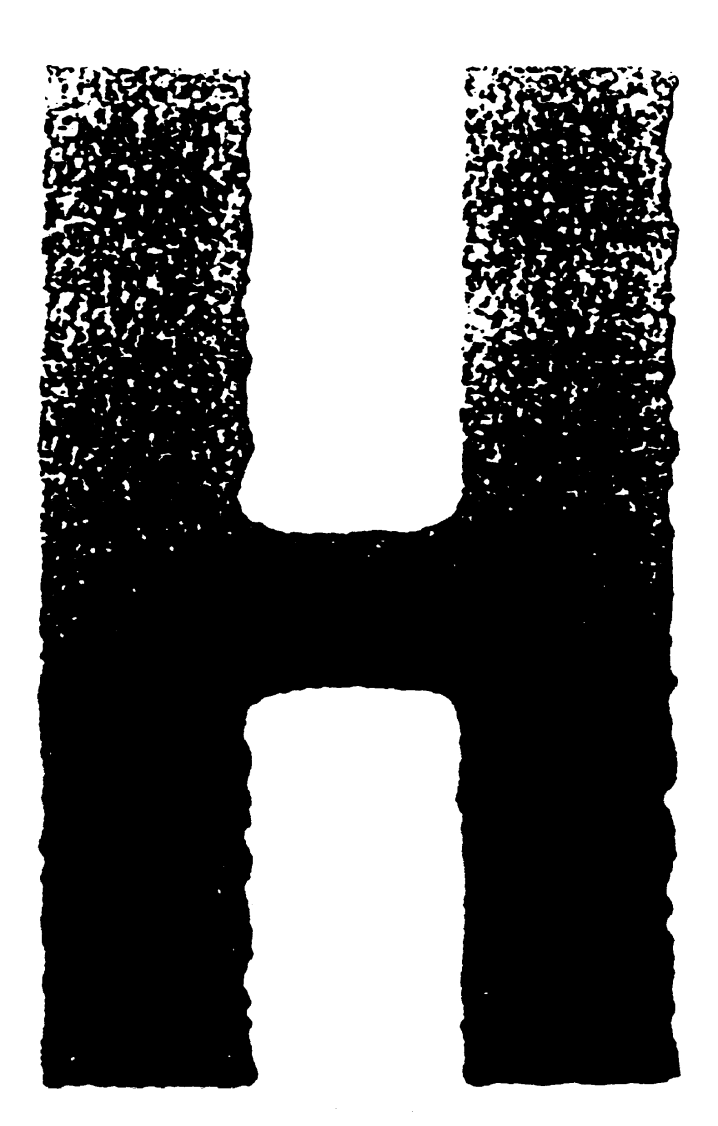

Nº de ficheroSHE06000100 R060121A3400-TTEC Ver00\_2006-05

WWW.SERVICE-MANUAL.NET

### Marcas

- El nombre oficial de Windows 95 es Sistema Operativo Microsoft Windows 95.
- El nombre oficial de Windows 98 es Sistema Operativo Microsoft Windows 98.
- El nombre oficial de Windows Me es Sistema Operativo Microsoft Windows Millennium Edition.
- El nombre oficial de Windows 2000 es Sistema Operativo Microsoft Windows 2000.
- El nombre oficial de Windows XP es Sistema Operativo Microsoft Windows XP.
- Microsoft, Windows, Windows NT y los nombres de marcas y productos de otros productos Microsoft son marcas comerciales o marcas registradas de US Microsoft Corporation en los EE.UU. y otros países.
- Apple, AppleTalk, Macintosh y Mac son marcas comerciales de Apple Computer, Inc. en los EE.UU. y otros países.
- PostScript es una marca comercial de Adobe Systems Incorporated.
- NOVELL, NetWare y NDS son marcas comerciales o marcas registradas de Novell, Inc.
- Molykote es una marca registrada de Dow Corning Corporation.
- Otros nombres de empresas y nombres de productos que aparecen en este manual son marcas comerciales de sus respectivas compañías.

© 2006 TOSHIBA TEC CORPORATION Todos los derechos reservados

De conformidad con las leyes del derecho de reproducción, este manual no puede reproducirse de forma alguna sin autorización previa y por escrito de TOSHIBA TEC CORPORATION. Si bien, no se asume responsabilidad de patente respecto al uso de la información aquí contenida.

## PRECAUCIONES GENERALES ACERCA DE LA PUESTA EN SERVICIO DE e-STUDIO2500c/3500c/3510c

## La instalación y la puesta en servicio deben ser realizadas por un especialista cualificado del servicio técnico.

#### 1) Transporte e instalación

El transporte y la instalación del equipo deben ser llevados a cabo por cuatro personas, asegurándose de seguir las posiciones que se indican en la figura.

El equipo es bastante pesado, con un peso aproximado de 120 kg (264,55 libras), por lo que se debe tener sumo cuidado al manipularlo.

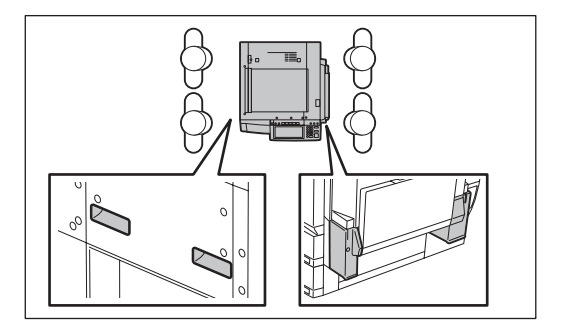

- Asegúrese de fijar las partes o unidades móviles (p. ej., el panel de control, la UAD o el RADF) durante el transporte del equipo.
- Asegúrese de usar una toma dedicada con 110 V CA / 13,2 A, 115 o 127 V / 12 A, 220-240 V / 8 A para la fuente de alimentación del aparato.
- Por cuestiones de seguridad, el equipo debe estar conectado a tierra.
- Elija un lugar adecuado para la instalación. Evite los lugares sometidos a un calor excesivo, elevada humedad, polvo, vibraciones y luz solar directa.
- Asegúrese también de contar con una ventilación apropiada, ya que el equipo emite una pequeña cantidad de ozono.
- A fin de asegurar un espacio de trabajo adecuado para la realización de copias, mantenga un espacio libre mínimo de 80 cm (32") por la izquierda, 80 cm (32") por la derecha y 10 cm (4") por la parte posterior.
- El equipo debe instalarse cerca de la toma de corriente y colocarse de tal modo que el usuario pueda acceder fácilmente a ella.
- Sujete y enchufe el cable de alimentación de forma segura a fin de evitar que alguien pueda tropezar con él.

#### 2) Precauciones generales de la puesta en servicio

- Asegúrese de apagar el equipo (OFF) y de desenchufar el cable de alimentación durante la puesta en servicio (excepto para los trabajos que requieran que el aparato esté encendido (ON)).
- Desconecte el cable de alimentación y limpie la zona alrededor del enchufe y de la toma de corriente, como mínimo, una vez al año. La acumulación de polvo en esta zona podría provocar un incendio.
- Si se han desmontado piezas, el montaje seguirá básicamente la secuencia inversa del desmontaje, a no ser que se indique lo contrario en este manual o en otros documentos relacionados. Tenga cuidado de no volver a montar piezas pequeñas tales como tornillos, arandelas, clavijas, anillos en E o arandelas dentadas en lugares equivocados.
- Como principio básico, no debe utilizarse la máquina si cualquiera de sus piezas está retirada o desmontada.
- La placa de circuitos impresos debe ser almacenada en una bolsa antielectrostática y debe ser manipulada cuidadosamente usando una brida de muñeca, puesto que los circuitos impresos que contiene podrían sufrir daños debido a la electricidad estática.

Atención: Antes de utilizar la brida de muñeca se tiene que desenchufar el cable de alimentación de la fotocopiadora de la toma de corriente y se debe verificar que no haya objetos cargados sin aislamiento eléctrico cerca de ésta.

- Evite toda exposición al haz de láser durante la puesta en servicio. Este equipo emplea un diodo láser. Evite mirar directamente al haz de láser. No interponga piezas ni herramientas reflectantes (destornilladores, etc.) en la trayectoria del haz de láser. Evite el uso de todo tipo de objetos de metal reflectantes como relojes, anillos, etc. antes de comenzar con las tareas de puesta en servicio.
- No toque las zonas de temperatura elevada, tales como la lámpara de exposición, la unidad del fusor, el calentador húmedo y las zonas que se encuentran a su alrededor.
- Evite también el contacto con las zonas de alto voltaje como los cargadores, la correa de transferencia, el 2º rodillo de transferencia, el revelador, el transformador de alto voltaje, el inversor de control de la lámpara de exposición, el inversor para la iluminación de fondo del LCD y la unidad de alimentación. En especial, no toque la placa correspondiente a estos componentes, ya que es posible que existan cargas eléctricas residuales en los condensadores, etc., incluso después de apagar el aparato (OFF).
- Compruebe que el equipo no está en funcionamiento antes de tocar lugares potencialmente peligrosos (p. ej. secciones rotatorias u operativas como engranajes, correas, ventiladores y la salida del haz de láser de la unidad óptica de láser).
- Tenga cuidado al retirar las cubiertas, ya que podría haber piezas con bordes muy afilados debajo de ellas.
- Durante la puesta en servicio de las máquinas, estando el interruptor encendido (ON), asegúrese de no tocar secciones con corriente y secciones rotatorias u operativas. Evite mirar directamente al haz de láser.
- Utilice las galgas e instrumentos adecuados.
- Utilice los instrumentos de medición o equivalentes recomendados.
- Devuelva el equipo a su estado original y compruebe el funcionamiento del mismo al finalizar los trabajos de puesta en servicio.
- Utilice la pantalla táctil con sumo cuidado y evite golpearla. Si la superficie sufre algún desperfecto, pueden producirse fallos.

#### 3) Principales partes de la puesta en servicio en cuanto a la seguridad

 El interruptor, el interruptor de la compuerta, el fusor, el termostato, el termofusible, el termistor, las memorias IC con baterías de litio incluidas, etc., son particularmente importantes para la seguridad. Asegúrese de instalarlos y manipularlos correctamente. Si estas piezas se cortocircuitan y sus funciones no se emplean correctamente, podrían quemarse, por ejemplo, y provocar accidentes mortales. No permita que se produzca un cortocircuito ni utilice piezas que no recomiende Toshiba TEC Corporation.

#### 4) Etiquetas de advertencia

- Durante los trabajos de puesta en servicio, asegúrese de comprobar la placa de condiciones normales de funcionamiento, así como las etiquetas de advertencia, tales como "Desconecte el cable de alimentación durante la puesta en servicio", "ATENCIÓN: ÁREA CALIENTE", "ATENCIÓN: ALTA TENSIÓN", "ATENCIÓN: HAZ DE LÁSER", etc. para verificar si sus superficies están sucias o si están correctamente adheridas al equipo.
- 5) Eliminación del equipo, piezas consumibles, materiales de embalaje, baterías usadas y circuitos integrados RAM.
  - En lo relativo a la recuperación y eliminación del equipo, piezas consumibles, materiales de embalaje, baterías usadas y circuitos integrados RAM con baterías de litio incluidas, siga la normativa local vigente aplicable.

#### 6) Si se ha instalado la opción:

Si se ha instalado la placa de impresión EFI, asegúrese de desconectar el cable de alimentación antes de realizar labores de mantenimiento e inspección; de lo contrario pueden producirse problemas, como un error de comunicación.

#### Atención:

Elimine las baterías utilizadas y las memorias IC con baterías de litio incluidas tal y como se indica en este manual. Attention:

Se débarrasser de batteries et IC-RAMs usés y compris les batteries en lithium selon ce manuel. Vorsicht:

Entsorgung der gebrauchten Batterien und IC-RAMs (inclusive der Lithium-Batterie) nach diesem Handbuch.

## ÍNDICE

| 1. | ESF | ECIFICACIONES/ACCESORIOS/OPCIONES/SUMINISTROS                                      | 1-1    |
|----|-----|------------------------------------------------------------------------------------|--------|
|    | 1.1 | Especificaciones                                                                   | 1-1    |
|    | 1.2 | Accesorios                                                                         | 1-5    |
|    | 1.3 | Opciones                                                                           | 1-6    |
|    | 1.4 | Suministros                                                                        | 1-7    |
|    | 1.5 | Lista de sistema                                                                   | 1-8    |
| 2. | MO  | O DE CÓDIGOS DE ERROR Y AUTODIAGNÓSTICO                                            | 2-1    |
|    | 2.1 | Lista de códigos de error                                                          | 2-1    |
|    |     | 2.1.1 Atasco                                                                       | 2-1    |
|    |     | 2.1.2 Servicio técnico                                                             | 2-8    |
|    |     | 2.1.3 Error en el funcionamiento de FAX por Internet/Escaneado                     | . 2-14 |
|    |     | 2.1.4 Error de funcionamiento de la impresora                                      | . 2-22 |
|    | 2.2 | Modos de autodiagnóstico                                                           | . 2-24 |
|    |     | 2.2.1 Comprobación de entrada (Modo de prueba 03)                                  | . 2-26 |
|    |     | 2.2.2 Comprobación de salida (modo de prueba 03)                                   | .2-34  |
|    |     | 2.2.3 Modo de impresión de prueba (modo de prueba 04)                              | .2-37  |
|    |     | 2.2.4 Modo de ajuste (05)                                                          | .2-38  |
|    |     | 2.2.5 Middo de configuración (08)                                                  | 2-100  |
|    |     |                                                                                    | 2-200  |
| 3. | AJL | STE                                                                                | 3-1    |
|    | 3.1 | Orden de ajuste (ajuste relacionado con la imagen)                                 | 3-1    |
|    | 3.2 | Ajuste del sensor de auto-tóner                                                    | 3-2    |
|    | 3.3 | Realización del control de calidad de imagen                                       | 3-4    |
|    | 3.4 | Ajuste del control de registro de color                                            | 3-6    |
|    | 3.5 | Ajuste de la correa de transferencia debido a factores ambientales                 | 3-7    |
|    | 3.6 | Ajuste dimensional de la imagen                                                    | .3-10  |
|    |     | 3.6.1 Descripcion general                                                          | .3-10  |
|    |     | 3.6.2 Alineación del papel en el rodillo de registro                               | 2 16   |
|    |     | 3.6.4 Ajuste relacionados con el escáner                                           | 3-10   |
|    | 37  | Ajuste de la calidad de imagen (función de fotoconia)                              | 3-20   |
|    | 5.7 | Ajuste de la calidad de imagen (función de fotocopia)                              | 3-29   |
|    |     | 3.7.2 Aiuste de densidad                                                           | 3-31   |
|    |     | 3.7.3 Aiuste del equilibrio de colores                                             | .3-33  |
|    |     | 3.7.4 Aiuste del equilibrio gamma                                                  | .3-34  |
|    |     | 3.7.5 Ajuste de la compensación para el procesamiento del fondo                    | . 3-35 |
|    |     | 3.7.6 Úmbral de decisión para ACS                                                  | . 3-36 |
|    |     | 3.7.7 Ajuste de nitidez                                                            | . 3-36 |
|    |     | 3.7.8 Ajuste de la corrección de margen                                            | . 3-37 |
|    |     | 3.7.9 Ajuste de la corrección de margen (ajuste del pico de fondo)                 | . 3-37 |
|    |     | 3.7.10 Ajuste de texto borroso/con puntos difusos                                  | . 3-38 |
|    |     | 3.7.11 Adaptación al marcador                                                      | . 3-38 |
|    |     | 3.7.12 Ajuste de conversión de la intensidad del haz                               | . 3-39 |
|    |     | 3.7.13 Ajuste de la densidad máxima del tóner según el tipo de papel               | . 3-39 |
|    |     | 3.7.14 Ajuste de la densidad maxima del texto                                      | . 3-40 |
|    |     | 3.7.15 Ajuste de la calidad de reproduccion de texto/toto                          | . 3-40 |
|    |     | 3.7.10 Contructacion a la reproduccion en negro en el modo de copia en dos colores | . 3-41 |
|    |     | 3.7.17 Ajuste del 10100 (11000 negro)                                              | 2 11   |
|    |     | 3.7.10 Ajuste del filvel de densidad de los efficadezamientos en neglo             | 3-41   |
|    |     | 3.7.19 Δjusie del alea de color negro en el modo de copia en dos colores           | 3_17   |
|    |     |                                                                                    | .0 42  |

Mayo 2006 © TOSHIBA TEC

e-STUDIO2500c/3500c/3510c ÍNDICE

| 3.8  | Ajuste de la calidad de imagen (función de impresión)                                   | 3-43 |
|------|-----------------------------------------------------------------------------------------|------|
|      | 3.8.1 Ajuste gamma automatico                                                           | 3-43 |
|      | 3.8.2 Ajuste del equilibrio gamma (Modo negro)                                          | 3-45 |
|      | 3.8.3 Ajuste del equilibrio gamma (Modo color)                                          | 3-46 |
|      | 3.8.4 Ajuste de texto borroso/con puntos difusos                                        | 3-46 |
|      | 3.8.5 Valor máximo del modo de ahorro de tóner                                          | 3-47 |
|      | 3.8.6 Ajuste de la densidad máxima del tóner según el tipo de papel                     | 3-47 |
|      | 3.8.7 Procesamiento de imágenes: Borrado de todos los datos de corrección gamma.        | 3-47 |
|      | 3.8.8 Conmutación del realce de trazos finos                                            | 3-47 |
|      | 3.8.9 Conmutación de filtrado                                                           | 3-48 |
|      | 3.8.10 Ajuste del umbral "PureBlack" (PCL)                                              | 3-48 |
|      | 3.8.11 Ajuste del umbral "PureGray" (PCL)                                               | 3-48 |
|      | 3.8.12 Ajuste del umbral "PureBlack/Gray" (color PS Device)                             | 3-49 |
|      | 3.8.13 Ajuste del umbral "PureBlack/Gray" (color basado en PS-CIE)                      | 3-49 |
|      | 3.8.14 Ajuste del umbral de límite de tóner                                             | 3-49 |
|      | 3.8.15 Conmutación de pantalla                                                          | 3-50 |
|      | 3.8.16 Ajuste de nitidez                                                                | 3-50 |
|      | 3.8.17 Parámetro de cuantificación para la creación de ficheros intermedios             | 3-50 |
| 3.9  | Ajuste de la calidad de imagen (función de escaneado)                                   | 3-51 |
|      | 3.9.1 Ajuste del equilibrio gamma                                                       | 3-51 |
|      | 3.9.2 Ajuste de densidad (Modo negro)                                                   | 3-52 |
|      | 3.9.3 Ajuste del fondo (Modo negro)                                                     | 3-53 |
|      | 3.9.4 Umbral de decisión para ACS                                                       | 3-53 |
|      | 3.9.5 Ajuste de nitidez                                                                 | 3-54 |
|      | 3.9.6 Ajuste de la corrección de margen                                                 | 3-54 |
|      | 3.9.7 Ajuste de la corrección de margen (ajuste del pico de fondo)                      | 3-55 |
|      | 3.9.8 Ajuste fino de la densidad de negro                                               | 3-55 |
|      | 3.9.9 Selección del método de conversión de RGB                                         | 3-56 |
|      | 3.9.10 Ajuste del brillo                                                                | 3-56 |
|      | 3.9.11 Proporción de reproducción de la dirección de escaneado primario (negro)         | 3-57 |
|      | 3.9.12 Proporción de reproducción de la dirección de escaneado primario (color)         | 3-57 |
| 3.10 | Ajuste de la calidad de imagen (función FAX)                                            | 3-58 |
|      | 3.10.1 Ajuste de densidad                                                               | 3-58 |
| 3.11 | Ajuste del transformador de alto voltaje                                                | 3-59 |
|      | 3.11.1 Descripción general                                                              | 3-59 |
| 3.12 | Ajuste de la sección de escaneado                                                       | 3-60 |
|      | 3.12.1 Carretes                                                                         | 3-60 |
|      | 3.12.2 Unidad de la lente                                                               | 3-64 |
|      | 3.12.3 Ajuste de la tensión de la correa del motor del escáner                          | 3-66 |
| 3.13 | Ajuste del sistema de alimentación de papel                                             | 3-67 |
|      | 3.13.1 Desviación lateral de la hoja causada por la alimentación de papel               | 3-67 |
| 3.14 | Ajuste del espacio intermedio entre la lámina de limpieza y el manguito                 | 3-69 |
| 3.15 | Ajuste de la distancia intermedia entre los engranajes de accionamiento de la unidad de | e la |
|      | correa de transferencia (TBU)                                                           | 3-71 |
| 3.16 | Ajuste de la distancia intermedia de la placa de separación (unidad del fusor)          | 3-73 |
| 3.17 | Ajuste del RADF (MR-3020)                                                               | 3-75 |
|      | 3.17.1 Ajuste de la posición del RADF                                                   | 3-75 |
|      | 3.17.2 Ajuste de la altura del RADF                                                     | 3-80 |
|      | 3.17.3 Ajuste de la desviación                                                          | 3-82 |
|      | 3.17.4 Ajuste de la posición del borde de entrada                                       | 3-85 |
|      | 3.17.5 Ajuste de la posición horizontal                                                 | 3-86 |
|      | 3.17.6 Ajuste de la proporción de copia                                                 | 3-88 |
|      | 3.17.7 Ajuste del sensor de RADF abierto/cerrado                                        | 3-89 |
| 3.18 | Ajuste del finisher (MJ-1101)                                                           | 3-90 |
|      | 3.18.1 Ajuste de la posición de alineación                                              | 3-90 |
|      |                                                                                         |      |

e-STUDIO2500c/3500c/3510c ÍNDICE

| 3.19.1 Ajuste de la posición de alineación (unidad del finisher)                                                                                                    | 3 19.1 Ajuste de la posición de alineación (unidad del finisher)       3-96         3.19.2 Ajuste de la posición de plegado (unidad del finisher)       3-96         3.19.3 Ajuste de la posición de oblado/plegado (unidad del grapador plegador)       3-96         3.19.4 Ajuste fino de la posición de doblado/plegado (unidad del grapador plegador)       3-101         3.19.6 Registro del número de perforaciones (unidad perforadora)       3-102         4. MANTENIMIENTO PREVENTIVO (MP)       4-1         4.1       Desoripción general       4-1         4.1.1       Descripción general       4-1         4.1.2       Diagrama de flujo operativo y pantalla operativa       4-1         4.1.3       Secuencia de trabajo para la sustitución de piezas       4-7         4.2       Descripciones generales para el procedimiento MP       4-2         4.3       Revisión de los elementos operativos       4-9         4.4       Lista de comprobación de mantenimiento preventivo       4-10         4.5       KIT MP       4-22         4.6       Lista de piezas de mantenimiento y la manipulación de los suministros       4-22         4.7       Lista de piezas de mantenimiento preventivo       4-24         4.8       Naroprobación y limpieza de la tambora de limpieza del tambor y la lámina de limpieza del la correa de transferencia       4-22      <                                                                                                    |    | 3.19                            | 3.18.2 Ajuste de la posición de grapado<br>3.18.3 Ajustes para el modo de papel reciclado, tamaño B4<br>Ajuste del finisher (MJ-1030)                                                                                                    | 3-91<br>3-94<br>3-96                                                                                                    |
|----------------------------------------------------------------------------------------------------|----------------------------------------------------------------------------------------------------|----|---------------------------------|----------------------------------------------------------------------------------------------------|----------------------------------------------------------------------------------------------------|
| 3.19.2 Ajuste de la posición de grapado (unidad del finisher)                                                                                                    | 3.19.2 Ajuste de la posición de grapado (unidad del finisher)                                                                                                    |    |                                 | 3.19.1 Ajuste de la posición de alineación (unidad del finisher)                                                                                                    | . 3-96                                                                                                    |
| 3.19.3 Ajuste de la posición de doblado/plegado (unidad del grapador plegador).       3-98         3.19.4 Ajuste fino de la posición de doblado/plegado (unidad del grapador plegador).       3-101         3.19.5 Ajuste de la salida de los sensores (unidad perforadora).       3-101         3.19.6 Registro del número de perforaciones (unidad perforadora).       3-101         3.19.6 Registro del número de perforaciones (unidad perforadora).       3-101         4.1       MANTENIMIENTO PREVENTIVO (MP)       4-1         4.1       Descripción general.       4-1         4.1.1 Descripción general.       4-1         4.1.3 Secuencia de trabajo para la sustitución de piezas       4-7         4.2 Descripciones generales para el procedimiento MP       4-8         4.3 Revisión de los elementos operativos       4-9         4.4 Lista de comprobación de mantenimiento preventivo       4-10         4.5 KIT MP.       4-24         4.6 Lista de piezas de mantenimiento y la manipulación de los suministros.       4-27         4.8 Precauciones para el almacenamiento y la manipulación de los suministros.       4-28         4.8.1 Precauciones para el almacenamiento fotoconductor       4-28         4.8.2 Comprobación y limpieza del tambor fotoconductor       4-28         4.8.3 Comprobación y limpieza del tambor totoconductor       4-29         4.8.5 Comprobación y limpieza d                                                                                                    | 3.19.3 Ajuste de la posición de plegado (unidad del grapador plegador)                                                                                                    |    |                                 | 3.19.2 Ajuste de la posición de grapado (unidad del finisher)                                                                                                    | . 3-97                                                                                                    |
| 3.19.4 Ajuste fino de la posición de doblado/plegado (unidad del grapador plegador).       3-101         3.19.5 Ajuste de la salida de los sensores (unidad perforadora)       3-101         3.19.6 Registro del número de perforaciones (unidad perforadora)       3-102         4. MANTENIMIENTO PREVENTIVO (MP)       4-1         4.1       Descripción general.       4-1         4.1       Descripción general.       4-1         4.1.2       Diagrama de flujo operativo y pantalla operativa       4-1         4.1.3       Secuencia de trabajo para la sustitución de piezas       4-7         4.2       Descripciones generales para el procedimiento MP       4-8         4.3       Revisión de los elementos operativos       4-9         4.4       Lista de comprobación de mantenimiento preventivo       4-10         4.5       KIT MP       4-24         4.6       Lista de bubricantes.       4-27         4.8       Precauciones para el almacenamiento y la manipulación de los suministros       4-28         4.8.1       Precauciones para el almacenamiento de suministros TOSHIBA       4-28         4.8.2       Comprobación y limpieza del tambor fotoconductor       4-29         4.8.4       Manipulación de la correa de transferencia       4-29         4.8.5       Comprobación y limpieza del admido de lusor y                                                                                                    | 3.19.4 Ajuste fino de la posición de doblado/plegado (unidad del grapador plegador)3-101         3.19.6 Registro del número de perforaciones (unidad perforadora)                                                                                                    |    |                                 | 3.19.3 Ajuste de la posición de plegado (unidad del grapador plegador)                                                                                                    | . 3-98                                                                                                    |
| 3.19.5 Ajuste de la salida de los sensores (unidad perforadora)       3-102         4. MANTENIMIENTO PREVENTIVO (MP)       4-1         4.1 Modo de soporte MP       4-1         4.1.1 Descripción general       4-1         4.1.2 Diagrama de flujo operativo y pantalla operativa       4-1         4.1.3 Secuencia de trabajo para la sustitución de piezas       4-7         4.2 Descripciones generales para el procedimiento MP       4-8         4.3 Revisión de los elementos operativos       4-9         4.4 Lista de comprobación de mantenimiento preventivo       4-10         4.5 KIT MP       4-24         4.6 Lista de piezas de mantenimiento       4-25         4.7 Lista de lubricantes.       4-27         4.8 Comprobación y limpieza de la famina de limpieza del tambor fotoconductor       4-28         4.8.1 Precauciones para el almacenamiento y la manipulación de los suministros       4-29         4.8.1 Ocomprobación y limpieza de la transferencia       4-29         4.8.2 Comprobación y limpieza de la transferencia       4-29         4.8.3 Comprobación y limpieza de la corlilo del fusor y del rodillo de presión       4-30         4.8.4 Manipulación de la correa de transferencia       4-29         4.8.5 Comprobación y limpieza del adidina de limpieza del radidi de papel       5-1         5.1 Diagnóstico y prescripción para cada código de error                                                                                                    | 3.19.5 Ajuste de la salida de los sensores (unidad perforadora)       3.102         4. MANTENIMIENTO PREVENTIVO (MP)       4-1         4.1 Modo de soporte MP       4-1         4.1.1 Descripción general       4-1         4.1.2 Diagrama de flujo operativo y pantalla operativa       4-1         4.1.3 Secuencia de trabajo para la sustitución de piezas       4-7         4.1.3 Secuencia de trabajo para la sustitución de piezas       4-7         4.2 Descripciones generales para el procedimiento MP       4-6         4.3 Revisión de los elementos operativos       4-1         4.4 Lista de comprobación de mantenimiento preventivo       4-10         4.5 KIT MP       4-22         4.6 Lista de piezas de mantenimiento y la manipulación de los suministros       4-23         4.8 Precauciones para el almacenamiento de suministros TOSHIBA       4-24         4.8.1 Precauciones para el almacenamiento de suministros TOSHIBA       4-29         4.8.2 Comprobación y limpieza del tambor fotoconductor       4-28         4.8.3 Comprobación y limpieza del rodillo del fusor y del rodillo de presión       4-30         5. SOLUCIÓN DE PROBLEMAS       5-1         5.1 Diagnóstico y prescripción para cada código de error       5-2         5.1.3 Atasco de transporte de papel       5-2         5.1.4 Atasco de transporte de papel       5-2                                                                                                    |    |                                 | 3.19.4 Ajuste fino de la posición de doblado/plegado (unidad del grapador plegador)                                                                                                    | 3-101                                                                                                    |
| 3.19.6 Registro del número de perforaciones (unidad perforadora).       3-102         4. MANTENIMIENTO PREVENTIVO (MP)       4-1         4.1       4.10 do de soporte MP         4.1       4.1.1 Descripción general.       4-1         4.1.2 Diagrama de flujo operativo y pantalla operativa       4-1         4.1.3 Secuencia de trabajo para la sustitución de piezas       4-7         4.2 Descripciones generales para el procedimiento MP       4-8         4.3 Revisión de los elementos operativos       4-9         4.4 Lista de comprobación de mantenimiento preventivo       4-10         4.5 KIT MP       4-24         4.6 Lista de lubricantes.       4-25         4.7 Lista de lubricantes.       4-27         4.8 I Precauciones para el almacenamiento de suministros TOSHIBA       4-28         4.8.1 Precauciones para el almacenamiento de suministros TOSHIBA       4-28         4.8.2 Comprobación y limpieza del tambor fotoconductor       4-28         4.8.3 Comprobación y limpieza del transferencia       4-29         4.8.4 Manipulación de la correa de transferencia       4-29         4.8.5 Comprobación y limpieza del código de error.       5-1         5.1 Diagnóstico y prescripción para cada código de error.       5-1         5.1 Atasco de transporte de papel (sección de salida de papel)       5-1                                                                                                    | 3.19.6 Registro del número de perforaciones (unidad perforadora)                                                                                                    |    |                                 | 3.19.5 Ajuste de la salida de los sensores (unidad perforadora)                                                                                                    | 3-101                                                                                                    |
| <ol> <li>MANTENIMIENTO PREVENTIVO (MP)</li> <li>4-1</li> <li>Modo de soporte MP</li> <li>4-1</li> <li>1.1 Descripción general.</li> <li>4-1</li> <li>4.1.2 Diagrama de flujo operativo y pantalla operativa.</li> <li>4-1</li> <li>4.1.3 Secuencia de trabajo para la sustitución de piezas</li> <li>4-7</li> <li>4.2 Descripciones generales para el procedimiento MP</li> <li>4.8</li> <li>Revisión de los elementos operativos.</li> <li>4-9</li> <li>4.4 Lista de comprobación de mantenimiento preventivo</li> <li>4-10</li> <li>4.5 KIT MP</li> <li>4.2 Exercipciones para el almacenamiento y la manipulación de los suministros</li> <li>4-26</li> <li>4.7 Lista de lubricantes.</li> <li>4-27</li> <li>4.8 Precauciones para el almacenamiento de suministros TOSHIBA</li> <li>4-28</li> <li>4.8.1 Precauciones para el almacenamiento de suministros TOSHIBA</li> <li>4-28</li> <li>4.8.2 Comprobación y limpieza de la tambor fotoconductor</li> <li>4-28</li> <li>4.8.3 Comprobación y limpieza de la tambor fotoconductor</li> <li>4-29</li> <li>4.8.4 Manipulación de la correa de transferencia</li> <li>4-29</li> <li>4.8.5 Comprobación y limpieza del rodillo del fusor y del rodillo de presión</li> <li>4-30</li> <li>5. SOLUCIÓN DE PROBLEMAS.</li> <li>5-1</li> <li>5.1 Diagnóstico y prescripción para cada código de error.</li> <li>5.1</li> <li>5.1 Atasco de transporte de papel</li> <li>5.4</li> <li>5.4 Atasco por cubierta abierta</li> <li>5.20</li> <li>5.1.4 Atasco en el RADF.</li> <li>5.4</li> <li>5.1.1 Servicio técnico sobre el sistema de alimentación de papel</li> <li>5.4</li> <li>5.1.1 Servicio técnico sobre el sistema de alimentación de papel</li> <li>5.4</li> <li>5.1.1 Servicio técnico sobre el sistema de alimentación de papel</li> <li>5.4</li> <li>5.1.1 Servicio técnico sobre el sistema de alimentación de papel</li> <li>5.1.3 Atasco en el finisher</li></ol>                                                                                                    | 4. MANTENIMIENTO PREVENTIVO (MP)       4-1         4.11 Modo de soporte MP       4-1         4.11 Descripción general.       4-1         4.12 Diagrama de flujo operativo y pantalla operativa       4-1         4.13 Secuencia de trabajo para la sustitución de piezas       4-7         4.13 Secuencia de trabajo para la sustitución de piezas       4-7         4.13 Revisión de los elementos operativos       4-6         4.3 Revisión de los elementos operativos       4-6         4.4 Lista de comprobación de mantenimiento preventivo       4-10         4.5 KIT MP       4-22         4.6 Lista de piezas de mantenimiento y la manipulación de los suministros       4-28         4.8.1 Precauciones para el almacenamiento de suministros TOSHIBA       4-28         4.8.2 Comprobación y limpieza de la lamina de limpieza del tambor fotoconductor       4-28         4.8.3 Comprobación y limpieza de la correa de transferencia       4-29         4.8.4 Manipulación de la correa de transferencia       4-29         4.8.5 Comprobación y limpieza del codillo del fusor y del rodillo de presión       5-31         5.1 Diagnóstico y prescripción para cada código de error       5-1         5.1 Diagnóstico y prescripción para cada código de error       5-1         5.1.2 Fallo en la alimentación de papel       5-22         5.1.3 Atasco de transporte de papel                                                                                                    |    |                                 | 3.19.6 Registro del número de perforaciones (unidad perforadora)                                                                                                    | 3-102                                                                                                    |
| 4.1       Modo de soporte MP       4-1         4.1.1       Descripción general.       4-1         4.1.2       Diagrama de flujo operativo y pantalla operativa       4-1         4.1.3       Secuencia de trabajo para la sustitución de piezas       4-7         4.2       Descripciones generales para el procedimiento MP       4-8         4.3       Revisión de los elementos operativos       4-9         4.4       Lista de comprobación de mantenimiento preventivo       4-10         4.5       KIT MP       4-22         4.6       Lista de devizas de mantenimiento y la manipulación de los suministros       4-25         4.7       Lista de lubricantes       4-27         4.8       Precauciones para el almacenamiento de suministros TOSHIBA       4-28         4.8.1       Precauciones para el almacenamiento de suministros TOSHIBA       4-28         4.8.2       Comprobación y limpieza del tambor fotoconductor       4-28         4.8.3       Comprobación y limpieza del rosilo del fusor y del rodillo de presión       4-30         5.       SOLUCIÓN DE PROBLEMAS       5-1         5.1       Diagnóstico y prescripción para cada código de error.       5-1         5.1.2       Fallo en la alimentación de papel       5-16         5.1.4       Atasco de transporte de pa                                                                                                    | 4.1       Modo de soporte MP       4-1         4.1.1       Descripción general.       4-1         4.1.2       Diagrama de flujo operativo y pantalla operativa       4-1         4.1.3       Secuencia de trabajo para la sustitución de piezas       4-7         4.2       Descripciones generales para el procedimiento MP       4-8         4.3       Revisión de los elementos operativos       4-2         4.4       Lista de comprobación de mantenimiento preventivo       4-10         4.5       KIT MP       4-24         4.6       Lista de piezas de mantenimiento.       4-22         4.6       Lista de piezas de mantenimiento y la manipulación de los suministros       4-23         4.8       Inspieza de la almacenamiento de suministros TOSHIBA       4-28         4.8.1       Precauciones para el almacenamiento de suministros TOSHIBA       4-28         4.8.2       Comprobación y limpieza de la famina de limpieza del tambor y la lámina de limpieza de la correa de transferencia       4-29         4.8.3       Comprobación y limpieza del rodillo del fusor y del rodillo de presión       4-30         5.1       Diagnóstico y prescripción para cada código de error.       5-1         5.1.1       Atasco de transporte de papel       5-22         5.1.3       Atasco de transporte de papel       5-22 </td <td>4.</td> <td>MA</td> <td>NTENIMIENTO PREVENTIVO (MP)</td> <td> 4-1</td>                                                                                                    | 4. | MA                              | NTENIMIENTO PREVENTIVO (MP)                                                                                                    | 4-1                                                                                                    |
| 4.1.1       Descripción general.       4-1         4.1.2       Diagrama de flujo operativo y pantalla operativa       4-1         4.1.3       Secuencia de trabajo para la sustitución de piezas       4-7         4.2       Descripciones generales para el procedimiento MP       4-8         4.3       Revisión de los elementos operativos       4-9         4.4       Lista de comprobación de mantenimiento preventivo       4-10         4.5       KIT MP.       4-24         4.6       Lista de lubricantes       4-27         4.7       Lista de lubricantes       4-27         4.8       Precauciones para el almacenamiento y la manipulación de los suministros       4-28         4.8.1       Precauciones para el almacenamiento de suministros TOSHIBA       4-28         4.8.2       Comprobación y limpieza del tambor fotoconductor       4-28         4.8.3       Comprobación y limpieza del tambor fotoconductor       4-28         4.8.4       Manipulación de la correa de transferencia       4-29         4.8.4       Manipulación de la correa de transferencia       4-29         4.8.5       Comprobación y limpieza del código de error.       5-1         5.1       Diagnóstico y prescripción para cada código de error.       5-1         5.1       Atasco de transporte d                                                                                                    | 4.1.1       Descripción general.       4-1         4.1.2       Diagrama de flujo operativo y pantalla operativa       4-1         4.1.3       Secuencia de trabajo para la sustitución de piezas       4-7         4.2       Descripciones generales para el procedimiento MP       4-8         4.3       Revisión de los elementos operativos       4-0         4.4       Lista de comprobación de mantenimiento preventivo       4-10         4.5       KIT MP       4-24         4.6       Lista de bubricantes.       4-27         4.7       Lista de bubricantes.       4-27         4.8       Precauciones para el almacenamiento y la manipulación de los suministros       4-28         4.8.1       Precauciones para el almacenamiento de suministros TOSHIBA       4-28         4.8.2       Comprobación y limpieza del tambor fotoconductor       -4-28         4.8.3       Comprobación y limpieza de la támina de limpieza del tambor y la lámina de limpieza del acorrea de transferencia       4-29         4.8.4       Manipulación de la correa de transferencia       4-29         4.8.5       Comprobación y limpieza del robilo del fusor y del rodillo de presión       4-30         5.1       Diagnóstico y prescripción para cada código de error.       5-1         5.1.1       Atasco de transporte de papel       5                                                                                                    |    | 4.1                             | Modo de soporte MP                                                                                                    | 4-1                                                                                                    |
| 4.1.2       Diagrama de flujo operativo y pantalla operativa       4-1         4.1.3       Secuencia de trabajo para la sustitución de piezas       4-7         4.2       Descripciones generales para el procedimiento MP       4-8         4.3       Revisión de los elementos operativos       4-9         4.4       Lista de comprobación de mantenimiento preventivo       4-10         4.5       KIT MP       4-24         4.6       Lista de piezas de mantenimiento       4-25         4.7       Lista de lubricantes       4-27         4.8       Precauciones para el almacenamiento y la manipulación de los suministros       4-28         4.8.1       Precauciones para el almacenamiento fotoconductor       4-28         4.8.2       Comprobación y limpieza del tambor fotoconductor       4-28         4.8.3       Comprobación y limpieza del tambor fotoconductor       4-29         4.8.4       Manipulación de la correa de transferencia       4-29         4.8.5       Comprobación y limpieza del acólido de error.       5-1         5.1       Diagnóstico y prescripción para cada código de error.       5-1         5.1       Atasco de transporte de papel (sección de salida de papel)       5-1         5.1.3       Atasco on el RADF.       5-20         5.1.4       Atasc                                                                                                    | 4.1.2       Diagrama de flujo operativo y pantalla operativa       4-1         4.1.3       Secuencia de trabajo para la sustitución de piezas       4-7         4.2       Descripciones generales para el procedimiento MP       4-8         4.3       Revisión de los elementos operativos       4-5         4.4       Lista de comprobación de mantenimiento preventivo       4-10         4.5       Itista de piezas de mantenimiento       4-22         4.6       Lista de lubricantes       4-27         4.7       Lista de lubricantes       4-27         4.8       Precauciones para el almacenamiento y la manipulación de los suministros       4-28         4.8.1       Precauciones para el almacenamiento y la manipulación de los suministros       4-28         4.8.1       Precauciones para el almacenamiento de suministros TOSHIBA       4-28         4.8.2       Comprobación y limpieza del tambor fotoconductor       4-28         4.8.3       Comprobación y limpieza del transferencia       4-29         4.8.4       Manipulación de la correa de transferencia       4-29         4.8.5       Comprobación y limpieza del rodillo del fusor y del rodillo de presión       5-1         5.1       Diagnóstico y prescripción para cada código de error       5-1         5.1.3       Atasco de transporte de papel                                                                                                    |    |                                 | 4.1.1 Descripción general                                                                                                    | 4-1                                                                                                    |
| 4.1.3       Secuencia de trabajo para la sustitución de piezas       4-7         4.2       Descripciones generales para el procedimiento MP       4-8         4.3       Revisión de los elementos operativos       4-9         4.4       Lista de comprobación de mantenimiento preventivo       4-10         4.5       KIT MP       4-24         4.6       Lista de piezas de mantenimiento       4-25         4.7       Lista de lubricantes       4-27         4.8       Precauciones para el almacenamiento de suministros       4-28         4.8.1       Precauciones para el almacenamiento de suministros TOSHIBA       4-28         4.8.2       Comprobación y limpieza de la tambor fotoconductor       4-28         4.8.3       Comprobación y limpieza de la tamina de limpieza del tambor y la lámina de limpieza del acorrea de transferencia       4-29         4.8.5       Comprobación y limpieza del rodillo del fusor y del rodillo de presión       4-30         5.       SOLUCIÓN DE PROBLEMAS       5-1         5.1       Diagnóstico y prescripción para cada código de error       5-1         5.1.2       Fallo en la alimentación de papel       5-26         5.1.3       Atasco de transporte de papel       5-16         5.1.4       Atasco o en el finisher       5-29         5.1.5 <td>4.1.3       Secuencia de trabajo para la sustitución de piezas       4-7         4.2       Descripciones generales para el procedimiento MP       4-8         4.3       Revisión de los elementos operativos       4-9         4.4       Lista de comprobación de mantenimiento preventivo       4-10         4.5       KIT MP       4-24         4.6       Lista de piezas de mantenimiento       4-25         4.7       Lista de lubricantes       4-27         4.8       Precauciones para el almacenamiento y la manipulación de los suministros       4-28         4.8.1       Precauciones para el almacenamiento de suministros TOSHIBA       4-22         4.8.2       Comprobación y limpieza de la tabor fotoconductor       -4-28         4.8.3       Comprobación y limpieza de la tambor fotoconductor       -4-29         4.8.4       Manipulación de la correa de transferencia       4-29         4.8.5       Comprobación y limpieza del rodillo del fusor y del rodillo de presión       4-30         5.1       Diagnóstico y prescripción para cada código de error       5-1         5.1       Diagnóstico y prescripción para cada código de error       5-1         5.1       Atasco de transporte de papel       5-22         5.1.3       Atasco or el RADF       5-24         5.1.4</td> <td></td> <td></td> <td>4.1.2 Diagrama de flujo operativo y pantalla operativa</td> <td> 4-1</td>                                                                                                    | 4.1.3       Secuencia de trabajo para la sustitución de piezas       4-7         4.2       Descripciones generales para el procedimiento MP       4-8         4.3       Revisión de los elementos operativos       4-9         4.4       Lista de comprobación de mantenimiento preventivo       4-10         4.5       KIT MP       4-24         4.6       Lista de piezas de mantenimiento       4-25         4.7       Lista de lubricantes       4-27         4.8       Precauciones para el almacenamiento y la manipulación de los suministros       4-28         4.8.1       Precauciones para el almacenamiento de suministros TOSHIBA       4-22         4.8.2       Comprobación y limpieza de la tabor fotoconductor       -4-28         4.8.3       Comprobación y limpieza de la tambor fotoconductor       -4-29         4.8.4       Manipulación de la correa de transferencia       4-29         4.8.5       Comprobación y limpieza del rodillo del fusor y del rodillo de presión       4-30         5.1       Diagnóstico y prescripción para cada código de error       5-1         5.1       Diagnóstico y prescripción para cada código de error       5-1         5.1       Atasco de transporte de papel       5-22         5.1.3       Atasco or el RADF       5-24         5.1.4                                                                                                    |    |                                 | 4.1.2 Diagrama de flujo operativo y pantalla operativa                                                                                                    | 4-1                                                                                                    |
| <ul> <li>4.2 Descripciones generales para el procedimiento MP</li> <li>4.8 Revisión de los elementos operativos</li> <li>4.9</li> <li>4.4 Lista de comprobación de mantenimiento preventivo</li> <li>4.10</li> <li>4.5 KIT MP</li> <li>4.24</li> <li>4.6 Lista de lubricantes</li> <li>4.25</li> <li>4.7 Lista de lubricantes</li> <li>4.26</li> <li>4.8 Precauciones para el almacenamiento y la manipulación de los suministros</li> <li>4.28</li> <li>4.8.1 Precauciones para el almacenamiento de suministros TOSHIBA</li> <li>4.28</li> <li>4.8.2 Comprobación y limpieza del tambor fotoconductor</li> <li>4.28</li> <li>4.8.3 Comprobación y limpieza de la lámina de limpieza del tambor y la lámina de limpieza de la correa de transferencia</li> <li>4.29</li> <li>4.8.3 Comprobación y limpieza del rodillo del fusor y del rodillo de presión</li> <li>4.30</li> <li>4.8.5 Comprobación y limpieza del rodillo del fusor y del rodillo de presión</li> <li>4.30</li> <li>4.8.5 Comprobación y limpieza del rodillo del fusor y del rodillo de presión</li> <li>4.30</li> <li>4.30 de transporte de papel</li> <li>5.1 Diagnóstico y prescripción para cada código de error.</li> <li>5.1 Diagnóstico y prescripción para cada código de error.</li> <li>5.1 Diagnóstico y prescripción para cada código de error.</li> <li>5.1 Atasco de transporte de papel</li> <li>5.8</li> <li>5.1.4 Otros atascos de papel</li> <li>5.8</li> <li>5.1.6 Atasco por cubierta abierta</li> <li>5.20</li> <li>5.1.1 Servicio técnico sobre el sistema de alimentación de papel</li> <li>5.44</li> <li>5.113 Servicio técnico sobre el sistema de escaneado</li> <li>5.65</li> <li>5.1.10 Servicio técnico sobre el anidad del fusor</li> <li>5.60</li> <li>5.1.11 Servicio técnico sobre el control de imagen</li> <li>5.62</li> <li>5.1.13 Servicio técnico sobre el control de imagen</li> <li>5.62</li> <li>5.1.14 Servicio técnico sobre el control de imagen</li> <li>5.63</li> <li>5.1.15 Servicio técnico sobre el proceso de copia</li> <li>5.64</li> <li>5.1.19 Error en la función de FAX por Internet/Escaneado</li></ul>                                                                                                    | 4.2       Descripciones generales para el procedimiento MP       4-8         4.3       Revisión de los elementos operativos       4-6         4.4       Lista de comprobación de mantenimiento preventivo       4-10         4.5       KIT MP       4-24         4.6       Lista de piezas de mantenimiento       4-25         4.7       Lista de lubricantes       4-27         4.8       Precauciones para el almacenamiento y la manipulación de los suministros       4-28         4.8.1       Precauciones para el almacenamiento de suministros TOSHIBA       4-22         4.8.2       Comprobación y limpieza de la famina de limpieza del tambor fotoconductor       4-28         4.8.3       Comprobación y limpieza de la correa de transferencia       4-29         4.8.4       Manipulación de la correa de transferencia       4-29         4.8.5       Comprobación y limpieza del rodillo del fusor y del rodillo de presión       4-30         5.1       Diagnóstico y prescripción para cada código de error       5-1         5.1.1       Atasco de transporte de papel (sección de salida de papel)       5-2         5.1.3       Atasco de transporte de papel       5-2         5.1.4       Otros atascos de papel       5-2         5.1.5       Atasco por cubierta abierta       5-22 <t< td=""><td></td><td></td><td>4.1.3 Secuencia de trabajo para la sustitución de piezas</td><td> 4-7</td></t<>                                                                                                    |    |                                 | 4.1.3 Secuencia de trabajo para la sustitución de piezas                                                                                                    | 4-7                                                                                                    |
| 4.3       Revisión de los elementos operativos       4-9         4.4       Lista de comprobación de mantenimiento preventivo       4-10         4.5       KIT MP       4-24         4.6       Lista de piezas de mantenimiento       4-25         4.7       Lista de lubricantes       4-27         4.8       Precauciones para el almacenamiento y la manipulación de los suministros       4-28         4.8.1       Precauciones para el almacenamiento de suministros TOSHIBA       4-28         4.8.2       Comprobación y limpieza de la tambor fotoconductor       4-28         4.8.3       Comprobación y limpieza de la lámina de limpieza del tambor y la lámina de limpieza de la correa de transferencia       4-29         4.8.4       Manipulación de la correa de transferencia       4-29         4.8.5       Comprobación y limpieza del rodillo del fusor y del rodillo de presión       4-30         5.       SOLUCIÓN DE PROBLEMAS       5-1         5.1       Diagnóstico y prescripción para cada código de error       5-1         5.1.2       Fallo en la alimentación de papel       5-2         5.1.3       Atasco de transporte de papel       5-8         5.1.4       Otros atascos de papel       5-2         5.1.5       Atasco on el RADF       5-24         5.1.0       Ser                                                                                                    | 4.3       Revisión de los elementos operativos       4-4         4.4       Lista de comprobación de mantenimiento preventivo       4-10         4.5       KIT MP.       4-24         4.6       Lista de lubricantes       4-27         4.7       Lista de lubricantes       4-27         4.8       Precauciones para el almacenamiento y la manipulación de los suministros       4-28         4.8.1       Precauciones para el almacenamiento de suministros TOSHIBA       4-28         4.8.2       Comprobación y limpieza del tambor fotoconductor       4-28         4.8.3       Comprobación y limpieza de la lámina de limpieza del tambor y la lámina de limpieza del tambor y la Manipulación de la correa de transferencia       4-29         4.8.4       Manipulación de la correa de transferencia       4-29         4.8.5       Comprobación y limpieza del rodillo del fusor y del rodillo de presión       4-30         5.1       Diagnóstico y prescripción para cada código de error.       5-1         5.1.1       Atasco de transporte de papel (sección de salida de papel)       5-1         5.1.2       Fallo en la alimentación de papel       5-46         5.1.4       Atasco an el RADF       5-20         5.1.6       Atasco por cubierta abierta       5-20         5.1.7       Atasco en el RADF       5-22                                                                                                    |    | 4.2                             | Descripciones generales para el procedimiento MP                                                                                                    | 4-8                                                                                                    |
| 4.4       Lista de comprobación de mantenimiento preventivo       4-10         4.5       KIT MP.       4-24         4.6       Lista de piezas de mantenimiento       4-25         4.7       Lista de lubricantes.       4-27         4.8       Precauciones para el almacenamiento y la manipulación de los suministros       4-28         4.8.1       Precauciones para el almacenamiento de suministros TOSHIBA       4-28         4.8.2       Comprobación y limpieza del tambor fotoconductor       4-28         4.8.3       Comprobación y limpieza del tambor fotoconductor       4-29         4.8.4       Manipulación de la correa de transferencia       4-29         4.8.5       Comprobación y limpieza del rodillo del fusor y del rodillo de presión       4-30         5.       SOLUCIÓN DE PROBLEMAS       5-1         5.1       Diagnóstico y prescripción para cada código de error.       5-1         5.1       Diagnóstico y prescripción para cada código de error.       5-1         5.1.3       Atasco de transporte de papel       5-2         5.1.3       Atasco por cubierta abierta       5-20         5.1.4       Otros atascos de papel       5-24         5.1.7       Atasco en el RADF       5-24         5.1.10       Servicio técnico sobre el sistema de alimentación de                                                                                                    | 4.4       Lista de comprobación de mantenimiento preventivo       4-10         4.5       KIT MP                                                                                                    |    | 4.3                             | Revisión de los elementos operativos                                                                                                    | 4-9                                                                                                    |
| <ul> <li>4.5 KIT MP</li></ul>                                                                                                    | <ul> <li>4.5 KIT MP.</li> <li>4.24</li> <li>4.6 Lista de piezas de mantenimiento.</li> <li>4.27</li> <li>4.8 Precauciones para el almacenamiento y la manipulación de los suministros</li> <li>4.28</li> <li>4.8 Precauciones para el almacenamiento de suministros TOSHIBA.</li> <li>4.28</li> <li>4.8.1 Precauciones para el almacenamiento de suministros TOSHIBA.</li> <li>4.28</li> <li>4.8.2 Comprobación y limpieza de la tambor fotoconductor.</li> <li>4.28</li> <li>4.8.3 Comprobación y limpieza de la lámina de limpieza del tambor y la lámina de limpieza de la correa de transferencia</li> <li>4.29</li> <li>4.8.5 Comprobación y limpieza del rodillo del fusor y del rodillo de presión.</li> <li>4.30</li> <li>5. SOLUCIÓN DE PROBLEMAS.</li> <li>5.1 Diagnóstico y prescripción para cada código de error.</li> <li>5.1 Diagnóstico y prescripción para cada código de error.</li> <li>5.1.1 Atasco de transporte de papel (sección de salida de papel).</li> <li>5.1.2 Fallo en la alimentación de papel.</li> <li>5.20</li> <li>5.1.3 Atasco de transporte de papel</li> <li>5.20</li> <li>5.1.6 Atasco on cubierta abierta</li> <li>5.20</li> <li>5.1.8 Servicio técnico sobre el sistema de alimentación de papel.</li> <li>5.20</li> <li>5.1.8 Servicio técnico sobre el sistema de alimentación de papel.</li> <li>5.44</li> <li>5.55</li> <li>5.1.10 Servicio técnico sobre el aunidad del fusor.</li> <li>5.66</li> <li>5.1.11 Servicio técnico sobre el aunidad del fusor.</li> <li>5.66</li> <li>5.1.13 Servicio técnico sobre el corruito.</li> <li>5.62</li> <li>5.1.14 Servicio técnico sobre el corruito.</li> <li>5.62</li> <li>5.1.15 Servicio técnico sobre el corruito.</li> <li>5.62</li> <li>5.1.15 Servicio técnico sobre el corruito.</li> <li>5.62</li> <li>5.1.16 Servicio técnico sobre el corruito.</li> <li>5.62</li> <li>5.1.15 Servicio técnico sobre el corruito.</li> <li>5.62</li> <li>5.1.15 Servicio técnico sobre el corruito.</li> <li>5.62</li> <li>5.1.16 Servicio técnico sobre el corruito.</li> <li>5.62</li> <li>5.1.17 Servicio técnico sobre el corruito.</li></ul>      |    | 4.4                             | Lista de comprobación de mantenimiento preventivo                                                                                                    | . 4-10                                                                                                    |
| <ul> <li>4.6 Lista de piezas de mantenimiento</li></ul>                                                                                                    | <ul> <li>4.6 Lista de piezas de mantenimiento</li></ul>                                                                                                    |    | 4.5                             | KIT MP                                                                                                    | . 4-24                                                                                                    |
| <ul> <li>4.7 Lista de lubricantes.</li> <li>4.27</li> <li>4.8 Precauciones para el almacenamiento y la manipulación de los suministros.</li> <li>4.28</li> <li>4.8.1 Precauciones para el almacenamiento de suministros TOSHIBA</li> <li>4.28</li> <li>4.8.2 Comprobación y limpieza del tambor fotoconductor.</li> <li>4.28</li> <li>4.8.3 Comprobación y limpieza de la lámina de limpieza del tambor y la lámina de limpieza de la correa de transferencia</li> <li>4.29</li> <li>4.8.4 Manipulación de la correa de transferencia</li> <li>4.29</li> <li>4.8.5 Comprobación y limpieza del rodillo del fusor y del rodillo de presión</li> <li>4.30</li> <li>5. SOLUCIÓN DE PROBLEMAS</li> <li>5-1</li> <li>5.1 Diagnóstico y prescripción para cada código de error.</li> <li>5-1</li> <li>5.1.1 Atasco de transporte de papel (sección de salida de papel)</li> <li>5.1.2 Fallo en la alimentación de papel</li> <li>5-2</li> <li>5.1.3 Atasco de transporte de papel</li> <li>5-16</li> <li>5.1.4 Otros atascos de papel</li> <li>5-16</li> <li>5.1.5 Atasco on el RADF.</li> <li>5-20</li> <li>5.1.6 Atasco en el RADF.</li> <li>5-24</li> <li>5.1.1 Atasco a el RADF.</li> <li>5-24</li> <li>5.1.1 Servicio técnico sobre el sistema de alimentación de papel</li> <li>5-49</li> <li>5.1.9 Servicio técnico sobre el sistema de escaneado</li> <li>5-55</li> <li>5.1.10 Servicio técnico sobre el aunidad del fusor.</li> <li>5-60</li> <li>5.1.12 Servicio técnico sobre el circuito</li> <li>5-62</li> <li>5.1.13 Servicio técnico sobre el circuito</li> <li>5-62</li> <li>5.1.14 Servicio técnico sobre el circuito</li> <li>5-62</li> <li>5.1.15 Servicio técnico sobre el proceso de copia</li> <li>5-91</li> <li>5.1.20 Error en la función de FAX por Internet/Escaneado.</li> <li>5-63</li> <li>5.1.20 Error en la función de FAX por Internet/Escaneado.</li> <li>5-10</li> <li>5.100 Error en la función de FAX por Internet/Escaneado.</li> <li>5-10</li> <li>5.100 Error en la función de imagen</li> <li>5-10</li> <li>5.100 Error en la función de imagen</li> <li>5-10</li> <li>5.100 Error en la fun</li></ul>                                                                                                    | <ul> <li>4.7 Lista de lubricantes. 4-27</li> <li>4.8 Precauciones para el almacenamiento y la manipulación de los suministros. 4-28</li> <li>4.8.1 Precauciones para el almacenamiento de suministros TOSHIBA. 4-28</li> <li>4.8.2 Comprobación y limpieza de la tambor fotoconductor. 4-28</li> <li>4.8.3 Comprobación y limpieza de la tambor fotoconductor. 4-28</li> <li>4.8.4 Manipulación de la correa de transferencia. 4-29</li> <li>4.8.5 Comprobación y limpieza del tambferencia. 4-29</li> <li>4.8.5 Comprobación y limpieza del rodillo del fusor y del rodillo de presión. 4-30</li> <li>5. SOLUCIÓN DE PROBLEMAS. 5-1</li> <li>5.1 Diagnóstico y prescripción para cada código de error. 5-1</li> <li>5.1.1 Atasco de transporte de papel (sección de salida de papel). 5-1</li> <li>5.1.2 Fallo en la alimentación de papel. 5-2</li> <li>5.1.3 Atasco de transporte de papel. 5-2</li> <li>5.1.4 Otros atascos de papel. 5-2</li> <li>5.1.5 Atasco en el RADF. 5-24</li> <li>5.1.7 Atasco en el RADF. 5-24</li> <li>5.1.9 Servicio técnico sobre el sistema de alimentación de papel. 5-60</li> <li>5.1.10 Servicio técnico sobre el sistema de alimentación de papel. 5-60</li> <li>5.1.10 Servicio técnico sobre el a unidad del fusor. 5-60</li> <li>5.1.11 Servicio técnico sobre el a unidad del fusor. 5-60</li> <li>5.1.12 Servicio técnico sobre el a unidad del fusor. 5-60</li> <li>5.1.13 Servicio técnico sobre el a unidad del fusor. 5-62</li> <li>5.1.14 Servicio técnico sobre el a unidad del fusor. 5-62</li> <li>5.1.15 Servicio técnico sobre el a unidad del fusor. 5-62</li> <li>5.1.15 Servicio técnico sobre el anidad del fusor. 5-62</li> <li>5.1.16 Servicio técnico sobre el anidad del fusor. 5-62</li> <li>5.1.15 Servicio técnico sobre el anidad del fusor. 5-62</li> <li>5.1.14 Servicio técnico sobre el anidad óptica láser 5-65</li> <li>5.1.15 Servicio técnico sobre el anidad óptica láser 5-65</li> <li>5.1.16 Servicio técnico sobre el control de imagen 5-89</li> <li>5.1.20 Error en la función de FAX por Internet/Escaneado. 5-99</li> <li>5.1.20 Error en la f</li></ul> |    | 4.6                             | Lista de piezas de mantenimiento                                                                                                    | 4-25                                                                                                    |
| <ul> <li>4.8 Precauciones para el almacenamiento y la manipulacion de los suministros</li></ul>                                                                                                    | 4.8       Precauciones para el almacenamiento y la manipulacion de los suministros.       4-22         4.8.1       Precauciones para el almacenamiento de suministros TOSHIBA.       4-28         4.8.2       Comprobación y limpieza del tambor fotoconductor       4-28         4.8.3       Comprobación y limpieza de la tambor fotoconductor       4-28         4.8.3       Comprobación y limpieza de la tambor fotoconductor       4-29         4.8.4       Manipulación de la correa de transferencia       4-29         4.8.5       Comprobación y limpieza del rodillo del fusor y del rodillo de presión.       4-30         5.       SOLUCIÓN DE PROBLEMAS       5-1         5.1       Diagnóstico y prescripción para cada código de error.       5-1         5.1.1       Atasco de transporte de papel (sección de salida de papel)       5-1         5.1.2       Fallo en la alimentación de papel       5-20         5.1.3       Atasco de transporte de papel       5-20         5.1.4       Otros atascos de papel       5-16         5.1.5       Atasco en el finisher       5-29         5.1.8       Servicio técnico sobre el sistema de alimentación de papel       5-44         5.1.9       Servicio técnico sobre el sistema de alimentación de papel       5-55         5.1.10       Servicio técnico sobre el sistema de alim                                                                                                    |    | 4.7                             | Lista de lubricantes                                                                                                    | 4-27                                                                                                    |
| <ul> <li>4.8.1 Precauciones para el almacenamiento de suministros rIOSHIBA</li></ul>                                                                                                    | <ul> <li>4.8.1 Precauciones para el almacenamiento de suministros IOSHIBA</li></ul>                                                                                                    |    | 4.8                             | Precauciones para el almacenamiento y la manipulacion de los suministros                                                                                                    |                                                                                                    |
| <ul> <li>4.8.2 Comprobación y limpleza del tambor fotoconductor</li></ul>                                                                                                    | <ul> <li>4.8.2 Comprobación y limpleza del tambor rotoconductor</li></ul>                                                                                                    |    |                                 | 4.8.1 Precauciones para el almacenamiento de suministros TOSHIBA                                                                                                    | 4-28                                                                                                    |
| 4.8.3       Comprobación y impleza de la farmina de impleza de la farmina de impleza de la farmina de impleza de la farmina de impleza de la farmina de impleza de la farmina de impleza de la correa de transferencia       4-29         4.8.4       Manipulación de la correa de transferencia       4-29         4.8.5       Comprobación y limpieza del rodillo del fusor y del rodillo de presión       4-30         5.       SOLUCIÓN DE PROBLEMAS       5-1         5.1       Diagnóstico y prescripción para cada código de error.       5-1         5.1.1       Atasco de transporte de papel (sección de salida de papel)       5-1         5.1.2       Fallo en la alimentación de papel       5-20         5.1.4       Otros atascos de papel       5-16         5.1.5       Atasco por cubierta abierta       5-20         5.1.6       Atasco en el RADF       5-24         5.1.7       Atasco en el RADF       5-24         5.1.8       Servicio técnico sobre el sistema de alimentación de papel       5-56         5.1.10       Servicio técnico sobre comunicación       5-60         5.1.12       Servicio técnico sobre el anidad del fusor       5-62         5.1.13       Servicio técnico sobre el control de imagen       5-82         5.1.13       Servicio técnico sobre el control de imagen       5-62         5.1.14 <t< td=""><td>4.8.3       Comprobación y limpleza de la arinina de limpleza de la correa de transferencia       4-29         4.8.4       Manipulación de la correa de transferencia       4-29         4.8.5       Comprobación y limpleza del rodillo del fusor y del rodillo de presión       4-30         5.       SOLUCIÓN DE PROBLEMAS       5-1         5.1       Diagnóstico y prescripción para cada código de error       5-1         5.1.1       Atasco de transporte de papel (sección de salida de papel)       5-1         5.1.2       Fallo en la alimentación de papel       5-2         5.1.3       Atasco de transporte de papel       5-8         5.1.4       Otros atascos de papel       5-16         5.1.5       Atasco opr cubierta abierta       5-20         5.1.6       Atasco en el RADF       5-24         5.1.7       Atasco en el finisher       5-29         5.1.8       Servicio técnico sobre el sistema de alimentación de papel       5-40         5.1.10       Servicio técnico sobre la unidad del fusor       5-62         5.1.10       Servicio técnico sobre el sistema de escaneado       5-55         5.1.10       Servicio técnico sobre la unidad del fusor       5-62         5.1.13       Servicio técnico sobre el control de imagen       5-62         5.1.14       Servi</td><td></td><td></td><td>4.8.2 Comprobación y limpieza de la lámina de limpieza del tambor rotoconductor</td><td> 4-28</td></t<>                                                                                                    | 4.8.3       Comprobación y limpleza de la arinina de limpleza de la correa de transferencia       4-29         4.8.4       Manipulación de la correa de transferencia       4-29         4.8.5       Comprobación y limpleza del rodillo del fusor y del rodillo de presión       4-30         5.       SOLUCIÓN DE PROBLEMAS       5-1         5.1       Diagnóstico y prescripción para cada código de error       5-1         5.1.1       Atasco de transporte de papel (sección de salida de papel)       5-1         5.1.2       Fallo en la alimentación de papel       5-2         5.1.3       Atasco de transporte de papel       5-8         5.1.4       Otros atascos de papel       5-16         5.1.5       Atasco opr cubierta abierta       5-20         5.1.6       Atasco en el RADF       5-24         5.1.7       Atasco en el finisher       5-29         5.1.8       Servicio técnico sobre el sistema de alimentación de papel       5-40         5.1.10       Servicio técnico sobre la unidad del fusor       5-62         5.1.10       Servicio técnico sobre el sistema de escaneado       5-55         5.1.10       Servicio técnico sobre la unidad del fusor       5-62         5.1.13       Servicio técnico sobre el control de imagen       5-62         5.1.14       Servi                                                                                                    |    |                                 | 4.8.2 Comprobación y limpieza de la lámina de limpieza del tambor rotoconductor                                                                                                    | 4-28                                                                                                    |
| 4.8.4       Manipulación de la correa de transferencia       4-29         4.8.5       Comprobación y limpieza del rodillo del fusor y del rodillo de presión       4-30         5.       SOLUCIÓN DE PROBLEMAS       5-1         5.1       Diagnóstico y prescripción para cada código de error.       5-1         5.1.1       Atasco de transporte de papel (sección de salida de papel)       5-1         5.1.2       Fallo en la alimentación de papel       5-2         5.1.3       Atasco de transporte de papel       5-8         5.1.4       Otros atascos de papel       5-16         5.1.5       Atasco on el RADF       5-20         5.1.6       Atasco en el RADF       5-24         5.1.7       Atasco on el Rinisher       5-29         5.1.8       Servicio técnico sobre el sistema de alimentación de papel       5-49         5.1.9       Servicio técnico sobre el sistema de escaneado       5-55         5.1.10       Servicio técnico sobre el RADF       5-60         5.1.11       Servicio técnico sobre el RADF       5-62         5.1.10       Servicio técnico sobre el RADF       5-62         5.1.10       Servicio técnico sobre el RADF       5-62         5.1.10       Servicio técnico sobre el RADF       5-62         5.1.13                                                                                                    | 4.8.4       Manipulación de la correa de transferencia       4-29         4.8.5       Comprobación y limpieza del rodillo del fusor y del rodillo de presión       4-30         5.       SOLUCIÓN DE PROBLEMAS       5-1         5.1       Diagnóstico y prescripción para cada código de error.       5-1         5.1.1       Atasco de transporte de papel (sección de salida de papel)       5-1         5.1.2       Fallo en la alimentación de papel       5-2         5.1.3       Atasco de transporte de papel       5-8         5.1.4       Otros atascos de papel       5-16         5.1.5       Atasco o en el RADF       5-22         5.1.6       Atasco en el RADF       5-22         5.1.8       Servicio técnico sobre el sistema de alimentación de papel       5-49         5.1.9       Servicio técnico sobre el sistema de alimentación de papel       5-49         5.1.10       Servicio técnico sobre el sistema de escaneado       5-55         5.1.10       Servicio técnico sobre el sistema de fusor       5-62         5.1.13       Servicio técnico sobre el aunidad del fusor       5-62         5.1.13       Servicio técnico sobre el control caión       5-62         5.1.13       Servicio técnico sobre el control de imagen       5-62         5.1.14       Servicio técn                                                                                                    |    |                                 | 4.6.5 Comprobación y impleza de la lamina de impleza del tambor y la lamina de                                                                                                    | 4 20                                                                                                    |
| 4.8.5       Comprobación y limpieza del rodillo del fusor y del rodillo de presión       4-29         4.8.5       Comprobación y limpieza del rodillo del fusor y del rodillo de presión       4-30         5.       SOLUCIÓN DE PROBLEMAS       5-1         5.1       Diagnóstico y prescripción para cada código de error.       5-1         5.1.1       Atasco de transporte de papel (sección de salida de papel)       5-1         5.1.2       Fallo en la alimentación de papel       5-2         5.1.3       Atasco de transporte de papel       5-8         5.1.4       Otros atascos de papel       5-16         5.1.5       Atasco por cubierta abierta       5-20         5.1.6       Atasco por cubierta abierta       5-29         5.1.8       Servicio técnico sobre el sistema de alimentación de papel       5-49         5.1.9       Servicio técnico sobre el sistema de escaneado       5-55         5.1.10       Servicio técnico sobre el midad del fusor       5-66         5.1.13       Servicio técnico sobre el RADF       5-62         5.1.13       Servicio técnico sobre el circuito       5-62         5.1.10       Servicio técnico sobre el midad del fusor       5-62         5.1.13       Servicio técnico sobre el circuito       5-62         5.1.14       Servicio téc                                                                                                    | 4.8.5       Comprobación y limpieza del transferencia       4-22         4.8.5       Comprobación y limpieza del rodillo del fusor y del rodillo de presión       4-30         5.       SOLUCIÓN DE PROBLEMAS       5-1         5.1       Diagnóstico y prescripción para cada código de error       5-1         5.1.1       Atasco de transporte de papel (sección de salida de papel)       5-1         5.1.2       Fallo en la alimentación de papel       5-2         5.1.3       Atasco de transporte de papel       5-6         5.1.4       Otros atascos de papel       5-16         5.1.5       Atasco por cubierta abierta       5-20         5.1.6       Atasco en el RADF       5-29         5.1.8       Servicio técnico sobre el sistema de alimentación de papel       5-49         5.1.9       Servicio técnico sobre el sistema de escaneado       5-55         5.1.10       Servicio técnico sobre el aunidad del fusor       5-60         5.1.11       Servicio técnico sobre el circuito       5-62         5.1.12       Servicio técnico sobre el aunidad del fusor       5-62         5.1.13       Servicio técnico sobre el aunidad del fusor       5-60         5.1.14       Servicio técnico sobre el aunidad del fusor       5-62         5.1.15       Servicio técnico sobre el                                                                                                    |    |                                 | A 9.4 Manipulación de la correa de transferencia                                                                                                    | 4-29                                                                                                    |
| 5. SOLUCIÓN DE PROBLEMAS                                                                                                    | 5. SOLUCIÓN DE PROBLEMAS                                                                                                    |    |                                 | 4.0.4 Malipulación de la correa del radillo del fusor y del radillo de presión                                                                                                    | 4-29                                                                                                    |
| 5.       SOLUCION DE PROBLEMAS       5-1         5.1       Diagnóstico y prescripción para cada código de error.       5-1         5.1.1       Atasco de transporte de papel (sección de salida de papel)       5-1         5.1.2       Fallo en la alimentación de papel       5-2         5.1.3       Atasco de transporte de papel       5-8         5.1.4       Otros atascos de papel       5-16         5.1.5       Atasco por cubierta abierta       5-20         5.1.6       Atasco en el RADF.       5-24         5.1.7       Atasco en el finisher       5-29         5.1.8       Servicio técnico sobre el sistema de alimentación de papel       5-55         5.1.10       Servicio técnico sobre el sistema de escaneado       5-55         5.1.10       Servicio técnico sobre la unidad del fusor       5-60         5.1.11       Servicio técnico sobre el RADF       5-62         5.1.13       Servicio técnico sobre el circuito       5-62         5.1.14       Servicio técnico sobre el circuito       5-62         5.1.15       Servicio técnico sobre el circuito       5-62         5.1.14       Servicio técnico sobre el circuito       5-62         5.1.15       Servicio técnico sobre el proceso de copia       5-82         5.1.16                                                                                                    | 5. SOLUCION DE PROBLEMAS                                                                                                    |    |                                 |                                                                                                    | . 4-50                                                                                                    |
| 5.1       Diagnóstico y prescripción para cada código de error.       5-1         5.1.1       Atasco de transporte de papel (sección de salida de papel)       5-1         5.1.2       Fallo en la alimentación de papel       5-2         5.1.3       Atasco de transporte de papel       5-8         5.1.4       Otros atascos de papel       5-16         5.1.5       Atasco por cubierta abierta       5-20         5.1.6       Atasco en el RADF       5-24         5.1.7       Atasco en el RADF       5-29         5.1.8       Servicio técnico sobre el sistema de alimentación de papel       5-49         5.1.9       Servicio técnico sobre el sistema de escaneado       5-55         5.1.10       Servicio técnico sobre la unidad del fusor       5-62         5.1.11       Servicio técnico sobre el circuito       5-62         5.1.13       Servicio técnico sobre el circuito       5-62         5.1.14       Servicio técnico sobre el circuito       5-62         5.1.15       Servicio técnico sobre el aunidad óptica láser       5-62         5.1.14       Servicio técnico sobre el control de imagen       5-82         5.1.15       Servicio técnico sobre el proceso de copia       5-91         5.1.16       Servicio técnicos sobre el proceso de copia       5-91 </td <td>5.1       Diagnóstico y prescripción para cada código de error.       5-1         5.1.1       Atasco de transporte de papel (sección de salida de papel).       5-1         5.1.2       Fallo en la alimentación de papel       5-2         5.1.3       Atasco de transporte de papel       5-8         5.1.4       Otros atascos de papel       5-16         5.1.5       Atasco por cubierta abierta       5-20         5.1.6       Atasco en el RADF       5-24         5.1.7       Atasco en el finisher       5-29         5.1.8       Servicio técnico sobre el sistema de alimentación de papel       5-49         5.1.9       Servicio técnico sobre el sistema de escaneado       5-55         5.1.10       Servicio técnico sobre el sistema de escaneado       5-56         5.1.11       Servicio técnico sobre comunicación       5-60         5.1.12       Servicio técnico sobre el circuito       5-62         5.1.13       Servicio técnico sobre el circuito       5-62         5.1.14       Servicio técnico sobre el circuito       5-62         5.1.15       Servicio técnico sobre el circuito       5-62         5.1.14       Servicio técnico sobre el circuito       5-62         5.1.15       Servicio técnico sobre el proceso de copia       5-91      <t< td=""><td>_</td><td></td><td></td><td></td></t<></td>                                                                                                    | 5.1       Diagnóstico y prescripción para cada código de error.       5-1         5.1.1       Atasco de transporte de papel (sección de salida de papel).       5-1         5.1.2       Fallo en la alimentación de papel       5-2         5.1.3       Atasco de transporte de papel       5-8         5.1.4       Otros atascos de papel       5-16         5.1.5       Atasco por cubierta abierta       5-20         5.1.6       Atasco en el RADF       5-24         5.1.7       Atasco en el finisher       5-29         5.1.8       Servicio técnico sobre el sistema de alimentación de papel       5-49         5.1.9       Servicio técnico sobre el sistema de escaneado       5-55         5.1.10       Servicio técnico sobre el sistema de escaneado       5-56         5.1.11       Servicio técnico sobre comunicación       5-60         5.1.12       Servicio técnico sobre el circuito       5-62         5.1.13       Servicio técnico sobre el circuito       5-62         5.1.14       Servicio técnico sobre el circuito       5-62         5.1.15       Servicio técnico sobre el circuito       5-62         5.1.14       Servicio técnico sobre el circuito       5-62         5.1.15       Servicio técnico sobre el proceso de copia       5-91 <t< td=""><td>_</td><td></td><td></td><td></td></t<>                                                                                                    | _  |                                 |                                                                                                    |                                                                                                    |
| 5.1.1       Atasco de transporte de papel (sección de salida de papel)       5-1         5.1.2       Fallo en la alimentación de papel       5-2         5.1.3       Atasco de transporte de papel       5-8         5.1.4       Otros atascos de papel       5-16         5.1.5       Atasco por cubierta abierta       5-20         5.1.6       Atasco en el RADF       5-24         5.1.7       Atasco en el finisher       5-29         5.1.8       Servicio técnico sobre el sistema de alimentación de papel       5-49         5.1.9       Servicio técnico sobre el sistema de escaneado       5-55         5.1.10       Servicio técnico sobre el aunidad del fusor       5-60         5.1.11       Servicio técnico sobre el anidad óptica láser       5-62         5.1.13       Servicio técnico sobre el circuito       5-62         5.1.14       Servicio técnico sobre el circuito       5-62         5.1.15       Servicio técnico sobre el circuito       5-65         5.1.14       Servicio técnico sobre el control de imagen       5-62         5.1.15       Servicio técnico sobre el proceso de copia       5-91         5.1.16       Servicio técnico sobre el proceso de copia       5-91         5.1.18       Otros servicios técnicos       5-95                                                                                                    | 5.1.1       Atasco de transporte de papel (sección de salida de papel)       5-1         5.1.2       Fallo en la alimentación de papel       5-2         5.1.3       Atasco de transporte de papel       5-8         5.1.4       Otros atascos de papel       5-16         5.1.5       Atasco por cubierta abierta       5-20         5.1.6       Atasco en el RADF       5-24         5.1.7       Atasco en el RADF       5-29         5.1.8       Servicio técnico sobre el sistema de alimentación de papel       5-44         5.1.7       Atasco en el RADF       5-29         5.1.8       Servicio técnico sobre el sistema de alimentación de papel       5-49         5.1.9       Servicio técnico sobre el sistema de escaneado       5-55         5.1.10       Servicio técnico sobre la unidad del fusor       5-60         5.1.11       Servicio técnico sobre el circuito       5-62         5.1.12       Servicio técnico sobre el anidad óptica láser       5-62         5.1.13       Servicio técnico sobre el el rocuito       5-62         5.1.14       Servicio técnico sobre el el rocuito       5-62         5.1.15       Servicio técnico sobre el proceso de copia       5-91         5.1.16       Servicio técnicos sobre el proceso de copia       5-94                                                                                                    | 5. | SOI                             | LUCIÓN DE PROBLEMAS                                                                                                    | 5-1                                                                                                    |
| 5.1.2       Fallo en la alimentacion de papel       5-2         5.1.3       Atasco de transporte de papel       5-8         5.1.4       Otros atascos de papel       5-16         5.1.5       Atasco por cubierta abierta       5-20         5.1.6       Atasco en el RADF       5-24         5.1.7       Atasco en el Risher       5-29         5.1.8       Servicio técnico sobre el sistema de alimentación de papel       5-49         5.1.9       Servicio técnico sobre el sistema de escaneado       5-55         5.1.10       Servicio técnico sobre comunicación       5-60         5.1.11       Servicio técnico sobre el circuito       5-62         5.1.12       Servicio técnico sobre el circuito       5-62         5.1.13       Servicio técnico sobre el circuito       5-62         5.1.14       Servicio técnico sobre el circuito       5-62         5.1.15       Servicio técnico sobre el circuito       5-62         5.1.14       Servicio técnico sobre el circuito       5-62         5.1.15       Servicio técnico sobre el circuito       5-62         5.1.14       Servicio técnico sobre el proceso de copia       5-61         5.1.15       Servicio técnico sobre el proceso de copia       5-91         5.1.16       Servicio                                                                                                    | 5.1.2       Fallo en la alimentación de papel       5-2         5.1.3       Atasco de transporte de papel       5-8         5.1.4       Otros atascos de papel       5-16         5.1.5       Atasco por cubierta abierta       5-20         5.1.6       Atasco en el RADF       5-24         5.1.7       Atasco en el finisher       5-29         5.1.8       Servicio técnico sobre el sistema de alimentación de papel       5-49         5.1.9       Servicio técnico sobre el sistema de escaneado       5-55         5.1.10       Servicio técnico sobre el aunidad del fusor       5-60         5.1.11       Servicio técnico sobre el RADF       5-62         5.1.10       Servicio técnico sobre el RADF       5-60         5.1.11       Servicio técnico sobre el aunidad del fusor       5-62         5.1.11       Servicio técnico sobre el RADF       5-62         5.1.12       Servicio técnico sobre el RADF       5-62         5.1.13       Servicio técnico sobre el circuito       5-62         5.1.14       Servicio técnico sobre el circuito       5-62         5.1.15       Servicio técnico sobre el control de imagen       5-82         5.1.16       Servicio técnico sobre el proceso de copia       5-91         5.1.18       Otros                                                                                                    | 5. | <b>SOI</b><br>5.1               | LUCIÓN DE PROBLEMAS<br>Diagnóstico y prescripción para cada código de error                                                                                                    | <b>5-1</b><br>5-1                                                                                                    |
| 5.1.3       Atasco de transporte de papel       5-8         5.1.4       Otros atascos de papel       5-16         5.1.5       Atasco por cubierta abierta       5-20         5.1.6       Atasco en el RADF       5-24         5.1.7       Atasco en el finisher       5-29         5.1.8       Servicio técnico sobre el sistema de alimentación de papel       5-49         5.1.9       Servicio técnico sobre el sistema de escaneado       5-55         5.1.10       Servicio técnico sobre el aunidad del fusor       5-60         5.1.11       Servicio técnico sobre el RADF       5-62         5.1.10       Servicio técnico sobre el circuito       5-62         5.1.11       Servicio técnico sobre el circuito       5-62         5.1.12       Servicio técnico sobre el circuito       5-62         5.1.13       Servicio técnico sobre el circuito       5-62         5.1.14       Servicio técnico sobre el control de imagen       5-63         5.1.15       Servicio técnico sobre el proceso de copia       5-91         5.1.18       Otros servicios técnicos       5-94         5.1.19       Error en la función de FAX por Internet/Escaneado       5-95         5.1.20       Error en la función de imagen       5-109         5.2       S                                                                                                    | 5.1.3       Atasco de transporte de papel       5-8         5.1.4       Otros atascos de papel       5-16         5.1.5       Atasco por cubierta abierta       5-20         5.1.6       Atasco en el RADF       5-24         5.1.7       Atasco en el finisher       5-29         5.1.8       Servicio técnico sobre el sistema de alimentación de papel       5-49         5.1.9       Servicio técnico sobre el sistema de escaneado       5-55         5.1.10       Servicio técnico sobre la unidad del fusor       5-66         5.1.11       Servicio técnico sobre el RADF       5-62         5.1.10       Servicio técnico sobre el RADF       5-62         5.1.11       Servicio técnico sobre comunicación       5-66         5.1.12       Servicio técnico sobre el circuito       5-62         5.1.13       Servicio técnico sobre el circuito       5-62         5.1.14       Servicio técnico sobre el circuito       5-62         5.1.15       Servicio técnico sobre el midad óptica láser       5-67         5.1.16       Servicio técnico sobre el proceso de copia       5-91         5.1.16       Servicio técnico sobre el proceso de copia       5-94         5.1.18       Otros servicios técnicos       5-94         5.1.20       Erro                                                                                                    | 5. | <b>SOI</b><br>5.1               | LUCIÓN DE PROBLEMAS<br>Diagnóstico y prescripción para cada código de error<br>5.1.1 Atasco de transporte de papel (sección de salida de papel)                                                                                                    | <b>5-1</b><br>5-1<br>5-1                                                                                                    |
| 5.1.4Otros atascos de papel5-165.1.5Atasco por cubierta abierta5-205.1.6Atasco en el RADF5-245.1.7Atasco en el finisher5-295.1.8Servicio técnico sobre el sistema de alimentación de papel5-495.1.9Servicio técnico sobre el sistema de escaneado5-555.1.10Servicio técnico sobre la unidad del fusor5-665.1.11Servicio técnico sobre comunicación5-605.1.12Servicio técnico sobre el circuito5-625.1.13Servicio técnico sobre el circuito5-625.1.14Servicio técnico sobre la unidad óptica láser5-655.1.15Servicio técnico sobre el circuito5-625.1.15Servicio técnico sobre el circuito5-625.1.16Servicio técnico sobre el control de imagen5-825.1.17Servicio técnico sobre el proceso de copia5-915.1.18Otros servicios técnicos5-945.1.20Error en la función de FAX por Internet/Escaneado5-955.1.20Error en la función de imagen5-1095.2Solución de problemas de imagen5-1105.31Sustitución de las placas y el disco duro5-1425.3.1Sustitución de las placas y el disco duro5-142                                                                                                    | 5.1.4       Otros atascos de papel       5-16         5.1.5       Atasco por cubierta abierta       5-20         5.1.6       Atasco en el RADF       5-24         5.1.7       Atasco en el finisher       5-29         5.1.8       Servicio técnico sobre el sistema de alimentación de papel       5-49         5.1.9       Servicio técnico sobre el sistema de escaneado       5-55         5.1.10       Servicio técnico sobre comunicación       5-60         5.1.11       Servicio técnico sobre comunicación       5-60         5.1.12       Servicio técnico sobre el RADF       5-62         5.1.13       Servicio técnico sobre el circuito       5-62         5.1.14       Servicio técnico sobre el circuito       5-62         5.1.15       Servicio técnico sobre el circuito       5-62         5.1.14       Servicio técnico sobre el circuito       5-63         5.1.15       Servicio técnico sobre el proceso de copia       5-67         5.1.16       Servicio técnicos       5-94         5.1.19       Error en la función de FAX por Internet/Escaneado       5-95         5.1.20       Error en la función de impresión       5-109         5.2       Solución de problemas de imagen       5-110         5.3       Sustitución de las                                                                                                    | 5. | <b>SOI</b><br>5.1               | LUCIÓN DE PROBLEMAS<br>Diagnóstico y prescripción para cada código de error<br>5.1.1 Atasco de transporte de papel (sección de salida de papel)<br>5.1.2 Fallo en la alimentación de papel                                                                                                    | <b>5-1</b><br>5-1<br>5-1                                                                                                    |
| 5.1.5Atasco por cubierta abierta5-205.1.6Atasco en el RADF5-245.1.7Atasco en el finisher5-295.1.8Servicio técnico sobre el sistema de alimentación de papel5-495.1.9Servicio técnico sobre el sistema de escaneado5-555.1.10Servicio técnico sobre la unidad del fusor5-665.1.11Servicio técnico sobre comunicación5-605.1.12Servicio técnico sobre el RADF5-625.1.13Servicio técnico sobre el circuito5-625.1.14Servicio técnico sobre el circuito5-625.1.15Servicio técnico sobre el circuito5-625.1.16Servicio técnico sobre el circuito5-625.1.17Servicio técnico sobre el circuito5-625.1.18Servicio técnico sobre el circuito5-625.1.19Servicio técnico sobre el control de imagen5-825.1.10Servicio técnico sobre el proceso de copia5-915.1.18Otros servicios técnicos5-945.1.20Error en la función de FAX por Internet/Escaneado5-1095.2Solución de problemas de imagen5-1105.3Sustitución de las placas y el disco duro5-1425.3.1Sustitución de las placas y el disco duro5-1425.3.14Sustitución del disco duro5-142                                                                                                    | 5.1.5       Atasco por cubierta abierta       5-20         5.1.6       Atasco en el RADF       5-24         5.1.7       Atasco en el finisher       5-29         5.1.8       Servicio técnico sobre el sistema de alimentación de papel       5-49         5.1.9       Servicio técnico sobre el sistema de escaneado       5-55         5.1.10       Servicio técnico sobre el aunidad del fusor       5-60         5.1.11       Servicio técnico sobre comunicación       5-60         5.1.12       Servicio técnico sobre el RADF       5-62         5.1.13       Servicio técnico sobre el circuito       5-62         5.1.13       Servicio técnico sobre el circuito       5-62         5.1.14       Servicio técnico sobre el circuito       5-62         5.1.15       Servicio técnico sobre el circuito       5-62         5.1.14       Servicio técnico sobre el circuito       5-62         5.1.15       Servicio técnico sobre el control de imagen       5-63         5.1.16       Servicio técnico sobre el proceso de copia       5-91         5.1.18       Otros servicios técnicos       5-94         5.1.20       Error en la función de FAX por Internet/Escaneado       5-95         5.1.20       Error en la función de imagen       5-109 <td< td=""><td>5.</td><td><b>SOI</b><br/>5.1</td><td>LUCIÓN DE PROBLEMAS         Diagnóstico y prescripción para cada código de error.         5.1.1       Atasco de transporte de papel (sección de salida de papel).         5.1.2       Fallo en la alimentación de papel         5.1.3       Atasco de transporte de papel</td><td> <b>5-1</b><br/> 5-1<br/> 5-1<br/> 5-2<br/> 5-8</td></td<>                                                                                                    | 5. | <b>SOI</b><br>5.1               | LUCIÓN DE PROBLEMAS         Diagnóstico y prescripción para cada código de error.         5.1.1       Atasco de transporte de papel (sección de salida de papel).         5.1.2       Fallo en la alimentación de papel         5.1.3       Atasco de transporte de papel                                                                                                    | <b>5-1</b><br>5-1<br>5-1<br>5-2<br>5-8                                                                                                    |
| 5.1.6       Atasco en el finisher       5-24         5.1.7       Atasco en el finisher       5-29         5.1.8       Servicio técnico sobre el sistema de alimentación de papel       5-49         5.1.9       Servicio técnico sobre el sistema de escaneado       5-55         5.1.10       Servicio técnico sobre el sistema de escaneado       5-56         5.1.11       Servicio técnico sobre comunicación       5-60         5.1.12       Servicio técnico sobre el RADF       5-62         5.1.13       Servicio técnico sobre el circuito       5-62         5.1.14       Servicio técnico sobre el circuito       5-62         5.1.15       Servicio técnico sobre el circuito       5-65         5.1.14       Servicio técnico sobre el circuito       5-65         5.1.15       Servicio técnico sobre el control de imagen       5-67         5.1.16       Servicio técnico sobre el proceso de copia       5-91         5.1.17       Servicio técnicos       5-94         5.1.19       Error en la función de FAX por Internet/Escaneado       5-95         5.1.20       Error en la función de impresión       5-109         5.2       Solución de problemas de imagen       5-110         5.3       Sustitución de las placas y el disco duro       5-142 <tr< td=""><td>5.1.6       Atasco en el finisher       5-24         5.1.7       Atasco en el finisher       5-29         5.1.8       Servicio técnico sobre el sistema de alimentación de papel       5-49         5.1.9       Servicio técnico sobre el sistema de escaneado       5-55         5.1.10       Servicio técnico sobre la unidad del fusor       5-56         5.1.11       Servicio técnico sobre comunicación       5-60         5.1.12       Servicio técnico sobre el RADF       5-62         5.1.13       Servicio técnico sobre el circuito       5-62         5.1.14       Servicio técnico sobre el circuito       5-62         5.1.15       Servicio técnico sobre el circuito       5-65         5.1.15       Servicio técnico sobre el control de imagen       5-67         5.1.16       Servicio técnico sobre el control de imagen       5-82         5.1.17       Servicio técnico sobre el proceso de copia       5-91         5.1.18       Otros servicios técnicos       5-94         5.1.20       Error en la función de FAX por Internet/Escaneado       5-95         5.1.20       Error en la función de impresión       5-109         5.2       Solución de problemas de imagen       5-110         5.3       Sustitución de las placas y el disco duro       5-142     &lt;</td><td>5.</td><td><b>SOI</b><br/>5.1</td><td>LUCIÓN DE PROBLEMAS         Diagnóstico y prescripción para cada código de error.         5.1.1       Atasco de transporte de papel (sección de salida de papel).         5.1.2       Fallo en la alimentación de papel         5.1.3       Atasco de transporte de papel         5.1.4       Otros atascos de papel</td><td> 5-1<br/> 5-1<br/> 5-2<br/> 5-8<br/> 5-16</td></tr<> | 5.1.6       Atasco en el finisher       5-24         5.1.7       Atasco en el finisher       5-29         5.1.8       Servicio técnico sobre el sistema de alimentación de papel       5-49         5.1.9       Servicio técnico sobre el sistema de escaneado       5-55         5.1.10       Servicio técnico sobre la unidad del fusor       5-56         5.1.11       Servicio técnico sobre comunicación       5-60         5.1.12       Servicio técnico sobre el RADF       5-62         5.1.13       Servicio técnico sobre el circuito       5-62         5.1.14       Servicio técnico sobre el circuito       5-62         5.1.15       Servicio técnico sobre el circuito       5-65         5.1.15       Servicio técnico sobre el control de imagen       5-67         5.1.16       Servicio técnico sobre el control de imagen       5-82         5.1.17       Servicio técnico sobre el proceso de copia       5-91         5.1.18       Otros servicios técnicos       5-94         5.1.20       Error en la función de FAX por Internet/Escaneado       5-95         5.1.20       Error en la función de impresión       5-109         5.2       Solución de problemas de imagen       5-110         5.3       Sustitución de las placas y el disco duro       5-142     <                                                                                                    | 5. | <b>SOI</b><br>5.1               | LUCIÓN DE PROBLEMAS         Diagnóstico y prescripción para cada código de error.         5.1.1       Atasco de transporte de papel (sección de salida de papel).         5.1.2       Fallo en la alimentación de papel         5.1.3       Atasco de transporte de papel         5.1.4       Otros atascos de papel                                                                                                    | 5-1<br>5-1<br>5-2<br>5-8<br>5-16                                                                                                    |
| 5.1.7       Atasco en el minister       5-29         5.1.8       Servicio técnico sobre el sistema de alimentación de papel       5-49         5.1.9       Servicio técnico sobre el sistema de escaneado       5-55         5.1.10       Servicio técnico sobre comunicación       5-66         5.1.11       Servicio técnico sobre comunicación       5-60         5.1.12       Servicio técnico sobre el RADF       5-62         5.1.13       Servicio técnico sobre el circuito       5-62         5.1.14       Servicio técnico sobre el circuito       5-62         5.1.14       Servicio técnico sobre el circuito       5-62         5.1.14       Servicio técnico sobre el circuito       5-62         5.1.15       Servicio técnico sobre el circuito       5-65         5.1.15       Servicio técnico sobre el control de imagen       5-67         5.1.16       Servicio técnico sobre el proceso de copia       5-91         5.1.17       Servicio técnicos       5-94         5.1.19       Error en la función de FAX por Internet/Escaneado       5-95         5.1.20       Error en la función de impresión       5-109         5.2       Solución de problemas de imagen       5-110         5.3       Sustitución del disco duro       5-142                                                                                                    | 5.1.7       Atasco en el finisher       5-29         5.1.8       Servicio técnico sobre el sistema de alimentación de papel       5-49         5.1.9       Servicio técnico sobre el sistema de escaneado       5-55         5.1.10       Servicio técnico sobre la unidad del fusor       5-66         5.1.11       Servicio técnico sobre comunicación       5-60         5.1.12       Servicio técnico sobre el RADF       5-62         5.1.13       Servicio técnico sobre el circuito       5-62         5.1.14       Servicio técnico sobre el circuito       5-62         5.1.15       Servicio técnico sobre el circuito       5-62         5.1.14       Servicio técnico sobre el circuito       5-62         5.1.15       Servicio técnico sobre el circuito       5-62         5.1.16       Servicio técnico sobre el control de imagen       5-67         5.1.17       Servicio técnico sobre el proceso de copia       5-91         5.1.18       Otros servicios técnicos       5-94         5.1.20       Error en la función de FAX por Internet/Escaneado       5-95         5.1.20       Error en la función de impresión       5-109         5.2       Solución de problemas de imagen       5-110         5.3       Sustitución de las placas y el disco duro       5-142                                                                                                    | 5. | <b>SOI</b><br>5.1               | LUCIÓN DE PROBLEMAS         Diagnóstico y prescripción para cada código de error.         5.1.1 Atasco de transporte de papel (sección de salida de papel).         5.1.2 Fallo en la alimentación de papel         5.1.3 Atasco de transporte de papel         5.1.4 Otros atascos de papel         5.1.5 Atasco por cubierta abierta                                                                                                    | 5-1<br>5-1<br>5-2<br>5-8<br>5-16<br>5-20                                                                                                    |
| 5.1.6       Servicio técnico sobre el sistema de escaneado       5-49         5.1.9       Servicio técnico sobre el sistema de escaneado       5-55         5.1.10       Servicio técnico sobre la unidad del fusor       5-66         5.1.11       Servicio técnico sobre comunicación       5-60         5.1.12       Servicio técnico sobre el RADF       5-62         5.1.13       Servicio técnico sobre el circuito       5-62         5.1.14       Servicio técnico sobre el circuito       5-65         5.1.15       Servicio técnico sobre el finisher       5-67         5.1.16       Servicio técnico sobre el control de imagen       5-82         5.1.17       Servicio técnico sobre el proceso de copia       5-91         5.1.18       Otros servicios técnicos       5-94         5.1.20       Error en la función de FAX por Internet/Escaneado       5-109         5.2       Solución de problemas de imagen       5-110         5.3       Sustitución de las placas y el disco duro       5-142         5.3       1       Sustitución del disco duro       5-142                                                                                                    | 5.1.8       Servicio tecnico sobre el sistema de escaneado       5-49         5.1.9       Servicio técnico sobre el sistema de escaneado       5-55         5.1.10       Servicio técnico sobre la unidad del fusor       5-60         5.1.11       Servicio técnico sobre comunicación       5-60         5.1.12       Servicio técnico sobre el RADF       5-62         5.1.13       Servicio técnico sobre el circuito       5-62         5.1.14       Servicio técnico sobre el circuito       5-62         5.1.15       Servicio técnico sobre el nuidad óptica láser       5-65         5.1.15       Servicio técnico sobre el finisher       5-67         5.1.16       Servicio técnico sobre el control de imagen       5-82         5.1.17       Servicio técnico sobre el proceso de copia       5-91         5.1.18       Otros servicios técnicos       5-94         5.1.20       Error en la función de FAX por Internet/Escaneado       5-95         5.1.20       Error en la función de impresión       5-109         5.2       Solución de problemas de imagen       5-110         5.3       Sustitución de las placas y el disco duro       5-142                                                                                                    | 5. | <b>SOI</b><br>5.1               | LUCIÓN DE PROBLEMAS         Diagnóstico y prescripción para cada código de error.         5.1.1 Atasco de transporte de papel (sección de salida de papel).         5.1.2 Fallo en la alimentación de papel         5.1.3 Atasco de transporte de papel         5.1.4 Otros atascos de papel         5.1.5 Atasco por cubierta abierta         5.1.6 Atasco en el RADF         5.1.7 Atasco en el RADF                                                                                                    | <b>5-1</b><br>5-1<br>5-2<br>5-8<br>5-16<br>5-20<br>5-24                                                                                                    |
| 5.1.9       Servicio tecnico sobre el sistema de escaneado       5-33         5.1.10       Servicio técnico sobre la unidad del fusor       5-56         5.1.11       Servicio técnico sobre comunicación       5-60         5.1.12       Servicio técnico sobre el RADF       5-62         5.1.13       Servicio técnico sobre el circuito       5-62         5.1.14       Servicio técnico sobre el circuito       5-65         5.1.15       Servicio técnico sobre el finisher       5-67         5.1.16       Servicio técnico sobre el control de imagen       5-82         5.1.17       Servicio técnico sobre el proceso de copia       5-91         5.1.18       Otros servicios técnicos       5-94         5.1.20       Error en la función de FAX por Internet/Escaneado       5-109         5.2       Solución de problemas de imagen       5-110         5.3       Sustitución de las placas y el disco duro       5-142         5.3.1       Sustitución del disco duro       5-142                                                                                                    | 5.1.9       Servicio técnico sobre el sistema de escaneado       5-33         5.1.10       Servicio técnico sobre la unidad del fusor       5-66         5.1.11       Servicio técnico sobre comunicación       5-60         5.1.12       Servicio técnico sobre el RADF       5-62         5.1.13       Servicio técnico sobre el circuito       5-62         5.1.14       Servicio técnico sobre la unidad óptica láser       5-65         5.1.15       Servicio técnico sobre el finisher       5-67         5.1.16       Servicio técnico sobre el control de imagen       5-82         5.1.17       Servicio técnico sobre el proceso de copia       5-91         5.1.18       Otros servicios técnicos       5-94         5.1.20       Error en la función de FAX por Internet/Escaneado       5-95         5.1.20       Error en la función de impresión       5-109         5.2       Solución de problemas de imagen       5-110         5.3       Sustitución de las placas y el disco duro       5-142                                                                                                    | 5. | <b>SOI</b><br>5.1               | <b>LUCIÓN DE PROBLEMAS</b> Diagnóstico y prescripción para cada código de error.         5.1.1 Atasco de transporte de papel (sección de salida de papel).         5.1.2 Fallo en la alimentación de papel         5.1.3 Atasco de transporte de papel         5.1.4 Otros atascos de papel         5.1.5 Atasco por cubierta abierta         5.1.6 Atasco en el RADF         5.1.7 Atasco en el finisher         5.1.8 Sarvisio técnico cobre el pater al pietore de papel                                                                                                    | 5-1<br>5-1<br>5-2<br>5-8<br>5-16<br>5-20<br>5-24<br>5-29                                                                                                    |
| 5.1.10 Servicio técnico sobre la unidad del fusor       5-30         5.1.11 Servicio técnico sobre comunicación       5-60         5.1.12 Servicio técnico sobre el RADF       5-62         5.1.13 Servicio técnico sobre el circuito       5-62         5.1.14 Servicio técnico sobre el circuito       5-65         5.1.15 Servicio técnico sobre el finisher       5-67         5.1.16 Servicio técnico sobre el control de imagen       5-82         5.1.17 Servicio técnico sobre el proceso de copia       5-91         5.1.18 Otros servicios técnicos       5-94         5.1.20 Error en la función de FAX por Internet/Escaneado       5-95         5.2       Solución de problemas de imagen       5-109         5.3       Sustitución de las placas y el disco duro       5-142         5.3.1       Sustitución del disco duro       5-142                                                                                                    | 5.1.10 Servicio técnico sobre la unidad del fusor       5-00         5.1.11 Servicio técnico sobre comunicación       5-60         5.1.12 Servicio técnico sobre el RADF       5-62         5.1.13 Servicio técnico sobre el circuito       5-62         5.1.14 Servicio técnico sobre la unidad óptica láser       5-65         5.1.15 Servicio técnico sobre el finisher       5-67         5.1.16 Servicio técnico sobre el control de imagen       5-82         5.1.17 Servicio técnico sobre el proceso de copia       5-91         5.1.18 Otros servicios técnicos       5-94         5.1.19 Error en la función de FAX por Internet/Escaneado       5-95         5.1.20 Error en la función de impresión       5-109         5.2 Solución de problemas de imagen       5-110         5.3 Sustitución de las placas y el disco duro       5-142                                                                                                    | 5. | <b>SOI</b><br>5.1               | <b>LUCIÓN DE PROBLEMAS</b> Diagnóstico y prescripción para cada código de error.         5.1.1 Atasco de transporte de papel (sección de salida de papel).         5.1.2 Fallo en la alimentación de papel         5.1.3 Atasco de transporte de papel         5.1.4 Otros atascos de papel         5.1.5 Atasco por cubierta abierta         5.1.6 Atasco en el RADF         5.1.7 Atasco en el finisher         5.1.8 Servicio técnico sobre el sistema de alimentación de papel                                                                                                    | 5-1<br>5-1<br>5-2<br>5-8<br>5-16<br>5-20<br>5-24<br>5-29<br>5-29<br>5-49                                                                                                    |
| 5.1.11 Servicio técnico sobre comunicación       5-60         5.1.12 Servicio técnico sobre el RADF.       5-62         5.1.13 Servicio técnico sobre el circuito       5-62         5.1.14 Servicio técnico sobre la unidad óptica láser       5-65         5.1.15 Servicio técnico sobre el finisher       5-67         5.1.16 Servicio técnico sobre el control de imagen       5-82         5.1.17 Servicio técnico sobre el proceso de copia       5-91         5.1.18 Otros servicios técnicos       5-94         5.1.19 Error en la función de FAX por Internet/Escaneado       5-95         5.1.20 Error en la función de impresión       5-109         5.2 Solución de problemas de imagen       5-110         5.3 Lución de las placas y el disco duro       5-142         5.3 Lución del disco duro       5-142                                                                                                    | 5.1.11       Servicio técnico sobre el RADF                                                                                                    | 5. | <b>SOI</b><br>5.1               | <b>LUCIÓN DE PROBLEMAS</b> Diagnóstico y prescripción para cada código de error.         5.1.1 Atasco de transporte de papel (sección de salida de papel).         5.1.2 Fallo en la alimentación de papel         5.1.3 Atasco de transporte de papel         5.1.4 Otros atascos de papel         5.1.5 Atasco por cubierta abierta         5.1.6 Atasco en el RADF.         5.1.7 Atasco en el finisher         5.1.8 Servicio técnico sobre el sistema de alimentación de papel         5.1.9 Servicio técnico sobre el sistema de escaneado         5.1.10 Sarvicio técnico sobre la unidad del fusor                                                                                                    | 5-1<br>5-1<br>5-2<br>5-8<br>5-16<br>5-20<br>5-24<br>5-29<br>5-29<br>5-49<br>5-55                                                                                                    |
| 5.1.12 Convicio técnico sobre el circuito       5-62         5.1.13 Servicio técnico sobre el circuito       5-62         5.1.14 Servicio técnico sobre la unidad óptica láser       5-65         5.1.15 Servicio técnico sobre el finisher       5-67         5.1.16 Servicio técnico sobre el control de imagen       5-82         5.1.17 Servicio técnico sobre el proceso de copia       5-91         5.1.18 Otros servicios técnicos       5-94         5.1.19 Error en la función de FAX por Internet/Escaneado       5-95         5.1.20 Error en la función de impresión       5-109         5.2 Solución de problemas de imagen       5-110         5.3 Lución de las placas y el disco duro       5-142         5.3 Lución del disco duro       5-142                                                                                                    | 5.1.12       Servicio técnico sobre el circuito       5-62         5.1.13       Servicio técnico sobre la unidad óptica láser       5-62         5.1.14       Servicio técnico sobre el unidad óptica láser       5-65         5.1.15       Servicio técnico sobre el finisher       5-67         5.1.16       Servicio técnico sobre el control de imagen       5-82         5.1.17       Servicio técnico sobre el proceso de copia       5-91         5.1.18       Otros servicios técnicos       5-94         5.1.19       Error en la función de FAX por Internet/Escaneado       5-95         5.1.20       Error en la función de impresión       5-109         5.2       Solución de problemas de imagen       5-110         5.3       Sustitución de las placas y el disco duro       5-142                                                                                                    | 5. | <b>SOI</b><br>5.1               | LUCIÓN DE PROBLEMAS         Diagnóstico y prescripción para cada código de error.         5.1.1 Atasco de transporte de papel (sección de salida de papel).         5.1.2 Fallo en la alimentación de papel         5.1.3 Atasco de transporte de papel         5.1.4 Otros atascos de papel         5.1.5 Atasco por cubierta abierta         5.1.6 Atasco en el RADF         5.1.7 Atasco en el finisher         5.1.8 Servicio técnico sobre el sistema de alimentación de papel         5.1.9 Servicio técnico sobre el sistema de escaneado         5.1.10 Servicio técnico sobre la unidad del fusor         5.1.11 Servicio técnico sobre comunicación                                                                                                    | 5-1<br>5-1<br>5-2<br>5-8<br>5-16<br>5-20<br>5-24<br>5-29<br>5-29<br>5-55<br>5-56<br>5-56                                                                                                    |
| 5.1.10 Convolution technico dobre el unidad óptica láser       5-65         5.1.14 Servicio técnico sobre el unidad óptica láser       5-65         5.1.15 Servicio técnico sobre el finisher       5-67         5.1.16 Servicio técnico sobre el control de imagen       5-82         5.1.17 Servicio técnico sobre el proceso de copia       5-91         5.1.18 Otros servicios técnicos       5-94         5.1.19 Error en la función de FAX por Internet/Escaneado       5-95         5.1.20 Error en la función de impresión       5-109         5.2 Solución de problemas de imagen       5-110         5.3 Sustitución de las placas y el disco duro       5-142         5.3.1       Sustitución del disco duro       5-142                                                                                                    | 5.1.14 Servicio técnico sobre la unidad óptica láser       5-65         5.1.15 Servicio técnico sobre el finisher       5-67         5.1.16 Servicio técnico sobre el control de imagen       5-82         5.1.17 Servicio técnico sobre el proceso de copia       5-91         5.1.18 Otros servicios técnicos       5-94         5.1.19 Error en la función de FAX por Internet/Escaneado       5-95         5.1.20 Error en la función de impresión       5-109         5.2 Solución de problemas de imagen       5-110         5.3 Sustitución de las placas y el disco duro       5-142                                                                                                    | 5. | <b>SOI</b><br>5.1               | <b>LUCIÓN DE PROBLEMAS</b> Diagnóstico y prescripción para cada código de error.         5.1.1 Atasco de transporte de papel (sección de salida de papel).         5.1.2 Fallo en la alimentación de papel         5.1.3 Atasco de transporte de papel         5.1.4 Otros atascos de papel         5.1.5 Atasco por cubierta abierta         5.1.6 Atasco en el RADF         5.1.7 Atasco en el finisher         5.1.8 Servicio técnico sobre el sistema de alimentación de papel         5.1.9 Servicio técnico sobre el sistema de escaneado         5.1.10 Servicio técnico sobre comunicación         5.1.11 Servicio técnico sobre comunicación                                                                                                    | 5-1<br>5-1<br>5-2<br>5-26<br>5-26<br>5-20<br>5-29<br>5-29<br>5-29<br>5-29<br>5-55<br>5-56<br>5-60                                                                                                    |
| 5.1.15 Servicio técnico sobre el finisher       5-67         5.1.15 Servicio técnico sobre el control de imagen       5-82         5.1.16 Servicio técnico sobre el proceso de copia       5-91         5.1.17 Servicio técnicos sobre el proceso de copia       5-91         5.1.18 Otros servicios técnicos       5-94         5.1.19 Error en la función de FAX por Internet/Escaneado       5-95         5.1.20 Error en la función de impresión       5-109         5.2 Solución de problemas de imagen       5-110         5.3 Sustitución de las placas y el disco duro       5-142         5.3.1       Sustitución del disco duro       5-142                                                                                                    | 5.1.15 Servicio técnico sobre el finisher       5-67         5.1.16 Servicio técnico sobre el control de imagen       5-82         5.1.17 Servicio técnico sobre el proceso de copia       5-91         5.1.18 Otros servicios técnicos       5-94         5.1.19 Error en la función de FAX por Internet/Escaneado       5-95         5.1.20 Error en la función de imagen       5-109         5.2 Solución de problemas de imagen       5-110         5.3 Sustitución de las placas y el disco duro       5-142                                                                                                    | 5. | <b>SOI</b><br>5.1               | <b>LUCIÓN DE PROBLEMAS</b> Diagnóstico y prescripción para cada código de error.         5.1.1 Atasco de transporte de papel (sección de salida de papel).         5.1.2 Fallo en la alimentación de papel         5.1.3 Atasco de transporte de papel         5.1.4 Otros atascos de papel         5.1.5 Atasco por cubierta abierta         5.1.6 Atasco en el RADF.         5.1.7 Atasco en el finisher         5.1.8 Servicio técnico sobre el sistema de alimentación de papel         5.1.9 Servicio técnico sobre el sistema de escaneado         5.1.10 Servicio técnico sobre comunicación         5.1.12 Servicio técnico sobre el RADF.         5.1.13 Servicio técnico sobre el circuito                                                                                                    | 5-1<br>5-1<br>5-2<br>5-2<br>5-20<br>5-20<br>5-20<br>5-29<br>5-29<br>5-55<br>5-56<br>5-60<br>5-62                                                                                                    |
| 5.1.16 Servicio técnico sobre el control de imagen       5-82         5.1.17 Servicio técnico sobre el proceso de copia       5-91         5.1.18 Otros servicios técnicos       5-94         5.1.19 Error en la función de FAX por Internet/Escaneado       5-95         5.1.20 Error en la función de impresión       5-109         5.2 Solución de problemas de imagen       5-110         5.3 Sustitución de las placas y el disco duro       5-142         5.3.1       Sustitución del disco duro       5-142                                                                                                    | 5.1.16 Servicio técnico sobre el control de imagen       5-82         5.1.17 Servicio técnico sobre el proceso de copia       5-91         5.1.18 Otros servicios técnicos       5-94         5.1.19 Error en la función de FAX por Internet/Escaneado       5-95         5.1.20 Error en la función de impresión       5-109         5.2       Solución de problemas de imagen       5-110         5.3       Sustitución de las placas y el disco duro       5-142                                                                                                    | 5. | <b>SOI</b><br>5.1               | <b>LUCIÓN DE PROBLEMAS</b> Diagnóstico y prescripción para cada código de error.         5.1.1 Atasco de transporte de papel (sección de salida de papel).         5.1.2 Fallo en la alimentación de papel         5.1.3 Atasco de transporte de papel         5.1.4 Otros atascos de papel         5.1.5 Atasco por cubierta abierta         5.1.6 Atasco en el RADF.         5.1.7 Atasco en el finisher         5.1.8 Servicio técnico sobre el sistema de alimentación de papel         5.1.9 Servicio técnico sobre el sistema de escaneado         5.1.10 Servicio técnico sobre la unidad del fusor         5.1.12 Servicio técnico sobre el RADF.         5.1.13 Servicio técnico sobre el circuito         5.1.14 Servicio técnico sobre la unidad del fusor         5.1.13 Servicio técnico sobre el circuito         5.1.14 Servicio técnico sobre el circuito                                                                                                    | 5-1<br>5-1<br>5-2<br>5-8<br>5-16<br>5-20<br>5-20<br>5-20<br>5-20<br>5-20<br>5-20<br>5-20<br>5-20<br>5-20<br>5-55<br>5-56<br>5-60<br>5-62<br>5-62<br>5-62<br>5-62                                                                                                    |
| 5.1.17 Servicio técnico sobre el proceso de copia       5-91         5.1.18 Otros servicios técnicos       5-94         5.1.19 Error en la función de FAX por Internet/Escaneado       5-95         5.1.20 Error en la función de impresión       5-109         5.2 Solución de problemas de imagen       5-110         5.3 Sustitución de las placas y el disco duro       5-142         5.3 1       Sustitución del disco duro       5-142                                                                                                    | 5.1.17 Servicio técnico sobre el proceso de copia       5-91         5.1.18 Otros servicios técnicos       5-94         5.1.19 Error en la función de FAX por Internet/Escaneado       5-95         5.1.20 Error en la función de impresión       5-109         5.2 Solución de problemas de imagen       5-110         5.3 Sustitución de las placas y el disco duro       5-142                                                                                                    | 5. | <b>SOI</b><br>5.1               | LUCIÓN DE PROBLEMAS         Diagnóstico y prescripción para cada código de error.         5.1.1       Atasco de transporte de papel (sección de salida de papel)         5.1.2       Fallo en la alimentación de papel         5.1.3       Atasco de transporte de papel         5.1.4       Otros atascos de papel         5.1.5       Atasco por cubierta abierta         5.1.6       Atasco en el RADF         5.1.7       Atasco en el finisher         5.1.8       Servicio técnico sobre el sistema de alimentación de papel         5.1.9       Servicio técnico sobre el sistema de escaneado         5.1.10       Servicio técnico sobre comunicación         5.1.12       Servicio técnico sobre el RADF         5.1.13       Servicio técnico sobre el RADF         5.1.14       Servicio técnico sobre el nunidad del fusor         5.1.13       Servicio técnico sobre el RADF         5.1.13       Servicio técnico sobre el circuito         5.1.14       Servicio técnico sobre el circuito         5.1.14       Servicio técnico sobre la unidad óptica láser         5.1.15       Servicio técnico sobre la unidad óptica láser                                                                                                    | 5-1<br>5-1<br>5-2<br>5-8<br>5-16<br>5-20<br>5-24<br>5-29<br>5-29<br>5-29<br>5-55<br>5-56<br>5-60<br>5-62<br>5-62<br>5-65<br>5-65                                                                                                    |
| 5.1.18 Otros servicios técnicos       5-94         5.1.19 Error en la función de FAX por Internet/Escaneado       5-95         5.1.20 Error en la función de impresión       5-109         5.2 Solución de problemas de imagen       5-110         5.3 Sustitución de las placas y el disco duro       5-142         5.3.1       Sustitución del disco duro       5-142                                                                                                    | 5.1.18 Otros servicios técnicos5-945.1.19 Error en la función de FAX por Internet/Escaneado5-955.1.20 Error en la función de impresión5-1095.2 Solución de problemas de imagen5-1105.3 Sustitución de las placas y el disco duro5-142                                                                                                    | 5. | <b>SOI</b><br>5.1               | LUCIÓN DE PROBLEMAS         Diagnóstico y prescripción para cada código de error.         5.1.1       Atasco de transporte de papel (sección de salida de papel)         5.1.2       Fallo en la alimentación de papel         5.1.3       Atasco de transporte de papel         5.1.4       Otros atascos de papel         5.1.5       Atasco por cubierta abierta         5.1.6       Atasco en el RADF         5.1.7       Atasco en el finisher         5.1.8       Servicio técnico sobre el sistema de alimentación de papel         5.1.9       Servicio técnico sobre el sistema de escaneado         5.1.10       Servicio técnico sobre la unidad del fusor         5.1.12       Servicio técnico sobre el circuito         5.1.13       Servicio técnico sobre el circuito         5.1.14       Servicio técnico sobre el circuito         5.1.13       Servicio técnico sobre el circuito         5.1.14       Servicio técnico sobre el circuito         5.1.15       Servicio técnico sobre la unidad óptica láser         5.1.15       Servicio técnico sobre el circuito         5.1.15       Servicio técnico sobre el circuito         5.1.14       Servicio técnico sobre el circuito         5.1.15       Servicio técnico sobre el circuito         5.1.16       Servicio técnico      | 5-1<br>5-1<br>5-2<br>5-8<br>5-8<br>5-20<br>5-24<br>5-29<br>5-29<br>5-49<br>5-55<br>5-60<br>5-60<br>5-62<br>5-62<br>5-65<br>5-67<br>5-82                                                                                                    |
| 5.1.19 Error en la función de FAX por Internet/Escaneado       5-95         5.1.20 Error en la función de impresión       5-109         5.2 Solución de problemas de imagen       5-110         5.3 Sustitución de las placas y el disco duro       5-142         5.3 1       Sustitución del disco duro                                                                                                    | <ul> <li>5.1.19 Error en la función de FAX por Internet/Escaneado</li></ul>                                                                                                    | 5. | <b>SOI</b><br>5.1               | LUCIÓN DE PROBLEMAS         Diagnóstico y prescripción para cada código de error.         5.1.1 Atasco de transporte de papel (sección de salida de papel)         5.1.2 Fallo en la alimentación de papel         5.1.3 Atasco de transporte de papel         5.1.4 Otros atascos de papel         5.1.5 Atasco por cubierta abierta         5.1.6 Atasco en el RADF         5.1.7 Atasco en el finisher         5.1.8 Servicio técnico sobre el sistema de alimentación de papel         5.1.9 Servicio técnico sobre el sistema de escaneado         5.1.10 Servicio técnico sobre el RADF         5.1.11 Servicio técnico sobre el RADF         5.1.12 Servicio técnico sobre el circuito         5.1.13 Servicio técnico sobre el circuito         5.1.14 Servicio técnico sobre el circuito         5.1.15 Servicio técnico sobre la unidad óptica láser         5.1.15 Servicio técnico sobre el circuito         5.1.16 Servicio técnico sobre el control de imagen         5.1.16 Servicio técnico sobre el control de imagen         5.1.17 Servicio técnico sobre el proceso de copia                                                                                                    | 5-1<br>5-1<br>5-2<br>5-2<br>5-20<br>5-20<br>5-20<br>5-20<br>5-20<br>5-20<br>5-20<br>5-20<br>5-20<br>5-55<br>5-56<br>5-62<br>5-62<br>5-62<br>5-62<br>5-63<br>5-67<br>5-82<br>5-91                                                                                                    |
| 5.1.20 Error en la función de impresión5-1095.2 Solución de problemas de imagen5-1105.3 Sustitución de las placas y el disco duro5-1425.3 1Sustitución del disco duro                                                                                                    | 5.1.20 Error en la función de impresión5-1095.2 Solución de problemas de imagen5-1105.3 Sustitución de las placas y el disco duro5-142                                                                                                    | 5. | <b>SOI</b><br>5.1               | <b>LUCIÓN DE PROBLEMAS</b> 511         Atasco de transporte de papel (sección de salida de papel)         51.2         Fallo en la alimentación de papel         51.3         Atasco de transporte de papel         51.4         Otros atascos de papel         51.5         Atasco por cubierta abierta         51.6         51.7         Atasco en el RADF         51.8         Servicio técnico sobre el sistema de alimentación de papel         51.9         Servicio técnico sobre el sistema de escaneado         51.10         Servicio técnico sobre el aunidad del fusor         51.11         Servicio técnico sobre el comunicación         51.12         Servicio técnico sobre el circuito         51.13         Servicio técnico sobre el circuito         51.14         Servicio técnico sobre el circuito         51.15         Servicio técnico sobre el circuito         51.14         Servicio técnico sobre el circuito         51.15         Servicio técnico sobre el control de imagen         51.16         Servicio técnico sobre el proceso de copia         51.18                                                                                                    | 5-1<br>5-1<br>5-2<br>5-8<br>5-16<br>5-20<br>5-20<br>5-20<br>5-20<br>5-20<br>5-20<br>5-20<br>5-55<br>5-55<br>5-60<br>5-62<br>5-65<br>5-65<br>5-65<br>5-67<br>5-82<br>5-94                                                                                                    |
| <ul> <li>5.2 Solución de problemas de imagen</li></ul>                                                                                                    | <ul> <li>5.2 Solución de problemas de imagen</li></ul>                                                                                                    | 5. | <b>SOI</b><br>5.1               | <b>UCIÓN DE PROBLEMAS</b> Diagnóstico y prescripción para cada código de error.         5.1.1 Atasco de transporte de papel (sección de salida de papel)         5.1.2 Fallo en la alimentación de papel         5.1.3 Atasco de transporte de papel         5.1.4 Otros atascos de papel         5.1.5 Atasco por cubierta abierta         5.1.6 Atasco en el RADF         5.1.7 Atasco en el finisher         5.1.8 Servicio técnico sobre el sistema de alimentación de papel         5.1.9 Servicio técnico sobre el sistema de escaneado         5.1.10 Servicio técnico sobre el sistema de escaneado         5.1.11 Servicio técnico sobre el RADF         5.1.2 Servicio técnico sobre el circuito         5.1.12 Servicio técnico sobre el RADF         5.1.13 Servicio técnico sobre el circuito         5.1.14 Servicio técnico sobre el circuito         5.1.15 Servicio técnico sobre el circuito         5.1.16 Servicio técnico sobre el circuito         5.1.15 Servicio técnico sobre el control de imagen         5.1.16 Servicio técnico sobre el proceso de copia         5.1.18 Otros servicios técnicos         5.1.19 Error en la función de FAX por Internet/Escaneado                                                                                                    | 5-1<br>5-1<br>5-2<br>5-8<br>5-16<br>5-20<br>5-20<br>5-20<br>5-20<br>5-20<br>5-20<br>5-20<br>5-20<br>5-20<br>5-20<br>5-55<br>5-56<br>5-60<br>5-62<br>5-62<br>5-65<br>5-67<br>5-82<br>5-91<br>5-94<br>5-95                                                                                                    |
| 5.3 Sustitución de las placas y el disco duro                                                                                                    | 5.3 Sustitución de las placas y el disco duro                                                                                                    | 5. | <b>SOI</b><br>5.1               | <b>UCIÓN DE PROBLEMAS</b> Diagnóstico y prescripción para cada código de error.         5.1.1 Atasco de transporte de papel (sección de salida de papel)         5.1.2 Fallo en la alimentación de papel         5.1.3 Atasco de transporte de papel         5.1.4 Otros atascos de papel         5.1.5 Atasco por cubierta abierta         5.1.6 Atasco en el RADF         5.1.7 Atasco en el finisher         5.1.8 Servicio técnico sobre el sistema de alimentación de papel         5.1.9 Servicio técnico sobre el sistema de escaneado         5.1.10 Servicio técnico sobre el sistema de escaneado         5.1.11 Servicio técnico sobre el RADF         5.1.2 Servicio técnico sobre el circuito         5.1.12 Servicio técnico sobre el RADF         5.1.13 Servicio técnico sobre el circuito         5.1.14 Servicio técnico sobre el circuito         5.1.15 Servicio técnico sobre el circuito         5.1.16 Servicio técnico sobre el circuito         5.1.15 Servicio técnico sobre el control de imagen         5.1.16 Servicio técnico sobre el proceso de copia         5.1.18 Otros servicios técnicos         5.1.19 Error en la función de FAX por Internet/Escaneado         5.1.20 Error en la función de impresión                                                              | 5-1<br>5-1<br>5-2<br>5-8<br>5-16<br>5-20<br>5-24<br>5-29<br>5-29<br>5-29<br>5-55<br>5-60<br>5-62<br>5-62<br>5-62<br>5-65<br>5-65<br>5-65<br>5-67<br>5-82<br>5-91<br>5-94<br>5-95<br>5-109                                                                                                    |
| 5.3.1 Sustitución del disco duro 5-142                                                                                                    |                                                                                                    | 5. | <b>SOI</b> 5.1                  | <b>UCIÓN DE PROBLEMAS</b> Diagnóstico y prescripción para cada código de error.         5.1.1 Atasco de transporte de papel (sección de salida de papel)         5.1.2 Fallo en la alimentación de papel         5.1.3 Atasco de transporte de papel         5.1.4 Otros atascos de papel         5.1.5 Atasco por cubierta abierta         5.1.6 Atasco en el RADF.         5.1.7 Atasco en el finisher         5.1.8 Servicio técnico sobre el sistema de alimentación de papel         5.1.9 Servicio técnico sobre el sistema de escaneado         5.1.10 Servicio técnico sobre el aunidad del fusor         5.1.11 Servicio técnico sobre el circuito         5.1.2 Servicio técnico sobre el aunidad óptica láser         5.1.13 Servicio técnico sobre el circuito         5.1.14 Servicio técnico sobre el circuito         5.1.15 Servicio técnico sobre el circuito         5.1.16 Servicio técnico sobre el circuito         5.1.17 Servicio técnico sobre el control de imagen         5.1.18 Otros servicios técnicos         5.1.19 Error en la función de FAX por Internet/Escaneado         5.1.20 Error en la función de impresión                                                                                                    | 5-1<br>5-1<br>5-2<br>5-8<br>5-8<br>5-20<br>5-20<br>5-55<br>5-60<br>5-60<br>5-60<br>5-60<br>5-62<br>5-91<br>5-91<br>5-91<br>5-91<br>5-95<br>5-91<br>5-95<br>5-91<br>5-95<br>5-91<br>5-95<br>5-91<br>5-95<br>5-91<br>5-95<br>5-91<br>5-95<br>5-91<br>5-95<br>5-91<br>5-91<br>5-91<br>5-91<br>5-91<br>5-91<br>5-91<br>5-91<br>5-91<br>5-91<br>5-91<br>5-91<br>5-91<br>5-91 |
| 0.0.1 Oustitution der disco duro                                                                                                    | 5.3.1 Sustitución del disco duro5-142                                                                                                    | 5. | <b>SOI</b><br>5.1               | <b>UCIÓN DE PROBLEMAS</b> Diagnóstico y prescripción para cada código de error.         5.1.1 Atasco de transporte de papel (sección de salida de papel)         5.1.2 Fallo en la alimentación de papel         5.1.3 Atasco de transporte de papel         5.1.4 Otros atascos de papel         5.1.5 Atasco por cubierta abierta         5.1.6 Atasco en el RADF.         5.1.7 Atasco en el finisher         5.1.8 Servicio técnico sobre el sistema de alimentación de papel         5.1.9 Servicio técnico sobre el sistema de escaneado         5.1.10 Servicio técnico sobre el a unidad del fusor         5.1.11 Servicio técnico sobre el comunicación         5.1.12 Servicio técnico sobre el circuito         5.1.13 Servicio técnico sobre el circuito         5.1.14 Servicio técnico sobre el circuito         5.1.15 Servicio técnico sobre el circuito         5.1.16 Servicio técnico sobre el circuito         5.1.17 Servicio técnico sobre el circuito         5.1.18 Servicio técnico sobre el control de imagen         5.1.19 Servicio técnico sobre el proceso de copia         5.1.19 Error en la función de FAX por Internet/Escaneado.         5.1.20 Error en la función de impresión         Solución de problemas de imagen         5.1.20 Error en la función de impresión |                                                                                                    |
| 5.3.2 Sustitución de la placa SYS5-144                                                                                                    | 5.3.2 Sustitución de la placa SYS5-144                                                                                                    | 5. | <b>SOI</b><br>5.1<br>5.2<br>5.3 | LUCIÓN DE PROBLEMAS         Diagnóstico y prescripción para cada código de error.         5.1.1 Atasco de transporte de papel (sección de salida de papel)         5.1.2 Fallo en la alimentación de papel         5.1.3 Atasco de transporte de papel         5.1.4 Otros atascos de papel         5.1.5 Atasco por cubierta abierta         5.1.6 Atasco en el RADF         5.1.7 Atasco en el finisher         5.1.8 Servicio técnico sobre el sistema de alimentación de papel         5.1.9 Servicio técnico sobre el sistema de escaneado         5.1.10 Servicio técnico sobre el a unidad del fusor         5.1.11 Servicio técnico sobre el circuito         5.1.12 Servicio técnico sobre el circuito         5.1.13 Servicio técnico sobre el circuito         5.1.14 Servicio técnico sobre el circuito         5.1.15 Servicio técnico sobre el circuito         5.1.16 Servicio técnico sobre el circuito         5.1.17 Servicio técnico sobre el control de imagen         5.1.18 Otros servicios técnicos         5.1.19 Error en la función de FAX por Internet/Escaneado         5.1.20 Error en la función de impresión         Solución de problemas de imagen         5.1.20 Error en la función de impresión         Solución de las placas y el disco duro                          | 5-1<br>5-1<br>5-2<br>5-8<br>5-20<br>5-20<br>5-20<br>5-20<br>5-20<br>5-20<br>5-20<br>5-20<br>5-20<br>5-55<br>5-55<br>5-56<br>5-65<br>5-65<br>5-65<br>5-67<br>5-94<br>5-95<br>5-109<br>5-110<br>5-142<br>5-142                                                                                                    |
| E 0.0 Outstitusión de la place OLO                                                                                                    | 5.3.3 Sustitución de la placa SLG5-145                                                                                                    | 5. | <b>SOI</b><br>5.1<br>5.2<br>5.3 | <b>UCIÓN DE PROBLEMAS</b> Diagnóstico y prescripción para cada código de error.         5.1.1 Atasco de transporte de papel (sección de salida de papel)         5.1.2 Fallo en la alimentación de papel         5.1.3 Atasco de transporte de papel         5.1.4 Otros atascos de papel         5.1.5 Atasco por cubierta abierta         5.1.6 Atasco en el RADF         5.1.7 Atasco en el Rinisher         5.1.8 Servicio técnico sobre el sistema de alimentación de papel         5.1.9 Servicio técnico sobre el sistema de escaneado         5.1.10 Servicio técnico sobre el circuito         5.1.11 Servicio técnico sobre el circuito         5.1.12 Servicio técnico sobre el circuito         5.1.13 Servicio técnico sobre el circuito         5.1.14 Servicio técnico sobre el circuito         5.1.15 Servicio técnico sobre el control de imagen         5.1.16 Servicio técnico sobre el proceso de copia         5.1.19 Error en la función de FAX por Internet/Escaneado         5.1.20 Error en la función de impresión         Solución de problemas de imagen         5.1.20 Error en la función de impresión         Solución de las placas y el disco duro         5.3.1 Sustitución del disco duro                                                                               | 5-1<br>5-1<br>5-2<br>5-8<br>5-16<br>5-20<br>5-24<br>5-29<br>5-29<br>5-29<br>5-55<br>5-56<br>5-62<br>5-62<br>5-62<br>5-62<br>5-63<br>5-63<br>5-82<br>5-91<br>5-94<br>5-95<br>5-109<br>5-142<br>5-142<br>5-144                                                                                                    |

e-STUDIO2500c/3500c/3510c ÍNDICE

|     |      | 5.3.4 Su       | ustitución o borrado de la NVRAM                                         | 5-145   |
|-----|------|----------------|--------------------------------------------------------------------------|---------|
|     |      | 5.3.5 Pr       | recauciones cuando se ha instalado el kit de sobrescritura de datos      | F 4 4 C |
|     |      | (G             | aualización de los detes del disse dure                                  | 5-146   |
|     | 51   | Otros err      |                                                                          | 5-140   |
|     | 55   | Configura      | ación de la función de cifrado de datos                                  | 5-150   |
|     | 0.0  | 551 Pr         | rocedimiento de activación de la función de cifrado de datos             | 5-150   |
|     |      | 5.5.2 Pr       | ocedimiento de desactivación de la función de cifrado de datos           | 5-153   |
|     |      | 5.5.3 Pr       | ocedimiento para desechar el disco duro cuando se ha activado la función |         |
|     |      | de             | e cifrado de datos                                                       | 5-153   |
| 6.  | AC   |                | CIÓN DEL FIRMWARE                                                        | 6-1     |
| 0.  | 6.1  | Actualiza      | ción del firmware mediante la plantilla de descarga                      |         |
|     | 0    | 6.1.1 P\       | WA-DWNLD-350-JIG2 (48 MB)                                                | 6-4     |
|     |      | 6.1.2 Gi       | rabación de datos en la plantilla de descarga (PWA-DWNLD-350-JIG)        | 6-14    |
|     |      | 6.1.3 K-       | PWA-DLS-320                                                              | 6-16    |
|     |      | 6.1.4 K-       | PWA-DLM-320                                                              | 6-19    |
|     | 6.2  | Actualiza      | ción del firmware con dispositivo de almacenamiento USB                  | 6-33    |
|     | 6.3  | Si se pro      | duce un fallo durante la actualización del firmware                      | 6-48    |
|     | 6.4  | Anexo          |                                                                          | 6-49    |
| 7.  | UNI  | DAD DE         | ALIMENTACIÓN                                                             | 7-1     |
|     | 7.1  | Canal de       | salida                                                                   | 7-1     |
|     | 7.2  | Fusibles.      |                                                                          | 7-3     |
|     | 7.3  | Configura      | ación de la unidad de alimentación                                       | 7-4     |
| 8.  | SEF  | <b>VICIO P</b> | OR CONTROL REMOTO                                                        | 8-1     |
|     | 8.1  | Pedido a       | utomático de suministros                                                 | 8-1     |
|     |      | 8.1.1 Si       | nopsis                                                                   | 8-1     |
|     |      | 8.1.2 El       | emento de configuración                                                  | 8-1     |
|     |      | 8.1.3 Pr       | ocedimiento de configuración                                             | 8-3     |
|     |      | 8.1.4 Fc       | prmato de la hoja de pedido                                              | 8-11    |
|     | 8.2  | Notificaci     | ón de servicio                                                           | 8-13    |
|     |      | 8.2.1 SI       |                                                                          | 8-13    |
|     |      | 0.2.2 U        | omentes que se pueden netificar                                          | 0-13    |
| _   |      | 0.2.3 LI       |                                                                          | 0-17    |
| 9.  | CLC  | DNACION        | N DE DATOS CON DISPOSITIVO DE ALMACENAMIENTO USB                         | 9-1     |
| 10. | ESC  | QUEMAS         | DE CONEXIONES DEL CABLEADO PREFORMADO                                    | 10-1    |
|     | 10.1 | Cableado       | preformado de CA                                                         | 10-1    |
|     | 10.2 | Cableado       | preformado de CC                                                         | . Anexo |
|     | 10.3 | Disposici      | ón de los componentes eléctricos                                         | . Anexo |

- 1. ESPECIFICACIONES/ACCESORIOS/ OPCIONES/SUMINISTROS
- 2. MODO DE CÓDIGOS DE ERROR Y AUTODIAGNÓSTICO
- 3. AJUSTE
- 4. MANTENIMIENTO PREVENTIVO (MP)
- 5. SOLUCIÓN DE PROBLEMAS
- 6. ACTUALIZACIÓN DEL FIRMWARE
- 7. UNIDAD DE ALIMENTACIÓN
- 8. SERVICIO POR CONTROL REMOTO
- 9. CLONACIÓN DE DATOS con DISPOSITIVO DE ALMACENAMIENTO USB
- 10. ESQUEMAS DE CONEXIONES DEL CABLEADO PREFORMADO

1

2

3

10

WWW.SERVICE-MANUAL.NET

## 1. ESPECIFICACIONES/ACCESORIOS/OPCIONES/ **SUMINISTROS**

#### Especificaciones 1.1

| Proceso de copia            | Proceso electro-fotográfico indirecto (sistema seco)                                                                                                    |
|-----------------------------|----------------------------------------------------------------------------------------------------|
| •Tipo                       | Sobremesa [tipo consola: cuando se instala el soporte de alimentación de papel (PEP) o el alimentador de gran capacidad (LCE)]                                                                                                    |
| •Superficie para originales | Tipo fijo (esquina posterior izquierda utilizada como guía para la colocación de originales)                                                                                                    |
| •Originales aceptables      | Tipos de originales: Hojas, libros y objetos tridimensionales<br>Cuando utilice el alimentador automático de documentos con<br>inversión, no se aceptan como originales las hojas de papel carbón,<br>adheridas o grapadas y el tipo de papel del original debe ser 35-157<br>g/m <sup>2</sup> (9,3 lb. adherente - 58 lb. cubierta) para copias por una cara y 50-<br>157 g/m <sup>2</sup> (13,3 lb. adherente - 58 lb. cubierta) para copias por las dos<br>caras. |

• Velocidad de copia (copias/min.) Papel normal (64 g/m<sup>2</sup> a 105 g/m<sup>2</sup> / papel adherente 17 a 28 lb.)

#### e-STUDIO2500c

| Suministro do papol         |         | Alimentació            | n por bypass              | PFP     | LCF                  |
|-----------------------------|---------|------------------------|---------------------------|---------|----------------------|
| Tamaño del papel            | Cajón   | Tamaño<br>especificado | Tamaño no<br>especificado |         | (A4/LT<br>solamente) |
| A4, LT                      | 35 (25) | 35 (25)                | 18 (15)                   | 35 (25) | 35 (25)              |
| B5, A5-R, ST-R              |         |                        |                           |         | -                    |
| A4-R, B5-R, LT-R            | 26 (20) | 26 (20)                | 18 (15)                   | 26 (20) | -                    |
| B4, LG, FOLIO,<br>ORDENADOR | 22 (17) | 22 (17)                | 18 (15)                   | 22 (17) | -                    |
| A3, LD                      | 18 (15) | 18 (15)                | 18 (15)                   | 18 (15) | -                    |

#### e-STUDIO3500c

| Suministro do papol         |         | Alimentació            | n por bypass              |         | LCF                  |
|-----------------------------|---------|------------------------|---------------------------|---------|----------------------|
| Tamaño del papel            | Cajón   | Tamaño<br>especificado | Tamaño no<br>especificado | PFP     | (A4/LT<br>solamente) |
| A4, LT                      | 35 (35) | 35 (25)                | 18 (15)                   | 35 (11) | 35 (35)              |
| B5, A5-R, ST-R              |         |                        |                           |         | -                    |
| A4-R, B5-R, LT-R            | 26 (26) | 26 (20)                | 18 (15)                   | 26 (26) | -                    |
| B4, LG, FOLIO,<br>ORDENADOR | 22 (22) | 22 (17)                | 18 (15)                   | 22 (22) | -                    |
| A3, LD                      | 18 (18) | 18 (15)                | 18 (15)                   | 18 (18) | -                    |

#### e-STUDIO3510c

| Suministro do popol         |         | Alimentació            | n por bypass              |         | LCF                  |
|-----------------------------|---------|------------------------|---------------------------|---------|----------------------|
| Tamaño del papel            | Cajón   | Tamaño<br>especificado | Tamaño no<br>especificado | PFP     | (A4/LT<br>solamente) |
| A4, LT                      | 45 (35) | 45 (35)                | 22 (18)                   | 45 (35) | 45 (35)              |
| B5, A5-R, ST-R              |         |                        |                           |         | -                    |
| A4-R, B5-R, LT-R            | 32 (26) | 32 (26)                | 22 (18)                   | 32 (26) | -                    |
| B4, LG, FOLIO,<br>ORDENADOR | 26 (22) | 26 (22)                | 22 (18)                   | 26 (22) | -                    |
| A3, LD                      | 22 (18) | 22 (18)                | 22 (18)                   | 22 (18) | -                    |

Mayo 2006 © TOSHIBA TEC e-STUDIO2500c/3500c/3510c ESPECIFICACIONES/ACCESORIOS/OPCIONES/SUMINISTROS

- \* "-" significa "No aceptable".
- \* Válida para originales colocados manualmente para copia continua por una sola cara.
- \* El tipo de papel seleccionado es normal.
- \* Al utilizar el alimentador automático de documentos con inversión, las velocidades de copia del equipo sólo están disponibles bajo las siguientes condiciones:
  - Original: A4 o LT (una cara)
  - Modo: APS y densidad automática no seleccionados, modo de papel normal
  - Proporción de reproducción: 100%
- \* Los valores entre paréntesis "()" son válidos para la impresión en modo color.

#### Papel grueso/transparencia

#### e-STUDIO2500c/3500c/3510c

#### Espesor 1 (106 g/m<sup>2</sup> a 163 g/m<sup>2</sup> / 28 lb. adherente a 60 lb. cubierta (90 lb. índice))

| Suministro do popol         |             | Alimentació            | Alimentación por bypass   |             | LCF                  |
|-----------------------------|-------------|------------------------|---------------------------|-------------|----------------------|
| Tamaño del papel            | Cajón       | Tamaño<br>especificado | Tamaño no<br>especificado | PFP         | (A4/LT<br>solamente) |
| A4, LT                      | 17,5 (17,5) | 17,5 (17,5)            | 8,5 (8,5)                 | 17,5 (17,5) | 17,5 (17,5)          |
| B5, A4-R, ST-R              |             |                        |                           |             | -                    |
| A4-R, B5-R, LT-R            | 13 (13)     | 13 (13)                | 8,5 (8,5)                 | 13 (13)     | -                    |
| B4, LG, FOLIO,<br>ORDENADOR | 10,5 (10,5) | 10,5 (10,5)            | 8,5 (8,5)                 | 10,5 (10,5) | -                    |
| A3, LD                      | 8,5 (8,5)   | 8,5 (8,5)              | 8,5 (8,5)                 | 8,5 (8,5)   | -                    |

\* El LCF acepta gramajes de 64 g/m<sup>2</sup> a 105 g/m<sup>2</sup> (17 lb. adherente a 28 lb. adherente).

| Suministro do popol         |       | Alimentació            | n por bypass              |     | LCF                  |
|-----------------------------|-------|------------------------|---------------------------|-----|----------------------|
| Tamaño del papel            | Cajón | Tamaño<br>especificado | Tamaño no<br>especificado | PFP | (A4/LT<br>solamente) |
| A4, LT                      | -     | 17,5 (17,5)            | 8,5 (8,5)                 | -   | -                    |
| B5, A4-R, ST-R              |       |                        |                           |     | -                    |
| A4-R, B5-R, LT-R            | -     | 13 (13)                | 8,5 (8,5)                 | -   | -                    |
| B4, LG, FOLIO,<br>ORDENADOR | -     | 10,5 (10,5)            | 8,5 (8,5)                 | -   | -                    |
| A3, LD                      | -     | 8,5 (8,5)              | 8,5 (8,5)                 | -   | -                    |

#### Espesor 2 (164 g/m<sup>2</sup> a 209 g/m<sup>2</sup> / 61 lb. cubierta a 77,3 lb. cubierta (115,7 lb. indice))

#### Espesor 3 (210 g/m<sup>2</sup> a 256 g/m<sup>2</sup> / 77,3 lb. cubierta a 94,5 lb. cubierta (141,4 lb. índice))

| Suministro do popol         |       | Alimentació            | n por bypass              |     | LCF                  |
|-----------------------------|-------|------------------------|---------------------------|-----|----------------------|
| Tamaño del papel            | Cajón | Tamaño<br>especificado | Tamaño no<br>especificado | PFP | (A4/LT<br>solamente) |
| A4, LT                      | -     | 17,5 (17,5)            | 8,5 (8,5)                 | -   | -                    |
| B5, B5-R, LT-R              |       |                        |                           |     | -                    |
| A4-R, B5-R, LT-R            | -     | 13 (13)                | 8,5 (8,5)                 | -   | -                    |
| B4, LG, FOLIO,<br>ORDENADOR | -     | 10,5 (10,5)            | 8,5 (8,5)                 | -   | -                    |
| A3, LD                      | -     | 8,5 (8,5)              | 8,5 (8,5)                 | -   | -                    |

Transparencia

| Suministro do papol |       | Alimentació            | n por bypass              |     | LCF                  |
|---------------------|-------|------------------------|---------------------------|-----|----------------------|
| Tamaño del papel    | Cajón | Tamaño<br>especificado | Tamaño no<br>especificado | PFP | (A4/LT<br>solamente) |
| A4, LT              | -     | 14,5 (14,5)            | -                         | -   | -                    |

e-STUDIO2500c/3500c/3510c ESPECIFICACIONES/ACCESORIOS/OPCIONES/SUMINISTROS

- \* "-" significa "No aceptable".
- \* Válida para originales colocados manualmente para copia continua por una sola cara.
- \* La velocidad de copiado con la alimentación por bypass se mide con el tamaño de papel especificado.
- \* Los valores entre paréntesis "()" son válidos para la impresión en modo color.

| Modo de copia          |          | Seg.            |                 |                 |
|------------------------|----------|-----------------|-----------------|-----------------|
|                        |          | e-STUDIO2500c   | e-STUDIO3500c   | e-STUDIO3510c   |
| Originales a una cara  | 1 juego  | 24,35 (35,68)   | 24,35 (34,14)   | 19,75 (34,14)   |
|                        | 3 juegos | 60,13 (85,19)   | 60,13 (69,96)   | 48,00 (69,69)   |
| Copias a una cara      | 5 juegos | 94,15 (130,09)  | 94,15 (103,57)  | 74,37 (103,57)  |
| Originales a una cara  | 1 juego  | 31,87 (46,43)   | 31,87 (42,58)   | 27,03 (42,58)   |
|                        | 3 juegos | 68,30 (92,00)   | 68,30 (78,86)   | 56,19 (78,86)   |
| Copias a dos caras     | 5 juegos | 104,60 (139,03) | 104,60 (115,84) | 85,56 (115,84)  |
| Originales a dos caras | 1 juego  | 65,34 (92,43)   | 65,34 (89,58)   | 62,43 (89,58)   |
|                        | 3 juegos | 138,60 (185,41) | 138,60 (163,56) | 120,69 (163,56) |
| Copias a dos caras     | 5 juegos | 211,12 (280,40) | 211,12 (235,75) | 179,31 (235,75) |
| Originales a dos caras | 1 juego  | 58,13 (84,28)   | 58,13 (83,29)   | 56,66 (83,29)   |
|                        | 3 juegos | 125,69 (177,34) | 125,69 (151,25) | 109,56 (151,25) |
| Copias a una cara      | 5 juegos | 193,70 (271,88) | 193,70 (218,54) | 162,63 (218,54) |

#### \* Velocidad de copia del sistema

\* Se indica el periodo de tiempo transcurrido desde que se pulsa el botón [START] hasta que se visualiza el mensaje "Ready". (Se colocan 10 hojas de originales tamaño A4/LT en el RADF y se selecciona uno de los modos de copia anteriores).

\* Configuración: Modo texto/foto con densidad automática y APS/AMS desactivados, o modo de clasificación con alimentación de papel desde el primer cajón.

- \* Finisher grapador plegador y unidad perforadora no instalados.
- \* Los valores entre paréntesis "()" son las velocidades en modo de color.
- Papel de copia

| <b>_</b>          | · -F                                                                                  |                                                     |                              |                                                                                                    |                                                                                                    |  |  |
|-------------------|---------------------------------------------------------------------------------------|-----------------------------------------------------|------------------------------|----------------------------------------------------------------------------------------------------|----------------------------------------------------------------------------------------------------|--|--|
|                   | UAD                                                                                   | Cajón                                               | PFP                          | LCF                                                                                                    | Copia por bypass                                                                                      |  |  |
| Tamaño            | A3 a A5-R, FOLIO, de LD a ST-<br>R, ORDENADOR, 13"LG,<br>8,5"x8,5",<br>8K, 16K, 16K-R |                                                     | A4, LT                       | A3 a A5-R, FOLIO, LD a ST-R,<br>ORDENADOR, 13"LG, 8,5"x8,5",<br>8K, 16K, 16K-R, A6-R, 305x457 mm<br>y sangrado completo (12"x18")<br>(se pueden establecer tamaños no<br>estándares o especificados por el<br>usuario.) |                                                                                                    |  |  |
| Gramaje           | 64 (<br>17 lb.                                                                        | g/m <sup>2</sup> a 163 g<br>adherente a<br>cubierta | g/m <sup>2</sup><br>i 60 lb. | De 64 g/m <sup>2</sup> a 105 g/m <sup>2</sup><br>17 lb. a 28 lb. adherente                                                                                                    | 64 g/m <sup>2</sup> a 256 g/m <sup>2</sup><br>17 lb. adherente a 94,5 lb. cubierta                    |  |  |
| Papel<br>especial |                                                                                       | -                                                   |                              | -                                                                                                    | Transparencias, etiquetas, papel<br>para etiquetas<br>(Papel especial recomendado por<br>Toshiba TEC) |  |  |

 1

| •Proporción de reproducción                         | Proporción real: 100%±0,5%                                                                                                    |
|-----------------------------------------------------|----------------------------------------------------------------------------------------------------|
|                                                     | Zoom: 25 a 400% en incrementos de 1% (25 a 200% al utilizar el RADF)                                                                       |
| •Resolución/Gradación                               | .Escaneado: 600 ppp × 600 ppp                                                                                                    |
|                                                     | Impresión: equivalente a 2400 ppp x 600 ppp (impresión en negro,                                                                           |
|                                                     | $600 \text{ ppp} \times 600 \text{ ppp}$ (impresión en color/escala de grises)                                                             |
| •Porción eliminada                                  | Bordes de entrada: $3,0\pm2,0$ mm, Bordes laterales/de salida: $2,0\pm2,0$                                                                 |
|                                                     | mm (copia en negro)<br>Perdes de entredes 5.0.2.0 mm. Perdes laterales/de estides 2.0.2.0                                                  |
|                                                     | mm (copia en color) Bordes laterales/de salida: $3,0\pm2,0$                                                                                |
|                                                     | Bordes de entrada/salida: 5,0±2,0 mm, Bordes laterales: 5,0±2,0 (impresión en negro/color)                                                 |
| •Alimentación de papel                              | Cajones del equipo:                                                                                                    |
|                                                     | 2 cajones (altura de apilado 60,5 mm, equivalente a 550 hojas; 64 a 80                                                                     |
|                                                     | g/m <sup>2</sup> (17 a 22 lb. adherente))<br>PFP:                                                                                          |
|                                                     | Opción (uno o dos cajones: altura de apilado 60,5 mm, equivalente a                                                                        |
|                                                     | 550 hojas; 64 a 80 g/m <sup>2</sup> (17 a 22 lb. adherente))                                                                               |
|                                                     | Opción (altura de apilado 137,5 mm x 2: equivalente a 2500 hojas; 64 a                                                                     |
|                                                     | 80 g/m <sup>2</sup> (17 a 22 lb. adherente))<br>Alimentación por bypass:                                                                   |
|                                                     | Altura de apilado 11 mm: equivalente a 100 hojas; 64 a 80 g/m <sup>2</sup> (17 a 22 lb. adherente)                                         |
| •Capacidad de originales en el a                    | alimentador automático de documentos con inversión (opción)                                                                                |
|                                                     | $100 \text{ boiss} / 80 \text{ c/m}^2$ (Altura de apilado 16 mm o monos)                                                                   |
| Duplicador automático                               | De tino sin anilado, con conmutación bacia atrás                                                                                           |
| Suministro de tóner                                 | Detección/suministro automáticos de densidad de tóner                                                                                      |
|                                                     | Método de sustitución del cartucho de tóner                                                                                                |
| •Control de densidad                                | Modos de densidad automática y manual seleccionables en 11<br>incrementos                                                                  |
| •Peso                                               | Aproximadamente 120 kg (264 55 lb )                                                                                                    |
| Requisitos de alimentación                          | .CA 110 V / 13.2 A. 115 V o 127 V / 12 A                                                                                                   |
|                                                     | 220-240 V / 8 A (50/60 Hz)                                                                                                    |
| * El valor admisible de cada                        | a uno de estos valores de tensión es de $\pm 10\%$ .                                                                                       |
| Consumo de potencia     * La alimentación eléctrica | 1,5 kW o inferior (gama de 100 V), 17 kW o inferior (gama de 200 V) se suministra al RADE finisher. PEP v LCE a través de la fotocopiadora |
| •Contador total                                     | Contador electrónico                                                                                                    |
| •Dimensiones del equipo                             |                                                                                                    |

(mm))
\* Cuando el ángulo del panel de control sea de 45 grados.

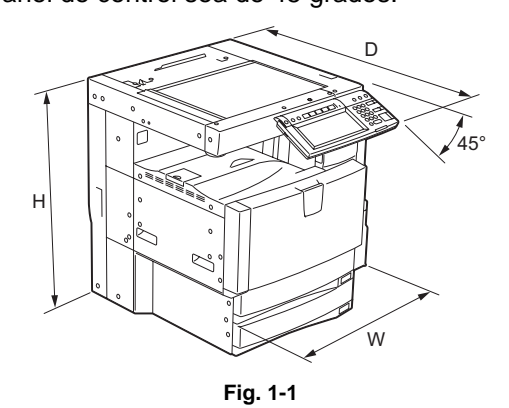

e-STUDIO2500c/3500c/3510c ESPECIFICACIONES/ACCESORIOS/OPCIONES/SUMINISTROS

## 1.2 Accesorios

| Instrucciones de desembalaje/instalación | 1 juego                             |
|------------------------------------------|-------------------------------------|
| Manual del operador                      | 1 juego (excepto para ASU)          |
| Manual de bolsillo del operador          | 1 elemento                          |
| Cable de alimentación                    | 1 elemento                          |
| Hoja de garantía                         | 1 elemento (para NAD)               |
| Informe de instalación                   | 1 juego (para NAD, MJD y CND)       |
| Adhesivo de MP                           | 1 elemento (para MJD)               |
| Unidad de proceso                        | 4 elementos                         |
| Retenedor del panel de control           | 1 elemento                          |
| Tapón de goma                            | 6 elementos                         |
| Sellado ciego (Pequeño / Grande)         | 3 elementos/1 elemento.             |
| CD-ROM                                   | 2 elementos (excepto para ASU)      |
| Material de revelado (Y, M, C, K)        | 1 elemento para cada uno (para CND) |
| Hoja de autorización                     | 1 juego (para CND)                  |
| Tornillo                                 | 1 elemento                          |
| Logotipo adhesivo                        | 1 elemento                          |

\* Versión de la máquina

|      | aqama                          |
|------|--------------------------------|
| NAD: | Norteamérica, Brasil           |
| MJD: | Europa                         |
| AUD: | Australia                      |
| ASD: | Asia, Hong Kong, Latinoamérica |
| TWD: | Taiwán                         |
| SAD: | Arabia Saudí                   |
| ASU: | Arabia Saudí, Asia             |
| CND: | China                          |
| KRD: | Corea                          |
| ARD: | Argentina                      |
| JPD: | Japón                          |

1

## 1.3 Opciones

| Cubierta del original                                     | KA-3511PC                                                                                                    |
|-----------------------------------------------------------|----------------------------------------------------------------------------------------------------|
| Alimentador automático de documentos con inversión (RADF) | MR-3018                                                                                                    |
| Alimentador de gran capacidad (LCF)                       | KD-1019A4/LT/C                                                                                                    |
| Soporte de alimentación de papel (PFP)                    | KD-1018/C                                                                                                    |
| Módulo cajón                                              | MY-1031/C                                                                                                    |
| Finisher                                                  | MJ-1101                                                                                                    |
| Finisher grapador plegador                                | MJ-1030                                                                                                    |
| Unidad perforadora                                        | MJ-6101N/E/F/S (para MJ-1101)<br>MJ-6.004N/E/F/S (para MJ-1030)                                                         |
| Cartucho de grapas                                        | STAPLE-2400 (para el MJ-1101)<br>STAPLE-2000 (para el MJ-1030)<br>STAPLE-600 (para el grapador<br>plegador del MJ-1030) |
| Unidad puente                                             | KN-3500                                                                                                    |
| Mesa de trabajo                                           | KK-3511                                                                                                    |
| Kit del calentador húmedo                                 | MF-3500CU/CE                                                                                                    |
| Placa de impresión EFI                                    | GA-1210/E                                                                                                    |
| Unidad FAX                                                | GD-1210NA/EU/AU/AS/C/TW/KR                                                                                              |
| Segunda línea de la unidad FAX                            | GD-1160NA/EU-N/C/TW                                                                                                    |
| Ampliación de memoria de 512 MB                           | GC-1250                                                                                                    |
| Ampliación de memoria de 256 MB                           | GC-1260                                                                                                    |
| Módulo LAN inalámbrico                                    | GN-1041                                                                                                    |
| Módulo Bluetooth                                          | GN-2010                                                                                                    |
| Antena                                                    | GN-3010                                                                                                    |
| Kit de sobrescritura de datos                             | GP-1060/C                                                                                                    |
| Colector de cables para el controlador de monedas         | GQ-1110                                                                                                    |

Notas:

- La unidad puente (KN-3500) es necesaria para la instalación del finisher (MJ-1101 o MJ-1030).
- El finisher (MJ-1101) es necesario para la instalación de la unidad perforadora (MJ-6.101N/E/ F/S).
- El finisher (MJ-1030) es necesario para la instalación de la unidad perforadora (MJ-6.004N/E/ F/S).
- La antena (GN-3010) es necesaria para el funcionamiento del módulo LAN inalámbrico (GN-1041) y el módulo Bluetooth (GN-2010).

## 1.4 Suministros

| Tambor                        | OD-FC35                                                                                                    |
|-------------------------------|----------------------------------------------------------------------------------------------------|
| Material de revelado<br>(K)   | D-FC35K                                                                                                    |
| Material de revelado<br>(Y)   | D-FC35Y                                                                                                    |
| Material de revelado<br>(M)   | D-FC35M                                                                                                    |
| Material de revelado<br>(C)   | D-FC35C                                                                                                    |
| Cartucho de tóner (K)         | PS-ZTFC35K (para Norteamérica, América Central y Sudamérica)<br>PS-ZTFC35EK (para Europa)<br>PS-ZTFC35DK (para Australia y Asia)<br>PS-ZTFC35CK (para China) |
| Cartucho de tóner (Y)         | PS-ZTFC35Y (para Norteamérica, América Central y Sudamérica)<br>PS-ZTFC35EY (para Europa)<br>PS-ZTFC35DY (para Australia y Asia)<br>PS-ZTFC35CY (para China) |
| Cartucho de tóner (M)         | PS-ZTFC35M (para Norteamérica, América Central y Sudamérica)<br>PS-ZTFC35EM (para Europa)<br>PS-ZTFC35DM (para Australia y Asia)<br>PS-ZTFC35CM (para China) |
| Cartucho de tóner (C)         | PS-ZTFC35C (para Norteamérica, América Central y Sudamérica)<br>PS-ZTFC35EC (para Europa)<br>PS-ZTFC35DC (para Australia y Asia)<br>PS-ZTFC35CC (para China) |
| Depósito colector de<br>tóner | PS-TBFC35 (excepto para Europa y China)<br>PS-TBFC35E (para Europa)<br>PS-TBFC35C (para China)                                                               |

### 1.5 Lista de sistema

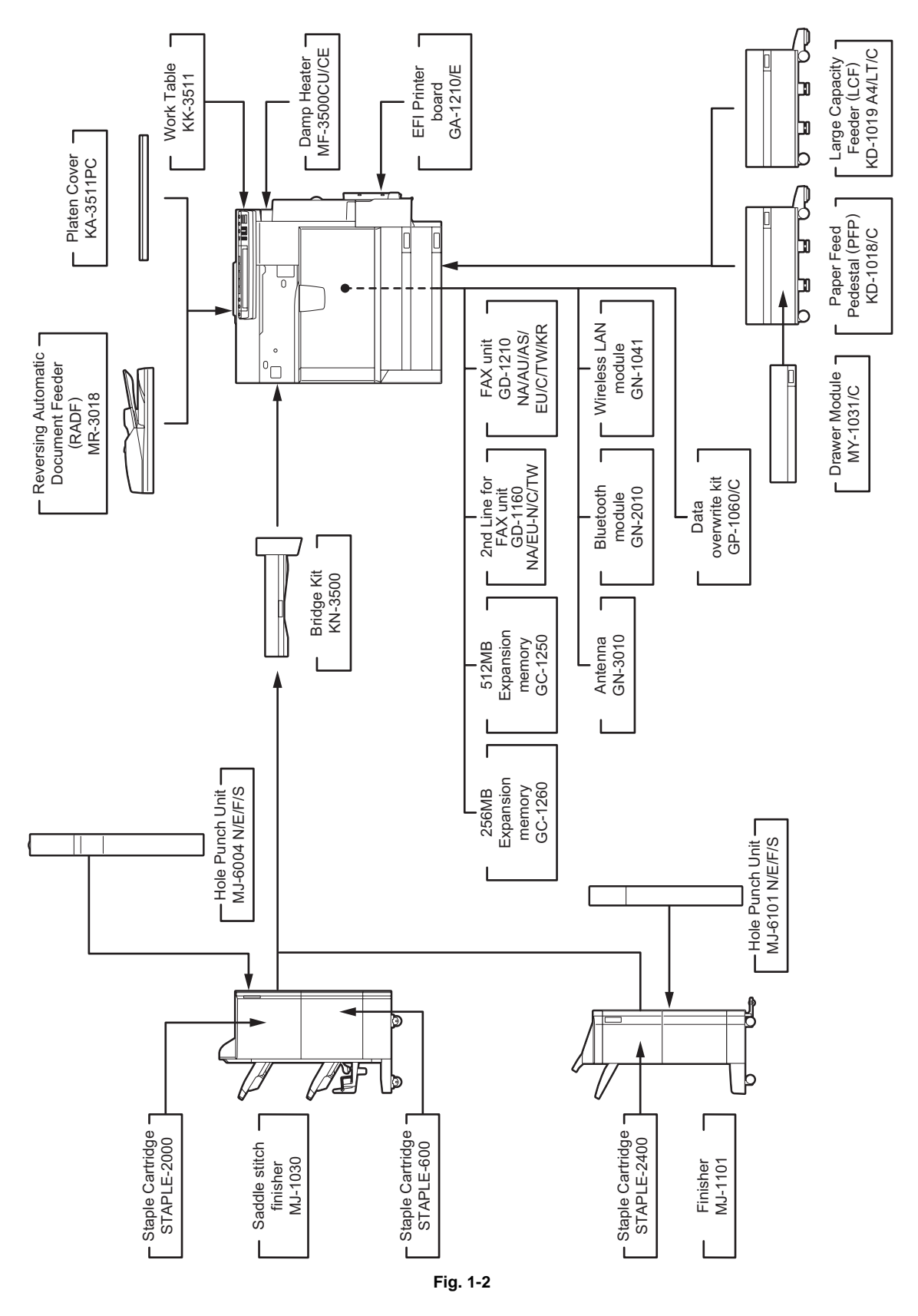

e-STUDIO2500c/3500c/3510c ESPECIFICACIONES/ACCESORIOS/OPCIONES/SUMINISTROS

## 2. MODO DE CÓDIGOS DE ERROR Y AUTODIAGNÓSTICO

## 2.1 Lista de códigos de error

Cuando parpadee el símbolo "CLEAR PAPER" o "CALL SERVICE", aparece uno de los siguientes códigos de error en la parte superior derecha de la pantalla.

#### 2.1.1 Atasco

| Código de<br>error | Clasificación                     | Contenido                                                                                                    | Solución de<br>problemas |
|--------------------|-----------------------------------|----------------------------------------------------------------------------------------------------|--------------------------|
| E010               | Atasco en la descarga<br>de papel | Atasco antes de llegar al sensor de salida: el papel<br>atraviesa la unidad del fusor, aunque no llega al<br>sensor de salida.                                                                                                    | P.5-1                    |
| E011               | Otros atascos de<br>papel         | Atasco por papel adherido a la correa de<br>transferencia: hay papel adherido a la correa de<br>transferencia después de realizarse la 2ª<br>transferencia, o hay un atasco de papel entre el<br>rodillo de registro y el sensor de detección de papel<br>adherido. | P.5-16                   |
| E020               | Atasco en la descarga<br>de papel | Atasco de paro en el sensor de salida: el borde de<br>salida del papel no atraviesa el sensor de salida<br>aunque el borde de entrada sí ha llegado a este<br>sensor.                                                                                               | P.5-1                    |
| E030               | Otros atascos de<br>papel         | Atasco durante el encendido: queda papel dentro de la fotocopiadora al conectar la alimentación.                                                                                                    | P.5-17                   |
| E061               |                                   | Configuración incorrecta del tamaño de papel del<br>primer cajón: el tamaño del papel del primer cajón<br>es diferente de la configuración de tamaño del<br>equipo.                                                                                                 | P.5-17                   |
| E062               |                                   | Configuración incorrecta del tamaño de papel del<br>segundo cajón: el tamaño del papel del segundo<br>cajón es diferente de la configuración de tamaño<br>del equipo.                                                                                               | P.5-17                   |
| E063               |                                   | Configuración incorrecta del tamaño de papel del<br>cajón superior del PFP: el tamaño del papel del<br>tercer cajón es diferente de la configuración de<br>tamaño del equipo.                                                                                       | P.5-17                   |
| E064               |                                   | Configuración incorrecta del tamaño de papel del<br>cajón inferior del PFP: el tamaño del papel del<br>cuarto cajón es diferente de la configuración de<br>tamaño del equipo.                                                                                       | P.5-17                   |
| E065               |                                   | Configuración incorrecta del tamaño de papel de la<br>bandeja de bypass: el tamaño del papel de la<br>bandeja de bypass es diferente de la configuración<br>de tamaño del equipo.                                                                                   | P.5-17                   |
| E090               |                                   | Atasco por demora en datos de imagen: no ha sido posible imprimir los datos de imagen deseados.                                                                                                    | P.5-18                   |
| E0A0               |                                   | Atasco por final de tiempo de espera para el tiempo<br>de preparación de transmisión de imagen: no ha<br>sido posible transmitir los datos de imagen que se<br>deseaba imprimir.                                                                                    | P.5-18                   |

Mayo 2006 © TOSHIBA TEC

| Código de<br>error | Clasificación                     | Contenido                                                                                                    | Solución de<br>problemas |
|--------------------|-----------------------------------|----------------------------------------------------------------------------------------------------|--------------------------|
| E110               | Fallo en la alimentación de papel | Fallo en la UAD (el papel no llega al primer sensor<br>de transporte): el papel atraviesa la UAD pero no<br>llega al sensor de registro durante la impresión a<br>dos caras.                                                                                   | P.5-2                    |
| E120               |                                   | Fallo en la alimentación por bypass (el papel no<br>llega al sensor de alimentación por bypass): el<br>papel suministrado desde la bandeja para bypass<br>no llega al sensor de alimentación por bypass.                                                       | P.5-3                    |
| E130               |                                   | Fallo en la alimentación del primer cajón (el papel<br>no llega al sensor de alimentación del primer<br>cajón): el papel suministrado desde el primer cajón<br>no llega al sensor de alimentación del primer cajón.                                            | P.5-3                    |
| E140               |                                   | Fallo en la alimentación del segundo cajón (el papel<br>no llega al sensor de alimentación del segundo<br>cajón): el papel suministrado desde el segundo<br>cajón no llega al sensor de alimentación del<br>segundo cajón.                                     | P.5-4                    |
| E150               |                                   | Fallo en la alimentación del cajón superior del PFP<br>(el papel no llega al sensor de alimentación del<br>cajón superior del PFP): el papel suministrado<br>desde el cajón superior del PFP no llega al sensor<br>de alimentación del cajón superior del PFP. | P.5-5                    |
| E160               |                                   | Fallo en la alimentación del cajón inferior del PFP<br>(el papel no llega al sensor de alimentación del<br>cajón inferior del PFP): el papel suministrado desde<br>el cajón inferior del PFP no llega al sensor de<br>alimentación del cajón inferior del PFP. | P.5-6                    |
| E190               |                                   | Fallo en la alimentación del LCF (el papel no<br>alcanza el sensor de alimentación del LCF): el<br>papel suministrado desde el LCF no llega al sensor<br>de alimentación del LCF.                                                                              | P.5-7                    |
| E200               | Atasco de transporte<br>de papel  | Atasco de transporte en el primer cajón (el papel no<br>llega al sensor de registro): el papel no llega al<br>sensor de registro, aunque sí ha pasado por el<br>sensor de alimentación del primer cajón.                                                       | P.5-8                    |

| Código de<br>error | Clasificación                  | Contenido                                                                                                    | Solución de<br>problemas |
|--------------------|--------------------------------|----------------------------------------------------------------------------------------------------|--------------------------|
| E210               | Atasco de transporte de papel  | Atasco de transporte en el segundo cajón (el papel no llega<br>al sensor de registro): el papel no llega al sensor de<br>registro, aunque sí ha pasado por el sensor de<br>alimentación del primer cajón.                                                                                     | P.5-8                    |
| E220               |                                | Atasco de transporte en el segundo cajón (el papel no llega<br>al sensor de alimentación del primer cajón): el papel no<br>llega al sensor de alimentación del primer cajón, aunque sí<br>ha pasado por el sensor de alimentación del segundo<br>cajón.                                       | P.5-9                    |
| E270               |                                | Atasco de transporte del bypass (el papel no llega al<br>sensor de registro): el papel suministrado desde la bandeja<br>de bypass no llega al sensor de registro, aunque sí ha<br>pasado por el sensor de alimentación por bypass.                                                            | P.5-8                    |
| E300               |                                | Atasco de transporte en el cajón superior del PFP (el papel<br>no llega al sensor de registro): el papel no llega al sensor<br>de registro, aunque sí ha pasado por el sensor de<br>alimentación del primer cajón.                                                                            | P.5-8                    |
| E310               |                                | Atasco de transporte en el cajón superior del PFP (el papel<br>no llega al sensor de alimentación del primer cajón): el<br>papel no llega al sensor de alimentación del primer cajón,<br>aunque sí ha pasado por el sensor de alimentación del<br>segundo cajón.                              | P.5-9                    |
| E320               | -                              | Atasco de transporte en el cajón superior del PFP (el papel<br>no llega al sensor de alimentación del segundo cajón): el<br>papel no llega al sensor de alimentación del segundo<br>cajón, aunque sí ha pasado por el sensor de alimentación<br>del cajón superior del PFP.                   | P.5-10                   |
| E330               |                                | Atasco de transporte en el cajón inferior del PFP (el papel<br>no llega al sensor de registro): el papel no llega al sensor<br>de registro, aunque sí ha pasado por el sensor de<br>alimentación del primer cajón.                                                                            | P.5-8                    |
| E340               |                                | Atasco de transporte en el cajón inferior del PFP (el papel<br>no llega al sensor de alimentación del primer cajón): el<br>papel no llega al sensor de alimentación del primer cajón,<br>aunque sí ha pasado por el sensor de alimentación del<br>segundo cajón.                              | P.5-9                    |
| E350               |                                | Atasco de transporte en el cajón inferior del PFP (el papel<br>no llega al sensor de alimentación del segundo cajón): el<br>papel no llega al sensor de alimentación del segundo<br>cajón, aunque sí ha pasado por el sensor de alimentación<br>del cajón superior del PFP.                   | P.5-10                   |
| E360               |                                | Atasco de transporte en el cajón inferior del PFP (el papel<br>no llega al sensor de alimentación del cajón superior del<br>PFP): el papel no llega al sensor de alimentación del cajón<br>superior del PFP, aunque sí ha pasado por el sensor de<br>alimentación del cajón inferior del PFP. | P.5-11                   |
| E3C0               | _                              | Atasco de transporte en el LCF (el papel no llega al sensor<br>de registro): el papel suministrado desde el LCF no llega al<br>sensor de registro, aunque sí ha pasado por el sensor de<br>alimentación del primer cajón.                                                                     | P.5-8                    |
| E3D0               |                                | Atasco de transporte en el LCF (el papel no llega al sensor<br>de alimentación del primer cajón): el papel suministrado<br>desde el LCF no llega al sensor de alimentación del primer<br>cajón, aunque sí ha pasado por el sensor de alimentación<br>del segundo cajón.                       | P.5-9                    |
| E3E0               |                                | Atasco de transporte en el LCF (el papel no llega al sensor<br>de alimentación del segundo cajón): el papel suministrado<br>desde el LCF no llega al sensor de alimentación del<br>segundo cajón, aunque sí ha pasado por el sensor de<br>alimentación del LCF.                               | P.5-10                   |
| E400               | Atasco por cubierta<br>abierta | Atasco por cubierta de acceso a atascos abierta: la cubierta de acceso a atascos se ha abierto durante la impresión.                                                                                                    | P.5-20                   |
| E410               |                                | Atasco por cubierta anterior abierta: la cubierta anterior se ha abierto durante la impresión.                                                                                                    | P.5-20                   |

| Código de<br>error | Clasificación                                           | Contenido                                                                                                    | Solución de<br>problemas |
|--------------------|---------------------------------------------------------|----------------------------------------------------------------------------------------------------|--------------------------|
| E420               | Atasco por cubierta abierta                             | Atasco por cubierta lateral del PFP abierta: la cubierta lateral del PFP se ha abierto durante la impresión.                                                                                                    | P.5-21                   |
| E430               |                                                         | Atasco por UAD abierta: la UAD se ha abierto durante la impresión.                                                                                                    | P.5-21                   |
| E440               | -                                                       | Atasco por cubierta lateral abierta: la cubierta lateral se ha abierto durante la impresión.                                                                                                    | P.5-22                   |
| E450               |                                                         | Atasco por cubierta lateral del LCF abierta: la cubierta lateral del LCF se ha abierto durante la impresión.                                                                                                    | P.5-22                   |
| E480               |                                                         | Atasco por unidad puente abierta: la unidad puente se ha abierto durante la impresión.                                                                                                    | P.5-23                   |
| E510               | Atasco de transporte de<br>papel (sección de la<br>UAD) | Atasco antes de llegar al sensor de entrada de la<br>UAD: el papel no llega al sensor de entrada de la<br>UAD, aunque sí ha sido conmutado hacia atrás en la<br>sección de salida.                                                                                                    | P.5-12                   |
| E520               | -                                                       | Atasco de paro en la UAD: el papel no llega al sensor<br>de salida de la UAD, aunque sí ha pasado por el<br>sensor de entrada de la UAD.                                                                                                    | P.5-13                   |
| E550               | Otros atascos de papel                                  | Atasco del papel en el recorrido de transporte: el<br>papel se encuentra en el recorrido de transporte del<br>papel cuando se desconecta el equipo (debido al<br>suministro de múltiples hojas de papel).                                                                                      | P.5-18                   |
| E712               | Atasco en el RADF                                       | Atasco antes de llegar al sensor de registro de<br>originales: el original suministrado desde la bandeja<br>de alimentación de originales no llega al sensor de<br>registro de originales.                                                                                                    | P.5-24                   |
| E713               |                                                         | Atasco por cubierta abierta en el estado de<br>preparación para lectura: atasco causado por apertura<br>de la cubierta de acceso a atascos del RADF o de la<br>cubierta anterior cuando el RADF esperaba la señal<br>del equipo para iniciar el escaneado.                                     | P.5-24                   |
| E714               |                                                         | Atasco por recepción de la señal de alimentación: la<br>señal de alimentación se recibe incluso aunque no<br>haya ningún original en la bandeja de alimentación de<br>originales.                                                                                                    | P.5-25                   |
| E721               |                                                         | Atasco antes de llegar al sensor de lectura: el original<br>no llega al sensor de lectura, aunque sí ha pasado por<br>el sensor de registro (cuando se escanea el anverso)<br>o por el sensor de inversión (cuando se escanea el<br>reverso).                                                  | P.5-25                   |
| E722               |                                                         | Atasco antes de llegar al sensor de salida de<br>originales/inversión (durante el escaneado): el original<br>ha pasado por el sensor de lectura, aunque no llega al<br>sensor de salida de originales/inversión durante el<br>transporte de la sección de escaneado a la sección de<br>salida. | P.5-26                   |
| E724               |                                                         | Atasco de paro en el sensor de registro de originales:<br>el borde de salida del original no pasa por el sensor de<br>registro de originales, aunque el borde de entrada sí<br>ha pasado por este sensor.                                                                                      | P.5-26                   |
| E725               |                                                         | Atasco de paro en el sensor de lectura: el borde de<br>salida del original no pasa por el sensor de lectura,<br>aunque el borde de entrada sí ha pasado por este<br>sensor.                                                                                                    | P.5-27                   |
| E731               |                                                         | Atasco de paro en el sensor de salida de originales/<br>inversión: el borde de salida del original no pasa por el<br>sensor de salida de originales/inversión, aunque el<br>borde de entrada sí ha pasado por este sensor.                                                                     | P.5-27                   |
| E860               |                                                         | Cubierta de acceso a atascos del RADF abierta: la cubierta de acceso a atascos del RADF se ha abierto durante el funcionamiento.                                                                                                    | P.5-27                   |
| E870               |                                                         | Atasco por RADF abierto: el RADF se ha abierto durante el funcionamiento.                                                                                                    | P.5-28                   |

e-STUDIO2500c/3500c/3510c MODO DE CÓDIGOS DE ERROR Y AUTODIAGNÓSTICO

| Código de<br>error | Clasificación                                   | Contenido                                                                                                    | Solución de<br>problemas |
|--------------------|-------------------------------------------------|----------------------------------------------------------------------------------------------------|--------------------------|
| E910               | Atasco en el finisher<br>(Unidad puente)        | Atasco en el sensor 1 de transporte de la unidad puente:<br>el papel no llega al sensor 1 de transporte de la unidad<br>puente, aunque haya pasado por el sensor de salida.                                                                                                    | P.5-29                   |
| E920               |                                                 | Atasco de paro en el sensor 1 de transporte de la unidad<br>puente: el borde de salida del papel no atraviesa el<br>sensor 1 de transporte de la unidad puente, aunque el<br>borde de entrada sí ha llegado a él.                                                                                                    | P.5-29                   |
| E930               |                                                 | Atasco en el sensor 2 de transporte de la unidad puente:<br>el borde de salida del papel no alcanza el sensor 2 de<br>transporte de la unidad puente, aunque el borde de<br>entrada sí ha llegado al sensor 1 de transporte de la<br>unidad puente.                                                                                                    | P.5-30                   |
| E940               |                                                 | Atasco de paro en el sensor 2 de transporte de la unidad<br>puente: el borde de salida del papel no alcanza el sensor<br>2 de transporte de la unidad puente, aunque el borde de<br>entrada sí ha llegado al sensor 2 de transporte de la<br>unidad puente.                                                                                                    | P.5-30                   |
| E9F0               | Atasco en el finisher<br>(Unidad perforadora)   | Atasco en la perforación: la perforación no se está<br>llevando a cabo correctamente.<br>[MJ-1030 (al instalar el MJ-6004)]<br>[MJ-1101 (al instalar el MJ-6101)]                                                                                                    | P.5-43                   |
| EA10               | Atasco en el finisher<br>(Sección del finisher) | Atasco por demora en el transporte de papel: el papel ha atravesado la unidad puente, aunque no llega al sensor de entrada. [MJ-1030/1101]                                                                                                    | P.5-31                   |
| EA20               |                                                 | <ul> <li>Atasco por paro en el transporte de papel:</li> <li>(1) El papel no atraviesa el sensor de entrada.<br/>[MJ-1030]</li> <li>(2) El papel ha atravesado el sensor de entrada, aunque<br/>no llega al sensor del recorrido de alimentación ni al<br/>sensor de papel de la bandeja de procesamiento.<br/>[MJ-1030]</li> <li>Atasco por demora en el transporte de papel:<br/>el papel ha atravesado el sensor de entrada, aunque no<br/>llega al sensor de transporte. [MJ-1101]</li> </ul> | P.5-32                   |
| EA21               |                                                 | Atasco por error de tamaño del papel: el papel no llega al<br>sensor porque es más corto que lo indicado en la<br>especificación. [MJ-1101]                                                                                                    | P.5-33                   |
| EA30               |                                                 | <ul> <li>Atasco durante el encendido:</li> <li>(1) Hay papel en el sensor de entrada al encender el equipo.<br/>[MJ-1030]</li> <li>(2) Hay papel en el sensor de recorrido de alimentación o en el sensor de papel de la bandeja de procesamiento al encender el equipo.<br/>[MJ-1030]</li> </ul>                                                                                                    | P.5-34                   |
| EA31               |                                                 | Atasco de papel en el recorrido de transporte: el papel ha<br>atravesado el sensor de entrada, aunque no llega al<br>sensor de transporte. [MJ-1101]                                                                                                    | P.5-34                   |
| EA32               |                                                 | Atasco de papel en la salida: queda papel en la bandeja del finisher al conectar la alimentación. [MJ-1101]                                                                                                    | P.5-35                   |
| EA40               |                                                 | Atasco por puerta abierta:<br>la cubierta superior o anterior de la unidad del finisher, o<br>la puerta superior o anterior de la sección de perforación<br>se han abierto durante la impresión. [MJ-1030]<br>Error de cubierta abierta:<br>la cubierta anterior o la cubierta de la bandeja fija se abre<br>durante el transporte de papel. [MJ-1101]                                                                                                    | P.5-35                   |
| EA50               |                                                 | Atasco en el grapado: el grapado no se realiza correctamente. [MJ-1030/1101]                                                                                                    | P.5-37                   |

Mayo 2006 © TOSHIBA TEC

| Código de<br>error | Clasificación                                   | Contenido                                                                                                    | Solución de<br>problemas |
|--------------------|-------------------------------------------------|----------------------------------------------------------------------------------------------------|--------------------------|
| EA60               | Atasco en el finisher<br>(Sección del finisher) | Atasco debido a una llegada antes de tiempo: el<br>sensor de entrada detecta el papel antes del<br>momento especificado. [MJ-1030/1101]                                                                                                    | P.5-38                   |
| EA70               |                                                 | Error en la posición inicial de la correa de salida del<br>apilado: la correa de salida del apilado no está en<br>la posición inicial. [MJ-1101]                                                                                                    | P.5-39                   |
| EA80               | Atasco en el finisher<br>(Sección del grapador  | Atasco en el grapado: el grapado no se realiza correctamente. [MJ-1030]                                                                                                    | P.5-40                   |
| EA90               | plegador)                                       | Atasco por puerta abierta: la cubierta de suministro<br>o la cubierta de entrada se han abierto durante la<br>impresión [MJ-1030].                                                                                                    | P.5-40                   |
| EAA0               |                                                 | Atasco durante el encendido: hay papel en el<br>sensor de papel nº 1, 2 o 3, en el sensor de<br>recorrido vertical de papel o en el sensor de<br>suministro en el momento de encender la<br>alimentación. [MJ-1030]                                                    | P.5-41                   |
| EAB0               |                                                 | Atasco por paro en el transporte: el papel ha<br>atravesado el sensor de entrada, aunque no llega<br>ni al sensor de papel nº 1, 2 o 3, ni al sensor de<br>suministro. [MJ-1030]                                                                                       | P.5-41                   |
| EAC0               |                                                 | Atasco por demora en el transporte: el papel que<br>ha llegado al sensor de entrada no pasa por este<br>sensor. [MJ-1030]                                                                                                    | P.5-42                   |
| EAD0               | Otros atascos de<br>papel                       | Atasco por final de tiempo de espera del comando<br>de final de impresión: la impresión no ha finalizado<br>normalmente, debido a un error de comunicación<br>entre la placa SYS y la placa LGC al final de la<br>impresión.                                           | P.5-44                   |
| EAE0               | Atasco en el finisher                           | Atasco de final de tiempo de espera de tiempo de<br>recepción: la impresión se ha interrumpido debido a<br>un error de comunicación entre el equipo y el<br>finisher durante el transporte de papel desde el<br>equipo hasta el finisher.                              | P.5-44                   |
| EB30               |                                                 | Atasco de final de tiempo de espera para el tiempo<br>de preparación: el equipo determina que no puede<br>realizarse el transporte de papel hasta el finisher<br>debido a un error de comunicación entre el equipo<br>y el finisher al inicio de la impresión.         | P.5-44                   |
| EB50               | Atasco de transporte<br>de papel                | Queda papel en el recorrido de transporte: debido<br>al suministro previo de múltiples hojas de papel se<br>ha producido un fallo en la siguiente alimentación<br>de papel.                                                                                            | P.5-14                   |
| EB60               |                                                 | Queda papel en el recorrido de transporte: debido<br>al suministro previo de múltiples hojas de papel se<br>ha producido un fallo en la siguiente alimentación<br>de papel (nueva detección, después de una<br>detección de atasco inexistente en el punto<br>[EB50]). | P.5-15                   |

| Código de<br>error | Clasificación                                   | Contenido                                                                                                    | Solución de<br>problemas |
|--------------------|-------------------------------------------------|----------------------------------------------------------------------------------------------------|--------------------------|
| ED10               | Atasco en el finisher                           | Error de detección de posición inicial del motor de<br>ajuste lateral (M2): el motor de ajuste lateral no<br>está en la posición inicial. [MJ-1101 (al instalar el<br>MJ-6101)]                   | P.5-45                   |
| ED11               |                                                 | Anomalía en la detección de posición inicial del<br>motor de ajuste de desviación (M1): el motor de<br>ajuste de desviación no está en la posición inicial.<br>[MJ-1101 (al instalar el MJ-6101)] | P.5-45                   |
| ED12               |                                                 | Error en la posición inicial del obturador: el obturador no está en la posición inicial. [MJ-1101]                                                                                                | P.5-46                   |
| ED13               |                                                 | Error en la posición inicial de la placa de alineación<br>anterior: la placa de alineación anterior no está en<br>la posición inicial. [MJ-1101]                                                  | P.5-46                   |
| ED14               | Atasco en el finisher<br>(Sección del finisher) | Error en la posición inicial de la placa de alineación<br>posterior: la placa de alineación posterior no está<br>en la posición inicial. [MJ-1101]                                                | P.5-47                   |
| ED15               |                                                 | Error en la posición inicial de la paleta: la paleta no está en la posición inicial. [MJ-1101]                                                                                                    | P.5-47                   |
| ED16               |                                                 | Error en la posición inicial de la bandeja del buffer:<br>la bandeja del buffer no está en la posición inicial.<br>[MJ-1101]                                                                      | P.5-48                   |

## 2.1.2 Servicio técnico

| Código de | Clasificación                                                    | Contenido                                                                                                    | Solución de |
|-----------|------------------------------------------------------------------|----------------------------------------------------------------------------------------------------|-------------|
| error     |                                                                  |                                                                                                    | problemas   |
| C040      | Servicio técnico sobre<br>el sistema de<br>alimentación de papel | Anomalia en el motor del PFP: el motor del PFP no<br>gira correctamente. (En caso de que el papel pueda<br>suministrarse desde cualquier cajón excepto el del<br>PFP).                                                                                                    | P.5-49      |
| C130      |                                                                  | Anomalía en la bandeja del primer cajón: el motor<br>de elevación de la bandeja no gira o la bandeja del<br>primer cajón no se mueve correctamente. (En caso<br>de que el papel pueda suministrarse desde<br>cualquier cajón excepto el primer cajón)                                                             | P.5-50      |
| C140      |                                                                  | Anomalía en la bandeja del segundo cajón: el motor<br>de elevación de la bandeja no gira o la bandeja del<br>segundo cajón no se mueve correctamente. (En<br>caso de que el papel pueda suministrarse desde<br>cualquier cajón excepto el segundo cajón)                                                          | P.5-50      |
| C150      |                                                                  | Anomalía en la bandeja del cajón superior del PFP:<br>el motor de elevación de la bandeja del cajón<br>superior del PFP no gira o la bandeja del cajón<br>superior del PFP no se mueve correctamente. (En<br>caso de que el papel pueda suministrarse desde<br>cualquier cajón excepto el cajón superior del PFP) | P.5-51      |
| C160      |                                                                  | Anomalía en la bandeja del cajón inferior del PFP:<br>el motor de elevación de la bandeja del cajón<br>inferior del PFP no gira o la bandeja del cajón<br>inferior del PFP no se mueve correctamente. (En<br>caso de que el papel pueda suministrarse desde<br>cualquier cajón excepto el cajón inferior del PFP) | P.5-51      |
| C180      |                                                                  | Anomalía en el motor de elevación de la bandeja<br>del LCF: el motor de elevación de la bandeja del<br>LCF no gira o la bandeja del LCF no se mueve<br>correctamente. (En caso de que el papel pueda<br>suministrarse desde cualquier cajón excepto el del<br>LCF).                                               | P.5-52      |
| C1A0      |                                                                  | Anomalía en el motor del tope final del LCF: el<br>motor del tope final del LCF no gira o el tope final<br>del LCF no se mueve correctamente. (En caso de<br>que el papel pueda suministrarse desde cualquier<br>cajón excepto el del LCF).                                                                       | P.5-53      |
| C1B0      |                                                                  | Anomalía en el motor de transporte del LCF: el<br>motor de transporte del LCF no gira correctamente.<br>(En caso de que el papel pueda suministrarse<br>desde cualquier cajón excepto el del LCF).                                                                                                    | P.5-54      |
| C260      | Servicio técnico sobre<br>el sistema de<br>escaneado             | Error de detección de pico: no se detecta la<br>iluminación de la lámpara de exposición (referencia<br>blanca) al encender el equipo.                                                                                                    | P.5-55      |
| C270      | -                                                                | El sensor de posición inicial del carrete no se<br>desconecta (OFF) en el tiempo especificado: el<br>carrete no abandona su posición inicial en el tiempo<br>especificado.                                                                                                    | P.5-55      |
| C280      |                                                                  | El sensor de posición inicial del carrete no se<br>conecta en el tiempo especificado: el carrete no<br>vuelve a su posición inicial en el tiempo<br>especificado.                                                                                                    | P.5-55      |
| C370      | Servicio técnico sobre el proceso de copia                       | Anomalía en el funcionamiento de la correa de transferencia                                                                                                    | P.5-91      |
| C380      |                                                                  | Anomalía en el sensor K del auto-tóner                                                                                                    | P.5-91      |
| C390      | 1                                                                | Anomalía en el sensor C del auto-tóner                                                                                                    | P.5-91      |
| C3A0      | ]                                                                | Anomalía en el sensor M del auto-tóner                                                                                                    | P.5-91      |
| C3B0      |                                                                  | Anomalía en el sensor Y del auto-tóner                                                                                                    | P.5-91      |

| Código de<br>error | Clasificación                                   | Contenido                                                                                                    | Solución de<br>problemas |
|--------------------|-------------------------------------------------|----------------------------------------------------------------------------------------------------|--------------------------|
| C411               | Servicio técnico sobre<br>la unidad del fusor   | Anomalía en el termistor o en el calentador durante<br>el encendido: se detecta una anomalía en el<br>termistor cuando se enciende la máquina o la<br>temperatura del rodillo del fusor no asciende en el<br>tiempo especificado tras el encendido del equipo. | P.5-56                   |
| C412               |                                                 | Anomalía en el termistor o en el calentador durante<br>el encendido: se detecta una anomalía en el<br>termistor durante el encendido o la temperatura del<br>rodillo del fusor no asciende en el periodo<br>especificado tras el encendido.                    | P.5-56                   |
| C443               |                                                 | Anomalía en el calentador tras detectarse una anomalía (no se alcanza la temperatura intermedia)                                                                                                    | P.5-57                   |
| C445               |                                                 | Anomalía en el calentador tras detectarse una<br>anomalía (temperatura final del funcionamiento<br>previo anómala)                                                                                                    | P.5-57                   |
| C446               |                                                 | Anomalía en el calentador tras detectarse una<br>anomalía (temperatura final del funcionamiento<br>previo anómala)                                                                                                    | P.5-57                   |
| C447               |                                                 | Anomalía en el calentador tras detectarse una anomalía (temperatura en estado "listo" anómala)                                                                                                    | P.5-57                   |
| C447               | -                                               | Anomalía en el calentador tras detectarse una anomalía (temperatura en estado "listo" anómala)                                                                                                    | P.5-57                   |
| C448               |                                                 | La lámpara del calentador permanece iluminada<br>durante un periodo de tiempo determinado cuando<br>la temperatura del rodillo de presión en estado "listo"<br>es superior a la especificada.                                                                  | P.5-57                   |
| C465               |                                                 | Anomalía en el termistor del rodillo de presión<br>después de pasar a estado "listo" (temperatura final<br>del funcionamiento previo anómala)                                                                                                    | P.5-58                   |
| C466               |                                                 | Anomalía en el termistor del rodillo de presión<br>después de pasar a estado "listo" (temperatura final<br>del funcionamiento previo anómala)                                                                                                    | P.5-58                   |
| C467               |                                                 | Anomalía en el termistor del rodillo de presión<br>después de pasar a estado "listo" (temperatura en<br>estado "listo" anómala)                                                                                                    | P.5-58                   |
| C468               |                                                 | Anomalía en el termistor del rodillo de presión<br>después de pasar a estado "listo"<br>(sobrecalentamiento)                                                                                                    | P.5-58                   |
| C4B0               |                                                 | Anomalía en el contador de la unidad del fusor                                                                                                    | P.5-58                   |
| C4C0               |                                                 | Anomalía en el fusible de la unidad del fusor (protección desactivada)                                                                                                    | P.5-59                   |
| C4D0               |                                                 | Anomalía en la termopila de la correa del fusor                                                                                                    | P.5-59                   |
| C550               | Servicio técnico sobre<br>comunicación opcional | Error de frecuencia intermedia del RADF: se ha<br>producido un error de comunicación entre el RADF y<br>el escáner.                                                                                                    | P.5-60                   |
| C570               | -                                               | Error de comunicación entre la CPU del motor y la placa IPC                                                                                                    | P.5-60                   |
| C580               | -                                               | Error de comunicación entre la placa IPC y el finisher                                                                                                    | P.5-60                   |
| C900               | Servicio técnico sobre                          | Error de conexión entre la placa SYS y la placa LGC                                                                                                    | P.5-62                   |
| C940               | el circuito                                     | Anomalía en la CPU principal                                                                                                    | P.5-62                   |
| C950               | 1                                               | Anomalía en la placa LGC, ID anómala                                                                                                    | P.5-62                   |
| C961               |                                                 | Error de conexión en la placa IMG, ID anómala                                                                                                    | P.5-62                   |
| C970               | Servicio técnico sobre el proceso               | Anomalía en el transformador de alta tensión: se detecta una descarga en el cargador principal.                                                                                                    | P.5-91                   |
| C9E0               | Servicio técnico sobre<br>el circuito           | Error de conexión entre la placa SLG y la placa SYS                                                                                                    | P.5-63                   |
| CA00               | Servicio técnico sobre<br>el control de imagen  | Anomalía en la alineación de la posición de la imagen                                                                                                    | P.5-82                   |

Mayo 2006 © TOSHIBA TEC

| Código de<br>error | Clasificación                                    | Contenido                                                                                                    | Solución de<br>problemas |
|--------------------|--------------------------------------------------|----------------------------------------------------------------------------------------------------|--------------------------|
| CA10               | Servicio técnico sobre la<br>unidad óptica láser | Anomalía en el motor poligonal: el motor poligonal no gira<br>correctamente.                                                                                                    | P.5-65                   |
| CA20               |                                                  | Error de detección de sincronización horizontal: la placa de detección de señal de sincronización horizontal no puede detectar los haces láser.                                                                                                    | P.5-66                   |
| CB00               | Servicio técnico sobre el                        | Finisher desconectado: el finisher no está conectado.                                                                                                    |                          |
| CB01               | finisner                                         | Error de comunicación del finisher: se ha producido un<br>error de comunicación entre el equipo y el finisher.                                                                                                    |                          |
| CB10               |                                                  | Anomalía en el motor de entrada: el motor de entrada no gira correctamente. [MJ-1101]                                                                                                    | P.5-67                   |
| CB11               |                                                  | Anomalía en el motor guía de la bandeja del buffer: el<br>motor de guía de la bandeja del buffer no gira o la guía de<br>la bandeja del buffer no se mueve correctamente. [MJ-<br>1101]                                                                                                    | P.5-67                   |
| CB12               |                                                  | Anomalía en el motor de accionamiento del rodillo del<br>buffer: el motor de accionamiento del rodillo del buffer no<br>gira o el rodillo del buffer no se mueve correctamente. [MJ-<br>1101]                                                                                                    | P.5-67                   |
| CB30               |                                                  | Anomalía en el motor de desplazamiento de la bandeja 1/<br>bandeja 2: el motor de desplazamiento de la bandeja 1/<br>bandeja 2 no gira o la bandeja de salida no se mueve<br>correctamente. [MJ-1030]<br>Anomalía en el motor de desplazamiento de la bandeja<br>móvil: el motor de desplazamiento de la bandeja móvil no<br>gira o la bandeja móvil no se mueve correctamente. [MJ-<br>1101]                           | P.5-68                   |
| CB31               |                                                  | Error de detección de papel de bandeja móvil lleno: el actuador del sensor de detección de papel de bandeja móvil lleno no se mueve con suavidad. [MJ-1101]                                                                                                    | P.5-69                   |
| CB40               |                                                  | Anomalía en el motor de la placa de alineación posterior: el<br>motor de la placa de alineación posterior no gira o la placa<br>de alineación no se mueve correctamente. [MJ-1030]<br>Anomalía en el motor de alineación anterior: el motor de<br>alineación anterior no gira correctamente o la placa de<br>alineación anterior no se mueve correctamente. [MJ-1101]                                                   | P.5-69                   |
| CB50               | -                                                | Anomalía en el motor de grapado: el motor de grapado no<br>gira o la grapadora no se mueve correctamente. [MJ-1030]<br>Error en la posición inicial de la grapadora: el sensor de<br>posición inicial de la grapadora no funciona. [MJ-1101]                                                                                                    | P.5-70                   |
| CB51               |                                                  | Error en la posición inicial de desplazamiento de la grapadora: la grapadora no está en la posición inicial. [MJ-1101]                                                                                                    | P.5-70                   |
| CB60               |                                                  | Anomalía en el motor de desplazamiento de la grapadora:<br>el motor de desplazamiento de la grapadora no gira o la<br>unidad de grapado no se mueve correctamente. [MJ-1030/<br>1101]                                                                                                    | P.5-71                   |
| CB70               |                                                  | Anomalía en el sensor de detección de volumen de apilado                                                                                                    |                          |
| CB80               |                                                  | <ul> <li>Anomalía en la copia de seguridad de los datos RAM:</li> <li>1) Se detecta una anomalía en el valor de la suma de<br/>control de la placa del controlador del finisher al<br/>encender el equipo. [MJ-1030/1101]</li> <li>2) Se detecta una anomalía en el valor de la suma de<br/>control de la placa del controlador de perforación al<br/>encender el equipo. [MJ-1030 (al instalar el MJ-6004)]</li> </ul> | P.5-71                   |
| CB81               |                                                  | Anomalía en flash ROM: se detecta una anomalía en el valor de la suma de control de la placa del controlador del finisher al encender el equipo. [MJ-1101]                                                                                                    | P.5-72                   |
| CB90               |                                                  | Anomalía en el motor de la placa de empuje del papel: el<br>motor de la placa de empuje de papel no gira o la placa de<br>empuje de papel no se mueve correctamente. [MJ-1030]                                                                                                    | P.5-72                   |
| CBA0               |                                                  | Anomalía en el motor del grapador plegador (anterior): el<br>motor del grapador plegador (anterior) no gira o la leva<br>giratoria no se mueve correctamente. [MJ-1030]                                                                                                    | P.5-72                   |

e-STUDIO2500c/3500c/3510c MODO DE CÓDIGOS DE ERROR Y AUTODIAGNÓSTICO

| Código de<br>error | Clasificación                         | Contenido                                                                                                    | Solución de<br>problemas |
|--------------------|---------------------------------------|----------------------------------------------------------------------------------------------------|--------------------------|
| CBB0               | Servicio técnico sobre el<br>finisher | Anomalía en el motor del grapador plegador (posterior):<br>el motor del grapador plegador posterior no gira o la leva<br>giratoria no se mueve correctamente. [MJ-1030]                                                                                           | P.5-72                   |
| CBC0               |                                       | Anomalía en el motor de alineación: el motor de<br>alineación no gira o la placa de alineación no se mueve<br>correctamente. [MJ-1030]                                                                                                    | P.5-72                   |
| CBD0               |                                       | Anomalía en el motor guía: el motor guía no gira o la guía no se mueve correctamente. [MJ-1030]                                                                                                    | P.5-73                   |
| CBE0               |                                       | Anomalía en el motor de plegado de papel: el motor de plegado de papel o el rodillo de plegado de papel no giran correctamente. [MJ-1030]                                                                                                    | P.5-73                   |
| CBF0               |                                       | Anomalía en el motor de la placa de posicionamiento de<br>papel: el motor de la placa de posicionamiento de papel<br>no gira o la placa de posicionamiento de papel no se<br>mueve correctamente. [MJ-1030]                                                       | P.5-73                   |
| CC00               |                                       | Anomalía en el conector del sensor: el conector del<br>sensor de posición inicial de la guía, el sensor de<br>posición inicial de la placa de empuje de papel, o el<br>sensor de posición superior de la placa de empuje de<br>papel está desconectado. [MJ-1030] | P.5-74                   |
| CC10               |                                       | Anomalía en el microinterruptor: aunque todas las<br>cubiertas están cerradas, el interruptor de la puerta de<br>entrada, de la puerta de salida, o de la cubierta anterior,<br>está abierto. [MJ-1030]                                                           | P.5-74                   |
| CC20               |                                       | Error de comunicación entre el finisher y el grapador<br>plegador: error de comunicación entre la placa de control<br>del finisher y la placa de control del grapador plegador<br>[MJ-1030]                                                                       | P.5-74                   |
| CC30               |                                       | Anomalía en el motor de transporte del apilado: el motor<br>de transporte del apilado no gira o la correa de transporte<br>del apilado no se mueve correctamente. [MJ-1101]                                                                                       | P.5-75                   |
| CC31               |                                       | Anomalía en el motor de transporte: el motor de transporte no gira o el rodillo de transporte del apilado 1 y 2 no gira correctamente. [MJ-1101]                                                                                                    | P.5-75                   |
| CC40               |                                       | Anomalía en el motor basculante: el motor basculante no<br>gira o la unidad basculante no se mueve correctamente.<br>[MJ-1030]                                                                                                    | P.5-75                   |
| CC41               |                                       | Anomalía en la posición inicial de la leva de retención del papel: la leva de retención de papel no está en la posición inicial. [MJ-1101]                                                                                                    | P.5-76                   |
| CC50               |                                       | Anomalía en el motor de registro horizontal: el motor de registro horizontal no rota o el perforador no se desplaza correctamente. [MJ-1030 (al instalar el MJ-6004)]                                                                                             | P.5-76                   |
| CC51               |                                       | Anomalía en el motor de ajuste lateral (M2): el motor de ajuste lateral no rota o el perforador no se desplaza correctamente. [MJ-1101 (al instalar el MJ-6101)]                                                                                                  | P.5-76                   |
| CC52               |                                       | Anomalía en el motor de ajuste de desviación (M1): el<br>motor de ajuste de desviación no rota o el perforador no<br>se desplaza correctamente. [MJ-1101 (al instalar el MJ-<br>6101)]                                                                            | P.5-77                   |
| CC60               |                                       | Anomalía en el motor de perforación: el motor de perforación no gira o la perforadora no se desplaza correctamente. [MJ-1030 (al instalar el MJ-6004)]                                                                                                    | P.5-76                   |
| CC61               |                                       | Error de detección de posición inicial del motor de perforación (M3): el motor de perforación no gira o la perforadora no se desplaza correctamente. [MJ-1101 (al instalar el MJ-6101)]                                                                           | P.5-78                   |
| CC71               |                                       | Error en la suma de control de ROM de perforación: se detecta una anomalía en el valor de la suma de control de la placa de control de perforación al encender el equipo. [MJ-1101 (al instalar el MJ-6101)]                                                      | P.5-78                   |

Mayo 2006 © TOSHIBA TEC

| Código de<br>error | Clasificación                                    | Contenido                                                                                                    | Solución de<br>problemas |
|--------------------|--------------------------------------------------|----------------------------------------------------------------------------------------------------|--------------------------|
| CC72               | Servicio técnico sobre el<br>finisher            | Error de lectura o escritura en la RAM de perforación: se<br>detecta una anomalía en el valor de la suma de control de<br>la placa de control de perforación al encender el equipo.<br>[MJ-1101 (al instalar el MJ-6101)]                                                                                                    | P.5-78                   |
| CC80               |                                                  | Anomalía en el motor de la placa de alineación anterior: el<br>motor de la placa de alineación anterior no gira o la placa<br>de alineación no se mueve correctamente. [MJ-1030]<br>Anomalía en el motor de alineación posterior: el motor de<br>alineación posterior no gira correctamente o la placa de<br>alineación posterior no se mueve correctamente. [MJ-<br>1101] | P.5-79                   |
| CCD0               |                                                  | Anomalía en el motor de expulsión del apilado: el motor de expulsión del apilado o el rodillo de expulsión del apilado no gira correctamente. [MJ-1030]                                                                                                    | P.5-79                   |
| CCE0               |                                                  | Anomalía en el motor de asistencia del borde de salida del<br>papel: el motor de asistencia del borde de salida de papel<br>no gira o la asistencia del borde de salida de papel no se<br>mueve correctamente. [MJ-1030]                                                                                                    | P.5-80                   |
| CCF0               |                                                  | Anomalía en el motor de cambio de velocidades: el motor de cambio de velocidades no gira correctamente. [MJ-1030]                                                                                                    | P.5-80                   |
| CD70               | Servicio técnico sobre el<br>proceso             | Bloqueo de la paleta de mezcla del depósito colector de<br>tóner usado: la paleta de mezcla del depósito de tóner<br>usado no gira.                                                                                                    | P.5-92                   |
| CDE0               | Servicio técnico sobre el finisher               | Anomalía en el motor basculante: el motor basculante no gira o la pala no gira correctamente. [MJ-1101]                                                                                                    | P.5-80                   |
| CE00               |                                                  | Error de comunicación entre el finisher y la unidad<br>perforadora: error de comunicación entre la placa de<br>control del finisher y la placa de control de perforación<br>[MJ-1030 (al instalar el MJ-6004)]<br>[MJ-1101 (al instalar el MJ-6101)]                                                                                                    | P.5-81                   |
| CE10               | Servicio técnico sobre el<br>control de imagen   | Anomalía en el sensor de calidad de imagen (nivel DESCONECTADO): el valor de salida de este sensor, con la fuente de iluminación desconectada, está fuera del intervalo especificado.                                                                                                    | P.5-86                   |
| CE20               |                                                  | Anomalía en el sensor de calidad de imagen (nivel sin<br>plantilla): el valor de salida de este sensor, cuando la<br>plantilla de prueba del control de calidad de imagen no se<br>ha formado todavía, está fuera del intervalo especificado.                                                                                                    | P.5-87                   |
| CE40               |                                                  | Anomalía en la plantilla de prueba del control de calidad<br>de imagen: la plantilla de prueba no se forma<br>correctamente.                                                                                                    | P.5-89                   |
| CE50               |                                                  | Anomalía en el sensor de temperatura/humedad: el valor<br>de salida de este sensor está fuera del intervalo<br>especificado.                                                                                                    | P.5-90                   |
| CE60               |                                                  | Anomalía en el termistor del tambor Y: el valor de salida<br>del termistor del tambor Y excede el intervalo<br>especificado.                                                                                                    | P.5-90                   |
| CE70               |                                                  | Anomalía en la conmutación del sistema de accionamiento del tambor                                                                                                    |                          |
| CE90               |                                                  | Anomalía en el termistor del tambor K: el valor de salida<br>del termistor del tambor K excede el intervalo<br>especificado.                                                                                                    | P.5-90                   |
| CEC0               | Servicio técnico sobre el proceso de copia       | Anomalía en la detección de la posición del segundo rodillo de transferencia: el 2º rodillo de transferencia no realiza el contacto y liberación correctamente.                                                                                                    | P.5-93                   |
| CF90               | Servicio técnico sobre la<br>unidad óptica láser | Anomalía en el obturador de la unidad óptica láser                                                                                                    |                          |
| F070               | Servicio técnico sobre<br>comunicación           | Error de comunicación entre la CPU del sistema y la CPU del motor                                                                                                    | P.5-60                   |
| F090               | Servicio técnico sobre el                        | Anomalía de la SRAM en la placa SYS                                                                                                    | P.5-63                   |
| F091               |                                                  | Anomalía de la NVRAM en la placa SYS                                                                                                    | P.5-63                   |
| F092               |                                                  | Anomalía de la SRAM y la NVRAM en la placa SYS                                                                                                    | P.5-64                   |

e-STUDIO2500c/3500c/3510c MODO DE CÓDIGOS DE ERROR Y AUTODIAGNÓSTICO

| Código de<br>error | Clasificación                         | Contenido                                                                                                    | Solución de<br>problemas |
|--------------------|---------------------------------------|----------------------------------------------------------------------------------------------------|--------------------------|
| F100               | Otros servicios<br>técnicos           | Error de formato en el disco duro: el disco duro no se inicia correctamente.                                                        | P.5-94                   |
| F101               |                                       | Disco duro desmontado: no se detecta la conexión del disco duro.                                                                    | P.5-94                   |
| F102               |                                       | Error en el inicio del disco duro: el disco duro no llega al estado "listo".                                                        | P.5-94                   |
| F103               |                                       | Tiempo de transferencia del disco duro<br>transcurrido: la lectura/escritura no puede llevarse<br>a cabo en el tiempo especificado. | P.5-94                   |
| F104               |                                       | Error en los datos del disco duro: se ha detectado una anomalía en los datos del disco duro.                                        | P.5-94                   |
| F105               | -                                     | Otros errores del disco duro                                                                                                    | P.5-94                   |
| F106               |                                       | Daños en la partición "Point and Print" (señalar e imprimir)                                                                        | P.5-94                   |
| F107               | -                                     | Daños en la partición /BOX                                                                                                    | P.5-94                   |
| F108               | -                                     | Daños en la partición /SHA                                                                                                    | P.5-94                   |
| F110               | Servicio técnico sobre comunicación   | Error de comunicación entre la CPU del sistema y la CPU del escáner                                                                 | P.5-61                   |
| F111               | -                                     | Anomalía en la respuesta del escáner                                                                                                | P.5-61                   |
| F120               | Otros servicios<br>técnicos           | Anomalía en la base de datos: la base de datos no funciona correctamente.                                                           | P.5-94                   |
| F130               | -                                     | Dirección MAC no válida                                                                                                    | P.5-94                   |
| F200               |                                       | Kit de sobrescritura de datos (GP-1060) extraído                                                                                    | P.5-95                   |
| F350               | Servicio técnico sobre<br>el circuito | Anomalía en la placa SLG                                                                                                    | P.5-64                   |

## 2.1.3 Error en el funcionamiento de FAX por Internet/Escaneado

#### 1) Error relacionado con FAX por Internet

| Código de<br>error | Clasificación                                                                                      | Solución de<br>problemas |
|--------------------|----------------------------------------------------------------------------------------------------|--------------------------|
| 1C10               | Anomalía en el acceso al sistema                                                                   | P.5-95                   |
| 1C11               | Memoria insuficiente                                                                               | P.5-95                   |
| 1C12               | Error de recepción de mensaje                                                                      | P.5-95                   |
| 1C13               | Error de transmisión de mensaje                                                                    | P.5-95                   |
| 1C14               | Parámetro no válido                                                                                | P.5-95                   |
| 1C15               | Se ha superado la capacidad del fichero                                                            | P.5-95                   |
| 1C20               | Anomalía en el acceso al módulo de gestión del sistema                                             | P.5-95                   |
| 1C21               | Anomalía en el acceso al módulo de control de trabajos                                             | P.5-95                   |
| 1C22               | Anomalía en el acceso al módulo de control de trabajos                                             | P.5-95                   |
| 1C30               | Fallo en la creación de directorios                                                                | P.5-96                   |
| 1C31               | Fallo en la creación de ficheros                                                                   | P.5-96                   |
| 1C32               | Fallo en el borrado de ficheros                                                                    | P.5-95                   |
| 1C33               | Fallo en el acceso a ficheros                                                                      | P.5-96                   |
| 1C40               | Anomalía en la conversión de imágenes                                                              | P.5-96                   |
| 1C60               | Fallo total del disco duro durante el procesamiento                                                | P.5-96                   |
| 1C61               | Fallo de lectura de la libreta de direcciones                                                      | P.5-96                   |
| 1C62               | Fallo de adquisición de memoria                                                                    | P.5-96                   |
| 1C63               | La dirección IP del terminal no está configurada                                                   | P.5-96                   |
| 1C64               | La dirección de correo del terminal no está configurada                                            | P.5-96                   |
| 1C65               | La dirección SMTP no está configurada                                                              | P.5-96                   |
| 1C66               | Error de final de tiempo de espera del servidor                                                    | P.5-96                   |
| 1C67               | Error de final de tiempo de espera de la tarjeta de interfaz de red (NIC)                          | P.5-96                   |
| 1C68               | Error de acceso de la tarjeta de interfaz de red (NIC)                                             | P.5-96                   |
| 1C69               | Error de conexión del servidor SMTP                                                                | P.5-96                   |
| 1C6A               | Error HOST NAME (nombre del host)                                                                  | P.5-96                   |
| 1C6B               | Error en la dirección de correo del terminal                                                       | P.5-97                   |
| 1C6C               | Error en la dirección de correo de destino                                                         | P.5-97                   |
| 1C6D               | Error de sistema                                                                                   | P.5-96                   |
| 1C70               | Cliente SMTP apagado                                                                               | P.5-97                   |
| 1C71               | Error de autenticación de SMTP                                                                     | P.5-97                   |
| 1C72               | Error de POP antes de SMTP                                                                         | P.5-97                   |
| 1C80               | Fallo de transmisión de FAX por Internet al procesar un trabajo recibido por<br>correo electrónico | P.5-97                   |
| 1C81               | Fallo de transmisión de Onramp Gateway (fax de teléfono a PC)                                      | P.5-97                   |
| 1C82               | Fallo de transmisión de FAX por Internet al procesar un trabajo recibido por FAX                   | P.5-97                   |
| 1CC0               | Cancelación de trabajo                                                                             | -                        |
| 1CC1               | Fallo de alimentación                                                                              | P.5-97                   |

2 - 14

2) Error relacionado con el RFC

| Código de<br>error | Mensaje que aparece en<br>la pantalla TopAccess      | Contenido                                                                                                    | Solución de<br>problemas |
|--------------------|------------------------------------------------------|----------------------------------------------------------------------------------------------------|--------------------------|
| 2500               | Error de sintaxis, comando no reconocido             | Error HOST NAME (RFC: 500)<br>Error en la dirección de correo de<br>destino<br>(RFC: 500)<br>Error en la dirección de correo del<br>terminal<br>(RFC: 500) | P.5-98                   |
| 2501               | Error de sintaxis en parámetros o<br>argumentos      | Error HOST NAME (RFC: 501)<br>Error en la dirección de correo de<br>destino<br>(RFC: 501)<br>Error en la dirección de correo del<br>terminal<br>(RFC: 501) | P.5-98                   |
| 2503               | Secuencia de comandos errónea                        | Error en la dirección de correo de<br>destino<br>(RFC: 503)                                                                                                | P.5-98                   |
| 2504               | Parámetro de comandos no<br>implementado             | Error HOST NAME (nombre del host)<br>(RFC: 504)                                                                                                    | P.5-98                   |
| 2550               | Buzón de correo no disponible                        | Error en la dirección de correo de<br>destino<br>(RFC: 550)                                                                                                | P.5-98                   |
| 2551               | Usuario no local                                     | Error en la dirección de correo de<br>destino<br>(RFC: 551)                                                                                                | P.5-98                   |
| 2552               | Capacidad de almacenamiento del sistema insuficiente | Error en la dirección de correo del terminal/destino (RFC: 552)                                                                                            | P.5-98                   |
| 2553               | Nombre del buzón de correo no<br>permitido           | Error en la dirección de correo de<br>destino<br>(RFC: 553)                                                                                                | P.5-98                   |

| Código de<br>error | Mensaje que aparece en<br>la pantalla TopAccess                      | Contenido                                                                                                    | Solución de<br>problemas |
|--------------------|----------------------------------------------------------------------|----------------------------------------------------------------------------------------------------|--------------------------|
| 2B10               | No había ningún trabajo pendiente.                                   | No hay ningún error de trabajo en el<br>módulo de control de trabajos                                                                                                    | P.5-99                   |
| 2B11               | Fallo del estado de trabajo.                                         | Anomalía del estado de TRABAJO                                                                                                    | P.5-99                   |
| 2B20               | No ha sido posible acceder al fichero.                               | Error de funcionamiento de la librería de ficheros                                                                                                    | P.5-99                   |
| 2B30               | Insuficiente espacio en el disco.                                    | Insuficiente espacio en el disco en la<br>partición /BOX                                                                                                    | P.5-99                   |
| 2B31               | No ha sido posible acceder a Electronic Filing.                      | El estado de Electronic Filing o de la<br>carpeta especificados no está definido o<br>se está creando/eliminando                                                                   | P.5-99                   |
| 2B32               | No ha sido posible imprimir un documento Electronic Filing.          | Error al imprimir documento Electronic<br>Filing: No se puede imprimir el<br>documento especificado porque está<br>siendo utilizado por el cliente (está<br>siendo editado, etc.). | P.5-99                   |
| 2B50               | No ha sido posible procesar la imagen.                               | Error en la librería de imágenes                                                                                                    | P.5-99                   |
| 2B51               | No ha sido posible imprimir la imagen.                               | Error del listado de librerías                                                                                                    | P.5-99                   |
| 2B71               | El/los documento/s caducará/n en unos<br>días                        | Hay documentos que caducan en unos<br>días                                                                                                    | -                        |
| 2B80               | El espacio del disco duro para Electronic<br>Filing está casi lleno. | El espacio del disco duro en la partición /<br>BOX está casi lleno (90%).                                                                                                    | -                        |
| 2B90               | Memoria insuficiente.                                                | Capacidad de la memoria insuficiente                                                                                                    | P.5-99                   |
| 2BA0               | La contraseña especificada no es válida.                             | La contraseña especificada no es válida.                                                                                                    | P.5-99                   |
| 2BA1               | Tamaño del papel o modo de color<br>incorrecto                       | Se ha seleccionado un tamaño del papel<br>o modo de color no compatible con la<br>función Electronic Filing.                                                                       | P.5-99                   |
| 2BB0               | Trabajo cancelado                                                    | Cancelación de trabajo                                                                                                    | -                        |
| 2BB1               | Se ha producido un fallo de alimentación                             | Fallo de alimentación                                                                                                    | P.5-100                  |
| 2BC0               | Error fatal del sistema.                                             | Se ha producido un fallo fatal                                                                                                    | P.5-99                   |
| 2BC1               | No ha sido posible la adquisición de recursos.                       | Fallo de adquisición de recursos en el<br>módulo de gestión del sistema                                                                                                    | P.5-99                   |
| 2BD0               | Fallo de alimentación durante la restauración de e-Filing.           | Fallo de alimentación durante la<br>restauración de Electronic Filing.                                                                                                    | P.5-100                  |
| 2BE0               | Fallo en la recepción de los parámetros del equipo.                  | Fallo de lectura de los parámetros del equipo.                                                                                                    | P.5-100                  |
| 2BF0               | Se ha alcanzado el número máximo del rango de páginas.               | Superación del número máximo de<br>páginas                                                                                                    | P.5-100                  |
| 2BF1               | Se ha alcanzado el número máximo del rango de documentos.            | Superación del número máximo de<br>documentos                                                                                                    | P.5-100                  |
| 2BF2               | Se ha alcanzado el número máximo del rango de carpetas.              | Superación del número máximo de<br>carpetas                                                                                                    | P.5-100                  |

3) Error relacionado con Electronic Filing (archivo electrónico)

#### 4) Error relacionado con el escaneado remoto

| Código de<br>error | Mensaje que aparece en<br>la pantalla TopAccess  | Contenido                                                               | Solución de<br>problemas |
|--------------------|--------------------------------------------------|-------------------------------------------------------------------------|--------------------------|
| 2A20               | No ha sido posible la adquisición de<br>recursos | Fallo de adquisición de recursos en el<br>módulo de gestión del sistema | P.5-101                  |
| 2A40               | Error fatal del sistema                          | Error de sistema                                                        | P.5-101                  |
| 2A50               | Cancelación de trabajo                           | Cancelación de trabajo                                                  | -                        |
| 2A51               | Fallo de alimentación                            | Fallo de alimentación                                                   | P.5-101                  |

| Código de<br>error | Mensaje que aparece en<br>la pantalla TopAccess                              | Contenido                                                                                               | Solución de<br>problemas |
|--------------------|------------------------------------------------------------------------------|----------------------------------------------------------------------------------------------------|--------------------------|
| 2C10               | Estado del trabajo no autorizado                                             | Anomalía en el acceso al sistema                                                                        | P.5-102                  |
| 2C11               | Memoria insuficiente                                                         | Memoria insuficiente                                                                                    | P.5-102                  |
| 2C12               | Estado del trabajo no autorizado                                             | Error de recepción de mensaje                                                                           | P.5-102                  |
| 2C13               | Estado del trabajo no autorizado                                             | Error de transmisión de mensaje                                                                         | P.5-102                  |
| 2C14               | Parámetro especificado no válido                                             | Parámetro no válido                                                                                     | P.5-102                  |
| 2C15               | Límite del tamaño del mensaje superado o tamaño máximo                       | Se ha superado la capacidad del fichero                                                                 | P.5-102                  |
| 2C20               | Estado del trabajo no autorizado                                             | Anomalía en el acceso al módulo de gestión del sistema                                                  | P.5-102                  |
| 2C21               | Estado del trabajo no autorizado                                             | Anomalía en el acceso al módulo de<br>control de trabajos                                               | P.5-102                  |
| 2C22               | Estado del trabajo no autorizado                                             | Anomalía en el acceso al módulo de<br>control de trabajos                                               | P.5-102                  |
| 2C30               | No ha sido posible crear el directorio                                       | Fallo en la creación de directorios                                                                     | P.5-102                  |
| 2C31               | No ha sido posible crear el fichero                                          | Fallo en la creación de ficheros                                                                        | P.5-102                  |
| 2C32               | No ha sido posible borrar el fichero                                         | Fallo en el borrado de ficheros                                                                         | P.5-102                  |
| 2C33               | No ha sido posible crear el fichero                                          | Fallo en el acceso a ficheros                                                                           | P.5-102                  |
| 2C40               | No ha sido posible convertir el formato del fichero de imagen                | Anomalía en la conversión de imágenes                                                                   | P.5-102                  |
| 2C60               | No ha sido posible procesar el trabajo.<br>Insuficiente espacio en el disco. | Fallo total del disco duro durante el procesamiento                                                     | P.5-102                  |
| 2C61               | No ha sido posible leer la libreta de direcciones                            | Fallo de lectura de la libreta de direcciones                                                           | P.5-102                  |
| 2C62               | Memoria insuficiente                                                         | Fallo de adquisición de memoria                                                                         | P.5-102                  |
| 2C63               | Dirección de dominio no válida                                               | La dirección IP del terminal no está<br>configurada                                                     | P.5-102                  |
| 2C64               | Dirección de dominio no válida                                               | La dirección de correo del terminal no está<br>configurada                                              | P.5-103                  |
| 2C65               | No ha sido posible conectarse con el servidor SMTP                           | La dirección SMTP no está configurada                                                                   | P.5-103                  |
| 2C66               | No ha sido posible conectarse con el servidor SMTP                           | Error de final de tiempo de espera del servidor                                                         | P.5-103                  |
| 2C67               | No ha sido posible enviar el mensaje de<br>correo electrónico                | Error de final de tiempo de espera de la tarjeta de interfaz de red (NIC)                               | P.5-103                  |
| 2C68               | No ha sido posible enviar el mensaje de<br>correo electrónico                | Error de acceso de la tarjeta de interfaz de red (NIC)                                                  | P.5-103                  |
| 2C69               | No ha sido posible conectarse con el servidor SMTP                           | Error de conexión del servidor SMTP                                                                     | P.5-103                  |
| 2C6A               | No ha sido posible enviar el mensaje de<br>correo electrónico                | Error HOST NAME (no hay error de RFC)                                                                   | P.5-103                  |
| 2C6B               | Dirección especificada no válida en el<br>campo "Para:"                      | Error en la dirección de correo del terminal                                                            | P.5-103                  |
| 2C6C               | Dirección especificada no válida en el<br>campo "Para:"                      | Error en la dirección de correo de destino (no hay error de RFC)                                        | P.5-103                  |
| 2C6D               | Error de sistema de NIC                                                      | Error de sistema                                                                                        | P.5-103                  |
| 2C70               | Servicio SMTP no disponible                                                  | Cliente SMTP apagado                                                                                    | P.5-103                  |
| 2C71               | Error en la autenticación de SMTP                                            | Error de autenticación de SMTP                                                                          | P.5-103                  |
| 2C72               | Fallo en la autenticación de POP antes de SMTP                               | Error de POP antes de SMTP                                                                              | P.5-103                  |
| 2C80               | No ha sido posible procesar el trabajo recibido por correo electrónico       | Fallo de transmisión de correo electrónico<br>al procesar un trabajo recibido por correo<br>electrónico | P.5-103                  |
| 2C81               | No ha sido posible procesar el trabajo recibido por Fax                      | Fallo al procesar un trabajo recibido por FAX                                                           | P.5-103                  |
| 2CC0               | Trabajo cancelado                                                            | Cancelación de trabajo                                                                                  | -                        |
| 2CC1               | Se ha producido un fallo de alimentación                                     | Fallo de alimentación                                                                                   | P.5-104                  |

#### 5) Error relacionado con el correo electrónico

Mayo 2006 © TOSHIBA TEC e-STUDIO2500c/3510c MODO DE CÓDIGOS DE ERROR Y AUTODIAGNÓSTICO

2 - 17

| Código de | Mensaje que aparece en                                                                                                    | Contenido                                                                                      | Solución de |
|-----------|----------------------------------------------------------------------------------------------------|------------------------------------------------------------------------------------------------|-------------|
| error     | la pantalla TopAccess                                                                                                    |                                                                                                | problemas   |
| 2D10      | Estado del trabajo no autorizado                                                                                                    | Anomalia en el acceso al sistema                                                               | P.5-105     |
| 2D11      | Memoria insuficiente                                                                                                    | Memoria insuficiente                                                                           | P.5-105     |
| 2D12      | Estado del trabajo no autorizado                                                                                                    | Error de recepción de mensaje                                                                  | P.5-105     |
| 2D13      | Estado del trabajo no autorizado                                                                                                    | Error de transmisión de mensaje                                                                | P.5-105     |
| 2D14      | Parámetro especificado no válido                                                                                                    | Parámetro no válido                                                                            | P.5-105     |
| 2D15      | Límite del tamaño del documento superado<br>o tamaño máximo.                                                                                 | Se ha superado el tamaño máximo para<br>ficheros compartidos                                   | P.5-105     |
| 2D20      | Estado del trabajo no autorizado                                                                                                    | Anomalía en el acceso al módulo de gestión<br>del sistema                                      | P.5-105     |
| 2D21      | Estado del trabajo no autorizado                                                                                                    | Anomalía en el acceso al módulo de control de trabajos                                         | P.5-105     |
| 2D22      | Estado del trabajo no autorizado                                                                                                    | Anomalía en el acceso al módulo de control<br>de trabajos                                      | P.5-105     |
| 2D30      | No ha sido posible crear el directorio                                                                                                    | Fallo en la creación de directorios                                                            | P.5-105     |
| 2D31      | No ha sido posible crear el fichero                                                                                                    | Fallo en la creación de ficheros                                                               | P.5-105     |
| 2D32      | No ha sido posible borrar el fichero                                                                                                    | Fallo en el borrado de ficheros                                                                | P.5-105     |
| 2D33      | No ha sido posible crear el fichero                                                                                                    | Fallo en el acceso a ficheros                                                                  | P.5-105     |
| 2D40      | No ha sido posible convertir el formato del fichero de imagen                                                                                | Anomalía en la conversión de imágenes                                                          | P.5-105     |
| 2D60      | No ha sido posible copiar el fichero                                                                                                    | Anomalía de acceso a la librería de ficheros                                                   | P.5-105     |
| 2D61      | Parámetro especificado no válido                                                                                                    | Parámetro no válido                                                                            | P.5-105     |
| 2D62      | No ha sido posible conectarse con la red de destino Comprobar la ruta de destino                                                             | Error de conexión del servidor de ficheros                                                     | P.5-105     |
| 2D63      | La ruta de red especificada no es válida.<br>Comprobar la ruta de destino                                                                    | Ruta de red no válida                                                                          | P.5-105     |
| 2D64      | Fallo de conexión con el servidor de ficheros<br>Comprobar el nombre de usuario y la<br>contraseña                                           | Fallo de inicio de sesión                                                                      | P.5-106     |
| 2D65      | Hay demasiados documentos en la carpeta.<br>No ha sido posible crear un nuevo<br>documento.                                                  | Hay demasiados documentos en la carpeta:<br>no ha sido posible crear un nuevo<br>documento.    | P.5-106     |
| 2D66      | No ha sido posible procesar el trabajo.<br>Espacio de almacenamiento insuficiente.                                                           | Fallo total de la capacidad de<br>almacenamiento durante el proceso.                           | P.5-106     |
| 2D67      | Servicio FTP no disponible                                                                                                    | Servicio FTP no disponible                                                                     | P.5-106     |
| 2D68      | Servicio de ficheros compartidos no disponible                                                                                               | Servicio de ficheros compartidos no<br>disponible                                              | P.5-106     |
| 2DA0      | Los documentos de escaneado caducados han sido borrados de la carpeta de ficheros compartidos.                                               | El borrado periódico de documentos<br>escaneados ha sido realizado<br>correctamente.           | -           |
| 2DA1      | Los documentos de fax enviados caducados<br>han sido borrados de la carpeta de ficheros<br>compartidos.                                      | El borrado periódico de documentos de FAX enviados ha sido realizado correctamente.            | -           |
| 2DA2      | Los documentos de fax recibidos caducados<br>han sido borrados de la carpeta de ficheros<br>compartidos.                                     | El borrado periódico de los documentos de<br>FAX recibidos ha sido realizado<br>correctamente. | -           |
| 2DA3      | Los documentos escaneados que están<br>guardados en la carpeta de ficheros<br>compartidos han sido borrados a petición<br>del usuario.       | El borrado manual de los documentos escaneados ha sido realizado correctamente.                | -           |
| 2DA4      | Los documentos de fax enviados que están<br>guardados en la carpeta de ficheros<br>compartidos han sido borrados a petición<br>del usuario.  | El borrado manual de documentos de FAX enviados ha sido realizado correctamente.               | -           |
| 2DA5      | Los documentos de fax recibidos que están<br>guardados en la carpeta de ficheros<br>compartidos han sido borrados a petición<br>del usuario. | El borrado manual de los documentos de<br>FAX recibidos ha sido realizado<br>correctamente.    | -           |
| 2DA6      | No ha sido posible borrar el fichero.                                                                                                    | Fallo en el borrado de ficheros                                                                | P.5-105     |
| 2DA7      | No ha sido posible la adquisición de recursos.                                                                                               | Fallo de adquisición de recursos                                                               | P.5-105     |
| 2DC0      | Trabajo cancelado                                                                                                    | Cancelación de trabajo                                                                         | •           |
| 2DC1      | Se ha producido un fallo de alimentación                                                                                                    | Fallo de alimentación                                                                          | P.5-106     |

#### 6) Error relacionado con los ficheros compartidos

e-STUDIO2500c/3500c/3510c MODO DE CÓDIGOS DE ERROR Y AUTODIAGNÓSTICO
| Código de      | Mensaje que aparece en                                                                                                    | Contonido                                                                       | Solución de |
|----------------|----------------------------------------------------------------------------------------------------|---------------------------------------------------------------------------------|-------------|
| error          | la pantalla TopAccess                                                                                                    | Contenido                                                                       | problemas   |
| 3A10           | Se ha detectado un error MIME en el correo electrónico recibido.                                                                                                    | Error de la especificación MIME del correo<br>electrónico                       | P.5-107     |
| 3A11           | Se ha detectado un error MIME en el correo electrónico recibido. Este correo electrónico ha sido enviado al administrador.                                                                                |                                                                                 | P.5-107     |
| 3A12           | Se ha detectado un error MIME en el correo electrónico recibido. Este correo electrónico no se ha podido enviar al administrador.                                                                         | -                                                                               | P.5-107     |
| 3A20           | Se ha detectado un error de análisis en el<br>correo electrónico recibido.                                                                                                    | Error de análisis del correo electrónico                                        | P.5-107     |
| 3A21           | Se ha detectado un error de análisis en el<br>correo electrónico recibido. Este correo<br>electrónico ha sido enviado al administrador.                                                                   | -                                                                               | P.5-107     |
| 3A22           | Se ha detectado un error de análisis en el<br>correo electrónico recibido. Este correo<br>electrónico no se ha podido enviar al<br>administrador.                                                         |                                                                                 | P.5-107     |
| 3A30           | La totalidad de los correos electrónicos<br>fraccionados enviados no llegaron por final<br>del tiempo de espera.                                                                                          | Error de final de tiempo de espera de correo<br>electrónico fraccionado enviado | P.5-107     |
| 3A40           | Se ha detectado un error en el correo electrónico fraccionado recibido.                                                                                                    | Error relacionado con el correo electrónico<br>fraccionado                      | P.5-107     |
| 3A50           | Se ha detectado un error total de disco duro<br>en este correo electrónico.                                                                                                    | Error por capacidad insuficiente del disco duro                                 | P.5-107     |
| 3A51           | Se ha detectado un error total de disco duro<br>en este correo electrónico. Este correo<br>electrónico ha sido enviado al administrador.                                                                  | -                                                                               | P.5-107     |
| 3A52           | Se ha detectado un error total de disco duro<br>en este correo electrónico. Este correo<br>electrónico no se ha podido enviar al<br>administrador.                                                        |                                                                                 | P.5-107     |
| 3A60           | Se ha detectado una advertencia de disco duro lleno en este correo electrónico.                                                                                                    | Advertencia de capacidad insuficiente del<br>disco duro                         | P.5-107     |
| 3A61           | Se ha detectado una advertencia de disco<br>duro lleno en este correo electrónico. Este<br>correo electrónico no se ha podido enviar al<br>administrador.                                                 |                                                                                 | P.5-107     |
| 3A62           | Se ha detectado una advertencia de disco<br>duro lleno en este correo electrónico. Este<br>correo electrónico no se ha podido enviar al<br>administrador.                                                 |                                                                                 | P.5-107     |
| 3A70           | La recepción del correo electrónico<br>fraccionado se ha cancelado debido a que la<br>configuración del correo fraccionado ha<br>cambiado a Desactivado.                                                  | Advertencia de interrupción del correo<br>fraccionado                           | P.5-107     |
| 3A80           | Se recibió un correo electrónico fraccionado<br>mientras la configuración de correo<br>electrónico fraccionado estaba desactivada.                                                                        | Ajuste de recepción de correo electrónico<br>fraccionado apagado                | P.5-107     |
| 3A81           | Se recibió un correo electrónico fraccionado<br>mientras la configuración de correo<br>electrónico fraccionado estaba desactivada.<br>Este correo electrónico ha sido enviado al<br>administrador.        |                                                                                 | P.5-107     |
| 3A82           | Se recibió un correo electrónico fraccionado<br>mientras la configuración de correo<br>electrónico fraccionado estaba desactivada.<br>Este correo electrónico no se ha podido<br>enviar al administrador. |                                                                                 | P.5-107     |
| 3B10           | Se ha detectado un error de formato en el correo electrónico recibido.                                                                                                    | Error de formato del correo electrónico                                         | P.5-107     |
| 3B11           | Se ha detectado un error de formato en el<br>correo electrónico recibido. Este correo<br>electrónico ha sido enviado al administrador.                                                                    |                                                                                 | P.5-107     |
| 3B12           | Se ha detectado un error de formato en el<br>correo electrónico recibido. Este correo<br>electrónico no se ha podido enviar al<br>administrador.                                                          |                                                                                 | P.5-107     |
| Maya 2000 @ TO |                                                                                                    |                                                                                 |             |

7) Error relacionado con la recepción del correo electrónico

Mayo 2006 © TOSHIBA TEC

| Código de | Mensaje que aparece en                                                                                                    | Contenido                                         | Solución de |
|-----------|----------------------------------------------------------------------------------------------------|---------------------------------------------------|-------------|
| 3820      | Se ha detectado un error de tipo de                                                                                                    | Error de tipo de contenido                        |             |
| 3620      | contenido en el correo electrónico recibido.                                                                                                    |                                                   | F.5-107     |
| 3B21      | Se ha detectado un error de tipo de<br>contenido en el correo electrónico recibido.<br>Este correo electrónico ha sido enviado al<br>administrador.                 |                                                   | P.5-107     |
| 3B22      | Se ha detectado un error de tipo de<br>contenido en el correo electrónico recibido.<br>Este correo electrónico no se ha podido<br>enviar al administrador.          |                                                   | P.5-107     |
| 3B30      | Se ha detectado un error de codificación de caracteres en el correo electrónico recibido.                                                                           | Error de codificación de caracteres               | P.5-107     |
| 3B31      | Se ha detectado un error de codificación de<br>caracteres en el correo electrónico recibido.<br>Este correo electrónico ha sido enviado al<br>administrador.        |                                                   | P.5-107     |
| 3B32      | Se ha detectado un error de codificación de<br>caracteres en el correo electrónico recibido.<br>Este correo electrónico no se ha podido<br>enviar al administrador. |                                                   | P.5-107     |
| 3B40      | Se ha detectado un error de decodificación<br>en el correo electrónico recibido.                                                                                    | Error de decodificación del correo<br>electrónico | P.5-107     |
| 3B41      | Se ha detectado un error de decodificación<br>en el correo electrónico recibido. Este correo<br>electrónico ha sido enviado al administrador.                       |                                                   | P.5-107     |
| 3B42      | Se ha detectado un error de decodificación<br>en el correo electrónico recibido. Este correo<br>electrónico no se ha podido enviar al<br>administrador.             |                                                   | P.5-107     |
| 3C10      | Se ha detectado un error de análisis TIFF en el correo electrónico recibido.                                                                                        | Error de análisis TIFF                            | P.5-107     |
| 3C11      | Se ha detectado un error de análisis TIFF en<br>el correo electrónico recibido. Este correo<br>electrónico ha sido enviado al administrador.                        |                                                   | P.5-107     |
| 3C12      | Se ha detectado un error de análisis TIFF en<br>el correo electrónico recibido. Este correo<br>electrónico no se ha podido enviar al<br>administrador.              |                                                   | P.5-107     |
| 3C13      | Se ha detectado un error de análisis TIFF en el correo electrónico recibido.                                                                                        |                                                   | P.5-107     |
| 3C20      | Se ha detectado un error de compresión<br>TIFF en el correo electrónico recibido.                                                                                   | Error de compresión TIFF                          | P.5-107     |
| 3C21      | Se ha detectado un error de compresión<br>TIFF en el correo electrónico recibido. Este<br>correo electrónico ha sido enviado al<br>administrador.                   |                                                   | P.5-107     |
| 3C22      | Se ha detectado un error de compresión<br>TIFF en el correo electrónico recibido. Este<br>correo electrónico no se ha podido enviar al<br>administrador.            |                                                   | P.5-107     |
| 3C30      | Se ha detectado un error de resolución TIFF en el correo electrónico recibido.                                                                                      | Error de resolución TIFF                          | P.5-108     |
| 3C31      | Se ha detectado un error de resolución TIFF<br>en el correo electrónico recibido. Este correo<br>electrónico ha sido enviado al administrador.                      |                                                   | P.5-108     |
| 3C32      | Se ha detectado un error de resolución TIFF<br>en el correo electrónico recibido. Este correo<br>electrónico no se ha podido enviar al<br>administrador.            |                                                   | P.5-108     |

| Código de | Mensaje que aparece en                                                                                                    | Contenido                                                                | Solución de |
|-----------|----------------------------------------------------------------------------------------------------|--------------------------------------------------------------------------|-------------|
| error     | la pantalla TopAccess                                                                                                    | Emerale terre ão del non el none formate TIEE                            | problemas   |
| 3040      | papel para formato TIFF en el correo<br>electrónico recibido.                                                                                                    | Error de tamano del papel para formato TIFF                              | P.5-108     |
| 3C41      | Se ha detectado un error de tamaño de<br>papel para formato TIFF en el correo<br>electrónico recibido. Este correo electrónico<br>ha sido enviado al administrador.        |                                                                          | P.5-108     |
| 3C42      | Se ha detectado un error de tamaño de<br>papel para formato TIFF en el correo<br>electrónico recibido. Este correo electrónico<br>no se ha podido enviar al administrador. |                                                                          | P.5-108     |
| 3C50      | Se ha detectado un error de destino Offramp en el correo electrónico recibido.                                                                                             | Error de destino Offramp (fax de PC a teléfono)                          | P.5-108     |
| 3C51      | Se ha detectado un error de destino Offramp<br>en el correo electrónico recibido. Este correo<br>electrónico ha sido enviado al administrador.                             |                                                                          | P.5-108     |
| 3C52      | Se ha detectado un error de destino Offramp<br>en el correo electrónico recibido. Este correo<br>electrónico no se ha podido enviar al<br>administrador.                   |                                                                          | P.5-108     |
| 3C60      | Se ha detectado un error de seguridad<br>Offramp en el correo electrónico recibido.                                                                                        | Error de seguridad Offramp                                               | P.5-108     |
| 3C61      | Se ha detectado un error de seguridad<br>Offramp en el correo electrónico recibido.<br>Este correo electrónico ha sido enviado al<br>administrador.                        |                                                                          | P.5-108     |
| 3C62      | Se ha detectado un error de seguridad<br>Offramp en el correo electrónico recibido.<br>Este correo electrónico no se ha podido<br>enviar al administrador.                 |                                                                          | P.5-108     |
| 3C70      | Se produjo un fallo de alimentación en la recepción de correo electrónico.                                                                                                 | Error por fallo de alimentación                                          | P.5-108     |
| 3D10      | Se ha detectado un error de destino SMTP<br>en el correo electrónico recibido. Este correo<br>electrónico ha sido borrado.                                                 | Error en la dirección de destino                                         | P.5-108     |
| 3D20      | Se ha detectado un error en el límite de<br>destino Offramp en el correo electrónico<br>recibido.                                                                          | Error en el límite de destino Offramp                                    | P.5-108     |
| 3D30      | Se ha detectado un error de la placa FAX en el correo electrónico recibido.                                                                                                | Error de la placa FAX                                                    | P.5-108     |
| 3E10      | Se ha detectado un error de conexión POP3 en el correo electrónico recibido.                                                                                               | Error de conexión del servidor POP3                                      | P.5-108     |
| 3E20      | Se ha detectado un error de final de tiempo<br>de espera de la conexión POP3 en el correo<br>electrónico recibido.                                                         | Error de final de tiempo de espera para la<br>conexión del servidor POP3 | P.5-108     |
| 3E30      | Se ha detectado un error de inicio de sesión POP3 en el correo electrónico recibido.                                                                                       | Error de inicio de sesión POP3                                           | P.5-108     |
| 3E40      | Se ha detectado un error de inicio de sesión POP3 en el correo electrónico recibido.                                                                                       | Error de método de inicio de sesión POP3                                 | P.5-108     |
| 3F00      | Se ha detectado un error de E/S de fichero                                                                                                    | Error de E/S de fichero                                                  | P.5-108     |
| 3F10      | en este correo electrónico. El correo no se                                                                                                    |                                                                          | P.5-108     |
| 3F20      | S de fichero.                                                                                                    |                                                                          | P.5-108     |
| 3F30      | ]                                                                                                    |                                                                          | P.5-108     |
| 3F40      |                                                                                                    |                                                                          | P.5-108     |

2 - 21

# 2.1.4 Error de funcionamiento de la impresora

Se muestran los siguientes códigos al final del nombre de usuario en la pantalla de registro del trabajo de impresión.

| Código de<br>error | Contenido                                                                                                    | Solución de<br>problemas |
|--------------------|----------------------------------------------------------------------------------------------------|--------------------------|
| 4031               | Disco duro lleno durante la impresión: una gran cantidad de datos de imagen por impresión privada o impresión no válida en red se guardan en el disco duro.                                                                     | P.5-109                  |
| 4032               | Error por configuración para impresión privada exclusivamente: no es posible realizar trabajos de impresión que no sean privados.                                                                                               | P.5-109                  |
| 4033               | Error de limitación de almacenamiento de datos de impresión: no es posible realizar la impresión con los datos almacenados temporalmente en el disco duro (impresión de prueba, impresión privada, impresión programada, etc.). | P.5-109                  |
| 4034               | Error de limitación de almacenamiento e-Filing: no es posible realizar la impresión con los datos almacenados temporalmente en el disco duro (imprimir y e-Filing, imprimir a e-Filing, etc.).                                  | P.5-109                  |
| 4035               | Error de limitación de almacenamiento de ficheros locales: no es posible utilizar el envío de FAX por red o por Internet cuando se ha seleccionado "Local" como destino del fichero que se desea guardar.                       | P.5-109                  |
| 4036               | Error de autenticación del usuario: el usuario que desea imprimir un documento no está registrado como usuario.                                                                                                    | P.5-109                  |
| 4040               | No existe autorización para realizar el trabajo                                                                                                    | P.5-109                  |
| 4050               | Problema en la conexión con el servidor LDAP o con la configuración de<br>autorización del servidor LDAP                                                                                                    | P.5-109                  |
| A221               | Cancelación del trabajo de impresión: el trabajo de impresión (copia,<br>impresión de lista, impresión en red) se borra de la pantalla de trabajos de<br>impresión.                                                             | P.5-109                  |
| A222               | Cancelación del trabajo de impresión debido a un fallo de alimentación: el equipo se apaga durante la realización de un trabajo de impresión (copia, impresión de lista, impresión en red).                                     | P.5-109                  |
| A290               | Error de límite superado (Negro): el número de páginas de la tirada ha<br>superado el número especificado tanto en el código de departamento como<br>en el código de usuario al mismo tiempo.                                   | P.5-109                  |
| A291               | Error de límite superado (Negro): el número de páginas de la tirada ha<br>superado el número especificado en el código de usuario.                                                                                              | P.5-109                  |
| A292               | Error de límite superado (Negro): el número de páginas de la tirada ha superado el número especificado en el código de departamento.                                                                                            | P.5-109                  |
| A2A0               | Error de límite superado (Color): el número de páginas de la tirada ha superado el número especificado tanto en el código de departamento como en el código de usuario al mismo tiempo.                                         | P.5-109                  |
| A2A1               | Error de límite superado (Color): el número de páginas de la tirada ha superado el número especificado en el código de usuario.                                                                                                 | P.5-109                  |
| A2A2               | Error de límite superado (Color): el número de páginas de la tirada ha superado el número especificado en el código de departamento.                                                                                            | P.5-109                  |

2 - 22

<<Histórico de errores>>

En el modo de configuración (08-253) se muestran los últimos veinte grupos de datos de error. Ejemplo de mensaje

| <u>EA10</u>        | <u>999999999</u> | <u>06 04 14 17 57 32</u>                                        | <u>064</u> | <u>064</u> | <u>23621000000</u> |
|--------------------|------------------|-----------------------------------------------------------------|------------|------------|--------------------|
| Código de<br>error | Contador total   | AA MM DD HH MM SS                                               | MMM        | NNN        | ABCDEFHIJLO        |
| 4 dígitos          | 8 dígitos        | 12 dígitos (el año se indica<br>con sus dos últimos<br>dígitos) | 3 dígitos  | 3 dígitos  | 11 dígitos         |

| А         | Fuente del papel                                                                                                    |
|-----------|----------------------------------------------------------------------------------------------------|
|           | 0: No seleccionado 1: Alimentación por bypass 2: LCF 3: Primer cajón 4: Segundo cajón 5: Cajón superior del PFP 6: Cajón inferior del PFP 7: No utilizado 8: No utilizado                                       |
| В         | Código del tamaño del papel                                                                                                    |
|           | 0: A5/ST 1: A5-R 2: ST-R 3: LT, 4: A4 5: B5-R 6: LT-R 7: A4-R 8: OTRO/UNIV 9: B5,<br>A: FOUO/ORD B: LG C: B4 D: LD E: A3 E: 13" LG C: No utilizado H: A6-R I: Tariota postal L: 8 5" SO                         |
|           | K: A3 ancho L: 305×457 mm M: 8K N: 16K-R O: 16K Z: No seleccionado                                                                                                    |
| С         | Modo de clasificación/modo de grapado                                                                                                    |
|           | 0: Sin clasificación/sin grapado 1: Agrupar 2: Clasificar 7: Grapado anterior<br>8: Grapado doble 9: Grapado posterior A: Grapador plegador                                                                     |
| D         | Modo ADF                                                                                                    |
|           | 0: No utilizado 1: ALIM. AUTO (SADF) 2: ALIMENTACIÓN AUTOMÁTICA                                                                                                    |
| E         | Modo APS/AMS                                                                                                    |
|           | 0: No seleccionado 1: APS 2: AMS                                                                                                    |
| F         | Modo dúplex                                                                                                    |
|           | 0: No seleccionado 1: Libro 2: Dos caras/Una cara 4: Copiado por dos caras/Dúplex                                                                                                    |
|           | 8: Copiado por una cara/Dúplex                                                                                                    |
| G         | No utilizado                                                                                                    |
| Н         | Desplazamiento de imagen                                                                                                    |
|           | 0: No utilizado 1: Libro 2: Izquierda 3: Derecha 4: Superior 5: Inferior 6: Libro + Superior 7: Libro +<br>Inferior 8: Izquierda + Superior 9: Izquierda + Inferior A: Derecha + Superior B: Derecha + Inferior |
| 1         | Edición                                                                                                    |
|           | 0: No utilizado 1: Enmascaramiento 2: Recorte 3: Imagen especular 4: No utilizado 5: NEG/POS                                                                                                    |
| J         | Borrado de bordes/Página doble                                                                                                    |
|           | 0: No utilizado 1: Borrado de bordes 2: Página doble 3: Borrado de bordes y Página doble                                                                                                    |
| К         | No utilizado                                                                                                    |
| L         | Función                                                                                                    |
|           | 0: No utilizado 1: Copia 2: FAX/Transmisión de FAX por Internet 3: Impresión de recepción de FAX/                                                                                                    |
|           | FAX Internet/correo electrónico 4: No utilizado 5: Impresión/Impresión de lista 6: Transmisión                                                                                                    |
| N 4N 4N 4 | escaner/Correo electronico                                                                                                    |
| IVIIVIIVI |                                                                                                    |
| NININI    | (MX250)+(MX10)+M                                                                                                    |
| INININ    | Proporcion de reproduccion del escaneado secundario (visualización en nexadecimal)                                                                                                    |
| 0         |                                                                                                    |
| 0         |                                                                                                    |
|           | 6: No utilizado 7: Suavizado de imagen                                                                                                    |

# 2.2 Modos de autodiagnóstico

| Modo                                               | Para iniciar            | Contenido                                                                                                   | Para salir        | Mensaje                  |
|----------------------------------------------------|-------------------------|----------------------------------------------------------------------------------------------------|-------------------|--------------------------|
| Modo de<br>comprobación<br>del panel de<br>control | [0]+[1]+<br>[POWER]     | Todos los LED del panel de control están<br>encendidos y todos los píxeles LCD<br>parpadean.                | [POWER]<br>OFF/ON | -                        |
| Modo de<br>prueba                                  | [0]+[3]+<br>[POWER]     | Comprueba el estado de las señales de entrada/salida.                                                       | [POWER]<br>OFF/ON | 100% C A4<br>TEST MODE   |
| Modo de<br>impresión de<br>prueba                  | [0]+[4]+<br>[POWER]     | Muestra las plantillas de prueba.                                                                           | [POWER]<br>OFF/ON | 100% P A4<br>TEST PRINT  |
| Modo de ajuste                                     | [0]+[5]+<br>[POWER]     | Ajusta varios elementos.                                                                                    | [POWER]<br>OFF/ON | 100% A A4<br>TEST MODE   |
| Modo de<br>configuración                           | [0]+[8]+<br>[POWER]     | Configura varios elementos.                                                                                 | [POWER]<br>OFF/ON | 100% D<br>TEST MODE      |
| Modo de<br>impresión de<br>lista                   | [9]+[START]+<br>[POWER] | Imprime las listas de datos de los códigos 05<br>y 08, del modo de soporte MP y del contador<br>de píxeles. | [POWER]<br>OFF/ON | 100% UA A4<br>LIST PRINT |
| Modo de<br>soporte MP                              | [6]+[START]+<br>[POWER] | Pone a cero los contadores.                                                                                 | [POWER]<br>OFF/ON | 100% K<br>TEST MODE      |
| Modo de<br>actualización<br>del firmware           | [8]+[9]+<br>[POWER]     | Lleva a cabo la actualización del firmware del sistema.                                                     | [POWER]<br>OFF/ON | -                        |

#### Nota:

Para introducir el modo deseado, encienda el equipo mientras pulsa simultáneamente dos teclas digitales designadas para cada modo (p. ej. [0] y [5]). Mantenga pulsadas ambas teclas hasta que el botón [EXTENSION] se ilumine.

Para salir del Modo de ajuste y el Modo de configuración: Apague el equipo. Cuando sea necesario apagar el equipo, desconéctelo pulsando el botón [ENERGY SAVER] durante unos segundos.

### <Procedimiento de operación>

• Modo de comprobación del panel de control (01):

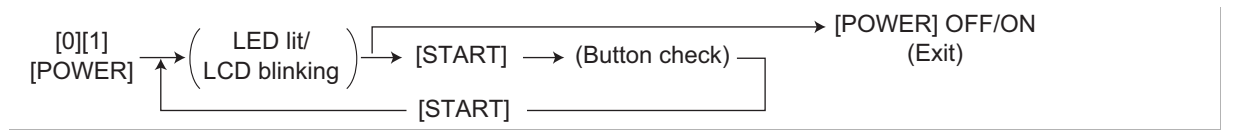

### Notas:

1. Se puede cancelar un modo pulsando el botón [POWER] OFF/ON cuando el LED está encendido y el LCD parpadea.

2. Comprobación de botones

 Botones con LED (Pulsar para desconectar el LED).
 Botones sin LED (Pulsar para visualizar el mensaje en el panel de control).
 Botón de la pantalla táctil (Pulsar para visualizar la pantalla en el panel de control al encender el equipo).

- Modo de prueba (03): Consulte "2.2.1 Comprobación de entrada (Modo de prueba 03)" y "2.2.2 Comprobación de salida (modo de prueba 03)".
- Modo de impresión de prueba (04): Consulte "2.2.3. Modo de impresión de prueba (04)".
- Modo de ajuste (05): Consulte "2.2.4. Modo de ajuste (05)".
- Modo de configuración (08): Consulte "2.2.5. Modo de configuración (08)".

e-STUDIO2500c/3500c/3510c MODO DE CÓDIGOS DE ERROR Y AUTODIAGNÓSTICO

• Modo de impresión de lista (9S): El procedimiento varía dependiendo del código.

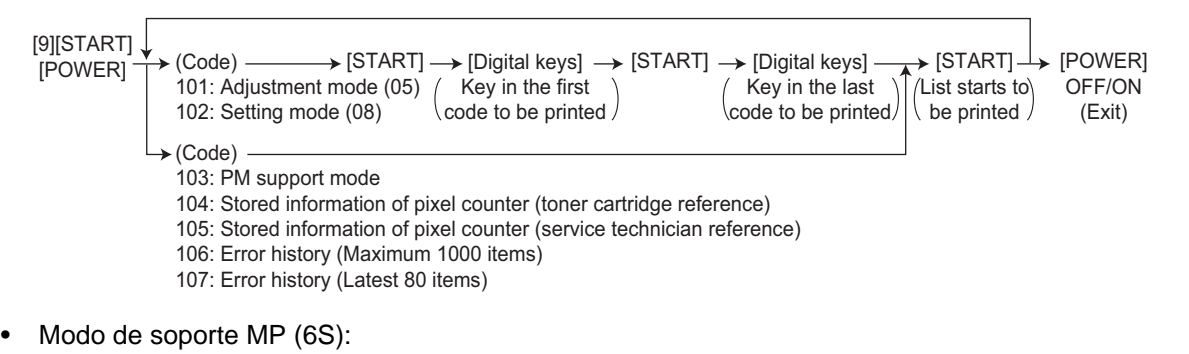

| [6][START] |                      | N ISTARTI           |        |
|------------|----------------------|---------------------|--------|
|            |                      |                     |        |
| [POWER]    | 2: PM Support Screen | (Operation started) | (Exit) |

• Modo de actualización del firmware (89): Consulte el apartado "6. Actualización del firmware".

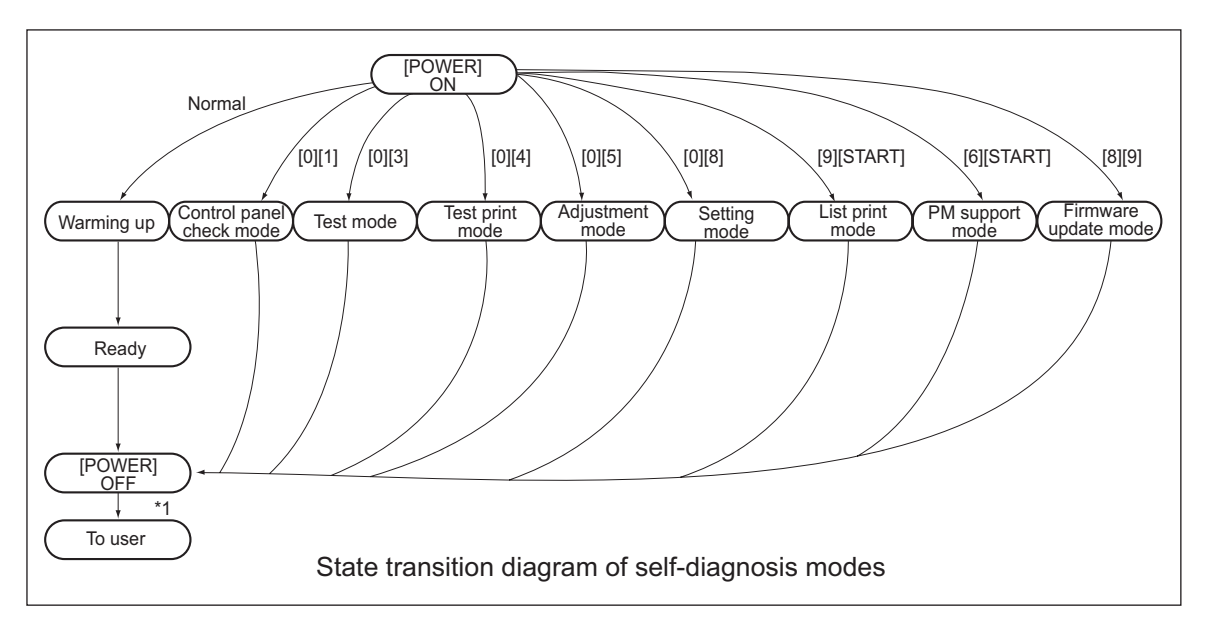

Fig. 2-1

\*1 Apague la alimentación tras utilizar el modo de autodiagnóstico y deje el equipo al usuario.

2

## 2.2.1 Comprobación de entrada (Modo de prueba 03)

Se puede comprobar el estado de cada señal de entrada pulsando el botón [FAX], el botón [COPY] y las teclas digitales del modo de prueba (03).

<Procedimiento de operación>

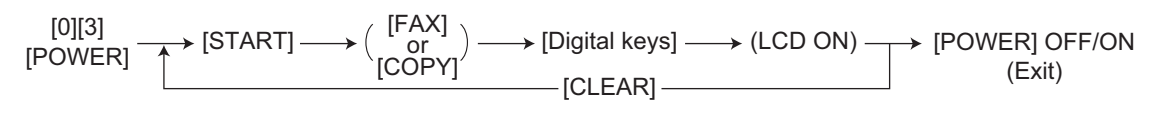

#### Nota:

La inicialización se lleva a cabo antes de que el equipo entre en el modo de prueba.

| 100%<br>TEST MODE | 2 |  |
|-------------------|---|--|
| A                 |   |  |
| B                 |   |  |
| C G               |   |  |
| D                 |   |  |

Fig. 2-2 Ejemplo de mensaje durante la comprobación de entrada

En las páginas siguientes se enumeran los elementos que deben comprobarse y el estado del equipo cuando los botones [A] a [H] están resaltados.

| Boton | [FAX] | : OFF/Boton | [COPY] | : OFF ( | LED | FAX | : OFF/LED | COPY | : OFF) |
|-------|-------|-------------|--------|---------|-----|-----|-----------|------|--------|

|                  |       | Elementos a comprobar | Contenido         |                |  |
|------------------|-------|-----------------------|-------------------|----------------|--|
| Tecla<br>digital | Botón |                       | Mensaje resaltado | Mensaje normal |  |
|                  |       |                       | p. ej.            | p. ej. 🔺       |  |
|                  | Α     | -                     | -                 | -              |  |
|                  | В     | -                     | -                 | -              |  |
|                  | С     | -                     | -                 | -              |  |
| [4]              | D     | -                     | -                 | -              |  |
| [ [']            | E     | -                     | -                 | -              |  |
|                  | F     | -                     | -                 | -              |  |
|                  | G     | -                     | -                 | -              |  |
|                  | Н     | -                     | -                 | -              |  |

|         |       |                                                                             | Contenido                              |                                                         |  |
|---------|-------|-----------------------------------------------------------------------------|----------------------------------------|---------------------------------------------------------|--|
| Tecla   | Botón | Elementos a comprobar                                                       | Mensaje resaltado                      | Mensaje normal                                          |  |
| digital |       |                                                                             | p. ej.                                 | p. ej. 🔺                                                |  |
|         | А     | -                                                                           | -                                      | -                                                       |  |
|         | В     | Interruptor de detección del cajón superior del PFP                         | Cajón no instalado                     | Cajón instalado                                         |  |
|         | С     | Sensor de papel en stock en el cajón superior del PFP                       | Papel casi agotado                     | Hay papel                                               |  |
|         | D     | Sensor de alimentación del cajón superior del PFP                           | Hay papel                              | No hay papel                                            |  |
| [2]     | Е     | Conexión del PFP                                                            | Sin conexión                           | Conectado                                               |  |
| [2]     | F     | Interruptor de apertura/cierre de la cubierta lateral del PFP               | Cubierta abierta                       | Cubierta cerrada                                        |  |
|         | G     | Sensor del cajón superior del PFP vacío                                     | No hay papel                           | Hay papel                                               |  |
|         | Н     | Sensor de elevación de la bandeja del cajón superior<br>del PFP             | Bandeja en posición<br>máxima superior | Posición diferente de la<br>posición máxima<br>superior |  |
|         | А     | -                                                                           | -                                      | -                                                       |  |
|         | В     | -                                                                           | -                                      | -                                                       |  |
|         | С     | Conexión de la placa IMG                                                    | Sin conexión                           | Conectado                                               |  |
| [0]     | D     | -                                                                           | -                                      | -                                                       |  |
| [3]     | Е     | -                                                                           | -                                      | -                                                       |  |
|         | F     | Conexión de la placa IPC                                                    | Sin conexión                           | Conectado                                               |  |
|         | G     | -                                                                           | -                                      | -                                                       |  |
|         | Н     | Error de sincronización horizontal                                          | Error                                  | Normal                                                  |  |
|         | A     | Sensor de elevación de la bandeja del segundo cajón                         | Bandeja en posición<br>máxima superior | Posición diferente de la<br>posición máxima<br>superior |  |
|         | В     | Sensor de elevación de la bandeja del primer cajón                          | Bandeja en posición<br>máxima superior | Posición diferente de la<br>posición máxima<br>superior |  |
| [4]     | С     | Sensor de papel en stock en el segundo cajón                                | Papel casi agotado                     | Hay papel                                               |  |
|         | D     | Sensor de papel en stock en el primer cajón                                 | Papel casi agotado                     | Hay papel                                               |  |
|         | Е     | Interruptor de detección del segundo cajón                                  | Cajón no instalado                     | Cajón instalado                                         |  |
|         | F     | Interruptor de detección del primer cajón                                   | Cajón no instalado                     | Cajón instalado                                         |  |
|         | G     | Sensor de papel en stock en el segundo cajón                                | No hay papel                           | Hay papel                                               |  |
|         | Н     | Sensor de papel en stock en el primer cajón                                 | No hay papel                           | Hay papel                                               |  |
|         | А     | Estado de detección de fugas del control de alta tensión                    | Normal                                 | Está mal                                                |  |
|         | В     | Detección de la conexión del termistor de la unidad del<br>fusor            | Conectado                              | Sin conexión                                            |  |
|         | С     | Detección de unidad del fusor nueva y antigua                               | Antigua                                | Nueva                                                   |  |
| [6]     | D     | Sensor 2 de transporte de la unidad puente (sensor de salida)               | Hay papel                              | No hay papel                                            |  |
| [5]     | E     | Interruptor de detección de cubierta abierta/cerrada de<br>la unidad puente | Cubierta abierta                       | Cubierta cerrada                                        |  |
|         | F     | Sensor 1 de transporte de la unidad puente (sensor de entrada)              | Hay papel                              | No hay papel                                            |  |
|         | G     | Sensor de detección de papel lleno de la unidad puente                      | Papel lleno                            | Papel no lleno                                          |  |
|         | Н     | Conexión de la unidad puente                                                | Sin conexión                           | Conectado                                               |  |
|         | А     | -                                                                           | -                                      | -                                                       |  |
|         | В     | -                                                                           | -                                      | -                                                       |  |
|         | С     | -                                                                           | -                                      | -                                                       |  |
| [0]     | D     | -                                                                           | -                                      | -                                                       |  |
| [6]     | E     | -                                                                           | -                                      | -                                                       |  |
|         | F     | -                                                                           | -                                      | -                                                       |  |
|         | G     | -                                                                           | -                                      | -                                                       |  |
|         | Н     | -                                                                           | -                                      | -                                                       |  |

Mayo 2006 © TOSHIBA TEC

|         |       |                                                                                      | Contenido                              |                                                         |  |
|---------|-------|--------------------------------------------------------------------------------------|----------------------------------------|---------------------------------------------------------|--|
| Tecla   | Botón | Elementos a comprobar                                                                | Mensaje resaltado                      | Mensaje normal                                          |  |
| digital |       |                                                                                      | p. ej. 🔺                               | p. ej. 🔺                                                |  |
|         | Α     | Señal de conexión de la unidad de proceso K                                          | Sin conexión                           | Conectado                                               |  |
|         | В     | Señal de conexión de la unidad de proceso C                                          | Sin conexión                           | Conectado                                               |  |
|         | С     | Señal de conexión de la unidad de proceso M                                          | Sin conexión                           | Conectado                                               |  |
|         | D     | Señal de conexión de la unidad de proceso Y                                          | Sin conexión                           | Conectado                                               |  |
| [7]     | Е     | Sensor de detección de papel adherido                                                | No hay papel                           | Hay papel                                               |  |
|         | F     | Sensor de registro                                                                   | Hay papel                              | No hay papel                                            |  |
|         | G     | Sensor de alineación de la posición de la imagen (posterior)                         |                                        | Detección de patrón<br>de tóner                         |  |
|         | Н     | Sensor de alineación de la posición de la imagen (anterior)                          |                                        | Detección de patrón<br>de tóner                         |  |
|         | Α     | -                                                                                    | -                                      | -                                                       |  |
|         | В     | Interruptor de detección del cajón inferior del PFP                                  | Cajón no instalado                     | Cajón instalado                                         |  |
|         | С     | Sensor de detección de papel en stock en el<br>cajón inferior del PFP                | Papel casi agotado                     | Hay papel                                               |  |
|         | D     | Sensor de detección de alimentación del cajón<br>inferior del PFP                    | Hay papel                              | No hay papel                                            |  |
| [8]     | E     | Estado de giro del motor del PFP (el motor gira en el modo de salida (03))           | Fallo en el giro                       | Giro normal                                             |  |
|         | F     | -                                                                                    | -                                      | -                                                       |  |
|         | G     | Sensor del cajón inferior del PFP vacío                                              | No hay papel                           | Hay papel                                               |  |
|         | Н     | Sensor de elevación de la bandeja del cajón<br>inferior del PFP                      | Bandeja en posición<br>máxima superior | Posición diferente de<br>la posición máxima<br>superior |  |
|         | A     | Sensor de la base de la bandeja del LCF                                              | Bandeja en posición<br>inferior        | Posición diferente de<br>la posición máxima<br>superior |  |
|         | В     | Sensor de detección de carga incorrecta del<br>papel en espera en el lateral del LCF | Carga correcta                         | Carga incorrecta                                        |  |
|         | С     | Interruptor de detección del cajón del LCF:                                          | Cajón no instalado                     | Cajón instalado                                         |  |
| [9]     | D     | -                                                                                    | -                                      | -                                                       |  |
|         | E     | -                                                                                    | -                                      | -                                                       |  |
|         | F     | -                                                                                    | -                                      | -                                                       |  |
|         | G     | -                                                                                    | -                                      | -                                                       |  |
|         | Н     | Sensor de papel en stock en el lateral de<br>alimentación del LCF                    | Papel casi agotado                     | Hay papel                                               |  |
|         | A     | Sensor de posición inicial del tope final del LCF                                    | Posición inicial del<br>tope           | Posición diferente de<br>la posición inicial            |  |
|         | В     | Sensor de posición de parada del tope final del<br>LCF                               | Posición de parada<br>del tope         | Posición diferente de<br>la posición de parada          |  |
|         | С     | Sensor de lateral en espera del LCF vacío                                            | No hay papel                           | Hay papel                                               |  |
| [0]     | D     | Interruptor de apertura/cierre de la cubierta<br>lateral del LCF                     | Cubierta cerrada                       | Cubierta abierta                                        |  |
| [U]     | E     | Estado de giro del motor del LCF (el motor gira en el modo de salida (03))           | Giro normal                            | Fallo en el giro                                        |  |
|         | F     | Sensor de elevación de la bandeja del LCF                                            | Bandeja en posición<br>máxima superior | Posición diferente de<br>la posición máxima<br>superior |  |
|         | G     | Sensor de alimentación del LCF                                                       | No hay papel                           | Hay papel                                               |  |
|         | Н     | Sensor de lateral de alimentación del LCF vacío                                      | Hay papel                              | No hay papel                                            |  |

|         |       |                                                                                   | Contenido                           |                                              |  |
|---------|-------|-----------------------------------------------------------------------------------|-------------------------------------|----------------------------------------------|--|
| Tecla   | Botón | Elementos a comprobar                                                             | Mensaje resaltado                   | Mensaje normal                               |  |
| digital |       |                                                                                   | p. ej. 🔺                            | p. ej. 🔺                                     |  |
|         | А     | Conexión del LCF                                                                  | Sin conexión                        | Conectado                                    |  |
|         | В     | Sensor de salida                                                                  | Hay papel                           | No hay papel                                 |  |
|         | С     | -                                                                                 | -                                   | -                                            |  |
| [1]     | D     | -                                                                                 | -                                   | -                                            |  |
| [']     | Е     | Detección de instalación de la correa de transferencia                            | Sin conexión                        | Conectado                                    |  |
|         | F     | Sensor de atasco de alimentación del 2º cajón                                     | Hay papel                           | No hay papel                                 |  |
|         | G     | Sensor de atasco de alimentación del 1er cajón                                    | Hay papel                           | No hay papel                                 |  |
|         | Н     | -                                                                                 | -                                   | -                                            |  |
|         | А     | Señal de estado "listo" del motor poligonal                                       |                                     | Listo                                        |  |
|         | В     | Fuente de alimentación de 24 V                                                    | Encendida                           | Apagada                                      |  |
|         | С     | Interruptor de apertura/cierre de la UAD                                          | UAD abierta                         | UAD cerrada                                  |  |
|         | D     | Detección de obturador de protección contra dispersión de tóner abierto/cerrado   | ON                                  | OFF                                          |  |
| [2]     | E     | Sensor de nivel del depósito colector de tóner                                    | Depósito colector de tóner<br>lleno | No está lleno                                |  |
|         | F     | Sensor de detección de la posición del segundo rodillo de transferencia           | Liberado                            | En contacto                                  |  |
|         | G     | Sensor de detección de bloqueo del motor de tóner usado                           | Sensor bloqueado                    | Sensor desbloqueado                          |  |
|         | Н     | Sensor de detección de la posición de contacto de la correa                       | Color                               | Negro                                        |  |
|         | А     | -                                                                                 | -                                   | -                                            |  |
|         | В     | -                                                                                 | -                                   | -                                            |  |
|         | С     | -                                                                                 | -                                   | -                                            |  |
| [3]     | D     | Interruptor de la cubierta de transferencia                                       | Cubierta abierta                    | Cubierta cerrada                             |  |
| [0]     | Е     | Sensor K de detección del cartucho de tóner                                       | Engranaje protegido                 | Engranaje no protegido                       |  |
| _       | F     | Sensor C de detección del cartucho de tóner                                       | Engranaje protegido                 | Engranaje no protegido                       |  |
|         | G     | Sensor M de detección del cartucho de tóner                                       | Engranaje protegido                 | Engranaje no protegido                       |  |
|         | Н     | Sensor Y de detección del cartucho de tóner                                       | Engranaje protegido                 | Engranaje no protegido                       |  |
| _       | А     | Sensor de salida de la UAD                                                        | Hay papel                           | No hay papel                                 |  |
| _       | В     | Sensor de entrada de la UAD                                                       | Hay papel                           | No hay papel                                 |  |
| _       | С     | Sensor de presencia de papel de la alimentación por bypass                        | No hay papel                        | Hay papel                                    |  |
| _       | D     | Sensor de alimentación por bypass                                                 | No hay papel                        | Hay papel                                    |  |
| [4]     | E     | Sensor 3 de anchura del papel de alimentación por bypass (Consulte la tabla 1)    | Bit 1                               | Bit 0                                        |  |
|         | F     | Sensor 2 de anchura del papel de alimentación por bypass<br>(Consulte la tabla 1) | Bit 1                               | Bit 0                                        |  |
|         | G     | Sensor 1 de anchura del papel de alimentación por bypass (Consulte la tabla 1)    | Bit 1                               | Bit 0                                        |  |
|         | Н     | Sensor 0 de anchura del papel de alimentación por bypass (Consulte la tabla 1)    | Bit 1                               | Bit 0                                        |  |
|         | А     | -                                                                                 | -                                   | -                                            |  |
|         | В     | -                                                                                 | -                                   | -                                            |  |
| -       | С     | -                                                                                 | -                                   | -                                            |  |
| -       | D     | -                                                                                 | -                                   | -                                            |  |
| [5]     | Е     | -                                                                                 | -                                   | -                                            |  |
|         | F     | Conexión del RADF                                                                 | Conectado                           | Sin conexión                                 |  |
|         | G     | Sensor de la platina                                                              | Cubierta del original<br>abierta    | Cubierta del original<br>cerrada             |  |
|         | Н     | Sensor de posición inicial del carrete                                            | Posición inicial                    | Posición diferente de la<br>posición inicial |  |

### Botón [FAX]: ON/Botón [COPY]: OFF (LED [FAX]: ON/LED [COPY]: OFF)

Mayo 2006 © TOSHIBA TEC

|         | Botón |                                                             | Contenido                        |                                                              |  |
|---------|-------|-------------------------------------------------------------|----------------------------------|--------------------------------------------------------------|--|
| Tecla   |       | Elementos a comprobar                                       | Mensaje resaltado                | Mensaje normal                                               |  |
| digital | Doton |                                                             | p. ej. 🔺                         | p. ej. 🔺                                                     |  |
|         | А     | -                                                           | -                                | -                                                            |  |
|         | В     | -                                                           | -                                | -                                                            |  |
|         | С     | -                                                           | -                                | -                                                            |  |
| [6]     | D     | Sensor del APS (APS-R)                                      | No hay original                  | Hay original                                                 |  |
| [0]     | Е     | Sensor del APS (APS-C)                                      | No hay original                  | Hay original                                                 |  |
|         | F     | Sensor del APS (APS-3)                                      | No hay original                  | Hay original                                                 |  |
|         | G     | Sensor del APS (APS-2)                                      | No hay original                  | Hay original                                                 |  |
|         | Н     | Sensor del APS (APS-1)                                      | No hay original                  | Hay original                                                 |  |
|         | А     | Sensor de la bandeja del RADF                               | Hay original                     | No hay original                                              |  |
|         | В     | Sensor de RADF vacío                                        | Hay original                     | No hay original                                              |  |
|         | С     | Sensor de la cubierta de acceso a atascos del RADF          | Cubierta abierta                 | Cubierta cerrada                                             |  |
| [7]     | D     | Sensor de RADF abierto/cerrado                              | RADF abierto                     | RADF cerrado                                                 |  |
| [7]     | Е     | Sensor de salida del RADF                                   | Hay original                     | No hay original                                              |  |
|         | F     | Sensor intermedio del RADF                                  | Hay original                     | No hay original                                              |  |
|         | G     | Sensor de lectura del RADF                                  | Hay original                     | No hay original                                              |  |
|         | Н     | Sensor de registro del RADF                                 | Hay original                     | No hay original                                              |  |
|         | А     | -                                                           | -                                | -                                                            |  |
|         | В     | -                                                           | -                                | -                                                            |  |
|         | С     | -                                                           | -                                | -                                                            |  |
| [0]     | D     | -                                                           | -                                | -                                                            |  |
| [8]     | Е     | Sensor de longitud del original del RADF                    | Hay original                     | No hay original                                              |  |
|         | F     | Sensor 1 de anchura del original del RADF                   | Hay original                     | No hay original                                              |  |
|         | G     | Sensor 2 de anchura del original del RADF                   | Hay original                     | No hay original                                              |  |
|         | Н     | -                                                           | -                                | -                                                            |  |
|         | А     | -                                                           | -                                | -                                                            |  |
|         | В     | -                                                           | -                                | -                                                            |  |
|         | С     | -                                                           | -                                | -                                                            |  |
|         | D     | -                                                           | -                                | -                                                            |  |
| [9]     | E     | Sensor de detección del limpiador del electrodo de la punta | Posición límite del<br>limpiador | Posición diferente de la<br>posición límite del<br>limpiador |  |
|         | F     | -                                                           | -                                | -                                                            |  |
|         | G     | -                                                           | -                                | -                                                            |  |
|         | Н     | -                                                           | -                                | -                                                            |  |
|         | А     | -                                                           | -                                | -                                                            |  |
|         | В     | Interruptor de cubierta lateral abierta/cerrada             | Cubierta abierta                 | Cubierta cerrada                                             |  |
|         | С     | -                                                           | -                                | -                                                            |  |
| [0]     | D     | -                                                           | -                                | -                                                            |  |
| [U]     | Е     | Señal de detección del modo del tambor                      | Color                            | Negro                                                        |  |
|         | F     | -                                                           | -                                | -                                                            |  |
|         | G     | Conexión de la unidad del fusor                             | Conectado                        | Sin conexión                                                 |  |
|         | Н     | Conexión del contador de copias por teclado                 | Sin conexión                     | Conectado                                                    |  |

2 - 30

| Senso | r de anchura | Anchura dal papal |   |                   |  |
|-------|--------------|-------------------|---|-------------------|--|
| 3     | 2            | 1                 | 0 | Anchula del papel |  |
| 0     | 1            | 1                 | 1 | A3/LD             |  |
| 1     | 0            | 1                 | 1 | A4-R/LT-R         |  |
| 1     | 1            | 0                 | 1 | A5-R/ST-R         |  |
| 1     | 1            | 1                 | 0 | Tamaño de tarjeta |  |
| 0     | 0            | 1                 | 1 | B4-R/LG           |  |
| 1     | 0            | 0                 | 1 | B5-R              |  |

Tabla 1. Relación entre el estado del sensor de anchura del papel de bypass y el tamaño del papel (anchura).

# WWW.SERVICE-MANUAL.NET

| _       |        |                                                                  | Contenido         |                  |  |
|---------|--------|------------------------------------------------------------------|-------------------|------------------|--|
| Tecla   | Botón  | Elementos a comprobar                                            | Mensaje resaltado | Mensaje normal   |  |
| uigitai |        |                                                                  | p. ej. 🔺          | p. ej. 🔺         |  |
| [1]     | -      | Sensor de temperatura/humedad (muestra la                        | -                 | Temperatura [°C] |  |
|         |        | temperatura del Interior del equipo)                             |                   | Humodod [% HP]   |  |
| [2]     | -      | humedad del interior del equipo)                                 | -                 |                  |  |
|         | -      | Termistor K del tambor                                           | -                 | Temperatura [°C] |  |
| [3]     |        | (muestra la temperatura de la superficie del tambor del color K) |                   |                  |  |
|         | -      | Termistor Y del tambor                                           | -                 | Temperatura [°C] |  |
| [4]     |        | (muestra la temperatura de la superficie del tambor del color Y) |                   |                  |  |
|         | Α      | -                                                                | -                 | -                |  |
|         | В      | -                                                                | -                 | -                |  |
|         | С      | -                                                                | -                 | -                |  |
| [6]     | D      | -                                                                | -                 | -                |  |
| [5]     | E      | -                                                                | -                 | -                |  |
|         | F      | -                                                                | -                 | -                |  |
|         | G      | -                                                                | -                 | -                |  |
|         | Н      | -                                                                | -                 | -                |  |
|         | A      | -                                                                | -                 | -                |  |
|         | В      | -                                                                | -                 | -                |  |
|         | C      | -                                                                | -                 | -                |  |
| [6]     | D      | -                                                                | -                 | -                |  |
| [0]     | E      | -                                                                | -                 | -                |  |
|         | F      | -                                                                | -                 | -                |  |
|         | G      | -                                                                | -                 | -                |  |
|         | Н      | -                                                                | -                 | -                |  |
|         | A      | -                                                                | -                 | -                |  |
|         | В      | -                                                                | -                 | -                |  |
|         | C      | -                                                                | -                 | -                |  |
| [7]     |        | -                                                                | -                 | -                |  |
|         | E<br>F | -                                                                | -                 | -                |  |
|         | г<br>G | -                                                                | -                 | -                |  |
|         | н      |                                                                  | -                 | -                |  |
|         | A      |                                                                  | -                 | -                |  |
|         | B      | -                                                                | -                 | -                |  |
|         | C      | -                                                                | -                 | -                |  |
|         | D      | -                                                                | -                 | -                |  |
| [8]     | E      | -                                                                | -                 | -                |  |
|         | F      | -                                                                | -                 | -                |  |
|         | G      | -                                                                | -                 | -                |  |
|         | Н      | -                                                                | -                 | -                |  |
|         | Α      | -                                                                | -                 | -                |  |
|         | В      | -                                                                | -                 | -                |  |
|         | С      | -                                                                | -                 | -                |  |
| 101     | D      | -                                                                | -                 | -                |  |
| [9]     | Е      | -                                                                | -                 | -                |  |
|         | F      | -                                                                | -                 | -                |  |
|         | G      | -                                                                | -                 | -                |  |
|         | Н      | -                                                                | -                 | -                |  |

### Botón [FAX]: OFF/Botón [COPY]: ON (LED [FAX]: OFF/LED [COPY]: ON)

e-STUDIO2500c/3500c/3510c MODO DE CÓDIGOS DE ERROR Y AUTODIAGNÓSTICO

|         |       |                                                                   | Conte             | enido          |
|---------|-------|-------------------------------------------------------------------|-------------------|----------------|
| Tecla   | Botón | Elementos a comprobar                                             | Mensaje resaltado | Mensaje normal |
| digital |       |                                                                   | p. ej. 🔺          | p. ej. 🔺       |
|         | Α     | -                                                                 | -                 | -              |
|         | В     | -                                                                 | -                 | -              |
|         | С     | -                                                                 | -                 | -              |
| 101     | D     | Llaves hardware para otros equipos/otros<br>dispositivos USB      | Conectable        | No conectable  |
| [U]     | E     | Determinación de dispositivo de<br>almacenamiento USB válido (*1) | Válido            | No válido      |
|         | F     | -                                                                 | -                 | -              |
|         | G     | -                                                                 | -                 | -              |
|         | Н     | -                                                                 | -                 | -              |

\*1

- Asegúrese de instalar el dispositivo de almacenamiento USB en el equipo y de comprobar si dicho dispositivo puede utilizarse con este código.
- Asegúrese de apagar la protección contra escritura (la función que evita la pérdida de datos por grabación o borrado accidental) del dispositivo de almacenamiento USB antes de realizar la comprobación; de lo contrario, no podrá utilizar este código.
- Dependiendo del dispositivo de almacenamiento USB, la comprobación puede tardar algún tiempo (entre 2 y 10 seg.) en completarse.

# 2.2.2 Comprobación de salida (modo de prueba 03)

Se puede comprobar el estado de las señales de salida introduciendo los siguientes códigos en el modo de prueba 03.

#### <Procedimiento de operación>

Procedimiento 1

$$[O][3] \longrightarrow (Code) \longrightarrow [START] \longrightarrow (Operation) \longrightarrow (Stop) \longrightarrow [START] \longrightarrow (Operation) \longrightarrow (Exit) \longrightarrow (Code) \longrightarrow [START] \longrightarrow (Operation) \longrightarrow (Exit) \longrightarrow (Code) \longrightarrow (Start) \longrightarrow (Code) \longrightarrow (Start) \longrightarrow (Start) \longrightarrow (Code) \longrightarrow (Start) \longrightarrow (Code) \longrightarrow (Start) \longrightarrow (Code) \longrightarrow (Start) \longrightarrow (Code) \longrightarrow (Start) \longrightarrow (Start)$$

Procedimiento 2

$$[0][3] \longrightarrow (Code) \longrightarrow [START] \longrightarrow (Operation) \longrightarrow [CLEAR] \longrightarrow (Test mode) \longrightarrow [POWER] OFF/ON (Exit)$$

Procedimiento 3

$$[O][3] \xrightarrow{[O][3]} (Code) \xrightarrow{[START]} (Operation) \xrightarrow{[Operation]} (Operation) \xrightarrow{[Operation]} (CLEAR) \xrightarrow{[POWER]} (Code) \xrightarrow{[POWER]} (From (Code) \xrightarrow{[POWER]} (From (Code) \xrightarrow{[POWER]$$

Procedimiento 4

| Cód. | Función                                                                                                    | Cód. | Función                               | Proced. |
|------|----------------------------------------------------------------------------------------------------|------|---------------------------------------|---------|
| 101  | Motor del tambor conectado + Motor de la<br>correa de transferencia conectado<br>(Funcionamiento sin la unidad de proceso Y/<br>M/C/K) | 151  | Función del código nº 101 desactivada | 1       |
| 103  | Motor poligonal (600 ppp) conectado                                                                                                    | 153  | Función del código nº 103 desactivada | 1       |
| 108  | Motor de registro conectado                                                                                                    | 158  | Función del código nº 108 desactivada | 1       |
| 109  | Motor del PFP conectado                                                                                                    | 159  | Función del código nº 109 desactivada | 1       |
| 110  | Motor de la UAD conectado                                                                                                    | 160  | Función del código nº 110 desactivada | 1       |
| 111  | Motor Y/M/C/K de la unidad de revelado<br>conectado<br>(Funcionamiento sin la unidad de proceso Y/<br>M/C/K)                           | 161  | Función del código nº 111 desactivada | 1       |
| 112  | Motor de la unidad de revelado conectado<br>(Funcionamiento sin la unidad de proceso K)                                                | 162  | Función del código nº 112 desactivada | 1       |
| 113  | Motor del fusor conectado                                                                                                    | 163  | Función del código nº 113 desactivada | 1       |
| 115  | Motor de la UAD conectado (velocidad rápida durante el transporte en la UAD)                                                           | 165  | Función del código nº 115 desactivada | 1       |
| 116  | Motor de salida conectado (giro inverso; velocidad rápida)                                                                             | 166  | Función del código nº 116 desactivada | 1       |
| 118  | Láser conectado                                                                                                    | 168  | Función del código nº 118 desactivada | 1       |
| 119  | Motor de la UAD conectado (velocidad de transporte)                                                                                    | 169  | Función del código nº 119 desactivada | 1       |
| 120  | Motor de salida conectado (giro normal)                                                                                                | 170  | Función del código nº 120 desactivada | 1       |
| 121  | Motor de salida conectado (giro inverso)                                                                                               | 171  | Función del código nº 121 desactivada | 1       |
| 122  | Motor del LCF conectado                                                                                                    | 172  | Función del código nº 122 desactivada | 1       |
| 123  | Motor de transporte conectado                                                                                                    | 173  | Función del código nº 123 desactivada | 1       |
| 125  | Solenoide del obturador del sensor conectado (abierto)                                                                                 | 175  | Función del código nº 125 desactivada | 1       |

e-STUDIO2500c/3500c/3510c MODO DE CÓDIGOS DE ERROR Y AUTODIAGNÓSTICO

| Cód. | Función                                                                                 | Cód. | Función                               | Proced. |
|------|-----------------------------------------------------------------------------------------|------|---------------------------------------|---------|
| 126  | LED del sensor de alineación de la posición de la imagen conectado (anterior/posterior) | 176  | Función del código nº 126 desactivada | 1       |

| Cód. | Función                                                                                                    | Proced. |
|------|----------------------------------------------------------------------------------------------------|---------|
| 201  | Embrague de alimentación del primer cajón conectado/desconectado                                                      | 3       |
| 202  | Embrague de alimentación del segundo cajón conectado/desconectado                                                     | 3       |
| 204  | Embrague de alimentación por bypass conectado/desconectado                                                            | 3       |
| 206  | Solenoide de arrastre del LCF conectado/desconectado                                                                  | 3       |
| 207  | Movimiento recíproco del tope final del LCF                                                                           | 2       |
| 208  | Motor del tope final del LCF conectado/desconectado                                                                   | 3       |
| 209  | Embrague de alimentación del LCF conectado/desconectado                                                               | 3       |
| 210  | Embrague de transporte del LCF conectado/desconectado                                                                 | 3       |
| 218  | Recuento mediante el contador de copias por teclado                                                                   | 2       |
| 222  | Embrague de la UAD conectado/desconectado                                                                             | 3       |
| 225  | Embrague de transporte del PFP conectado/desconectado                                                                 | 3       |
| 226  | Embrague de alimentación del cajón superior del PFP conectado/desconectado                                            | 3       |
| 228  | Embrague de alimentación del cajón inferior del PFP conectado/desconectado                                            | 3       |
| 229  | Embrague de accionamiento de la velocidad de transporte del rodillo medio (superior) conectado/<br>desconectado       | 3       |
| 230  | Embrague de accionamiento de la velocidad de transporte del rodillo medio (inferior) conectado/<br>desconectado       | 3       |
| 231  | Embrague de accionamiento de la velocidad de procesamiento del rodillo medio (superior) conectado/<br>desconectado    | 3       |
| 232  | Solenoide de la compuerta de la unidad puente conectado/desconectado                                                  | 3       |
| 233  | Embrague de accionamiento de la velocidad de procesamiento del rodillo medio (inferior) conectado/<br>desconectado    | 3       |
| 234  | Solenoide de arrastre del bypass conectado/desconectado                                                               | 3       |
| 235  | LED (K) de descarga conectado/desconectado (no permita que irradie el tambor fotoconductor durante mucho tiempo).     | 3       |
| 236  | LED (Y/M/C) de descarga conectado/desconectado (no permita que irradie el tambor fotoconductor durante mucho tiempo). | 3       |
| 239  | Contacto de conmutación/liberación del 2º rodillo de transferencia                                                    | 2       |
| 240  | Motor de conmutación del tambor (cambia su posición en el modo negro/color)                                           | 2       |
| 241  | Motor de levas del 1er rodillo de transferencia (contacto/liberación de la correa de transferencia)                   | 2       |
| 242  | Motor de elevación de la bandeja del 1er cajón conectado (elevación de la bandeja)                                    | 2       |
| 243  | Motor de elevación de la bandeja del 2º cajón conectado (elevación de la bandeja)                                     | 2       |
| 248  | Polarización del revelador (K) [CC] conectada/desconectada (funcionamiento sin la unidad de proceso K)                | 3       |
| 249  | Polarización del revelador (K) [CA] conectada/desconectada (funcionamiento sin la unidad de proceso K)                | 3       |
| 252  | Cargador principal (K) conectado/desconectado (funcionamiento sin la unidad de proceso K)                             | 3       |
| 253  | Cargador principal (Y/M/C) conectado/desconectado (funcionamiento sin la unidad de proceso Y/M/C)                     | 3       |
| 254  | Polarización del revelador (Y) [CC] conectada/desconectada (funcionamiento sin la unidad de proceso<br>Y)             | 3       |
| 255  | Polarización del revelador (M) [CC] conectada/desconectada (funcionamiento sin la unidad de proceso<br>M)             | 3       |
| 256  | Polarización del revelador (C) [CC] conectada/desconectada (funcionamiento sin la unidad de proceso C)                | 3       |

| Cód. | Función                                                                                                    | Proced. |
|------|----------------------------------------------------------------------------------------------------|---------|
| 257  | Polarización del revelador (Y/M/C) [CA] conectada/desconectada (funcionamiento sin la unidad de proceso Y/M/C)                              | 3       |
| 261  | Motor de escaneado conectado (se detiene automáticamente en la posición máxima; se puede modificar la velocidad utilizando la tecla [ZOOM]) | 2       |
| 264  | Motor del ventilador del escáner conectado (velocidad rápida/lenta)                                                                         | 3       |
| 265  | Motor del ventilador del escáner desconectado                                                                                               | 3       |
| 267  | Lámpara de exposición del escáner conectada/desconectada                                                                                    | 3       |
| 271  | Motor de elevación de la bandeja del LCF (arriba/abajo)                                                                                     | 2       |
| 278  | Motor de elevación de la bandeja del cajón superior del PFP conectado (elevación de la bandeja)                                             | 2       |
| 280  | Motor de elevación de la bandeja del cajón inferior del PFP conectado (elevación de la bandeja)                                             | 2       |
| 281  | Motor de alimentación del RADF conectado/desconectado (giro normal)                                                                         | 3       |
| 282  | Motor de alimentación del RADF conectado/desconectado (giro inverso)                                                                        | 3       |
| 283  | Motor de lectura del RADF conectado/desconectado                                                                                            | 3       |
| 284  | Motor de inversión/salida del RADF conectado/desconectado (giro normal)                                                                     | 3       |
| 285  | Motor de inversión/salida del RADF conectado/desconectado (giro inverso)                                                                    | 3       |
| 295  | Modo de desconexión                                                                                                    | 4       |
| 297  | Motor del ventilador del RADF conectado/desconectado                                                                                        | 3       |
| 410  | Motor de transporte de tóner (K) conectado/desconectado (funcionamiento sin el cartucho de tóner K)                                         | 3       |
| 411  | Motor de transporte de tóner (C) conectado/desconectado (funcionamiento sin el cartucho de tóner C)                                         | 3       |
| 412  | Motor de transporte de tóner (M) conectado/desconectado (funcionamiento sin el cartucho de tóner M)                                         | 3       |
| 413  | Motor de transporte de tóner (Y) conectado/desconectado (funcionamiento sin el cartucho de tóner Y)                                         | 3       |
| 414  | Motor de transporte de tóner usado conectado/desconectado                                                                                   | 3       |
| 417  | Obturador de protección contra dispersión de tóner (abierto/cerrado)                                                                        | 2       |
| 433  | Polarización de la lámina de recuperación del tambor (K) conectada/desconectada                                                             | 3       |
| 434  | Polarización de la lámina de recuperación del tambor (Y/M/C) conectada/desconectada                                                         | 3       |
| 441  | Ventilador de enfriamiento de la sección del fusor/salida (velocidad lenta) conectado/desconectado                                          | 3       |
| 442  | Ventilador de enfriamiento de la sección del fusor/salida (velocidad rápida) conectado/desconectado                                         | 3       |
| 443  | Ventilador de expulsión de ozono (velocidad lenta) conectado/desconectado                                                                   | 3       |
| 444  | Ventilador de expulsión de ozono (velocidad rápida) conectado/desconectado                                                                  | 3       |
| 445  | Ventilador de enfriamiento de la unidad láser (velocidad lenta) conectado/desconectado                                                      | 3       |
| 446  | Ventilador de enfriamiento de la unidad láser (velocidad rápida) conectado/desconectado                                                     | 3       |
| 448  | Ventilador de enfriamiento del regulador de conmutación conectado/desconectado                                                              | 3       |
| 449  | Ventilador de enfriamiento interno (velocidad lenta) conectado/desconectado                                                                 | 3       |
| 450  | Ventilador de enfriamiento interno (velocidad rápida) conectado/desconectado                                                                | 3       |

## 2.2.3 Modo de impresión de prueba (modo de prueba 04)

Se puede imprimir la plantilla de prueba insertada introduciendo los siguientes códigos en el modo de impresión 04.

#### <Procedimiento 1>

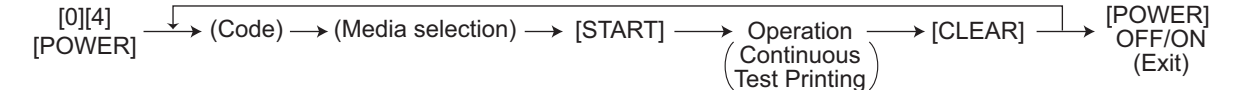

#### <Procedimiento 2>

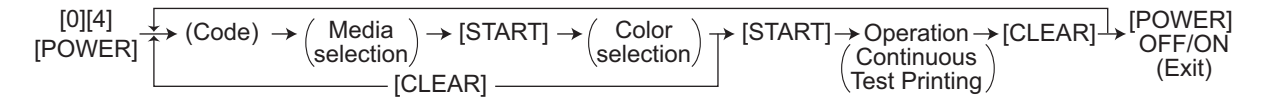

#### Notas:

1. Cuando se produce un error, se indica en el panel, pero no se lleva a cabo la operación de recuperación.

Desconecte el equipo y vuelva a encenderlo para resolver el error.

 Durante la impresión de prueba, el botón [CLEAR] se desactiva cuando se muestra el mensaje "Wait adding toner" (Espere, añadiendo tóner).

| Código | Tipos de plantillas de pruebas                                 | Observaciones                                         | Observaciones |
|--------|----------------------------------------------------------------|-------------------------------------------------------|---------------|
| 142    | Plantilla cuadriculada (negro)                                 | Anchura de la plantilla: 2 puntos;<br>densidad: 10 mm | 1             |
| 204    | Plantilla cuadriculada (color)                                 | Anchura de la plantilla: 1 punto;<br>densidad: 10 mm  | 2             |
| 219    | Plantilla de prueba 6%                                         |                                                       | 2             |
| 220    | Plantilla de prueba 8%                                         |                                                       | 2             |
| 231    | Dirección de escaneado secundario, 33 incrementos de gradación | 3 píxeles estándar, anchura: 10 mm                    | 2             |
| 237    | Media tinta                                                    |                                                       | 2             |
| 262    | Plantilla de escalera (4 líneas impresas, 4 líneas en blanco)  | Para comprobar la alteración del color                | 2             |
| 270    | Plantilla de prueba del control de calidad de imagen           | Para comprobar el control de calidad de imagen        | 2             |

#### Nota:

- En el apartado de selección de color del <Procedimiento 2>, el método de impresión para [K(1)] y [K(4)] es diferente y se explica a continuación.
- [K(1)].....Impresión poniendo en contacto la unidad de revelado del color K con la correa de transferencia
- [K(4)].....Las unidades de revelado de los cuatro colores (YMCK) se ponen en contacto con la correa de transferencia, pero la plantilla de prueba solamente se imprime en color K.
- \* El número que figura entre paréntesis indica el contacto de la unidad de revelado y la correa de transferencia.

## 2.2.4 Modo de ajuste (05)

Los elementos de la lista del modo de ajuste de las páginas siguientes se pueden corregir o modificar en este modo de ajuste (05). Para entrar en este modo, encienda el equipo pulsando simultáneamente las teclas digitales [0] y [5].

Cuando sea necesario apagar el equipo, desconéctelo pulsando el botón [ENERGY SAVER] durante unos segundos.

| Lista de clasificación del Modo de ajuste (05) |                                                                                    |                                                                                                    |  |
|------------------------------------------------|------------------------------------------------------------------------------------|----------------------------------------------------------------------------------------------------|--|
| Cla                                            | sificación                                                                         | Modo de ajuste (05)                                                                                                    |  |
|                                                | [Tabla de registro]                                                                | 361, 362                                                                                                    |  |
|                                                | [Posición de la<br>imagen]                                                         | 305, 306                                                                                                    |  |
|                                                | [Posición de carrete]                                                              | 359, 360                                                                                                    |  |
| Escáner                                        | [Valor fijo]                                                                       | 363, 364                                                                                                    |  |
|                                                | [Posición de<br>sombreado]                                                         | 350, 351                                                                                                    |  |
|                                                | [Distorsión]                                                                       | 308                                                                                                    |  |
|                                                | [Proporción de<br>reproducción]                                                    | 340                                                                                                    |  |
|                                                | [Binarización]                                                                     | 700, 701, 702                                                                                                    |  |
|                                                | [ACS]                                                                              | 1065, 1066, 1675, 1676                                                                                                    |  |
|                                                | [RGB]                                                                              | 1080, 1081, 1082, 8372                                                                                                    |  |
|                                                | [Tabla STRC]                                                                       | 7811, 7812, 7827, 7828                                                                                                    |  |
|                                                | [Visualización de los<br>valores corregidos<br>del ajuste del borde<br>de entrada] | 4732-0 a 1                                                                                                    |  |
| Imagen                                         | [Densidad de<br>imagen]                                                            | 503, 504, 505, 507, 508, 510, 512, 514, 515, 710, 714, 715, 719, 720, 724, 725, 729, 845, 846, 847, 850, 851, 852, 855, 856, 857, 860, 861, 862, 863, 931, 934, 937, 940, 1550, 1551, 1552, 1553, 1554, 1555, 1556, 1557, 1558, 1559, 1560, 1561, 1562, 1563, 1564, 1565, 1566, 1567, 1568, 1569, 1575, 1576, 1577, 1578, 1579, 1570, 1571, 1572, 1573, 1574, 1580, 1581, 1582, 1583, 1584, 1585, 1586, 1587, 1588, 1589, 7475, 7476, 7477, 7478, 7641-0 a 2, 7642-0 a 2, 8210-0 a 3, 8211-0 a 3, 8212-0 a 3, 8213-0 a 3, 8214-0 a 3, 8215-0 a 3, 8252-0 a 3, 8253-0 a 3, 8254-0 a 3, 8255-0 a 3, 8256-0 a 3, 8257-0 a 3, 8340, 8341, 8342, 8344, 8345, 8346, 8348, 8349, 8350, 8371, 8380, 8381, 8382 |  |
|                                                | [Equilibrio de color]                                                              | 1779-0 a 2, 1780-0 a 2, 1781-0 a 2, 1782-0 a 2, 1783-0 a 2, 1784-0 a 2, 1785-0 a 2, 1786-0 a 2, 1787-0 a 2, 1788-0 a 2, 1789-0 a 2, 1790-0 a 2, 1791-0 a 2, 1792-0 a 2, 1793-0 a 2, 1794-0 a 2, 1795-0 a 2, 1796-0 a 2, 1797-0 a 2, 1798-0 a 2, 8050-0 a 2, 8051-0 a 2, 8052-0 a 2, 8053-0 a 2, 8054-0 a 2, 8055-0 a 2, 8056-0 a 2, 8057-0 a 2, 8058-0 a 2, 8059-0 a 2, 8060-0 a 2, 8061-0 a 2, 8062-0 a 2, 8063-0 a 2, 8064-0 a 2, 8065-0 a 2                                                                                                    |  |
|                                                | [Ajuste gamma]                                                                     | 580, 1642, 1643                                                                                                    |  |
|                                                | [Equilibrio gamma]                                                                 | 590-0 a 2, 591-0 a 2, 592-0 a 2, 880-0 a 2, 881-0 a 2, 882-0 a 2, 883-0 a 2, 949-0 a 2, 1004-0 a 6, 1008, 7315-0 a 2, 7316-0 a 2, 7317-0 a 2, 7318-0 a 2, 7480-0 a 2                                                                                                    |  |
|                                                | [Conmutación a la<br>reproducción en<br>negro]                                     | 1761                                                                                                    |  |
|                                                | [Marcador]                                                                         | 1769-0 a 5                                                                                                    |  |

e-STUDIO2500c/3500c/3510c MODO DE CÓDIGOS DE ERROR Y AUTODIAGNÓSTICO

2 - 38

| Cla    | asificación                                           | Modo de ajuste (05)                                                                                                    |  |  |  |  |  |
|--------|-------------------------------------------------------|----------------------------------------------------------------------------------------------------|--|--|--|--|--|
|        | [Ajuste de la calidad<br>de reproducción]             | 1725                                                                                                    |  |  |  |  |  |
|        | [Reproducción de trazos finos]                        | 7340, 7341, 8130, 8131                                                                                                    |  |  |  |  |  |
|        | [Densidad máxima<br>del texto]                        | 1630, 1631, 1632, 1633                                                                                                    |  |  |  |  |  |
|        | [Densidad de fondo/<br>negro]                         | 1075, 1076, 1077                                                                                                    |  |  |  |  |  |
|        | [Saturación]                                          | 8325, 8326, 8327, 8373                                                                                                    |  |  |  |  |  |
|        | [Procesamiento del<br>fondo]                          | 600, 601, 848, 853, 858, 946, 1070, 1071, 1072, 1688, 1689, 1690, 1691, 1692, 1693, 1694, 1695, 1696, 1697, 1698, 1699, 1700, 1701, 1702, 1708, 1709, 1710, 1711, 1712, 8370                                                    |  |  |  |  |  |
|        | [Nitidez]                                             | 604, 605, 840, 841, 842, 843, 932, 1086, 1087, 1088, 1737, 1738, 1739, 1740, 1741, 1757, 7330, 7335, 7470, 8110, 8111, 8112, 8113, 8114, 8115, 8116, 8117, 8120, 8375                                                           |  |  |  |  |  |
|        | [Conmutación de pantalla]                             | 7346, 7348, 8176, 8178                                                                                                    |  |  |  |  |  |
|        | [Texto borroso/con<br>puntos difusos]                 | 648, 649, 925                                                                                                    |  |  |  |  |  |
|        | [Ahorro de tóner]                                     | 664, 665, 1055, 1057                                                                                                    |  |  |  |  |  |
| Imagen | [Ajuste del umbral de<br>límite de tóner]             | 1092-0 a 1, 1093-0 a 1, 1094-0 a 1, 1095-0 a 1, 1096-0 a 1,<br>8076-0 a 1, 8077-0 a 1, 8078-0 a 1, 8080-0 a 1, 8081-0 a 1,<br>8082-0 a 1, 8083-0 a 1, 8084-0 a 1, 8085-0 a 1, 8086-0 a 1,<br>8087-0 a 1, 8102-0 a 1, 8104-0 a 1 |  |  |  |  |  |
|        | [Cantidad de tóner]                                   | 1046-0 a 1, 1047-0 a 1, 1048-0 a 1, 1049-0 a 1, 1050-0 a 1,<br>1051-0 a 1, 1052-0 a 1, 1053-0 a 1, 1612, 1613, 1614, 1615, 1616,<br>1617, 1618, 1619                                                                            |  |  |  |  |  |
|        | [Proporción de reproducción]                          | 884, 1060                                                                                                    |  |  |  |  |  |
|        | [Procesamiento del fondo]                             | 9104, 9107                                                                                                    |  |  |  |  |  |
|        | [Proceso de filtrado]                                 | 7324 a 1                                                                                                    |  |  |  |  |  |
|        | [Ajuste de conversión<br>de la intensidad del<br>haz] | 667                                                                                                    |  |  |  |  |  |
|        | [Ajuste de la<br>extensión del código]                | 8196                                                                                                    |  |  |  |  |  |
|        | [Corrección de vacíos en la imagen]                   | 4732-0 a 7                                                                                                    |  |  |  |  |  |
|        | [Margen]                                              | 430, 431, 432, 433, 434-0 a 5, 435, 436, 437, 438                                                                                                    |  |  |  |  |  |
|        | [Corrección de margen]                                | 532, 534, 570, 572, 693, 695, 825, 826, 827, 828, 830, 831, 832, 833, 835, 836, 837, 838, 913, 916, 919, 7465, 7466, 7467                                                                                                    |  |  |  |  |  |
|        | [Ajuste de posición<br>forzado]                       | 4719, 4720                                                                                                    |  |  |  |  |  |
|        | [Temperatura/<br>humedad]                             | 393                                                                                                    |  |  |  |  |  |
|        | [Revelador en color/<br>negro]                        | 386-0 a 3                                                                                                    |  |  |  |  |  |
| imagen | [Tensión de<br>contraste]                             | 330-0 a 3, 332-0 a 3, 380-0 a 3, 381-0 a 3, 1800-0 a 3, 1801-0 a 3, 1811-0 a 3, 1812-0 a 3, 1815-0 a 3                                                                                                    |  |  |  |  |  |
|        | [Ejecución]                                           | 394, 395, 396                                                                                                    |  |  |  |  |  |
|        | [Sensor]                                              | 388, 389, 390-0 a 3, 391-0 a 3, 392                                                                                                    |  |  |  |  |  |
|        | [Cargador principal]                                  | 385-0 a 3                                                                                                    |  |  |  |  |  |
|        | [Energía del láser]                                   | 331-0 a 3, 333-0 a 3, 382-0 a 3, 383-0 a 3, 384-0 a 3, 1802-0 a 3, 1803-<br>0 a 3, 1816-0 a 3, 2725, 2726                                                                                                    |  |  |  |  |  |

Mayo 2006 © TOSHIBA TEC

| Cla                           | sificación                               | Modo de ajuste (05)                                                                                                    |
|-------------------------------|------------------------------------------|----------------------------------------------------------------------------------------------------|
|                               | [Motor de la UAD]                        | 491-0 a 11                                                                                                    |
|                               | [Motor del PFP]                          | 4707-0 a 8                                                                                                    |
|                               | [Motor del TLCF]                         | 4708-0 a 8                                                                                                    |
|                               | [Motor de transporte/<br>alimentación]   | 489-0 a 8                                                                                                    |
| accionamiento                 | [Motor de la correa de transferencia]    | 487-0 a 8                                                                                                    |
|                               | [Motor del tambor]                       | 481-0 a 8                                                                                                    |
|                               | [Motor de salida]                        | 446-0 a 11                                                                                                    |
|                               | [Rodillo del fusor]                      | 485-0 a 8                                                                                                    |
|                               | [Motor de registro]                      | 483-0 a 8                                                                                                    |
| Sistema<br>de<br>alimentación | [Magnitud de<br>alineación]              | 480, 4100-0 a 4, 4101-0 a 4, 4103-0 a 4, 4104-0 a 4, 4105-0 a 4, 4106-<br>0 a 4, 4107-0 a 4, 4108-0 a 4, 4109-0 a 4, 4110-0 a 4, 4111, 4115-0 a 4,<br>4116-0 a 4, 4117-0 a 4, 4118-0 a 4, 4120-0 a 4,<br>4122-0 a 4, 4123-0 a 4, 4124-0 a 4, 4125-0 a 4, 4126, 4127-0 a 4, 4128-<br>0 a 4, 4129-0 a 4 |
|                               | [Magnitud de empuje de papel]            | 467-0 a 1                                                                                                    |
|                               | [Desviación lateral]                     | 408, 428, 429, 497-0 a 5, 4562, 4563, 4564, 4565, 4567-0 a 5, 4568                                                                                                    |
| Láser                         | [Inicio de escritura]                    | 410, 411, 440, 441, 442, 444, 445, 498-0 a 1, 4065, 4066, 4067-0 a 6                                                                                                    |
|                               | [Motor poligonal]                        | 401, 405, 4703, 4704                                                                                                    |
| Revelador                     | [Auto-tóner]                             | 200, 201, 202, 203, 204, 205-0 a 3, 2409-0 a 3, 2411                                                                                                    |
| Revelador                     | [1ª transferencia]                       | 2900-0 a 11, 2905-0 a 11, 2981-0 a 1, 2985-0 a 1, 2986-0 a 1, 2987-0 a<br>1,<br>2988-0 a 1                                                                                                    |
|                               | [2ª transferencia]                       | 2924-0 a 7, 2925-0 a 7, 2926-0 a 7, 2927-0 a 7,<br>2983-0 a 1, 2984-0 a 1                                                                                                    |
|                               | [Temperatura/<br>humedad]                | 247, 248, 270, 2763, 2764                                                                                                    |
| Transferencia                 | [Limpieza]                               | 2961-0 a 1, 2962-0 a 1, 2963-0 a 1, 2966-0 a 1                                                                                                    |
|                               | [Revelador]                              | 2627-0 a 1, 2628-0 a 1, 2629-0 a 1, 2630-0 a 1                                                                                                    |
|                               | [Descarga]                               | 2598-0 a 3                                                                                                    |
|                               | [Calibración de la rejilla del cargador] | 2622-0 a 1, 2623-0 a 1, 2624-0 a 1, 2625-0 a 1, 2626-0 a 1                                                                                                    |
|                               | [Compensación de<br>polarización]        | 2934-0 a 7, 2935-0 a 7, 2936-0 a 7, 2937-0 a 7, 2938-0 a 7, 2939-0 a 7, 2940-0 a 7, 2941-0 a 7                                                                                                    |
|                               | [Magnitud de<br>alineación]              | 354, 355                                                                                                    |
| RADF                          | [Sensor/EEPROM]                          | 356                                                                                                    |
|                               | [Transporte]                             | 357, 358, 365, 366                                                                                                    |
|                               | [Volumen]                                | 367, 368                                                                                                    |
| Finisher                      | [Posición de plegado/<br>doblado]        | 468-0 a 2                                                                                                    |
| Mantenimien-                  | [Número del equipo]                      | 976                                                                                                    |
| to                            | [Mantenimiento]                          | 4721                                                                                                    |

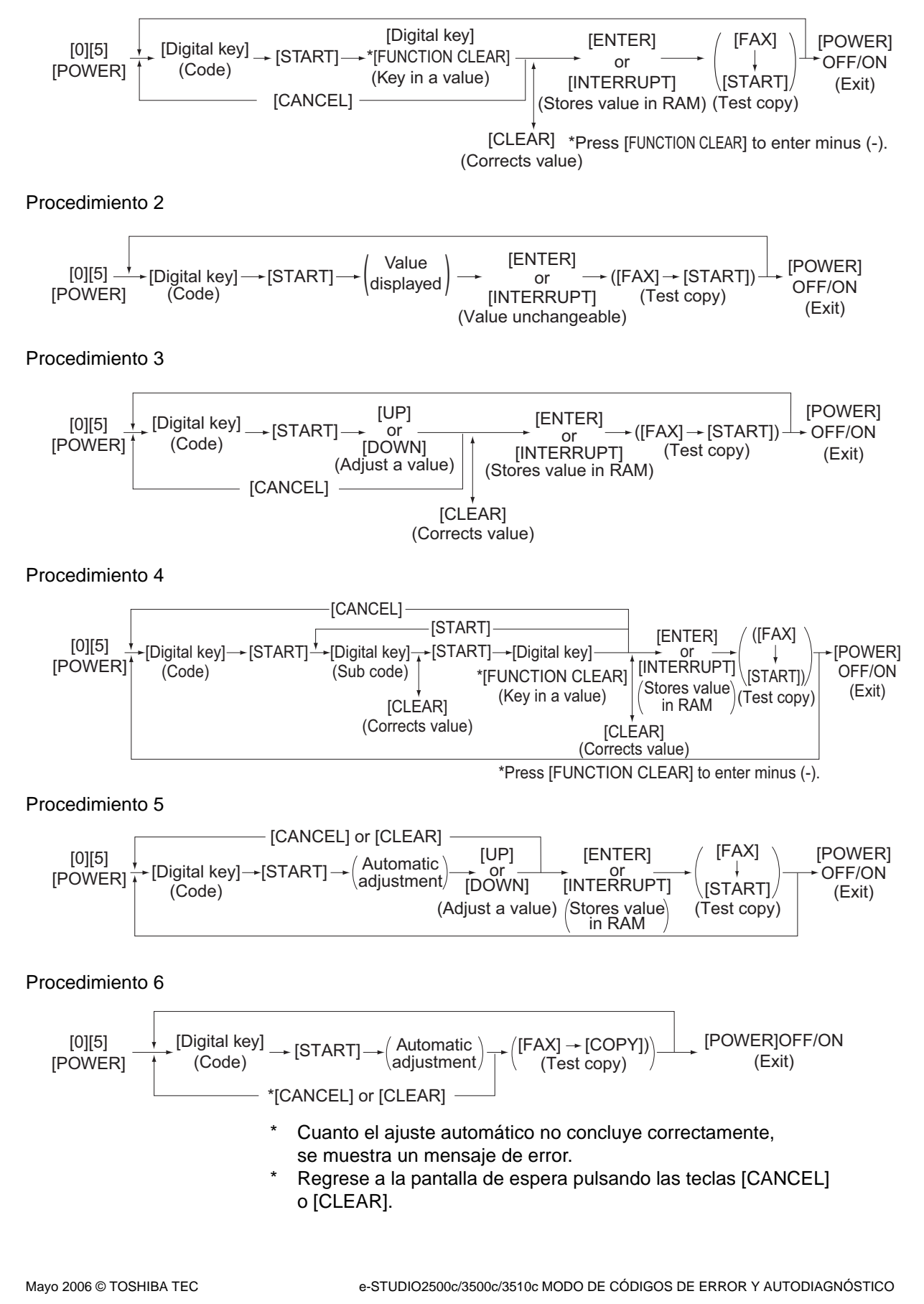

2 - 41

### WWW.SERVICE-MANUAL.NET

#### Procedimiento 7

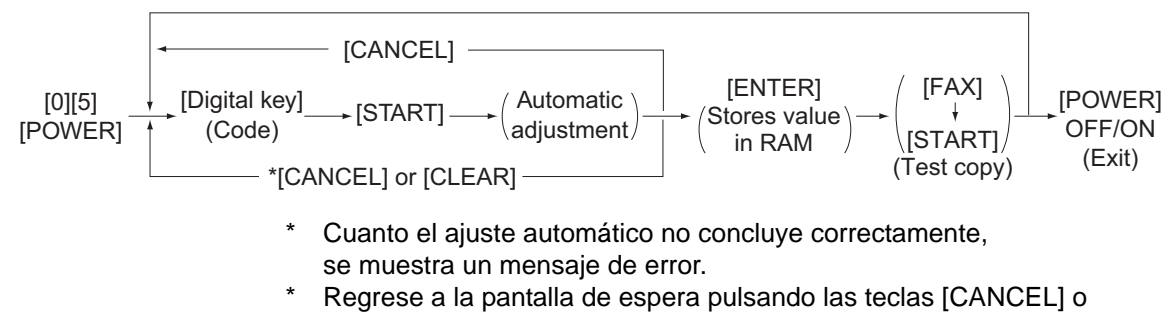

### [CLEAR].

#### Procedimiento 10

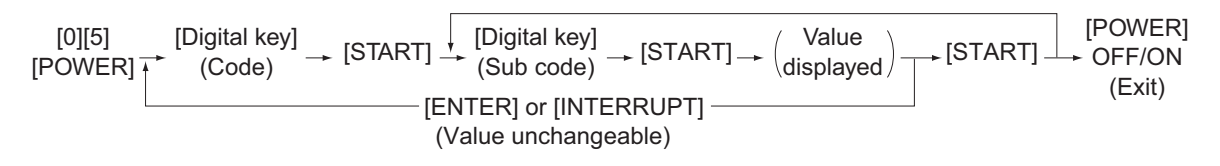

#### Procedimiento 14

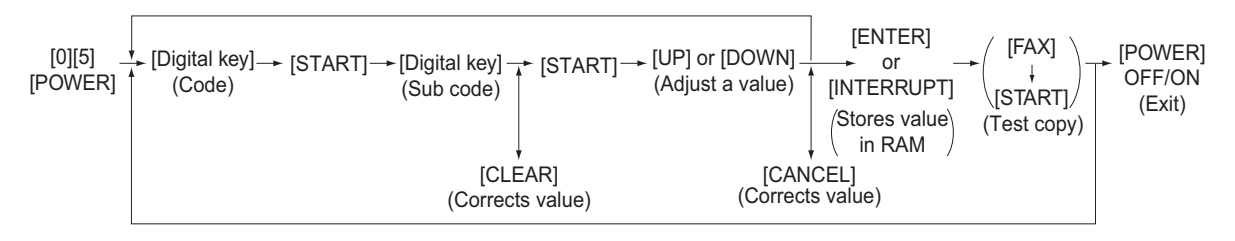

#### Nota:

El control de temperatura del rodillo del fusor en el modo de ajuste es distinto respecto al estado normal.

Por lo tanto, puede darse un problema de rendimiento de la fusión en la copia de prueba dentro del modo de ajuste.

En tal caso, conecte la alimentación, deje el equipo durante unos 3 minutos tras su entrada en estado "listo" y vuelva a iniciar el modo de ajuste.

### Plantillas de prueba impresas en el modo de ajuste (05)

Funcionamiento:

Se realiza una impresión de prueba cuando se pulsa la tecla [FAX] después de que el código se introduzca en una pantalla en modo de espera.

| Código | Tipos de plantillas de pruebas                                                            | Observaciones                                                 |
|--------|-------------------------------------------------------------------------------------------|---------------------------------------------------------------|
| 1      | Plantilla cuadriculada (negro)                                                            | Para ajustes relacionados con la función de impresión         |
| 3      | Plantilla cuadriculada (impresión en negro/<br>dúplex)                                    | Consulte el apartado 3.6.3 Ajuste de impresión                |
| 4      | Para el ajuste gamma (plantilla integrada negro/<br>color)                                | Consulte 3.7.1 Ajuste gamma automático                        |
| 5      | Para el ajuste gamma (color)                                                              | Consulte 3.7.1 Ajuste gamma automático                        |
| 6      | Para el ajuste gamma (negro)                                                              | Para comprobar la reproducción de la gradación                |
| 7      | Para el ajuste gamma (color)                                                              | Para comprobar la reproducción de la gradación                |
| 8      | Plantilla cuadriculada (color)                                                            |                                                               |
| 10     | Para el ajuste gamma (negro)                                                              | Consulte 3.7.1 Ajuste gamma automático                        |
| 12     | Dirección de escaneado secundario, 33<br>incrementos de gradación (Y)                     | Para comprobar la imagen de la sección de impresión           |
| 13     | Dirección de escaneado secundario, 33<br>incrementos de gradación (M)                     | Para comprobar la imagen de la sección de impresión           |
| 14     | Dirección de escaneado secundario, 33<br>incrementos de gradación (C)                     | Para comprobar la imagen de la sección de impresión           |
| 15     | Dirección de escaneado secundario, 33<br>incrementos de gradación (K)                     | Para comprobar la imagen de la sección de impresión           |
| 55     | Plantilla cuadriculada (color/papel grueso 2)                                             | Consulte 3.6.2 Alineación del papel en el rodillo de registro |
| 56     | Plantilla cuadriculada (color/papel grueso 3)                                             | Consulte 3.6.2 Alineación del papel en el rodillo de registro |
| 57     | Plantilla cuadriculada (color/transparencia)                                              | Consulte 3.6.2 Alineación del papel en el rodillo de registro |
| 58     | Plantilla cuadriculada (negro/papel grueso 2)                                             | Consulte 3.6.2 Alineación del papel en el rodillo de registro |
| 59     | Plantilla cuadriculada (negro/papel grueso 3)                                             | Consulte 3.6.2 Alineación del papel en el rodillo de registro |
| 60     | Plantilla cuadriculada (negro/transparencia)                                              | Consulte 3.6.2 Alineación del papel en el rodillo de registro |
| 63     | Para corregir la alteración del color (color)                                             | Solamente para tamaño A3/LD                                   |
| 70     | Plantilla de creación de tabla de corrección<br>gamma para la impresora (papel normal)    |                                                               |
| 71     | Plantilla de comprobación de tabla de corrección gamma para la impresora (papel normal)   |                                                               |
| 72     | Plantilla de creación de tabla de corrección<br>gamma para la impresora (papel grueso 1)  |                                                               |
| 73     | Plantilla de comprobación de tabla de corrección gamma para la impresora (papel grueso 1) |                                                               |
| 74     | Plantilla de creación de tabla de corrección gamma para la impresora (papel grueso 2)     |                                                               |
| 75     | Plantilla de comprobación de tabla de corrección gamma para la impresora (papel grueso 2) |                                                               |
| 76     | Plantilla de creación de tabla de corrección gamma para la impresora (papel grueso 3)     |                                                               |

| Código | Tipos de plantillas de pruebas                                                              | Observaciones                                  |
|--------|---------------------------------------------------------------------------------------------|------------------------------------------------|
| 77     | Plantilla de comprobación de tabla de corrección gamma para la impresora (papel grueso 3)   |                                                |
| 78     | Plantilla de creación de tabla de corrección<br>gamma para la impresora (papel especial 1)  |                                                |
| 79     | Plantilla de comprobación de tabla de corrección gamma para la impresora (papel especial 1) |                                                |
| 80     | Plantilla de creación de tabla de corrección gamma para la impresora (papel especial 2)     |                                                |
| 81     | Plantilla de comprobación de tabla de corrección gamma para la impresora (papel especial 2) |                                                |
| 82     | Plantilla de creación de tabla de corrección<br>gamma para la impresora (papel reciclado)   |                                                |
| 83     | Plantilla de comprobación de tabla de corrección gamma para la impresora (papel reciclado)  |                                                |
| 98     | Plantilla cuadriculada 2 (para impresión con C y K/papel normal)                            | Consulte el apartado 3.6.3 Ajuste de impresión |
| 99     | Plantilla cuadriculada 2 (para impresión con C y K/papel grueso 1)                          |                                                |
| 100    | Plantilla cuadriculada 1 (color/papel grueso 1)                                             |                                                |
| 101    | Plantilla cuadriculada 1 (negro/papel grueso 1)                                             |                                                |

#### Notas:

- 1. El dígito después del guión en "Código" de la siguiente tabla es un subcódigo.
- 2. En la columna "RAM", se indica el área NVRAM de la placa en la que se guardan los datos de cada código. "M" equivale a la placa LGC y "SYS" equivale a la placa SYS.

|        |                    |                                                                                                    | Мо                                                                             | do de aju    | ste (05)                                                         |     |                                                                                                    |              |
|--------|--------------------|----------------------------------------------------------------------------------------------------|--------------------------------------------------------------------------------|--------------|------------------------------------------------------------------|-----|----------------------------------------------------------------------------------------------------|--------------|
| Código | Clasifi-<br>cación | Elemen                                                                                                    | tos                                                                            | Fun-<br>ción | Valor por<br>defecto<br><valor<br>acepta-<br/>ble&gt;</valor<br> | RAM | Contenido                                                                                                    | Pro-<br>ced. |
| 200    | Revelado           | Inicialización                                                                                              | Todos                                                                          | TODAS        | -                                                                | М   | El valor empieza a                                                                                                    | 5            |
| 201    |                    | objetivo de<br>corrección de la                                                                             | (Y/M/C/K)<br>Y                                                                 | TODAS        | <0-255><br>-<br><0-255>                                          | М   | después del inicio del ajuste.                                                                                                    | 5            |
| 202    |                    | Intensidad<br>Iumínica del                                                                                  | М                                                                              | TODAS        | -<br><0-255>                                                     | М   | automáticamente durante                                                                                                    | 5            |
| 203    |                    | sensor del<br>auto-tóner de<br>color                                                                        | С                                                                              | TODAS        | - <0-255>                                                        | М   | este ajuste (aprox. 2<br>minutos).                                                                                                    | 5            |
| 204    |                    |                                                                                                    | К                                                                              | TODAS        | -<br><0-255>                                                     | М   | valor, los datos del sensor<br>aumentan<br>proporcionalmente).<br>(Cap. 3.2)                                                                           | 5            |
| 205-0  | Revelado           | Modo de<br>velocidad                                                                                        | Y                                                                              | TODAS        | 130<br><0-255>                                                   | М   |                                                                                                    | 4            |
| 205-1  |                    | normal<br>Ajuste del valor                                                                                  | М                                                                              | TODAS        | 130<br><0-255>                                                   | М   |                                                                                                    | 4            |
| 205-2  |                    | de<br>configuración<br>de referencia                                                                        | С                                                                              | TODAS        | 130<br><0-255>                                                   | М   |                                                                                                    | 4            |
| 205-3  |                    | del ajuste inicial<br>del auto-tóner<br>(YMCK)                                                              | К                                                                              | TODAS        | 130<br><0-255>                                                   | М   |                                                                                                    | 4            |
| 247    | Transfe-<br>rencia | Visualización del valor de<br>humedad del sensor de<br>temperatura/humedad                                  |                                                                                | TODAS        | 50<br><0-100>                                                    | М   | Muestra el valor de<br>humedad establecido<br>durante la corrección de la<br>transferencia de control de<br>calidad de imagen en<br>bucle abierto.     | 2            |
| 248    | Transfe-<br>rencia | Visualización de<br>temperatura del t<br>tambor (K)                                                         | a<br>ermistor del                                                              | TODAS        | 23<br><0-100>                                                    | М   | (Unidad: °C)                                                                                                    | 2            |
| 270    | Transfe-<br>rencia | Visualización del<br>temperatura del s<br>temperatura/hum                                                   | Visualización del valor de<br>temperatura del sensor de<br>temperatura/humedad |              | 23<br><0-100>                                                    | М   | Muestra el valor de<br>temperatura establecido<br>durante la corrección de la<br>transferencia de control de<br>calidad de imagen en<br>bucle abierto. | 2            |
| 305    | Escáner            | Ajuste de la ubicación de la<br>imagen de la dirección de<br>escaneado secundario<br>(sección de escaneado) |                                                                                | TODAS        | 124<br><92-164>                                                  | SYS | Cuando el valor aumenta<br>en "1", la imagen se<br>desplaza hacia el borde<br>de salida del papel aprox.<br>0,137 mm.                                  | 1            |
| 306    | Escáner            | Ajuste de la ubica<br>imagen de la dire<br>escaneado secur<br>(sección de esca                              | ación de la<br>cción de<br>ndario<br>neado)                                    | TODAS        | 113<br><0-255>                                                   | SYS | Cuando el valor aumenta<br>en "1", la imagen se<br>desplaza hacia la parte<br>anterior del papel aprox.<br>0,0423 mm.                                  | 1            |
| 308    | Escáner            | Modo de distorsio                                                                                           | ón                                                                             | TODAS        | -                                                                | -   | Mueve los carretes a la posición de ajuste. (Cap. 3.6.4)                                                                                               | 6            |

Mayo 2006 © TOSHIBA TEC

| Modo de ajuste (05) |                      |                                                                                                    |                                                                                                    |              |                                                                  |     |                                                                                                    |              |  |  |
|---------------------|----------------------|----------------------------------------------------------------------------------------------------|----------------------------------------------------------------------------------------------------|--------------|------------------------------------------------------------------|-----|----------------------------------------------------------------------------------------------------|--------------|--|--|
| Código              | Clasifi-<br>cación   | Elemer                                                                                                    | itos                                                                                                    | Fun-<br>ción | Valor por<br>defecto<br><valor<br>acepta-<br/>ble&gt;</valor<br> | RAM | Contenido                                                                                                    | Pro-<br>ced. |  |  |
| 330-0               | Control de<br>imagen | Corrección de la<br>tensión de                                                                                             | Y                                                                                                    | TODAS        | 3<br><0-16>                                                      | М   | Establece el número<br>máximo de correcciones de                                                                                                    | 4            |  |  |
| 330-1               |                      | contraste en el<br>control de                                                                                              | М                                                                                                    | TODAS        | 3<br><0-16>                                                      | М   | la tensión de contraste en<br>el modo 2 del control en                                                                                                    | 4            |  |  |
| 330-2               |                      | imagen en bucle                                                                                                    | С                                                                                                    | TODAS        | 3<br><0-16>                                                      | М   |                                                                                                    | 4            |  |  |
| 330-3               |                      | máximo de<br>correcciones en<br>modo 2                                                                                     | К                                                                                                    | TODAS        | 3<br><0-16>                                                      | М   |                                                                                                    | 4            |  |  |
| 331-0               | Control de<br>imagen | Corrección de la<br>energía del                                                                                            | Y                                                                                                    | TODAS        | 2<br><0-16>                                                      | М   | Establece el número<br>máximo de correcciones de                                                                                                    | 4            |  |  |
| 331-1               |                      | láser en el<br>control de                                                                                                  | М                                                                                                    | TODAS        | 2<br><0-16>                                                      | М   | la energía del láser en el<br>modo 2 del control en bucle                                                                                                    | 4            |  |  |
| 331-2               |                      | imagen en bucle<br>cerrado/Número<br>máximo de<br>correcciones en<br>modo 2                                                | С                                                                                                    | TODAS        | 2<br><0-16>                                                      | М   |                                                                                                    | 4            |  |  |
| 331-3               |                      |                                                                                                    | К                                                                                                    | TODAS        | 2<br><0-16>                                                      | М   |                                                                                                    | 4            |  |  |
| 332-0               | Control de<br>imagen | Corrección de la tensión de                                                                                                | Y                                                                                                    | TODAS        | 1<br><0-16>                                                      | М   | Establece el número<br>máximo de correcciones de                                                                                                    | 4            |  |  |
| 332-1               |                      | contraste en el<br>control de<br>calidad de<br>imagen en bucle<br>cerrado/Número<br>máximo de<br>correcciones en<br>modo 1 | М                                                                                                    | TODAS        | 1<br><0-16>                                                      | М   | la tensión de contraste en<br>el modo 1 del control en<br>bucle cerrado.                                                                                                    | 4            |  |  |
| 332-2               |                      |                                                                                                    | С                                                                                                    | TODAS        | 1<br><0-16>                                                      | М   |                                                                                                    | 4            |  |  |
| 332-3               |                      |                                                                                                    | К                                                                                                    | TODAS        | 1<br><0-16>                                                      | М   |                                                                                                    | 4            |  |  |
| 333-0               | Control de<br>imagen | Corrección de la<br>energía del                                                                                            | Y                                                                                                    | TODAS        | 1<br><0-16>                                                      | М   | Establece el número<br>máximo de correcciones de                                                                                                    | 4            |  |  |
| 333-1               |                      | láser en el<br>control de                                                                                                  | М                                                                                                    | TODAS        | 1<br><0-16>                                                      | М   | la energía del láser en el<br>modo 1 del control en bucle                                                                                                    | 4            |  |  |
| 333-2               |                      | imagen en bucle<br>cerrado/Número                                                                                          | С                                                                                                    | TODAS        | 1<br><0-16>                                                      | М   |                                                                                                    | 4            |  |  |
| 333-3               |                      | máximo de<br>correcciones en<br>modo 1                                                                                     | К                                                                                                    | TODAS        | 1<br><0-16>                                                      | М   |                                                                                                    | 4            |  |  |
| 340                 | Escáner              | Ajuste de la propo<br>reproducción de la<br>escaneado secun<br>(sección de escar                                           | Ajuste de la proporción de<br>reproducción de la dirección de<br>escaneado secundario<br>(sección de escaneado) |              | 128<br><63-193>                                                  | SYS | Cuando el valor aumenta<br>en "1", la proporción de<br>reproducción de la<br>dirección de escaneado<br>secundario (vertical a la<br>dirección de alimentación<br>de papel) aumenta en<br>aprox. 0,223%. | 1            |  |  |
| 350                 | Escáner              | Ajuste de la<br>posición de                                                                                                | Cristal para<br>originales                                                                                      | TODAS        | 117<br><94-162>                                                  | SYS | 0,1369 mm/incremento                                                                                                    | 1            |  |  |
| 351                 |                      | sompreado                                                                                                    | RADF                                                                                                    | TODAS        | 133<br><94-162>                                                  | SYS | 0,1369 mm/incremento                                                                                                    | 1            |  |  |
| 354                 | RADF                 | Ajuste de la<br>alineación del<br>papel en el                                                                              | para<br>originales a<br>una cara                                                                                | TODAS        | 10<br><0-20>                                                     | SYS | Cuando el valor aumenta<br>en "1", la magnitud de<br>alineación aumenta en                                                                                                    | 1            |  |  |
| 355                 |                      | RADF                                                                                                    | para<br>originales<br>por las dos<br>caras                                                                      | TODAS        | 10<br><0-20>                                                     | SYS | aprox. 0,5 mm.                                                                                                    | 1            |  |  |
| 356                 | RADF                 | Ajuste automático<br>del RADF e inicia<br>EEPROM                                                                           | del sensor<br>lización de la                                                                                    | TODAS        | -                                                                | SYS | Lleva cabo el ajuste y la<br>inicialización cuando se<br>reemplaza la placa del<br>RADF o el sensor del<br>RADF.                                                                                        | 6            |  |  |

|        |                    | Мо                                                                                                 | do de ajus       | ste (05)                                                         |     |                                                                                                    |              |
|--------|--------------------|----------------------------------------------------------------------------------------------------|------------------|------------------------------------------------------------------|-----|----------------------------------------------------------------------------------------------------|--------------|
| Código | Clasifi-<br>cación | Elementos                                                                                          | Fun-<br>ción     | Valor por<br>defecto<br><valor<br>acepta-<br/>ble&gt;</valor<br> | RAM | Contenido                                                                                                    | Pro-<br>ced. |
| 357    | RADF               | Ajuste fino de la velocidad de<br>transporte del RADF                                              | TODAS            | 50<br><0-100>                                                    | SYS | Cuando el valor aumenta<br>en "1", la proporción de<br>reproducción de la<br>dirección de escaneado<br>secundario del original<br>(suministrado desde el<br>RADF) aumenta en aprox.<br>0,1%.                                                                                                    | 1            |
| 358    | RADF               | Ajuste de la desviación lateral<br>del RADF                                                        | TODAS            | 128<br><0-255>                                                   | SYS | Cuando el valor aumenta<br>en "1", la imagen del<br>original suministrado<br>desde el RADF se<br>desplaza hacia la parte<br>posterior del papel aprox.<br>0,0423 mm.                                                                                                    | 1            |
| 359    | Escáner            | Ajuste de la posición del<br>carrete durante el escaneado                                          | TODAS<br>(negro) | 128<br><0-255>                                                   | SYS | Cuando el valor aumenta<br>en "1", la posición del                                                                                                    | 1            |
| 360    |                    | desde el RADF                                                                                      | TODAS<br>(color) | 128<br><0-255>                                                   | SYS | carrete al utilizar el RADF<br>se desplaza aprox. 0,1<br>mm hacia el lado de<br>salida.                                                                                                    | 1            |
| 361    | Escáner            | Conmutación de la tabla de<br>registro durante la copia<br>desde el RADF                           | TODAS<br>(color) | 0<br><0-4>                                                       | SYS | <ol> <li>0: Misma tabla de<br/>registro que la<br/>utilizada durante la<br/>copia desde el cristal<br/>para originales</li> <li>1: Reproducción del<br/>fondo. Claro 2</li> <li>2: Reproducción del<br/>fondo. Claro 1</li> <li>3: Reproducción del<br/>fondo. Oscuro 1</li> <li>4: Reproducción del<br/>fondo. Oscuro 2</li> </ol> | 1            |
| 362    |                    |                                                                                                    | TODAS<br>(negro) | 0<br><0-4>                                                       | SYS | <ol> <li>0: Misma tabla de<br/>registro que la<br/>utilizada durante la<br/>copia desde el cristal<br/>para originales</li> <li>1: Reproducción del<br/>fondo. Claro 2</li> <li>2: Reproducción del<br/>fondo. Claro 1</li> <li>3: Reproducción del<br/>fondo. Oscuro 1</li> <li>4: Reproducción del<br/>fondo. Oscuro 2</li> </ol> | 1            |
| 363    | Escáner            | Transferencia de datos del<br>valor de las características del<br>escáner/Placa SYS → placa<br>SLG | SCN              | -                                                                | SYS | Transfiere los valores de<br>las características del<br>escáner (factor de<br>corrección de sombreado/<br>corrección de color RGB/<br>corrección de<br>aberraciones de color en<br>la proporción de<br>reproducción) desde la<br>NVRAM de la placa SYS a<br>la NVRAM de la placa<br>SLG.                                            | 6            |

Mayo 2006 © TOSHIBA TEC

|        |                      |                                                                                          | Мо                                         | do de ajus   | ste (05)                                                         |     |                                                                                                    |              |
|--------|----------------------|------------------------------------------------------------------------------------------|--------------------------------------------|--------------|------------------------------------------------------------------|-----|----------------------------------------------------------------------------------------------------|--------------|
| Código | Clasifi-<br>cación   | Elemer                                                                                   | itos                                       | Fun-<br>ción | Valor por<br>defecto<br><valor<br>acepta-<br/>ble&gt;</valor<br> | RAM | Contenido                                                                                                    | Pro-<br>ced. |
| 364    | Escáner              | valor de las características del<br>escáner/Placa SLG → placa<br>SYS                     |                                            | SCN          | -                                                                | SYS | Transfiere los valores de<br>las características del<br>escáner (factor de<br>corrección de sombreado/<br>corrección de color RGB/<br>corrección de<br>aberraciones de color en<br>la proporción de<br>reproducción) desde la<br>NVRAM de la placa SLG a<br>la NVRAM de la placa<br>SYS. | 6            |
| 365    | RADF                 | Ajuste de la<br>posición 1 del<br>borde de<br>entrada del<br>RADF                        | para<br>originales a<br>una cara           | TODAS        | 50<br><0-100>                                                    | SYS | Cuando el valor aumenta<br>en "1", la imagen copiada<br>del original suministrado                                                                                                    | 1            |
| 366    |                      |                                                                                          | para<br>originales<br>por las dos<br>caras | TODAS        | 50<br><0-100>                                                    | SYS | desde el RADF se<br>desplaza hacia el borde<br>de salida del papel aprox.<br>0,1 mm.                                                                                                    | 1            |
| 367    | RADF                 | Ajuste de la anchura de la<br>guía para colocación de<br>originales del RADF<br>(Mínimo) |                                            | TODAS        | -                                                                | -   | Guarda el ancho actual de<br>la guía para la colocación<br>de originales del RADF<br>introduciendo este código<br>con la guía ajustada en el<br>ancho mínimo. Realice<br>este ajuste cuando<br>sustituya la placa RADF o<br>el volumen, o cuando<br>ejecute el código (05-356).          | 6            |
| 368    | RADF                 | Ajuste de la anchura de la<br>guía para colocación de<br>originales del RADF<br>(Máximo) |                                            | TODAS        | -                                                                | -   | Guarda el ancho actual de<br>la guía para la colocación<br>de originales del RADF<br>introduciendo este código<br>con la guía ajustada en el<br>ancho máximo. Realice<br>este ajuste cuando<br>sustituya la placa RADF o<br>el volumen, o cuando<br>ejecute el código (05-356).          | 6            |
| 380-0  | Control de<br>imagen | Control de calidad de                                                                    | Y                                          | TODAS        | 285<br><0-999>                                                   | М   | Muestra el valor inicial de la tensión de contraste                                                                                                    | 10           |
| 380-1  |                      | imagen en<br>bucle abierto/                                                              | М                                          | TODAS        | 310<br><0-999>                                                   | М   | establecido por el control<br>en bucle abierto. (Unidad:                                                                                                    | 10           |
| 380-2  |                      | del valor inicial                                                                        | С                                          | TODAS        | 310<br><0-999>                                                   | М   | v)                                                                                                    | 10           |
| 380-3  |                      | contraste                                                                                | K                                          | TODAS        | 260<br><0-999>                                                   | М   |                                                                                                    | 10           |
| 381-0  | Control de<br>imagen | Visualización<br>del valor real de                                                       | Y                                          | TODAS        | 300<br><0-999>                                                   | М   | Muestra la tensión de contraste durante la                                                                                                    | 10           |
| 381-1  |                      | la tensión de contraste                                                                  | М                                          | TODAS        | 300<br><0-999>                                                   | М   | impresion. (Unidad: V)                                                                                                    | 10           |
| 381-2  |                      |                                                                                          | C                                          | TODAS        | 300<br><0-999>                                                   | М   |                                                                                                    | 10           |
| 381-3  |                      |                                                                                          | К                                          | TODAS        | 300<br><0-999>                                                   | М   |                                                                                                    | 10           |

|        |                      |                                    | Мо  | do de aju    | ste (05)                                                         |     |                                                          |              |
|--------|----------------------|------------------------------------|-----|--------------|------------------------------------------------------------------|-----|----------------------------------------------------------|--------------|
| Código | Clasifi-<br>cación   | Elemen                             | tos | Fun-<br>ción | Valor por<br>defecto<br><valor<br>acepta-<br/>ble&gt;</valor<br> | RAM | Contenido                                                | Pro-<br>ced. |
| 382-0  | Control de<br>imagen | Control de<br>calidad de           | Y   | TODAS        | 322<br><0-999>                                                   | М   | Muestra el valor inicial de la energía del láser         | 10           |
| 382-1  |                      | imagen en<br>bucle abierto/        | М   | TODAS        | 322<br><0-999>                                                   | М   | establecido por el control<br>en bucle abierto. (Unidad: | 10           |
| 382-2  |                      | Visualización<br>del valor inicial | С   | TODAS        | 322<br><0-999>                                                   | М   | μνν)                                                     | 10           |
| 382-3  |                      | del láser                          | K   | TODAS        | 322<br><0-999>                                                   | М   |                                                          | 10           |
| 383-0  | Control de<br>imagen | Visualización<br>del valor real de | Y   | TODAS        | 82<br><0-255>                                                    | М   | Muestra la energía del<br>láser durante la impresión.    | 10           |
| 383-1  |                      | la energía del<br>láser            | М   | TODAS        | 82<br><0-255>                                                    | М   | (Valor de bit)                                           | 10           |
| 383-2  |                      |                                    | С   | TODAS        | 82<br><0-255>                                                    | М   |                                                          | 10           |
| 383-3  |                      |                                    | K   | TODAS        | 82<br><0-255>                                                    | М   |                                                          | 10           |
| 384-0  | Control de<br>imagen | Visualización<br>del valor real de | Y   | TODAS        | 322<br><0-999>                                                   | М   | Muestra la energía del<br>láser durante la impresión.    | 10           |
| 384-1  |                      | la energía del<br>láser            | М   | TODAS        | 322<br><0-999>                                                   | М   | (Unidad: μW)                                             | 10           |
| 384-2  |                      |                                    | С   | TODAS        | 322<br><0-999>                                                   | М   | -                                                        | 10           |
| 384-3  |                      |                                    | K   | TODAS        | 322<br><0-999>                                                   | М   |                                                          | 10           |
| 385-0  | Control de<br>imagen | Visualización<br>del valor real de | Y   | TODAS        | 77<br><0-255>                                                    | М   | Muestra la polarización de<br>la rejilla del cargador    | 10           |
| 385-1  |                      | polarización de<br>la rejilla del  | М   | TODAS        | 77<br><0-255>                                                    | М   | principal durante la impresión. (Valor de bit)           | 10           |
| 385-2  |                      | cargador<br>principal              | С   | TODAS        | 77<br><0-255>                                                    | М   |                                                          | 10           |
| 385-3  |                      |                                    | K   | TODAS        | 77<br><0-255>                                                    | М   |                                                          | 10           |
| 386-0  | Control de<br>imagen | Visualización<br>del valor real de | Y   | TODAS        | 80<br><0-255>                                                    | М   | Muestra la polarización<br>del revelador durante la      | 10           |
| 386-1  |                      | polarización de<br>CC (-) del      | М   | TODAS        | 80<br><0-255>                                                    | М   | impresión. (Valor de bit)                                | 10           |
| 386-2  | 1                    | revelador                          | С   | TODAS        | 80<br><0-255>                                                    | М   | 1                                                        | 10           |
| 386-3  |                      |                                    | K   | TODAS        | 80<br><0-255>                                                    | М   |                                                          | 10           |

| Modo de ajuste (05) |                      |                                                                                      |                                                         |              |                                                                  |     |                                                                                                    |              |  |  |
|---------------------|----------------------|--------------------------------------------------------------------------------------|---------------------------------------------------------|--------------|------------------------------------------------------------------|-----|----------------------------------------------------------------------------------------------------|--------------|--|--|
| Código              | Clasifi-<br>cación   | Elemer                                                                               | ntos                                                    | Fun-<br>ción | Valor por<br>defecto<br><valor<br>acepta-<br/>ble&gt;</valor<br> | RAM | Contenido                                                                                                    | Pro-<br>ced. |  |  |
| 388                 | Control de<br>imagen | Visualización<br>del valor de<br>salida del<br>sensor de<br>calidad de               | Con la<br>fuente de<br>iluminación<br>desconec-<br>tada | TODAS        | 0<br><0-1023>                                                    | М   | Muestra el valor de salida<br>del sensor de calidad de<br>imagen con la fuente de<br>iluminación desconectada.                                                                                   | 2            |  |  |
| 389                 |                      | imagen                                                                               | Superficie<br>de la correa<br>de transfe-<br>rencia     | TODAS        | 0<br><0-1023>                                                    | М   | Muestra el valor de salida<br>del sensor de calidad de<br>imagen (cuando no hay<br>plantilla de prueba) en la<br>correa de transferencia.                                                        | 2            |  |  |
| 390-0               |                      |                                                                                      | Plantilla de<br>alta<br>densidad Y                      | TODAS        | 0<br><0-1023>                                                    | М   | Muestra el valor de salida<br>del sensor de calidad de<br>imagen al imprimir una                                                                                                    | 10           |  |  |
| 390-1               |                      |                                                                                      | Plantilla de<br>alta<br>densidad M                      | TODAS        | 0<br><0-1023>                                                    | М   | plantilla de prueba de alta<br>densidad.<br>Cuanto mayor sea este                                                                                                    | 10           |  |  |
| 390-2               |                      |                                                                                      | Plantilla de<br>alta<br>densidad C                      | TODAS        | 0<br><0-1023>                                                    | М   | valor, menor será la<br>cantidad de tóner<br>adherida.                                                                                                    | 10           |  |  |
| 390-3               |                      |                                                                                      | Plantilla de<br>alta<br>densidad K                      | TODAS        | 0<br><0-1023>                                                    | М   |                                                                                                    | 10           |  |  |
| 391-0               | Control de<br>imagen | Visualización<br>del valor de<br>salida del                                          | Plantilla de<br>baja<br>densidad Y                      | TODAS        | 0<br><0-1023>                                                    | М   | Muestra el valor de salida<br>del sensor de calidad de<br>imagen al imprimir una                                                                                                    | 10           |  |  |
| 391-1               |                      | sensor de<br>calidad de<br>imagen                                                    | Plantilla de<br>baja<br>densidad M                      | TODAS        | 0<br><0-1023>                                                    | М   | plantilla de prueba de baja<br>densidad.<br>Cuanto mayor sea este                                                                                                    | 10           |  |  |
| 391-2               |                      |                                                                                      | Plantilla de<br>baja<br>densidad C                      | TODAS        | 0<br><0-1023>                                                    | М   | valor, menor será la<br>cantidad de tóner<br>adherida.                                                                                                    | 10           |  |  |
| 391-3               |                      |                                                                                      | Plantilla de<br>baja<br>densidad K                      | TODAS        | 0<br><0-1023>                                                    | М   |                                                                                                    | 10           |  |  |
| 392                 | Control de<br>imagen | Resultado del ajuste de la<br>intensidad lumínica del sensor<br>de calidad de imagen |                                                         | TODAS        | 0<br><0-255>                                                     | М   | El valor de ajuste de la<br>intensidad lumínica del<br>LED de este sensor es el<br>valor de referencia<br>empleado para establecer<br>la luz que se refleja desde<br>la superficie de la correa. | 2            |  |  |
| 393                 | Control de<br>imagen | Visualización de<br>relativa durante e<br>control de calida<br>en bucle cerrado      | la humedad<br>el último<br>d de imagen                  | TODAS        | 0<br><0-100>                                                     | М   | Muestra la humedad<br>relativa durante la última<br>ejecución del control<br>en bucle cerrado.                                                                                                   | 2            |  |  |
| 394                 | Control de<br>imagen | Realización forza<br>control de calida<br>en bucle abierto                           | ada del<br>d de imagen                                  | TODAS        | -                                                                | -   | Realiza el control de<br>calidad de imagen en<br>bucle abierto.                                                                                                    | 6            |  |  |
| 395                 | Control de<br>imagen | Realización forza<br>control de calida<br>en bucle cerrado                           | ada del<br>d de imagen                                  | TODAS        | -                                                                | М   | Realiza el control de calidad de imagen en bucle cerrado.                                                                                                    | 6            |  |  |
| 396                 | Control de<br>imagen | Inicialización del<br>calidad de image                                               | control de<br>en                                        | TODAS        | -                                                                | М   | Realiza el control de<br>calidad de imagen e<br>inicializa todos los valores<br>de control.                                                                                                    | 6            |  |  |

|        |                    |                                                                                                    | Мо                                                         | do de ajus   | ste (05)                                                         |     |                                                                                                    |              |
|--------|--------------------|----------------------------------------------------------------------------------------------------|------------------------------------------------------------|--------------|------------------------------------------------------------------|-----|----------------------------------------------------------------------------------------------------|--------------|
| Código | Clasifi-<br>cación | Elementos                                                                                                    |                                                            | Fun-<br>ción | Valor por<br>defecto<br><valor<br>acepta-<br/>ble&gt;</valor<br> | RAM | Contenido                                                                                                    | Pro-<br>ced. |
| 401    | Láser              | Ajuste fino de la giro del motor po                                                                                                    | Ajuste fino de la velocidad de<br>giro del motor poligonal |              | 128<br><0-255>                                                   | М   | Cuando el valor aumenta<br>en "1", la proporción de                                                                                            | 1            |
| 405    |                    | (ajuste de la proporción de reproducción)                                                                                              |                                                            | PPC          | 128<br><0-255>                                                   | М   | reproducción del<br>escaneado primario<br>aumenta aprox. 0,07%.<br>(aprox. 0,1 mm/<br>incremento)                                              | 1            |
| 408    | Láser              | Ajuste de la posición del<br>borde de entrada<br>Elementos comunes                                                                     |                                                            | PPC          | 40<br><0-80>                                                     | М   | Cuando el valor aumenta<br>en "1", la imagen se<br>desplaza hacia el borde<br>de salida del papel aprox.<br>0,15 mm.                           | 1            |
| 410    | Láser              | Ajuste de la posición de inicio<br>de escritura del láser del<br>escaneado primario                                                    |                                                            | PPC          | 128<br><0-255>                                                   | М   | Cuando el valor aumenta<br>en "1", la posición de inicio<br>de escritura se desplaza<br>hacia la parte anterior del<br>papel aprox. 0,0423 mm. | 1            |
| 411    |                    |                                                                                                    |                                                            | PRT          | 128<br><0-255>                                                   | М   |                                                                                                    | 1            |
| 428    | Láser              | Ajuste de la<br>posición del<br>borde de<br>entrada                                                                                    | Cajón<br>inferior del<br>PFP                               | TODAS        | 20<br><0-40>                                                     | М   | Cuando el valor aumenta<br>en "1", la imagen se<br>desplaza hacia el borde<br>de salida del papel aprox.<br>0,15 mm.                           | 1            |
| 429    | Láser              | Ajuste de la<br>posición del<br>borde de<br>entrada                                                                                    | LCF                                                        | TODAS        | 20<br><0-40>                                                     | М   | Cuando el valor aumenta<br>en "1", la imagen se<br>desplaza hacia el borde<br>de salida del papel aprox.<br>0,15 mm.                           | 1            |
| 430    | Imagen             | Ajuste del marge<br>(espacio blanco e<br>de entrada del pa                                                                             | n superior<br>en el borde<br>apel)                         | PPC          | 0<br><0-255>                                                     | М   | Cuando el valor aumenta<br>en "1", el espacio blanco<br>se ensancha aprox.                                                                     | 1            |
| 431    | Imagen             | Ajuste del margen izquierdo<br>(espacio blanco a la izquierda<br>del papel a lo largo de la<br>dirección de alimentación del<br>papel) |                                                            | PPC          | 0<br><0-255>                                                     | М   | 0,0423 mm.                                                                                                    | 1            |
| 432    | Imagen             | Ajuste del margen derecho<br>(espacio blanco a la derecha<br>del papel a lo largo de la<br>dirección de alimentación del<br>papel)     |                                                            | PPC          | 0<br><0-255>                                                     | М   |                                                                                                    | 1            |
| 433    | Imagen             | Ajuste del marge<br>(espacio blanco e<br>de salida del pap                                                                             | n inferior<br>en el borde<br>el)                           | PPC          | 0<br><0-255>                                                     | М   |                                                                                                    | 1            |

|        |                    |                                                                                                    | Мо                                                                            | do de ajus   | ste (05)                                                         |     |                                                                                          |              |
|--------|--------------------|----------------------------------------------------------------------------------------------------|-------------------------------------------------------------------------------|--------------|------------------------------------------------------------------|-----|------------------------------------------------------------------------------------------|--------------|
| Código | Clasifi-<br>cación | Elemen                                                                                                    | itos                                                                          | Fun-<br>ción | Valor por<br>defecto<br><valor<br>acepta-<br/>ble&gt;</valor<br> | RAM | Contenido                                                                                | Pro-<br>ced. |
| 434-0  | Imagen             | Ajuste del marger<br>(espacio blanco e<br>salida del papel)<br>/Lado inverso dura<br>impresión a doble                                                                                   | n inferior<br>n el borde de<br>ante la<br>cara                                | PPC/<br>PRT  | 24<br><0-255>                                                    | М   | Cuando el valor aumenta,<br>el espacio en blanco se<br>vuelve más ancho.                 | 4            |
| 434-1  | Imagen             | Ajuste del margen derecho<br>(espacio blanco a la derecha<br>del papel a lo largo de la<br>dirección de alimentación del<br>papel)<br>/Lado inverso durante la<br>impresión a doble cara |                                                                               | PPC/<br>PRT  | 18<br><0-255>                                                    | М   |                                                                                          | 4            |
| 434-2  | Imagen             | Ajuste del marger<br>(espacio blanco e<br>salida del papel)<br>/Lado inverso dura<br>impresión a doble                                                                                   | n inferior<br>n el borde de<br>ante la<br>cara (negro)                        | PPC/<br>PRT  | 24<br><0-255>                                                    | М   |                                                                                          | 4            |
| 434-3  | Imagen             | Ajuste del marger<br>(espacio blanco a<br>del papel a lo larg<br>dirección de alime<br>papel)<br>/Lado inverso dura<br>impresión a doble                                                 | n derecho<br>la derecha<br>o de la<br>entación del<br>ante la<br>cara (color) | PPC/<br>PRT  | 18<br><0-255>                                                    | М   |                                                                                          | 4            |
| 434-4  | Imagen             | Ajuste del marger<br>(espacio blanco e<br>salida del papel)<br>/Lado inverso dura<br>impresión a doble                                                                                   | n inferior<br>n el borde de<br>ante la<br>cara (color)                        | PPC/<br>PRT  | 18<br><0-255>                                                    | М   |                                                                                          | 4            |
| 434-5  | Imagen             | Ajuste del marger<br>(espacio blanco a<br>del papel a lo larg<br>dirección de alime<br>papel)<br>/Lado inverso dura<br>impresión a doble<br>grueso 1)                                    | n derecho<br>la derecha<br>o de la<br>entación del<br>ante la<br>cara (papel  | PPC/<br>PRT  | 12<br><0-255>                                                    | М   |                                                                                          | 4            |
| 435    | Imagen             | Ajuste del marger<br>(espacio blanco e<br>entrada del papel)                                                                                                    | n superior<br>n el borde de<br>)                                              | PRT          | 24<br><0-255>                                                    | М   | Cuando el valor aumenta<br>en "1", el espacio blanco se<br>ensancha aprox.<br>0,0423 mm. | 1            |
| 436    | Imagen             | Ajuste del marger<br>(espacio blanco a<br>del papel a lo larg<br>dirección de alime<br>papel)                                                                                            | n izquierdo<br>la izquierda<br>o de la<br>entación del                        | PRT          | 0<br><0-255>                                                     | М   | Cuando el valor aumenta<br>en "1", el espacio blanco se<br>ensancha aprox.<br>0,0423 mm. | 1            |
| 437    | Imagen             | Ajuste del marger<br>(espacio blanco a<br>del papel a lo larg<br>dirección de alime<br>papel)                                                                                            | n derecho<br>la derecha<br>o de la<br>entación del                            | PRT          | 0<br><0-255>                                                     | М   |                                                                                          | 1            |
| 438    | Imagen             | Ajuste del marger<br>(espacio blanco e<br>salida del papel)                                                                                                    | n inferior<br>n el borde de                                                   | PRT          | 0<br><0-255>                                                     | М   |                                                                                          | 1            |
| 440    | Láser              | Ajuste de la<br>posición del                                                                                                    | 1er<br>caión                                                                  | TODAS        | 20<br><0-40>                                                     | М   | Cuando el valor aumenta<br>en "1", la imagen se                                          | 1            |
| 441    |                    | borde de<br>entrada                                                                                                    | 2º cajón                                                                      | TODAS        | 20<br><0-40>                                                     | М   | desplaza hacia el borde de<br>salida del papel aprox.<br>0.15 mm.                        | 1            |
| 442    |                    |                                                                                                    | Alimenta-<br>ción por<br>bypass                                               | TODAS        | 20<br><0-40>                                                     | M   |                                                                                          | 1            |
| 444    |                    |                                                                                                    | PFP                                                                           | TODAS        | 20<br><0-40>                                                     | М   | 1                                                                                        | 1            |
| 445    |                    |                                                                                                    | Alimentac.<br>dúplex                                                          | TODAS        | 20<br><0-40>                                                     | М   | -                                                                                        | 1            |

| Modo de ajuste (05) |                                 |                                                                                                |                                                                                                    |              |                                                                  |     |                                                                                                    |              |  |  |  |  |
|---------------------|---------------------------------|------------------------------------------------------------------------------------------------|----------------------------------------------------------------------------------------------------|--------------|------------------------------------------------------------------|-----|----------------------------------------------------------------------------------------------------|--------------|--|--|--|--|
| Código              | Clasifi-<br>cación              | Elementos                                                                                      |                                                                                                    | Fun-<br>ción | Valor por<br>defecto<br><valor<br>acepta-<br/>ble&gt;</valor<br> | RAM | Contenido                                                                                                    | Pro-<br>ced. |  |  |  |  |
| 446-0               | Acciona-                        | Ajuste fino de la                                                                              | Velocidad                                                                                                    | PRT          | 128                                                              | М   |                                                                                                    | 4            |  |  |  |  |
| 446-1               | mento                           | giro del motor<br>de salida                                                                    | transporte:<br>velocidad<br>normal                                                                           | FAX          | 128<br><0-255>                                                   | М   |                                                                                                    | 4            |  |  |  |  |
| 446-2               |                                 |                                                                                                |                                                                                                    | PPC          | 128<br><0-255>                                                   | М   |                                                                                                    | 4            |  |  |  |  |
| 446-3               |                                 |                                                                                                | Velocidad<br>de<br>transporte:<br>Decelera-<br>ción<br>Velocidad<br>de<br>transporte:<br>velocidad<br>rápida | PRT          | 128<br><0-255>                                                   | М   |                                                                                                    | 4            |  |  |  |  |
| 446-4               |                                 |                                                                                                |                                                                                                    | FAX          | 128<br><0-255>                                                   | М   |                                                                                                    | 4            |  |  |  |  |
| 446-5               |                                 |                                                                                                |                                                                                                    | PPC          | 128<br><0-255>                                                   | М   |                                                                                                    | 4            |  |  |  |  |
| 446-6               |                                 |                                                                                                |                                                                                                    | PRT          | 128<br><0-255>                                                   | М   |                                                                                                    | 4            |  |  |  |  |
| 446-7               |                                 |                                                                                                |                                                                                                    | FAX          | 128<br><0-255>                                                   | М   |                                                                                                    | 4            |  |  |  |  |
| 446-8               |                                 |                                                                                                |                                                                                                    | PPC          | 128<br><0-255>                                                   | М   |                                                                                                    | 4            |  |  |  |  |
| 446-9               |                                 |                                                                                                | Giro<br>inverso:<br>velocidad<br>normal                                                                      | TODAS        | 128<br><0-255>                                                   | М   |                                                                                                    | 4            |  |  |  |  |
| 446-10              |                                 |                                                                                                | Giro<br>inverso:<br>Decelera-<br>ción                                                                        | TODAS        | 128<br><0-255>                                                   | М   |                                                                                                    | 4            |  |  |  |  |
| 446-11              |                                 |                                                                                                | Giro<br>inverso:<br>velocidad<br>rápida                                                                      | TODAS        | 128<br><0-255>                                                   | М   |                                                                                                    | 4            |  |  |  |  |
| 467-0               | Alimenta-<br>ción de            | enta- Ajuste de la                                                                             | Papel<br>normal                                                                                              | TODAS        | 0<br><0-255>                                                     | М   | Cuando el valor aumenta<br>en "1", la velocidad de<br>accionamiento del rodillo<br>de transporte de la UAD<br>aumenta aprox.<br>2 ms cuando el transporte<br>de papel se pone en<br>marcha desde la sección<br>de registro. | 1            |  |  |  |  |
| 467-1               | papel                           | empuje de<br>papel/<br>alimentación<br>dúplex (tamaño<br>corto)                                | Papel<br>grueso 1                                                                                            | TODAS        | 0<br><0-255>                                                     | М   |                                                                                                    | 1            |  |  |  |  |
| 468-0               | Finisher Ajuste fir<br>posición | Ajuste fino de la<br>posición de                                                               | A4-R<br>/LT-R                                                                                                | TODAS        | 0<br><-14-14>                                                    | М   | Cuando el valor aumenta<br>en "1" la posición de                                                                                                    | 4            |  |  |  |  |
| 468-1               |                                 | doblado/<br>plegado                                                                            | B4                                                                                                    | TODAS        | 0<br><-14-14>                                                    | М   | doblado/plegado se<br>desplaza aprox. 0,25 mm                                                                                                    | 4            |  |  |  |  |
| 468-2               |                                 |                                                                                                | A3/LD                                                                                                    | TODAS        | 0<br><-14-14>                                                    | М   | hacia la página derecha.                                                                                                    | 4            |  |  |  |  |
| 480                 | Alimenta-<br>ción de<br>papel   | Ajuste de la magnitud de<br>alineación de la alimentación<br>de papel (mediante los<br>iconos) |                                                                                                    | TODAS        | -                                                                | М   | Pulse el botón de la LCD.                                                                                                    | 4            |  |  |  |  |

Mayo 2006 © TOSHIBA TEC

| Modo de ajuste (05) |                    |                                                                    |                                                       |              |                                                                  |     |           |              |  |  |  |  |
|---------------------|--------------------|--------------------------------------------------------------------|-------------------------------------------------------|--------------|------------------------------------------------------------------|-----|-----------|--------------|--|--|--|--|
| Código              | Clasifi-<br>cación | Elementos                                                          |                                                       | Fun-<br>ción | Valor por<br>defecto<br><valor<br>acepta-<br/>ble&gt;</valor<br> | RAM | Contenido | Pro-<br>ced. |  |  |  |  |
| 481-0               | Acciona-           | Ajuste fino de la                                                  | Velocidad                                             | PRT          | 128                                                              | М   |           | 4            |  |  |  |  |
| 481-1               |                    | giro del motor<br>del tambor                                       | transporte:<br>velocidad<br>normal                    | FAX          | <0-255><br>128<br><0-255>                                        | М   |           | 4            |  |  |  |  |
| 481-2               |                    |                                                                    |                                                       | PPC          | 128<br><0-255>                                                   | М   |           | 4            |  |  |  |  |
| 481-3               |                    |                                                                    | Velocidad<br>de<br>transporte:<br>Decelera-<br>ción   | PRT          | 128<br><0-255>                                                   | М   |           | 4            |  |  |  |  |
| 481-4               |                    |                                                                    |                                                       | FAX          | 128<br><0-255>                                                   | М   |           | 4            |  |  |  |  |
| 481-5               |                    |                                                                    |                                                       | PPC          | 128<br><0-255>                                                   | М   |           | 4            |  |  |  |  |
| 481-6               |                    |                                                                    | Velocidad<br>de                                       | PRT          | 128<br><0-255>                                                   | М   |           | 4            |  |  |  |  |
| 481-7               |                    |                                                                    | transporte:<br>velocidad<br>rápida                    | FAX          | 128<br><0-255>                                                   | М   |           | 4            |  |  |  |  |
| 481-8               |                    |                                                                    |                                                       | PPC          | 128<br><0-255>                                                   | М   |           | 4            |  |  |  |  |
| 483-0               | Acciona-<br>miento | Ajuste fino de la<br>velocidad de<br>giro del motor<br>de registro | Velocidad<br>de<br>transporte:<br>velocidad<br>normal | PRT          | 128<br><0-255>                                                   | М   |           | 4            |  |  |  |  |
| 483-1               | -                  |                                                                    |                                                       | FAX          | 128<br><0-255>                                                   | М   |           | 4            |  |  |  |  |
| 483-2               | -                  |                                                                    |                                                       | PPC          | 128<br><0-255>                                                   | М   |           | 4            |  |  |  |  |
| 483-3               | -                  |                                                                    | Velocidad<br>de<br>transporte:<br>Decelera-<br>ción   | PRT          | 128<br><0-255>                                                   | М   |           | 4            |  |  |  |  |
| 483-4               |                    |                                                                    |                                                       | FAX          | 128<br><0-255>                                                   | М   |           | 4            |  |  |  |  |
| 483-5               |                    |                                                                    |                                                       | PPC          | 128<br><0-255>                                                   | М   |           | 4            |  |  |  |  |
| 483-6               |                    |                                                                    | Velocidad<br>de<br>transporte:<br>velocidad           | PRT          | 128<br><0-255>                                                   | М   |           | 4            |  |  |  |  |
| 483-7               | -                  |                                                                    |                                                       | FAX          | 128<br><0-255>                                                   | М   |           | 4            |  |  |  |  |
| 483-8               |                    |                                                                    | rápida                                                | PPC          | 128<br><0-255>                                                   | М   |           | 4            |  |  |  |  |
| 485-0               | Acciona-<br>miento | Ajuste fino de la<br>velocidad de<br>giro del rodillo<br>del fusor | Velocidad<br>de                                       | PRT          | 128<br><0-255>                                                   | М   |           | 4            |  |  |  |  |
| 485-1               |                    |                                                                    | transporte:<br>velocidad<br>normal                    | FAX          | 128<br><0-255>                                                   | М   |           | 4            |  |  |  |  |
| 485-2               |                    |                                                                    |                                                       | PPC          | 128<br><0-255>                                                   | М   |           | 4            |  |  |  |  |
| 485-3               |                    |                                                                    | Velocidad<br>de                                       | PRT          | 128<br><0-255>                                                   | М   |           | 4            |  |  |  |  |
| 485-4               | •                  |                                                                    | transporte:<br>Decelera-                              | FAX          | 128<br><0-255>                                                   | М   |           | 4            |  |  |  |  |
| 485-5               | -                  |                                                                    | ción                                                  | PPC          | 128<br><0-255>                                                   | М   |           | 4            |  |  |  |  |
| 485-6               |                    |                                                                    | Velocidad<br>de<br>transporte:<br>velocidad<br>rápida | PRT          | 128<br><0-255>                                                   | М   |           | 4            |  |  |  |  |
| 485-7               |                    |                                                                    |                                                       | FAX          | 128<br><0-255>                                                   | М   |           | 4            |  |  |  |  |
| 485-8               |                    |                                                                    |                                                       | PPC          | 128<br><0-255>                                                   | М   |           | 4            |  |  |  |  |
|        |                    |                                   | Мо                       | do de aju    | ste (05)                                                         |     |                                              |              |   |   |   |           |     |                |     |                |   |  |   |
|--------|--------------------|-----------------------------------|--------------------------|--------------|------------------------------------------------------------------|-----|----------------------------------------------|--------------|---|---|---|-----------|-----|----------------|-----|----------------|---|--|---|
| Código | Clasifi-<br>cación | Elemer                            | ntos                     | Fun-<br>ción | Valor por<br>defecto<br><valor<br>acepta-<br/>ble&gt;</valor<br> | RAM | Contenido                                    | Pro-<br>ced. |   |   |   |           |     |                |     |                |   |  |   |
| 487-0  | Acciona-<br>miento | Ajuste fino de la velocidad de    | Velocidad<br>de          | PRT          | 128<br><0-255>                                                   | М   | Cuando el valor aumenta,<br>la proporción de | 4            |   |   |   |           |     |                |     |                |   |  |   |
| 487-1  |                    | giro del motor<br>de la correa de | transporte:<br>velocidad | FAX          | 128<br><0-255>                                                   | М   | reproducción de la dirección de escaneado    | 4            |   |   |   |           |     |                |     |                |   |  |   |
| 487-2  |                    | transferencia                     | normal                   | PPC          | 128<br><0-255>                                                   | М   | secundario se hace<br>mayor. (Aprox. 0,1 mm/ | 4            |   |   |   |           |     |                |     |                |   |  |   |
| 487-3  |                    |                                   | Velocidad<br>de          | PRT          | 128<br><0-255>                                                   | М   |                                              | 4            |   |   |   |           |     |                |     |                |   |  |   |
| 487-4  |                    |                                   | transporte:<br>Decelera- | FAX          | 128<br><0-255>                                                   | М   |                                              | 4            |   |   |   |           |     |                |     |                |   |  |   |
| 487-5  |                    |                                   | _                        |              |                                                                  |     |                                              |              |   |   | _ | Velocidad |     | ción           | PPC | 128<br><0-255> | М |  | 4 |
| 487-6  |                    |                                   |                          |              |                                                                  |     |                                              |              |   |   |   |           | PRT | 128<br><0-255> | М   | -              | 4 |  |   |
| 487-7  |                    |                                   |                          |              | transporte:<br>velocidad                                         | FAX | 128<br><0-255>                               | М            | _ | 4 |   |           |     |                |     |                |   |  |   |
| 487-8  |                    |                                   | rapida                   | PPC          | 128<br><0-255>                                                   | М   |                                              | 4            |   |   |   |           |     |                |     |                |   |  |   |
| 489-0  | Acciona-<br>miento | Ajuste fino de la velocidad de    | Velocidad<br>de          | PRT          | 128<br><0-255>                                                   | М   |                                              | 4            |   |   |   |           |     |                |     |                |   |  |   |
| 489-1  |                    | giro del motor<br>de              | transporte:<br>velocidad | FAX          | 128<br><0-255>                                                   | М   |                                              | 4            |   |   |   |           |     |                |     |                |   |  |   |
| 489-2  |                    | alimentacion/<br>transporte       | normal                   | PPC          | 128<br><0-255>                                                   | М   |                                              | 4            |   |   |   |           |     |                |     |                |   |  |   |
| 489-3  |                    |                                   | Velocidad<br>de          | PRT          | 128<br><0-255>                                                   | М   |                                              | 4            |   |   |   |           |     |                |     |                |   |  |   |
| 489-4  |                    |                                   | transporte:<br>Decelera- | FAX          | 128<br><0-255>                                                   | М   |                                              | 4            |   |   |   |           |     |                |     |                |   |  |   |
| 489-5  |                    |                                   | cion                     | PPC          | 128<br><0-255>                                                   | М   |                                              | 4            |   |   |   |           |     |                |     |                |   |  |   |
| 489-6  |                    |                                   | Velocidad<br>de          | PRT          | 128<br><0-255>                                                   | М   |                                              | 4            |   |   |   |           |     |                |     |                |   |  |   |
| 489-7  |                    |                                   | transporte:<br>velocidad | FAX          | 128<br><0-255>                                                   | М   |                                              | 4            |   |   |   |           |     |                |     |                |   |  |   |
| 489-8  |                    |                                   | rápida                   | PPC          | 128<br><0-255>                                                   | М   |                                              | 4            |   |   |   |           |     |                |     |                |   |  |   |

## WWW.SERVICE-MANUAL.NET

| Modo de ajuste (05) |                    |                                                          |                                                       |                |                                                                  |     |                                                                    |              |  |  |
|---------------------|--------------------|----------------------------------------------------------|-------------------------------------------------------|----------------|------------------------------------------------------------------|-----|--------------------------------------------------------------------|--------------|--|--|
| Código              | Clasifi-<br>cación | Elemer                                                   | ntos                                                  | Fun-<br>ción   | Valor por<br>defecto<br><valor<br>acepta-<br/>ble&gt;</valor<br> | RAM | Contenido                                                          | Pro-<br>ced. |  |  |
| 491-0               | Sistema<br>de      | Ajuste fino de la<br>velocidad de                        | Velocidad<br>de                                       | PRT            | 128<br><0-255>                                                   | М   |                                                                    | 4            |  |  |
| 491-1               | acciona-<br>miento | giro del motor<br>de la UAD                              | transporte:<br>velocidad                              | FAX            | 128<br><0-255>                                                   | М   | -                                                                  | 4            |  |  |
| 491-2               |                    |                                                          | normai                                                | PPC            | 128<br><0-255>                                                   | М   |                                                                    | 4            |  |  |
| 491-3               |                    |                                                          | Velocidad<br>de                                       | PRT            | 128<br><0-255>                                                   | М   |                                                                    | 4            |  |  |
| 491-4               |                    |                                                          | transporte:<br>Decelera-                              | FAX            | 128<br><0-255>                                                   | М   |                                                                    | 4            |  |  |
| 491-5               |                    |                                                          | CION                                                  | PPC            | 128<br><0-255>                                                   | М   |                                                                    | 4            |  |  |
| 491-6               |                    |                                                          | Velocidad<br>de                                       | PRT            | 128<br><0-255>                                                   | М   |                                                                    | 4            |  |  |
| 491-7               |                    |                                                          | transporte:<br>velocidad                              | FAX            | 128<br><0-255>                                                   | М   |                                                                    | 4            |  |  |
| 491-8               |                    |                                                          | Таріца                                                | PPC            | 128<br><0-255>                                                   | М   |                                                                    | 4            |  |  |
| 491-9               |                    |                                                          | Velocidad<br>de<br>transporte:<br>velocidad<br>normal | TODAS          | 128<br><0-255>                                                   | М   |                                                                    | 4            |  |  |
| 491-10              |                    |                                                          | Velocidad<br>de<br>transporte:<br>Decelera-<br>ción   | TODAS          | 128<br><0-255>                                                   | М   |                                                                    | 4            |  |  |
| 491-11              |                    |                                                          | Velocidad<br>de<br>transporte:<br>velocidad<br>rápida | TODAS          | 128<br><0-255>                                                   | М   |                                                                    | 4            |  |  |
| 497-0               | Láser              | Ajuste de la<br>desviación                               | 1er<br>cajón                                          | TODAS          | 128<br><0-255>                                                   | М   | Cuando el valor aumenta<br>en "1", la imagen se                    | 4            |  |  |
| 497-1               |                    | lateral del cajón                                        | 2º cajón                                              | TODAS          | 128<br><0-255>                                                   | М   | desplaza hacia la parte<br>anterior del papel aprox.               | 4            |  |  |
| 497-2               |                    |                                                          | Cajón<br>superior del<br>PFP                          | TODAS          | 128<br><0-255>                                                   | М   | - 0,0423 mm.                                                       | 4            |  |  |
| 497-3               |                    |                                                          | Cajón<br>inferior del<br>PFP                          | TODAS          | 128<br><0-255>                                                   | М   |                                                                    | 4            |  |  |
| 497-4               |                    |                                                          | LCF                                                   | TODAS          | 128<br><0-255>                                                   | М   |                                                                    | 4            |  |  |
| 497-5               |                    |                                                          | Alimenta-<br>ción por<br>bypass                       | TODAS          | 128<br><0-255>                                                   | М   |                                                                    | 4            |  |  |
| 498-0               | Láser              | Ajuste de la<br>desviación                               | Tamaño<br>largo                                       | TODAS          | 128<br><0-255>                                                   | М   | Cuando el valor aumenta<br>en "1", la imagen se                    | 4            |  |  |
| 498-1               |                    | lateral de la<br>alimentación<br>dúplex                  | Tamaño<br>corto<br>(A4/LT o<br>inferior)              | TODAS          | 128<br><0-255>                                                   | М   | desplaza hacia la parte<br>anterior del papel aprox.<br>0,0423 mm. | 4            |  |  |
| 503                 | Imagen             | Ajuste de<br>densidad                                    | Texto/foto                                            | PPC<br>(negro) | 128<br><0-255>                                                   | SYS | Cuando el valor aumenta,<br>la imagen de la densidad               | 1            |  |  |
| 504                 |                    | Ajuste fino de<br>"densidad<br>manual"<br>/Valor central | Texto                                                 | PPC<br>(negro) | 128<br><0-255>                                                   | SYS | del incremento central se<br>vuelve más oscura.                    | 1            |  |  |

Mayo 2006 © TOSHIBA TEC

| Modo de ajuste (05) |                    |                                                                                                    |                     |                                  |                                                                                        |            |                                                                                                    |              |  |  |
|---------------------|--------------------|----------------------------------------------------------------------------------------------------|---------------------|----------------------------------|----------------------------------------------------------------------------------------|------------|----------------------------------------------------------------------------------------------------|--------------|--|--|
| Código              | Clasifi-<br>cación | Elemer                                                                                                   | ntos                | Fun-<br>ción                     | Valor por<br>defecto<br><valor<br>acepta-<br/>ble&gt;</valor<br>                       | RAM        | Contenido                                                                                                    | Pro-<br>ced. |  |  |
| 505                 | Imagen             | Ajuste de<br>densidad                                                                                    | Texto/foto          | PPC<br>(negro)                   | 20<br><0-255>                                                                          | SYS        | Establece la magnitud de cambio de un incremento                                                                                                    | 1            |  |  |
| 507                 |                    | Ajuste fino de<br>"densidad<br>manual"<br>/Valor del<br>incremento<br>claro                              | Texto               | PPC<br>(negro)                   | 20<br><0-255>                                                                          | SYS        | durante el ajuste de<br>densidad.<br>Cuando el valor aumenta,<br>la imagen de los<br>incrementos "claros" se<br>vuelve más clara.                                                                                                    | 1            |  |  |
| 508                 | Imagen             | Ajuste de<br>densidad                                                                                    | Texto/foto          | PPC<br>(negro)                   | 20<br><0-255>                                                                          | SYS        | Establece la magnitud de<br>cambio de un incremento                                                                                                    | 1            |  |  |
| 510                 |                    | Ajuste fino de<br>"densidad<br>manual"<br>/Valor del<br>incremento<br>oscuro                             | Texto               | PPC<br>(negro)                   | 20<br><0-255>                                                                          | SYS        | durante el ajuste de<br>densidad.<br>Cuando el valor aumenta,<br>la imagen de los<br>incrementos "oscuros" se<br>vuelve más oscura.                                                                                                    | 1            |  |  |
| 514                 | Imagen             | Ajuste de<br>densidad                                                                                    | Texto/foto          | PPC<br>(negro)                   | 128<br><0-255>                                                                         | SYS        | Cuando el valor aumenta,<br>la imagen se vuelve más                                                                                                    | 1            |  |  |
| 515                 |                    | Ajuste fino de<br>"densidad<br>automática"                                                               | Texto               | PPC<br>(negro)                   | 128<br><0-255>                                                                         | SYS        | oscura.                                                                                                    | 1            |  |  |
| 532<br>534          | Imagen             | Corrección de<br>margen. Ajuste<br>del pico de<br>fondo                                                  | Texto/foto<br>Texto | PPC<br>(negro)<br>PPC<br>(negro) | 40<br><0-255><br>40<br><0-255>                                                         | SYS<br>SYS | Cuando este valor<br>aumenta, el fondo de la<br>imagen (área de baja<br>densidad) se imprime con<br>mayor dificultad.                                                                                                    | 1            |  |  |
| 570                 | Imagen             | Corrección de<br>margen en el<br>original<br>colocado<br>manualmente<br>en el cristal<br>para originales | Texto/foto<br>Texto | PPC<br>(negro)<br>PPC<br>(negro) | 22<br><11-14,<br>21-24, 31-<br>34, 41-44><br>22<br><11-14,<br>21-24, 31-<br>34, 41-44> | SYS        | Establece si los valores<br>del pico de fondo y el pico<br>de texto son fijos o no. Las<br>unidades suponen un<br>ajuste para "densidad<br>automática" y las decenas<br>para "densidad manual".<br>Cuando son fijos, la<br>corrección de margen se<br>efectúa con valores<br>estándar. Los valores de<br>pico de fondo y pico de<br>texto afectan a la<br>reproducción de la<br>densidad de fondo y la<br>densidad de texto,<br>respectivamente.<br>1: fijo/fijo<br>2: variable/fijo<br>3: fijo/variable<br>4: variable/variable<br>* Pico de fondo/Pico de<br>texto | 1            |  |  |
| 580                 | Imagen             | Ajuste gamma a                                                                                           | utomático           | PPC<br>(negro)                   | -                                                                                      | -          | Ajusta automáticamente la<br>reproducción de la<br>gradación.                                                                                                    | 7            |  |  |

|        |                    |                                | Мо         | do de ajus     | ste (05)                                                         |     |                                                                                                    |              |
|--------|--------------------|--------------------------------|------------|----------------|------------------------------------------------------------------|-----|----------------------------------------------------------------------------------------------------|--------------|
| Código | Clasifi-<br>cación | Elemer                         | itos       | Fun-<br>ción   | Valor por<br>defecto<br><valor<br>acepta-<br/>ble&gt;</valor<br> | RAM | Contenido                                                                                                    | Pro-<br>ced. |
| 590-0  | Imagen             | Ajuste del<br>equilibrio       | L          | PPC<br>(nearo) | 128<br><0-255>                                                   | SYS | Cuando se incrementa el valor, la densidad del área                                                                                       | 4            |
| 590-1  |                    | gamma (texto/<br>foto)         | М          | PPC<br>(negro) | 128<br><0-255>                                                   | SYS | objetivo aumenta.<br>L: Área de baja densidad                                                                                             | 4            |
| 590-2  |                    |                                | Н          | PPC<br>(negro) | 128<br><0-255>                                                   | SYS | M: Area de densidad<br>media                                                                                                    | 4            |
| 591-0  | Imagen             | Ajuste del equilibrio          | L          | PPC<br>(negro) | 128<br><0-255>                                                   | SYS | H: Area de alta densidad                                                                                                    | 4            |
| 591-1  |                    | gamma (texto)                  | М          | PPC<br>(negro) | 128<br><0-255>                                                   | SYS | -                                                                                                    | 4            |
| 591-2  |                    |                                | Н          | PPC<br>(negro) | 128<br><0-255>                                                   | SYS | -                                                                                                    | 4            |
| 592-0  | Imagen             | Ajuste del equilibrio          | L          | PPC<br>(negro) | 128<br><0-255>                                                   | SYS |                                                                                                    | 4            |
| 592-1  |                    | gamma (foto)                   | М          | PPC<br>(negro) | 128<br><0-255>                                                   | SYS | -                                                                                                    | 4            |
| 592-2  |                    |                                | Н          | PPC<br>(negro) | 128<br><0-255>                                                   | SYS |                                                                                                    | 4            |
| 600    | Imagen             | Ajuste del<br>fondo            | Texto/foto | PPC<br>(negro) | 5<br><1-9>                                                       | SYS | Cuando el valor<br>disminuye, el fondo se                                                                                                 | 1            |
| 601    |                    |                                | Texto      | PPC<br>(negro) | 5<br><1-9>                                                       | SYS | vuelve más oscuro.<br>Cuando el valor aumenta,<br>el fondo se vuelve más<br>claro.                                                        | 1            |
| 604    | Imagen             | Ajuste de<br>nitidez           | Texto/foto | PPC<br>(negro) | 128<br><0-255>                                                   | SYS | Cuando el valor aumenta,<br>la imagen se vuelve más<br>nítida. Cuando el valor<br>disminuye, la imagen se                                 | 1            |
| 605    |                    |                                | Texto      | PPC<br>(negro) | 128<br><0-255>                                                   | SYS | vuelve más suave.<br>Cuanto menor es el valor,<br>menor es el moiré.<br>* El valor por defecto "0"<br>equivale a "16" (valor<br>central). | 1            |
| 648    | Imagen             | Ajuste de texto<br>borroso/con | Texto/foto | PPC<br>(negro) | 2<br><0-4>                                                       | SYS | Ajuste de texto con<br>borroso/con puntos                                                                                                 | 1            |
| 649    |                    | puntos difusos                 | Texto      | PPC<br>(negro) | 2<br><0-4>                                                       | SYS | difusos.<br>Al aumentar el valor, se<br>suprime el texto con<br>puntos difusos y al<br>disminuirlo se suprime el<br>texto borroso.        | 1            |
| 664    | Imagen             | Valor máximo<br>del modo de    | PS         | PRT<br>(negro) | 176<br><0-255>                                                   | SYS | Cuando el valor<br>disminuye, la densidad de                                                                                              | 1            |
| 665    |                    | ahorro de tóner                | PCL        | PRT<br>(negro) | 176<br><0-255>                                                   | SYS | impresión se vuelve más clara.                                                                                                    | 1            |

| Modo de ajuste (05) |                    |                                                                     |                                   |                |                                                                  |     |                                                                                                    |              |  |  |  |
|---------------------|--------------------|---------------------------------------------------------------------|-----------------------------------|----------------|------------------------------------------------------------------|-----|----------------------------------------------------------------------------------------------------|--------------|--|--|--|
| Código              | Clasifi-<br>cación | Elementos                                                           |                                   | Fun-<br>ción   | Valor por<br>defecto<br><valor<br>acepta-<br/>ble&gt;</valor<br> | RAM | Contenido                                                                                                    | Pro-<br>ced. |  |  |  |
| 667-0               | Imagen             | Ajuste de<br>conversión de<br>la intensidad                         | Intensidad<br>del<br>haz 0/4      | PPC<br>(negro) | 0<br><0-255>                                                     | М   | Se ajusta la intensidad del<br>haz para 4 suavizaciones<br>divididas. La dirección de                                                                                                    | 4            |  |  |  |
| 667-1               |                    | del haz                                                             | Intensidad<br>del<br>haz 1/4      | PPC<br>(negro) | 63<br><0-255>                                                    | М   | escaneado primario se<br>divide en 4 y la anchura<br>del punto se ajusta en 5<br>pivelos (incluvendo el pivel                                                                                                    | 4            |  |  |  |
| 667-2               |                    |                                                                     | Intensidad<br>del<br>haz 2/4      | PPC<br>(negro) | 127<br><0-255>                                                   | М   | "0"). Cuanto menor es el<br>valor, más pequeña se                                                                                                    | 4            |  |  |  |
| 667-3               |                    |                                                                     | Intensidad<br>del<br>haz 3/4      | PPC<br>(negro) | 191<br><0-255>                                                   | М   | escaneado primario del<br>punto.                                                                                                    | 4            |  |  |  |
| 667-4               |                    |                                                                     | Intensidad<br>del<br>haz 4/4      | PPC<br>(negro) | 255<br><0-255>                                                   | М   |                                                                                                    | 4            |  |  |  |
| 693                 | Imagen             | Corrección de<br>margen en el<br>original<br>colocado en el<br>RADF | Texto/foto                        | PPC<br>(negro) | 22<br><11-14,<br>21-24,<br>31-34,<br>41-44>                      | SYS | Establece si los valores<br>del pico de fondo y el pico<br>de texto son fijos o no. Las<br>unidades suponen un<br>ajuste para "densidad<br>automática" y las decenas<br>para "densidad manual".<br>Cuando son fijos, la                                                                                                    | 1            |  |  |  |
| 695                 |                    |                                                                     | Texto                             | PPC<br>(negro) | 22<br><11-14,<br>21-24, 31-<br>34, 41-44>                        | SYS | corrección de margen se<br>efectúa con valores<br>estándar.<br>Los valores de pico de<br>fondo y pico de texto<br>afectan a la reproducción<br>de la densidad de fondo y<br>la densidad de texto,<br>respectivamente.<br>1: fijo/fijo<br>2: variable/fijo<br>3: fijo/variable<br>4: variable/variable<br>* Pico de fondo/Pico de<br>texto | 1            |  |  |  |
| 700                 | Imagen             | Ajuste del<br>umbral<br>binarizado<br>(texto)                       | Valor<br>central                  | FAX<br>(negro) | 125<br><0-255>                                                   | SYS | Cuando el valor aumenta,<br>la imagen de la densidad<br>del valor central se vuelve<br>más oscura.                                                                                                    | 1            |  |  |  |
| 701                 |                    |                                                                     | Valor del<br>incremento<br>claro  | FAX<br>(negro) | 20<br><0-255>                                                    | SYS | Establece la magnitud de<br>cambio de un incremento<br>durante el ajuste de<br>densidad.<br>Cuando el valor aumenta,<br>la imagen del lado "claro"<br>se vuelve más clara.                                                                                                    | 1            |  |  |  |
| 702                 |                    |                                                                     | Valor del<br>incremento<br>oscuro | FAX<br>(negro) | 20<br><0-255>                                                    | SYS | Establece la magnitud de cambio de un incremento durante el ajuste de densidad.                                                                                                    | 1            |  |  |  |
| 710                 | Imagen             | Ajuste de<br>densidad.<br>Ajuste fino de                            | Foto                              | FAX<br>(negro) | 128<br><0-255>                                                   | SYS | Cuando el valor aumenta,<br>la imagen de la densidad<br>del incremento central se                                                                                                    | 1            |  |  |  |
| 714                 |                    | "densidad<br>manual"/Valor<br>central                               | Texto/foto                        | FAX<br>(negro) | 128<br><0-255>                                                   | SYS | vuelve mas oscura.                                                                                                    | 1            |  |  |  |

|        |                    |                                                                          | Мо                  | do de ajus     | ste (05)                                                         |     |                                                                                                    |              |
|--------|--------------------|--------------------------------------------------------------------------|---------------------|----------------|------------------------------------------------------------------|-----|----------------------------------------------------------------------------------------------------|--------------|
| Código | Clasifi-<br>cación | Elemer                                                                   | ntos                | Fun-<br>ción   | Valor por<br>defecto<br><valor<br>acepta-<br/>ble&gt;</valor<br> | RAM | Contenido                                                                                                    | Pro-<br>ced. |
| 715    | Imagen             | Ajuste de<br>densidad.<br>Ajuste fino de                                 | Foto                | FAX<br>(negro) | 20<br><0-255>                                                    | SYS | Establece la magnitud de<br>cambio de un incremento<br>durante el ajuste de                                                                    | 1            |
| 719    |                    | "densidad<br>manual"/Valor<br>del incremento<br>claro                    | Texto/foto          | FAX<br>(negro) | 20<br><0-255>                                                    | SYS | densidad.<br>Cuando el valor aumenta,<br>la imagen de los<br>incrementos "claros" se<br>vuelve más clara.                                      | 1            |
| 720    | Imagen             | Ajuste de<br>densidad.                                                   | Foto                | FAX<br>(negro) | 20<br><0-255>                                                    | SYS | Establece la magnitud de cambio de un incremento                                                                                               | 1            |
| 724    |                    | Ajuste fino de<br>"densidad<br>manual"/Valor<br>del incremento<br>oscuro | Texto/foto          | FAX<br>(negro) | 20<br><0-255>                                                    | SYS | durante el ajuste de<br>densidad.<br>Cuando el valor aumenta,<br>la imagen de los<br>incrementos "oscuros" se<br>vuelve más oscura.            | 1            |
| 725    | Imagen             | Ajuste de<br>densidad.                                                   | Foto                | FAX<br>(negro) | 128<br><0-255>                                                   | SYS | Cuando el valor aumenta,<br>la imagen se vuelve más                                                                                            | 1            |
| 729    |                    | Ajuste fino de<br>"densidad<br>automática"                               | Texto/foto          | FAX<br>(negro) | 128<br><0-255>                                                   | SYS | oscura.                                                                                                    | 1            |
| 825    | Imagen             | Corrección de<br>margen en el<br>original<br>colocado<br>manualmente     | Texto/foto          | SCN<br>(negro) | 12<br><11-14,<br>21-24,<br>31-34,<br>41-44>                      | SYS | Establece si los valores<br>del pico de fondo y el pico<br>de texto son fijos o no. Las<br>unidades suponen un<br>ajuste para "densidad        | 1            |
| 826    |                    | en el cristal<br>para originales                                         | Texto               | SCN<br>(negro) | 12<br><11-14,<br>21-24,<br>31-34,<br>41-44>                      | SYS | automática" y las decenas<br>para "densidad manual".<br>Cuando son fijos, la<br>corrección de margen se<br>efectúa con valores                 | 1            |
| 827    |                    |                                                                          | Foto                | SCN<br>(negro) | 12<br><11-14,<br>21-24,<br>31-34,<br>41-44>                      | SYS | estandar. Los valores de<br>pico de fondo y pico de<br>texto afectan a la<br>reproducción de la<br>densidad de fondo y la<br>densidad de texto | 1            |
| 828    |                    |                                                                          | Escala de<br>grises | SCN<br>(negro) | 12<br><11-14,<br>21-24,<br>31-34,<br>41-44>                      | SYS | respectivamente.<br>1: fijo/fijo<br>2: variable/fijo<br>3: fijo/variable<br>4: variable/variable<br>* Pico de fondo/Pico de<br>texto           | 1            |

| Modo de ajuste (05) |                    |                                                                     |                     |                |                                                                  |     |                                                                                                    |              |  |  |
|---------------------|--------------------|---------------------------------------------------------------------|---------------------|----------------|------------------------------------------------------------------|-----|----------------------------------------------------------------------------------------------------|--------------|--|--|
| Código              | Clasifi-<br>cación | Elemer                                                              | itos                | Fun-<br>ción   | Valor por<br>defecto<br><valor<br>acepta-<br/>ble&gt;</valor<br> | RAM | Contenido                                                                                                    | Pro-<br>ced. |  |  |
| 830                 | Imagen             | Corrección de<br>margen en el<br>original<br>colocado en el<br>RADF | Texto/foto          | SCN<br>(negro) | 12<br><11-14,<br>21-24,<br>31-34,<br>41-44>                      | SYS | Establece si los valores<br>del pico de fondo y el pico<br>de texto son fijos o no. Las<br>unidades suponen un<br>ajuste para "densidad | 1            |  |  |
| 831                 |                    |                                                                     | Texto               | SCN<br>(negro) | 12<br><11-14,<br>21-24,<br>31-34,<br>41-44>                      | SYS | automática" y las decenas<br>para "densidad manual".<br>Cuando son fijos, la<br>corrección de margen se<br>efectúa con valores          | 1            |  |  |
| 832                 |                    |                                                                     | Foto                | SCN<br>(negro) | 12<br><11-14,<br>21-24,<br>31-34,<br>41-44>                      | SYS | Los valores de pico de<br>fondo y pico de texto<br>afectan a la reproducción<br>de la densidad de fondo y                               | 1            |  |  |
| 833                 |                    |                                                                     | Escala de<br>grises | SCN<br>(negro) | 12<br><11-14,<br>21-24,<br>31-34,<br>41-44>                      | SYS | respectivamente.<br>1: fijo/fijo<br>2: variable/fijo<br>3: fijo/variable<br>4: variable/variable<br>* Pico de fondo/Pico de<br>texto    | 1            |  |  |
| 835                 | Imagen             | Corrección de<br>margen, Aiuste                                     | Texto/foto          | SCN<br>(negro) | 48<br><0-255>                                                    | SYS | Cuando este valor<br>aumenta, el fondo de la                                                                                            | 1            |  |  |
| 836                 |                    | del pico de<br>fondo                                                | Texto               | SCN<br>(negro) | 48<br><0-255>                                                    | SYS | imagen (área de baja<br>densidad) se imprime con                                                                                        | 1            |  |  |
| 837                 |                    |                                                                     | Foto                | SCN<br>(negro) | 36<br><0-255>                                                    | SYS | mayor uncultad.                                                                                                    | 1            |  |  |
| 838                 |                    |                                                                     | Escala de<br>grises | SCN<br>(negro) | 36<br><0-255>                                                    | SYS |                                                                                                    | 1            |  |  |
| 840                 | Imagen             | Ajuste de<br>nitidez                                                | Texto/foto          | SCN<br>(negro) | 128<br><0-255>                                                   | SYS | Cuando el valor aumenta,<br>la imagen se vuelve más<br>nítida. Cuando el valor                                                          | 1            |  |  |
| 841                 |                    |                                                                     | Texto               | SCN<br>(negro) | 128<br><0-255>                                                   | SYS | disminuye, la imagen se<br>vuelve más suave.<br>Cuanto menor es el valor,                                                               | 1            |  |  |
| 842                 |                    |                                                                     | Foto                | SCN<br>(negro) | 128<br><0-255>                                                   | SYS | <ul> <li>menor es el moire.</li> <li>* El valor por defecto "0"<br/>equivale a "16" (valor</li> </ul>                                   | 1            |  |  |
| 843                 |                    |                                                                     | Escala de grises    | SCN<br>(negro) | 128<br><0-255>                                                   | SYS | - central).                                                                                                    | 1            |  |  |
| 845                 | Imagen             | Ajuste de densidad.                                                 | Texto/foto          | SCN<br>(negro) | 128<br><0-255>                                                   | SYS | Cuando el valor aumenta,<br>la imagen se vuelve más                                                                                     | 1            |  |  |
| 846                 |                    | Ajuste fino de<br>"densidad                                         | Texto               | SCN<br>(negro) | 64<br><0-255>                                                    | SYS | oscura.                                                                                                    | 1            |  |  |
| 847                 |                    | manual"/Valor<br>central                                            | Foto                | SCN<br>(negro) | 128<br><0-255>                                                   | SYS | 1                                                                                                    | 1            |  |  |
| 848                 | Imagen             | Ajuste fino del fo<br>central                                       | ndo/Valor           | SCN<br>(negro) | 128<br><0-255>                                                   | SYS | Cuando el valor aumenta,<br>el fondo se vuelve más<br>oscuro.                                                                           | 1            |  |  |

|        |                    |                                                                      | Мо                             | do de aju      | ste (05)                                                         |     |                                                                                                    |              |
|--------|--------------------|----------------------------------------------------------------------|--------------------------------|----------------|------------------------------------------------------------------|-----|----------------------------------------------------------------------------------------------------|--------------|
| Código | Clasifi-<br>cación | Elementos                                                            |                                | Fun-<br>ción   | Valor por<br>defecto<br><valor<br>acepta-<br/>ble&gt;</valor<br> | RAM | Contenido                                                                                                    | Pro-<br>ced. |
| 850    | Imagen             | Ajuste de densidad.                                                  | Texto/foto                     | SCN<br>(negro) | 20<br><0-255>                                                    | SYS | Cuando el valor aumenta,<br>la imagen de los                                                                                                    | 1            |
| 851    |                    | Ajuste fino de<br>"densidad                                          | Texto                          | SCN<br>(negro) | 20<br><0-255>                                                    | SYS | incrementos "claros" se vuelve más clara.                                                                                                    | 1            |
| 852    |                    | manual"/Valor<br>del incremento<br>claro                             | Foto                           | SCN<br>(negro) | 20<br><0-255>                                                    | SYS | -                                                                                                    | 1            |
| 853    | Imagen             | Ajuste fino del fo<br>incremento claro<br>de imagen)                 | ndo/Valor del<br>(suavizado    | SCN<br>(negro) | 20<br><0-255>                                                    | SYS | Establece la magnitud de<br>cambio de un incremento<br>durante el ajuste del<br>fondo. Cuando el valor<br>aumenta, el fondo de los<br>incrementos "claros" se<br>vuelve más claro.   | 1            |
| 855    | Imagen             | Ajuste de densidad.                                                  | Texto/foto                     | SCN<br>(negro) | 20<br><0-255>                                                    | SYS | Cuando el valor aumenta,<br>la imagen de los                                                                                                    | 1            |
| 856    |                    | Ajuste fino de<br>"densidad                                          | Texto                          | SCN<br>(negro) | 12<br><0-255>                                                    | SYS | incrementos "oscuros" se vuelve más oscura.                                                                                                    | 1            |
| 857    |                    | manual"/Valor<br>del incremento<br>oscuro                            | Foto                           | SCN<br>(negro) | 20<br><0-255>                                                    | SYS |                                                                                                    | 1            |
| 858    | Imagen             | Ajuste fino del fo<br>incremento oscu<br>de imagen)                  | ndo/Valor del<br>ro (suavizado | SCN<br>(negro) | 20<br><0-255>                                                    | SYS | Establece la magnitud de<br>cambio de un incremento<br>durante el ajuste del<br>fondo. Cuando el valor<br>aumenta, el fondo de los<br>incrementos "oscuros" se<br>vuelve más oscuro. | 1            |
| 860    | Imagen             | Ajuste de densidad.                                                  | Texto/foto                     | SCN<br>(negro) | 128<br><0-255>                                                   | SYS | Cuando el valor aumenta,<br>la imagen se vuelve más                                                                                                    | 1            |
| 861    |                    | Ajuste fino de<br>"densidad                                          | Texto                          | SCN<br>(negro) | 64<br><0-255>                                                    | SYS | oscura.                                                                                                    | 1            |
| 862    |                    | automatica"                                                          | Foto                           | SCN<br>(negro) | 128<br><0-255>                                                   | SYS |                                                                                                    | 1            |
| 863    | Imagen             | Ajuste de<br>densidad.<br>Ajuste fino de<br>"densidad<br>automática" | Escala de<br>grises            | SCN<br>(negro) | 128<br><0-255>                                                   | SYS | Cuando el valor aumenta,<br>la imagen se vuelve más<br>oscura.                                                                                                    | 1            |

| Modo de ajuste (05) |                    |                                                                            |                                         |                |                                                                  |     |                                                                                                    |              |  |  |
|---------------------|--------------------|----------------------------------------------------------------------------|-----------------------------------------|----------------|------------------------------------------------------------------|-----|----------------------------------------------------------------------------------------------------|--------------|--|--|
| Código              | Clasifi-<br>cación | Elemer                                                                     | itos                                    | Fun-<br>ción   | Valor por<br>defecto<br><valor<br>acepta-<br/>ble&gt;</valor<br> | RAM | Contenido                                                                                                    | Pro-<br>ced. |  |  |
| 880-0               | Imagen             | Ajuste del equilibrio                                                      | L                                       | SCN<br>(negro) | 128<br><0-255>                                                   | SYS | Cuando se incrementa el<br>valor, la densidad del área                                                                                                    | 4            |  |  |
| 880-1               |                    | gamma (texto/<br>foto)                                                     | М                                       | SCN<br>(negro) | 128<br><0-255>                                                   | SYS | objetivo aumenta.<br>L: Área de baja densidad                                                                                                    | 4            |  |  |
| 880-2               |                    |                                                                            | Н                                       | SCN<br>(negro) | 128<br><0-255>                                                   | SYS | M: Area de densidad<br>media                                                                                                    | 4            |  |  |
| 881-0               | Imagen             | Ajuste del equilibrio                                                      | L                                       | SCN<br>(negro) | 128<br><0-255>                                                   | SYS | H: Area de alta densidad                                                                                                    | 4            |  |  |
| 881-1               |                    | gamma (texto)                                                              | М                                       | SCN<br>(negro) | 128<br><0-255>                                                   | SYS |                                                                                                    | 4            |  |  |
| 881-2               |                    |                                                                            | Н                                       | SCN<br>(negro) | 128<br><0-255>                                                   | SYS |                                                                                                    | 4            |  |  |
| 882-0               | Imagen             | Ajuste del equilibrio                                                      | L                                       | SCN<br>(negro) | 128<br><0-255>                                                   | SYS |                                                                                                    | 4            |  |  |
| 882-1               |                    | gamma (foto)                                                               | М                                       | SCN<br>(negro) | 128<br><0-255>                                                   | SYS |                                                                                                    | 4            |  |  |
| 882-2               |                    |                                                                            | Н                                       | SCN<br>(negro) | 128<br><0-255>                                                   | SYS |                                                                                                    | 4            |  |  |
| 883-0               | Imagen             | Ajuste del<br>equilibrio                                                   | L                                       | SCN<br>(negro) | 128<br><0-255>                                                   | SYS |                                                                                                    | 4            |  |  |
| 883-1               |                    | gamma (escala<br>de grises)                                                | М                                       | SCN<br>(negro) | 128<br><0-255>                                                   | SYS |                                                                                                    | 4            |  |  |
| 883-2               |                    |                                                                            | Н                                       | SCN<br>(negro) | 128<br><0-255>                                                   | SYS |                                                                                                    | 4            |  |  |
| 884                 | Imagen             | Ajuste fino de la p<br>reproducción de<br>de escaneado pr                  | rroporción de<br>la dirección<br>imario | SCN<br>(negro) | 128<br><0-255>                                                   | SYS | Cuando el valor aumenta<br>en "1", la proporción de<br>reproducción del<br>escaneado primario<br>aumenta aprox. 0,1%.<br>Efectivo con resoluciones<br>diferentes de 600 ppp.                                                                                                    | 1            |  |  |
| 913                 | lmagen             | Corrección de ma<br>original colocado                                      | argen en el<br>en el RADF               | PPC<br>(negro) | 22<br><11-14,<br>21-24,<br>31-34,<br>41-44>                      | SYS | Establece si los valores<br>del pico de fondo y el pico<br>de texto son fijos o no. Las<br>unidades suponen un<br>ajuste para "densidad                                                                                                    | 1            |  |  |
| 916                 | Imagen             | Corrección de ma<br>original colocado<br>manualmente en<br>para originales | argen en el<br>el cristal               | PPC<br>(negro) | 22<br><11-14,<br>21-24,<br>31-34,<br>41-44>                      | SYS | automatica" y las decenas<br>para "densidad manual".<br>Cuando son fijos, la<br>corrección de margen se<br>efectúa con valores<br>estándar.<br>Los valores de pico de<br>fondo y pico de texto<br>afectan a la reproducción<br>de la densidad de fondo y<br>la densidad de texto,<br>respectivamente.<br>1: fijo/fijo<br>2: variable/fijo<br>3: fijo/variable<br>4: variable/variable<br>Pico de fondo/Pico de<br>texto | 1            |  |  |

2

|        |                    |                                                                                        | Мо                                      | do de ajus     | ste (05)                                                         |     |                                                                                                    |              |
|--------|--------------------|----------------------------------------------------------------------------------------|-----------------------------------------|----------------|------------------------------------------------------------------|-----|----------------------------------------------------------------------------------------------------|--------------|
| Código | Clasifi-<br>cación | Elemer                                                                                 | itos                                    | Fun-<br>ción   | Valor por<br>defecto<br><valor<br>acepta-<br/>ble&gt;</valor<br> | RAM | Contenido                                                                                                    | Pro-<br>ced. |
| 919    | Imagen             | Corrección de ma<br>del pico de fondo                                                  | argen. Ajuste                           | PPC<br>(negro) | 40<br><0-255>                                                    | SYS | Cuando este valor<br>aumenta, el fondo de la<br>imagen (área de baja<br>densidad) se imprime con<br>mayor dificultad.                                                             | 1            |
| 922    | Imagen             | Ajuste de nitidez                                                                      |                                         | PPC<br>(negro) | 128<br><0-255>                                                   | SYS | Cuando el valor aumenta,<br>la imagen se vuelve más<br>nítida. Cuando el valor<br>disminuye, la imagen se<br>vuelve más suave.<br>Cuanto menor es el valor,<br>menor es el moiré. | 1            |
| 925    | Imagen             | Ajuste de texto b<br>puntos difusos                                                    | orroso/con                              | PPC<br>(negro) | 2<br><0-4>                                                       | SYS | Ajuste de texto con<br>borroso/con puntos<br>difusos.<br>Al aumentar el valor, se<br>suprime el texto borroso y<br>al disminuirlo se suprime<br>el texto con manchas.             | 1            |
| 931    | Imagen             | Ajuste de densidad. Ajuste<br>fino de "densidad manual"/<br>Valor central              |                                         | PPC<br>(negro) | 128<br><0-255>                                                   | SYS | Cuando el valor aumenta,<br>la imagen se vuelve más<br>oscura.                                                                                                    | 1            |
| 934    | Imagen             | Ajuste de densidad. Ajuste<br>fino de "densidad manual"/<br>Valor del incremento claro |                                         | PPC<br>(negro) | 20<br><0-255>                                                    | SYS | Cuando el valor aumenta,<br>la imagen de los<br>incrementos "claros" se<br>vuelve más clara.                                                                                      | 1            |
| 937    | Imagen             | Ajuste de densida<br>fino de "densidac<br>Valor del increme                            | ad. Ajuste<br>I manual"/<br>ento oscuro | PPC<br>(negro) | 20<br><0-255>                                                    | SYS | Cuando el valor aumenta,<br>la imagen de los<br>incrementos "oscuros" se<br>vuelve más oscura.                                                                                    | 1            |
| 940    | Imagen             | Ajuste de densida<br>fino de "densidac                                                 | ad. Ajuste<br>I automática"             | PPC<br>(negro) | 128<br><0-255>                                                   | SYS | Cuando el valor aumenta,<br>la imagen se vuelve más<br>oscura.                                                                                                    | 1            |
| 946    | Imagen             | Ajuste de densida<br>fino de "densidad                                                 | ad. Ajuste<br>I automática"             | PPC<br>(negro) | 5<br><1-9>                                                       | SYS | Cuando el valor<br>disminuye, el fondo se<br>vuelve más oscuro.<br>Cuando el valor aumenta,<br>el fondo se vuelve más<br>claro.                                                   | 1            |
| 949-0  | Imagen             | Ajuste del<br>equilibrio                                                               | L                                       | PPC<br>(negro) | 128<br><0-255>                                                   | SYS | Cuando se incrementa el valor, la densidad del área                                                                                                    | 4            |
| 949-1  |                    | gamma                                                                                  | М                                       | PPC<br>(negro) | 128<br><0-255>                                                   | SYS | objetivo aumenta.<br>L: Área de baja densidad                                                                                                    | 4            |
| 949-2  |                    |                                                                                        | Н                                       | PPC<br>(negro) | 128<br><0-255>                                                   | SYS | IVI: Area de densidad<br>media<br>H: Área de alta densidad                                                                                                    | 4            |
| 976    | Mantenimi<br>ento  | Visualización de<br>equipo (número o                                                   | número de<br>de serie)                  | TODA<br>S      | -                                                                | SYS | Cuando se lleva a cabo<br>este ajuste con este<br>código, el código de<br>configuración (08-995)<br>también se ejecuta<br>automáticamente. (10<br>dígitos)                        | 1            |

|        |                    |                            | Мо                  | do de aju      | ste (05)                                                         |     |                                                                                                    |              |
|--------|--------------------|----------------------------|---------------------|----------------|------------------------------------------------------------------|-----|----------------------------------------------------------------------------------------------------|--------------|
| Código | Clasifi-<br>cación | Elementos                  |                     | Fun-<br>ción   | Valor por<br>defecto<br><valor<br>acepta-<br/>ble&gt;</valor<br> | RAM | Contenido                                                                                                    | Pro-<br>ced. |
| 1004-0 | Imagen             | Ajuste gamma<br>automático | Papel<br>normal     | PRT<br>(color) | -                                                                | SYS | Ajuste automático de la<br>reproducción de la                                                                         | 7            |
| 1004-1 |                    |                            | Papel<br>grueso 1   | PRT<br>(color) | -                                                                | SYS | gradación en el modo de<br>color (para Y, M, C y K) y                                                                 | 7            |
| 1004-2 |                    |                            | Papel<br>grueso 2   | PRT<br>(color) | -                                                                | SYS | modo negro.                                                                                                    | 7            |
| 1004-3 |                    |                            | Papel<br>grueso 3   | PRT<br>(color) | -                                                                | SYS |                                                                                                    | 7            |
| 1004-4 |                    |                            | Papel<br>especial 1 | PRT<br>(color) | -                                                                | SYS |                                                                                                    | 7            |
| 1004-5 |                    |                            | Papel<br>especial 2 | PRT<br>(color) | -                                                                | SYS |                                                                                                    | 7            |
| 1004-6 |                    |                            | Papel<br>reciclado  | PRT<br>(color) | -                                                                | SYS |                                                                                                    | 7            |
| 1008   | Imagen             | Ajuste gamma at            | utomático           | PRT<br>(color) | -                                                                | SYS | Ajuste automático de la<br>reproducción de la<br>gradación en el modo de<br>color (para Y, M, C y K) y<br>modo negro. | 7            |

2 - 65

## WWW.SERVICE-MANUAL.NET

|        |                    |                                                           | Мо                                      | do de aju      | ste (05)                                                         |     |                                                                                                    |              |
|--------|--------------------|-----------------------------------------------------------|-----------------------------------------|----------------|------------------------------------------------------------------|-----|----------------------------------------------------------------------------------------------------|--------------|
| Código | Clasifi-<br>cación | Elemer                                                    | ntos                                    | Fun-<br>ción   | Valor por<br>defecto<br><valor<br>acepta-<br/>ble&gt;</valor<br> | RAM | Contenido                                                                                                    | Pro-<br>ced. |
| 1046-0 | Imagen             | Ajuste de la<br>cantidad                                  | PS                                      | PRT<br>(color) | 255<br><0-255>                                                   | SYS | Cuando el valor<br>disminuye, la imagen se                                                                                                    | 4            |
| 1046-1 |                    | máxima de<br>tóner (papel<br>normal)                      | PCL                                     | PRT<br>(color) | 255<br><0-255>                                                   | SYS | vuelve más clara.<br><b>Nota:</b><br>Cuando el valor                                                                                                    | 4            |
| 1047-0 | Imagen             | Ajuste de la<br>cantidad                                  | PS                                      | PRT<br>(color) | 255<br><0-255>                                                   | SYS | aumenta, puede producirse una                                                                                                    | 4            |
| 1047-1 |                    | máxima de<br>tóner (papel<br>grueso 1)                    | PCL                                     | PRT<br>(color) | 255<br><0-255>                                                   | SYS | desviación de la<br>imagen.                                                                                                    | 4            |
| 1048-0 | Imagen             | Ajuste de la<br>cantidad                                  | PS                                      | PRT<br>(color) | 255<br><0-255>                                                   | SYS |                                                                                                    | 4            |
| 1048-1 |                    | máxima de<br>tóner (papel<br>grueso 2)                    | PCL                                     | PRT<br>(color) | 255<br><0-255>                                                   | SYS |                                                                                                    | 4            |
| 1049-0 | Imagen             | Ajuste de la<br>cantidad                                  | PS                                      | PRT<br>(color) | 255<br><0-255>                                                   | SYS |                                                                                                    | 4            |
| 1049-1 |                    | máxima de<br>tóner (papel<br>grueso 3)                    | PCL                                     | PRT<br>(color) | 255<br><0-255>                                                   | SYS |                                                                                                    | 4            |
| 1050-0 | Imagen             | Ajuste de la<br>cantidad                                  | PS                                      | PRT<br>(color) | 200<br><0-255>                                                   | SYS |                                                                                                    | 4            |
| 1050-1 |                    | máxima de<br>tóner<br>(transparencia)                     | PCL                                     | PRT<br>(color) | 200<br><0-255>                                                   | SYS |                                                                                                    | 4            |
| 1051-0 | Imagen             | Ajuste de la<br>cantidad                                  | PS                                      | PRT<br>(color) | 255<br><0-255>                                                   | SYS |                                                                                                    | 4            |
| 1051-1 |                    | máxima de<br>tóner (papel<br>especial 1)                  | PCL                                     | PRT<br>(color) | 255<br><0-255>                                                   | SYS |                                                                                                    | 4            |
| 1052-0 | Imagen             | Ajuste de la<br>cantidad                                  | PS                                      | PRT<br>(color) | 255<br><0-255>                                                   | SYS |                                                                                                    | 4            |
| 1052-1 |                    | máxima de<br>tóner (papel<br>especial 2)                  | PCL                                     | PRT<br>(color) | 255<br><0-255>                                                   | SYS |                                                                                                    | 4            |
| 1053-0 | Imagen             | Ajuste de la<br>cantidad                                  | PS                                      | PRT<br>(color) | 255<br><0-255>                                                   | SYS | -                                                                                                    | 4            |
| 1053-1 |                    | máxima de<br>tóner (papel<br>reciclado)                   | PCL                                     | PRT<br>(color) | 255<br><0-255>                                                   | SYS |                                                                                                    | 4            |
| 1055   | Imagen             | Valor máximo de<br>ahorro de tóner                        | l modo de                               | PRT<br>(color) | 176<br><0-255>                                                   | SYS | Cuando el valor<br>disminuye, la densidad de                                                                                                    | 1            |
| 1057   |                    |                                                           |                                         | PRT<br>(color) | 176<br><0-255>                                                   | SYS | impresión se vuelve más clara.                                                                                                    | 1            |
| 1060   | Imagen             | Ajuste fino de la p<br>reproducción de<br>de escaneado pr | proporción de<br>la dirección<br>imario | SCN<br>(color) | 128<br><0-255>                                                   | SYS | Cuando el valor aumenta<br>en "1", la proporción de<br>reproducción del<br>escaneado primario<br>aumenta aprox. 0,1%.<br>Efectivo con resoluciones<br>diferentes de 600 ppp. | 1            |

| Modo de ajuste (05) |                    |                                                    |                             |                |                                                                  |     |                                                                                                    |              |  |  |
|---------------------|--------------------|----------------------------------------------------|-----------------------------|----------------|------------------------------------------------------------------|-----|----------------------------------------------------------------------------------------------------|--------------|--|--|
| Código              | Clasifi-<br>cación | Elemer                                             | ntos                        | Fun-<br>ción   | Valor por<br>defecto<br><valor<br>acepta-<br/>ble&gt;</valor<br> | RAM | Contenido                                                                                                    | Pro-<br>ced. |  |  |
| 1065                | Imagen             | Umbral de decisi                                   | ón de ACS                   | SCN<br>(color) | 70<br><0-255>                                                    | SYS | Cuando el valor aumenta,<br>en el modo de color                                                                                                    | 1            |  |  |
| 1066                | Imagen             | Umbral de decisi<br>en originales colo<br>RADF     | ón para ACS<br>ocados en el | SCN<br>(color) | 70<br><0-255>                                                    | SYS | automático, se tiende a<br>determinar que los<br>originales son monocolor,<br>mientras que cuando el<br>valor disminuye, se tiende<br>a determinar que son en<br>color.      | 1            |  |  |
| 1070                | Imagen             | Ajuste fino del<br>fondo                           | Texto                       | SCN<br>(color) | 50<br><0-50>                                                     | SYS | Ajusta el nivel del fondo.<br>Cuando el valor aumenta,<br>el fondo se vuelve más<br>brillante.                                                                               | 1            |  |  |
| 1071                |                    |                                                    | Imagen<br>impresa           | SCN<br>(color) | 50<br><0-50>                                                     | SYS |                                                                                                    | 1            |  |  |
| 1072                |                    |                                                    | Foto                        | SCN<br>(color) | 50<br><0-50>                                                     | SYS | -                                                                                                    | 1            |  |  |
| 1075                | Imagen             | Ajuste fino de la densidad de                      | Texto                       | SCN<br>(color) | 0<br><0-4>                                                       | SYS | Ajusta la densidad de<br>negro de la imagen                                                                                                    | 1            |  |  |
| 1076                |                    | negro                                              | Imagen<br>impresa           | SCN<br>(color) | 0<br><0-4>                                                       | SYS | escaneada. Cuando el valor aumenta, la                                                                                                    | 1            |  |  |
| 1077                |                    |                                                    | Foto                        | SCN<br>(color) | 0<br><0-4>                                                       | SYS | densidad de negro se<br>vuelve más oscura.                                                                                                    | 1            |  |  |
| 1080                | Imagen             | Selección del<br>método de<br>conversión de<br>RGB | Texto                       | SCN<br>(color) | 0<br><0-3>                                                       | SYS | Establece el formato del espacio de color de la                                                                                                    | 1            |  |  |
| 1081                |                    |                                                    | Imagen<br>impresa           | SCN<br>(color) | 0<br><0-3>                                                       | SYS | imagen.<br>0: sRGB                                                                                                    | 1            |  |  |
| 1082                |                    |                                                    | Foto                        | SCN<br>(color) | 0<br><0-3>                                                       | SYS | 1: AppleRGB<br>2: ROMMRGB<br>3: AdobeRGB                                                                                                    | 1            |  |  |
| 1086                | Imagen             | Ajuste de<br>nitidez                               | Texto                       | SCN<br>(color) | 128<br><0-255>                                                   | SYS | Cuando el valor aumenta,<br>la imagen se vuelve más                                                                                                    | 1            |  |  |
| 1087                |                    |                                                    | Imagen<br>impresa           | SCN<br>(color) | 128<br><0-255>                                                   | SYS | nítida. Cuando el valor<br>disminuye, la imagen se                                                                                                    | 1            |  |  |
| 1088                |                    |                                                    | Foto                        | SCN<br>(color) | 128<br><0-255>                                                   | SYS | <ul> <li>Vueive mas suave.</li> <li>Cuanto menor es el valor,<br/>menor es el moiré.</li> <li>* El valor por defecto "0"<br/>equivale a "16" (valor<br/>central).</li> </ul> | 1            |  |  |
| 1092-0              | Imagen             | Ajuste del<br>umbral de límite                     | PS                          | PRT<br>(color) | 128<br><0-255>                                                   | SYS |                                                                                                    | 4            |  |  |
| 1092-1              |                    | de tóner/Papel<br>normal:<br>Suavizado             | PCL                         | PRT<br>(color) | 128<br><0-255>                                                   | SYS |                                                                                                    | 4            |  |  |
| 1093-0              | Imagen             | Ajuste del<br>umbral de límite                     | PS                          | PRT<br>(color) | 113<br><0-255>                                                   | SYS |                                                                                                    | 4            |  |  |
| 1093-1              |                    | de tóner/Papel<br>grueso 1:<br>Suavizado           | PCL                         | PRT<br>(color) | 113<br><0-255>                                                   | SYS |                                                                                                    | 4            |  |  |
| 1094-0              | Imagen             | Ajuste del<br>umbral de límite                     | PS                          | PRT<br>(color) | 113<br><0-255>                                                   | SYS |                                                                                                    | 4            |  |  |
| 1094-1              |                    | de tóner/Papel<br>grueso 2:<br>Suavizado           | PCL                         | PRT<br>(color) | 113<br><0-255>                                                   | SYS |                                                                                                    | 4            |  |  |

2 - 67

| Modo de ajuste (05) |                    |                                          |                   |                |                                                                  |     |                                                     |              |  |  |
|---------------------|--------------------|------------------------------------------|-------------------|----------------|------------------------------------------------------------------|-----|-----------------------------------------------------|--------------|--|--|
| Código              | Clasifi-<br>cación | Elemer                                   | itos              | Fun-<br>ción   | Valor por<br>defecto<br><valor<br>acepta-<br/>ble&gt;</valor<br> | RAM | Contenido                                           | Pro-<br>ced. |  |  |
| 1095-0              | Imagen             | Ajuste del<br>umbral de límite           | PS                | PRT<br>(color) | 113<br><0-255>                                                   | SYS |                                                     | 4            |  |  |
| 1095-1              |                    | de tóner/Papel<br>grueso 3:<br>Suavizado | PCL               | PRT<br>(color) | 113<br><0-255>                                                   | SYS |                                                     | 4            |  |  |
| 1096-0              | Imagen             | Ajuste del<br>umbral de límite           | PS                | PRT<br>(color) | 128<br><0-255>                                                   | SYS |                                                     | 4            |  |  |
| 1096-1              |                    | de tóner/<br>Transparencia:<br>Suavizado | PCL               | PRT<br>(color) | 128<br><0-255>                                                   | SYS |                                                     | 4            |  |  |
| 1550                | Imagen             | Ajuste de densidad.                      | Texto/foto        | PPC<br>(color) | 128<br><0-255>                                                   | SYS | Cuando el valor aumenta,<br>la imagen se vuelve más | 1            |  |  |
| 1551                |                    | Ajuste fino de<br>"densidad              | Texto             | PPC<br>(color) | 128<br><0-255>                                                   | SYS | oscura.                                             | 1            |  |  |
| 1552                |                    | manual"/Valor<br>central                 | Imagen<br>impresa | PPC<br>(color) | 128<br><0-255>                                                   | SYS |                                                     | 1            |  |  |
| 1553                |                    |                                          | Foto              | PPC<br>(color) | 128<br><0-255>                                                   | SYS |                                                     | 1            |  |  |
| 1554                |                    |                                          | Plano             | PPC<br>(color) | 128<br><0-255>                                                   | SYS |                                                     | 1            |  |  |
| 1555                | Imagen             | Ajuste de densidad.                      | Texto/foto        | PPC<br>(color) | 128<br><0-255>                                                   | SYS | Cuando el valor aumenta,<br>la imagen se vuelve más | 1            |  |  |
| 1556                |                    | Ajuste fino de<br>"densidad              | Texto             | PPC<br>(color) | 128<br><0-255>                                                   | SYS | oscura.                                             | 1            |  |  |
| 1557                |                    | manual"/Valor<br>central                 | Imagen<br>impresa | PPC<br>(color) | 128<br><0-255>                                                   | SYS |                                                     | 1            |  |  |
| 1558                |                    |                                          | Foto              | PPC<br>(color) | 128<br><0-255>                                                   | SYS |                                                     | 1            |  |  |
| 1559                |                    |                                          | Plano             | PPC<br>(color) | 128<br><0-255>                                                   | SYS |                                                     | 1            |  |  |
| 1560                | Imagen             | Ajuste de densidad.                      | Texto/foto        | PPC<br>(color) | 20<br><0-255>                                                    | SYS | Establece la magnitud de cambio de un incremento    | 1            |  |  |
| 1561                |                    | Ajuste fino de<br>"densidad              | Texto             | PPC<br>(color) | 20<br><0-255>                                                    | SYS | durante el ajuste de densidad.                      | 1            |  |  |
| 1562                |                    | manual"/Valor<br>del incremento          | Imagen<br>impresa | PPC<br>(color) | 20<br><0-255>                                                    | SYS | Cuando el valor aumenta,<br>la imagen de los        | 1            |  |  |
| 1563                |                    | OSCUIO                                   | Foto              | PPC<br>(color) | 20<br><0-255>                                                    | SYS | vuelve más oscura.                                  | 1            |  |  |
| 1564                |                    |                                          | Plano             | PPC<br>(color) | 20<br><0-255>                                                    | SYS |                                                     | 1            |  |  |
| 1565                | Imagen             | Ajuste de densidad.                      | Texto/foto        | PPC<br>(color) | 20<br><0-255>                                                    | SYS | Establece la magnitud de cambio de un incremento    | 1            |  |  |
| 1566                |                    | Ajuste fino de<br>"densidad              | Texto             | PPC<br>(color) | 20<br><0-255>                                                    | SYS | durante el ajuste de densidad.                      | 1            |  |  |
| 1567                |                    | manual"/Valor<br>del incremento          | Imagen<br>impresa | PPC<br>(color) | 20<br><0-255>                                                    | SYS | Cuando el valor aumenta,<br>la imagen de los        | 1            |  |  |
| 1568                |                    | (monocolor)                              | Foto              | PPC<br>(color) | 20<br><0-255>                                                    | SYS | vuelve más oscura.                                  | 1            |  |  |
| 1569                |                    |                                          | Plano             | PPC<br>(color) | 20<br><0-255>                                                    | SYS |                                                     | 1            |  |  |

2 - 68

|        |                    |                                                         | Мо                | do de aju      | ste (05)                                                         |     |                                                     |              |
|--------|--------------------|---------------------------------------------------------|-------------------|----------------|------------------------------------------------------------------|-----|-----------------------------------------------------|--------------|
| Código | Clasifi-<br>cación | Elemer                                                  | ntos              | Fun-<br>ción   | Valor por<br>defecto<br><valor<br>acepta-<br/>ble&gt;</valor<br> | RAM | Contenido                                           | Pro-<br>ced. |
| 1570   | Imagen             | Ajuste de densidad.                                     | Texto/foto        | PPC<br>(color) | 20<br><0-255>                                                    | SYS | Establece la magnitud de cambio de un incremento    | 1            |
| 1571   |                    | Ajuste fino de<br>"densidad                             | Texto             | PPC<br>(color) | 20<br><0-255>                                                    | SYS | durante el ajuste de densidad.                      | 1            |
| 1572   |                    | manual"/Valor<br>del incremento                         | Imagen<br>impresa | PPC<br>(color) | 20<br><0-255>                                                    | SYS | Cuando el valor aumenta,<br>la imagen de los        | 1            |
| 1573   |                    | CIARO                                                   | Foto              | PPC<br>(color) | 20<br><0-255>                                                    | SYS | vuelve más clara.                                   | 1            |
| 1574   |                    |                                                         | Plano             | PPC<br>(color) | 20<br><0-255>                                                    | SYS | -                                                   | 1            |
| 1575   | Imagen             | Ajuste de densidad.                                     | Texto/foto        | PPC<br>(color) | 20<br><0-255>                                                    | SYS | Establece la magnitud de cambio de un incremento    | 1            |
| 1576   |                    | Ajuste fino de<br>"densidad                             | Texto             | PPC<br>(color) | 20<br><0-255>                                                    | SYS | durante el ajuste de densidad.                      | 1            |
| 1577   |                    | manual"/Valor<br>del incremento<br>claro<br>(monocolor) | Imagen<br>impresa | PPC<br>(color) | 20<br><0-255>                                                    | SYS | Cuando el valor aumenta,<br>la imagen de los        | 1            |
| 1578   |                    |                                                         | Foto              | PPC<br>(color) | 20<br><0-255>                                                    | SYS | vuelve más clara.                                   | 1            |
| 1579   |                    |                                                         | Plano             | PPC<br>(color) | 20<br><0-255>                                                    | SYS | -                                                   | 1            |
| 1580   | Imagen             | Ajuste de densidad.                                     | Texto/foto        | PPC<br>(color) | 128<br><0-255>                                                   | SYS | Cuando el valor aumenta,<br>la imagen se vuelve más | 1            |
| 1581   |                    | Ajuste fino de<br>"densidad                             | Texto             | PPC<br>(color) | 128<br><0-255>                                                   | SYS | oscura.                                             | 1            |
| 1582   |                    | automática"                                             | Imagen<br>impresa | PPC<br>(color) | 128<br><0-255>                                                   | SYS | -                                                   | 1            |
| 1583   |                    |                                                         | Foto              | PPC<br>(color) | 128<br><0-255>                                                   | SYS | -                                                   | 1            |
| 1584   |                    |                                                         | Plano             | PPC<br>(color) | 128<br><0-255>                                                   | SYS | -                                                   | 1            |
| 1585   | Imagen             | Ajuste de densidad.                                     | Texto/foto        | PPC<br>(color) | 128<br><0-255>                                                   | SYS | Cuando el valor aumenta,<br>la imagen se vuelve más | 1            |
| 1586   |                    | Ajuste fino de<br>"densidad                             | Texto             | PPC<br>(color) | 128<br><0-255>                                                   | SYS | oscura.                                             | 1            |
| 1587   |                    | automática"<br>(monocolor)                              | Imagen<br>impresa | PPC<br>(color) | 128<br><0-255>                                                   | SYS | 1                                                   | 1            |
| 1588   |                    |                                                         | Foto              | PPC<br>(color) | 128<br><0-255>                                                   | SYS | 1                                                   | 1            |
| 1589   |                    |                                                         | Plano             | PPC<br>(color) | 128<br><0-255>                                                   | SYS | 1                                                   | 1            |

|        |                    |                                                                      | Мо                  | do de aju      | ste (05)                                                         |     |                                                                                                    |              |
|--------|--------------------|----------------------------------------------------------------------|---------------------|----------------|------------------------------------------------------------------|-----|----------------------------------------------------------------------------------------------------|--------------|
| Código | Clasifi-<br>cación | Elemer                                                               | ntos                | Fun-<br>ción   | Valor por<br>defecto<br><valor<br>acepta-<br/>ble&gt;</valor<br> | RAM | Contenido                                                                                                    | Pro-<br>ced. |
| 1612   | Imagen             | Ajuste de la<br>cantidad                                             | Papel<br>normal     | PPC<br>(color) | 255<br><0-255>                                                   | SYS | Cuando el valor<br>disminuye, la imagen se                                                                                     | 1            |
| 1613   |                    | máxima de<br>tóner                                                   | Papel<br>grueso 1   | PPC<br>(color) | 252<br><0-255>                                                   | SYS | vuelve más clara.                                                                                                    | 1            |
| 1614   |                    |                                                                      | Papel<br>grueso 2   | PPC<br>(color) | 252                                                              | SYS | Cuando el valor<br>aumenta, puede                                                                                              | 1            |
| 1615   |                    |                                                                      | Papel<br>grueso 3   | PPC<br>(color) | 252                                                              | SYS | producirse una desviación de la                                                                                                | 1            |
| 1616   |                    |                                                                      | Transparen          | PPC<br>(color) | 240                                                              | SYS | imagen.                                                                                                    | 1            |
| 1617   |                    |                                                                      | Papel<br>especial 1 | PPC<br>(color) | 252                                                              | SYS |                                                                                                    | 1            |
| 1618   |                    |                                                                      | Papel<br>especial 2 | PPC<br>(color) | 252<br><0-255>                                                   | SYS | _                                                                                                    | 1            |
| 1619   |                    |                                                                      | Papel<br>reciclado  | PPC<br>(color) | 255<br><0-255>                                                   | SYS | -                                                                                                    | 1            |
| 1630   | Imagen             | Ajuste de la densidad                                                | Y                   | PPC<br>(color) | 5<br><0-10>                                                      | SYS | Cuando el valor aumenta<br>en "1", la densidad de                                                                              | 1            |
| 1631   |                    | máxima del<br>texto                                                  | М                   | PPC<br>(color) | 5<br><0-10>                                                      | SYS | texto máxima de cada color se vuelve más                                                                                       | 1            |
| 1632   |                    |                                                                      | С                   | PPC<br>(color) | 5<br><0-10>                                                      | SYS | oscura.                                                                                                    | 1            |
| 1633   |                    |                                                                      | К                   | PPC<br>(color) | 5<br><0-10>                                                      | SYS |                                                                                                    | 1            |
| 1642   | Imagen             | Ajuste gamma<br>automático                                           | Color/negro         | PPC            | -                                                                | SYS | Ajuste automático de la<br>reproducción de la<br>gradación en el modo de<br>color (para Y, M, C y K) y<br>modo negro.          | 7            |
| 1643   |                    |                                                                      | Color               | PPC            | -                                                                | SYS | Ajuste automático de la<br>reproducción de la<br>gradación en el modo de<br>color (para Y, M, C y K).                          | 7            |
| 1675   | Imagen             | Umbral de decisi                                                     | ón de ACS           | PPC<br>(color) | 70<br><0-255>                                                    | SYS | Cuando el valor aumenta,<br>en el modo de color<br>automático, se tiende a<br>determinar que los                               | 1            |
| 1676   | Imagen             | Umbral de decisión para ACS<br>en originales colocados en el<br>RADF |                     | PPC<br>(color) | 70<br><0-255>                                                    | SYS | originales son en blanco y<br>negro, mientras que<br>cuando el valor disminuye,<br>se tiende a determinar<br>que son en color. | 1            |
| 1688   | Imagen             | Ajuste de la compensación                                            | Texto/foto          | PPC<br>(color) | 128<br><0-255>                                                   | SYS | Cuando el valor aumenta,<br>el fondo se vuelve más                                                                             | 1            |
| 1689   |                    | automática<br>para el                                                | Texto               | PPC<br>(color) | 128<br><0-255>                                                   | SYS | oscuro.                                                                                                    | 1            |
| 1690   |                    | del fondo<br>(densidad del                                           | Imagen<br>impresa   | PPC<br>(color) | 128<br><0-255>                                                   | SYS |                                                                                                    | 1            |
| 1691   |                    | fondo)                                                               | Foto                | PPC<br>(color) | 128<br><0-255>                                                   | SYS |                                                                                                    | 1            |
| 1692   |                    |                                                                      | Plano               | PPC<br>(color) | 128<br><0-255>                                                   | SYS |                                                                                                    | 1            |

| Modo de ajuste (05) |                    |                                        |                       |                |                                                                  |     |                                                                                                    |              |  |  |
|---------------------|--------------------|----------------------------------------|-----------------------|----------------|------------------------------------------------------------------|-----|----------------------------------------------------------------------------------------------------|--------------|--|--|
| Código              | Clasifi-<br>cación | Elemer                                 | itos                  | Fun-<br>ción   | Valor por<br>defecto<br><valor<br>acepta-<br/>ble&gt;</valor<br> | RAM | Contenido                                                                                                    | Pro-<br>ced. |  |  |
| 1693                | Imagen             | Ajuste de la<br>compensación           | Texto/foto            | PPC<br>(color) | 128<br><0-255>                                                   | SYS | Cuando el valor aumenta,<br>el texto se vuelve más                                                                                                    | 1            |  |  |
| 1694                |                    | automática<br>para el                  | Texto                 | PPC<br>(color) | 128<br><0-255>                                                   | SYS | oscuro.                                                                                                    | 1            |  |  |
| 1695                | -                  | del fondo                              | Imagen<br>impresa     | PPC<br>(color) | 128<br><0-255>                                                   | SYS |                                                                                                    | 1            |  |  |
| 1696                |                    | (densidad del texto)                   | Foto                  | PPC<br>(color) | 128<br><0-255>                                                   | SYS | -                                                                                                    | 1            |  |  |
| 1697                |                    |                                        | Plano                 | PPC<br>(color) | 128<br><0-255>                                                   | SYS | -                                                                                                    | 1            |  |  |
| 1698                | Imagen             | Ajuste de la<br>compensación           | Texto/foto            | PPC<br>(color) | 128<br><0-255>                                                   | SYS | Cuando el valor aumenta,<br>el fondo se vuelve más                                                                                                    | 1            |  |  |
| 1699                | -                  | manual para el procesamiento           | Texto                 | PPC<br>(color) | 128<br><0-255>                                                   | SYS | oscuro.                                                                                                    | 1            |  |  |
| 1700                |                    | del fondo<br>(densidad del<br>fondo)   | Imagen<br>impresa     | PPC<br>(color) | 128<br><0-255>                                                   | SYS |                                                                                                    | 1            |  |  |
| 1701                |                    | 101100)                                | Foto                  | PPC<br>(color) | 128<br><0-255>                                                   | SYS |                                                                                                    | 1            |  |  |
| 1702                |                    |                                        | Plano                 | PPC<br>(color) | 128<br><0-255>                                                   | SYS |                                                                                                    | 1            |  |  |
| 1708                | Imagen             | Ajuste de la<br>compensación           | Texto/foto            | PPC<br>(color) | 128<br><0-255>                                                   | SYS | Cuando el valor aumenta,<br>el texto se vuelve más                                                                                                    | 1            |  |  |
| 1709                |                    | manual para el procesamiento           | Texto                 | PPC<br>(color) | 128<br><0-255>                                                   | SYS | oscuro.                                                                                                    | 1            |  |  |
| 1710                | -                  | del fondo<br>(densidad del             | Imagen<br>impresa     | PPC<br>(color) | 128<br><0-255>                                                   | SYS |                                                                                                    | 1            |  |  |
| 1711                | -                  | texto)                                 | Foto                  | PPC<br>(color) | 128<br><0-255>                                                   | SYS | -                                                                                                    | 1            |  |  |
| 1712                |                    |                                        | Plano                 | PPC<br>(color) | 128<br><0-255>                                                   | SYS |                                                                                                    | 1            |  |  |
| 1725                | Imagen             | Ajuste de la calid<br>reproducción par | ad de<br>a Texto/foto | PPC<br>(color) | 0<br><0-5>                                                       | SYS | <ul> <li>0: Por defecto</li> <li>1: Orientado a foto 2 (la calidad de reproducción de imágenes impresas es superior a la de Orientado a foto 1)</li> <li>2: Orientado a foto 1 (la calidad de reproducción de imágenes impresas es superior a la del valor por defecto)</li> <li>3: Equivalente al valor por defecto</li> <li>4: Orientado a texto 1 (la calidad de reproducción de texto es superior a la del valor por defecto)</li> <li>5: Orientado a texto 2 (la calidad de reproducción de texto es superior a la del valor por defecto)</li> </ul> | 1            |  |  |

## WWW.SERVICE-MANUAL.NET

|        |                    |                                                            | Мо                | do de aju      | ste (05)                                                         |     |                                                                                                    |                                     |
|--------|--------------------|------------------------------------------------------------|-------------------|----------------|------------------------------------------------------------------|-----|----------------------------------------------------------------------------------------------------|-------------------------------------|
| Código | Clasifi-<br>cación | Elementos                                                  |                   | Fun-<br>ción   | Valor por<br>defecto<br><valor<br>acepta-<br/>ble&gt;</valor<br> | RAM | Contenido                                                                                                    | Pro-<br>ced.                        |
| 1737   | Imagen             | Ajuste de<br>nitidez/Modo de                               | Texto/foto        | PPC<br>(color) | 128<br><0-255>                                                   | SYS | Cuando el valor aumenta,<br>la imagen se vuelve más                                                                                                    | 1                                   |
| 1738   |                    | color                                                      | Texto             | PPC<br>(color) | 128<br><0-255>                                                   | SYS | nítida. Cuando el valor<br>disminuye, la imagen se                                                                                                    | 1                                   |
| 1739   |                    |                                                            | Imagen<br>impresa | PPC<br>(color) | 128<br><0-255>                                                   | SYS | vuelve más suave.<br>Cuanto menor es el valor,                                                                                                    | 1                                   |
| 1740   |                    |                                                            | Foto              | PPC<br>(color) | 128<br><0-255>                                                   | SYS | * El valor por defecto "0"<br>equivale a "16" (valor<br>central).                                                                                                    | 1                                   |
| 1741   |                    |                                                            | Plano             | PPC<br>(color) | 128<br><0-255>                                                   | SYS |                                                                                                    | equivale a "16" (valor<br>central). |
| 1757   | Imagen             | Ajuste de nitidez/Modo de<br>color automático (Texto/foto) |                   | PPC<br>(color) | 128<br><0-255>                                                   | SYS | Cuando el valor aumenta,<br>la imagen se vuelve más<br>nítida. Cuando el valor<br>disminuye, la imagen se<br>vuelve más suave. Cuanto<br>menor es el valor, menor<br>es el moiré.<br>* El valor por defecto "0"<br>equivale a "16" (valor<br>central). | 1                                   |
| 1761   | Imagen             | Conmutación a la<br>reproducción en                        | a<br>negro        | PPC<br>(color) | 0<br><0-1>                                                       | SYS | <ul><li>0: Por defecto</li><li>1: Orientado a la reproducción en negro</li></ul>                                                                                                    | 1                                   |
| 1769-0 | Imagen             | Ajuste del<br>marcador                                     | Amarillo          | PPC<br>(color) | 3<br><0-6>                                                       | SYS | Establece el modo de<br>reproducción del                                                                                                    | 4                                   |
| 1769-1 |                    |                                                            | Magenta           | PPC<br>(color) | 3<br><0-6>                                                       | SYS | marcador para los cuatro<br>tipos de ajuste de una                                                                                                    | 4                                   |
| 1769-2 |                    |                                                            | Cian              | PPC<br>(color) | 3<br><0-6>                                                       | SYS | pulsación.                                                                                                    | 4                                   |
| 1769-3 |                    |                                                            | Rojo              | PPC<br>(color) | 3<br><0-6>                                                       | SYS |                                                                                                    | 4                                   |
| 1769-4 |                    |                                                            | Verde             | PPC<br>(color) | 3<br><0-6>                                                       | SYS | 1                                                                                                    | 4                                   |
| 1769-5 |                    |                                                            | Azul              | PPC<br>(color) | 3<br><0-6>                                                       | SYS |                                                                                                    | 4                                   |

|        |                    |                              | Мо   | do de aju      | ste (05)                                                         |     |                                                   |              |
|--------|--------------------|------------------------------|------|----------------|------------------------------------------------------------------|-----|---------------------------------------------------|--------------|
| Código | Clasifi-<br>cación | Elemei                       | ntos | Fun-<br>ción   | Valor por<br>defecto<br><valor<br>acepta-<br/>ble&gt;</valor<br> | RAM | Contenido                                         | Pro-<br>ced. |
| 1779-0 | Imagen             | Ajuste del equilibrio de     | L    | PPC<br>(color) | 128<br><0-255>                                                   | SYS | El color, modo y área de<br>densidad objetivos se | 4            |
| 1779-1 |                    | color de "Y"<br>(Texto/foto) | М    | PPC<br>(color) | 128<br><0-255>                                                   | SYS | vuelven más oscuros<br>cuando el valor aumenta.   | 4            |
| 1779-2 |                    |                              | Н    | PPC<br>(color) | 128<br><0-255>                                                   | SYS | L: Area de baja densidad<br>M: Área de densidad   | 4            |
| 1780-0 | Imagen             | Ajuste del equilibrio de     | L    | PPC<br>(color) | 128<br><0-255>                                                   | SYS | H: Área de alta densidad                          | 4            |
| 1780-1 |                    | color de "Y"<br>(Texto)      | М    | PPC<br>(color) | 128<br><0-255>                                                   | SYS |                                                   | 4            |
| 1780-2 |                    |                              | Н    | PPC<br>(color) | 128<br><0-255>                                                   | SYS |                                                   | 4            |
| 1781-0 | Imagen             | Ajuste del equilibrio de     | L    | PPC<br>(color) | 128<br><0-255>                                                   | SYS |                                                   | 4            |
| 1781-1 |                    | color de "Y"<br>(Imagen      | М    | PPC<br>(color) | 128<br><0-255>                                                   | SYS |                                                   | 4            |
| 1781-2 |                    | impresa)                     | Н    | PPC<br>(color) | 128<br><0-255>                                                   | SYS |                                                   | 4            |
| 1782-0 | Imagen             | Ajuste del equilibrio de     | L    | PPC<br>(color) | 128<br><0-255>                                                   | SYS |                                                   | 4            |
| 1782-1 |                    | color de "Y"<br>(Foto)       | М    | PPC<br>(color) | 128<br><0-255>                                                   | SYS |                                                   | 4            |
| 1782-2 |                    |                              | Н    | PPC<br>(color) | 128<br><0-255>                                                   | SYS |                                                   | 4            |
| 1783-0 | Imagen             | Ajuste del equilibrio de     | L    | PPC<br>(color) | 128<br><0-255>                                                   | SYS |                                                   | 4            |
| 1783-1 |                    | color de "Y"<br>(Plano)      | М    | PPC<br>(color) | 128<br><0-255>                                                   | SYS |                                                   | 4            |
| 1783-2 |                    |                              | Н    | PPC<br>(color) | 128<br><0-255>                                                   | SYS |                                                   | 4            |

| Modo de ajuste (05) |                    |                                     |      |                |                                                                  |     |                                                   |              |  |  |
|---------------------|--------------------|-------------------------------------|------|----------------|------------------------------------------------------------------|-----|---------------------------------------------------|--------------|--|--|
| Código              | Clasifi-<br>cación | Elemer                              | ntos | Fun-<br>ción   | Valor por<br>defecto<br><valor<br>acepta-<br/>ble&gt;</valor<br> | RAM | Contenido                                         | Pro-<br>ced. |  |  |
| 1784-0              | Imagen             | Ajuste del equilibrio de            | L    | PPC<br>(color) | 128<br><0-255>                                                   | SYS | El color, modo y área de<br>densidad objetivos se | 4            |  |  |
| 1784-1              |                    | color de "M"<br>(Texto/foto)        | М    | PPC<br>(color) | 128<br><0-255>                                                   | SYS | vuelven más oscuros<br>cuando el valor aumenta.   | 4            |  |  |
| 1784-2              |                    |                                     | Н    | PPC<br>(color) | 128<br><0-255>                                                   | SYS | L: Área de baja densidad<br>M: Área de densidad   | 4            |  |  |
| 1785-0              | Imagen             | Ajuste del<br>equilibrio de         | L    | PPC<br>(color) | 128<br><0-255>                                                   | SYS | Media<br>H: Área de alta densidad                 | 4            |  |  |
| 1785-1              |                    | color de "M"<br>(Texto)             | М    | PPC<br>(color) | 128<br><0-255>                                                   | SYS |                                                   | 4            |  |  |
| 1785-2              |                    |                                     | Н    | PPC<br>(color) | 128<br><0-255>                                                   | SYS |                                                   | 4            |  |  |
| 1786-0              | Imagen             | Ajuste del equilibrio de            | L    | PPC<br>(color) | 128<br><0-255>                                                   | SYS |                                                   | 4            |  |  |
| 1786-1              |                    | color de "M"<br>(Imagen<br>impresa) | М    | PPC<br>(color) | 128<br><0-255>                                                   | SYS |                                                   | 4            |  |  |
| 1786-2              |                    |                                     | Н    | PPC<br>(color) | 128<br><0-255>                                                   | SYS |                                                   | 4            |  |  |
| 1787-0              | Imagen             | Ajuste del equilibrio de            | L    | PPC<br>(color) | 128<br><0-255>                                                   | SYS |                                                   | 4            |  |  |
| 1787-1              |                    | color de "M"<br>(Foto)              | М    | PPC<br>(color) | 128<br><0-255>                                                   | SYS |                                                   | 4            |  |  |
| 1787-2              |                    |                                     | Н    | PPC<br>(color) | 128<br><0-255>                                                   | SYS | _                                                 | 4            |  |  |
| 1788-0              | Imagen             | Ajuste del equilibrio de            | L    | PPC<br>(color) | 128<br><0-255>                                                   | SYS |                                                   | 4            |  |  |
| 1788-1              |                    | color de "M"<br>(Plano)             | М    | PPC<br>(color) | 128<br><0-255>                                                   | SYS |                                                   | 4            |  |  |
| 1788-2              |                    |                                     | Н    | PPC<br>(color) | 128<br><0-255>                                                   | SYS |                                                   | 4            |  |  |
| 1789-0              | Imagen             | Ajuste del equilibrio de            | L    | PPC<br>(color) | 128<br><0-255>                                                   | SYS |                                                   | 4            |  |  |
| 1789-1              |                    | color de "C"<br>(Texto/foto)        | М    | PPC<br>(color) | 128<br><0-255>                                                   | SYS |                                                   | 4            |  |  |
| 1789-2              |                    |                                     | Н    | PPC<br>(color) | 128<br><0-255>                                                   | SYS |                                                   | 4            |  |  |
| 1790-0              | Imagen             | Ajuste del<br>equilibrio de         | L    | PPC<br>(color) | 128<br><0-255>                                                   | SYS |                                                   | 4            |  |  |
| 1790-1              |                    | color de "C"<br>(Texto)             | М    | PPC<br>(color) | 128<br><0-255>                                                   | SYS |                                                   | 4            |  |  |
| 1790-2              |                    |                                     | Н    | PPC<br>(color) | 128<br><0-255>                                                   | SYS |                                                   | 4            |  |  |
| 1791-0              | Imagen             | Ajuste del<br>equilibrio de         | L    | PPC<br>(color) | 128<br><0-255>                                                   | SYS |                                                   | 4            |  |  |
| 1791-1              |                    | color de "C"<br>(Imagen             | М    | PPC<br>(color) | 128<br><0-255>                                                   | SYS |                                                   | 4            |  |  |
| 1791-2              |                    | impresa)                            | Н    | PPC<br>(color) | 128<br><0-255>                                                   | SYS |                                                   | 4            |  |  |
| 1792-0              | Imagen             | Ajuste del equilibrio de            | L    | PPC<br>(color) | 128<br><0-255>                                                   | SYS |                                                   | 4            |  |  |
| 1792-1              |                    | color de "C"<br>(Foto)              | М    | PPC<br>(color) | 128<br><0-255>                                                   | SYS |                                                   | 4            |  |  |
| 1792-2              |                    |                                     | Н    | PPC<br>(color) | 128<br><0-255>                                                   | SYS |                                                   | 4            |  |  |

Mayo 2006 © TOSHIBA TEC

| Modo de ajuste (05) |                      |                                  |     |                |                                                                  |     |                                                      |              |  |  |  |
|---------------------|----------------------|----------------------------------|-----|----------------|------------------------------------------------------------------|-----|------------------------------------------------------|--------------|--|--|--|
| Código              | Clasifi-<br>cación   | Elemen                           | tos | Fun-<br>ción   | Valor por<br>defecto<br><valor<br>acepta-<br/>ble&gt;</valor<br> | RAM | Contenido                                            | Pro-<br>ced. |  |  |  |
| 1793-0              | Imagen               | Ajuste del<br>equilibrio de      | L   | PPC<br>(color) | 128<br><0-255>                                                   | SYS | El color, modo y área de densidad objetivos se       | 4            |  |  |  |
| 1793-1              |                      | color de "C"<br>(Plano)          | М   | PPC<br>(color) | 128<br><0-255>                                                   | SYS | vuelven más oscuros<br>cuando el valor aumenta.      | 4            |  |  |  |
| 1793-2              | -                    |                                  | Н   | PPC<br>(color) | 128<br><0-255>                                                   | SYS | L: Area de baja densidad<br>M: Área de densidad      | 4            |  |  |  |
| 1794-0              | Imagen               | Ajuste del equilibrio de         | L   | PPC<br>(color) | 128<br><0-255>                                                   | SYS | H: Área de alta densidad                             | 4            |  |  |  |
| 1794-1              |                      | color de "K"<br>(Texto/foto)     | М   | PPC<br>(color) | 128<br><0-255>                                                   | SYS |                                                      | 4            |  |  |  |
| 1794-2              |                      |                                  | Н   | PPC<br>(color) | 128<br><0-255>                                                   | SYS |                                                      | 4            |  |  |  |
| 1795-0              | Imagen               | Ajuste del equilibrio de         | L   | PPC<br>(color) | 128<br><0-255>                                                   | SYS |                                                      | 4            |  |  |  |
| 1795-1              |                      | color de "K"<br>(Texto)          | М   | PPC<br>(color) | 128<br><0-255>                                                   | SYS | -                                                    | 4            |  |  |  |
| 1795-2              |                      |                                  | Н   | PPC<br>(color) | 128<br><0-255>                                                   | SYS |                                                      | 4            |  |  |  |
| 1796-0              | Imagen               | Ajuste del equilibrio de         | L   | PPC<br>(color) | 128<br><0-255>                                                   | SYS |                                                      | 4            |  |  |  |
| 1796-1              |                      | color de "K"<br>(Imagen          | М   | PPC<br>(color) | 128<br><0-255>                                                   | SYS |                                                      | 4            |  |  |  |
| 1796-2              |                      | impresa)                         | Н   | PPC<br>(color) | 128<br><0-255>                                                   | SYS |                                                      | 4            |  |  |  |
| 1797-0              | Imagen               | Ajuste del<br>equilibrio de      | L   | PPC<br>(color) | 128<br><0-255>                                                   | SYS |                                                      | 4            |  |  |  |
| 1797-1              |                      | color de "K"<br>(Foto)           | М   | PPC<br>(color) | 128<br><0-255>                                                   | SYS |                                                      | 4            |  |  |  |
| 1797-2              |                      |                                  | Н   | PPC<br>(color) | 128<br><0-255>                                                   | SYS |                                                      | 4            |  |  |  |
| 1798-0              | Imagen               | Ajuste del<br>equilibrio de      | L   | PPC<br>(color) | 128<br><0-255>                                                   | SYS |                                                      | 4            |  |  |  |
| 1798-1              |                      | color de "K"<br>(Plano)          | М   | PPC<br>(color) | 128<br><0-255>                                                   | SYS |                                                      | 4            |  |  |  |
| 1798-2              |                      |                                  | Н   | PPC<br>(color) | 128<br><0-255>                                                   | SYS |                                                      | 4            |  |  |  |
| 1800-0              | Control de<br>imagen | Valor máximo<br>de la tensión de | Y   | TODAS          | 600<br><350-700>                                                 | М   | Establece el valor máximo de la tensión de contraste | 4            |  |  |  |
| 1800-1              |                      | contraste                        | Μ   | TODAS          | 600<br><350-700>                                                 | М   | durante el control de<br>calidad de imagen.          | 4            |  |  |  |
| 1800-2              |                      |                                  | С   | TODAS          | 600<br><350-700>                                                 | М   | (Unidad: V)                                          | 4            |  |  |  |
| 1800-3              |                      |                                  | К   | TODAS          | 600<br><350-700>                                                 | М   |                                                      | 4            |  |  |  |

## WWW.SERVICE-MANUAL.NET

|        |                      |                                  | Мс | do de aju    | ste (05)                                                         |     |                                                                                                    |              |
|--------|----------------------|----------------------------------|----|--------------|------------------------------------------------------------------|-----|----------------------------------------------------------------------------------------------------|--------------|
| Código | Clasifi-<br>cación   | Elementos                        |    | Fun-<br>ción | Valor por<br>defecto<br><valor<br>acepta-<br/>ble&gt;</valor<br> | RAM | Contenido                                                                                           | Pro-<br>ced. |
| 1801-0 | Control de<br>imagen | Valor mínimo<br>de la tensión de | Y  | TODAS        | 150<br><120-350>                                                 | М   | Establece el valor mínimo<br>de la tensión de contraste                                             | 4            |
| 1801-1 | -                    | contraste                        | М  | TODAS        | 150<br><120-350>                                                 | М   | durante el control de calidad de imagen.                                                            | 4            |
| 1801-2 | -                    |                                  | С  | TODAS        | 150<br><120-350>                                                 | М   | (Unidad: V)                                                                                         | 4            |
| 1801-3 | -                    |                                  | К  | TODAS        | 140<br><120-350>                                                 | М   | -                                                                                                   | 4            |
| 1802-0 | Control de<br>imagen | Valor máximo<br>de la energía    | Y  | TODAS        | 600<br><322-750>                                                 | М   | Establece el valor máximo<br>de la energía del láser                                                | 4            |
| 1802-1 |                      | del láser                        | М  | TODAS        | 600<br><322-750>                                                 | М   | durante el control de calidad de imagen.                                                            | 4            |
| 1802-2 | -                    |                                  | С  | TODAS        | 600<br><322-750>                                                 | М   | (Unidad: μW)                                                                                        | 4            |
| 1802-3 | -                    |                                  | K  | TODAS        | 600<br><322-750>                                                 | М   | -                                                                                                   | 4            |
| 1803-0 | Control de<br>imagen | Valor mínimo<br>de la energía    | Y  | TODAS        | 260<br><150-322>                                                 | М   | Establece el valor mínimo<br>de la energía del láser<br>durante el control de<br>calidad de imagen. | 4            |
| 1803-1 |                      | del láser                        | М  | TODAS        | 260<br><150-322>                                                 | М   |                                                                                                    | 4            |
| 1803-2 | -                    |                                  | С  | TODAS        | 260<br><150-322>                                                 | М   | (Unidad: μW)                                                                                        | 4            |
| 1803-3 | -                    |                                  | К  | TODAS        | 260<br><150-322>                                                 | М   | -                                                                                                   | 4            |
| 1811-0 | Control de<br>imagen | Tensión de<br>contraste/         | Y  | TODAS        | 600<br><0-999>                                                   | М   | Muestra el valor máximo<br>de la tensión de contraste                                               | 10           |
| 1811-1 | -                    | Visualización<br>del valor       | М  | TODAS        | 600<br><0-999>                                                   | М   | durante la impresión.<br>(Unidad: V)                                                                | 10           |
| 1811-2 | -                    | máximo real                      | С  | TODAS        | 600<br><0-999>                                                   | М   | -                                                                                                   | 10           |
| 1811-3 | -                    |                                  | К  | TODAS        | 600<br><0-999>                                                   | М   | -                                                                                                   | 10           |
| 1812-0 | Control de<br>imagen | Tensión de<br>contraste/         | Y  | TODAS        | 150<br><0-999>                                                   | М   | Muestra el valor mínimo<br>de la tensión de contraste                                               | 10           |
| 1812-1 | -                    | Visualización<br>del valor       | М  | TODAS        | 150<br><0-999>                                                   | М   | durante la impresión.<br>(Unidad: V)                                                                | 10           |
| 1812-2 |                      | minimo real                      | С  | TODAS        | 150<br><0-999>                                                   | М   |                                                                                                    | 10           |
| 1812-3 |                      |                                  | К  | TODAS        | 140<br><0-999>                                                   | М   |                                                                                                    | 10           |

| Modo de ajuste (05) |                      |                                                                                  |                                            |              |                                                                  |     |                                                      |              |  |
|---------------------|----------------------|----------------------------------------------------------------------------------|--------------------------------------------|--------------|------------------------------------------------------------------|-----|------------------------------------------------------|--------------|--|
| Código              | Clasifi-<br>cación   | Elemer                                                                           | ntos                                       | Fun-<br>ción | Valor por<br>defecto<br><valor<br>acepta-<br/>ble&gt;</valor<br> | RAM | Contenido                                            | Pro-<br>ced. |  |
| 1815-0              | Control de           | Tensión de                                                                       | Y                                          | TODAS        | 0                                                                | М   | Muestra el número real de                            | 10           |  |
| 1815-1              | imagen               | contraste/<br>Visualización<br>del número de                                     | М                                          | TODAS        | <0-255><br>0<br><0-255>                                          | М   | de contraste durante el<br>control en bucle cerrado. | 10           |  |
| 1815-2              | -                    | correcciones                                                                     | С                                          | TODAS        | 0<br><0-255>                                                     | М   |                                                      | 10           |  |
| 1815-3              |                      |                                                                                  | К                                          | TODAS        | 0<br><0-255>                                                     | М   |                                                      | 10           |  |
| 1816-0              | Control de<br>imagen | Corrección de<br>la energía del                                                  | Y                                          | TODAS        | 0<br><0-255>                                                     | М   | Muestra el número real de correcciones de la energía | 10           |  |
| 1816-1              |                      | láser/<br>Visualización                                                          | М                                          | TODAS        | 0<br><0-255>                                                     | М   | del láser durante el control<br>en bucle cerrado.    | 10           |  |
| 1816-2              | -                    | del número de<br>correcciones                                                    | С                                          | TODAS        | 0<br><0-255>                                                     | М   |                                                      | 10           |  |
| 1816-3              |                      |                                                                                  | K                                          | TODAS        | 0<br><0-255>                                                     | М   |                                                      | 10           |  |
| 2409-0              | Revelado             | Modo de<br>deceleración                                                          | Y                                          | TODAS        | 125<br><0-255>                                                   | М   |                                                      | 4            |  |
| 2409-1              | -                    | Ajuste del valor<br>de                                                           | М                                          | TODAS        | 125<br><0-255>                                                   | М   |                                                      | 4            |  |
| 2409-2              | -                    | configuración<br>de referencia                                                   | С                                          | TODAS        | 125<br><0-255>                                                   | М   |                                                      | 4            |  |
| 2409-3              | -                    | del auto-tóner<br>(YMCK)                                                         | K                                          | TODAS        | 125<br><0-255>                                                   | М   |                                                      | 4            |  |
| 2411                | Revelado             | Modo de velocida<br>Ajuste del valor o<br>configuración de<br>del ajuste inicial | ad rápida<br>le<br>referencia<br>del auto- | TODAS        | 137<br><0-255>                                                   | М   |                                                      | 1            |  |
| 2598-0              | Transfe-<br>rencia   | Valor de ajuste<br>de alta tensión<br>de polarización                            | Y                                          | TODAS        | 1000<br><920-<br>1080>                                           | М   |                                                      | 4            |  |
| 2598-1              | -                    | de la lámina de<br>descarga                                                      | М                                          | TODAS        | 1000<br><920-<br>1080>                                           | М   |                                                      | 4            |  |
| 2598-2              |                      |                                                                                  | С                                          | TODAS        | 1000<br><920-<br>1080>                                           | М   |                                                      | 4            |  |
| 2598-3              |                      |                                                                                  | К                                          | TODAS        | 1000<br><920-<br>1080>                                           | М   |                                                      | 4            |  |
| 2622-0              | Transfe-<br>rencia   | Tensión de<br>calibración de                                                     | Baja                                       | TODAS        | 300<br><0-1400>                                                  | М   | (Unidad: V)                                          | 4            |  |
| 2622-1              |                      | la rejilla del<br>cargador<br>principal (Y)                                      | Alta                                       | TODAS        | 1200<br><0-1400>                                                 | М   |                                                      | 4            |  |
| 2623-0              | Transfe-<br>rencia   | Tensión de<br>calibración de                                                     | Baja                                       | TODAS        | 300<br><0-1400>                                                  | М   | (Unidad: V)                                          | 4            |  |
| 2623-1              |                      | la rejilla del<br>cargador<br>principal (M)                                      | Alta                                       | TODAS        | 1200<br><0-1400>                                                 | М   |                                                      | 4            |  |
| 2624-0              | Transfe-<br>rencia   | Tensión de<br>calibración de                                                     | Baja                                       | TODAS        | 300<br><0-1400>                                                  | М   | (Unidad: V)                                          | 4            |  |
| 2624-1              |                      | la rejilla del<br>cargador<br>principal (C)                                      | Alta                                       | TODAS        | 1200<br><0-1400>                                                 | М   |                                                      | 4            |  |

|        |                      |                                                           | Мо                            | do de aju    | ste (05)                                                         |     |                                                                                                    |              |
|--------|----------------------|-----------------------------------------------------------|-------------------------------|--------------|------------------------------------------------------------------|-----|----------------------------------------------------------------------------------------------------|--------------|
| Código | Clasifi-<br>cación   | Elementos                                                 |                               | Fun-<br>ción | Valor por<br>defecto<br><valor<br>acepta-<br/>ble&gt;</valor<br> | RAM | Contenido                                                                                                    | Pro-<br>ced. |
| 2625-0 | Transfe-<br>rencia   | Tensión de<br>calibración de                              | Baja                          | TODAS        | 300<br><0-1400>                                                  | М   | (Unidad: V)                                                                                                    | 4            |
| 2625-1 | -                    | la rejilla del<br>cargador<br>principal (K)               | Alta                          | TODAS        | 1200<br><0-1400>                                                 | М   |                                                                                                    | 4            |
| 2626-0 | Transfe-<br>rencia   | Valor de<br>referencia de                                 | Baja                          | TODAS        | 27<br><0-255>                                                    | М   |                                                                                                    | 4            |
| 2626-1 |                      | calibración de<br>la rejilla del<br>cargador<br>principal | Alta                          | TODAS        | 27<br><0-255>                                                    | М   |                                                                                                    | 4            |
| 2627-0 | Transfe-<br>rencia   | Tensión de<br>calibración de                              | Baja                          | TODAS        | 200<br><0-1000>                                                  | М   | (Unidad: V)                                                                                                    | 4            |
| 2627-1 |                      | la polarización<br>de CC (-) del<br>revelador (Y)         | Alta                          | TODAS        | 900<br><0-1000>                                                  | М   |                                                                                                    | 4            |
| 2628-0 | Transfe-<br>rencia   | Tensión de<br>calibración de                              | Baja                          | TODAS        | 200<br><0-1000>                                                  | М   | (Unidad: V)                                                                                                    | 4            |
| 2628-1 |                      | la polarización<br>de CC (-) del<br>revelador (M)         | Alta                          | TODAS        | 900<br><0-1000>                                                  | М   |                                                                                                    | 4            |
| 2629-0 | Transfe-<br>rencia   | Tensión de<br>calibración de                              | Baja                          | TODAS        | 200<br><0-1000>                                                  | М   | (Unidad: V)                                                                                                    | 4            |
| 2629-1 |                      | la polarización<br>de CC (-) del<br>revelador (C)         | Alta                          | TODAS        | 900<br><0-1000>                                                  | М   |                                                                                                    | 4            |
| 2630-0 | Transfe-<br>rencia   | Tensión de<br>calibración de                              | Baja                          | TODAS        | 200<br><0-1000>                                                  | М   | (Unidad: V)                                                                                                    | 4            |
| 2630-1 |                      | la polarización<br>de CC (-) del<br>revelador (K)         | Alta                          | TODAS        | 900<br><0-1000>                                                  | М   |                                                                                                    | 4            |
| 2725   | Control de<br>imagen | Valor máximo<br>de la energía<br>del láser                | Negro/<br>Velocidad<br>rápida | TODAS        | 750<br><428-750>                                                 | М   | Establece el valor máximo<br>de la energía del láser<br>durante el control de<br>calidad de imagen.<br>(Unidad: µW) | 1            |
| 2726   | Control de<br>imagen | Valor mínimo<br>de la energía<br>del láser                | Negro/<br>Velocidad<br>rápida | TODAS        | 340<br><150-428>                                                 | М   | Establece el valor mínimo<br>de la energía del láser<br>durante el control de<br>calidad de imagen.<br>(Unidad: µW) | 1            |
| 2764   | Transfe-<br>rencia   | Visualización de<br>temperatura del t<br>tambor (Y)       | la<br>ermistor del            | TODAS        | 2 <u>3</u><br><0-100>                                            | М   | (Unidad: °C)                                                                                                    | 2            |

|         | Modo de ajuste (05) |                                    |                                                             |              |                                                                  |     |                                                                                                    |              |  |  |  |
|---------|---------------------|------------------------------------|-------------------------------------------------------------|--------------|------------------------------------------------------------------|-----|----------------------------------------------------------------------------------------------------|--------------|--|--|--|
| Código  | Clasifi-<br>cación  | Elemer                             | ntos                                                        | Fun-<br>ción | Valor por<br>defecto<br><valor<br>acepta-<br/>ble&gt;</valor<br> | RAM | Contenido                                                                                                   | Pro-<br>ced. |  |  |  |
| 2900-0  | Transfe-<br>rencia  | Valor eficaz de<br>polarización de | Velocidad<br>normal (Y)                                     | TODAS        | 97<br><0-255>                                                    | М   | Muestra la polarización de la 1ª transferencia durante                                                      | 10           |  |  |  |
| 2900-1  |                     | la 1ª<br>transferencia en          | Velocidad<br>normal (M)                                     | TODAS        | 102<br><0-255>                                                   | М   | la impresión.<br>(Valor de bit)                                                                             | 10           |  |  |  |
| 2900-2  |                     | modo normai                        | Velocidad<br>normal (C)                                     | TODAS        | 108<br><0-255>                                                   | М   |                                                                                                    | 10           |  |  |  |
| 2900-3  |                     |                                    | Velocidad<br>normal (K)                                     | TODAS        | 102<br><0-255>                                                   | М   |                                                                                                    | 10           |  |  |  |
| 2900-4  |                     |                                    | Velocidad<br>normal (CK)                                    | TODAS        | 97<br><0-255>                                                    | М   |                                                                                                    | 10           |  |  |  |
| 2900-5  |                     |                                    | Velocidad<br>normal/<br>velocidad<br>rápida (BK)            | TODAS        | Consulte<br>el<br>contenido<br><0-255>                           | М   |                                                                                                    | 10           |  |  |  |
| 2900-6  |                     |                                    | Decelera-<br>ción (Y)                                       | TODAS        | 85<br><0-255>                                                    | М   |                                                                                                    | 10           |  |  |  |
| 2900-7  |                     |                                    | Decelera-<br>ción (M)                                       | TODAS        | 91<br><0-255>                                                    | М   |                                                                                                    | 10           |  |  |  |
| 2900-8  |                     | -                                  | Decelera-<br>ción (C)                                       | TODAS        | 102<br><0-255>                                                   | М   | 2900-5<br><valor defecto="" por=""><br/>e-STUDIO2500c:97<br/>e-STUDIO3500c:97<br/>e-STUDIO3510c:108</valor> | 10           |  |  |  |
| 2900-9  |                     |                                    | Decelera-<br>ción (K)                                       | TODAS        | 91<br><0-255>                                                    | М   |                                                                                                    | 10           |  |  |  |
| 2900-10 |                     |                                    | Decelera-<br>ción (CK)                                      | TODAS        | 85<br><0-255>                                                    | М   |                                                                                                    | 10           |  |  |  |
| 2900-11 |                     |                                    | Decelera-<br>ción (BK)                                      | TODAS        | 85<br><0-255>                                                    | М   |                                                                                                    | 10           |  |  |  |
| 2905-0  | Transfe-<br>rencia  | Compensación<br>de detección de    | Velocidad<br>normal (Y)                                     | TODAS        | 5<br><0-10>                                                      | М   | Establece la magnitud de<br>compensación de                                                                 | 4            |  |  |  |
| 2905-1  |                     | resistencia de<br>la polarización  | Velocidad<br>normal (M)                                     | TODAS        | 5<br><0-10>                                                      | М   | polarización de la 1ª<br>transferencia.                                                                     | 4            |  |  |  |
| 2905-2  |                     | transferencia                      | Velocidad<br>normal (C)                                     | TODAS        | 5<br><0-10>                                                      | М   | 0: 0.75 1: 0.80<br>2: 0.85 3: 0.90                                                                          | 4            |  |  |  |
| 2905-3  |                     |                                    | Velocidad<br>normal (K)                                     | TODAS        | 5<br><0-10>                                                      | М   | 4: 0.95 5: 1.00<br>6: 1.05 7: 1.10                                                                          | 4            |  |  |  |
| 2905-4  |                     |                                    | Velocidad<br>normal (CK)                                    | TODAS        | 5<br><0-10>                                                      | М   | 8: 1.15 9: 1.20<br>10: 1.25                                                                                 | 4            |  |  |  |
| 2905-5  |                     |                                    | Velocidad<br>normal/<br>velocidad<br>rápida (BK)<br>(35/45) | TODAS        | 5<br><0-10>                                                      | М   | corrección)                                                                                                 | 4            |  |  |  |
| 2905-6  |                     |                                    | Decelera-<br>ción (Y)                                       | TODAS        | 5<br><0-10>                                                      | М   |                                                                                                    | 4            |  |  |  |
| 2905-7  |                     |                                    | Decelera-<br>ción (M)                                       | TODAS        | 5<br><0-10>                                                      | М   |                                                                                                    | 4            |  |  |  |
| 2905-8  |                     |                                    | Decelera-<br>ción (C)                                       | TODAS        | 5<br><0-10>                                                      | М   |                                                                                                    | 4            |  |  |  |
| 2905-9  |                     |                                    | Decelera-<br>ción (K)                                       | TODAS        | 5<br><0-10>                                                      | М   |                                                                                                    | 4            |  |  |  |
| 2905-10 |                     |                                    | Decelera-<br>ción (CK)                                      | TODAS        | 5<br><0-10>                                                      | М   |                                                                                                    | 4            |  |  |  |
| 2905-11 |                     |                                    | Decelera-<br>ción (BK)                                      | TODAS        | 5<br><0-10>                                                      | М   |                                                                                                    | 4            |  |  |  |

|        |                    |                                             | Мо                  | do de aju    | ste (05)                                                         |     |                                                                                          |              |
|--------|--------------------|---------------------------------------------|---------------------|--------------|------------------------------------------------------------------|-----|------------------------------------------------------------------------------------------|--------------|
| Código | Clasifi-<br>cación | Elemer                                      | ntos                | Fun-<br>ción | Valor por<br>defecto<br><valor<br>acepta-<br/>ble&gt;</valor<br> | RAM | Contenido                                                                                | Pro-<br>ced. |
| 2924-0 | Transfe-<br>rencia | Valor eficaz de<br>polarización de<br>la 2ª | Papel<br>normal     | TODAS        | Consulte el<br>contenido<br><0-255>                              | М   | Muestra la polarización de<br>la 2ª transferencia durante<br>la impresión del anverso    | 10           |
| 2924-1 |                    | transferencia en<br>el modo de              | Papel<br>grueso 1   | TODAS        | 142<br><0-255>                                                   | М   | en el modo de color.<br>(Valor de bit)                                                   | 10           |
| 2924-2 |                    | color (anverso)                             | Papel<br>grueso 2   | TODAS        | 132<br><0-255>                                                   | М   |                                                                                          | 10           |
| 2924-3 |                    |                                             | Papel<br>grueso 3   | TODAS        | Consulte el<br>contenido<br><0-255>                              | М   | 2924-0, 2924-7                                                                           | 10           |
| 2924-4 |                    |                                             | Transparen<br>cias  | TODAS        | 127<br><0-255>                                                   | М   | <pre><valor defecto="" por=""> e-STUDIO2500c:142 o STUDIO2500c:142</valor></pre>         | 10           |
| 2924-5 |                    |                                             | Papel<br>especial 1 | TODAS        | 127<br><0-255>                                                   | М   | e-STUDIO3510c:137                                                                        | 10           |
| 2924-6 |                    |                                             | Papel<br>especial 2 | TODAS        | 127<br><0-255>                                                   | М   | 2924-3<br><valor defecto="" por=""></valor>                                              | 10           |
| 2924-7 |                    |                                             | Papel<br>reciclado  | TODAS        | Consulte el<br>contenido<br><0-255>                              | М   | e-STUDIO2500c:137<br>e-STUDIO3500c:137<br>e-STUDIO3510c:127                              | 10           |
| 2925-0 | Transfe-<br>rencia | Valor eficaz de<br>polarización de<br>la 2ª | Papel<br>normal     | TODAS        | Consulte el<br>contenido<br><0-255>                              | М   | Muestra la polarización de<br>la 2ª transferencia durante<br>la impresión del reverso en | 10           |
| 2925-1 |                    | transferencia en<br>el modo de              | Papel<br>grueso 1   | TODAS        | 107<br><0-255>                                                   | М   | el modo de color.<br>(Valor de bit)                                                      | 10           |
| 2925-2 |                    |                                             | Papel<br>grueso 2   | TODAS        | 87<br><0-255>                                                    | М   |                                                                                          | 10           |
| 2925-3 |                    |                                             | Papel<br>grueso 3   | TODAS        | 87<br><0-255>                                                    | М   |                                                                                          | 10           |
| 2925-5 |                    |                                             | Papel<br>especial 1 | TODAS        | 87<br><0-255>                                                    | М   | 2925-0 2925-7                                                                            | 10           |
| 2925-6 |                    |                                             | Papel<br>especial 2 | TODAS        | 87<br><0-255>                                                    | М   | <valor defecto="" por=""><br/>e-STUDIO2500c:125</valor>                                  | 10           |
| 2925-7 |                    |                                             | Papel<br>reciclado  | TODAS        | Consulte el<br>contenido<br><0-255>                              | М   | e-STUDIO3500c:125<br>e-STUDIO3510c:120                                                   | 10           |
| 2926-0 | Transfe-<br>rencia | Valor eficaz de<br>polarización de<br>la 2ª | Papel<br>normal     | TODAS        | Consulte el<br>contenido<br><0-255>                              | М   | Muestra la polarización de<br>la 2ª transferencia durante<br>la impresión del anverso    | 10           |
| 2926-1 |                    | transferencia en<br>modo negro              | Papel<br>grueso 1   | TODAS        | 142<br><0-255>                                                   | М   | en modo negro.<br>(Valor de bit)                                                         | 10           |
| 2926-2 |                    | (anverso)                                   | Papel<br>grueso 2   | TODAS        | 132<br><0-255>                                                   | М   |                                                                                          | 10           |
| 2926-3 |                    |                                             | Papel<br>grueso 3   | TODAS        | 127<br><0-255>                                                   | М   |                                                                                          | 10           |
| 2926-4 |                    |                                             | Transparen<br>cias  | TODAS        | 127<br><0-255>                                                   | М   |                                                                                          | 10           |
| 2926-5 |                    |                                             | Papel<br>especial 1 | TODAS        | 127<br><0-255>                                                   | М   | 2926-0, 2926-7<br><valor defecto="" por=""></valor>                                      | 10           |
| 2926-6 |                    |                                             | Papel<br>especial 2 | TODAS        | 127<br><0-255>                                                   | М   | e-STUDIO2500c:142<br>e-STUDIO3500c:142                                                   | 10           |
| 2926-7 |                    |                                             | Papel<br>reciclado  | TODAS        | Consulte el<br>contenido<br><0-255>                              | М   | e-STUDIO3510c:137                                                                        | 10           |

2 - 80

| Modo de ajuste (05) |                    |                                                              |                     |              |                                                                  |         |                                                                                                    |              |  |  |
|---------------------|--------------------|--------------------------------------------------------------|---------------------|--------------|------------------------------------------------------------------|---------|----------------------------------------------------------------------------------------------------|--------------|--|--|
| Código              | Clasifi-<br>cación | Elemer                                                       | ntos                | Fun-<br>ción | Valor por<br>defecto<br><valor<br>acepta-<br/>ble&gt;</valor<br> | RAM     | Contenido                                                                                               | Pro-<br>ced. |  |  |
| 2927-0              | Transfe-<br>rencia | Valor eficaz de<br>polarización de<br>la 2ª<br>transferencia | Papel<br>normal     | TODAS        | Consulte<br>el<br>contenido<br><0-255>                           | М       | Muestra la polarización de<br>la 2ª transferencia durante<br>la impresión del reverso<br>en modo negro. | 10           |  |  |
| 2927-1              |                    | en modo negro<br>(reverso)                                   | Papel<br>grueso 1   | TODAS        | 107<br><0-255>                                                   | М       | (Valor de bit)                                                                                          | 10           |  |  |
| 2927-2              |                    |                                                              | Papel<br>grueso 2   | TODAS        | 87<br><0-255>                                                    | М       | -                                                                                                    | 10           |  |  |
| 2927-3              |                    |                                                              | Papel<br>grueso 3   | TODAS        | 87<br><0-255>                                                    | М       |                                                                                                    | 10           |  |  |
| 2927-5              |                    |                                                              | Papel<br>especial 1 | TODAS        | 87<br><0-255>                                                    | М       | 2927-0, 2927-7                                                                                          | 10           |  |  |
| 2927-6              |                    |                                                              | Papel<br>especial 2 | TODAS        | 87<br><0-255>                                                    | М       | <valor defecto="" por=""><br/>e-STUDIO2500c:125</valor>                                                 | 10           |  |  |
| 2927-7              | -                  |                                                              | Papel<br>reciclado  | TODAS        | Consulte<br>el<br>contenido<br><0-255>                           | М       | e-STUDIO3500c:125<br>e-STUDIO3510c:120                                                                  | 10           |  |  |
| 2934-0              | Transfe-<br>rencia | Compensación<br>de polarización                              | Papel<br>normal     | TODAS        | 5<br><0-10>                                                      | М       | Establece la magnitud de<br>compensación de                                                             | 4            |  |  |
| 2934-1              | -                  | en el modo de<br>color (anverso)                             | Papel<br>grueso 1   | TODAS        | 5<br><0-10>                                                      | М       | polarización de la 2ª transferencia en el modo                                                          | 4            |  |  |
| 2934-2              | -                  |                                                              | Papel<br>grueso 2   | TODAS        | 5<br><0-10>                                                      | М       | de color (anverso).<br>Nivel de compensación                                                            | 4            |  |  |
| 2934-3              |                    |                                                              | Papel<br>grueso 3   | TODAS        | 5<br><0-10>                                                      | М       | - 0: 0 1: 0,2<br>2: 0,4 3: 0,6<br>4: 0.8 5: 1.0                                                         | 4            |  |  |
| 2934-4              |                    |                                                              | Transparen<br>cias  | TODAS        | 5<br><0-10>                                                      | М       | 6: 1,2<br>8: 1,6<br>9: 1,8                                                                              | 4            |  |  |
| 2934-5              | -                  |                                                              | Papel<br>especial 1 | TODAS        | 5<br><0-10>                                                      | М       | 10: 2,0                                                                                                 | 4            |  |  |
| 2934-6              |                    |                                                              | Papel<br>especial 2 | TODAS        | 5<br><0-10>                                                      | М       | -                                                                                                    | 4            |  |  |
| 2934-7              |                    |                                                              | Papel<br>reciclado  | TODAS        | 5<br><0-10>                                                      | М       | -                                                                                                    | 4            |  |  |
| 2935-0              | Transfe-<br>rencia | Compensación<br>de polarización                              | Papel<br>normal     | TODAS        | 5<br><0-10>                                                      | М       | Establece la magnitud de compensación de                                                                | 4            |  |  |
| 2935-1              |                    | en el modo de<br>color (reverso)                             | Papel<br>grueso 1   | TODAS        | 5<br><0-10>                                                      | М       | polarización de la 2ª<br>transferencia en el modo                                                       | 4            |  |  |
| 2935-2              | -                  |                                                              | Papel<br>grueso 2   | TODAS        | 5<br><0-10>                                                      | М       | de color (reverso).<br>Nivel de compensación                                                            | 4            |  |  |
| 2935-3              |                    |                                                              | Papel<br>grueso 3   | TODAS        | 5<br><0-10>                                                      | М       | - 0. 0 1: 0,2<br>2: 0,4 3: 0,6<br>4: 0.8 5: 1.0                                                         | 4            |  |  |
| 2935-5              |                    |                                                              | Papel<br>especial 1 | TODAS        | 5<br><0-10>                                                      | М       | 6: 1,2<br>8: 1.6<br>9: 1.8                                                                              | 4            |  |  |
| 2935-6              | e                  | Papel<br>especial 2                                          | TODAS               | 5<br><0-10>  | М                                                                | 10: 2,0 | 4                                                                                                    |              |  |  |
| 2935-7              |                    |                                                              | Papel<br>reciclado  | TODAS        | 5<br><0-10>                                                      | М       | 1                                                                                                    | 4            |  |  |

2 - 81

|        |                    |                                 | Мо                  | do de ajus   | ste (05)                                                         |     |                                                            |              |
|--------|--------------------|---------------------------------|---------------------|--------------|------------------------------------------------------------------|-----|------------------------------------------------------------|--------------|
| Código | Clasifi-<br>cación | Elemer                          | itos                | Fun-<br>ción | Valor por<br>defecto<br><valor<br>acepta-<br/>ble&gt;</valor<br> | RAM | Contenido                                                  | Pro-<br>ced. |
| 2936-0 | Transfe-<br>rencia | Compensación<br>de polarización | Papel<br>normal     | TODAS        | 5<br><0-10>                                                      | М   | Establece la magnitud de<br>compensación de                | 4            |
| 2936-1 |                    | en modo negro<br>(anverso)      | Papel<br>grueso 1   | TODAS        | 5<br><0-10>                                                      | М   | polarización de la 2 <sup>a</sup><br>transferencia en modo | 4            |
| 2936-2 |                    |                                 | Papel<br>grueso 2   | TODAS        | 5<br><0-10>                                                      | М   | negro (anverso).<br>Nivel de compensación                  | 4            |
| 2936-3 |                    |                                 | Papel<br>grueso 3   | TODAS        | 5<br><0-10>                                                      | М   | - 0: 0 1: 0,2<br>2: 0,4 3: 0,6                             | 4            |
| 2936-4 |                    |                                 | Transparen<br>cias  | TODAS        | 5<br><0-10>                                                      | М   | 4: 0,8 5: 1,0<br>6: 1,2 7: 1,4<br>8: 1,6 9: 1,8            | 4            |
| 2936-5 |                    |                                 | Papel<br>especial 1 | TODAS        | 5<br><0-10>                                                      | М   | 10: 2,0                                                    | 4            |
| 2936-6 |                    |                                 | Papel<br>especial 2 | TODAS        | 5<br><0-10>                                                      | М   | -                                                          | 4            |
| 2936-7 |                    |                                 | Papel<br>reciclado  | TODAS        | 5<br><0-10>                                                      | М   | -                                                          | 4            |
| 2937-0 | Transfe-<br>rencia | Compensación<br>de polarización | Papel<br>normal     | TODAS        | 5<br><0-10>                                                      | М   | Establece la magnitud de compensación de                   | 4            |
| 2937-1 |                    | en modo negro<br>(reverso)      | Papel<br>grueso 1   | TODAS        | 5<br><0-10>                                                      | М   | polarización de la 2ª transferencia en modo                | 4            |
| 2937-2 |                    |                                 | Papel<br>grueso 2   | TODAS        | 5<br><0-10>                                                      | М   | negro (reverso).<br>Nivel de compensación                  | 4            |
| 2937-3 |                    |                                 | Papel<br>grueso 3   | TODAS        | 5<br><0-10>                                                      | М   | - 0: 0 1: 0,2<br>2: 0,4 3: 0,6<br>4: 0.8 5: 1.0            | 4            |
| 2937-5 |                    |                                 | Papel<br>especial 1 | TODAS        | 5<br><0-10>                                                      | М   | 6: 1,2<br>8: 1,6<br>9: 1,8                                 | 4            |
| 2937-6 |                    |                                 | Papel<br>especial 2 | TODAS        | 5<br><0-10>                                                      | М   | 10: 2,0                                                    | 4            |
| 2937-7 |                    |                                 | Papel<br>reciclado  | TODAS        | 5<br><0-10>                                                      | М   | -                                                          | 4            |
| 2938-0 | Transfe-<br>rencia | Factor de<br>corrección de      | Papel<br>normal     | TODAS        | 0<br><0-10>                                                      | М   | Corrige la polarización del borde de entrada/salida        | 4            |
| 2938-1 |                    | polarización del<br>borde de    | Papel<br>grueso 1   | TODAS        | 0<br><0-10>                                                      | М   | de la 2ª transferencia<br>(anverso en modo de              | 4            |
| 2938-2 |                    | entrada/salida<br>de la 2ª      | Papel<br>grueso 2   | TODAS        | 0<br><0-10>                                                      | М   | color).<br>Nivel de compensación                           | 4            |
| 2938-3 |                    | (Anverso en                     | Papel<br>grueso 3   | TODAS        | 0<br><0-10>                                                      | М   | - 0: 1,00 1: 0,95<br>2: 0,90 3: 0,85<br>4: 0.80 5: 0.75    | 4            |
| 2938-4 |                    |                                 | Transparen<br>cias  | TODAS        | 0<br><0-10>                                                      | М   | 6: 0,70 7: 0,65<br>8: 0.60 9: 0.55                         | 4            |
| 2938-5 |                    |                                 | Papel<br>especial 1 | TODAS        | 0<br><0-10>                                                      | М   | 10: 0,50                                                   | 4            |
| 2938-6 |                    |                                 | Papel<br>especial 2 | TODAS        | 0<br><0-10>                                                      | М   |                                                            | 4            |
| 2938-7 |                    |                                 | Papel<br>reciclado  | TODAS        | 0<br><0-10>                                                      | М   |                                                            | 4            |

| Modo de ajuste (05) |                    |                                                             |                                             |              |                                                                  |     |                                                                              |              |  |  |
|---------------------|--------------------|-------------------------------------------------------------|---------------------------------------------|--------------|------------------------------------------------------------------|-----|------------------------------------------------------------------------------|--------------|--|--|
| Código              | Clasifi-<br>cación | Elemer                                                      | itos                                        | Fun-<br>ción | Valor por<br>defecto<br><valor<br>acepta-<br/>ble&gt;</valor<br> | RAM | Contenido                                                                    | Pro-<br>ced. |  |  |
| 2939-0              | Transfe-           | Factor de                                                   | Papel                                       | TODAS        | 0                                                                | М   | Corrige la polarización del                                                  | 4            |  |  |
| 2939-1              | rencia             | polarización del<br>borde de                                | Papel<br>grueso 1                           | TODAS        | 0<br><0-10>                                                      | М   | de la 2ª transferencia<br>(reverso en modo de                                | 4            |  |  |
| 2939-2              |                    | entrada/salida<br>de la 2ª                                  | Papel<br>grueso 2                           | TODAS        | 0<br><0-10>                                                      | М   | Nivel de compensación                                                        | 4            |  |  |
| 2939-3              |                    | (Reverso en                                                 | Papel<br>grueso 3                           | TODAS        | 0<br><0-10>                                                      | М   | - 0: 0 1: 0,2<br>2: 0,4 3: 0,6<br>4: 0.8 5: 1.0                              | 4            |  |  |
| 2939-5              |                    |                                                             | Papel<br>especial 1                         | TODAS        | 0<br><0-10>                                                      | М   | 6: 1,2<br>7: 1,4<br>8: 1 6<br>0: 1 8                                         | 4            |  |  |
| 2939-6              |                    |                                                             | Papel<br>especial 2                         | TODAS        | 0<0-10>                                                          | М   | 10: 2,0                                                                      | 4            |  |  |
| 2939-7              |                    |                                                             | Papel<br>reciclado                          | TODAS        | 0 <0-10>                                                         | М   | _                                                                            | 4            |  |  |
| 2940-0              | Transfe-<br>rencia | Factor de corrección de                                     | Papel<br>normal                             | TODAS        | 0<br><0-10>                                                      | М   | Corrige la polarización del borde de entrada/salida                          | 4            |  |  |
| 2940-1              | -                  | polarización del<br>borde de                                | Papel<br>grueso 1                           | TODAS        | 0<br><0-10>                                                      | М   | de la 2ª transferencia<br>(anverso en modo negro).                           | 4            |  |  |
| 2940-2              |                    | entrada/salida<br>de la 2ª                                  | Papel<br>grueso 2                           | TODAS        | 0<br><0-10>                                                      | М   | Nivel de compensación<br>0: 1,00 1: 0,95                                     | 4            |  |  |
| 2940-3              |                    | transferencia<br>(Anverso en                                | Papel<br>grueso 3                           | TODAS        | 0<br><0-10>                                                      | М   | - 2: 0,90 3: 0,85<br>4: 0,80 5: 0,75<br>6: 0,70 7: 0,65                      | 4            |  |  |
| 2940-4              |                    | modo negro)                                                 | Transpa-<br>rencias                         | TODAS        | 0<br><0-10>                                                      | М   | 8: 0,60 9: 0,55<br>10: 0.50                                                  | 4            |  |  |
| 2940-5              |                    |                                                             | Papel<br>especial 1                         | TODAS        | 0<br><0-10>                                                      | М   |                                                                              | 4            |  |  |
| 2940-6              |                    |                                                             | Papel<br>especial 2                         | TODAS        | 0<br><0-10>                                                      | М   | -                                                                            | 4            |  |  |
| 2940-7              | -                  |                                                             | Papel<br>reciclado                          | TODAS        | 0<br><0-10>                                                      | М   | -                                                                            | 4            |  |  |
| 2941-0              | Transfe-<br>rencia | Factor de<br>corrección de                                  | Papel<br>normal                             | TODAS        | 0<br><0-10>                                                      | М   | Corrige la polarización del<br>borde de entrada/salida                       | 4            |  |  |
| 2941-1              |                    | polarización del<br>borde de                                | Papel<br>grueso 1                           | TODAS        | 0<br><0-10>                                                      | М   | de la 2ª transferencia<br>(reverso en modo negro).                           | 4            |  |  |
| 2941-2              |                    | entrada/salida<br>de la 2ª                                  | Papel<br>grueso 2                           | TODAS        | 0<br><0-10>                                                      | М   | Nivel de compensación           0: 1,00         1: 0,95                      | 4            |  |  |
| 2941-3              |                    | (Reverso en                                                 | Papel<br>grueso 3                           | TODAS        | 0<br><0-10>                                                      | М   | - 2: 0,90 3: 0,85<br>4: 0,80 5: 0,75<br>6: 0,70 7: 0,65                      | 4            |  |  |
| 2941-5              |                    | modo negro)                                                 | Papel<br>especial 1                         | TODAS        | 0<br><0-10>                                                      | М   | 8: 0,60 9: 0,55                                                              | 4            |  |  |
| 2941-6              | -                  |                                                             | Papel<br>especial 2                         | TODAS        | 0<br><0-10>                                                      | М   |                                                                              | 4            |  |  |
| 2941-7              |                    |                                                             | Papel<br>reciclado                          | TODAS        | 0<br><0-10>                                                      | М   | -                                                                            | 4            |  |  |
| 2961-0              | Transfe-<br>rencia | Número de<br>veces que se<br>ha efectuado la<br>limpieza al | Velocidad<br>normal/<br>velocidad<br>rápida | TODAS        | 0<br><0-7>                                                       | М   | 0: Una vez 1: Dos veces<br>2: Tres veces<br>3: Cinco veces<br>4: Siete veces | 4            |  |  |
| 2961-1              |                    | finalizar la<br>impresión                                   | Decelera-<br>ción                           | TODAS        | 0<br><0-7>                                                       | М   | 5: Diez veces<br>6: Doce veces<br>7: Quince veces                            | 4            |  |  |

2 - 83

| Modo de ajuste (05) |                    |                                                                                                    |                                             |              |                                                                  |     |                                                                                                    |              |  |  |
|---------------------|--------------------|----------------------------------------------------------------------------------------------------|---------------------------------------------|--------------|------------------------------------------------------------------|-----|----------------------------------------------------------------------------------------------------|--------------|--|--|
| Código              | Clasifi-<br>cación | Elemer                                                                                                    | itos                                        | Fun-<br>ción | Valor por<br>defecto<br><valor<br>acepta-<br/>ble&gt;</valor<br> | RAM | Contenido                                                                                                    | Pro-<br>ced. |  |  |
| 2962-0              | Transfe-<br>rencia | Número de<br>veces que se ha<br>efectuado la<br>limpieza tras                                                  | Velocidad<br>normal/<br>velocidad<br>rápida | TODAS        | 5<br><0-7>                                                       | М   | 0: Una vez 1: Dos veces<br>2: Tres veces3: Cinco veces<br>4: Siete veces5: Diez veces<br>6: Doce veces7: Quince          | 1            |  |  |
| 2962-1              |                    | recuperación de<br>atasco/impresión<br>por bypass no<br>estándar/<br>impresión de<br>papel para<br>etiquetas.  | Decelera-<br>ción                           | TODAS        | 5<br><0-7>                                                       | М   | Veces                                                                                                    | 1            |  |  |
| 2963                | Transfe-<br>rencia | Número de<br>veces que se ha<br>efectuado la<br>limpieza al<br>finalizar el control<br>de calidad de<br>imagen | Velocidad<br>normal/<br>velocidad<br>rápida | TODAS        | 0<br><0-7>                                                       | М   | 0: Una vez 1: Dos veces<br>2: Tres veces3: Cinco veces<br>4: Siete veces5: Diez veces<br>6: Doce veces7: Quince<br>veces | 4            |  |  |
| 2966-0              | Transfe-<br>rencia | Suministro<br>forzado de tóner<br>/Número de<br>veces que se ha                                                | Velocidad<br>normal/<br>velocidad<br>rápida | TODAS        | 2<br><0-7>                                                       | М   | 0: Una vez 1: Dos veces<br>2: Tres veces3: Cinco veces<br>4: Siete veces5: Diez veces<br>6: Doce veces7: Quince          | 4            |  |  |
| 2966-1              |                    | efectuado la<br>limpieza al<br>finalizar el<br>periodo de<br>espera para la<br>fusión                          | Decelera-<br>ción                           | TODAS        | 2<br><0-7>                                                       | М   | Veces                                                                                                    | 4            |  |  |
| 2981-0              | Transfe-<br>rencia | Valor de<br>calibración del                                                                                    | Baja                                        | TODAS        | 5<br><0-50>                                                      | М   | (Unidad: µA)                                                                                                    | 4            |  |  |
| 2981-1              |                    | transformador de<br>intensidad<br>constante para la<br>polarización de la<br>1ª transferencia<br>(K solamente) | Alta                                        | TODAS        | 50<br><0-50>                                                     | М   |                                                                                                    | 4            |  |  |
| 2983-0              | Transfe-<br>rencia | Valor de<br>calibración del                                                                                    | Baja                                        | TODAS        | -50<br><-60-30>                                                  | М   | (Unidad: µA)                                                                                                    | 4            |  |  |
| 2983-1              |                    | transformador de<br>intensidad<br>constante para la<br>polarización de la<br>2ª transferencia                  | Alta                                        | TODAS        | 20<br><-60-30>                                                   | М   |                                                                                                    | 4            |  |  |
| 2984-0              | Transfe-<br>rencia | Valor de<br>calibración del<br>transformador de                                                                | Baja                                        | TODAS        | -6000<br><-7000-<br>3200>                                        | М   | (Unidad: V)                                                                                                    | 4            |  |  |
| 2984-1              |                    | tensión<br>constante para la<br>polarización de la<br>2ª transferencia                                         | Alta                                        | TODAS        | 2000<br><-7000-<br>3200>                                         | М   |                                                                                                    | 4            |  |  |
| 2985-0              | Transfe-<br>rencia | Valor de<br>calibración de<br>tensión                                                                          | Baja                                        | TODAS        | 400<br><300-<br>4400>                                            | М   | (Unidad: V)                                                                                                    | 4            |  |  |
| 2985-1              |                    | constante para la<br>polarización de la<br>1ª transferencia<br>(Y)                                             | Alta                                        | TODAS        | 4000<br><300-<br>4400>                                           | М   |                                                                                                    | 4            |  |  |
| 2986-0              | Transfe-<br>rencia | Valor de<br>calibración de<br>tensión                                                                          | Baja                                        | TODAS        | 400<br><300-<br>4400>                                            | М   | (Unidad: V)                                                                                                    | 4            |  |  |
| 2986-1              |                    | constante para la<br>polarización de la<br>1ª transferencia<br>(M)                                             | Alta                                        | TODAS        | 4000<br><300-<br>4400>                                           | М   |                                                                                                    | 4            |  |  |

| Modo de ajuste (05) |                              |                                                                                            |                                        |              |                                                                  |     |                                                                                                    |              |  |  |
|---------------------|------------------------------|--------------------------------------------------------------------------------------------|----------------------------------------|--------------|------------------------------------------------------------------|-----|----------------------------------------------------------------------------------------------------|--------------|--|--|
| Código              | Clasifi-<br>cación           | Elemer                                                                                     | ntos                                   | Fun-<br>ción | Valor por<br>defecto<br><valor<br>acepta-<br/>ble&gt;</valor<br> | RAM | Contenido                                                                                                    | Pro-<br>ced. |  |  |
| 2987-0              | Transfe-<br>rencia           | Valor de<br>calibración de<br>tensión                                                      | Baja                                   | TODAS        | 400<br><300-<br>4400>                                            | М   | (Unidad: V)                                                                                                    | 4            |  |  |
| 2987-1              |                              | constante para<br>la polarización<br>de la 1ª<br>transferencia<br>(C)                      | Alta                                   | TODAS        | 4000<br><300-<br>4400>                                           | М   |                                                                                                    | 4            |  |  |
| 2988-0<br>2988-1    | Transfe-<br>rencia           | Valor de<br>calibración de<br>tensión<br>constante para                                    | Baja<br>Alta                           | TODAS        | 400<br><300-<br>4400><br>4000                                    | M   | (Unidad: V)                                                                                                    | 4            |  |  |
|                     |                              | la polarización<br>de la 1ª<br>transferencia<br>(K)                                        |                                        |              | <300-<br>4400>                                                   |     |                                                                                                    |              |  |  |
| 4065                | Láser                        | Ajuste de la posic<br>de entrada<br>/Elementos comu<br>corregir durante la<br>deceleración | ión del borde<br>nes a<br>a            | TODAS        | 40<br><0-80>                                                     | M   | Cuando el valor aumenta<br>en "1", la imagen se<br>desplaza hacia el borde de<br>salida del papel aprox.<br>0,15 mm. | 1            |  |  |
| 4066                | Láser                        | Ajuste de la posic<br>de entrada<br>/Elementos comu<br>corregir con veloc                  | ión del borde<br>nes a<br>cidad rápida | TODAS        | 40<br><0-80>                                                     | М   | Cuando el valor aumenta<br>en "1", la imagen se<br>desplaza hacia el borde de<br>salida del papel aprox.<br>0,2 mm.  | 1            |  |  |
| 4067-0              | Láser                        | Ajuste de la<br>posición del                                                               | 1er<br>cajón                           | TODAS        | 20<br><0-40>                                                     | М   | Cuando el valor aumenta<br>en "1", la imagen se                                                                      | 4            |  |  |
| 4067-1              |                              | entrada<br>Elementos a                                                                     | 2º cajón                               | TODAS        | 20<br><0-40>                                                     | М   | salida del papel aprox.                                                                                              | 4            |  |  |
| 4067-2              |                              | corregir con<br>velocidad<br>rápida                                                        | Cajón<br>superior del<br>PFP           | TODAS        | 20<br><0-40>                                                     | М   |                                                                                                    | 4            |  |  |
| 4067-3              |                              |                                                                                            | Cajón<br>inferior del<br>PFP           | TODAS        | 20<br><0-40>                                                     | М   |                                                                                                    | 4            |  |  |
| 4067-4              | -                            |                                                                                            | Alimentació<br>n por<br>bypass         | TODAS        | 20<br><0-40>                                                     | М   | -                                                                                                    | 4            |  |  |
| 4067-5              |                              |                                                                                            | UAD                                    | TODAS        | 20<br><0-40>                                                     | М   |                                                                                                    | 4            |  |  |
| 4067-6              |                              |                                                                                            | LCF                                    | TODAS        | 20<br><0-40>                                                     | М   |                                                                                                    | 4            |  |  |
| 4100-0              | Alimentaci<br>ón de<br>papel | Ajuste de la<br>magnitud de<br>alineación del<br>papel en la                               | Papel<br>normal<br>Tamaño<br>largo     | TODAS        | 25<br><0~63>                                                     | М   | Cuando el valor aumenta<br>en "1", la magnitud de<br>alineación aumenta aprox.<br>0,6 mm.                            | 4            |  |  |
| 4100-1              |                              | registro (1er<br>cajón/papel<br>normal)                                                    | Papel<br>normal<br>Tamaño<br>medio     | TODAS        | 25<br><0-63>                                                     | М   | <longitud de="" papel=""><br/>Tamaño largo:<br/>330 mm o superior<br/>Tamaño medio:<br/>220 mm a 329 mm</longitud>   | 4            |  |  |
| 4100-2              |                              |                                                                                            | Papel<br>normal<br>Tamaño<br>corto 1   | TODAS        | 25<br><0-63>                                                     | М   | Tamaño corto 1:<br>205 mm a 219 mm<br>Tamaño corto 2:<br>160 mm a 204 mm                                             | 4            |  |  |
| 4100-3              |                              |                                                                                            | Papel<br>normal<br>Tamaño<br>corto 2   | TODAS        | 25<br><0-63>                                                     | М   | Tamaño corto 3:<br>159 mm o inferior                                                                                 | 4            |  |  |
| 4100-4              |                              |                                                                                            | Papel<br>normal<br>Tamaño<br>corto 3   | TODAS        | 25<br><0-63>                                                     | М   |                                                                                                    | 4            |  |  |

| Modo de ajuste (05) |                               |                                                              |                                        |              |                                                                  |     |                                                                                                    |              |  |  |
|---------------------|-------------------------------|--------------------------------------------------------------|----------------------------------------|--------------|------------------------------------------------------------------|-----|----------------------------------------------------------------------------------------------------|--------------|--|--|
| Código              | Clasifi-<br>cación            | Elemer                                                       | ntos                                   | Fun-<br>ción | Valor por<br>defecto<br><valor<br>acepta-<br/>ble&gt;</valor<br> | RAM | Contenido                                                                                                    | Pro-<br>ced. |  |  |
| 4101-0              | Alimenta-<br>ción de<br>papel | Ajuste de la<br>magnitud de<br>alineación del<br>papel en la | Papel<br>normal<br>Tamaño<br>largo     | TODAS        | 25<br><0-63>                                                     | М   | Cuando el valor aumenta<br>en "1", la magnitud de<br>alineación aumenta aprox.<br>0,6 mm.                                                                  | 4            |  |  |
| 4101-1              |                               | sección de<br>registro (2º<br>cajón/papel<br>normal)         | Papel<br>normal<br>Tamaño<br>medio     | TODAS        | 25<br><0-63>                                                     | М   | <ul> <li><longitud de="" papel=""></longitud></li> <li>Tamaño largo:</li> <li>330 mm o superior</li> <li>Tamaño medio:</li> <li>220 mm a 329 mm</li> </ul> | 4            |  |  |
| 4101-2              |                               |                                                              | Papel<br>normal<br>Tamaño<br>corto 1   | TODAS        | 25<br><0-63>                                                     | М   | Tamaño corto 1:<br>205 mm a 219 mm<br>Tamaño corto 2:<br>160 mm a 204 mm                                                                                   | 4            |  |  |
| 4101-3              |                               |                                                              | Papel<br>normal<br>Tamaño<br>corto 2   | TODAS        | 25<br><0-63>                                                     | М   | Tamaño corto 3:<br>159 mm o inferior                                                                                                    | 4            |  |  |
| 4101-4              |                               |                                                              | Papel<br>normal<br>Tamaño<br>corto 3   | TODAS        | 25<br><0-63>                                                     | М   |                                                                                                    | 4            |  |  |
| 4103-0              | Alimenta-<br>ción de<br>papel | Ajuste de la<br>magnitud de<br>alineación del<br>papel en la | Papel<br>normal<br>Tamaño<br>largo     | TODAS        | 20<br><0-63>                                                     | М   | Cuando el valor aumenta<br>en "1", la magnitud de<br>alineación aumenta aprox.<br>0,6 mm.                                                                  | 4            |  |  |
| 4103-1              |                               | sección de<br>registro<br>(alimentación<br>por bypass/       | Papel<br>normal<br>Tamaño<br>medio     | TODAS        | 20<br><0-63>                                                     | М   | <longitud de="" papel=""><br/>Tamaño largo:<br/>330 mm o superior<br/>Tamaño medio:<br/>220 mm o 220 mm</longitud>                                         | 4            |  |  |
| 4103-2              |                               | paper normal)                                                | Papel<br>normal<br>Tamaño<br>corto 1   | TODAS        | 20<br><0-63>                                                     | М   | Tamaño corto 1:<br>205 mm a 219 mm<br>Tamaño corto 2:<br>160 mm a 204 mm                                                                                   | 4            |  |  |
| 4103-3              |                               |                                                              | Papel<br>normal<br>Tamaño<br>corto 2   | TODAS        | 22<br><0-63>                                                     | М   | Tamaño corto 3:<br>159 mm o inferior                                                                                                    | 4            |  |  |
| 4103-4              |                               |                                                              | Papel<br>normal<br>Tamaño<br>corto 3   | TODAS        | 22<br><0-63>                                                     | М   |                                                                                                    | 4            |  |  |
| 4104-0              | Alimenta-<br>ción de<br>papel | Ajuste de la<br>magnitud de<br>alineación del<br>papel en la | Papel<br>grueso 1<br>Tamaño<br>largo   | TODAS        | 30<br><0-63>                                                     | М   | Cuando el valor aumenta<br>en "1", la magnitud de<br>alineación aumenta aprox.<br>0,6 mm.                                                                  | 4            |  |  |
| 4104-1              |                               | sección de<br>registro<br>(alimentación<br>por bypass/       | Papel<br>grueso 1<br>Tamaño<br>medio   | TODAS        | 30<br><0-63>                                                     | М   | <ul> <li><longitud de="" papel=""></longitud></li> <li>Tamaño largo:</li> <li>330 mm o superior</li> <li>Tamaño medio:</li> <li>220 mm o 220 mm</li> </ul> | 4            |  |  |
| 4104-2              |                               | paper grueso 1)                                              | Papel<br>grueso 1<br>Tamaño<br>corto 1 | TODAS        | 35<br><0-63>                                                     | М   | 220 mm a 329 mm<br>Tamaño corto 1:<br>205 mm a 219 mm<br>Tamaño corto 2:<br>160 mm a 204 mm                                                                | 4            |  |  |
| 4104-3              |                               |                                                              | Papel<br>grueso 1<br>Tamaño<br>corto 2 | TODAS        | 35<br><0-63>                                                     | М   | Tamaño corto 3:<br>159 mm o inferior                                                                                                    | 4            |  |  |
| 4104-4              |                               |                                                              | Papel<br>grueso 1<br>Tamaño<br>corto 3 | TODAS        | 35<br><0-63>                                                     | М   |                                                                                                    | 4            |  |  |

Mayo 2006 © TOSHIBA TEC

| Modo de ajuste (05) |                               |                                                                          |                                         |              |                                                                  |     |                                                                                                    |              |  |  |
|---------------------|-------------------------------|--------------------------------------------------------------------------|-----------------------------------------|--------------|------------------------------------------------------------------|-----|----------------------------------------------------------------------------------------------------|--------------|--|--|
| Código              | Clasifi-<br>cación            | Elemer                                                                   | itos                                    | Fun-<br>ción | Valor por<br>defecto<br><valor<br>acepta-<br/>ble&gt;</valor<br> | RAM | Contenido                                                                                                    | Pro-<br>ced. |  |  |
| 4105-0              | Alimenta-<br>ción de<br>papel | Ajuste de la<br>magnitud de<br>alineación del<br>papel en la             | Papel<br>grueso 2<br>Tamaño<br>largo    | TODAS        | 35<br><0-63>                                                     | М   | Cuando el valor aumenta<br>en "1", la magnitud de<br>alineación aumenta aprox.<br>0,6 mm.                                                                                                    | 4            |  |  |
| 4105-1              |                               | sección de<br>registro<br>(alimentación<br>por bypass/                   | Papel<br>grueso 2<br>Tamaño<br>medio    | TODAS        | 35<br><0-63>                                                     | М   | <ul> <li><longitud de="" papel=""></longitud></li> <li>Tamaño largo:</li> <li>330 mm o superior</li> <li>Tamaño medio:</li> <li>220 mm o 220 mm</li> </ul>                                                                                                | 4            |  |  |
| 4105-2              |                               | paper grueso z)                                                          | Papel<br>grueso 2<br>Tamaño<br>corto 1  | TODAS        | 35<br><0-63>                                                     | М   | Tamaño corto 1:<br>205 mm a 219 mm<br>Tamaño corto 2:<br>160 mm a 204 mm                                                                                                    | 4            |  |  |
| 4105-3              |                               |                                                                          | Papel<br>grueso 2<br>Tamaño<br>corto 2  | TODAS        | 35<br><0-63>                                                     | М   | Tamaño corto 3:<br>159 mm o inferior                                                                                                    | 4            |  |  |
| 4105-4              |                               |                                                                          | Papel<br>grueso 2<br>Tamaño<br>corto 3  | TODAS        | 35<br><0-63>                                                     | М   |                                                                                                    | 4            |  |  |
| 4106-0              | Alimenta-<br>ción de<br>papel | Ajuste de la<br>magnitud de<br>alineación del<br>papel en la             | Papel<br>grueso 3<br>Tamaño<br>largo    | TODAS        | 35<br><0-63>                                                     | М   | Cuando el valor aumenta<br>en "1", la magnitud de<br>alineación aumenta aprox.<br>0,6 mm.                                                                                                    | 4            |  |  |
| 4106-1              |                               | sección de<br>registro<br>(alimentación<br>por bypass/                   | Papel<br>grueso 3<br>Tamaño<br>medio    | TODAS        | 35<br><0-63>                                                     | М   | <ul> <li><longitud de="" papel=""><br/>Tamaño largo:</longitud></li> <li>330 mm o superior</li> <li>Tamaño medio:</li> <li>220 mm a 329 mm</li> <li>Tamaño corto 1:</li> <li>205 mm a 219 mm</li> <li>Tamaño corto 2:</li> <li>160 mm a 204 mm</li> </ul> | 4            |  |  |
| 4106-2              |                               | paper grueso 3)                                                          | Papel<br>grueso 3<br>Tamaño<br>corto 1  | TODAS        | 35<br><0-63>                                                     | М   |                                                                                                    | 4            |  |  |
| 4106-3              |                               |                                                                          | Papel<br>grueso 3<br>Tamaño<br>corto 2  | TODAS        | 35<br><0-63>                                                     | М   | Tamaño corto 3:<br>159 mm o inferior                                                                                                    | 4            |  |  |
| 4106-4              |                               |                                                                          | Papel<br>grueso 3<br>Tamaño<br>corto 3  | TODAS        | 35<br><0-63>                                                     | М   |                                                                                                    | 4            |  |  |
| 4107-0              | Alimenta-<br>ción de<br>papel | Ajuste de la<br>magnitud de<br>alineación del<br>papel en la             | Transpa-<br>rencia<br>Tamaño<br>largo   | TODAS        | 30<br><0-63>                                                     | М   | Cuando el valor aumenta<br>en "1", la magnitud de<br>alineación aumenta aprox.<br>0,6 mm.                                                                                                    | 4            |  |  |
| 4107-1              |                               | seccion de<br>registro<br>(Alimentación<br>por bypass/<br>transparancia) | Transpa-<br>rencia<br>Tamaño<br>medio   | TODAS        | 30<br><0-63>                                                     | М   | <ul> <li><longitud de="" papel=""></longitud></li> <li>Tamaño largo:</li> <li>330 mm o superior</li> <li>Tamaño medio:</li> <li>220 mm o 320 mm</li> </ul>                                                                                                | 4            |  |  |
| 4107-2              |                               | transparencia)                                                           | Transpa-<br>rencia<br>Tamaño<br>corto 1 | TODAS        | 30<br><0-63>                                                     | М   | Tamaño corto 1:<br>205 mm a 219 mm<br>Tamaño corto 2:<br>160 mm a 204 mm                                                                                                    | 4            |  |  |
| 4107-3              | +                             |                                                                          | Transpa-<br>rencia<br>Tamaño<br>corto 2 | TODAS        | 30<br><0-63>                                                     | М   | Tamaño corto 3:<br>159 mm o inferior                                                                                                    | 4            |  |  |
| 4107-4              |                               |                                                                          | Transpa-<br>rencia<br>Tamaño<br>corto 3 | TODAS        | 30<br><0-63>                                                     | М   |                                                                                                    | 4            |  |  |

|        |                               |                                                              | Мо                                   | do de ajus   | ste (05)                                                         |     |                                                                                                    |              |
|--------|-------------------------------|--------------------------------------------------------------|--------------------------------------|--------------|------------------------------------------------------------------|-----|----------------------------------------------------------------------------------------------------|--------------|
| Código | Clasifi-<br>cación            | Elemer                                                       | ntos                                 | Fun-<br>ción | Valor por<br>defecto<br><valor<br>acepta-<br/>ble&gt;</valor<br> | RAM | Contenido                                                                                                    | Pro-<br>ced. |
| 4108-0 | Alimenta-<br>ción de<br>papel | Ajuste de la<br>magnitud de<br>alineación del<br>papel en la | Papel<br>normal<br>Tamaño<br>largo   | TODAS        | 25<br><0-63>                                                     | М   | Cuando el valor aumenta<br>en "1", la magnitud de<br>alineación aumenta aprox.<br>0,6 mm.                                                                  | 4            |
| 4108-1 |                               | sección de<br>registro (cajón<br>superior del<br>PFP/papel   | Papel<br>normal<br>Tamaño<br>medio   | TODAS        | 25<br><0-63>                                                     | М   | <ul> <li><longitud de="" papel=""></longitud></li> <li>Tamaño largo:</li> <li>330 mm o superior</li> <li>Tamaño medio:</li> <li>200 mm o 200 mm</li> </ul> | 4            |
| 4108-2 |                               | normal)                                                      | Papel<br>normal<br>Tamaño<br>corto 1 | TODAS        | 25<br><0-63>                                                     | М   | 220 mm a 329 mm<br>Tamaño corto 1:<br>205 mm a 219 mm<br>Tamaño corto 2:                                                                                   | 4            |
| 4108-3 |                               |                                                              | Papel<br>normal<br>Tamaño<br>corto 2 | TODAS        | 25<br><0-63>                                                     | М   | Tamaño corto 3:<br>159 mm o inferior                                                                                                    | 4            |
| 4108-4 |                               |                                                              | Papel<br>normal<br>Tamaño<br>corto 3 | TODAS        | 25<br><0-63>                                                     | М   |                                                                                                    | 4            |
| 4109-0 | Alimenta-<br>ción de<br>papel | Ajuste de la<br>magnitud de<br>alineación del<br>papel en la | Papel<br>normal<br>Tamaño<br>largo   | TODAS        | 25<br><0-63>                                                     | М   | Cuando el valor aumenta<br>en "1", la magnitud de<br>alineación aumenta aprox.<br>0,6 mm.                                                                  | 4            |
| 4109-1 |                               | sección de<br>registro (cajón<br>inferior del<br>PFP/papel   | Papel<br>normal<br>Tamaño<br>medio   | TODAS        | 25<br><0-63>                                                     | М   | <ul> <li><longitud de="" papel=""></longitud></li> <li>Tamaño largo:</li> <li>330 mm o superior</li> <li>Tamaño medio:</li> </ul>                          | 4            |
| 4109-2 |                               | normal)                                                      | Papel<br>normal<br>Tamaño<br>corto 1 | TODAS        | 25<br><0-63>                                                     | М   | 220 mm a 329 mm<br>Tamaño corto 1:<br>205 mm a 219 mm<br>Tamaño corto 2:                                                                                   | 4            |
| 4109-3 |                               |                                                              | Papel<br>normal<br>Tamaño<br>corto 2 | TODAS        | 25<br><0-63>                                                     | М   | Tamaño corto 3:<br>159 mm o inferior                                                                                                    | 4            |
| 4109-4 |                               |                                                              | Papel<br>normal<br>Tamaño<br>corto 3 | TODAS        | 25<br><0-63>                                                     | М   |                                                                                                    | 4            |

|        |                               |                                                              | Мо                                     | do de ajus   | ste (05)                                                         |     |                                                                                                    |              |
|--------|-------------------------------|--------------------------------------------------------------|----------------------------------------|--------------|------------------------------------------------------------------|-----|----------------------------------------------------------------------------------------------------|--------------|
| Código | Clasifi-<br>cación            | Elemer                                                       | ntos                                   | Fun-<br>ción | Valor por<br>defecto<br><valor<br>acepta-<br/>ble&gt;</valor<br> | RAM | Contenido                                                                                                    | Pro-<br>ced. |
| 4110-0 | Alimenta-<br>ción de<br>papel | Ajuste de la<br>magnitud de<br>alineación del<br>papel en la | Papel<br>normal<br>Tamaño<br>largo     | TODAS        | 18<br><0-63>                                                     | М   | Cuando el valor aumenta<br>en "1", la magnitud de<br>alineación aumenta aprox.<br>0,8 mm.                                                                  | 4            |
| 4110-1 |                               | sección de<br>registro (UAD/<br>papel normal)                | Papel<br>normal<br>Tamaño<br>medio     | TODAS        | 18<br><0-63>                                                     | М   | <ul> <li><longitud de="" papel=""></longitud></li> <li>Tamaño largo:</li> <li>330 mm o superior</li> <li>Tamaño medio:</li> <li>220 mm a 329 mm</li> </ul> | 4            |
| 4110-2 |                               |                                                              | Papel<br>normal<br>Tamaño<br>corto 1   | TODAS        | 6<br><0-63>                                                      | Μ   | Cuando el valor aumenta<br>en "1", la magnitud de<br>alineación aumenta aprox.<br>1,0 mm.                                                                  | 4            |
| 4110-3 |                               |                                                              | Papel<br>normal<br>Tamaño<br>corto 2   | TODAS        | 6<br><0-63>                                                      | М   | <ul> <li><longitud de="" papel=""></longitud></li> <li>Tamaño corto 1:</li> <li>205 mm a 219 mm</li> <li>Tamaño corto 2:</li> <li>120 a 20 a</li> </ul>    | 4            |
| 4110-4 |                               |                                                              | Papel<br>normal<br>Tamaño<br>corto 3   | TODAS        | 6<br><0-63>                                                      | М   | 160 mm a 204 mm<br>Tamaño corto 3:<br>159 mm o inferior                                                                                                    | 4            |
| 4111   | Alimenta-<br>ción de<br>papel | Ajuste de la mag<br>alineación del pa<br>sección de regist   | nitud de<br>pel en la<br>ro (LCF)      | TODAS        | 25<br><0-63>                                                     | М   | Cuando el valor aumenta<br>en "1", la magnitud de<br>alineación aumenta aprox.<br>0,6 mm.                                                                  | 1            |
| 4115-0 | Alimenta-<br>ción de<br>papel | Ajuste de la<br>magnitud de<br>alineación del<br>papel en la | Papel<br>grueso 1<br>Tamaño<br>largo   | TODAS        | 35<br><0-63>                                                     | М   | Cuando el valor aumenta<br>en "1", la magnitud de<br>alineación aumenta aprox.<br>0,6 mm.                                                                  | 4            |
| 4115-1 |                               | sección de<br>registro (1er<br>cajón/papel<br>grueso 1)      | Papel<br>grueso 1<br>Tamaño<br>medio   | TODAS        | 35<br><0-63>                                                     | М   | <ul> <li><longitud de="" papel=""></longitud></li> <li>Tamaño largo:</li> <li>330 mm o superior</li> <li>Tamaño medio:</li> </ul>                          | 4            |
| 4115-2 |                               |                                                              | Papel<br>grueso 1<br>Tamaño<br>corto 1 | TODAS        | 35<br><0-63>                                                     | М   | 220 mm a 329 mm<br>Tamaño corto 1:<br>205 mm a 219 mm<br>Tamaño corto 2:                                                                                   | 4            |
| 4115-3 |                               |                                                              | Papel<br>grueso 1<br>Tamaño<br>corto 2 | TODAS        | 35<br><0-63>                                                     | М   | Tamaño corto 3:<br>159 mm o inferior                                                                                                    | 4            |
| 4115-4 |                               |                                                              | Papel<br>grueso 1<br>Tamaño<br>corto 3 | TODAS        | 35<br><0-63>                                                     | М   |                                                                                                    | 4            |

| Modo de ajuste (05) |                               |                                                                       |                                        |              |                                                                  |     |                                                                                                    |              |  |  |
|---------------------|-------------------------------|-----------------------------------------------------------------------|----------------------------------------|--------------|------------------------------------------------------------------|-----|----------------------------------------------------------------------------------------------------|--------------|--|--|
| Código              | Clasifi-<br>cación            | Elemer                                                                | itos                                   | Fun-<br>ción | Valor por<br>defecto<br><valor<br>acepta-<br/>ble&gt;</valor<br> | RAM | Contenido                                                                                                    | Pro-<br>ced. |  |  |
| 4116-0              | Alimenta-<br>ción de<br>papel | Ajuste de la<br>magnitud de<br>alineación del                         | Papel<br>grueso 1<br>Tamaño<br>largo   | TODAS        | 35<br><0-63>                                                     | М   | Cuando el valor aumenta<br>en "1", la magnitud de<br>alineación aumenta aprox.<br>0.6 mm                                                                   | 4            |  |  |
| 4116-1              |                               | sección de<br>registro (2º<br>cajón/papel<br>grueso 1)                | Papel<br>grueso 1<br>Tamaño<br>medio   | TODAS        | 35<br><0-63>                                                     | M   | <ul> <li><longitud de="" papel=""></longitud></li> <li>Tamaño largo:</li> <li>330 mm o superior</li> <li>Tamaño medio:</li> <li>220 mm o 220 mm</li> </ul> | 4            |  |  |
| 4116-2              |                               |                                                                       | Papel<br>grueso 1<br>Tamaño<br>corto 1 | TODAS        | 35<br><0-63>                                                     | М   | Tamaño corto 1:<br>205 mm a 219 mm<br>Tamaño corto 2:<br>160 mm a 204 mm                                                                                   | 4            |  |  |
| 4116-3              |                               |                                                                       | Papel<br>grueso 1<br>Tamaño<br>corto 2 | TODAS        | 35<br><0-63>                                                     | М   | Tamaño corto 3:<br>159 mm o inferior                                                                                                    | 4            |  |  |
| 4116-4              |                               |                                                                       | Papel<br>grueso 1<br>Tamaño<br>corto 3 | TODAS        | 35<br><0-63>                                                     | М   |                                                                                                    | 4            |  |  |
| 4117-0              | Alimenta-<br>ción de<br>papel | Ajuste de la<br>magnitud de<br>alineación del<br>papel en la          | Papel<br>grueso 1<br>Tamaño<br>largo   | TODAS        | 35<br><0-63>                                                     | М   | Cuando el valor aumenta<br>en "1", la magnitud de<br>alineación aumenta aprox.<br>0,6 mm.                                                                  | 4            |  |  |
| 4117-1              |                               | sección de<br>registro (cajón<br>superior del<br>PFP/papel            | Papel<br>grueso 1<br>Tamaño<br>medio   | TODAS        | 35<br><0-63>                                                     | М   | <longitud de="" papel=""><br/>Tamaño largo:<br/>330 mm o superior<br/>Tamaño medio:<br/>220 mm o 220 mm</longitud>                                         | 4            |  |  |
| 4117-2              |                               | grueso r)                                                             | Papel<br>grueso 1<br>Tamaño<br>corto 1 | TODAS        | 35<br><0-63>                                                     | М   | Tamaño corto 1:<br>205 mm a 219 mm<br>Tamaño corto 2:<br>160 mm a 204 mm                                                                                   | 4            |  |  |
| 4117-3              |                               |                                                                       | Papel<br>grueso 1<br>Tamaño<br>corto 2 | TODAS        | 35<br><0-63>                                                     | М   | Tamaño corto 3:<br>159 mm o inferior                                                                                                    | 4            |  |  |
| 4117-4              |                               |                                                                       | Papel<br>grueso 1<br>Tamaño<br>corto 3 | TODAS        | 35<br><0-63>                                                     | М   |                                                                                                    | 4            |  |  |
| 4118-0              | Alimenta-<br>ción de<br>papel | Ajuste de la<br>magnitud de<br>alineación del<br>papel en la          | Papel<br>grueso 1<br>Tamaño<br>largo   | TODAS        | 35<br><0-63>                                                     | М   | Cuando el valor aumenta<br>en "1", la magnitud de<br>alineación aumenta aprox.<br>0,6 mm.                                                                  | 4            |  |  |
| 4118-1              |                               | sección de<br>registro (cajón<br>inferior del PFP/<br>papel grueso 1) | Papel<br>grueso 1<br>Tamaño<br>medio   | TODAS        | 35<br><0-63>                                                     | М   | <ul> <li><longitud de="" papel=""></longitud></li> <li>Tamaño largo:</li> <li>330 mm o superior</li> <li>Tamaño medio:</li> <li>220 mm o 220 mm</li> </ul> | 4            |  |  |
| 4118-2              |                               |                                                                       | Papel<br>grueso 1<br>Tamaño<br>corto 1 | TODAS        | 35<br><0-63>                                                     | М   | Tamaño corto 1:<br>205 mm a 219 mm<br>Tamaño corto 2:<br>160 mm a 204 mm                                                                                   | 4            |  |  |
| 4118-3              |                               |                                                                       | Papel<br>grueso 1<br>Tamaño<br>corto 2 | TODAS        | 35<br><0-63>                                                     | М   | Tamaño corto 3:<br>159 mm o inferior                                                                                                    | 4            |  |  |
| 4118-4              |                               |                                                                       | Papel<br>grueso 1<br>Tamaño<br>corto 3 | TODAS        | 35<br><0-63>                                                     | М   |                                                                                                    | 4            |  |  |

Mayo 2006 © TOSHIBA TEC
| Modo de ajuste (05) |                               |                                                                 |                                        |              |                                                                  |     |                                                                                                    |              |  |  |
|---------------------|-------------------------------|-----------------------------------------------------------------|----------------------------------------|--------------|------------------------------------------------------------------|-----|----------------------------------------------------------------------------------------------------|--------------|--|--|
| Código              | Clasifi-<br>cación            | Elemen                                                          | itos                                   | Fun-<br>ción | Valor por<br>defecto<br><valor<br>acepta-<br/>ble&gt;</valor<br> | RAM | Contenido                                                                                                    | Pro-<br>ced. |  |  |
| 4120-0              | Alimenta-<br>ción de<br>papel | Ajuste de la<br>magnitud de<br>alineación del<br>papel en la    | Papel<br>grueso 1<br>Tamaño<br>largo   | TODAS        | 22<br><0-63>                                                     | М   | Cuando el valor aumenta<br>en "1", la magnitud de<br>alineación aumenta aprox.<br>0,8 mm.                                                                   | 4            |  |  |
| 4120-1              |                               | seccion de<br>registro (UAD/<br>papel grueso 1)                 | Papel<br>grueso 1<br>Tamaño<br>medio   | TODAS        | 22<br><0-63>                                                     | М   | <ul> <li><longitud de="" papel=""></longitud></li> <li>Tamaño largo:</li> <li>330 mm o superior</li> <li>Tamaño medio:</li> <li>220 mm a 320 mm</li> </ul>  | 4            |  |  |
| 4120-2              | 1                             |                                                                 | Papel<br>grueso 1<br>Tamaño<br>corto 1 | TODAS        | 22<br><0-63>                                                     | М   | Tamaño corto 1:<br>205 mm a 219 mm<br>Tamaño corto 2:<br>160 mm a 204 mm                                                                                    | 4            |  |  |
| 4120-3              |                               |                                                                 | Papel<br>grueso 1<br>Tamaño<br>corto 2 | TODAS        | 22<br><0-63>                                                     | М   | Tamaño corto 3:<br>159 mm o inferior                                                                                                    | 4            |  |  |
| 4120-4              |                               |                                                                 | Papel<br>grueso 1<br>Tamaño<br>corto 3 | TODAS        | 22<br><0-63>                                                     | М   |                                                                                                    | 4            |  |  |
| 4122-0              | Alimenta-<br>ción de<br>papel | Ajuste de la<br>magnitud de<br>alineación del<br>papel en la    | Papel<br>normal<br>Tamaño<br>largo     | TODAS        | 15<br><0-63>                                                     | М   | Cuando el valor aumenta<br>en "1", la magnitud de<br>alineación aumenta aprox.<br>0,8 mm.                                                                   | 4            |  |  |
| 4122-1              |                               | sección de<br>registro: 200<br>mm/s (1er<br>cajón/papel         | Papel<br>normal<br>Tamaño<br>medio     | TODAS        | 15<br><0-63>                                                     | М   | <longitud de="" papel=""><br/>Tamaño largo:<br/>330 mm o superior<br/>Tamaño medio:<br/>220 mm o 220 mm</longitud>                                          | 4            |  |  |
| 4122-2              |                               | normar)                                                         | Papel<br>normal<br>Tamaño<br>corto 1   | TODAS        | 15<br><0-63>                                                     | М   | Tamaño corto 1:<br>205 mm a 219 mm<br>Tamaño corto 2:<br>160 mm a 204 mm                                                                                    | 4            |  |  |
| 4122-3              |                               |                                                                 | Papel<br>normal<br>Tamaño<br>corto 2   | TODAS        | 15<br><0-63>                                                     | М   | Tamaño corto 3:<br>159 mm o inferior                                                                                                    | 4            |  |  |
| 4122-4              |                               |                                                                 | Papel<br>normal<br>Tamaño<br>corto 3   | TODAS        | 15<br><0-63>                                                     | М   |                                                                                                    | 4            |  |  |
| 4123-0              | Alimenta-<br>ción de<br>papel | Ajuste de la<br>magnitud de<br>alineación del<br>papel en la    | Papel<br>normal<br>Tamaño<br>largo     | TODAS        | 15<br><0-63>                                                     | М   | Cuando el valor aumenta<br>en "1", la magnitud de<br>alineación aumenta aprox.<br>0,8 mm.                                                                   | 4            |  |  |
| 4123-1              |                               | sección de<br>registro: 200<br>mm/s (2º cajón/<br>papel normal) | Papel<br>normal<br>Tamaño<br>medio     | TODAS        | 15<br><0-63>                                                     | М   | <ul> <li><longitud de="" papel=""></longitud></li> <li>Tamaño largo:</li> <li>330 mm o superior</li> <li>Tamaño medio:</li> <li>220 mm o 2320 mm</li> </ul> | 4            |  |  |
| 4123-2              |                               |                                                                 | Papel<br>normal<br>Tamaño<br>corto 1   | TODAS        | 15<br><0-63>                                                     | М   | Tamaño corto 1:<br>205 mm a 219 mm<br>Tamaño corto 2:<br>160 mm a 204 mm                                                                                    | 4            |  |  |
| 4123-3              |                               |                                                                 | Papel<br>normal<br>Tamaño<br>corto 2   | TODAS        | 15<br><0-63>                                                     | М   | Tamaño corto 3:<br>159 mm o inferior                                                                                                    | 4            |  |  |
| 4123-4              |                               |                                                                 | Papel<br>normal<br>Tamaño<br>corto 3   | TODAS        | 15<br><0-63>                                                     | М   |                                                                                                    | 4            |  |  |

|        |                               |                                                                      | Мо                                    | do de ajus   | ste (05)                                                         |     |                                                                                                    |              |
|--------|-------------------------------|----------------------------------------------------------------------|---------------------------------------|--------------|------------------------------------------------------------------|-----|----------------------------------------------------------------------------------------------------|--------------|
| Código | Clasifi-<br>cación            | Clasifi-<br>cación Elementos                                         |                                       | Fun-<br>ción | Valor por<br>defecto<br><valor<br>acepta-<br/>ble&gt;</valor<br> | RAM | Contenido                                                                                                    | Pro-<br>ced. |
| 4124-0 | Alimenta-<br>ción de<br>papel | Ajuste de la<br>magnitud de<br>alineación del<br>papel en la         | Papel<br>normal<br>Tamaño<br>largo    | TODAS        | 15<br><0-63>                                                     | М   | Cuando el valor aumenta<br>en "1", la magnitud de<br>alineación aumenta aprox.<br>0,8 mm.                                         | 4            |
| 4124-1 |                               | seccion de<br>registro: 200<br>mm/s (cajón<br>superior del           | Papel<br>normal<br>Tamaño<br>medio    | TODAS        | 15<br><0-63>                                                     | М   | <longitud de="" papel=""><br/>Tamaño largo:<br/>330 mm o superior<br/>Tamaño medio:<br/>220 mm o 220 mm</longitud>                | 4            |
| 4124-2 |                               | normal)                                                              | Papel<br>normal<br>Tamaño<br>corto 1  | TODAS        | 15<br><0-63>                                                     | Μ   | 220 mm a 329 mm<br>Tamaño corto 1:<br>205 mm a 219 mm<br>Tamaño corto 2:                                                          | 4            |
| 4124-3 |                               |                                                                      | Papel<br>normal<br>Tamaño<br>corto 2  | TODAS        | 15<br><0-63>                                                     | М   | Tamaño corto 3:<br>159 mm o inferior                                                                                              | 4            |
| 4124-4 |                               |                                                                      | Papel<br>normal<br>Tamaño<br>corto 3  | TODAS        | 15<br><0-63>                                                     | М   |                                                                                                    | 4            |
| 4125-0 | Alimenta-<br>ción de<br>papel | Ajuste de la<br>magnitud de<br>alineación del<br>papel en la         | Papel<br>normal<br>Tamaño<br>largo    | TODAS        | 15<br><0-63>                                                     | М   | Cuando el valor aumenta<br>en "1", la magnitud de<br>alineación aumenta aprox.<br>0,8 mm.                                         | 4            |
| 4125-1 |                               | sección de<br>registro: 200<br>mm/s (cajón<br>inferior del           | Papel<br>normal<br>Tamaño<br>medio    | TODAS        | 15<br><0-63>                                                     | М   | <ul> <li><longitud de="" papel=""></longitud></li> <li>Tamaño largo:</li> <li>330 mm o superior</li> <li>Tamaño medio:</li> </ul> | 4            |
| 4125-2 |                               | PFP/papel<br>normal)                                                 | Papel<br>normal<br>Tamaño<br>corto 1  | TODAS        | 15<br><0-63>                                                     | М   | 220 mm a 329 mm<br>Tamaño corto 1:<br>205 mm a 219 mm<br>Tamaño corto 2:                                                          | 4            |
| 4125-3 |                               |                                                                      | Papel<br>normal<br>Tamaño<br>corto 2  | TODAS        | 15<br><0-63>                                                     | М   | Tamaño corto 3:<br>159 mm o inferior                                                                                              | 4            |
| 4125-4 |                               |                                                                      | Papel<br>normal<br>Tamaño<br>corto 3  | TODAS        | 15<br><0-63>                                                     | М   |                                                                                                    | 4            |
| 4126   | Alimenta-<br>ción de<br>papel | Ajuste de la mag<br>alineación del pa<br>sección de registr<br>(LCF) | nitud de<br>pel en la<br>ro: 200 mm/s | TODAS        | 15<br><0-63>                                                     | М   | Cuando el valor aumenta<br>en "1", la magnitud de<br>alineación aumenta aprox.<br>0,8 mm.                                         | 1            |

| Modo de ajuste (05) |                               |                                                                          |                                          |              |                                                                  |     |                                                                                                    |              |  |  |
|---------------------|-------------------------------|--------------------------------------------------------------------------|------------------------------------------|--------------|------------------------------------------------------------------|-----|----------------------------------------------------------------------------------------------------|--------------|--|--|
| Código              | Clasifi-<br>cación            | Elemer                                                                   | itos                                     | Fun-<br>ción | Valor por<br>defecto<br><valor<br>acepta-<br/>ble&gt;</valor<br> | RAM | Contenido                                                                                                    | Pro-<br>ced. |  |  |
| 4127-0              | Alimenta-<br>ción de<br>papel | Ajuste de la<br>magnitud de<br>alineación del<br>papel en la             | Papel<br>normal<br>Tamaño<br>largo       | TODAS        | 15<br><0-63>                                                     | М   | Cuando el valor aumenta<br>en "1", la magnitud de<br>alineación aumenta aprox.<br>0,8 mm.                                                                                                    | 4            |  |  |
| 4127-1              |                               | sección de<br>registro: 200<br>mm/s<br>(alimentación<br>por bypass/      | Papel<br>normal<br>Tamaño<br>medio       | TODAS        | 15<br><0-63>                                                     | М   | <ul> <li><longitud de="" papel=""></longitud></li> <li>Tamaño largo:</li> <li>330 mm o superior</li> <li>Tamaño medio:</li> <li>220 mm a 329 mm</li> </ul>                                         | 4            |  |  |
| 4127-2              |                               | papel normal)                                                            | Papel<br>normal<br>Tamaño<br>corto 1     | TODAS        | 15<br><0-63>                                                     | М   | Tamaño corto 1:<br>205 mm a 219 mm<br>Tamaño corto 2:<br>160 mm a 204 mm                                                                                                    | 4            |  |  |
| 4127-3              |                               |                                                                          | Papel<br>normal<br>Tamaño<br>corto 2     | TODAS        | 15<br><0-63>                                                     | М   | Tamaño corto 3:<br>159 mm o inferior                                                                                                    | 4            |  |  |
| 4127-4              |                               |                                                                          | Papel<br>normal<br>Tamaño<br>corto 3     | TODAS        | 15<br><0-63>                                                     | М   |                                                                                                    | 4            |  |  |
| 4128-0              | Alimenta-<br>ción de<br>papel | Ajuste de la<br>magnitud de<br>alineación del<br>papel en la             | Papel<br>especial 1<br>Tamaño<br>largo   | TODAS        | 30<br><0-63>                                                     | М   | Cuando el valor aumenta<br>en "1", la magnitud de<br>alineación aumenta aprox.<br>0,6 mm.                                                                                                    | 4            |  |  |
| 4128-1              |                               | sección de<br>registro<br>(alimentación<br>por bypass/                   | Papel<br>especial 1<br>Tamaño<br>medio   | TODAS        | 30<br><0-63>                                                     | М   | <longitud de="" papel=""><br/>Tamaño largo:<br/>330 mm o superior<br/>Tamaño medio:<br/>220 mm a 329 mm<br/>Tamaño corto 1:<br/>205 mm a 219 mm<br/>Tamaño corto 2:<br/>160 mm a 204 mm</longitud> | 4            |  |  |
| 4128-2              |                               | 1)                                                                       | Papel<br>especial 1<br>Tamaño<br>corto 1 | TODAS        | 30<br><0-63>                                                     | М   |                                                                                                    | 4            |  |  |
| 4128-3              |                               |                                                                          | Papel<br>especial 1<br>Tamaño<br>corto 2 | TODAS        | 30<br><0-63>                                                     | М   | Tamaño corto 3:<br>159 mm o inferior                                                                                                    | 4            |  |  |
| 4128-4              | -                             |                                                                          | Papel<br>especial 1<br>Tamaño<br>corto 3 | TODAS        | 30<br><0-63>                                                     | М   |                                                                                                    | 4            |  |  |
| 4129-0              | Alimenta-<br>ción de<br>papel | Ajuste de la<br>magnitud de<br>alineación del<br>papel en la             | Papel<br>especial 2<br>Tamaño<br>largo   | TODAS        | 30<br><0-63>                                                     | М   | Cuando el valor aumenta<br>en "1", la magnitud de<br>alineación aumenta aprox.<br>0,6 mm.                                                                                                    | 4            |  |  |
| 4129-1              |                               | seccion de<br>registro<br>(alimentación<br>por bypass/<br>papel especial | Papel<br>especial 2<br>Tamaño<br>medio   | TODAS        | 30<br><0-63>                                                     | М   | <ul> <li><longitud de="" papel=""></longitud></li> <li>Tamaño largo:</li> <li>330 mm o superior</li> <li>Tamaño medio:</li> <li>220 mm a 329 mm</li> </ul>                                         | 4            |  |  |
| 4129-2              |                               | 1)                                                                       | Papel<br>especial 2<br>Tamaño<br>corto 1 | TODAS        | 30<br><0-63>                                                     | М   | Tamaño corto 1:<br>205 mm a 219 mm<br>Tamaño corto 2:<br>160 mm a 204 mm                                                                                                    | 4            |  |  |
| 4129-3              |                               |                                                                          | Papel<br>especial 2<br>Tamaño<br>corto 2 | TODAS        | 30<br><0-63>                                                     | М   | Tamaño corto 3:<br>159 mm o inferior                                                                                                    | 4            |  |  |
| 4129-4              |                               |                                                                          | Papel<br>especial 2<br>Tamaño<br>corto 3 | TODAS        | 30<br><0-63>                                                     | М   |                                                                                                    | 4            |  |  |

e-STUDIO2500c/3500c/3510c MODO DE CÓDIGOS DE ERROR Y AUTODIAGNÓSTICO

| Modo de ajuste (05) |                    |                                                                                                    |                                   |              |                                                                  |     |                                                                                                    |              |  |  |
|---------------------|--------------------|----------------------------------------------------------------------------------------------------|-----------------------------------|--------------|------------------------------------------------------------------|-----|----------------------------------------------------------------------------------------------------|--------------|--|--|
| Código              | Clasifi-<br>cación | Elemer                                                                                                    | ntos                              | Fun-<br>ción | Valor por<br>defecto<br><valor<br>acepta-<br/>ble&gt;</valor<br> | RAM | Contenido                                                                                                    | Pro-<br>ced. |  |  |
| 4562                | Láser              | Elemento a<br>corregir con                                                                                                    | 1er<br>cajón                      | TODAS        | 21<br><0-40>                                                     | М   | Cuando el valor aumenta<br>en "1", la imagen se                                                                      | 1            |  |  |
| 4563                | Láser              | respecto a la posición del                                                                                                    | 2º cajón                          | TODAS        | 21<br><0-40>                                                     | М   | desplaza hacia el borde<br>de salida del papel aprox.                                                                | 1            |  |  |
| 4564                | Láser              | borde de<br>entrada para<br>cada tipo de<br>medio                                                                                  | Cajón<br>superior del<br>PFP      | TODAS        | 21<br><0-40>                                                     | М   | - 0,15 mm.                                                                                                    | 1            |  |  |
| 4565                | Láser              | (al decelerar)                                                                                                    | Cajón<br>inferior del<br>PFP      | TODAS        | 21<br><0-40>                                                     | М   |                                                                                                    | 1            |  |  |
| 4567-0              | Láser              | Elemento a<br>corregir con                                                                                                    | Papel<br>grueso 1                 | TODAS        | 21<br><0-40>                                                     | М   | Cuando el valor aumenta<br>en "1", la imagen se                                                                      | 4            |  |  |
| 4567-1              |                    | respecto a la<br>posición del                                                                                                    | Papel<br>grueso 2                 | TODAS        | 22<br><0-40>                                                     | М   | desplaza hacia el borde<br>de salida del papel aprox.                                                                | 4            |  |  |
| 4567-2              |                    | borde de<br>entrada para                                                                                                    | Papel<br>grueso 3                 | TODAS        | 23<br><0-40>                                                     | М   | - 0,15 mm.                                                                                                    | 4            |  |  |
| 4567-3              |                    | medio<br>Alimentación                                                                                                    | Transparen<br>cia                 | TODAS        | 22<br><0-40>                                                     | М   |                                                                                                    | 4            |  |  |
| 4567-4              |                    | por bypass (al decelerar)                                                                                                    | Papel<br>especial 1               | TODAS        | 22<br><0-40>                                                     | М   | -                                                                                                    | 4            |  |  |
| 4567-5              |                    | ,                                                                                                    | Papel<br>especial 2               | TODAS        | 22<br><0-40>                                                     | М   | -                                                                                                    | 4            |  |  |
| 4568                | Láser              | Elemento a<br>corregir con<br>respecto a la<br>posición del<br>borde de<br>entrada para<br>cada tipo de<br>medio<br>(al decelerar) | UAD                               | TODAS        | 21<br><0-40>                                                     | М   | Cuando el valor aumenta<br>en "1", la imagen se<br>desplaza hacia el borde<br>de salida del papel aprox.<br>0,15 mm. | 1            |  |  |
| 4703                | Láser              | Ajuste fino de la<br>giro del motor po<br>(PPC): velocidad                                                                         | velocidad de<br>ligonal<br>rápida | TODAS        | 128<br><0-255>                                                   | М   |                                                                                                    | 1            |  |  |
| 4704                | Láser              | Ajuste fino de la<br>giro del motor po<br>(PRT): velocidad                                                                         | velocidad de<br>ligonal<br>rápida | TODAS        | 128<br><0-255>                                                   | М   |                                                                                                    | 1            |  |  |
| 4707-0              | Acciona-<br>miento | Ajuste fino de la velocidad de                                                                                                    | Velocidad<br>de                   | PRT          | 128<br><0-255>                                                   | М   |                                                                                                    | 4            |  |  |
| 4707-1              |                    | giro del motor<br>del PFP                                                                                                    | transporte:<br>velocidad          | FAX          | 128<br><0-255>                                                   | М   | -                                                                                                    | 4            |  |  |
| 4707-2              |                    |                                                                                                    | normal                            | PPC          | 128<br><0-255>                                                   | М   | -                                                                                                    | 4            |  |  |
| 4707-3              |                    |                                                                                                    | Velocidad<br>de                   | PRT          | 128<br><0-255>                                                   | М   | -                                                                                                    | 4            |  |  |
| 4707-4              |                    |                                                                                                    | transporte:<br>Decelera-          | FAX          | 128<br><0-255>                                                   | М   | 1                                                                                                    | 4            |  |  |
| 4707-5              |                    |                                                                                                    | ción                              | PPC          | 128<br><0-255>                                                   | М   | 1                                                                                                    | 4            |  |  |
| 4707-6              |                    |                                                                                                    | Velocidad<br>de                   | PRT          | 128<br><0-255>                                                   | М   | 1                                                                                                    | 4            |  |  |
| 4707-7              |                    |                                                                                                    | transporte:<br>velocidad          | FAX          | 128<br><0-255>                                                   | М   | 1                                                                                                    | 4            |  |  |
| 4707-8              |                    |                                                                                                    | rápida                            | PPC          | 128<br><0-255>                                                   | М   | 1                                                                                                    | 4            |  |  |

|        |                      |                                                                     | Мо                                 | do de aju      | ste (05)                                                         |     |                                                                                                    |              |
|--------|----------------------|---------------------------------------------------------------------|------------------------------------|----------------|------------------------------------------------------------------|-----|----------------------------------------------------------------------------------------------------|--------------|
| Código | Clasifi-<br>cación   | Elemer                                                              | ntos                               | Fun-<br>ción   | Valor por<br>defecto<br><valor<br>acepta-<br/>ble&gt;</valor<br> | RAM | Contenido                                                                                                    | Pro-<br>ced. |
| 4708-0 | Acciona-<br>miento   | Ajuste fino de la velocidad de                                      | Velocidad<br>de                    | PRT            | 128<br><0-255>                                                   | М   |                                                                                                    | 4            |
| 4708-1 |                      | giro del motor<br>del TLCF                                          | transporte:<br>velocidad           | FAX            | 128<br><0-255>                                                   | М   |                                                                                                    | 4            |
| 4708-2 |                      |                                                                     | normal                             | PPC            | 128<br><0-255>                                                   | М   |                                                                                                    | 4            |
| 4708-3 |                      |                                                                     | Velocidad<br>de                    | PRT            | 128<br><0-255>                                                   | М   | -                                                                                                    | 4            |
| 4708-4 |                      |                                                                     | transporte:<br>Decelera-           | FAX            | 128<br><0-255>                                                   | М   | -                                                                                                    | 4            |
| 4708-5 |                      |                                                                     | ción                               | PPC            | 128<br><0-255>                                                   | М   |                                                                                                    | 4            |
| 4708-6 |                      |                                                                     | Velocidad<br>de                    | PRT            | 128<br><0-255>                                                   | М   |                                                                                                    | 4            |
| 4708-7 |                      |                                                                     | transporte:<br>velocidad           | FAX            | 128<br><0-255>                                                   | М   |                                                                                                    | 4            |
| 4708-8 |                      |                                                                     | rápida                             | PPC            | 128<br><0-255>                                                   | М   | -                                                                                                    | 4            |
| 4719   | Control de<br>imagen | Ajuste de posición forzado                                          |                                    | TODAS          | -                                                                | М   | Fuerza la ejecución del<br>ajuste de control del<br>registro de color con el fin<br>de eliminar la alteración<br>de los colores Y, M, C y K. | 6            |
| 4720   | Manteni-<br>miento   | Visualización de<br>parámetros de de<br>anomalías en el<br>posición | los<br>etección de<br>ajuste de la | TODAS          | -<br><0-255>                                                     | М   | Lleve a cabo este ajuste<br>después de sustituir la<br>NVRAM de la unidad láser<br>o la placa LGC.                                           | 2            |
| 4721   | Manteni-<br>miento   | Ajuste de posició                                                   | n forzado                          | TODAS          | -                                                                | М   | Lleve a cabo este ajuste<br>después de sustituir la<br>NVRAM de la unidad láser<br>o la placa LGC.                                           | 6            |
| 4731-0 | Imagen               | Código de<br>corrección de                                          | Margen<br>superior                 | PPC<br>(negro) | 0<br><0-255>                                                     | М   |                                                                                                    | 4            |
| 4731-1 |                      | vacíos en la<br>imagen                                              |                                    | PPC<br>(color) | 48<br><0-255>                                                    | М   |                                                                                                    | 4            |
| 4731-2 |                      |                                                                     |                                    | PRT<br>(negro) | 48<br><0-255>                                                    | М   |                                                                                                    | 4            |
| 4731-3 |                      |                                                                     |                                    | PRT<br>(color) | 48<br><0-255>                                                    | М   |                                                                                                    | 4            |
| 4731-4 |                      |                                                                     | Margen<br>inferior                 | PPC<br>(negro) | 24<br><0-255>                                                    | М   |                                                                                                    | 4            |
| 4731-5 | 1                    |                                                                     |                                    | PPC<br>(color) | 24<br><0-255>                                                    | М   | 1                                                                                                    | 4            |
| 4731-6 | 1                    |                                                                     |                                    | PRT<br>(negro) | 0<br><0-255>                                                     | М   | 1                                                                                                    | 4            |
| 4731-7 | ]                    |                                                                     |                                    | PRT<br>(color) | 0<br><0-255>                                                     | М   | 1                                                                                                    | 4            |

e-STUDIO2500c/3500c/3510c MODO DE CÓDIGOS DE ERROR Y AUTODIAGNÓSTICO

2 - 95

## WWW.SERVICE-MANUAL.NET

| Modo de ajuste (05) |                    |                                                                                    |                                                     |                |                                                                  |     |                                                     |              |  |  |
|---------------------|--------------------|------------------------------------------------------------------------------------|-----------------------------------------------------|----------------|------------------------------------------------------------------|-----|-----------------------------------------------------|--------------|--|--|
| Código              | Clasifi-<br>cación | Elemer                                                                             | itos                                                | Fun-<br>ción   | Valor por<br>defecto<br><valor<br>acepta-<br/>ble&gt;</valor<br> | RAM | Contenido                                           | Pro-<br>ced. |  |  |
| 4732-0              | Imagen             | Visualización<br>de los valores<br>corregidos de<br>ajuste del borde<br>de entrada | Valor<br>absoluto de<br>referencia<br>de<br>humedad | TODAS          | 255<br><0-255>                                                   | М   |                                                     | 10           |  |  |
| 4732-1              |                    |                                                                                    | Valor<br>absoluto<br>eficaz de<br>humedad           | TODAS          | 255<br><0-255>                                                   | М   |                                                     | 10           |  |  |
| 7315-0              | Imagen             | Ajuste del equilibrio                                                              | L                                                   | PRT<br>(negro) | 128<br><0-255>                                                   | SYS | Cuando se incrementa el valor, la densidad del área | 4            |  |  |
| 7315-1              |                    | gamma<br>(PS/Suavizado/                                                            | М                                                   | PRT<br>(negro) | 128<br><0-255>                                                   | SYS | objetivo aumenta.<br>L: Área de baja densidad       | 4            |  |  |
| 7315-2              |                    | 8 DIIS)                                                                            | Н                                                   | PRT<br>(negro) | 128<br><0-255>                                                   | SYS | media<br>H: Área de alta densidad                   | 4            |  |  |
| 7316-0              | Imagen             | Ajuste del<br>equilibrio                                                           | L                                                   | PRT<br>(negro) | 128<br><0-255>                                                   | SYS | Cuando se incrementa el valor, la densidad del área | 4            |  |  |
| 7316-1              |                    | gamma<br>(PS/Detalle/8<br>bits)                                                    | M                                                   | PRT<br>(negro) | 128<br><0-255>                                                   | SYS | objetivo aumenta.<br>L: Área de baja densidad       | 4            |  |  |
| 7316-2              |                    | 013)                                                                               | Н                                                   | PRT<br>(negro) | 128<br><0-255>                                                   | SYS | media<br>H: Área de alta densidad                   | 4            |  |  |
| 7317-0              | Imagen             | Ajuste del equilibrio                                                              | L                                                   | PRT<br>(negro) | 128<br><0-255>                                                   | SYS | Cuando se incrementa el valor, la densidad del área | 4            |  |  |
| 7317-1              |                    | gamma<br>(PCL/<br>Suavizado/8                                                      | M                                                   | PRT<br>(negro) | 128<br><0-255>                                                   | SYS | objetivo aumenta.<br>L: Área de baja densidad       | 4            |  |  |
| 7317-2              |                    | bits)                                                                              | H                                                   | PRT<br>(negro) | 128<br><0-255>                                                   | SYS | media<br>H: Área de alta densidad                   | 4            |  |  |
| 7318-0              | Imagen             | Ajuste del equilibrio                                                              | L                                                   | PRT<br>(negro) | 128<br><0-255>                                                   | SYS | Cuando se incrementa el valor, la densidad del área | 4            |  |  |
| 7318-1              |                    | gamma<br>(PCL/Detalle/8<br>bits)                                                   | М                                                   | PRT<br>(negro) | 128<br><0-255>                                                   | SYS | objetivo aumenta.<br>L: Área de baja densidad       | 4            |  |  |
| 7318-2              |                    | 013)                                                                               | H                                                   | PRT<br>(negro) | 128<br><0-255>                                                   | SYS | media<br>H: Área de alta densidad                   | 4            |  |  |
| 7322-0              | Imagen             | Procesamiento<br>de extensión de                                                   | PS                                                  | PRT<br>(negro) | 1<br><0-1>                                                       | SYS | 0: OFF<br>1: ON                                     | 4            |  |  |
| 7322-1              |                    | bandera para<br>impresión<br>(modo negro)                                          | PCL                                                 | PRT<br>(negro) | 1<br><0-1>                                                       | SYS |                                                     | 4            |  |  |
| 7324-0              | Imagen             | Conmutación<br>del proceso de                                                      | PS                                                  | PRT<br>(negro) | 0<br><0-2>                                                       | SYS | 0: Por defecto<br>1: Se realzan los trazos          | 4            |  |  |
| 7324-1              |                    | filtrado para<br>impresión<br>(modo negro)                                         | PCL                                                 | PRT<br>(negro) | 0<br><0-2>                                                       | SYS | tinos.<br>2: Se realzan todas las<br>líneas.        | 4            |  |  |
| 7330                | Imagen             | Ajuste fino del<br>valor central de                                                | PS                                                  | PRT<br>(negro) | 128<br><0-255>                                                   | SYS |                                                     | 1            |  |  |
| 7335                | Imagen             | nitidez para la<br>impresión<br>(Procesamiento<br>multinivel)                      | PCL                                                 | PRT<br>(negro) | 128<br><0-255>                                                   | SYS |                                                     | 1            |  |  |
| 7340                | Imagen             | Ajuste de la reproducción                                                          | PS                                                  | PRT<br>(negro) | 0<br><0-8>                                                       | SYS |                                                     | 1            |  |  |
| 7341                |                    | de trazos finos                                                                    | PCL                                                 | PRT<br>(negro) | 0<br><0-8>                                                       | SYS |                                                     | 1            |  |  |

|        |                    |                                                                                                   | Мо                                                     | do de aju                                 | ste (05)                                                         |                                                                                                    |                                                                                                    |              |
|--------|--------------------|---------------------------------------------------------------------------------------------------|--------------------------------------------------------|-------------------------------------------|------------------------------------------------------------------|----------------------------------------------------------------------------------------------------|----------------------------------------------------------------------------------------------------|--------------|
| Código | Clasifi-<br>cación | Elemer                                                                                            | itos                                                   | Fun-<br>ción                              | Valor por<br>defecto<br><valor<br>acepta-<br/>ble&gt;</valor<br> | RAM                                                                                                    | Contenido                                                                                                    | Pro-<br>ced. |
| 7346   | Imagen             | Conmutación de las pantallas                                                                      | PS                                                     | PRT<br>(negro)                            | 0<br><0-1>                                                       | SYS                                                                                                    | 0: Valor de definición de<br>pantalla alto (imagen                                                                                                    | 1            |
| 7348   |                    | relacionadas<br>con la<br>impresión                                                               | PCL                                                    | PRT<br>(negro)                            | 0<br><0-1>                                                       | SYS                                                                                                    | más suave)<br>1: Valor de definición de<br>pantalla bajo (imagen<br>menos definida)                                                                                                    | 1            |
| 7465   | Imagen             | Corrección de ma<br>originales coloca<br>manualmente sol<br>para originales/M<br>personalizado po | SCN<br>(negro)                                         | 12<br><11-14,<br>21-24, 31-<br>34, 41-44> | SYS                                                              | Establece si los valores<br>del pico de fondo y el pico<br>de texto son fijos o no. Las<br>unidades suponen un<br>ajuste para "densidad | 1                                                                                                    |              |
| 7466   | Imagen             | Corrección de ma<br>originales coloca<br>RADF/Modo pers<br>por el usuario                         | argen para<br>dos en el<br>sonalizado                  | SCN<br>(negro)                            | 12<br><11-14,<br>21-24, 31-<br>34, 41-44>                        | SYS                                                                                                    | automática" y las decenas<br>para "densidad manual".<br>Cuando son fijos, la<br>corrección de margen se<br>efectúa con valores<br>estándar.<br>Los valores de pico de<br>fondo y pico de texto<br>afectan a la reproducción<br>de la densidad de fondo y<br>la densidad de texto,<br>respectivamente.<br>1: fijo/fijo<br>2: variable/fijo<br>3: fijo/variable<br>4: variable/variable<br>Pico de fondo/Pico de<br>texto | 1            |
| 7467   | Imagen             | Corrección de ma<br>del pico de fondo<br>personalizado po                                         | argen. Ajuste<br>/Modo<br>r el usuario                 | SCN<br>(negro)                            | 56<br><0-255>                                                    | SYS                                                                                                    | Cuando este valor<br>aumenta, el fondo de la<br>imagen (área de baja<br>densidad) se imprime con<br>mayor dificultad.                                                                                                    | 1            |
| 7470   | Imagen             | Ajuste de nitidez/<br>personalizado po                                                            | 'Modo<br>r el usuario                                  | SCN<br>(negro)                            | 128<br><0-255>                                                   | SYS                                                                                                    | Cuando el valor aumenta,<br>la imagen se vuelve más<br>nítida. Cuando el valor<br>disminuye, la imagen se<br>vuelve más suave.<br>Cuanto menor es el valor,<br>menor es el moiré.                                                                                                    | 1            |
| 7475   | Imagen             | Ajuste de densida<br>fino de "densidad<br>Valor central/Mod<br>personalizado po                   | ad. Ajuste<br>I manual"/<br>do<br>r el usuario         | SCN<br>(negro)                            | 128<br><0-255>                                                   | SYS                                                                                                    | Cuando el valor aumenta,<br>la imagen se vuelve más<br>oscura.                                                                                                    | 1            |
| 7476   | Imagen             | Ajuste de densida<br>fino de "densidad<br>Valor del increme<br>Modo personaliza<br>usuario        | ad. Ajuste<br>I manual"/<br>ento claro/<br>ado por el  | SCN<br>(negro)                            | 20<br><0-255>                                                    | SYS                                                                                                    | Cuando el valor aumenta,<br>la imagen de los<br>incrementos "claros" se<br>vuelve más clara.                                                                                                    | 1            |
| 7477   | Imagen             | Ajuste de densida<br>fino de "densidad<br>Valor del increme<br>Modo personaliza<br>usuario        | ad. Ajuste<br>I manual"/<br>ento oscuro/<br>ado por el | SCN<br>(negro)                            | 20<br><0-255>                                                    | SYS                                                                                                    | Cuando el valor aumenta,<br>la imagen de los<br>incrementos "oscuros" se<br>vuelve más oscura.                                                                                                    | 1            |
| 7478   | Imagen             | Ajuste de densida<br>fino de "densidao<br>automática"/ Moo<br>personalizado po                    | ad. Ajuste<br>I<br>lo<br>r el usuario                  | SCN<br>(negro)                            | 128<br><0-255>                                                   | SYS                                                                                                    | Cuando el valor aumenta,<br>la imagen se vuelve más<br>oscura.                                                                                                    | 1            |

|        |                    |                                       | Мо                        | do de ajus     | ste (05)                                                         |     |                                                          |              |
|--------|--------------------|---------------------------------------|---------------------------|----------------|------------------------------------------------------------------|-----|----------------------------------------------------------|--------------|
| Código | Clasifi-<br>cación | Eleme                                 | ntos                      | Fun-<br>ción   | Valor por<br>defecto<br><valor<br>acepta-<br/>ble&gt;</valor<br> | RAM | Contenido                                                | Pro-<br>ced. |
| 7480-0 | Imagen             | Ajuste del<br>equilibrio              | L                         | SCN<br>(negro) | 128<br><0-255>                                                   | SYS | Cuando se incrementa el valor, la densidad del área      | 4            |
| 7480-1 |                    | gamma/Modo<br>personalizado           | М                         | SCN<br>(negro) | 128<br><0-255>                                                   | SYS | objetivo aumenta.<br>L: Área de baja densidad            | 4            |
| 7480-2 |                    | por el usuario                        | Н                         | SCN<br>(negro) | 128<br><0-255>                                                   | SYS | M: Area de densidad<br>media<br>H: Área de alta densidad | 4            |
| 7641-0 | Imagen             | Valor 1 de ajuste<br>negra (dos color | del área<br>es)           | PPC<br>(color) | 128<br><0-255>                                                   | SYS |                                                          | 4            |
| 7641-1 |                    |                                       |                           | PPC<br>(color) | 128<br><0-255>                                                   | SYS |                                                          | 4            |
| 7641-2 |                    |                                       |                           | PPC<br>(color) | 128<br><0-255>                                                   | SYS |                                                          | 4            |
| 7642-0 | Imagen             | Valor 2 de ajuste<br>negra (dos color | e del área<br>es: negro y | PPC<br>(color) | 128<br><0-255>                                                   | SYS |                                                          | 4            |
| 7642-1 |                    | rojo)                                 | rojo)                     |                | 128<br><0-255>                                                   | SYS |                                                          | 4            |
| 7642-2 |                    |                                       |                           | PPC<br>(color) | 128<br><0-255>                                                   | SYS | -                                                        | 4            |
| 7811   | Imagen             | Selección de<br>tabla STRC            | Texto/foto                | PPC<br>(color) | 0<br><0-8>                                                       | SYS |                                                          | 1            |
| 7812   |                    |                                       | Texto                     | PPC<br>(color) | 0<br><0-8>                                                       | SYS |                                                          | 1            |
| 7827   | Imagen             | Selección de<br>tabla STRC.           | Texto/foto                | PPC<br>(color) | 0<br><0-8>                                                       | SYS |                                                          | 1            |
| 7828   |                    | ACS                                   | Texto                     | PPC<br>(color) | 0<br><0-8>                                                       | SYS |                                                          | 1            |
| 8050-0 | Imagen             | Ajuste del equilibrio de              | L                         | PRT<br>(color) | 128<br><0-255>                                                   | SYS | El color, modo y área de<br>densidad objetivos se        | 4            |
| 8050-1 |                    | color (PS/<br>Suavizado/Y)            | М                         | PRT<br>(color) | 128<br><0-255>                                                   | SYS | vuelven más oscuros<br>cuando el valor aumenta.          | 4            |
| 8050-2 |                    |                                       | Н                         | PRT<br>(color) | 128<br><0-255>                                                   | SYS | L: Area de baja densidad<br>M: Área de densidad          | 4            |
| 8051-0 | Imagen             | Ajuste del equilibrio de              | L                         | PRT<br>(color) | 128<br><0-255>                                                   | SYS | H: Área de alta densidad                                 | 4            |
| 8051-1 |                    | color (PS/<br>Suavizado/M)            | М                         | PRT<br>(color) | 128<br><0-255>                                                   | SYS |                                                          | 4            |
| 8051-2 |                    |                                       | Н                         | PRT<br>(color) | 128<br><0-255>                                                   | SYS |                                                          | 4            |
| 8052-0 | Imagen             | Ajuste del equilibrio de              | L                         | PRT<br>(color) | 128<br><0-255>                                                   | SYS |                                                          | 4            |
| 8052-1 |                    | color (PS/<br>Suavizado/C)            | М                         | PRT<br>(color) | 128<br><0-255>                                                   | SYS |                                                          | 4            |
| 8052-2 |                    |                                       | Н                         | PRT<br>(color) | 128<br><0-255>                                                   | SYS |                                                          | 4            |
| 8053-0 | Imagen             | Ajuste del equilibrio de              | L                         | PRT<br>(color) | 128<br><0-255>                                                   | SYS | 1                                                        | 4            |
| 8053-1 |                    | color (PS/<br>Suavizado/K)            | М                         | PRT<br>(color) | 128<br><0-255>                                                   | SYS | 1                                                        | 4            |
| 8053-2 |                    |                                       | Н                         | PRT<br>(color) | 128<br><0-255>                                                   | SYS |                                                          | 4            |

|        |                    |                                                         | Мо   | do de aju      | ste (05)                                                         |     |                                                   |              |
|--------|--------------------|---------------------------------------------------------|------|----------------|------------------------------------------------------------------|-----|---------------------------------------------------|--------------|
| Código | Clasifi-<br>cación | Elemer                                                  | ntos | Fun-<br>ción   | Valor por<br>defecto<br><valor<br>acepta-<br/>ble&gt;</valor<br> | RAM | Contenido                                         | Pro-<br>ced. |
| 8054-0 | Imagen             | Ajuste del equilibrio de                                | L    | PRT<br>(color) | 128<br><0-255>                                                   | SYS | El color, modo y área de<br>densidad objetivos se | 4            |
| 8054-1 |                    | color (PS/<br>Detalle/Y)                                | М    | PRT<br>(color) | 128<br><0-255>                                                   | SYS | vuelven más oscuros<br>cuando el valor aumenta.   | 4            |
| 8054-2 |                    |                                                         | Н    | PRT<br>(color) | 128<br><0-255>                                                   | SYS | L: Area de baja densidad<br>M: Área de densidad   | 4            |
| 8055-0 | Imagen             | Ajuste del equilibrio de                                | L    | PRT<br>(color) | 128<br><0-255>                                                   | SYS | H: Área de alta densidad                          | 4            |
| 8055-1 |                    | color (PS/<br>Detalle/M)                                | М    | PRT<br>(color) | 128<br><0-255>                                                   | SYS |                                                   | 4            |
| 8055-2 |                    |                                                         | Н    | PRT<br>(color) | 128<br><0-255>                                                   | SYS |                                                   | 4            |
| 8056-0 | Imagen             | Ajuste del equilibrio de                                | L    | PRT<br>(color) | 128<br><0-255>                                                   | SYS |                                                   | 4            |
| 8056-1 |                    | color (PS/<br>Detalle/C)                                | М    | PRT<br>(color) | 128<br><0-255>                                                   | SYS |                                                   | 4            |
| 8056-2 |                    |                                                         | Н    | PRT<br>(color) | 128<br><0-255>                                                   | SYS |                                                   | 4            |
| 8057-0 | Imagen             | Ajuste del<br>equilibrio de<br>color (PS/<br>Detalle/K) | L    | PRT<br>(color) | 128<br><0-255>                                                   | SYS | -                                                 | 4            |
| 8057-1 |                    |                                                         | М    | PRT<br>(color) | 128<br><0-255>                                                   | SYS |                                                   | 4            |
| 8057-2 |                    |                                                         | Н    | PRT<br>(color) | 128<br><0-255>                                                   | SYS |                                                   | 4            |
| 8058-0 | Imagen             | Ajuste del equilibrio de                                | L    | PRT<br>(color) | 128<br><0-255>                                                   | SYS | El color, modo y área de<br>densidad objetivos se | 4            |
| 8058-1 |                    | color (PCL/<br>Suavizado/Y)                             | М    | PRT<br>(color) | 128<br><0-255>                                                   | SYS | vuelven más oscuros<br>cuando el valor aumenta.   | 4            |
| 8058-2 |                    |                                                         | Н    | PRT<br>(color) | 128<br><0-255>                                                   | SYS | L: Area de baja densidad<br>M: Área de densidad   | 4            |
| 8059-0 | Imagen             | Ajuste del equilibrio de                                | L    | PRT<br>(color) | 128<br><0-255>                                                   | SYS | H: Área de alta densidad                          | 4            |
| 8059-1 |                    | color (PCL/<br>Suavizado/M)                             | М    | PRT<br>(color) | 128<br><0-255>                                                   | SYS |                                                   | 4            |
| 8059-2 |                    |                                                         | Н    | PRT<br>(color) | 128<br><0-255>                                                   | SYS |                                                   | 4            |
| 8060-0 | Imagen             | Ajuste del equilibrio de                                | L    | PRT<br>(color) | 128<br><0-255>                                                   | SYS |                                                   | 4            |
| 8060-1 |                    | color (PCL/<br>Suavizado/C)                             | М    | PRT<br>(color) | 128<br><0-255>                                                   | SYS |                                                   | 4            |
| 8060-2 |                    |                                                         | Н    | PRT<br>(color) | 128<br><0-255>                                                   | SYS |                                                   | 4            |
| 8061-0 | Imagen             | Ajuste del equilibrio de                                | L    | PRT<br>(color) | 128<br><0-255>                                                   | SYS | 1                                                 | 4            |
| 8061-1 |                    | color (PCL/<br>Suavizado/K)                             | М    | PRT<br>(color) | 128<br><0-255>                                                   | SYS | 1                                                 | 4            |
| 8061-2 |                    |                                                         | Н    | PRT<br>(color) | 128<br><0-255>                                                   | SYS |                                                   | 4            |

e-STUDIO2500c/3500c/3510c MODO DE CÓDIGOS DE ERROR Y AUTODIAGNÓSTICO

2 - 99

## WWW.SERVICE-MANUAL.NET

| Modo de ajuste (05) |                    |                                            |      |                |                                                                  |     |                                                   |              |  |  |
|---------------------|--------------------|--------------------------------------------|------|----------------|------------------------------------------------------------------|-----|---------------------------------------------------|--------------|--|--|
| Código              | Clasifi-<br>cación | Elemer                                     | ntos | Fun-<br>ción   | Valor por<br>defecto<br><valor<br>acepta-<br/>ble&gt;</valor<br> | RAM | Contenido                                         | Pro-<br>ced. |  |  |
| 8062-0              | Imagen             | Ajuste del<br>equilibrio de                | L    | PRT<br>(color) | 128<br><0-255>                                                   | SYS | El color, modo y área de<br>densidad objetivos se | 4            |  |  |
| 8062-1              |                    | color (PCL/<br>Detalle/Y)                  | М    | PRT<br>(color) | 128<br><0-255>                                                   | SYS | vuelven más oscuros<br>cuando el valor aumenta.   | 4            |  |  |
| 8062-2              |                    |                                            | Н    | PRT<br>(color) | 128<br><0-255>                                                   | SYS | L: Area de baja densidad<br>M: Área de densidad   | 4            |  |  |
| 8063-0              | Imagen             | Ajuste del<br>equilibrio de                | L    | PRT<br>(color) | 128<br><0-255>                                                   | SYS | H: Área de alta densidad                          | 4            |  |  |
| 8063-1              |                    | color (PCL/<br>Detalle/M)                  | М    | PRT<br>(color) | 128<br><0-255>                                                   | SYS |                                                   | 4            |  |  |
| 8063-2              |                    |                                            | Н    | PRT<br>(color) | 128<br><0-255>                                                   | SYS |                                                   | 4            |  |  |
| 8064-0              | Imagen             | Ajuste del equilibrio de                   | L    | PRT<br>(color) | 128<br><0-255>                                                   | SYS |                                                   | 4            |  |  |
| 8064-1              |                    | color (PCL/<br>Detalle/C)                  | М    | PRT<br>(color) | 128<br><0-255>                                                   | SYS |                                                   | 4            |  |  |
| 8064-2              |                    |                                            | Н    | PRT<br>(color) | 128<br><0-255>                                                   | SYS |                                                   | 4            |  |  |
| 8065-0              | Imagen             | Ajuste del equilibrio de                   | L    | PRT<br>(color) | 128<br><0-255>                                                   | SYS |                                                   | 4            |  |  |
| 8065-1              |                    | color (PCL/<br>Detalle/K)                  | М    | PRT<br>(color) | 128<br><0-255>                                                   | SYS |                                                   | 4            |  |  |
| 8065-2              |                    |                                            | Н    | PRT<br>(color) | 128<br><0-255>                                                   | SYS |                                                   | 4            |  |  |
| 8076-0              | Imagen             | Ajuste del<br>umbral de límite             | PS   | PRT<br>(color) | 113<br><0-255>                                                   | SYS |                                                   | 4            |  |  |
| 8076-1              |                    | de tóner/Papel<br>especial 1:<br>Suavizado | PCL  | PRT<br>(color) | 113<br><0-255>                                                   | SYS |                                                   | 4            |  |  |
| 8077-0              | Imagen             | Ajuste del<br>umbral de límite             | PS   | PRT<br>(color) | 113<br><0-255>                                                   | SYS |                                                   | 4            |  |  |
| 8077-1              |                    | de tóner/Papel<br>especial 2:<br>Suavizado | PCL  | PRT<br>(color) | 113<br><0-255>                                                   | SYS |                                                   | 4            |  |  |
| 8078-0              | Imagen             | Ajuste del<br>umbral de límite             | PS   | PRT<br>(color) | 128<br><0-255>                                                   | SYS |                                                   | 4            |  |  |
| 8078-1              |                    | de toner/Papel<br>reciclado:<br>Suavizado  | PCL  | PRT<br>(color) | 128<br><0-255>                                                   | SYS |                                                   | 4            |  |  |
| 8080-0              | Imagen             | Ajuste del<br>umbral de límite             | PS   | PRT<br>(color) | 128<br><0-255>                                                   | SYS |                                                   | 4            |  |  |
| 8080-1              |                    | de tóner/Papel<br>normal: Detalle          | PCL  | PRT<br>(color) | 128<br><0-255>                                                   | SYS |                                                   | 4            |  |  |
| 8081-0              | Imagen             | Ajuste del<br>umbral de límite             | PS   | PRT<br>(color) | 113<br><0-255>                                                   | SYS |                                                   | 4            |  |  |
| 8081-1              |                    | de tóner/Papel<br>grueso 1:<br>Detalle     | PCL  | PRT<br>(color) | 113<br><0-255>                                                   | SYS |                                                   | 4            |  |  |
| 8082-0              | Imagen             | Ajuste del<br>umbral de límite             | PS   | PRT<br>(color) | 113<br><0-255>                                                   | SYS |                                                   | 4            |  |  |
| 8082-1              |                    | de tóner/Papel<br>grueso 2:<br>Detalle     | PCL  | PRT<br>(color) | 113<br><0-255>                                                   | SYS |                                                   | 4            |  |  |

| Modo de ajuste (05) |                    |                                               |                     |                           |                                                                  |     |                                              |              |  |  |
|---------------------|--------------------|-----------------------------------------------|---------------------|---------------------------|------------------------------------------------------------------|-----|----------------------------------------------|--------------|--|--|
| Código              | Clasifi-<br>cación | Elemer                                        | ntos                | Fun-<br>ción              | Valor por<br>defecto<br><valor<br>acepta-<br/>ble&gt;</valor<br> | RAM | Contenido                                    | Pro-<br>ced. |  |  |
| 8083-0              | Imagen             | Ajuste del                                    | PS                  | PRT                       | 113                                                              | SYS |                                              | 4            |  |  |
| 8083-1              |                    | de tóner/Papel<br>grueso 3:<br>Detalle        | PCL                 | (color)<br>PRT<br>(color) | <0-255><br>113<br><0-255>                                        | SYS |                                              | 4            |  |  |
| 8084-0              | Imagen             | Ajuste del<br>umbral de límite                | PS                  | PRT<br>(color)            | 128<br><0-255>                                                   | SYS |                                              | 4            |  |  |
| 8084-1              |                    | de tóner/<br>Transparencia:<br>Detalle        | PCL                 | PRT<br>(color)            | 128<br><0-255>                                                   | SYS |                                              | 4            |  |  |
| 8085-0              | Imagen             | Ajuste del<br>umbral de límite                | PS                  | PRT<br>(color)            | 113<br><0-255>                                                   | SYS |                                              | 4            |  |  |
| 8085-1              |                    | de tóner/Papel<br>especial 1:<br>Detalle      | PCL                 | PRT<br>(color)            | 113<br><0-255>                                                   | SYS |                                              | 4            |  |  |
| 8086-0              | Imagen             | Ajuste del<br>umbral de límite                | PS                  | PRT<br>(color)            | 113<br><0-255>                                                   | SYS |                                              | 4            |  |  |
| 8086-1              |                    | de tóner/Papel<br>especial 2:<br>Detalle      | PCL                 | PRT<br>(color)            | 113<br><0-255>                                                   | SYS |                                              | 4            |  |  |
| 8087-0              | Imagen             | Ajuste del<br>umbral de límite                | PS                  | PRT<br>(color)            | 128<br><0-255>                                                   | SYS |                                              | 4            |  |  |
| 8087-1              |                    | de tóner/Papel<br>reciclado:<br>Detalle       | PCL                 | PRT<br>(color)            | 128<br><0-255>                                                   | SYS |                                              | 4            |  |  |
| 8102-0              | Imagen             | Procesamiento<br>de extensión de              | PS                  | PRT<br>(color)            | 1<br><0-1>                                                       | SYS | 0: OFF<br>1: ON                              | 4            |  |  |
| 8102-1              |                    | bandera para<br>impresión<br>(modo de color)  | PCL                 | PRT<br>(color)            | 1<br><0-1>                                                       | SYS |                                              | 4            |  |  |
| 8104-0              | Imagen             | Conmutación<br>del proceso de                 | PS                  | PRT<br>(color)            | 0<br><0-2>                                                       | SYS | 0: Por defecto<br>1: Se realzan los trazos   | 4            |  |  |
| 8104-1              |                    | filtrado para<br>impresión<br>(modo de color) | PCL                 | PRT<br>(color)            | 0<br><0-2>                                                       | SYS | finos.<br>2: Se realzan todas las<br>líneas. | 4            |  |  |
| 8110                | Imagen             | Valor de ajuste<br>fino de la                 | General             | PRT<br>(color)            | 128<br><0-255>                                                   | SYS |                                              | 1            |  |  |
| 8111                |                    | nitidez para<br>impresión                     | Fotografía          | PRT<br>(color)            | 128<br><0-255>                                                   | SYS |                                              | 1            |  |  |
| 8112                |                    | /PS                                           | Presentació<br>n    | PRT<br>(color)            | 128<br><0-255>                                                   | SYS |                                              | 1            |  |  |
| 8113                |                    |                                               | Dibujos de<br>línea | PRT<br>(color)            | 128<br><0-255>                                                   | SYS |                                              | 1            |  |  |
| 8114                | Imagen             | Valor de ajuste<br>fino de la                 | General             | PRT<br>(color)            | 128<br><0-255>                                                   | SYS |                                              | 1            |  |  |
| 8115                |                    | nitidez para<br>impresión                     | Fotografía          | PRT<br>(color)            | 128<br><0-255>                                                   | SYS |                                              | 1            |  |  |
| 8116                |                    | /PGL                                          | Presenta-<br>ción   | PRT<br>(color)            | 128<br><0-255>                                                   | SYS |                                              | 1            |  |  |
| 8117                |                    |                                               | Dibujos de<br>línea | PRT<br>(color)            | 128<br><0-255>                                                   | SYS |                                              | 1            |  |  |
| 8120                | Imagen             | Nitidez para la fu<br>impresión               | nción de            | PRT<br>(color)            | 0<br><0-1>                                                       | SYS | 0: - <del>1</del><br>1: 0                    | 1            |  |  |

|        |                    |                                       | Мо                  | do de ajus     | ste (05)                                                         |     |                                                                                     |              |
|--------|--------------------|---------------------------------------|---------------------|----------------|------------------------------------------------------------------|-----|-------------------------------------------------------------------------------------|--------------|
| Código | Clasifi-<br>cación | Elemei                                | ntos                | Fun-<br>ción   | Valor por<br>defecto<br><valor<br>acepta-<br/>ble&gt;</valor<br> | RAM | Contenido                                                                           | Pro-<br>ced. |
| 8176   | Imagen             | Conmutación<br>de las pantallas       | PS                  | PRT<br>(color) | 0<br><0-1>                                                       | SYS | 0: Valor de definición de<br>pantalla alto (imagen                                  | 1            |
| 8178   |                    | relacionadas<br>con la<br>impresión   | PCL                 | PRT<br>(color) | 0<br><0-1>                                                       | SYS | más suave)<br>1: Valor de definición de<br>pantalla bajo (imagen<br>menos definida) | 1            |
| 8196   | Imagen             | Valor de ajuste d<br>extensión del có | e la<br>digo        | PRT<br>(color) | 63<br><60-64>                                                    | SYS |                                                                                     | 1            |
| 8210-0 | Imagen             | Umbral de texto<br>PureBlack          | General             | PRT<br>(color) | 8<br><1-15>                                                      | SYS | Cuando el valor aumenta,<br>la gama de colores que                                  | 4            |
| 8210-1 |                    | (PCL)                                 | Fotografía          | PRT<br>(color) | 8<br><1-15>                                                      | SYS | deberá imprimirse<br>solamente con tóner                                            | 4            |
| 8210-2 |                    |                                       | Presenta-<br>ción   | PRT<br>(color) | 8<br><1-15>                                                      | SYS | negro se amplía. Cuando<br>el valor disminuye, más                                  | 4            |
| 8210-3 |                    |                                       | Dibujos de<br>línea | PRT<br>(color) | 8<br><1-15>                                                      | SYS | colores.                                                                            | 4            |
| 8211-0 | Imagen             | Umbral de<br>gráficos                 | General             | PRT<br>(color) | 1<br><1-15>                                                      | SYS | Cuando el valor aumenta,<br>la gama de colores que                                  | 4            |
| 8211-1 |                    | PureBlack<br>(PCL)                    | Fotografía          | PRT<br>(color) | 1<br><1-15>                                                      | SYS | deberá imprimirse<br>solamente con tóner                                            | 4            |
| 8211-2 |                    |                                       | Presenta-<br>ción   | PRT<br>(color) | 1<br><1-15>                                                      | SYS | negro se amplía. Cuando<br>el valor disminuye, más                                  | 4            |
| 8211-3 |                    |                                       | Dibujos de<br>línea | PRT<br>(color) | 8<br><1-15>                                                      | SYS | colores.                                                                            | 4            |
| 8212-0 | Imagen             | Umbral de<br>imagen                   | General             | PRT<br>(color) | 1<br><1-15>                                                      | SYS | Cuando el valor aumenta,<br>la gama de colores que                                  | 4            |
| 8212-1 |                    | PureBlack<br>(PCL)                    | Fotografía          | PRT<br>(color) | 1<br><1-15>                                                      | SYS | deberá imprimirse<br>solamente con tóner                                            | 4            |
| 8212-2 |                    |                                       | Presenta-<br>ción   | PRT<br>(color) | 1<br><1-15>                                                      | SYS | negro se amplía. Cuando<br>el valor disminuye, más                                  | 4            |
| 8212-3 |                    |                                       | Dibujos de<br>línea | PRT<br>(color) | 8<br><1-15>                                                      | SYS | colores.                                                                            | 4            |
| 8213-0 | Imagen             | Umbral de texto<br>PureGray           | General             | PRT<br>(color) | 8<br><1-15>                                                      | SYS | Cuando el valor aumenta,<br>la gama de colores que                                  | 4            |
| 8213-1 |                    | (PCL)                                 | Fotografía          | PRT<br>(color) | 8<br><1-15>                                                      | SYS | deberá imprimirse<br>solamente con tóner                                            | 4            |
| 8213-2 |                    |                                       | Presenta-<br>ción   | PRT<br>(color) | 8<br><1-15>                                                      | SYS | negro se amplía. Cuando<br>el valor disminuye, más                                  | 4            |
| 8213-3 |                    |                                       | Dibujos de<br>línea | PRT<br>(color) | 8<br><1-15>                                                      | SYS | colores.                                                                            | 4            |
| 8214-0 | Imagen             | Umbral de gráficos                    | General             | PRT<br>(color) | 1<br><1-15>                                                      | SYS | Cuando el valor aumenta,<br>la gama de colores que                                  | 4            |
| 8214-1 |                    | PureGray<br>(PCL)                     | Fotografía          | PRT<br>(color) | 1<br><1-15>                                                      | SYS | deberá imprimirse<br>solamente con tóner                                            | 4            |
| 8214-2 |                    |                                       | Presenta-<br>ción   | PRT<br>(color) | 1<br><1-15>                                                      | SYS | negro se amplía. Cuando<br>el valor disminuye, más                                  | 4            |
| 8214-3 |                    |                                       | Dibujos de<br>línea | PRT<br>(color) | 8<br><1-15>                                                      | SYS | colores.                                                                            | 4            |

|        |                    |                                             | Мо                  | do de aju      | ste (05)                                                         |     |                                                                                                    |              |
|--------|--------------------|---------------------------------------------|---------------------|----------------|------------------------------------------------------------------|-----|----------------------------------------------------------------------------------------------------|--------------|
| Código | Clasifi-<br>cación | Elemer                                      | ntos                | Fun-<br>ción   | Valor por<br>defecto<br><valor<br>acepta-<br/>ble&gt;</valor<br> | RAM | Contenido                                                                                                    | Pro-<br>ced. |
| 8215-0 | Imagen             | Umbral de<br>imagen                         | General             | PRT<br>(color) | 1<br><1-15>                                                      | SYS | Cuando el valor aumenta,<br>la gama de colores que                                                                                                    | 4            |
| 8215-1 |                    | PureGray<br>(PCL)                           | Fotografía          | PRT<br>(color) | 1<br><1-15>                                                      | SYS | deberá imprimirse<br>solamente con tóner                                                                                                    | 4            |
| 8215-2 |                    |                                             | Presenta-<br>ción   | PRT<br>(color) | 1<br><1-15>                                                      | SYS | negro se amplía. Cuando<br>el valor disminuye, más                                                                                                    | 4            |
| 8215-3 |                    |                                             | Dibujos de<br>línea | PRT<br>(color) | 8<br><1-15>                                                      | SYS | colores.                                                                                                    | 4            |
| 8252-0 | Imagen             | Ajuste del<br>umbral de texto               | General             | PRT<br>(color) | 128<br><113-143>                                                 | SYS | Cuando el valor aumenta,<br>la gama de colores que                                                                                                    | 4            |
| 8252-1 |                    | DevicePure-<br>Black/Gray                   | Fotografía          | PRT<br>(color) | 128<br><113-143>                                                 | SYS | deberá imprimirse<br>solamente con tóner                                                                                                    | 4            |
| 8252-2 |                    | (PS)                                        | Presenta-<br>ción   | PRT<br>(color) | 128<br><113-143>                                                 | SYS | <ul> <li>negro se amplía. Cuando<br/>el valor disminuye, más</li> <li>restringida es la gama de<br/>colores.</li> </ul>                                                                       | 4            |
| 8252-3 |                    |                                             | Dibujos de<br>línea | PRT<br>(color) | 128<br><113-143>                                                 | SYS |                                                                                                    | 4            |
| 8253-0 | Imagen             | Ajuste del<br>umbral de                     | General             | PRT<br>(color) | 128<br><113-143>                                                 | SYS | Cuando el valor aumenta,<br>la gama de colores que<br>deberá imprimirse<br>solamente con tóner<br>negro se amplía. Cuando<br>el valor disminuye, más<br>restringida es la gama de<br>colores. | 4            |
| 8253-1 |                    | imagen<br>DevicePure-<br>Black/Gray<br>(PS) | Fotografía          | PRT<br>(color) | 128<br><113-143>                                                 | SYS |                                                                                                    | 4            |
| 8253-2 |                    |                                             | Presenta-<br>ción   | PRT<br>(color) | 128<br><113-143>                                                 | SYS |                                                                                                    | 4            |
| 8253-3 |                    |                                             | Dibujos de<br>línea | PRT<br>(color) | 128<br><113-143>                                                 | SYS |                                                                                                    | 4            |
| 8254-0 | Imagen             | Ajuste del<br>umbral de                     | General             | PRT<br>(color) | 128<br><113-143>                                                 | SYS | Cuando el valor aumenta,<br>la gama de colores que                                                                                                    | 4            |
| 8254-1 |                    | gráficos<br>DevicePure-                     | Fotografía          | PRT<br>(color) | 128<br><113-143>                                                 | SYS | deberá imprimirse<br>solamente con tóner                                                                                                    | 4            |
| 8254-2 |                    | (PS)                                        | Presenta-<br>ción   | PRT<br>(color) | 128<br><113-143>                                                 | SYS | el valor disminuye, más                                                                                                    | 4            |
| 8254-3 |                    |                                             | Dibujos de<br>línea | PRT<br>(color) | 128<br><113-143>                                                 | SYS | colores.                                                                                                    | 4            |
| 8255-0 | Imagen             | Ajuste del<br>umbral de texto               | General             | PRT<br>(color) | 128<br><113-143>                                                 | SYS | Cuando el valor aumenta,<br>la gama de colores que                                                                                                    | 4            |
| 8255-1 |                    | CIEBasedPure-<br>Black/Gray                 | Fotografía          | PRT<br>(color) | 128<br><113-143>                                                 | SYS | deberá imprimirse<br>solamente con tóner                                                                                                    | 4            |
| 8255-2 |                    | (PS)                                        | Presenta-<br>ción   | PRT<br>(color) | 128<br><113-143>                                                 | SYS | el valor disminuye, más                                                                                                    | 4            |
| 8255-3 |                    |                                             | Dibujos de<br>línea | PRT<br>(color) | 128<br><113-143>                                                 | SYS | colores.                                                                                                    | 4            |

| Modo de ajuste (05) |                    |                                    |                                              |                |                                                                  |     |                                                                                                |              |
|---------------------|--------------------|------------------------------------|----------------------------------------------|----------------|------------------------------------------------------------------|-----|------------------------------------------------------------------------------------------------|--------------|
| Código              | Clasifi-<br>cación | Elemer                             | ntos                                         | Fun-<br>ción   | Valor por<br>defecto<br><valor<br>acepta-<br/>ble&gt;</valor<br> | RAM | Contenido                                                                                      | Pro-<br>ced. |
| 8256-0              | Imagen             | Ajuste del<br>umbral de            | General                                      | PRT<br>(color) | 128<br><113-143>                                                 | SYS | Cuando el valor aumenta,<br>la gama de colores que                                             | 4            |
| 8256-1              |                    | imagen<br>CIEBasedPure-            | Fotografía                                   | PRT<br>(color) | 128<br><113-143>                                                 | SYS | deberá imprimirse<br>solamente con tóner                                                       | 4            |
| 8256-2              |                    | Black/Gray<br>(PS)                 | Presenta-<br>ción                            | PRT<br>(color) | 128<br><113-143>                                                 | SYS | el valor disminuye, más                                                                        | 4            |
| 8256-3              |                    |                                    | Dibujos de<br>línea                          | PRT<br>(color) | 128<br><113-143>                                                 | SYS | colores.                                                                                       | 4            |
| 8257-0              | Imagen             | Ajuste del<br>umbral de            | General                                      | PRT<br>(color) | 128<br><113-143>                                                 | SYS | Cuando el valor aumenta,<br>la gama de colores que                                             | 4            |
| 8257-1              |                    | gráficos<br>CIEBasedPure-          | Fotografía                                   | PRT<br>(color) | 128<br><113-143>                                                 | SYS | deberá imprimirse<br>solamente con tóner                                                       | 4            |
| 8257-2              |                    | Black/Gray<br>(PS)                 | Presenta-<br>ción                            | PRT<br>(color) | 128<br><113-143>                                                 | SYS | negro se amplía. Cuando<br>el valor disminuye, más                                             | 4            |
| 8257-3              |                    |                                    | Dibujos de<br>línea                          | PRT<br>(color) | 128<br><113-143>                                                 | SYS | - restringida es la gama de colores.                                                           | 4            |
| 8325                | Imagen             | Ajuste de saturación               | Texto                                        | SCN<br>(color) | 128<br><0-255>                                                   | SYS |                                                                                                | 1            |
| 8326                |                    |                                    | Foto                                         | SCN<br>(color) | 128<br><0-255>                                                   | SYS |                                                                                                | 1            |
| 8327                |                    |                                    | Imagen<br>impresa                            | SCN<br>(color) | 128<br><0-255>                                                   | SYS | -                                                                                              | 1            |
| 8340                | Imagen             | Ajuste de<br>densidad              | Texto                                        | SCN<br>(color) | 128<br><0-255>                                                   | SYS |                                                                                                | 1            |
| 8341                |                    | Compensación<br>fina de curva      | Foto                                         | SCN<br>(color) | 128<br><0-255>                                                   | SYS |                                                                                                | 1            |
| 8342                |                    | /Valor central                     | Imagen<br>impresa                            | SCN<br>(color) | 128<br><0-255>                                                   | SYS |                                                                                                | 1            |
| 8344                | Imagen             | Ajuste de densidad                 | Texto                                        | SCN<br>(color) | 20<br><0-255>                                                    | SYS |                                                                                                | 1            |
| 8345                |                    | Compensación<br>fina de curva      | Foto                                         | SCN<br>(color) | 20<br><0-255>                                                    | SYS |                                                                                                | 1            |
| 8346                |                    | /Valor del<br>incremento<br>claro  | Imagen<br>impresa                            | SCN<br>(color) | 20<br><0-255>                                                    | SYS | -                                                                                              | 1            |
| 8348                | Imagen             | Ajuste de<br>densidad              | Texto                                        | SCN<br>(color) | 20<br><0-255>                                                    | SYS |                                                                                                | 1            |
| 8349                |                    | Compensación<br>fina de curva      | Foto                                         | SCN<br>(color) | 20<br><0-255>                                                    | SYS | 1                                                                                              | 1            |
| 8350                |                    | /Valor del<br>incremento<br>oscuro | Imagen<br>impresa                            | SCN<br>(color) | 20<br><0-255>                                                    | SYS |                                                                                                | 1            |
| 8370                | Imagen             | Ajuste fino del pico de fondo      | Modo<br>personali-<br>zado por el<br>usuario | SCN<br>(color) | 50<br><0-50>                                                     | SYS | Ajusta el nivel del fondo.<br>Cuando el valor aumenta,<br>el fondo se vuelve más<br>brillante. | 1            |

| Modo de ajuste (05) |                    |                                                                          |                                              |                |                                                                  |     |                                                                                                    |              |
|---------------------|--------------------|--------------------------------------------------------------------------|----------------------------------------------|----------------|------------------------------------------------------------------|-----|----------------------------------------------------------------------------------------------------|--------------|
| Código              | Clasifi-<br>cación | Elemer                                                                   | ntos                                         | Fun-<br>ción   | Valor por<br>defecto<br><valor<br>acepta-<br/>ble&gt;</valor<br> | RAM | Contenido                                                                                                    | Pro-<br>ced. |
| 8371                | Imagen             | Ajuste fino de la<br>densidad de<br>negro                                | Modo<br>personali-<br>zado por el<br>usuario | SCN<br>(color) | 0<br><0-4>                                                       | SYS | Ajusta la densidad de<br>negro de la imagen<br>escaneada. Cuando el<br>valor aumenta, la<br>densidad de negro se<br>vuelve más oscura.                                            | 1            |
| 8372                | Imagen             | Selección del<br>método de<br>conversión de<br>RGB                       | Modo<br>personali-<br>zado por el<br>usuario | SCN<br>(color) | 0<br><0-3>                                                       | SYS | Establece el formato del<br>espacio de color de la<br>imagen impresa.<br>0: sRGB<br>1: AppleRGB<br>2: ROMMRGB<br>3: AdobeRGB                                                      | 1            |
| 8373                | Imagen             | Ajuste de<br>saturación                                                  | Modo<br>personali-<br>zado por el<br>usuario | SCN<br>(color) | 128<br><0-255>                                                   | SYS |                                                                                                    | 1            |
| 8375                | Imagen             | Ajuste de<br>nitidez                                                     | Modo<br>personali-<br>zado por el<br>usuario | SCN<br>(color) | 128<br><0-255>                                                   | SYS | Cuando el valor aumenta,<br>la imagen se vuelve más<br>nítida. Cuando el valor<br>disminuye, la imagen se<br>vuelve más suave.<br>Cuanto menor es el valor,<br>menor es el moiré. | 1            |
| 8380                | Imagen             | Ajuste de<br>densidad<br>Compensación<br>fina de curva<br>/Valor central | Modo<br>personali-<br>zado por el<br>usuario | SCN<br>(color) | 128<br><0-255>                                                   | SYS |                                                                                                    | 1            |
| 8381                | Imagen             | Ajuste de<br>densidad<br>/Valor del<br>incremento<br>claro               | Modo<br>personali-<br>zado por el<br>usuario | SCN<br>(color) | 20<br><0-255>                                                    | SYS |                                                                                                    | 1            |
| 8382                | Imagen             | Ajuste de<br>densidad<br>/Valor del<br>incremento<br>oscuro              | Modo<br>personali-<br>zado por el<br>usuario | SCN<br>(color) | 20<br><0-255>                                                    | SYS |                                                                                                    | 1            |
| 9104                | Imagen             | Calidad de comp<br>procesamiento d<br>SLIM PDF                           | resión de<br>el fondo para                   | SCN<br>(color) | 5<br><0-10>                                                      | SYS | <ul> <li>0-10</li> <li>0: Compresión alta,<br/>calidad de imagen<br/>baja</li> <li>10: Compresión baja,<br/>calidad de imagen alta</li> </ul>                                     | 1            |
| 9107                | Imagen             | Ajuste de la reso<br>procesamiento d<br>SLIM PDF                         | lución de<br>el fondo para                   | SCN<br>(color) | 1<br><0-3>                                                       | SYS | 0: 75 ppp<br>1: 100 ppp<br>2: 150 ppp<br>3: 200 ppp                                                                                                    | 1            |

2

Mayo 2006 © TOSHIBA TEC

e-STUDIO2500c/3500c/3510c MODO DE CÓDIGOS DE ERROR Y AUTODIAGNÓSTICO

## 2.2.5 Modo de configuración (08)

Los elementos de la lista de códigos de configuración pueden ajustarse o cambiarse en este modo de configuración (08).

Cuando sea necesario apagar el equipo, desconéctelo pulsando el botón [ENERGY SAVER] durante unos segundos.

Lista de clasificación del Modo de configuración (08)

| Clasificación       |                                 | Modo de configuración (08)                                                                                   |  |  |  |  |
|---------------------|---------------------------------|----------------------------------------------------------------------------------------------------|--|--|--|--|
|                     | [ACS]                           | 9698                                                                                                    |  |  |  |  |
|                     | [AMS]                           | 605                                                                                                    |  |  |  |  |
|                     | [APS]                           | 9185                                                                                                    |  |  |  |  |
|                     | [X en 1]                        | 650                                                                                                    |  |  |  |  |
|                     | [Especificación de color]       | 643, 644                                                                                                    |  |  |  |  |
|                     | [Indicador]                     | 671                                                                                                    |  |  |  |  |
|                     | [Edición de copia]              | 645, 646                                                                                                    |  |  |  |  |
|                     | [Sonido]                        | 610, 969, 970                                                                                                |  |  |  |  |
|                     | [Contador]                      | 202                                                                                                    |  |  |  |  |
|                     | [Cascada]                       | 652, 653                                                                                                    |  |  |  |  |
|                     | [ACS]                           | 268                                                                                                    |  |  |  |  |
|                     | [Pantalla]                      | 207, 602                                                                                                    |  |  |  |  |
|                     | [Administrador]                 | 263                                                                                                    |  |  |  |  |
|                     | [Configuración de alimentación] | 658, 659                                                                                                    |  |  |  |  |
|                     | [ldioma]                        | 220, 221, 1929, 1930, 1931, 1932, 1933, 1934, 1935                                                           |  |  |  |  |
|                     | [Contador de originales]        | 302                                                                                                    |  |  |  |  |
|                     | [Dirección del original]        | 628                                                                                                    |  |  |  |  |
|                     | [Volumen de copia]              | 300                                                                                                    |  |  |  |  |
| Interfaz de usuario | [Calibración automática]        | 632                                                                                                    |  |  |  |  |
|                     | [Configuración por defecto]     | 276, 277, 278, 279, 280, 281, 282, 283, 284, 285, 286, 289, 331, 503, 585, 587, 588, 603, 604, 607, 618, 642 |  |  |  |  |
|                     | [Liberación de atascos]         | 9359                                                                                                    |  |  |  |  |
|                     | [Compensación entre trabajos]   | 682                                                                                                    |  |  |  |  |
|                     | [Nivel de seguridad]            | 1708                                                                                                    |  |  |  |  |
|                     | [Clasificación]                 | 627, 634, 641, 649                                                                                           |  |  |  |  |
|                     | [Temporizador]                  | 204, 205, 206                                                                                                |  |  |  |  |
|                     | [Plantilla]                     | 1140                                                                                                    |  |  |  |  |
|                     | [Desplazamiento de imagen]      | 636, 1429, 1430                                                                                              |  |  |  |  |
|                     | [Reajuste de la bandeja]        | 648                                                                                                    |  |  |  |  |
|                     | [Fecha]                         | 640                                                                                                    |  |  |  |  |
|                     | [Anotación]                     | 651, 657                                                                                                    |  |  |  |  |
|                     | [Visualización de número]       | 342                                                                                                    |  |  |  |  |
|                     | [Programación de trabajo]       | 1130, 1131, 9891, 9940                                                                                       |  |  |  |  |
|                     | [Fichero]                       | 209, 218, 219                                                                                                |  |  |  |  |
|                     | [Gestión de departamentos]      | 617, 620, 621, 622, 623, 624, 629                                                                            |  |  |  |  |
|                     | [Sin negro]                     | 343                                                                                                    |  |  |  |  |
|                     | [Duplicado libro]               | 611                                                                                                    |  |  |  |  |
|                     | [Impresión del buzón]           | 951, 953, 954                                                                                                |  |  |  |  |

e-STUDIO2500c/3500c/3510c MODO DE CÓDIGOS DE ERROR Y AUTODIAGNÓSTICO

| Clasificación       |                                                                     | Modo de configuración (08)                                                                                                    |  |  |  |
|---------------------|---------------------------------------------------------------------|----------------------------------------------------------------------------------------------------|--|--|--|
|                     | [Tamaño del papel]                                                  | 613                                                                                                    |  |  |  |
| Interfaz de usuario | [Prevención de copiado en<br>blanco]                                | 625                                                                                                    |  |  |  |
|                     | [Modo de usuario]                                                   | 506, 508, 580, 590                                                                                                    |  |  |  |
| Escáner             | [E-mail]                                                            | 272, 273                                                                                                    |  |  |  |
|                     | [Función]                                                           | 1498, 1926                                                                                                    |  |  |  |
| <b>Fay</b>          | [Destino]                                                           | 701                                                                                                    |  |  |  |
| гах                 | [Configuración por defecto]                                         | 274                                                                                                    |  |  |  |
|                     | [Prioridad de cajón]                                                | 689                                                                                                    |  |  |  |
|                     | [ACS]                                                               | 609-0 a 4, 7606, 7615, 7616, 7617, 9825                                                                                                    |  |  |  |
|                     | [Corrección gamma]                                                  | 597                                                                                                    |  |  |  |
|                     | [Calibración automática]                                            | 595                                                                                                    |  |  |  |
| Imagen              | [Configuración por defecto]                                         | 550, 1149, 9382, 9897, 9898, 9899                                                                                                    |  |  |  |
|                     | [Proporción de densidad del tóner]                                  | 2707-0 a 3                                                                                                    |  |  |  |
|                     | [Suavizado]                                                         | 562                                                                                                    |  |  |  |
|                     | [2ª transferencia]                                                  | 548                                                                                                    |  |  |  |
|                     | [Detección de anomalías]                                            | 573, 574, 575, 576                                                                                                    |  |  |  |
| Control do imagon   | [Tensión de contraste]                                              | 556, 2513-0 a 3, 2514-0 a 3, 2515                                                                                                    |  |  |  |
| Control de imagen   | [Inicio automático]                                                 | 559, 565, 566, 567, 568, 569, 570, 571, 572                                                                                                    |  |  |  |
|                     | [Suavizado]                                                         | 560                                                                                                    |  |  |  |
|                     | [Energía del láser]                                                 | 557, 2525-0 a 3, 2526-0 a 3, 2527                                                                                                    |  |  |  |
|                     | [Configuración de alimentación]                                     | 254, 255, 619                                                                                                    |  |  |  |
|                     | [Fuente del papel]                                                  | 480, 481, 1135, 1431                                                                                                    |  |  |  |
|                     | [Detección]                                                         | 449, 1492                                                                                                    |  |  |  |
|                     | [Configuración]                                                     | 988                                                                                                    |  |  |  |
| Sistema de          | [Modo de papel recubierto]                                          | 675-0 a 4                                                                                                    |  |  |  |
| alimentación        | [Tamaño del papel]                                                  | 224, 225, 226, 227, 228, 256                                                                                                    |  |  |  |
|                     | [Dimensión del papel]                                               | 210, 229, 230, 231, 232, 233, 234, 235, 236, 237, 238, 239, 240, 241, 242, 243, 244, 245, 246, 247, 248, 249, 470, 471                              |  |  |  |
|                     | [Reintento de alimentación de papel]                                | 463-0 a 1, 464-0 a 1, 465-0 a 1, 466-0 a 1, 467-0 a 1, 468-0<br>a 1, 482, 1390, 1391, 1392, 1393, 1394, 1395, 1396, 1397,<br>1398, 1399, 1400, 1401 |  |  |  |
|                     | [Empuje de papel]                                                   | 4553-0 a 4                                                                                                    |  |  |  |
| Láser               | [Motor poligonal]                                                   | 398, 399, 478, 483, 484, 485, 486, 489, 490                                                                                                    |  |  |  |
| Cargadar principal  | [Limpieza]                                                          | 1389                                                                                                    |  |  |  |
| Cargador principar  | [Cargador]                                                          | 808                                                                                                    |  |  |  |
|                     | [Tóner casi agotado]                                                | 1415, 1416, 1416-0 a 3, 6452-0 a 3, 6453-0 a 3, 6454-0 a 3                                                                                          |  |  |  |
|                     | [Contador de rotación del cartucho de tóner]                        | 1376-0 a 3                                                                                                    |  |  |  |
|                     | [Ajuste de posición]                                                | 4550-0 a 1, 4562                                                                                                    |  |  |  |
| Revelador           | [Paletas de mezcla de tóner<br>usado]                               | 4551-0 a 1, 4554-0 a 1, 4561, 6209-0 a 2                                                                                                    |  |  |  |
|                     | [Conmutación del control de<br>la velocidad de salida del<br>papel] | 4563                                                                                                    |  |  |  |

e-STUDIO2500c/3500c/3510c MODO DE CÓDIGOS DE ERROR Y AUTODIAGNÓSTICO

| Clasificación                |                                                                 | Modo de configuración (08)                                                                                                    |  |  |  |  |
|------------------------------|-----------------------------------------------------------------|----------------------------------------------------------------------------------------------------|--|--|--|--|
|                              | [1ª transferencia]                                              | 816, 2512                                                                                                    |  |  |  |  |
|                              | [2ª transferencia]                                              | 2490                                                                                                    |  |  |  |  |
|                              | [Ajuste de posición]                                            | 4546                                                                                                    |  |  |  |  |
|                              | [Detección de resistencia]                                      | 2511                                                                                                    |  |  |  |  |
| <b>-</b> / ·                 | [Polarización de transferencia]                                 | 2510                                                                                                    |  |  |  |  |
| Iransferencia                | [Control de la cantidad de giro inverso del tambor]             | 2367                                                                                                    |  |  |  |  |
|                              | [Lámina de descarga]                                            | 2553                                                                                                    |  |  |  |  |
|                              | [Control de compensación<br>manual de la densidad del<br>tóner] | 2707-0 a 3                                                                                                    |  |  |  |  |
|                              | [Cartucho de tóner]                                             | 4554-0 a 1, 4561, 6209-0 a 2                                                                                                    |  |  |  |  |
| Fusor                        | [Temperatura]                                                   | 409, 410-0 a 1, 412, 413, 437, 438, 448, 450-0 a 1, 451, 452, 453, 518, 534-0 a 1, 1902, 1903, 1904, 1905, 2017-0 a 1, 2018-0 a 1, 2019-0 a 1, 2151-0 a 1, 2153, 2155, 2159, 2161, 2255, 4545 |  |  |  |  |
| 1 0301                       | [Contador de estado]                                            | 400                                                                                                    |  |  |  |  |
|                              | [Funcionamiento previo]                                         | 417, 439, 440-0 a 1, 441, 526, 584, 855, 2020-0 a 1                                                                                                    |  |  |  |  |
|                              | [Unidad del fusor]                                              | 4549                                                                                                    |  |  |  |  |
| Procesamiento de<br>imágenes | [Contador]                                                      | 1371, 1372, 1378, 1380, 1382, 1385, 1386, 1387, 1388                                                                                                    |  |  |  |  |
| RADF                         | [Conmutación hacia atrás]                                       | 462                                                                                                    |  |  |  |  |
|                              | [Grapado]                                                       | 704-0 a 1, 1911, 9811                                                                                                    |  |  |  |  |
| Finisher                     | [Perforación]                                                   | 9847                                                                                                    |  |  |  |  |
|                              | [Cambio de modelo de finisher]                                  | 1912                                                                                                    |  |  |  |  |
|                              | [AppleTalk]                                                     | 1014, 1015, 1936, 3729, 3730                                                                                                    |  |  |  |  |
|                              | [Bindery]                                                       | 1026                                                                                                    |  |  |  |  |
|                              | [Comunidad]                                                     | 1065, 1066                                                                                                    |  |  |  |  |
|                              | [DDNS]                                                          | 1020, 1112                                                                                                    |  |  |  |  |
|                              | [DHCP]                                                          | 1755, 1756, 1757, 1759, 1760, 1762                                                                                                    |  |  |  |  |
|                              | [Directorio]                                                    | 1028, 1029                                                                                                    |  |  |  |  |
|                              | [DNS]                                                           | 1017, 1018, 1019                                                                                                    |  |  |  |  |
|                              | [E-mail]                                                        | 265, 1097, 1098, 1477, 1478, 1489, 1491, 9384                                                                                                    |  |  |  |  |
|                              | [Fichero]                                                       | 1779, 1782, 1783, 1784, 1785, 1786                                                                                                    |  |  |  |  |
|                              | [FTP]                                                           | 1055, 1057, 1058, 1059, 1060, 1061, 1062, 1089, 1090, 1091, 1092, 9394                                                                                                    |  |  |  |  |
|                              | [HTTP]                                                          | 1030, 1031, 1032                                                                                                    |  |  |  |  |
| Red                          | [Conflicto de IP]                                               | 1440                                                                                                    |  |  |  |  |
|                              | [Filtro IP]                                                     | 1720, 1721, 1722, 1723, 1724, 1725, 1726, 1727, 1728, 1729, 1730, 1731, 1732, 1733, 1734, 1735, 1736, 1737, 1738, 1739                                                                        |  |  |  |  |
|                              | [IPP]                                                           | 1078, 1079, 1080, 1081, 1082, 1083, 1084, 1085, 1086, 1087, 1088, 1447,1448, 1449, 1450, 1451, 3725, 3726                                                                                     |  |  |  |  |
|                              | [IPX]                                                           | 1011, 1099                                                                                                    |  |  |  |  |
|                              | [Dirección IP]                                                  | 1006, 1007, 1008, 1009, 1010, 1767, 1768                                                                                                    |  |  |  |  |
|                              | [LDAP]                                                          | 1016, 1138, 1488, 1923, 1924, 9629                                                                                                    |  |  |  |  |
|                              | [LPD]                                                           | 1075, 1076, 1077                                                                                                    |  |  |  |  |
|                              | [Dirección MAC]                                                 | 1141                                                                                                    |  |  |  |  |
|                              | [MIB]                                                           | 1063                                                                                                    |  |  |  |  |
|                              | [NCP]                                                           | 1013                                                                                                    |  |  |  |  |
|                              | [NDS]                                                           | 1027                                                                                                    |  |  |  |  |

Mayo 2006 © TOSHIBA TEC

| Clasificación   |                                 | Modo de configuración (08)                                                                                                    |  |  |  |  |  |
|-----------------|---------------------------------|----------------------------------------------------------------------------------------------------|--|--|--|--|--|
|                 | [Netware]                       | 1128, 1129, 1134, 1143, 1144, 1148                                                                                                    |  |  |  |  |  |
|                 | [NIC]                           | 1002                                                                                                    |  |  |  |  |  |
|                 | [Novell]                        | 1093, 1094                                                                                                    |  |  |  |  |  |
|                 | [Configuración PCL]             | 973                                                                                                    |  |  |  |  |  |
|                 | [POP3]                          | 1046, 1047, 1048, 1049, 1050, 1051, 1052                                                                                                    |  |  |  |  |  |
|                 | [RawPort]                       | 945                                                                                                    |  |  |  |  |  |
|                 | [Raw/TCP]                       | 1073, 1074, 3731, 3732                                                                                                    |  |  |  |  |  |
|                 | [Impresión sin procesar]        | 290, 291, 292, 293, 294, 295, 296, 297, 298, 299, 978, 979                                                                                                    |  |  |  |  |  |
|                 | [Citas]                         | 1103, 1104, 1105                                                                                                    |  |  |  |  |  |
|                 | [Acceso basado en perfiles]     | 1493, 1928                                                                                                    |  |  |  |  |  |
|                 | [Samba]                         | 1464                                                                                                    |  |  |  |  |  |
|                 | [SearchRoot]                    | 1095                                                                                                    |  |  |  |  |  |
|                 | [SMB]                           | 1023, 1024, 1025, 1117, 1124, 1950, 1951                                                                                                    |  |  |  |  |  |
|                 | [SMTP]                          | 1022, 1037, 1038, 1039, 1040, 1041, 1042, 1100, 1101, 1102, 1111                                                                                                    |  |  |  |  |  |
|                 | [SNTP]                          | 1441, 1442, 1444, 1445, 1446                                                                                                    |  |  |  |  |  |
| Red             | [SSL]                           | 1740, 1741, 1742, 1743, 1744, 1745, 1746, 1747, 1748, 1749, 1750, 1751                                                                                                    |  |  |  |  |  |
|                 | [TRAP]                          | 1069, 1070                                                                                                    |  |  |  |  |  |
|                 | [FAX por Internet]              | 266, 1114, 1485                                                                                                    |  |  |  |  |  |
|                 | [Offramp]                       | 1043, 1044, 1045                                                                                                    |  |  |  |  |  |
|                 | [Función]                       | 1432, 1435, 1436                                                                                                    |  |  |  |  |  |
|                 | [Transferencia automática]      | 660, 661                                                                                                    |  |  |  |  |  |
|                 | [Inicialización]                | 1119                                                                                                    |  |  |  |  |  |
|                 | [Trabajo de escaneado]          | 1781-0 a 1                                                                                                    |  |  |  |  |  |
|                 | [Velocidad y ajustes]           | 1003                                                                                                    |  |  |  |  |  |
|                 | [Período de retención de datos] | 259, 260, 264                                                                                                    |  |  |  |  |  |
|                 | [Dominio]                       | 1113, 1121, 1122, 1123                                                                                                    |  |  |  |  |  |
|                 | [Autenticación]                 | 1139, 1484, 1486, 1487, 1920, 1921, 1922, 1925, 1937,<br>1952, 1953, 1954, 1955, 1956, 1957, 1958, 1959, 3722,<br>3723, 3724                                                    |  |  |  |  |  |
|                 | [Cola de impresión]             | 1096                                                                                                    |  |  |  |  |  |
|                 | [Tipo de trama]                 | 1012                                                                                                    |  |  |  |  |  |
|                 | [I/F local]                     | 614                                                                                                    |  |  |  |  |  |
| LAN inalámbrica | [Solicitante]                   | 1679, 1680, 1681, 1682, 1684, 1685, 1686, 1688, 1689,<br>1690, 1691, 1692, 1693, 1696, 1697, 1699, 1700, 1701,<br>1702, 1703, 1704, 1705, 1706, 1707, 1763, 1764, 1765,<br>1766 |  |  |  |  |  |
|                 | [Controlador]                   | 1661, 1662, 1663, 1664, 1665, 1666, 1667, 1668, 1669, 1670, 1671, 1672, 1673, 1674, 1675, 1676, 1677, 1678                                                                      |  |  |  |  |  |
| Bluetooth       | [Cifrado de datos]              | 1715                                                                                                    |  |  |  |  |  |
| Dideloolin      | [Configuración]                 | 1710, 1711, 1712, 1713, 1714, 1719, 1769, 1941                                                                                                    |  |  |  |  |  |

# WWW.SERVICE-MANUAL.NET

| Clasificación                                 |                                             | Modo de configuración (08)                                                                                                    |  |  |  |  |
|-----------------------------------------------|---------------------------------------------|----------------------------------------------------------------------------------------------------|--|--|--|--|
|                                               | [Disco duro]                                | 390, 391, 392, 393                                                                                                    |  |  |  |  |
|                                               | [Contador externo]                          | 381, 1126                                                                                                    |  |  |  |  |
|                                               | [Contador de copias]                        | 257                                                                                                    |  |  |  |  |
|                                               | [Contador de calibración]                   | 6817                                                                                                    |  |  |  |  |
|                                               | [Método de recuento]                        | 616, 663                                                                                                    |  |  |  |  |
|                                               | [Fuente del papel]                          | 356, 357, 358, 359, 360, 370, 372, 374                                                                                                    |  |  |  |  |
|                                               | [Accionamiento del cartucho de tóner negro] | 1410-0 a 3                                                                                                    |  |  |  |  |
|                                               | [Tamaño del papel]                          | 301-0 a 16, 303-0 a 16, 304-0 a 16, 305-0 a 16,<br>306-0 a 16, 307-0 a 16, 308-0 a 16, 309-0 a 16,<br>310-0 a 16, 311-0 a 16, 312-0 a 16, 313-0 a 16,<br>314-0 a 16, 315-0 a 16, 316-0 a 16, 6027-0 a 17,<br>6078-0 a 3                                    |  |  |  |  |
| Contador                                      | [Modo de aceleración/<br>deceleración]      | 6900, 6901, 6905-0 a 3, 6906-0 a 3, 6907-0 a 3,<br>6908-0 a 3, 6925-0 a 3, 6926-0 a 3, 6927-0 a 3,<br>6928-0 a 3, 6929-0 a 3, 6930-0 a 3, 6931-0 a 3,<br>6932-0 a 3, 6933-0 a 3, 6935-0 a 3, 6950-0 a 3,<br>6955-0 a 3, 6956-0 a 3, 6960-0 a 3, 6962-0 a 3 |  |  |  |  |
|                                               | [Etiquetas]                                 | 1412                                                                                                    |  |  |  |  |
|                                               | [Papel especial]                            | 6243                                                                                                    |  |  |  |  |
|                                               | [Cuenta doble]                              | 344, 346, 347, 348, 349, 352, 353, 6018                                                                                                    |  |  |  |  |
|                                               | [Tamaño grande/pequeño]                     | 317-0 a 2, 318-0 a 2, 319-0 a 2, 320-0 a 2, 321-0 a 2, 322-0 a 2, 323-0 a 2, 324-0 a 2, 325-0 a 2, 326-0 a 2, 327-0 a 2, 328-0 a 2, 329-0 a 2, 330-0 a 2, 332-0 a 2, 333-0 a 2, 334-0 a 2, 335-0 a 2                                                       |  |  |  |  |
|                                               | [Impresión "n-UP"]                          | 1530-0 a 4, 1531-0 a 4, 1532-0 a 4, 1533-0 a 1,<br>1534-0 a 1, 1535, 6806-0 a 7,6810-0 a 7,6811-0 a 7, 6812-0 a<br>7,6813-0 a 7,6814-0 a 7, 6815-0 a 7,6816-0 a 7                                                                                          |  |  |  |  |
|                                               | [FAX]                                       | 915                                                                                                    |  |  |  |  |
|                                               | [Disco duro]                                | 944                                                                                                    |  |  |  |  |
| Versión                                       | [Motor]                                     | 903, 905, 907, 908                                                                                                    |  |  |  |  |
|                                               | [Sistema]                                   | 900, 920, 921, 922, 923, 924, 925, 926, 927, 928, 929, 930, 931, 933, 934, 935, 936, 937, 938, 939                                                                                                    |  |  |  |  |
|                                               | [Finisher]                                  | 911                                                                                                    |  |  |  |  |
|                                               | [ACS]                                       | 9737                                                                                                    |  |  |  |  |
|                                               | [FSMS]                                      | 258, 999                                                                                                    |  |  |  |  |
|                                               | [HTTP]                                      | 726, 727, 728, 729, 730, 731                                                                                                    |  |  |  |  |
|                                               | [Contador MP]                               | 223, 251, 252, 375, 376                                                                                                    |  |  |  |  |
|                                               | [Histórico de errores]                      | 253                                                                                                    |  |  |  |  |
|                                               | [Número del equipo]                         | 995                                                                                                    |  |  |  |  |
|                                               | [Calibración]                               | 9059                                                                                                    |  |  |  |  |
| Mantenimiento                                 | [Modo de emergencia]                        | 710, 711                                                                                                    |  |  |  |  |
| Mantenimiento                                 | [Notificación de servicio]                  | 702, 703, 707, 715, 716, 717, 718, 719, 720, 721, 723, 767, 768, 769, 770, 771, 772, 773, 774, 775, 776, 777, 778, 780, 781, 782, 783, 784, 785, 786, 787, 788, 789, 790, 791, 792, 793, 794, 795, 796, 1145, 1495, 9739                                   |  |  |  |  |
|                                               | [Pedido de suministro]                      | 732, 733, 734, 738, 739, 740, 741, 742, 743, 744, 745, 746, 747, 748, 749, 750, 751, 752, 753, 754, 755, 756, 757, 758, 759, 760, 761, 762, 763, 764, 765                                                                                                  |  |  |  |  |
|                                               | [Descarga]                                  | 797                                                                                                    |  |  |  |  |
|                                               | [Teléfono]                                  | 250                                                                                                    |  |  |  |  |
|                                               | [Calibración del panel]                     | 692                                                                                                    |  |  |  |  |
| Electronic Filing<br>(archivo<br>electrónico) | [Configuración]                             | 267, 270, 950, 976, 1497                                                                                                    |  |  |  |  |

| Clasificación |                                   | Modo de configuración (08)                                                                                                    |  |  |  |  |
|---------------|-----------------------------------|----------------------------------------------------------------------------------------------------|--|--|--|--|
|               | [Disco duro]                      | 1422, 1424, 1426                                                                                                    |  |  |  |  |
| Kit de        | [NVRAM]                           | 1427                                                                                                    |  |  |  |  |
| datos         | [SRAM]                            | 1428                                                                                                    |  |  |  |  |
|               | [Liberación F200]                 | 633                                                                                                    |  |  |  |  |
|               | [Disco duro]                      | 271, 670, 690, 691, 693, 694, 9379                                                                                                    |  |  |  |  |
|               | [Partición TAT]                   | 1118                                                                                                    |  |  |  |  |
|               | [Libreta de direcciones]          | 1125                                                                                                    |  |  |  |  |
|               | [Configuración sencilla]          | 9047                                                                                                    |  |  |  |  |
|               | [Autenticación de tarjeta]        | 1776, 1777                                                                                                    |  |  |  |  |
|               | [Lector de tarjetas]              | 1772, 1773, 1774, 1775,                                                                                                    |  |  |  |  |
|               | [Contraseña de<br>administrador]  | 1778                                                                                                    |  |  |  |  |
|               | [Verano]                          | 612                                                                                                    |  |  |  |  |
|               | [Destino]                         | 201                                                                                                    |  |  |  |  |
|               | [Inicialización]                  | 947                                                                                                    |  |  |  |  |
|               | [Configuración]                   | 949, 975, 986, 1132, 1470, 1471, 1494, 9812, 9814, 9815, 9826, 9828, 9829, 9848, 9892, 9893, 9894                                                                                           |  |  |  |  |
|               | [Bases de datos]                  | 684, 685, 686                                                                                                    |  |  |  |  |
|               | [Partición]                       | 662, 666, 667                                                                                                    |  |  |  |  |
|               | [Banner]                          | 678, 679, 680                                                                                                    |  |  |  |  |
| General       | [Fecha/Hora]                      | 200, 638                                                                                                    |  |  |  |  |
|               | [Fichero]                         | 288                                                                                                    |  |  |  |  |
|               | [Gestión de departamentos]        | 672                                                                                                    |  |  |  |  |
|               | [Botón BANNER<br>MESSAGE]         | 681                                                                                                    |  |  |  |  |
|               | [Memoria]                         | 615                                                                                                    |  |  |  |  |
|               | [Gestión de los datos de usuario] | 1468, 1469, 1472, 1473, 1474, 1481, 1482, 1483, 1496                                                                                                    |  |  |  |  |
|               | [Línea]                           | 203                                                                                                    |  |  |  |  |
|               | [Impresión dúplex]                | 683                                                                                                    |  |  |  |  |
|               | [KS/KSSM]                         | 1960, 1961, 1963, 1964, 1965, 1966, 1967, 1968, 1970,<br>1971, 1972, 1973, 1974, 1975, 1976, 1977, 1978, 1979,<br>1980, 1984, 1985, 1986, 1987, 1988, 1989, 1990, 1991,<br>1992, 1993, 1994 |  |  |  |  |
|               | [Ajuste de posición]              | 9813                                                                                                    |  |  |  |  |
|               | [Perfil]                          | 1790-0 a 23, 1791, 1792, 1793, 1794-0 a 23, 1795, 1796,<br>1797, 1798-0 a 23, 3600-0 a 23, 3601, 3602, 3603,<br>3604-0 a 23, 3605, 3606, 3607, 3608-0 a 23,                                 |  |  |  |  |

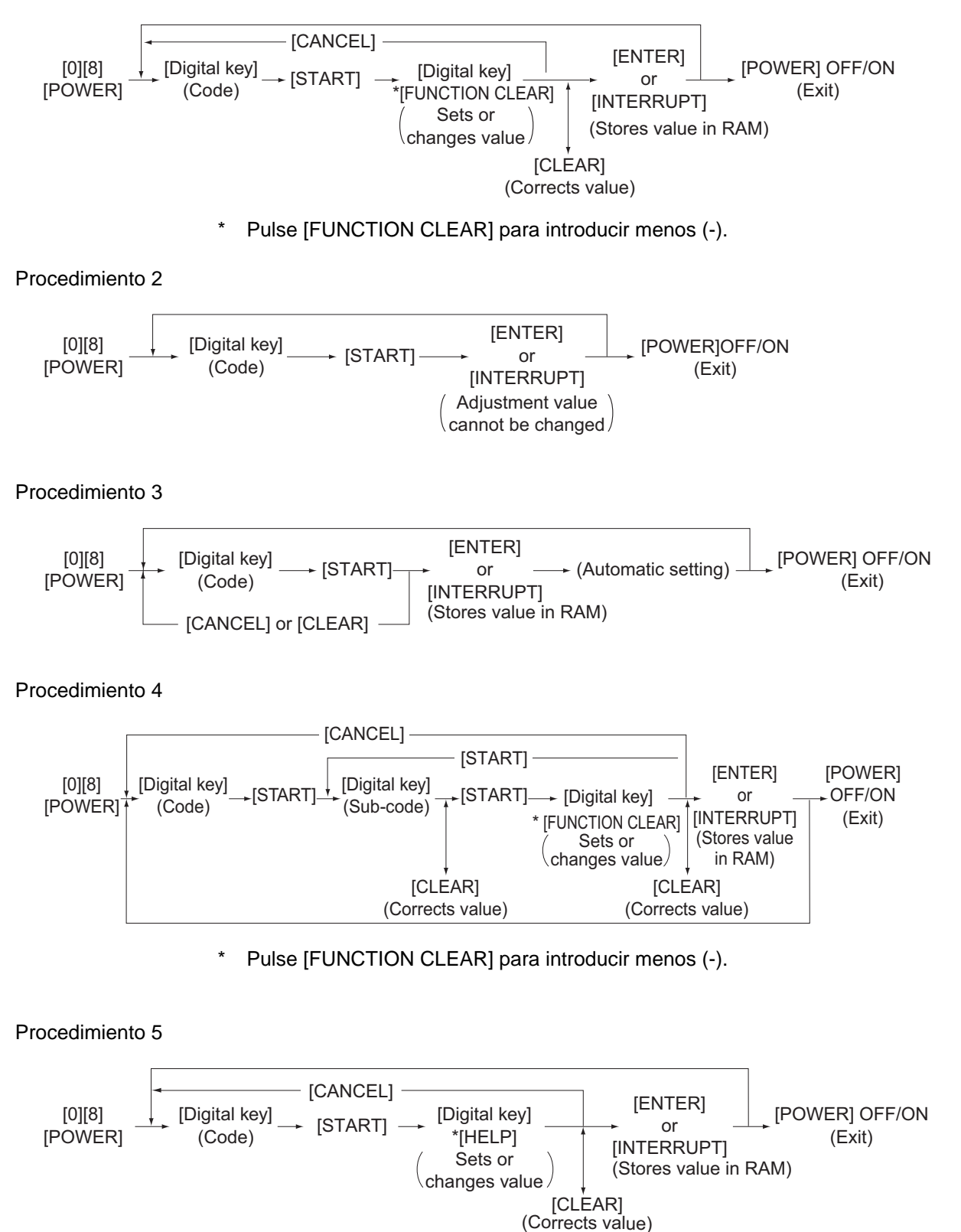

Pulse [HELP] para introducir "-".

e-STUDIO2500c/3500c/3510c MODO DE CÓDIGOS DE ERROR Y AUTODIAGNÓSTICO

#### Procedimiento 7

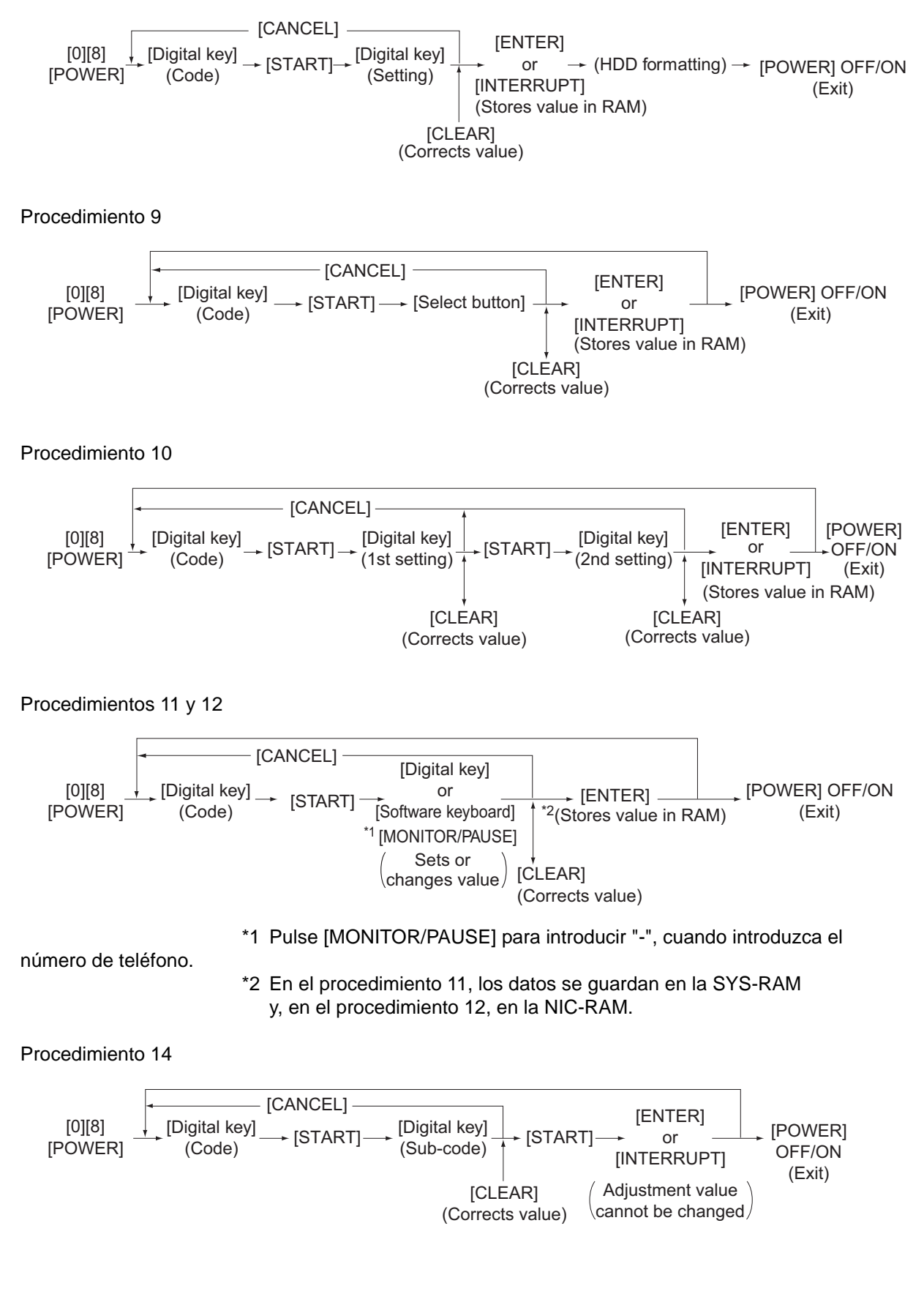

Mayo 2006 © TOSHIBA TEC

e-STUDIO2500c/3500c/3510c MODO DE CÓDIGOS DE ERROR Y AUTODIAGNÓSTICO

### Notas:

- 1. El dígito después del guión en "Código" de la siguiente tabla es un subcódigo.
- 2. En la columna "RAM", se indica el área NVRAM de la placa en la que se guardan los datos de cada código. "M" equivale a la placa LGC, "SYS", "NIC" y "UTY" equivalen a la placa SYS.

| Modo de configuración (08) |                           |                                                               |              |                                                                  |     |                                                                                                    |              |  |  |
|----------------------------|---------------------------|---------------------------------------------------------------|--------------|------------------------------------------------------------------|-----|----------------------------------------------------------------------------------------------------|--------------|--|--|
| Código                     | Clasifi-<br>cación        | Elementos                                                     | Fun-<br>ción | Valor por<br>defecto<br><valor<br>acepta-<br/>ble&gt;</valor<br> | RAM | Contenido                                                                                                    | Pro-<br>ced. |  |  |
| 200                        | General                   | Ajuste de la fecha y la hora                                  | TODAS        | -<br><13<br>dígitos>                                             | -   | Año/mes/fecha/día/<br>hora/minutos/segundo<br>Ejemplo:<br>03 07 0 13 13 27 48<br>"Día" - el "0" representa<br>el "domingo". Del "1" al<br>"6" representan la<br>secuencia de lunes a<br>sábado.                                                                             | 5            |  |  |
| 201                        | General                   | Selección de destino                                          | TODAS        | EUR: 0<br>UC: 1<br>JPN: 2<br><0-3>                               | М   | 0: EUR<br>1: UC<br>2: JPN<br>3: Otros                                                                                                    | 1            |  |  |
| 202                        | Interfaz<br>de<br>usuario | Contador instalado<br>externamente                            | TODAS        | 0<br><0-4>                                                       | Μ   | <ul> <li>0: No hay contador<br/>externo</li> <li>1: Controlador de<br/>monedas</li> <li>2: Contador de copias<br/>de tarjeta</li> <li>3: Contador de copias<br/>por teclado</li> <li>4: Contador de tarjeta<br/>para OEM1</li> </ul>                                        | 1            |  |  |
| 203                        | General                   | Modo de ajuste de línea                                       | TODAS        | 0<br><0-1>                                                       | М   | 0: Envío de fábrica<br>1: Para línea<br>* Campo: debe<br>seleccionarse "0"                                                                                                    | 1            |  |  |
| 204                        | Interfaz<br>de<br>usuario | Ajuste del temporizador de<br>borrado automático              | TODAS        | 3<br><0-10>                                                      | SYS | Temporizador para<br>devolver el equipo a la<br>configuración por<br>defecto cuando no se<br>pulsa la tecla [START]<br>después del ajuste de<br>modo y función<br>0: Sin borrado<br>1 a 10:<br>Número ajustado x<br>15 s                                                    | 1            |  |  |
| 205                        | Interfaz<br>de<br>usuario | Ajuste del temporizador de<br>ahorro de energía<br>automático | TODAS        | 11<br><0, 6-15>                                                  | SYS | Temporizador para<br>cambiar<br>automáticamente al<br>modo de ahorro de<br>energía cuando el<br>equipo no se utiliza<br>0: No válido 6: 3 min.<br>7: 4 min. 8: 5 min.<br>9: 7min.<br>10: 10 min.<br>11: 15 min.<br>12: 20 min.<br>13: 30 min.<br>14: 45 min.<br>15: 60 min. | 1            |  |  |

e-STUDIO2500c/3500c/3510c MODO DE CÓDIGOS DE ERROR Y AUTODIAGNÓSTICO

| Modo de configuración (08) |                               |                                                                                          |                  |                                                                  |     |                                                                                                    |              |  |  |
|----------------------------|-------------------------------|------------------------------------------------------------------------------------------|------------------|------------------------------------------------------------------|-----|----------------------------------------------------------------------------------------------------|--------------|--|--|
| Código                     | Clasifi-<br>cación            | Elementos                                                                                | Fun-<br>ción     | Valor por<br>defecto<br><valor<br>acepta-<br/>ble&gt;</valor<br> | RAM | Contenido                                                                                                    | Pro-<br>ced. |  |  |
| 206                        | Interfaz<br>de<br>usuario     | Ajuste del temporizador de<br>desconexión automática<br>(modo dormir)                    | TODAS            | Consulte<br>el<br>contenido<br><0-20>                            | SYS | Temporizador para<br>pasar a modo dormir<br>automáticamente<br>cuando el equipo no se<br>utiliza<br>0: 3 min. 1: 5 min.<br>2: 10 min. 3: 15 min.<br>4: 20 min. 5: 25 min.<br>6: 30 min. 7: 40 min.<br>8: 50 min. 9: 60 min.<br>10: 70 min.<br>11: 80 min.<br>12: 90 min.<br>13: 100 min.<br>14: 110 min.<br>15: 120 min.<br>15: 120 min.<br>16: 150 min.<br>17:180 min.<br>18: 210 min.<br>19:240 min.<br>20: Sin usar | 1            |  |  |
| 207                        | Interfaz<br>de<br>usuario     | Visualización resaltada en<br>la LCD                                                     | TODAS            | 0<br><0-1>                                                       | SYS | <ol> <li>Letra negra sobre<br/>fondo blanco</li> <li>Letra blanca sobre<br/>fondo negro</li> </ol>                                                                                                    | 1            |  |  |
| 209                        | Interfaz<br>de<br>usuario     | Formato de fichero por<br>defecto en la gestión de<br>correo electrónico<br>(modo negro) | TODAS<br>(color) | 1<br><0-4>                                                       | SYS | 0: TIFF (Multi)<br>1: PDF (Multi)<br>2: No utilizado<br>3: TIFF (Simple)<br>4: PDF (Simple)                                                                                                    | 1            |  |  |
| 210                        | Alimen-<br>tación de<br>papel | Alimentación para tamaño<br>del papel (A6-R)<br>/Dirección de alimentación<br>a lo ancho | PRT              | 148/105<br><148-<br>432/105-<br>297>                             | М   |                                                                                                    | 10           |  |  |
| 218                        | Interfaz<br>de<br>usuario     | Formato de fichero por<br>defecto al guardar ficheros<br>(en los modos color/ACS)        | SCN<br>(color)   | 1<br><0-6>                                                       | SYS | 0: TIFF (Multi)<br>1: PDF (Multi)<br>2: JPG<br>3: TIFF (Simple)<br>4: PDF (Simple)<br>5: SLIM PDF<br>(Multi)<br>6: SLIM PDF<br>(Sencillo)                                                                                                    | 1            |  |  |
| 219                        | Interfaz<br>de<br>usuario     | Formato de fichero por<br>defecto al guardar ficheros<br>(en modo negro)                 | TODAS<br>(negro) | 0<br><0-4>                                                       | SYS | 0: TIFF (Multi)<br>1: PDF (Multi)<br>2: JPG<br>3: TIFF (Simple)<br>4: PDF (Simple)                                                                                                    | 1            |  |  |

| Modo de configuración (08) |                               |                                                                                                    |              |                                                                  |     |                                                                                                    |              |  |
|----------------------------|-------------------------------|----------------------------------------------------------------------------------------------------|--------------|------------------------------------------------------------------|-----|----------------------------------------------------------------------------------------------------|--------------|--|
| Código                     | Clasifi-<br>cación            | Elementos                                                                                                    | Fun-<br>ción | Valor por<br>defecto<br><valor<br>acepta-<br/>ble&gt;</valor<br> | RAM | Contenido                                                                                                    | Pro-<br>ced. |  |
| 220                        | Interfaz<br>de<br>usuario     | Idioma visualizado al<br>encender el equipo                                                                             | TODAS        | EUR: 0<br>UC: 0<br>JPN: 5<br><0-6>                               | SYS | 0: Idioma 1<br>1: Idioma 2<br>2: Idioma 3<br>3: Idioma 4<br>4: Idioma 5<br>5: Idioma 6<br>6: Idioma 7                                                                                                    | 1            |  |
| 221                        | Interfaz<br>de<br>usuario     | Selección de idioma en los<br>datos de la IU al conectar a<br>Internet                                                  | TODAS        | EUR: 0<br>UC: 0<br>JPN: 5<br><0-6>                               | SYS | 0: Idioma 1<br>1: Idioma 2<br>2: Idioma 3<br>3: Idioma 4<br>4: Idioma 5<br>5: Idioma 6<br>6: Idioma 7                                                                                                    | 1            |  |
| 223                        | Mante-<br>nimiento            | Conmutación del número<br>de páginas impresas/<br>recuento de<br>accionamientos de MP                                   | TODAS        | 0<br><0-1>                                                       | M   | <ul> <li>Selecciona la referencia empleada para notificar los intervalos de MP. (El mensaje aparece en la pantalla LCD).</li> <li>O: Contador de MP (el número de páginas impresas se establece con 08-251).</li> <li>1: Contador de tiempo de MP (el intervalo se establece con 08-375).</li> </ul> | 1            |  |
| 224                        | Alimen-<br>tación de<br>papel | Tamaño del papel para la<br>alimentación por bypass                                                                     | PPC          | UNDEF<br>(255)<br><0-255>                                        | SYS | Pulse el botón en la<br>LCD para seleccionar el<br>tamaño.                                                                                                    | 9            |  |
| 225                        | Alimen-<br>tación de<br>papel | Tamaño del papel para el<br>primer cajón                                                                                | TODAS        | EUR: A4<br>UC: LT<br>JPN: A4                                     | М   | Pulse el botón en la<br>LCD para seleccionar el<br>tamaño.                                                                                                    | 9            |  |
| 226                        | Alimen-<br>tación de<br>papel | Tamaño del papel para el<br>segundo cajón                                                                               | TODAS        | EUR: A3<br>UC: LD<br>JPN: A3                                     | М   | Pulse el botón en la<br>LCD para seleccionar el<br>tamaño.                                                                                                    | 9            |  |
| 227                        | Alimen-<br>tación de<br>papel | Tamaño del papel para el<br>cajón superior del PFP                                                                      | TODAS        | EUR:<br>A4-R<br>UC:<br>LT-R<br>JPN:<br>A4-R                      | М   | Pulse el botón en la<br>LCD para seleccionar el<br>tamaño.                                                                                                    | 9            |  |
| 228                        | Alimen-<br>tación de<br>papel | Tamaño del papel para el<br>cajón inferior del PFP                                                                      | TODAS        | EUR: A4<br>UC: LG<br>JPN: B4                                     | М   | Pulse el botón en la<br>LCD para seleccionar el<br>tamaño.                                                                                                    | 9            |  |
| 229                        | Alimen-<br>tación de<br>papel | Tamaño de papel (A3-R)<br>/Dirección de alimentación<br>a lo ancho                                                      | TODAS        | 420/297<br><182-<br>432/140-<br>297>                             | М   |                                                                                                    | 10           |  |
| 230                        | Alimen-<br>tación de<br>papel | Alimentación para tamaño<br>del papel (A4-R)<br>/Dirección de alimentación<br>a lo ancho                                | TODAS        | 297/210<br><182-<br>432/140-<br>297>                             | М   |                                                                                                    | 10           |  |
| 231<br>e-STUDIO25          | Alimen-<br>tación de<br>papel | Alimentación para tamaño<br>del papel (A5-R)<br>/Dirección de alimentación<br>a lo ancho<br>oc modo de códigos de error | TODAS        | 210/148<br><182-<br>432/140-<br>297><br>AGNÓSTICO                | М   | Mayo 2006 © TOS                                                                                                    | 10           |  |

| Modo de configuración (08) |                               |                                                                                                    |              |                                                                  |     |                                                                                                    |              |  |  |  |
|----------------------------|-------------------------------|----------------------------------------------------------------------------------------------------|--------------|------------------------------------------------------------------|-----|----------------------------------------------------------------------------------------------------|--------------|--|--|--|
| Código                     | Clasifi-<br>cación            | Elementos                                                                                                    | Fun-<br>ción | Valor por<br>defecto<br><valor<br>acepta-<br/>ble&gt;</valor<br> | RAM | Contenido                                                                                                    | Pro-<br>ced. |  |  |  |
| 232                        | Alimen-<br>tación de<br>papel | Alimentación para tamaño<br>del papel (B4-R)<br>/Dirección de alimentación<br>a lo ancho                                               | TODAS        | 364/257<br><182-<br>432/140-<br>297>                             | М   |                                                                                                    | 10           |  |  |  |
| 233                        | Alimen-<br>tación de<br>papel | Alimentación para tamaño<br>del papel (B5-R)<br>/Dirección de alimentación<br>a lo ancho                                               | TODAS        | 257/182<br><182-<br>432/140-<br>297>                             | М   |                                                                                                    | 10           |  |  |  |
| 234                        | Alimen-<br>tación de<br>papel | Alimentación para tamaño<br>del papel (LT-R)<br>/Dirección de alimentación<br>a lo ancho                                               | TODAS        | 279/216<br><182-<br>432/140-<br>297>                             | М   |                                                                                                    | 10           |  |  |  |
| 235                        | Alimen-<br>tación de<br>papel | Alimentación para tamaño<br>de papel (LD)<br>/Dirección de alimentación<br>a lo ancho                                                  | TODAS        | 432/279<br><182-<br>432/140-<br>297>                             | М   |                                                                                                    | 10           |  |  |  |
| 236                        | Alimen-<br>tación de<br>papel | Alimentación para tamaño<br>del papel (LG)<br>/Dirección de alimentación<br>a lo ancho                                                 | TODAS        | 356/216<br><182-<br>432/140-<br>297>                             | М   |                                                                                                    | 10           |  |  |  |
| 237                        | Alimen-<br>tación de<br>papel | Alimentación para tamaño<br>del papel (ST-R)<br>/Dirección de alimentación<br>a lo ancho                                               | TODAS        | 216/140<br><182-<br>432/140-<br>297>                             | М   |                                                                                                    | 10           |  |  |  |
| 238                        | Alimen-<br>tación de<br>papel | Alimentación para tamaño<br>del papel (ORDENADOR)<br>/Dirección de alimentación<br>a lo ancho                                          | TODAS        | 356/257<br><182-<br>432/140-<br>297>                             | М   |                                                                                                    | 10           |  |  |  |
| 239                        | Alimen-<br>tación de<br>papel | Alimentación para tamaño<br>del papel (FOLIO)<br>/Dirección de alimentación<br>a lo ancho                                              | TODAS        | 330/210<br><182-<br>432/140-<br>297>                             | М   |                                                                                                    | 10           |  |  |  |
| 240                        | Alimen-<br>tación de<br>papel | Tamaño del papel (13" LG)<br>/Dirección de alimentación<br>a lo ancho                                                                  | TODAS        | 330/216<br><182-<br>432/140-<br>297>                             | М   |                                                                                                    | 10           |  |  |  |
| 241                        | Alimen-<br>tación de<br>papel | Tamaño del papel (8,5" x<br>8,5")/Dirección de<br>alimentación a lo ancho                                                              | TODAS        | 216/216<br><182-<br>432/140-<br>297>                             | М   |                                                                                                    | 10           |  |  |  |
| 242                        | Alimen-<br>tación de<br>papel | Alimentación para tamaño<br>de papel (no estándar)<br>/Dirección de alimentación<br>a lo ancho                                         | TODAS        | 432/279<br><148-<br>432/105-<br>297>                             | SYS |                                                                                                    | 10           |  |  |  |
| 243                        | Alimen-<br>tación de<br>papel | Memoria 1<br>Alimentación para tamaño<br>de papel (alimentación por<br>bypass/no estándar)<br>/Dirección de alimentación<br>a lo ancho | TODAS        | 148/100<br><148-<br>432/100-<br>297>                             | SYS | Registra el tamaño del<br>papel con alimentación<br>por bypass (no<br>estándar) en<br>[MEMORY 1] (Memoria<br>4). | 10           |  |  |  |
| 244                        | Alimen-<br>tación de<br>papel | Alimentación para tamaño<br>del papel (8K)<br>/Dirección de alimentación<br>a lo ancho                                                 | TODAS        | 390/270<br><182-<br>432/140-<br>297>                             | М   |                                                                                                    | 10           |  |  |  |
| 245                        | Alimen-<br>tación de<br>papel | Alimentación para tamaño<br>del papel (16K-R)<br>/Dirección de alimentación<br>a lo ancho                                              | TODAS        | 270/195<br><182-<br>432/140-<br>297>                             | М   |                                                                                                    | 10           |  |  |  |

| Modo de configuración (08) |                               |                                                                                                    |              |                                                                  |     |                                                                                                    |              |  |  |  |  |
|----------------------------|-------------------------------|----------------------------------------------------------------------------------------------------|--------------|------------------------------------------------------------------|-----|----------------------------------------------------------------------------------------------------|--------------|--|--|--|--|
| Código                     | Clasifi-<br>cación            | Elementos                                                                                                    | Fun-<br>ción | Valor por<br>defecto<br><valor<br>acepta-<br/>ble&gt;</valor<br> | RAM | Contenido                                                                                                    | Pro-<br>ced. |  |  |  |  |
| 246                        | Alimenta-<br>ción de<br>papel | Tamaño de papel (A3 ancho)<br>/Dirección de alimentación a<br>lo ancho                                                                 | TODAS        | 457/305<br><182-457/<br>140-<br>305>                             | М   |                                                                                                    | 10           |  |  |  |  |
| 247                        | Alimenta-<br>ción de<br>papel | Memoria 2<br>Alimentación para tamaño de<br>papel (alimentación por<br>bypass/no estándar)<br>/Dirección de alimentación a<br>lo ancho | TODAS        | 148/100<br><148-432/<br>100-<br>297>                             | SYS | Registra el tamaño del<br>papel con alimentación<br>por bypass (no estándar)<br>en [MEMORY 2] (Memoria<br>4).                                                                                                    | 10           |  |  |  |  |
| 248                        | Alimenta-<br>ción de<br>papel | Memoria 3<br>Alimentación para tamaño de<br>papel (alimentación por<br>bypass/no estándar)<br>/Dirección de alimentación a<br>lo ancho | TODAS        | 148/100<br><148-432/<br>100-<br>297>                             | SYS | Registra el tamaño del<br>papel con alimentación<br>por bypass (no estándar)<br>en [MEMORY 3] (Memoria<br>4).                                                                                                    | 10           |  |  |  |  |
| 249                        | Alimenta-<br>ción de<br>papel | Memoria 4<br>Alimentación para tamaño de<br>papel (alimentación por<br>bypass/no estándar)<br>/Dirección de alimentación a<br>lo ancho | TODAS        | 148/100<br><148-432/<br>100-<br>297>                             | SYS | Registra el tamaño del<br>papel con alimentación<br>por bypass (no estándar)<br>en [MEMORY 4] (Memoria<br>4).                                                                                                    | 10           |  |  |  |  |
| 250                        | Manteni-<br>miento            | Número de teléfono para<br>operación de servicio                                                                                       | TODAS        | 0<br><32<br>dígitos>                                             | SYS | Pueden introducirse<br>números de teléfono de<br>hasta 32 dígitos. Utilice el<br>botón [MONITOR/PAUSE]<br>para introducir un guión<br>(-).                                                                                                    | 11           |  |  |  |  |
| 251                        | Manteni-<br>miento            | Valor de ajuste del contador<br>de MP.                                                                                                 | TODAS        | Consulte<br>el<br>contenido<br><8<br>dígitos>                    | М   | <ul> <li><valor defecto="" por=""></valor></li> <li>e-STUDIO2500c</li> <li>UC, EUR:</li> <li>50.000 JPN: 0</li> <li>e-STUDIO3500c</li> <li>UC, EUR:</li> <li>70.000 JPN: 0</li> <li>e-STUDIO3510c</li> <li>UC, EUR:</li> <li>70.000 JPN: 0</li> </ul>                                                                                                    | 1            |  |  |  |  |
| 252                        | Manteni-<br>miento            | Visualización/borrado del<br>valor actual del contador de<br>MP                                                                        | TODAS        | 0<br><8<br>dígitos>                                              | М   | Recuento de los<br>accionamientos del<br>sensor de registro.                                                                                                    | 1            |  |  |  |  |
| 253                        | Manteni-<br>miento            | Visualización del histórico de<br>errores                                                                                              | TODAS        | -                                                                | SYS | Muestra los datos de los<br>últimos 20 errores                                                                                                    | 2            |  |  |  |  |
| 254                        | Alimenta-<br>ción de<br>papel | LT↔A4/LD↔A3                                                                                                    | PRT          | 0<br><0-1>                                                       | SYS | Establece si los datos se<br>imprimen en papel de<br>distinta calidad pero<br>tamaño similar o no,<br>cuando el papel del<br>tamaño correspondiente<br>no está disponible.<br>0: Válido (Los datos se<br>imprimen en A4/A3<br>cuando LT/LD está<br>seleccionado o<br>viceversa.)<br>1: No válido (Muestra el<br>mensaje para utilizar<br>el tamaño de papel<br>seleccionado.) | 1            |  |  |  |  |

| Modo de configuración (08) |                               |                                                                     |              |                                                                  |     |                                                                                                    |              |  |  |  |
|----------------------------|-------------------------------|---------------------------------------------------------------------|--------------|------------------------------------------------------------------|-----|----------------------------------------------------------------------------------------------------|--------------|--|--|--|
| Código                     | Clasifi-<br>cación            | Elementos                                                           | Fun-<br>ción | Valor por<br>defecto<br><valor<br>acepta-<br/>ble&gt;</valor<br> | RAM | Contenido                                                                                                    | Pro-<br>ced. |  |  |  |
| 255                        | Alimenta-<br>ción de<br>papel | Instalación del PFP/LCF                                             | TODAS        | 0<br><0-4>                                                       | М   | <ol> <li>O: Automático</li> <li>PFP de cajón único<br/>instalado</li> <li>PFP de cajón doble<br/>instalado</li> <li>LCF instalado</li> <li>4: No instalado</li> </ol>                                                                                           | 1            |  |  |  |
| 256                        | Alimen-<br>tación de<br>papel | Ajuste de tamaño de papel/<br>LCF                                   | TODAS        | EUR: A4<br>UC: LT<br>JPN: A4                                     | М   | Pulse el botón en la<br>LCD para seleccionar el<br>tamaño.                                                                                                    | 9            |  |  |  |
| 257                        | Contador                      | Contador de copias                                                  | TODAS        | -<br><1-2>                                                       | -   | <ol> <li>Contador eléctrico -<br/>&gt; Contador de<br/>copias de seguridad</li> <li>Contador de copias<br/>de seguridad -&gt;<br/>Contador eléctrico<br/>(P.2-264)</li> </ol>                                                                                   | 6            |  |  |  |
| 258                        | Mante-<br>nimiento            | Aceptación de FSMS                                                  | TODAS        | 1<br><0-2>                                                       | SYS | <ul> <li>Determina si la<br/>conexión FSMS se<br/>acepta o no.</li> <li>0: Rechazada</li> <li>1: Aceptada (sólo<br/>conexión en serie)</li> <li>2: Aceptada (tanto<br/>conexión en serie<br/>como USB)</li> </ul>                                               | 1            |  |  |  |
| 259                        | Red                           | Período de<br>almacenamiento libre y<br>confidencial                | PRT          | 14<br><0-35>                                                     | SYS | 0: Sin límite<br>1 a 30: 1 a 30 días<br>31: 1 hora<br>32: 2 horas<br>33: 4 horas<br>34: 8 horas<br>35: 12 horas                                                                                                    | 1            |  |  |  |
| 260                        | Red                           | Período de retención de<br>los datos de Internet                    | TODAS        | 10<br><3<br>dígitos>                                             | SYS | Después de transcurrir<br>un determinado período<br>de tiempo de<br>inactividad del equipo<br>después de acceder a<br>TopAccess, los datos<br>registrados se<br>restablecen<br>automáticamente. Este<br>periodo se fija en este<br>código.<br>(Unidad: minutos) | 1            |  |  |  |
| 263                        | Interfaz<br>de<br>usuario     | Contraseña de<br>administrador<br>(Máximo 10 dígitos)               | TODAS        | 123456<br><10<br>dígitos>                                        | -   | La contraseña puede<br>ser contener letras y<br>cifras (A-Z, a-z y 0-9)<br>con una extensión<br>máxima de 10 dígitos.                                                                                                    | 11           |  |  |  |
| 264                        | Red                           | Período de retención de<br>fichero                                  | TODAS        | 30<br><0-999>                                                    | SYS | 0: Sin límite<br>1 a 999: 1 a 999 días                                                                                                    | 1            |  |  |  |
| 265                        | Red                           | Capacidad máxima de<br>datos en la gestión de<br>correo electrónico | TODAS        | 30<br><2-30>                                                     | SYS | De 2 a 30 Mb                                                                                                    | 1            |  |  |  |
| 266                        | Red                           | Capacidad máxima de<br>datos en el FAX por<br>Internet              | TODAS        | 30<br><2-30>                                                     | SYS | De 2 a 30 Mb                                                                                                    | 1            |  |  |  |

| Modo de configuración (08) |                           |                                                                                                    |              |                                                                  |     |                                                                                                    |              |  |  |  |  |
|----------------------------|---------------------------|----------------------------------------------------------------------------------------------------|--------------|------------------------------------------------------------------|-----|----------------------------------------------------------------------------------------------------|--------------|--|--|--|--|
| Código                     | Clasifi-<br>cación        | Elementos                                                                                                    | Fun-<br>ción | Valor por<br>defecto<br><valor<br>acepta-<br/>ble&gt;</valor<br> | RAM | Contenido                                                                                                    | Pro-<br>ced. |  |  |  |  |
| 267                        | Electro-<br>nic<br>filing | Plena garantía para los<br>documentos en Electronic<br>Filing cuando el disco duro<br>está lleno                            | TODAS        | 0<br><0-1>                                                       | SYS | Establece el porcentaje de<br>retención de ficheros al<br>editar los ficheros en<br>Electronic Filing (mediante<br>la ejecución del comando<br>CutDoc/SaveDoc (cortar<br>documento/guardar<br>documento)).<br>0: No se retiene<br>totalmente<br>1: Totalmente retenido<br>• Retiene el fichero<br>original hasta que se<br>ejecute el comando<br>CutDoc/SaveDoc.<br>* El fichero no se borra,<br>aunque el disco duro<br>se haya llenado<br>durante la ejecución<br>del comando, cuando<br>se ha definido "1". | 1            |  |  |  |  |
| 268                        | Interfaz de<br>usuario    | Selección del nivel de<br>binarización (durante la<br>identificación como negro en<br>el modo ACS)                          | TODAS        | 3<br><1-5>                                                       | SYS | <ul> <li>0: -2 incrementos</li> <li>1: -1 incrementos</li> <li>2: 0 incrementos (centro)</li> <li>3: 1 incrementos</li> <li>4: 2 incrementos</li> <li>* El nivel de<br/>binarización de cada<br/>incremento se<br/>establece con 08-609.</li> </ul>                                                                                                    | 1            |  |  |  |  |
| 270                        | Electro-<br>nic<br>filing | Configuración por defecto<br>para el período de retención<br>de ficheros en el buzón del<br>usuario                         | TODAS        | 0<br><0-999>                                                     | SYS | Establece el período de<br>retención de datos al crear<br>un buzón de usuario.<br>0: No borrar<br>1 a 999:<br>Periodo de retención<br>(Unidad: días)                                                                                                    | 1            |  |  |  |  |
| 271                        | General                   | Notificación de advertencia de<br>que se han llenado las<br>particiones File Share y e-<br>Filing                           | TODAS        | 90<br><0-100>                                                    | SYS | Establece el porcentaje de<br>partición del disco duro<br>que está llena cuando se<br>envía la notificación de<br>advertencia.<br>0 a 100: 0 a 100%<br>* Código relacionado<br>08-288                                                                                                    | 1            |  |  |  |  |
| 272                        | Escane-<br>ado            | Configuración de la<br>notificación de tiempo límite<br>de almacenamiento del correo<br>electrónico                         | TODAS        | 3<br><0-99>                                                      | SYS | Establece los días de<br>antelación con que se<br>notifica que se ha<br>alcanzado el tiempo límite<br>de almacenamiento del<br>correo electrónico<br>0 a 99: 0 a 99 días                                                                                                    | 1            |  |  |  |  |
| 273                        | Escane-<br>ado            | Configuración del tamaño por<br>defecto de los datos<br>particionados que se han de<br>transmitir por correo<br>electrónico | TODAS        | 0<br><0-6>                                                       | SYS | Establece el valor por<br>defecto del tamaño de los<br>datos particionados de un<br>correo electrónico que se<br>va a transmitir cuando se<br>crea una plantilla.<br>0: Sin división<br>1: 64 2: 128<br>3: 256 4: 512<br>5: 1024<br>6: 2048 (Unidad: Kb)                                                                                                    | 1            |  |  |  |  |

Mayo 2006 © TOSHIBA TEC

| Modo de configuración (08) |                           |                                                                                            |                |                                                                  |     |                                                                                                    |              |  |  |  |
|----------------------------|---------------------------|--------------------------------------------------------------------------------------------|----------------|------------------------------------------------------------------|-----|----------------------------------------------------------------------------------------------------|--------------|--|--|--|
| Código                     | Clasifi-<br>cación        | Elementos                                                                                  | Fun-<br>ción   | Valor por<br>defecto<br><valor<br>acepta-<br/>ble&gt;</valor<br> | RAM | Contenido                                                                                                    | Pro-<br>ced. |  |  |  |
| 274                        | FAX                       | Configuración por defecto<br>página a página cuando se<br>transmite un FAX por<br>Internet | TODAS          | 0<br><0-4>                                                       | SYS | Establece el valor por<br>defecto página a<br>página del FAX por<br>Internet que se ha de<br>transmitir cuando se<br>crea una plantilla.<br>0: Sin división<br>1: 256<br>2: 512<br>3: 1024<br>4: 2048 (Unidad: Kb)                                                                              | 1            |  |  |  |
| 276                        | Interfaz<br>de<br>usuario | Configuración por defecto<br>del ajuste de densidad<br>(negro)                             | SCN<br>(negro) | 0<br><0-11>                                                      | SYS | 0: Densidad<br>automática<br>1: -5 incrementos<br>2: -4 incrementos<br>3: -3 incrementos<br>4: -2 incrementos<br>5: -1 incrementos<br>6: 0 incrementos<br>(centro)<br>7: +1 incrementos<br>8: +2 incrementos<br>9: +3 incrementos<br>10: Paso +4<br>11: Paso +5<br>(1 a 11: densidad<br>manual) | 1            |  |  |  |
| 277                        | Interfaz<br>de<br>usuario | Configuración por defecto<br>del ajuste de fondo<br>(Color)                                | SCN<br>(color) | 5<br><1-9>                                                       | SYS | <ol> <li>-2 incrementos</li> <li>-1 incrementos</li> <li>0 incrementos</li> <li>(centro)</li> <li>+1 incrementos</li> <li>+2 incrementos</li> </ol>                                                                                                    | 1            |  |  |  |
| 278                        | Interfaz<br>de<br>usuario | Configuración por defecto<br>del modo de color                                             | SCN            | 0<br><0-4>                                                       | SYS | 0: Negro<br>1: Escala de grises<br>2: No utilizado<br>3: Color<br>4: Color automático                                                                                                    | 1            |  |  |  |
| 279                        | Interfaz<br>de<br>usuario | Configuración por defecto<br>de resolución (color)                                         | SCN<br>(color) | 2<br><0-3>                                                       | SYS | 0: 100 ppp<br>1: 150 ppp<br>2: 200 ppp<br>3: 300 ppp<br>4: 400 ppp<br>5: 600 ppp                                                                                                    | 1            |  |  |  |
| 280                        | Interfaz<br>de<br>usuario | Configuración por defecto<br>de resolución (escala de<br>grises)                           | SCN<br>(negro) | 2<br><0-4>                                                       | SYS | 0: 100 ppp<br>1: 150 ppp<br>2: 200 ppp<br>3: 300 ppp<br>4: 400 ppp<br>5: 600 ppp                                                                                                    | 1            |  |  |  |
| 281                        | Interfaz<br>de<br>usuario | Configuración por defecto<br>de resolución (negro)                                         | SCN<br>(negro) | 1<br><0-4>                                                       | SYS | 0: 150 ppp<br>1: 200 ppp<br>2: 300 ppp<br>3: 400 ppp<br>4: 600 ppp                                                                                                    | 1            |  |  |  |
| 282                        | Interfaz<br>de<br>usuario | Configuración por defecto del modo de original (color)                                     | SCN<br>(color) | 0<br><0-3>                                                       | SYS | 0: Texto<br>1: Foto<br>2: Impresión<br>3: Estándar                                                                                                    | 1            |  |  |  |

| Modo de configuración (08) |                        |                                                                                                    |                |                                                                  |     |                                                                                                    |              |  |  |  |
|----------------------------|------------------------|----------------------------------------------------------------------------------------------------|----------------|------------------------------------------------------------------|-----|----------------------------------------------------------------------------------------------------|--------------|--|--|--|
| Código                     | Clasifi-<br>cación     | Elementos                                                                                                    | Fun-<br>ción   | Valor por<br>defecto<br><valor<br>acepta-<br/>ble&gt;</valor<br> | RAM | Contenido                                                                                                    | Pro-<br>ced. |  |  |  |
| 283                        | Interfaz de<br>usuario | Configuración por defecto del<br>modo de original (negro)                                                                                                    | SCN<br>(negro) | 0<br><0-3>                                                       | SYS | 0: Texto<br>1: Foto<br>2: Impresión<br>3: Estándar                                                                                                    | 1            |  |  |  |
| 284                        | Interfaz de<br>usuario | Configuración por defecto del<br>modo de escaneado                                                                                                    | SCN            | 0<br><0-2>                                                       | SYS | 0: Único<br>1: Libro<br>2: Cuaderno                                                                                                    | 1            |  |  |  |
| 285                        | Interfaz de<br>usuario | Ajuste por defecto del modo<br>de rotación                                                                                                    | SCN            | 0<br><0-3>                                                       | SYS | 0: 0 grados<br>1: 90 grados<br>2: 180 grados<br>3: 270 grados                                                                                                    | 1            |  |  |  |
| 286                        | Interfaz de<br>usuario | Configuración por defecto del<br>tamaño de papel del original                                                                                                    | TODAS          | 0<br><0-22>                                                      | SYS | 0: Automático<br>1: A3 2: A4<br>3: LD 4: LT<br>5: A4-R 6: A5-R<br>7: LT-R 8: LG<br>9: B4 10: B5<br>11: ST-R 12: ORD<br>13: B5-R 14: FOLIO<br>15: 13" LG 16: 8,5" x 8,5"<br>18: A6-R<br>19: Varios tamaños<br>20: 8K 21: 16K<br>22: 16K-R                     | 1            |  |  |  |
| 288                        | General                | Intervalo de búsqueda de los<br>ficheros que han excedido el<br>límite de tiempo guardado y<br>que se han de borrar, y<br>comprobación de la capacidad<br>de las particiones del disco<br>duro | TODAS          | 12<br><1-24>                                                     | SYS | Establece el intervalo de<br>búsqueda de los ficheros<br>que han excedido el límite<br>de tiempo guardado y que<br>se han de borrar, y<br>comprueba la capacidad<br>de las particiones del disco<br>duro<br>(Unidad: hora)<br>* Código relacionado<br>08-271 | 1            |  |  |  |
| 289                        | Interfaz de<br>usuario | Configuración por defecto del<br>ajuste de fondo<br>(Escala de grises)                                                                                                    | TODAS          | 5<br><1-9>                                                       | SYS | 1: -2 incrementos<br>2: -1 incrementos<br>3: 0 incrementos (centro)<br>4: +1 incrementos<br>5: +2 incrementos                                                                                                    | 1            |  |  |  |
| 290                        | Red                    | Trabajo de impresión sin<br>procesar (dúplex)                                                                                                    | PRT            | 1<br><0-1>                                                       | SYS | 0: Válido<br>1: No válido                                                                                                    | 1            |  |  |  |
| 291                        | Red                    | Trabajo de impresión sin<br>procesar<br>(Tamaño del papel)                                                                                                    | PRT            | EUR: 6<br>UC: 2<br>JPN: 6<br><0 -13>                             | SYS | 0: LD 1: LG<br>2: LT 3: ORD<br>4: ST 5: A3<br>6: A4 7: A5<br>8: A6 9: B4<br>10: B5 11: FOLIO<br>12: 13" LG<br>13: 8,5" x 8,5"                                                                                                    | 1            |  |  |  |
| 292                        | Red                    | Trabajo de impresión sin<br>procesar<br>(Tipo de papel)                                                                                                    | PRT            | 0<br><0-4>                                                       | SYS | 0: Papel normal<br>1: Papel grueso 1<br>2: Papel grueso 2<br>3: Papel grueso 3<br>4: Transparencia                                                                                                    | 1            |  |  |  |
| 293                        | Red                    | Trabajo de impresión sin<br>procesar<br>(Dirección del papel)                                                                                                    | PRT            | 0<br><0-1>                                                       | SYS | 0: Retrato<br>1: Paisaje                                                                                                    | 1            |  |  |  |
| 294                        | Red                    | Trabajo de impresión sin<br>procesar (Grapado)                                                                                                    | PRT            | 1<br><0-1>                                                       | SYS | 0: Válido<br>1: No válido                                                                                                    | 1            |  |  |  |

Mayo 2006 © TOSHIBA TEC

| Modo de configuración (08)                                                                                                    |                        |                                                                                 |                                                                                                    |                |                                                                  |     |                                                                                                    |              |  |  |
|----------------------------------------------------------------------------------------------------|------------------------|---------------------------------------------------------------------------------|----------------------------------------------------------------------------------------------------|----------------|------------------------------------------------------------------|-----|----------------------------------------------------------------------------------------------------|--------------|--|--|
| Código                                                                                                    | Clasifi-<br>cación     | Eleme                                                                           | ntos                                                                                                    | Fun-<br>ción   | Valor por<br>defecto<br><valor<br>acepta-<br/>ble&gt;</valor<br> | RAM | Contenido                                                                                                    | Pro-<br>ced. |  |  |
| 295                                                                                                    | Red                    | Trabajo de impre<br>procesar (bandej                                            | sión sin<br>a de salida)                                                                                                    | PRT            | 0<br><0-6>                                                       | SYS | 0: Bandeja interior<br>1: Bandeja 1 del finisher<br>2: Bandeja 2 del finisher<br>3: No utilizado<br>4: Separador de trabajos<br>superior<br>5: Separador de trabajos<br>inferior<br>6: Bandeja de salida                                                                                  | 1            |  |  |
| 296                                                                                                    | Red                    | Trabajo de impresión sin<br>procesar<br>(Número de líneas del<br>formulario)    |                                                                                                    | PRT            | 1200<br><500-<br>12800>                                          | SYS | Establece el número de<br>líneas del formulario de 5<br>a 128. (Un centenar del<br>número de líneas queda<br>definido como valor<br>configurado).                                                                                                    | 1            |  |  |
| 297                                                                                                    | Red                    | Trabajo de impresión sin<br>procesar<br>(espaciado de fuente del PCL)           |                                                                                                    | PRT            | 1000<br><44-9999>                                                | SYS | Ajusta el espaciado de<br>fuente de 0,44 a 99,99. (El<br>espaciado de fuente<br>queda definido en cien<br>como valor de<br>configuración).                                                                                                    | 1            |  |  |
| 298                                                                                                    | Red                    | Trabajo de impresión sin<br>procesar<br>(Tamaño de fuente del PCL)              |                                                                                                    | PRT            | 1200<br><400-<br>99975>                                          | SYS | Ajusta el tamaño de fuente<br>de 4 a 999,75.<br>(El tamaño de fuente<br>queda definido en cien<br>como valor de<br>configuración.)                                                                                                    | 1            |  |  |
| 299                                                                                                    | Red                    | Trabajo de impresión sin<br>procesar<br>(número de fuente del PCL)              |                                                                                                    | PRT            | 0<br><0-79>                                                      | SYS | Establece el número de<br>fuente del PCL.                                                                                                    | 1            |  |  |
| 300                                                                                                    | Interfaz de<br>usuario | Número máximo<br>permitido (MAX9                                                | de copias<br>)                                                                                                    | PPC            | 0<br><0-2>                                                       | SYS | 0: 999 1: 99 2: 9                                                                                                    | 1            |  |  |
| 301-0<br>301-1<br>301-2<br>301-3<br>301-4<br>301-5<br>301-6<br>301-7<br>301-8<br>301-7<br>301-8<br>301-9<br>301-10<br>301-11<br>301-12<br>301-13<br>301-14<br>301-15<br>301-17 | Contador               | Número de<br>páginas de<br>salida en la<br>función de<br>copia en modo<br>color | A3           A4           A5           A6           B4           B5           FOLIO           LD           LG           LT           ST           ORD           13" LG           8,5" x 8,5"           16K           8K           Otros | PPC<br>(color) | 0<br><8 dígitos>                                                 | SYS | Cuenta las páginas de<br>salida en la función de<br>copia, en modo de color,<br>para cada tamaño de<br>papel según el ajuste de la<br>configuración de recuento<br>de papel de tamaño<br>grande (08-352) y la<br>configuración de la<br>definición de papel de<br>tamaño grande (08-353). | 4            |  |  |
| 302                                                                                                    | Interfaz de<br>usuario | Visualización del<br>originales                                                 | contador de                                                                                                    | PPC            | EUR: 2<br>UC: 0<br>JPN: 0<br><0, 2, 4>                           | SYS | Establece si se visualiza o<br>no el contador de<br>originales.<br>0: No se visualiza<br>2: Se visualiza<br>4: Se visualiza (el<br>original de tamaño<br>doble cuenta como 2).                                                                                                    | 1            |  |  |

e-STUDIO2500c/3500c/3510c MODO DE CÓDIGOS DE ERROR Y AUTODIAGNÓSTICO

| Modo de configuración (08)                                                                                                    |                    |                                                                                             |                                                                                                    |                |                                                                  |     |                                                                                                    |              |  |  |
|----------------------------------------------------------------------------------------------------|--------------------|---------------------------------------------------------------------------------------------|----------------------------------------------------------------------------------------------------|----------------|------------------------------------------------------------------|-----|----------------------------------------------------------------------------------------------------|--------------|--|--|
| Código                                                                                                    | Clasifi-<br>cación | Elemei                                                                                      | ntos                                                                                                    | Fun-<br>ción   | Valor por<br>defecto<br><valor<br>acepta-<br/>ble&gt;</valor<br> | RAM | Contenido                                                                                                    | Pro-<br>ced. |  |  |
| 303-0<br>303-1<br>303-2<br>303-3<br>303-4<br>303-5<br>303-6<br>303-7<br>303-8<br>303-9<br>303-10<br>303-11<br>303-12<br>303-13<br>303-14<br>303-15                                       | Contador           | Número de<br>páginas de<br>salida en la<br>función de<br>impresión en<br>modo de color      | A3<br>A4<br>A5<br>A6<br>B4<br>B5<br>FOLIO<br>LD<br>LG<br>LT<br>ST<br>ORD<br>13" LG<br>8,5" x 8,5"<br>16K<br>8K<br>Otros | PRT<br>(color) | 0<br><8<br>dígitos>                                              | SYS | Cuenta las páginas de<br>salida en la función de<br>impresión, en modo de<br>color, para cada<br>tamaño de papel según<br>el ajuste de la<br>configuración de<br>recuento de papel de<br>tamaño grande (08-<br>352) y la configuración<br>de la definición de<br>papel de tamaño<br>grande (08-353).   | 4            |  |  |
| 304-0<br>304-1<br>304-2<br>304-3<br>304-4<br>304-5<br>304-6<br>304-7<br>304-8<br>304-7<br>304-8<br>304-9<br>304-10<br>304-11<br>304-12<br>304-13<br>304-13<br>304-14<br>304-15<br>304-17 | Contador           | Número de<br>páginas de<br>salida en la<br>función de<br>copia en<br>modo de dos<br>colores | A3<br>A4<br>A5<br>A6<br>B4<br>B5<br>FOLIO<br>LD<br>LG<br>LT<br>ST<br>ORD<br>13" LG<br>8,5" x 8,5"<br>16K<br>8K<br>Otros | PPC<br>(color) | 0<br><8<br>dígitos>                                              | SYS | Cuenta las páginas de<br>salida en la función de<br>copia, en modo de dos<br>colores, para cada<br>tamaño de papel según<br>el ajuste de la<br>configuración de<br>recuento de papel de<br>tamaño grande (08-<br>352) y la configuración<br>de la definición de<br>papel de tamaño<br>grande (08-353). | 4            |  |  |

|                                                                                                    | Modo de configuración (08) |                                                                                     |                                                                                                    |                |                                                                  |     |                                                                                                    |              |  |  |  |
|----------------------------------------------------------------------------------------------------|----------------------------|-------------------------------------------------------------------------------------|----------------------------------------------------------------------------------------------------|----------------|------------------------------------------------------------------|-----|----------------------------------------------------------------------------------------------------|--------------|--|--|--|
| Código                                                                                                    | Clasifi-<br>cación         | Eleme                                                                               | ntos                                                                                                    | Fun-<br>ción   | Valor por<br>defecto<br><valor<br>acepta-<br/>ble&gt;</valor<br> | RAM | Contenido                                                                                                    | Pro-<br>ced. |  |  |  |
| 305-0<br>305-1<br>305-2<br>305-3<br>305-4<br>305-5<br>305-6<br>305-7<br>305-8<br>305-9<br>305-10<br>305-11<br>305-12<br>305-13<br>305-14<br>305-15<br>305-17                   | Contador                   | Número de<br>páginas de<br>salida en la<br>función de<br>copia en<br>modo negro     | A3<br>A4<br>A5<br>A6<br>B4<br>B5<br>FOLIO<br>LD<br>LG<br>LT<br>ST<br>ORD<br>13" LG<br>8,5" x 8,5"<br>16K<br>8K<br>Otros | PPC<br>(negro) | 0<br><8<br>dígitos>                                              | SYS | Cuenta las páginas de<br>salida en la función de<br>copia, en modo negro,<br>para cada tamaño de<br>papel según el ajuste<br>de la configuración de<br>recuento de papel de<br>tamaño grande (08-<br>352) y la configuración<br>de la definición de<br>papel de tamaño<br>grande (08-353).        | 4            |  |  |  |
| 306-0<br>306-1<br>306-2<br>306-3<br>306-4<br>306-5<br>306-6<br>306-7<br>306-8<br>306-7<br>306-8<br>306-9<br>306-10<br>306-11<br>306-12<br>306-13<br>306-13<br>306-15<br>306-17 | Contador                   | Número de<br>páginas de<br>salida en la<br>función de<br>impresión en<br>modo negro | A3<br>A4<br>A5<br>A6<br>B4<br>B5<br>FOLIO<br>LD<br>LG<br>LT<br>ST<br>ORD<br>13" LG<br>8,5" x 8,5"<br>16K<br>8K<br>Otros | PRT<br>(negro) | 0<br><8<br>dígitos>                                              | SYS | Cuenta las páginas de<br>salida en la función de<br>impresión, en modo<br>negro, para cada<br>tamaño de papel según<br>el ajuste de la<br>configuración de<br>recuento de papel de<br>tamaño grande (08-<br>352) y la configuración<br>de la definición de<br>papel de tamaño<br>grande (08-353). | 4            |  |  |  |

## WWW.SERVICE-MANUAL.NET

|                                                                                                    | Modo de configuración (08) |                                                                             |                                                                                                    |                |                                                                  |     |                                                                                                    |              |  |  |  |
|----------------------------------------------------------------------------------------------------|----------------------------|-----------------------------------------------------------------------------|----------------------------------------------------------------------------------------------------|----------------|------------------------------------------------------------------|-----|----------------------------------------------------------------------------------------------------|--------------|--|--|--|
| Código                                                                                                    | Clasifi-<br>cación         | Eleme                                                                       | ntos                                                                                                    | Fun-<br>ción   | Valor por<br>defecto<br><valor<br>acepta-<br/>ble&gt;</valor<br> | RAM | Contenido                                                                                                    | Pro-<br>ced. |  |  |  |
| 307-0<br>307-1<br>307-2<br>307-3<br>307-4<br>307-5<br>307-6<br>307-7<br>307-8<br>307-9<br>307-10<br>307-11<br>307-12<br>307-13<br>307-14<br>307-15                             | Contador                   | Número de<br>páginas de<br>salida en el<br>modo de<br>impresión de<br>lista | A3<br>A4<br>A5<br>A6<br>B4<br>B5<br>FOLIO<br>LD<br>LG<br>LT<br>ST<br>ORD<br>13" LG<br>8,5" x 8,5"<br>16K<br>8K<br>Otros | PRT<br>(negro) | 0<br><8<br>dígitos>                                              | SYS | Cuenta las páginas de<br>salida en el modo de<br>impresión de lista para<br>cada tamaño de papel<br>según el ajuste de la<br>configuración de<br>recuento de papel de<br>tamaño grande (08-<br>352) y la configuración<br>de la definición de<br>papel de tamaño<br>grande (08-353). | 4            |  |  |  |
| 308-0<br>308-1<br>308-2<br>308-3<br>308-4<br>308-5<br>308-6<br>308-7<br>308-8<br>308-7<br>308-8<br>308-9<br>308-10<br>308-11<br>308-12<br>308-13<br>308-13<br>308-15<br>308-17 | Contador                   | Número de<br>páginas de<br>salida en la<br>función de<br>FAX                | A3<br>A4<br>A5<br>A6<br>B4<br>B5<br>FOLIO<br>LD<br>LG<br>LT<br>ST<br>ORD<br>13" LG<br>8,5" x 8,5"<br>16K<br>8K<br>Otros | FAX            | 0<br><8<br>dígitos>                                              | SYS | Cuenta las páginas de<br>salida en la función de<br>FAX para cada tamaño<br>de papel según el<br>ajuste de la<br>configuración de<br>recuento de papel de<br>tamaño grande (08-<br>352) y la configuración<br>de la definición de<br>papel de tamaño<br>grande (08-353).             | 4            |  |  |  |
|                                                                                                    |                    |                                                                                           | Modo de                                                                                                    | e configu      | ıración (08)                                                     | )   |                                                                                                    |              |
|----------------------------------------------------------------------------------------------------|--------------------|-------------------------------------------------------------------------------------------|----------------------------------------------------------------------------------------------------|----------------|------------------------------------------------------------------|-----|----------------------------------------------------------------------------------------------------|--------------|
| Código                                                                                                    | Clasifi-<br>cación | Elemei                                                                                    | ntos                                                                                                    | Fun-<br>ción   | Valor por<br>defecto<br><valor<br>acepta-<br/>ble&gt;</valor<br> | RAM | Contenido                                                                                                    | Pro-<br>ced. |
| 309-0<br>309-1<br>309-2<br>309-3<br>309-4<br>309-5<br>309-6<br>309-7<br>309-8<br>309-9<br>309-10<br>309-10<br>309-11<br>309-12<br>309-13<br>309-14<br>309-15<br>309-17 | Contador           | Número de<br>páginas de<br>escaneado en<br>la función de<br>copia en<br>modo de color     | A3<br>A4<br>A5<br>A6<br>B4<br>B5<br>FOLIO<br>LD<br>LG<br>LT<br>ST<br>ORD<br>13" LG<br>8,5" x 8,5"<br>16K<br>8K<br>Otros | PPC<br>(color) | 0<br><8<br>dígitos>                                              | SYS | Cuenta las páginas de<br>escaneado en la<br>función de copia, en<br>modo de color, para<br>cada tamaño de papel<br>según el ajuste de la<br>configuración de<br>recuento de papel de<br>tamaño grande (08-<br>352) y la configuración<br>de la definición de<br>papel de tamaño<br>grande (08-353).     | 4            |
| 310-0<br>310-1<br>310-2<br>310-3<br>310-4<br>310-5<br>310-6<br>310-7<br>310-8<br>310-7<br>310-8<br>310-10<br>310-11<br>310-12<br>310-13<br>310-14<br>310-15<br>310-17  | Contador           | Número de<br>páginas de<br>escaneado en<br>la función de<br>escaneado en<br>modo de color | A3<br>A4<br>A5<br>A6<br>B4<br>B5<br>FOLIO<br>LD<br>LG<br>LT<br>ST<br>ORD<br>13" LG<br>8,5" x 8,5"<br>16K<br>8K<br>Otros | SCN<br>(color) | 0<br><8<br>dígitos>                                              | SYS | Cuenta las páginas de<br>escaneado en la<br>función de escaneado,<br>en modo de color, para<br>cada tamaño de papel<br>según el ajuste de la<br>configuración de<br>recuento de papel de<br>tamaño grande (08-<br>352) y la configuración<br>de la definición de<br>papel de tamaño<br>grande (08-353). | 4            |

|                                                                                                    |                    |                                                                                                | Modo de                                                                                                    | e configu      | iración (08)                                                     |     |                                                                                                    |              |
|----------------------------------------------------------------------------------------------------|--------------------|------------------------------------------------------------------------------------------------|----------------------------------------------------------------------------------------------------|----------------|------------------------------------------------------------------|-----|----------------------------------------------------------------------------------------------------|--------------|
| Código                                                                                                    | Clasifi-<br>cación | Elemer                                                                                         | ntos                                                                                                    | Fun-<br>ción   | Valor por<br>defecto<br><valor<br>acepta-<br/>ble&gt;</valor<br> | RAM | Contenido                                                                                                    | Pro-<br>ced. |
| 311-0           311-1           311-2           311-3           311-4           311-5           311-6           311-7           311-8           311-9           311-10           311-11           311-12           311-13           311-14           311-15           311-17 |                    | Número de<br>páginas de<br>escaneado en<br>la función de<br>copia en<br>modo de dos<br>colores | A3<br>A4<br>A5<br>A6<br>B4<br>B5<br>FOLIO<br>LD<br>LG<br>LT<br>ST<br>ORD<br>13" LG<br>8,5" x 8,5"<br>16K<br>8K<br>Otros | PPC<br>(color) | 0<br><8<br>dígitos>                                              | SYS | Cuenta las páginas de<br>escaneado en la<br>función de copia, en<br>modo de dos colores,<br>para cada tamaño de<br>papel según el ajuste<br>de la configuración de<br>recuento de papel de<br>tamaño grande (08-<br>352) y la configuración<br>de la definición de<br>papel de tamaño<br>grande (08-353). | 4            |
| 312-0<br>312-1<br>312-2<br>312-3<br>312-4<br>312-5<br>312-6<br>312-7<br>312-8<br>312-7<br>312-8<br>312-10<br>312-11<br>312-12<br>312-13<br>312-14<br>312-15<br>312-17                                                                                                    | Contador           | Número de<br>páginas de<br>escaneado en<br>la función de<br>copia en<br>modo negro             | A3<br>A4<br>A5<br>A6<br>B4<br>B5<br>FOLIO<br>LD<br>LG<br>LT<br>ST<br>ORD<br>13" LG<br>8,5" x 8,5"<br>16K<br>8K<br>Otros | PPC<br>(negro) | 0<br><8<br>dígitos>                                              | SYS | Cuenta las páginas de<br>escaneado en la<br>función de copia, en<br>modo negro, para cada<br>tamaño de papel según<br>el ajuste de la<br>configuración de<br>recuento de papel de<br>tamaño grande (08-<br>352) y la configuración<br>de la definición de<br>papel de tamaño<br>grande (08-353).          | 4            |

|                                                                                                    |                    |                                                                       | Modo de                                                                                                    | e configu      | ıración (08)                                                     |     |                                                                                                    |              |
|----------------------------------------------------------------------------------------------------|--------------------|-----------------------------------------------------------------------|----------------------------------------------------------------------------------------------------|----------------|------------------------------------------------------------------|-----|----------------------------------------------------------------------------------------------------|--------------|
| Código                                                                                                    | Clasifi-<br>cación | Elemei                                                                | ntos                                                                                                    | Fun-<br>ción   | Valor por<br>defecto<br><valor<br>acepta-<br/>ble&gt;</valor<br> | RAM | Contenido                                                                                                    | Pro-<br>ced. |
| 313-0<br>313-1<br>313-2<br>313-3<br>313-4<br>313-5<br>313-6<br>313-7<br>313-8<br>313-9<br>313-10<br>313-11<br>313-12<br>313-13<br>313-14<br>313-15<br>313-17                             | Contador           | Número de<br>páginas de<br>escaneado en<br>la función de<br>escaneado | A3<br>A4<br>A5<br>A6<br>B4<br>B5<br>FOLIO<br>LD<br>LG<br>LT<br>ST<br>ORD<br>13" LG<br>8,5" x 8,5"<br>16K<br>8K<br>Otros | SCN<br>(negro) | 0<br><8<br>dígitos>                                              | SYS | Cuenta las páginas<br>escaneadas en modo<br>negro en la función de<br>escaneado para cada<br>tamaño de papel según<br>el ajuste de la<br>configuración de<br>recuento de papel de<br>tamaño grande (08-<br>352) y la configuración<br>de la definición de<br>papel de tamaño<br>grande (08-353). | 4            |
| 314-0<br>314-1<br>314-2<br>314-3<br>314-4<br>314-5<br>314-6<br>314-7<br>314-8<br>314-7<br>314-8<br>314-9<br>314-10<br>314-11<br>314-12<br>314-13<br>314-13<br>314-14<br>314-15<br>314-17 | Contador           | Número de<br>páginas de<br>escaneado en<br>la función de<br>FAX       | A3<br>A4<br>A5<br>A6<br>B4<br>B5<br>FOLIO<br>LD<br>LG<br>LT<br>ST<br>ORD<br>13" LG<br>8,5" x 8,5"<br>16K<br>8K<br>Otros | FAX            | 0<br><8<br>dígitos>                                              | SYS | Cuenta las páginas de<br>escaneado en la<br>función de FAX para<br>cada tamaño de papel<br>según el ajuste de la<br>configuración de<br>recuento de papel de<br>tamaño grande (08-<br>352) y la configuración<br>de la definición de<br>papel de tamaño<br>grande (08-353).                      | 4            |

|                                                                                                    |                    |                                                              | Modo de                                                                                                    | e configu    | uración (08)                                                     | )   |                                                                                                    |              |
|----------------------------------------------------------------------------------------------------|--------------------|--------------------------------------------------------------|----------------------------------------------------------------------------------------------------|--------------|------------------------------------------------------------------|-----|----------------------------------------------------------------------------------------------------|--------------|
| Código                                                                                                    | Clasifi-<br>cación | Eleme                                                        | ntos                                                                                                    | Fun-<br>ción | Valor por<br>defecto<br><valor<br>acepta-<br/>ble&gt;</valor<br> | RAM | Contenido                                                                                                    | Pro-<br>ced. |
| 315-0<br>315-1<br>315-2<br>315-3<br>315-4<br>315-5<br>315-6<br>315-7<br>315-8<br>315-7<br>315-8<br>315-10<br>315-11<br>315-12<br>315-13<br>315-14<br>315-15<br>315-17                    | Contador           | Número de<br>páginas<br>enviadas en<br>la función de<br>FAX  | A3<br>A4<br>A5<br>A6<br>B4<br>B5<br>FOLIO<br>LD<br>LG<br>LT<br>ST<br>ORD<br>13" LG<br>8,5" x 8,5"<br>16K<br>8K<br>Otros | FAX          | 0<br><8<br>dígitos>                                              | SYS | Cuenta las páginas<br>enviadas en la función<br>de FAX para cada<br>tamaño de papel según<br>el ajuste de la<br>configuración de<br>recuento de papel de<br>tamaño grande (08-<br>352) y la configuración<br>de la definición de<br>papel de tamaño<br>grande (08-353).  | 4            |
| 316-0<br>316-1<br>316-2<br>316-3<br>316-4<br>316-5<br>316-6<br>316-7<br>316-8<br>316-7<br>316-8<br>316-9<br>316-10<br>316-11<br>316-12<br>316-13<br>316-13<br>316-14<br>316-15<br>316-17 | Contador           | Número de<br>páginas<br>recibidas en<br>la función de<br>FAX | A3<br>A4<br>A5<br>A6<br>B4<br>B5<br>FOLIO<br>LD<br>LG<br>LT<br>ST<br>ORD<br>13" LG<br>8,5" x 8,5"<br>16K<br>8K<br>Otros | FAX          | 0<br><8<br>dígitos>                                              | SYS | Cuenta las páginas<br>recibidas en la función<br>de FAX para cada<br>tamaño de papel según<br>el ajuste de la<br>configuración de<br>recuento de papel de<br>tamaño grande (08-<br>352) y la configuración<br>de la definición de<br>papel de tamaño<br>grande (08-353). | 4            |

|        |                    |                                              | Modo de | e configu      | uración (08)                                                     |     |                                                                                                    |              |
|--------|--------------------|----------------------------------------------|---------|----------------|------------------------------------------------------------------|-----|----------------------------------------------------------------------------------------------------|--------------|
| Código | Clasifi-<br>cación | Elemei                                       | ntos    | Fun-<br>ción   | Valor por<br>defecto<br><valor<br>acepta-<br/>ble&gt;</valor<br> | RAM | Contenido                                                                                                    | Pro-<br>ced. |
| 317-0  | Contador           | Visualización<br>del número de<br>páginas de | Grande  | PPC<br>(color) | 0<br><8<br>dígitos>                                              | SYS | Muestra el número de<br>páginas de salida en la<br>función de copia en modo                                                                                                    | 14           |
| 317-1  | Contador           | salida en la<br>función de<br>copia en modo  | Pequeño | PPC<br>(color) | 0<br><8<br>dígitos>                                              | SYS | de color de acuerdo con<br>su tamaño (grande/<br>pequeño).                                                                                                    | 14           |
| 317-2  | Contador           | COLOR                                        | Total   | PPC<br>(color) | 0<br><8<br>dígitos>                                              | SYS | Grande:<br>Número de páginas<br>de salida de papel de<br>tamaño grande<br>definido en 08-353<br>Pequeño:<br>Número de páginas<br>de salida que no sean<br>de tamaño grande<br>Total:<br>Número total de<br>páginas de salida de<br>todos los tamaños. | 14           |
| 318-0  | Contador           | Visualización<br>del número de<br>páginas de | Grande  | PRT<br>(color) | 0<br><8<br>dígitos>                                              | SYS | Muestra el número de<br>páginas de salida en la<br>función de impresión, en                                                                                                    | 14           |
| 318-1  | Contador           | salida en la<br>función de<br>impresión en   | Pequeño | PRT<br>(color) | 0<br><8<br>dígitos>                                              | SYS | modo de color, de acuerdo<br>con su tamaño (grande/<br>pequeño).                                                                                                    | 14           |
| 318-2  | Contador           | modo color                                   | Total   | PRT<br>(color) | 0<br><8<br>dígitos>                                              | SYS | Número de páginas<br>de salida de papel de<br>tamaño grande<br>definido en 08-353<br>Pequeño:<br>Número de páginas<br>de salida que no sean<br>de tamaño grande<br>Total:<br>Número total de<br>páginas de salida de<br>todos los tamaños.            | 14           |
| 319-0  | Contador           | Visualización<br>del número de<br>páginas de | Grande  | PPC<br>(color) | 0<br><8<br>dígitos>                                              | SYS | Muestra el número de<br>páginas de salida en la<br>función de copia, en modo                                                                                                    | 14           |
| 319-1  | Contador           | salida en la<br>función de<br>copia en modo  | Pequeño | PPC<br>(color) | 0<br><8<br>dígitos>                                              | SYS | de dos colores, de<br>acuerdo con su tamaño<br>(grande/pequeño).                                                                                                    | 14           |
| 319-2  | Contador           | de dos colores                               | Total   | PPC<br>(color) | 0<br><8<br>dígitos>                                              | SYS | Vúmero de páginas<br>de salida de papel de<br>tamaño grande<br>definido en 08-353<br>Pequeño:<br>Número de páginas<br>de salida que no sean<br>de tamaño grande<br>Total:<br>Número total de<br>páginas de salida de<br>todos los tamaños.            | 14           |

2 - 131

# WWW.SERVICE-MANUAL.NET

|        |                    |                                                          | Modo d  | e configu      | uración (08)                                                     |     |                                                                                                    |              |
|--------|--------------------|----------------------------------------------------------|---------|----------------|------------------------------------------------------------------|-----|----------------------------------------------------------------------------------------------------|--------------|
| Código | Clasifi-<br>cación | Eleme                                                    | ntos    | Fun-<br>ción   | Valor por<br>defecto<br><valor<br>acepta-<br/>ble&gt;</valor<br> | RAM | Contenido                                                                                                    | Pro-<br>ced. |
| 320-0  | Contador           | Visualización<br>del número de<br>páginas de             | Grande  | PPC<br>(negro) | 0<br><8<br>dígitos>                                              | SYS | Muestra el número de<br>páginas de salida en la<br>función de copia, en modo                                                                                                    | 14           |
| 320-1  | Contador           | salida en la<br>función de<br>copia en modo              | Pequeño | PPC<br>(negro) | 0<br><8<br>dígitos>                                              | SYS | negro, de acuerdo con su<br>tamaño (grande/<br>pequeño).                                                                                                    | 14           |
| 320-2  | Contador           | - negro                                                  | Total   | PPC<br>(negro) | 0<br><8<br>dígitos>                                              | SYS | Vúmero de páginas<br>de salida de papel de<br>tamaño grande<br>definido en 08-353<br>Pequeño:<br>Número de páginas<br>de salida que no sean<br>de tamaño grande<br>Total:<br>Número total de<br>páginas de salida de<br>todos los tamaños.                                                      | 14           |
| 321-0  | Contador           | Visualización<br>del número de<br>páginas de             | Grande  | PRT<br>(negro) | 0<br><8<br>dígitos>                                              | SYS | Muestra el número de<br>páginas de salida en la<br>función de impresión, en                                                                                                    | 14           |
| 321-1  | Contador           | paginas de<br>salida en la<br>función de<br>impresión en | Pequeño | PRT<br>(negro) | 0<br><8<br>dígitos>                                              | SYS | modo negro, de acuerdo<br>con su tamaño (grande/<br>pequeño).                                                                                                    | 14           |
| 321-2  | Contador           | - modo negro                                             | Total   | PRT<br>(negro) | 0<br><8<br>dígitos>                                              | SYS | <ul> <li>Grande:<br/>Número de páginas<br/>de salida de papel de<br/>tamaño grande<br/>definido en 08-353</li> <li>Pequeño:<br/>Número de páginas<br/>de salida que no sean<br/>de tamaño grande</li> <li>Total:<br/>Número total de<br/>páginas de salida de<br/>todos los tamaños.</li> </ul> | 14           |
| 322-0  | Contador           | Visualización<br>del número de<br>páginas de             | Grande  | PRT<br>(negro) | 0<br><8<br>dígitos>                                              | SYS | Muestra el número de<br>páginas de salida en la<br>función de impresión de                                                                                                    | 14           |
| 322-1  | Contador           | salida en el<br>modo de<br>impresión de                  | Pequeño | PRT<br>(negro) | 0<br><8<br>dígitos>                                              | SYS | lista de acuerdo con su<br>tamaño (grande/<br>pequeño).                                                                                                    | 14           |
| 322-2  | Contador           | IISTA                                                    | Total   | PRT<br>(negro) | 0<br><8<br>dígitos>                                              | SYS | Vúmero de páginas<br>de salida de papel de<br>tamaño grande<br>definido en 08-353<br>Pequeño:<br>Número de páginas<br>de salida que no sean<br>de tamaño grande<br>Total:<br>Número total de<br>páginas de salida de<br>todos los tamaños.                                                      | 14           |

|        |                    |                                                | Modo de | e configu      | ıración (08)                                                     |     |                                                                                                    |              |
|--------|--------------------|------------------------------------------------|---------|----------------|------------------------------------------------------------------|-----|----------------------------------------------------------------------------------------------------|--------------|
| Código | Clasifi-<br>cación | Elemer                                         | ntos    | Fun-<br>ción   | Valor por<br>defecto<br><valor<br>acepta-<br/>ble&gt;</valor<br> | RAM | Contenido                                                                                                    | Pro-<br>ced. |
| 323-0  | Contador           | Visualización<br>del número de<br>páginas de   | Grande  | FAX            | 0<br><8<br>dígitos>                                              | SYS | Muestra el número de<br>páginas de salida en la<br>función de FAX de                                                                                                    | 14           |
| 323-1  | Contador           | salida en la<br>función de FAX                 | Pequeño | FAX            | 0<br><8<br>dígitos>                                              | SYS | acuerdo con su tamaño<br>(grande/pequeño).<br>Grande:                                                                                                    | 14           |
| 323-2  | Contador           |                                                | Total   | FAX            | 0<br><8<br>dígitos>                                              | SYS | Número de páginas<br>de salida de papel de<br>tamaño grande<br>definido en 08-353<br>Pequeño:<br>Número de páginas<br>de salida que no sean<br>de tamaño grande<br>Total:<br>Número total de<br>páginas de salida de<br>todos los tamaños. | 14           |
| 324-0  | Contador           | Visualización<br>del número de<br>páginas de   | Grande  | PPC<br>(color) | 0<br><8<br>dígitos>                                              | SYS | Muestra el número de<br>páginas de escaneado en<br>la función de copia, en                                                                                                    | 14           |
| 324-1  | Contador           | escaneado en<br>la función de<br>copia en modo | Pequeño | PPC<br>(color) | 0<br><8<br>dígitos>                                              | SYS | modo color, de acuerdo<br>con su tamaño (grande/<br>pequeño).                                                                                                    | 14           |
| 324-2  | Contador           | COLOR                                          | Total   | PPC<br>(color) | 0<br><8<br>dígitos>                                              | SYS | Número de páginas<br>de salida de papel de<br>tamaño grande<br>definido en 08-353<br>Pequeño:<br>Número de páginas<br>de salida que no sean<br>de tamaño grande<br>Total:<br>Número total de<br>páginas de salida de<br>todos los tamaños. | 14           |
| 325-0  | Contador           | Visualización<br>del número de<br>páginas de   | Grande  | SCN<br>(color) | 0<br><8<br>dígitos>                                              | SYS | Muestra el número de<br>páginas de escaneado en<br>la función de escaneado,                                                                                                    | 14           |
| 325-1  | Contador           | escaneado en<br>la función de<br>escaneado en  | Pequeño | SCN<br>(color) | 0<br><8<br>dígitos>                                              | SYS | en modo color, de acuerdo<br>con su tamaño (grande/<br>pequeño).                                                                                                    | 14           |
| 325-2  | Contador           | TRIOGO COIOP                                   | Total   | SCN<br>(color) | 0<br><8<br>dígitos>                                              | SYS | Número de páginas<br>de salida de papel de<br>tamaño grande<br>definido en 08-353<br>Pequeño:<br>Número de páginas<br>de salida que no sean<br>de tamaño grande<br>Total:<br>Número total de<br>páginas de salida de<br>todos los tamaños. | 14           |

# WWW.SERVICE-MANUAL.NET

|        |                    |                                                | Modo d  | e configu      | uración (08)                                                     |     |                                                                                                    |              |
|--------|--------------------|------------------------------------------------|---------|----------------|------------------------------------------------------------------|-----|----------------------------------------------------------------------------------------------------|--------------|
| Código | Clasifi-<br>cación | Eleme                                          | ntos    | Fun-<br>ción   | Valor por<br>defecto<br><valor<br>acepta-<br/>ble&gt;</valor<br> | RAM | Contenido                                                                                                    | Pro-<br>ced. |
| 326-0  | Contador           | Visualización<br>del número de<br>páginas de   | Grande  | PPC<br>(color) | 0<br><8<br>dígitos>                                              | SYS | Muestra el número de<br>páginas de escaneado en<br>la función de copia, en                                                                                                    | 14           |
| 326-1  | Contador           | escaneado en<br>la función de<br>copia en modo | Pequeño | PPC<br>(color) | 0<br><8<br>dígitos>                                              | SYS | modo de dos colores, de<br>acuerdo con su tamaño<br>(grande/pequeño).                                                                                                    | 14           |
| 326-2  | Contador           | de dos colores                                 | Total   | PPC<br>(color) | 0<br><8<br>dígitos>                                              | SYS | Grande:<br>Número de páginas<br>de salida de papel de<br>tamaño grande<br>definido en 08-353<br>Pequeño:<br>Número de páginas<br>de salida que no sean<br>de tamaño grande<br>Total:<br>Número total de<br>páginas de salida de<br>todos los tamaños. | 14           |
| 327-0  | Contador           | Visualización<br>del número de<br>páginas de   | Grande  | PPC<br>(negro) | 0<br><8<br>dígitos>                                              | SYS | Muestra el número de<br>páginas de escaneado en<br>la función de copia, en                                                                                                    | 14           |
| 327-1  | Contador           | escaneado en<br>la función de<br>copia en modo | Pequeño | PPC<br>(negro) | 0<br><8<br>dígitos>                                              | SYS | modo negro, de acuerdo<br>con su tamaño (grande/<br>pequeño).                                                                                                    | 14           |
| 327-2  | Contador           | - negro                                        | Total   | PPC<br>(negro) | 0<br><8<br>dígitos>                                              | SYS | Grande:<br>Número de páginas<br>de salida de papel de<br>tamaño grande<br>definido en 08-353<br>Pequeño:<br>Número de páginas<br>de salida que no sean<br>de tamaño grande<br>Total:<br>Número total de<br>páginas de salida de<br>todos los tamaños. | 14           |
| 328-0  | Contador           | Visualización<br>del número de<br>páginas de   | Grande  | FAX            | 0<br><8<br>dígitos>                                              | SYS | Muestra el número de<br>páginas de escaneado en<br>la función de FAX de                                                                                                    | 14           |
| 328-1  | Contador           | escaneado en<br>la función de<br>FAX           | Pequeño | FAX            | 0<br><8<br>dígitos>                                              | SYS | acuerdo con su tamaño<br>(grande/pequeño).<br>Grande:                                                                                                    | 14           |
| 328-2  | Contador           |                                                | Total   | FAX            | 0<br><8<br>dígitos>                                              | SYS | Numero de páginas<br>de salida de papel de<br>tamaño grande<br>definido en 08-353<br>Pequeño:<br>Número de páginas<br>de salida que no sean<br>de tamaño grande<br>Total:<br>Número total de<br>páginas de salida de<br>todos los tamaños.            | 14           |

|        |                           |                                              | Modo de     | e configu      | uración (08)                                                     |     |                                                                                                    |              |
|--------|---------------------------|----------------------------------------------|-------------|----------------|------------------------------------------------------------------|-----|----------------------------------------------------------------------------------------------------|--------------|
| Código | Clasifi-<br>cación        | Elemer                                       | ntos        | Fun-<br>ción   | Valor por<br>defecto<br><valor<br>acepta-<br/>ble&gt;</valor<br> | RAM | Contenido                                                                                                    | Pro-<br>ced. |
| 329-0  | Contador                  | Visualización<br>del número de<br>páginas de | Grande      | SCN<br>(negro) | 0<br><8<br>dígitos>                                              | SYS | Muestra el número de<br>páginas de escaneado<br>en la función de                                                                                                    | 14           |
| 329-1  | Contador                  | escaneado en<br>la función de<br>escaneado   | Pequeño     | SCN<br>(negro) | 0<br><8<br>dígitos>                                              | SYS | escaneado de acuerdo<br>con su tamaño (grande/<br>pequeño).                                                                                                    | 14           |
| 329-2  | Contador                  |                                              | Total       | SCN<br>(negro) | 0<br><8<br>dígitos>                                              | SYS | <ul> <li>Grande:<br/>Número de páginas<br/>de salida de papel<br/>de tamaño grande<br/>definido en 08-353</li> <li>Pequeño:<br/>Número de páginas<br/>de salida que no<br/>sean de tamaño<br/>grande</li> <li>Total:<br/>Número total de<br/>páginas de salida<br/>de todos los<br/>tamaños.</li> </ul> | 14           |
| 330-0  | Contador                  | Visualización<br>del número de<br>páginas    | Grande      | FAX            | 0<br><8<br>dígitos>                                              | SYS | Muestra el número de<br>páginas enviadas en la<br>función de FAX de                                                                                                    | 14           |
| 330-1  | Contador                  | enviadas en<br>la función de<br>FAX          | Pequeño     | FAX            | 0<br><8<br>dígitos>                                              | SYS | acuerdo con su tamaño<br>(grande/pequeño).<br>Grande:                                                                                                    | 14           |
| 330-2  | Contador                  |                                              | Total       | FAX            | 0<br><8<br>dígitos>                                              | SYS | Numero de paginas<br>de salida de papel<br>de tamaño grande<br>definido en 08-353<br>Pequeño:<br>Número de páginas<br>de salida que no<br>sean de tamaño<br>grande<br>Total:<br>Número total de<br>páginas de salida<br>de todos los<br>tamaños.                                                        | 14           |
| 331    | Interfaz<br>de<br>usuario | Configuración p<br>de la pantalla            | por defecto | TODAS          | 0<br><0-6>                                                       | SYS | Establece la pantalla<br>que se visualiza al<br>transcurrir el tiempo de<br>autodesactivación o al<br>recuperarse del modo<br>de ahorro de energía o<br>del modo dormir.<br>0: Fotocopiadora<br>1: Fax<br>2: Escaneado<br>3: Buzón<br>4: Estado de trabajo<br>5: Plantilla<br>6: Estándar               | 1            |

2

Mayo 2006 © TOSHIBA TEC

e-STUDIO2500c/3500c/3510c MODO DE CÓDIGOS DE ERROR Y AUTODIAGNÓSTICO

2 - 135

# WWW.SERVICE-MANUAL.NET

|        |                        |                                                                 | Modo d                                 | e configu        | uración (08)                                                     |     |                                                                                                    |              |
|--------|------------------------|-----------------------------------------------------------------|----------------------------------------|------------------|------------------------------------------------------------------|-----|----------------------------------------------------------------------------------------------------|--------------|
| Código | Clasifi-<br>cación     | Eleme                                                           | ntos                                   | Fun-<br>ción     | Valor por<br>defecto<br><valor<br>acepta-<br/>ble&gt;</valor<br> | RAM | Contenido                                                                                                    | Pro-<br>ced. |
| 332-0  | Contador               | Visualización<br>del número de                                  | Grande                                 | FAX              | 0<br><8 dígitos>                                                 | SYS | Muestra el número de<br>páginas recibidas en la                                                                                                    | 14           |
| 332-1  | Contador               | páginas<br>recibidas en la                                      | Pequeño                                | FAX              | 0<br><8 dígitos>                                                 | SYS | función de FAX de acuerdo<br>con su tamaño (grande/                                                                                                    | 14           |
| 332-2  | Contador               |                                                                 | Total                                  | FAX              | 0<br><8 dígitos>                                                 | SYS | <ul> <li>Jequeno).</li> <li>Grande:</li> <li>Número de páginas de<br/>salida de papel de<br/>tamaño grande definido<br/>en 08-353</li> <li>Pequeño:</li> <li>Número de páginas de<br/>salida que no sean de<br/>tamaño grande</li> <li>Total:</li> <li>Número total de<br/>páginas de salida de<br/>todos los tamaños.</li> </ul> | 14           |
| 333-0  | Contador               | Visualización<br>del número total                               | Grande                                 | TODAS<br>(color) | 0<br><8 dígitos>                                                 | SYS | Muestra el número total de<br>páginas en modo color en                                                                                                    | 14           |
| 333-1  | Contador               | de páginas en<br>modo color                                     | Pequeño                                | TODAS<br>(color) | 0<br><8 dígitos>                                                 | SYS | las funciones de copia/<br>impresión/escaneado.                                                                                                    | 14           |
| 333-2  | Contador               |                                                                 | Total                                  | TODAS<br>(color) | 0<br><8 dígitos>                                                 | SYS | -                                                                                                    | 14           |
| 334-0  | Contador               | Visualización<br>del número total                               | Grande                                 | TODAS<br>(color) | 0<br><8 dígitos>                                                 | SYS | Muestra el número total de<br>páginas en modo de dos                                                                                                    | 14           |
| 334-1  | Contador               | de páginas en<br>modo de dos                                    | Pequeño                                | TODAS<br>(color) | 0<br><8 dígitos>                                                 | SYS | colores en la función de copia.                                                                                                    | 14           |
| 334-2  | Contador               |                                                                 | Total                                  | TODAS<br>(color) | 0<br><8 dígitos>                                                 | SYS |                                                                                                    | 14           |
| 335-0  | Contador               | Visualización<br>del número total                               | Grande                                 | TODAS<br>(negro) | 0<br><8 dígitos>                                                 | SYS | Muestra el número total de<br>páginas en modo negro en                                                                                                    | 14           |
| 335-1  | Contador               | de páginas en<br>modo negro                                     | Pequeño                                | TODAS<br>(negro) | 0<br><8 dígitos>                                                 | SYS | las funciones de copia/<br>impresión/escaneado/FAX.                                                                                                    | 14           |
| 335-2  | Contador               |                                                                 | Total                                  | TODAS<br>(negro) | 0<br><8 dígitos>                                                 | SYS |                                                                                                    | 14           |
| 342    | Interfaz de<br>usuario | Visualización del<br>páginas originale:<br>en el cristal para o | número de<br>s colocadas<br>originales | PPC              | 0<br><0-1>                                                       | SYS | Este ajuste determina si se<br>visualiza o no el número de<br>páginas originales<br>colocadas en el cristal para<br>originales.<br>0: No se visualiza<br>1: Se visualiza                                                                                                    | 1            |
| 343    | Interfaz de<br>usuario | Función sin negro                                               | Función sin negro                      |                  | 0<br><0-1>                                                       | SYS | 0: Desactivado<br>1: Activado<br>Cuando este código se<br>ajusta en "1" (activado), el<br>código 08-588 se ajusta<br>automáticamente en "1"<br>(negro).                                                                                                    | 1            |
| 344    | Contador               | Configuración del<br>papel para etique                          | recuento de<br>tas (MP)                | TODAS            | 1<br><0-1>                                                       | М   | 0: Contado como 1<br>1: Contado como 2                                                                                                    | 1            |
| 346    | Contador               | Configuración del<br>papel de tamaño                            | recuento del<br>grande (MP)            | TODAS            | 1<br><0-1>                                                       | М   | 0: Contado como 1<br>1: Contado como 2                                                                                                    | 1            |
| 347    | Contador               | Configuración de<br>del papel de tama<br>(MP)                   | la definición<br>iño grande            | TODAS            | 1<br><0-1>                                                       | М   | 0: A3/LD<br>1: A3/LD/B4/LG/FOLIO/<br>ORD                                                                                                    | 1            |

|        |                    | Modo de                                                                                           | e configu    | uración (08)                                                     |     |                                                                                                    |              |
|--------|--------------------|---------------------------------------------------------------------------------------------------|--------------|------------------------------------------------------------------|-----|----------------------------------------------------------------------------------------------------|--------------|
| Código | Clasifi-<br>cación | Elementos                                                                                         | Fun-<br>ción | Valor por<br>defecto<br><valor<br>acepta-<br/>ble&gt;</valor<br> | RAM | Contenido                                                                                                    | Pro-<br>ced. |
| 348    | Contador           | Configuración del recuento de                                                                     | TODAS        | 1                                                                | М   | 0: Contado como 1                                                                                                    | 1            |
| 349    | Contador           | Configuración del recuento de transparencias (MP)                                                 | TODAS        | 1<br><0-1>                                                       | М   | 0: Contado como 2<br>1: Contado como 1<br>1: Contado como 2                                                                                                    | 1            |
| 352    | Contador           | Configuración del recuento del<br>papel de tamaño grande<br>(contador del sistema de<br>cargo)    | TODAS        | JPN: 0<br>OTRO: 1<br><0-2>                                       | М   | <ul> <li>0: Contado como 1</li> <li>1: Contado como 2</li> <li>2: Contado como 1 (el contador mecánico es el contador doble)</li> </ul>                                                                                                    | 1            |
| 353    | Contador           | Configuración de la definición<br>de papel de tamaño grande<br>(contador del sistema de<br>cargo) | TODAS        | 0<br><0-1>                                                       | М   | 0: A3/LD<br>1: A3/LD/B4/LG/FOLIO/<br>ORD/8K                                                                                                    | 1            |
| 356    | Contador           | Contador para la alimentación<br>del primer cajón                                                 | TODAS        | 0<br><8 dígitos>                                                 | М   | Cuenta el número de hojas<br>suministradas desde el<br>primer cajón                                                                                                    | 2            |
| 357    | Contador           | Contador para la alimentación<br>del segundo cajón                                                | TODAS        | 0<br><8 dígitos>                                                 | М   | Cuenta el número de hojas<br>suministradas desde el<br>segundo cajón                                                                                                    | 2            |
| 358    | Contador           | Contador para la alimentación<br>por bypass                                                       | TODAS        | 0<br><8 dígitos>                                                 | М   | Cuenta el número de hojas<br>suministradas desde el<br>bypass                                                                                                    | 2            |
| 359    | Contador           | Contador para la alimentación<br>por LCF                                                          | TODAS        | 0<br><8 dígitos>                                                 | М   | Cuenta el número de hojas<br>suministradas desde el<br>LCF                                                                                                    | 2            |
| 360    | Contador           | Contador para la alimentación<br>del cajón superior del PFP                                       | TODAS        | 0<br><8 dígitos>                                                 | М   | Cuenta el número de hojas<br>suministradas desde el<br>cajón superior del PFP                                                                                                    | 2            |
| 370    | Contador           | Contador para la alimentación<br>del cajón inferior del PFP                                       | TODAS        | 0<br><8 dígitos>                                                 | М   | Cuenta el número de hojas<br>suministradas desde el<br>cajón inferior del PFP                                                                                                    | 2            |
| 372    | Contador           | Contador de la UAD                                                                                | TODAS        | 0<br><8 dígitos>                                                 | М   | Cuenta el número de<br>páginas de salida en la<br>impresión dúplex.                                                                                                    | 2            |
| 374    | Contador           | Contador del RADF                                                                                 | TODAS        | 0<br><8 dígitos>                                                 | SYS | Cuenta el número de<br>originales suministrados<br>desde el RADF                                                                                                    | 2            |
| 375    | Mantenimi<br>ento  | Visualización/borrado del valor<br>de configuración del contador<br>de tiempo de MP               | TODAS        | Consulte el<br>contenido<br><8 dígitos>                          | М   | <ul> <li><valor defecto="" por=""></valor></li> <li>e-STUDIO2500c</li> <li>JPN: 0</li> <li>UC, EUR: 140,000</li> <li>e-STUDIO3500c</li> <li>JPN: 0</li> <li>UC, EUR: 140,000</li> <li>e-STUDIO3510c</li> <li>JPN: 0</li> <li>UC, EUR: 140,000</li> </ul> | 1            |
| 376    | Mantenimi<br>ento  | Valor actual del contador de tiempo de MP                                                         | TODAS        | 0<br><8 dígitos>                                                 | М   | Cuenta el número de<br>accionamientos del<br>tambor.                                                                                                    | 1            |
| 381    | Contador           | Configuración del contador<br>instalado externamente                                              | TODAS        | 1<br><0-7>                                                       | Μ   | Selecciona el trabajo para<br>el recuento desde el<br>contador externo.0: No seleccionado1: Fotocopiadora2: FAX3: Fotocopiadora/FAX4: Impresora5: Fotocopiadora/<br>Impresora6: Impresora/FAX7: Fotocopiadora/<br>Impresora/FAX                          | 1            |

Mayo 2006 © TOSHIBA TEC

e-STUDIO2500c/3500c/3510c MODO DE CÓDIGOS DE ERROR Y AUTODIAGNÓSTICO

|        |                    | Modo de                                                                    | e configu    | uración (08)                                                     |     |                                                                                                    |              |
|--------|--------------------|----------------------------------------------------------------------------|--------------|------------------------------------------------------------------|-----|----------------------------------------------------------------------------------------------------|--------------|
| Código | Clasifi-<br>cación | Elementos                                                                  | Fun-<br>ción | Valor por<br>defecto<br><valor<br>acepta-<br/>ble&gt;</valor<br> | RAM | Contenido                                                                                                    | Pro-<br>ced. |
| 390    | Contador           | Número de errores en el<br>disco duro (Copia)                              | PPC          | 0<br><8<br>dígitos>                                              | SYS | El número de errores<br>se restablece durante el<br>formateo del disco                                                                                                    | 2            |
| 391    | Contador           | Número de errores en el<br>disco duro (FAX)                                | FAX          | 0<br><8<br>dígitos>                                              | SYS | duro.                                                                                                    | 2            |
| 392    | Contador           | Número de errores en el<br>disco duro (escáner)                            | SCN          | 0<br><8<br>dígitos>                                              | SYS |                                                                                                    | 2            |
| 393    | Contador           | Número de errores en el<br>disco duro (impresora)                          | PRT          | 0<br><8<br>dígitos>                                              | SYS |                                                                                                    | 2            |
| 398    | Láser              | Número de conmutaciones<br>de velocidad de rotación<br>del motor poligonal | TODAS        | 0<br><8<br>dígitos>                                              | М   | Cuenta el número de<br>veces que el motor<br>poligonal cambia su<br>velocidad de giro entre<br>la rotación normal y la<br>rotación en espera                                                                                                    | 2            |
| 399    | Láser              | Tiempo acumulado del<br>motor poligonal en giro<br>normal                  | TODAS        | 0<br><8<br>dígitos>                                              | М   | Acumula el tiempo que<br>el motor poligonal ha<br>girado en giro normal.                                                                                                    | 2            |
| 400    | Fusor              | Contador de estado de<br>errores del fusor                                 | TODAS        | 0<br><0-34>                                                      | M   | 0: No hay error<br>1: C411 2: C412<br>3: C433 4: -<br>5: C445, C465<br>6: C446<br>7: C447, C467<br>8: C468<br>9: C449 10: -<br>11: - 12: -<br>13: - 14: -<br>15: - 16: -<br>17: - 18: C468<br>19: C449 20: C468<br>21: C449 20: C468<br>21: C449 22: C449<br>23: C449<br>24: C447<br>25: C449 26: C468<br>27: C449 28: C468<br>29: C449 30: C4C0<br>31: C4D0 32: C448<br>33: C467 34: C467 | 1            |
| 409    | Fusor              | Temperatura de fusión en<br>el modo de baja potencia<br>(Central)          | TODAS        | 3<br><0-25>                                                      | M   | 0: OFF 1: 40°C<br>2: 45°C 3: 50°C<br>4: 55°C 5: 60°C<br>6: 65°C 7: 70°C<br>8: 75°C 9: 80°C<br>10: 85°C 11: 90°C<br>12: 95°C 13: 100°C<br>14: 105°C 15: 110°C<br>16: 115°C 17: 120°C<br>18: 125°C 19: 130°C<br>20: 135°C 21: 140°C<br>22: 145°C 23: 150°C<br>24: 155°C 25: 160°C                                                                                                    | 1            |

|        |                    | Modo d                                                                                        | e configu        | uración (08)                                                     | 1   |                                                                                                    |              |
|--------|--------------------|-----------------------------------------------------------------------------------------------|------------------|------------------------------------------------------------------|-----|----------------------------------------------------------------------------------------------------|--------------|
| Código | Clasifi-<br>cación | Elementos                                                                                     | Fun-<br>ción     | Valor por<br>defecto<br><valor<br>acepta-<br/>ble&gt;</valor<br> | RAM | Contenido                                                                                                    | Pro-<br>ced. |
| 410-0  | Fusor              | Temperatura de fusión<br>durante la impresión<br>(Central/Papel normal)                       | TODAS<br>(negro) | 8<br><0-16>                                                      | М   | 0: 120°C 1: 125°C<br>2: 130°C 3: 135°C<br>4: 140°C 5: 145°C<br>6: 150°C 7: 155°C                                                                                                    | 4            |
| 410-1  | Fusor              |                                                                                               | TODAS<br>(color) | Consulte<br>el<br>contenido<br><0-16>                            | Μ   | 8: 160°C 9: 165°C<br>10: 170°C 11: 175°C<br>12: 180°C 13: 185°C<br>14: 190°C 15: 195°C<br>16: 200°C<br><valor defecto="" por=""><br/>e-STUDIO2500c:8<br/>e-STUDIO3500c:8<br/>e-STUDIO3510c:9</valor> | 4            |
| 412    | Fusor              | Temperatura de fusión<br>durante la impresión<br>(Central/Papel grueso 3)                     | TODAS            | 9<br><0-16>                                                      | М   | 0: 120°C 1: 125°C<br>2: 130°C 3: 135°C<br>4: 140°C 5: 145°C<br>6: 150°C 7: 155°C<br>8: 160°C 9: 165°C<br>10: 170°C 11: 175°C<br>12: 180°C 13: 185°C<br>14: 190°C 15: 195°C<br>16: 200°C              | 1            |
| 413    | Fusor              | Temperatura Normal<br>de fusión<br>durante la<br>impresión<br>(Central/<br>Papel grueso<br>1) | TODAS<br>(negro) | 8<br><0-16>                                                      | М   | 0: 120°C 1: 125°C<br>2: 130°C 3: 135°C<br>4: 140°C 5: 145°C<br>6: 150°C 7: 155°C<br>8: 160°C 9: 165°C<br>10: 170°C 11: 175°C<br>12: 180°C 13: 185°C<br>14: 190°C 15: 195°C<br>16: 200°C              | 4            |
| 417    | Fusor              | Tiempo de funcionamiento<br>previo para primera<br>impresión (papel grueso 3)                 | TODAS            | 0<br><0-16>                                                      | Μ   | 0: No válido 1: 0 s.<br>2: 2 s. 3: 3 s.<br>4: 4 s. 5: 5 s.<br>6: 6 s. 7: 7 s.<br>8: 8 s. 9: 10 s.<br>10: 12 s. 11: 14 s.<br>12: 16 s. 13: 18 s.<br>14: 20 s. 15: 25 s.<br>16: 30 s.                  | 1            |
| 437    | Fusor              | Temperatura de fusión<br>durante la impresión<br>(Central/Papel grueso 2)                     | TODAS            | 8<br><0-16>                                                      | М   | 0: 120°C 1: 125°C<br>2: 130°C 3: 135°C<br>4: 140°C 5: 145°C<br>6: 150°C 7: 155°C<br>8: 160°C 9: 165°C<br>10: 170°C 11: 175°C<br>12: 180°C 13: 185°C<br>14: 190°C 15: 195°C<br>16: 200°C              | 1            |

2 - 139

# WWW.SERVICE-MANUAL.NET

|        |                    | Modo                                                                                       | de configi       | uración (08)                                                     |     |                                                                                                    |              |
|--------|--------------------|--------------------------------------------------------------------------------------------|------------------|------------------------------------------------------------------|-----|----------------------------------------------------------------------------------------------------|--------------|
| Código | Clasifi-<br>cación | Elementos                                                                                  | Fun-<br>ción     | Valor por<br>defecto<br><valor<br>acepta-<br/>ble&gt;</valor<br> | RAM | Contenido                                                                                                    | Pro-<br>ced. |
| 438    | Fusor              | Temperatura de fusión<br>durante la impresión<br>(Central/Transparencia)                   | TODAS            | 9<br><0-16>                                                      | M   | 0: 120°C 1: 125°C<br>2: 130°C 3: 135°C<br>4: 140°C 5: 145°C<br>6: 150°C 7: 155°C<br>8: 160°C 9: 165°C<br>10: 170°C 11: 175°C<br>12: 180°C 13: 185°C<br>14: 190°C 15: 195°C<br>16: 200°C                                                                                           | 1            |
| 439    | Fusor              | Tiempo de funcionamiento<br>previo para primera<br>impresión (papel grueso 2)              | TODAS            | 0<br><0-16>                                                      | М   | 0: No válido 1: 0 s.<br>2: 2 s. 3: 3 s.<br>4: 4 s. 5: 5 s.<br>6: 6 s. 7: 7 s.<br>8: 8 s. 9: 10 s.<br>10: 12 s.<br>11: 14 s.<br>12: 16 s.<br>13: 18 s.<br>14: 20 s.<br>15: 25 s.<br>16: 30 s.                                                                                      | 1            |
| 440-0  | Fusor              | Tiempo de funcionamiento                                                                   | TODAS<br>(negro) | 0<br><0-16>                                                      | М   | 0: No válido 1: 0 s.<br>2: 2 s 3: 3 s                                                                                                    | 4            |
| 440-1  |                    | impresión<br>(Papel normal/Entorno de<br>temperatura baja)                                 | TODAS<br>(color) | 0<0-16>                                                          | М   | 4: 4 s. 5: 5 s.<br>6: 6 s. 7: 7 s.<br>8: 8 s. 9: 10 s.<br>10: 12 s.<br>11: 14 s.<br>12: 16 s.<br>13: 18 s.<br>14: 20 s.<br>15: 25 s.<br>16: 30 s.                                                                                                    | 4            |
| 441    | Fusor              | Tiempo de<br>funcionamient<br>o previo para<br>primera<br>impresión<br>(papel grueso<br>1) | TODAS            | 0<br><0-16>                                                      | М   | 0: No válido 1: 0 s.<br>2: 2 s. 3: 3 s.<br>4: 4 s. 5: 5 s.<br>6: 6 s. 7: 7 s.<br>8: 8 s. 9: 10 s.<br>10: 12 s.<br>11: 14 s.<br>12: 16 s.<br>13: 18 s.<br>14: 20 s.<br>15: 25 s.<br>16: 30 s.                                                                                      | 4            |
| 448    | Fusor              | Temperatura de fusión en<br>el modo de baja potencia<br>(Lateral)                          | TODAS            | 3<br><0-25>                                                      | M   | 0: OFF °C1: 40°C<br>2: 45°C 3: 50°C<br>4: 55°C 5: 60°C<br>6: 65°C 7: 70°C<br>8: 75°C 9: 80°C<br>10: 85°C 11: 90°C<br>12: 95°C 13: 100°C<br>14: 105°C 15: 110°C<br>16: 115°C 17: 120°C<br>18: 125°C 19: 130°C<br>20: 135°C 21: 140°C<br>22: 145°C 23: 150°C<br>24: 155°C 25: 160°C | 1            |

|        |                               |                                                                                    | Modo de                           | e configu        | uración (08)                                                     |     |                                                                                                    |              |
|--------|-------------------------------|------------------------------------------------------------------------------------|-----------------------------------|------------------|------------------------------------------------------------------|-----|----------------------------------------------------------------------------------------------------|--------------|
| Código | Clasifi-<br>cación            | Elemer                                                                             | ntos                              | Fun-<br>ción     | Valor por<br>defecto<br><valor<br>acepta-<br/>ble&gt;</valor<br> | RAM | Contenido                                                                                                    | Pro-<br>ced. |
| 449    | Alimen-<br>tación de<br>papel | Conmutación d<br>detección de at<br>tamaño de pap                                  | e la<br>asco por<br>el incorrecto | TODAS            | 0<br><0-1>                                                       | М   | 0: Activado<br>1: Desactivado                                                                                                    | 1            |
| 450-0  | Fusor                         | Temperatura<br>de fusión<br>durante la<br>impresión                                | Modo BK                           | TODAS<br>(negro) | Consulte<br>el<br>contenido<br><0-16>                            | М   | 0: 120°C 1: 125°C<br>2: 130°C 3: 135°C<br>4: 140°C 5: 145°C<br>6: 150°C 7: 155°C                                                                                                    | 4            |
| 450-1  | 1                             | (Lateral/Papel<br>normal)                                                          | Modo C o<br>CK                    | TODAS<br>(color) | 8<br><0-16>                                                      | М   | 8: 160°C 9: 165°C<br>10: 170°C 11: 175°C<br>12: 180°C 13: 185°C<br>14: 190°C 15: 195°C<br>16: 200°C<br><valor defecto="" por=""><br/>e-STUDIO2500c:8<br/>e-STUDIO3500c:8<br/>e-STUDIO3510c:9</valor> | 4            |
| 451    | Fusor                         | Temperatura<br>de fusión<br>durante la<br>impresión<br>(Lateral/Papel<br>grueso 1) | Papel de<br>longitud<br>normal    | TODAS            | 8<br><0-16>                                                      | М   | 0: 120°C 1: 125°C<br>2: 130°C 3: 135°C<br>4: 140°C 5: 145°C<br>6: 150°C 7: 155°C<br>8: 160°C 9: 165°C<br>10: 170°C 11: 175°C<br>12: 180°C 13: 185°C<br>14: 190°C 15: 195°C<br>16: 200°C              | 4            |
| 452    | Fusor                         | Temperatura de<br>durante la impr<br>(Lateral/Papel (                              | e fusión<br>esión<br>grueso 2)    | TODAS            | 8<br><0-16>                                                      | М   | 0: 120°C 1: 125°C<br>2: 130°C 3: 135°C<br>4: 140°C 5: 145°C<br>6: 150°C 7: 155°C<br>8: 160°C 9: 165°C<br>10: 170°C 11: 175°C<br>12: 180°C 13: 185°C<br>14: 190°C 15: 195°C<br>16: 200°C              | 1            |
| 453    | Fusor                         | Temperatura de<br>durante la impr<br>(Lateral/Transp                               | e fusión<br>esión<br>arencia)     | TODA<br>S        | 9<br><0-16>                                                      | Μ   | 0: 120°C 1: 125°C<br>2: 130°C 3: 135°C<br>4: 140°C 5: 145°C<br>6: 150°C 7: 155°C<br>8: 160°C 9: 165°C<br>10: 170°C 11: 175°C<br>12: 180°C 13: 185°C<br>14: 190°C 15: 195°C<br>16: 200°C              | 1            |

2

|        |                    |                                                                  | Modo de                                      | e configu    | iración (08)                                                     |     |                                                                                                    |              |
|--------|--------------------|------------------------------------------------------------------|----------------------------------------------|--------------|------------------------------------------------------------------|-----|----------------------------------------------------------------------------------------------------|--------------|
| Código | Clasifi-<br>cación | Elemer                                                           | ntos                                         | Fun-<br>ción | Valor por<br>defecto<br><valor<br>acepta-<br/>ble&gt;</valor<br> | RAM | Contenido                                                                                                    | Pro-<br>ced. |
| 462    | Alimenta           | Configuración<br>originales de dife<br>tamaños en el R/          | la operación<br>para copiar<br>rentes<br>ADF | TODAS        | 5                                                                | SYS | Este ajuste determina si la<br>longitud de los originales<br>es detectada o no durante<br>el transporte sin<br>escaneado inverso al<br>detectar papel de los<br>tamaños A4-R/FOLIO o<br>LT-R/LG durante el<br>copiado de originales de<br>varios tamaños.<br>0: Desactivado -<br>AMS:<br>Serie A - Identifica<br>como A4-R sin<br>transporte inverso y<br>sin escaneado.<br>Serie LT - Determina<br>si se trata de LT-R o<br>LG según su longitud<br>sin transporte inverso<br>y sin escaneado.<br>APS:<br>Serie A - Determina si<br>se trata de A4-R o<br>FOLIO sin transporte<br>inverso y sin<br>escaneado.<br>Serie LT - Determina<br>si se trata de LT-R o<br>LG sin transporte<br>inverso y sin<br>escaneado.<br>Serie LT - Determina<br>si se trata de A4-R o<br>FOLIO sin transporte<br>inverso y sin<br>escaneado.<br>1: Activado 1<br>AMS:<br>Serie A - Determina si<br>se trata de A4-R o<br>FOLIO con transporte<br>inverso y sin<br>escaneado para<br>detectar su longitud.<br>Serie LT - Determina<br>si se trata de LT-R o<br>LG con transporte<br>inverso y sin<br>escaneado para<br>detectar su longitud.<br>Serie LT - Determina<br>si se trata de LT-R o<br>LG con transporte<br>inverso y sin<br>escaneado para<br>detectar su longitud.<br>APS:<br>Igual que para APS en<br>0: Desactivado.<br>2: Activado 2<br>AMS/APS:<br>Igual que para AMS<br>en 1: Activado 1.<br>Determina el púmero de | 1            |
| 463-1  | ción de<br>papel   | del número de<br>reintentos de<br>alimentación<br>(primer cajón) | ormal<br>Otros                               | TODAS        | <0-5><br>5<br><0-5>                                              | M   | intentos de alimentación<br>desde el primer cajón.                                                                                                    | 4            |

|        |                               |                                                                 | Modo de                              | e configu    | iración (08)                                                     |     |                                                                                                    |              |
|--------|-------------------------------|-----------------------------------------------------------------|--------------------------------------|--------------|------------------------------------------------------------------|-----|----------------------------------------------------------------------------------------------------|--------------|
| Código | Clasifi-<br>cación            | Elemer                                                          | ntos                                 | Fun-<br>ción | Valor por<br>defecto<br><valor<br>acepta-<br/>ble&gt;</valor<br> | RAM | Contenido                                                                                                    | Pro-<br>ced. |
| 464-0  | Alimen-<br>tación de          | Configuración<br>del número de                                  | Papel<br>normal                      | TODAS        | 5<br><0-5>                                                       | М   | Determina el número<br>de intentos de                                                                                                    | 4            |
| 464-1  | papel                         | reintentos de<br>alimentación<br>(segundo<br>cajón)             | Otros                                | TODAS        | 5<br><0-5>                                                       | М   | alimentación desde el<br>segundo cajón.                                                                                                    | 4            |
| 465-0  | Alimen-<br>tación de          | Configuración<br>del número de                                  | Papel<br>normal                      | TODAS        | 5<br><0-5>                                                       | М   | Establece el número de<br>intentos de                                                                                                    | 4            |
| 465-1  | papel                         | reintentos de<br>alimentación<br>(cajón<br>superior del<br>PFP) | Otros                                | TODAS        | 5<br><0-5>                                                       | М   | alimentación desde el<br>cajón superior del PFP.                                                                                           | 4            |
| 466-0  | Alimen-<br>tación de          | Configuración del número de                                     | Papel<br>normal                      | TODAS        | 5<br><0-5>                                                       | М   | Establece el número de<br>intentos de                                                                                                    | 4            |
| 466-1  | papel                         | reintentos de<br>alimentación<br>(cajón inferior<br>del PFP)    | Otros                                | TODAS        | 5<br><0-5>                                                       | М   | alimentación desde el<br>cajón inferior del PFP.                                                                                           | 4            |
| 467-0  | Alimen-<br>tación de          | Configuración<br>del número de                                  | Papel<br>normal                      | TODAS        | 5<br><0-5>                                                       | М   | Establece el número de<br>intentos de                                                                                                    | 4            |
| 467-1  | papel                         | reintentos de<br>alimentación<br>(alimentación<br>por bypass)   | Otros                                | TODAS        | 5<br><0-5>                                                       | М   | alimentación desde la<br>bandeja de bypass.                                                                                                | 4            |
| 468-0  | Alimen-<br>tación de          | Configuración<br>del número de                                  | Papel<br>normal                      | TODAS        | 5<br><0-5>                                                       | М   | Establece el número de<br>intentos de                                                                                                    | 4            |
| 468-1  | papel                         | reintentos de<br>alimentación<br>(LCF)                          | Otros                                | TODAS        | 5<br><0-5>                                                       | М   | alimentación desde el<br>LCF.                                                                                                    | 4            |
| 470    | Alimen-<br>tación de<br>papel | Alimentación pa<br>de papel (305 x<br>dirección a lo a          | ara tamaño<br>: 457 mm)/<br>ncho     | TODAS        | 457/305<br><148-<br>457/105-<br>305>                             | М   |                                                                                                    | 10           |
| 471    | Alimen-<br>tación de<br>papel | Alimentación pa<br>de papel (tarjeta<br>dirección a lo a        | ara tamaño<br>a postal)/<br>ncho     | TODAS        | 148/100<br><148-<br>432/100-<br>297>                             | М   | <ul> <li>La tarjeta postal<br/>sólo es compatible<br/>con el modelo JPN.</li> </ul>                                                        | 10           |
| 478    | Láser                         | Fallo en la iden<br>del número de<br>motor poligonal<br>normal) | tificación<br>giros del<br>(rotación | TODAS        | 0<br><0-2>                                                       | M   | Muestra el fallo [CA10]<br>cuando se ha detectado<br>el error del número de<br>giros ajustado.<br>0: 2 veces<br>1: 10 veces<br>2: 20 veces | 1            |
| 480    | Alimen-<br>tación de<br>papel | Configuración p<br>de la fuente de                              | oor defecto<br>papel                 | PPC          | 0<br><0-5>                                                       | SYS | 0: A4/LT<br>1: LCF<br>2: 1er cajón<br>3: 2º cajón<br>4: Cajón superior del<br>PFP<br>5: Cajón inferior del<br>PFP                          | 1            |

|        |                               | Modo de                                                                                         | e configu    | uración (08)                                                     | )   |                                                                                                    |               |
|--------|-------------------------------|-------------------------------------------------------------------------------------------------|--------------|------------------------------------------------------------------|-----|----------------------------------------------------------------------------------------------------|---------------|
| Código | Clasifi-<br>cación            | Elementos                                                                                       | Fun-<br>ción | Valor por<br>defecto<br><valor<br>acepta-<br/>ble&gt;</valor<br> | RAM | Contenido                                                                                                    | Pro-<br>ced.  |
| 481    | Alimen-<br>tación de<br>papel | Cambio automático de la<br>fuente del papel                                                     | PPC          | 1 <0-2>                                                          | SYS | Establece si se cambia<br>o no automáticamente<br>al otro cajón con el<br>papel del mismo<br>tamaño cuando se<br>acaba el papel en el<br>cajón seleccionado.<br>0: OFF<br>1: ON (Cambia al<br>cajón con la misma<br>dirección y el mismo<br>tamaño de papel: p.<br>ej. A4 a A4)<br>2: ON (Cambia al<br>cajón con el mismo<br>tamaño de papel.<br>Se acepta una<br>dirección diferente<br>del papel siempre y<br>cuando el tamaño<br>sea el mismo: p. ej.<br>A4 a A4-R o de LT-<br>R a LT. Cuando se<br>especifica grapado/<br>perforación se<br>aplica "1".) | 1             |
| 482    | Alimen-<br>tación de<br>papel | Configuración de<br>reintentos de alimentación                                                  | TODAS        | 0<br><0-1>                                                       | м   | 0: ON<br>1: OFF                                                                                                    | 1             |
| 483    | Láser                         | Giro de funcionamiento<br>previo del motor poligonal                                            | TODAS        | 0<br><0-2>                                                       | SYS | Establece si se<br>conmuta el motor<br>poligonal de giro en<br>espera a giro normal<br>cuando el original está<br>colocado en el RADF o<br>la cubierta del original<br>está abierta.<br>0: Válido (al usar el<br>RADF y el original<br>colocado<br>manualmente)<br>1: No válido<br>2: Válido (al usar sólo<br>el RADF)                                                                                                    | 1             |
| 484    | Láser                         | Conmutación del estado<br>de rotación del motor<br>poligonal en el modo de<br>autodesactivación | TODAS        | 0<br><0-1>                                                       | SYS | Establece si el motor<br>poligonal cambia o no<br>del modo de giro<br>normal al giro en<br>espera en el modo de<br>autodesactivación.<br>0: Válido<br>1: No válido                                                                                                    | 1             |
| 485    | Láser                         | Estado en espera del giro<br>del motor poligonal                                                | TODAS        | 0<br><0-1>                                                       | SYS | Establece el estado en<br>espera del giro del<br>motor poligonal.<br>0: Giro (La velocidad<br>de giro está<br>ajustada en 08-<br>490).<br>1: Parada                                                                                                    | 1<br>HIBA TEC |

|        |                        | Modo de                                                                                              | e configu      | iración (08)                                                     |     |                                                                                                    |              |
|--------|------------------------|----------------------------------------------------------------------------------------------------|----------------|------------------------------------------------------------------|-----|----------------------------------------------------------------------------------------------------|--------------|
| Código | Clasifi-<br>cación     | Elementos                                                                                            | Fun-<br>ción   | Valor por<br>defecto<br><valor<br>acepta-<br/>ble&gt;</valor<br> | RAM | Contenido                                                                                                    | Pro-<br>ced. |
| 486    | Láser                  | Temporización de la<br>autodesactivación del<br>funcionamiento previo de giro<br>del motor poligonal | TODAS          | 0<br><0-2>                                                       | SYS | Conmuta el motor<br>poligonal a la posición de<br>giro en espera después de<br>un determinado período<br>de tiempo desde el<br>funcionamiento previo. En<br>este código se ajusta el<br>tiempo de cambio del<br>estado al modo de giro en<br>espera.<br>0: 15 s.<br>1: 30 s.<br>2: 45 s.<br>* Este ajuste es efectivo<br>cuando "0" o "2" está<br>definido en 08-483 | 1            |
| 489    | Láser                  | Número de rotaciones del<br>motor poligonal en espera                                                | TODAS          | 3<br><0-3>                                                       | Μ   | 0: 38.090,55 rpm<br>1: 35.000 rpm<br>2: 30.000 rpm<br>3: 25.000 rpm<br>4: 20.000 rpm<br>5: 10.000 rpm                                                                                                    | 1            |
| 490    | Láser                  | Rotación del motor poligonal<br>en modo de ahorro de energía                                         | TODAS          | 0<br><0-3>                                                       | М   | 0: Parada<br>1: 10.000 rpm.                                                                                                    | 1            |
| 499    | Transfe-<br>rencia     | Sensores de detección del<br>nivel del cartucho de tóner                                             | TODAS          | 1<br><0-2>                                                       | Μ   | <ol> <li>Nivel 0 (sin detección)</li> <li>Nivel 1 (indicación de<br/>aviso solamente)</li> <li>Nivel 3 (indicación de<br/>aviso y&gt; detención)</li> </ol>                                                                                                    | 1            |
| 503    | Interfaz de<br>usuario | Configuración por defecto del<br>ajuste de densidad                                                  | PPC<br>(negro) | 0<br><0-1>                                                       | SYS | 0: Automático<br>1: Manual (centro)                                                                                                    | 1            |
| 506    | Interfaz de<br>usuario | Configuración del modo de<br>usuario                                                                 | PPC<br>(color) | 0<br><0-1>                                                       | SYS | 0: No utilizado<br>1: Basado en TEXTO/<br>FOTO                                                                                                    | 1            |
| 508    | Interfaz de<br>usuario | Configuración del modo de<br>usuario                                                                 | PPC<br>(negro) | 0<br><0-1>                                                       | SYS | 0: No utilizado<br>1: Basado en TEXTO/<br>FOTO                                                                                                    | 1            |
| 518    | Fusor                  | Temperatura de fusión durante<br>la impresión (Lateral/Papel<br>grueso 3)                            | TODAS          | 9<br><0-16>                                                      | Μ   | 0: 120°C 1: 125°C<br>2: 130°C 3: 135°C<br>4: 140°C 5: 145°C<br>6: 150°C 7: 155°C<br>8: 160°C 9: 165°C<br>10: 170°C 11: 175°C<br>12: 180°C 13: 185°C<br>14: 190°C 15: 195°C<br>16: 200°C                                                                                                    | 1            |
| 526    | Fusor                  | Tiempo de funcionamiento<br>previo para primera impresión<br>(Transparencia)                         | TODAS          | 0<br><0-16>                                                      | Μ   | 0: No válido 1: 0 s.<br>2: 2 s. 3: 3 s.<br>4: 4 s. 5: 5 s.<br>6: 6 s. 7: 7 s.<br>8: 8 s. 9: 10 s.<br>10: 12 s.<br>11: 14 s.<br>12: 16 s.<br>13: 18 s.<br>14: 20 s.<br>15: 25 s.<br>16: 30 s.                                                                                                    | 1            |

|        |                         | Modo de                                                                                                    | e configu        | uración (08)                                                     | )   |                                                                                                    |              |
|--------|-------------------------|----------------------------------------------------------------------------------------------------|------------------|------------------------------------------------------------------|-----|----------------------------------------------------------------------------------------------------|--------------|
| Código | Clasifi-<br>cación      | Elementos                                                                                                    | Fun-<br>ción     | Valor por<br>defecto<br><valor<br>acepta-<br/>ble&gt;</valor<br> | RAM | Contenido                                                                                                    | Pro-<br>ced. |
| 534-0  | Fusor                   | Control del descenso de<br>temperatura durante la                                                             | TODAS<br>(negro) | 1                                                                | М   | 0: Desactivado<br>1: Activado Papel                                                                                                    | 4            |
| 534-1  | Fusor                   | impresión                                                                                                    | TODAS<br>(color) | 1<0-8>                                                           | M   | <ol> <li>Netivado: Fapel<br/>normal, papel grueso<br/>1 (Rodillo del fusor y<br/>rodillo de presión a<br/>temperatura normal o<br/>baja)</li> <li>Activado. Papel<br/>normal, papel grueso<br/>1 (Rodillo del fusor a<br/>temperatura normal o<br/>baja)</li> <li>Activado. Papel<br/>normal (Rodillo del<br/>fusor a temperatura<br/>normal o baja)</li> <li>Activado. Papel<br/>normal (Rodillo del<br/>fusor a temperatura<br/>normal (Rodillo del<br/>fusor a temperatura<br/>normal, papel grueso<br/>1 (Rodillo del fusor a<br/>temperatura normal)</li> <li>Activado. Papel<br/>normal, papel grueso<br/>1 (Rodillo del fusor a<br/>temperatura normal)</li> <li>Activado. Papel<br/>normal (Rodillo del<br/>fusor y rodillo de<br/>presión a<br/>temperatura normal o<br/>baja)</li> <li>Activado. Papel<br/>normal (Rodillo del<br/>fusor y rodillo de<br/>presión a<br/>temperatura normal)</li> <li>Activado. Papel<br/>normal (Rodillo del<br/>fusor y rodillo de<br/>presión a<br/>temperatura normal)</li> <li>Activado. Papel<br/>normal (Rodillo del<br/>fusor y rodillo de<br/>presión a<br/>temperatura normal)</li> <li>Activado. Papel<br/>normal (Rodillo del<br/>fusor y rodillo de<br/>presión a<br/>temperatura normal)</li> </ol> | 4            |
| 548    | Transfe-<br>rencia      | Configuración de la tabla de<br>polarización de la 2ª<br>transferencia (para cada<br>destino/grosor de papel) | TODAS            | EUR: 0<br>UC: 1<br>JPN: 2<br><0-5>                               | M   | 0: 80 g/m2 (21,3 libras)/<br>EUR<br>1: 75 g/m2 (20 libras)/<br>UC<br>2: 64 g/m2 (17,1 libras)/<br>JPN<br>3: -<br>4: -<br>5: -                                                                                                    | 1            |
| 550    | Imagen                  | Configuración por defecto<br>del modo de original                                                             | PPC<br>(negro)   | 0<br><0-4>                                                       | SYS | 0: Texto/Foto<br>1: Foto<br>2: Texto<br>3: Escala de grises                                                                                                    | 1            |
| 556    | Control<br>de<br>imagen | Control de calidad de<br>imagen en bucle cerrado/<br>Tensión de contraste                                     | TODAS            | 1<br><0-1>                                                       | М   | Establece si se corrige o<br>no la tensión de<br>contraste durante el<br>control en bucle cerrado.<br>0: No válido<br>1: Válido                                                                                                    | 1            |

|        |                         | Modo de                                                                                                    | e configu        | ıración (08)                                                     |     |                                                                                                    |              |
|--------|-------------------------|----------------------------------------------------------------------------------------------------|------------------|------------------------------------------------------------------|-----|----------------------------------------------------------------------------------------------------|--------------|
| Código | Clasifi-<br>cación      | Elementos                                                                                                    | Fun-<br>ción     | Valor por<br>defecto<br><valor<br>acepta-<br/>ble&gt;</valor<br> | RAM | Contenido                                                                                                    | Pro-<br>ced. |
| 557    | Control<br>de<br>imagen | Control de calidad de<br>imagen en bucle cerrado/<br>Energía del láser                                                                 | TODAS            | 1<br><0-1>                                                       | М   | Establece si se corrige<br>o no la energía del láser<br>durante el control en<br>bucle cerrado.<br>0: No válido<br>1: Válido                                                                                                    | 1            |
| 559    | Control<br>de<br>imagen | Inicio automático del<br>control de calidad de<br>imagen en bucle cerrado/<br>Al conectar la alimentación<br>por primera vez en el día | TODAS<br>(color) | 2<br><0-2>                                                       | Μ   | Establece si se realiza<br>automáticamente el<br>control en bucle<br>cerrado al conectar la<br>alimentación si la<br>temperatura del rodillo<br>del fusor desciende por<br>debajo del nivel<br>especificado.<br>0: No válido<br>1: Válido (en modo 1)<br>2: Válido (en modo 2)                               | 1            |
| 560    | Imagen                  | Conmutación del proceso<br>de suavizado de imagen<br>(Texto/foto)                                                                      | PPC<br>(negro)   | 1<br><0-1>                                                       | M   | Establece si se realiza<br>o no el proceso de<br>suavizado (dirección de<br>escaneado primario,<br>2.400 ppp o<br>equivalente).<br>0: No válido<br>1: Válido                                                                                                    | 1            |
| 562    | Imagen                  | Conmutación del proceso<br>de suavizado de imagen<br>(Texto)                                                                           | PPC<br>(negro)   | 1<br><0-1>                                                       | М   | Establece si se realiza<br>o no el proceso de<br>suavizado (dirección de<br>escaneado primario,<br>2.400 ppp o<br>equivalente).<br>0: No válido<br>1: Válido                                                                                                    | 1            |
| 565    | Control<br>de<br>imagen | Inicio automático del<br>control de calidad de<br>imagen en bucle cerrado/<br>Variación de la humedad<br>relativa                      | TODAS<br>(color) | 2<br><0-2>                                                       | Μ   | Establece si se realiza<br>o no automáticamente<br>el control en bucle<br>cerrado cuando la<br>humedad relativa<br>desciende por debajo<br>del nivel especificado<br>desde el último control.<br>0: No válido<br>1: Válido (en modo 1)<br>2: Válido (en modo 2)                                              | 1            |
| 566    | Control<br>de<br>imagen | Inicio automático del<br>control de calidad de<br>imagen en bucle cerrado/<br>Periodo de tiempo sin<br>utilización                     | TODAS<br>(color) | 2<br><0-2>                                                       | Μ   | Establece si se realiza<br>o no automáticamente<br>el control en bucle<br>cerrado al inicio del<br>funcionamiento cuando<br>el equipo no se utiliza<br>durante un periodo de<br>tiempo especificado en<br>el modo de ahorro de<br>energía.<br>0: No válido<br>1: Válido (en modo 1)<br>2: Válido (en modo 2) | 1            |

Mayo 2006 © TOSHIBA TEC

|        |                         | Modo de                                                                                                    | e configu        | ıración (08)                                                     |     |                                                                                                    |              |
|--------|-------------------------|----------------------------------------------------------------------------------------------------|------------------|------------------------------------------------------------------|-----|----------------------------------------------------------------------------------------------------|--------------|
| Código | Clasifi-<br>cación      | Elementos                                                                                                    | Fun-<br>ción     | Valor por<br>defecto<br><valor<br>acepta-<br/>ble&gt;</valor<br> | RAM | Contenido                                                                                                    | Pro-<br>ced. |
| 567    | Control<br>de<br>imagen | Inicio automático del control<br>de calidad de imagen en<br>bucle cerrado/Volumen de<br>impresión acumulado                                                       | TODAS<br>(color) | 2<br><0-2>                                                       | М   | Establece si se realiza o<br>no automáticamente el<br>control en bucle cerrado<br>cuando se ha impreso un<br>número de páginas<br>especificado desde el<br>último control.<br>0: No válido<br>1: Válido (en modo 1)<br>2: Válido (en modo 2)                                                                                                    | 1            |
| 568    | Control<br>de<br>imagen | Inicio automático del control<br>de calidad de imagen en<br>bucle cerrado/Después de<br>recuperarse del estado de<br>tóner vacío                                  | TODAS<br>(color) | 2<br><0-2>                                                       | М   | Establece si se realiza o<br>no automáticamente el<br>control en bucle cerrado<br>después de recuperarse<br>del estado de tóner<br>vacío.<br>0: No válido<br>1: Válido (en modo 1)<br>2: Válido (en modo 2)                                                                                                    | 1            |
| 569    | Control<br>de<br>imagen | Inicio automático del control<br>de calidad de imagen en<br>bucle cerrado/Configuración<br>de temperatura del rodillo<br>del fusor al encender la<br>alimentación | TODAS<br>(color) | 8<br><0-20>                                                      | M   | Establece la temperatura<br>del rodillo del fusor con la<br>que se realiza el control<br>en bucle cerrado cuando<br>se ha ajustado "1" o "2"<br>(válido) en 08-559.<br>0: 20°C 1: 25°C<br>2: 30°C 3: 35°C<br>4: 40°C 5: 45°C<br>6: 50°C 7: 55°C<br>8: 60°C 9: 65°C<br>10: 70°C 11: 75°C<br>12: 80°C 13: 85°C<br>14: 90°C 15: 95°C<br>14: 90°C 15: 95°C<br>16: 100°C 17: 105°C<br>18: 110°C 19: 115°C<br>20: 120°C | 1            |
| 570    | Control<br>de<br>imagen | Inicio automático del control<br>de calidad de imagen en<br>bucle cerrado/Configuración<br>de diferencia de humedad<br>relativa                                   | TODAS<br>(color) | 2<br><0-6>                                                       | М   | Establece la diferencia<br>de humedad relativa con<br>la que se realiza el<br>control en bucle cerrado<br>cuando se ha ajustado<br>"1" o "2" (válido) en 08-<br>565.<br>0: 0% 1: 5%<br>2: 10% 3: 15%<br>4: 20% 5: 25%<br>6: 30%                                                                                                    | 1            |
| 571    | Control<br>de<br>imagen | Inicio automático del control<br>de calidad de imagen en<br>bucle cerrado/Configuración<br>de periodo de tiempo sin<br>utilización                                | TODAS<br>(color) | 4<br><0-24>                                                      | М   | Establece el periodo de<br>tiempo sin utilización con<br>el que se realiza el<br>control en bucle cerrado<br>cuando se ha ajustado<br>"1" o "2" (válido) en 08-<br>566.<br>Valor de ajuste x 1 (hora)                                                                                                    | 1            |
| 572    | Control<br>de<br>imagen | Inicio automático del control<br>de calidad de imagen en<br>bucle cerrado/Configuración<br>de volumen de impresión<br>acumulado                                   | TODAS<br>(color) | 10<br><0-30>                                                     | Μ   | Establece el volumen de<br>impresión acumulado<br>con el que se realiza el<br>control en bucle cerrado<br>cuando se ha ajustado<br>"1" o "2" (válido) en 08-<br>567.<br>Valor de ajuste x 100<br>(páginas)                                                                                                    | 1            |

|        |                        | Modo de                                                                                | e configu      | iración (08)                                                     |     |                                                                                                    |              |
|--------|------------------------|----------------------------------------------------------------------------------------|----------------|------------------------------------------------------------------|-----|----------------------------------------------------------------------------------------------------|--------------|
| Código | Clasifi-<br>cación     | Elementos                                                                              | Fun-<br>ción   | Valor por<br>defecto<br><valor<br>acepta-<br/>ble&gt;</valor<br> | RAM | Contenido                                                                                                    | Pro-<br>ced. |
| 573    | Control de<br>imagen   | Recuento de anomalías<br>detectadas (Y)<br>Visualización/borrado                       | TODAS          | 0<br><0-16>                                                      | М   | Muestra el número de<br>anomalías detectadas<br>durante el control de<br>calidad de imagen. Total<br>acumulado de [CE10],<br>[CE20] y [CE40]                         | 1            |
| 574    | Control de<br>imagen   | Recuento de anomalías<br>detectadas (M)<br>Visualización/borrado                       | TODAS          | 0<br><0-16>                                                      | Μ   | Muestra el número de<br>anomalías detectadas<br>durante el control de<br>calidad de imagen. Total<br>acumulado de [CE10],<br>[CE20] y [CE40]                         | 1            |
| 575    | Control de<br>imagen   | Recuento de anomalías<br>detectadas (C)<br>Visualización/borrado                       | TODAS          | 0<br><0-16>                                                      | М   | Muestra el número de<br>anomalías detectadas<br>durante el control de<br>calidad de imagen. Total<br>acumulado de [CE10],<br>[CE20] y [CE40]                         | 1            |
| 576    | Control de<br>imagen   | Recuento de anomalías<br>detectadas (K)<br>Visualización/borrado                       | TODAS          | 0<br><0-16>                                                      | Μ   | Muestra el número de<br>anomalías detectadas<br>durante el control de<br>calidad de imagen. Total<br>acumulado de [CE10],<br>[CE20] y [CE40]                         | 1            |
| 580    | Interfaz de<br>usuario | Configuración del modo de<br>usuario                                                   | SCN<br>(negro) | 0<br><0-3>                                                       | SYS | <ol> <li>No utilizado</li> <li>Basado en TEXTO/<br/>FOTO B/N</li> <li>Basado en TEXTO B/N</li> <li>Basado en FOTO B/N</li> </ol>                                     | 1            |
| 584    | Fusor                  | Velocidad de funcionamiento<br>previo del motor del fusor en<br>estado "listo"         | TODAS          | 1<br><0-1>                                                       | М   | 0: 150 mm/s<br>1: 75mm/s                                                                                                    | 1            |
| 585    | Interfaz de<br>usuario | Configuración por defecto del modo de original                                         | PPC<br>(color) | 0<br><0-5>                                                       | SYS | 0: Texto/Foto<br>1: Texto<br>2: Imagen impresa<br>3: Foto<br>4: Plano<br>5: Estándar                                                                                 | 1            |
| 587    | Interfaz de<br>usuario | Configuración por defecto del<br>modo de densidad                                      | PPC<br>(color) | 1<br><0-1>                                                       | SYS | 0: Automático<br>1: Manual (centro)                                                                                                    | 1            |
| 588    | Interfaz de<br>usuario | Configuración por defecto del<br>modo color                                            | PPC            | 2<br><0-2>                                                       | SYS | 0: Color automático<br>1: Negro<br>2: Color                                                                                                    | 1            |
| 590    | Interfaz de<br>usuario | Configuración del modo de<br>usuario                                                   | SCN<br>(color) | 0<br><0-4>                                                       | SYS | <ol> <li>No utilizado</li> <li>Basado en TEXTO</li> <li>Basado en imagen<br/>impresa</li> <li>Basado en foto</li> <li>Basado en documento<br/>electrónico</li> </ol> | 1            |
| 595    | Imagen                 | Conmutación del escaneado<br>durante la calibración<br>automática                      | PPC<br>(color) | 0<br><0-1>                                                       | SYS | <ol> <li>Plantilla de escaneado<br/>color/negro integrada</li> <li>Plantilla de escaneado<br/>en color solamente</li> </ol>                                          | 1            |
| 597    | Imagen                 | Borrado de todos los datos de<br>la corrección gamma                                   | PRT<br>(color) | -                                                                | SYS | Inicializa el estado del<br>ajuste gamma automático<br>durante la impresión en<br>color.                                                                             | 3            |
| 602    | Interfaz de<br>usuario | Configuración de pantalla para<br>modo de ahorro de energía/<br>desconexión automática | TODAS          | EUR: 0<br>UC: 1<br>JPN: 1<br><0-1>                               | SYS | 0: OFF<br>1: ON                                                                                                    | 1            |

|        |                           |                                                                   | Modo de                                           | e configu    | uración (08)                                                     |     |                                                                                                    |              |
|--------|---------------------------|-------------------------------------------------------------------|---------------------------------------------------|--------------|------------------------------------------------------------------|-----|----------------------------------------------------------------------------------------------------|--------------|
| Código | Clasifi-<br>cación        | Elemei                                                            | ntos                                              | Fun-<br>ción | Valor por<br>defecto<br><valor<br>acepta-<br/>ble&gt;</valor<br> | RAM | Contenido                                                                                                    | Pro-<br>ced. |
| 603    | Interfaz<br>de<br>usuario | Configuración de automático de d                                  | Configuración del modo<br>automático de duplicado |              | 0<br><0-3>                                                       | SYS | <ol> <li>No válido</li> <li>De copia por una<br/>cara a copia dúplex</li> <li>De copia por las dos<br/>caras a copia dúplex</li> <li>Selección del usuario</li> </ol>                                             | 1            |
| 604    | Interfaz<br>de<br>usuario | Ajuste por defec<br>AMS                                           | to de APS/                                        | TODAS        | 0<br><0-2>                                                       | SYS | <ol> <li>O: APS (Selección<br/>automática de papel)</li> <li>AMS (Selección<br/>automática de<br/>aumento)</li> <li>2: No seleccionado</li> </ol>                                                                 | 1            |
| 605    | Interfaz<br>de<br>usuario | Centrado de la in<br>la dirección del e<br>primario/secund<br>AMS | mpresión de<br>escaneado<br>ario en el            | PPC          | 1<br><0-1>                                                       | SYS | 0: No válido<br>1: Válido                                                                                                    | 1            |
| 607    | Interfaz<br>de<br>usuario | Ajuste por defec<br>RADF                                          | to del modo                                       | PPC          | 0<br><0-1>                                                       | SYS | <ol> <li>O: Alimentación<br/>continua (pulsando el<br/>botón [START])</li> <li>1: Alimentación simple<br/>(colocando el original<br/>en la bandeja)</li> </ol>                                                    | 1            |
| 609-0  | Imagen                    | Configuración<br>del nivel de                                     | Paso -2                                           | TODAS        | 88<br><0-255>                                                    | SYS | Establece el nivel de<br>binarización de cada                                                                                                    | 4            |
| 609-1  |                           | binarización<br>(durante la                                       | Paso -1                                           | TODAS        | 108                                                              | SYS | incremento.<br>Cuando el valor aumenta,                                                                                                    | 4            |
| 609-2  |                           | identificación<br>como negro en<br>el modo ACS)                   | 0<br>incremento<br>s (centro)                     | TODAS        | 148<br><0-255>                                                   | SYS | la imagen se vuelve más<br>oscura. Cuando el valor<br>disminuye, la imagen se<br>vuelve más clara.                                                                                                    | 4            |
| 609-3  |                           |                                                                   | Paso +1                                           | TODAS        | 178<br><0-255>                                                   | SYS | * Consulte 08-268.                                                                                                    | 4            |
| 609-4  |                           |                                                                   | Paso +2                                           | TODAS        | 208<br><0-255>                                                   | SYS | -                                                                                                    | 4            |
| 610    | Interfaz<br>de<br>usuario | Tono pulsación/l<br>panel de control                              | lamada del                                        | TODAS        | 1<br><0-1>                                                       | SYS | 0: OFF<br>1: ON                                                                                                    | 1            |
| 611    | Interfaz<br>de<br>usuario | Prioridad del orig<br>libro                                       | ginal de tipo                                     | PPC          | 0<br><0-1>                                                       | SYS | <ol> <li>De página izquierda a<br/>página derecha</li> <li>De página derecha a<br/>página izquierda</li> </ol>                                                                                                    | 1            |
| 612    | General                   | Modo de verano                                                    |                                                   | TODAS        | 0<br><0-1>                                                       | SYS | 0: No verano<br>1: Verano                                                                                                    | 1            |
| 613    | Interfaz<br>de<br>usuario | Selección del tar<br>papel mediante<br>[OTHER]                    | maño de<br>el botón                               | PPC          | EUR:<br>FOLIO<br>UC:<br>ORD<br>JPN:<br>A5-R                      | SYS | Pulse el botón en la LCD<br>para seleccionar el<br>tamaño.                                                                                                    | 9            |
| 614    | Red                       | Tiempo máximo                                                     | de I/F local                                      | TODAS        | 6<br><1-50>                                                      | SYS | Establece el periodo de<br>tiempo en el que se<br>decide que un trabajo ha<br>finalizado en la impresión<br>local I/F (USB o paralela).<br>1: 1,0 s.<br>2: 1,5 s.<br>50: 25,5 s.<br>(en incrementos de 0,5<br>s.) | 1            |

|        |                               | Modo de                                                                                   | e configu    | ıración (08)                                                     |     |                                                                                                    |              |
|--------|-------------------------------|-------------------------------------------------------------------------------------------|--------------|------------------------------------------------------------------|-----|----------------------------------------------------------------------------------------------------|--------------|
| Código | Clasifi-<br>cación            | Elementos                                                                                 | Fun-<br>ción | Valor por<br>defecto<br><valor<br>acepta-<br/>ble&gt;</valor<br> | RAM | Contenido                                                                                                    | Pro-<br>ced. |
| 615    | General                       | Información sobre el tamaño<br>de la memoria principal y la<br>memoria de página          | TODAS        | -                                                                | SYS | Muestra el tamaño de la<br>memoria principal y de la<br>memoria de página.<br>Permite comprobar si cada<br>una de estas memorias se<br>reconoce correctamente.                                                                                                    | 2            |
| 616    | Contador                      | Método de recuento en modo<br>de dos colores<br>(Función de limitación)                   | TODAS        | JPN: 1<br>UC: 0<br>EUR: 0<br><0-1>                               | SYS | Establece el método de<br>recuento en modo de dos<br>colores con función de<br>limitación.<br>0: Equivale a color<br>1: Equivale a negro                                                                                                    | 1            |
| 617    | Interfaz de<br>usuario        | Configuración de impresión sin<br>el código de departamento                               | TODAS        | 1<br><0-2>                                                       | SYS | 0: Impresión forzada<br>1: No impreso<br>2: Borrado forzado                                                                                                    | 1            |
| 618    | Interfaz de<br>usuario        | Configuración por defecto del<br>tamaño de original para el<br>RADF                       | PPC          | 0<br><0-1>                                                       | SYS | 0: Originales del mismo<br>tamaño<br>1: Originales de varios<br>tamaños                                                                                                    | 1            |
| 619    | Alimenta-<br>ción de<br>papel | Desfase de tiempo antes del<br>inicio automático del bypass                               | TODAS        | 4<br><0-10>                                                      | SYS | Establece el tiempo<br>empleado para añadir el<br>papel al alimentador<br>cuando el papel de la<br>bandeja de bypass se ha<br>acabado durante el<br>copiado por alimentación<br>bypass.<br>0: No se coge el papel si<br>no se pulsa el botón<br>[START].<br>1-10: Valor de ajuste x 0,5<br>S. | 1            |
| 620    | Interfaz de<br>usuario        | Configuración de gestión de<br>departamentos<br>(Fotocopiadora)                           | PPC          | 1<br><0-1>                                                       | SYS | 0: No válido<br>1: Válido                                                                                                    | 1            |
| 621    | Interfaz de<br>usuario        | Configuración de gestión de departamentos (FAX)                                           | FAX          | 1<br><0-1>                                                       | SYS | 0: No válido<br>1: Válido                                                                                                    | 1            |
| 622    | Interfaz de<br>usuario        | Configuración de gestión de<br>departamentos (Impresora)                                  | PRT          | 1<br><0-1>                                                       | SYS | 0: No válido<br>1: Válido                                                                                                    | 1            |
| 623    | Interfaz de<br>usuario        | Configuración de gestión de<br>departamentos (Escáner)                                    | SCN          | 1<br><0-1>                                                       | SYS | 0: No válido<br>1: Válido                                                                                                    | 1            |
| 624    | Interfaz de<br>usuario        | Configuración de gestión de<br>departamentos (Impresión de<br>lista)                      | PRT          | 1<br><0-1>                                                       | SYS | 0: No válido<br>1: Válido                                                                                                    | 1            |
| 625    | Interfaz de<br>usuario        | Modo de prevención de<br>copiado de espacios blancos<br>durante los atascos en el<br>RADF | PPC          | 0<br><0-1>                                                       | SYS | <ul> <li>0: OFF</li> <li>1: ON (Inicio de<br/>impresión cuando<br/>concluye el escaneado<br/>de cada página)</li> </ul>                                                                                                    | 1            |
| 627    | Interfaz de<br>usuario        | Giro en la impresión sin<br>clasificación                                                 | TODAS        | 0<br><0-1>                                                       | SYS | 0: Sin giro<br>1: Giro                                                                                                    | 1            |
| 628    | Interfaz de<br>usuario        | Prioridad de dirección de la<br>imagen original                                           | PPC          | 0<br><0-1>                                                       | SYS | 0: Automático<br>1: Retrato                                                                                                    | 1            |
| 629    | Interfaz de<br>usuario        | Configuración de gestión de<br>departamentos                                              | TODAS        | 0<br><0-1>                                                       | SYS | 0: No válido<br>1: Válido                                                                                                    | 1            |
| 632    | Interfaz de<br>usuario        | Nivel de acceso a la<br>calibración automática                                            | PPC          | 1<br><0-2>                                                       | SYS | Establece el nivel de<br>acceso a la calibración<br>automática.<br>0: Técnico de servicio<br>1: Administrador<br>2: Usuario                                                                                                    | 1            |

|        |                                          | Modo de                                                                                                    | e configu      | uración (08)                                                     | )   |                                                                                                    |              |
|--------|------------------------------------------|----------------------------------------------------------------------------------------------------|----------------|------------------------------------------------------------------|-----|----------------------------------------------------------------------------------------------------|--------------|
| Código | Clasifi-<br>cación                       | Elementos                                                                                                    | Fun-<br>ción   | Valor por<br>defecto<br><valor<br>acepta-<br/>ble&gt;</valor<br> | RAM | Contenido                                                                                                    | Pro-<br>ced. |
| 633    | Kit<br>de sobres-<br>critura<br>de datos | Liberación de llamada de<br>servicio F200                                                                                         | TODAS          | 0<br><0-2>                                                       | SYS | 0: No utilizado<br>1: Placa instalada<br>2: Servicio técnico                                                                                                    | 1            |
| 634    | Interfaz de<br>usuario                   | Prioridad de la bandeja de<br>recepción interna en el modo<br>de no clasificación                                                 | TODAS          | 0<br><0-1>                                                       | SYS | 0: Normal<br>1: Bandeja de recepción<br>interna                                                                                                    | 1            |
| 636    | Interfaz de<br>usuario                   | Configuración de la anchura<br>para el copiado del<br>desplazamiento de imagen<br>(conexión de los lados anterior<br>y posterior) | PPC            | 0<br><0-1>                                                       | SYS | 0: ON<br>1: OFF                                                                                                    | 1            |
| 638    | General                                  | Diferencias horarias                                                                                                    | TODAS          | EUR: 24<br>UC: 40<br>JPN: 6<br><0-47>                            | SYS | 0: $+12 h$ 1: $+11,5 h$<br>2: $+11 h$ 3: $+10,5 h$<br>4: $+10 h$ 5: $9,5 h$<br>6: $+9 h$ 7: $+8,5h$<br>8: $+8 h$ 9: $+7,5h$<br>10: $+7 h$ 11: $+6,5 h$<br>12: $+6 h$ 13: $+5,5h$<br>14: $+5 h$ 15: $+4,5h$<br>16: $+4 h$ 17: $+3,5 h$<br>18: $+3 h$ 19: $+2,5 h$<br>20: $+2 h$ 21: $+1,5 h$<br>20: $+2 h$ 21: $+1,5 h$<br>22: $+1 h$ 23: $+0,5h$<br>24: $0 h$ 25: $-0,5 h$<br>26: $-1 h$ 27: $-1,5h$<br>28: $-2 h$ 29: $-2,5h$<br>30: $-3 h$ 31: $-3,5h$<br>32: $-4 h$ 33: $-4,5h$<br>34: $-5 h$ 35: $-5,5h$<br>36: $-6 h$ 37: $-6,5h$<br>38: $-7 h$ 39: $-7,5h$<br>40: $-8 h$ 41: $-8,5 h$<br>42: $-9 h$ 43: $-9,5 h$<br>44: $-10 h$ 47: $-11,5 h$ | 1            |
| 640    | Interfaz de<br>usuario                   | Formato de visualización de la fecha                                                                                              | TODAS          | EUR: 1<br>UC: 2<br>JPN: 0<br><0-2>                               | SYS | 0: AAAA.MM.DD.<br>1: DD.MM.AAAA<br>2: MM.DD.AAAA                                                                                                    | 1            |
| 641    | Interfaz de<br>usuario                   | Configuración de modo de<br>clasificación automática<br>(RADF)                                                                    | PPC            | 2<br><0-4>                                                       | SYS | 0: No válido<br>1: GRAPAR<br>2: CLASIFICAR<br>3: AGRUPAR<br>4: ALTERNAR                                                                                                    | 1            |
| 642    | Interfaz de<br>usuario                   | Configuración por defecto del<br>modo de clasificación                                                                            | PPC            | 0<br><0-4>                                                       | SYS | 0: NO CLASIFICAR<br>1: GRAPAR<br>2: CLASIFICAR<br>3: AGRUPAR<br>4: ALTERNAR                                                                                                    | 1            |
| 643    | Interfaz de<br>usuario                   | Color 1 de la selección de dos<br>colores (selecciona en que<br>color se copia el color negro<br>del original)                    | PPC<br>(color) | 0<br><0-6>                                                       | SYS | 0: K 1: Y 2: M<br>3: C 4: R 5: G<br>6: B                                                                                                    | 1            |
| 644    | Interfaz de<br>usuario                   | Color 2 de la selección de dos<br>colores (selecciona en que<br>color se copian los colores del<br>original diferentes del negro) | PPC<br>(color) | 4<br><0-6>                                                       | SYS | 0: K 1: Y 2: M<br>3: C 4: R 5: G<br>6: B                                                                                                    | 1            |

|        |                        | Modo de                                                                                      | e configu    | iración (08)                                                     |     |                                                                                                    |              |
|--------|------------------------|----------------------------------------------------------------------------------------------|--------------|------------------------------------------------------------------|-----|----------------------------------------------------------------------------------------------------|--------------|
| Código | Clasifi-<br>cación     | Elementos                                                                                    | Fun-<br>ción | Valor por<br>defecto<br><valor<br>acepta-<br/>ble&gt;</valor<br> | RAM | Contenido                                                                                                    | Pro-<br>ced. |
| 645    | Interfaz<br>de usuario | Corrección de la proporción<br>de reproducción en la edición<br>de copia                     | PPC          | 10<br><0-10>                                                     | SYS | Establece la proporción de<br>reproducción para la<br>impresión "X en 1"<br>(incluida la clasificación<br>para revistas) en<br>"Proporción de<br>reproducción x Proporción<br>de corrección".<br>0: 90% 1: 91%<br>2: 92% 3: 93%<br>4: 94% 5: 95%<br>6: 96% 7: 97%<br>8: 98% 9: 99%<br>10: 100% | 1            |
| 646    | Interfaz<br>de usuario | Posición de la imagen en la<br>edición                                                       | PPC          | 0<br><0-1>                                                       | SYS | Establece la posición de la<br>página pegada para "X en<br>1" en la esquina superior<br>izquierda/ en el centro.<br>0: Esquinado<br>1: Centrado                                                                                                    | 1            |
| 648    | Interfaz<br>de usuario | Retorno de la bandeja del<br>finisher cuando finaliza la<br>impresión                        | TODAS        | 0<br><0-1>                                                       | SYS | Establece si se vuelve o<br>no de la bandeja del<br>finisher a la cubeta 1 al<br>acabar la impresión.<br>0: No retorno<br>1: Retorno                                                                                                    | 1            |
| 649    | Interfaz<br>de usuario | Configuración de clasificación<br>para revistas                                              | PPC          | 0<br><0-1>                                                       | SYS | <ul> <li>0: De página izquierda a página derecha</li> <li>1: De página derecha a página izquierda</li> </ul>                                                                                                    | 1            |
| 650    | Interfaz<br>de usuario | Configuración del orden de<br>asignación de 2 en 1/4 en 1<br>página                          | PPC          | 0<br><0-1>                                                       | SYS | 0: Horizontal<br>1: Vertical                                                                                                    | 1            |
| 651    | Interfaz<br>de usuario | Configuración del formato de<br>impresión para la hora y<br>número de página                 | PPC          | 2<br><0-3>                                                       | SYS | Guión<br>(con número de página)<br>/Desconexión<br>(con fecha, hora y núm.<br>de pág.)<br>0: OFF/OFF<br>1: ON/OFF<br>2: OFF/ON<br>3: ON/ON<br><b>Nota:</b><br>Formato de<br>impresión de<br>guión<br>ON: -1- OFF: 1                                                                            | 1            |
| 652    | Interfaz<br>de usuario | Selección de funcionamiento<br>en cascada                                                    | PPC          | 0                                                                | SYS | 0: OFF<br>1: ON                                                                                                    | 1            |
| 653    | Interfaz<br>de usuario | Selección de funcionamiento<br>en cascada                                                    | PRT          | 0<br><0-1>                                                       | SYS | 0: OFF<br>1: ON                                                                                                    | 1            |
| 657    | Interfaz<br>de usuario | Configuración por defecto de<br>la dirección de impresión para<br>la hora y número de página | PPC          | 0<br><0-1>                                                       | SYS | 0: Borde corto<br>1: Borde largo                                                                                                    | 1            |

|        |                           | Modo de                                                                               | e configu    | uración (08)                                                     |     |                                                                                                    |              |
|--------|---------------------------|---------------------------------------------------------------------------------------|--------------|------------------------------------------------------------------|-----|----------------------------------------------------------------------------------------------------|--------------|
| Código | Clasifi-<br>cación        | Elementos                                                                             | Fun-<br>ción | Valor por<br>defecto<br><valor<br>acepta-<br/>ble&gt;</valor<br> | RAM | Contenido                                                                                                    | Pro-<br>ced. |
| 658    | Interfaz<br>de<br>usuario | Configuración de inicio<br>automático para la<br>impresión por alimentación<br>bypass | PRT          | 0<br><0-1>                                                       | SYS | Establece si se<br>suministra o no<br>automáticamente papel<br>al equipo cuando se<br>ubica en la bandeja de<br>bypass.<br>0: OFF (Pulse<br>[START] para iniciar<br>la alimentación.)<br>1: ON (Alimentación<br>automática)          | 1            |
| 659    | Interfaz<br>de<br>usuario | Configuración de inicio<br>automático para la<br>impresión por alimentación<br>bypass | PPC          | 1<br><0-1>                                                       | SYS | Establece si se<br>suministra o no<br>automáticamente papel<br>al equipo cuando se<br>ubica en la bandeja de<br>bypass.<br>0: OFF (Pulse<br>[START] para iniciar<br>la alimentación).<br>1: ON (Alimentación<br>automática)          | 1            |
| 660    | Red                       | Configuración de reenvío<br>automático de los FAXES<br>recibidos                      | TODAS        | 0<br><0-1>                                                       | SYS | 0: No válido<br>1: Válido                                                                                                    | 1            |
| 661    | Red                       | Configuración de reenvío<br>automático de los correos<br>electrónicos recibidos       | TODAS        | 0<br><0-1>                                                       | SYS | 0: No válido<br>1: Válido                                                                                                    | 1            |
| 662    | General                   | Borrado de la partición<br>SMS                                                        | TODAS        | -                                                                | SYS | Borra la partición SMS.<br>(Se ejecuta cuando se<br>realiza la llamada de<br>servicio [F106].)                                                                                                    | 3            |
| 663    | Contador                  | Método de recuento en<br>modo de dos colores                                          | PPC          | 0<br><0-2>                                                       | SYS | Establece el método de<br>recuento del sistema de<br>cargo o del recuento<br>para departamentos en<br>el modo de dos colores.<br>0: Equivale al modo de<br>dos colores<br>1: Equivale a modo<br>negro<br>2: Equivale a modo<br>color | 1            |
| 666    | General                   | Borrado de la partición /<br>BOX                                                      | TODAS        | -                                                                | SYS | Inicializa Electronic<br>Filing.                                                                                                    | 3            |
| 667    | General                   | Borrado de la partición /<br>SHA                                                      | TODAS        | -                                                                | SYS | Inicializa la carpeta compartida.                                                                                                    | 3            |
| 670    | General                   | Visualización del menú de<br>diagnóstico del disco duro                               | TODAS        | -                                                                | SYS | Visualización de la<br>información del disco<br>duro<br>(Cap. 5.3.6)                                                                                                    | 2            |
| 671    | Interfaz<br>de<br>usuario | Indicador de tamaño                                                                   | TODAS        | 0<br><0-1>                                                       | SYS | 0: No válido 1: Válido                                                                                                    | 1            |

|        |                              |                                                                          | Modo de                      | e configu    | ıración (08)                                                     |     |                                                                                                    |              |
|--------|------------------------------|--------------------------------------------------------------------------|------------------------------|--------------|------------------------------------------------------------------|-----|----------------------------------------------------------------------------------------------------|--------------|
| Código | Clasifi-<br>cación           | Elemei                                                                   | ntos                         | Fun-<br>ción | Valor por<br>defecto<br><valor<br>acepta-<br/>ble&gt;</valor<br> | RAM | Contenido                                                                                                    | Pro-<br>ced. |
| 672    | General                      | Inicialización de<br>información sobr<br>departamentos                   | la<br>e gestión de           | -            | -                                                                | SYS | Se inicializa la información<br>sobre gestión de<br>departamentos<br>* Introduzca el código<br>con las teclas digitales<br>y pulse [INITIALIZE]<br>para ejecutar la<br>inicialización.<br>Si, por alguna razón,<br>se destruye el área de<br>almacenamiento de la<br>información sobre la<br>gestión de<br>departamentos, se<br>visualizará el mensaje<br>"Enter Department<br>Code" (Introduzca el<br>código de<br>departamento) en el<br>panel de control<br>incluso aunque la<br>función de gestión de<br>departamentos no<br>esté establecida. En<br>tal caso, inicialice el<br>área con este código.<br>Esta área se suele<br>inicializar en la<br>fábrica. | 3            |
| 675-0  | Alimentaci<br>ón de<br>papel | Configuración<br>del modo de<br>papel<br>recubierto para<br>la fuente de | 1er<br>cajón                 | TODAS        | 0<br><0-1>                                                       | SYS | Establece si se aplica o no<br>el modo de papel<br>recubierto a todas las<br>fuentes de papel.<br>0: Modo normal                                                                                                    | 4            |
| 675-1  |                              | papel                                                                    | 2º cajón                     | TODAS        | 0<br><0-1>                                                       | SYS | <ol> <li>Modo de papel<br/>recubierto</li> <li>Modo de papel<br/>recubierto. Este modo<br/>se selecciona cuando</li> </ol>                                                                                                    | 4            |
| 675-2  |                              |                                                                          | Cajón<br>superior del<br>PFP | TODAS        | 0<br><0-1>                                                       | SYS | se utiliza un tipo de<br>papel (papel<br>recubierto, p. ej.) que<br>suele causar fallos de                                                                                                    | 4            |
| 675-3  |                              |                                                                          | Cajón<br>inferior del<br>PFP | TODAS        | 0<br><0-1>                                                       | SYS | fallos de alimentación<br>se reducen al<br>prolongar la duración<br>del tiempo de                                                                                                    | 4            |
| 675-4  |                              |                                                                          | LCF                          | TODAS        | 0<br><0-1>                                                       | SYS | detección de atascos.<br>Sin embargo, la<br>velocidad de<br>impresión es menor,<br>ya que el ciclo de<br>impresión se prolonga<br>en la misma medida<br>que el tiempo de<br>detección de atascos.                                                                                                    | 4            |

Mayo 2006 © TOSHIBA TEC

e-STUDIO2500c/3500c/3510c MODO DE CÓDIGOS DE ERROR Y AUTODIAGNÓSTICO

2 - 155

# WWW.SERVICE-MANUAL.NET

|        |                        | Modo de                                                                                     | e configu    | iración (08)                                                     | )   |                                                                                                    |              |
|--------|------------------------|---------------------------------------------------------------------------------------------|--------------|------------------------------------------------------------------|-----|----------------------------------------------------------------------------------------------------|--------------|
| Código | Clasifi-<br>cación     | Elementos                                                                                   | Fun-<br>ción | Valor por<br>defecto<br><valor<br>acepta-<br/>ble&gt;</valor<br> | RAM | Contenido                                                                                                    | Pro-<br>ced. |
| 678    | General                | Configuración de visualización<br>de banner publicitario                                    | TODAS        | 0<br><0-1>                                                       | SYS | Ajusta si se visualiza o no el<br>banner publicitario. El<br>contenido del ajuste de 08-<br>679 y 08-680 se visualiza en<br>la parte que muestra la<br>información horaria en la<br>esquina superior derecha de<br>la pantalla. Cuando los dos<br>ajustes están fijados, cada<br>contenido se visualiza por<br>separado.<br>0: No se visualiza<br>1: Se visualiza                                               | 1            |
| 679    | General                | Visualización 1 del banner<br>publicitario                                                  | TODAS        | -                                                                | SYS | Con 27 letras como máximo<br>(carácter de 1 byte)                                                                                                    | 11           |
| 680    | General                | Visualización 2 del banner<br>publicitario                                                  | TODAS        | -                                                                | SYS | Con 27 letras como máximo<br>(carácter de 1 byte)                                                                                                    | 11           |
| 681    | General                | Visualización del botón<br>[BANNER MESSAGE]                                                 | TODAS        | 0<br><0-1>                                                       | SYS | 0: No se visualiza<br>1: Se visualiza<br>* Este botón permite la<br>introducción de la<br>"Visualización 1 del<br>banner publicitario (08-<br>679)" y de la<br>"Visualización 2 de<br>banner publicitario (08-<br>680)" en el panel de<br>control.                                                                                                    | 1            |
| 682    | Interfaz de<br>usuario | Compensación entre trabajos                                                                 | TODAS        | 1<br><0-1>                                                       | SYS | 0: No válido<br>1: Válido                                                                                                    | 1            |
| 683    | General                | Configuración de impresión<br>dúplex cuando se utiliza el<br>controlador de monedas         | TODAS        | 1<br><0-1>                                                       | SYS | Cuando la impresión dúplex<br>está equipada con un<br>controlador de monedas, el<br>reverso del original no se<br>imprime y se considera<br>como un fallo (hay que<br>borrar el trabajo de<br>impresión). Para resolver<br>este problema la selección<br>del método de impresión se<br>habilita con esta<br>configuración.<br>0: No válido (Ambas caras<br>impresas)<br>1: Válido (Sólo se imprime<br>una cara) | 1            |
| 684    | General                | Reconstrucción de todas las<br>bases de datos                                               | TODAS        | -                                                                | SYS | Reconstruye todas las bases de datos.                                                                                                    | 3            |
| 685    | General                | Reconstrucción de todas las<br>bases de datos relacionadas con<br>la libreta de direcciones | TODAS        | -                                                                | SYS | Reconstruye todas las<br>bases de datos relacionadas<br>con la libreta de direcciones                                                                                                    | 3            |
| 686    | General                | Reconstrucción de todas las<br>bases de datos relacionadas con<br>el registro               | TODAS        | -                                                                | SYS | Reconstruye todas las<br>bases de datos relacionadas<br>con los registros.                                                                                                    | 3            |
| 689    | FAX                    | Adaptación de la selección de<br>prioridad de la fuente de papel                            | FAX          | 0<br><0-1>                                                       | SYS | <ol> <li>No sujeto a decisión de<br/>APS</li> <li>Sujeto a decisión de<br/>APS</li> </ol>                                                                                                    | 1            |
| 690    | General                | Formateo del disco duro                                                                     | TODAS        | 2<br><2>                                                         | SYS | 2: Formateo normal                                                                                                    | 7            |
| 691    | General                | Visualización del tipo de disco<br>duro                                                     | TODAS        | -<br><0-2>                                                       | SYS | 0: Sin formatear<br>1: No utilizado<br>2: Formato normal                                                                                                    | 7            |

|        |                    | Modo d                                                                         | e configu    | uración (08)                                                     |     |                                                                                                    |              |
|--------|--------------------|--------------------------------------------------------------------------------|--------------|------------------------------------------------------------------|-----|----------------------------------------------------------------------------------------------------|--------------|
| Código | Clasifi-<br>cación | Elementos                                                                      | Fun-<br>ción | Valor por<br>defecto<br><valor<br>acepta-<br/>ble&gt;</valor<br> | RAM | Contenido                                                                                                    | Pro-<br>ced. |
| 692    | Manten-<br>imiento | Calibración del panel                                                          | TODAS        | -                                                                | SYS | Realiza la calibración de<br>la posición de pulsación<br>del panel táctil (pantalla<br>LCD). La calibración se<br>realiza pulsando dos<br>posiciones de referencia<br>después de inicializar este<br>código.                                                                                                    | 1            |
| 693    | General            | Inicialización de la<br>información NIC                                        | TODAS        | -                                                                | SYS | Restablece el valor de<br>fábrica.                                                                                                    | 3            |
| 694    | General            | Comprobación del disco duro                                                    | TODAS        | -                                                                | SYS | Comprueba la sección<br>defectuosa.                                                                                                    | 3            |
| 701    | FAX                | Configuración de destino para<br>el FAX                                        | FAX          | EUR: 5<br>UC: 4<br>JPN: 0<br>Otro: 1<br><0-25>                   | SYS | 0: Japón<br>1: Asia<br>2: Australia<br>3: Hong Kong<br>4: EE.UU./Canadá<br>5: Alemania<br>6: Reino Unido<br>7: Italia<br>8: Bélgica<br>9: Países Bajos<br>10: Finlandia<br>11: España<br>12: Austria<br>13: Suiza<br>14: Suecia<br>15: Dinamarca<br>16: Noruega<br>17: Portugal<br>18: Francia<br>19: Grecia<br>20: Polonia<br>21: Hungría<br>22: República Checa<br>23: Turquía<br>24: Sudáfrica<br>25: Taiwán | 1            |
| 702    | Manten-<br>imiento | Función de puesta en servicio<br>por control remoto                            | TODAS        | 2<br><0-2>                                                       | SYS | <ol> <li>Válido (Servidor por<br/>control remoto)</li> <li>Válido (L2)</li> <li>No válido</li> </ol>                                                                                                    | 1            |
| 703    | Manteni-<br>miento | Servidor HTTP para servicios<br>por control remoto<br>Configuración de la URL  | TODAS        | -                                                                | SYS | Máximo 256 bytes                                                                                                    | 11           |
| 704-0  |                    | Interrupción de<br>la operación de<br>grapado (no se<br>efectúa el<br>grapado) | TODAS        | 1<br><0-1>                                                       | SYS | <ol> <li>Continúa imprimiendo<br/>después de cambiar el<br/>ajuste de clasificación</li> <li>Interrumpe la<br/>impresión</li> </ol>                                                                                                    | 4            |
| 704-1  |                    | Impresión/<br>Impresión<br>del buzón                                           | TODAS        | 0<br><0-1>                                                       | SYS | <ol> <li>Continúa imprimiendo<br/>después de cambiar el<br/>ajuste de clasificación</li> <li>Interrumpe la<br/>impresión</li> </ol>                                                                                                    | 4            |

Mayo 2006 © TOSHIBA TEC

e-STUDIO2500c/3500c/3510c MODO DE CÓDIGOS DE ERROR Y AUTODIAGNÓSTICO

| Modo de configuración (08) |                                |                                                                                                    |              |                                                                                        |     |                                                                                                    |              |  |  |
|----------------------------|--------------------------------|----------------------------------------------------------------------------------------------------|--------------|----------------------------------------------------------------------------------------|-----|----------------------------------------------------------------------------------------------------|--------------|--|--|
| Código                     | Clasifi-<br>cación             | Elementos                                                                                                | Fun-<br>ción | Valor por<br>defecto<br><valor<br>acepta-<br/>ble&gt;</valor<br>                       | RAM | Contenido                                                                                                    | Pro-<br>ced. |  |  |
| 707                        | Manteni-<br>miento             | Servidor HTTP inicialmente<br>registrado para servicio por<br>control remoto<br>Configuración de la URL  | TODAS        | https://<br>device.mfp<br>-<br>support.co<br>m:443/<br>device/<br>firstregist.a<br>shx | SYS | Máximo 256 bytes                                                                                                    | 11           |  |  |
| 710                        | Manten-<br>imiento<br>(Remoto) | Configuración de intervalo<br>corto de recuperación desde<br>el modo de emergencia                       | TODAS        | 24<br><1-48>                                                                           | SYS | Establece el intervalo de<br>recuperación del modo de<br>emergencia al modo<br>normal.<br>(Unidad: hora)                                                   | 1            |  |  |
| 711                        | Manteni-<br>miento             | Configuración de intervalo<br>corto desde el modo de<br>emergencia                                       | TODAS        | 60<br><30-360>                                                                         | SYS | Unidad: minutos                                                                                                    | 1            |  |  |
| 715                        | Manteni-<br>miento             | Sincronización periódica del<br>polling del servicio por control<br>remoto (Hora/Hora/Minuto/<br>Minuto) | TODAS        | 1230                                                                                   | SYS | 0 (0:00) a 2359 (23:59)                                                                                                    | 1            |  |  |
| 716                        | Manteni-<br>miento             | Servicio por control remoto<br>Datos de escritura del código<br>de autodiagnóstico                       | TODAS        | 0<br><0-1>                                                                             | SYS | 0: Rechazada<br>1: Aceptada                                                                                                    | 1            |  |  |
| 717                        | Manteni-<br>miento             | Tiempo de espera de<br>respuesta del servicio por<br>control remoto (tiempo<br>agotado)                  | TODAS        | 3<br><1-30>                                                                            | SYS | Unidad: minutos                                                                                                    | 1            |  |  |
| 718                        | Manteni-<br>miento             | Registro inicial del servicio por<br>control remoto.                                                     | TODAS        | 0<br><0-2>                                                                             | SYS | 0: OFF<br>1: Inicio<br>2: Sólo se escanea la<br>certificación                                                                                              | 1            |  |  |
| 719                        | Manten-<br>imiento             | Contraseña provisional del<br>servicio por control remoto.                                               | TODAS        | -                                                                                      | SYS | Máximo 10 letras                                                                                                    | 11           |  |  |
| 720                        | Manteni-<br>miento             | Registro inicial del estado del<br>servicio por control remoto<br>(sólo visualización)                   | TODAS        | 0<br><0-1>                                                                             | SYS | 0: No registrado<br>1: Registrado                                                                                                    | 2            |  |  |
| 721                        | Manteni-<br>miento             | Función de aviso al centro de<br>servicio técnico                                                        | TODAS        | 2<br><0-2>                                                                             | SYS | <ol> <li>OFF</li> <li>Notifica todas las<br/>llamadas al centro de<br/>servicio técnico</li> <li>Notifica todo excepto<br/>los atascos de papel</li> </ol> | 1            |  |  |
| 723                        | Manten-<br>imiento             | Configuración de la URL del servidor HTTP para llamadas de aviso al servicio técnico                     | TODAS        | -                                                                                      | SYS | Máximo 256 letras                                                                                                    | 11           |  |  |
| 726                        | Manten-<br>imiento             | Configuración del proxy HTTP                                                                             | TODAS        | 1<br><0-1>                                                                             | SYS | 0: Válido<br>1: No válido                                                                                                    | 1            |  |  |
| 727                        | Manteni-<br>miento             | Configuración de la dirección<br>IP del proxy HTTP                                                       | TODAS        | -                                                                                      | SYS | 000.000.000.000 -<br>255.255.255.255<br>(Valor por defecto<br>000.000.000.000)                                                                             | 11           |  |  |
| 728                        | Manteni-<br>miento             | Configuración del número de<br>puerto del servidor HTTP                                                  | TODAS        | 0<br><0-65535>                                                                         | SYS |                                                                                                    | 1            |  |  |
| 729                        | Manteni-<br>miento             | Configuración de la ID del<br>proxy HTTP                                                                 | TODAS        | -                                                                                      | SYS | Máximo 30 letras                                                                                                    | 11           |  |  |
| 730                        | Manteni-<br>miento             | Configuración de la<br>contraseña del proxy HTTP                                                         | TODAS        | -                                                                                      | SYS | Máximo 30 letras                                                                                                    | 11           |  |  |
| 731                        | Manteni-<br>miento             | Visualización del panel del<br>proxy HTTP                                                                | TODAS        | 1<br><0-1>                                                                             | SYS | 0: Válido<br>1: No válido                                                                                                    | 1            |  |  |

|        |                                | Modo de                                                                                                    | e configu    | ıración (08)                                                     | )   |                                                                                                    |              |
|--------|--------------------------------|----------------------------------------------------------------------------------------------------|--------------|------------------------------------------------------------------|-----|----------------------------------------------------------------------------------------------------|--------------|
| Código | Clasifi-<br>cación             | Elementos                                                                                                    | Fun-<br>ción | Valor por<br>defecto<br><valor<br>acepta-<br/>ble&gt;</valor<br> | RAM | Contenido                                                                                                    | Pro-<br>ced. |
| 732    | Manten-<br>imiento<br>(Remoto) | Función de pedido automático<br>de suministros                                                                                | TODAS        | 3<br><0-3>                                                       | SYS | <ol> <li>Pedido por FAX</li> <li>Pedido por correo<br/>electrónico</li> <li>Pedido por HTTP</li> <li>OFF</li> </ol> | 1            |
| 733    | Manteni-<br>miento<br>(Remoto) | Función de pedido automático<br>de suministros<br>Número de FAX                                                               | TODAS        | -                                                                | SYS | Máximo 32 dígitos<br>Introduzca el guión con el<br>botón [Monitor/Pause]                                            | 11           |
| 734    | Manteni-<br>miento<br>(Remoto) | Función de pedido automático<br>de suministros<br>Dirección de correo electrónico                                             | TODAS        | -                                                                | SYS | Máximo 192 letras<br>Lista: 256 dígitos                                                                             | 11           |
| 738    | Manteni-<br>miento<br>(Remoto) | Función de pedido automático<br>de suministros<br>Nombre de usuario                                                           | TODAS        |                                                                  | SYS | Máximo 50 letras                                                                                                    | 11           |
| 739    | Manteni-<br>miento<br>(Remoto) | Función de pedido automático<br>de suministros<br>Número de teléfono del usuario                                              | TODAS        |                                                                  | SYS | Máximo 32 dígitos<br>Introduzca el guión con el<br>botón [Monitor/Pause]                                            | 11           |
| 740    | Manten-<br>imiento<br>(Remoto) | Función de pedido automático<br>de suministros<br>Dirección de correo electrónico<br>del usuario                              | TODAS        |                                                                  | SYS | Máximo 192 letras<br>Lista: 256 dígitos                                                                             | 11           |
| 741    | Manteni-<br>miento<br>(Remoto) | Función de pedido automático<br>de suministros<br>Dirección del usuario                                                       | TODAS        |                                                                  | SYS | Máximo 100 letras                                                                                                   | 11           |
| 742    | Manteni-<br>miento<br>(Remoto) | Función de pedido automático<br>de suministros<br>Número de servicio                                                          | TODAS        |                                                                  | SYS | Máximo 5 dígitos                                                                                                    | 11           |
| 743    | Manteni-<br>miento<br>(Remoto) | Función de pedido automático<br>de suministros<br>Nombre del especialista del<br>servicio técnico                             | TODAS        |                                                                  | SYS | Máximo 50 letras                                                                                                    | 11           |
| 744    | Manteni-<br>miento<br>(Remoto) | Función de pedido automático<br>de suministros<br>Número de teléfono del<br>especialista del servicio técnico                 | TODAS        |                                                                  | SYS | Máximo 32 dígitos<br>Introduzca el guión con el<br>botón [Monitor/Pause]                                            | 11           |
| 745    | Manteni-<br>miento<br>(Remoto) | Función de pedido automático<br>de suministros<br>Dirección de correo electrónico<br>del especialista del servicio<br>técnico | TODAS        |                                                                  | SYS | Máximo 192 letras<br>Lista: 256 dígitos                                                                             | 11           |
| 746    | Manteni-<br>miento<br>(Remoto) | Función de pedido automático<br>de suministros<br>Nombre del proveedor                                                        | TODAS        |                                                                  | SYS | Máximo 50 letras                                                                                                    | 11           |
| 747    | Manteni-<br>miento<br>(Remoto) | Función de pedido automático<br>de suministros<br>Dirección del proveedor                                                     | TODAS        |                                                                  | SYS | Máximo 100 letras                                                                                                   | 11           |
| 748    | Manteni-<br>miento<br>(Remoto) | Función de pedido automático<br>de suministros<br>Notas                                                                       | TODAS        |                                                                  | SYS | Máximo 128 letras                                                                                                   | 11           |
| 749    | Manteni-<br>miento<br>(Remoto) | Información sobre suministros<br>Número de referencia del<br>cartucho de tóner C                                              | TODAS        |                                                                  | SYS | Máximo 20 dígitos                                                                                                   | 11           |
| 750    | Manteni-<br>miento<br>(Remoto) | Información sobre suministros<br>Cantidad de cartuchos de tóner<br>C del pedido                                               | TODAS        | 1<br><1-99>                                                      | SYS |                                                                                                    | 1            |
| 751    | Manteni-<br>miento<br>(Remoto) | Información sobre suministros<br>Número de estado del cartucho<br>de tóner C                                                  | TODAS        | 1<br><1-99>                                                      | SYS |                                                                                                    | 1            |
| 752    | Manteni-<br>miento<br>(Remoto) | Información sobre suministros<br>Número de referencia del<br>cartucho de tóner M                                              | TODAS        |                                                                  | SYS | Máximo 20 dígitos                                                                                                   | 11           |

|        |                                | Modo de                                                                                  | e configu    | iración (08)                                                     |     |                                                                                                    |              |
|--------|--------------------------------|------------------------------------------------------------------------------------------|--------------|------------------------------------------------------------------|-----|----------------------------------------------------------------------------------------------------|--------------|
| Código | Clasifi-<br>cación             | Elementos                                                                                | Fun-<br>ción | Valor por<br>defecto<br><valor<br>acepta-<br/>ble&gt;</valor<br> | RAM | Contenido                                                                                                    | Pro-<br>ced. |
| 753    | Manteni-<br>miento<br>(Remoto) | Información sobre suministros<br>Cantidad de cartuchos de tóner<br>M del pedido          | TODAS        | 1<br><1-99>                                                      | SYS |                                                                                                    | 1            |
| 754    | Manteni-<br>miento<br>(Remoto) | Información sobre suministros<br>Número de estado del cartucho<br>de tóner M             | TODAS        | 1<br><1-99>                                                      | SYS |                                                                                                    | 1            |
| 755    | Manteni-<br>miento<br>(Remoto) | Información sobre suministros<br>Número de referencia del<br>cartucho de tóner Y         | TODAS        | -                                                                | SYS | Máximo 20 dígitos                                                                                                    | 11           |
| 756    | Manteni-<br>miento<br>(Remoto) | Información sobre suministros<br>Cantidad de cartuchos de tóner<br>Y del pedido          | TODAS        | 1<br><1-99>                                                      | SYS |                                                                                                    | 1            |
| 757    | Manteni-<br>miento<br>(Remoto) | Información sobre suministros<br>Número de estado del cartucho<br>de tóner Y             | TODAS        | 1<br><1-99>                                                      | SYS |                                                                                                    | 1            |
| 758    | Manteni-<br>miento<br>(Remoto) | Información sobre suministros<br>Número de referencia del<br>cartucho de tóner K         | TODAS        | -                                                                | SYS | Máximo 20 dígitos                                                                                                    | 11           |
| 759    | Manteni-<br>miento<br>(Remoto) | Información sobre suministros<br>Cantidad de cartuchos de tóner<br>K del pedido          | TODAS        | 1<br><1-99>                                                      | SYS |                                                                                                    | 1            |
| 760    | Manteni-<br>miento<br>(Remoto) | Información sobre suministros<br>Número de estado del cartucho<br>de tóner K             | TODAS        | 1<br><1-99>                                                      | SYS |                                                                                                    | 1            |
| 761    | Manteni-<br>miento<br>(Remoto) | Información sobre suministros<br>Número de referencia del<br>depósito colector de tóner  | TODAS        | -                                                                | SYS | Máximo 20 dígitos                                                                                                    | 11           |
| 762    | Manteni-<br>miento<br>(Remoto) | Información sobre suministros<br>Cantidad de depósitos<br>colectores de tóner del pedido | TODAS        | 1<br><1-99>                                                      | SYS |                                                                                                    | 1            |
| 763    | Manteni-<br>miento<br>(Remoto) | Información sobre suministros<br>Número de estado del depósito<br>colector de tóner      | TODAS        | 1<br><1-99>                                                      | SYS |                                                                                                    | 1            |
| 764    | Manteni-<br>miento<br>(Remoto) | Pedido automático de<br>suministros<br>Copia impresa de la tabla de<br>resultados        | TODAS        | 1<br><0-2>                                                       | SYS | 0: OFF<br>1: Siempre<br>2: ON Error                                                                                                    | 1            |
| 765    | Manteni-<br>miento<br>(Remoto) | Pedido automático de<br>suministros<br>Mensaje                                           | TODAS        | 2<br><0-2>                                                       | SYS | <ol> <li>Válido<br/>(FAX/Transmisión de<br/>FAX por Internet)</li> <li>Válido<br/>(FAX/Transmisión de<br/>FAX por Internet/<br/>HTTP)</li> <li>No válido</li> </ol>      | 1            |
| 767    | Manteni-<br>miento<br>(Remoto) | Configuración de la notificación<br>de servicio                                          | TODAS        | 0<br><0-2>                                                       | SYS | Permite crear hasta 3<br>direcciones<br>de envío de correo<br>electrónico.<br>(08-768, 777, 778)<br>0: No válido<br>1: Válido (correo<br>electrónico)<br>2: Válido (FAX) | 1            |
| 768    | Manteni-<br>miento<br>(Remoto) | Dirección 1 de correo<br>electrónico de destino                                          | TODAS        | -                                                                | SYS | Máximo 192 letras                                                                                                    | 11           |
| 769    | Manteni-<br>miento<br>(Remoto) | Configuración de la<br>transmisión de la información<br>del contador total               | TODAS        | 0<br><0-1>                                                       | SYS | 0: No válido<br>1: Válido                                                                                                    | 1            |

|        |                                | Modo de                                                                                          | e configu    | uración (08)                                                     | )   |                                                              |              |
|--------|--------------------------------|--------------------------------------------------------------------------------------------------|--------------|------------------------------------------------------------------|-----|--------------------------------------------------------------|--------------|
| Código | Clasifi-<br>cación             | Elementos                                                                                        | Fun-<br>ción | Valor por<br>defecto<br><valor<br>acepta-<br/>ble&gt;</valor<br> | RAM | Contenido                                                    | Pro-<br>ced. |
| 770    | Mante-<br>nimiento<br>(Remoto) | Configuración del día de<br>transmisión del contador<br>total                                    | TODAS        | 1<br><1-31>                                                      | SYS | 1 a 31                                                       | 1            |
| 771    | Mante-<br>nimiento<br>(Remoto) | Configuración de la<br>notificación del contador MP                                              | TODAS        | 0<br><0-1>                                                       | SYS | 0: No válido<br>1: Válido                                    | 1            |
| 772    | Mante-<br>nimiento             | Nombre del distribuidor                                                                          | TODAS        | -                                                                | SYS | Máximo 100 letras<br>Se necesita en el<br>registro inicial   | 11           |
| 773    | Mante-<br>nimiento             | Nombre de usuario                                                                                | TODAS        | -                                                                | SYS | Máximo 20 letras<br>Se necesita en el<br>registro inicial    | 11           |
| 774    | Mante-<br>nimiento<br>(Remoto) | Configuración de la<br>visualización del botón<br>[Service Notification]                         | TODAS        | 0<br><0-1>                                                       | SYS | <ul><li>0: No se visualiza</li><li>1: Se visualiza</li></ul> | 1            |
| 775    | Mante-<br>nimiento<br>(Remoto) | Envío del histórico de<br>errores del equipo                                                     | TODAS        | 0<br><0-1>                                                       | SYS | 0: No válido<br>1: Válido                                    | 1            |
| 776    | Mante-<br>nimiento<br>(Remoto) | Configuración del intervalo<br>de transmisión del contador<br>total<br>(Hora/Hora/Minuto/Minuto) | TODAS        | -                                                                | SYS |                                                              | 1            |
| 777    | Mante-<br>nimiento<br>(Remoto) | Dirección 2 de correo<br>electrónico de destino                                                  | TODAS        | -                                                                | SYS | Máximo 192 letras                                            | 11           |
| 778    | Mante-<br>nimiento<br>(Remoto) | Dirección 3 de correo<br>electrónico de destino                                                  | TODAS        | -                                                                | SYS | Máximo 192 letras                                            | 11           |
| 780    | Mante-<br>nimiento             | Selección del día del polling<br>para la puesta en servicio<br>por control remoto. Día 1         | TODAS        | 0<br><0-31>                                                      | SYS | 0: OFF<br>1 a 31:<br>1 a 31 del mes                          | 1            |
| 781    | Mante-<br>nimiento             | Selección del día del polling<br>para la puesta en servicio<br>por control remoto. Día 2         | TODAS        | 0<br><0-31>                                                      | SYS | 0: OFF<br>1 a 31:<br>1 a 31 del mes                          | 1            |
| 782    | Mante-<br>nimiento             | Selección del día del polling<br>para la puesta en servicio<br>por control remoto. Día 3         | TODAS        | 0<br><0-31>                                                      | SYS | 0: OFF<br>1 a 31:<br>1 a 31 del mes                          | 1            |
| 783    | Mante-<br>nimiento             | Selección del día del polling<br>para la puesta en servicio<br>por control remoto. Día 4         | TODAS        | 0<br><0-31>                                                      | SYS | 0: OFF<br>1 a 31:<br>1 a 31 del mes                          | 1            |
| 784    | Mante-<br>nimiento             | Selección del día del polling<br>para la puesta en servicio<br>por control remoto.<br>Domingo    | TODAS        | 0<br><0-1>                                                       | SYS | 0: No válido<br>1: Válido                                    | 1            |
| 785    | Mante-<br>nimiento             | Selección del día del polling<br>para la puesta en servicio<br>por control remoto. Lunes         | TODAS        | 0<br><0-1>                                                       | SYS | 0: No válido<br>1: Válido                                    | 1            |
| 786    | Mante-<br>nimiento             | Selección del día del polling<br>para la puesta en servicio<br>por control remoto. Martes        | TODAS        | 0<br><0-1>                                                       | SYS | 0: No válido<br>1: Válido                                    | 1            |
| 787    | Mante-<br>nimiento             | Selección del día del polling<br>para la puesta en servicio<br>por control remoto.<br>Miércoles  | TODAS        | 0<br><0-1>                                                       | SYS | 0: No válido<br>1: Válido                                    | 1            |

|        |                       | Modo de                                                                                                    | e configu    | uración (08)                                                     | )   |                                                                                                    |              |
|--------|-----------------------|----------------------------------------------------------------------------------------------------|--------------|------------------------------------------------------------------|-----|----------------------------------------------------------------------------------------------------|--------------|
| Código | Clasifi-<br>cación    | Elementos                                                                                                    | Fun-<br>ción | Valor por<br>defecto<br><valor<br>acepta-<br/>ble&gt;</valor<br> | RAM | Contenido                                                                                                    | Pro-<br>ced. |
| 788    | Manteni-<br>miento    | Selección del día del polling para<br>la puesta en servicio por control<br>remoto. Jueves                        | TODAS        | 0<br><0-1>                                                       | SYS | 0: No válido<br>1: Válido                                                                                                    | 1            |
| 789    | Manteni-<br>miento    | Selección del día del polling para<br>la puesta en servicio por control<br>remoto. Viernes                       | TODAS        | 0<br><0-1>                                                       | SYS | 0: No válido<br>1: Válido                                                                                                    | 1            |
| 790    | Manteni-<br>miento    | Selección del día del polling para<br>la puesta en servicio por control<br>remoto. Sábado                        | TODAS        | 0<br><0-1>                                                       | SYS | 0: No válido<br>1: Válido                                                                                                    | 1            |
| 791    | Manteni-<br>miento    | Información sobre suministros:<br>configuración del cartucho de<br>tóner C                                       | TODAS        | 0<br><0-1>                                                       | SYS | 0: No válido<br>1: Válido                                                                                                    | 1            |
| 792    | Manteni-<br>miento    | Información sobre suministros:<br>configuración del cartucho de<br>tóner M                                       | TODAS        | 0<br><0-1>                                                       | SYS | 0: No válido<br>1: Válido                                                                                                    | 1            |
| 793    | Manteni-<br>miento    | Información sobre suministros:<br>configuración del cartucho de<br>tóner Y                                       | TODAS        | 0<br><0-1>                                                       | SYS | 0: No válido<br>1: Válido                                                                                                    | 1            |
| 794    | Manteni-<br>miento    | Información sobre suministros:<br>configuración del cartucho de<br>tóner K                                       | TODAS        | 0<br><0-1>                                                       | SYS | 0: No válido<br>1: Válido                                                                                                    | 1            |
| 795    | Manteni-<br>miento    | Información sobre suministros:<br>configuración del depósito<br>colector de tóner                                | TODAS        | 0<br><0-1>                                                       | SYS | 0: No válido<br>1: Válido                                                                                                    | 1            |
| 796    | Manteni-<br>miento    | Intervalo ampliado del polling para<br>servicio por control remoto (final<br>de mes)                             | TODAS        | 0<br><0-1>                                                       | SYS | 0: No válido<br>1: Válido                                                                                                    | 1            |
| 797    | Manteni-<br>miento    | Descarga del firmware                                                                                            | TODAS        | 0<br><0-1>                                                       | SYS | 0: Aceptada<br>1: Rechazada                                                                                                    | 1            |
| 808    | Cargador<br>principal | Configuración del ciclo de<br>limpieza del<br>cargador principal/cristal de<br>rendija                           | TODAS        | 4<br><0-9>                                                       | М   | 0: No válido<br>1: 3.000 páginas<br>2: 5.000 páginas<br>3: 7.500 páginas<br>4: 10.000 páginas<br>5: 15.000 páginas<br>6: 20.000 páginas<br>7: 25.000 páginas<br>8: 30.000 páginas<br>9: 35.000 páginas | 1            |
| 816    | Transfe-<br>rencia    | Control de detección de<br>resistencia de polarización del 1er<br>rodillo de transferencia                       | TODAS        | 1<br><0-1>                                                       | М   | 0: Desactivado<br>1: Activado                                                                                                    | 1            |
| 855    | Fusor                 | Configuración de activación o<br>desactivación antes del<br>funcionamiento al recuperarse en<br>el calentamiento | TODAS        | 1<br><0-1>                                                       | М   | 1: Válido<br>2: No válido                                                                                                    | 1            |
| 900    | Versión               | Versión de la ROM del firmware<br>del sistema                                                                    | TODAS        | -                                                                | -   | JPN: T380SY0JXXX<br>UC: T380SY0UXXX<br>EUR: T380SY0EXXX<br>Otros: T380SY0XXXX                                                                                                    | 2            |
| 903    | Versión               | Versión de la ROM del motor                                                                                      | TODAS        | -                                                                | -   | 380M-XXX                                                                                                    | 2            |
| 905    | Versión               | Versión de la ROM del escáner                                                                                    | TODAS        | -                                                                | -   | 380S-XXX                                                                                                    | 2            |
| 907    | Versión               | Versión de la ROM del RADF                                                                                       | TODAS        | -                                                                | -   | DF-XXXX                                                                                                    | 2            |
| 908    | Versión               | Versión de la ROM del finisher                                                                                   | TODAS        | -                                                                | -   | SDL-XX FIN-XX                                                                                                    | 2            |
| 911    | Versión               | Versión de la ROM de la unidad perforadora del finisher                                                          | TODAS        | -                                                                | -   | PUN-XXX                                                                                                    | 2            |
| 915    | Versión               | Versión de la ROM de la placa del FAX                                                                            | FAX          | -                                                                | -   | F562-XXX                                                                                                    | 2            |
| 920    | Versión               | Versión del software de la sección<br>básica de la FROM                                                          | TODAS        | -                                                                | -   | VX.XX/X.XX                                                                                                    | 2            |
| 921    | Versión               | Version del programa interno de la FROM                                                                          | IODAS        | -                                                                | -   | VXXX.XXX X                                                                                                    | 2            |
| 922    | Versión               | Versión del área fija de datos IU                                                                                | TODAS        | -                                                                | -   | VXXX.XXX X                                                                                                    | 2            |
|        |                      | Modo de                                                                                 | e configu    | uración (08)                                                     |     |                                                                                                    |              |
|--------|----------------------|-----------------------------------------------------------------------------------------|--------------|------------------------------------------------------------------|-----|----------------------------------------------------------------------------------------------------|--------------|
| Código | Clasifi-<br>cación   | Elementos                                                                               | Fun-<br>ción | Valor por<br>defecto<br><valor<br>acepta-<br/>ble&gt;</valor<br> | RAM | Contenido                                                                                                    | Pro-<br>ced. |
| 923    | Versión              | Versión del área común de<br>datos de la IU                                             | TODAS        | -                                                                | -   | VXXX.XXX X                                                                                                    | 2            |
| 924    | Versión              | Versión del primer idioma de los datos de la IU en el disco duro                        | TODAS        | -                                                                | -   | VXXX.XXX X                                                                                                    | 2            |
| 925    | Versión              | Versión del segundo idioma de<br>los datos de la IU en el disco<br>duro                 | TODAS        | -                                                                | -   | VXXX.XXX X                                                                                                    | 2            |
| 926    | Versión              | Versión del tercer idioma de los datos de la IU en el disco duro                        | TODAS        | -                                                                | -   | VXXX.XXX X                                                                                                    | 2            |
| 927    | Versión              | Versión del cuarto idioma de los datos de la IU en el disco duro                        | TODAS        | -                                                                | -   | VXXX.XXX X                                                                                                    | 2            |
| 928    | Versión              | Versión del quinto idioma de los datos de la IU en el disco duro                        | TODAS        | -                                                                | -   | VXXX.XXX X                                                                                                    | 2            |
| 929    | Versión              | Versión del sexto idioma de los datos de la IU en el disco duro                         | TODAS        | -                                                                | -   | VXXX.XXX X                                                                                                    | 2            |
| 930    | Versión              | Versión de los datos de la IU en<br>la FROM visualizados durante<br>el encendido        | TODAS        | -                                                                | -   | VXXX.XXX X                                                                                                    | 2            |
| 931    | Versión              | Versión del séptimo idioma de<br>los datos de la IU en el disco<br>duro                 | TODAS        | -                                                                | -   | VXXX.XXX X                                                                                                    | 2            |
| 933    | Versión              | Versión completa de los datos<br>de web                                                 | TODAS        | -                                                                | -   | VXXX.XXX X                                                                                                    | 2            |
| 934    | Versión              | Datos de IU de web en el disco<br>duro<br>Versión: Idioma 1                             | TODAS        | -                                                                | -   | VXXX.XXX X                                                                                                    | 2            |
| 935    | Versión              | Datos de IU de web en el disco<br>duro<br>Versión: Idioma 2                             | TODAS        | -                                                                | -   | VXXX.XXX X                                                                                                    | 2            |
| 936    | Versión              | Datos de IU de web en el disco<br>duro<br>Versión: Idioma 3                             | TODAS        | -                                                                | -   | VXXX.XXX X                                                                                                    | 2            |
| 937    | Versión              | Datos de IU de web en el disco<br>duro<br>Versión: Idioma 4                             | TODAS        | -                                                                | -   | VXXX.XXX X                                                                                                    | 2            |
| 938    | Versión              | Datos de IU de web en el disco<br>duro<br>Versión: Idioma 5                             | TODAS        | -                                                                | -   | VXXX.XXX X                                                                                                    | 2            |
| 939    | Versión              | Datos de IU de web en el disco<br>duro<br>Versión: Idioma 6                             | TODAS        | -                                                                | -   | VXXX.XXX X                                                                                                    | 2            |
| 944    | Versión              | Versión de disco duro                                                                   | TODAS        | -                                                                | -   | JPN: T380HD0JXXX<br>UC: T380HD0UXXX<br>EUR: T380HD0EXXX<br>Otros: T380HD0XXXX                                                                        | 2            |
| 945    | Red                  | Configuración doble del<br>RawPort 9100                                                 | TODAS        | 2<br><1-2>                                                       | UTY | 1: Válido<br>2: No válido                                                                                                    | 12           |
| 947    | General              | Inicialización después de la<br>actualización de la versión del<br>software             | TODAS        | -                                                                | SYS | Ejecute este código cuando<br>haya actualizado el<br>software de este equipo.                                                                        | 3            |
| 949    | General              | Configuración de página con<br>interrupción automática durante<br>la impresión en negro | TODAS        | 5<br><0-100>                                                     | SYS | Cuenta el número de<br>páginas hasta la<br>interrupción automática de<br>la impresión.<br>0-100: 0 a 100 páginas                                     | 1            |
| 950    | Electronic<br>filing | Método de inicio de Electronic<br>Filing                                                | TODAS        | 0<br><0-2>                                                       | SYS | Establece el método de<br>inicio de Electronic Filing.<br>0: Estándar<br>1: Arranque forzado<br>(No recuperado)<br>2: Inicio forzado<br>(recuperado) | 1            |

|        |                           | Modo de                                                                                                    | e configu    | uración (08)                                                     |     |                                                                                                    |              |
|--------|---------------------------|----------------------------------------------------------------------------------------------------|--------------|------------------------------------------------------------------|-----|----------------------------------------------------------------------------------------------------|--------------|
| Código | Clasifi-<br>cación        | Elementos                                                                                                    | Fun-<br>ción | Valor por<br>defecto<br><valor<br>acepta-<br/>ble&gt;</valor<br> | RAM | Contenido                                                                                                    | Pro-<br>ced. |
| 951    | Interfaz<br>de<br>usuario | Configuración de imagen<br>para la impresión desde<br>Electronic Filing<br>(solamente para imágenes<br>en color) | TODAS        | 0<br><0-3>                                                       | SYS | <ol> <li>General</li> <li>Fotografía</li> <li>Presentación</li> <li>Dibujos de línea</li> </ol>                                                                                                    | 1            |
| 953    | Interfaz<br>de<br>usuario | Introducción del código de<br>acceso para la impresión<br>de Electronic Filing                                   | TODAS        | 0<br><0-1>                                                       | SYS | <ol> <li>Renovado<br/>automáticamente</li> <li>Introducido cada<br/>vez</li> </ol>                                                                                                    | 1            |
| 954    | Interfaz<br>de<br>usuario | Temporización de borrado<br>para los ficheros y el<br>Agente de Electronic Filing                                | TODAS        | 1<br><0-1>                                                       | SYS | <ul> <li>0: Inmediatamente<br/>después de<br/>terminar el<br/>escaneado</li> <li>1: Borrado por la<br/>función de borrado<br/>automático</li> </ul>                                                                                          | 1            |
| 969    | Interfaz<br>de<br>usuario | Tono de error                                                                                                    | TODAS        | 1<br><0-1>                                                       | SYS | 0: OFF<br>1: ON                                                                                                    | 1            |
| 970    | Interfaz<br>de<br>usuario | Configuración de sonido al<br>cambiar al modo de ahorro<br>de energía                                            | TODAS        | 1<br><0-1>                                                       | SYS | 0: OFF<br>1: ON                                                                                                    | 1            |
| 973    | Red                       | Configuración del código<br>de alimentación de línea<br>del PCL                                                  | PRT          | 0<br><0-3>                                                       | SYS | Establece el código de<br>alimentación de la línea<br>del PCL.<br>0: Configuración<br>automática<br>1: CR=CR, LF=LF<br>2: CR=CR+LF, LF=LF<br>3: CR=CR, LF=CR+LF                                                                              | 1            |
| 975    | General                   | La gestión de trabajos<br>durante la impresión se<br>regula mediante el<br>controlador de monedas                | TODAS        | 1<br><0-1>                                                       | SYS | Establece si el trabajo<br>de impresión debe<br>pararse o detenerse<br>cuando se está<br>regulando mediante el<br>controlador de<br>monedas.<br>0: Para el trabajo<br>1: Detiene el trabajo                                                  | 1            |
| 976    | Escane-<br>ado            | Asignación del nombre del<br>equipo y del nombre del<br>usuario a la carpeta donde<br>se guardan los ficheros    | TODAS        | 0<br><0-2>                                                       | SYS | Determina si se agrega<br>o no el nombre del<br>equipo y el nombre del<br>usuario a la carpeta en<br>la cual se guardan los<br>ficheros.<br>0: No se agrega<br>1: Se agrega el<br>nombre del equipo<br>2: Se agrega el<br>pombre del usuario | 1            |
| 978    | Red                       | Trabajo de impresión sin<br>procesar<br>(Cajón para la<br>alimentación de papel)                                 | PRT          | 0<br><0-5>                                                       | SYS | 0: Automático<br>1: 1er cajón<br>2: 2º cajón<br>3: Cajón superior del<br>PFP<br>4: Cajón inferior del<br>PFP<br>5: LCF                                                                                                    | 1            |

Mayo 2006 © TOSHIBA TEC

|        |                               | Modo de                                                                   | e configu    | uración (08)                                                     |     |                                                                                                    |              |
|--------|-------------------------------|---------------------------------------------------------------------------|--------------|------------------------------------------------------------------|-----|----------------------------------------------------------------------------------------------------|--------------|
| Código | Clasifi-<br>cación            | Elementos                                                                 | Fun-<br>ción | Valor por<br>defecto<br><valor<br>acepta-<br/>ble&gt;</valor<br> | RAM | Contenido                                                                                                    | Pro-<br>ced. |
| 979    | Red                           | Trabajo de impresión sin<br>procesar<br>(Conjunto de símbolos del<br>PCL) | PRT          | 0<br><0-39>                                                      | SYS | <ul> <li>0: Roman-8</li> <li>1: ISO 8859/1 Latín 1</li> <li>2: ISO 8859/2 Latín 2</li> <li>3: ISO 8859/9 Latín 5</li> <li>4: PC-8, Página de códigos 437</li> <li>5: PC-8 D/N, Danés/ Noruego</li> <li>6: PC-850, multilingüe</li> <li>7: PC-852, Latín 2</li> <li>8: PC-8 Turco</li> <li>9: Windows 3.1 Latín 1</li> <li>10: Windows 3.1 Latín 2</li> <li>11: Windows 3.1 Latín 5</li> <li>12: DeskTop</li> <li>13: PS Text</li> <li>14: Ventura US</li> <li>16: Microsoft Publishing</li> <li>17: Math-8</li> <li>18: PS Math</li> <li>19: Ventura Math</li> <li>20: Pi Font</li> <li>21: Legal</li> <li>22: ISO 4: Reino Unido</li> <li>23: ISO 6: ASCII</li> <li>24: ISO 11</li> <li>25: ISO 15: Italiano</li> <li>26: ISO 17</li> <li>27: ISO 21: Alemán</li> <li>28: ISO 60: Danés/ Noruego</li> <li>29: ISO 69: Francés</li> <li>30: Windows 3.0 Latin 1</li> <li>31: MC Text</li> <li>32: PC Cyrillic</li> <li>33: ITC Zapf Dingbats</li> <li>34: ISO 8859/10 Latín 6</li> <li>35: PC-775</li> <li>36: PC-1004</li> <li>37: Símbo.</li> <li>38: Windows Baltic</li> <li>39: Wingdings</li> </ul> | 1            |
| 983    | Interfaz<br>de<br>usuario     | Configuración inicial de la<br>pantalla ESTADO DE<br>TRABAJO              | TODAS        | 0<br><0-1>                                                       | SYS | 0: Impresión<br>1: Privado                                                                                                    | 1            |
| 986    | General                       | Configuración de función de copia                                         | PPC          | 0<br><0-1>                                                       | SYS | Determina si la función<br>de copia no es válida.<br>0: Válido<br>1: No válido                                                                                                    | 1            |
| 988    | Alimen-<br>tación de<br>papel | Configuración del cambio<br>de tamaño del papel a 13"<br>LG               | TODAS        | 0<br><0-2>                                                       | SYS | 0: No conmutado<br>1: LG→13" LG<br>2: FOLIO→13" LG                                                                                                    | 1            |
| 995    | Mante-<br>nimiento            | Visualización del número<br>del equipo<br>(número de serie)               | TODAS        | -<br><10<br>dígitos>                                             | SYS | Este código puede<br>introducirse también<br>desde el modo de<br>ajuste (05-976).<br>10 dígitos                                                                                                    | 11           |

|        |                    | Modo de                                                            | e configu    | uración (08)                                                     |     |                                                                                                    |              |
|--------|--------------------|--------------------------------------------------------------------|--------------|------------------------------------------------------------------|-----|----------------------------------------------------------------------------------------------------|--------------|
| Código | Clasifi-<br>cación | Elementos                                                          | Fun-<br>ción | Valor por<br>defecto<br><valor<br>acepta-<br/>ble&gt;</valor<br> | RAM | Contenido                                                                                                    | Pro-<br>ced. |
| 999    | Mante-<br>nimiento | Contador total FSMS                                                | TODAS        | 0<br><8<br>dígitos>                                              | SYS | Hace referencia a los<br>valores del contador<br>total                                                                                                    | 1            |
| 1002   | Red                | Selección de información<br>sobre el estado de la placa<br>del NIC | TODAS        | 1<br><1-2>                                                       | NIC | <ol> <li>No se imprime al<br/>reiniciar el equipo</li> <li>Se imprime al<br/>reiniciar el equipo</li> </ol>                                                                    | 12           |
| 1003   | Red                | Configuración y velocidad<br>de comunicación de<br>Ethernet        | TODAS        | 1<br><1-5>                                                       | NIC | <ol> <li>Automático</li> <li>10 MBPS medio<br/>dúplex</li> <li>10 MBPS dúplex<br/>completo</li> <li>100 MBPS medio<br/>dúplex</li> <li>100 MBPS dúplex<br/>completo</li> </ol> | 12           |
| 1006   | Red                | Modo de la dirección                                               | TODAS        | 2<br><1-3>                                                       | NIC | <ol> <li>Dirección de IP fija</li> <li>Dirección de IP<br/>dinámica</li> <li>Dirección de IP<br/>dinámica sin AutoIP</li> </ol>                                                | 12           |
| 1007   | Red                | Nombre del dominio                                                 | TODAS        | -                                                                | NIC | Máximo 96 letras                                                                                                    | 12           |
| 1008   | Red                | Dirección de IP                                                    | TODAS        | -                                                                | NIC | 000.000.000.000-<br>255.255.255.255<br>(Valor por defecto<br>000.000.000.000)                                                                                                  | 12           |
| 1009   | Red                | Máscara de subred                                                  | TODAS        | -                                                                | NIC | 000.000.000.000-<br>255.255.255.255<br>(Valor por defecto<br>000.000.000.000)                                                                                                  | 12           |
| 1010   | Red                | Pasarela                                                           | TODAS        | -                                                                | NIC | 000.000.000.000-<br>255.255.255.255<br>(Valor por defecto<br>000.000.000.000)                                                                                                  | 12           |
| 1011   | Red                | Disponibilidad IPX                                                 | TODAS        | 1<br><1-2>                                                       | NIC | 1: Disponible<br>2: No disponible                                                                                                    | 12           |
| 1012   | Red                | Tipo de bastidor de red                                            | TODAS        | 1<br><1-5>                                                       | NIC | 1: Automático<br>2: IEEE802.3<br>3: Ethernet II<br>4: IEEE802.3 SNAP<br>5: IEEE802.2                                                                                           | 12           |
| 1013   | Red                | Disponibilidad de NCP<br>Burst                                     | TODAS        | 1<br><1-2>                                                       | NIC | <ol> <li>Disponible</li> <li>No disponible</li> </ol>                                                                                                    | 12           |
| 1014   | Red                | Disponibilidad de<br>AppleTalk                                     | TODAS        | 1<br><1-2>                                                       | NIC | 1: Disponible<br>2: No disponible                                                                                                    | 12           |
| 1015   | Red                | Configuración de la zona de AppleTalk                              | TODAS        | *                                                                | NIC | Máximo 32 letras<br>*: Carácter comodín                                                                                                    | 12           |
| 1016   | Red                | Disponibilidad de LDAP                                             | TODAS        | 1<br><1-2>                                                       | NIC | 1: Disponible<br>2: No disponible                                                                                                    | 12           |
| 1017   | Red                | Disponibilidad de DNS                                              | TODAS        | 1<br><1-2>                                                       | NIC | 1: Disponible<br>2: No disponible                                                                                                    | 12           |
| 1018   | Red                | Dirección IP para el<br>servidor DNS<br>(Primaria)                 | TODAS        | -                                                                | NIC | 000.000.000.000-<br>255.255.255.255<br>(Valor por defecto<br>000.000.000.000)                                                                                                  | 12           |

|        |                    | Modo de                                                     | e configu    | uración (08)                                                     |     |                                                                                                    |              |
|--------|--------------------|-------------------------------------------------------------|--------------|------------------------------------------------------------------|-----|----------------------------------------------------------------------------------------------------|--------------|
| Código | Clasifi-<br>cación | Elementos                                                   | Fun-<br>ción | Valor por<br>defecto<br><valor<br>acepta-<br/>ble&gt;</valor<br> | RAM | Contenido                                                                                                    | Pro-<br>ced. |
| 1019   | Red                | Dirección IP para el servidor<br>DNS<br>(Secundaria)        | TODAS        | -                                                                | NIC | 000.000.000.000-<br>255.255.255.255<br>(Valor por defecto<br>000.000.000.000)                                                       | 12           |
| 1020   | Red                | Nivel deseado de DDNS                                       | TODAS        | 1<br><1-5>                                                       | NIC | 1: No válido<br>2: A través del DHCP<br>3: DDNS inseguro<br>4: DDNS seguro<br>5: DDNS multiseguro                                   | 12           |
| 1022   | Red                | Configuración del campo "De:"<br>para autenticación SMTP    | TODAS        | 0<br><0-1>                                                       | SYS | <ul> <li>0: Sin editar</li> <li>1: Nombre de cuenta de<br/>la dirección del campo<br/>"De:" + nombre del<br/>dispositivo</li> </ul> | 1            |
| 1023   | Red                | Nombre NetBios                                              | TODAS        | MFP_<br>serie                                                    | UTY | Máximo 15 letras<br>El número de serie del<br>equipo relacionado con la<br>red aparece como "serie"                                 | 12           |
| 1024   | Red                | Nombre de servidor WINS o<br>dirección IP (primaria)        | TODAS        | -                                                                | UTY | 000.000.000.000-<br>255.255.255.255<br>(Valor por defecto<br>000.000.000.000)                                                       | 12           |
| 1025   | Red                | Nombre de servidor WINS o<br>dirección IP (secundaria)      | TODAS        | -                                                                | UTY | 000.000.000.000-<br>255.255.255.255<br>(Valor por defecto<br>000.000.000.000)                                                       | 12           |
| 1026   | Red                | Disponibilidad de bindery                                   | TODAS        | 1<br><1-2>                                                       | NIC | 1: Disponible<br>2: No disponible                                                                                                   | 12           |
| 1027   | Red                | Disponibilidad de NDS                                       | TODAS        | 1<br><1-2>                                                       | NIC | 1: Disponible<br>2: No disponible                                                                                                   | 12           |
| 1028   | Red                | Contexto de servicio de<br>directorio                       | TODAS        | -                                                                | NIC | Máximo 127 letras                                                                                                    | 12           |
| 1029   | Red                | Árbol de servicio de directorio                             | TODAS        | -                                                                | NIC | Máximo 47 letras                                                                                                    | 12           |
| 1030   | Red                | Disponibilidad del servidor<br>HTTP                         | TODAS        | 1<br><1-2>                                                       | NIC | 1: Disponible<br>2: No disponible                                                                                                   | 12           |
| 1031   | Red                | Número de puerto del servidor<br>HTTP del NIC               | TODAS        | 80<br><1-65535>                                                  | NIC |                                                                                                    | 12           |
| 1032   | Red                | Número de puerto del servidor<br>HTTP del sistema           | TODAS        | 8080<br><1-65535>                                                | NIC |                                                                                                    | 12           |
| 1037   | Red                | Disponibilidad del cliente<br>SMTP                          | TODAS        | 1<br><1-2>                                                       | NIC | 1: Disponible<br>2: No disponible                                                                                                   | 12           |
| 1038   | Red                | FWDN o dirección IP del<br>servidor SMTP                    | TODAS        | -                                                                | NIC | Máximo 128 bytes                                                                                                    | 12           |
| 1039   | Red                | Número de puerto TCP del<br>cliente SMTP                    | TODAS        | 25<br><1-65535>                                                  | NIC |                                                                                                    | 12           |
| 1040   | Red                | Disponibilidad del servidor<br>SMTP                         | TODAS        | 1<br><1-2>                                                       | UTY | 1: Disponible<br>2: No disponible                                                                                                   | 12           |
| 1041   | Red                | Número de puerto TCP del<br>servidor SMTP                   | TODAS        | 25<br><1-65535>                                                  | UTY |                                                                                                    | 12           |
| 1042   | Red                | Nombre del buzón de correo<br>electrónico del servidor SMTP | TODAS        | -                                                                | UTY | Máximo 192 letras                                                                                                    | 12           |
| 1043   | Red                | Disponibilidad de Offramp                                   | TODAS        | 2<br><1-2>                                                       | UTY | 1: Disponible<br>2: No disponible                                                                                                   | 12           |

|        |                    | Modo de                                                   | e configu    | uración (08)                                                     | )   |                                                                               |              |
|--------|--------------------|-----------------------------------------------------------|--------------|------------------------------------------------------------------|-----|-------------------------------------------------------------------------------|--------------|
| Código | Clasifi-<br>cación | Elementos                                                 | Fun-<br>ción | Valor por<br>defecto<br><valor<br>acepta-<br/>ble&gt;</valor<br> | RAM | Contenido                                                                     | Pro-<br>ced. |
| 1044   | Red                | Seguridad Offramp                                         | TODAS        | 1<br><1-2>                                                       | UTY | 1: Disponible<br>2: No disponible                                             | 12           |
| 1045   | Red                | Impresión en Offramp                                      | TODAS        | 1<br><1-2>                                                       | UTY | 1: Disponible<br>2: No disponible                                             | 12           |
| 1046   | Red                | Disponibilidad de clientes<br>POP3                        | TODAS        | 1<br><1-2>                                                       | NIC | 1: Disponible<br>2: No disponible                                             | 12           |
| 1047   | Red                | FWDN o dirección IP del<br>servidor POP3                  | TODAS        | -                                                                | NIC | Máximo 128 bytes                                                              | 12           |
| 1048   | Red                | Tipos de servidores POP3                                  | TODAS        | 1<br><1-3>                                                       | NIC | 1: Automático<br>2: POP3<br>3: APOP                                           | 12           |
| 1049   | Red                | Nombre de usuario del<br>servidor POP3                    | TODAS        | -                                                                | NIC | Máximo 96 letras                                                              | 12           |
| 1050   | Red                | Contraseña de usuario de POP3                             | TODAS        | -                                                                | NIC | Máximo 96 letras                                                              | 12           |
| 1051   | Red                | Intervalo de recepción del<br>correo electrónico          | TODAS        | 5<br><0-4096>                                                    | NIC | Unidad: minutos                                                               | 12           |
| 1052   | Red                | Número de puerto TCP del<br>cliente POP3                  | TODAS        | 110<br><1-65535>                                                 | NIC |                                                                               | 12           |
| 1055   | Red                | Número de puerto TCP del<br>cliente FTP                   | TODAS        | 21<br><1-65535>                                                  | UTY |                                                                               | 12           |
| 1057   | Red                | Nombre de usuario para el<br>servidor FTP                 | TODAS        | -                                                                | SYS | Máximo 31 letras                                                              | 11           |
| 1058   | Red                | Contraseña de usuario para el TODAS - SYS servidor FTP    |              | Máximo 31 letras                                                 | 11  |                                                                               |              |
| 1059   | Red                | Disponibilidad del servidor<br>FTP                        | TODAS        | 1<br><1-2>                                                       | NIC | 1: Disponible<br>2: No disponible                                             | 12           |
| 1060   | Red                | Número de puerto TCP del<br>servidor FTP                  | TODAS        | 21<br><1-65535>                                                  | UTY |                                                                               | 12           |
| 1061   | Red                | Nombre de usuario del cliente<br>FTP                      | TODAS        | -                                                                | SYS | Máximo 31 letras                                                              | 11           |
| 1062   | Red                | Contraseña de usuario del<br>cliente FTP                  | TODAS        | -                                                                | SYS | Máximo 31 letras                                                              | 11           |
| 1063   | Red                | Función MIB                                               | TODAS        | 1<br><1-2>                                                       | NIC | 1: Válido<br>2: No válido                                                     | 12           |
| 1065   | Red                | Configuración de la<br>comunidad de lectura               | TODAS        | público                                                          | NIC | Máximo 31 letras                                                              | 12           |
| 1066   | Red                | Configuración de la<br>comunidad de lectura/<br>escritura | TODAS        | privado                                                          | NIC | Máximo 31 letras                                                              | 12           |
| 1069   | Red                | Dirección IP de destino del<br>TRAP                       | TODAS        | -                                                                | UTY | 000.000.000.000-<br>255.255.255.255<br>(Valor por defecto<br>000.000.000.000) | 12           |
| 1070   | Red                | Configuración de la<br>comunidad del TRAP (vía IP)        | TODAS        | público                                                          | NIC | Máximo 31 letras                                                              | 12           |
| 1073   | Red                | Disponibilidad Raw/TCP                                    | TODAS        | 1<br><1-2>                                                       | NIC | 1: Válido<br>2: No válido                                                     | 12           |
| 1074   | Red                | Número de puerto TCP del<br>Raw                           | TODAS        | 9100<br><1-65535>                                                | NIC |                                                                               | 12           |
| 1075   | Red                | Disponibilidad del cliente LPD                            | TODAS        | 1<br><1-2>                                                       | NIC | 1: Válido<br>2: No válido                                                     | 12           |
| 1076   | Red                | Número de puerto TCP del<br>LPD                           | TODAS        | 515<br><1-65535>                                                 | NIC |                                                                               | 12           |
| 1077   | Red                | Nombre de la cola LPD                                     | TODAS        | -                                                                | NIC | Máximo 31 letras                                                              | 12           |

Mayo 2006 © TOSHIBA TEC

|        |                    | Modo de                                                                                         | e configu    | uración (08)                                                     |     |                                                                                                    |              |
|--------|--------------------|-------------------------------------------------------------------------------------------------|--------------|------------------------------------------------------------------|-----|----------------------------------------------------------------------------------------------------|--------------|
| Código | Clasifi-<br>cación | Elementos                                                                                       | Fun-<br>ción | Valor por<br>defecto<br><valor<br>acepta-<br/>ble&gt;</valor<br> | RAM | Contenido                                                                                            | Pro-<br>ced. |
| 1078   | Red                | Disponibilidad IPP                                                                              | TODAS        | 1<br><1-2>                                                       | NIC | 1: Válido<br>2: No válido                                                                            | 12           |
| 1079   | Red                | Disponibilidad del puerto IPP<br>número "80"                                                    | TODAS        | 1<br><1-2>                                                       | NIC | 1: Válido<br>2: No válido                                                                            | 12           |
| 1080   | Red                | Número de puerto TCP de<br>IPP                                                                  | TODAS        | 631<br><1-65535>                                                 | NIC |                                                                                                    | 12           |
| 1081   | Red                | Nombre de la impresora IPP                                                                      | TODAS        | MFP_<br>serie                                                    | NIC | Máximo 127 letras<br>El número de serie del<br>equipo relacionado con la<br>red aparece como "serie" | 12           |
| 1082   | Red                | Ubicación de la impresora IPP                                                                   | TODAS        | -                                                                | NIC | Máximo 127 letras                                                                                    | 12           |
| 1083   | Red                | Información sobre la<br>impresora IPP                                                           | TODAS        | -                                                                | NIC | Máximo 127 letras                                                                                    | 12           |
| 1084   | Red                | Información sobre la<br>impresora IPP<br>(más)                                                  | TODAS        | http://<br>www.e-<br>studioserie<br>s.com                        | NIC | Máximo 127 letras                                                                                    | 12           |
| 1085   | Red                | Instalador del controlador de<br>la impresora IPP                                               | TODAS        | http://<br>www.e-<br>studioserie<br>s.com                        | NIC | Máximo 127 letras                                                                                    | 12           |
| 1086   | Red                | Impresora IPP "Marca y<br>Modelo"                                                               | TODAS        | -                                                                | NIC | Máximo 127 letras                                                                                    | 12           |
| 1087   | Red                | (Más) Información sobre la<br>impresora IPP<br>MFGR                                             | TODAS        | -                                                                | NIC | Máximo 127 letras                                                                                    | 12           |
| 1088   | Red                | Mensaje IPP del operador                                                                        | TODAS        | -                                                                | NIC | Máximo 127 letras                                                                                    | 12           |
| 1089   | Red                | Disponibilidad de la impresión<br>FTP                                                           | TODAS        | 1<br><1-2>                                                       | NIC | 1: Disponible<br>2: No disponible                                                                    | 12           |
| 1090   | Red                | Nombre de usuario de la<br>impresora FTP                                                        | TODAS        | impresión                                                        | NIC | Máximo 31 letras                                                                                     | 12           |
| 1091   | Red                | Contraseña de usuario de la<br>impresora FTP                                                    | TODAS        | -                                                                | NIC | Máximo 31 letras                                                                                     | 12           |
| 1092   | Red                | Número de puerto TCP del<br>servidor de impresión FTP                                           | TODAS        | 21<br><1-65535>                                                  | NIC |                                                                                                    | 12           |
| 1093   | Red                | Nombre de usuario del<br>servidor de impresión Novell                                           | TODAS        | MFP_<br>serie                                                    | NIC | Máximo 47 letras<br>El número de serie del<br>equipo relacionado con la<br>red aparece como "serie"  | 12           |
| 1094   | Red                | Contraseña de usuario del<br>servidor de impresión Novell                                       | TODAS        | -                                                                | NIC | Máximo 31 letras                                                                                     | 12           |
| 1095   | Red                | Nombre del servidor<br>SearchRoot                                                               | TODAS        | -                                                                | NIC | Máximo 31 letras                                                                                     | 12           |
| 1096   | Red                | Configuración de la velocidad de escaneado de la cola de impresión                              | TODAS        | 5<br><1-255>                                                     | NIC | Unidad: segundo                                                                                      | 12           |
| 1097   | Red                | Límite del número de páginas<br>para la impresión de texto de<br>correos electrónicos recibidos | TODAS        | 5<br><1-99>                                                      | UTY |                                                                                                    | 12           |
| 1098   | Red                | Configuración de correo<br>devuelto MDN al recibir el<br>correo electrónico                     | TODAS        | 2<br><1-2>                                                       | UTY | 1: Válido<br>2: No válido                                                                            | 12           |
| 1099   | Red                | Dirección IPX de destino<br>del TRAP                                                            | TODA<br>S    | -                                                                | UTY | 24 letras<br>(Válida del 0 al 9 y de A<br>a F)                                                       | 12           |

|        | Modo de configuración (08) |                                                                              |              |                                                                  |     |                                                                                                    |              |  |  |  |  |  |
|--------|----------------------------|------------------------------------------------------------------------------|--------------|------------------------------------------------------------------|-----|----------------------------------------------------------------------------------------------------|--------------|--|--|--|--|--|
| Código | Clasifi-<br>cación         | Elementos                                                                    | Fun-<br>ción | Valor por<br>defecto<br><valor<br>acepta-<br/>ble&gt;</valor<br> | RAM | Contenido                                                                                                    | Pro-<br>ced. |  |  |  |  |  |
| 1100   | Red                        | Método de autenticación del<br>servidor SMTP                                 | TODAS        | 1<br><1-6,10>                                                    | NIC | 1: Desactivado<br>2: Normal<br>3: Entrada<br>4; Cram-MD5<br>5: Digest MD5<br>6: Kerberos<br>10: Automático                                                                                                    | 12           |  |  |  |  |  |
| 1101   | Red                        | Nombre de usuario para<br>autenticación del servidor<br>SMTP                 | TODAS        | -                                                                | NIC | Máximo 64 letras                                                                                                    | 12           |  |  |  |  |  |
| 1102   | Red                        | Contraseña de usuario para<br>autenticación del servidor<br>SMTP             | TODAS        | -                                                                | NIC | Máximo 64 letras                                                                                                    | 12           |  |  |  |  |  |
| 1103   | Red                        | Configuración de citas                                                       | TODAS        | 1<br><1-2>                                                       | NIC | 1: Válido<br>2: No válido                                                                                                    | 12           |  |  |  |  |  |
| 1104   | Red                        | Nombre del host local de<br>conexión                                         | TODAS        | MFP_<br>serie                                                    | NIC | Máximo 127 letras<br>El número de serie del<br>equipo relacionado con la<br>red aparece como "serie"                                                                                                    | 12           |  |  |  |  |  |
| 1105   | Red                        | Configuración del nombre de<br>servicio                                      | TODAS        | Consulte<br>el<br>contenido                                      | NIC | Máximo 63 letras<br>El número de serie del<br>equipo relacionado con la<br>red aparece como "serie"<br><valor defecto="" por=""><br/>e-STUDIO2500c:<br/>TOSHIBA<br/>e-STUDIO3500c_nº de<br/>serie<br/>e-STUDIO3500c_nº de<br/>serie<br/>e-STUDIO3510c:<br/>TOSHIBA<br/>e-STUDIO3510c:<br/>TOSHIBA<br/>e-STUDIO3510c_nº de<br/>serie</valor> | 12           |  |  |  |  |  |
| 1111   | Red                        | Configuración de POP antes de SMTP                                           | TODAS        | 2<br><1-2>                                                       | NIC | 1: Válido<br>2: No válido                                                                                                    | 12           |  |  |  |  |  |
| 1112   | Red                        | Nombre del host                                                              | TODAS        | MFP_<br>serie                                                    | NIC | Máximo 63 letras<br>El número de serie del<br>equipo relacionado con la<br>red aparece como "serie"                                                                                                    | 12           |  |  |  |  |  |
| 1113   | Red                        | Dominio de Windows nº 1 de la autenticación del usuario                      | TODAS        | -                                                                | UTY | Máximo 128 letras                                                                                                    | 12           |  |  |  |  |  |
| 1114   | Red                        | Envío del texto del correo<br>electrónico a través del FAX<br>por Internet   | TODAS        | 1<br><0-1>                                                       | SYS | 0: No válido<br>1: Válido                                                                                                    | 1            |  |  |  |  |  |
| 1117   | Red                        | Tiempo máximo de SMB                                                         | TODAS        | 300<br><1-9999>                                                  | SYS | Unidad: segundo                                                                                                    | 1            |  |  |  |  |  |
| 1118   | General                    | Borrado de la partición TAT                                                  | TODAS        | -                                                                | SYS |                                                                                                    | 3            |  |  |  |  |  |
| 1119   | Red                        | Inicialización de la información<br>NIC                                      | TODAS        | -                                                                | -   | Solamente inicializa la<br>información de los<br>elementos de<br>configuración de la red.                                                                                                    | 3            |  |  |  |  |  |
| 1121   | Red                        | Nombre de autenticación nº 1<br>del PDC (Controlador Primario<br>de Dominio) | TODAS        | -                                                                | UTY | Máximo 128 letras                                                                                                    | 12           |  |  |  |  |  |

|        |                               | Modo de                                                                                              | e configu    | uración (08)                                                     | )   |                                                                                                    |              |
|--------|-------------------------------|----------------------------------------------------------------------------------------------------|--------------|------------------------------------------------------------------|-----|----------------------------------------------------------------------------------------------------|--------------|
| Código | Clasifi-<br>cación            | Elementos                                                                                            | Fun-<br>ción | Valor por<br>defecto<br><valor<br>acepta-<br/>ble&gt;</valor<br> | RAM | Contenido                                                                                                    | Pro-<br>ced. |
| 1122   | Red                           | Nombre de autenticación nº 1<br>del BDC (Controlador de<br>Dominio de Seguridad)                     | TODAS        | -                                                                | UTY | Máximo 128 letras                                                                                                    | 12           |
| 1123   | Red                           | Dominio de Windows de<br>autenticación del dispositivo                                               | TODAS        | 4<br><3-4>                                                       | UTY | <ul> <li>3: ON<br/>(Dominio<br/>seleccionado)</li> <li>4: OFF<br/>(Grupo de trabajo<br/>seleccionado)</li> </ul>                                                                                | 12           |
| 1124   | Red                           | Nombre del grupo de trabajo                                                                          | TODAS        | grupo de<br>trabajo                                              | UTY | Máximo 15 letras                                                                                                    | 12           |
| 1125   | General                       | Escritura de datos de la<br>importación de la libreta de<br>direcciones<br>(método de sobrescritura) | TODAS        | 0<br><0-1>                                                       | SYS | 0: No válido<br>1: Válido                                                                                                    | 1            |
| 1126   | Contador                      | Validez de interrupción de la<br>copia cuando se instalan<br>contadores externos                     | TODAS        | 0<br><0-1>                                                       | SYS | 0: No válido<br>1: Válido                                                                                                    | 1            |
| 1128   | Red                           | NetwareUserAuthTree<br>Name1                                                                         | TODAS        | -                                                                | UTY | Máximo 47 letras                                                                                                    | 12           |
| 1129   | Red                           | NetwareUserAuthContextNam<br>e1                                                                      | TODAS        | -                                                                | UTY | Máximo 127 letras                                                                                                    | 12           |
| 1130   | Interfaz de<br>usuario        | Función de construcción de<br>trabajo                                                                | TODAS        | 1<br><0-1>                                                       | SYS | Establece la función de<br>programación de trabajo.<br>0: No válido<br>1: Válido                                                                                                    | 1            |
| 1131   | Interfaz de<br>usuario        | Número máximo de veces<br>permisible para programar un<br>trabajo                                    | TODAS        | 1000<br><5-1000>                                                 | SYS | Establece el número<br>máximo de veces que es<br>posible programar un<br>trabajo.<br>5-1000: 5 a 1000 veces                                                                                     | 1            |
| 1132   | General                       | Selección de pantalla por<br>defecto del menú de funciones<br>de usuario                             | TODAS        | 1<br><0-1>                                                       | SYS | Selecciona la pantalla por<br>defecto al entrar en el<br>menú de Funciones de<br>Usuario pulsando el botón<br>[USER FUNCTIONS].<br>0: ADDRESS (Dirección)<br>1: COUNTER                         | 1            |
| 1134   | Red                           | NetwareUserAuthTree<br>Name2                                                                         | TODAS        | -                                                                | UTY | Máximo 47 letras                                                                                                    | 12           |
| 1135   | Alimenta-<br>ción de<br>papel | Configuración por defecto de<br>los cajones (Impresora/Buzón)                                        | TODAS        | 1<br><1-5>                                                       | SYS | <ol> <li>LCF</li> <li>1er cajón</li> <li>2º cajón</li> <li>Cajón superior del<br/>PFP</li> <li>Cajón inferior del PFP</li> </ol>                                                                | 1            |
| 1138   | Red                           | Configuración del método de<br>búsqueda de LDAP                                                      | TODAS        | 0<br><0-3>                                                       | SYS | Establece el método de<br>búsqueda cuando se<br>realiza una búsqueda de<br>LDAP.<br>0: Coincidencia parcial<br>1: Coincidencia de prefijo<br>2: Coincidencia de sufijo<br>3: Coincidencia total | 1            |
| 1139   | Red                           | Configuración de<br>autenticación de LDAP                                                            | TODAS        | 0<br><0-1>                                                       | SYS | 0: Sin autenticación<br>1: Con autenticación                                                                                                    | 1            |

|        |                                   |                                                                                                    | Modo de                                          | e configu    | uración (08)                                                     |     |                                                                                                    |              |
|--------|-----------------------------------|----------------------------------------------------------------------------------------------------|--------------------------------------------------|--------------|------------------------------------------------------------------|-----|----------------------------------------------------------------------------------------------------|--------------|
| Código | Clasifi-<br>cación                | Elemer                                                                                                | ntos                                             | Fun-<br>ción | Valor por<br>defecto<br><valor<br>acepta-<br/>ble&gt;</valor<br> | RAM | Contenido                                                                                                    | Pro-<br>ced. |
| 1140   | Interfaz de<br>usuario            | Restricción de la<br>plantillas mediant<br>de administrador                                           | función de<br>te permisos                        | TODAS        | 0<br><0-1>                                                       | SYS | Selecciona la restricción<br>de la configuración de uso<br>de la función de plantillas.<br>0: No hay restricción<br>1: Sólo disponible con<br>permiso de<br>administrador.                                                                                                    | 1            |
| 1141   | Red                               | Visualización de<br>MAC                                                                               | Visualización de la dirección<br>MAC             |              | -                                                                | SYS | (**.**.**.**.**)<br>La dirección se visualiza<br>de la forma mostrada (los<br>datos de 6 bytes están<br>separados por dos puntos<br>cada 2 bytes).                                                                                                    | 2            |
| 1143   | Red                               | NetwareUserAuth<br>Name2                                                                              | nContext                                         | TODAS        | -                                                                | UTY | Máximo 127 letras                                                                                                    | 12           |
| 1144   | Red                               | NetwareUserAuth<br>Name3                                                                              | Tree                                             | TODAS        | -                                                                | UTY | Máximo 47 letras                                                                                                    | 12           |
| 1145   | Manteni-<br>miento<br>(Remoto)    | Ajuste remoto del fax para la notificación de contador                                                |                                                  | TODAS        | -                                                                | SYS | Máximo 32 dígitos.<br>Introduzca el guión con el<br>botón [MONITOR/PAUSE].                                                                                                    | 11           |
| 1148   | Red                               | NetwareUserAuthContext<br>Name3                                                                       |                                                  | TODAS        | -                                                                | UTY | Máximo 127 letras                                                                                                    | 12           |
| 1149   | General                           | Negrita mejorada                                                                                      | a para PCL6                                      | TODAS        | 0<br><0-1>                                                       | SYS | 0: OFF<br>1: ON (Negrita mejorada<br>para PCL6.)                                                                                                    | 1            |
| 1371   | Procesa-<br>miento de<br>imágenes | Contador del nún<br>páginas de salida<br>desde la realizaci<br>control de calidad                     | nero de<br>a acumulado<br>ión del<br>d de imagen | TODAS        | 0<br><4 dígitos>                                                 | М   | Borrado a "0" por el control<br>de calidad de imagen en<br>bucle cerrado. Muestra el<br>número de trabajos de<br>impresión recibidos<br>después del control.                                                                                                    | 2            |
| 1372   | Procesa-<br>miento de<br>imágenes | Contador acumulativo de<br>tiempo de calentador y<br>suministro de energía<br>(visualización/borrado) |                                                  | TODAS        | 0<br><8 dígitos>                                                 | М   | Cuenta el tiempo<br>acumulado de control del<br>calentador (cuando el<br>equipo está conectado),<br>aunque no lo cuenta en el<br>modo dormir. Cuando se<br>borra el valor del contador<br>de la correa del fusor,<br>dicho valor también se<br>borra sincrónicamente en<br>el modo de soporte de MP. | 1            |
| 1376-0 | Revelado                          | Contador de<br>rotación del                                                                           | Y                                                | TODAS        | 0<br><8 dígitos>                                                 | М   |                                                                                                    | 4            |
| 1376-1 |                                   | cartucho de<br>tóner                                                                                  | М                                                | TODAS        | 0<br><8 dígitos>                                                 | М   |                                                                                                    | 4            |
| 1376-2 |                                   |                                                                                                    | С                                                | TODAS        | 0<br><8 dígitos>                                                 | М   |                                                                                                    | 4            |
| 1376-3 |                                   |                                                                                                    | К                                                | TODAS        | 0<br><8 dígitos>                                                 | М   |                                                                                                    | 4            |

|        |                                   | Modo de                                                                                                    | e configu    | uración (08)                                                     |     |                                                                                                    |              |
|--------|-----------------------------------|----------------------------------------------------------------------------------------------------|--------------|------------------------------------------------------------------|-----|----------------------------------------------------------------------------------------------------|--------------|
| Código | Clasifi-<br>cación                | Elementos                                                                                                    | Fun-<br>ción | Valor por<br>defecto<br><valor<br>acepta-<br/>ble&gt;</valor<br> | RAM | Contenido                                                                                                    | Pro-<br>ced. |
| 1378   | Procesa-<br>miento de<br>imágenes | Contador de tiempo<br>acumulado de temperatura del<br>fusor en estado "listo"                                                           | TODAS        | 0<br><8 dígitos>                                                 | Μ   | Cuenta el tiempo<br>acumulado de control del<br>calentador (en espera).<br>Cuando se borra el valor<br>del contador de la correa<br>del fusor, dicho valor<br>también se borra<br>sincrónicamente en el<br>modo de soporte de MP.                          | 1            |
| 1380   | Procesa-<br>miento de<br>imágenes | Contador de tiempo<br>acumulado de temperatura de<br>impresión del rodillo del fusor<br>en estado "listo"                               | TODAS        | 0<br><8 dígitos>                                                 | М   | Cuenta el tiempo<br>acumulado de control del<br>calentador (durante la<br>impresión). Cuando se<br>borra el valor del contador<br>de la correa del fusor,<br>dicho valor también se<br>borra sincrónicamente en<br>el modo de soporte de MP.               | 1            |
| 1382   | Procesa-<br>miento de<br>imágenes | Visualización/borrado del<br>contador de tiempo acumulado<br>de temperatura del rodillo del<br>fusor en el modo de ahorro de<br>energía | TODAS        | 0<br><8 dígitos>                                                 | М   | Cuenta el tiempo<br>acumulado de control del<br>calentador (en el modo de<br>ahorro de energía).<br>Cuando se borra el valor<br>del contador de la correa<br>del fusor, dicho valor<br>también se borra<br>sincrónicamente en el<br>modo de soporte de MP. | 1            |
| 1385   | Procesa-<br>miento de<br>imágenes | Número de páginas de salida<br>(papel grueso 1)                                                                                         | TODAS        | 0<br><8 dígitos>                                                 | М   | Cuenta el número de<br>veces de activación del<br>sensor de registro en el<br>modo de papel grueso 1.                                                                                                    | 1            |
| 1386   | Procesa-<br>miento de<br>imágenes | Número de páginas de salida<br>(papel grueso 2)                                                                                         | TODAS        | 0<br><8 dígitos>                                                 | М   | Cuenta el número de<br>veces de activación del<br>sensor de registro en el<br>modo de papel grueso 2.                                                                                                    | 1            |
| 1387   | Procesa-<br>miento de<br>imágenes | Número de páginas de salida<br>(papel grueso 3)                                                                                         | TODAS        | 0<br><8 dígitos>                                                 | М   | Cuenta el número de<br>veces de activación del<br>sensor de registro en el<br>modo de papel grueso 3.                                                                                                    | 1            |
| 1388   | Procesa-<br>miento de<br>imágenes | Número de páginas de salida<br>(Transparencia)                                                                                          | TODAS        | 0<br><8 dígitos>                                                 | М   | Cuenta el número de<br>veces de activación del<br>sensor de registro en el<br>modo de transparencia.                                                                                                    | 1            |
| 1389   | Cargador<br>principal             | Visualización/borrado del<br>contador de limpieza del<br>electrodo de la punta del<br>cargador principal                                | TODAS        | 0<br><8 dígitos>                                                 | М   | El recuento no se efectúa<br>cuando la limpieza no es<br>efectiva.                                                                                                    | 1            |
| 1390   | Alimenta-<br>ción de<br>papel     | Contador de reintentos de<br>alimentación (Primer cajón)                                                                                | TODAS        | 0<br><8 dígitos>                                                 | М   | Establece el número de reintentos de alimentación desde el primer cajón.                                                                                                    | 1            |
| 1391   | Alimenta-<br>ción de<br>papel     | Contador de reintentos de alimentación (Segundo cajón)                                                                                  | TODAS        | 0<br><8 dígitos>                                                 | М   | Establece el número de reintentos de alimentación desde el segundo cajón.                                                                                                    | 1            |
| 1392   | Alimenta-<br>ción de<br>papel     | Contador de reintentos de<br>alimentación<br>(Cajón superior del PFP)                                                                   | TODAS        | 0<br><8 dígitos>                                                 | М   | Muestra el número de<br>reintentos de alimentación<br>desde el cajón superior del<br>PFP.                                                                                                    | 1            |

|        |                                   |                                                                                            | Modo d                                  | e configu    | uración (08)                                                     |     |                                                                                                    |              |
|--------|-----------------------------------|--------------------------------------------------------------------------------------------|-----------------------------------------|--------------|------------------------------------------------------------------|-----|----------------------------------------------------------------------------------------------------|--------------|
| Código | Clasifi-<br>cación                | Elemer                                                                                     | ntos                                    | Fun-<br>ción | Valor por<br>defecto<br><valor<br>acepta-<br/>ble&gt;</valor<br> | RAM | Contenido                                                                                                    | Pro-<br>ced. |
| 1393   | Alimenta-<br>ción de<br>papel     | Contador de reint<br>alimentación<br>(Cajón inferior de                                    | entos de<br>I PFP)                      | TODAS        | 0<br><8 dígitos>                                                 | М   | Muestra el número de<br>reintentos de alimentación<br>desde el cajón inferior del<br>PFP.                                                                                                    | 1            |
| 1394   | Alimenta-<br>ción de<br>papel     | Contador de reint<br>alimentación (Alir<br>por bypass)                                     | entos de<br>nentación                   | TODAS        | 0<br><8 dígitos>                                                 | М   | Muestra el número de<br>reintentos de alimentación<br>desde la bandeja de<br>bypass.                                                                                                    | 1            |
| 1395   | Alimenta-<br>ción de<br>papel     | Contador de reint<br>alimentación (LC                                                      | entos de<br>F)                          | TODAS        | 0<br><8 dígitos>                                                 | М   | Muestra el número de<br>reintentos de alimentación<br>desde el LCF.                                                                                                    | 1            |
| 1396   | Alimenta-<br>ción de<br>papel     | Valor de ajuste de<br>de reintentos de<br>(Primer cajón)                                   | el contador<br>alimentación             | TODAS        | 10<br><8 dígitos>                                                | М   | Cuando el número de<br>reintentos de alimentación<br>(08-1390 a 08-1395)                                                                                                    | 1            |
| 1397   | Alimenta-<br>ción de<br>papel     | Valor de ajuste de<br>de reintentos de<br>(Segundo cajón)                                  | el contador<br>alimentación             | TODAS        | 10<br><8 dígitos>                                                | М   | supere el valor de ajuste,<br>no se realizarán más<br>reintentos de alimentación.                                                                                                    | 1            |
| 1398   | Alimenta-<br>ción de<br>papel     | Valor de ajuste de<br>de reintentos de<br>(Cajón superior de                               | el contador<br>alimentación<br>lel PFP) | TODAS        | 10<br><8 dígitos>                                                | М   | ajustado por defecto, a<br>pesar de ello, continuará el<br>reintento de alimentación                                                                                                    | 1            |
| 1399   | Alimenta-<br>ción de<br>papel     | Valor de ajuste de<br>de reintentos de<br>(Cajón inferior de                               | el contador<br>alimentación<br>I PFP)   | TODAS        | 10<br><8 dígitos>                                                | М   | independientemente del valor de ajuste del contador.                                                                                                    | 1            |
| 1400   | Alimenta-<br>ción de<br>papel     | Valor de ajuste del contador<br>de reintentos de alimentación<br>(alimentación por bypass) |                                         | TODAS        | 20<br><8 dígitos>                                                | М   | Consulte la (Nota 1).                                                                                                    | 1            |
| 1401   | Alimenta-<br>ción de<br>papel     | Valor de ajuste de<br>de reintentos de<br>(LCF)                                            | el contador<br>alimentación             | TODAS        | 10<br><8 dígitos>                                                | М   |                                                                                                    | 1            |
| 1410-0 | Contador                          | Recuento/<br>borrado de                                                                    | Y                                       | TODAS        | 0<br><8 dígitos>                                                 | М   |                                                                                                    | 4            |
| 1410-1 |                                   | accionamientos<br>del cartucho de                                                          | М                                       | TODAS        | 0<br><8 dígitos>                                                 | М   |                                                                                                    | 4            |
| 1410-2 |                                   | toner negro                                                                                | С                                       | TODAS        | 0<br><8 dígitos>                                                 | М   |                                                                                                    | 4            |
| 1410-3 |                                   |                                                                                            | К                                       | TODAS        | 0<br><8 dígitos>                                                 | М   |                                                                                                    | 4            |
| 1412   | Contador                          | Contador de papo<br>etiquetas                                                              | el para                                 | TODAS        | 0<br><8 dígitos>                                                 | М   | Cuenta el número de<br>veces de activación del<br>sensor de registro en el<br>modo de papel para<br>etiquetas.                                                                                  | 1            |
| 1415   | Procesa-<br>miento de<br>imágenes | Detección/control de cartucho<br>de tóner casi agotado                                     |                                         | TODAS        | 1<br><0-1>                                                       | М   | Activa o desactiva la<br>detección/control de<br>cartucho de tóner casi<br>agotado.<br>0: Todos los colores (Y/<br>M/C/K)<br>OFF<br>1: Negro (K) ON<br>2: Todos los colores (Y/<br>M/C/K)<br>ON | 1            |

|        |                                          |                                                            | Modo de                              | e configu    | uración (08)                                                     |     |                                                                                                    |              |
|--------|------------------------------------------|------------------------------------------------------------|--------------------------------------|--------------|------------------------------------------------------------------|-----|----------------------------------------------------------------------------------------------------|--------------|
| Código | Clasifi-<br>cación                       | Elemei                                                     | ntos                                 | Fun-<br>ción | Valor por<br>defecto<br><valor<br>acepta-<br/>ble&gt;</valor<br> | RAM | Contenido                                                                                                    | Pro-<br>ced. |
| 1416-0 | Procesa-<br>miento de                    | Umbral de<br>detección de                                  | Y                                    | TODAS        | 136800<br><8 dígitos>                                            | М   |                                                                                                    | 4            |
| 1416-1 | imágenes                                 | cartucho de<br>tóner negro casi                            | М                                    | TODAS        | 41800<br><8 dígitos>                                             | М   | _                                                                                                    | 4            |
| 1416-2 |                                          | agotado                                                    | С                                    | TODAS        | 83600<br><8 dígitos>                                             | М   |                                                                                                    | 4            |
| 1416-3 |                                          |                                                            | К                                    | TODAS        | 125400<br><8 dígitos>                                            | М   |                                                                                                    | 4            |
| 1422   | Kit de<br>sobres-<br>critura de<br>datos | Configuración de<br>sobrescritura de l<br>disco duro       | l tipo de<br>los datos del           | TODAS        | 0<br><0-2>                                                       | SYS | Seleccione el tipo de nivel<br>de sobrescritura; LOW<br>(bajo), MEDIUM (medio) o<br>HIGH (alto) para el borrado<br>de los datos del disco duro.<br>(Este ajuste solamente se<br>activa cuando el GP-1060<br>está instalado).<br>0: LOW (bajo)<br>1: MEDIUM (medio)<br>2: HIGH (alto) | 1            |
| 1424   | Kit de<br>sobres-<br>critura de<br>datos | Configuración de<br>borrado de los da<br>duro (borrado for | l tipo de<br>atos del disco<br>zoso) | TODAS        | 0<br><0-2>                                                       | SYS | Seleccione el tipo de nivel<br>de sobrescritura; LOW<br>(bajo), MEDIUM (medio) o<br>HIGH (alto) para el borrado<br>de los datos del disco duro.<br>(Este ajuste solamente se<br>activa cuando el GP-1060<br>está instalado).<br>0: LOW (bajo)<br>1: MEDIUM (medio)<br>2: HIGH (alto) | 1            |
| 1426   | Kit de<br>sobres-<br>critura de<br>datos | Borrado forzoso o<br>del disco duro                        | de los datos                         | TODAS        | -                                                                | -   | Los datos del disco duro se<br>borran siguiendo el<br>procedimiento establecido<br>en 08-1424.<br>* Este ajuste solamente<br>se activa cuando el<br>GP-1060 está<br>instalado.                                                                                                    | 3            |
| 1427   | Kit de<br>sobres-<br>critura de<br>datos | Borrado forzoso o<br>datos de la NVRA                      | de todos los<br>AM                   | TODAS        | -                                                                | -   | Cuando se ejecuta este<br>código, no es posible<br>reiniciar el equipo.<br>* Este ajuste solamente<br>se activa cuando el<br>GP-1060 está<br>instalado.                                                                                                    | 3            |
| 1428   | Kit de<br>sobres-<br>critura de<br>datos | Borrado forzoso o<br>datos de la copia<br>de la SRAM       | de todos los<br>de seguridad         | TODAS        | -                                                                | -   | Cuando se ejecuta este<br>código, no es posible<br>reiniciar el equipo.<br>* Este ajuste solamente<br>se activa cuando el<br>GP-1060 está<br>instalado.                                                                                                    | 3            |
| 1429   | Interfaz de<br>usuario                   | Anchura de márg<br>(Superior/Inferior,<br>Derecho)         | <sub>len</sub> es<br>, Izquierdo/    | TODAS        | Anterior: 7/<br>Posterior:<br>7<br><2-100/<br>-100-100>          | SYS | Este ajuste no se refleja en<br>"Derecho", aunque se<br>ajuste un valor inferior a 2<br>para "Posterior".                                                                                                    | 10           |
| 1430   | Interfaz de<br>usuario                   | Anchura de márg<br>(Margen de encu                         | jenes<br>adernación)                 | TODAS        | 14<br><2-30>                                                     | SYS |                                                                                                    | 1            |

|        |                    | Modo de                                                                                       | e configu    | uración (08)                                                     |     |                                                                                                    |              |
|--------|--------------------|-----------------------------------------------------------------------------------------------|--------------|------------------------------------------------------------------|-----|----------------------------------------------------------------------------------------------------|--------------|
| Código | Clasifi-<br>cación | Elementos                                                                                     | Fun-<br>ción | Valor por<br>defecto<br><valor<br>acepta-<br/>ble&gt;</valor<br> | RAM | Contenido                                                                                                    | Pro-<br>ced. |
| 1431   | Red                | ACC<br>(AT_CASETTE_CHANGE)<br>para impresora/impresión de<br>buzón                            | TODAS        | 1<br><0-2>                                                       | SYS | <ol> <li>ACC prohibido</li> <li>Solamente en la<br/>misma dirección del<br/>papel</li> <li>Tanto en la misma<br/>dirección como en<br/>direcciones diferentes</li> </ol>                                                               | 1            |
| 1432   | Red                | Modo de impresión privada<br>exclusivamente                                                   | TODAS        | 0<br><0-1>                                                       | SYS | 0: Normal<br>1: Modo de impresión<br>privada<br>exclusivamente                                                                                                    | 1            |
| 1435   | Red                | Función "Desactivación de<br>almacenamiento de impresión<br>privada e impresión de<br>prueba" | TODAS        | 0<br><0-1>                                                       | SYS | <ol> <li>Función desactivada<br/>(no hay restricciones al<br/>almacenamiento de<br/>datos u otras<br/>operaciones)</li> <li>Función activada (se<br/>restringen el<br/>almacenamiento de<br/>datos y otras<br/>operaciones)</li> </ol> | 1            |
| 1436   | Red                | Función "Desactivación de<br>almacenamiento de FAX"                                           | TODAS        | 0<br><0-1>                                                       | SYS | <ol> <li>Función desactivada<br/>(no hay restricciones al<br/>almacenamiento de<br/>datos u otras<br/>operaciones)</li> <li>Función activada (se<br/>restringen el<br/>almacenamiento de<br/>datos y otras<br/>operaciones</li> </ol>  | 1            |
| 1440   | Red                | Detección de conflicto IP                                                                     | TODAS        | 1<br><1-2>                                                       | -   | OFF/ON<br>1: Válido<br>2: No válido                                                                                                    | 12           |
| 1441   | Red                | SNTP activado                                                                                 | TODAS        | 2<br><1-2>                                                       | -   | OFF/ON<br>1: Válido<br>2: No válido                                                                                                    | 12           |
| 1442   | Red                | Velocidad del polling SNTP                                                                    | TODAS        | 24<br><1-168>                                                    | -   | Intervalo de obtención de<br>datos<br>(Unidad: hora)                                                                                                    | 12           |
| 1444   | Red                | Dirección SNTP primaria                                                                       | TODAS        | -                                                                | -   | Dirección IP del servidor<br>SNTP (primaria)                                                                                                    | 12           |
| 1445   | Red                | Dirección SNTP secundaria                                                                     | TODAS        | -                                                                | -   | Dirección IP del servidor<br>SNTP (secundaria)                                                                                                    | 12           |
| 1446   | Red                | Número de puerto del SNTP                                                                     | TODAS        | 123<br><1-65535>                                                 | -   |                                                                                                    | 12           |
| 1447   | Red                | Nombre del administrador IPP                                                                  | TODAS        | -                                                                | -   | Debe ser una cuenta que<br>pueda controlar todos los<br>trabajos IPP.                                                                                                    | 12           |
| 1448   | Red                | Contraseña del administrador<br>IPP                                                           | TODAS        | -                                                                | -   | Debe ser la contraseña de<br>una cuenta que pueda<br>controlar todos los trabajos<br>IPP.                                                                                                    | 12           |
| 1449   | Red                | Método de autenticación IPP                                                                   | TODAS        | 1<br><1-4>                                                       | -   | 1: Desactivado<br>2: Básico<br>3: Digest<br>4: Digest básico                                                                                                    | 12           |
| 1450   | Red                | Nombre de usuario para<br>autenticación IPP                                                   | TODAS        | -                                                                | -   | Debe ser la cuenta<br>existente en el momento<br>de realizar la autenticación<br>IPP.                                                                                                    | 12           |

|        |                        | Modo de                                                                                                    | e configu        | uración (08)                                                     | )   |                                                                                                    |              |
|--------|------------------------|----------------------------------------------------------------------------------------------------|------------------|------------------------------------------------------------------|-----|----------------------------------------------------------------------------------------------------|--------------|
| Código | Clasifi-<br>cación     | Elementos                                                                                                   | Fun-<br>ción     | Valor por<br>defecto<br><valor<br>acepta-<br/>ble&gt;</valor<br> | RAM | Contenido                                                                                                    | Pro-<br>ced. |
| 1451   | Red                    | Contraseña de autenticación<br>IPP                                                                          | TODAS            | -                                                                | -   | Debe ser la contraseña de<br>la cuenta existente en el<br>momento de realizar la<br>autenticación IPP.                                                                                                    | 12           |
| 1464   | Red                    | Configuración de activación/<br>desactivación del servidor<br>Samba                                         | TODAS            | 1<br><1-4>                                                       | NIC | <ol> <li>Samba activado</li> <li>Samba desactivado</li> <li>Impresión compartida<br/>desactivada</li> <li>Ficheros compartidos<br/>desactivados</li> </ol>                                                                                                    | 12           |
| 1468   | General                | Configuración de la limitación<br>de la gestión de los datos de<br>usuario                                  | TODAS<br>(color) | 0<br><0-1>                                                       | SYS | 0: Desactivado<br>1: Activado                                                                                                    | 1            |
| 1469   | General                | Limitación de la gestión de los<br>datos de usuario.<br>Configuración mediante<br>número de copias impresas | TODAS<br>(color) | 0<br><7 dígitos>                                                 | SYS | 0-9,999,999:<br>0-9.999.999 hojas                                                                                                    | 1            |
| 1470   | General                | Configuración de la función de<br>autenticación de dispositivo                                              | TODAS            | 0<br><0-1>                                                       | SYS | 0: OFF<br>1: ON                                                                                                    | 1            |
| 1471   | General                | Método de autenticación del<br>usuario                                                                      | TODAS            | 0<br><0-5>                                                       | SYS | 0: Local<br>1: NTLM (Dominio NT)<br>2: LDAP<br>3: Kerberos (Directorio<br>Activo)<br>4: Netware                                                                                                    | 1            |
| 1472   | General                | Configuración de la función de<br>registro automático de la<br>gestión de los datos de usuario              | TODAS            | 0<br><0-1>                                                       | SYS | 0: Desactivado<br>1: Activado                                                                                                    | 1            |
| 1473   | General                | Configuración de la limitación<br>de la gestión de los datos de<br>usuario                                  | TODAS<br>(negro) | 0<br><0-1>                                                       | SYS | 0: Desactivado<br>1: Activado                                                                                                    | 1            |
| 1474   | General                | Limitación de la gestión de los<br>datos de usuario.<br>Configuración mediante<br>número de copias impresas | TODAS<br>(negro) | 0<br><7 dígitos>                                                 | SYS | 0-9,999,999:<br>0-9.999.999 hojas                                                                                                    | 1            |
| 1476   | Red                    | Restricción por el administrador<br>de la utilización de la libreta de<br>direcciones                       | TODAS            | 0<br><0-1>                                                       | SYS | El administrador puede<br>imponer algunas<br>restricciones a la utilización<br>de la libreta de direcciones.<br>0: No hay restricción<br>1: Solamente puede ser<br>utilizada con la<br>autorización del<br>administrador                                                                       | 1            |
| 1477   | Red                    | Restricción de las direcciones<br>del campo "Para:" ("CC:")                                                 | TODAS            | 0<br><0-3>                                                       | SYS | <ol> <li>No hay restricción</li> <li>Pueden obtenerse<br/>tanto desde la libreta<br/>de direcciones como<br/>del servidor LDAP</li> <li>Solamente pueden<br/>obtenerse desde la<br/>libreta de direcciones</li> <li>Solamente puede<br/>pueden obtenerse<br/>desde el servidor LDAP</li> </ol> | 1            |
| 1478   | Interfaz de<br>usuario | Visualización de la<br>configuración del tamaño del<br>papel en función de los cajones<br>instalados        | TODAS            | JPN: 0<br>UC/EUR: 1<br><0-1>                                     | SYS | 0: No se visualiza<br>1: Se visualiza                                                                                                    | 1            |
| 1481   | General                | Borrado de la gestión de los<br>datos de usuario                                                            | TODAS            | -                                                                | -   | Permite borrar todos los<br>datos de usuario de la base<br>de datos y los ficheros de<br>copia de seguridad.                                                                                                    | 3            |

|        |                               | Modo d                                                                                                    | e configu    | uración (08)                                                     | )   |                                                                                                    |              |
|--------|-------------------------------|----------------------------------------------------------------------------------------------------|--------------|------------------------------------------------------------------|-----|----------------------------------------------------------------------------------------------------|--------------|
| Código | Clasifi-<br>cación            | Elementos                                                                                                    | Fun-<br>ción | Valor por<br>defecto<br><valor<br>acepta-<br/>ble&gt;</valor<br> | RAM | Contenido                                                                                                    | Pro-<br>ced. |
| 1482   | General                       | Gestión departamental de los datos de usuario                                                                                             | TODAS        | 0<br><0-1>                                                       | SYS | 0: Desactivado<br>1: Activado                                                                                                    | 1            |
| 1483   | General                       | Recuperación de los datos de usuario                                                                                                    | TODAS        | -                                                                | -   | Los datos presentes en la<br>base de datos son<br>sobrescritos con los datos<br>del fichero de copia de<br>seguridad.                                                                                                    | 3            |
| 1484   | Red                           | Método de autenticación de<br>"Escáner a correo electrónico"                                                                              | TODAS        | 0<br><0-2>                                                       | SYS | 0: Desactivado<br>1: Autenticación de<br>SMTP<br>2: Autenticación de<br>LDAP                                                                                                    | 1            |
| 1485   | Red                           | Configura si se permite utilizar<br>o no la transmisión de FAX por<br>Internet en el momento de la<br>autenticación                       | TODAS        | 0<br><0-1>                                                       | SYS | 0: No permitida<br>1: Permitida                                                                                                    | 1            |
| 1486   | Red                           | Configuración del servidor<br>LDAP para la autenticación del<br>usuario                                                                   | TODAS        | 0<br><0-<br>429496729<br>5>                                      | SYS |                                                                                                    | 2            |
| 1487   | Red                           | Método de asignación de la<br>dirección "De:" en el momento<br>de la autenticación                                                        | TODAS        | 0<br><0-2>                                                       | SYS | <ol> <li>Nombre de usuario +         <ul> <li>Weinio</li> <li>Búsqueda de LDAP</li> <li>Utiliza la dirección<br/>registrada en el campo<br/>"De:" durante la<br/>configuración del<br/>correo electrónico</li> </ul> </li> </ol>                         | 1            |
| 1488   | Red                           | Configuración de ID del<br>servidor LDAP para asignación<br>de direcciones al campo "De:".<br>Modo de impresión privada<br>exclusivamente | TODAS        | 0<br><0-<br>429496729<br>5>                                      | SYS |                                                                                                    | 2            |
| 1489   | Red                           | Configuración de la edición de<br>la dirección "De:" durante<br>"Escáner a correo electrónico"                                            | TODAS        | 0<br><0-1>                                                       | SYS | 0: No permitida<br>1: Permitida                                                                                                    | 1            |
| 1491   | Red                           | Nombre del dominio de correo<br>electrónico                                                                                               | TODAS        | -                                                                | SYS | 96 + 2 caracteres<br>(delimitador)<br>* Solamente secuencia<br>ASCII                                                                                                    | 11           |
| 1492   | Alimenta-<br>ción de<br>papel | Método de detección de 13"<br>LG para documentos de<br>tamaño único                                                                       | TODAS        | 0<br><0-1>                                                       | SYS | 0: Desactivado<br>1: Activado                                                                                                    | 1            |
| 1493   | Red                           | Función de acceso basado en perfiles                                                                                                    | TODAS        | 0<br><0-1>                                                       | SYS | <ul> <li>0: Función desactivada<br/>(no hay restricciones al<br/>almacenamiento de<br/>datos y otras<br/>operaciones)</li> <li>1: Función activada (hay<br/>algunas restricciones<br/>al almacenamiento de<br/>datos y otras<br/>operaciones)</li> </ul> | 1            |
| 1494   | General                       | Método de limitación de<br>comprobaciones                                                                                                 | TODAS        | 0<br><0-1>                                                       | SYS | <ol> <li>Comprobación al<br/>imprimir cada página</li> <li>Comprobación al<br/>imprimir cada trabajo</li> </ol>                                                                                                    | 1            |

|        |                                                         | Modo de                                                                     | e configu    | ıración (08)                                                     | )   |                                                                                                    |              |
|--------|---------------------------------------------------------|-----------------------------------------------------------------------------|--------------|------------------------------------------------------------------|-----|----------------------------------------------------------------------------------------------------|--------------|
| Código | Clasifi-<br>cación                                      | Elementos                                                                   | Fun-<br>ción | Valor por<br>defecto<br><valor<br>acepta-<br/>ble&gt;</valor<br> | RAM | Contenido                                                                                                    | Pro-<br>ced. |
| 1495   | Mante-<br>nimiento                                      | Configuración del periodo<br>de comprobación de<br>llamadas de servicio     | TODAS        | 6<br><0-12>                                                      | SYS | <ul> <li>0: No se especifica<br/>ningún periodo de<br/>comprobación<br/>(Ilama<br/>inmediatamente al<br/>especialista del<br/>servicio técnico)</li> <li>0: 10 minutos</li> <li>1: 30 minutos</li> <li>3: 1 hora</li> <li>4: 6 horas</li> <li>5: 12 horas</li> <li>6: 24 horas</li> <li>7: 48 horas</li> <li>8: 7 días</li> <li>9: 1 mes</li> <li>10: 1 año</li> <li>11: 5 años</li> <li>12: Sin limitación (Ilama<br/>al especialista del<br/>servicio técnico si el<br/>mismo error se ha<br/>producido<br/>anteriormente una o<br/>más veces)</li> </ul> | 1            |
| 1496   | General                                                 | Configuración de la<br>operación de<br>autenticación/registro de<br>usuario | TODAS        | 1<br><0-1>                                                       | SYS | <ul> <li>0: Inhabilita la configuración de la operación de autenticación/ registro de usuario</li> <li>1: Habilita la configuración de la operación de autenticación/ registro de usuario</li> </ul>                                                                                                    | 1            |
| 1497   | Electro-<br>nic Filing<br>(archivo<br>electró-<br>nico) | Modo de acceso a e-Filing<br>(para cliente)                                 | TODAS        | 0<br><0-2>                                                       | SYS | 0: Modo 1<br>1: Modo 2<br>2: Modo 3                                                                                                    | 1            |
| 1498   | FAX                                                     | Función de FAX entrante<br>(reenvío por TSI)                                | FAX          | 1<br><0-1>                                                       | SYS | 0: OFF<br>(Función<br>desactivada)<br>1: ON<br>(Función activada)                                                                                                    | 1            |

|        |                    |                                                    | Modo de                          | e configu      | iración (08)                                                     | )   |                                                                                                    |              |
|--------|--------------------|----------------------------------------------------|----------------------------------|----------------|------------------------------------------------------------------|-----|----------------------------------------------------------------------------------------------------|--------------|
| Código | Clasifi-<br>cación | Eleme                                              | ntos                             | Fun-<br>ción   | Valor por<br>defecto<br><valor<br>acepta-<br/>ble&gt;</valor<br> | RAM | Contenido                                                                                              | Pro-<br>ced. |
| 1530-0 | Contador           | Número de<br>páginas de<br>salida en<br>modo negro | 1 copias/<br>Impresión<br>dúplex | PPC<br>(negro) | 0<br><8<br>dígitos>                                              | SYS | Cuenta el número de<br>páginas de salida<br>impresas en modo<br>negro solamente.                       | 4            |
| 1530-1 |                    |                                                    | 2 copias/<br>Impresión<br>dúplex | PPC<br>(negro) | 0<br><8<br>dígitos>                                              | SYS | Cuenta el número de<br>páginas de salida<br>impresas en modo<br>negro con [2IN1] o<br>[MAGAZINE SORT]. | 4            |
| 1530-2 |                    |                                                    | 2 copias/<br>Impresión<br>simple | PPC<br>(negro) | 0<br><8<br>dígitos>                                              | SYS | Cuenta el número de<br>hojas impresas en<br>modo negro con [2IN1]<br>o [MAGAZINE SORT].                | 4            |
| 1530-3 |                    |                                                    | 4 copias/<br>Impresión<br>dúplex | PPC<br>(negro) | 0<br><8<br>dígitos>                                              | SYS | Cuenta el número de<br>páginas de salida<br>impresas en modo<br>negro con [4IN1].                      | 4            |
| 1530-4 |                    |                                                    | 4 copias/<br>Impresión<br>simple | PPC<br>(negro) | 0<br><8<br>dígitos>                                              | SYS | Cuenta el número de<br>hojas impresas en<br>modo negro con [4IN1].                                     | 4            |
| 1530-7 |                    |                                                    | 1 copias/<br>Impresión<br>simple | PPC<br>(negro) | 0<br><8<br>dígitos>                                              | SYS | Cuenta el número de<br>páginas de salida<br>impresas en modo<br>negro solamente.                       | 4            |
| 1531-0 | Contador           | Número de<br>páginas de<br>salida en<br>modo color | 1 copias/<br>Impresión<br>dúplex | PPC<br>(color) | 0<br><8<br>dígitos>                                              | SYS | Cuenta el número de<br>páginas de salida<br>impresas en modo color<br>solamente.                       | 4            |
| 1531-1 |                    |                                                    | 2 copias/<br>Impresión<br>dúplex | PPC<br>(color) | 0<br><8<br>dígitos>                                              | SYS | Cuenta el número de<br>páginas de salida<br>impresas en modo color<br>con [2IN1] o<br>[MAGAZINE SORT]. | 4            |
| 1531-2 |                    |                                                    | 2 copias/<br>Impresión<br>simple | PPC<br>(color) | 0<br><8<br>dígitos>                                              | SYS | Cuenta el número de<br>hojas impresas en<br>modo color con [2IN1] o<br>[MAGAZINE SORT].                | 4            |
| 1531-3 |                    |                                                    | 4 copias/<br>Impresión<br>dúplex | PPC<br>(color) | 0<br><8<br>dígitos>                                              | SYS | Cuenta el número de<br>páginas de salida<br>impresas en modo color<br>con [4IN1].                      | 4            |
| 1531-4 |                    |                                                    | 4 copias/<br>Impresión<br>simple | PPC<br>(color) | 0<br><8<br>dígitos>                                              | SYS | Cuenta el número de<br>hojas impresas en<br>modo color con [4IN1].                                     | 4            |
| 1531-7 |                    |                                                    | 1 copias/<br>Impresión<br>simple | PPC<br>(color) | 0<br><8<br>dígitos>                                              | SYS | Cuenta el número de<br>páginas de salida<br>impresas en modo color<br>solamente.                       | 4            |

|        |                    |                                                     | Modo de                          | e configu      | uración (08)                                                     | )   |                                                                                                    |              |
|--------|--------------------|-----------------------------------------------------|----------------------------------|----------------|------------------------------------------------------------------|-----|----------------------------------------------------------------------------------------------------|--------------|
| Código | Clasifi-<br>cación | Eleme                                               | ntos                             | Fun-<br>ción   | Valor por<br>defecto<br><valor<br>acepta-<br/>ble&gt;</valor<br> | RAM | Contenido                                                                                                    | Pro-<br>ced. |
| 1532-0 | Contador           | Número de<br>páginas de<br>salida en<br>modo de dos | 1 copias/<br>Impresión<br>dúplex | PPC<br>(color) | 0<br><8<br>dígitos>                                              | SYS | Cuenta el número de<br>páginas de salida<br>impresas en modo de<br>dos colores solamente.                       | 4            |
| 1532-1 |                    | colores                                             | 2 copias/<br>Impresión<br>dúplex | PPC<br>(color) | 0<br><8<br>dígitos>                                              | SYS | Cuenta el número de<br>páginas de salida<br>impresas en modo de<br>dos colores con [2IN1]<br>o [MAGAZINE SORT]. | 4            |
| 1532-2 |                    |                                                     | 2 copias/<br>Impresión<br>simple | PPC<br>(color) | 0<br><8<br>dígitos>                                              | SYS | Cuenta el número de<br>hojas impresas en<br>modo de dos colores<br>con [2IN1] o<br>[MAGAZINE SORT].             | 4            |
| 1532-3 |                    |                                                     | 4 copias/<br>Impresión<br>dúplex | PPC<br>(color) | 0<br><8<br>dígitos>                                              | SYS | Cuenta el número de<br>páginas de salida<br>impresas en modo de<br>dos colores con [4IN1].                      | 4            |
| 1532-4 |                    |                                                     | 4 copias/<br>Impresión<br>simple | PPC<br>(color) | 0<br><8<br>dígitos>                                              | SYS | Cuenta el número de<br>hojas impresas en<br>modo de dos colores<br>con [4IN1].                                  | 4            |
| 1532-7 |                    |                                                     | 1 copias/<br>Impresión<br>simple | PPC<br>(color) | 0<br><8<br>dígitos>                                              | SYS | Cuenta el número de<br>páginas de salida<br>impresas en modo de<br>dos colores solamente.                       | 4            |

|        |                    |                                                           | Modo d                           | e configu      | uración (08)                                                     | )   |                                                                                                    |              |
|--------|--------------------|-----------------------------------------------------------|----------------------------------|----------------|------------------------------------------------------------------|-----|----------------------------------------------------------------------------------------------------|--------------|
| Código | Clasifi-<br>cación | Elemei                                                    | ntos                             | Fun-<br>ción   | Valor por<br>defecto<br><valor<br>acepta-<br/>ble&gt;</valor<br> | RAM | Contenido                                                                                                    | Pro-<br>ced. |
| 1533-0 | Contador           | Número de<br>páginas de<br>salida de la<br>impresora o el | 1 copias/<br>Impresión<br>dúplex | PRT<br>(negro) | 0<br><8<br>dígitos>                                              | SYS | Cuenta el número de<br>páginas de salida<br>impresas en modo<br>negro.                                                                                                    | 4            |
| 1533-1 |                    | buzón                                                     | 2 copias/<br>Impresión<br>dúplex | PRT<br>(negro) | 0<br><8<br>dígitos>                                              | SYS | Cuenta el número de<br>páginas de salida<br>impresas en modo<br>negro con [2IN1] o<br>[MAGAZINE SORT].<br>* Cuando la<br>impresión se realiza<br>empleando un<br>controlador de<br>Windows, se<br>imprimirá una copia<br>de la imagen. | 4            |
| 1533-2 |                    |                                                           | 2 copias/<br>Impresión<br>simple | PRT<br>(negro) | 0<br><8<br>dígitos>                                              | SYS | Cuenta el número de<br>hojas impresas en<br>modo negro con [2IN1]<br>o [MAGAZINE SORT].                                                                                                    | 4            |
| 1533-3 |                    |                                                           | 4 copias/<br>Impresión<br>dúplex | PRT<br>(negro) | 0<br><8<br>dígitos>                                              | SYS | Cuenta el número de<br>páginas de salida<br>impresas en modo<br>negro con [4IN1].                                                                                                    | 4            |
| 1533-4 | -                  |                                                           | 4 copias/<br>Impresión<br>simple | PRT<br>(negro) | 0<br><8<br>dígitos>                                              | SYS | Cuenta el número de<br>hojas impresas en<br>modo negro con [4IN1].                                                                                                    | 4            |
| 1533-5 |                    |                                                           | N copias/<br>Impresión<br>dúplex | PRT<br>(negro) | 0<br><8<br>dígitos>                                              | SYS | Cuenta el número de<br>páginas de salida<br>impresas en modo<br>negro con [N IN1].                                                                                                    | 4            |
| 1533-6 |                    |                                                           | N copias/<br>Impresión<br>simple | PRT<br>(negro) | 0<br><8<br>dígitos>                                              | SYS | Cuenta el número de<br>hojas impresas en<br>modo negro con [N<br>IN1].                                                                                                    | 4            |
| 1533-7 |                    |                                                           | 1 copias/<br>Impresión<br>simple | PRT<br>(negro) | 0<br><8<br>dígitos>                                              | SYS | Cuenta el número de<br>páginas de salida<br>impresas en modo<br>negro solamente.                                                                                                    | 4            |

| Modo de configuración (08) |                         |                                                           |                                  |                |                                                                  |     |                                                                                                    |              |  |  |  |
|----------------------------|-------------------------|-----------------------------------------------------------|----------------------------------|----------------|------------------------------------------------------------------|-----|----------------------------------------------------------------------------------------------------|--------------|--|--|--|
| Código                     | Clasifi-<br>cación      | Elemer                                                    | ntos                             | Fun-<br>ción   | Valor por<br>defecto<br><valor<br>acepta-<br/>ble&gt;</valor<br> | RAM | Contenido                                                                                                    | Pro-<br>ced. |  |  |  |
| 1534-0                     | Contador                | Número de<br>páginas de<br>salida de la<br>impresora o el | 1 copias/<br>Impresión<br>dúplex | PRT<br>(color) | 0<br><8<br>dígitos>                                              | SYS | Cuenta el número de<br>páginas de salida<br>impresas en modo color<br>solamente.                                                                                                    | 4            |  |  |  |
| 1534-1                     |                         | (Color)                                                   | 2 copias/<br>Impresión<br>dúplex | PRT<br>(color) | 0<br><8<br>dígitos>                                              | SYS | Cuenta el número de<br>páginas de salida<br>impresas en modo color<br>con [2IN1] o [MAGAZINE<br>SORT].<br>* Cuando la impresión<br>se realiza empleando<br>un controlador de<br>Windows, se<br>imprimirá una copia<br>de la imagen. | 4            |  |  |  |
| 1534-2                     |                         |                                                           | 2 copias/<br>Impresión<br>simple | PRT<br>(color) | 0<br><8<br>dígitos>                                              | SYS | Cuenta el número de<br>hojas impresas en modo<br>color con [2IN1] o<br>[MAGAZINE SORT].                                                                                                    | 4            |  |  |  |
| 1534-3                     |                         |                                                           | 4 copias/<br>Impresión<br>dúplex | PRT<br>(color) | 0<br><8<br>dígitos>                                              | SYS | Cuenta el número de<br>páginas de salida<br>impresas en modo color<br>con [4IN1].                                                                                                    | 4            |  |  |  |
| 1534-4                     |                         |                                                           | 4 copias/<br>Impresión<br>simple | PRT<br>(color) | 0<br><8<br>dígitos>                                              | SYS | Cuenta el número de<br>hojas impresas en modo<br>color con [4IN1].                                                                                                    | 4            |  |  |  |
| 1534-5                     |                         |                                                           | N copias/<br>Impresión<br>dúplex | PRT<br>(color) | 0<br><8<br>dígitos>                                              | SYS | Cuenta el número de<br>páginas de salida<br>impresas en modo color<br>con [N IN1].                                                                                                    | 4            |  |  |  |
| 1534-6                     |                         |                                                           | N copias/<br>Impresión<br>simple | PRT<br>(color) | 0<br><8<br>dígitos>                                              | SYS | Cuenta el número de<br>hojas impresas en modo<br>color con [NIN1].                                                                                                    | 4            |  |  |  |
| 1534-7                     |                         |                                                           | 1 copias/<br>Impresión<br>simple | PRT<br>(color) | 0<br><8<br>dígitos>                                              | SYS | Cuenta el número de<br>páginas de salida<br>impresas en modo color<br>solamente.                                                                                                    | 4            |  |  |  |
| 1535-0                     | Contador                | Número de<br>páginas de<br>salida en la                   | 1 copias/<br>Impresión<br>dúplex | FAX<br>(negro) | 0<br><8<br>dígitos>                                              | SYS | Cuenta el número de<br>páginas de salida en los<br>ajustes por defecto.                                                                                                    | 4            |  |  |  |
| 1535-7                     |                         | funcion de FAX<br>(1 copia/<br>Impresión<br>dúplex)       | 1 copias/<br>Impresión<br>simple | FAX<br>(negro) | 0<br><8<br>dígitos>                                              | SYS |                                                                                                    | 4            |  |  |  |
| 1661                       | LAN<br>inalámbri<br>ca  | Controlador de L<br>inalámbrica<br>SSID                   | AN                               | TODAS          | -                                                                | -   | Máximo 32 letras                                                                                                    | 12           |  |  |  |
| 1662                       | LAN<br>inalám-<br>brica | Controlador de L<br>inalámbrica<br>Tipo de red            | AN                               | TODAS          | 1<br><1-2>                                                       | -   | 1: LAN inalámbrica por<br>infrarrojos<br>2: Red ad-hoc                                                                                                    | 12           |  |  |  |
| 1663                       | LAN<br>inalám-<br>brica | Controlador de L<br>inalámbrica<br>Seguridad              | AN                               | TODAS          | 4<br><1-7>                                                       | -   | 1: 802.1x 2: WPA-PSK<br>3: WEP 4: NINGUNA<br>5: WPA 6: WPA2<br>7: WPA2PSK                                                                                                    | 12           |  |  |  |
| 1664                       | LAN<br>inalám-<br>brica | Controlador de L<br>inalámbrica<br>Sistema de encr        | _AN                              | TODAS          | 1<br><1-3>                                                       | -   | 1: TKIP 2: AES<br>3: WEP dinámico                                                                                                    | 12           |  |  |  |

## WWW.SERVICE-MANUAL.NET

|        |                    | Modo de                                                                                            | e configu    | uración (08)                                                     |     |                                                                                                    |              |
|--------|--------------------|----------------------------------------------------------------------------------------------------|--------------|------------------------------------------------------------------|-----|----------------------------------------------------------------------------------------------------|--------------|
| Código | Clasifi-<br>cación | Elementos                                                                                          | Fun-<br>ción | Valor por<br>defecto<br><valor<br>acepta-<br/>ble&gt;</valor<br> | RAM | Contenido                                                                                                    | Pro-<br>ced. |
| 1665   | LAN<br>inalámbrica | Controlador de LAN inalámbrica<br>Potencia de salida de la<br>transmisión                          | TODAS        | 1<br><1-5>                                                       | -   | 1: 100% 2: 50%<br>3: 25% 4: 12.5%<br>5: mín.                                                                                                    | 12           |
| 1666   | LAN<br>inalámbrica | Controlador de LAN inalámbrica<br>Velocidad de transmisión                                         | TODAS        | 1<br><1-2>                                                       | -   | 1: Automático2: Manual                                                                                                    | 12           |
| 1667   | LAN<br>inalámbrica | Controlador de LAN inalámbrica<br>Valor de la velocidad de<br>transmisión                          | TODAS        | 1<br><1-12>                                                      | -   | 1: 1       2: 2         3: 5,5       4: 11         5: 6       6: 9         7: 12       8: 18         9: 24       10: 36         11: 48       12: 54 | 12           |
| 1668   | LAN<br>inalámbrica | Controlador de LAN inalámbrica<br>Canal de operación                                               | TODAS        | 1<br><1-2>                                                       | -   | 1: Automático2: Manual                                                                                                    | 12           |
| 1669   | LAN<br>inalámbrica | Controlador de LAN inalámbrica<br>Valor del canal de operación                                     | TODAS        | 1<br><1-11>                                                      | -   |                                                                                                    | 12           |
| 1670   | LAN<br>inalámbrica | Controlador de LAN inalámbrica<br>Número de bit WEP                                                | TODAS        | 1<br><1-3>                                                       | -   | 1:64 2: 128<br>3: 152                                                                                                    | 12           |
| 1671   | LAN<br>inalámbrica | Controlador de LAN inalámbrica<br>Sistema de introducción de clave<br>WEP                          | TODAS        | 2<br><1-2>                                                       | -   | 1: Hex 2: ASCII                                                                                                    | 12           |
| 1672   | LAN<br>inalámbrica | Controlador de LAN inalámbrica<br>Valor de clave WEP                                               | TODAS        | -                                                                | -   | Máximo 32 letras                                                                                                    | 12           |
| 1673   | LAN<br>inalámbrica | Controlador de LAN inalámbrica<br>Contraseña WPA-PSK                                               | TODAS        | -                                                                | -   | Máximo 64 letras                                                                                                    | 12           |
| 1674   | LAN<br>inalámbrica | Controlador de LAN inalámbrica<br>Configuración del modo dormir                                    | TODAS        | 1<br><1-3>                                                       | -   | 1: Desactivado2: Máx.<br>3: Normal                                                                                                    | 12           |
| 1675   | LAN<br>inalámbrica | Controlador de LAN inalámbrica<br>Limitación del intervalo de tiempo                               | TODAS        | 1<br><1-2>                                                       | -   | 1: Largo 2: Tamaño                                                                                                    | 12           |
| 1676   | LAN<br>inalámbrica | Controlador de LAN inalámbrica<br>Número de reintentos del<br>software                             | TODAS        | 5<br><0-1000>                                                    | -   |                                                                                                    | 12           |
| 1677   | LAN<br>inalámbrica | Controlador de LAN inalámbrica<br>Preámbulo                                                        | TODAS        | 1<br><1-2>                                                       | -   | 1: Largo 2: Breve                                                                                                    | 12           |
| 1678   | LAN<br>inalámbrica | Controlador de LAN inalámbrica<br>Modo de operación                                                | TODAS        | 1<br><1-3>                                                       | -   | 1: Todos 2: 11b<br>3: 11g                                                                                                    | 12           |
| 1679   | LAN<br>inalámbrica | Solicitante de LAN inalámbrica<br>Configuración de LAN<br>inalámbrica                              | TODAS        | 1<br><1-3>                                                       | -   | Determina si la conexión de<br>LAN inalámbrica está<br>activada o desactivada.<br>1: Sin configurar2: Activado<br>3: Desactivado                    | 12           |
| 1680   | LAN<br>inalámbrica | Solicitante de LAN inalámbrica<br>Nombre de ruta del fichero de<br>configuración                   | TODAS        | -                                                                | -   | Máximo 255 letras                                                                                                    | 12           |
| 1681   | LAN<br>inalámbrica | Solicitante de LAN inalámbrica<br>Nombre de ruta del certificado de<br>cliente                     | TODAS        | -                                                                | -   | Debe ser el nombre completo<br>de la ruta en la que está<br>situado el certificado del<br>cliente.<br>(Máximo 255 letras)                           | 12           |
| 1682   | LAN<br>inalámbrica | Solicitante de LAN inalámbrica<br>Nombre de ruta de la clave<br>secreta del certificado de cliente | TODAS        | -                                                                | -   | Debe ser el nombre completo<br>de la ruta en la que está<br>situado el certificado del<br>cliente. (Máximo 255 letras)                              | 12           |

|        |                         | Modo de                                                                                                    | e configu    | iración (08)                                                     |     |                                                                                                    |              |
|--------|-------------------------|----------------------------------------------------------------------------------------------------|--------------|------------------------------------------------------------------|-----|----------------------------------------------------------------------------------------------------|--------------|
| Código | Clasifi-<br>cación      | Elementos                                                                                                    | Fun-<br>ción | Valor por<br>defecto<br><valor<br>acepta-<br/>ble&gt;</valor<br> | RAM | Contenido                                                                                                    | Pro-<br>ced. |
| 1684   | LAN<br>inalám-<br>brica | Solicitante de LAN inalámbrica<br>Nombre de ruta para el<br>autocertificado de CA                                    | TODAS        | -                                                                | -   | Debe ser el nombre<br>completo de la ruta en la<br>que está situado el<br>autocertificado de CA.<br>(Máximo 255 letras)                                                                                   | 12           |
| 1685   | LAN<br>inalám-<br>brica | Solicitante de LAN inalámbrica<br>Nombre de usuario EAP                                                              | TODAS        | -                                                                | -   | Debe ser el nombre de<br>usuario empleado al<br>utilizar el EAP-TLS.                                                                                                    | 12           |
| 1686   | LAN<br>inalám-<br>brica | Solicitante de LAN inalámbrica<br>Nombre de usuario EAP                                                              | TODAS        | -                                                                | -   | Debe ser el nombre de<br>usuario empleado al<br>utilizar el PEAP.                                                                                                    | 12           |
| 1688   | LAN<br>inalám-<br>brica | Solicitante de LAN inalámbrica<br>Ubicación del fichero de<br>registro                                               | TODAS        | -                                                                | -   | Debe ser el nombre de la<br>ruta en la que está situado<br>el fichero de registro.<br>(Máximo 255 letras)                                                                                                 | 12           |
| 1689   | LAN<br>inalám-<br>brica | Solicitante de LAN inalámbrica<br>Intervalo de autenticación                                                         | TODAS        | 30<br><30-<br>65535>                                             | -   | Debe ser el periodo de<br>tiempo máximo entre<br>respuestas del EAP.<br>30: 30 segundos                                                                                                    | 12           |
| 1690   | LAN<br>inalám-<br>brica | Solicitante de LAN inalámbrica<br>Intervalo de retención                                                             | TODAS        | 60<br><60-<br>65535>                                             | -   | La autenticación EAP<br>comenzará una vez<br>transcurrido este tiempo<br>después de haber recibido<br>un error de EAP.<br>60: 60 segundos                                                                 | 12           |
| 1691   | LAN<br>inalám-<br>brica | Solicitante de LAN inalámbrica<br>EAPOL-Start<br>Número de reintentos de<br>envío de paquetes                        | TODAS        | 3<br><1-65535>                                                   | -   | Cuando se ha enviado un<br>paquete EAPOL-Start y no<br>se recibe la ID solicitada,<br>se intentará enviar de<br>nuevo dicho paquete el<br>número de veces<br>establecido en este<br>código.<br>3: 3 veces | 12           |
| 1692   | LAN<br>inalám-<br>brica | Solicitante de LAN inalámbrica<br>Reanudación de la sesión                                                           | TODAS        | 2<br><1-2>                                                       | -   | Establece si la clave "pre-<br>master" debe actualizarse<br>o no durante la<br>renegociación TLS.<br>1: Se reanuda la sesión<br>2: No se reanuda la<br>sesión                                             | 12           |
| 1693   | LAN<br>inalám-<br>brica | Solicitante de LAN inalámbrica<br>Tamaño de la trama MAC                                                             | TODAS        | 1398<br><1-1398>                                                 | -   | Es el tamaño de trama<br>MAC empleado en la<br>conexión LAN inalámbrica.<br>Los datos se fraccionan a<br>este tamaño.<br>1398: 1398 bytes                                                                 | 12           |
| 1696   | LAN<br>inalám-<br>brica | Solicitante de LAN inalámbrica<br>Configuración del fichero del<br>dispositivo de obtención de<br>números aleatorios | TODAS        | /AGB/dev/<br>random                                              | -   | Debe ser el nombre del<br>fichero de dispositivo que<br>permita obtener una<br>semilla para la<br>inicialización del PRNG<br>del WEP para xsupplicant.<br>(Máximo 255 letras)                             | 12           |

2

|        |                         | Modo de                                                                                                | e configu    | iración (08)                                                     | )   |                                                                                                    |              |
|--------|-------------------------|----------------------------------------------------------------------------------------------------|--------------|------------------------------------------------------------------|-----|----------------------------------------------------------------------------------------------------|--------------|
| Código | Clasifi-<br>cación      | Elementos                                                                                              | Fun-<br>ción | Valor por<br>defecto<br><valor<br>acepta-<br/>ble&gt;</valor<br> | RAM | Contenido                                                                                                    | Pro-<br>ced. |
| 1697   | LAN<br>inalám-<br>brica | Solicitante de LAN<br>inalámbrica<br>Designación de directorio del<br>CRL                              | TODAS        | -                                                                | -   | Debe ser el nombre de la<br>ruta de acceso completa<br>del directorio en el que<br>está situado el fichero<br>CRL.<br>(Máximo 255 letras)                                                                                                    | 12           |
| 1699   | LAN<br>inalám-<br>brica | Solicitante de LAN<br>inalámbrica<br>Tipo de autenticación EAP                                         | TODAS        | 1<br><1-3>                                                       | -   | Establece el tipo de<br>autenticación EAP que<br>puede comprobar<br>xsupplicant.<br>1: EAP-TLS 2: PEAP<br>3: EAP-TLS y PEAP                                                                                                    | 12           |
| 1700   | LAN<br>inalám-<br>brica | Solicitante de LAN<br>inalámbrica<br>Nombre de CN                                                      | TODAS        | -                                                                | -   | Debe ser el nombre de<br>servidor para<br>autenticación<br>(básicamente, un nombre<br>de dominio completo).<br>(Máximo 255 letras)                                                                                                    | 12           |
| 1701   | LAN<br>inalám-<br>brica | Solicitante de LAN<br>inalámbrica<br>Comprobación de nombre de<br>CN                                   | TODAS        | 1<br><1-2>                                                       | -   | 1: NO 2: SÍ                                                                                                    | 12           |
| 1702   | LAN<br>inalám-<br>brica | Solicitante de LAN<br>inalámbrica<br>Nivel de depuración                                               | TODAS        | 0<br><0-7>                                                       | -   | 0-7: Configuración del<br>nivel de creación del<br>fichero de registro                                                                                                    | 12           |
| 1703   | LAN<br>inalám-<br>brica | Solicitante de LAN<br>inalámbrica<br>Creación de fichero de<br>registro etéreo                         | TODAS        | 1<br><1-2>                                                       | -   | Establece si se crea o no<br>un fichero de registro<br>etéreo.<br>1: NO 2: SÍ                                                                                                    | 12           |
| 1704   | LAN<br>inalám-<br>brica | Solicitante de LAN<br>inalámbrica<br>Intervalo de actualización de<br>PTL (Pairwise Transient Key)     | TODAS        | 0<br><0-720>                                                     | -   | Establece el intervalo de<br>actualización de la clave<br>secreta para AP (punto<br>de acceso) y STA<br>(fuente). Es el intervalo<br>de actualización de la<br>clave secreta de STA.<br>0: No se actualiza<br>1-720: Intervalo de 1-720<br>minutos | 12           |
| 1705   | LAN<br>inalám-<br>brica | Solicitante de LAN<br>inalámbrica<br>Comprobación de paquetes<br>estricta                              | TODAS        | 1<br><1-2>                                                       | -   | Comprueba el bit de<br>recepción y el bit de<br>solicitud de la clave de<br>EAPOL.<br>1: No comprobado<br>2: Comprobado                                                                                                    | 12           |
| 1706   | LAN<br>inalám-<br>brica | Solicitante de LAN<br>inalámbrica<br>Cambio de prioridad durante<br>la conexión ("4-way<br>handshake") | TODAS        | 1<br><1-2>                                                       | -   | Se concede mayor<br>prioridad a la tarea de<br>xsupplicant cuando se<br>inicia un "4-way<br>handshake".<br>1: No hay cambios en la<br>prioridad<br>2: Se cambia la<br>prioridad                                                                    | 12           |
| 1707   | LAN<br>inalám-<br>brica | Solicitante de LAN<br>inalámbrica<br>Nivel de seguridad                                                | TODA<br>S    | 1<br><1-3>                                                       | -   | Selecciona el nivel de<br>encriptación de un<br>mensaje clientHello TLS.<br>1: LOW (bajo)2:<br>MIDDLE (medio)<br>3: ALTO                                                                                                    | 12           |

|        |                    | Modo d                                                                  | e configu    | ıración (08)                                                     | )   |                                                                                                    |              |
|--------|--------------------|-------------------------------------------------------------------------|--------------|------------------------------------------------------------------|-----|----------------------------------------------------------------------------------------------------|--------------|
| Código | Clasifi-<br>cación | Elementos                                                               | Fun-<br>ción | Valor por<br>defecto<br><valor<br>acepta-<br/>ble&gt;</valor<br> | RAM | Contenido                                                                                                    | Pro-<br>ced. |
| 1708   |                    | Nivel de seguridad<br>seleccionable (EAP-TLS)                           | TODAS        | 1<br><1-3>                                                       | -   | Son los niveles de<br>seguridad que pueden<br>seleccionarse desde la<br>interfaz de usuario. Este<br>ajuste no es aplicable en el<br>caso de PEAP. ("BAJO" y<br>"MEDIO" son obligatorios<br>para PEAP)<br>1: BAJO + MEDIO +<br>ALTO<br>2: MEDIO + ALTO<br>3: ALTO | 12           |
| 1710   | Bluetooth          | Bluetooth<br>Configuración de conexión/<br>desconexión                  | TODAS        | 1<br><0-1>                                                       | SYS | 0: OFF<br>1: ON                                                                                                    | 1            |
| 1711   | Bluetooth          | Bluetooth<br>Nombre del dispositivo                                     | TODAS        | MFP                                                              | SYS | Máximo 32 letras                                                                                                    | 11           |
| 1712   | Bluetooth          | Bluetooth<br>Detección                                                  | TODAS        | 1<br><0-1>                                                       | SYS | 0: No permitido<br>1: Permitido                                                                                                    | 1            |
| 1713   | Bluetooth          | Bluetooth<br>Seguridad                                                  | TODAS        | 1<br><0-1>                                                       | SYS | <ol> <li>Función de seguridad<br/>desactivada</li> <li>Función de seguridad<br/>activada</li> </ol>                                                                                                    | 1            |
| 1714   | Bluetooth          | Bluetooth<br>PIN                                                        | TODAS        | 0000                                                             | SYS | Máximo 8 dígitos<br>(secuencia de 8 dígitos)<br>Este ajuste solamente es<br>válido cuando la función de<br>seguridad de Bluetooth<br>está activada.                                                                                                    | 11           |
| 1715   | Bluetooth          | Bluetooth<br>Encriptación de datos                                      | TODAS        | 1<br><0-1>                                                       | SYS | 0: Sin encriptación<br>1: Encriptación<br>Este ajuste solamente es<br>válido cuando la función de<br>seguridad de Bluetooth<br>está activada.                                                                                                    | 1            |
| 1719   | Bluetooth          | Bluetooth BIP<br>Tipo de impresión                                      | TODAS        | 0<br><0-3>                                                       | SYS | 0: Ajustar a la página<br>1: 1/2 de tamaño<br>2: 1/4 de tamaño<br>3: 1/8 de tamaño                                                                                                    | 1            |
| 1720   | Red                | Intervalo de direcciones IP<br>para filtrado de IP<br>(Mínimo área 1)   | TODAS        | -                                                                | -   | Filtrado de IP mínimo área<br>1<br>000.000.000-000-<br>255.255.255.255<br>(Valor por defecto:<br>000.000.000.000)                                                                                                    | 12           |
| 1721   | Red                | Intervalo de direcciones IP<br>para filtrado de IP<br>(Máximo área 1)   | TODAS        | -                                                                | -   | Filtrado de IP máximo área<br>1<br>000.000.000.000-<br>255.255.255.255<br>(Valor por defecto:<br>000.000.000.000)                                                                                                    | 12           |
| 1722   | Red                | Intervalo de direcciones IP<br>para filtrado de IP I<br>(Mínimo área 2) | TODAS        | -                                                                | -   | Filtrado de IP mínimo área<br>2<br>000.000.000.000-<br>255.255.255.255<br>(Valor por defecto:<br>000.000.000.000)                                                                                                    | 12           |
| 1723   | Red                | Intervalo de direcciones IP<br>para filtrado de IP<br>(Máximo área 2)   | TODAS        | -                                                                | -   | Filtrado de IP máximo área<br>2<br>000.000.000-000-<br>255.255.255.255<br>(Valor por defecto:<br>000.000.000.000)                                                                                                    | 12           |

|        | Modo de configuración (08) |                                                                       |              |                                                                  |     |                                                                                                    |              |  |  |  |  |  |
|--------|----------------------------|-----------------------------------------------------------------------|--------------|------------------------------------------------------------------|-----|----------------------------------------------------------------------------------------------------|--------------|--|--|--|--|--|
| Código | Clasifi-<br>cación         | Elementos                                                             | Fun-<br>ción | Valor por<br>defecto<br><valor<br>acepta-<br/>ble&gt;</valor<br> | RAM | Contenido                                                                                                    | Pro-<br>ced. |  |  |  |  |  |
| 1724   | Red                        | Intervalo de direcciones IP<br>para filtrado de IP<br>(Mínimo área 3) | TODAS        | -                                                                | -   | Filtrado de IP mínimo área<br>3<br>000.000.000.000-<br>255.255.255.255<br>(Valor por defecto:<br>000.000.000.000) | 12           |  |  |  |  |  |
| 1725   | Red                        | Intervalo de direcciones IP<br>para filtrado de IP<br>(Máximo área 3) | TODAS        | -                                                                | -   | Filtrado de IP máximo área<br>3<br>000.000.000.000-<br>255.255.255.255<br>(Valor por defecto:<br>000.000.000.000) | 12           |  |  |  |  |  |
| 1726   | Red                        | Intervalo de direcciones IP<br>para filtrado de IP<br>(Mínimo área 4) | TODAS        | -                                                                | -   | Filtrado de IP mínimo área<br>4<br>000.000.000.000-<br>255.255.255.255<br>(Valor por defecto:<br>000.000.000.000) | 12           |  |  |  |  |  |
| 1727   | Red                        | Intervalo de direcciones IP<br>para filtrado de IP<br>(Máximo área 4) | TODAS        | -                                                                | -   | Filtrado de IP máximo área<br>4<br>000.000.000-000-<br>255.255.255.255<br>(Valor por defecto:<br>000.000.000.000) | 12           |  |  |  |  |  |
| 1728   | Red                        | Intervalo de direcciones IP<br>para filtrado de IP<br>(Mínimo área 5) | TODAS        | -                                                                | -   | Filtrado de IP mínimo área<br>5<br>000.000.000.000-<br>255.255.255.255<br>(Valor por defecto:<br>000.000.000.000) | 12           |  |  |  |  |  |
| 1729   | Red                        | Intervalo de direcciones IP<br>para filtrado de IP<br>(Máximo área 5) | TODAS        | -                                                                | -   | Filtrado de IP máximo área<br>5<br>000.000.000.000-<br>255.255.255.255<br>(Valor por defecto:<br>000.000.000.000) | 12           |  |  |  |  |  |
| 1730   | Red                        | Intervalo de direcciones IP<br>para filtrado de IP<br>(Mínimo área 6) | TODAS        | -                                                                | -   | Filtrado de IP mínimo área<br>6<br>000.000.000.000-<br>255.255.255.255<br>(Valor por defecto:<br>000.000.000.000) | 12           |  |  |  |  |  |
| 1731   | Red                        | Intervalo de direcciones IP<br>para filtrado de IP<br>(Máximo área 6) | TODAS        | -                                                                | -   | Filtrado de IP máximo área<br>6<br>000.000.000.000-<br>255.255.255.255<br>(Valor por defecto:<br>000.000.000.000) | 12           |  |  |  |  |  |
| 1732   | Red                        | Intervalo de direcciones IP<br>para filtrado de IP<br>(Mínimo área 7) | TODAS        | -                                                                | -   | Filtrado de IP mínimo área<br>7<br>000.000.000.000-<br>255.255.255.255<br>(Valor por defecto:<br>000.000.000.000) | 12           |  |  |  |  |  |
| 1733   | Red                        | Intervalo de direcciones IP<br>para filtrado de IP<br>(Máximo área 7) | TODAS        | -                                                                | -   | Filtrado de IP máximo área<br>7<br>000.000.000.000-<br>255.255.255.255<br>(Valor por defecto:<br>000.000.000.000) | 12           |  |  |  |  |  |

|        |                    | Modo de                                                                             | e configu    | uración (08)                                                     |     |                                                                                                    |              |
|--------|--------------------|-------------------------------------------------------------------------------------|--------------|------------------------------------------------------------------|-----|----------------------------------------------------------------------------------------------------|--------------|
| Código | Clasifi-<br>cación | Elementos                                                                           | Fun-<br>ción | Valor por<br>defecto<br><valor<br>acepta-<br/>ble&gt;</valor<br> | RAM | Contenido                                                                                                    | Pro-<br>ced. |
| 1734   | Red                | Intervalo de direcciones IP<br>para filtrado de IP<br>(Mínimo área 8)               | TODAS        | -                                                                | -   | Filtrado de IP mínimo área<br>8<br>000.000.000.000-<br>255.255.255.255<br>(Valor por defecto:<br>000.000.000.000)  | 12           |
| 1735   | Red                | Intervalo de direcciones IP<br>para filtrado de IP<br>(Máximo área 8)               | TODAS        | -                                                                | -   | Filtrado de IP máximo área<br>8<br>000.000.000-000-<br>255.255.255.255<br>(Valor por defecto:<br>000.000.000.000)  | 12           |
| 1736   | Red                | Intervalo de direcciones IP<br>para filtrado de IP<br>(Mínimo área 9)               | TODAS        | -                                                                | -   | Filtrado de IP mínimo área<br>9<br>000.000.000.000-<br>255.255.255.255<br>(Valor por defecto:<br>000.000.000.000)  | 12           |
| 1737   | Red                | Intervalo de direcciones IP<br>para filtrado de IP<br>(Máximo área 9)               | TODAS        | -                                                                | -   | Filtrado de IP máximo área<br>9<br>000.000.000.000-<br>255.255.255.255<br>(Valor por defecto:<br>000.000.000.000)  | 12           |
| 1738   | Red                | Intervalo de direcciones IP<br>para filtrado de IP<br>(Mínimo área 10)              | TODAS        | -                                                                | -   | Filtrado de IP mínimo área<br>10<br>000.000.000.000-<br>255.255.255.255<br>(Valor por defecto:<br>000.000.000.000) | 12           |
| 1739   | Red                | Intervalo de direcciones IP<br>para filtrado de IP<br>(Máximo área 10)              | TODAS        | -                                                                | -   | Filtrado de IP máximo área<br>10<br>000.000.000.000-<br>255.255.255.255<br>(Valor por defecto:<br>000.000.000.000) | 12           |
| 1740   | Red                | Configuración SSL<br>Servidor ftp SSL conectado/<br>desconectado                    | TODAS        | 2<br><1-2>                                                       | -   | 1: Activado<br>2: Desactivado                                                                                      | 12           |
| 1741   | Red                | Configuración SSL<br>Número de puerto del servidor<br>HTTP                          | TODAS        | 10443<br><1-65535>                                               | -   | Número de puerto del<br>servidor HTTP SSL                                                                          | 12           |
| 1742   | Red                | Configuración SSL<br>Configuración de activación/<br>desactivación del servidor IPP | TODAS        | 2<br><1-2>                                                       | -   | 1: Activado<br>2: Desactivado                                                                                      | 12           |
| 1743   | Red                | Configuración SSL<br>Número de puerto del servidor<br>IPP                           | TODAS        | 443<br><1-65535>                                                 | -   | Número de puerto del<br>servidor IPP SSL                                                                           | 12           |
| 1744   | Red                | Configuración SSL<br>Servidor ftp SSL conectado/<br>desconectado                    | TODAS        | 2<br><1-2>                                                       | -   | OFF/ON<br>1: Válido<br>2: No válido                                                                                | 12           |
| 1745   | Red                | Configuración SSL<br>Puerto del servidor ftp SSL                                    | TODAS        | 990<br><1-65535>                                                 | -   | Número de puerto del<br>servidor FTP                                                                               | 12           |
| 1746   | Red                | Configuración SSL<br>Cliente SSL LDAP conectado/<br>desconectado                    | TODAS        | 2<br><1-2>                                                       | -   | OFF/ON<br>1: Válido<br>2: No válido                                                                                | 12           |
| 1747   | Red                | Configuración SSL<br>Puerto de cliente LDAP SSL                                     | TODAS        | 636<br><1-65535>                                                 | -   | Número de puerto del<br>servidor LDAP                                                                              | 12           |

|        |                    |                                                                              | Modo de                                                                                   | e configu    | uración (08)                                                     |     |                                                                                                    |              |
|--------|--------------------|------------------------------------------------------------------------------|-------------------------------------------------------------------------------------------|--------------|------------------------------------------------------------------|-----|----------------------------------------------------------------------------------------------------|--------------|
| Código | Clasifi-<br>cación | Elemer                                                                       | ntos                                                                                      | Fun-<br>ción | Valor por<br>defecto<br><valor<br>acepta-<br/>ble&gt;</valor<br> | RAM | Contenido                                                                                                    | Pro-<br>ced. |
| 1748   | Red                | Configuración S<br>Cliente POP3 S<br>ON                                      | SSL<br>SSL OFF/                                                                           | TODAS        | 2<br><1-2>                                                       | -   | OFF/ON<br>1: Válido<br>2: No válido                                                                                                    | 12           |
| 1749   | Red                | Configuración S<br>Puerto de clien<br>SSL                                    | SSL<br>te POP3                                                                            | TODAS        | 995<br><1-<br>65535>                                             | -   | Número de puerto del<br>servidor POP3                                                                                                    | 12           |
| 1750   | Red                | Configuración S<br>Cliente SMTP S<br>ON                                      | SSL<br>SSL OFF/                                                                           | TODAS        | 2<br><2-4>                                                       | -   | 2: No válido<br>3: SMTP con TLS<br>(STARTTLS)<br>4: SMTPS (SMTP<br>OverSSL)                                                                                                    | 12           |
| 1751   | Red                | Configuración S<br>Puerto de clien<br>SSL                                    | SSL<br>te SMTP                                                                            | TODAS        | 465<br><1-<br>65535>                                             | -   | Número de puerto del<br>servidor SMTP                                                                                                    | 12           |
| 1755   | Red                | Activación de la<br>IP del servidor<br>por el DHCP                           | a dirección<br>adquirida                                                                  | TODAS        | 1<br><1-2>                                                       | -   | Opción de servidor de<br>nombre de dominio (6)<br>1: Activado<br>2: Desactivado<br>* Este valor<br>solamente se utiliza<br>cuando el DHCP<br>está activado.                                                           | 12           |
| 1756   | Red                | Activación de la dirección<br>IP del servidor adquirida<br>por el DHCP       |                                                                                           | TODAS        | 1<br><1-2>                                                       | -   | Opción de NetBIOS<br>sobre servidor de<br>nombre TCP/IP (44):<br>NOMBRE de Wins<br>primario y secundario<br>1: Activado<br>2: Desactivado<br>* Este valor<br>solamente se utiliza<br>cuando el DHCP<br>está activado. | 12           |
| 1757   | Red                | Activación de la<br>IP del servidor<br>por el DHCP                           | a dirección<br>adquirida                                                                  | TODAS        | 2<br><1-2>                                                       | -   | La opción de extensión<br>del nombre del host<br>(12)<br>1: Activado<br>2: Desactivado<br>Este valor solamente se<br>utiliza cuando el DHCP<br>está activado.                                                         | 12           |
| 1759   | Red                | Activación de<br>la dirección IP<br>del servidor<br>adquirida por<br>el DHCP | Opción de<br>servidor<br>SMTP<br>(69):<br>Dirección<br>simple de<br>servidor<br>de correo | TODAS        | 2<br><1-2>                                                       | -   | OFF/ON<br>1: Válido<br>2: No válido                                                                                                    | 12           |
| 1760   |                    |                                                                              | Opción de<br>servidor<br>POP3<br>(70):<br>Dirección<br>del<br>servidor<br>POP             | TODAS        | 2<br><1-2>                                                       | -   | OFF/ON<br>1: Válido<br>2: No válido                                                                                                    | 12           |

Mayo 2006 © TOSHIBA TEC

|        |                         | Modo de                                                                                             | e configu    | uración (08)                                                     | )   |                                                                                                    |              |
|--------|-------------------------|----------------------------------------------------------------------------------------------------|--------------|------------------------------------------------------------------|-----|----------------------------------------------------------------------------------------------------|--------------|
| Código | Clasifi-<br>cación      | Elementos                                                                                           | Fun-<br>ción | Valor por<br>defecto<br><valor<br>acepta-<br/>ble&gt;</valor<br> | RAM | Contenido                                                                                                    | Pro-<br>ced. |
| 1762   | Red                     | Activación de la dirección<br>IP del servidor adquirida<br>por el DHCP                              | TODAS        | 2<br><1-2>                                                       | -   | Opción del servidor<br>SNTP (42). Dirección<br>del servidor NTP<br>1: Activado<br>2: Desactivado<br>* Este valor<br>solamente se utiliza<br>cuando el DHCP<br>está activado.                 | 12           |
| 1763   | LAN<br>inalám-<br>brica | Solicitante de LAN<br>inalámbrica<br>Dirección de ubicación del<br>fichero de registro etéreo       | TODAS        | -                                                                | -   | Máximo 63 letras                                                                                                    | 12           |
| 1764   | LAN<br>inalám-<br>brica | Solicitante de LAN<br>inalámbrica. Configuración<br>de la secuencia de control<br>de "Cipher Suite" | TODAS        | -                                                                | -   | Máximo 255 letras                                                                                                    | 12           |
| 1765   | LAN<br>inalám-<br>brica | Solicitante de LAN<br>inalámbrica. Nombre de<br>ruta del certificado de<br>cliente                  | TODAS        | -                                                                | -   | Máximo 63 letras                                                                                                    | 12           |
| 1766   | LAN<br>inalám-<br>brica | Solicitante de LAN<br>inalámbrica. Nombre de<br>ruta para el autocertificado<br>de CA               | TODAS        | -                                                                | -   | Máximo 63 letras                                                                                                    | 12           |
| 1767   | Red                     | Activación de la dirección<br>IP del servidor adquirida<br>por el DHCP                              | TODAS        | 1<br><1-2>                                                       | -   | Opción de nombre de<br>dominio DNS (15)<br>Nombre de dominio<br>DNS del cliente<br>1: Activado<br>2: Desactivado<br>* Este valor<br>solamente se utiliza<br>cuando el DHCP<br>está activado. | 12           |
| 1768   | Red                     | Dirección IP anterior                                                                               | TODAS        | -                                                                | -   | 000.000.000.000-<br>255.255.255.255<br>(Valor por defecto:<br>000.000.000.000)                                                                                                    | 12           |

|        |                    | Modo de                           | e configu    | iración (08)                                                     |     |                                                                                                    |              |
|--------|--------------------|-----------------------------------|--------------|------------------------------------------------------------------|-----|----------------------------------------------------------------------------------------------------|--------------|
| Código | Clasifi-<br>cación | Elementos                         | Fun-<br>ción | Valor por<br>defecto<br><valor<br>acepta-<br/>ble&gt;</valor<br> | RAM | Contenido                                                                                                    | Pro-<br>ced. |
| 1772   | General            | Dispositivo lector de<br>tarjetas | TODAS        | 0<br><8<br>dígitos>                                              | SYS | Configura el lector de<br>tarjetas siguiendo el<br>orden "ABYYZZZZ".<br>(Introduzca los<br>números<br>correspondientes a "A",<br>"B", "YY" y "ZZZZ",<br>respectivamente.)<br>-AB:Ajustes especiales<br>-A:Indica si DbgNIC<br>está disponible o no<br>0: No disponible<br>1: Disponible<br>-B:Interfaz de conexión<br>0: No hay conexión<br>1: Se utiliza la<br>conexión en serie.<br>-YY:Autenticación<br>00:Cuando no se<br>utiliza la<br>autenticación con<br>una tarjeta de tipo<br>IC sin contacto<br>02:Cuando se utiliza<br>KP-2003<br>-ZZZZ:Subcódigo<br>0000:Cuando no se<br>utiliza la<br>autenticación con<br>una tarjeta de tipo<br>IC sin contacto<br>000:IDm (Al utilizar<br>una tarjeta de tipo<br>IC sin contacto para<br>IDm)<br>(Cuando YY = 02)<br>0002:Datos (Al utilizar<br>datos con una<br>tarjeta de tipo IC sin<br>contacto)<br>(Cuando YY = 02) | 5            |
| 1113   | General            | del lector de tarjetas            | TODAS        |                                                                  | 515 | sistema (LLLL)" y<br>"Código de servicio<br>(MMMM)" empleados<br>para acceder a los<br>datos de la tarjeta de<br>tipo IC sin contacto.<br>Configúrelos siguiendo<br>el orden "LLLLMMMM"<br>(sistema hexadecimal).                                                                                                    | 3            |

|        |                           |                                                                                                    | Modo de                                                                                                    | e configu    | ıración (08)                                                     |     |                                                                                                    |              |
|--------|---------------------------|----------------------------------------------------------------------------------------------------|----------------------------------------------------------------------------------------------------|--------------|------------------------------------------------------------------|-----|----------------------------------------------------------------------------------------------------|--------------|
| Código | Clasifi-<br>cación        | Elemer                                                                                                    | ntos                                                                                                    | Fun-<br>ción | Valor por<br>defecto<br><valor<br>acepta-<br/>ble&gt;</valor<br> | RAM | Contenido                                                                                                    | Pro-<br>ced. |
| 1774   | General                   | Información de formato 3                                                                                                    |                                                                                                    | TODAS        | -                                                                | SYS | Establece el número de<br>bloques de datos en la<br>tarjeta de tipo IC sin<br>contacto.<br>PP:1er bloque<br>Q: Bit de inicio del 1er<br>bloque<br>R: Bit de finalización<br>del 1er bloque<br>SS:2º bloque<br>T: Bit de finalización<br>del 2º bloque<br>U: Bit de finalización<br>del 2º bloque<br>Configúrelos siguiendo<br>el orden "PPQRSSTU"<br>(sistema hexadecimal).<br>* Si no se utiliza el 2º<br>bloque, sustituya el<br>segmento "SSTU"<br>de la secuencia<br>anterior por "FFFF"<br>(hexadecimal). | 5            |
| 1775   | General                   | Información de formato 3<br>del lector de tarjetas                                                                                         |                                                                                                    | TODAS        | -                                                                | SYS | No utilizado (para<br>expansión)                                                                                                    | 5            |
| 1776   | General                   | Servidor LDAP<br>autenticación d                                                                                                    | para<br>e la tarjeta                                                                                                    | TODAS        | 0<br><0-100>                                                     | SYS | No utilizado (para expansión)                                                                                                    | 1            |
| 1777   | General                   | Índice de búsqu<br>para autenticac<br>tarjeta                                                                                              | ieda LDAP<br>ión de la                                                                                                    | TODAS        | -                                                                | SYS | Establece el índice de<br>búsqueda LDAP<br>cuando se utiliza KP-<br>2003                                                                                                    | 11           |
| 1778   | General                   | Periodo de bloc<br>panel de contro<br>se introduce col<br>la contraseña d<br>administrador ti<br>consecutivas.                             | Periodo de bloqueo del<br>panel de control cuando no<br>se introduce correctamente<br>la contraseña de<br>administrador tres veces<br>consecutivas. |              | 1<br><0-7>                                                       | SYS | 0: 0 min.<br>1: 0,5 min. (30 s.)<br>2: 1 min.<br>3: 3 min.<br>4: 5 min.<br>5: 10 min.<br>6: 15 min.<br>7: 30 min.                                                                                                    | 1            |
| 1779   | Red                       | Directorio por d<br>almacenamient<br>de "Escanear a                                                                                        | Directorio por defecto de<br>almacenamiento de datos<br>de "Escanear a fichero"                                                                     |              | 0<br><0-2>                                                       | SYS | 0: Directorio local<br>1: REMOTO 1<br>2: REMOTO 2                                                                                                    | 1            |
| 1780   | Interfaz<br>de<br>usuario | Conversión de caracteres<br>katakana de 1 byte en<br>caracteres katakana de 2<br>bytes durante la<br>transmisión del correo<br>electrónico |                                                                                                    | TODAS        | 0<br><0-1>                                                       | SYS | 0: Sin conversión<br>1: Con conversión                                                                                                    | 1            |
| 1781-0 | Red                       | Notificación<br>de trabajo de<br>escaneado                                                                                                 | Cuando<br>se ha<br>terminado<br>el trabajo                                                                                                    | TODAS        | 0<br><0-1>                                                       | SYS | Configura el método de<br>notificación de la<br>finalización del trabajo<br>de escaneado.                                                                                                    | 4            |
| 1781-1 |                           |                                                                                                    | Con error                                                                                                    | TODAS        | 0<br><0-1>                                                       | SYS | 0: No válido<br>1: Válido                                                                                                    | 4            |

|        |                    | Modo de                                                                                                    | e configu    | uración (08)                                                     |     |                                                                                                    |              |
|--------|--------------------|----------------------------------------------------------------------------------------------------|--------------|------------------------------------------------------------------|-----|----------------------------------------------------------------------------------------------------|--------------|
| Código | Clasifi-<br>cación | Elementos                                                                                                    | Fun-<br>ción | Valor por<br>defecto<br><valor<br>acepta-<br/>ble&gt;</valor<br> | RAM | Contenido                                                                                                    | Pro-<br>ced. |
| 1782   | Red                | Formato del nombre de<br>fichero de "Guardar como<br>fichero" y de la transmisión<br>de correo electrónico                               | TODAS        | 0<br><0-5>                                                       | SYS | Configura el método<br>para dar nombre al<br>fichero de "Guardar<br>como fichero" y de<br>transmisión de correo<br>electrónico.<br>0: [Nombre de<br>fichero]-[Fecha]-<br>[Página]<br>1: [Nombre de<br>fichero]-[Página]-<br>[Fecha]<br>2: [Fecha]-[Nombre de<br>fichero]-[Página]-<br>[Nombre de fichero]<br>4: [Página]-[Nombre<br>de fichero]-[Fecha]<br>5: [Página]-[Fecha]-<br>[Nombre de fichero] | 1            |
| 1783   | Red                | Formato de visualización<br>de fecha en el nombre de<br>fichero de "Guardar como<br>fichero" y de transmisión<br>de correo electrónico   | TODAS        | 0<br><0-4>                                                       | SYS | Ajusta el formato de<br>visualización de los<br>datos del fichero<br>"Guardar como fichero"<br>y transmisión de correo<br>electrónico.<br>0: [AAAA][MM][DD]<br>[HH][mm][SS]<br>1: [AA][MM][DD]<br>3: [AAA][MM][DD]<br>3: [AA][MM][DD]<br>4: [HH][mm][SS]<br>El orden de [AA], [MM]<br>y [DD] varía según la<br>configuración del<br>código 08-640 (formato<br>de visualización de<br>fecha).           | 1            |
| 1784   | Red                | Directorio de<br>almacenamiento de datos<br>de página simple en<br>"Guardar como fichero"                                                | TODAS        | 0<br><0-1>                                                       | SYS | Establece el directorio<br>en el que se guardará<br>el fichero de "Guardar<br>como fichero".<br>0: Guardarlo en una<br>subcarpeta<br>1: Guardarlo sin crear<br>una subcarpeta                                                                                                    | 1            |
| 1785   | Red                | Formato de visualización<br>del número de página en el<br>fichero de "Guardar como<br>fichero" y de transmisión<br>de correo electrónico | TODAS        | 4<br><4-6>                                                       | SYS | Define el dígito de un<br>número de página<br>vinculada al fichero.<br>4-6: 4-6 dígitos                                                                                                    | 1            |
| 1786   | Red                | Formato de la extensión<br>(sufijo) del fichero de<br>"Guardar como fichero"                                                             | TODAS        | 3<br><3-6>                                                       | SYS | Define los dígitos de la<br>extensión del fichero<br>que se desea guardar.<br>3: Automático<br>4: 4 dígitos<br>5: 5 dígitos<br>6: 6 dígitos                                                                                                    |              |

|         | Modo de configuración (08) |                             |                  |              |                                                                  |     |                                               |              |  |  |  |  |  |
|---------|----------------------------|-----------------------------|------------------|--------------|------------------------------------------------------------------|-----|-----------------------------------------------|--------------|--|--|--|--|--|
| Código  | Clasifi-<br>cación         | Eleme                       | ntos             | Fun-<br>ción | Valor por<br>defecto<br><valor<br>acepta-<br/>ble&gt;</valor<br> | RAM | Contenido                                     | Pro-<br>ced. |  |  |  |  |  |
| 1790-0  | General                    | Visualización<br>del perfil | PS_OP_<br>00.icc | TODAS        | -                                                                | SYS | Muestra el perfil de<br>impresión actual y el | 14           |  |  |  |  |  |
| 1790-1  |                            | disponible                  | PS_OP_<br>01.icc | TODAS        | -                                                                | SYS | atributo PG<br>CIEBasedPureGray-              | 14           |  |  |  |  |  |
| 1790-2  |                            |                             | PS_OP_<br>02.icc | TODAS        | -                                                                | SYS | IRC (El atributo PG<br>CIEBasedPureGrayTR     | 14           |  |  |  |  |  |
| 1790-3  |                            |                             | PS_OP_<br>03.icc | TODAS        | -                                                                | SYS | se muestra                                    | 14           |  |  |  |  |  |
| 1790-4  |                            |                             | PS_OP_<br>04.icc | TODAS        | -                                                                | SYS | Sinulaneamente).                              | 14           |  |  |  |  |  |
| 1790-5  |                            |                             | PS_OP_<br>05.icc | TODAS        | -                                                                | SYS |                                               | 14           |  |  |  |  |  |
| 1790-6  |                            |                             | PS_OP_<br>06.icc | TODAS        | -                                                                | SYS |                                               | 14           |  |  |  |  |  |
| 1790-7  |                            |                             | PS_OP_<br>07.icc | TODAS        | -                                                                | SYS |                                               | 14           |  |  |  |  |  |
| 1790-8  |                            |                             | PS_OP_<br>08.icc | TODAS        | -                                                                | SYS |                                               | 14           |  |  |  |  |  |
| 1790-9  |                            |                             | PS_OP_<br>09.icc | TODAS        | -                                                                | SYS |                                               | 14           |  |  |  |  |  |
| 1790-10 |                            |                             | PS_OP_<br>10.ICC | TODAS        | -                                                                | SYS |                                               | 14           |  |  |  |  |  |
| 1790-11 |                            |                             | PS_OP_<br>11.icc | TODAS        | -                                                                | SYS |                                               | 14           |  |  |  |  |  |
| 1790-12 |                            |                             | PS_OP_<br>12.icc | TODAS        | -                                                                | SYS |                                               | 14           |  |  |  |  |  |
| 1790-13 |                            |                             | PS_OP_<br>13.icc | TODAS        | -                                                                | SYS |                                               | 14           |  |  |  |  |  |
| 1790-14 |                            |                             | PS_OP_<br>14.icc | TODAS        | -                                                                | SYS |                                               | 14           |  |  |  |  |  |
| 1790-15 |                            |                             | PS_OP_<br>15.icc | TODAS        | -                                                                | SYS |                                               | 14           |  |  |  |  |  |
| 1790-16 |                            |                             | PS_OP_<br>16.icc | TODAS        | -                                                                | SYS |                                               | 14           |  |  |  |  |  |
| 1790-17 |                            |                             | PS_OP_<br>17.icc | TODAS        | -                                                                | SYS |                                               | 14           |  |  |  |  |  |
| 1790-18 |                            |                             | PS_OP_<br>18.icc | TODAS        | -                                                                | SYS |                                               | 14           |  |  |  |  |  |
| 1790-19 |                            |                             | PS_OP_<br>19.icc | TODAS        | -                                                                | SYS |                                               | 14           |  |  |  |  |  |
| 1790-20 |                            |                             | PS_OP_<br>20.ICC | TODAS        | -                                                                | SYS |                                               | 14           |  |  |  |  |  |
| 1790-21 |                            |                             | PS_OP_<br>21.icc | TODAS        | -                                                                | SYS |                                               | 14           |  |  |  |  |  |
| 1790-22 |                            |                             | PS_OP_<br>22.icc | TODAS        | -                                                                | SYS |                                               | 14           |  |  |  |  |  |
| 1790-23 |                            |                             | PS_OP_<br>23.icc | TODAS        | -                                                                | SYS | -                                             | 14           |  |  |  |  |  |

e-STUDIO2500c/3500c/3510c MODO DE CÓDIGOS DE ERROR Y AUTODIAGNÓSTICO

|        |                    | Modo de                                          | e configu    | iración (08)                                                     |     |                                                                                                    |              |
|--------|--------------------|--------------------------------------------------|--------------|------------------------------------------------------------------|-----|----------------------------------------------------------------------------------------------------|--------------|
| Código | Clasifi-<br>cación | Elementos                                        | Fun-<br>ción | Valor por<br>defecto<br><valor<br>acepta-<br/>ble&gt;</valor<br> | RAM | Contenido                                                                                                    | Pro-<br>ced. |
| 1791   | General            | Recuperación del perfil de<br>fábrica            | TODAS        | 0<br><0-23>                                                      | SYS | Recupera el perfil de<br>impresión y el atributo PG<br>CIEBasedPureGrayTRC<br>por defecto<br>(El atributo PG<br>CIEBasedPureGrayTRC<br>del mismo subcódigo<br>también pasa a ser el<br>atributo por defecto).<br>0: PS_OP_00<br>1: PS_OP_00<br>1: PS_OP_02<br>3: PS_OP_03<br>4: PS_OP_03<br>4: PS_OP_03<br>4: PS_OP_04<br>5: PS_OP_04<br>5: PS_OP_05<br>6: PS_OP_06<br>7: PS_OP_06<br>7: PS_OP_06<br>7: PS_OP_07<br>8: PS_OP_08<br>9: PS_OP_08<br>9: PS_OP_08<br>9: PS_OP_08<br>9: PS_OP_09<br>10: PS_OP_10<br>11: PS_OP_11<br>12: PS_OP_12<br>13: PS_OP_13<br>14: PS_OP_14<br>15: PS_OP_14<br>15: PS_OP_15<br>16: PS_OP_16<br>17: PS_OP_18<br>19: PS_OP_19<br>20: PS_OP_20<br>21: PS_OP_21<br>22: PS_OP_22<br>23: PS_OP_23 | 1            |
| 1972   | General            | Copia del perfil de fábrica en<br>la memoria USB | TODAS        | 0<br><0-23>                                                      | SYS | Copia el perfil de<br>impresión y el atributo PG<br>CIEBasedPureGrayTRC<br>por defecto a la memoria<br>USB.<br>0: PS_OP_00<br>1: PS_OP_01<br>2: PS_OP_02<br>3: PS_OP_02<br>3: PS_OP_03<br>4: PS_OP_04<br>5: PS_OP_04<br>5: PS_OP_05<br>6: PS_OP_06<br>7: PS_OP_06<br>7: PS_OP_07<br>8: PS_OP_08<br>9: PS_OP_09<br>10: PS_OP_10<br>11: PS_OP_11<br>12: PS_OP_12<br>13: PS_OP_13<br>14: PS_OP_14<br>15: PS_OP_14<br>15: PS_OP_15<br>16: PS_OP_16<br>17: PS_OP_17<br>18: PS_OP_18<br>19: PS_OP_19<br>20: PS_OP_20<br>21: PS_OP_21<br>22: PS_OP_22<br>23: PS_OP_23                                                                                                    | 1            |

|        |                    | Modo de                                             | e configu    | ıración (08)                                                     |     |                                                                                                    |              |
|--------|--------------------|-----------------------------------------------------|--------------|------------------------------------------------------------------|-----|----------------------------------------------------------------------------------------------------|--------------|
| Código | Clasifi-<br>cación | Elementos                                           | Fun-<br>ción | Valor por<br>defecto<br><valor<br>acepta-<br/>ble&gt;</valor<br> | RAM | Contenido                                                                                                    | Pro-<br>ced. |
| 1973   | General            | Carga del perfil de fábrica<br>desde la memoria USB | TODAS        | 0<br><0-23>                                                      | SYS | Carga el perfil de<br>impresión y el atributo<br>PG<br>CIEBasedPureGray-<br>TRC por defecto desde<br>la memoria USB.<br>0: PS_OP_00<br>1: PS_OP_01<br>2: PS_OP_02<br>3: PS_OP_03<br>4: PS_OP_03<br>4: PS_OP_04<br>5: PS_OP_04<br>5: PS_OP_05<br>6: PS_OP_06<br>7: PS_OP_06<br>7: PS_OP_07<br>8: PS_OP_07<br>8: PS_OP_08<br>9: PS_OP_09<br>10: PS_OP_10<br>11: PS_OP_11<br>12: PS_OP_12<br>13: PS_OP_13<br>14: PS_OP_14<br>15: PS_OP_15<br>16: PS_OP_16<br>17: PS_OP_17<br>18: PS_OP_18<br>19: PS_OP_19<br>20: PS_OP_20<br>21: PS_OP_21<br>22: PS_OP_22<br>23: PS_OP_23 | 1            |

## WWW.SERVICE-MANUAL.NET

|         |                    |                               | Modo d           | e configu    | iración (08)                                                     |     |                                                 |              |
|---------|--------------------|-------------------------------|------------------|--------------|------------------------------------------------------------------|-----|-------------------------------------------------|--------------|
| Código  | Clasifi-<br>cación | Eleme                         | ntos             | Fun-<br>ción | Valor por<br>defecto<br><valor<br>acepta-<br/>ble&gt;</valor<br> | RAM | Contenido                                       | Pro-<br>ced. |
| 1794-0  | General            | Visualización<br>del atributo | PS_OP_<br>00.000 | TODAS        | -                                                                | SYS | Muestra el perfil de<br>impresión y el atributo | 14           |
| 1794-1  |                    | del perfil de<br>fábrica      | PS_OP_<br>01.000 | TODAS        | -                                                                | SYS | PG<br>CIEBasedPureGray-                         | 14           |
| 1794-2  |                    |                               | PS_OP_<br>02.000 | TODAS        | -                                                                | SYS | (El atributo PG                                 | 14           |
| 1794-3  |                    |                               | PS_OP_<br>03.000 | TODAS        | -                                                                | SYS | CIEBasedPureGray IR<br>C del mismo subcódigo    | 14           |
| 1794-4  |                    |                               | PS_OP_<br>04.000 | TODAS        | -                                                                | SYS | simultáneamente).                               | 14           |
| 1794-5  |                    |                               | PS_OP_<br>05.000 | TODAS        | -                                                                | SYS |                                                 | 14           |
| 1794-6  |                    |                               | PS_OP_<br>06.000 | TODAS        | -                                                                | SYS |                                                 | 14           |
| 1794-7  |                    |                               | PS_OP_<br>07.000 | TODAS        | -                                                                | SYS |                                                 | 14           |
| 1794-8  |                    |                               | PS_OP_<br>08.000 | TODAS        | -                                                                | SYS |                                                 | 14           |
| 1794-9  |                    |                               | PS_OP_<br>09.000 | TODAS        | -                                                                | SYS |                                                 | 14           |
| 1794-10 |                    |                               | PS_OP_<br>10.000 | TODAS        | -                                                                | SYS |                                                 | 14           |
| 1794-11 |                    |                               | PS_OP_<br>11.000 | TODAS        | -                                                                | SYS |                                                 | 14           |
| 1794-12 |                    |                               | PS_OP_<br>12.000 | TODAS        | -                                                                | SYS |                                                 | 14           |
| 1794-13 |                    |                               | PS_OP_<br>13.000 | TODAS        | -                                                                | SYS |                                                 | 14           |
| 1794-14 |                    |                               | PS_OP_<br>14.000 | TODAS        | -                                                                | SYS |                                                 | 14           |
| 1794-15 |                    |                               | PS_OP_<br>15.000 | TODAS        | -                                                                | SYS |                                                 | 14           |
| 1794-16 |                    |                               | PS_OP_<br>16.000 | TODAS        | -                                                                | SYS |                                                 | 14           |
| 1794-17 |                    |                               | PS_OP_<br>17.000 | TODAS        | -                                                                | SYS |                                                 | 14           |
| 1794-18 |                    |                               | PS_OP_<br>18.000 | TODAS        | -                                                                | SYS |                                                 | 14           |
| 1794-19 |                    |                               | PS_OP_<br>19.000 | TODAS        | -                                                                | SYS |                                                 | 14           |
| 1794-20 |                    |                               | PS_OP_<br>20.000 | TODAS        | -                                                                | SYS |                                                 | 14           |
| 1794-21 |                    |                               | PS_OP_<br>21.000 | TODAS        | -                                                                | SYS |                                                 | 14           |
| 1794-22 |                    |                               | PS_OP_<br>22.000 | TODAS        | -                                                                | SYS |                                                 | 14           |
| 1794-23 |                    |                               | PS_OP_<br>23.000 | TODAS        | -                                                                | SYS | -                                               | 14           |
|        |                    | Modo de                   | e configu    | uración (08)                                                     |     |                                                                                                    |              |
|--------|--------------------|---------------------------|--------------|------------------------------------------------------------------|-----|----------------------------------------------------------------------------------------------------|--------------|
| Código | Clasifi-<br>cación | Elementos                 | Fun-<br>ción | Valor por<br>defecto<br><valor<br>acepta-<br/>ble&gt;</valor<br> | RAM | Contenido                                                                                                    | Pro-<br>ced. |
| 1795   | General            | Disponibilidad del perfil | TODAS        | 0<br><0-23>                                                      | SYS | Selección de perfil<br>Sobrescribe el perfil de<br>impresión ajustado en<br>el área actual<br>(El atributo PG<br>CIEBasedPureGray-<br>TRC del mismo<br>subcódigo se sustituye<br>simultáneamente por el<br>perfil ajustado).<br>0: PS_OP_00<br>1: PS_OP_00<br>1: PS_OP_01<br>2: PS_OP_02<br>3: PS_OP_03<br>4: PS_OP_03<br>4: PS_OP_04<br>5: PS_OP_04<br>5: PS_OP_05<br>6: PS_OP_06<br>7: PS_OP_07<br>8: PS_OP_08<br>9: PS_OP_08<br>9: PS_OP_08<br>9: PS_OP_08<br>9: PS_OP_08<br>9: PS_OP_08<br>9: PS_OP_08<br>9: PS_OP_10<br>11: PS_OP_11<br>12: PS_OP_12<br>13: PS_OP_13<br>14: PS_OP_14<br>15: PS_OP_14<br>15: PS_OP_16<br>17: PS_OP_17<br>18: PS_OP_18<br>19: PS_OP_19<br>20: PS_OP_20<br>21: PS_OP_21<br>22: PS_OP_22<br>23: PS_OP_23 | 1            |

|        |                    | Modo de                                       | e configu    | uración (08)                                                     |     |                                                                                                    |              |
|--------|--------------------|-----------------------------------------------|--------------|------------------------------------------------------------------|-----|----------------------------------------------------------------------------------------------------|--------------|
| Código | Clasifi-<br>cación | Elementos                                     | Fun-<br>ción | Valor por<br>defecto<br><valor<br>acepta-<br/>ble&gt;</valor<br> | RAM | Contenido                                                                                                    | Pro-<br>ced. |
| 1796   | General            | Copia del perfil ajustado a<br>la memoria USB | TODAS        | 0<br><0-23>                                                      | SYS | Copia el perfil de<br>impresión y el atributo<br>PG<br>CIEBasedPureGray-<br>TRC ajustados a la<br>memoria USB.<br>(El atributo PG<br>CIEBasedPureGray-<br>TRC del mismo<br>subcódigo se copia<br>simultáneamente en la<br>memoria USB).<br>0: PS_OP_00<br>1: PS_OP_00<br>1: PS_OP_01<br>2: PS_OP_02<br>3: PS_OP_03<br>4: PS_OP_04<br>5: PS_OP_04<br>5: PS_OP_04<br>5: PS_OP_05<br>6: PS_OP_05<br>6: PS_OP_07<br>8: PS_OP_08<br>9: PS_OP_09<br>10: PS_OP_10<br>11: PS_OP_11<br>12: PS_OP_12<br>13: PS_OP_13<br>14: PS_OP_14<br>15: PS_OP_14<br>15: PS_OP_15<br>16: PS_OP_18<br>19: PS_OP_18<br>19: PS_OP_19<br>20: PS_OP_20<br>21: PS_OP_21<br>22: PS_OP_22<br>23: PS_OP_23 | 1            |

|        |                    | Modo de                                           | e configu    | ıración (08)                                                     |     |                                                                                                    |              |
|--------|--------------------|---------------------------------------------------|--------------|------------------------------------------------------------------|-----|----------------------------------------------------------------------------------------------------|--------------|
| Código | Clasifi-<br>cación | Elementos                                         | Fun-<br>ción | Valor por<br>defecto<br><valor<br>acepta-<br/>ble&gt;</valor<br> | RAM | Contenido                                                                                                    | Pro-<br>ced. |
| 1797   | General            | Carga del perfil ajustado<br>desde la memoria USB | TODAS        | 0<br><0-23>                                                      | SYS | Carga el perfil de<br>impresión y el atributo<br>PG<br>CIEBasedPureGray-<br>TRC desde la memoria<br>USB.<br>0: PS_OP_00<br>1: PS_OP_01<br>2: PS_OP_02<br>3: PS_OP_03<br>4: PS_OP_03<br>4: PS_OP_04<br>5: PS_OP_04<br>5: PS_OP_04<br>5: PS_OP_05<br>6: PS_OP_06<br>7: PS_OP_06<br>7: PS_OP_07<br>8: PS_OP_07<br>8: PS_OP_08<br>9: PS_OP_09<br>10: PS_OP_10<br>11: PS_OP_11<br>12: PS_OP_12<br>13: PS_OP_13<br>14: PS_OP_14<br>15: PS_OP_15<br>16: PS_OP_16<br>17: PS_OP_17<br>18: PS_OP_18<br>19: PS_OP_19<br>20: PS_OP_20<br>21: PS_OP_21<br>22: PS_OP_22<br>23: PS_OP_23 | 1            |

# WWW.SERVICE-MANUAL.NET

|         | Modo de configuración (08) |                                                  |                      |              |                                                                  |     |                                            |              |  |  |  |  |  |
|---------|----------------------------|--------------------------------------------------|----------------------|--------------|------------------------------------------------------------------|-----|--------------------------------------------|--------------|--|--|--|--|--|
| Código  | Clasifi-<br>cación         | Eleme                                            | ntos                 | Fun-<br>ción | Valor por<br>defecto<br><valor<br>acepta-<br/>ble&gt;</valor<br> | RAM | Contenido                                  | Pro-<br>ced. |  |  |  |  |  |
| 1798-0  | General                    | Visualización<br>del atributo del                | PS_OP_               | TODAS        | -                                                                | SYS | Muestra el perfil de                       | 14           |  |  |  |  |  |
| 1798-1  |                            | perfil de fábrica                                | PS_OP_<br>01.001     | TODAS        | -                                                                | SYS | CIEBasedPureGrayTRC<br>ajustados del mismo | 14           |  |  |  |  |  |
| 1798-2  |                            |                                                  | PS_OP_<br>02.001     | TODAS        | -                                                                | SYS | - subcódigo.                               | 14           |  |  |  |  |  |
| 1798-3  |                            |                                                  | PS_OP_<br>03.001     | TODAS        | -                                                                | SYS |                                            | 14           |  |  |  |  |  |
| 1798-4  |                            |                                                  | PS_OP_<br>04.001     | TODAS        | -                                                                | SYS |                                            | 14           |  |  |  |  |  |
| 1798-5  |                            |                                                  | PS_OP_<br>05.001     | TODAS        | -                                                                | SYS |                                            | 14           |  |  |  |  |  |
| 1798-6  |                            |                                                  | PS_OP_<br>06.001     | TODAS        | -                                                                | SYS | -                                          | 14           |  |  |  |  |  |
| 1798-7  |                            |                                                  | PS_OP_<br>07.001     | TODAS        | -                                                                | SYS |                                            | 14           |  |  |  |  |  |
| 1798-8  |                            |                                                  | PS_OP_<br>08.001     | TODAS        | -                                                                | SYS |                                            | 14           |  |  |  |  |  |
| 1798-9  |                            |                                                  | PS_OP_<br>09.001     | TODAS        | -                                                                | SYS |                                            | 14           |  |  |  |  |  |
| 1798-10 |                            |                                                  | PS_OP_<br>10.001     | TODAS        | -                                                                | SYS |                                            | 14           |  |  |  |  |  |
| 1798-11 |                            |                                                  | PS_OP_<br>11.001     | TODAS        | -                                                                | SYS |                                            | 14           |  |  |  |  |  |
| 1798-12 |                            |                                                  | PS_OP_<br>12.001     | TODAS        | -                                                                | SYS | -                                          | 14           |  |  |  |  |  |
| 1798-13 |                            |                                                  | PS_OP_<br>13.001     | TODAS        | -                                                                | SYS | -                                          | 14           |  |  |  |  |  |
| 1798-14 |                            |                                                  | PS_OP_<br>14.001     | TODAS        | -                                                                | SYS | -                                          | 14           |  |  |  |  |  |
| 1798-15 |                            |                                                  | PS_OP_<br>15.001     | TODAS        | -                                                                | SYS |                                            | 14           |  |  |  |  |  |
| 1798-16 |                            |                                                  | PS_OP_<br>16.001     | TODAS        | -                                                                | SYS |                                            | 14           |  |  |  |  |  |
| 1798-17 |                            |                                                  | PS_OP_<br>17.001     | TODAS        | -                                                                | SYS |                                            | 14           |  |  |  |  |  |
| 1798-18 |                            |                                                  | PS_OP_<br>18.001     | TODAS        | -                                                                | SYS |                                            | 14           |  |  |  |  |  |
| 1798-19 |                            |                                                  | PS_OP_<br>19.001     | TODAS        | -                                                                | SYS |                                            | 14           |  |  |  |  |  |
| 1798-20 |                            |                                                  | PS_OP_<br>20.001     | TODAS        | -                                                                | SYS |                                            | 14           |  |  |  |  |  |
| 1798-21 |                            |                                                  | PS_OP_<br>21.001     | TODAS        | -                                                                | SYS |                                            | 14           |  |  |  |  |  |
| 1798-22 |                            |                                                  | PS_OP_<br>22.001     | TODAS        | -                                                                | SYS |                                            | 14           |  |  |  |  |  |
| 1798-23 |                            |                                                  | PS_OP_<br>23.001     | TODAS        | -                                                                | SYS |                                            | 14           |  |  |  |  |  |
| 1902    | Fusor                      | Temperatura dura<br>fusión<br>(Termistor centra  | ante error de<br>I)  | TODAS        | 0<br><0-255>                                                     | М   |                                            | 1            |  |  |  |  |  |
| 1903    | Fusor                      | Temperatura dura<br>fusión<br>(Termistor lateral | ante error de<br>)   | TODAS        | 0<br><0-255>                                                     | М   |                                            | 1            |  |  |  |  |  |
| 1904    | Fusor                      | Temperatura dura<br>fusión<br>(Termistor de bor  | ante error de<br>de) | TODAS        | 0<br><0-255>                                                     | М   |                                            | 1            |  |  |  |  |  |

Mayo 2006 © TOSHIBA TEC

|        |                               | Modo de                                                                                                    | e configu    | uración (08)                                                     |     |                                                                                                    |              |
|--------|-------------------------------|----------------------------------------------------------------------------------------------------|--------------|------------------------------------------------------------------|-----|----------------------------------------------------------------------------------------------------|--------------|
| Código | Clasifi-<br>cación            | Elementos                                                                                                    | Fun-<br>ción | Valor por<br>defecto<br><valor<br>acepta-<br/>ble&gt;</valor<br> | RAM | Contenido                                                                                                    | Pro-<br>ced. |
| 1905   | Fusor                         | Temperatura durante error de<br>fusión<br>(Termistor del rodillo de presión)                                 | TODAS        | 0<br><0-255>                                                     | М   |                                                                                                    | 1            |
| 1911   | Alimenta-<br>ción de<br>papel | Tiempo máximo para grapado<br>manual                                                                         | TODAS        | 15<br><0-30>                                                     | М   | 3-30 s.<br>(En incrementos de 1 s.)                                                                                                    | 1            |
| 1912   | Alimenta-<br>ción de<br>papel | Valor de ajuste de cambio de<br>modelo de finisher                                                           | TODAS        | 0<br><0-1>                                                       | М   | 0: MJ-1030<br>1: MJ-1101                                                                                                    | 1            |
| 1920   | Red                           | Nombre de dominio del<br>dispositivo para autenticación de<br>dispositivo                                    | TODAS        | -                                                                | UTY | Máximo 128 letras                                                                                                    | 12           |
| 1921   | Red                           | Dominio de Windows nº 2 de la<br>autenticación del usuario                                                   | TODAS        | -                                                                | UTY | Máximo 128 letras                                                                                                    | 12           |
| 1922   | Red                           | Dominio de Windows nº 3 de la<br>autenticación del usuario                                                   | TODAS        | -                                                                | UTY | Máximo 128 letras                                                                                                    | 12           |
| 1923   | Red                           | Autenticación LDAP<br>Tipo de servidor                                                                       | TODAS        | 1<br><1-2>                                                       | NIC | 1: Servidor Windows<br>2: Sin servidor Windows                                                                                                    | 12           |
| 1924   | Red                           | Autenticación LDAP<br>Atributo de usuario                                                                    | TODAS        | -                                                                | NIC | Define un nombre de atributo de usuario.                                                                                                    | 12           |
| 1925   | Red                           | Ejecución de la autenticación de<br>usuario cuando no se introduce<br>el ID de usuario                       | TODAS        | 2<br><0-2>                                                       | SYS | <ol> <li>Ejecución forzosa</li> <li>Ejecución imposible<br/>(bloqueada en la cola<br/>no válida)</li> <li>Borrado forzoso</li> </ol>                                                                      | 1            |
| 1926   | FAX                           | Impresión de etiqueta/hoja de<br>portada al recibir un FAX<br>Función de parada de impresión                 | TODAS        | 0<br><0-1>                                                       | SYS | Activa o desactiva la función<br>de impresión de hojas<br>especiales como etiquetas o<br>portadas de fax, correo<br>electrónico o impresión de<br>lista.<br>0: Función desactivada<br>1: Función activada | 1            |
| 1927   | Red                           | Configuración de nombre de<br>atributo LDAP para la<br>autenticación de tarjeta cuando<br>se utiliza KP-2003 | TODAS        | Tarjeta de<br>usuario<br>eBM                                     | SYS | Hasta 32 letras                                                                                                    | 11           |
| 1928   | Red                           | Acceso basado en perfiles<br>Índice de búsqueda de LDAP                                                      | TODAS        | 0<br><0-<br>429496729<br>5>                                      | SYS |                                                                                                    | 5            |
| 1929   | Interfaz de<br>usuario        | Distribución de teclado para el<br>idioma 1                                                                  | TODAS        | 0<br><0-2>                                                       | SYS | 0: Configuración QWERTY<br>(para EUR)<br>1: Configuración QWERTZ<br>2: Configuración AZERTY                                                                                                    | 1            |
| 1930   | Interfaz de<br>usuario        | Distribución de teclado para el<br>idioma 2                                                                  | TODAS        | 1<br><0-2>                                                       | SYS | 0: Configuración QWERTY<br>(para EUR)<br>1: Configuración QWERTZ<br>2: Configuración AZERTY                                                                                                    | 1            |
| 1931   | Interfaz de<br>usuario        | Distribución de teclado para el<br>idioma 3                                                                  | TODAS        | EUR: 2<br>UC: 0<br>JPN: 0<br><0-2>                               | SYS | 0: Configuración QWERTY<br>(para EUR)<br>1: Configuración QWERTZ<br>2: Configuración AZERTY                                                                                                    | 1            |
| 1932   | Interfaz de<br>usuario        | Distribución de teclado para el<br>idioma 4                                                                  | TODAS        | 0<br><0-2>                                                       | SYS | <ol> <li>Configuración QWERTY<br/>(para EUR)</li> <li>Configuración QWERTZ</li> <li>Configuración AZERTY</li> </ol>                                                                                       | 1            |
| 1933   | Interfaz de<br>usuario        | Distribución de teclado para el<br>idioma 5                                                                  | TODAS        | 0<br><0-2>                                                       | SYS | <ol> <li>Configuración QWERTY<br/>(para EUR)</li> <li>Configuración QWERTZ</li> <li>Configuración AZERTY</li> </ol>                                                                                       | 1            |

|        |                        | Modo de                                                                                          | e configu    | uración (08)                                                     |     |                                                                                                    |              |
|--------|------------------------|--------------------------------------------------------------------------------------------------|--------------|------------------------------------------------------------------|-----|----------------------------------------------------------------------------------------------------|--------------|
| Código | Clasifi-<br>cación     | Elementos                                                                                        | Fun-<br>ción | Valor por<br>defecto<br><valor<br>acepta-<br/>ble&gt;</valor<br> | RAM | Contenido                                                                                                    | Pro-<br>ced. |
| 1934   | Interfaz de<br>usuario | Distribución de teclado para el<br>idioma 6                                                      | TODAS        | 0<br><0-2>                                                       | SYS | <ol> <li>Configuración<br/>QWERTY (para EUR)</li> <li>Configuración<br/>QWERTZ</li> <li>Configuración<br/>AZERTY</li> </ol>                                                                                                    | 1            |
| 1935   | Interfaz de<br>usuario | Distribución de teclado para el<br>idioma 7                                                      | TODAS        | 0<br><0-2>                                                       | SYS | <ol> <li>Configuración<br/>QWERTY (para EUR)</li> <li>Configuración<br/>QWERTZ</li> <li>Configuración<br/>AZERTY</li> </ol>                                                                                                    | 1            |
| 1936   | Red                    | Nombre de dispositivo<br>AppleTalk                                                               | TODAS        | N⁰ de serie<br>MFP                                               | UTY | Máximo 32 letras<br>El número de serie del<br>equipo relacionado con la<br>red aparece en "serie".                                                                                                    | 12           |
| 1937   | Red                    | Nombre de usuario y<br>contraseña en la autenticación<br>de usuarios o "Guardar como<br>fichero" | TODAS        | 0<br><0-2>                                                       | SYS | <ol> <li>Nombre y contraseña<br/>de usuario del<br/>dispositivo</li> <li>Nombre y contraseña<br/>de usuario al realizar la<br/>autenticación de<br/>usuario (la información<br/>de registro de plantillas<br/>aparece primero<br/>cuando se recupera<br/>una plantilla).</li> <li>Nombre y contraseña<br/>de usuario al realizar la<br/>autenticación de<br/>usuario de la<br/>autenticación aparece<br/>primero cuando se<br/>recupera una plantilla).</li> </ol> | 1            |
| 1941   | Bluetooth              | Bluetooth BIP<br>Tamaño del papel                                                                | TODAS        | EUR: 6<br>UC: 2<br>JPN: 6<br><0-13>                              | SYS | 0: LD 1: LG<br>2: LT 3: ORD<br>4: ST 5: A3<br>6: A4 7: A5<br>8: A6 9: B4<br>10: B5 11: FOLIO<br>12: 13" LG<br>13: 8,5" x 8,5"                                                                                                    | 1            |
| 1950   | Red                    | Firma SMB para servidor SMB                                                                      | TODAS        | 1<br><1-3>                                                       | UTY | 1: Automático<br>2: Válido<br>3: No válido                                                                                                    | 12           |
| 1951   | Red                    | Firma SMB para cliente SMB                                                                       | TODAS        | 1<br><1-3>                                                       | UTY | 1: Automático<br>2: Válido<br>3: No válido                                                                                                    | 12           |
| 1952   | Red                    | Nombre de dispositivo para<br>autenticación de dispositivo                                       | TODAS        | -                                                                | UTY | Máximo 128 letras                                                                                                    | 12           |
| 1953   | Red                    | Contraseña para el nombre de<br>dispositivo utilizado en la<br>autenticación de dispositivo      | TODAS        | -                                                                | UTY | Máximo 128 letras                                                                                                    | 12           |
| 1954   | Red                    | PDC2 de la autenticación de usuario                                                              | TODAS        | -                                                                | UTY | Máximo 128 letras                                                                                                    | 12           |
| 1955   | Red                    | BDC2 de autenticación de usuario                                                                 | TODAS        | -                                                                | UTY | Máximo 128 letras                                                                                                    | 12           |
| 1956   | Red                    | PDC3 de autenticación de<br>usuario                                                              | TODAS        | -                                                                | UTY | Máximo 128 letras                                                                                                    | 12           |

|        |                    | Modo de                                | e configu    | ıración (08)                                                     | )   |                                                                                                    |              |
|--------|--------------------|----------------------------------------|--------------|------------------------------------------------------------------|-----|----------------------------------------------------------------------------------------------------|--------------|
| Código | Clasifi-<br>cación | Elementos                              | Fun-<br>ción | Valor por<br>defecto<br><valor<br>acepta-<br/>ble&gt;</valor<br> | RAM | Contenido                                                                                                    | Pro-<br>ced. |
| 1957   | Red                | BDC3 de autenticación de<br>usuario    | TODAS        | -                                                                | UTY | Máximo 128 letras                                                                                                    | 12           |
| 1958   | Red                | PDC de autenticación de<br>dispositivo | TODAS        | -                                                                | UTY | Máximo 128 letras                                                                                                    | 12           |
| 1959   | Red                | BDC de autenticación de<br>dispositivo | TODAS        | -                                                                | UTY | Máximo 128 letras                                                                                                    | 12           |
| 1960   | General            | Modo de funcionamiento con filtro KS   | TODAS        | 0<br><0-1>                                                       | SYS | 0: Desactivado<br>1: Activado                                                                                                    | 1            |
| 1961   | General            | Borrado de la configuración<br>KS/KSSM | TODAS        | -                                                                | -   | No restaura el valor del<br>código 08-1960, pero sí los<br>de los códigos 08-1963 a<br>1994.                                                                           | 3            |
| 1963   | General            | Modo de emulación de filtro<br>KS      | TODAS        | 0<br><0-2>                                                       | SYS | 0: Automático<br>1: KS<br>2: KSSM                                                                                                    | 1            |
| 1964   | General            | Tamaño de papel con filtro KS          | TODAS        | 1<br><0-5>                                                       | SYS | 0: A3<br>1: A4<br>2: B4<br>3: B5<br>4: Carta<br>5: Legal                                                                                                    | 1            |
| 1965   | General            | Orientación con filtro KS              | TODAS        | 0<br><0-1>                                                       | SYS | 0: Retrato<br>1: Paisaje                                                                                                    | 1            |
| 1966   | General            | Copias con filtro KS                   | TODAS        | 0<br><1-999>                                                     | SYS |                                                                                                    | 1            |
| 1967   | General            | Fuente de papel con filtro KS          | TODAS        | 0<br><0-1>                                                       | SYS |                                                                                                    | 1            |
| 1968   | General            | Modo dúplex KS                         | TODAS        | 0<br><0-2>                                                       | SYS |                                                                                                    | 1            |
| 1970   | General            | KS CPI (English CPI/Hangle<br>CPI)     | TODAS        | 1<br><0-10>                                                      | SYS | $\begin{array}{llllllllllllllllllllllllllllllllllll$                                                                                                    | 1            |
| 1971   | General            | KS LPI                                 | TODAS        | 60<br><30-160>                                                   | SYS | Introduzca un valor<br>equivalente al tamaño de<br>fuente deseado<br>multiplicado por 10.<br>(p. ej.: Introduzca "45" si se<br>desea un tamaño de<br>fuente de 4,5).   | 1            |
| 1972   | General            | Tipo de letra KS                       | TODAS        | 0<br><0-5>                                                       | SYS | 0: MYUNGJO<br>1: GOTHIC<br>2: GUNGSEO<br>3: GULLIM<br>4: GRAPH<br>5: SAMMUL                                                                                            | 1            |
| 1973   | General            | Tamaño de fuente KS                    | TODAS        | 96<br><96-160>                                                   | SYS | Introduzca un valor<br>equivalente al tamaño de<br>fuente deseado<br>multiplicado por 10.<br>(p. ej.: Introduzca "100" si<br>se desea un tamaño de<br>fuente de 10,0). | 1            |

|        |                    | Modo de                               | e configu    | iración (08)                                                     |     |                                                                                                    |              |
|--------|--------------------|---------------------------------------|--------------|------------------------------------------------------------------|-----|----------------------------------------------------------------------------------------------------|--------------|
| Código | Clasifi-<br>cación | Elementos                             | Fun-<br>ción | Valor por<br>defecto<br><valor<br>acepta-<br/>ble&gt;</valor<br> | RAM | Contenido                                                                                                    | Pro-<br>ced. |
| 1974   | General            | Zoom KS                               | TODAS        | 100<br><20-400>                                                  | SYS |                                                                                                    | 1            |
| 1975   | General            | Modo CR/LF KS                         | TODAS        | 2<br><0-3>                                                       | SYS | 0: CR->CR,<br>LF->LF<br>1: CR->CR+LF,<br>LF->LF<br>2: CR->CR,<br>LF->CR+LF<br>3: CR->CR+LF,<br>LF->CR+LF                                                                             | 1            |
| 1976   | General            | Margen superior KS                    | TODAS        | 0<br><0-50>                                                      | SYS | Introduzca un valor<br>equivalente al tamaño de<br>fuente deseado<br>multiplicado por 10.<br>(p. ej.: Introduzca "40" si se<br>desea un tamaño de<br>fuente de 4,0).                 | 1            |
| 1977   | General            | Margen izquierdo KS                   | TODAS        | 0<br><0-50>                                                      | SYS | Introduzca un valor<br>equivalente al tamaño de<br>fuente deseado<br>multiplicado por 10.<br>(p. ej.: Introduzca "40" si se<br>desea un tamaño de<br>fuente de 4,0).                 | 1            |
| 1978   | General            | Ajuste automático de línea KS         | TODAS        | 0<br><0-1>                                                       | SYS | 0: OFF<br>1: ON                                                                                                    | 1            |
| 1979   | General            | Modo Han KS                           | TODAS        | 1<br><0-1>                                                       | SYS | 0: OFF<br>1: ON                                                                                                    | 1            |
| 1980   | General            | Código Han KS                         | TODAS        | 0<br><0-1>                                                       | SYS | 0: Wansung<br>1: Johap                                                                                                    | 1            |
| 1984   | General            | KSSM CPI<br>(English CPI/ Hangle CPI) | TODAS        | 1<br><0-10>                                                      | SYS | 0: $(5/10)$<br>1: $(6/12)$<br>2: $(6,7/13,3)$<br>3: $(6,9/13,8)$<br>4: $(7,5/15)$<br>5: $(8,3/16,7)$<br>6: $(9/18)$<br>7: $(10/10)$<br>8: $(10/20)$<br>9: $(12/24)$<br>10: $(15/30)$ | 1            |
| 1985   | General            | KSSM LPI                              | TODAS        | 60<br><30-160>                                                   | SYS | Introduzca un valor<br>equivalente al tamaño de<br>fuente deseado<br>multiplicado por 10.<br>(p. ej.: Introduzca "45" si se<br>desea un tamaño de<br>fuente de 4.5.)                 | 1            |
| 1986   | General            | Tipo de letra KSSM                    | TODAS        | 0<br><0-5>                                                       | SYS | 0: MYUNGJO<br>1: GOTHIC<br>2: GUNGSEO<br>3: GULLIM<br>4: GRAPH<br>5: SAMMUL                                                                                                    | 1            |
| 1987   | General            | Tamaño de fuente KSSM                 | TODAS        | 96<br><96-160>                                                   | SYS | Introduzca un valor<br>equivalente al tamaño de<br>fuente deseado<br>multiplicado por 10.<br>(p. ej.: Introduzca "100" si<br>se desea un tamaño de<br>fuente de 10.0)                | 1            |
| 1988   | General            | Zoom KSSM                             | TODAS        | 100<br><20-400>                                                  | SYS |                                                                                                    | 1            |

|        |                    |                                                                       | Modo de                                    | e configu    | ıración (08)                                                     |     |                                                                                                    |              |
|--------|--------------------|-----------------------------------------------------------------------|--------------------------------------------|--------------|------------------------------------------------------------------|-----|----------------------------------------------------------------------------------------------------|--------------|
| Código | Clasifi-<br>cación | Elemei                                                                | ntos                                       | Fun-<br>ción | Valor por<br>defecto<br><valor<br>acepta-<br/>ble&gt;</valor<br> | RAM | Contenido                                                                                                    | Pro-<br>ced. |
| 1989   | General            | Modo CR/LF K                                                          | SSM                                        | TODAS        | 2<br><0-3>                                                       | SYS | 0: CR->CR,<br>LF->LF<br>1: CR->CR+LF,<br>LF->LF<br>2: CR->CR,<br>LF->CR+LF<br>3: CR->CR+LF,<br>LF->CR+LF                                                                                                    | 1            |
| 1990   | General            | Margen superio                                                        | or KSSM<br>do KSSM                         | TODAS        | 0<br><0-50><br>0<br><0-50>                                       | SYS | Introduzca un valor<br>equivalente al tamaño<br>de fuente deseado<br>multiplicado por 10.<br>(p. ej.: Introduzca "40"<br>si se desea un tamaño<br>de fuente de 4,0).<br>Introduzca un valor<br>equivalente al tamaño<br>de fuente deseado<br>multiplicado por 10.<br>(p. ej.: Introduzca "40"<br>si se desea un tamaño<br>de fuente de 4,0). | 1            |
| 1992   | General            | Ajuste automát<br>KSSM                                                | ico de línea                               | TODAS        | 0<br><0-1>                                                       | SYS | 0: OFF<br>1: ON                                                                                                    | 1            |
| 1993   | General            | Modo Han KSS                                                          | SM                                         | TODAS        | 1<br><0-1>                                                       | SYS | 0: OFF<br>1: ON                                                                                                    | 1            |
| 1994   | General            | Código Han KS                                                         | SM                                         | TODAS        | 0<br><0-1>                                                       | SYS | 0: Wansung<br>1: Johap                                                                                                    | 1            |
| 2017-0 | Fusor              | Temperatura<br>de fusión                                              | Papel<br>especial 1                        | TODAS        | 9<br><0-16>                                                      | М   | 0: 120°C 1: 125°C<br>2: 130°C 3: 135°C                                                                                                    | 4            |
| 2017-1 |                    | (Central/<br>Papel<br>especial)                                       | Papel<br>especial 2                        | TODAS        | 9<br><0-16>                                                      | м   | 4: 140°C 5: 145°C<br>6: 150°C 7: 155°C<br>8: 160°C 9: 165°C<br>10: 170°C 11: 175°C<br>12: 180°C 13: 185°C<br>14: 190°C 15: 195°C<br>16: 200°C                                                                                                    | 4            |
| 2018-0 | Fusor              | Temperatura<br>de fusión<br>(Lateral/Papel<br>especial)               | Papel<br>especial 1<br>Papel<br>especial 2 | TODAS        | 9<br><0-16><br>9<br><0-16>                                       | M   | 0: 120°C 1: 125°C<br>2: 130°C 3: 135°C<br>4: 140°C 5: 145°C<br>6: 150°C 7: 155°C<br>8: 160°C 9: 165°C<br>10: 170°C 11: 175°C<br>12: 180°C 13: 185°C<br>14: 190°C 15: 195°C<br>16: 200°C                                                                                                    | 4            |
| 2019-0 | Fusor              | Temperatura<br>de fusión<br>(Rodillo de<br>presión/Papel<br>especial) | Papel<br>especial 1<br>Papel<br>especial 2 | TODAS        | 2<br><0-16><br>2<br><0-16>                                       | M   | 0: 120°C 1: 125°C<br>2: 130°C 3: 135°C<br>4: 140°C 5: 145°C<br>6: 150°C 7: 155°C<br>8: 160°C 9: 165°C<br>10: 170°C 11: 175°C<br>12: 180°C 13: 185°C<br>14: 190°C 15: 195°C<br>16: 200°C                                                                                                    | 4            |

e-STUDIO2500c/3500c/3510c MODO DE CÓDIGOS DE ERROR Y AUTODIAGNÓSTICO

|        |                    |                                                                                                  | Modo d                          | e configu    | uración (08)                                                     | )   |                                                                                                    |              |
|--------|--------------------|--------------------------------------------------------------------------------------------------|---------------------------------|--------------|------------------------------------------------------------------|-----|----------------------------------------------------------------------------------------------------|--------------|
| Código | Clasifi-<br>cación | Elemei                                                                                           | ntos                            | Fun-<br>ción | Valor por<br>defecto<br><valor<br>acepta-<br/>ble&gt;</valor<br> | RAM | Contenido                                                                                                    | Pro-<br>ced. |
| 2020-0 | Fusor              | Tiempo de                                                                                        | Papel<br>especial 1             | TODAS        | 0                                                                | М   | 0: No válido 1: 0 s.                                                                                                    | 4            |
| 2020-1 |                    | to previo para<br>primera<br>impresión<br>(papel<br>especial)                                    | Papel<br>especial 2             | TODAS        | 0<0-16>                                                          | M   | 4: 4 s. 5: 5 s.<br>6: 6 s. 7: 7 s.<br>8: 8 s. 9: 10 s.<br>10: 12 s. 11: 14 s.<br>12: 16 s. 13: 18 s.<br>14: 20 s. 15: 25 s.<br>16: 30 s.                                                | 4            |
| 2151-0 | Fusor              | Temperatura<br>de fusión                                                                         | Modo BK                         | TODAS        | 2<br><0-16>                                                      | М   | 0: 120°C 1: 125°C<br>2: 130°C 3: 135°C                                                                                                    | 4            |
| 2151-1 |                    | durante la<br>impresión<br>(Rodillo de<br>presión/Papel<br>normal)                               | Modo C o<br>CK                  | TODAS        | 2<br><0-16>                                                      | M   | 4: 140°C 5: 145°C<br>6: 150°C 7: 155°C<br>8: 160°C 9: 165°C<br>10: 170°C 11: 175°C<br>12: 180°C 13: 185°C<br>14: 190°C 15: 195°C<br>16: 200°C                                           | 4            |
| 2153   | Fusor              | Temperatura<br>de fusión<br>durante la<br>impresión<br>(Rodillo de<br>presión/Papel<br>grueso 1) | Papel de<br>longitud<br>normal  | TODAS        | 2<br><0-16>                                                      | M   | 0: 120°C 1: 125°C<br>2: 130°C 3: 135°C<br>4: 140°C 5: 145°C<br>6: 150°C 7: 155°C<br>8: 160°C 9: 165°C<br>10: 170°C 11: 175°C<br>12: 180°C 13: 185°C<br>14: 190°C 15: 195°C<br>16: 200°C | 4            |
| 2155   | Fusor              | Temperatura de<br>durante la impr<br>(Rodillo de pres<br>grueso 2)                               | e fusión<br>esión<br>sión/Papel | TODAS        | 2<br><0-16>                                                      | M   | 0: 120°C 1: 125°C<br>2: 130°C 3: 135°C<br>4: 140°C 5: 145°C<br>6: 150°C 7: 155°C<br>8: 160°C 9: 165°C<br>10: 170°C 11: 175°C<br>12: 180°C 13: 185°C<br>14: 190°C 15: 195°C<br>16: 200°C | 1            |
| 2159   | Fusor              | Temperatura de<br>durante la impr<br>(Rodillo de pres<br>grueso 3)                               | e fusión<br>esión<br>sión/Papel | TODAS        | 2<br><0-16>                                                      | M   | 0: 120°C 1: 125°C<br>2: 130°C 3: 135°C<br>4: 140°C 5: 145°C<br>6: 150°C 7: 155°C<br>8: 160°C 9: 165°C<br>10: 170°C 11: 175°C<br>12: 180°C 13: 185°C<br>14: 190°C 15: 195°C<br>16: 200°C | 1            |
| 2161   | Fusor              | Temperatura de<br>durante la impr<br>(Rodillo de pres<br>Transparencia)                          | e fusión<br>esión<br>sión/      | TODAS        | 2<br><0-16>                                                      | M   | 0: 120°C 1: 125°C<br>2: 130°C 3: 135°C<br>4: 140°C 5: 145°C<br>6: 150°C 7: 155°C<br>8: 160°C 9: 165°C<br>10: 170°C 11: 175°C<br>12: 180°C 13: 185°C<br>14: 190°C 15: 195°C<br>16: 200°C | 1            |

|        |                         |                                                                                             | Modo d                                       | e configu    | iración (08)                                                     |     |                                                                                                    |              |
|--------|-------------------------|---------------------------------------------------------------------------------------------|----------------------------------------------|--------------|------------------------------------------------------------------|-----|----------------------------------------------------------------------------------------------------|--------------|
| Código | Clasifi-<br>cación      | Elemei                                                                                      | ntos                                         | Fun-<br>ción | Valor por<br>defecto<br><valor<br>acepta-<br/>ble&gt;</valor<br> | RAM | Contenido                                                                                                    | Pro-<br>ced. |
| 2255   | Fusor                   | emperatura de fusion en<br>el modo de baja potencia<br>(Rodillo de presión)                 |                                              | TODAS        | 19<br><0-25>                                                     | M   | 0: OFF °C1: 40°C<br>2: 45°C 3: 50°C<br>4: 55°C 5: 60°C<br>6: 65°C 7: 70°C<br>8: 75°C 9: 80°C<br>10: 85°C 11: 90°C<br>12: 95°C 13: 100°C<br>14: 105°C 15: 110°C<br>16: 115°C 17: 120°C<br>18: 125°C 19: 130°C<br>20: 135°C 21: 140°C<br>22: 145°C 23: 150°C<br>24: 155°C 25: 160°C | 1            |
| 2367   | Transfe-<br>rencia      | Configuración d<br>activación/desa<br>del control de la<br>de giro inverso                  | de<br>activación<br>a cantidad<br>del tambor | TODAS        | 1<br><0-1>                                                       | М   | 0: OFF<br>1: ON                                                                                                    | 1            |
| 2490   | Transfe-<br>rencia      | Control de dete<br>resistencia de p<br>de la 2ª transfe                                     | ección de<br>polarización<br>rencia          | TODAS        | 1<br><0-1>                                                       | M   | 0: No válido<br>1: Válido                                                                                                    | 1            |
| 2510   | Transfe-<br>rencia      | Control de pola<br>la transferencia                                                         | rización de                                  | TODAS        | 1<br><0-1>                                                       | М   | 0: No válido<br>1: Válido                                                                                                    | 1            |
| 2511   | Transfe-<br>rencia      | Control en circuito abierto<br>del cargador principal para<br>detección de resistencia      |                                              | TODAS        | 1<br><0-1>                                                       | М   | 0: No válido<br>1: Válido                                                                                                    | 1            |
| 2512   | Transfe-<br>rencia      | Conmutación d<br>del contador de<br>de la 1ª transfe                                        | e control<br>duración<br>rencia              | TODAS        | 1<br><0-1>                                                       | М   | 0: No válido<br>1: Válido                                                                                                    | 1            |
| 2513-0 | Control<br>de           | Configuración<br>de corrección                                                              | Y                                            | TODAS        | 5<br><0-10>                                                      | М   | 0: -100 1: -80<br>2: -60 3: -40                                                                                                    | 4            |
| 2513-1 | imagen                  | de la<br>compensa-                                                                          | М                                            | TODAS        | 5<br><0-10>                                                      | М   | 4: -20       5: 0         6: +20       7: +40                                                                                                    | 4            |
| 2513-2 |                         | cion de la<br>tensión de                                                                    | С                                            | TODAS        | 5<br><0-10>                                                      | М   | 8: +60 9: +80<br>10: +100                                                                                                    | 4            |
| 2513-3 |                         | (velocidad<br>normal)                                                                       | К                                            | TODAS        | 5<br><0-10>                                                      | М   |                                                                                                    | 4            |
| 2514-0 |                         | Configuración<br>de corrección                                                              | Y                                            | TODAS        | 5<br><0-10>                                                      | М   |                                                                                                    | 4            |
| 2514-1 |                         | de la<br>compensa-                                                                          | М                                            | TODAS        | 5<br><0-10>                                                      | М   |                                                                                                    | 4            |
| 2514-2 |                         | cion de la<br>tensión de                                                                    | С                                            | TODAS        | 5<br><0-10>                                                      | М   |                                                                                                    | 4            |
| 2514-3 |                         | deceleración)                                                                               | К                                            | TODAS        | 5<br><0-10>                                                      | М   | ]                                                                                                    | 4            |
| 2515   | Control<br>de<br>imagen | Configuración de<br>corrección de la<br>compensación<br>tensión de cont<br>(velocidad rápid | de<br>a<br>de la<br>traste<br>da)            | TODAS        | 5<br><0-10>                                                      | М   |                                                                                                    | 1            |

|        |                    |                                                                                                | Modo d                        | e configu    | iración (08)                                                     | )   |                                               |              |
|--------|--------------------|------------------------------------------------------------------------------------------------|-------------------------------|--------------|------------------------------------------------------------------|-----|-----------------------------------------------|--------------|
| Código | Clasifi-<br>cación | Eleme                                                                                          | ntos                          | Fun-<br>ción | Valor por<br>defecto<br><valor<br>acepta-<br/>ble&gt;</valor<br> | RAM | Contenido                                     | Pro-<br>ced. |
| 2525-0 | Control<br>de      | Configuración<br>de corrección                                                                 | Y                             | TODAS        | 5<br><0-10>                                                      | М   | 0: -100 1: -80<br>2: -60 3: -40               | 4            |
| 2525-1 | imagen             | de la<br>compensa-                                                                             | М                             | TODAS        | 5<br><0-10>                                                      | М   | 4: -20       5: 0         6: +20       7: +40 | 4            |
| 2525-2 |                    | ción de la<br>energía del                                                                      | С                             | TODAS        | 5<br><0-10>                                                      | М   | 8: +60 9: +80<br>10: +100                     | 4            |
| 2525-3 |                    | laser<br>(velocidad<br>normal)                                                                 | К                             | TODAS        | 5<br><0-10>                                                      | М   | - (Unidad: µvv)                               | 4            |
| 2526-0 |                    | Configuración<br>de corrección                                                                 | Y                             | TODAS        | 5<br><0-10>                                                      | М   |                                               | 4            |
| 2526-1 |                    | de la<br>compensa-                                                                             | М                             | TODAS        | 5<br><0-10>                                                      | М   |                                               | 4            |
| 2526-2 |                    | ción de la<br>energía del<br>láser (en                                                         | С                             | TODAS        | 5<br><0-10>                                                      | М   |                                               | 4            |
| 2526-3 |                    | deceleración)                                                                                  | К                             | TODAS        | 5<br><0-10>                                                      | М   |                                               | 4            |
| 2527   |                    | Configuración de la<br>corrección de la<br>compensación<br>energía del lás<br>(velocidad rápio | de<br>a<br>de la<br>er<br>da) | TODAS        | 5<br><0-10>                                                      | М   |                                               | 1            |
| 2553   | Transfe-<br>rencia | Conmutación d<br>de polarización<br>lámina de desc                                             | e la salida<br>de la<br>arga  | TODAS        | 0<br><0-1>                                                       | М   | 0: Activado<br>1: Desactivado                 | 1            |
| 2707-0 | Reve-<br>lado      | Control de<br>compensa-                                                                        | Y                             | TODAS        | 0<br><0-8>                                                       | М   | 0: No válido<br>1: +2bit                      | 4            |
| 2707-1 |                    | ción manual<br>de la                                                                           | М                             | TODAS        | 0<br><0-8>                                                       | М   | 2: +4bit<br>3: +6bit                          | 4            |
| 2707-2 |                    | densidad del<br>tóner                                                                          | С                             | TODAS        | 0<br><0-8>                                                       | М   | 4: +8bit<br>5: -2bit                          | 4            |
| 2707-3 |                    |                                                                                                | К                             | TODAS        | 0<br><0-8>                                                       | М   | 7: -6bit<br>8: -8bit                          | 4            |

| Modo de configuración (08) |                    |                             |                    |              |                                                                  |     |                                             |              |  |  |  |  |
|----------------------------|--------------------|-----------------------------|--------------------|--------------|------------------------------------------------------------------|-----|---------------------------------------------|--------------|--|--|--|--|
| Código                     | Clasifi-<br>cación | Eleme                       | ntos               | Fun-<br>ción | Valor por<br>defecto<br><valor<br>acepta-<br/>ble&gt;</valor<br> | RAM | Contenido                                   | Pro-<br>ced. |  |  |  |  |
| 3600-0                     | General            | Visualización<br>del perfil | PS_IS34_<br>00.ICC | TODAS        | -                                                                | SYS | Muestra el atributo PG<br>DevicePureGrayTRC | 14           |  |  |  |  |
| 3600-1                     |                    | disponible                  | PS_IS34_<br>01.icc | TODAS        | -                                                                | SYS | para el perfil<br>RGBInkSim actual y el     | 14           |  |  |  |  |
| 3600-2                     |                    |                             | PS_IS34_<br>02.icc | TODAS        | -                                                                | SYS | mismo subcódigo.                            | 14           |  |  |  |  |
| 3600-3                     |                    |                             | PS_IS34_<br>03.icc | TODAS        | -                                                                | SYS |                                             | 14           |  |  |  |  |
| 3600-4                     |                    |                             | PS_IS34_<br>04.icc | TODAS        | -                                                                | SYS |                                             | 14           |  |  |  |  |
| 3600-5                     |                    |                             | PS_IS34_<br>05.icc | TODAS        | -                                                                | SYS |                                             | 14           |  |  |  |  |
| 3600-6                     |                    |                             | PS_IS34_<br>06.icc | TODAS        | -                                                                | SYS |                                             | 14           |  |  |  |  |
| 3600-7                     |                    |                             | PS_IS34_<br>07.icc | TODAS        | -                                                                | SYS |                                             | 14           |  |  |  |  |
| 3600-8                     |                    |                             | PS_IS34_<br>08.icc | TODAS        | -                                                                | SYS |                                             | 14           |  |  |  |  |
| 3600-9                     |                    |                             | PS_IS34_<br>09.icc | TODAS        | -                                                                | SYS |                                             | 14           |  |  |  |  |
| 3600-10                    |                    |                             | PS_IS34_<br>10.ICC | TODAS        | -                                                                | SYS |                                             | 14           |  |  |  |  |
| 3600-11                    |                    |                             | PS_IS34_<br>11.icc | TODAS        | -                                                                | SYS |                                             | 14           |  |  |  |  |
| 3600-12                    |                    |                             | PS_IS34_<br>12.icc | TODAS        | -                                                                | SYS |                                             | 14           |  |  |  |  |
| 3600-13                    |                    |                             | PS_IS34_<br>13.icc | TODAS        | -                                                                | SYS |                                             | 14           |  |  |  |  |
| 3600-14                    |                    |                             | PS_IS34_<br>14.icc | TODAS        | -                                                                | SYS |                                             | 14           |  |  |  |  |
| 3600-15                    |                    |                             | PS_IS34_<br>15.icc | TODAS        | -                                                                | SYS |                                             | 14           |  |  |  |  |
| 3600-16                    |                    |                             | PS_IS34_<br>16.icc | TODAS        | -                                                                | SYS |                                             | 14           |  |  |  |  |
| 3600-17                    |                    |                             | PS_IS34_<br>17.icc | TODAS        | -                                                                | SYS |                                             | 14           |  |  |  |  |
| 3600-18                    |                    |                             | PS_IS34_<br>18.icc | TODAS        | -                                                                | SYS |                                             | 14           |  |  |  |  |
| 3600-19                    |                    |                             | PS_IS34_<br>19.icc | TODAS        | -                                                                | SYS |                                             | 14           |  |  |  |  |
| 3600-20                    |                    |                             | PS_IS34_<br>20.ICC | TODAS        | -                                                                | SYS |                                             | 14           |  |  |  |  |
| 3600-21                    |                    |                             | PS_IS34_<br>21.icc | TODAS        | -                                                                | SYS |                                             | 14           |  |  |  |  |
| 3600-22                    |                    |                             | PS_IS34_<br>22.icc | TODAS        | -                                                                | SYS |                                             | 14           |  |  |  |  |
| 3600-23                    |                    |                             | PS_IS34_<br>23.icc | TODAS        | -                                                                | SYS |                                             | 14           |  |  |  |  |

# WWW.SERVICE-MANUAL.NET

|        |                    | Modo de                               | e configu    | uración (08)                                                     |     |                                                                                                    |              |
|--------|--------------------|---------------------------------------|--------------|------------------------------------------------------------------|-----|----------------------------------------------------------------------------------------------------|--------------|
| Código | Clasifi-<br>cación | Elementos                             | Fun-<br>ción | Valor por<br>defecto<br><valor<br>acepta-<br/>ble&gt;</valor<br> | RAM | Contenido                                                                                                    | Pro-<br>ced. |
| 3601   | General            | Recuperación del perfil de<br>fábrica | TODAS        | 0<br><0-23><br>0<br><0-23>                                       | SYS | Recupera el perfil         RGBInkSim y el atributo         PG DevicePureGrayTRC         por defecto del mismo         subcódigo.         0:       PS_IS34_00         1:       PS_IS34_02         3:       PS_IS34_02         3:       PS_IS34_04         5:       PS_IS34_06         7:       PS_IS34_06         7:       PS_IS34_07         8:       PS_IS34_08         9:       PS_IS34_01         10:       PS_IS34_10         11:       PS_IS34_10         11:       PS_IS34_11         12:       PS_IS34_12         13:       PS_IS34_14         15:       PS_IS34_14         15:       PS_IS34_16         17:       PS_IS34_18         19:       PS_IS34_18         19:       PS_IS34_20         21:       PS_IS34_12         23:       PS_IS34_23         Copia el perfil RGBInkSim         y el atributo PG         DevicePureGrayTRC por         defecto del mismo         subcódigo en la memoria         USB.         0:       PS_IS34_00         1:       PS_IS34_02 | 1            |

Mayo 2006 © TOSHIBA TEC

|        |                    | Modo de                                                        | e configu    | ıración (08)                                                     |     |                                                                                                    |              |
|--------|--------------------|----------------------------------------------------------------|--------------|------------------------------------------------------------------|-----|----------------------------------------------------------------------------------------------------|--------------|
| Código | Clasifi-<br>cación | Elementos                                                      | Fun-<br>ción | Valor por<br>defecto<br><valor<br>acepta-<br/>ble&gt;</valor<br> | RAM | Contenido                                                                                                    | Pro-<br>ced. |
| 3603   | General            | Actualización del perfil de<br>fábrica desde la memoria<br>USB | TODAS        | 0<br><0-23>                                                      | SYS | Carga el perfil<br>RGBInkSim y el atributo<br>PG DevicePureGray-<br>TRC por defecto del<br>mismo subcódigo<br>desde la memoria USB.<br>0: PS_IS34_00<br>1: PS_IS34_00<br>1: PS_IS34_02<br>3: PS_IS34_02<br>3: PS_IS34_04<br>5: PS_IS34_04<br>5: PS_IS34_06<br>7: PS_IS34_06<br>7: PS_IS34_06<br>7: PS_IS34_07<br>8: PS_IS34_07<br>8: PS_IS34_09<br>10: PS_IS34_10<br>11: PS_IS34_12<br>13: PS_IS34_13<br>14: PS_IS34_14<br>15: PS_IS34_16<br>17: PS_IS34_17<br>18: PS_IS34_17<br>18: PS_IS34_17<br>18: PS_IS34_18<br>19: PS_IS34_19<br>20: PS_IS34_20<br>21: PS_IS34_21<br>22: PS_IS34_23 | 1            |

|         |                    |                               | Modo de            | e configu    | uración (08)                                                     | )   |                                              |              |
|---------|--------------------|-------------------------------|--------------------|--------------|------------------------------------------------------------------|-----|----------------------------------------------|--------------|
| Código  | Clasifi-<br>cación | Eleme                         | ntos               | Fun-<br>ción | Valor por<br>defecto<br><valor<br>acepta-<br/>ble&gt;</valor<br> | RAM | Contenido                                    | Pro-<br>ced. |
| 3604-0  | General            | Visualización<br>del atributo | PS_IS34_<br>00.000 | TODAS        | -                                                                | SYS | Muestra el perfil<br>RGBInkSim y el atributo | 14           |
| 3604-1  |                    | del perfil de<br>fábrica      | PS_IS34_<br>01.000 | TODAS        | -                                                                | SYS | PG DevicePureGray-<br>TRC por defecto del    | 14           |
| 3604-2  |                    |                               | PS_IS34_<br>02.000 | TODAS        | -                                                                | SYS | mismo subcodigo.                             | 14           |
| 3604-3  |                    |                               | PS_IS34_<br>03.000 | TODAS        | -                                                                | SYS |                                              | 14           |
| 3604-4  |                    |                               | PS_IS34_<br>04.000 | TODAS        | -                                                                | SYS |                                              | 14           |
| 3604-5  |                    |                               | PS_IS34_<br>05.000 | TODAS        | -                                                                | SYS |                                              | 14           |
| 3604-6  |                    |                               | PS_IS34_<br>06.000 | TODAS        | -                                                                | SYS |                                              | 14           |
| 3604-7  |                    |                               | PS_IS34_<br>07.000 | TODAS        | -                                                                | SYS |                                              | 14           |
| 3604-8  |                    |                               | PS_IS34_<br>08.000 | TODAS        | -                                                                | SYS |                                              | 14           |
| 3604-9  |                    |                               | PS_IS34_<br>09.000 | TODAS        | -                                                                | SYS |                                              | 14           |
| 3604-10 |                    |                               | PS_IS34_<br>10.000 | TODAS        | -                                                                | SYS |                                              | 14           |
| 3604-11 |                    |                               | PS_IS34_<br>11.000 | TODAS        | -                                                                | SYS |                                              | 14           |
| 3604-12 |                    |                               | PS_IS34_<br>12.000 | TODAS        | -                                                                | SYS |                                              | 14           |
| 3604-13 |                    |                               | PS_IS34_<br>13.000 | TODAS        | -                                                                | SYS |                                              | 14           |
| 3604-14 |                    |                               | PS_IS34_<br>14.000 | TODAS        | -                                                                | SYS |                                              | 14           |
| 3604-15 |                    |                               | PS_IS34_<br>15.000 | TODAS        | -                                                                | SYS |                                              | 14           |
| 3604-16 |                    |                               | PS_IS34_<br>16.000 | TODAS        | -                                                                | SYS |                                              | 14           |
| 3604-17 |                    |                               | PS_IS34_<br>17.000 | TODAS        | -                                                                | SYS |                                              | 14           |
| 3604-18 |                    |                               | PS_IS34_<br>18.000 | TODAS        | -                                                                | SYS |                                              | 14           |
| 3604-19 |                    |                               | PS_IS34_<br>19.000 | TODAS        | -                                                                | SYS |                                              | 14           |
| 3604-20 |                    |                               | PS_IS34_<br>20.000 | TODAS        | -                                                                | SYS |                                              | 14           |
| 3604-21 |                    |                               | PS_IS34_<br>21.000 | TODAS        | -                                                                | SYS | 1                                            | 14           |
| 3604-22 |                    |                               | PS_IS34_<br>22.000 | TODAS        | -                                                                | SYS | 1                                            | 14           |
| 3604-23 |                    |                               | PS_IS34_<br>23.000 | TODAS        | -                                                                | SYS |                                              | 14           |

|        |                    | Modo de                   | e configu    | uración (08)                                                     |     |                                                                                                    |              |
|--------|--------------------|---------------------------|--------------|------------------------------------------------------------------|-----|----------------------------------------------------------------------------------------------------|--------------|
| Código | Clasifi-<br>cación | Elementos                 | Fun-<br>ción | Valor por<br>defecto<br><valor<br>acepta-<br/>ble&gt;</valor<br> | RAM | Contenido                                                                                                    | Pro-<br>ced. |
| 3605   | General            | Disponibilidad del perfil | TODAS        | 0<br><0-23>                                                      | SYS | Selección de perfil<br>Sobrescribe el perfil<br>RGBInkSym ajustado<br>en el área actual<br>(El atributo PG<br>CIEBasedPureGray-<br>TRC del mismo<br>subcódigo también se<br>sobrescribe en el área<br>actual).<br>0: PS_IS34_00<br>1: PS_IS34_00<br>1: PS_IS34_01<br>2: PS_IS34_02<br>3: PS_IS34_03<br>4: PS_IS34_04<br>5: PS_IS34_05<br>6: PS_IS34_06<br>7: PS_IS34_06<br>7: PS_IS34_07<br>8: PS_IS34_08<br>9: PS_IS34_10<br>11: PS_IS34_10<br>11: PS_IS34_10<br>11: PS_IS34_12<br>13: PS_IS34_13<br>14: PS_IS34_14<br>15: PS_IS34_16<br>17: PS_IS34_17<br>18: PS_IS34_18<br>19: PS_IS34_20<br>21: PS_IS34_21<br>22: PS_IS34_23 | 1            |

Mayo 2006 © TOSHIBA TEC

|        |                    | Modo de                                           | e configu    | uración (08)                                                     | )   |                                                                                                    |              |
|--------|--------------------|---------------------------------------------------|--------------|------------------------------------------------------------------|-----|----------------------------------------------------------------------------------------------------|--------------|
| Código | Clasifi-<br>cación | Elementos                                         | Fun-<br>ción | Valor por<br>defecto<br><valor<br>acepta-<br/>ble&gt;</valor<br> | RAM | Contenido                                                                                                    | Pro-<br>ced. |
| 3606   | General            | Copia del perfil ajustado a la<br>memoria USB     | TODAS        | 0<br><0-23>                                                      | SYS | Copia el perfil RGBInkSim<br>y el atributo PG<br>CIEBasedPureGrayTRC<br>ajustados del mismo<br>subcódigo en la memoria<br>USB.<br>0: PS_IS34_00<br>1: PS_IS34_01<br>2: PS_IS34_02<br>3: PS_IS34_02<br>3: PS_IS34_02<br>3: PS_IS34_04<br>5: PS_IS34_05<br>6: PS_IS34_06<br>7: PS_IS34_06<br>7: PS_IS34_06<br>7: PS_IS34_06<br>7: PS_IS34_08<br>9: PS_IS34_08<br>9: PS_IS34_08<br>9: PS_IS34_10<br>11: PS_IS34_10<br>11: PS_IS34_11<br>12: PS_IS34_12<br>13: PS_IS34_13<br>14: PS_IS34_14<br>15: PS_IS34_15<br>16: PS_IS34_16<br>17: PS_IS34_17<br>18: PS_IS34_18<br>19: PS_IS34_20<br>21: PS_IS34_21<br>22: PS_IS34_23 | 1            |
| 3607   | General            | Carga del perfil ajustado<br>desde la memoria USB | TODAS        | 0<br><0-23>                                                      | SYS | Carga el perfil RGBInkSim<br>y el atributo PG<br>CIEBasedPureGrayTRC<br>ajustados del mismo<br>subcódigo desde la<br>memoria USB.<br>0: PS_IS34_00<br>1: PS_IS34_00<br>1: PS_IS34_02<br>3: PS_IS34_02<br>3: PS_IS34_02<br>3: PS_IS34_04<br>5: PS_IS34_04<br>5: PS_IS34_05<br>6: PS_IS34_06<br>7: PS_IS34_06<br>7: PS_IS34_07<br>8: PS_IS34_08<br>9: PS_IS34_08<br>9: PS_IS34_10<br>11: PS_IS34_10<br>11: PS_IS34_12<br>13: PS_IS34_13<br>14: PS_IS34_14<br>15: PS_IS34_16<br>17: PS_IS34_16<br>17: PS_IS34_17<br>18: PS_IS34_18<br>19: PS_IS34_19<br>20: PS_IS34_20<br>21: PS_IS34_21<br>22: PS_IS34_23               | 1            |

|         | Modo de configuración (08) |                                                                                      |                                      |              |                                                                  |     |                                                   |              |  |  |  |  |
|---------|----------------------------|--------------------------------------------------------------------------------------|--------------------------------------|--------------|------------------------------------------------------------------|-----|---------------------------------------------------|--------------|--|--|--|--|
| Código  | Clasifi-<br>cación         | Elemei                                                                               | ntos                                 | Fun-<br>ción | Valor por<br>defecto<br><valor<br>acepta-<br/>ble&gt;</valor<br> | RAM | Contenido                                         | Pro-<br>ced. |  |  |  |  |
| 3608-0  | General                    | Visualización<br>del atributo                                                        | PS_IS34_<br>00.001                   | TODAS        | -                                                                | SYS | Muestra el perfil de<br>impresión y el atributo   | 14           |  |  |  |  |
| 3608-1  |                            | del perfil de<br>fábrica                                                             | PS_IS34_<br>01.001                   | TODAS        | -                                                                | SYS | PG<br>CIEBasedPureGray-                           | 14           |  |  |  |  |
| 3608-2  |                            |                                                                                      | PS_IS34_<br>02.001                   | TODAS        | -                                                                | SYS | TRC ajustados del<br>mismo subcódigo.             | 14           |  |  |  |  |
| 3608-3  |                            |                                                                                      | PS_IS34_<br>03.001                   | TODAS        | -                                                                | SYS |                                                   | 14           |  |  |  |  |
| 3608-4  |                            |                                                                                      | PS_IS34_<br>04.001                   | TODAS        | -                                                                | SYS |                                                   | 14           |  |  |  |  |
| 3608-5  |                            |                                                                                      | PS_IS34_<br>05.001                   | TODAS        | -                                                                | SYS |                                                   | 14           |  |  |  |  |
| 3608-6  |                            |                                                                                      | PS_IS34_<br>06.001                   | TODAS        | -                                                                | SYS |                                                   | 14           |  |  |  |  |
| 3608-7  |                            |                                                                                      | PS_IS34_<br>07.001                   | TODAS        | -                                                                | SYS |                                                   | 14           |  |  |  |  |
| 3608-8  |                            |                                                                                      | PS_IS34_<br>08.001                   | TODAS        | -                                                                | SYS |                                                   | 14           |  |  |  |  |
| 3608-9  |                            |                                                                                      | PS_IS34_<br>09.001                   | TODAS        | -                                                                | SYS |                                                   | 14           |  |  |  |  |
| 3608-10 |                            |                                                                                      | PS_IS34_<br>10.001                   | TODAS        | -                                                                | SYS |                                                   | 14           |  |  |  |  |
| 3608-11 |                            |                                                                                      | PS_IS34_<br>11.001                   | TODAS        | -                                                                | SYS |                                                   | 14           |  |  |  |  |
| 3608-12 |                            |                                                                                      | PS_IS34_<br>12.001                   | TODAS        | -                                                                | SYS |                                                   | 14           |  |  |  |  |
| 3608-13 |                            |                                                                                      | PS_IS34_<br>13.001                   | TODAS        | -                                                                | SYS |                                                   | 14           |  |  |  |  |
| 3608-14 |                            |                                                                                      | PS_IS34_<br>14.001                   | TODAS        | -                                                                | SYS |                                                   | 14           |  |  |  |  |
| 3608-15 |                            |                                                                                      | PS_IS34_<br>15.001                   | TODAS        | -                                                                | SYS |                                                   | 14           |  |  |  |  |
| 3608-16 |                            |                                                                                      | PS_IS34_<br>16.001                   | TODAS        | -                                                                | SYS |                                                   | 14           |  |  |  |  |
| 3608-17 |                            |                                                                                      | PS_IS34_<br>17.001                   | TODAS        | -                                                                | SYS |                                                   | 14           |  |  |  |  |
| 3608-18 |                            |                                                                                      | PS_IS34_<br>18.001                   | TODAS        | -                                                                | SYS |                                                   | 14           |  |  |  |  |
| 3608-19 |                            |                                                                                      | PS_IS34_<br>19.001                   | TODAS        | -                                                                | SYS |                                                   | 14           |  |  |  |  |
| 3608-20 |                            |                                                                                      | PS_IS34_<br>20.001                   | TODAS        | -                                                                | SYS |                                                   | 14           |  |  |  |  |
| 3608-21 |                            |                                                                                      | PS_IS34_<br>21.001                   | TODAS        | -                                                                | SYS |                                                   | 14           |  |  |  |  |
| 3608-22 |                            |                                                                                      | PS_IS34_<br>22.001                   | TODAS        | -                                                                | SYS |                                                   | 14           |  |  |  |  |
| 3608-23 |                            |                                                                                      | PS_IS34_<br>23.001                   | TODAS        | -                                                                | SYS |                                                   | 14           |  |  |  |  |
| 3722    | Red                        | Periodo de tien<br>espera de PDC<br>autenticación d<br>dispositivo (Uni<br>segundos) | npo de<br>c/BDC para<br>lel<br>idad: | TODAS        | 60<br><1-180>                                                    | NIC | Aplicado a la<br>autenticación de<br>dispositivos | 12           |  |  |  |  |

e-STUDIO2500c/3500c/3510c MODO DE CÓDIGOS DE ERROR Y AUTODIAGNÓSTICO

|        |                    | Modo de                                                                                                    | e configu    | uración (08)                                                     |     |                                                                                                    |              |
|--------|--------------------|----------------------------------------------------------------------------------------------------|--------------|------------------------------------------------------------------|-----|----------------------------------------------------------------------------------------------------|--------------|
| Código | Clasifi-<br>cación | Elementos                                                                                                    | Fun-<br>ción | Valor por<br>defecto<br><valor<br>acepta-<br/>ble&gt;</valor<br> | RAM | Contenido                                                                                                    | Pro-<br>ced. |
| 3723   | Red                | Periodo de tiempo de espera<br>de PDC/BDC para<br>autenticación de usuario                                                | TODAS        | 30<br><1-180>                                                    | NIC | Aplicado a la autenticación de usuarios                                                                                                    | 12           |
| 3724   | Red                | Dominio de Windows de<br>autenticación del dispositivo/<br>autenticación del usuario                                      | TODAS        | 1<br><1-3>                                                       | NIC | 1: Automático<br>2: Kerberos<br>3: NTLMv2                                                                                                    | 12           |
| 3725   | Red                | Conexión IPP máx.                                                                                                    | TODAS        | 16<br><1-16>                                                     | NIC |                                                                                                    | 12           |
| 3726   | Red                | Conexión IPP activa                                                                                                    | TODAS        | 10<br><1-16>                                                     | NIC |                                                                                                    | 12           |
| 3727   | Red                | Conexión LPD máx.                                                                                                    | TODAS        | 10<br><1-16>                                                     | NIC |                                                                                                    | 12           |
| 3728   | Red                | Conexión LPD activa                                                                                                    | TODAS        | 10<br><1-16>                                                     | NIC |                                                                                                    | 12           |
| 3729   | Red                | Conexión ATalk PS máx.                                                                                                    | TODAS        | 10<br><1-16>                                                     | NIC |                                                                                                    | 12           |
| 3730   | Red                | Conexión ATalk PS activa                                                                                                  | TODAS        | 10<br><1-16>                                                     | NIC |                                                                                                    | 12           |
| 3731   | Red                | Conexión Raw TCP máx.                                                                                                    | TODAS        | 10<br><1-16>                                                     | NIC |                                                                                                    | 12           |
| 3732   | Red                | Conexión Raw TCP activa                                                                                                   | TODAS        | 10<br><1-16>                                                     | NIC |                                                                                                    | 12           |
| 4545   | Transfe-<br>rencia | fusión<br>(Termistor del borde del rodillo<br>de presión)<br>Control de ajuste de la<br>posición/Configuración de<br>modo | TODAS        | <0-255><br>5<br><0-5>                                            | M   | 0: Realización no<br>automática<br>1: (a)<br>2: (b)<br>3: (a) + (b)                                                                                                    | 1            |
| 4549   | Fusor              | Determinación de unidad del                                                                                               | TODAS        | 0                                                                | Μ   | <ul> <li>4: (b) + (c)</li> <li>5: (a) + (b) + (c)</li> <li>[Descripción]</li> <li>(a) Realiza el ajuste<br/>automáticamente<br/>durante el<br/>calentamiento.</li> <li>(b) Realiza el ajuste<br/>automáticamente<br/>cuando ha finalizado<br/>la impresión después<br/>de un periodo de<br/>tiempo especificado.</li> <li>(c) Realiza el ajuste<br/>automáticamente en<br/>estado "listo" cuando<br/>ha transcurrido un<br/>periodo de tiempo<br/>especificado o se ha<br/>forzado la interrupción<br/>de un volumen de<br/>impresión grande.</li> <li>0: Válido</li> </ul> | 1            |
| 4049   | F 4501             | fusor nueva o usada                                                                                                    | TODAS        | <0-1>                                                            | IVI | 1: No válido                                                                                                    |              |

Mayo 2006 © TOSHIBA TEC

|        | Modo de configuración (08) |                                                                                            |                                                                                                    |              |                                                                  |     |                                                                                                    |              |  |  |  |  |
|--------|----------------------------|--------------------------------------------------------------------------------------------|----------------------------------------------------------------------------------------------------|--------------|------------------------------------------------------------------|-----|----------------------------------------------------------------------------------------------------|--------------|--|--|--|--|
| Código | Clasifi-<br>cación         | Elemei                                                                                     | ntos                                                                                                    | Fun-<br>ción | Valor por<br>defecto<br><valor<br>acepta-<br/>ble&gt;</valor<br> | RAM | Contenido                                                                                                    | Pro-<br>ced. |  |  |  |  |
| 4550-0 | Revelado                   | Valor de ajuste<br>del tiempo de<br>inicio del ajuste<br>de posición de la<br>imagen       | 1er inicio                                                                                                    | TODAS        | 40<br><5-255>                                                    | M   | Tiempo de inicio del 1er<br>ajuste de posición de la<br>imagen [unidad: minutos],<br>establecido automáticamente<br>cuando no se ha realizado el<br>ajuste de posición automático<br>de la imagen al conectar la<br>alimentación o después de<br>recuperarse del estado "listo"<br>o del modo dormir. | 4            |  |  |  |  |
| 4550-1 |                            |                                                                                            | 2º inicio o<br>posteriores                                                                                          | TODAS        | 30<br><5-255>                                                    | М   | Tiempo de inicio [unidad:<br>minutos] del segundo o<br>posterior ajuste de posición<br>de la imagen, establecido<br>automáticamente cuando se<br>ha realizado<br>automáticamente el ajuste de<br>posición de la imagen<br>después de un periodo de<br>tiempo especificado.                            | 4            |  |  |  |  |
| 4551-0 | Revelado                   | Configuración de<br>la paleta de<br>mezcla de tóner<br>usado (durante la<br>impresión)     | Inicio de la<br>mezcla                                                                                              | TODAS        | 3<br><0-5>                                                       | М   | 0: 1.500 recuentos<br>1: 3000 recuentos<br>2: 4500 recuentos<br>3: 6000 recuentos<br>4: 7500 recuentos<br>5: 9000 recuentos                                                                                                    | 4            |  |  |  |  |
| 4551-1 |                            |                                                                                            | Periodo de<br>rotación                                                                                              | TODAS        | 2<br><0-5>                                                       | М   | 0: Sin mezcla<br>1: Mezcla durante 3 s.<br>2: Mezcla durante 5 s.<br>3: Mezcla durante 8 s.<br>4: Mezcla durante 10 s.<br>5: Mezcla durante 12 s.                                                                                                    | 4            |  |  |  |  |
| 4553-0 | Alimenta-<br>ción de       | Pausa del<br>empuje de papel                                                               | 1er<br>cajón                                                                                                    | TODAS        | 1<br><0-1>                                                       | М   | 0: Desactivado<br>1: Activado                                                                                                    | 4            |  |  |  |  |
| 4553-1 | papel                      | reciclado                                                                                  | 2º cajón                                                                                                    | TODAS        | 1<br><0-1>                                                       | М   |                                                                                                    | 4            |  |  |  |  |
| 4553-2 |                            |                                                                                            | Cajón<br>superior del<br>PFP                                                                                        | TODAS        | 1<br><0-1>                                                       | М   |                                                                                                    | 4            |  |  |  |  |
| 4553-3 |                            |                                                                                            | Cajón inferior<br>del PFP                                                                                           | TODAS        | 1<br><0-1>                                                       | М   |                                                                                                    | 4            |  |  |  |  |
| 4553-4 |                            |                                                                                            | Alimentación<br>por bypass                                                                                          | TODAS        | 1<br><0-1>                                                       | М   |                                                                                                    | 4            |  |  |  |  |
| 4554-0 | Revelado                   | Configuración de<br>la paleta de<br>mezcla de tóner<br>usado (durante el<br>calentamiento) | En estado<br>normal                                                                                                 | TODAS        | 1<br><0-5>                                                       | М   | <ol> <li>Sin mezcla</li> <li>Mezcla durante 1<br/>segundo</li> <li>Mezcla durante 2<br/>segundos</li> <li>Mezcla durante 3<br/>segundos</li> <li>Mezcla durante 5<br/>segundos</li> <li>Mezcla durante 5<br/>segundos</li> <li>Mezcla durante 8<br/>segundos</li> </ol>                               | 4            |  |  |  |  |
| 4554-1 |                            |                                                                                            | Durante el<br>calentamien-<br>to después<br>de detectar<br>que el<br>depósito<br>colector de<br>tóner está<br>lleno | TODAS        | 2<br><0-5>                                                       | М   | <ul> <li>0: Sin mezcla</li> <li>1: Mezcla durante 5<br/>segundo</li> <li>2: Mezcla durante 8<br/>segundos</li> <li>3: Mezcla durante 10<br/>segundos</li> <li>4: Mezcla durante 15<br/>segundos</li> <li>5: Mezcla durante 20<br/>segundos</li> </ul>                                                 | 4            |  |  |  |  |

|         |                    |                                                                                                    | Modo de                                                                                                    | e configu      | ración (08)                                                      | )   |                                                                                                    |              |
|---------|--------------------|----------------------------------------------------------------------------------------------------|----------------------------------------------------------------------------------------------------|----------------|------------------------------------------------------------------|-----|----------------------------------------------------------------------------------------------------|--------------|
| Código  | Clasifi-<br>cación | Eleme                                                                                                    | ntos                                                                                                    | Fun-<br>ción   | Valor por<br>defecto<br><valor<br>acepta-<br/>ble&gt;</valor<br> | RAM | Contenido                                                                                                    | Pro-<br>ced. |
| 4561    | Revelado           | Detección de bloc<br>paletas de mezcla<br>usado                                                                                                    | lueo de las<br>a de tóner                                                                                              | TODAS          | 1<br><0-1>                                                       | М   | 0: Válido<br>1: No válido                                                                                                    | 1            |
| 4562    | Revelado           | Tiempo de pausa durante la<br>impresión continua para el<br>ajuste de posición de imagen<br>Conmutación del control de la<br>velocidad de salida del papel |                                                                                                    | TODAS          | 5<br><1-60>                                                      | М   | Establece el tiempo que<br>transcurre desde el inicio<br>del ajuste de posición de<br>la imagen hasta la pausa<br>de impresión (Unidad:<br>minutos) | 1            |
| 4563    | Revelado           | Conmutación del<br>velocidad de sali                                                                                                    | control de la<br>da del papel                                                                                          | TODAS          | 0<br><0-1>                                                       | М   | 0: Desactivado<br>1: Activado                                                                                                    | 1            |
| 6018    | Contador           | Configuración de<br>del papel especia<br>(MP)                                                                                                    | el recuento<br>al                                                                                                    | TODAS          | 1<br><0-1>                                                       | М   | 0: Equivale a 1<br>1: Equivale a 2                                                                                                    | 1            |
| 6027-0  | Contador           | Impresión en                                                                                                    | A3                                                                                                    | PPC            | 0                                                                | SYS |                                                                                                    | 4            |
| 6027-1  |                    | dos colores                                                                                                    | A4                                                                                                    | (color)        | <8                                                               |     |                                                                                                    | 4            |
| 6027-2  |                    |                                                                                                    | A5                                                                                                    |                | aigitos>                                                         |     |                                                                                                    | 4            |
| 6027-3  |                    |                                                                                                    | A6                                                                                                    |                |                                                                  |     |                                                                                                    | 4            |
| 6027-4  |                    |                                                                                                    | B4                                                                                                    | -              |                                                                  |     |                                                                                                    | 4            |
| 6027-5  |                    |                                                                                                    | B5                                                                                                    | -              |                                                                  |     |                                                                                                    | 4            |
| 6027-6  |                    |                                                                                                    | FOLIO                                                                                                    | -              |                                                                  |     |                                                                                                    | 4            |
| 6027-7  |                    |                                                                                                    | LD                                                                                                    | -              |                                                                  |     |                                                                                                    | 4            |
| 6027-8  |                    |                                                                                                    | LG                                                                                                    | -              |                                                                  |     |                                                                                                    | 4            |
| 6027-9  |                    |                                                                                                    |                                                                                                    | -              |                                                                  |     |                                                                                                    | 4            |
| 6027-10 |                    |                                                                                                    | SI                                                                                                    | -              |                                                                  |     |                                                                                                    | 4            |
| 6027-11 | -                  |                                                                                                    |                                                                                                    | -              |                                                                  |     |                                                                                                    | 4            |
| 6027-12 |                    |                                                                                                    | 13 LG                                                                                                    | -              |                                                                  |     |                                                                                                    | 4            |
| 6027-14 |                    |                                                                                                    | 0,5 5Q                                                                                                    | -              |                                                                  |     |                                                                                                    | 4            |
| 6027-15 |                    |                                                                                                    | 8k                                                                                                    | -              |                                                                  |     |                                                                                                    | 4            |
| 6027-17 |                    |                                                                                                    | Otros                                                                                                    | -              |                                                                  |     |                                                                                                    | 4            |
| 6078-0  | Contador           | Impresión en                                                                                                    | Grande                                                                                                    | PRT            | 0                                                                | SYS |                                                                                                    | 14           |
| 6078-1  |                    | dos colores                                                                                                    | Pequeño                                                                                                    | (color)        | <8                                                               |     |                                                                                                    | 14           |
| 6078-2  |                    |                                                                                                    | Total                                                                                                    | -              | dígitos>                                                         |     |                                                                                                    | 14           |
| 6209-0  | Revelado           | Configuración del contador de                                                                                                    | Durante la<br>impresión                                                                                                | PRT<br>(color) | 0<br><8                                                          | М   | 1 recuento por cada<br>operación de mezcla                                                                                                    | 4            |
| 6209-1  | -                  | rotación de las<br>paletas de<br>mezcla de tóner                                                                                                    | Durante el<br>calenta-<br>miento                                                                                       | -              | dígitos>                                                         |     |                                                                                                    | 4            |
| 6209-2  | Controlog          | usado                                                                                                    | Durante el<br>calenta-<br>miento<br>después de<br>detectar<br>que el<br>depósito<br>colector de<br>tóner está<br>lleno | TODAC          | 0                                                                | M   | Quanta al número de                                                                                                    | 4            |
| 6243    | Contador           | Contador de pap                                                                                                    | ei especial                                                                                                    | TODAS          | 0<br><8<br>dígitos>                                              | M   | cuenta el numero de<br>veces de activación del<br>sensor de registro en el<br>modo de papel especial.                                               | 1            |

| Modo de configuración (08)<br>Valor por |                                   |                                                                     |                                                                                                   |              |                                                                  |     |           |              |  |  |  |  |
|-----------------------------------------|-----------------------------------|---------------------------------------------------------------------|---------------------------------------------------------------------------------------------------|--------------|------------------------------------------------------------------|-----|-----------|--------------|--|--|--|--|
| Código                                  | Clasifi-<br>cación                | Elemei                                                              | ntos                                                                                              | Fun-<br>ción | Valor por<br>defecto<br><valor<br>acepta-<br/>ble&gt;</valor<br> | RAM | Contenido | Pro-<br>ced. |  |  |  |  |
| 6452-0                                  | Procesa-<br>miento de<br>imágenes | Umbral de<br>detección de<br>cartucho de<br>tóner Y casi<br>agotado | Umbral de<br>visualiza-<br>ción del<br>mensaje de<br>adverten-<br>cia de<br>tóner casi<br>agotado | TODAS        | 136800<br><8<br>dígitos>                                         | M   |           | 4            |  |  |  |  |
| 6452-1                                  |                                   |                                                                     | Umbral de<br>nivel<br>restante:<br>75                                                             | TODAS        | 41800<br><8<br>dígitos>                                          | М   |           | 4            |  |  |  |  |
| 6452-2                                  |                                   |                                                                     | Umbral de<br>nivel<br>restante:<br>50                                                             | TODAS        | 83600<br><8<br>dígitos>                                          | М   |           | 4            |  |  |  |  |
| 6452-3                                  |                                   |                                                                     | Umbral de<br>nivel<br>restante:<br>25                                                             | TODAS        | 125400<br><8<br>dígitos>                                         | М   |           | 4            |  |  |  |  |
| 6453-0                                  | Procesa-<br>miento de<br>imágenes | Umbral de<br>detección de<br>cartucho de<br>tóner M casi<br>agotado | Umbral de<br>visualiza-<br>ción del<br>mensaje de<br>adverten-<br>cia de<br>tóner casi<br>agotado | TODAS        | 136800<br><8<br>dígitos>                                         | М   |           | 4            |  |  |  |  |
| 6453-1                                  | -                                 |                                                                     | Umbral de<br>nivel<br>restante:<br>75                                                             | TODAS        | 41800<br><8<br>dígitos>                                          | М   |           | 4            |  |  |  |  |
| 6453-2                                  |                                   |                                                                     | Umbral de<br>nivel<br>restante:<br>50                                                             | TODAS        | 83600<br><8<br>dígitos>                                          | М   |           | 4            |  |  |  |  |
| 6453-3                                  |                                   |                                                                     | Umbral de<br>nivel<br>restante:<br>25                                                             | TODAS        | 125400<br><8<br>dígitos>                                         | М   |           | 4            |  |  |  |  |
| 6454-0                                  | Procesa-<br>miento de<br>imágenes | Umbral de<br>detección de<br>cartucho de<br>tóner C casi<br>agotado | Umbral de<br>visualiza-<br>ción del<br>mensaje de<br>adverten-<br>cia de<br>tóner casi<br>agotado | TODAS        | 136800<br><8<br>dígitos>                                         | М   |           | 4            |  |  |  |  |
| 6454-1                                  |                                   |                                                                     | Umbral de<br>nivel<br>restante:<br>75                                                             | TODAS        | 41800<br><8<br>dígitos>                                          | М   |           | 4            |  |  |  |  |
| 6454-2                                  |                                   |                                                                     | Umbral de<br>nivel<br>restante:<br>50                                                             | TODAS        | 83600<br><8<br>dígitos>                                          | М   |           | 4            |  |  |  |  |
| 6454-3                                  |                                   |                                                                     | Umbral de<br>nivel<br>restante:<br>25                                                             | TODAS        | 125400<br><8<br>dígitos>                                         | М   |           | 4            |  |  |  |  |

e-STUDIO2500c/3500c/3510c MODO DE CÓDIGOS DE ERROR Y AUTODIAGNÓSTICO

|        |                    |                                                           | Modo d                           | e configu      | uración (08)                                                     |     |                                                                                                    |              |
|--------|--------------------|-----------------------------------------------------------|----------------------------------|----------------|------------------------------------------------------------------|-----|----------------------------------------------------------------------------------------------------|--------------|
| Código | Clasifi-<br>cación | Eleme                                                     | ntos                             | Fun-<br>ción   | Valor por<br>defecto<br><valor<br>acepta-<br/>ble&gt;</valor<br> | RAM | Contenido                                                                                                    | Pro-<br>ced. |
| 6806-0 | Contador           | Número de<br>páginas de<br>salida de la<br>impresora o el | 1 copias/<br>Impresión<br>dúplex | PRT<br>(color) | 0<br><8<br>dígitos>                                              | SYS | Cuenta el número de<br>páginas de salida<br>impresas en modo de<br>dos colores solamente.                       | 4            |
| 6806-1 |                    | buzón<br>(Dos colores)                                    | 2 copias/<br>Impresión<br>dúplex | PRT<br>(color) | 0<br><8<br>dígitos>                                              | SYS | Cuenta el número de<br>páginas de salida<br>impresas en modo de<br>dos colores con [2IN1]<br>o [MAGAZINE SORT]. | 4            |
| 6806-2 |                    |                                                           | 2 copias/<br>Impresión<br>simple | PRT<br>(color) | 0<br><8<br>dígitos>                                              | SYS | Cuenta el número de<br>hojas impresas en<br>modo de dos colores<br>con [2IN1] o<br>[MAGAZINE SORT].             | 4            |
| 6806-3 |                    |                                                           | 4 copias/<br>Impresión<br>dúplex | PRT<br>(color) | 0<br><8<br>dígitos>                                              | SYS | Cuenta el número de<br>páginas de salida<br>impresas en modo de<br>dos colores con [4IN1].                      | 4            |
| 6806-4 |                    |                                                           | 4 copias/<br>Impresión<br>simple | PRT<br>(color) | 0<br><8<br>dígitos>                                              | SYS | Cuenta el número de<br>hojas impresas en<br>modo de dos colores<br>con [4IN1].                                  | 4            |
| 6806-5 |                    |                                                           | N copias/<br>Impresión<br>dúplex | PRT<br>(color) | 0<br><8<br>dígitos>                                              | SYS | Cuenta el número de<br>páginas de salida<br>impresas en modo de<br>dos colores con [N IN1].                     | 4            |
| 6806-6 | 1                  |                                                           | N copias/<br>Impresión<br>simple | PRT<br>(color) | 0<br><8<br>dígitos>                                              | SYS | Cuenta el número de<br>hojas impresas en<br>modo de dos colores<br>con [N IN1].                                 | 4            |
| 6806-7 |                    |                                                           | 1 copias/<br>Impresión<br>simple | PRT<br>(color) | 0<br><8<br>dígitos>                                              | SYS | Cuenta el número de<br>páginas de salida<br>impresas en modo de<br>dos colores solamente.                       | 4            |

| Modo de configuración (08) |                    |                                                     |                                  |                |                                                                  |     |                                                                                                    |              |  |  |
|----------------------------|--------------------|-----------------------------------------------------|----------------------------------|----------------|------------------------------------------------------------------|-----|----------------------------------------------------------------------------------------------------|--------------|--|--|
| Código                     | Clasifi-<br>cación | Eleme                                               | ntos                             | Fun-<br>ción   | Valor por<br>defecto<br><valor<br>acepta-<br/>ble&gt;</valor<br> | RAM | Contenido                                                                                              | Pro-<br>ced. |  |  |
| 6810-0                     | Contador           | Número de<br>páginas de<br>salida en<br>modo negro/ | 1 copias/<br>Impresión<br>dúplex | PRT<br>(negro) | 0<br><8<br>dígitos>                                              | SYS | Cuenta el número de<br>páginas de salida<br>impresas en modo<br>negro solamente.                       | 4            |  |  |
| 6810-1                     |                    | grande                                              | 2 copias/<br>Impresión<br>dúplex | PRT<br>(negro) | 0<br><8<br>dígitos>                                              | SYS | Cuenta el número de<br>páginas de salida<br>impresas en modo<br>negro con [2IN1] o<br>[MAGAZINE SORT]. | 4            |  |  |
| 6810-2                     |                    |                                                     | 2 copias/<br>Impresión<br>simple | PRT<br>(negro) | 0<br><8<br>dígitos>                                              | SYS | Cuenta el número de<br>hojas impresas en<br>modo negro con [2IN1]<br>o [MAGAZINE SORT].                | 4            |  |  |
| 6810-3                     |                    |                                                     | 4 copias/<br>Impresión<br>dúplex | PRT<br>(negro) | 0<br><8<br>dígitos>                                              | SYS | Cuenta el número de<br>páginas de salida<br>impresas en modo<br>negro con [4IN1].                      | 4            |  |  |
| 6810-4                     |                    |                                                     | 4 copias/<br>Impresión<br>simple | PRT<br>(negro) | 0<br><8<br>dígitos>                                              | SYS | Cuenta el número de<br>hojas impresas en<br>modo negro con [4IN1].                                     | 4            |  |  |
| 6810-7                     |                    |                                                     | 1 copias/<br>Impresión<br>simple | PRT<br>(negro) | 0<br><8<br>dígitos>                                              | SYS | Cuenta el número de<br>páginas de salida<br>impresas en modo<br>negro solamente.                       | 4            |  |  |
| 6811-0                     | Contador           | Número de<br>páginas de<br>salida en<br>modo color/ | 1 copias/<br>Impresión<br>dúplex | PPC<br>(color) | 0<br><8<br>dígitos>                                              | SYS | Cuenta el número de<br>páginas de salida<br>impresas en modo color<br>solamente.                       | 4            |  |  |
| 6811-1                     |                    | Tamaño<br>grande                                    | 2 copias/<br>Impresión<br>dúplex | PPC<br>(color) | 0<br><8<br>dígitos>                                              | SYS | Cuenta el número de<br>páginas de salida<br>impresas en modo color<br>con [2IN1] o<br>[MAGAZINE SORT]. | 4            |  |  |
| 6811-2                     |                    |                                                     | 2 copias/<br>Impresión<br>simple | PPC<br>(color) | 0<br><8<br>dígitos>                                              | SYS | Cuenta el número de<br>hojas impresas en<br>modo color con [2IN1] o<br>[MAGAZINE SORT].                | 4            |  |  |
| 6811-3                     |                    |                                                     | 4 copias/<br>Impresión<br>dúplex | PPC<br>(color) | 0<br><8<br>dígitos>                                              | SYS | Cuenta el número de<br>páginas de salida<br>impresas en modo color<br>con [4IN1].                      | 4            |  |  |
| 6811-4                     |                    |                                                     | 4 copias/<br>Impresión<br>simple | PPC<br>(color) | 0<br><8<br>dígitos>                                              | SYS | Cuenta el número de<br>hojas impresas en<br>modo color con [4IN1].                                     | 4            |  |  |
| 6811-7                     |                    |                                                     | 1 copias/<br>Impresión<br>simple | PPC<br>(color) | 0<br><8<br>dígitos>                                              | SYS | Cuenta el número de<br>páginas de salida<br>impresas en modo color<br>solamente.                       | 4            |  |  |

e-STUDIO2500c/3500c/3510c MODO DE CÓDIGOS DE ERROR Y AUTODIAGNÓSTICO

|        |                    |                                                     | Modo de                          | e configu      | iración (08)                                                     | )   |                                                                                                    |              |
|--------|--------------------|-----------------------------------------------------|----------------------------------|----------------|------------------------------------------------------------------|-----|----------------------------------------------------------------------------------------------------|--------------|
| Código | Clasifi-<br>cación | Elementos                                           |                                  | Fun-<br>ción   | Valor por<br>defecto<br><valor<br>acepta-<br/>ble&gt;</valor<br> | RAM | Contenido                                                                                                    | Pro-<br>ced. |
| 6812-0 | Contador           | Número de<br>páginas de<br>salida en<br>modo de dos | 1 copias/<br>Impresión<br>dúplex | PPC<br>(color) | 0<br><8<br>dígitos>                                              | SYS | Cuenta el número de<br>páginas de salida<br>impresas en modo de<br>dos colores solamente.                       | 4            |
| 6812-1 |                    | colores/<br>Tamaño<br>grande                        | 2 copias/<br>Impresión<br>dúplex | PPC<br>(color) | 0<br><8<br>dígitos>                                              | SYS | Cuenta el número de<br>páginas de salida<br>impresas en modo de<br>dos colores con [2IN1]<br>o [MAGAZINE SORT]. | 4            |
| 6812-2 |                    |                                                     | 2 copias/<br>Impresión<br>simple | PPC<br>(color) | 0<br><8<br>dígitos>                                              | SYS | Cuenta el número de<br>hojas impresas en<br>modo de dos colores<br>con [2IN1] o<br>[MAGAZINE SORT].             | 4            |
| 6812-3 |                    |                                                     | 4 copias/<br>Impresión<br>dúplex | PPC<br>(color) | 0<br><8<br>dígitos>                                              | SYS | Cuenta el número de<br>páginas de salida<br>impresas en modo de<br>dos colores con [4IN1].                      | 4            |
| 6812-4 |                    |                                                     | 4 copias/<br>Impresión<br>simple | PPC<br>(color) | 0<br><8<br>dígitos>                                              | SYS | Cuenta el número de<br>hojas impresas en<br>modo de dos colores<br>con [4IN1].                                  | 4            |
| 6812-7 |                    |                                                     | 1 copias/<br>Impresión<br>simple | PPC<br>(color) | 0<br><8<br>dígitos>                                              | SYS | Cuenta el número de<br>páginas de salida<br>impresas en modo de<br>dos colores solamente.                       | 4            |

|        | Modo de configuración (08) |                                                           |                                  |                |                                                                  |     |                                                                                                    |              |  |  |  |  |
|--------|----------------------------|-----------------------------------------------------------|----------------------------------|----------------|------------------------------------------------------------------|-----|----------------------------------------------------------------------------------------------------|--------------|--|--|--|--|
| Código | Clasifi-<br>cación         | Elemer                                                    | ntos                             | Fun-<br>ción   | Valor por<br>defecto<br><valor<br>acepta-<br/>ble&gt;</valor<br> | RAM | Contenido                                                                                              | Pro-<br>ced. |  |  |  |  |
| 6813-0 | Contador                   | Número de<br>páginas de<br>salida de la<br>impresora o el | 1 copias/<br>Impresión<br>dúplex | PRT<br>(negro) | 0<br><8<br>dígitos>                                              | SYS | Cuenta el número de<br>páginas de salida<br>impresas en modo<br>negro.                                 | 4            |  |  |  |  |
| 6813-1 |                            | buzón/<br>Tamaño<br>grande                                | 2 copias/<br>Impresión<br>dúplex | PRT<br>(negro) | 0<br><8<br>dígitos>                                              | SYS | Cuenta el número de<br>páginas de salida<br>impresas en modo<br>negro con [2IN1] o<br>[MAGAZINE SORT]. | 4            |  |  |  |  |
| 6813-2 |                            |                                                           | 2 copias/<br>Impresión<br>simple | PRT<br>(negro) | 0<br><8<br>dígitos>                                              | SYS | Cuenta el número de<br>hojas impresas en<br>modo negro con [2IN1]<br>o [MAGAZINE SORT].                | 4            |  |  |  |  |
| 6813-3 |                            |                                                           | 4 copias/<br>Impresión<br>dúplex | PRT<br>(negro) | 0<br><8<br>dígitos>                                              | SYS | Cuenta el número de<br>páginas de salida<br>impresas en modo<br>negro con [4IN1].                      | 4            |  |  |  |  |
| 6813-4 |                            |                                                           | 4 copias/<br>Impresión<br>simple | PRT<br>(negro) | 0<br><8<br>dígitos>                                              | SYS | Cuenta el número de<br>hojas impresas en<br>modo negro con [4IN1].                                     | 4            |  |  |  |  |
| 6813-5 |                            |                                                           | N copias/<br>Impresión<br>dúplex | PRT<br>(negro) | 0<br><8<br>dígitos>                                              | SYS | Cuenta el número de<br>páginas de salida<br>impresas en modo<br>negro con [N IN1].                     | 4            |  |  |  |  |
| 6813-6 |                            |                                                           | N copias/<br>Impresión<br>simple | PRT<br>(negro) | 0<br><8<br>dígitos>                                              | SYS | Cuenta el número de<br>hojas impresas en<br>modo negro con [N<br>IN1].                                 | 4            |  |  |  |  |
| 6813-7 |                            |                                                           | 1 copias/<br>Impresión<br>simple | PRT<br>(negro) | 0<br><8<br>dígitos>                                              | SYS | Cuenta el número de<br>páginas de salida<br>impresas en modo<br>negro solamente.                       | 4            |  |  |  |  |

2

|        |                    |                                                           | Modo de                          | e configu      | uración (08)                                                     | )   |                                                                                                    |              |
|--------|--------------------|-----------------------------------------------------------|----------------------------------|----------------|------------------------------------------------------------------|-----|----------------------------------------------------------------------------------------------------|--------------|
| Código | Clasifi-<br>cación | Eleme                                                     | ntos                             | Fun-<br>ción   | Valor por<br>defecto<br><valor<br>acepta-<br/>ble&gt;</valor<br> | RAM | Contenido                                                                                              | Pro-<br>ced. |
| 6814-0 | Contador           | Número de<br>páginas de<br>salida de la<br>impresora o el | 1 copias/<br>Impresión<br>dúplex | PRT<br>(color) | 0<br><8<br>dígitos>                                              | SYS | Cuenta el número de<br>páginas de salida<br>impresas en modo color<br>solamente.                       | 4            |
| 6814-1 |                    | buzon/<br>Tamaño<br>grande<br>(Color)                     | 2 copias/<br>Impresión<br>dúplex | PRT<br>(color) | 0<br><8<br>dígitos>                                              | SYS | Cuenta el número de<br>páginas de salida<br>impresas en modo color<br>con [2IN1] o<br>[MAGAZINE SORT]. | 4            |
| 6814-2 |                    |                                                           | 2 copias/<br>Impresión<br>simple | PRT<br>(color) | 0<br><8<br>dígitos>                                              | SYS | Cuenta el número de<br>hojas impresas en<br>modo color con [2IN1] o<br>[MAGAZINE SORT].                | 4            |
| 6814-3 |                    |                                                           | 4 copias/<br>Impresión<br>dúplex | PRT<br>(color) | 0<br><8<br>dígitos>                                              | SYS | Cuenta el número de<br>páginas de salida<br>impresas en modo color<br>con [4IN1].                      | 4            |
| 6814-4 |                    |                                                           | 4 copias/<br>Impresión<br>simple | PRT<br>(color) | 0<br><8<br>dígitos>                                              | SYS | Cuenta el número de<br>hojas impresas en<br>modo color con [4IN1].                                     | 4            |
| 6814-5 |                    |                                                           | N copias/<br>Impresión<br>dúplex | PRT<br>(color) | 0<br><8<br>dígitos>                                              | SYS | Cuenta el número de<br>páginas de salida<br>impresas en modo color<br>con [N IN1].                     | 4            |
| 6814-6 |                    |                                                           | N copias/<br>Impresión<br>simple | PRT<br>(color) | 0<br><8<br>dígitos>                                              | SYS | Cuenta el número de<br>hojas impresas en<br>modo color con [NIN1].                                     | 4            |
| 6814-7 |                    |                                                           | 1 copias/<br>Impresión<br>simple | PRT<br>(color) | 0<br><8<br>dígitos>                                              | SYS | Cuenta el número de<br>páginas de salida<br>impresas en modo color<br>solamente.                       | 4            |
| 6815-0 | Contador           | Número de<br>páginas de<br>salida en la                   | 1 copias/<br>Impresión<br>simple | PRT<br>(negro) | 0<br><8<br>dígitos>                                              | SYS | Cuenta el número de<br>páginas de salida en<br>los ajustes por defecto.                                | 4            |
| 6815-7 |                    | función de<br>FAX/Tamaño<br>grande                        | 1 copias/<br>Impresión<br>dúplex | PRT<br>(negro) | 0<br><8<br>dígitos>                                              | SYS |                                                                                                    | 4            |

|        | Modo de configuración (08) |                                                           |                                          |                |                                                                  |     |                                                                                                    |              |  |  |  |  |
|--------|----------------------------|-----------------------------------------------------------|------------------------------------------|----------------|------------------------------------------------------------------|-----|----------------------------------------------------------------------------------------------------|--------------|--|--|--|--|
| Código | Clasifi-<br>cación         | Elemer                                                    | ntos                                     | Fun-<br>ción   | Valor por<br>defecto<br><valor<br>acepta-<br/>ble&gt;</valor<br> | RAM | Contenido                                                                                                    | Pro-<br>ced. |  |  |  |  |
| 6816-0 | Contador                   | Número de<br>páginas de<br>salida de la<br>impresora o el | 1 copias/<br>Impresión<br>dúplex         | PRT<br>(color) | 0<br><8<br>dígitos>                                              | SYS | Cuenta el número de<br>páginas de salida<br>impresas en modo de<br>dos colores solamente.                       | 4            |  |  |  |  |
| 6816-1 |                            | buzon/<br>Tamaño<br>grande<br>(Dos colores)               | 2 copias/<br>Impresión<br>dúplex         | PRT<br>(color) | 0<br><8<br>dígitos>                                              | SYS | Cuenta el número de<br>páginas de salida<br>impresas en modo de<br>dos colores con [2IN1]<br>o [MAGAZINE SORT]. | 4            |  |  |  |  |
| 6816-2 |                            |                                                           | 2 copias/<br>Impresión<br>simple         | PRT<br>(color) | 0<br><8<br>dígitos>                                              | SYS | Cuenta el número de<br>hojas impresas en<br>modo de dos colores<br>con [2IN1] o<br>[MAGAZINE SORT].             | 4            |  |  |  |  |
| 6816-3 |                            |                                                           | 4 copias/<br>Impresión<br>dúplex         | PRT<br>(color) | 0<br><8<br>dígitos>                                              | SYS | Cuenta el número de<br>páginas de salida<br>impresas en modo de<br>dos colores con [4IN1].                      | 4            |  |  |  |  |
| 6816-4 |                            |                                                           | 4 copias/<br>Impresión<br>simple         | PRT<br>(color) | 0<br><8<br>dígitos>                                              | SYS | Cuenta el número de<br>hojas impresas en<br>modo de dos colores<br>con [4IN1].                                  | 4            |  |  |  |  |
| 6816-5 | 1                          |                                                           | N copias/<br>Impresión<br>dúplex         | PRT<br>(color) | 0<br><8<br>dígitos>                                              | SYS | Cuenta el número de<br>páginas de salida<br>impresas en modo de<br>dos colores con [N IN1].                     | 4            |  |  |  |  |
| 6816-6 | 1                          |                                                           | N copias/<br>Impresión<br>simple         | PRT<br>(color) | 0<br><8<br>dígitos>                                              | SYS | Cuenta el número de<br>hojas impresas en<br>modo de dos colores<br>con [N IN1].                                 | 4            |  |  |  |  |
| 6816-7 | 1                          |                                                           | 1 copias/<br>Impresión<br>simple         | PRT<br>(color) | 0<br><8<br>dígitos>                                              | SYS | Cuenta el número de<br>páginas de salida<br>impresas en modo de<br>dos colores solamente.                       | 4            |  |  |  |  |
| 6817   | Contador                   | Contador de ca                                            | libración                                | TODAS          | 0<br><8<br>dígitos>                                              | SYS |                                                                                                    | 1            |  |  |  |  |
| 6900   | Contador                   | Contador total (<br>deceleración)                         | Contador total (en modo de deceleración) |                | 0<br><8<br>dígitos>                                              | М   |                                                                                                    | 1            |  |  |  |  |
| 6901   | Contador                   | Contador total (<br>aceleración)                          | en modo de                               | TODAS          | 0<br><8<br>dígitos>                                              | M   |                                                                                                    | 1            |  |  |  |  |

|        | Modo de configuración (08) |                                                                            |                                                                                 |              |                                                                  |     |           |              |  |  |  |  |
|--------|----------------------------|----------------------------------------------------------------------------|---------------------------------------------------------------------------------|--------------|------------------------------------------------------------------|-----|-----------|--------------|--|--|--|--|
| Código | Clasifi-<br>cación         | Eleme                                                                      | ntos                                                                            | Fun-<br>ción | Valor por<br>defecto<br><valor<br>acepta-<br/>ble&gt;</valor<br> | RAM | Contenido | Pro-<br>ced. |  |  |  |  |
| 6905-0 | Contador                   | Contador del<br>modo de<br>deceleración:<br>Tambor                         | Número<br>actual de<br>páginas de<br>salida                                     | TODAS        | 0<br><8 dígitos>                                                 | М   |           | 4            |  |  |  |  |
| 6905-1 |                            | fotoconductor<br>(K)                                                       | Número de<br>páginas de<br>salida en la<br>última<br>sustitución<br>de piezas   | TODAS        | 0<br><8 dígitos>                                                 | М   |           | 4            |  |  |  |  |
| 6905-2 |                            |                                                                            | Recuentos<br>actuales de<br>acciona-<br>mientos                                 | TODAS        | 0<br><8 dígitos>                                                 | М   |           | 4            |  |  |  |  |
| 6905-3 |                            |                                                                            | Recuentos<br>de acciona-<br>mientos en<br>la última<br>sustitución<br>de piezas | TODAS        | 0<br><8 dígitos>                                                 | М   |           | 4            |  |  |  |  |
| 6906-0 | Contador                   | Contador del<br>modo de<br>deceleración:<br>Tambor<br>fotoconductor<br>(Y) | Número<br>actual de<br>páginas de<br>salida                                     | TODAS        | 0<br><8 dígitos>                                                 | М   |           | 4            |  |  |  |  |
| 6906-1 |                            |                                                                            | Número de<br>páginas de<br>salida en la<br>última<br>sustitución<br>de piezas   | TODAS        | 0<br><8 dígitos>                                                 | М   |           | 4            |  |  |  |  |
| 6906-2 |                            |                                                                            | Recuentos<br>actuales de<br>acciona-<br>mientos                                 | TODAS        | 0<br><8 dígitos>                                                 | М   |           | 4            |  |  |  |  |
| 6906-3 |                            |                                                                            | Recuentos<br>de acciona-<br>mientos en<br>la última<br>sustitución<br>de piezas | TODAS        | 0<br><8 dígitos>                                                 | М   |           | 4            |  |  |  |  |
| 6907-0 | Contador                   | Contador del<br>modo de<br>deceleración:<br>Tambor                         | Número<br>actual de<br>páginas de<br>salida                                     | TODAS        | 0<br><8 dígitos>                                                 | М   |           | 4            |  |  |  |  |
| 6907-1 |                            | fotoconductor<br>(M)                                                       | Número de<br>páginas de<br>salida en la<br>última<br>sustitución<br>de piezas   | TODAS        | 0<br><8 dígitos>                                                 | М   |           | 4            |  |  |  |  |
| 6907-2 |                            |                                                                            | Recuentos<br>actuales de<br>acciona-<br>mientos                                 | TODAS        | 0<br><8 dígitos>                                                 | М   |           | 4            |  |  |  |  |
| 6907-3 |                            |                                                                            | Recuentos<br>de acciona-<br>mientos en<br>la última<br>sustitución<br>de piezas | TODAS        | 0<br><8 dígitos>                                                 | М   |           | 4            |  |  |  |  |

| Modo de configuración (08) |                    |                                                                         |                                                                                 |              |                                                                  |     |           |              |  |  |
|----------------------------|--------------------|-------------------------------------------------------------------------|---------------------------------------------------------------------------------|--------------|------------------------------------------------------------------|-----|-----------|--------------|--|--|
| Código                     | Clasifi-<br>cación | Eleme                                                                   | ntos                                                                            | Fun-<br>ción | Valor por<br>defecto<br><valor<br>acepta-<br/>ble&gt;</valor<br> | RAM | Contenido | Pro-<br>ced. |  |  |
| 6908-0                     | Contador           | Contador del<br>modo de<br>deceleración:<br>Tambor                      | Número<br>actual de<br>páginas de<br>salida                                     | TODAS        | 0<br><8 dígitos>                                                 | М   |           | 4            |  |  |
| 6908-1                     |                    | fotoconductor<br>(C)                                                    | Número de<br>páginas de<br>salida en la<br>última<br>sustitución<br>de piezas   | TODAS        | 0<br><8 dígitos>                                                 | М   |           | 4            |  |  |
| 6908-2                     |                    |                                                                         | Recuentos<br>actuales de<br>acciona-<br>mientos                                 | TODAS        | 0<br><8 dígitos>                                                 | М   |           | 4            |  |  |
| 6908-3                     |                    |                                                                         | Recuentos<br>de acciona-<br>mientos en<br>la última<br>sustitución<br>de piezas | TODAS        | 0<br><8 dígitos>                                                 | М   |           | 4            |  |  |
| 6925-0                     | Contador           | Contador del<br>modo de<br>deceleración:<br>Material de<br>revelado (K) | Número<br>actual de<br>páginas de<br>salida                                     | TODAS        | 0<br><8 dígitos>                                                 | М   |           | 4            |  |  |
| 6925-1                     |                    |                                                                         | Número de<br>páginas de<br>salida en la<br>última<br>sustitución<br>de piezas   | TODAS        | 0<br><8 dígitos>                                                 | М   |           | 4            |  |  |
| 6925-2                     |                    |                                                                         | Recuentos<br>actuales de<br>acciona-<br>mientos                                 | TODAS        | 0<br><8 dígitos>                                                 | М   |           | 4            |  |  |
| 6925-3                     |                    |                                                                         | Recuentos<br>de acciona-<br>mientos en<br>la última<br>sustitución<br>de piezas | TODAS        | 0<br><8 dígitos>                                                 | М   |           | 4            |  |  |
| 6926-0                     | Contador           | Contador del<br>modo de<br>deceleración:<br>Material de                 | Número<br>actual de<br>páginas de<br>salida                                     | TODAS        | 0<br><8 dígitos>                                                 | М   |           | 4            |  |  |
| 6926-1                     |                    | revelado (Y)                                                            | Número de<br>páginas de<br>salida en la<br>última<br>sustitución<br>de piezas   | TODAS        | 0<br><8 dígitos>                                                 | М   |           | 4            |  |  |
| 6926-2                     |                    |                                                                         | Recuentos<br>actuales de<br>acciona-<br>mientos                                 | TODAS        | 0<br><8 dígitos>                                                 | М   |           | 4            |  |  |
| 6926-3                     |                    |                                                                         | Recuentos<br>de acciona-<br>mientos en<br>la última<br>sustitución<br>de piezas | TODAS        | 0<br><8 dígitos>                                                 | M   |           | 4            |  |  |

e-STUDIO2500c/3500c/3510c MODO DE CÓDIGOS DE ERROR Y AUTODIAGNÓSTICO

2 - 229

# WWW.SERVICE-MANUAL.NET

|        | Modo de configuración (08) |                                                                                                    |                                                                                 |              |                                                                  |     |           |              |  |  |  |  |
|--------|----------------------------|----------------------------------------------------------------------------------------------------|---------------------------------------------------------------------------------|--------------|------------------------------------------------------------------|-----|-----------|--------------|--|--|--|--|
| Código | Clasifi-<br>cación         | Eleme                                                                                                    | ntos                                                                            | Fun-<br>ción | Valor por<br>defecto<br><valor<br>acepta-<br/>ble&gt;</valor<br> | RAM | Contenido | Pro-<br>ced. |  |  |  |  |
| 6927-0 | Contador                   | Contador del<br>modo de<br>deceleración:<br>Material de                                                                          | Número<br>actual de<br>páginas de<br>salida                                     | TODAS        | 0<br><8 dígitos>                                                 | М   |           | 4            |  |  |  |  |
| 6927-1 |                            | revelado (M)                                                                                                    | Número de<br>páginas de<br>salida en la<br>última<br>sustitución<br>de piezas   | TODAS        | 0<br><8 dígitos>                                                 | Μ   |           | 4            |  |  |  |  |
| 6927-2 |                            |                                                                                                    | Recuentos<br>actuales de<br>acciona-<br>mientos                                 | TODAS        | 0<br><8 dígitos>                                                 | М   |           | 4            |  |  |  |  |
| 6927-3 |                            |                                                                                                    | Recuentos<br>de acciona-<br>mientos en<br>la última<br>sustitución<br>de piezas | TODAS        | 0<br><8 dígitos>                                                 | Μ   |           | 4            |  |  |  |  |
| 6928-0 | Contador                   | Contador del<br>modo de<br>deceleración:<br>Material de<br>revelado (C)                                                          | Número<br>actual de<br>páginas de<br>salida                                     | TODAS        | 0<br><8 dígitos>                                                 | М   |           | 4            |  |  |  |  |
| 6928-1 |                            |                                                                                                    | Número de<br>páginas de<br>salida en la<br>última<br>sustitución<br>de piezas   | TODAS        | 0<br><8 dígitos>                                                 | Μ   |           | 4            |  |  |  |  |
| 6928-2 |                            |                                                                                                    | Recuentos<br>actuales de<br>acciona-<br>mientos                                 | TODAS        | 0<br><8 dígitos>                                                 | М   |           | 4            |  |  |  |  |
| 6928-3 |                            |                                                                                                    | Recuentos<br>de acciona-<br>mientos en<br>la última<br>sustitución<br>de piezas | TODAS        | 0<br><8 dígitos>                                                 | М   |           | 4            |  |  |  |  |
| 6929-0 | Contador                   | Contador del<br>modo de<br>deceleración:<br>Unidad de                                                                            | Número<br>actual de<br>páginas de<br>salida                                     | TODAS        | 0<br><8 dígitos>                                                 | М   |           | 4            |  |  |  |  |
| 6929-1 |                            | Unidad de<br>transferencia<br>(K) (Electrodo<br>de la punta/<br>rodillo/rodillo de<br>alimentación de<br>la 1ª<br>transferencia) | Número de<br>páginas de<br>salida en la<br>última<br>sustitución<br>de piezas   | TODAS        | 0<br><8 dígitos>                                                 | М   |           | 4            |  |  |  |  |
| 6929-2 |                            |                                                                                                    | Recuentos<br>actuales de<br>acciona-<br>mientos                                 | TODAS        | 0<br><8 dígitos>                                                 | М   |           | 4            |  |  |  |  |
| 6929-3 |                            |                                                                                                    | Recuentos<br>de acciona-<br>mientos en<br>la última<br>sustitución<br>de piezas | TODAS        | 0<br><8 dígitos>                                                 | М   |           | 4            |  |  |  |  |

| Modo de configuración (08) |                    |                                                                                                    |                                                                                 |              |                                                                  |     |           |              |  |  |
|----------------------------|--------------------|----------------------------------------------------------------------------------------------------|---------------------------------------------------------------------------------|--------------|------------------------------------------------------------------|-----|-----------|--------------|--|--|
| Código                     | Clasifi-<br>cación | Elemei                                                                                                    | ntos                                                                            | Fun-<br>ción | Valor por<br>defecto<br><valor<br>acepta-<br/>ble&gt;</valor<br> | RAM | Contenido | Pro-<br>ced. |  |  |
| 6930-0                     | Contador           | Contador del<br>modo de<br>deceleración:<br>Unidad de                                                               | Número<br>actual de<br>páginas de<br>salida                                     | TODAS        | 0<br><8 dígitos>                                                 | М   |           | 4            |  |  |
| 6930-1                     |                    | transferencia<br>(Y) (Electrodo<br>de la punta/<br>rodillo/rodillo de<br>alimentación de<br>la 1ª<br>transferencia) | Número de<br>páginas de<br>salida en la<br>última<br>sustitución<br>de piezas   | TODAS        | 0<br><8 dígitos>                                                 | M   |           | 4            |  |  |
| 6930-2                     |                    |                                                                                                    | Recuentos<br>actuales de<br>acciona-<br>mientos                                 | TODAS        | 0<br><8 dígitos>                                                 | М   |           | 4            |  |  |
| 6930-3                     |                    |                                                                                                    | Recuentos<br>de acciona-<br>mientos en<br>la última<br>sustitución<br>de piezas | TODAS        | 0<br><8 dígitos>                                                 | М   |           | 4            |  |  |
| 6931-0                     | Contador           | Contador del<br>modo de<br>deceleración:<br>Unidad de                                                               | Número<br>actual de<br>páginas de<br>salida                                     | TODAS        | 0<br><8 dígitos>                                                 | М   |           | 4            |  |  |
| 6931-1                     |                    | transferencia<br>(M) (Electrodo<br>de la punta/<br>rodillo/rodillo de<br>alimentación de<br>la 1ª                   | Número de<br>páginas de<br>salida en la<br>última<br>sustitución<br>de piezas   | TODAS        | 0<br><8 dígitos>                                                 | М   |           | 4            |  |  |
| 6931-2                     |                    | transierencia)                                                                                                    | Recuentos<br>actuales de<br>acciona-<br>mientos                                 | TODAS        | 0<br><8 dígitos>                                                 | М   |           | 4            |  |  |
| 6931-3                     |                    |                                                                                                    | Recuentos<br>de acciona-<br>mientos en<br>la última<br>sustitución<br>de piezas | TODAS        | 0<br><8 dígitos>                                                 | М   |           | 4            |  |  |
| 6932-0                     | Contador           | Contador del<br>modo de<br>deceleración:<br>Unidad de                                                               | Número<br>actual de<br>páginas de<br>salida                                     | TODAS        | 0<br><8 dígitos>                                                 | М   |           | 4            |  |  |
| 6932-1                     |                    | transferencia<br>(C) (Electrodo<br>de la punta/<br>rodillo/rodillo de<br>alimentación de<br>la 1ª                   | Número de<br>páginas de<br>salida en la<br>última<br>sustitución<br>de piezas   | TODAS        | 0<br><8 dígitos>                                                 | М   |           | 4            |  |  |
| 6932-2                     |                    |                                                                                                    | Recuentos<br>actuales de<br>acciona-<br>mientos                                 | TODAS        | 0<br><8 dígitos>                                                 | М   |           | 4            |  |  |
| 6932-3                     |                    |                                                                                                    | Recuentos<br>de acciona-<br>mientos en<br>la última<br>sustitución<br>de piezas | TODAS        | 0<br><8 dígitos>                                                 | М   |           | 4            |  |  |

|        | Modo de configuración (08) |                                                                            |                                                                                 |              |                                                                  |     |           |              |  |  |  |  |
|--------|----------------------------|----------------------------------------------------------------------------|---------------------------------------------------------------------------------|--------------|------------------------------------------------------------------|-----|-----------|--------------|--|--|--|--|
| Código | Clasifi-<br>cación         | Eleme                                                                      | ntos                                                                            | Fun-<br>ción | Valor por<br>defecto<br><valor<br>acepta-<br/>ble&gt;</valor<br> | RAM | Contenido | Pro-<br>ced. |  |  |  |  |
| 6933-0 | Contador                   | Contador del<br>modo de<br>deceleración:<br>Correa de                      | Número<br>actual de<br>páginas de<br>salida                                     | TODAS        | 0<br><8 dígitos>                                                 | М   |           | 4            |  |  |  |  |
| 6933-1 |                            | transferencia                                                              | Número de<br>páginas de<br>salida en la<br>última<br>sustitución<br>de piezas   | TODAS        | 0<br><8 dígitos>                                                 | Μ   |           | 4            |  |  |  |  |
| 6933-2 |                            |                                                                            | Recuentos<br>actuales de<br>acciona-<br>mientos                                 | TODAS        | 0<br><8 dígitos>                                                 | М   |           | 4            |  |  |  |  |
| 6933-3 | Contrada                   |                                                                            | Recuentos<br>de acciona-<br>mientos en<br>la última<br>sustitución<br>de piezas | TODAS        | 0<br><8 dígitos>                                                 | Μ   |           | 4            |  |  |  |  |
| 6935-0 | Contador                   | Contador del<br>modo de<br>deceleración: 2º<br>rodillo de<br>transferencia | Número<br>actual de<br>páginas de<br>salida                                     | TODAS        | 0<br><8 dígitos>                                                 | М   |           | 4            |  |  |  |  |
| 6935-1 |                            |                                                                            | Número de<br>páginas de<br>salida en la<br>última<br>sustitución<br>de piezas   | TODAS        | 0<br><8 dígitos>                                                 | Μ   |           | 4            |  |  |  |  |
| 6935-2 |                            |                                                                            | Recuentos<br>actuales de<br>acciona-<br>mientos                                 | TODAS        | 0<br><8 dígitos>                                                 | М   |           | 4            |  |  |  |  |
| 6935-3 |                            |                                                                            | Recuentos<br>de acciona-<br>mientos en<br>la última<br>sustitución<br>de piezas | TODAS        | 0<br><8 dígitos>                                                 | М   |           | 4            |  |  |  |  |
| 6950-0 | Contador                   | Contador del<br>modo de<br>aceleración:<br>Tambor                          | Número<br>actual de<br>páginas de<br>salida                                     | TODAS        | 0<br><8 dígitos>                                                 | М   |           | 4            |  |  |  |  |
| 6950-1 |                            | fotoconductor<br>(K)                                                       | Número de<br>páginas de<br>salida en la<br>última<br>sustitución<br>de piezas   | TODAS        | 0<br><8 dígitos>                                                 | М   |           | 4            |  |  |  |  |
| 6950-2 |                            |                                                                            | Recuentos<br>actuales de<br>acciona-<br>mientos                                 | TODAS        | 0<br><8 dígitos>                                                 | М   |           | 4            |  |  |  |  |
| 6950-3 |                            |                                                                            | Recuentos<br>de acciona-<br>mientos en<br>la última<br>sustitución<br>de piezas | TODAS        | 0<br><8 dígitos>                                                 | М   |           | 4            |  |  |  |  |

| Modo de configuración (08) |                    |                                                                                                    |                                                                                 |              |                                                                  |     |           |              |  |  |
|----------------------------|--------------------|----------------------------------------------------------------------------------------------------|---------------------------------------------------------------------------------|--------------|------------------------------------------------------------------|-----|-----------|--------------|--|--|
| Código                     | Clasifi-<br>cación | Elemei                                                                                                    | ntos                                                                            | Fun-<br>ción | Valor por<br>defecto<br><valor<br>acepta-<br/>ble&gt;</valor<br> | RAM | Contenido | Pro-<br>ced. |  |  |
| 6955-0                     | Contador           | Contador del<br>modo de<br>aceleración:<br>Material de                                                                                                   | Número<br>actual de<br>páginas de<br>salida                                     | TODAS        | 0<br><8 dígitos>                                                 | М   |           | 4            |  |  |
| 6955-1                     |                    | revelado (K)                                                                                                    | Número de<br>páginas de<br>salida en la<br>última<br>sustitución<br>de piezas   | TODAS        | 0<br><8 dígitos>                                                 | М   |           | 4            |  |  |
| 6955-2                     |                    |                                                                                                    | Recuentos<br>actuales de<br>acciona-<br>mientos                                 | TODAS        | 0<br><8 dígitos>                                                 | М   |           | 4            |  |  |
| 6955-3                     |                    |                                                                                                    | Recuentos<br>de acciona-<br>mientos en<br>la última<br>sustitución<br>de piezas | TODAS        | 0<br><8 dígitos>                                                 | M   |           | 4            |  |  |
| 6956-0                     | Contador           | Contador del<br>modo de<br>aceleración:<br>Unidad de<br>transferencia<br>(K) (Cable/<br>rodillo/rodillo de<br>alimentación de<br>la 1ª<br>transferencia) | Número<br>actual de<br>páginas de<br>salida                                     | TODAS        | 0<br><8 dígitos>                                                 | М   |           | 4            |  |  |
| 6956-1                     |                    |                                                                                                    | Número de<br>páginas de<br>salida en la<br>última<br>sustitución<br>de piezas   | TODAS        | 0<br><8 dígitos>                                                 | М   |           | 4            |  |  |
| 6956-2                     |                    |                                                                                                    | Recuentos<br>actuales de<br>acciona-<br>mientos                                 | TODAS        | 0<br><8 dígitos>                                                 | М   |           | 4            |  |  |
| 6956-3                     |                    |                                                                                                    | Recuentos<br>de acciona-<br>mientos en<br>la última<br>sustitución<br>de piezas | TODAS        | 0<br><8 dígitos>                                                 | М   |           | 4            |  |  |
| 6960-0                     | Contador           | Contador del<br>modo de<br>aceleración:<br>Correa de                                                                                                    | Número<br>actual de<br>páginas de<br>salida                                     | TODAS        | 0<br><8 dígitos>                                                 | М   |           | 4            |  |  |
| 6960-1                     |                    | transterencia                                                                                                    | Número de<br>páginas de<br>salida en la<br>última<br>sustitución<br>de piezas   | TODAS        | 0<br><8 dígitos>                                                 | М   |           | 4            |  |  |
| 6960-2                     |                    |                                                                                                    | Recuentos<br>actuales de<br>acciona-<br>mientos                                 | TODAS        | 0<br><8 dígitos>                                                 | М   |           | 4            |  |  |
| 6960-3                     |                    |                                                                                                    | Recuentos<br>de acciona-<br>mientos en<br>la última<br>sustitución<br>de piezas | TODAS        | 0<br><8 dígitos>                                                 | М   |           | 4            |  |  |

e-STUDIO2500c/3500c/3510c MODO DE CÓDIGOS DE ERROR Y AUTODIAGNÓSTICO

2 - 233

# WWW.SERVICE-MANUAL.NET

| Modo de configuración (08) |                    |                                                                                          |                                                                                         |                                  |                                                                  |            |                                                                                                    |              |  |  |
|----------------------------|--------------------|------------------------------------------------------------------------------------------|-----------------------------------------------------------------------------------------|----------------------------------|------------------------------------------------------------------|------------|----------------------------------------------------------------------------------------------------|--------------|--|--|
| Código                     | Clasifi-<br>cación | Elemer                                                                                   | ntos                                                                                    | Fun-<br>ción                     | Valor por<br>defecto<br><valor<br>acepta-<br/>ble&gt;</valor<br> | RAM        | Contenido                                                                                                    | Pro-<br>ced. |  |  |
| 6962-0                     | Contador           | Contador del<br>modo de<br>aceleración:<br>2º rodillo de                                 | Número<br>actual de<br>páginas<br>de salida                                             | TODAS                            | 0<br><8<br>dígitos>                                              | М          |                                                                                                    | 4            |  |  |
| 6962-1                     |                    | transferencia                                                                            | Número<br>de<br>páginas<br>de salida<br>en la<br>última<br>sustitución<br>de piezas     | TODAS                            | 0<br><8<br>dígitos>                                              | М          |                                                                                                    | 4            |  |  |
| 6962-2                     |                    |                                                                                          | Recuentos<br>actuales<br>de<br>acciona-<br>mientos                                      | TODAS                            | 0<br><8<br>dígitos>                                              | М          |                                                                                                    | 4            |  |  |
| 6962-3                     |                    |                                                                                          | Recuen-<br>tos de<br>acciona-<br>mientos<br>en la<br>última<br>sustitución<br>de piezas | TODAS                            | 0<br><8<br>dígitos>                                              | М          |                                                                                                    | 4            |  |  |
| 7606                       | Imagen             | Modo de origin<br>Configuración p<br>del ACS                                             | al del ACS.<br>por defecto                                                              | PPC<br>(color)                   | 0<br><0-2>                                                       | SYS        | 0: TEXTO/FOTO<br>1: TEXTO<br>2: Imagen impresa                                                                                                    | 1            |  |  |
| 7615                       | Imagen             | Conmutación<br>de calidad de                                                             | Texto/foto                                                                              | PPC<br>(color)                   | 0<br><0-2>                                                       | SYS        | Selecciona el método<br>de procesamiento de la                                                                                                    | 1            |  |  |
| 7616<br>7617               | 0                  | imagen en<br>modo negro<br>ACS                                                           | Texto<br>Foto                                                                           | PPC<br>(color)<br>PPC<br>(color) | 0<br><0-2><br>0<br><0-2>                                         | SYS<br>SYS | <ul> <li>imagen cuando se<br/>determina que el<br/>original es en blanco y<br/>negro en el modo ACS.</li> <li>O: Procesamiento de<br/>suavizado de<br/>imagen</li> <li>1: Procesamiento<br/>cuando se<br/>determina que el<br/>original es en<br/>blanco y negro en el<br/>modo ACS</li> </ul> | 1            |  |  |
| 9047                       | General            | Configuración d<br>de control de p<br>configuración s<br>(ajuste manual<br>descompresión | de la marca<br>roceso de<br>encilla<br>de<br>I)                                         | S                                | 0<br><0-2>                                                       | SYS        | <ul> <li>U: Sin cambios en el<br/>ajuste manual de<br/>descompresión</li> <li>1: Desactivación de la<br/>marca de ajuste<br/>manual de<br/>descompresión</li> <li>2: Regresa al modo de<br/>descompresión<br/>inicial</li> </ul>                                                               | 1            |  |  |
|        |                        | Modo de                                                                                                   | e configu    | uración (08)                                                     | )   |                                                                                                    |              |
|--------|------------------------|----------------------------------------------------------------------------------------------------|--------------|------------------------------------------------------------------|-----|----------------------------------------------------------------------------------------------------|--------------|
| Código | Clasifi-<br>cación     | Elementos                                                                                                 | Fun-<br>ción | Valor por<br>defecto<br><valor<br>acepta-<br/>ble&gt;</valor<br> | RAM | Contenido                                                                                                    | Pro-<br>ced. |
| 9059   | Manteni-<br>miento     | Conmutación del<br>funcionamiento durante la<br>calibración                                               | TODAS        | 0<br><0-2>                                                       | SYS | <ul> <li>Cambia entre el<br/>funcionamiento del motor y<br/>la pantalla de la IU antes<br/>de imprimir la plantilla de<br/>corrección gamma durante<br/>la calibración (ajuste<br/>gamma automático del<br/>procesamiento de<br/>imagen).</li> <li>O: No se realiza el control<br/>de calidad de imagen<br/>del proceso antes de<br/>imprimir la plantilla de<br/>corrección gamma.</li> <li>Realización del control<br/>de calidad de imagen<br/>del proceso<br/>(No se muestra<br/>ninguno de los<br/>botones de selección<br/>de papel)</li> <li>Realización del control<br/>de calidad de imagen<br/>del proceso<br/>(Los botones de<br/>selección de papel<br/>para la impresión de la<br/>plantilla de corrección<br/>gamma aparecen en la<br/>pantalla.)</li> </ul> | 1            |
| 9185   | Interfaz de<br>usuario | Tipos de medio utilizables para<br>APS                                                                    | TODAS        | 3<br><1-3>                                                       | SYS | <ol> <li>Papel normal</li> <li>Papel reciclado</li> <li>Papel normal y<br/>reciclado</li> </ol>                                                                                                    | 1            |
| 9359   | Interfaz de<br>usuario | Reanudación de la impresión<br>después de liberar un atasco                                               | TODAS        | 0<br><0-1>                                                       | SYS | 0: Reanudación<br>automática<br>1: Reanudación por el<br>usuario                                                                                                    | 1            |
| 9379   | Interfaz de<br>usuario | Configuración de la función de<br>cifrado de datos                                                        | TODAS        | 0<br><0-1>                                                       | SYS | 0: Cifrado no válido<br>1: Cifrado válido (ALTO)                                                                                                    | 1            |
| 9382   | Imagen                 | Borrado del sombreado del<br>borde de entrada para A3<br>ancho (copia de página<br>completa)              | TODAS        | 0<br><0-1>                                                       | SYS | <ul> <li>0: Copia completa de la página (sin espacios vacíos)</li> <li>1: Borde de entrada enmascarado</li> </ul>                                                                                                    | 1            |
| 9384   | Red                    | Formato de archivo de correo<br>electrónico por defecto (Color/<br>Modo ACS)                              | TODAS        | 1<br><0-6>                                                       | SYS | 0: TIFF (Multi)<br>1: PDF (Multi)<br>2: JPG<br>3: TIFF (Simple)<br>4: PDF (Simple)<br>5: SLIM PDF<br>(Multi)<br>6: SLIM PDF<br>(Sencillo)                                                                                                    | 1            |
| 9394   | Red                    | Opción para el<br>almacenamiento de ficheros y<br>envío de correo electrónico por<br>páginas individuales | TODAS        | 0<br><0-1>                                                       | SYS | <ol> <li>Convierte cada página<br/>en un fichero individual</li> <li>Crea un fichero<br/>basado en el original</li> </ol>                                                                                                    | 1            |
| 9629   | Red                    | Nombre de atributo para el<br>acceso basado en perfiles a<br>LDAP                                         | TODAS        | eBMUserR<br><->                                                  | SYS |                                                                                                    | 11           |
| 9698   | Interfaz de<br>usuario | Configuración de la<br>notificación del modo color en<br>ACS                                              | TODAS        | 0<br><0-1>                                                       | SYS | 0: Color<br>1: Negro                                                                                                    | 1            |

|        |                    |                                                                                                    | Modo de                                                  | e configu    | iración (08)                                                     | )   |                                                                                                    |              |
|--------|--------------------|----------------------------------------------------------------------------------------------------|----------------------------------------------------------|--------------|------------------------------------------------------------------|-----|----------------------------------------------------------------------------------------------------|--------------|
| Código | Clasifi-<br>cación | Elemer                                                                                                    | ntos                                                     | Fun-<br>ción | Valor por<br>defecto<br><valor<br>acepta-<br/>ble&gt;</valor<br> | RAM | Contenido                                                                                                    | Pro-<br>ced. |
| 9737   | Manteni-<br>miento | Configuración del<br>medio para PPC-                                                                                                | tipo de<br>ACC                                           | TODAS        | 1<br><0-1>                                                       | SYS | <ol> <li>Prohibición de cambio<br/>entre papel normal y<br/>reciclado</li> <li>Cambio entre papel<br/>normal y reciclado<br/>permitido</li> </ol>                                                                                                    | 1            |
| 9739   | Manteni-<br>miento | Servicio remoto<br>Notificación de tó                                                                                               | ner agotado                                              | TODAS        | 0<br><0-2>                                                       | SYS | <ol> <li>Notificación inmediata<br/>RDMS de tóner<br/>agotado</li> <li>Notificación RDMS de<br/>tóner agotado una vez<br/>al día</li> <li>Sin notificación RDMS<br/>de tóner agotado</li> </ol>                                                                                                    | 1            |
| 9811   | Finisher           | Número máximo<br>grapadas de una                                                                                                    | de hojas<br>sola vez                                     | TODAS        | 0<br><0-2>                                                       | SYS | 0: 50/30/15 hojas (64-80<br>g/áu)<br>1: 30/15/10 hojas (81-105<br>g/áu)<br>2: 24/15/10 hojas (81-<br>105g/áu)<br>(Corto/Largo/Grapador)                                                                                                    | 1            |
| 9812   | General            | Número del puert<br>conexión del cont                                                                                               | o de<br>rolador EFI                                      | TODAS        | 11372<br><11372-<br>11599>                                       | SYS | Puerto de conexión del<br>controlador EFI (para<br>servidor/PC cliente)                                                                                                    | 1            |
| 9813   | General            | Número de págin<br>antes de realizar<br>para ajustar la po<br>imagen durante la<br>continua                                         | as de salida<br>una pausa<br>sición de la<br>a impresión | TODAS        | 35<br><0-255>                                                    | SYS | Se cuenta el número de<br>páginas de salida desde el<br>inicio del ajuste de<br>posición de la imagen y se<br>hace una pausa forzada<br>durante la impresión al<br>llegar al número de<br>páginas establecido en<br>este código.<br>0: Sin recuento<br>(Desactivado)<br>1-200:<br>(Valor de ajuste) x 5 =<br>(Número de páginas<br>antes de realizar una<br>pausa) | 1            |
| 9814   | General            | Número de<br>páginas de<br>salida antes de<br>detener la<br>impresión<br>continua para<br>efectuar el<br>control de<br>detección de | A<br>temperatura<br>normal                               | TODAS        | 4<br><0-100>                                                     | SYS | Cuando el valor de ajuste<br>de este código es "1" o<br>superior, se efectúa la<br>detección de resistencia de<br>la 2ª transferencia cada<br>vez que se imprime un<br>número de páginas<br>equivalente a (valor de<br>ajuste x 100).                                                                                                    | 1            |
| 9815   | General            | resistencia de la<br>2ª transferencia                                                                                               | A baja<br>temperatura                                    | TODAS        | 10<br><0-100>                                                    | SYS | Cuando el valor de ajuste<br>de este código es "1" o<br>superior, se efectúa la<br>detección de resistencia de<br>la 2ª transferencia cada<br>vez que se imprime un<br>número de páginas<br>equivalente a (valor de<br>ajuste x 10).                                                                                                    | 1            |
| 9825   | Imagen             | Calidad de image<br>blanco y negro er<br>ACS                                                                                        | n del área en<br>n el modo                               | TODAS        | 0<br><0-1>                                                       | SYS | 0: Negro<br>1: Escala de grises                                                                                                    | 1            |
| 9826   | General            | Desactivación del<br>fichero de medios                                                                                              | guardado de                                              | TODAS        | 0<br><0-1>                                                       | SYS | 0: No válido<br>1: Válido                                                                                                    | 1            |
| 9828   | General            | Modo de escanea                                                                                                    | ado remoto                                               | TODAS        | 1<br><0-1>                                                       | SYS | 0: Por lotes<br>1: Secuencial                                                                                                    | 1            |

Mayo 2006 © TOSHIBA TEC

|        |                        | Modo de                                                                                                    | e configu    | uración (08)                                                     |     |                                                                                                    |              |
|--------|------------------------|----------------------------------------------------------------------------------------------------|--------------|------------------------------------------------------------------|-----|----------------------------------------------------------------------------------------------------|--------------|
| Código | Clasifi-<br>cación     | Elementos                                                                                                    | Fun-<br>ción | Valor por<br>defecto<br><valor<br>acepta-<br/>ble&gt;</valor<br> | RAM | Contenido                                                                                                    | Pro-<br>ced. |
| 9829   | General                | Configuración de limitación de<br>la gestión de departamentos                                                    | TODAS        | 0<br><0-3>                                                       | SYS | <ul> <li>Determina la configuración<br/>de limitación por defecto<br/>cuando se crea un nuevo<br/>código de departamento.</li> <li>0: Sin límite</li> <li>1: Limitado solamente en<br/>modo negro</li> <li>2: Limitado en modo<br/>color</li> <li>3: Limitado en modo<br/>negro/color</li> </ul> | 1            |
| 9847   | Finisher               | Configuración de perforación                                                                                     | TODAS        | 0<br><0-1>                                                       | SYS | 0: No válido<br>1: Válido                                                                                                    | 1            |
| 9848   | General                | Configuración del nivel de<br>acceso al registro                                                                 | TODAS        | 1<br><0-2>                                                       | SYS | 0: ADMINISTRADOR<br>1: USUARIO                                                                                                    | 1            |
| 9891   | Interfaz de<br>usuario | Mensaje de aviso en la<br>pantalla táctil cuando ha<br>transcurrido el tiempo de MP<br>(mantenimiento periódico) | TODAS        | 1<br><0-1>                                                       | SYS | 0: Sin aviso<br>1: Aviso                                                                                                    | 1            |
| 9892   | General                | Método de recuento<br>monocolor                                                                                  | TODAS        | 0<br><0-2>                                                       | SYS | Establece el método de<br>recuento del sistema de<br>cargo, recuento de<br>departamentos o recuento<br>de usuarios en el modo de<br>color monocromo.<br>0: Monocolor/Dos colores<br>1: Negro<br>2: Color                                                                                         | 1            |
| 9893   | General                | Limitación.<br>Método de recuento<br>monocolor                                                                   | TODAS        | EUR: 0<br>UC: 0<br>JPN: 1<br><0-1>                               | SYS | 0: Equivale a color<br>1: Equivale a negro                                                                                                    | 1            |
| 9894   | General                | Método de cargo del modelo<br>de calibración                                                                     | TODAS        | 0<br><0-1>                                                       | SYS | Establece si se carga o no<br>la impresión del modelo de<br>calibración<br>0: Sin cargo<br>1: Con cargo                                                                                                    | 1            |
| 9897   | Imagen                 | Configuración del valor por<br>defecto del ajuste del pico de<br>fondo (negro)                                   | TODAS        | 5<br><1-9>                                                       | SYS | 1: -4 2: -3<br>3: -2 4: -1<br>5: 0 6: +1<br>7: +2 8: +3<br>9: +4                                                                                                    | 1            |
| 9898   | Imagen                 | Configuración del valor por<br>defecto de densidad en el<br>modo de escaneado (color)                            | TODAS        | 6<br><1-11>                                                      | SYS | 1: -5 2: -4<br>3: -3 4: -2<br>5: -1 6: 0<br>7: +1 8: +2<br>9: +3 10: +4<br>11: +5                                                                                                    | 1            |
| 9899   | Imagen                 | Configuración del valor por<br>defecto de densidad en el<br>modo de escaneado (gris)                             | TODAS        | 6<br><1-11>                                                      | SYS | 1: -5       2: -4         3: -3       4: -2         5: -1       6: 0         7: +1       8: +2         9: +3       10: +4         11: +5                                                                                                    | 1            |
| 9940   | Interfaz de<br>usuario | Configuración de visualización<br>del icono de registro                                                          | TODAS        | 0<br><0-1>                                                       | SYS | 0: No se visualiza<br>1: Se visualiza                                                                                                    | 1            |

## Nota:

En este equipo el tóner forma una imagen sobre la correa de transferencia antes de que se produzca la alimentación de papel.

Cuando se produce un reintento de alimentación y el transporte se retrasa, la imagen de tóner de la correa de transferencia se borra sin que se llegue a producir la segunda transferencia, ya que el papel no llega al proceso de la segunda transferencia.

Posteriormente vuelve a intentarse formar una imagen de tóner mientras se espera la llegada del papel.

En este caso, el tóner empleado para formar esta imagen se desperdicia, ya que la imagen de tóner de la correa de transferencia se borra, pese a que la impresión se realiza correctamente. Por lo tanto, es necesario tener en cuenta que el consumo de tóner puede ser excesivo cuando el valor máximo del contador de reintentos de alimentación se ajusta en "0" (sin límite).

También se desperdicia tóner cuando se produce un fallo en la alimentación del papel. Sustituya el rodillo antes de lo previsto si se producen fallos de alimentación de papel con frecuencia.

## <<Código relacionado con el contador de píxeles>> (Cap. 2.2.6)

## Nota:

El modo de copia en dos colores equivale a modo color para la función de recuento de píxeles.

|        |                           | Modo de                                                                                        | e configu        | uración (08)                                                     |     |                                                                                                    |              |
|--------|---------------------------|------------------------------------------------------------------------------------------------|------------------|------------------------------------------------------------------|-----|----------------------------------------------------------------------------------------------------|--------------|
| Código | Clasifi-<br>cación        | Elementos                                                                                      | Fun-<br>ción     | Valor por<br>defecto<br><valor<br>acepta-<br/>ble&gt;</valor<br> | RAM | Contenido                                                                                                    | Pro-<br>ced. |
| 1500   | Contador<br>de<br>píxeles | Configuración del tamaño de<br>papel estándar                                                  | TODAS            | EUR: 0<br>UC: 1<br>JPN: 0<br><0-1>                               | SYS | Selecciona el tamaño de<br>papel estándar y lo pasa a<br>recuento de píxeles (%).<br>0: A4<br>1: LT                                                                                                    | 1            |
| 1501   | Contador<br>de<br>píxeles | Borrado total del contador de<br>píxeles                                                       | TODAS            | -                                                                | SYS | Borra toda la información<br>relacionada con el<br>contador de píxeles.                                                                                                    | 3            |
| 1502   | Contador<br>de<br>píxeles | Borrado del contador de<br>referencia del especialista del<br>servicio técnico                 | TODAS            | -                                                                | SYS | Borra toda la información<br>relacionada con el<br>contador de píxeles de<br>referencia del especialista<br>del servicio técnico.                                                                       | 3            |
| 1503   | Contador<br>de<br>píxeles | Borrado del contador de<br>referencia del cartucho de<br>tóner                                 | TODAS            | -                                                                | SYS | Borra toda la información<br>relacionada con el<br>contador de píxeles de<br>referencia del cartucho de<br>tóner.                                                                                       | 3            |
| 1504   | Contador<br>de<br>píxeles | Configuración de visualización<br>del contador de píxeles                                      | TODAS            | 1<br><0-1>                                                       | SYS | Establece si se visualiza o<br>no el contador de píxeles<br>en la pantalla LCD.<br>0: Se visualiza<br>1: No se visualiza                                                                                | 1            |
| 1505   | Contador<br>de<br>píxeles | Configuración de referencia<br>visualizada                                                     | TODAS            | 0<br><0-1>                                                       | SYS | Selecciona la referencia<br>cuando se visualiza el<br>contador de píxeles en la<br>pantalla LCD.<br>0: Referencia del<br>especialista del<br>servicio técnico<br>1: Referencia del<br>cartucho de tóner | 1            |
| 1506   | Contador<br>de<br>píxeles | Configuración del contador de<br>determinación de cartucho de<br>tóner vacío                   | TODAS            | 0<br><0-1>                                                       | SYS | Selecciona el contador<br>para determinar que el<br>tóner está vacío.<br>0: Páginas de salida<br>1: Contador de píxeles                                                                                 | 1            |
| 1507   | Contador<br>de<br>píxeles | Configuración de umbral para<br>la determinación de tóner<br>vacío (páginas de salida)         | TODAS            | 500<br><0-999>                                                   | SYS | Selecciona el número de<br>páginas de salida para<br>determinar que el tóner<br>está vacío. Este ajuste es<br>válido cuando "0" está<br>ajustado en 08-1506.                                            | 1            |
| 1508   | Contador<br>de<br>píxeles | Configuración de umbral para<br>la determinación de tóner<br>vacío (contador de píxeles)       | TODAS            | 21500<br><0-60000>                                               | SYS | Selecciona el número de<br>páginas de salida para<br>determinar que el tóner<br>está vacío. Este ajuste es<br>válido cuando "1" está<br>ajustado en 08-1506.                                            | 1            |
| 1509   | Contador<br>de<br>píxeles | Marca de borrado del contador<br>de píxeles/Referencia del<br>especialista de servicio técnico | TODAS            | 0<br><0-1>                                                       | SYS | Pasa a "1" cuando se lleva<br>a cabo el 08-1502.                                                                                                    | 2            |
| 1510   | Contador<br>de<br>píxeles | Fecha de borrado del contador<br>de referencia del especialista<br>de servicio técnico         | TODAS            | -                                                                | SYS | Muestra la fecha en la que se llevó a cabo el 08-1502                                                                                                    | 2            |
| 1511   | Contador<br>de<br>píxeles | Fecha de borrado del contador<br>de referencia del cartucho de<br>tóner (Y)                    | TODAS<br>(color) | -                                                                | SYS | Muestra la fecha en la que<br>se llevó a cabo el 08-1503                                                                                                    | 2            |

e-STUDIO2500c/3500c/3510c MODO DE CÓDIGOS DE ERROR Y AUTODIAGNÓSTICO

|        |                           | Modo de                                                                                        | e configu        | uración (08)                                                     |     |                                                                                                    |              |
|--------|---------------------------|------------------------------------------------------------------------------------------------|------------------|------------------------------------------------------------------|-----|----------------------------------------------------------------------------------------------------|--------------|
| Código | Clasifi-<br>cación        | Elementos                                                                                      | Fun-<br>ción     | Valor por<br>defecto<br><valor<br>acepta-<br/>ble&gt;</valor<br> | RAM | Contenido                                                                                                    | Pro-<br>ced. |
| 1512   | Contador<br>de<br>píxeles | Fecha de borrado del contador<br>de referencia del cartucho de<br>tóner (M)                    | TODAS<br>(color) | -                                                                | SYS | Muestra la fecha en la que<br>se llevó a cabo el 08-1503                                                                                                    | 2            |
| 1513   | Contador<br>de<br>píxeles | Fecha de borrado del contador<br>de referencia del cartucho de<br>tóner (C)                    | TODAS<br>(color) | -                                                                | SYS | Muestra la fecha en la que<br>se llevó a cabo el 08-1503                                                                                                    | 2            |
| 1514   | Contador<br>de<br>píxeles | Fecha de borrado del contador<br>de referencia del cartucho de<br>tóner (K)                    | TODAS            | -                                                                | SYS | Muestra la fecha en la que<br>se llevó a cabo el 08-1503                                                                                                    | 2            |
| 1515   | Contador<br>de<br>píxeles | Fecha de inicio del contador<br>de referencia del cartucho de<br>tóner (Y)                     | TODAS<br>(color) | -                                                                | SYS | Muestra la fecha en la que<br>se llevó a cabo el 08-1503                                                                                                    | 2            |
| 1516   | Contador<br>de<br>píxeles | Fecha de inicio del contador<br>de referencia del cartucho de<br>tóner (M)                     | TODAS<br>(color) | -                                                                | SYS | Muestra la fecha en la que<br>se llevó a cabo el 08-1503                                                                                                    | 2            |
| 1517   | Contador<br>de<br>píxeles | Fecha de inicio del contador<br>de referencia del cartucho de<br>tóner (C)                     | TODAS<br>(color) | -                                                                | SYS | Muestra la fecha en la que<br>se llevó a cabo el 08-1503                                                                                                    | 2            |
| 1518   | Contador<br>de píxeles    | Fecha de inicio del contador<br>de referencia del cartucho de<br>tóner (K)                     | TODAS            | -                                                                | SYS | Muestra la fecha en la que<br>se llevó a cabo el 08-1503                                                                                                    | 2            |
| 1547   | Contador<br>de píxeles    | Número de páginas de salida/<br>color<br>(referencia del especialista del<br>servicio técnico) | PPC<br>(color)   | <8 dígitos>                                                      | SYS | Muestra el número de<br>páginas de salida<br>convertidas al tamaño de<br>papel estándar en la<br>función de copia, en modo<br>color, y la referencia del<br>especialista del servicio<br>técnico.<br>[Unidad: página]     | 2            |
| 1548   | Contador<br>de píxeles    | Número de páginas de salida/<br>negro (referencia del<br>especialista del servicio<br>técnico) | PPC<br>(negro)   | <8 dígitos>                                                      | SYS | Muestra el número de<br>páginas de salida<br>convertidas al tamaño de<br>papel estándar en la<br>función de copia, de modo<br>negro y de referencia del<br>especialista del servicio<br>técnico.<br>[Unidad: página]      | 2            |
| 1549   | Contador<br>de píxeles    | Número de páginas de salida/<br>color (referencia del<br>especialista del servicio<br>técnico) | PRT<br>(color)   | <8 dígitos>                                                      | SYS | Muestra el número de<br>páginas de salida<br>convertidas al tamaño de<br>papel estándar en la<br>función de impresora, en<br>modo color, y la referencia<br>del especialista del servicio<br>técnico.<br>[Unidad: página] | 2            |
| 1550   | Contador<br>de píxeles    | Número de páginas de salida/<br>negro (referencia del<br>especialista del servicio<br>técnico) | PRT<br>(negro)   | <8 dígitos>                                                      | SYS | Muestra el número de<br>páginas de salida<br>convertidas al tamaño de<br>papel estándar en la<br>función de impresión, en<br>modo negro, y la<br>referencia del especialista<br>del servicio técnico.<br>[Unidad: página] | 2            |

|        |                        | Modo de                                                                                        | e configu      | uración (08)                                                     |     |                                                                                                    |              |
|--------|------------------------|------------------------------------------------------------------------------------------------|----------------|------------------------------------------------------------------|-----|----------------------------------------------------------------------------------------------------|--------------|
| Código | Clasifi-<br>cación     | Elementos                                                                                      | Fun-<br>ción   | Valor por<br>defecto<br><valor<br>acepta-<br/>ble&gt;</valor<br> | RAM | Contenido                                                                                                    | Pro-<br>ced. |
| 1551   | Contador<br>de píxeles | Número de páginas de salida/<br>negro (referencia del<br>especialista del servicio<br>técnico) | FAX<br>(negro) | <8 dígitos>                                                      | SYS | Muestra el número de<br>páginas de salida<br>convertidas al tamaño de<br>papel estándar en la<br>función de fax, en modo<br>negro, y la referencia del<br>especialista del servicio<br>técnico.<br>[Unidad: página]     | 2            |
| 1552   | Contador<br>de píxeles | Número de páginas de salida/<br>color (K) (referencia del<br>cartucho de tóner)                | PPC<br>(color) | <8 dígitos>                                                      | SYS | Muestra el número de<br>páginas de salida<br>convertidas al tamaño de<br>papel estándar en la<br>función de copia, en modo<br>color, para tóner K, y la<br>referencia del cartucho de<br>tóner.<br>[Unidad: página]     | 2            |
| 1553   | Contador<br>de píxeles | Número de páginas de salida/<br>negro (referencia del cartucho<br>de tóner)                    | PPC<br>(negro) | <8 dígitos>                                                      | SYS | Muestra el número de<br>páginas de salida<br>convertidas al tamaño de<br>papel estándar en la<br>función de copia, en modo<br>negro, y la referencia del<br>cartucho de tóner.<br>[Unidad: página]                      | 2            |
| 1554   | Contador<br>de píxeles | Número de páginas de salida/<br>color (K) (referencia del<br>cartucho de tóner)                | PRT<br>(color) | <8 dígitos>                                                      | SYS | Muestra el número de<br>páginas de salida<br>convertidas al tamaño de<br>papel estándar en la<br>función de impresión, en<br>modo color, para tóner K, y<br>la referencia del cartucho<br>de tóner.<br>[Unidad: página] | 2            |
| 1555   | Contador<br>de píxeles | Número de páginas de salida/<br>negro (referencia del cartucho<br>de tóner)                    | PRT<br>(negro) | <8 dígitos>                                                      | SYS | Muestra el número de<br>páginas de salida<br>convertidas al tamaño de<br>papel estándar en la<br>función de impresión, en<br>modo negro, y la<br>referencia del cartucho de<br>tóner.<br>[Unidad: página]               | 2            |
| 1556   | Contador<br>de píxeles | Número de páginas de salida/<br>negro (referencia del cartucho<br>de tóner)                    | FAX<br>(negro) | <8 dígitos>                                                      | SYS | Muestra el número de<br>páginas de salida<br>convertidas al tamaño de<br>papel estándar en la<br>función de fax, en modo<br>negro, y la referencia del<br>cartucho de tóner.<br>[Unidad: página]                        | 2            |
| 1557   | Contador<br>de píxeles | Número de páginas de salida/<br>color (Y) (referencia del<br>cartucho de tóner)                | PPC<br>(color) | <8 dígitos>                                                      | SYS | Muestra el número de<br>páginas de salida<br>convertidas al tamaño de<br>papel estándar en la<br>función de copia, en modo<br>color, para tóner Y, y la<br>referencia del cartucho de<br>tóner.<br>[Unidad: página]     | 2            |

2

|        |                           | Modo de                                                                        | e configu            | uración (08)                                                     |     |                                                                                                    |              |
|--------|---------------------------|--------------------------------------------------------------------------------|----------------------|------------------------------------------------------------------|-----|----------------------------------------------------------------------------------------------------|--------------|
| Código | Clasifi-<br>cación        | Elementos                                                                      | Fun-<br>ción         | Valor por<br>defecto<br><valor<br>acepta-<br/>ble&gt;</valor<br> | RAM | Contenido                                                                                                    | Pro-<br>ced. |
| 1558   | Contador<br>de<br>píxeles | Número de páginas de<br>salida/color (Y) (referencia<br>del cartucho de tóner) | PRT<br>(color)       | <8<br>dígitos>                                                   | SYS | Muestra el número de<br>páginas de salida<br>convertidas al tamaño<br>de papel estándar en la<br>función de impresión,<br>en modo color, para<br>tóner Y, y la referencia<br>del cartucho de tóner.<br>[Unidad: página] | 2            |
| 1559   | Contador<br>de<br>píxeles | Número de páginas de<br>salida/color (M) (referencia<br>del cartucho de tóner) | PPC<br>(color)       | <8<br>dígitos>                                                   | SYS | Muestra el número de<br>páginas de salida<br>convertidas al tamaño<br>de papel estándar en la<br>función de copia, en<br>modo color, para tóner<br>M, y la referencia del<br>cartucho de tóner.<br>[Unidad: página]     | 2            |
| 1560   | Contador<br>de<br>píxeles | Número de páginas de<br>salida/color (M) (referencia<br>del cartucho de tóner) | PRT<br>(color)       | <8<br>dígitos>                                                   | SYS | Muestra el número de<br>páginas de salida<br>convertidas al tamaño<br>de papel estándar en la<br>función de impresión,<br>en modo color, para<br>tóner M, y la referencia<br>del cartucho de tóner.<br>[Unidad: página] | 2            |
| 1561   | Contador<br>de<br>píxeles | Número de páginas de<br>salida/color (C) (referencia<br>del cartucho de tóner) | PPC<br>(color)       | <8<br>dígitos>                                                   | SYS | Muestra el número de<br>páginas de salida<br>convertidas al tamaño<br>de papel estándar en la<br>función de copia, en<br>modo color, para tóner<br>C, y la referencia del<br>cartucho de tóner.<br>[Unidad: página]     | 2            |
| 1562   | Contador<br>de<br>píxeles | Número de páginas de<br>salida/color (C) (referencia<br>del cartucho de tóner) | TODA<br>S<br>(color) | <8<br>dígitos>                                                   | SYS | Muestra el número de<br>páginas de salida<br>convertidas al tamaño<br>de papel estándar en la<br>función de impresión,<br>en modo color, para<br>tóner C, y la referencia<br>del cartucho de tóner.<br>[Unidad: página] | 2            |
| 1563   | Contador<br>de<br>píxeles | Contador de sustitución del<br>cartucho de tóner Y                             | TODAS<br>(color)     | <3<br>dígitos>                                                   | SYS | Cuenta el número de<br>sustituciones del<br>cartucho de tóner Y.                                                                                                    | 2            |
| 1564   | Contador<br>de<br>píxeles | Contador de sustitución del<br>cartucho de tóner M                             | TODAS<br>(color)     | <3<br>dígitos>                                                   | SYS | Cuenta el número de<br>sustituciones del<br>cartucho de tóner M.                                                                                                    | 2            |
| 1565   | Contador<br>de<br>píxeles | Contador de sustitución del<br>cartucho de tóner C                             | TODAS<br>(color)     | <3<br>dígitos>                                                   | SYS | Cuenta el número de<br>sustituciones del<br>cartucho de tóner C.                                                                                                    | 2            |
| 1566   | Contador<br>de<br>píxeles | Contador de sustitución del<br>cartucho de tóner K                             | TODAS                | <3<br>dígitos>                                                   | SYS | Cuenta el número de<br>sustituciones del<br>cartucho de tóner K.                                                                                                    | 2            |

Mayo 2006 © TOSHIBA TEC

| Modo de configuración (08) |                        |                                                                                                    |                |                                                                  |     |                                                                                                    |              |  |  |  |
|----------------------------|------------------------|----------------------------------------------------------------------------------------------------|----------------|------------------------------------------------------------------|-----|----------------------------------------------------------------------------------------------------|--------------|--|--|--|
| Código                     | Clasifi-<br>cación     | Elementos                                                                                              | Fun-<br>ción   | Valor por<br>defecto<br><valor<br>acepta-<br/>ble&gt;</valor<br> | RAM | Contenido                                                                                                    | Pro-<br>ced. |  |  |  |
| 1577                       | Contador<br>de píxeles | Recuento medio de píxeles/<br>color (Y+M+C+K) (referencia<br>del especialista del servicio<br>técnico) | PPC<br>(color) | 0<br><0-10000>                                                   | SYS | Muestra el recuento medio<br>de píxeles en la función de<br>copia, en modo color, para<br>todos los tóner, y la<br>referencia del especialista<br>del servicio técnico.<br>[Unidad: 0,01%]     | 2            |  |  |  |
| 1578                       | Contador<br>de píxeles | Recuento medio de píxeles/<br>color (Y) (referencia del<br>especialista del servicio<br>técnico)       | PPC<br>(color) | 0<br><0-10000>                                                   | SYS | Muestra el recuento medio<br>de píxeles en la función de<br>copia, en modo color, para<br>tóner Y, y la referencia del<br>especialista del servicio<br>técnico.<br>[Unidad: 0,01%]             | 2            |  |  |  |
| 1579                       | Contador<br>de píxeles | Recuento medio de píxeles/<br>color (M) (referencia del<br>especialista del servicio<br>técnico)       | PPC<br>(color) | 0<br><0-10000>                                                   | SYS | Muestra el recuento medio<br>de píxeles en la función de<br>copia, en modo color, para<br>tóner M, y la referencia del<br>especialista del servicio<br>técnico.<br>[Unidad: 0,01%]             | 2            |  |  |  |
| 1580                       | Contador<br>de píxeles | Recuento medio de píxeles/<br>color (C) (referencia del<br>especialista del servicio<br>técnico)       | PPC<br>(color) | 0<br><0-10000>                                                   | SYS | Muestra el recuento medio<br>de píxeles en la función de<br>copia, en modo color, para<br>tóner C, y la referencia del<br>especialista del servicio<br>técnico.<br>[Unidad: 0,01%]             | 2            |  |  |  |
| 1581                       | Contador<br>de píxeles | Recuento medio de píxeles/<br>color (K) (referencia del<br>especialista del servicio<br>técnico)       | PPC<br>(color) | 0<br><0-10000>                                                   | SYS | Muestra el recuento medio<br>de píxeles en la función de<br>copia, en modo color, para<br>tóner K, y la referencia del<br>especialista del servicio<br>técnico.<br>[Unidad: 0,01%]             | 2            |  |  |  |
| 1582                       | Contador<br>de píxeles | Recuento medio de píxeles/<br>color (Y+M+C+K) (referencia<br>del especialista del servicio<br>técnico) | PRT<br>(color) | 0<br><0-10000>                                                   | SYS | Muestra el recuento medio<br>de píxeles en la función de<br>impresión, en modo color,<br>para todos los tóner, y la<br>referencia del especialista<br>del servicio técnico.<br>[Unidad: 0,01%] | 2            |  |  |  |
| 1583                       | Contador<br>de píxeles | Recuento medio de píxeles/<br>color (Y) (referencia del<br>especialista del servicio<br>técnico)       | PRT<br>(color) | 0<br><0-10000>                                                   | SYS | Muestra el recuento medio<br>de píxeles en la función de<br>impresión, en modo color,<br>para tóner Y, y la<br>referencia del especialista<br>del servicio técnico.<br>[Unidad: 0,01%]         | 2            |  |  |  |
| 1584                       | Contador<br>de píxeles | Recuento medio de píxeles/<br>color (M) (referencia del<br>especialista del servicio<br>técnico)       | PRT<br>(color) | 0<br><0-10000>                                                   | SYS | Muestra el recuento medio<br>de píxeles en la función de<br>impresión, en modo color,<br>para tóner M, y la<br>referencia del especialista<br>del servicio técnico.<br>[Unidad: 0,01%]         | 2            |  |  |  |

e-STUDIO2500c/3500c/3510c MODO DE CÓDIGOS DE ERROR Y AUTODIAGNÓSTICO

| Modo de configuración (08) |                        |                                                                                                    |                        |                                                                  |     |                                                                                                    |              |  |  |  |
|----------------------------|------------------------|----------------------------------------------------------------------------------------------------|------------------------|------------------------------------------------------------------|-----|----------------------------------------------------------------------------------------------------|--------------|--|--|--|
| Código                     | Clasifi-<br>cación     | Elementos                                                                                              | Fun-<br>ción           | Valor por<br>defecto<br><valor<br>acepta-<br/>ble&gt;</valor<br> | RAM | Contenido                                                                                                    | Pro-<br>ced. |  |  |  |
| 1585                       | Contador<br>de píxeles | Recuento medio de píxeles/<br>color (C) (referencia del<br>especialista del servicio<br>técnico)       | PRT<br>(color)         | 0<br><0-10000>                                                   | SYS | Muestra el recuento medio<br>de píxeles en la función de<br>impresión, en modo color,<br>para tóner C, y la referencia<br>del especialista del servicio<br>técnico.<br>[Unidad: 0,01%]                  | 2            |  |  |  |
| 1586                       | Contador<br>de píxeles | Recuento medio de píxeles/<br>color (K) (referencia del<br>especialista del servicio<br>técnico)       | PRT<br>(color)         | 0<br><0-10000>                                                   | SYS | Muestra el recuento medio<br>de píxeles en la función de<br>impresión, en modo color,<br>para tóner K, y la referencia<br>del especialista del servicio<br>técnico.<br>[Unidad: 0,01%]                  | 2            |  |  |  |
| 1587                       | Contador<br>de píxeles | Recuento medio de píxeles/<br>color (Y+M+C+K) (referencia<br>del especialista del servicio<br>técnico) | PPC/<br>PRT<br>(color) | 0<br><0-10000>                                                   | SYS | Muestra el recuento medio<br>de píxeles en la función de<br>copia/impresión, en modo<br>color, para todos los tóner, y<br>la referencia del<br>especialista del servicio<br>técnico.<br>[Unidad: 0,01%] | 2            |  |  |  |
| 1588                       | Contador<br>de píxeles | Recuento medio de píxeles/<br>color (Y) (referencia del<br>especialista del servicio<br>técnico)       | PPC/<br>PRT<br>(color) | 0<br><0-10000>                                                   | SYS | Muestra el recuento medio<br>de píxeles en la función de<br>copia/impresión, en modo<br>color, para tóner Y, y la<br>referencia del especialista<br>del servicio técnico.<br>[Unidad: 0,01%]            | 2            |  |  |  |
| 1589                       | Contador<br>de píxeles | Recuento medio de píxeles/<br>color (M) (referencia del<br>especialista del servicio<br>técnico)       | PPC/<br>PRT<br>(color) | 0<br><0-10000>                                                   | SYS | Muestra el recuento medio<br>de píxeles en la función de<br>copia/impresión, en modo<br>color, para tóner M, y la<br>referencia del especialista<br>del servicio técnico.<br>[Unidad: 0,01%]            | 2            |  |  |  |
| 1590                       | Contador<br>de píxeles | Recuento medio de píxeles/<br>color (C) (referencia del<br>especialista del servicio<br>técnico)       | PPC/<br>PRT<br>(color) | 0<br><0-10000>                                                   | SYS | Muestra el recuento medio<br>de píxeles en la función de<br>copia/impresión, en modo<br>color, para tóner C, y la<br>referencia del especialista<br>del servicio técnico.<br>[Unidad: 0,01%]            | 2            |  |  |  |
| 1591                       | Contador<br>de píxeles | Recuento medio de píxeles/<br>color (K) (referencia del<br>especialista del servicio<br>técnico)       | PPC/<br>PRT<br>(color) | 0<br><0-10000>                                                   | SYS | Muestra el recuento medio<br>de píxeles en la función de<br>copia/impresión, en modo<br>color, para tóner K, y la<br>referencia del especialista<br>del servicio técnico.<br>[Unidad: 0,01%]            | 2            |  |  |  |
| 1592                       | Contador<br>de píxeles | Recuento medio de píxeles/<br>negro (referencia del<br>especialista del servicio<br>técnico)           | PPC<br>(negro)         | 0<br><0-10000>                                                   | SYS | Muestra el recuento medio<br>de píxeles en la función de<br>copia, en modo negro, y la<br>referencia del especialista<br>del servicio técnico.<br>[Unidad: 0,01%]                                       | 2            |  |  |  |

|        |                        | Modo de                                                                                                    | e configu                      | uración (08)                                                     |     |                                                                                                    |              |
|--------|------------------------|----------------------------------------------------------------------------------------------------|--------------------------------|------------------------------------------------------------------|-----|----------------------------------------------------------------------------------------------------|--------------|
| Código | Clasifi-<br>cación     | Elementos                                                                                                    | Fun-<br>ción                   | Valor por<br>defecto<br><valor<br>acepta-<br/>ble&gt;</valor<br> | RAM | Contenido                                                                                                    | Pro-<br>ced. |
| 1593   | Contador<br>de píxeles | Recuento medio de píxeles/<br>negro (referencia del<br>especialista del servicio<br>técnico)                 | PRT<br>(negro)                 | 0<br><0-10000>                                                   | SYS | Muestra el recuento medio<br>de píxeles en la función de<br>impresión, en modo negro,<br>y la referencia del<br>especialista del servicio<br>técnico.<br>[Unidad: 0,01%]                        | 2            |
| 1594   | Contador<br>de píxeles | Recuento medio de píxeles/<br>negro (referencia del<br>especialista del servicio<br>técnico)                 | FAX<br>(negro)                 | 0<br><0-10000>                                                   | SYS | Muestra el recuento medio<br>de píxeles en la función de<br>fax, en modo negro, y la<br>referencia del especialista<br>del servicio técnico.<br>[Unidad: 0,01%]                                 | 2            |
| 1595   | Contador<br>de píxeles | Recuento medio de píxeles/<br>negro (referencia del<br>especialista del servicio<br>técnico)                 | PPC/<br>PRT/<br>FAX<br>(negro) | 0<br><0-10000>                                                   | SYS | Muestra el recuento medio<br>de píxeles en la función de<br>copia/impresión/fax, en<br>modo negro, y la<br>referencia del especialista<br>del servicio técnico.<br>[Unidad: 0,01%]              | 2            |
| 1596   | Contador<br>de píxeles | Último recuento medio de<br>píxeles/color (Y+M+C+K)<br>(referencia del especialista del<br>servicio técnico) | PPC<br>(color)                 | 0<br><0-10000>                                                   | SYS | Muestra el último recuento<br>de píxeles en la función de<br>copia, en modo color, para<br>todos los tóner, y la<br>referencia del especialista<br>del servicio técnico.<br>[Unidad: 0,01%]     | 2            |
| 1597   | Contador<br>de píxeles | Último recuento medio de<br>píxeles/color (Y) (referencia<br>del especialista del servicio<br>técnico)       | PPC<br>(color)                 | 0<br><0-10000>                                                   | SYS | Muestra el último recuento<br>de píxeles en la función de<br>copia, en modo color, para<br>tóner Y, y la referencia del<br>especialista del servicio<br>técnico.<br>[Unidad: 0,01%]             | 2            |
| 1598   | Contador<br>de píxeles | Último recuento de píxeles/<br>color (M) (referencia del<br>especialista del servicio<br>técnico)            | PPC<br>(color)                 | 0<br><0-10000>                                                   | SYS | Muestra el último recuento<br>de píxeles en la función de<br>copia, en modo color, para<br>tóner M, y la referencia del<br>especialista del servicio<br>técnico.<br>[Unidad: 0,01%]             | 2            |
| 1599   | Contador<br>de píxeles | Último recuento medio de<br>píxeles/color (C) (referencia<br>del especialista del servicio<br>técnico)       | PPC<br>(color)                 | 0<br><0-10000>                                                   | SYS | Muestra el último recuento<br>de píxeles en la función de<br>copia, en modo color, para<br>tóner C, y la referencia del<br>especialista del servicio<br>técnico.<br>[Unidad: 0,01%]             | 2            |
| 1600   | Contador<br>de píxeles | Último recuento medio de<br>píxeles/color (K) (referencia<br>del especialista del servicio<br>técnico)       | PPC<br>(color)                 | 0<br><0-10000>                                                   | SYS | Muestra el último recuento<br>de píxeles en la función de<br>copia, en modo color, para<br>tóner K, y la referencia del<br>especialista del servicio<br>técnico.<br>[Unidad: 0,01%]             | 2            |
| 1601   | Contador<br>de píxeles | Ultimo recuento medio de<br>píxeles/color (Y+M+C+K)<br>(referencia del especialista del<br>servicio técnico) | PRT<br>(color)                 | 0<br><0-10000>                                                   | SYS | Muestra el último recuento<br>de píxeles en la función de<br>impresión, en modo color,<br>para todos los tóner, y la<br>referencia del especialista<br>del servicio técnico.<br>[Unidad: 0,01%] | 2            |

|        |                        | Modo d                                                                                                 | e configi      | uración (08)                                                     |     |                                                                                                    |              |
|--------|------------------------|----------------------------------------------------------------------------------------------------|----------------|------------------------------------------------------------------|-----|----------------------------------------------------------------------------------------------------|--------------|
| Código | Clasifi-<br>cación     | Elementos                                                                                              | Fun-<br>ción   | Valor por<br>defecto<br><valor<br>acepta-<br/>ble&gt;</valor<br> | RAM | Contenido                                                                                                    | Pro-<br>ced. |
| 1602   | Contador<br>de píxeles | Último recuento medio de<br>píxeles/color (Y) (referencia<br>del especialista del servicio<br>técnico) | PRT<br>(color) | 0<br><0-10000>                                                   | SYS | Muestra el último recuento<br>de píxeles en la función de<br>impresión, en modo color,<br>para tóner Y, y la<br>referencia del especialista<br>del servicio técnico.<br>[Unidad: 0,01%] | 2            |
| 1603   | Contador<br>de píxeles | Último recuento de píxeles/<br>color (M) (referencia del<br>especialista del servicio<br>técnico)      | PRT<br>(color) | 0<br><0-10000>                                                   | SYS | Muestra el último recuento<br>de píxeles en la función de<br>impresión, en modo color,<br>para tóner M, y la<br>referencia del especialista<br>del servicio técnico.<br>[Unidad: 0,01%] | 2            |
| 1604   | Contador<br>de píxeles | Último recuento medio de<br>píxeles/color (C) (referencia<br>del especialista del servicio<br>técnico) | PRT<br>(color) | 0<br><0-10000>                                                   | SYS | Muestra el último recuento<br>de píxeles en la función de<br>impresión, en modo color,<br>para tóner C, y la<br>referencia del especialista<br>del servicio técnico.<br>[Unidad: 0,01%] | 2            |
| 1605   | Contador<br>de píxeles | Último recuento medio de<br>píxeles/color (K) (referencia<br>del especialista del servicio<br>técnico) | PRT<br>(color) | 0<br><0-10000>                                                   | SYS | Muestra el último recuento<br>de píxeles en la función de<br>impresión, en modo color,<br>para tóner K, y la<br>referencia del especialista<br>del servicio técnico.<br>[Unidad: 0,01%] | 2            |
| 1606   | Contador<br>de píxeles | Último recuento de píxeles/<br>negro (referencia del<br>especialista del servicio<br>técnico)          | PPC<br>(negro) | 0<br><0-10000>                                                   | SYS | Muestra el último recuento<br>de píxeles en la función de<br>copia, el modo negro y la<br>referencia del especialista<br>del servicio técnico.<br>[Unidad: 0,01%]                       | 2            |
| 1607   | Contador<br>de píxeles | Último recuento de píxeles/<br>negro (referencia del<br>especialista del servicio<br>técnico)          | PRT<br>(negro) | 0<br><0-10000>                                                   | SYS | Muestra el último recuento<br>de píxeles en la función de<br>impresión, en modo negro,<br>y la referencia del<br>especialista del servicio<br>técnico.<br>[Unidad: 0,01%]               | 2            |
| 1608   | Contador<br>de píxeles | Último recuento de píxeles/<br>negro (referencia del<br>especialista del servicio<br>técnico)          | FAX<br>(negro) | 0<br><0-10000>                                                   | SYS | Muestra el último recuento<br>de píxeles en la función de<br>fax, en modo negro, y la<br>referencia del especialista<br>del servicio técnico.<br>[Unidad: 0,01%]                        | 2            |
| 1609   | Contador<br>de píxeles | Recuento medio de píxeles/<br>color (Y) (referencia del<br>cartucho de tóner)                          | PPC<br>(color) | 0<br><0-10000>                                                   | SYS | Muestra el recuento medio<br>de píxeles en la función de<br>copia, en modo color, para<br>tóner Y, y la referencia del<br>cartucho de tóner.<br>[Unidad: 0,01%]                         | 2            |

|        |                           | Modo de                                                                                 | e configu      | uración (08)                                                     | )   |                                                                                                    |              |
|--------|---------------------------|-----------------------------------------------------------------------------------------|----------------|------------------------------------------------------------------|-----|----------------------------------------------------------------------------------------------------|--------------|
| Código | Clasifi-<br>cación        | Elementos                                                                               | Fun-<br>ción   | Valor por<br>defecto<br><valor<br>acepta-<br/>ble&gt;</valor<br> | RAM | Contenido                                                                                                    | Pro-<br>ced. |
| 1610   | Contador<br>de<br>píxeles | Recuento medio de<br>píxeles/color (M)<br>(referencia del cartucho de<br>tóner)         | PPC<br>(color) | 0<br><0-<br>10000>                                               | SYS | Muestra el recuento<br>medio de píxeles en la<br>función de copia, en<br>modo color, para tóner<br>M, y la referencia del<br>cartucho de tóner.<br>[Unidad: 0,01%]       | 2            |
| 1611   | Contador<br>de<br>píxeles | Recuento medio de<br>píxeles/color (C)<br>(referencia del cartucho de<br>tóner)         | PPC<br>(color) | 0<br><0-<br>10000>                                               | SYS | Muestra el recuento<br>medio de píxeles en la<br>función de copia, en<br>modo color, para tóner<br>C, y la referencia del<br>cartucho de tóner.<br>[Unidad: 0,01%]       | 2            |
| 1612   | Contador<br>de<br>píxeles | Recuento medio de<br>píxeles/color (K)<br>(referencia del cartucho de<br>tóner)         | PPC<br>(color) | 0<br><0-<br>10000>                                               | SYS | Muestra el recuento<br>medio de píxeles en la<br>función de copia, en<br>modo color, para tóner<br>K, y la referencia del<br>cartucho de tóner.<br>[Unidad: 0,01%]       | 2            |
| 1613   | Contador<br>de<br>píxeles | Recuento medio de<br>píxeles/negro (referencia<br>del cartucho de tóner)                | PPC<br>(negro) | 0<br><0-<br>10000>                                               | SYS | Muestra el recuento<br>medio de píxeles en la<br>función de copia, en<br>modo negro, y la<br>referencia del cartucho<br>de tóner.<br>[Unidad: 0,01%]                     | 2            |
| 1614   | Contador<br>de<br>píxeles | Recuento medio de<br>píxeles/color (K) + negro<br>(referencia del cartucho de<br>tóner) | PPC            | 0<br><0-<br>10000>                                               | SYS | Muestra el recuento<br>medio de píxeles en la<br>función de copia, en<br>modo color/negro, para<br>tóner K, y la referencia<br>del cartucho de tóner.<br>[Unidad: 0,01%] | 2            |
| 1615   | Contador<br>de<br>píxeles | Recuento medio de<br>píxeles/color (Y)<br>(referencia del cartucho de<br>tóner)         | PRT<br>(color) | 0<br><0-<br>10000>                                               | SYS | Muestra el recuento<br>medio de píxeles en la<br>función de impresión,<br>en modo color, para<br>tóner Y, y la referencia<br>del cartucho de tóner.<br>[Unidad: 0,01%]   | 2            |
| 1616   | Contador<br>de<br>píxeles | Recuento medio de<br>píxeles/color (M)<br>(referencia del cartucho de<br>tóner)         | PRT<br>(color) | 0<br><0-<br>10000>                                               | SYS | Muestra el recuento<br>medio de píxeles en la<br>función de impresión,<br>en modo color, para<br>tóner M, y la referencia<br>del cartucho de tóner.<br>[Unidad: 0,01%]   | 2            |
| 1617   | Contador<br>de<br>píxeles | Recuento medio de<br>píxeles/color (C)<br>(referencia del cartucho de<br>tóner)         | PRT<br>(color) | 0<br><0-<br>10000>                                               | SYS | Muestra el recuento<br>medio de píxeles en la<br>función de impresión,<br>en modo color, para<br>tóner C, y la referencia<br>del cartucho de tóner.<br>[Unidad: 0,01%]   | 2            |

|        | Modo de configuración (08) |                                                                                       |                        |                                                                  |     |                                                                                                    |              |  |  |  |
|--------|----------------------------|---------------------------------------------------------------------------------------|------------------------|------------------------------------------------------------------|-----|----------------------------------------------------------------------------------------------------|--------------|--|--|--|
| Código | Clasifi-<br>cación         | Elementos                                                                             | Fun-<br>ción           | Valor por<br>defecto<br><valor<br>acepta-<br/>ble&gt;</valor<br> | RAM | Contenido                                                                                                    | Pro-<br>ced. |  |  |  |
| 1618   | Contador<br>de píxeles     | Recuento medio de píxeles/<br>color (K) (referencia del<br>cartucho de tóner)         | PRT<br>(color)         | 0<br><0-10000>                                                   | SYS | Muestra el recuento medio<br>de píxeles en la función de<br>impresión, en modo color,<br>para tóner K, y la<br>referencia del cartucho de<br>tóner.<br>[Unidad: 0,01%]           | 2            |  |  |  |
| 1619   | Contador<br>de píxeles     | Recuento medio de píxeles/<br>negro (referencia del cartucho<br>de tóner)             | PRT<br>(negro)         | 0<br><0-10000>                                                   | SYS | Muestra el recuento medio<br>de píxeles en la función de<br>impresión, en modo<br>negro, y la referencia del<br>cartucho de tóner.<br>[Unidad: 0,01%]                            | 2            |  |  |  |
| 1620   | Contador<br>de píxeles     | Recuento medio de píxeles/<br>color (K) + negro (referencia<br>del cartucho de tóner) | PRT                    | 0<br><0-10000>                                                   | SYS | Muestra el recuento medio<br>de píxeles en la función de<br>impresión, en modo color/<br>negro, para tóner K, y la<br>referencia del cartucho de<br>tóner.<br>[Unidad: 0,01%]    | 2            |  |  |  |
| 1621   | Contador<br>de píxeles     | Recuento medio de píxeles/<br>color (Y) (referencia del<br>cartucho de tóner)         | PPC/<br>PRT<br>(color) | 0<br><0-10000>                                                   | SYS | Muestra el recuento medio<br>de píxeles en la función de<br>copia/impresión, en modo<br>color, para tóner Y, y la<br>referencia del cartucho de<br>tóner.<br>[Unidad: 0,01%]     | 2            |  |  |  |
| 1622   | Contador<br>de píxeles     | Recuento medio de píxeles/<br>color (M) (referencia del<br>cartucho de tóner)         | PPC/<br>PRT<br>(color) | 0<br><0-10000>                                                   | SYS | Muestra el recuento medio<br>de píxeles en la función de<br>copia/impresión, en modo<br>color, para tóner M, y la<br>referencia del cartucho de<br>tóner.<br>[Unidad: 0,01%]     | 2            |  |  |  |
| 1623   | Contador<br>de píxeles     | Recuento medio de píxeles/<br>color (C) (referencia del<br>cartucho de tóner)         | PPC/<br>PRT<br>(color) | 0<br><0-10000>                                                   | SYS | Muestra el recuento medio<br>de píxeles en la función de<br>copia/impresión, en modo<br>color, para tóner C, y la<br>referencia del cartucho de<br>tóner.<br>[Unidad: 0,01%]     | 2            |  |  |  |
| 1624   | Contador<br>de píxeles     | Recuento medio de píxeles/<br>color (K) + negro (referencia<br>del cartucho de tóner) | PPC/<br>PRT/<br>FAX    | 0<br><0-10000>                                                   | SYS | Muestra el recuento medio<br>de píxeles en la función de<br>copia/impresión/fax, en<br>modo negro, para tóner K,<br>y la referencia del<br>cartucho de tóner.<br>[Unidad: 0,01%] | 2            |  |  |  |
| 1625   | Contador<br>de píxeles     | Recuento medio de píxeles/<br>negro (referencia del cartucho<br>de tóner)             | FAX<br>(negro)         | 0<br><0-10000>                                                   | SYS | Muestra el recuento medio<br>de píxeles en la función de<br>fax, en modo negro, y la<br>referencia del cartucho de<br>tóner.<br>[Unidad: 0,01%]                                  | 2            |  |  |  |

|        | Modo de configuración (08) |                                                                                |                |                                                                  |     |                                                                                                    |              |  |  |  |
|--------|----------------------------|--------------------------------------------------------------------------------|----------------|------------------------------------------------------------------|-----|----------------------------------------------------------------------------------------------------|--------------|--|--|--|
| Código | Clasifi-<br>cación         | Elementos                                                                      | Fun-<br>ción   | Valor por<br>defecto<br><valor<br>acepta-<br/>ble&gt;</valor<br> | RAM | Contenido                                                                                                    | Pro-<br>ced. |  |  |  |
| 1626   | Contador<br>de píxeles     | Último recuento de píxeles/<br>color (Y) (referencia del<br>cartucho de tóner) | PPC<br>(color) | 0<br><0-10000>                                                   | SYS | Muestra el último recuento<br>de píxeles en la función de<br>copia, en modo color, para<br>tóner Y, y la referencia del<br>cartucho de tóner.<br>[Unidad: 0,01 %]       | 2            |  |  |  |
| 1627   | Contador<br>de píxeles     | Último recuento de píxeles/<br>color (M) (referencia del<br>cartucho de tóner) | PPC<br>(color) | 0<br><0-10000>                                                   | SYS | Muestra el último recuento<br>de píxeles en la función de<br>copia, en modo color, para<br>tóner M, y la referencia del<br>cartucho de tóner.<br>[Unidad: 0,01%]        | 2            |  |  |  |
| 1628   | Contador<br>de píxeles     | Último recuento de píxeles/<br>color (C) (referencia del<br>cartucho de tóner) | PPC<br>(color) | 0<br><0-10000>                                                   | SYS | Muestra el último recuento<br>de píxeles en la función de<br>copia, en modo color, para<br>tóner C, y la referencia del<br>cartucho de tóner.<br>[Unidad: 0,01%]        | 2            |  |  |  |
| 1629   | Contador<br>de píxeles     | Último recuento de píxeles/<br>color (K) (referencia del<br>cartucho de tóner) | PPC<br>(color) | 0<br><0-10000>                                                   | SYS | Muestra el último recuento<br>de píxeles en la función de<br>copia, en modo color, para<br>tóner K, y la referencia del<br>cartucho de tóner.<br>[Unidad: 0,01%]        | 2            |  |  |  |
| 1630   | Contador<br>de píxeles     | Último recuento de píxeles/<br>color (Y) (referencia del<br>cartucho de tóner) | PRT<br>(color) | 0<br><0-10000>                                                   | SYS | Muestra el último recuento<br>de píxeles en la función de<br>impresión, en modo color,<br>para tóner Y, y la<br>referencia del cartucho de<br>tóner.<br>[Unidad: 0,01%] | 2            |  |  |  |
| 1631   | Contador<br>de píxeles     | Último recuento de píxeles/<br>color (M) (referencia del<br>cartucho de tóner) | PRT<br>(color) | 0<br><0-10000>                                                   | SYS | Muestra el último recuento<br>de píxeles en la función de<br>impresión, en modo color,<br>para tóner M, y la<br>referencia del cartucho de<br>tóner.<br>[Unidad: 0,01%] | 2            |  |  |  |
| 1632   | Contador<br>de píxeles     | Último recuento de píxeles/<br>color (C) (referencia del<br>cartucho de tóner) | PRT<br>(color) | 0<br><0-10000>                                                   | SYS | Muestra el último recuento<br>de píxeles en la función de<br>impresión, en modo color,<br>para tóner C, y la<br>referencia del cartucho de<br>tóner.<br>[Unidad: 0,01%] | 2            |  |  |  |
| 1633   | Contador<br>de píxeles     | Último recuento de píxeles/<br>color (K) (referencia del<br>cartucho de tóner) | PRT<br>(color) | 0<br><0-10000>                                                   | SYS | Muestra el último recuento<br>de píxeles en la función de<br>impresión, en modo color,<br>para tóner K, y la<br>referencia del cartucho de<br>tóner.<br>[Unidad: 0,01%] | 2            |  |  |  |
| 1634   | Contador<br>de píxeles     | Ultimo recuento de píxeles/<br>negro (referencia del cartucho<br>de tóner)     | FAX<br>(negro) | 0<br><0-10000>                                                   | SYS | Muestra el último recuento<br>de píxeles en la función de<br>fax, en modo negro, y la<br>referencia del cartucho de<br>tóner. [Unidad: 0,01%]                           | 2            |  |  |  |

e-STUDIO2500c/3500c/3510c MODO DE CÓDIGOS DE ERROR Y AUTODIAGNÓSTICO

|        | Modo de configuración (08)                             |                                                                                                    |               |                                          |                                                                  |            |                                                                                                    |              |  |  |
|--------|--------------------------------------------------------|----------------------------------------------------------------------------------------------------|---------------|------------------------------------------|------------------------------------------------------------------|------------|----------------------------------------------------------------------------------------------------|--------------|--|--|
| Código | Clasifi-<br>cación                                     | Eleme                                                                                                    | ntos          | Fun-<br>ción                             | Valor por<br>defecto<br><valor<br>acepta-<br/>ble&gt;</valor<br> | RAM        | Contenido                                                                                                    | Pro-<br>ced. |  |  |
| 1639   | Contador<br>de<br>píxeles<br>Contador<br>de<br>píxeles | Último recuento de píxeles/<br>negro (referencia del<br>cartucho de tóner)<br>Último recuento de píxeles/<br>negro (referencia del<br>cartucho de tóner) |               | PPC<br>(negro<br>)<br>PRT<br>(negro<br>) | 0<br><0-<br>10000><br>0<br><0-<br>10000>                         | SYS<br>SYS | Muestra el último<br>recuento de píxeles en<br>la función de copia, en<br>modo negro, y la<br>referencia del cartucho<br>de tóner.<br>[Unidad: 0,01%]<br>Muestra el último<br>recuento de píxeles en<br>la función de impresión, | 2            |  |  |
| 4044.0 | Contodor                                               | Diateibusián                                                                                                    |               |                                          |                                                                  | 0.220      | en modo negro, y la<br>referencia del cartucho<br>de tóner.<br>[Unidad: 0,01%]                                                                                                    |              |  |  |
| 1641-0 | de                                                     | del recuento                                                                                                    | 0-5%          | (color)                                  | <8<br>dígitos>                                                   | SYS        | de píxeles se dividen                                                                                                    | 14           |  |  |
| 1641-1 | pixeles                                                | color (Y)                                                                                                    | 5,1-10%       | (color)                                  | <8<br>dígitos>                                                   | 515        | Muestra el número de                                                                                                    | 14           |  |  |
| 1641-2 |                                                        |                                                                                                    | 10,1-15%      | PPC<br>(color)                           | <8<br>dígitos>                                                   | SYS        | cada intervalo. En este                                                                                                    | 14           |  |  |
| 1641-3 |                                                        |                                                                                                    | 15,1-20%      | PPC<br>(color)                           | <8<br>dígitos>                                                   | SYS        | distribución de píxeles<br>en la función de copia                                                                                                    | 14           |  |  |
| 1641-4 |                                                        |                                                                                                    | 20,1-25%      | PPC<br>(color)                           | <8<br>dígitos>                                                   | SYS        | en modo color y para                                                                                                    | 14           |  |  |
| 1641-5 |                                                        |                                                                                                    | 25,1-30%      | PPC<br>(color)                           | <8<br>dígitos>                                                   | SYS        | página]                                                                                                    | 14           |  |  |
| 1641-6 |                                                        |                                                                                                    | 30,1-40%      | PPC<br>(color)                           | <8<br>dígitos>                                                   | SYS        |                                                                                                    | 14           |  |  |
| 1641-7 | -                                                      |                                                                                                    | 40,1-60%      | PPC<br>(color)                           | <8<br>dígitos>                                                   | SYS        |                                                                                                    | 14           |  |  |
| 1641-8 | -                                                      |                                                                                                    | 60,1-80%      | PPC<br>(color)                           | <8<br>dígitos>                                                   | SYS        |                                                                                                    | 14           |  |  |
| 1641-9 |                                                        |                                                                                                    | 80,1-<br>100% | PPC<br>(color)                           | <8<br>dígitos>                                                   | SYS        | -                                                                                                    | 14           |  |  |
| 1642-0 | Contador<br>de                                         | Distribución<br>del recuento                                                                                                    | 0-5%          | PPC<br>(color)                           | <8<br>dígitos>                                                   | SYS        | Los datos del recuento<br>de píxeles se dividen                                                                                                    | 14           |  |  |
| 1642-1 | píxeles                                                | de píxeles/<br>color (M)                                                                                                    | 5,1-10%       | PPC<br>(color)                           | <8<br>dígitos>                                                   | SYS        | en 10 intervalos.<br>Muestra el número de                                                                                                    | 14           |  |  |
| 1642-2 | -                                                      |                                                                                                    | 10,1-15%      | PPC<br>(color)                           | <8<br>dígitos>                                                   | SYS        | páginas de salida de<br>cada intervalo. En este                                                                                                    | 14           |  |  |
| 1642-3 |                                                        |                                                                                                    | 15,1-20%      | PPC<br>(color)                           | <8<br>dígitos>                                                   | SYS        | distribución de píxeles<br>en la función de copia                                                                                                    | 14           |  |  |
| 1642-4 | -                                                      |                                                                                                    | 20,1-25%      | PPC<br>(color)                           | <8<br>dígitos>                                                   | SYS        | en modo color y para<br>tóner M. [Unidad:                                                                                                    | 14           |  |  |
| 1642-5 |                                                        |                                                                                                    | 25,1-30%      | PPC<br>(color)                           | <8<br>dígitos>                                                   | SYS        | página]                                                                                                    | 14           |  |  |
| 1642-6 |                                                        |                                                                                                    | 30,1-40%      | PPC<br>(color)                           | <8<br>dígitos>                                                   | SYS        |                                                                                                    | 14           |  |  |
| 1642-7 |                                                        |                                                                                                    | 40,1-60%      | PPC<br>(color)                           | <8<br>dígitos>                                                   | SYS        |                                                                                                    | 14           |  |  |
| 1642-8 |                                                        |                                                                                                    | 60,1-80%      | PPC<br>(color)                           | <8<br>dígitos>                                                   | SYS        |                                                                                                    | 14           |  |  |
| 1642-9 |                                                        |                                                                                                    | 80,1-<br>100% | PPC<br>(color)                           | <8<br>dígitos>                                                   | SYS        |                                                                                                    | 14           |  |  |

Mayo 2006 © TOSHIBA TEC

| Modo de configuración (08) |                    |                              |                |                |                                                                  |     |                                                                                                    |              |  |
|----------------------------|--------------------|------------------------------|----------------|----------------|------------------------------------------------------------------|-----|----------------------------------------------------------------------------------------------------|--------------|--|
| Código                     | Clasifi-<br>cación | Eleme                        | ntos           | Fun-<br>ción   | Valor por<br>defecto<br><valor<br>acepta-<br/>ble&gt;</valor<br> | RAM | Contenido                                                                                                    | Pro-<br>ced. |  |
| 1643-0                     | Contador<br>de     | Distribución<br>del recuento | 0-5%           | PPC<br>(color) | <8<br>dígitos>                                                   | SYS | Los datos del recuento<br>de píxeles se dividen                                                                              | 14           |  |
| 1643-1                     | píxeles            | de píxeles/<br>color (C)     | 5,1-10%        | PPC<br>(color) | <8<br>dígitos>                                                   | SYS | en 10 intervalos.<br>Muestra el número de                                                                                    | 14           |  |
| 1643-2                     | -                  |                              | 10,1-15%       | PPC<br>(color) | <8<br>dígitos>                                                   | SYS | paginas de salida de<br>cada intervalo. En este<br>código se muestra la<br>distribución de píxeles<br>en la función de conja | 14           |  |
| 1643-3                     | -                  |                              | 15,1-20%       | PPC<br>(color) | <8<br>dígitos>                                                   | SYS |                                                                                                    | 14           |  |
| 1643-4                     | -                  |                              | 20,1-25%       | PPC<br>(color) | <8<br>dígitos>                                                   | SYS | en modo color y para<br>tóner C. [Unidad:                                                                                    | 14           |  |
| 1643-5                     | -                  |                              | 25,1-30%       | PPC<br>(color) | <8<br>dígitos>                                                   | SYS | página]                                                                                                    | 14           |  |
| 1643-6                     |                    |                              | 30,1-40%       | PPC<br>(color) | <8<br>dígitos>                                                   | SYS |                                                                                                    | 14           |  |
| 1643-7                     | -                  |                              | 40,1-60%       | PPC<br>(color) | <8<br>dígitos>                                                   | SYS |                                                                                                    | 14           |  |
| 1643-8                     |                    |                              | 60,1-80%       | PPC<br>(color) | <8<br>dígitos>                                                   | SYS |                                                                                                    | 14           |  |
| 1643-9                     | -                  |                              | 80,1-<br>100%  | PPC<br>(color) | <8<br>dígitos>                                                   | SYS |                                                                                                    | 14           |  |
| 1644-0                     | Contador<br>de     | Distribución<br>del recuento | 0-5%           | PPC<br>(color) | <8<br>dígitos>                                                   | SYS | Los datos del recuento<br>de píxeles se dividen                                                                              | 14           |  |
| 1644-1                     | píxeles            | de píxeles/<br>color (K)     | 5,1-10%        | PPC<br>(color) | <8<br>dígitos>                                                   | SYS | en 10 intervalos.<br>Muestra el número de                                                                                    | 14           |  |
| 1644-2                     | -                  |                              | 10,1-15%       | PPC<br>(color) | <8<br>dígitos>                                                   | SYS | páginas de salida de<br>cada intervalo. En este                                                                              | 14           |  |
| 1644-3                     | -                  |                              | 15,1-20%       | PPC<br>(color) | <8<br>dígitos>                                                   | SYS | distribución de píxeles<br>en la función de conia                                                                            | 14           |  |
| 1644-4                     | -                  |                              | 20,1-25%       | PPC<br>(color) | <8<br>dígitos>                                                   | SYS | en modo color y para<br>tóner K. [Unidad:                                                                                    | 14           |  |
| 1644-5                     | -                  |                              | 25,1-30%       | PPC<br>(color) | <8<br>dígitos>                                                   | SYS | página]                                                                                                    | 14           |  |
| 1644-6                     |                    | 30,1-40%                     | PPC<br>(color) | <8<br>dígitos> | SYS                                                              |     | 14                                                                                                    |              |  |
| 1644-7                     |                    |                              | 40,1-60%       | PPC<br>(color) | <8<br>dígitos>                                                   | SYS |                                                                                                    | 14           |  |
| 1644-8                     |                    |                              | 60,1-80%       | PPC<br>(color) | <8<br>dígitos>                                                   | SYS |                                                                                                    | 14           |  |
| 1644-9                     |                    |                              | 80,1-<br>100%  | PPC<br>(color) | <8<br>dígitos>                                                   | SYS |                                                                                                    | 14           |  |

# WWW.SERVICE-MANUAL.NET

|        | Modo de configuración (08) |                              |               |                |                                                                  |     |                                                                                                    |              |  |  |  |
|--------|----------------------------|------------------------------|---------------|----------------|------------------------------------------------------------------|-----|----------------------------------------------------------------------------------------------------|--------------|--|--|--|
| Código | Clasifi-<br>cación         | Eleme                        | ntos          | Fun-<br>ción   | Valor por<br>defecto<br><valor<br>acepta-<br/>ble&gt;</valor<br> | RAM | Contenido                                                                                                    | Pro-<br>ced. |  |  |  |
| 1645-0 | Contador<br>de             | Distribución<br>del recuento | 0-5%          | PRT<br>(color) | <8<br>dígitos>                                                   | SYS | Los datos del recuento<br>de píxeles se dividen                                                                                        | 14           |  |  |  |
| 1645-1 | píxeles                    | de píxeles/<br>color (Y)     | 5,1-10%       | PRT<br>(color) | <8<br>dígitos>                                                   | SYS | en 10 intervalos.<br>Muestra el número de                                                                                              | 14           |  |  |  |
| 1645-2 | -                          |                              | 10,1-15%      | PRT<br>(color) | <8<br>dígitos>                                                   | SYS | páginas de salida de cada intervalo. En este                                                                                           | 14           |  |  |  |
| 1645-3 | -                          |                              | 15,1-20%      | PRT<br>(color) | <8<br>dígitos>                                                   | SYS | código se muestra la<br>distribución de píxeles<br>en la función de<br>impresión, en modo<br>color y para tóner Y.<br>[Unidad: página] | 14           |  |  |  |
| 1645-4 | -                          |                              | 20,1-25%      | PRT<br>(color) | <8<br>dígitos>                                                   | SYS |                                                                                                    | 14           |  |  |  |
| 1645-5 |                            |                              | 25,1-30%      | PRT<br>(color) | <8<br>dígitos>                                                   | SYS |                                                                                                    | 14           |  |  |  |
| 1645-6 | -                          |                              | 30,1-40%      | PRT<br>(color) | <8<br>dígitos>                                                   | SYS |                                                                                                    | 14           |  |  |  |
| 1645-7 | -                          |                              | 40,1-60%      | PRT<br>(color) | <8<br>dígitos>                                                   | SYS |                                                                                                    | 14           |  |  |  |
| 1645-8 | -                          |                              | 60,1-80%      | PRT<br>(color) | <8<br>dígitos>                                                   | SYS |                                                                                                    | 14           |  |  |  |
| 1645-9 | -                          |                              | 80,1-<br>100% | PRT<br>(color) | <8<br>dígitos>                                                   | SYS |                                                                                                    | 14           |  |  |  |
| 1646-0 | Contador<br>de             | Distribución<br>del recuento | 0-5%          | PRT<br>(color) | <8<br>dígitos>                                                   | SYS | Los datos del recuento<br>de píxeles se dividen                                                                                        | 14           |  |  |  |
| 1646-1 | píxeles                    | de píxeles/<br>color (M)     | 5,1-10%       | PRT<br>(color) | <8<br>dígitos>                                                   | SYS | en 10 intervalos.<br>Muestra el número de                                                                                              | 14           |  |  |  |
| 1646-2 | -                          |                              | 10,1-15%      | PRT<br>(color) | <8<br>dígitos>                                                   | SYS | páginas de salida de<br>cada intervalo. En este                                                                                        | 14           |  |  |  |
| 1646-3 | -                          |                              | 15,1-20%      | PRT<br>(color) | <8<br>dígitos>                                                   | SYS | distribución de píxeles                                                                                                    | 14           |  |  |  |
| 1646-4 | -                          |                              | 20,1-25%      | PRT<br>(color) | <8<br>dígitos>                                                   | SYS | impresión, en modo<br>color y para tóner M.                                                                                            | 14           |  |  |  |
| 1646-5 | -                          |                              | 25,1-30%      | PRT<br>(color) | <8<br>dígitos>                                                   | SYS | [Unidad: página]                                                                                                    | 14           |  |  |  |
| 1646-6 | -                          |                              | 30,1-40%      | PRT<br>(color) | <8<br>dígitos>                                                   | SYS |                                                                                                    | 14           |  |  |  |
| 1646-7 |                            |                              | 40,1-60%      | PRT<br>(color) | <8<br>dígitos>                                                   | SYS | -                                                                                                    | 14           |  |  |  |
| 1646-8 |                            |                              | 60,1-80%      | PRT<br>(color) | <8<br>dígitos>                                                   | SYS | -                                                                                                    | 14           |  |  |  |
| 1646-9 |                            |                              | 80,1-<br>100% | PRT<br>(color) | <8<br>dígitos>                                                   | SYS |                                                                                                    | 14           |  |  |  |

| Modo de configuración (08) |                    |                              |                |                |                                                                  |                  |                                                                                                    |              |  |
|----------------------------|--------------------|------------------------------|----------------|----------------|------------------------------------------------------------------|------------------|----------------------------------------------------------------------------------------------------|--------------|--|
| Código                     | Clasifi-<br>cación | Eleme                        | ntos           | Fun-<br>ción   | Valor por<br>defecto<br><valor<br>acepta-<br/>ble&gt;</valor<br> | RAM              | Contenido                                                                                                    | Pro-<br>ced. |  |
| 1647-0                     | Contador<br>de     | Distribución<br>del recuento | 0-5%           | PRT<br>(color) | <8<br>dígitos>                                                   | SYS              | Los datos del recuento<br>de píxeles se dividen                                                                    | 14           |  |
| 1647-1                     | píxeles            | de píxeles/<br>color (C)     | 5,1-10%        | PRT<br>(color) | <8<br>dígitos>                                                   | SYS              | en 10 intervalos.<br>Muestra el número de                                                                          | 14           |  |
| 1647-2                     |                    |                              | 10,1-15%       | PRT<br>(color) | <8<br>dígitos>                                                   | SYS              | páginas de salida de cada intervalo. En este                                                                       | 14           |  |
| 1647-3                     |                    |                              | 15,1-20%       | PRT<br>(color) | <8<br>dígitos>                                                   | SYS              | codigo se muestra la<br>distribución de píxeles<br>en la función de<br>impresión, en modo<br>color y para tóner C. | 14           |  |
| 1647-4                     | -                  |                              | 20,1-25%       | PRT<br>(color) | <8<br>dígitos>                                                   | SYS              |                                                                                                    | 14           |  |
| 1647-5                     | -                  |                              | 25,1-30%       | PRT<br>(color) | <8<br>dígitos>                                                   | SYS              | [Unidad: página]                                                                                                   | 14           |  |
| 1647-6                     | -                  |                              | 30,1-40%       | PRT<br>(color) | <8<br>dígitos>                                                   | SYS              | -                                                                                                    | 14           |  |
| 1647-7                     | -                  |                              | 40,1-60%       | PRT<br>(color) | <8<br>dígitos>                                                   | SYS              | -                                                                                                    | 14           |  |
| 1647-8                     |                    |                              | 60,1-80%       | PRT<br>(color) | <8<br>dígitos>                                                   | SYS              |                                                                                                    | 14           |  |
| 1647-9                     | -                  |                              | 80,1-<br>100%  | PRT<br>(color) | <8<br>dígitos>                                                   | SYS              |                                                                                                    | 14           |  |
| 1648-0                     | Contador<br>de     | Distribución<br>del recuento | 0-5%           | PRT<br>(color) | <8<br>dígitos>                                                   | SYS              | Los datos del recuento<br>de píxeles se dividen                                                                    | 14           |  |
| 1648-1                     | píxeles            | de píxeles/<br>color (K)     | 5,1-10%        | PRT<br>(color) | <8<br>dígitos>                                                   | SYS              | en 10 intervalos.<br>Muestra el número de                                                                          | 14           |  |
| 1648-2                     |                    |                              | 10,1-15%       | PRT<br>(color) | <8<br>dígitos>                                                   | SYS              | páginas de salida de cada intervalo. En este                                                                       | 14           |  |
| 1648-3                     |                    |                              | 15,1-20%       | PRT<br>(color) | <8<br>dígitos>                                                   | SYS              | distribución de píxeles                                                                                            | 14           |  |
| 1648-4                     | -                  |                              | 20,1-25%       | PRT<br>(color) | <8<br>dígitos>                                                   | SYS              | impresión, en modo<br>color y para tóner K.                                                                        | 14           |  |
| 1648-5                     |                    | 25,1-30%                     | PRT<br>(color) | <8<br>dígitos> | SYS                                                              | [Unidad: página] | 14                                                                                                    |              |  |
| 1648-6                     |                    | 30,1-40%                     | PRT<br>(color) | <8<br>dígitos> | SYS                                                              |                  | 14                                                                                                    |              |  |
| 1648-7                     |                    |                              | 40,1-60%       | PRT<br>(color) | <8<br>dígitos>                                                   | SYS              |                                                                                                    | 14           |  |
| 1648-8                     |                    |                              | 60,1-80%       | PRT<br>(color) | <8<br>dígitos>                                                   | SYS              |                                                                                                    | 14           |  |
| 1648-9                     |                    |                              | 80,1-<br>100%  | PRT<br>(color) | <8<br>dígitos>                                                   | SYS              |                                                                                                    | 14           |  |

e-STUDIO2500c/3500c/3510c MODO DE CÓDIGOS DE ERROR Y AUTODIAGNÓSTICO

|        |                    |                              | Modo d        | e configu      | uración (08)                                                     | )   |                                                  |              |
|--------|--------------------|------------------------------|---------------|----------------|------------------------------------------------------------------|-----|--------------------------------------------------|--------------|
| Código | Clasifi-<br>cación | Eleme                        | ntos          | Fun-<br>ción   | Valor por<br>defecto<br><valor<br>acepta-<br/>ble&gt;</valor<br> | RAM | Contenido                                        | Pro-<br>ced. |
| 1649-0 | Contador<br>de     | Distribución<br>del recuento | 0-5%          | PPC<br>(negro) | <8<br>dígitos>                                                   | SYS | Los datos del recuento<br>de píxeles se dividen  | 14           |
| 1649-1 | píxeles            | de píxeles/<br>negro         | 5,1-10%       | PPC<br>(negro) | <8<br>dígitos>                                                   | SYS | en 10 intervalos.<br>Muestra el número de        | 14           |
| 1649-2 | -                  |                              | 10,1-15%      | PPC<br>(negro) | <8<br>dígitos>                                                   | SYS | páginas de salida de<br>cada intervalo. En este  | 14           |
| 1649-3 | -                  |                              | 15,1-20%      | PPC<br>(negro) | <8<br>dígitos>                                                   | SYS | codigo se visualizan las<br>distribuciones en la | 14           |
| 1649-4 |                    |                              | 20,1-25%      | PPC<br>(negro) | <8<br>dígitos>                                                   | SYS | modo negro.<br>[Unidad: página]                  | 14           |
| 1649-5 |                    |                              | 25,1-30%      | PPC<br>(negro) | <8<br>dígitos>                                                   | SYS | [2]                                              | 14           |
| 1649-6 | -                  |                              | 30,1-40%      | PPC<br>(negro) | <8<br>dígitos>                                                   | SYS |                                                  | 14           |
| 1649-7 | -                  |                              | 40,1-60%      | PPC<br>(negro) | <8<br>dígitos>                                                   | SYS |                                                  | 14           |
| 1649-8 | -                  |                              | 60,1-80%      | PPC<br>(negro) | <8<br>dígitos>                                                   | SYS |                                                  | 14           |
| 1649-9 | -                  |                              | 80,1-<br>100% | PPC<br>(negro) | <8<br>dígitos>                                                   | SYS |                                                  | 14           |
| 1650-0 | Contador<br>de     | Distribución<br>del recuento | 0-5%          | PRT<br>(negro) | <8<br>dígitos>                                                   | SYS | Los datos del recuento<br>de píxeles se dividen  | 14           |
| 1650-1 | píxeles            | de píxeles/<br>negro         | 5,1-10%       | PRT<br>(negro) | <8<br>dígitos>                                                   | SYS | en 10 intervalos.<br>Muestra el número de        | 14           |
| 1650-2 | -                  |                              | 10,1-15%      | PRT<br>(negro) | <8<br>dígitos>                                                   | SYS | páginas de salida de cada intervalo. En este     | 14           |
| 1650-3 | -                  |                              | 15,1-20%      | PRT<br>(negro) | <8<br>dígitos>                                                   | SYS | distribuciones en la                             | 14           |
| 1650-4 | -                  |                              | 20,1-25%      | PRT<br>(negro) | <8<br>dígitos>                                                   | SYS | en modo negro.<br>[Unidad: página]               | 14           |
| 1650-5 | -                  |                              | 25,1-30%      | PRT<br>(negro) | <8<br>dígitos>                                                   | SYS |                                                  | 14           |
| 1650-6 |                    |                              | 30,1-40%      | PRT<br>(negro) | <8<br>dígitos>                                                   | SYS |                                                  | 14           |
| 1650-7 |                    |                              | 40,1-60%      | PRT<br>(negro) | <8<br>dígitos>                                                   | SYS |                                                  | 14           |
| 1650-8 |                    |                              | 60,1-80%      | PRT<br>(negro) | <8<br>dígitos>                                                   | SYS | -                                                | 14           |
| 1650-9 |                    |                              | 80,1-<br>100% | PRT<br>(negro) | <8<br>dígitos>                                                   | SYS |                                                  | 14           |

|        | Modo de configuración (08) |                              |               |                |                                                                  |     |                                                 |              |  |  |
|--------|----------------------------|------------------------------|---------------|----------------|------------------------------------------------------------------|-----|-------------------------------------------------|--------------|--|--|
| Código | Clasifi-<br>cación         | Eleme                        | ntos          | Fun-<br>ción   | Valor por<br>defecto<br><valor<br>acepta-<br/>ble&gt;</valor<br> | RAM | Contenido                                       | Pro-<br>ced. |  |  |
| 1651-0 | Contador<br>de             | Distribución<br>del recuento | 0-5%          | FAX<br>(negro) | <8<br>dígitos>                                                   | SYS | Los datos del recuento<br>de píxeles se dividen | 14           |  |  |
| 1651-1 | píxeles                    | de píxeles/<br>negro         | 5,1-10%       | FAX<br>(negro) | <8<br>dígitos>                                                   | SYS | en 10 intervalos.<br>Muestra el número de       | 14           |  |  |
| 1651-2 |                            |                              | 10,1-15%      | FAX<br>(negro) | <8<br>dígitos>                                                   | SYS | cada intervalo. En este                         | 14           |  |  |
| 1651-3 |                            |                              | 15,1-20%      | FAX<br>(negro) | <8<br>dígitos>                                                   | SYS | distribuciones en la                            | 14           |  |  |
| 1651-4 |                            |                              | 20,1-25%      | FAX<br>(negro) | <8<br>dígitos>                                                   | SYS | modo negro.<br>[Unidad: página]                 | 14           |  |  |
| 1651-5 |                            |                              | 25,1-30%      | FAX<br>(negro) | <8<br>dígitos>                                                   | SYS |                                                 | 14           |  |  |
| 1651-6 |                            |                              | 30,1-40%      | FAX<br>(negro) | <8<br>dígitos>                                                   | SYS |                                                 | 14           |  |  |
| 1651-7 |                            |                              | 40,1-60%      | FAX<br>(negro) | <8<br>dígitos>                                                   | SYS |                                                 | 14           |  |  |
| 1651-8 |                            |                              | 60,1-80%      | FAX<br>(negro) | <8<br>dígitos>                                                   | SYS |                                                 | 14           |  |  |
| 1651-9 |                            |                              | 80,1-<br>100% | FAX<br>(negro) | <8<br>dígitos>                                                   | SYS |                                                 | 14           |  |  |

2 - 255

# WWW.SERVICE-MANUAL.NET

<<Código relacionado con el modo de soporte MP>>

• Los elementos de gestión en el modo de soporte MP se pueden controlar desde el modo de configuración (08).

Los siguientes elementos se visualizan o configuran utilizando los subcódigos de configuración de la gestión del MP de la tabla mostrada a continuación.

<Subcódigos>

- 0: Número actual de páginas de salida
  - Representa el número actual de páginas de salida.
- 1: Número recomendado de páginas de salida para la sustitución de piezas
- Representa el número recomendado de páginas de salida para la sustitución de piezas.
- 2: Número de páginas de salida en la última sustitución de piezas
- Representa el número de páginas de salida en la última sustitución de piezas.
- 3: Recuentos actuales de accionamientos
  - Representa el recuento actual de accionamientos (1 recuento = 2 segundos).
- 4: Recuentos de accionamientos recomendados para la sustitución de piezas
   Representa el recuento actual de accionamientos recomendados para la sustitución de piezas (1 recuento = 2 segundos).
- 5: Recuentos de accionamientos en la última sustitución de piezas
  - Representa los recuentos de accionamientos en la última sustitución de piezas.
- 6: Páginas de salida actuales para el control
- Representa el número actual de páginas de salida para el control.
- 7: Recuentos actuales de accionamientos para el control
- Representa los recuentos actuales de accionamientos para el control (1 recuento = 2 segundos).
  8: Número de sustituciones
  - Lleva a cabo un recuento cuando se pone a cero el contador de cada unidad en la Pantalla del Modo de Soporte MP.

## Notas:

- El subcódigo 0 equivale al subcódigo 6.
- El subcódigo 3 equivale al subcódigo 7.
- Cuando se modifica el valor del subcódigo 3, se actualiza el valor del subcódigo 7 y viceversa.
- Cuando se establece un "0" para uno de los subcódigos 0, 3, 6, y 7, el resto de estos códigos se actualiza automáticamente a "0".

| Elementos                            | Configuración de la<br>gestión del MP<br><procedimiento 4=""><br/>*Indicado en 8 dígitos</procedimiento> | Fecha de<br>sustitución<br>anterior<br><procedimiento<br>2&gt;</procedimiento<br> | Observaciones                                                                                                    |
|--------------------------------------|----------------------------------------------------------------------------------------------------|-----------------------------------------------------------------------------------|----------------------------------------------------------------------------------------------------|
| Tambor fotoconductor (K)             | 1150-0 a 8                                                                                               | 1151                                                                              | <valores 1150<br="" código="" defecto="" del="" por="">(e-STUDIO2500c/3500c/3510c)&gt;<br/>Subcódigos 0, 2, 3, 5, 6, 7, 8: 0/0/0<br/>Subcódigo 1: 50,000/70,000/70,000<br/>Subcódigo 4: 140,000/140,000/<br/>140,000</valores> |
| Tambor fotoconductor (Y)             | 1152-0 a 8                                                                                               | 1153                                                                              | <valores 1152<br="" código="" defecto="" del="" por="">(e-STUDIO2500c/3500c/3510c)&gt;<br/>Subcódigos 0, 2, 3, 5, 6, 7, 8: 0/0/0<br/>Subcódigo 1: 50,000/70,000/70,000<br/>Subcódigo 4: 140,000/140,000/<br/>140,000</valores> |
| Tambor fotoconductor (M)             | 1154-0 a 8                                                                                               | 1155                                                                              | <valores 1154<br="" código="" defecto="" del="" por="">(e-STUDIO2500c/3500c/3510c)&gt;<br/>Subcódigos 0, 2, 3, 5, 6, 7, 8: 0/0/0<br/>Subcódigo 1: 50,000/70,000/70,000<br/>Subcódigo 4: 140,000/140,000/<br/>140,000</valores> |
| Tambor fotoconductor (C)             | 1156-0 a 8                                                                                               | 1157                                                                              | <valores 1156<br="" código="" defecto="" del="" por="">(e-STUDIO2500c/3500c/3510c)&gt;<br/>Subcódigos 0, 2, 3, 5, 6, 7, 8: 0/0/0<br/>Subcódigo 1: 50,000/70,000/70,000<br/>Subcódigo 4: 140,000/140,000/<br/>140,000</valores> |
| Lámina de limpieza del<br>tambor (K) | 1158-0 a 8                                                                                               | 1159                                                                              | <valores 1158<br="" código="" defecto="" del="" por="">(e-STUDIO2500c/3500c/3510c)&gt;<br/>Subcódigos 0, 2, 3, 5, 6, 7, 8: 0/0/0<br/>Subcódigo 1: 50,000/70,000/70,000<br/>Subcódigo 4: 140,000/140,000/<br/>140,000</valores> |
| Lámina de limpieza del<br>tambor (Y) | 1160-0 a 8                                                                                               | 1161                                                                              | <valores 1160<br="" código="" defecto="" del="" por="">(e-STUDIO2500c/3500c/3510c)&gt;<br/>Subcódigos 0, 2, 3, 5, 6, 7, 8: 0/0/0<br/>Subcódigo 1: 50,000/70,000/70,000<br/>Subcódigo 4: 140,000/140,000/<br/>140,000</valores> |
| Lámina de limpieza del tambor (M)    | 1162-0 a 8                                                                                               | 1163                                                                              | <valores 1162<br="" código="" defecto="" del="" por="">(e-STUDIO2500c/3500c/3510c)&gt;<br/>Subcódigos 0, 2, 3, 5, 6, 7, 8: 0/0/0<br/>Subcódigo 1: 50,000/70,000/70,000<br/>Subcódigo 4: 140,000/140,000/<br/>140,000</valores> |
| Lámina de limpieza del tambor (C)    | 1164-0 a 8                                                                                               | 1165                                                                              | <valores 1164<br="" código="" defecto="" del="" por="">(e-STUDIO2500c/3500c/3510c)&gt;<br/>Subcódigos 0, 2, 3, 5, 6, 7, 8: 0/0/0<br/>Subcódigo 1: 50,000/70,000/70,000<br/>Subcódigo 4: 140,000/140,000/<br/>140,000</valores> |
| Rejilla del cargador (K)             | 1174-0 a 8                                                                                               | 1175                                                                              | <valores 1174<br="" código="" defecto="" del="" por="">(e-STUDIO2500c/3500c/3510c)&gt;<br/>Subcódigos 0, 2, 3, 5, 6, 7, 8: 0/0/0<br/>Subcódigo 1: 50,000/70,000/70,000<br/>Subcódigo 4: 140,000/140,000/<br/>140,000</valores> |

| Elementos                                   | Configuración de la<br>gestión del MP<br><procedimiento 4=""><br/>*Indicado en 8 dígitos</procedimiento> | Fecha de<br>sustitución<br>anterior<br><procedimiento<br>2&gt;</procedimiento<br> | Observaciones                                                                                                    |
|---------------------------------------------|----------------------------------------------------------------------------------------------------|-----------------------------------------------------------------------------------|----------------------------------------------------------------------------------------------------|
| Rejilla del cargador (Y)                    | 1176-0 a 8                                                                                               | 1177                                                                              | <valores 1176<br="" código="" defecto="" del="" por="">(e-STUDIO2500c/3500c/3510c)&gt;<br/>Subcódigos 0, 2, 3, 5, 6, 7, 8: 0/0/0<br/>Subcódigo 1: 50,000/70,000/70,000<br/>Subcódigo 4: 140,000/140,000/<br/>140,000</valores> |
| Rejilla del cargador (M)                    | 1178-0 a 8                                                                                               | 1179                                                                              | <valores 1178<br="" código="" defecto="" del="" por="">(e-STUDIO2500c/3500c/3510c)&gt;<br/>Subcódigos 0, 2, 3, 5, 6, 7, 8: 0/0/0<br/>Subcódigo 1: 50,000/70,000/70,000<br/>Subcódigo 4: 140,000/140,000/<br/>140,000</valores> |
| Rejilla del cargador (C)                    | 1180-0 a 8                                                                                               | 1181                                                                              | <valores 1180<br="" código="" defecto="" del="" por="">(e-STUDIO2500c/3500c/3510c)&gt;<br/>Subcódigos 0, 2, 3, 5, 6, 7, 8: 0/0/0<br/>Subcódigo 1: 50,000/70,000/70,000<br/>Subcódigo 4: 140,000/140,000/<br/>140,000</valores> |
| Cargador (cable/punta)<br>(K)               | 1182-0 a 8                                                                                               | 1183                                                                              | <valores 1182<br="" código="" defecto="" del="" por="">(e-STUDIO2500c/3500c/3510c)&gt;<br/>Subcódigos 0, 2, 3, 5, 6, 7, 8: 0/0/0<br/>Subcódigo 1: 50,000/70,000/70,000<br/>Subcódigo 4: 140,000/140,000/<br/>140,000</valores> |
| Cargador (cable/punta)<br>(Y)               | 1184-0 a 8                                                                                               | 1185                                                                              | <valores 1184<br="" código="" defecto="" del="" por="">(e-STUDIO2500c/3500c/3510c)&gt;<br/>Subcódigos 0, 2, 3, 5, 6, 7, 8: 0/0/0<br/>Subcódigo 1: 50,000/70,000/70,000<br/>Subcódigo 4: 140,000/140,000/<br/>140,000</valores> |
| Cargador (cable/punta)<br>(M)               | 1186-0 a 8                                                                                               | 1187                                                                              | <valores 1186<br="" código="" defecto="" del="" por="">(e-STUDIO2500c/3500c/3510c)&gt;<br/>Subcódigos 0, 2, 3, 5, 6, 7, 8: 0/0/0<br/>Subcódigo 1: 50,000/70,000/70,000<br/>Subcódigo 4: 140,000/140,000/<br/>140,000</valores> |
| Cargador (cable/punta)<br>(C)               | 1188-0 a 8                                                                                               | 1189                                                                              | <valores 1188<br="" código="" defecto="" del="" por="">(e-STUDIO2500c/3500c/3510c)&gt;<br/>Subcódigos 0, 2, 3, 5, 6, 7, 8: 0/0/0<br/>Subcódigo 1: 50,000/70,000/70,000<br/>Subcódigo 4: 140,000/140,000/<br/>140,000</valores> |
| Almohadilla de limpieza<br>del cargador (K) | 1190-0 a 8                                                                                               | 1191                                                                              | <valores 1190<br="" código="" defecto="" del="" por="">(e-STUDIO2500c/3500c/3510c)&gt;<br/>Subcódigos 0, 2, 3, 5, 6, 7, 8: 0/0/0<br/>Subcódigo 1: 50,000/70,000/70,000<br/>Subcódigo 4: 140,000/140,000/<br/>140,000</valores> |
| Almohadilla de limpieza<br>del cargador (Y) | 1192-0 a 8                                                                                               | 1193                                                                              | <valores 1192<br="" código="" defecto="" del="" por="">(e-STUDIO2500c/3500c/3510c)&gt;<br/>Subcódigos 0, 2, 3, 5, 6, 7, 8: 0/0/0<br/>Subcódigo 1: 50,000/70,000/70,000<br/>Subcódigo 4: 140,000/140,000/<br/>140,000</valores> |

| Elementos                                   | Configuración de la<br>gestión del MP<br><procedimiento 4=""><br/>*Indicado en 8 dígitos</procedimiento> | Fecha de<br>sustitución<br>anterior<br><procedimiento<br>2&gt;</procedimiento<br> | Observaciones                                                                                                    |
|---------------------------------------------|----------------------------------------------------------------------------------------------------|-----------------------------------------------------------------------------------|----------------------------------------------------------------------------------------------------|
| Almohadilla de limpieza<br>del cargador (M) | 1194-0 a 8                                                                                               | 1195                                                                              | <valores 1194<br="" código="" defecto="" del="" por="">(e-STUDIO2500c/3500c/3510c)&gt;<br/>Subcódigos 0, 2, 3, 5, 6, 7, 8: 0/0/0<br/>Subcódigo 1: 50,000/70,000/70,000<br/>Subcódigo 4: 140,000/140,000/<br/>140,000</valores>               |
| Almohadilla de limpieza<br>del cargador (C) | 1196-0 a 8                                                                                               | 1197                                                                              | <valores 1196<br="" código="" defecto="" del="" por="">(e-STUDIO2500c/3500c/3510c)&gt;<br/>Subcódigos 0, 2, 3, 5, 6, 7, 8: 0/0/0<br/>Subcódigo 1: 50,000/70,000/70,000<br/>Subcódigo 4: 140,000/140,000/<br/>140,000</valores>               |
| Filtro de ozono -1                          | 1198-0 a 8                                                                                               | 1199                                                                              | <valores 1198<br="" código="" defecto="" del="" por="">(e-STUDIO2500c/3500c/3510c)&gt;<br/>Subcódigos 0, 2, 3, 5, 6, 7, 8: 0/0/0<br/>Subcódigo 1: 50,000/70,000/70,000<br/>Subcódigo 4: 140,000/140,000/<br/>140,000</valores>               |
| Material de revelado                        | 1200-0 a 8                                                                                               | 1201                                                                              | <valores 1200<br="" código="" defecto="" del="" por="">(e-STUDIO2500c/3500c/3510c)&gt;<br/>Subcódigos 0, 2, 3, 5, 6, 7, 8: 0/0/0<br/>Subcódigo 1: 50,000/70,000/70,000<br/>Subcódigo 4: 105,000/105,000/<br/>105,000</valores>               |
| Material de revelado Y                      | 1202-0 a 8                                                                                               | 1203                                                                              | <valores 1202<br="" código="" defecto="" del="" por="">(e-STUDIO2500c/3500c/3510c)&gt;<br/>Subcódigos 0, 2, 3, 5, 6, 7, 8: 0/0/0<br/>Subcódigo 1: 50,000/70,000/70,000<br/>Subcódigo 4: 105,000/105,000/<br/>105,000</valores>               |
| Material de revelado M                      | 1204-0 a 8                                                                                               | 1205                                                                              | <valores 1204<br="" código="" defecto="" del="" por="">(e-STUDIO2500c/3500c/3510c)&gt;<br/>Subcódigos 0, 2, 3, 5, 6, 7, 8: 0/0/0<br/>Subcódigo 1: 50,000/70,000/70,000<br/>Subcódigo 4: 105,000/105,000/<br/>105,000</valores>               |
| Material de revelado C                      | 1206-0 a 8                                                                                               | 1207                                                                              | <valores 1206<br="" código="" defecto="" del="" por="">(e-STUDIO2500c/3500c/3510c)&gt;<br/>Subcódigos 0, 2, 3, 5, 6, 7, 8: 0/0/0<br/>Subcódigo 1: 50,000/70,000/70,000<br/>Subcódigo 4: 105,000/105,000/<br/>105,000</valores>               |
| 1er rodillo de<br>transferencia (K)         | 1214-0 a 8                                                                                               | 1215                                                                              | <valores 1214<br="" código="" defecto="" del="" por="">(e-STUDIO2500c/3500c/3510c)&gt;<br/>Subcódigos 0, 2, 3, 5, 6, 7, 8: 0/0/0<br/>Subcódigo 1: 500,000/700,000/<br/>700,000<br/>Subcódigo 4: 1,400,000/1,400,000/<br/>1,400,000</valores> |
| 1er rodillo de<br>transferencia (Y)         | 1216-0 a 8                                                                                               | 1217                                                                              | <valores 1216<br="" código="" defecto="" del="" por="">(e-STUDIO2500c/3500c/3510c)&gt;<br/>Subcódigos 0, 2, 3, 5, 6, 7, 8: 0/0/0<br/>Subcódigo 1: 500,000/700,000/<br/>700,000<br/>Subcódigo 4: 1,400,000/1,400,000/<br/>1,400,000</valores> |

| Elementos                                         | Configuración de la<br>gestión del MP<br><procedimiento 4=""><br/>*Indicado en 8 dígitos</procedimiento> | Fecha de<br>sustitución<br>anterior<br><procedimiento<br>2&gt;</procedimiento<br> | Observaciones                                                                                                    |
|---------------------------------------------------|----------------------------------------------------------------------------------------------------|-----------------------------------------------------------------------------------|----------------------------------------------------------------------------------------------------|
| 1er rodillo de<br>transferencia (M)               | 1218-0 a 8                                                                                               | 1219                                                                              | <valores 1218<br="" código="" defecto="" del="" por="">(e-STUDIO2500c/3500c/3510c)&gt;<br/>Subcódigos 0, 2, 3, 5, 6, 7, 8: 0/0/0<br/>Subcódigo 1: 500,000/700,000/<br/>700,000<br/>Subcódigo 4: 1,400,000/1,400,000/<br/>1,400,000</valores> |
| 1er rodillo de<br>transferencia (C)               | 1220-0 a 8                                                                                               | 1221                                                                              | <valores 1220<br="" código="" defecto="" del="" por="">(e-STUDIO2500c/3500c/3510c)&gt;<br/>Subcódigo 0, 2, 3, 5, 6, 7, 8: 0/0/0<br/>Subcódigo 1: 500,000/700,000/<br/>700,000<br/>Subcódigo 4: 1,400,000/1,400,000/<br/>1,400,000</valores>  |
| Correa de transferencia                           | 1228-0 a 8                                                                                               | 1229                                                                              | <valores 1228<br="" código="" defecto="" del="" por="">(e-STUDIO2500c/3500c/3510c)&gt;<br/>Subcódigos 0, 2, 3, 5, 6, 7, 8: 0/0/0<br/>Subcódigo 1: 250,000/350,000/<br/>350,000<br/>Subcódigo 4: 700,000/700,000/<br/>700,000</valores>       |
| Mylar de limpieza del<br>rodillo de accionamiento | 1230-0 a 8                                                                                               | 1231                                                                              | <valores 1230<br="" código="" defecto="" del="" por="">(e-STUDIO2500c/3500c/3510c)&gt;<br/>Subcódigos 0, 2, 3, 5, 6, 7, 8: 0/0/0<br/>Subcódigo 1: 200,000/280,000/<br/>280,000<br/>Subcódigo 4: 560,000/560,000/<br/>560,000</valores>       |
| Lámina de limpieza de la correa de transferencia  | 1232-0 a 8                                                                                               | 1233                                                                              | <valores 1232<br="" código="" defecto="" del="" por="">(e-STUDIO2500c/3500c/3510c)&gt;<br/>Subcódigos 0, 2, 3, 5, 6, 7, 8: 0/0/0<br/>Subcódigo 1: 100,000/140,000/<br/>140,000<br/>Subcódigo 4: 280,000/280,000/<br/>280,000</valores>       |
| 2º rodillo de transferencia                       | 1240-0 a 8                                                                                               | 1241                                                                              | <valores 1240<br="" código="" defecto="" del="" por="">(e-STUDIO2500c/3500c/3510c)&gt;<br/>Subcódigos 0, 2, 3, 5, 6, 7, 8: 0/0/0<br/>Subcódigo 1: 250,000/350,000/<br/>350,000<br/>Subcódigo 4: 700,000/700,000/<br/>700,000</valores>       |
| Rodillo de presión                                | 1250-0 a 8                                                                                               | 1251                                                                              | <valores 1250<br="" código="" defecto="" del="" por="">(e-STUDIO2500c/3500c/3510c)&gt;<br/>Subcódigo 0, 2, 3, 5, 6, 7, 8: 0/0/0<br/>Subcódigo 1: 250,000/350,000/<br/>350,000<br/>Subcódigo 4: 280,000/280,000/<br/>280,000</valores>        |
| Pieza de separación del<br>rodillo de presión     | 1270-0 a 8                                                                                               | 1271                                                                              | <valores 1270<br="" código="" defecto="" del="" por="">(e-STUDIO2500c/3500c/3510c)&gt;<br/>Subcódigos 0, 2, 3, 5, 6, 7, 8: 0/0/0<br/>Subcódigo 1: 100,000/140,000/<br/>140,000<br/>Subcódigo 4: 280,000/280,000/<br/>280,000</valores>       |

| Elementos                                  | Configuración de la<br>gestión del MP<br><procedimiento 4=""><br/>*Indicado en 8 dígitos</procedimiento> | Fecha de<br>sustitución<br>anterior<br><procedimiento<br>2&gt;</procedimiento<br> | Observaciones                                                                                                    |  |  |  |
|--------------------------------------------|----------------------------------------------------------------------------------------------------|-----------------------------------------------------------------------------------|----------------------------------------------------------------------------------------------------|--|--|--|
| Correa del fusor                           | 1272-0 a 8                                                                                               | 1273                                                                              | <valores 1272<br="" código="" defecto="" del="" por="">(e-STUDIO2500c/3500c/3510c)&gt;<br/>Subcódigos 0, 2, 3, 5, 6, 7, 8: 0/0/0<br/>Subcódigo 1: 250,000/350,000/<br/>350,000<br/>Subcódigo 4: 280,000/280,000/<br/>280,000</valores> |  |  |  |
| Rodillo del fusor                          | 1274-0 a 8                                                                                               | 1275                                                                              | <valores 1274<br="" código="" defecto="" del="" por="">(e-STUDIO2500c/3500c/3510c)&gt;<br/>Subcódigos 0, 2, 3, 5, 6, 7, 8: 0/0/0<br/>Subcódigo 1: 250,000/350,000/<br/>350,000<br/>Subcódigo 4: 280,000/280,000/<br/>280,000</valores> |  |  |  |
| Guía de la correa del fusor                | 1276-0 a 8                                                                                               | 1277                                                                              | <valores 1276<br="" código="" defecto="" del="" por="">(e-STUDIO2500c/3500c/3510c)&gt;<br/>Subcódigos 0, 2, 3, 5, 6, 7, 8: 0/0/0<br/>Subcódigo 1: 250,000/350,000/<br/>350,000<br/>Subcódigo 4: 280,000/280,000/<br/>280,000</valores> |  |  |  |
| Rodillo de arrastre<br>(RADF)              | 1282-0, 1, 2, 8                                                                                          | 1283                                                                              | <valores 1282<br="" código="" defecto="" del="" por="">(e-STUDIO2500c/3500c/3510c)&gt;<br/>Subcódigos 0, 2, 8: 0/0/0<br/>Subcódigo 1: 120,000/120,000/<br/>120,000</valores>                                                           |  |  |  |
| Rodillo de alimentación<br>(RADF)          | 1284-0,1,2,8                                                                                             | 1285                                                                              | <valores 1284<br="" código="" defecto="" del="" por="">(e-STUDIO2500c/3500c/3510c)&gt;<br/>Subcódigos 0, 2, 8: 0/0/0<br/>Subcódigo 1: 120,000/120,000/<br/>120,000</valores>                                                           |  |  |  |
| Rodillo de separación<br>(RADF)            | 1286-0, 1, 2, 8                                                                                          | 1287                                                                              | <valores 1286<br="" código="" defecto="" del="" por="">(e-STUDIO2500c/3500c/3510c)&gt;<br/>Subcódigos 0, 2, 8: 0/0/0<br/>Subcódigo 1: 120,000/120,000/<br/>120,000</valores>                                                           |  |  |  |
| Rodillo de arrastre<br>(Primer cajón)      | 1290-0, 1, 2, 8                                                                                          | 1291                                                                              | <valores 1290<br="" código="" defecto="" del="" por="">(e-STUDIO2500c/3500c/3510c)&gt;<br/>Subcódigos 0, 2, 8: 0/0/0<br/>Subcódigo 1: 80,000/80,000/80,000</valores>                                                                   |  |  |  |
| Rodillo de arrastre<br>(Segundo cajón)     | 1292-0,1,2,8                                                                                             | 1293                                                                              | <valores 1292<br="" código="" defecto="" del="" por="">(e-STUDIO2500c/3500c/3510c)&gt;<br/>Subcódigos 0, 2, 8: 0/0/0<br/>Subcódigo 1: 80,000/80,000/80,000</valores>                                                                   |  |  |  |
| Rodillo de arrastre<br>(LCF)               | 1294-0,1,2,8                                                                                             | 1295                                                                              | <valores 1294<br="" código="" defecto="" del="" por="">(e-STUDIO2500c/3500c/3510c)&gt;<br/>Subcódigos 0, 2, 8: 0/0/0<br/>Subcódigo 1: 160,000/160,000/<br/>160,000</valores>                                                           |  |  |  |
| Rodillo de alimentación<br>(Primer cajón)  | 1298-0,1,2,8                                                                                             | 1299                                                                              | <valores 1298<br="" código="" defecto="" del="" por="">(e-STUDIO2500c/3500c/3510c)&gt;<br/>Subcódigos 0, 2, 8: 0/0/0<br/>Subcódigo 1: 80,000/80,000/80,000</valores>                                                                   |  |  |  |
| Rodillo de alimentación<br>(Segundo cajón) | 1300-0,1,2,8                                                                                             | 1301                                                                              | <valores 1300<br="" código="" defecto="" del="" por="">(e-STUDIO2500c/3500c/3510c)&gt;<br/>Subcódigos 0, 2, 8: 0/0/0<br/>Subcódigo 1: 80,000/80,000/80,000</valores>                                                                   |  |  |  |

e-STUDIO2500c/3500c/3510c MODO DE CÓDIGOS DE ERROR Y AUTODIAGNÓSTICO

| Elementos                                              | Configuración de la<br>gestión del MP<br><procedimiento 4=""><br/>*Indicado en 8 dígitos</procedimiento> | Fecha de<br>sustitución<br>anterior<br><procedimiento<br>2&gt;</procedimiento<br> | Observaciones                                                                                                    |  |  |  |
|--------------------------------------------------------|----------------------------------------------------------------------------------------------------|-----------------------------------------------------------------------------------|----------------------------------------------------------------------------------------------------|--|--|--|
| Rodillo de alimentación<br>(LCF)                       | 1302-0, 1, 2, 8                                                                                          | 1303                                                                              | <valores 1302<br="" código="" defecto="" del="" por="">(e-STUDIO2500c/3500c/3510c)&gt;<br/>Subcódigos 0, 2, 8: 0/0/0<br/>Subcódigo 1: 160,000/160,000/<br/>160,000</valores> |  |  |  |
| Rodillo de separación<br>(Primer cajón)                | 1306-0,1,2,8                                                                                             | 1307                                                                              | <valores 1306<br="" código="" defecto="" del="" por="">(e-STUDIO2500c/3500c/3510c)&gt;<br/>Subcódigos 0, 2, 8: 0/0/0<br/>Subcódigo 1: 80,000/80,000/80,000</valores>         |  |  |  |
| Rodillo de separación<br>(Segundo cajón)               | 1308-0,1,2,8                                                                                             | 1309                                                                              | <valores 1308<br="" código="" defecto="" del="" por="">(e-STUDIO2500c/3500c/3510c)&gt;<br/>Subcódigos 0, 2, 8: 0/0/0<br/>Subcódigo 1: 80,000/80,000/80,000</valores>         |  |  |  |
| Rodillo de separación<br>(LCF)                         | 1310-0,1,2,8                                                                                             | 1311                                                                              | <valores 1310<br="" código="" defecto="" del="" por="">(e-STUDIO2500c/3500c/3510c)&gt;<br/>Subcódigos 0, 2, 8: 0/0/0<br/>Subcódigo 1: 160,000/160,000/<br/>160,000</valores> |  |  |  |
| Rodillo de separación<br>(Cajón superior del PFP)      | 1312-0,1,2,8                                                                                             | 1313                                                                              | <valores 1312<br="" código="" defecto="" del="" por="">(e-STUDIO2500c/3500c/3510c)&gt;<br/>Subcódigos 0, 2, 8: 0/0/0<br/>Subcódigo 1: 80,000/80,000/80,000</valores>         |  |  |  |
| Rodillo de separación<br>(Cajón inferior del PFP)      | 1314-0,1,2,8                                                                                             | 1315                                                                              | <valores 1314<br="" código="" defecto="" del="" por="">(e-STUDIO2500c/3500c/3510c)&gt;<br/>Subcódigos 0, 2, 8: 0/0/0<br/>Subcódigo 1: 80,000/80,000/80,000</valores>         |  |  |  |
| Rodillo de separación<br>(Unidad de bypass)            | 1316-0,1,2,8                                                                                             | 1317                                                                              | <valores 1316<br="" código="" defecto="" del="" por="">(e-STUDIO2500c/3500c/3510c)&gt;<br/>Subcódigos 0, 2, 8: 0/0/0<br/>Subcódigo 1: 80,000/80,000/80,000</valores>         |  |  |  |
| Rodillo de alimentación<br>(Cajón superior del PFP)    | de alimentación 1320-0,1,2,8<br>superior del PFP)                                                        |                                                                                   | <valores 1320<br="" código="" defecto="" del="" por="">(e-STUDIO2500c/3500c/3510c)&gt;<br/>Subcódigos 0, 2, 8: 0/0/0<br/>Subcódigo 1: 80,000/80,000/80,000</valores>         |  |  |  |
| Rodillo de alimentación<br>(Cajón inferior del PFP)    | 1322-0,1,2,8                                                                                             | 1323                                                                              | <valores 1322<br="" código="" defecto="" del="" por="">(e-STUDIO2500c/3500c/3510c)&gt;<br/>Subcódigos 0, 2, 8: 0/0/0<br/>Subcódigo 1: 80,000/80,000/80,000</valores>         |  |  |  |
| Rodillo de alimentación<br>(Unidad de bypass)          | 1324-0,1,2,8                                                                                             | 1325                                                                              | <valores 1324<br="" código="" defecto="" del="" por="">(e-STUDIO2500c/3500c/3510c)&gt;<br/>Subcódigos 0, 2, 8: 0/0/0<br/>Subcódigo 1: 80,000/80,000/80,000</valores>         |  |  |  |
| Rodillo de arrastre<br>(Cajón superior del PFP)        | 1328-0,1,2,8                                                                                             | 1329                                                                              | <valores 1328<br="" código="" defecto="" del="" por="">(e-STUDIO2500c/3500c/3510c)&gt;<br/>Subcódigos 0, 2, 8: 0/0/0<br/>Subcódigo 1: 80,000/80,000/80,000</valores>         |  |  |  |
| Rodillo de arrastre<br>(Cajón inferior del PFP)        | 1330-0,1,2,8                                                                                             | 1331                                                                              | <valores 1330<br="" código="" defecto="" del="" por="">(e-STUDIO2500c/3500c/3510c)&gt;<br/>Subcódigos 0, 2, 8: 0/0/0<br/>Subcódigo 1: 80,000/80,000/80,000</valores>         |  |  |  |
| Rodillo de arrastre 1332-0,1,2,8<br>(Unidad de bypass) |                                                                                                    | 1333                                                                              | <valores 1332<br="" código="" defecto="" del="" por="">(e-STUDIO2500c/3500c/3510c)&gt;<br/>Subcódigos 0, 2, 8: 0/0/0<br/>Subcódigo 1: 80,000/80,000/80,000</valores>         |  |  |  |

| Elementos                                                            | Configuración de la<br>gestión del MP<br><procedimiento 4=""><br/>*Indicado en 8 dígitos</procedimiento> | Fecha de<br>sustitución<br>anterior<br><procedimiento<br>2&gt;</procedimiento<br> | Observaciones                                                                                                    |  |  |  |
|----------------------------------------------------------------------|----------------------------------------------------------------------------------------------------|-----------------------------------------------------------------------------------|----------------------------------------------------------------------------------------------------|--|--|--|
| Filtro de ozono 2                                                    | 1340-0,1,2,8                                                                                             | 1341                                                                              | <valores 1340<br="" código="" defecto="" del="" por="">(e-STUDIO2500c/3500c/3510c)&gt;<br/>Subcódigos 0, 2, 3, 5, 6, 7, 8: 0/0/0<br/>Subcódigo 1: 200,000/280,000/<br/>280,000<br/>Subcódigo 4: 560,000/560,000/<br/>560,000</valores> |  |  |  |
| Mylar de limpieza del<br>segundo rodillo de<br>transferencia opuesto | 1342-0,1,2,8                                                                                             | 1343                                                                              | <valores 1342<br="" código="" defecto="" del="" por="">(e-STUDIO2500c/3500c/3510c)&gt;<br/>Subcódigos 0, 2, 3, 5, 6, 7, 8: 0/0/0<br/>Subcódigo 1: 200,000/280,000/<br/>280,000<br/>Subcódigo 4: 560,000/560,000/<br/>560,000</valores> |  |  |  |

# WWW.SERVICE-MANUAL.NET

<< Procedimiento para copiar el valor total del contador (08-257)>>

- (1) Encienda el equipo mientras pulsa simultáneamente [0] y [8].
- (2) Introduzca el código "257"con las teclas digitales y pulse el botón [START] (se visualizará lo siguiente).

## Nota:

Antes de realizar las siguientes operaciones, tenga presente los valores actuales de contador.

| 0% 257            |
|-------------------|
| SYSTEM MODE       |
| 33333333 33333333 |
|                   |
|                   |
|                   |
|                   |
|                   |
|                   |
|                   |
| CANCEL            |
|                   |

Fig. 2-3

(3) Introduzca el valor "1" o "2" y pulse el botón [START].

El valor introducido se visualiza a la izquierda del "%" y se mostrará el botón [ENTER].

## Nota:

El valor puede borrarse pulsando el botón [CLEAR] para modificarlo, mientras el botón [START] no está pulsado. (El valor a la izquierda del "%" se restablece a "0" pulsando el botón [CLEAR].)

• Pulse "1" para copiar el valor del contador total (placa LGC) (A) en el valor del contador de respaldo (placa SYS) (B).

| 1% 2<br>SYSTEM MOI<br>999999999999999999999999999999999999 | 257<br>)E<br>99999999<br>(B) |
|------------------------------------------------------------|------------------------------|
| CANCEL                                                     | ENTER                        |

Fig. 2-4

 Pulse "2" para copiar el valor del contador de respaldo (placa SYS) (B) en el valor del contador total (placa LGC) (A).

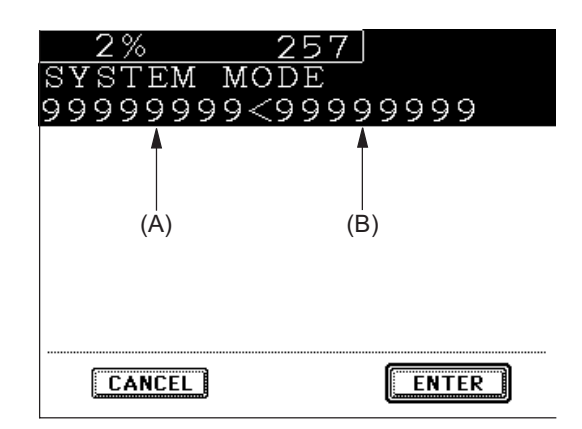

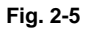

(4) Pulse el botón [ENTER] para completar la sobrescritura del valor del contador.

Nota:

La pantalla volverá a la pantalla de introducción de códigos sin copiar (sobrescribir) el valor cuando el botón [CANCEL] está pulsado.

2

Mayo 2006 © TOSHIBA TEC

## 2.2.6 Contador de píxeles

## 1) Sinopsis

El contador de píxeles es una función que cuenta el número de puntos emitidos por el láser y lo transforma en la proporción de impresión (%) por tamaño estándar. La "proporción de impresión (%) por tamaño estándar" se denomina "Recuento de píxeles".

Esta función permite saber cómo utiliza cada usuario el equipo y comprender la tendencia de consumo de tóner (número de páginas de salida por cartucho).

2) Factores que influyen en el consumo de tóner

El número estándar de páginas de salida por cartucho muestra la media de páginas de salida bajo la condición de que los datos de la proporción de impresión del 6% se impriman en papel de tamaño estándar (A4/LT) a una temperatura y humedad normales.

No obstante, los usuarios no siempre imprimen bajo las condiciones descritas. En cuanto al tipo de original, el modo de copia/impresión y el entorno, cada usuario tiene tendencias diferentes y, en consecuencia, el consumo de tóner difiere en función del usuario.

Los factores más importantes que influyen en el consumo de tóner son los siguientes:

- Cobertura del original/datos
- Densidad del original/datos
- Modo del original/impresión
- Configuración de densidad

Asimismo, existen otros factores además de los mencionados, como el entorno, las diferencias individuales entre los equipos, la diferencia en la calidad por lote de los materiales, la densidad del tóner y el potencial de la superficie del tambor.

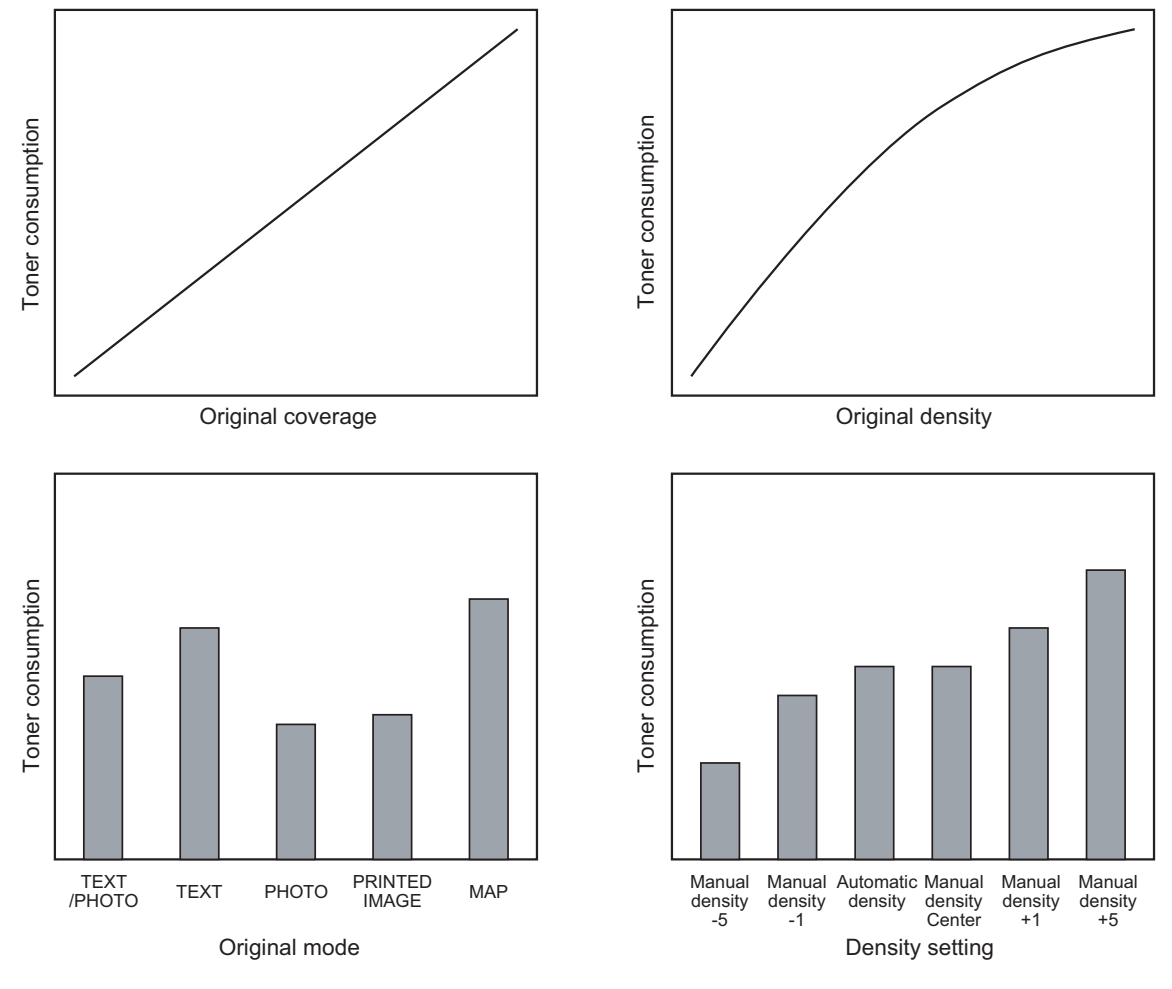

Las relaciones generales entre los 4 factores indicados y el consumo de tóner por página de salida en la función de copia son las siguientes:

Fig. 2-6 Factores que influyen en el consumo de tóner y la tendencia

- 3) Información sobre el contador de píxeles
  - Referencia del cartucho de tóner y referencia del especialista del servicio técnico
     La función del contador de píxeles en este equipo tiene dos referencias, la del cartucho de tóner y la del especialista del servicio técnico.

## Referencia del cartucho de tóner

Se trata de un sistema que integra datos entre la instalación de un nuevo cartucho de tóner y la siguiente instalación.

La instalación de un nuevo tóner se determina cuando el número total de recuento de píxeles o páginas de salida después de la detección del tóner vacío ha superado el umbral.

El umbral a utilizar se selecciona en el modo de configuración (08-1506) entre el recuento de píxeles y las páginas de salida (0: Páginas de salida 1: Contador de píxeles). El umbral del recuento de píxeles está ajustado en el modo de configuración (08-1508) y el de las páginas de salida está ajustado en el modo de configuración (08-1507). Cuando se decide que el nuevo cartucho de tóner está instalado, los datos relacionados con el cartucho anterior se borran y sustituyen con los datos posteriores a la instalación de un nuevo cartucho. La puesta a cero del contador de la referencia del cartucho de tóner se realiza en el modo de configuración (08-1503).

## Referencia del especialista del servicio técnico

Es un sistema que integra datos entre el borrado del contador que hace referencia al especialista del servicio técnico y futuros borrados de dicho contador.

El borrado del contador que hace referencia al especialista del servicio técnico se realiza en el modo de configuración (08-1502).

Recuento de impresión (número de páginas de salida)

El número de páginas de salida mostrado en el contador de píxeles se cuenta después de convertir todos los tamaños de papel al tamaño de papel estándar (A4/LT). La proporción del área de papel convierte a tamaño estándar la impresión sobre un tamaño de papel que no sea el estándar. El tamaño estándar se establece en el modo de configuración (08-1500).

A continuación se indican algunos ejemplos de conversión:

## P. ej.)

Se añade un "1" al recuento de impresiones al imprimir en el tamaño A4/LT.

Se añade un "2" al recuento de impresiones al imprimir en el tamaño A3/LD. (Proporción del área de A4/LT: 200%)

Se añade un "1,49" al recuento de impresiones al imprimir en el tamaño B4. (Proporción del área de A4: 149%)

Se añade un "1,27" al recuento de impresiones al imprimir en el tamaño LG. (Proporción del área de LT: 127%)

Recuento de píxeles (%)

El recuento de píxeles (%) muestra la proporción de píxeles emitidos por el láser sobre el total de píxeles del papel estándar.

A continuación se indican algunos ejemplos de recuento de píxeles:

#### Nota:

En los siguientes ejemplos, se considera "copia en negro" el 100%. Sin embargo, en realidad la imagen nunca alcanza el 100%, puesto que tiene 4 márgenes.

## P. ej.)

Impresión de 5 páginas en tamaño A4/LT con copia en negro (emisiones de láser a todos los píxeles).  $\rightarrow$  Recuento de píxeles: 100%, recuento de impresiones: 5

Impresión de 5 páginas en tamaño A4/LT con copia en blanco (nunca hay emisiones de láser). → Recuento de píxeles: 0%, recuento de impresiones: 5

Impresión de 2 páginas en tamaño A4/LT con copia en negro (emisiones de láser a todos los píxeles). Impresión de 2 páginas en tamaño A4/LT con copia en blanco (nunca hay emisiones de láser). → Recuento de píxeles: 50%, recuento de impresiones: 4

Impresión de 3 páginas en tamaño A4/LT con un 6% de la emisión de láser Impresión de 1 página en tamaño A4/LT con un 2% de la emisión de láser  $\rightarrow$  Recuento de píxeles: 5%, recuento de impresiones: 4

Impresión de 2 páginas en tamaño A3/LD con copia en negro (emisiones de láser a todos los píxeles). → Recuento de píxeles: 100%, recuento de impresiones: 4

Impresión de 2 páginas en tamaño A3/LD con un 6% de la emisión de láser  $\rightarrow$  Recuento de píxeles: 6%, recuento de impresiones: 4

e-STUDIO2500c/3500c/3510c MODO DE CÓDIGOS DE ERROR Y AUTODIAGNÓSTICO

Mayo 2006 © TOSHIBA TEC

Recuento medio de píxeles (%) y último recuento de píxeles (%)
 Existen 2 tipos de recuento de píxeles: recuento medio de píxeles (%) y último recuento de píxeles (%).

Recuento medio de píxeles (%)

Se calcula y se visualiza el valor medio de los datos del recuento de píxeles después de borrar los datos de referencia.

Último recuento de píxeles (%)

Muestra el valor para la impresión justo antes de confirmar el recuento de píxeles.

- Tipo de datos calculados

Dado que estamos ante un equipo multifuncional y de color, los datos del recuento de píxeles se calculan para cada función y color.

La siguiente lista muestra la información que se puede confirmar mediante la pantalla LCD. Sin embargo, en realidad se puede confirmar más información mediante el modo de configuración (08).

Para tener más información, consulte el apartado "5) Pantalla en el modo de configuración (08)".

| O: Con datos |  |
|--------------|--|
| —: Sin datos |  |

|                         |                                  |       |      |       |                                                  |                   |              |      |       | •     |
|-------------------------|----------------------------------|-------|------|-------|--------------------------------------------------|-------------------|--------------|------|-------|-------|
|                         | Referencia del cartucho de tóner |       |      |       | Referencia del especialista del servicio técnico |                   |              |      |       |       |
|                         | ٨٣٥                              | Мо    |      |       |                                                  | Color/Dos colores |              |      |       |       |
|                         | rillo                            | genta | Cian | Negro | Total                                            | Ama-<br>rillo     | Ma-<br>genta | Cian | Negro | Negro |
| Función de<br>copia     | 0                                | 0     | 0    | 0     | 0                                                | 0                 | 0            | 0    | 0     | 0     |
| Función de<br>impresión | 0                                | 0     | 0    | 0     | 0                                                | 0                 | 0            | 0    | 0     | 0     |
| Función de<br>FAX       | -                                | -     | -    | 0     | -                                                | -                 | -            | -    | -     | 0     |
| Total                   | 0                                | 0     | 0    | 0     | 0                                                | 0                 | 0            | 0    | 0     | 0     |

Tabla 2-201 Tipo de datos calculados

Configuraciones relacionadas con la función del contador de píxeles **Configuración del tamaño de papel estándar** Selecciona el tamaño de papel (A4 o LT) para convertirlo a recuento de píxeles (08-1500).

#### Configuración de visualización del contador de píxeles

Selecciona si se visualiza o no el contador de píxeles en la pantalla LCD (08-1504).

#### Configuración de referencia visualizada

Selecciona la referencia cuando se visualiza el contador de píxeles en la pantalla LCD (referencia del cartucho de tóner o del especialista del servicio técnico) (08-1505).

## Contador de determinación de tóner vacío

Este es el contador que determina la sustitución de un nuevo cartucho de tóner después de haber detectado que el tóner está vacío.

Después de que el sensor del auto-tóner haya detectado que el tóner está vacío, este contador comprueba si de nuevo no se detecta que el tóner está vacío durante el recuento del número de píxeles o de las páginas de salida.

## Borrado del contador de píxeles

Hay 3 tipos de borrado del recuento de píxeles. Son los siguientes:

08-1501: Borra toda la información relacionada con el recuento de píxeles.

08-1502: Borra toda la información relacionada con el recuento de píxeles de la referencia del especialista del servicio técnico.

Mayo 2006 © TOSHIBA TEC

e-STUDIO2500c/3500c/3510c MODO DE CÓDIGOS DE ERROR Y AUTODIAGNÓSTICO

2 - 269

2

08-1503: Borra toda la información relacionada con el recuento de píxeles de la referencia del cartucho de tóner.

4) Relación entre el recuento de píxeles y el consumo de tóner

La impresión de una imagen con gran cobertura o alta densidad por parte del usuario puede implicar un valor elevado en el recuento de píxeles. Lo mismo ocurre con el ajuste de un consumo de tóner elevado en el modo original o en la configuración de la densidad. En tal caso, el ciclo de sustitución del cartucho de tóner es más rápido que el número estándar de páginas de salida. Por tanto, esta tendencia debe ser comprendida para la puesta en servicio. La relación entre el recuento de píxeles y el número de páginas de salida por cartucho es la siguiente:

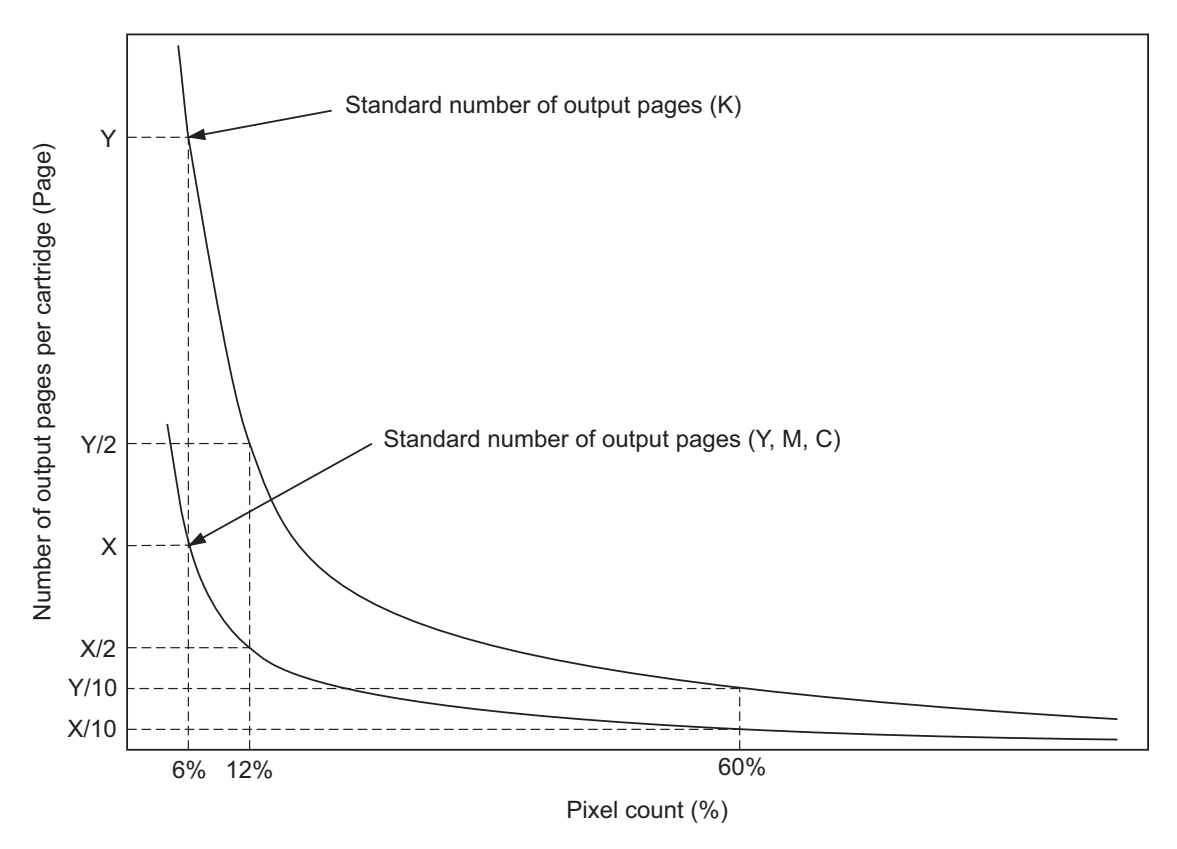

Fig. 2-7 Recuento de píxeles y número de páginas de salida por cartucho

5) Confirmación del contador de píxeles

Visualización en la pantalla LCD

Selecciona si se visualiza o no el contador de píxeles en la pantalla LCD (0: Se visualiza, 1: No se visualiza) y en el modo de configuración (08-1504) se selecciona si se visualiza o no en la referencia del especialista del servicio técnico o en la referencia del cartucho de tóner (0: Referencia del especialista del servicio técnico, 1: Referencia del cartucho de tóner) en el modo de configuración (08-1505).

La siguiente pantalla se muestra al pulsar los botones [USER FUNCTIONS], [COUNTER] y [PIXEL COUNTER] en este orden después de seleccionar "Visualizar" con el código anterior y, como de costumbre, con el equipo conectado. (Los botones visualizados dependen del ajuste de 08-1505.)

e-STUDIO2500c/3500c/3510c MODO DE CÓDIGOS DE ERROR Y AUTODIAGNÓSTICO
|               | 09.19.2003 22:05 |
|---------------|------------------|
|               | ADMIN            |
| PIXEL COUNTER |                  |
|               |                  |
| RETURN        |                  |

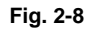

|               |            |          |       | 09.19.2003 19:19 |
|---------------|------------|----------|-------|------------------|
| ADDRESS       | COUNTER    | USER     | ADMIN |                  |
| PIXEL COUNTER |            |          |       |                  |
|               | SEB<br>SEB | KIRE SEF |       |                  |
| RETURN        |            |          |       |                  |

Fig. 2-9 Pantalla de selección de referencia

Cuando se selecciona y pulsa el botón de la pantalla anterior, se visualizan todas las pantallas de recuento de píxeles.

Botón [TONER CARTRIDGE]: Se visualiza la pantalla de información de referencia del cartucho de tóner.

Botón [SERVICE (COLOR)]: Se visualiza la pantalla de información de la referencia del especialista del servicio técnico (color).

Botón [SERVICE (BLACK)]: Se visualiza la pantalla de información de la referencia del especialista del servicio técnico (negro).

2

Mayo 2006 © TOSHIBA TEC

La siguiente pantalla se visualiza al pulsar el botón [TONER CARTRIDGE].

|                         | 09.19.2003 22:05 |         |       |            |  |  |
|-------------------------|------------------|---------|-------|------------|--|--|
| ADDRESS                 | USER             | ADMIN   |       |            |  |  |
| TONER CARTRIDGE         |                  |         |       |            |  |  |
|                         | Сору             | Printer | Total | YELLOW(Y)  |  |  |
| Print Count [LT/A4]     | 228              | 2       | 230   | MACENTA(M) |  |  |
| Average Pixel Count [%] | 0.00             | 0.00    | 0.00  |            |  |  |
| Latest Pixel Count [%]  | 0.00             | 0.00    | 0.00  | CYAN(C)    |  |  |
|                         |                  | -       |       | BLACK(K)   |  |  |
|                         |                  |         |       |            |  |  |
| (RETURN                 |                  |         |       |            |  |  |

Fig. 2-10 Pantalla de información de referencia del cartucho de tóner

La siguiente pantalla se visualiza al pulsar el botón [SERVICE (COLOR)].

| 09.19.2003 19:19        |      |         |       |          |  |  |
|-------------------------|------|---------|-------|----------|--|--|
|                         | USER | ADMIN   |       |          |  |  |
| ERVICE(COLOR)           |      |         |       | TOTAL    |  |  |
|                         | Сору | Printer | Total | YELLOW(Y |  |  |
| Print Count [LT/A4]     | 228  | 2       | 230   | MACENTA/ |  |  |
| Average Pixel Count [%] | 0.00 | 0.00    | 0.00  | TAGENTAU |  |  |
| Latest Pixel Count [%]  | 0.00 | 0.00    | 0.00  | CYAN(C)  |  |  |
|                         | 1    | 1       | •     | BLACK(K  |  |  |
| RETURN                  |      |         |       |          |  |  |

Fig. 2-11 Pantalla de información de la referencia del especialista del servicio técnico (color).

La siguiente pantalla se visualiza al pulsar el botón [SERVICE (BLACK)].

|                          | 09.19.2003 19:20 |         |      |       |  |  |
|--------------------------|------------------|---------|------|-------|--|--|
|                          |                  |         |      |       |  |  |
|                          | USER             |         |      |       |  |  |
|                          | Copy             | Drintor | Fou  | Totol |  |  |
| Defect Occurst [1,7,4,4] | Lopy             | Printer | Fax  |       |  |  |
| Print Count [L17A4]      | 91               | 224     | U    | 515   |  |  |
| Average Pixel Count [%]  | 0.00             | 0.00    | 0.00 | 0.00  |  |  |
| Latest Pixel Count [%]   | 0.00             | 0.00    | 0.00 | 0.00  |  |  |
|                          |                  | •       |      |       |  |  |
|                          |                  |         |      |       |  |  |
| RETURN                   |                  |         |      |       |  |  |
|                          |                  |         |      |       |  |  |

Fig. 2-12 Pantalla de información de referencia del especialista del servicio técnico (negro)

- Impresión de la lista de datos

Los datos del contador de píxeles pueden imprimirse en el modo de impresión de lista (9S). 9S-104: Se imprimen los datos de la referencia del cartucho de tóner.

9S-105: Se imprimen los datos de la referencia del especialista del servicio técnico.

| PIXEL COUNTER CODE LIST |           |      |                         |       |       |       |       |  |  |
|-------------------------|-----------|------|-------------------------|-------|-------|-------|-------|--|--|
| 2005.6.14 09:55         |           |      |                         |       |       |       |       |  |  |
| SI                      | ERVICEMAN | ١    |                         |       |       |       |       |  |  |
| No                      | DATE      | Col. |                         | PPC   | PRN   | FAX   | TOTAL |  |  |
| 0                       | 20050614  | Y    | Print Count [LT/A4]     | 12345 | 23456 |       | 45678 |  |  |
| 1                       | 20050614  | Y    | Average Pixel Count [%] | 12345 | 23456 |       | 45678 |  |  |
| 2                       | 20050614  | Y    | Latest Pixel Count [%]  | 12345 | 23456 |       | 45678 |  |  |
| 9                       | 20050614  | К    | Print Count [LT/A4]     | 12345 | 23456 | 12345 | 45678 |  |  |
| 10                      | 20050614  | К    | Average Pixel Count [%] | 12345 | 23456 | 12345 | 45678 |  |  |
| 11                      | 20050614  | K    | Latest Pixel Count [%]  | 12345 | 23456 | 12345 | 45678 |  |  |

Fig. 2-13 Lista de datos sobre la referencia del cartucho de tóner

| PIXEL COUNTER CODE LIST |          |       |                         |       |       |       |       |  |  |
|-------------------------|----------|-------|-------------------------|-------|-------|-------|-------|--|--|
| 2005.6.14 09:55         |          |       |                         |       |       |       |       |  |  |
| т                       | ONERCART | RIDGE |                         |       |       |       |       |  |  |
| No                      | DATE     | Col.  |                         | PPC   | PRN   | FAX   | TOTAL |  |  |
| 0                       | 20050614 | Y     | Print Count [LT/A4]     | 12345 | 23456 |       | 45678 |  |  |
| 1                       | 20050614 | Y     | Average Pixel Count [%] | 12345 | 23456 |       | 45678 |  |  |
| 2                       | 20050614 | Y     | Latest Pixel Count [%]  | 12345 | 23456 |       | 45678 |  |  |
| 9                       | 20050614 | к     | Print Count [LT/A4]     | 12345 | 23456 | 12345 | 45678 |  |  |
| 10                      | 20050614 | К     | Average Pixel Count [%] | 12345 | 23456 | 12345 | 45678 |  |  |
| 11                      | 20050614 | K     | Latest Pixel Count [%]  | 12345 | 23456 | 12345 | 45678 |  |  |

Fig. 2-14 Lista de datos sobre la referencia del especialista de servicio técnico

2

 Pantalla en el modo de configuración (08) La verificación de la información sobre el recuento de píxeles también se puede llevar a cabo en el modo de configuración (08). Para obtener más detalles, consulte P.2-106 "2.2.5 Modo de configuración (08)".

|                        | •                                   |          | Color/Do |      | Negro |       |                          |
|------------------------|-------------------------------------|----------|----------|------|-------|-------|--------------------------|
|                        |                                     | Amarillo | Magenta  | Cian | Negro | Negro | (en color)<br>+<br>Negro |
| Función de<br>copia    | Recuento de impresiones<br>(página) | 1557     | 1559     | 1561 | 1552  | 1553  | -                        |
|                        | Recuento medio de píxeles<br>(%)    | 1609     | 1610     | 1611 | 1612  | 1613  | 1614                     |
|                        | Último recuento de píxeles<br>(%)   | 1626     | 1627     | 1628 | 1629  | 1639  | -                        |
| Impresión<br>impresora | Recuento de impresiones<br>(página) | 1558     | 1560     | 1562 | 1554  | 1555  | -                        |
|                        | Recuento medio de píxeles<br>(%)    | 1615     | 1616     | 1617 | 1618  | 1619  | 1620                     |
|                        | Último recuento de píxeles<br>(%)   | 1630     | 1631     | 1632 | 1633  | 1640  | -                        |
| Función de FAX         | Recuento de impresiones<br>(página) | -        | -        | -    | -     | 1556  | -                        |
|                        | Recuento medio de píxeles<br>(%)    | -        | -        | -    | -     | 1625  | -                        |
|                        | Último recuento de píxeles<br>(%)   | -        | -        | -    | -     | 1634  | -                        |
| Total                  | Recuento medio de píxeles<br>(%)    | 1621     | 1622     | 1623 | -     | -     | 1624                     |

## Recuento de impresiones, recuento de píxeles

## 2-202. Tabla de códigos del recuento de píxeles (referencia del cartucho de tóner)

|                         |                                     |       | Color/Dos colores |         |      |       |       |  |
|-------------------------|-------------------------------------|-------|-------------------|---------|------|-------|-------|--|
|                         |                                     | Total | Amarillo          | Magenta | Cian | Negro | Negro |  |
| Función de<br>copia     | Recuento de impresiones<br>(página) | 1547  | -                 | -       | -    | -     | 1548  |  |
|                         | Recuento medio de píxeles<br>(%)    | 1577  | 1578              | 1579    | 1580 | 1581  | 1592  |  |
|                         | Último recuento de píxeles<br>(%)   | 1596  | 1597              | 1598    | 1599 | 1600  | 1606  |  |
| Función de<br>impresión | Recuento de impresiones<br>(página) | 1549  | -                 | -       | -    | -     | 1550  |  |
|                         | Recuento medio de píxeles<br>(%)    | 1582  | 1583              | 1584    | 1585 | 1586  | 1593  |  |
|                         | Último recuento de píxeles<br>(%)   | 1601  | 1602              | 1603    | 1604 | 1605  | 1607  |  |
| Función de FAX          | Recuento de impresiones<br>(página) | -     | -                 | -       | -    | -     | 1551  |  |
|                         | Recuento medio de píxeles<br>(%)    | -     | -                 | -       | -    | -     | 1594  |  |
|                         | Último recuento de píxeles<br>(%)   | -     | -                 | -       | -    | -     | 1608  |  |
| Total                   | Recuento medio de píxeles<br>(%)    | 1587  | 1588              | 1598    | 1590 | 1591  | 1595  |  |

# Tabla 2-203. Tabla de códigos del recuento de píxeles (referencia del especialista del servicio técnico)

e-STUDIO2500c/3500c/3510c MODO DE CÓDIGOS DE ERROR Y AUTODIAGNÓSTICO

2 - 274

### Distribución del recuento de píxeles

|                         |                                                       |          | Nogro   |      |       |       |
|-------------------------|-------------------------------------------------------|----------|---------|------|-------|-------|
|                         |                                                       | Amarillo | Magenta | Cian | Negro | Negro |
| Función de<br>copia     | Distribución del<br>recuento de impresión<br>(página) | 1641     | 1642    | 1643 | 1644  | 1549  |
| Función de<br>impresión | Distribución del<br>recuento de impresión<br>(página) | 1645     | 1646    | 1647 | 1648  | 1650  |
| Función de<br>FAX       | Distribución del<br>recuento de impresión<br>(página) | -        | -       | -    | -     | 1651  |

Tabla 2-204 Tabla de códigos del recuento de píxeles

#### Nota:

Al introducir el subcódigo en el código superior, se puede visualizar la distribución del recuento de píxeles dividida en 10 intervalos. Los subcódigos son los siguientes.

| 0: 0 - 5%     | 1: 5,1 - 10%  | 2: 10,1 - 15% | 3: 15,1 - 20% | 4: 20,1 - 25%  |
|---------------|---------------|---------------|---------------|----------------|
| 5: 25,1 - 30% | 6: 30,1 - 40% | 7: 40,1 - 60% | 8: 60,1- 80%  | 9: 80,1 - 100% |

### Más información

Contador de la sustitución del cartucho de tóner. Muestra el recuento de sustituciones del cartucho de tóner.

08-1563: Cartucho de tóner Y 08-1564: Cartucho de tóner M 08-1565: Cartucho de tóner C 08-1566: Cartucho de tóner K

Fecha de inicio del contador de referencia del cartucho de tóner

Muestra la fecha de inicio del contador de referencia del cartucho de tóner.

08-1515: Cartucho de tóner Y 05-1516: Cartucho de tóner M 08-1517: Cartucho de tóner C 05-1518: Cartucho de tóner K

Fecha de borrado del contador de referencia del especialista de servicio técnico Se visualiza la fecha de borrado del contador de referencia del especialista de servicio técnico (08-1510).

Se guarda la fecha (se ha llevado a cabo 08-1502).

Fecha de borrado del contador de referencia del cartucho de tóner Muestra la fecha de borrado del contador de referencia del cartucho de tóner. Se guarda la fecha (se ha llevado a cabo 08-1503).

08-1511: Cartucho de tóner Y 05-1512: Cartucho de tóner M 08-1513: Cartucho de tóner C 05-1514: Cartucho de tóner K

2 - 275

e-STUDIO2500c/3500c/3510c MODO DE CÓDIGOS DE ERROR Y AUTODIAGNÓSTICO

Mayo 2006 © TOSHIBA TEC

2 - 276

# WWW.SERVICE-MANUAL.NET

# 3. AJUSTE

# 3.1 Orden de ajuste (ajuste relacionado con la imagen)

Este capítulo explica principalmente los procedimientos para el ajuste relacionado con la imagen. Cuando se sustituyan componentes que tengan otras instrucciones específicas de ajuste, deberá darse prioridad a estas últimas.

En el siguiente diagrama, las flechas con línea continua indican los ajustes imprescindibles, mientras que las flechas con línea discontinua indican los ajustes que hay que efectuar sólo en caso necesario.

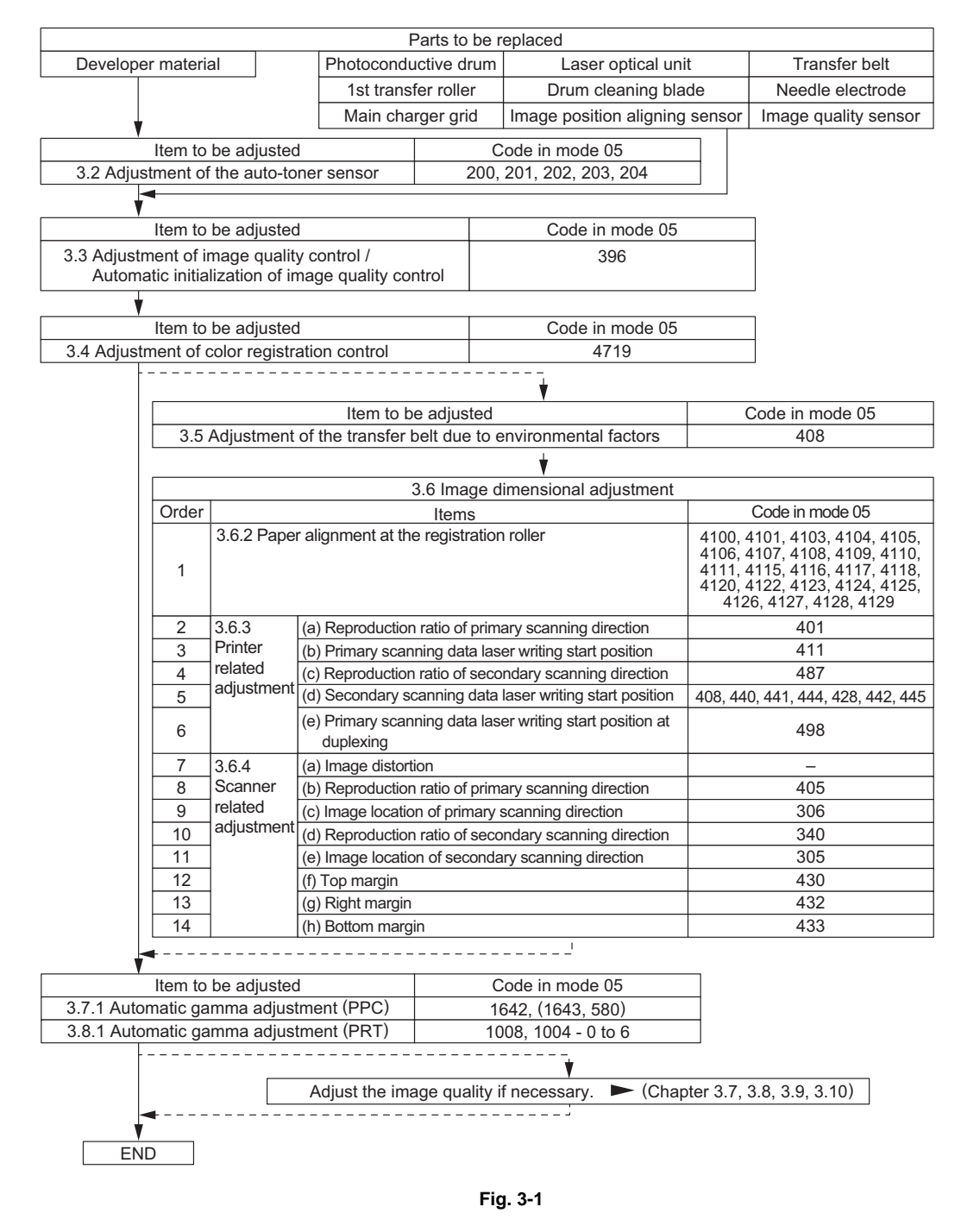

# 3.2 Ajuste del sensor del auto-tóner

Cuando sustituya el material de revelado, ajuste el sensor del auto-tóner mediante el siguiente procedimiento.

- (1) Instale el limpiador y la unidad de revelado.
  - Nota:

No instale el cartucho de tóner.

(2) Manteniendo pulsadas simultáneamente las teclas digitales [0] y [5], encienda la alimentación. Se visualiza el siguiente mensaje:

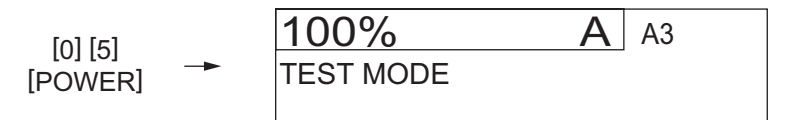

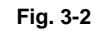

- (3) Introduzca un código y pulse el botón [START].
- Cód.200: Todos los materiales de<br/>revelado201: Material de revelado202: Material de revelado M<br/>Y<br/>203: Material de revelado C203: Material de revelado C204: Material de revelado<br/>K

|                   | (Code) |    |          |         |
|-------------------|--------|----|----------|---------|
| 100%<br>TEST MODE | 200    | A3 | <b>→</b> | [START] |

Fig. 3-3

- (4) Se visualizará el siguiente mensaje al cabo de aprox. 2 minutos y comenzará el ajuste:
  - La tensión del sensor de corriente (V) mostrada en (B) cambia automáticamente, aproximándose gradualmente al valor objetivo para tensión de referencia de ajuste mostrado en (A) durante el ajuste.

| (B) | -  | Y: x.xxV | M: x.xxV | C: x.xxV | K: x.xxV |     |
|-----|----|----------|----------|----------|----------|-----|
| (C) | -  | Y:****   | M:****   | C:****   | K:****   | ww% |
| (A) | -> | Y: z.zzV | M: z.zzV | C: z.zzV | K: z.zzV |     |

(B): Current sensor voltage (V)

- (C): Adjustment value, Humidity (%)
- (A): Target value (V) for adjustment reference voltage

### Fig. 3-4

- (5) Cuando la tensión del sensor de corriente (V) en (B) se aproxima y el valor de control de datos del sensor (valor de bit) correspondiente al valor del material de revelado inicial se visualiza en (C), el ajuste queda completado.
  - Una vez finalizado el ajuste, el botón [ENTER] aparecerá en la pantalla.

|     |    | e-STUDIO2500c / 3500c |          |          |          |
|-----|----|-----------------------|----------|----------|----------|
| (B) | -  | Y: x.xxV              | M: x.xxV | C: x.xxV | K: x.xxV |
| (C) | -  | Ү: ууу                | М: ууу   | С: ууу   | К: ууу   |
| (A) | -> | Y: z.zzV              | M: z.zzV | C: z.zzV | K: z.zzV |

### e-STUDIO3510c

- (C) → Y: \*\*\*\*\* M: \*\*\*\*\* C: \*\*\*\*\* K: yyy
- (A) → Y: \*\*\*\*\*V M: \*\*\*\*V C: \*\*\*\*\*V K: z.zzV
  - (B): Current sensor voltage (V)
  - (C): Sensor output control value (bit value)
  - (A): Target value (V) for adjustment reference voltage

### Fig. 3-5

### Nota:

Los valores de (A), (B) y (C) varían con la humedad.

- (6) Pulse el botón [ENTER] para almacenar en la memoria los resultados del ajuste.
- (7) Apague el equipo.
- (8) Instale los cartuchos de tóner.

#### 3.3 Realización del control de calidad de imagen

(1) Al desembalar

Antes del ajuste dimensional de la imagen, ejecute el procedimiento "Inicialización automática del control de calidad de imagen (05-396)"

- (2) Al sustituir cualquiera de las siguientes piezas, asegúrese de ejecutar el procedimiento "Inicialización automática del control de calidad de imagen (05-396)".
  - Tambor fotoconductor
- Material de revelado
- Correa de transferencia
- 1er rodillo de transferencia
- Electrodo de la punta

- Unidad óptica láser
- Lámina de limpieza del tambor
- Rejilla del cargador principal Sensor de alineación de la
  - posición de la imagen

Sensor de calidad de imagen

### Nota:

Si se efectúa además el "Ajuste gamma automático", previamente debería realizarse la "Inicialización automática del control de calidad de imagen (05-396)".

(3) Si se efectúa el "Ajuste gamma automático" en casos en los que no se sustituyan piezas arriba mencionadas, ejecute el procedimiento "Realización forzada del control de calidad de imagen en bucle cerrado (05-395)" antes del "Ajuste gamma automático".

| Cód.               | Elemento que se debe<br>ajustar                                                | Contenido                                                                                                    |
|--------------------|--------------------------------------------------------------------------------|----------------------------------------------------------------------------------------------------|
| <b>Cód.</b><br>395 | Realización forzada del<br>control de calidad de<br>imagen en bucle<br>cerrado | <ul> <li>Contenido</li> <li><procedimiento> <ol> <li>Manteniendo pulsadas simultáneamente las teclas digitales [0] y [5], encienda la alimentación. <ul> <li>→ Modo de ajuste</li> <li>Introduzca [395] y pulse el botón [START].</li> <li>Se visualiza "WAIT" (ESPERE).</li> <li>Una vez que el ajuste ha concluido con normalidad, el equipo vuelve al estado inicial del Modo de ajuste.</li> </ul> </li> <li>Cuando se produce un error</li> <li>Cuando se visualiza "Toner bag replacement" (Sustitución del depósito colector de tóner)&gt;</li> <li>(Consulte "4.3.2 (F) Sustitución del depósito colector de tóner" en el Manual de Servicio).</li> <li>Sustituya el depósito colector de tóner y cierre la cubierta anterior.</li> <li>Mantenga pulsado el botón [ENERGY SAVER] durante unos segundos para desconectar el equipo.</li> <li>Encienda el equipo.</li> <li>La indicación de depósito colector de tóner lleno desaparecerá duranto el calantamiento.</li> </ol></procedimiento></li></ul> |
|                    |                                                                                | <ul> <li>5) Compruebe si se visualiza "WAIT" (ESPERE).</li> <li><cuando ajuste="" de="" error="" indica="" se="" un=""> (Consulte "4.3.2 (D) Cartucho de tóner vacío" en el Manual de Servicio).</cuando></li> <li>1) Mantenga pulsado el botón [ENERGY SAVER] durante unos segundos para desconectar el equipo y poder comprobar si el cartucho de tóner está vacío.</li> <li>2) Encienda el equipo.</li> <li>3) Compruebe el funcionamiento del suministro de tóner durante el calentamiento. Si aparece un mensaje solicitando que se sustituya el cartucho de tóner, abra la cubierta anterior y sustitúyalo.</li> <li>4) Compruebe si se visualiza "WAIT" (ESPERE).</li> <li><otras anomalías=""> Adopte las medidas correspondientes descritas en "Solución de problemas".</otras></li> </ul>                                                                                                    |

| Cód. | Elemento que se debe<br>ajustar                                  | Contenido                                                                                                    |
|------|------------------------------------------------------------------|----------------------------------------------------------------------------------------------------|
| 396  | Inicialización<br>automática del control<br>de calidad de imagen | <ul> <li><procedimiento></procedimiento></li> <li>1) Manteniendo pulsadas simultáneamente las teclas digitales [0] y [5], encienda la alimentación.</li> <li>→ Modo de ajuste</li> <li>2) Introduzca [396] y pulse el botón [START].</li> <li>3) Se visualiza "WAIT" (ESPERE).</li> <li>4) Una vez que el ajuste ha concluido con normalidad, el equipo vuelve al estado inicial del Modo de ajuste.</li> </ul>                                                                                                    |
|      |                                                                  | <ul> <li>Cuando se produce un error</li> <li><cuando "toner="" (sustitución="" bag="" colector="" de="" del="" depósito="" replacement"="" se="" tóner)="" visualiza=""></cuando></li> <li>(Consulte "4.3.2 (F) Sustitución del depósito colector de tóner" en el Manual de Servicio).</li> <li>1) Sustituya el depósito colector de tóner y cierre la cubierta anterior.</li> <li>2) Mantenga pulsado el botón [ENERGY SAVER] durante unos segundos para desconectar el equipo.</li> <li>3) Encienda el equipo.</li> <li>4) La indicación de depósito colector de tóner lleno desaparecerá durante el calentamiento.</li> <li>5) Compruebe si se visualiza "WAIT" (ESPERE).</li> </ul>                                                           |
|      |                                                                  | <ul> <li><cuando ajuste="" de="" error="" indica="" se="" un=""> <li>(Consulte "4.3.2 (D) Cartucho de tóner vacío" en el Manual de Servicio).</li> <li>1) Mantenga pulsado el botón [ENERGY SAVER] durante unos segundos para desconectar el equipo y poder comprobar si el cartucho de tóner está vacío.</li> <li>2) Encienda el equipo.</li> <li>3) Compruebe el funcionamiento del suministro de tóner durante el calentamiento.<br/>Si aparece un mensaje solicitando que se sustituya el cartucho de tóner, abra la cubierta anterior y sustitúyalo.</li> <li>4) Compruebe si se visualiza "WAIT" (ESPERE).</li> <li><otras anomalías=""><br/>Adopte las medidas correspondientes descritas en "Solución de</otras></li> </cuando></li></ul> |
|      |                                                                  | problemas".                                                                                                    |

# 3.4 Ajuste del control de registro de color

Tras finalizar el procedimiento de "Inicialización automática del control de calidad de imagen (05-396)", inicie el procedimiento "Realización forzada del ajuste del control de registro de color (05-4719)".

| Cód  | Elemento que se debe<br>ajustar                                                  | Contenido                                                                                                    |
|------|----------------------------------------------------------------------------------|----------------------------------------------------------------------------------------------------|
| 4719 | <ul> <li>Realización forzada del<br/>control de registro de<br/>color</li> </ul> | <procedimiento> <ol> <li>Manteniendo pulsadas simultáneamente las teclas digitales [0] y [5],<br/>encienda la alimentación.</li> <li>→ Modo de ajuste</li> <li>Introduzca [4719] y pulse el botón [START].</li> <li>Una vez que el ajuste ha concluido con normalidad, el equipo<br/>vuelve al estado inicial del Modo de ajuste.</li> <li>Cuando se produce un error</li> </ol></procedimiento>                                                                                                    |
|      |                                                                                  | <ul> <li><cuando "toner="" (sustitución="" bag="" colector="" de="" del="" depósito="" replacement"="" se="" tóner)="" visualiza=""></cuando></li> <li>(Consulte "4.3.2 (F) Sustitución del depósito colector de tóner" en el Manual de Servicio).</li> <li>1) Sustituya el depósito colector de tóner y cierre la cubierta anterior.</li> <li>2) Mantenga pulsado el botón [ENERGY SAVER] durante unos segundos para desconectar el equipo.</li> <li>3) Encienda el equipo.</li> <li>4) La indicación de depósito colector de tóner lleno desaparecerá durante el calentamiento.</li> <li>5) Compruebe si se visualiza "WAIT" (ESPERE).</li> <li><cuando ajuste="" de="" error="" indica="" se="" un=""></cuando></li> <li>(Consulte "4.3.2 (D) Cartucho de tóner vacío" en el Manual de Servicio).</li> <li>1) Mantenga pulsado el botón [ENERGY SAVER] durante unos segundos para desconectar el equipo y poder comprobar si el cartucho de tóner está vacío.</li> <li>2) Encienda el equipo.</li> <li>3) Compruebe el funcionamiento del suministro de tóner durante el calentamiento.</li> <li>3) Compruebe el se visualiza "WAIT" (ESPERE].</li> <li></li> <li>&lt;</li> <li></li> <li>&lt;</li> <li>&lt;</li> <li></li> <li>&lt;</li> <li>&lt;<!--</td--></li></ul> |

# 3.5 Ajuste de la correa de transferencia debido a factores ambientales

La longitud de la correa de transferencia puede cambiar en función de la temperatura y humedad ambientales, y esto altera la posición de la imagen con respecto al borde de entrada. Aunque el ajuste de la posición de la imagen ya se ha efectuado en fábrica, en el momento de instalar el equipo o de sustituir alguna pieza, es necesario comprobar la diferencia entre "05-4732-0: Valor de referencia" y "05-4732-1: Valor eficaz" de "Visualización de los valores corregidos de ajuste del borde de entrada", ya que pueden existir diferencias entre el entorno de la fábrica y el del lugar de instalación. Si la diferencia entre el valor de referencia y el valor eficaz es de 10 bits o más, realice "Ajuste de la ubicación de la imagen de la dirección de escaneado secundario (05-408)".

- El equipo corrige automáticamente las alteraciones de la posición del borde de entrada causadas por cualquier cambio ambiental. Sin embargo, el reajuste de la posición del borde de entrada en el lugar de instalación (obtener el valor de referencia) puede incrementar todavía más la corrección automática, ya que puede suprimir las incoherencias causadas por la dispersión de unidades, piezas y sensores.
- Es posible que surjan diferencias entre el valor de referencia y el valor eficaz, incluso si el equipo permanece en el mismo sitio. No es necesario, no obstante, realizar el procedimiento "05-408" cada vez que se detecta una diferencia si éste ya ha sido llevado a cabo después de instalar el equipo o sustituir alguna pieza.

| Código | Elemento que se debe<br>ajustar                                                                                            | Observaciones                                                                                                    |
|--------|----------------------------------------------------------------------------------------------------|----------------------------------------------------------------------------------------------------|
| 4732-0 | Visualización de los valores<br>corregidos de ajuste del<br>borde de entrada<br>Valor absoluto de referencia<br>de humedad | Muestra el valor absoluto del valor corregido del ajuste del borde de entrada                                                                   |
| 4732-1 | Visualización de los valores<br>corregidos de ajuste del<br>borde de entrada<br>Valor absoluto eficaz de<br>humedad        | Muestra el valor eficaz del valor corregido del ajuste del borde<br>de entrada                                                                  |
| 408    | Ajuste de la ubicación de la<br>imagen de la dirección de<br>escaneado secundario                                          | Realiza el ajuste de la ubicación de la imagen de la dirección de escaneado secundario (ajuste de la posición de inicio de escritura del láser) |

Nota:

Cuando compruebe " Visualización de los valores corregidos de ajuste del borde de entrada (05-4732-0), (05-4732-1)" y " Ajuste de la ubicación de la imagen de la dirección de escaneado secundario (05-408)", procure hacerlo algunas horas después de instalar el equipo o sustituir cualquier pieza.

La longitud de la correa de transferencia cambia lentamente en función del entorno, por lo que cuanto mayor sea la diferencia ambiental, más tiempo tardará la longitud de la correa en estabilizarse. Si realiza este ajuste inmediatamente después de la instalación o de sustituir alguna pieza, es posible que el valor de ajuste no sea correcto y, en consecuencia, se produzca una alteración en la posición del borde de entrada una vez el equipo se haya estabilizado.

<Procedimiento>

- (1) Manteniendo pulsadas simultáneamente las teclas digitales [0] y [5], encienda la alimentación.
- (2) Seleccione el papel del cajón, introduzca [98] y a continuación pulse el botón [FAX] para imprimir la plantilla cuadriculada (destinada a actualizar el valor eficaz).
- (3) Introduzca [4732] y pulse el botón [START].
- (4) Introduzca [0] y pulse el botón [START].
- (5) Anote el valor de "Reference value (A)" (Valor de referencia (A)) y pulse el botón [ENTER].
- (6) Introduzca [4732] y pulse el botón [START].
- (7) Introduzca [1] y pulse el botón [START].
- (8) Anote el valor de "RMS value (B)" (Valor eficaz (B)) y pulse el botón [ENTER].
- (9) Calcule la diferencia entre "Reference value (A)" y "RMS value (B)" para obtener "Difference (C)" (Diferencia (C)).

| Intervalo de diferencia (C) | Observaciones                                                                                              |
|-----------------------------|----------------------------------------------------------------------------------------------------|
| $C \leq -10$                | Realice el ajuste de la ubicación de la imagen de la dirección de escaneado secundario. Vaya al paso (10). |
| -10 < C < 10                | La ubicación de la imagen de la dirección de escaneado secundario es correcta. Vaya al paso (12).          |
| $10 \leq C$                 | Realice el ajuste de la ubicación de la imagen de la dirección de escaneado secundario. Vaya al paso (10). |

- Cuando la diferencia entre "05-4732-0: Valor de referencia" y "05-4732-1: Valor eficaz" es de 10 bits, el equipo ya ha realizado una corrección automática de aprox. 1 mm.
- (10) Introduzca [408] y pulse el botón [START].

(11) Introduzca el valor de ajuste mediante el procedimiento descrito a continuación. Para poder introducir el valor de ajuste, es necesario teclear un valor diferente del actual para borrar el que estaba almacenado anteriormente. A continuación introduzca el valor presentado como valor actual después de introducir de nuevo el código [408].

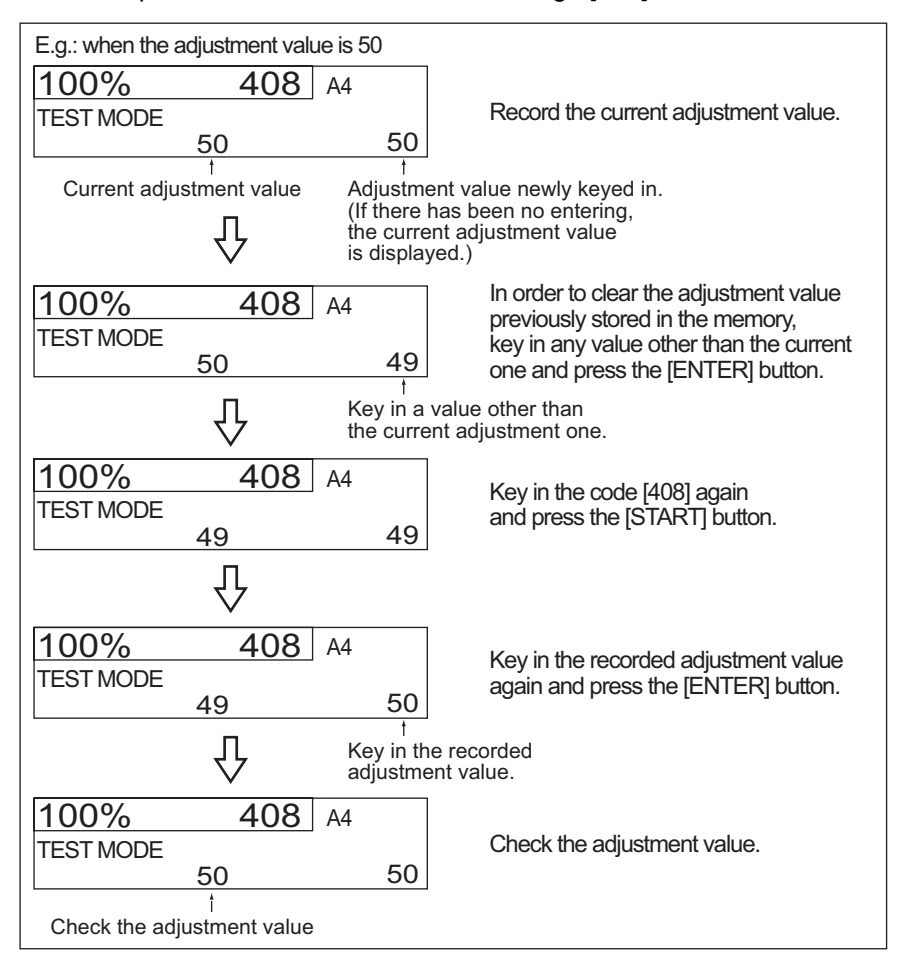

Fig. 3-6

(12) Apague el equipo.

# 3.6 Ajuste dimensional de la imagen

# 3.6.1 Descripción general

Existen varios elementos de ajuste en el ajuste dimensional de la imagen, tal como se muestra en la siguiente tabla. Antes del ajuste dimensional de la imagen, ejecute el procedimiento "Inicialización automática del control de calidad de imagen (05-396)".

Durante el ajuste de estos elementos se debe observar estrictamente el siguiente orden de ajuste.

|                                                   | Elemento que se debe ajustar Código en modo 05                                                                                                    |                                                                                                    |  |
|---------------------------------------------------|----------------------------------------------------------------------------------------------------|----------------------------------------------------------------------------------------------------|--|
| 1) Alineación del papel en el rodillo de registro |                                                                                                    | 4100, 4101, 4103, 4104,<br>4105, 4106, 4107, 4108,<br>4109, 4110, 4111, 4115, 4116,<br>4117, 4118, 4120, 4122, 4123,<br>4124, 4125, 4126, 4127,<br>4128, 4129 |  |
| Ajuste<br>relacionado<br>con la                   | Proporción de reproducción de la dirección de escaneado<br>primario<br>(Ajuste fino de la velocidad de giro del motor poligonal)                          | 401                                                                                                    |  |
| impresora                                         | Posición de inicio de escritura del láser de los datos de escaneado primario                                                                              | 411                                                                                                    |  |
|                                                   | Proporción de reproducción de la dirección de escaneado<br>secundario<br>(Ajuste fino de la velocidad de giro del motor de la correa de<br>transferencia) | 487                                                                                                    |  |
|                                                   | Posición de inicio de escritura del láser de los datos de escaneado secundario                                                                            | 408, 440, 441, 444, 428, 442,<br>445                                                                                                    |  |
|                                                   | Posición de inicio de escritura del láser de los datos de escaneado primario durante el duplicado.                                                        | 498                                                                                                    |  |
| Ajustes                                           | Distorsión de la imagen                                                                                                    | -                                                                                                    |  |
| relacionados<br>con el                            | Proporción de reproducción de la dirección de escaneado<br>primario                                                                                       | 405                                                                                                    |  |
| escallel                                          | Ubicación de la imagen de la dirección de escaneado primario                                                                                              | 306                                                                                                    |  |
|                                                   | Proporción de reproducción de la dirección de escaneado<br>secundario                                                                                     | 340                                                                                                    |  |
|                                                   | Ubicación de la imagen de la dirección de escaneado secundario                                                                                            | 305                                                                                                    |  |
|                                                   | Margen superior                                                                                                    | 430                                                                                                    |  |
|                                                   | Margen derecho                                                                                                    | 432                                                                                                    |  |
|                                                   | Margen inferior                                                                                                    | 433                                                                                                    |  |

## [Procedimiento para introducir valores de ajuste]

Siguiendo el procedimiento descrito más abajo, proceda al ajuste de cada elemento de ajuste de tal forma que los valores medidos obtenidos de las copias de prueba cumplan la especificación. Si se pulsa el botón [FAX] inmediatamente después de iniciar el Modo de ajuste (05), se puede realizar un copiado de prueba de una cara (modo de copia normal).

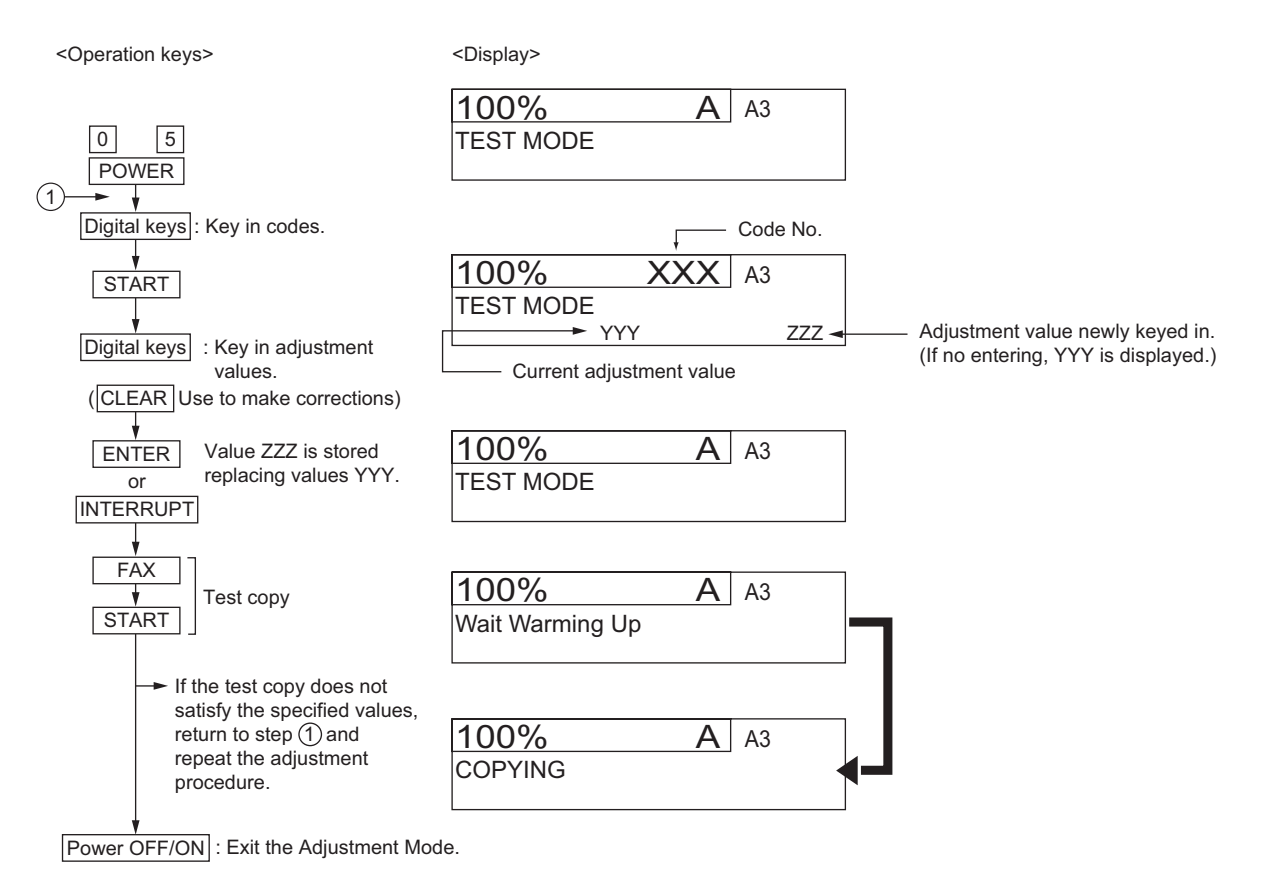

Fig. 3-7

# 3.6.2 Alineación del papel en el rodillo de registro

# [A] Ajuste mediante la pantalla táctil

La alineación del papel en el rodillo de registro puede ajustarse siguiendo el procedimiento descrito a continuación, con el que se ejecuta el código 05-480.

1) Seleccione el cajón.

| <u>100%</u> | 480 A4     |
|-------------|------------|
| TEST MO     | DE         |
| CST1        | Tandem LCF |
| CST2        | Option LCF |
| CST3        | SFB        |
| CST4        |            |

Fig. 3-8

2) Seleccione el tamaño del papel.

| 100%<br>TEST MO                                              | 480 A4<br>DE |
|--------------------------------------------------------------|--------------|
| CST1<br>330mm-<br>220mm-329mm                                | -159mm       |
| 205 <b>nn-</b> 219 <b>nn</b><br>160 <b>nn-</b> 204 <b>nn</b> |              |
| CANCEL                                                       |              |

Fig. 3-9

3) Seleccione el tipo de medio.

| <u>100%</u><br>Test Mo                              | <u>480</u> A4<br>DE           |
|-----------------------------------------------------|-------------------------------|
| CST1 330mm-<br>Normal<br>Thick1<br>Thick2<br>Thick3 | OHP<br>Special 1<br>Special 2 |
| CANCEL                                              |                               |

Fig. 3-10

4) Seleccione la velocidad de copia. (Solamente papel normal)

| <u>100% 480</u> ;<br>Test Mode           | A4    |
|------------------------------------------|-------|
| CST1 330mm- Plain<br>B&W(45ppm)<br>Other |       |
|                                          |       |
|                                          | ENTER |

Fig. 3-11

5) Introduzca el valor de ajuste.

| 100% 48<br>TEST MODE | 30 A4 |
|----------------------|-------|
| CST1 330mm- Plain    | Other |
| ······               |       |
|                      | ENTER |

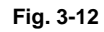

- 6) Pulse el botón [ENTER] para concluir el ajuste.
  - \* Pulse el botón [FUNCTION CLEAR] para regresar al menú anterior.

Mayo 2006 © TOSHIBA TEC

| [B] | Ajuste mediante | introducción | directa del código |
|-----|-----------------|--------------|--------------------|
|-----|-----------------|--------------|--------------------|

| <u> </u>           |        | ,<br>     | Tamaño del papel                                                                                                    |                                      |
|--------------------|--------|-----------|----------------------------------------------------------------------------------------------------|--------------------------------------|
| Cajón              | Código | Subcódigo | (Seleccione el tamaño del                                                                                                    | Tipo de papel <sup>*</sup>           |
|                    |        |           | papel con el subcódigo.)                                                                                                    |                                      |
| Primer cajón       | 4100   | 0,1,2,3,4 | 0: 330 mm o superior                                                                                                    | Papel normal                         |
| (CSTT)             | 4115   | 0,1,2,3,4 | 1: 220–329 mm                                                                                                    | Papel grueso 1                       |
|                    | 4122   | 0,1,2,3,4 | (8,7–12,9 pulgadas)<br>2: 205–219 mm                                                                                                    | Papel normal<br>(sólo e-STUDIO3510c) |
| Segundo cajón      | 4101   | 0,1,2,3,4 | (8,1–8,6 pulgadas)                                                                                                    | Papel normal                         |
| (CST2)             | 4116   | 0,1,2,3,4 | 3: 160-204 mm                                                                                                    | Papel grueso 1                       |
|                    | 4123   | 0,1,2,3,4 | 4: 159 mm o inferior<br>(6.26 pulgadas o inferior)                                                                                                    | Papel normal<br>(sólo e-STUDIO3510c) |
| Cajón superior del | 4108   | 0,1,2,3,4 |                                                                                                    | Papel normal                         |
| PFP                | 4117   | 0,1,2,3,4 |                                                                                                    | Papel grueso 1                       |
| (0313)             | 4124   | 0,1,2,3,4 |                                                                                                    | Papel normal<br>(sólo e-STUDIO3510c) |
| Cajón inferior del | 4109   | 0,1,2,3,4 |                                                                                                    | Papel normal                         |
| PFP<br>(CST4)      | 4118   | 0,1,2,3,4 |                                                                                                    | Papel grueso 1                       |
|                    | 4125   | 0,1,2,3,4 |                                                                                                    | Papel normal<br>(sólo e-STUDIO3510c) |
| Alimentación por   | 4103   | 0,1,2,3,4 |                                                                                                    | Papel normal                         |
| bypass             | 4104   | 0,1,2,3,4 |                                                                                                    | Papel grueso 1                       |
|                    | 4105   | 0,1,2,3,4 |                                                                                                    | Papel grueso 2                       |
|                    | 4106   | 0,1,2,3,4 |                                                                                                    | Papel grueso 3                       |
|                    | 4107   | 0,1,2,3,4 |                                                                                                    | Transparencia                        |
|                    | 4127   | 0,1,2,3,4 |                                                                                                    | Papel normal<br>(sólo e-STUDIO3510c) |
|                    | 4128   | 0,1,2,3,4 |                                                                                                    | Papel especial 1                     |
|                    | 4129   | 0,1,2,3,4 |                                                                                                    | Papel especial 2                     |
| LCF                | 4111   |           | -                                                                                                    | Papel normal                         |
|                    | 4126   |           | -                                                                                                    | Papel normal<br>(sólo e-STUDIO3510c) |
| UAD                | 4110   | 0,1,2,3,4 | 0: 330 mm o superior                                                                                                    | Papel normal                         |
|                    | 4120   | 0,1,2,3,4 | <ul> <li>(13,0 pulgadas o superior)</li> <li>1: 220–329 mm         <ul> <li>(8,7–12,9 pulgadas)</li> </ul> </li> <li>2: 205–219 mm         <ul> <li>(8,1–8,6 pulgadas)</li> </ul> </li> <li>3: 160-204 mm         <ul> <li>(6,3–8,0 pulgadas)</li> </ul> </li> <li>4: 159 mm o inferior         <ul> <li>(6,26 pulgadas o inferior)</li> </ul> </li> </ul> | Papel grueso 1                       |

La magnitud de alineación se ajusta mediante los siguientes códigos del Modo de ajuste (05).

\*Gramaje:

Papel normal: 64 a 105 g/m<sup>2</sup> (17 lb. adherente a 28 lb. adherente)

Papel grueso 1: 106 a 163 g/m<sup>2</sup> (28 lb. adherente a 60 lb. cubierta (90 lb. índice))

Papel grueso 2: 164 a 209 g/m<sup>2</sup> (61 lb. cubierta a 77,3 lb. cubierta (115,7 lb. índice))

Papel grueso 3: 210 a 256 g/m<sup>2</sup> (77,3 lb. cubierta a 94,5 lb. cubierta (141,4 lb. índice))

<Procedimiento>

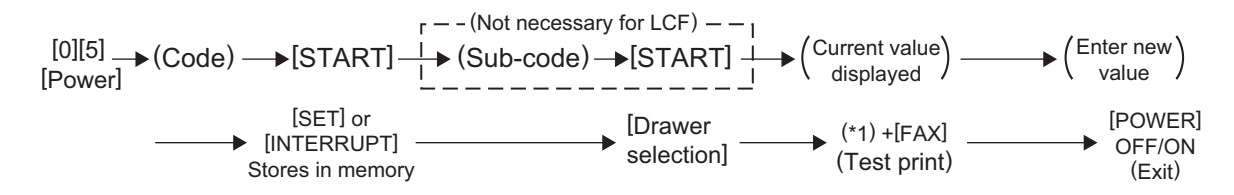

- (\*1) 1: Plantilla cuadriculada a una cara en Modo negro
  - 3: Plantilla cuadriculada a dos caras en Modo negro
  - 55: Plantilla cuadriculada de papel grueso 2 en Modo color
  - 56: Plantilla cuadriculada de papel grueso 3 en Modo color
  - 57: Plantilla cuadriculada de transparencia en Modo color
  - 58: Plantilla cuadriculada a una cara de papel grueso 2 en
  - 59: Modo negro
  - 60: Plantilla cuadriculada a una cara de papel grueso 3 en
  - 98: Modo negro

Plantilla cuadriculada a una cara de transparencia en Modo negro

Plantilla cuadriculada a una cara en Modo CK

### Nota:

Si la magnitud de alineación es excesiva pueden producirse ruidos anómalos (como el del papel al doblarse) o bien el papel puede arrugarse al ser introducido. Si, por el contrario, la magnitud de alineación es demasiado pequeña, puede producirse una desviación, un desplazamiento de la imagen o un atasco en la salida de papel (E010). Tenga en cuenta lo explicado anteriormente y seleccione el valor adecuado.

## 3.6.3 Ajuste relacionado con la impresora

El ajuste relacionado con la impresora se lleva a cabo empleando la plantilla cuadriculada impresa.

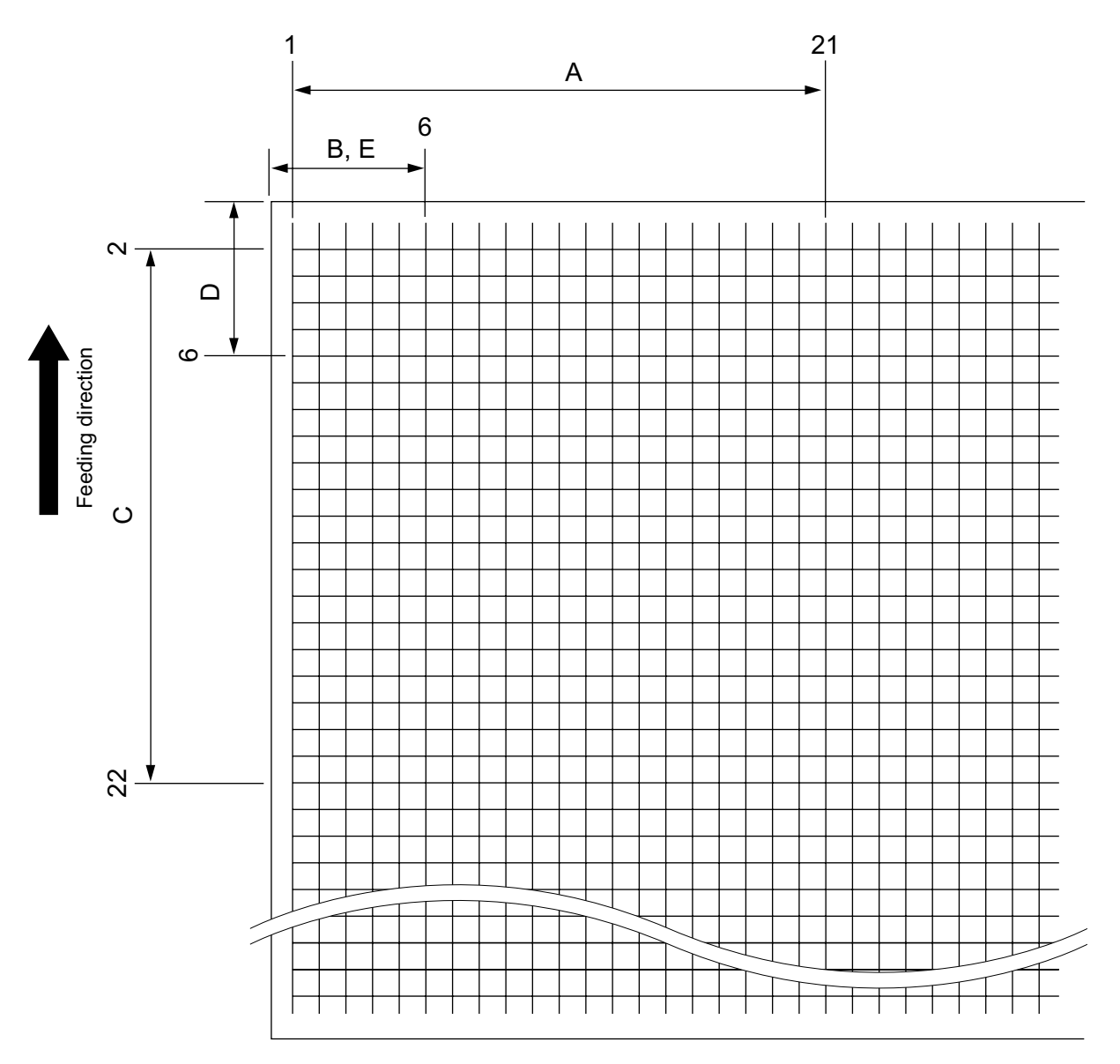

Fig. 3-13

|   | Tolerancia de<br>ajuste | Detalles del ajuste                                                                                                    |
|---|-------------------------|----------------------------------------------------------------------------------------------------|
| A | 200 ± 0,5 mm            | Consulte "[A] Proporción de reproducción de la dirección de escaneado primario (Ajuste fino de la velocidad de giro del motor poligonal (Impresora))"                       |
| В | 52 ± 0,5 mm             | Consulte "[B] Posición de inicio de escritura del láser de los datos de escaneado primario (Impresora)"                                                                     |
| С | 200 ± 0,5 mm            | Consulte "[C] Proporción de reproducción de la dirección de escaneado secundario (Ajuste fino de la velocidad de giro del motor de la correa de transferencia (Impresora))" |
| D | 52 ± 0,5 mm             | Consulte "[D] Posición de inicio de escritura del láser de los datos de escaneado secundario"                                                                               |
| E | 52 ± 0,5 mm             | Consulte "[E] Posición de inicio de escritura del láser de los datos de escaneado<br>primario durante el duplicado"                                                         |

e-STUDIO2500c/3500c/3510c AJUSTE

Mayo 2006 © TOSHIBA TEC

3

# [A] Proporción de reproducción de la dirección de escaneado primario (Ajuste fino de la velocidad de giro del motor poligonal (Impresora))

- Conecte la alimentación mientras mantiene pulsadas simultáneamente las teclas digitales [0] y [5].→ (Modo de ajuste)
- (2) Pulse [98] → [FAX]. (Se imprime una plantilla cuadriculada con cuadrados de 10 mm. Use A3/LD desde el segundo cajón).
- (3) Mida la distancia A desde la 1ª línea hasta la 21ª línea de la plantilla cuadriculada.
- (4) Compruebe si la distancia A se encuentra dentro del rango 200±0,5 mm.
- (5) En caso negativo, use el siguiente procedimiento para modificar los valores y mida de nuevo la distancia A. <Procedimiento>

(Modo de ajuste)  $\rightarrow$  (Introduzca el código [401])  $\rightarrow$  [START]

- $\rightarrow$  (Introduzca un valor (valores aceptables: 0 a 255))
- $\rightarrow$  [ENTER] o [INTERRUPT] (Guardado en la memoria)
- $\rightarrow$  Se visualiza "100% A".
- $\rightarrow$  Pulse [98]  $\rightarrow$  [FAX]  $\rightarrow$  (Se imprime una plantilla cuadriculada).
- Cuanto mayor sea el valor de ajuste, más larga se hace la distancia A (aprox. 0,08 mm/incremento).

# [B] Posición de inicio de escritura del láser de los datos de escaneado primario (Impresora)

- Manteniendo pulsadas simultáneamente las teclas digitales [0] y [5], encienda la alimentación. → (Modo de ajuste)
- (2) Pulse [98] → [FAX]. (Se imprime una plantilla cuadriculada con cuadrados de 10 mm. Use A3/LD desde el segundo cajón).
- (3) Mida la distancia B desde el borde izquierdo del papel hasta la 6ª línea de la plantilla cuadriculada.
- (4) Compruebe si la distancia B se encuentra dentro del rango 52±0,5 mm.
- (5) En caso negativo, use el siguiente procedimiento para modificar los valores y mida de nuevo la distancia B. <Procedimiento>

(Modo de ajuste)  $\rightarrow$  (Introduzca el código [411])  $\rightarrow$  [START]

- $\rightarrow$  (Introduzca un valor (valores aceptables: 0 a 255))
- → [ENTER] o [INTERRUPT] (Guardado en la memoria)
- $\rightarrow$  Se visualiza "100% A"
- $\rightarrow$  Pulse [98]  $\rightarrow$  [FAX]  $\rightarrow$  (Se imprime una plantilla cuadriculada).
- \* Cuanto mayor sea el valor de ajuste, más larga se hace la distancia B (aprox. 0,04 mm/incremento).
- (6) Una vez finalizado el ajuste para el código 411, aplique el mismo valor de ajuste para el código 410.

(Modo de ajuste)  $\rightarrow$  (Introduzca el código [410])  $\rightarrow$  [START]

- $\rightarrow$  (Introduzca el mismo valor que en el paso 5 anterior)
- $\rightarrow$  Pulse [ENTER] o [INTERRUPT] (Guardado en la memoria).

### Nota:

Asegúrese de que se imprima la primera línea de la plantilla cuadriculada, ya que a veces esta línea no aparece.

[C] Proporción de reproducción de la dirección de escaneado secundario (ajuste fino de la velocidad de giro del motor de la correa de transferencia)

| Código | Subcódigo | Velocidad de<br>transporte | Función | Observaciones                                  |
|--------|-----------|----------------------------|---------|------------------------------------------------|
| 487    | 0         | Velocidad normal           | PRT     | Cuando el valor aumenta, la                    |
|        | 1         | Velocidad normal           | FAX     | dirección de escaneado secundario              |
|        | 2         | Velocidad normal           | PPC     | se hace mayor. (Aprox. 0,09 mm/<br>incremento) |
|        | 3         | Deceleración               | PRT     |                                                |
|        | 4         | Deceleración               | FAX     |                                                |
|        | 5         | Deceleración               | PPC     |                                                |
|        | 6         | Velocidad rápida           | PRT     |                                                |
|        | 7         | Velocidad rápida           | FAX     |                                                |
|        | 6         | Velocidad rápida           | PPC     |                                                |

- Manteniendo pulsadas simultáneamente las teclas digitales [0] y [5], encienda la alimentación. → (Modo de ajuste)
- (2) Pulse [98] → [FAX]. (Se imprime una plantilla cuadriculada con cuadrados de 10 mm. Use A3/LD desde el segundo cajón).
- (3) Mida la distancia C desde la segunda línea del borde de entrada del papel hasta la 22<sup>a</sup> línea de la plantilla cuadriculada.
  - \* Normalmente, la primera línea de la plantilla cuadriculada no está impresa.
- (4) Compruebe si la distancia C se encuentra dentro del rango 200±0,5 mm.
- (5) En caso negativo, use el siguiente procedimiento para modificar los valores y mida de nuevo la distancia C.
- (6) Lleve a cabo el registro de color (4719) al concluir el ajuste.
  - <Procedimiento>

(Modo de ajuste) → (Introduzca el código [487]) → [START] → (Introduzca el subcódigo indicado anteriormente)

- $\rightarrow$  [START]  $\rightarrow$  (Introduzca un valor (valores aceptables: 0 a 255))
- $\rightarrow$  [ENTER] o [INTERRUPT] (Guardado en la memoria)
- \* Cuando el valor no se encuentra dentro de los intervalos recomendados, la parte de la imagen situada en el borde de salida puede aparecer en una posición incorrecta con respecto a la longitud del papel o bien la densidad de dicha parte de la imagen puede ser baja. Realice el ajuste comprobando la imagen.
- $\rightarrow$  Se visualiza "100% A"
- $\rightarrow$  Pulse [98]  $\rightarrow$  [FAX]  $\rightarrow$  (Se imprime una plantilla cuadriculada).
- \* Cuanto mayor sea el valor de ajuste, más larga se hace la distancia C (aprox. 0.09 mm/incremento).
- $\rightarrow$  (Introduzca el código [4719])  $\rightarrow$  [START] Æ (Forzado del registro de color)

# [D] Posición de inicio de escritura del láser de los datos de escaneado secundario

La ejecución del código 05-408 realiza este ajuste para todas las fuentes de papel. También es posible efectuar el ajuste individualmente para cada fuente de papel.

| Código             | Tamaño<br>del papel | Valor aceptable |                   |    |                 | 0                  | bservaciones                |
|--------------------|---------------------|-----------------|-------------------|----|-----------------|--------------------|-----------------------------|
| 408                | A3/LD               |                 | 0 a 80            |    | Realiza         | a el ajuste para   | todas las fuentes de papel. |
| Para cada fuer     | nte de papel        |                 |                   |    |                 |                    |                             |
| Orden de<br>ajuste | Fuente del          | papel           | Código Tama<br>pa |    | nño del<br>apel | Valor<br>aceptable | Observaciones               |
| 1                  | Primer ca           | jón             | ón 440            |    | 4/LT            | 0 a 40             |                             |
| 2                  | Segundo cajón       |                 | 441               | A3 | 3/LD            | 0 a 40             |                             |
| 3                  | Cajón superi<br>PFP | or del          | 444 A4            |    | 4/LT            | 0 a 40             |                             |

A4/LT

A4/LT

A3/LD

0 a 40

0 a 40

0 a 40

Papel alimentado desde el

e-STUDIO2500c/3500c/3510c AJUSTE

segundo cajón

### Para todas las fuentes de papel

4

5

6

(1) Manteniendo pulsadas simultáneamente las teclas digitales [0] y [5], encienda la alimentación. → (Modo de ajuste)

- (2) Pulse [98] ([3] para duplicado) → [FAX]. (Se imprime una plantilla cuadriculada con cuadrados de 10 mm).
- (3) Mida la distancia D desde el borde de entrada del papel hasta la 6<sup>a</sup> línea de la plantilla cuadriculada.
  - \* Normalmente, la primera línea de la plantilla cuadriculada no está impresa.

428

442

445

- \* En caso de duplicado, mídala en la parte superior de la plantilla cuadriculada.
- (4) Compruebe si la distancia D se encuentra dentro del rango 52±0,5 mm.
- (5) En caso negativo, use el siguiente procedimiento para modificar los valores y mida de nuevo la distancia D.

   Procedimiento>

(Modo de ajuste)  $\rightarrow$  (Introduzca el código mostrado anteriormente)  $\rightarrow$  [START]

- $\rightarrow$  (Introduzca un valor aceptable mostrado anteriormente)
- → [ENTER] o [INTERRUPT] (Guardado en la memoria)
- $\rightarrow$  Se visualiza "100% A"
- $\rightarrow$  Pulse [98] ([3] para duplicado)

Cajón inferior del

PFP

Alimentación por

bypass

Duplicado

- $\rightarrow$  [FAX]  $\rightarrow$  (Se imprime una plantilla cuadriculada).
- \* Cuanto mayor sea el valor de ajuste, más larga se hace la distancia D (aprox. 0.15 mm/incremento).

## [E] Posición de inicio de escritura del láser de los datos de escaneado primario durante el duplicado. Nota:

Asegúrese de que se imprima la primera línea de la plantilla cuadriculada, ya que a veces esta línea no aparece.

### [E-1] Ajuste para papel de tamaño largo

- Manteniendo pulsadas simultáneamente las teclas digitales [0] y [5], encienda la alimentación. → (Modo de ajuste)
- (2) Pulse [3] → [FAX]. (Se imprime una plantilla cuadriculada con cuadrados de 10 mm. Use A3/LD desde el segundo cajón).
- (3) Verifique la plantilla cuadriculada en el modelo de prueba impreso y mida la distancia E desde el borde izquierdo del papel hasta la 6<sup>a</sup> línea de la plantilla cuadriculada.
- (4) Compruebe si la distancia E se halla dentro del rango 52±0,5 mm.
- (5) En caso negativo, use el siguiente procedimiento para modificar los valores y mida de nuevo la distancia E. <Procedimiento>
  - $(\mathsf{Modo} \ \mathsf{de} \ \mathsf{ajuste}) \rightarrow (\mathsf{Introduzca} \ \mathsf{el} \ \mathsf{código} \ [\mathsf{498}]) \rightarrow [\mathsf{START}] \rightarrow [\mathsf{0}] \rightarrow [\mathsf{START}]$
  - $\rightarrow$  (Introduzca un valor (valores aceptables: 0 a 255))
  - $\rightarrow$  [ENTER] o [INTERRUPT] (Guardado en la memoria)
  - $\rightarrow$  Se visualiza "100% A".
  - $\rightarrow$  Pulse [3]  $\rightarrow$  [FAX]  $\rightarrow$  (Se imprime una plantilla cuadriculada).
  - \* Cuanto mayor sea el valor de ajuste, más larga se hace la distancia E (aprox. 0,04 mm/incremento).

### [E-2] Ajuste para papel de tamaño corto

- Manteniendo pulsadas simultáneamente las teclas digitales [0] y [5], encienda la alimentación. → (Modo de ajuste)
- (2) Pulse [3] → [FAX]. (Se imprime una plantilla cuadriculada con cuadrados de 10 mm. Use A4/LT desde el primer cajón).
- (3) Verifique la plantilla cuadriculada en el modelo de prueba impreso y mida la distancia E desde el borde izquierdo del papel hasta la 6<sup>a</sup> línea de la plantilla cuadriculada.
- (4) Compruebe si la distancia E se halla dentro del rango 52±0,5 mm.
- (5) En caso negativo, use el siguiente procedimiento para modificar los valores y mida de nuevo la distancia E.

   </li

(Modo de ajuste)  $\rightarrow$  (Introduzca el código [498])  $\rightarrow$  [START]  $\rightarrow$  [1]  $\rightarrow$  [START]

- $\rightarrow$  (Introduzca un valor (valores aceptables: 0 a 255))
- $\rightarrow$  [ENTER] o [INTERRUPT] (Guardado en la memoria)
- $\rightarrow$  Se visualiza "100% A"
- $\rightarrow$  Pulse [3]  $\rightarrow$  [FAX]  $\rightarrow$  (Se imprime una plantilla cuadriculada).
  - Cuanto mayor sea el valor de ajuste, más larga se hace la distancia E (aprox. 0,04 mm/incremento).

### <Resumen del procedimiento de ajuste para las distancias A a E>

- [0] [5] [Encendido]  $\rightarrow$  [98] ([3](05-445, 498) para duplicado)  $\rightarrow$  [FAX]
- A: 05-401 (Segundo cajón, A3/LD)
- B: 05-411 (Segundo cajón, A3/LD)
- $\rightarrow$  200±0,5 mm (0,08 mm/incremento)
- $\rightarrow$  52±0,5 mm (0,04 mm/incremento)
- $\rightarrow$  Introduzca el mismo valor para 05-410.
- $\rightarrow$  200±0,5 mm (0,09 mm/incremento)
- $\rightarrow$  52±0,5 mm (0,15 mm/incremento)
- D: 05-408 (Segundo cajón, A3/LD) 05-440 (Primer cajón, A4/LT) 05-441 (Segundo cajón, A3/LD) 05-444 (Cajón superior del PFP, A4/LT) 05-428 (Cajón inferior del PFP, A4/LT) 05-442 (Alimentación por bypass, A4/LT)

C: 05-487-0 a 8 (Segundo cajón, A3/LD)

- 05-445 (Duplicado, A3/LD)
- E: 05-498-0 (Segundo cajón, A3/LD), 05-498-1 (Primer cajón, A4/LT)
- $\rightarrow$  52±0,5 mm (0,04 mm/incremento)

# 3.6.4 Ajustes relacionados con el escáner

## [A] Distorsión de la imagen

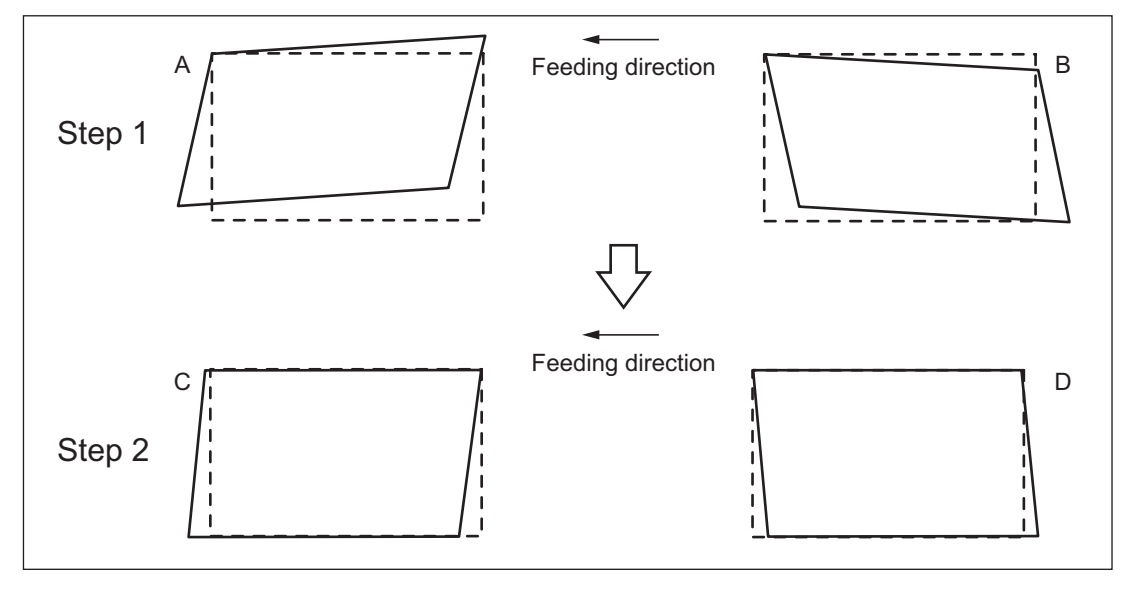

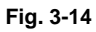

- (1) Manteniendo pulsadas simultáneamente las teclas digitales [0] y [5], encienda la alimentación.
- (2) Pulse [FAX] para hacer una copia de cualquier imagen en una hoja de papel A3/LD.

3

- (3) Introduzca [308] y pulse el botón [START] para desplazar el carrete hasta la posición de ajuste.
- (4) Realice el ajuste siguiendo el orden de los pasos 1 y 2.
  <u>Paso 1</u>
  En el caso de A:
  Apriete el tornillo de ajuste del espejo 3 (hacia la derecha).
  En el caso de B:
  Afloje el tornillo de ajuste del espejo 3 (hacia la izquierda).

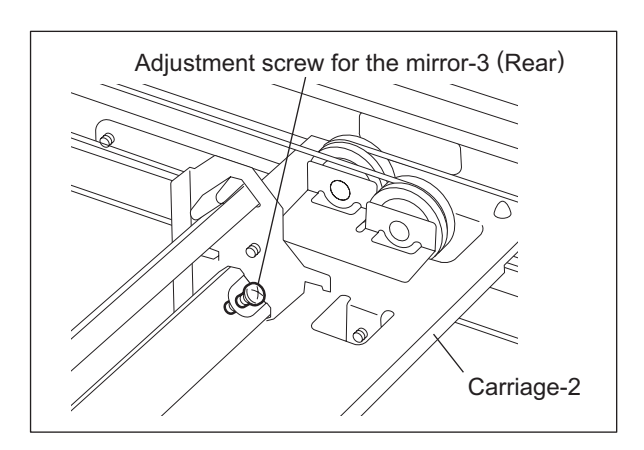

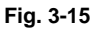

Paso 2 En el caso de C: Apriete el tornillo de ajuste del espejo 1 (hacia la derecha). En el caso de D: Afloje el tornillo de ajuste del espejo 1 (hacia la izquierda).

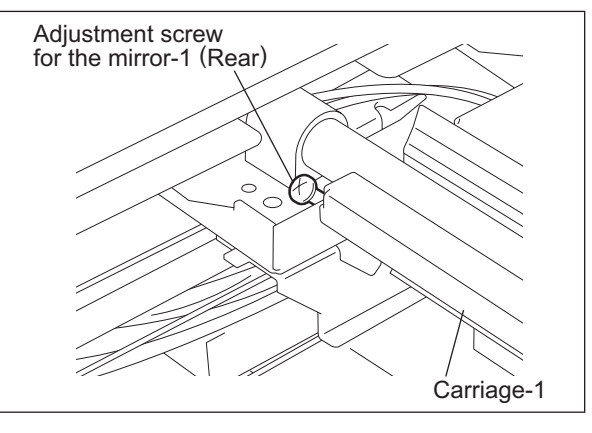

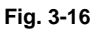

(5) Aplique el producto para el sellado de tornillos en los tornillos de ajuste. (2 puntos)
Producto para el sellado de tornillos recomendado:

Fabricante: Three Bond Nombre del producto: 1401E

Los siguientes ajustes (b) hasta (e) deberían realizarse con el modelo de pruebas nº TCC-1.

## [B] Ajuste de la proporción de reproducción de la dirección de escaneado primario

- (1) Manteniendo pulsadas simultáneamente las teclas digitales [0] y [5], encienda la alimentación.
   → (Modo de ajuste)
- (2) Coloque el modelo de pruebas nº TCC-1 sobre el cristal para originales (con la flecha situada en el lado posterior izquierdo).
- (3) Pulse  $[FAX] \rightarrow [START]$  para hacer una copia en modo A3/LD, 100%, color y texto/foto.
- (4) Mida la distancia A entre M1 y M2 en la copia con una regla.
- (5) Compruebe si la distancia A se encuentra dentro del rango 200±0,5 mm.
- (6) En caso negativo, use el siguiente procedimiento para modificar los valores y repita los pasos (3) a (5) anteriores.
  - <Procedimiento>
  - (Modo de ajuste)  $\rightarrow$  (Introduzca el código [405])  $\rightarrow$  [START]
  - $\rightarrow$  (Introduzca un valor (valores aceptables: 0 a 255) con las teclas digitales)
  - $\rightarrow$  [ENTER] o [INTERRUPT] (Guardado en la memoria)
    - \* Cuanto mayor sea el valor de ajuste, más larga se hace la distancia A (aprox. 0,1 mm/ incremento).

### [C] Ubicación de la imagen de la dirección de escaneado primario

- (1) Manteniendo pulsadas simultáneamente las teclas digitales [0] y [5], encienda la alimentación.
   → (Modo de ajuste)
- (2) Coloque el modelo de pruebas nº TCC-1 sobre el cristal para originales (con la flecha situada en el lado posterior izquierdo).
- (3) Pulse  $[FAX] \rightarrow [START]$  para hacer una copia en modo A4/LT, 100%, color y texto/foto.
- (4) Mida la distancia B desde el borde izquierdo del papel hasta la línea de 10 mm de la plantilla cuadriculada de la izquierda de la copia con una regla.
- (5) Compruebe si la distancia B se encuentra dentro del rango 10±0,5 mm.
- (6) En caso negativo, use el siguiente procedimiento para modificar los valores y repita los pasos (3) a (5) anteriores.
  - <Procedimiento>
  - (Modo de ajuste)  $\rightarrow$  (Introduzca el código [306])  $\rightarrow$  [START]
  - $\rightarrow$  (Introduzca un valor (valores aceptables: 0 a 255))
  - $\rightarrow$  [ENTER] o [INTERRUPT] (Guardado en la memoria)
  - Cuanto mayor sea el valor de ajuste, más larga se hace la distancia B (aprox. 0,04 mm/ incremento).

### [D] Proporción de reproducción de la dirección de escaneado secundario

- (1) Manteniendo pulsadas simultáneamente las teclas digitales [0] y [5], encienda la alimentación.
   → (Modo de ajuste)
- (2) Coloque el modelo de pruebas nº TCC-1 sobre el cristal para originales (con la flecha situada en el lado posterior izquierdo).
- (3) Pulse  $[FAX] \rightarrow [START]$  para hacer una copia en modo A4/LT, 100%, color y texto/foto.
- (4) Mida la distancia C entre M3 y M4 en la copia con una regla.
- (5) Compruebe si la distancia C se encuentra dentro del rango 150±0,5 mm.
- (6) En caso negativo, use el siguiente procedimiento para modificar los valores y repita los pasos (3) a (5) anteriores.

<Procedimiento>

(Modo de ajuste)  $\rightarrow$  (Introduzca el código [340])  $\rightarrow$  [START]

- $\rightarrow$  (Introduzca un valor (valores aceptables: 0 a 255))
- $\rightarrow$  [ENTER] o [INTERRUPT] (Guardado en la memoria)
- Cuanto mayor sea el valor de ajuste, más larga se hace la distancia C (aprox. 0,05 mm/ incremento).

Mayo 2006 © TOSHIBA TEC

## [E] Ubicación de la imagen de la dirección de escaneado secundario

- (1) Manteniendo pulsadas simultáneamente las teclas digitales [0] y [5], encienda la alimentación.
   → (Modo de ajuste)
- (2) Coloque el modelo de pruebas nº TCC-1 sobre el cristal para originales (con la flecha situada en el lado posterior izquierdo).
- (3) Pulse [FAX]  $\rightarrow$  [START] para hacer una copia en modo A4/LT, 100%, color y texto/foto.
- (4) Mida la distancia D desde el borde superior del papel hasta la línea de 10 mm de la plantilla cuadriculada de la parte superior de la copia con una regla.
- (5) Compruebe si la distancia D se encuentra dentro del rango 10±0,5 mm.
- (6) En caso negativo, use el siguiente procedimiento para modificar los valores y repita los pasos
   (3) a (5) anteriores.

<Procedimiento>

(Modo de ajuste)  $\rightarrow$  (Introduzca el código [305])  $\rightarrow$  [START]

 $\rightarrow$  (Introduzca un valor (valores aceptables: 92 a 164))

- $\rightarrow$  [ENTER] o [INTERRUPT] (Guardado en la memoria)
  - Cuanto mayor sea el valor de ajuste, más larga se hace la distancia D (aprox. 0,14 mm/incremento).

### [F] Margen superior

- (1) Manteniendo pulsadas simultáneamente las teclas digitales [0] y [5], encienda la alimentación.  $\rightarrow$  (Modo de ajuste)
- (2) Abra la cubierta del original o el RADF.
- (3) Pulse [FAX] → [START] para hacer una copia en modo A3/LD, 100%, color, texto/foto desde el segundo cajón.
- (4) Mida el espacio en blanco E en el borde de entrada de la imagen copiada.
- (5) Compruebe si el espacio en blanco E se halla dentro del rango.

| Función   | Negro    | Color                                |
|-----------|----------|--------------------------------------|
| Copia     | 3±2,0 mm | 5-1,0 mm, 5+2,0 mm<br>(4,0 a 7,0 mm) |
| Impresión | 5±2,0 mm | 5±2,0 mm                             |

 (6) En caso negativo, use el siguiente procedimiento para modificar los valores y repita los pasos (3) a (5) anteriores.

<Procedimiento>

(Modo de ajuste) → (Introduzca el código [430]) → [START]

- $\rightarrow$  (Introduzca un valor (valores aceptables: 0 a 255))
- $\rightarrow$  [ENTER] o [INTERRUPT] (Guardado en la memoria)
- $\rightarrow$  (Se visualiza "100% A").
- Cuanto mayor sea el valor de ajuste, más ancho será el espacio en blanco (aprox. 0,04 mm/ incremento).

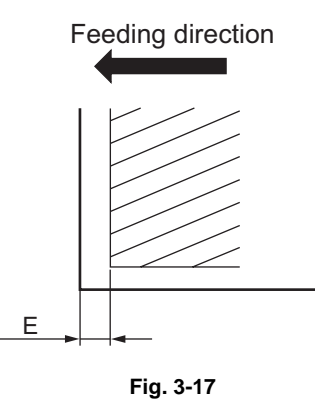

## [G] Margen derecho

- (1) Manteniendo pulsadas simultáneamente las teclas digitales [0] y [5], encienda la alimentación.
   → (Modo de ajuste)
- (2) Abra la cubierta del original o el RADF.
- (3) Pulse [FAX] → [START] para hacer una copia en modo A3/LD, 100%, color, texto/foto desde el segundo cajón.
- (4) Mida el espacio en blanco F en el lado derecho de la imagen copiada.
- (5) Compruebe si el espacio en blanco F se halla dentro del rango.

| Función   | Negro    | Color    |
|-----------|----------|----------|
| Copia     | 2±2,0 mm | 2±2,0 mm |
| Impresión | 5±2,0 mm | 5±2,0 mm |

 (6) En caso negativo, use el siguiente procedimiento para modificar los valores y repita los pasos (3) a (5) anteriores.

<Procedimiento>

(Modo de ajuste)  $\rightarrow$  (Introduzca el código [432])  $\rightarrow$  [START]

- $\rightarrow$  (Introduzca un valor (valores aceptables: 0 a 255))
- $\rightarrow$  [ENTER] o [INTERRUPT] (Guardado en la memoria).
- $\rightarrow$  (Se visualiza "100% A").
  - \* Cuanto mayor sea el valor de ajuste, más ancho será el espacio en blanco en el lado derecho (aprox. 0,04 mm/incremento).

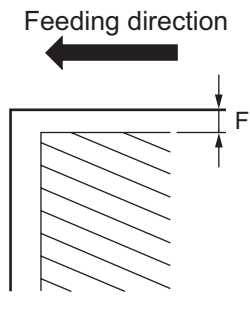

Fig. 3-18

## [H] Margen inferior

- (1) Manteniendo pulsadas simultáneamente las teclas digitales [0] y [5], encienda la alimentación.
   → (Modo de ajuste)
- (2) Abra la cubierta del original o el RADF.
- (3) Pulse [FAX] → [START] para hacer una copia en modo A3/LD, 100%, color, texto/foto desde el segundo cajón.
- (4) Mida el espacio en blanco G en el borde de salida de la imagen copiada.
- (5) Compruebe si el espacio en blanco G se halla dentro del rango.

| Función   | Negro    | Color    |
|-----------|----------|----------|
| Copia     | 3±2,0 mm | 3±2,0 mm |
| Impresión | 5±2,0 mm | 5±2,0 mm |

 (6) En caso negativo, use el siguiente procedimiento para modificar los valores y repita los pasos (3) a (5) anteriores.

<Procedimiento>

(Modo de ajuste)  $\rightarrow$  (Introduzca el código [433])  $\rightarrow$  [START]

- $\rightarrow$  Introduzca un valor (valores aceptables: 0 a 255))
- → [ENTER] o [INTERRUPT] (Guardado en la memoria)
- $\rightarrow$  (Se visualiza "100% A").
  - \* Cuanto mayor sea el valor de ajuste, más ancho será el espacio en blanco en el borde de salida (aprox. 0,04 mm/incremento).

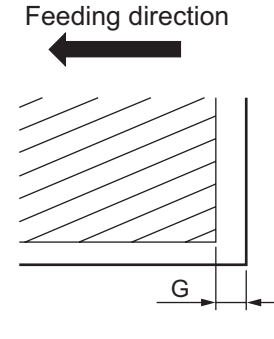

Fig. 3-19

## Ajustes y comprobaciones realizadas con el modelo de pruebas nº TCC-1

Los siguientes elementos pueden ser comprobados con el modelo de pruebas nº TCC-1.

1) Puntos del modelo que deben medirse.

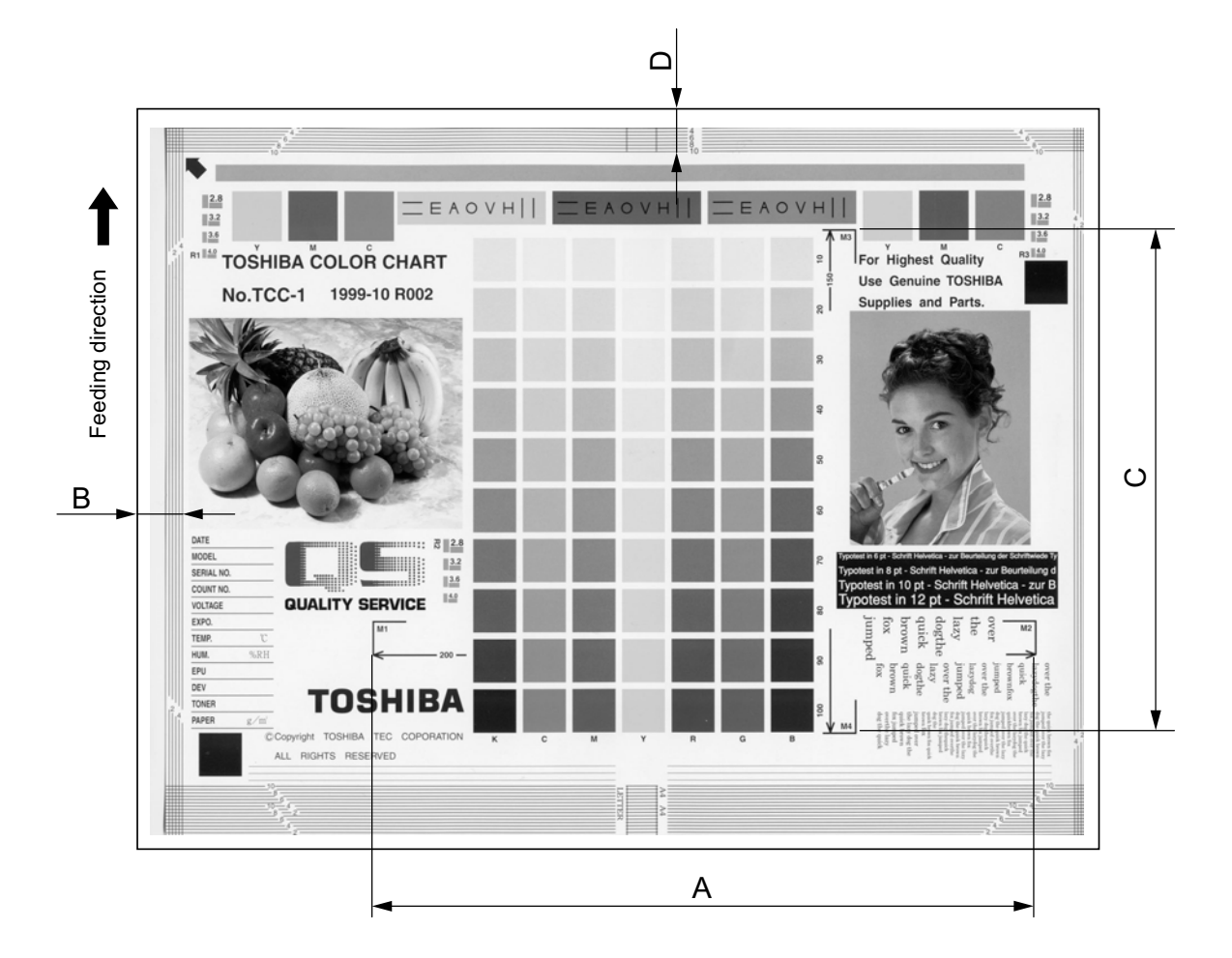

Fig. 3-20

<Orden de ajuste>

[0] [5] [Encendido]  $\rightarrow$  (Modelo TCC-1)  $\rightarrow$  [FAX]  $\rightarrow$  [START] (A3/LD, 100%, color y texto/foto) A: 05-405  $\rightarrow$  200±0,5 mm (0,1 mm/incremento)

- B:  $05-306 \rightarrow 10\pm0.5$  mm (0.04 mm/incremento)
- C: 05-340  $\rightarrow$  150±0,5 mm (0,05 mm/incremento)
- D: 05-305  $\rightarrow$  10±0,5 mm (0,14 mm/incremento)

Mayo 2006 © TOSHIBA TEC

2) Zonas de comprobación del modelo y descripción

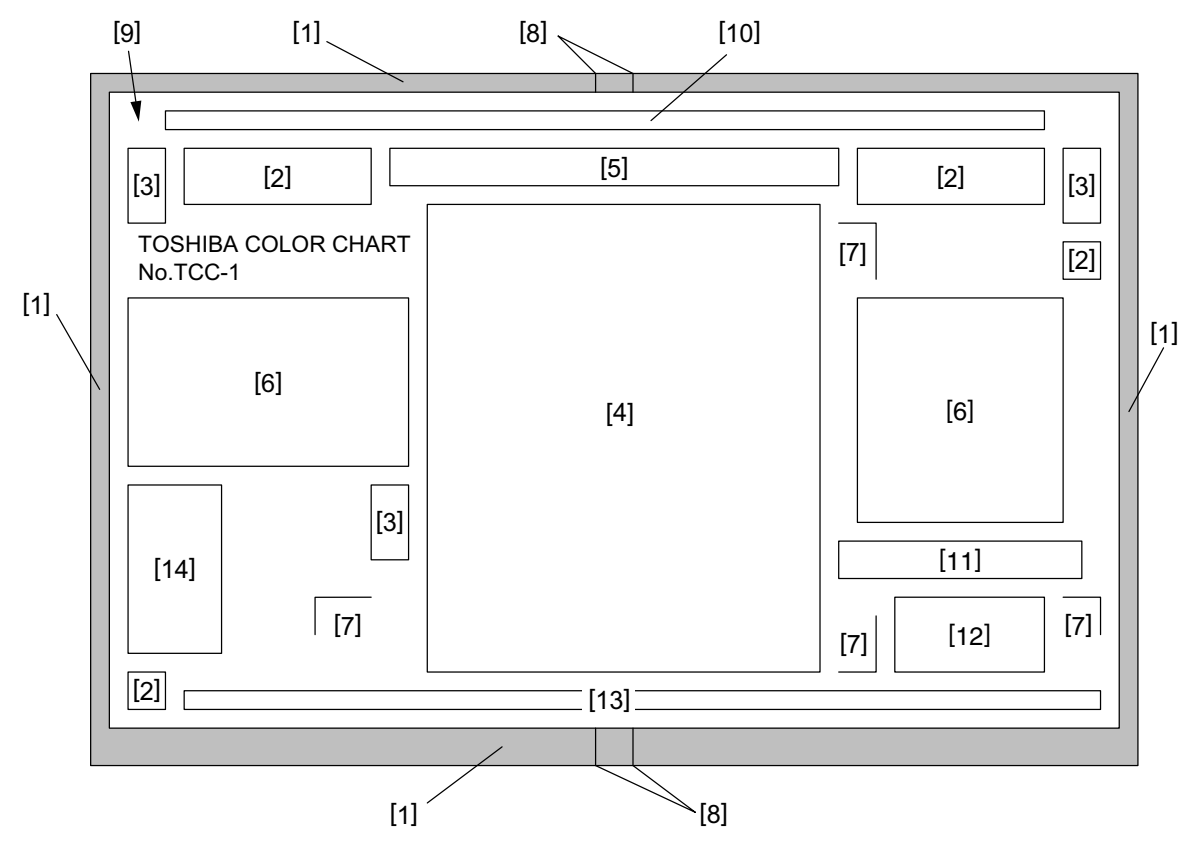

Fig. 3-21

| [1]<br>[2]<br>[3]<br>[4] | Plantillas cuadriculadas<br>Áreas YMCK<br>Plantillas de resolución<br>Plantilla de gradación | <ul> <li>Para ajustar el margen (vacío) y la sección de escaneado</li> <li>Para comprobar la uniformidad</li> <li>Para comprobar la resolución</li> <li>Plantilla de gradación de siete colores (Y, M, C, R, G, B y K)<br/>Cobertura: 10-100%</li> <li>Para ajustar la reproducción de media tinta y el equilibrio de grises</li> </ul> |
|--------------------------|----------------------------------------------------------------------------------------------|----------------------------------------------------------------------------------------------------|
| [5]                      | Plantilla de registro de<br>color                                                            | : Para comprobar el registro de color                                                                                                    |
| [6]                      | Imágenes                                                                                     | : Para comprobar la reproducción del color y el moiré                                                                                                    |
| [7]                      | Líneas de ampliación                                                                         | : Para comprobar el error de ampliación de las direcciones de escaneado primario y secundario                                                                                                    |
| [8]                      | Líneas centrales                                                                             | : Líneas centrales para los tamaños A4/LT                                                                                                    |
| [9]                      | Flecha                                                                                       | : Una marca para colocar correctamente el modelo sobre el cristal para originales                                                                                                    |
|                          |                                                                                              | (colóquelo en el ángulo posterior izquierdo del cristal para<br>originales.)                                                                                                    |
| [10]                     | Banda de media tinta                                                                         | : Para comprobar la uniformidad                                                                                                    |
| [11]                     | Texto blanco sobre fondo<br>íntegramente negro                                               | : Para comprobar la reproducción de texto blanco sobre fondo<br>íntegramente negro                                                                                                    |
| [12]                     | Texto                                                                                        | : Para comprobar la reproducción de texto                                                                                                    |
| [13]                     | Líneas finas                                                                                 | : Para comprobar la reproducción de las líneas finas (ancho de línea: 100 µm)                                                                                                    |
| [14]                     | Área de notas                                                                                | : Para registrar la fecha, las condiciones, etc.                                                                                                    |
|                          |                                                                                              |                                                                                                    |

# 3.7 Ajuste de la calidad de imagen (función de fotocopia)

# 3.7.1 Ajuste gamma automático

Si la reproducción de gradación no es apropiada, se puede corregir la reproducibilidad de la gradación de los colores Y, M, C y K efectuando este ajuste gamma automático. En caso de que la reproducción de gradación de la imagen comprobada no sea satisfactoria, realice este ajuste tal como se describe más adelante en sustitución de piezas.

- (1) Asegúrese de realizar este ajuste al desembalar o cuando se haya sustituido cualquiera de las siguientes piezas:
  - Tambor fotoconductorCorrea de transferencia

• Electrodo de la punta

- Material de revelado
- 1er rodillo de transferencia
  - Rejilla del cargador principal
- Unidad óptica láser
- Lámina de limpieza del tambor
- Sensor de alineación de la posición de la imagen

- Sensor de calidad de imagen
- (2) Al sustituir o ajustar cualquiera de las siguientes piezas, realice una copia y compruebe la imagen para determinar si es necesario un ajuste:

• 2º rodillo de transferencia

Notas:

- Este ajuste debe realizarse después de efectuar el ajuste de imagen de P.3-4 "3.3 Realización del control de calidad de imagen" y P.3-10 "3.6 Ajuste dimensional de la imagen".
- Normalmente sólo es necesario el ajuste de la plantilla mixta color/negro. Una vez realizado el ajuste de 
   P.3-39 "3.7.12 Ajuste de conversión de la intensidad del haz", la plantilla de color y la plantilla de negro deben ajustarse individualmente.

<Modo de ajuste (05)>

| Código                  | Elemento que se<br>debe ajustar | Contenido                                                                                                    |
|-------------------------|---------------------------------|----------------------------------------------------------------------------------------------------|
| 1642<br>(1643)<br>(580) | Ajuste gamma<br>automático      | Si la reproducción de gradación no es apropiada, se puede corregir la reproducibilidad de la gradación de los colores Y, M, C y K efectuando este ajuste gamma automático. |

<Procedimiento>

- Manteniendo pulsadas simultáneamente las teclas digitales [0] y [5], encienda la alimentación. → Modo de ajuste
- Seleccione el cajón A4/LT. Introduzca el número de plantilla y pulse el botón [FAX] e imprima un "diagrama de áreas para el ajuste gamma".

| Plantilla             | Observaciones                                        |
|-----------------------|------------------------------------------------------|
| Color/negro integrada | Al ejecutar el código 1642                           |
| legro                 | Al ejecutar el código 580                            |
| Color                 | Al ejecutar el código 1643                           |
|                       | Plantilla<br>Color/negro integrada<br>legro<br>Color |

\* Este ajuste solamente se realiza después de concluir P.3-39 "3.7.12 Ajuste de conversión de la intensidad del haz". Normalmente sólo se realiza el ajuste con la plantilla de color/negro integrada (05-1642).

3) Coloque el diagrama de áreas para el ajuste impreso en el paso (2) hacia abajo sobre el cristal para originales. En el caso de las plantillas 4 y 5, alinee el modelo situando dos cuadrados negros junto a la regleta para originales.

Para la plantilla 10, alinee el lado negro de la plantilla de gradación del modelo junto a la regleta para originales.

- 4) Introduzca un código y pulse el botón [START].
   → El escáner lee el modelo automáticamente y calcula automáticamente el ajuste gamma (aprox. 30 seg.).
- 5) Una vez concluido el ajuste con normalidad, se visualiza "ENTER". Pulse el botón [ENTER] para reflejar los resultados del ajuste. (Para cancelar la reflexión de los resultados del ajuste, pulse el botón [CANCEL].) En caso de finalización anómala, se visualiza "ADJUSTMENT ERROR" (ERROR DE AJUSTE). Pulse el botón [CANCEL] para borrar el mensaje de error. Una vez borrado, la pantalla del panel de control volverá al estado "listo". A continuación, compruebe si el diagrama de áreas situado sobre el cristal para originales está colocado en dirección errónea o si está inclinado sobre el cristal para originales y repita el paso (3) y siguientes.
## 3.7.2 Ajuste de densidad

La densidad central y la variación de la densidad controlada mediante las teclas de ajuste de la densidad se ajustan de la manera siguiente.

|             | -               |        | -                       |      |              |                                                                          | <modo (05)="" ajuste="" de=""></modo>                                                                                               |
|-------------|-----------------|--------|-------------------------|------|--------------|--------------------------------------------------------------------------|----------------------------------------------------------------------------------------------------|
| Modo        |                 | Мо     | do de origi             | inal | Elemento que |                                                                          |                                                                                                    |
| de<br>color | Texto/<br>foto* | Texto* | Imagen<br>impre-<br>sa* | Foto | Plano        | se debe<br>ajustar                                                       | Observaciones                                                                                                    |
| Color       | 1550            | 1551   | 1552                    | 1553 | 1554         | Valor central<br>del modo de<br>densidad<br>manual                       | Cuanto mayor sea este valor,<br>más oscura será la imagen.<br>Valores aceptables:<br>0 a 255 (Por defecto: 128)                     |
|             | 1560            | 1561   | 1562                    | 1563 | 1564         | Valor del<br>incremento<br>"oscuro" del<br>modo de<br>densidad<br>manual | Cuanto mayor sea este valor,<br>más oscura será la imagen<br>del lado "oscuro".<br>Valores aceptables:<br>0 a 255 (Por defecto: 20) |
|             | 1570            | 1571   | 1572                    | 1573 | 1574         | Valor del<br>incremento<br>"claro" del<br>modo de<br>densidad<br>manual  | Cuanto mayor sea este valor,<br>más clara será la imagen del<br>lado "claro".<br>Valores aceptables:<br>0 a 255 (Por defecto: 20)   |
|             | 1580            | 1581   | 1582                    | 1583 | 1584         | Modo de<br>densidad<br>automática                                        | Cuanto mayor sea este valor,<br>más oscura será la imagen.<br>Valores aceptables:<br>0 a 255 (Por defecto: 128)                     |

\* Si se modifica este ajuste, los niveles de densidad de "ACS", "Suavizado de imagen" o "Foto" en modo negro pueden resultar afectados.

#### <Modo de ajuste (05)>

| Modo           | Modo de original |       |                   |      |       | Elemento que                                                             |                                                                                                    |
|----------------|------------------|-------|-------------------|------|-------|--------------------------------------------------------------------------|----------------------------------------------------------------------------------------------------|
| de<br>color    | Texto/<br>foto   | Texto | Imagen<br>impresa | Foto | Plano | se debe<br>ajustar                                                       | Observaciones                                                                                                    |
| Mono-<br>color | 1555             | 1556  | 1557              | 1558 | 1559  | Valor central<br>del modo de<br>densidad<br>manual                       | Cuanto mayor sea este valor,<br>más oscura será la imagen.<br>Valores aceptables:<br>0 a 255 (Por defecto: 128)                     |
|                | 1565             | 1566  | 1567              | 1568 | 1569  | Valor del<br>incremento<br>"oscuro" del<br>modo de<br>densidad<br>manual | Cuanto mayor sea este valor,<br>más oscura será la imagen<br>del lado "oscuro".<br>Valores aceptables:<br>0 a 255 (Por defecto: 20) |
|                | 1575             | 1576  | 1577              | 1578 | 1579  | Valor del<br>incremento<br>"claro" del<br>modo de<br>densidad<br>manual  | Cuanto mayor sea este valor,<br>más clara será la imagen del<br>lado "claro".<br>Valores aceptables:<br>0 a 255 (Por defecto: 20)   |
|                | 1585             | 1586  | 1587              | 1588 | 1589  | Modo de<br>densidad<br>automática                                        | Cuanto mayor sea este valor,<br>más oscura será la imagen.<br>Valores aceptables:<br>0 a 255 (Por defecto: 128)                     |

#### <Modo de ajuste (05)>

|                     | Mo                                                                           | do de orig | inal                                                                  |                                                                                                    |                                                                                                    |
|---------------------|------------------------------------------------------------------------------|------------|-----------------------------------------------------------------------|----------------------------------------------------------------------------------------------------|----------------------------------------------------------------------------------------------------|
| Modo<br>de<br>color | Texto/<br>foto                                                               | Texto      | Perso-<br>nalizado<br>por el<br>usuario                               | Elemento que se<br>debe ajustar                                                                                                  | Observaciones                                                                                                    |
| Negro               | 503                                                                          | 504        | 931                                                                   | Valor central del<br>modo de densidad<br>manual                                                                                  | Cuanto mayor sea este valor, más oscura será<br>la imagen.<br>Valores aceptables:<br>0 a 255 (Por defecto: 128)                |
|                     | 508 510 937 Valor del<br>incremento<br>"oscuro" del<br>de densidad<br>manual |            | Valor del<br>incremento<br>"oscuro" del modo<br>de densidad<br>manual | Cuanto mayor sea este valor, más oscura será<br>la imagen del lado "oscuro".<br>Valores aceptables:<br>0 a 255 (Por defecto: 20) |                                                                                                    |
|                     | 505                                                                          | 507 934    | 934                                                                   | Valor del<br>incremento "claro"<br>del modo de<br>densidad manual                                                                | Cuanto mayor sea este valor, más clara será la<br>imagen del lado "claro".<br>Valores aceptables:<br>0 a 255 (Por defecto: 20) |
|                     | 514                                                                          | 515        | 940                                                                   | Modo de densidad<br>automática                                                                                                   | Cuanto mayor sea este valor, más oscura será<br>la imagen.<br>Valores aceptables:<br>0 a 255 (Por defecto: 128)                |

Haga una copia de prueba y compare la imagen obtenida con los ajustes actuales; en caso necesario, efectúe el ajuste con el procedimiento descrito a continuación.

#### Nota:

Asegúrese de realizar este ajuste después de efectuar 🕮 P.3-29 "3.7.1 Ajuste gamma automático".

#### <Procedimiento>

- (1) Manteniendo pulsadas simultáneamente las teclas digitales [0] y [5], encienda la alimentación.
- (2) Introduzca un código y pulse el botón [START].
- (3) Introduzca un valor de ajuste.
   (Para corregir el valor una vez introducido, pulse el botón [CLEAR].)
- (4) Pulse el botón [ENTER] o [INTERRUPT] para guardar el valor. → El equipo vuelve al estado "listo".
- (5) Pulse el botón [FAX] y luego pulse el botón [START] para hacer una copia de prueba.
- (6) Si no se ha conseguido la imagen deseada, repita los pasos (2) a (5).

## 3.7.3 Ajuste del equilibrio de colores

El equilibrio de colores se configura ajustando la densidad de cada color en modo de color. El ajuste se realiza seleccionando el área de densidad de entre las siguientes: baja densidad, densidad media y alta densidad.

|          |                | Mo     | odo de origi      | nal    |        | Elemento               |                                               |
|----------|----------------|--------|-------------------|--------|--------|------------------------|-----------------------------------------------|
| Color    | Texto/<br>foto | Texto  | lmagen<br>impresa | Foto   | Plano  | que se debe<br>ajustar | Observaciones                                 |
| Amarillo | 1779-0         | 1780-0 | 1781-0            | 1782-0 | 1783-0 | Baja densidad          | Cuanto mayor sea este                         |
|          | 1779-1         | 1780-1 | 1781-1            | 1782-1 | 1783-1 | Densidad media         | valor, mas oscuro sera<br>el color a aiustar. |
|          | 1779-2         | 1780-2 | 1781-2            | 1782-2 | 1783-2 | Alta densidad          | Valores aceptables:                           |
| Magenta  | 1784-0         | 1785-0 | 1786-0            | 1787-0 | 1788-0 | Baja densidad          | 0 a 255 (Por defecto:<br>128)                 |
|          | 1784-1         | 1785-1 | 1786-1            | 1787-1 | 1788-1 | Densidad media         | ,                                             |
|          | 1784-2         | 1785-2 | 1786-2            | 1787-2 | 1788-2 | Alta densidad          |                                               |
| Cian     | 1789-0         | 1790-0 | 1791-0            | 1792-0 | 1793-0 | Baja densidad          |                                               |
|          | 1789-1         | 1790-1 | 1791-1            | 1792-1 | 1793-1 | Densidad media         |                                               |
|          | 1789-2         | 1790-2 | 1791-2            | 1792-2 | 1793-2 | Alta densidad          |                                               |
| Negro    | 1794-0         | 1795-0 | 1796-0            | 1797-0 | 1798-0 | Baja densidad          |                                               |
|          | 1794-1         | 1795-1 | 1796-1            | 1797-1 | 1798-1 | Densidad media         |                                               |
|          | 1794-2         | 1795-2 | 1796-2            | 1797-2 | 1798-2 | Alta densidad          |                                               |

Haga una copia de prueba y compare la imagen obtenida con los ajustes actuales; en caso necesario, efectúe el ajuste con el procedimiento descrito a continuación.

#### Nota:

Asegúrese de realizar este ajuste después de efectuar 🕮 P.3-29 "3.7.1 Ajuste gamma automático".

#### <Procedimiento>

- (1) Manteniendo pulsadas simultáneamente las teclas digitales [0] y [5], encienda la alimentación.
- (2) Introduzca el código del modo que desea ajustar (modo de color y de original) y pulse el botón [START].
- (3) Seleccione con las teclas digitales (0, 1 o 2) el área de densidad que desea ajustar y pulse el botón [START].
  - 0: Baja densidad (L)
  - 1: Densidad media (M)
  - 2: Alta densidad (H)
- (4) Introduzca un valor de ajuste. (Para corregir el valor una vez introducido, pulse el botón [CLEAR]).
- (5) Pulse el botón [ENTER] o [INTERRUPT] para guardar el valor en la memoria.
   → El equipo vuelve al estado "listo".
- (6) Para volver a ajustar el valor, repita los pasos (2) a (5).
- (7) Pulse el botón [FAX] y luego pulse el botón [START] para hacer una copia de prueba.
- (8) Si no se ha conseguido la imagen deseada, repita los pasos (2) a (7).

<Modo de ajuste (05)>

## 3.7.4 Ajuste del equilibrio gamma

El ajuste de densidad en modo negro se realiza seleccionando su área de densidad de entre las siguientes: baja densidad, densidad media y alta densidad.

|                     |                | Modo de | original |                                         |                                 |                                                             |  |
|---------------------|----------------|---------|----------|-----------------------------------------|---------------------------------|-------------------------------------------------------------|--|
| Modo<br>de<br>color | Texto/<br>foto | Texto   | Foto     | Perso-<br>nalizado<br>por el<br>usuario | Elemento que se<br>debe ajustar | Observaciones                                               |  |
| Negro               | 590-0          | 591-0   | 592-0    | 949-0                                   | Baja densidad                   | Cuanto mayor sea el valor, más                              |  |
|                     | 590-1          | 591-1   | 592-1    | 949-1                                   | Densidad media                  | oscura será la densidad del<br>elemento que se debe ajustar |  |
|                     | 590-2          | 591-2   | 592-2    | 949-2                                   | Alta densidad                   | Valores aceptables:<br>0 a 255 (Por defecto: 128)           |  |

Haga una copia de prueba y compare la imagen obtenida con los ajustes actuales; en caso necesario, efectúe el ajuste con el procedimiento descrito a continuación.

#### Nota:

Asegúrese de realizar este ajuste después de efectuar 🕮 P.3-29 "3.7.1 Ajuste gamma automático".

#### <Procedimiento>

El procedimiento es idéntico al de 🛄 P.3-33 "3.7.3 Ajuste del equilibrio de colores".

<Modo de aiuste (05)>

## 3.7.5 Ajuste de la compensación para el procesamiento del fondo

La densidad del fondo y el texto puede ajustarse de la siguiente forma.

|             |                 |        |                         |      |              |                                                         | <modo (05)="" ajuste="" de=""></modo>                                                                                          |
|-------------|-----------------|--------|-------------------------|------|--------------|---------------------------------------------------------|----------------------------------------------------------------------------------------------------|
| Modo        |                 | Мо     | do de origi             | inal | Elemente que |                                                         |                                                                                                    |
| de<br>color | Texto/<br>foto* | Texto* | Imagen<br>impre-<br>sa* | Foto | Plano        | se debe<br>ajustar                                      | Observaciones                                                                                                    |
| Color       | 1688            | 1689   | 1690                    | 1691 | 1692         | Ajuste<br>automático de<br>la densidad<br>para el fondo | Cuanto mayor sea este valor,<br>más oscuro será el fondo.<br>(Automático)<br>Valores aceptables:<br>0 a 255 (Por defecto: 128) |
|             | 1693            | 1694   | 1695                    | 1696 | 1697         | Ajuste<br>automático de<br>la densidad<br>para el texto | Cuanto mayor sea este valor,<br>más oscuro será el texto.<br>(Automático)<br>Valores aceptables:<br>0 a 255 (Por defecto: 128) |
|             | 1698            | 1699   | 1700                    | 1701 | 1702         | Ajuste manual<br>de la densidad<br>para el fondo        | Cuanto mayor sea este valor,<br>más oscuro será el fondo.<br>(Manual)<br>Valores aceptables:<br>0 a 255 (Por defecto: 128)     |
|             | 1708            | 1709   | 1710                    | 1711 | 1712         | Ajuste manual<br>de la densidad<br>para el texto        | Cuanto mayor sea este valor,<br>más oscuro será el texto.<br>(Manual)<br>Valores aceptables:<br>0 a 255 (Por defecto: 128)     |

\* Si se modifica este ajuste, los niveles de densidad de "ACS", "Suavizado de imagen" o "Foto" en modo negro pueden resultar afectados.

Haga una copia de prueba y compare la imagen obtenida con los ajustes actuales; en caso necesario, efectúe el ajuste con el procedimiento descrito a continuación.

#### <Procedimiento>

El procedimiento es idéntico al de 🛄 P.3-31 "3.7.2 Ajuste de densidad".

Mayo 2006 © TOSHIBA TEC

e-STUDIO2500c/3500c/3510c AJUSTE

## 3.7.6 Umbral de decisión de ACS

El umbral de decisión se ajusta para la identificación automática de si el original colocado sobre el cristal es en blanco y negro o en color. Concretamente, se hace para ajustar el nivel de decisión utilizado cuando se ha seleccionado "Color automático" en un modo de color. El ajuste está disponible para cada uno de los originales colocados manualmente y para el original utilizado con el RADF.

<Modo de ajuste (05)>

| Código | Elemento que se<br>debe ajustar                                                                                           | Contenido                                                                                                    |
|--------|----------------------------------------------------------------------------------------------------|----------------------------------------------------------------------------------------------------|
| 1675   | Elemento que se<br>debe ajustar:<br>Umbral de decisión<br>para ACS cuando el<br>original se ha<br>colocado<br>manualmente | Cuanto mayor sea el valor, en mayor medida se tiende a identificar el original<br>como negro incluso en el modo de color automático. Cuanto menor sea el<br>valor, en mayor medida se tenderá a identificarlo como en color.<br>Valores aceptables: 0 a 255 (Por defecto: 70) |
| 1676   | Umbral de decisión<br>para ACS cuando el<br>original se ha<br>colocado en el<br>RADF                                      |                                                                                                    |

Realice una copia de prueba y compare la imagen obtenida con los ajustes actuales; si fuera necesario, realice un ajuste.

<Procedimiento>

El procedimiento es idéntico al de 🛄 P.3-31 "3.7.2 Ajuste de densidad".

#### 3.7.7 Ajuste de nitidez

Si se desea dar mayor nitidez a las imágenes copiadas, o suavizarlas, realice el siguiente ajuste. Este ajuste puede realizarse independientemente para cada uno de los modos de color y modos de original.

|        |                  |                                 | <inido (05)="" ajuste="" de=""></inido>                                               |
|--------|------------------|---------------------------------|---------------------------------------------------------------------------------------|
| Código | Modo de color    | Modo de original                | Contenido                                                                             |
| 1737   | Color            | Texto/foto*                     | • Cuanto mayor sea el valor, más nítida será la imagen;                               |
| 1738   |                  | Texto*                          | mientras que cuanto menor sea el valor, menos nitida será la imagen.                  |
| 1739   |                  | Imagen impresa*                 | Cuanto menor sea el valor, menos moiré tiende a                                       |
| 1740   |                  | Foto                            | <ul> <li>aparecer.</li> <li>Valores aceptables: 0 a 255 (Por defecto: 128)</li> </ul> |
| 1741   |                  | Plano                           | ,                                                                                     |
| 604    | Negro            | Texto/foto                      |                                                                                       |
| 605    |                  | Texto                           | _                                                                                     |
| 922    |                  | Personalizado por<br>el usuario |                                                                                       |
| 1757   | Color automático | Texto/foto                      |                                                                                       |

Cualquier cambio en estos ajustes afectará al ajuste de "Suavizado de imagen" y "Foto" en modo negro, así como al de "Texto/foto", "Texto" e "Imagen impresa" en modo de dos colores.

Haga una copia de prueba y compare la imagen obtenida con los ajustes actuales; en caso necesario, efectúe el ajuste con el procedimiento descrito a continuación.

#### Nota:

Debe realizar el ajuste logrando un equilibrio entre el moiré y la nitidez.

<Procedimiento>

El procedimiento es idéntico al de 💷 P.3-31 "3.7.2 Ajuste de densidad".

e-STUDIO2500c/3500c/3510c AJUSTE

Mayo 2006 © TOSHIBA TEC

3 - 36

## 3.7.8 Ajuste de la corrección de margen

Los valores de pico de fondo y pico de texto en la corrección de margen en modo negro pueden configurarse como "variables" o "fijos" con los siguientes códigos.

Si son fijos, la corrección de margen se efectúa con valores estándar.

Los valores del pico de fondo afectan a la reproducción de la densidad de fondo y los valores del pico de texto afectan a la reproducción de la densidad de texto.

|                |            |                                         |                                                                                                    | <modo (05)="" ajuste="" de=""></modo>                                                                                                    |  |  |  |
|----------------|------------|-----------------------------------------|----------------------------------------------------------------------------------------------------|----------------------------------------------------------------------------------------------------|--|--|--|
| Мо             | do de orig | jinal                                   |                                                                                                    |                                                                                                    |  |  |  |
| Texto/<br>foto | Texto      | Perso-<br>nalizado<br>por el<br>usuario | Elemento que se debe<br>ajustar                                                                      | Observaciones                                                                                                    |  |  |  |
| 570            | 572        | 913                                     | Corrección de margen para<br>originales colocados<br>manualmente sobre el cristal<br>para originales | A continuación figuran los valores por defecto<br>para cada modo de original.<br>Texto/foto: 22, Texto: 22 Cada dígito equivale a:<br>Unidades: Modo de densidad automática<br>Decenas: Modo de densidad manual<br>Las condiciones de ajuste posibles son las |  |  |  |
| 693            | 695        | 916                                     | Corrección de margen para<br>originales colocados en el<br>RADF                                      | siguientes:Pico de fondoPico de texto1:fijo2:variable3:fijo4:variablevariablevariable                                                                                                    |  |  |  |

Haga una copia de prueba y compare la imagen obtenida con los ajustes actuales; en caso necesario, efectúe el ajuste con el procedimiento descrito a continuación.

#### <Procedimiento>

El procedimiento es idéntico al de 🛄 P.3-31 "3.7.2 Ajuste de densidad".

## 3.7.9 Ajuste de la corrección de margen (ajuste del pico de fondo)

Los niveles del pico de fondo para la corrección de margen en modo negro pueden ajustarse con los siguientes códigos.

Este ajuste solamente es válido si el pico de fondo es fijo.

<Modo de ajuste (05)>

| Modo de original |       |                                         |                                            |                                                                                                    |  |
|------------------|-------|-----------------------------------------|--------------------------------------------|----------------------------------------------------------------------------------------------------|--|
| Texto/<br>foto   | Texto | Perso-<br>nalizado<br>por el<br>usuario | Elemento que se debe<br>ajustar            | Observaciones                                                                                                    |  |
| 532              | 534   | 919                                     | Pico de fondo para corrección<br>de margen | Cuando este valor aumenta, el fondo (área de<br>baja densidad) de la imagen no se imprime.<br>Valores aceptables: 0 a 255<br>(Por defecto: Texto/foto: 40, Texto: 40) |  |

Haga una copia de prueba y compare la imagen obtenida con los ajustes actuales; en caso necesario, efectúe el ajuste con el procedimiento descrito a continuación.

<Procedimiento>

El procedimiento es idéntico al de 💷 P.3-31 "3.7.2 Ajuste de densidad".

## 3.7.10 Ajuste de texto borroso/con puntos difusos

El texto borroso/con puntos difusos en modo negro puede ajustarse con los siguientes códigos.

<Modo de ajuste (05)>

| Modo de original |       |                                         |                                               |                                                                                                    |  |  |
|------------------|-------|-----------------------------------------|-----------------------------------------------|----------------------------------------------------------------------------------------------------|--|--|
| Texto/<br>foto   | Texto | Perso-<br>nalizado<br>por el<br>usuario | Elemento que se debe<br>ajustar               | Observaciones                                                                                                    |  |  |
| 648              | 649   | 925                                     | Ajuste de texto borroso/con<br>puntos difusos | Cuando el valor disminuye, se mejora el texto<br>con puntos difusos. Cuando el valor aumenta,<br>se mejora el texto borroso.<br>Valores aceptables: 0 a 4<br>(Por defecto: 2) |  |  |

Haga una copia de prueba y compare la imagen obtenida con los ajustes actuales; en caso necesario, efectúe el ajuste con el procedimiento descrito a continuación.

#### Nota:

Recuerde que las especificaciones de imagen y la vida útil de las piezas de recambio pueden no ser las habituales cuando se modifica el valor por defecto de los valores de ajuste.

<Procedimiento>

El procedimiento es idéntico al de 📖 P.3-31 "3.7.2 Ajuste de densidad".

### 3.7.11 Adaptación al marcador

El color del marcador puede ajustarse.

|        |                              | <modo (05)="" ajuste="" de=""></modo>                        |
|--------|------------------------------|--------------------------------------------------------------|
| Código | Elemento que se debe ajustar | Observaciones                                                |
| 1769-0 | Amarillo                     | Ajuste del color de la parte resaltada del original para que |
| 1769-1 | Magenta                      | sea más claramente visible.<br>Valores aceptables: 0 a 6     |
| 1769-2 | Cian                         | (Por defecto: 3)                                             |
| 1769-3 | Rojo                         |                                                              |
| 1769-4 | Verde                        |                                                              |
| 1769-5 | Azul                         |                                                              |

Nota:

Debido a las características de la tinta fluorescente, puede que no siempre se reproduzca el color con precisión.

<Procedimiento>

- (1) Manteniendo pulsadas simultáneamente las teclas digitales [0] y [5], encienda la alimentación.
- (2) Introduzca un código y pulse el botón [START].
- (3) Introduzca un subcódigo y pulse el botón [START].
- (4) Introduzca un valor de ajuste.
- (Para corregir el valor una vez introducido, pulse el botón [CLEAR]).
- (5) Pulse el botón [ENTER] o [INTERRUPT] para guardar el valor. → El equipo vuelve al estado "listo".
- (6) Pulse el botón [FAX] y luego pulse el botón [START] para hacer una copia de prueba.
- (7) Si no se ha conseguido la imagen deseada, repita los pasos (2) a (6).

e-STUDIO2500c/3500c/3510c AJUSTE

#### 3.7.12 Ajuste de conversión de la intensidad del haz

La intensidad del haz para 4 suavizaciones de contorno divididas está ajustada en modo negro. Este ajuste permite ajustar el tamaño del punto.

<Modo de ajuste (05)>

| Código | Elemento que se debe ajustar | Observaciones                                                                                   |
|--------|------------------------------|-------------------------------------------------------------------------------------------------|
| 667-0  | Intensidad del haz 0/4       | Cuanto menor sea el valor, menor es el diámetro del haz.                                        |
| 667-1  | Intensidad del haz 1/4       | En consecuencia, el punto más pequeño se reproduce de forma acorde. Valores aceptables: 0 a 255 |
| 667-2  | Intensidad del haz 2/4       | (Por defecto: Intensidad 0/4: 0, intensidad 1/4: 63,                                            |
| 667-3  | Intensidad del haz 3/4       | intensidad 2/4: 127, intensidad 3/4: 191, intensidad 4/4: 255)                                  |
| 667-4  | Intensidad del haz 4/4       | ,                                                                                               |

Haga una copia de prueba y compare la imagen obtenida con los ajustes actuales; en caso necesario, efectúe el ajuste con el procedimiento descrito a continuación.

<Procedimiento>

El procedimiento es idéntico al de 📖 P.3-38 "3.7.11 Adaptación al marcador".

Notas:

- Si se realiza este ajuste, es preciso efectuar "3.5.1 Ajuste gamma automático (Modo negro)" (05-580), ya que la reproducción de la densidad en modo negro varía. El resultado de este ajuste no se refleja en la plantilla color/negro integrada. Después de este ajuste es preciso efectuar individualmente cada Ajuste gamma automático en modo negro (05-580) o color (05-1643).
- 2. Después de este ajuste, especifique "1" en el código 08-595 de tal forma que el resultado de corrección del modo negro no se refleje en "Calibración automática".
- 3. El valor de ajuste debe incrementarse a medida que aumenta el número de intensidad del haz (de 0 a 4). No altere este orden cuando ajuste los valores.
- 4. Normalmente, el nivel de intensidad 4 es el más eficaz en modo negro.

#### 3.7.13 Ajuste de la densidad máxima del tóner según el tipo de papel

Es posible controlar la cantidad máxima de tóner adherida al papel.

|        |                  | <modo (05)="" ajuste="" de=""></modo>                                                                           |
|--------|------------------|----------------------------------------------------------------------------------------------------|
| Código | Tipo de papel    | Observaciones                                                                                                   |
| 1612   | Papel normal     | Cuanto menor sea el valor, la cantidad de tóner adherida                                                        |
| 1613   | Papel grueso 1   | disminuye en el area de alta densidad (p. ej. prevencion de la fusión y el manchado, etc.).                     |
| 1614   | Papel grueso 2   | Valores aceptables: 0 a 255                                                                                     |
| 1615   | Papel grueso 3   | (Por defecto: Papel normal: 255, Papel grueso 1: 252,<br>Papel grueso 2: 252, Papel grueso 3: 252, Transp. 240. |
| 1616   | Transparencia    | Papel especial 1: 252, Papel especial 2: 252,                                                                   |
| 1617   | Papel especial 1 | Papel reciciado: 255)                                                                                           |
| 1618   | Papel especial 2 |                                                                                                    |
| 1619   | Papel reciclado  |                                                                                                    |

Nota:

Cuanto mayor sea el valor, con mayor frecuencia se producirán la fusión y el manchado.

#### <Procedimiento>

El procedimiento es idéntico al de 📖 P.3-31 "3.7.2 Ajuste de densidad".

## 3.7.14 Ajuste de la densidad máxima del texto

La densidad máxima del texto en cada uno de los modos de color puede ajustarse de la manera siguiente.

|          |        |                                 | <modo (05)="" ajuste="" de=""></modo>                               |
|----------|--------|---------------------------------|---------------------------------------------------------------------|
| Color    | Código | Elemento que se<br>debe ajustar | Observaciones                                                       |
| Amarillo | 1630   | Densidad máxima del             | Cuanto mayor sea este valor, más oscura será la densidad            |
| Magenta  | 1631   | texto                           | máxima del texto de cada uno de los colores que deben<br>aiustarse. |
| Cian     | 1632   |                                 | Valores aceptables: 0 a 10 (Por defecto: 5)                         |
| Negro    | 1633   |                                 |                                                                     |

Haga una copia de prueba y compare la imagen obtenida con los ajustes actuales; en caso necesario, efectúe el ajuste con el procedimiento descrito a continuación.

Nota:

Asegúrese de realizar este ajuste después de efectuar 🕮 P.3-29 "3.7.1 Ajuste gamma automático".

<Procedimiento>

El procedimiento es idéntico al de 💷 P.3-31 "3.7.2 Ajuste de densidad".

#### 3.7.15 Ajuste de la calidad de reproducción para Texto/foto

Es posible ajustar la calidad de reproducción de texto/foto en modo color, color automático y escala de grises.

El ajuste de la calidad de reproducción de texto/foto puede seleccionarse entre "Orientado a foto 1", "Orientado a foto 2", "Orientado a texto 1" u "Orientado a texto 2" con los siguientes códigos.

| <modo< th=""><th>de</th><th>ajuste</th><th>(05)&gt;</th></modo<> | de | ajuste | (05)> |
|------------------------------------------------------------------|----|--------|-------|
|------------------------------------------------------------------|----|--------|-------|

| Modo<br>Texto/foto | Elemento que se<br>debe ajustar                            | Contenido                                                                                                    |
|--------------------|------------------------------------------------------------|----------------------------------------------------------------------------------------------------|
| 1725               | Ajuste de la calidad de<br>reproducción para<br>Texto/foto | <ol> <li>Por defecto</li> <li>Orientado a foto 2 (la calidad de reproducción de<br/>imágenes impresas es superior a la de Orientado a foto<br/>1)</li> <li>Orientado a foto 1 (la calidad de reproducción de<br/>imágenes impresas es superior a la del valor por<br/>defecto)</li> <li>Equivalente al valor por defecto</li> <li>Orientado a texto 1 (la calidad de reproducción de texto<br/>es superior a la del valor por defecto)</li> <li>Orientado a texto 2 (la calidad de reproducción de texto<br/>es superior a la del valor por defecto)</li> </ol> |

Notas:

- La calidad de reproducción de texto es menor cuando el modo cambia del valor por defecto a Orientado a foto 1 u Orientado a foto 2 (la calidad de reproducción de texto en Orientado a foto 2 es menor que la de Orientado a foto 1).
- Si se cambia el valor de ajuste del valor por defecto a Orientado a texto 1 u Orientado a texto 2, las imágenes que se impriman mostrarán "ruido", con algunas líneas por pulgada (Orientado a foto 2 causa más "ruido" en las imágenes que Orientado a foto 1).

<Procedimiento>

El procedimiento es idéntico al de 📖 P.3-31 "3.7.2 Ajuste de densidad".

e-STUDIO2500c/3500c/3510c AJUSTE

# 3.7.16 Conmutación a la reproducción en negro en el modo de copia en dos colores

Es posible conmutar a la reproducción en negro en el modo de copia en dos colores (negro/rojo).

<Modo de ajuste (05)>

| Modo                                            | Código | Elemento que se debe ajustar              | Observaciones                                                                    |
|-------------------------------------------------|--------|-------------------------------------------|----------------------------------------------------------------------------------|
| Modo de copia en<br>dos colores<br>(negro/rojo) | 1761   | Conmutación a la reproducción<br>en negro | <ul><li>0: Por defecto</li><li>1: Orientado a la reproducción en negro</li></ul> |

#### Nota:

Es posible que el límite entre rojo y negro no aparezca muy suavizado cuando el valor de ajuste es "1".

<Procedimiento>

El procedimiento es idéntico al de 💷 P.3-31 "3.7.2 Ajuste de densidad".

## 3.7.17 Ajuste del fondo (Modo negro)

El fondo de los datos gamma puede ajustarse con los códigos siguientes.

|                |                  | -                                       |                              | <modo (05)="" ajuste="" de=""></modo>                                                                  |
|----------------|------------------|-----------------------------------------|------------------------------|----------------------------------------------------------------------------------------------------|
| Мо             | Modo de original |                                         |                              |                                                                                                    |
| Texto/<br>foto | Texto            | Perso-<br>nalizado<br>por el<br>usuario | Elemento que se debe ajustar | Observaciones                                                                                          |
| 600            | 601              | 946                                     | Ajuste del fondo             | Cuanto menor sea este valor, más claro<br>será el fondo.<br>Valores aceptables: 1 a 9 (Por defecto: 5) |

<Procedimiento>

El procedimiento es idéntico al de 💷 P.3-31 "3.7.2 Ajuste de densidad".

### 3.7.18 Ajuste del nivel de densidad de los encabezamientos en negro

Ajuste del nivel de densidad de los encabezamientos en modo negro.

| Modo de color    | Código | Modo de original | Observaciones                                      |
|------------------|--------|------------------|----------------------------------------------------|
| Color            | 7811   | Texto/foto*      | Cuanto mayor sea este valor, más oscuros serán los |
|                  | 7812   | Texto            | diferente dependiendo del modo.                    |
| Color automático | 7827   | Texto/foto       | Valores aceptables: 0 a 8 (Por defecto: 0)         |
|                  | 7828   | Texto            |                                                    |

\* Si se modifica este ajuste, el nivel de densidad de "Suavizado de imagen" en modo negro puede resultar afectado.

Haga una copia de prueba y compare la imagen obtenida con los ajustes actuales; en caso necesario, efectúe el ajuste con el procedimiento descrito a continuación.

<Procedimiento>

El procedimiento es idéntico al de 💷 P.3-31 "3.7.2 Ajuste de densidad".

<Modo de aiuste (05)>

# 3.7.19 Ajuste del área de color negro en el modo de copia en dos colores

<Modo de ajuste (05)>

| Modo                                                | Código | Elemento que se<br>debe ajustar | Observaciones                                                          |
|-----------------------------------------------------|--------|---------------------------------|------------------------------------------------------------------------|
| Modo de dos<br>colores con colores<br>seleccionados | 7641-0 | Alta densidad                   | Cuanto mayor sea el valor, mayor será el área reconocida               |
|                                                     | 7641-1 | Densidad media                  | valor, mayor será el área reconocida como otro color                   |
|                                                     | 7641-2 | Baja densidad                   | diferente del negro.<br>Valores aceptables: 0 a 255 (Por defecto: 128) |
| Modo de dos<br>colores (negro y<br>rojo)            | 7642-0 | Alta densidad                   | Cuanto mayor sea el valor, mayor será el área de color                 |
|                                                     | 7642-1 | Densidad media                  | color rojo.                                                            |
|                                                     | 7642-2 | Baja densidad                   | Valores aceptables: 0 a 255 (Por defecto: 128)                         |

<Procedimiento>

El procedimiento es idéntico al de 🛄 P.3-33 "3.7.3 Ajuste del equilibrio de colores".

### 3.7.20 Conmutación de la calidad de imagen ACS en modo negro

<Modo de ajuste (05)>

| Modo  | Código | Elemento que se<br>debe ajustar | Observaciones                                                                                    |
|-------|--------|---------------------------------|--------------------------------------------------------------------------------------------------|
| Negro | 7615   | Texto/foto                      | 0: Por defecto                                                                                   |
|       | 7616   | Texto                           | configuración por defecto.                                                                       |
|       | 7617   | Foto                            | <ol> <li>El fondo de la imagen se vuelve más claro que en el<br/>ajuste "1" anterior.</li> </ol> |

<Procedimiento>

El procedimiento es idéntico al de 📖 P.3-31 "3.7.2 Ajuste de densidad".

# 3.8 Ajuste de la calidad de imagen (función de impresión)

#### 3.8.1 Ajuste gamma automático

Si la reproducción de gradación no es apropiada, se puede corregir la reproducibilidad de la gradación de los colores Y, M, C y K efectuando este ajuste gamma automático. En caso de que la reproducción de gradación de la imagen comprobada no sea satisfactoria, realice este ajuste tal como se describe más adelante en sustitución de piezas.

- 1) Asegúrese de realizar este ajuste al desembalar o cuando se haya sustituido cualquiera de las siguientes piezas:
  - Tambor fotoconductor
- Material de revelado
- Correa de transferencia
- Electrodo de la punta
- 1er rodillo de transferencia
- Unidad óptica láser
- Lámina de limpieza del tambor
- Rejilla del cargador principal
   Sensor de alineación de la posición de la imagen
- Sensor de calidad de imagen
- 2) Al sustituir o ajustar cualquiera de las siguientes piezas, realice una impresión y compruebe la imagen para determinar si es necesario un ajuste:
  - 2º rodillo de transferencia
  - Nota:

Este ajuste debe realizarse después de efectuar el ajuste de imagen de 🕮 P.3-4 "3.3 Realización del control de calidad de imagen" y 🕮 P.3-10 "3.6 Ajuste dimensional de la imagen".

|              |                  | <modo (05)="" ajuste="" de=""></modo>                                                                               |
|--------------|------------------|----------------------------------------------------------------------------------------------------|
| Código       | Tipo de papel    | Observaciones                                                                                                    |
| 1008, 1004-0 | Papel normal     | Si la reproducción de gradación no es apropiada, se puede                                                           |
| 1004-1       | Papel grueso 1   | corregir la reproducibilidad de la gradación de los colores Y,<br>M. C v K efectuando este ajuste gamma automático. |
| 1004-2       | Papel grueso 2   |                                                                                                    |
| 1004-3       | Papel grueso 3   |                                                                                                    |
| 1004-4       | Papel especial 1 |                                                                                                    |
| 1004-5       | Papel especial 2 |                                                                                                    |
| 1004-6       | Papel reciclado  |                                                                                                    |

<Procedimiento>

- 1) Manteniendo pulsadas simultáneamente las teclas digitales [0] y [5], encienda la alimentación. Æ Modo de ajuste
- 2) Seleccione el cajón A4/LT. Introduzca el número de plantilla y pulse el botón [FAX] e imprima un "diagrama de áreas para el ajuste gamma".

| № de plantilla | Tipo de papel    | Observaciones                                                        |
|----------------|------------------|----------------------------------------------------------------------|
| 70             | Papel normal     | Se utiliza al ejecutar los códigos 1008, 1004-0                      |
| 71             | Papel normal     | Se utiliza para comprobar los resultados de los códigos 1008, 1004-0 |
| 72             | Papel grueso 1   | Se utiliza al ejecutar el código 1004-1                              |
| 73             | Papel grueso 1   | Se utiliza para comprobar el resultado del código 1004-1             |
| 74             | Papel grueso 2   | Se utiliza al ejecutar el código 1004-2                              |
| 75             | Papel grueso 2   | Se utiliza para comprobar el resultado del código 1004-2             |
| 76             | Papel grueso 3   | Se utiliza al ejecutar el código 1004-3                              |
| 77             | Papel grueso 3   | Se utiliza para comprobar el resultado del código 1004-3             |
| 78             | Papel especial 1 | Se utiliza al ejecutar el código 1004-4                              |
| 79             | Papel especial 1 | Se utiliza para comprobar el resultado del código 1004-4             |
| 80             | Papel especial 2 | Se utiliza al ejecutar el código 1004-5                              |
| 81             | Papel especial 2 | Se utiliza para comprobar el resultado del código 1004-5             |
| 82             | Papel reciclado  | Se utiliza al ejecutar el código 1004-6                              |
| 83             | Papel reciclado  | Se utiliza para comprobar el resultado del código 1004-6             |

#### Nota:

El resultado de la corrección gamma que debe aplicarse al imprimir las plantillas debe seguir los valores de ajuste del código 08-9059 (conmutación de calibración).

| Código  | Observaciones                                                                                                    |
|---------|----------------------------------------------------------------------------------------------------|
| 08-9059 | <ol> <li>No se realiza ningún control de calidad de imagen del proceso antes de imprimir la plantilla de corrección gamma.</li> <li>Se realiza el control de calidad de imagen del proceso.<br/>(Los botones de selección de papel no son visibles).</li> <li>Se realiza el control de calidad de imagen del proceso.<br/>(Los botones de selección de papel para la impresión de la plantilla de corrección gamma aparecen en la pantalla).</li> </ol> |

- Coloque el diagrama de áreas para el ajuste generado en el paso (2) boca abajo sobre el cristal para originales, con el costado que presenta dos cuadrados negros alineado contra la regleta para originales.
- 4) Introduzca un código y pulse el botón [START]. Æ El escáner lee el modelo automáticamente y calcula automáticamente el ajuste gamma (aprox. 30 seg.).
- 5) Una vez concluido el ajuste con normalidad, se visualiza "ENTER". Pulse el botón [ENTER] para reflejar los resultados del ajuste. (Para cancelar la reflexión de los resultados del ajuste, pulse el botón [CANCEL].) En caso de finalización anómala, se visualiza "ADJUSTMENT ERROR" (ERROR DE AJUSTE). Pulse el botón [CANCEL] para borrar el mensaje de error. Una vez borrado, la pantalla del panel de control volverá al estado "listo". A continuación, compruebe si el diagrama de áreas situado sobre el cristal para originales está colocado en dirección errónea o si está inclinado sobre el cristal para originales y repita el paso (3) y siguientes.

## 3.8.2 Ajuste del equilibrio gamma (Modo negro)

El equilibrio gamma se ajusta al ajustar la densidad en el modo negro. El ajuste se realiza seleccionando el área de densidad de entre las siguientes: baja densidad, densidad media y alta densidad.

<Modo de ajuste (05)>

| Modo        |                               | ldioma y        | v pantalla              |                                                    |                                 |                                                   |
|-------------|-------------------------------|-----------------|-------------------------|----------------------------------------------------|---------------------------------|---------------------------------------------------|
| de<br>color | Suavi-<br>zado<br>(PS)        | Detalle<br>(PS) | Suavi-<br>zado<br>(PCL) | Detalle<br>(PCL)                                   | Elemento que se<br>debe ajustar | Observaciones                                     |
| Negro       | 7315-0                        | 7316-0          | 7317-0                  | 7318-0                                             | Baja densidad                   | Cuanto mayor sea el valor, más oscura             |
|             | 7315-1 7316-1 7317-1 7318-1 [ |                 | Densidad media          | sera la densidad del elemento que se debe aiustar. |                                 |                                                   |
|             | 7315-2                        | 7316-2          | 7317-2                  | 7318-2                                             | Alta densidad                   | Valores aceptables: 0 a 255<br>(Por defecto: 128) |

<Procedimiento>

- (1) Manteniendo pulsadas simultáneamente las teclas digitales [0] y [5], encienda la alimentación.
- (2) Introduzca los códigos que se deben ajustar (idioma y pantalla) y pulse el botón [START].
- (3) Introduzca el valor correspondiente al área de densidad que se debe ajustar (0, 1 o 2) y pulse el botón [START].
- 0: Baja densidad (L) 1: Densidad media (M) 2: Alta densidad (H)
  (4) Introduzca el valor de ajuste. (Para corregir el valor una vez introducido, pulse el botón [CLEAR]).
- (5) Pulse el botón [ENTER] o [INTERRUPT] para guardar el valor en la memoria. Æ El equipo vuelve al estado "listo".
- (6) Para volver a ajustar el valor, repita los pasos (2) a (5).
- (7) Espere a que el equipo se reinicie y realice la impresión.
- (8) Si no se ha conseguido la densidad de imagen deseada, repita los pasos (1) a (7).

3

WWW.SERVICE-MANUAL.NET

e-STUDIO2500c/3500c/3510c AJUSTE

## 3.8.3 Ajuste del equilibrio de colores (Modo color)

Se ajusta el equilibrio de colores ajustando la densidad de cada color. El ajuste se realiza seleccionando el área de densidad de entre las siguientes: baja densidad, densidad media y alta densidad.

|          |                |         |                |         |          | <modo (05)="" ajuste="" de=""></modo>      |  |
|----------|----------------|---------|----------------|---------|----------|--------------------------------------------|--|
|          | Р              | S       | P              | CL      |          |                                            |  |
| Color    | Suavi-<br>zado | Detalle | Suavi-<br>zado | Detalle | Densidad | Observaciones                              |  |
| Amarillo | 8050-0         | 8054-0  | 8058-0         | 8062-0  | Baja     | Cuanto mayor sea este valor, más           |  |
|          | 8050-1         | 8054-1  | 8058-1         | 8062-1  | Media    | oscuro sera el color a ajustar.<br>Valores |  |
|          | 8050-2         | 8054-2  | 8058-2         | 8062-2  | Alta     | aceptables: 0 a 255                        |  |
| Magenta  | 8051-0         | 8055-0  | 8059-0         | 8063-0  | Baja     | (Por defecto: 128)                         |  |
|          | 8051-1         | 8055-1  | 8059-1         | 8063-1  | Media    |                                            |  |
|          | 8051-2         | 8055-2  | 8059-2         | 8063-2  | Alta     |                                            |  |
| Cian     | 8052-0         | 8056-0  | 8060-0         | 8064-0  | Baja     |                                            |  |
|          | 8052-1         | 8056-1  | 8060-1         | 8064-1  | Media    |                                            |  |
|          | 8052-2         | 8056-2  | 8060-2         | 8064-2  | Alta     |                                            |  |
| Negro    | 8053-0         | 8057-0  | 8061-0         | 8065-0  | Baja     | -                                          |  |
|          | 8053-1         | 8057-1  | 8061-1         | 8065-1  | Media    |                                            |  |
|          | 8053-2         | 8057-2  | 8061-2         | 8065-2  | Alta     |                                            |  |

Nota:

Asegúrese de realizar este ajuste después de efectuar 🕮 P.3-43 "3.8.1 Ajuste gamma automático".

<Procedimiento>

El procedimiento es idéntico al de 🛄 P.3-45 "3.8.2 Ajuste del equilibrio gamma (Modo negro)".

#### 3.8.4 Ajuste de texto borroso/con puntos difusos

El texto borroso o con puntos difusos puede corregirse con los siguientes códigos.

|            |      |               |      | <inodo (u5)="" ajuste="" de=""></inodo>                                                                                                    |  |
|------------|------|---------------|------|----------------------------------------------------------------------------------------------------|--|
| Modo negro |      | Modo de color |      | Observaciones                                                                                                    |  |
| PS         | PCL  | PS            | PCL  | Observaciones                                                                                                    |  |
| 7340       | 7341 | 8130          | 8131 | Cuando los caracteres pequeños o los trazos finos de una imagen de<br>media tinta son difusos, pueden corregirse incrementando este valor<br>para aumentar el nivel de densidad.<br>Valores aceptables: 0 a 8 (Por defecto: 0) |  |

<Procedimiento>

- (1) Manteniendo pulsadas simultáneamente las teclas digitales [0] y [5], encienda la alimentación.
- (2) Introduzca los códigos que se deben ajustar y pulse el botón [START].
- (3) Introduzca el valor de ajuste. (Para corregir el valor una vez introducido, pulse el botón [CLEAR]).
- (4) Pulse el botón [ENTER] o [INTERRUPT] para guardar el valor en la memoria. Æ El equipo vuelve al estado "listo".
- (5) Para volver a ajustar el valor, repita los pasos (2) a (4).
- (6) Espere a que el equipo se reinicie y realice la impresión.
- (7) Si no se ha conseguido la imagen deseada, repita los pasos (1) a (6).

e-STUDIO2500c/3500c/3510c AJUSTE

Mayo 2006 © TOSHIBA TEC

### 3.8.5 Valor máximo del modo de ahorro de tóner

Se ajusta el valor máximo del modo de ahorro de tóner.

|            |     |        |          | <modo (05)="" ajuste="" de=""></modo>                                                                                 |  |  |
|------------|-----|--------|----------|----------------------------------------------------------------------------------------------------|--|--|
| Modo negro |     | Modo d | le color | Observasiones                                                                                                    |  |  |
| PS         | PCL | PS     | PCL      | Observaciones                                                                                                    |  |  |
| 664        | 665 | 1055   | 1057     | Cuanto menor sea el valor, más clara será la densidad de imagen.<br>Valores aceptables: 0 a 255<br>(Por defecto: 176) |  |  |

<Procedimiento>

El procedimiento es idéntico al de 📖 P.3-46 "3.8.4 Ajuste de texto borroso/con puntos difusos".

#### 3.8.6 Ajuste de la densidad máxima del tóner según el tipo de papel

Es posible controlar la cantidad máxima de tóner adherida al papel.

|        |        |                  | <modo (05)="" ajuste="" de=""></modo>                                                                                     |  |  |  |  |  |
|--------|--------|------------------|----------------------------------------------------------------------------------------------------|--|--|--|--|--|
| Código |        | Tine de nonel    |                                                                                                    |  |  |  |  |  |
| PS     | PCL    | Tipo de paper    | Observaciones                                                                                                    |  |  |  |  |  |
| 1046-0 | 1046-1 | Papel normal     | Cuanto menor sea el valor, la cantidad de tóner adherida disminuye                                                        |  |  |  |  |  |
| 1047-0 | 1047-1 | Papel grueso 1   | en el área de alta densidad (p. ej. prevención de la fusión y el manchado, etc.).                                         |  |  |  |  |  |
| 1048-0 | 1048-1 | Papel grueso 2   | Valores aceptables: 0 a 255 (Por defecto: Papel normal: 255, Papel                                                        |  |  |  |  |  |
| 1049-0 | 1049-1 | Papel grueso 3   | grueso 1: 255, Papel grueso 255: 255, Papel grueso 3: 255, Transp.:<br>200. Papel especial 1: 255. Papel especial 2: 255. |  |  |  |  |  |
| 1050-0 | 1050-1 | Transparencia    | Papel reciclado: 255)                                                                                                    |  |  |  |  |  |
| 1051-0 | 1051-1 | Papel especial 1 |                                                                                                    |  |  |  |  |  |
| 1052-0 | 1052-1 | Papel especial 2 |                                                                                                    |  |  |  |  |  |
| 1053-0 | 1053-1 | Papel reciclado  |                                                                                                    |  |  |  |  |  |

<Procedimiento>

El procedimiento es idéntico al de 📖 P.3-45 "3.8.2 Ajuste del equilibrio gamma (Modo negro)".

Nota:

Cuanto mayor sea el valor, con mayor frecuencia se producirán la fusión y el manchado.

#### 3.8.7 Procesamiento de imágenes: Borrado de todos los datos de la corrección gamma

El estado de calibración se inicializa en el modo de ajuste (08-597). Este ajuste debe llevarse a cabo cuando se produzca un fallo en el "Ajuste gamma automático (05-1004-0 a 6)". Se presupone que la causa del fallo es un error en la imagen (imagen borrosa o densidad irregular) en el diagrama de áreas para ajuste gamma.

#### 3.8.8 Conmutación del realce de trazos finos

| Modo negro |        | Modo de color |        | Observaciones                                                                                                    |  |
|------------|--------|---------------|--------|----------------------------------------------------------------------------------------------------|--|
| PS         | PCL    | PS            | PCL    | Observaciones                                                                                                    |  |
| 7322-0     | 7322-1 | 8102-0        | 8102-1 | Es posible activar o desactivar el realce de trazos finos.<br>0: OFF<br>1: ON<br>Valores aceptables: 0 a 1 (Por defecto: 1) |  |

<Procedimiento>

El procedimiento es idéntico al de 📖 P.3-38 "3.7.11 Adaptación al marcador".

Mayo 2006 © TOSHIBA TEC

3 - 47

### 3.8.9 Conmutación de filtrado

| Modo negro |        | Modo de color |        | Observaciones                                                                                                    |  |
|------------|--------|---------------|--------|----------------------------------------------------------------------------------------------------|--|
| PS         | PCL    | PS            | PCL    | Observaciones                                                                                                    |  |
| 7324-0     | 7324-1 | 8104-0        | 8104-1 | Es posible activar el método de filtrado aplicado a los objetos de<br>impresión.<br>0: Valor por defecto<br>1: Realce de trazos finos<br>2: Realce de toda la imagen<br>Valores aceptables: 0 a 2 (Por defecto: 0) |  |

<Procedimiento>

El procedimiento es idéntico al de 📖 P.3-38 "3.7.11 Adaptación al marcador".

#### 3.8.10 Ajuste del umbral "PureBlack" (PCL)

|         | Modo de    | original          |                     | Elemento                  |                                                                                                    |  |  |
|---------|------------|-------------------|---------------------|---------------------------|----------------------------------------------------------------------------------------------------|--|--|
| General | Fotografía | Presenta-<br>ción | Dibujos de<br>línea | que se<br>debe<br>ajustar | Observaciones                                                                                               |  |  |
| 8210-0  | 8210-1     | 8210-2            | 8210-3              | Texto                     | Cuanto mayor sea este valor, más                                                                            |  |  |
| 8211-0  | 8211-1     | 8211-2            | 8211-3              | Gráficos                  | amplia sera la gama de colores que deberá imprimirse solamente con tóner                                    |  |  |
| 8212-0  | 8212-1     | 8212-2            | 8212-3              | Imagen                    | negro. Cuanto menor sea el valor, más<br>restringida será la gama de colores.<br>Valores aceptables: 1 a 15 |  |  |

<Procedimiento>

El procedimiento es idéntico al de 🕮 P.3-38 "3.7.11 Adaptación al marcador".

### 3.8.11 Ajuste del umbral "PureGray" (PCL)

|         | Modo de    | original          |                     | Elemento                  |                                                                                                    |  |  |
|---------|------------|-------------------|---------------------|---------------------------|----------------------------------------------------------------------------------------------------|--|--|
| General | Fotografía | Presenta-<br>ción | Dibujos de<br>línea | que se<br>debe<br>ajustar | Observaciones                                                                                               |  |  |
| 8213-0  | 8213-1     | 8213-2            | 8213-3              | Texto                     | Cuanto mayor sea este valor, más                                                                            |  |  |
| 8214-0  | 8214-1     | 8214-2            | 8214-3              | Gráficos                  | amplia sera la gama de colores que deberá imprimirse solamente con tóner                                    |  |  |
| 8215-0  | 8215-1     | 8215-2            | 8215-3              | Imagen                    | negro. Cuanto menor sea el valor, más<br>restringida será la gama de colores.<br>Valores aceptables: 1 a 15 |  |  |

<Procedimiento>

El procedimiento es idéntico al de 📖 P.3-38 "3.7.11 Adaptación al marcador".

|         | Modo de    | e original        |                     | Elemento                  |                                                                                                    |
|---------|------------|-------------------|---------------------|---------------------------|----------------------------------------------------------------------------------------------------|
| General | Fotografía | Presenta-<br>ción | Dibujos de<br>línea | que se<br>debe<br>ajustar | Observaciones                                                                                                    |
| 8252-0  | 8252-1     | 8252-2            | 8252-3              | Texto                     | Cuanto mayor sea este valor, más                                                                                                    |
| 8254-0  | 8254-1     | 8254-2            | 8254-3              | Gráficos                  | amplia será la gama de colores que deberá imprimirse solamente con tóner                                                             |
| 8253-0  | 8253-1     | 8253-2            | 8253-3              | Imagen                    | negro. Cuanto menor sea el valor, más<br>restringida será la gama de colores.<br>Valores aceptables: 113 a 143<br>(Por defecto: 128) |

#### 3.8.12 Ajuste del umbral "PureBlack/Gray" (color PS Device)

<Procedimiento>

El procedimiento es idéntico al de 📖 P.3-38 "3.7.11 Adaptación al marcador".

## 3.8.13 Ajuste del umbral "PureBlack/Gray" (color basado en PS-CIE)

|         | Modo de    | original          |                     | Elemento                  |                                                                                                    |  |
|---------|------------|-------------------|---------------------|---------------------------|----------------------------------------------------------------------------------------------------|--|
| General | Fotografía | Presenta-<br>ción | Dibujos de<br>línea | que se<br>debe<br>ajustar | Observaciones                                                                                                    |  |
| 8255-0  | 8255-1     | 8255-2            | 8255-3              | Texto                     | Cuanto mayor sea este valor, más                                                                                                    |  |
| 8257-0  | 8257-1     | 8257-2            | 8257-3              | Gráficos                  | amplia sera la gama de colores que deberá imprimirse solamente con tóner                                                             |  |
| 8256-0  | 8256-1     | 8256-2            | 8256-3              | Imagen                    | negro. Cuanto menor sea el valor, más<br>restringida será la gama de colores.<br>Valores aceptables: 113 a 143<br>(Por defecto: 128) |  |

<Procedimiento>

El procedimiento es idéntico al de 📖 P.3-38 "3.7.11 Adaptación al marcador".

### 3.8.14 Ajuste del umbral de límite de tóner

| Suavi-<br>zado<br>(PS) | Detalle<br>(PS) | Suavi-<br>zado<br>(PCL) | Detalle<br>(PCL) | Modo de original | Observaciones                                                                                   |
|------------------------|-----------------|-------------------------|------------------|------------------|-------------------------------------------------------------------------------------------------|
| 1092-0                 | 8080-0          | 1092-1                  | 8080-1           | Papel normal     | Cuanto mayor sea el valor, más clara será la                                                    |
| 1093-0                 | 8081-0          | 1093-1                  | 8081-1           | Papel grueso 1   | Valores aceptables: 113 a 143                                                                   |
| 1094-0                 | 8082-0          | 1094-1                  | 8082-1           | Papel grueso 2   | (Por defecto: Papel normal: 128, Papel grueso<br>1: 113, Papel grueso 255; 113, Papel grueso 3; |
| 1095-0                 | 8083-0          | 1095-1                  | 8083-1           | Papel grueso 3   | 113, Transparencia: 128, Papel especial 1: 113,                                                 |
| 1096-0                 | 8084-0          | 1096-1                  | 8084-1           | Transparencia    | Papel especial 2: 113, Papel reciclado: 128)                                                    |
| 8076-0                 | 8085-0          | 8076-1                  | 8085-1           | Papel especial 1 |                                                                                                 |
| 8077-0                 | 8086-0          | 8077-1                  | 8086-1           | Papel especial 2 |                                                                                                 |
| 8078-0                 | 8087-0          | 8078-1                  | 8087-1           | Papel reciclado  |                                                                                                 |

#### <Procedimiento>

El procedimiento es idéntico al de 📖 P.3-38 "3.7.11 Adaptación al marcador".

Mayo 2006 © TOSHIBA TEC

e-STUDIO2500c/3500c/3510c AJUSTE

3 - 49

### 3.8.15 Conmutación de pantalla

| Modo negro |      | Modo o | le color | Observaciones                                                                                                    |  |
|------------|------|--------|----------|----------------------------------------------------------------------------------------------------|--|
| PS         | PCL  | PS     | PCL      | Observaciones                                                                                                    |  |
| 7346       | 7348 | 8176   | 8178     | El nivel de definición de la pantalla mostrado en el menú de selección<br>de pantalla del controlador de impresión puede modificarse.<br>0: Valor de definición de pantalla alto (imagen más suave)<br>1: Valor de definición de pantalla bajo (imagen menos definida) |  |

<Procedimiento>

El procedimiento es idéntico al de 🛄 P.3-31 "3.7.2 Ajuste de densidad".

#### 3.8.16 Ajuste de nitidez

Este ajuste se efectúa cuando es necesario incrementar o reducir la nitidez de las imágenes. Es posible realizar este ajuste con todos los lenguajes de impresión, modos de color o modos de original.

| Modo de color | PS   | PCL  | Modo de original | Observaciones                                  |
|---------------|------|------|------------------|------------------------------------------------|
| Negro         | 7330 | 7335 | -                | Cuanto mayor sea el valor, más nítida será la  |
| Color         | 8110 | 8114 | General          | es la imagen.                                  |
|               | 8111 | 8115 | Fotografía       | Valores aceptables: 0 a 255 (Por defecto: 128) |
|               | 8112 | 8116 | Presentación     |                                                |
|               | 8113 | 8117 | Dibujos de línea |                                                |

#### Punto de desactivación del ajuste de nitidez

| Código | Observaciones                                                                                                    |
|--------|----------------------------------------------------------------------------------------------------|
| 8120   | Este ajuste se emplea para determinar el valor de desactivación del ajuste de nitidez.<br>Valor del controlador de impresión que desactiva el ajuste de nitidez<br>0:-1<br>1:±0 |

<Procedimiento>

El procedimiento es idéntico al de 📖 P.3-46 "3.8.4 Ajuste de texto borroso/con puntos difusos".

# 3.8.17 Parámetro de cuantificación para la creación de ficheros intermedios

Este ajuste se emplea cuando la impresión falla, pese a haberse intentado varias veces.

| Código | Elemento que se debe<br>ajustar               | Observaciones                                                                                                    |
|--------|-----------------------------------------------|----------------------------------------------------------------------------------------------------|
| 8196   | Valor de ajuste de la<br>extensión del código | Seleccione un valor que no cause errores de impresión, dentro del rango válido de extensión del código.<br>Valores aceptables: 60 a 64 (Por defecto: 63) |

<Procedimiento>

El procedimiento es idéntico al de 📖 P.3-31 "3.7.2 Ajuste de densidad".

# 3.9 Ajuste de la calidad de imagen (función de escaneado)

#### 3.9.1 Ajuste del equilibrio gamma

Se ajusta el equilibrio gamma ajustando la densidad en modo negro. El ajuste se realiza seleccionando el área de densidad de entre las siguientes: baja densidad, densidad media y alta densidad.

| <modo< th=""><th>de</th><th>ajuste</th><th>(05)&gt;</th></modo<> | de | ajuste | (05)> |
|------------------------------------------------------------------|----|--------|-------|
|------------------------------------------------------------------|----|--------|-------|

e-STUDIO2500c/3500c/3510c AJUSTE

|                | Ne      | gro      |                                            |                        |                                    |                                       |
|----------------|---------|----------|--------------------------------------------|------------------------|------------------------------------|---------------------------------------|
|                | Modo de | original |                                            |                        |                                    |                                       |
| Texto/<br>foto | Texto   | Foto     | Perso-<br>nalizado<br>por<br>el<br>usuario | Escala<br>de<br>grises | Elemento que<br>se debe<br>ajustar | Observaciones                         |
| 880-0          | 881-0   | 882-0    | 7480-0                                     | 883-0                  | Baja densidad                      | Cuanto mayor sea el valor, más oscura |
| 880-1          | 881-1   | 882-1    | 7480-1                                     | 883-1                  | Densidad<br>media                  | debe ajustar.<br>Valores aceptables:  |
| 880-2          | 881-2   | 882-2    | 7480-2                                     | 883-2                  | Alta densidad                      | 0 a 255 (Por defecto: 128)            |

<Procedimiento>

- (1) Manteniendo pulsadas simultáneamente las teclas digitales [0] y [5], encienda la alimentación.
- (2) Introduzca el código correspondiente al modo de original deseado y pulse el botón [START].
- (3) Introduzca el valor correspondiente al área de densidad que se debe ajustar (0, 1 o 2) y pulse el botón [START].

0: Baja densidad (L), 1: Densidad media (M), 2: Alta densidad (H)

- (4) Introduzca el valor de ajuste. (Para corregir el valor una vez introducido, pulse el botón [CLEAR]).
- (5) Pulse el botón [ENTER] o [INTERRUPT] para guardar el valor en la memoria. → El equipo vuelve al estado "listo".
- (6) Para volver a ajustar el valor, repita los pasos (2) a (5).
- (7) Espere a que el equipo se reinicie y realice el escaneado.
- (8) Si no se ha conseguido la imagen deseada, repita los pasos (1) a (7).

3

Mayo 2006 © TOSHIBA TEC

# 3.9.2 Ajuste de densidad (Modo negro)

Ajusta la densidad central y la variación posible mediante el botón de ajuste de la densidad.

<Modo de ajuste (05)>

|                     |       | Modo | de original       |                                            |                                                                       |                                                                                                    |
|---------------------|-------|------|-------------------|--------------------------------------------|-----------------------------------------------------------------------|----------------------------------------------------------------------------------------------------|
| Modo<br>de<br>color | Texto | Foto | lmagen<br>impresa | Perso-<br>nalizado<br>por<br>el<br>usuario | Elemento que se<br>debe ajustar                                       | Observaciones                                                                                                    |
| Color               | 8340  | 8341 | 8342              | 8380                                       | Valor central del<br>modo de densidad<br>manual                       | Cuanto mayor sea este valor, más oscura será la<br>imagen.<br>Valores aceptables: 0 a 255 (Por defecto: 128)                  |
|                     | 8344  | 8345 | 8346              | 8381                                       | Valor del<br>incremento "claro"<br>del modo de<br>densidad manual     | Cuanto mayor sea este valor, más clara será la<br>imagen del lado "claro".<br>Valores aceptables: 0 a 255 (Por defecto: 20)   |
|                     | 8348  | 8349 | 8350              | 8382                                       | Valor del<br>incremento<br>"oscuro" del modo<br>de densidad<br>manual | Cuanto mayor sea este valor, más oscura será la<br>imagen del lado "oscuro".<br>Valores aceptables: 0 a 255 (Por defecto: 20) |

<Modo de ajuste (05)>

| Negro          |        |            |                                            |                        |                                                                    |                                                                                                    |
|----------------|--------|------------|--------------------------------------------|------------------------|--------------------------------------------------------------------|----------------------------------------------------------------------------------------------------|
|                | Modo d | e original |                                            | Escala<br>de<br>grises |                                                                    |                                                                                                    |
| Texto/<br>foto | Texto  | Foto       | Perso-<br>nalizado<br>por<br>el<br>usuario |                        | Elemento que se<br>debe ajustar                                    | Observaciones                                                                                                    |
| 845            | 846    | 847        | 7475                                       | 848                    | Valor central del<br>modo de densidad<br>manual                    | Cuanto mayor sea este valor, más oscura será la<br>imagen.<br>Valores aceptables: 0 a 255 (Por defecto: 128)                  |
| 850            | 851    | 852        | 7476                                       | 853                    | Valor del<br>incremento "claro"<br>del modo de<br>densidad manual  | Cuanto mayor sea este valor, más clara será la<br>imagen del lado "claro".<br>Valores aceptables: 0 a 255 (Por defecto: 20)   |
| 855            | 856    | 857        | 7477                                       | 858                    | Valor del<br>incremento "oscuro"<br>del modo de<br>densidad manual | Cuanto mayor sea este valor, más oscura será la<br>imagen del lado "oscuro".<br>Valores aceptables: 0 a 255 (Por defecto: 20) |
| 860            | 861    | 862        | 7478                                       | 863                    | Densidad<br>automática                                             | Cuanto mayor sea este valor, más oscura será la<br>imagen.<br>Valores aceptables: 0 a 255 (Por defecto: 128)                  |

<Procedimiento>

(1) Manteniendo pulsadas simultáneamente las teclas digitales [0] y [5], encienda la alimentación.

- (2) Introduzca un código y pulse el botón [START].
- (3) Introduzca un valor de ajuste (valores aceptables: 0 a 255).
   (Para corregir el valor una vez introducido, pulse el botón [CLEAR]).
- (4) Pulse el botón [ENTER] o [INTERRUPT] para guardar el valor en la memoria. → El equipo vuelve al estado "listo".
- (5) Espere a que el equipo se reinicie y realice el escaneado.
- (6) Si no se ha conseguido la imagen deseada, repita los pasos (1) a (5).

e-STUDIO2500c/3500c/3510c AJUSTE

Mayo 2006 © TOSHIBA TEC

3 - 52

## 3.9.3 Ajuste del fondo (Modo de color)

Se ajusta el nivel de ajuste del valor central del fondo. El valor de control de la tecla de ajuste del fondo se ajusta automáticamente al mismo nivel que el valor central ajustado.

Por ejemplo, si el valor de control de la tecla de ajuste del fondo se halla entre 0 y 6, el valor central del fondo (-2 a +2) se usa por lo tanto para el intervalo de 6 a 14.

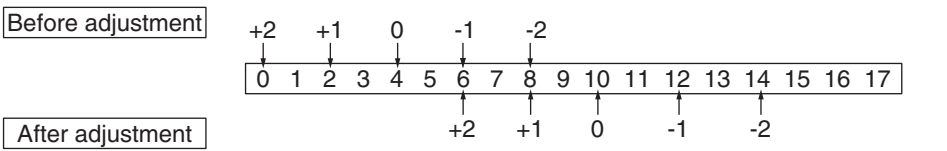

<Modo de ajuste (05)>

| Código | Modo de original                | Observaciones                                         |
|--------|---------------------------------|-------------------------------------------------------|
| 1070   | Texto                           | Cuanto mayor sea este valor, más claro será el fondo. |
| 1071   | Imagen impresa                  | Valores aceptables: 0 a 50 (Por defecto: 50)          |
| 1072   | Foto                            |                                                       |
| 8370   | Personalizado por el<br>usuario |                                                       |

<Procedimiento>

- (1) Manteniendo pulsadas simultáneamente las teclas digitales [0] y [5], encienda la alimentación.
- (2) Introduzca los códigos y pulse el botón [START].
- (3) Introduzca los valores de ajuste. Valores aceptables: 0 a 50. (Para corregir el valor una vez introducido, pulse el botón [CLEAR]).
- (4) Pulse el botón [ENTER] o [INTERRUPT] para guardar el valor en la memoria. → El equipo vuelve al estado "listo".
- (5) Espere a que el equipo se reinicie y realice el escaneado.
- (6) Si no se ha conseguido la imagen deseada, repita los pasos (1) a (5).

#### 3.9.4 Umbral de decisión de ACS

El umbral de decisión se ajusta para la identificación automática de si el original colocado sobre el cristal es en blanco y negro o en color. Concretamente, se hace para ajustar el nivel de decisión utilizado cuando se ha seleccionado "Color automático" en un modo de color. El ajuste está disponible para cada uno de los originales colocados manualmente y para el original utilizado con el RADF.

<Modo de ajuste (05)>

| Código | Elemento que se<br>debe ajustar                                                       | Contenido                                                                                                    |
|--------|---------------------------------------------------------------------------------------|----------------------------------------------------------------------------------------------------|
| 1065   | Umbral de decisión<br>para ACS cuando el<br>original se ha<br>colocado<br>manualmente | Cuanto mayor sea el valor, en mayor medida se tiende a identificar el original<br>como negro incluso en el modo de color automático. Cuanto menor sea el<br>valor, en mayor medida se tenderá a identificarlo como en color.<br>Valores aceptables: 0 a 255 (Por defecto: 70) |
| 1066   | Umbral de decisión<br>para ACS cuando el<br>original se ha<br>colocado en el<br>RADF  |                                                                                                    |

<Procedimiento>:

El procedimiento es idéntico al de 📖 P.3-52 "3.9.2 Ajuste de densidad (Modo negro)".

3

Mayo 2006 © TOSHIBA TEC

## 3.9.5 Ajuste de nitidez

Si desea que las imágenes escaneadas tengan mayor nitidez o aparezcan suavizadas, realice el siguiente ajuste. Este ajuste puede realizarse independientemente para cada uno de los modos de color y modos de original.

| Código | Modo de color    | Modo de original                |      | Contenido                                                                                                    |
|--------|------------------|---------------------------------|------|----------------------------------------------------------------------------------------------------|
| 1086   | Color            | Texto                           | • C  | uanto mayor sea el valor, más nítida será la imagen; mientras que                                                   |
| 1087   |                  | Imagen impresa                  | • C  | uanto menor sea el valor, menos nitida sera la imagen.<br>Juanto menor sea el valor, menos moiré tiende a aparecer. |
| 1088   |                  | Foto                            | • L( | os valores aceptables son de 0 a 255.<br>I valor central es 128.                                                    |
| 8375   |                  | Personalizado por<br>el usuario | _    |                                                                                                    |
| 840    | Negro            | Texto/foto                      |      |                                                                                                    |
| 841    |                  | Texto                           |      |                                                                                                    |
| 842    |                  | Foto                            |      |                                                                                                    |
| 7470   |                  | Personalizado por<br>el usuario |      |                                                                                                    |
| 843    | Escala de grises | -                               |      |                                                                                                    |

Nota:

Debe realizar el ajuste logrando un equilibrio entre el moiré y la nitidez.

<Procedimiento>

El procedimiento es idéntico al de 📖 P.3-52 "3.9.2 Ajuste de densidad (Modo negro)".

### 3.9.6 Ajuste de la corrección de margen

Los valores de pico de fondo y pico de texto en la corrección de margen en modo negro pueden configurarse como "variables" o "fijos" con los siguientes códigos.

Si son fijos, la corrección de margen se efectúa con valores estándar.

Los valores del pico de fondo afectan a la reproducción de la densidad de fondo y los valores del pico de texto afectan a la reproducción de la densidad de texto.

| Negro<br>Modo de original |       |      |                      | Escala | Elemento que                                                                                                  | Observaciones                                                                                                    |  |  |
|---------------------------|-------|------|----------------------|--------|----------------------------------------------------------------------------------------------------|----------------------------------------------------------------------------------------------------|--|--|
| Texto/<br>foto            | Texto | Foto | por<br>el<br>usuario | grises | se debe ajustar                                                                                               |                                                                                                    |  |  |
| 825                       | 826   | 827  | 7465                 | 828    | Corrección de<br>margen para<br>originales<br>colocados<br>manualmente<br>sobre el cristal<br>para originales | A continuación figuran los valores por<br>defecto para cada modo de original.<br>Foto/texto: 12, Texto: 12, Foto: 12, Escala de<br>grises: 12<br>Cada dígito equivale a:<br>Unidades: Modo de densidad automática<br>Decenas: Modo de densidad manual |  |  |
| 830                       | 831   | 832  | 7466                 | 833    | Corrección de<br>margen para<br>originales<br>colocados en el<br>RADF                                         | Las condiciones de ajuste posibles son las<br>siguientes:<br>Pico de fondo Pico de texto<br>1: fijo fijo<br>2: variable fijo<br>3: fijo variable<br>4: variable variable                                                                              |  |  |

<Procedimiento> El procedimiento es idéntico al de III P.3-52 "3.9.2 Ajuste de densidad (Modo negro)".

e-STUDIO2500c/3500c/3510c AJUSTE

Mayo 2006 © TOSHIBA TEC

<Modo de aiuste (05)>

<Modo de ajuste (05)>

## 3.9.7 Ajuste de la corrección de margen (ajuste del pico de fondo)

Los niveles del pico de fondo para la corrección de margen en modo negro pueden ajustarse con los siguientes códigos.

<Modo de ajuste (05)>

| Negro<br>Modo de original |       |      |                               | Facela       |                                               |                                                                                                    |  |  |
|---------------------------|-------|------|-------------------------------|--------------|-----------------------------------------------|----------------------------------------------------------------------------------------------------|--|--|
| Texto/<br>foto            | Texto | Foto | Pers.<br>por<br>el<br>usuario | de<br>grises | se debe<br>ajustar                            | Observaciones                                                                                                    |  |  |
| 835                       | 836   | 837  | 7467                          | 838          | Pico de fondo<br>para corrección<br>de margen | Cuando este valor aumenta, el fondo<br>(área de baja densidad) de la imagen no<br>se imprime.<br>Valores aceptables: 0 a 255<br>(Por defecto: Texto/foto: 48, Texto: 48,<br>Foto: 36, Personalizado por el usuario:<br>56, Escala de grises: 36) |  |  |

<Procedimiento>

El procedimiento es idéntico al de 📖 P.3-52 "3.9.2 Ajuste de densidad (Modo negro)".

#### 3.9.8 Ajuste fino de la densidad de negro

La densidad del lado negro en la imagen escaneada se ajusta en el escaneado en color.

<Modo de ajuste (05)>

e-STUDIO2500c/3500c/3510c AJUSTE

| Código | Modo de original                | Observaciones                                                             |
|--------|---------------------------------|---------------------------------------------------------------------------|
| 1075   | Texto                           | Cuanto mayor sea el valor, más oscuro resulta el lado negro de la imagen. |
| 1076   | Imagen impresa                  | Valores aceptables: 0 a 4 (Por defecto: 0)                                |
| 1077   | Foto                            |                                                                           |
| 8371   | Personalizado por<br>el usuario |                                                                           |

#### Nota:

Procure que el valor no sea demasiado grande, ya que en el lado más oscuro se producen errores de reproducción de la gradación.

#### <Procedimiento>

- (1) Manteniendo pulsadas simultáneamente las teclas digitales [0] y [5], encienda la alimentación.
- (2) Introduzca los códigos y pulse el botón [START].
- (3) Introduzca los valores de ajuste. Valores aceptables: 0 a 4. (Para corregir el valor una vez introducido, pulse el botón [CLEAR]).
- (4) Pulse el botón [ENTER] o [INTERRUPT] para guardar el valor en la memoria. ‡ El equipo vuelve al estado "listo".
- (5) Espere a que el equipo se reinicie y realice el escaneado.
- (6) Si no se ha conseguido la imagen deseada, repita los pasos (1) a (5).

## 3.9.9 Selección del método de conversión de RGB

El método de conversión del espacio de color de la imagen a imprimir se decide en el escaneado en color.

<Modo de ajuste (05)>

| Código | Modo de original                | Observaciones                                                     |
|--------|---------------------------------|-------------------------------------------------------------------|
| 1080   | Texto                           | Observaciones                                                     |
| 1081   | Imagen impresa                  | 0: sRGB, 1: AppleRGB, 2: ROMMRGB, 3: AdobeRGB<br>(Por defecto: 0) |
| 1082   | Foto                            | (, , , , , , , , , , , , , , , , , , ,                            |
| 8372   | Personalizado por<br>el usuario |                                                                   |

<Procedimiento>

- (1) Manteniendo pulsadas simultáneamente las teclas digitales [0] y [5], encienda la alimentación.
- (2) Introduzca los códigos y pulse el botón [START].
- (3) Introduzca los valores de ajuste. Valores aceptables: 0 a 3. (Para corregir el valor una vez introducido, pulse el botón [CLEAR]).
- (4) Pulse el botón [ENTER] o [INTERRUPT] para guardar el valor en la memoria. ‡ El equipo vuelve al estado "listo".
- (5) Espere a que el equipo se reinicie y realice el escaneado.
- (6) Si no se ha conseguido la imagen deseada, repita los pasos (1) a (5).

## 3.9.10 Ajuste del brillo

El brillo de la imagen escaneada se ajusta en el escaneado en color.

<Modo de ajuste (05)>

| Código | Modo de original                | Observaciones                                             |  |  |  |  |  |  |
|--------|---------------------------------|-----------------------------------------------------------|--|--|--|--|--|--|
| 8325   | Texto                           | Cuanto mayor sea este valor, más brillo tendrá la imagen. |  |  |  |  |  |  |
| 8326   | Imagen impresa                  | Valores aceptables: 0 a 255 (Por defecto: 128)            |  |  |  |  |  |  |
| 8327   | Foto                            |                                                           |  |  |  |  |  |  |
| 8373   | Personalizado por<br>el usuario |                                                           |  |  |  |  |  |  |

<Procedimiento>

- (1) Manteniendo pulsadas simultáneamente las teclas digitales [0] y [5], encienda la alimentación.
- (2) Introduzca los códigos y pulse el botón [START].
- (3) Introduzca los valores de ajuste. Valores aceptables: 0 a 255.
   (Para corregir el valor una vez introducido, pulse el botón [CLEAR]).
- (4) Pulse el botón [ENTER] o [INTERRUPT] para guardar el valor en la memoria. ‡ El equipo vuelve al estado "listo".
- (5) Espere a que el equipo se reinicie y realice el escaneado.
- (6) Si no se ha conseguido la imagen deseada, repita los pasos (1) a (5).

## 3.9.11 Proporción de reproducción de la dirección de escaneado primario (negro)

La proporción de reproducción de la dirección de escaneado primario con una resolución distinta de 600 ppp se ajusta en la función de escaneado para imágenes en negro.

<Modo de ajuste (05)>

| Código | Observaciones                                                                                                    |
|--------|----------------------------------------------------------------------------------------------------|
| 884    | Cuando el valor aumenta, el valor de zoom de la imagen es mayor.<br>Cuando el valor disminuye, el valor de zoom de la imagen es menor.<br>Valores aceptables: 0 a 255 (Por defecto: 128)<br>* 0,1%/incremento |

#### <Procedimiento>

El procedimiento es idéntico al de 📖 P.3-52 "3.9.2 Ajuste de densidad (Modo negro)".

# 3.9.12 Proporción de reproducción de la dirección de escaneado primario (color)

La proporción de reproducción de la dirección de escaneado primario con una resolución distinta de 600 ppp se ajusta en la función de escaneado para imágenes en color.

| <modo< th=""><th>de</th><th>ajuste</th><th>(05)&gt;</th><th></th></modo<> | de | ajuste | (05)> |   |
|---------------------------------------------------------------------------|----|--------|-------|---|
|                                                                           |    |        |       | ſ |

| Código | Observaciones                                                                                                    |
|--------|----------------------------------------------------------------------------------------------------|
| 1060   | Cuando el valor aumenta, el valor de zoom de la imagen es mayor.<br>Cuando el valor disminuye, el valor de zoom de la imagen es menor.<br>Valores aceptables: 0 a 255 (Por defecto: 128)<br>* 0,1%/incremento |

<Procedimiento>

El procedimiento es idéntico al de 📖 P.3-52 "3.9.2 Ajuste de densidad (Modo negro)".

# 3.10 Ajuste de la calidad de imagen (función FAX)

#### 3.10.1 Ajuste de densidad

La densidad central y la variación de la densidad controlada mediante las teclas de ajuste de la densidad se ajustan de la manera siguiente.

|             |                |             | 0        |                                                                       | <modo (05)="" ajuste="" de=""></modo>                                                                                         |  |  |
|-------------|----------------|-------------|----------|-----------------------------------------------------------------------|----------------------------------------------------------------------------------------------------|--|--|
| Modo        | Мо             | do de origi | inal     |                                                                       |                                                                                                    |  |  |
| de<br>color | Texto/<br>foto | Texto*      | Foto     | debe ajustar                                                          | Observaciones                                                                                                    |  |  |
| Negro       | 714            | 700         | 710      | Valor central del<br>modo de densidad<br>manual                       | Cuanto mayor sea este valor, más oscura será<br>la imagen.<br>Valores aceptables: 0 a 255 (Por defecto: 128)                  |  |  |
|             | 724            | 702         | 720      | Valor del<br>incremento<br>"oscuro" del modo<br>de densidad<br>manual | Cuanto mayor sea este valor, más oscura será<br>la imagen del lado "oscuro".<br>Valores aceptables: 0 a 255 (Por defecto: 20) |  |  |
|             | 719            | 701         | 715      | Valor del<br>incremento "claro"<br>del modo de<br>densidad manual     | Cuanto mayor sea este valor, más clara será la<br>imagen del lado "claro".<br>Valores aceptables: 0 a 255 (Por defecto: 20)   |  |  |
|             | 729            | -           | 725      | Modo de densidad<br>automática                                        | Cuanto mayor sea este valor, más oscura será<br>la imagen.<br>Valores aceptables: 0 a 255 (Por defecto: 128)                  |  |  |
| Dada        | aus la ara     | doción co   | roproduc | na aama imagan hin                                                    | aria (blance y negre) en acte made, acte                                                                                      |  |  |

\* Dado que la gradación se reproduce como imagen binaria (blanco y negro) en este modo, este ajuste debe ser un simple ajuste del umbral binario.

<Procedimiento>

El procedimiento es idéntico al de 📖 P.3-31 "3.7.2 Ajuste de densidad".

# 3.11 Ajuste del transformador de alto voltaje

#### 3.11.1 Descripción general

Los transformadores de alto voltaje (PS-HVT-380) suministran alto voltaje a las piezas relacionadas con la carga, el revelado, la transferencia y la lámina de descarga.

| E١ | transformador | de | alto | voltaj | е | princi | bal | presenta | las | siguientes | salidas | de alto | o voltaj | e. |
|----|---------------|----|------|--------|---|--------|-----|----------|-----|------------|---------|---------|----------|----|
|    |               |    |      |        |   |        |     |          |     |            |         |         |          |    |

| CH1 | 1 | Punta del cargador principal (Y)                      |
|-----|---|-------------------------------------------------------|
|     | 2 | Punta del cargador principal (M)                      |
|     | 3 | Punta del cargador principal (C)                      |
|     | 4 | Punta del cargador principal (K)                      |
| CH2 | 1 | Polarización de la rejilla del cargador principal (Y) |
|     | 2 | Polarización de la rejilla del cargador principal (M) |
|     | 3 | Polarización de la rejilla del cargador principal (C) |
|     | 4 | Polarización de la rejilla del cargador principal (K) |
| CH3 | 1 | Polarización del revelador (Y)                        |
|     | 2 | Polarización del revelador (M)                        |
|     | 3 | Polarización del revelador (C)                        |
|     | 4 | Polarización del revelador (K)                        |
| CH4 | 1 | Polarización del 1er rodillo de transferencia (Y)     |
|     | 2 | Polarización del 1er rodillo de transferencia (M)     |
|     | 3 | Polarización del 1er rodillo de transferencia (C)     |
|     | 4 | Polarización del 1er rodillo de transferencia (K)     |
| CH5 | - | Polarización del 2º rodillo de transferencia          |
| CH6 | 1 | Polarización de la lámina de descarga (Y)             |
|     | 2 | Polarización de la lámina de descarga (M)             |
|     | 3 | Polarización de la lámina de descarga (C)             |
|     | 4 | Polarización de la lámina de descarga (K)             |

#### Nota:

No modifique la resistencia variable de la placa, ya que el ajuste de la salida ya ha sido realizado en fábrica para el transformador de alto voltaje suministrado como pieza de servicio. No cambie los ajustes después de sustituir la fuente de alimentación de alto voltaje.

## 3.12 Ajuste de la sección de escaneado

#### 3.12.1 Carretes

(1) Instalación de los cables de los carretes
 Cuando sustituya los cables de los carretes, consulte las figuras siguientes:

#### [Parte frontal]

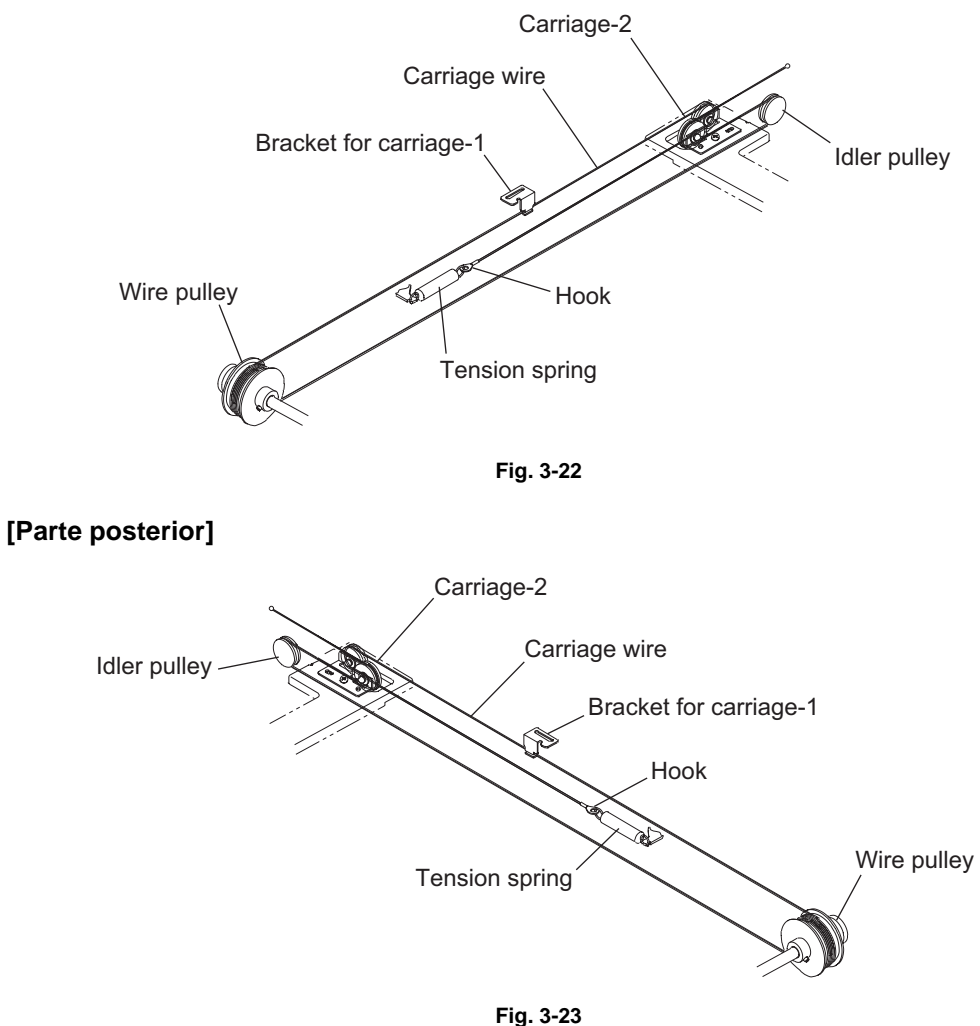

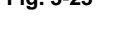

No es necesario ajustar la tensión de los cables de los carretes, ya que los cables se tensan mediante los resortes tensores.

#### Nota:

Compruebe que el grado de tensión de los cables es el normal.

- (2) Ajuste las posiciones de los carretes 1 y 2
  - Desplace el carrete 2 hacia el lado de salida.
    - Afloje los tornillos que sujetan el soporte de la polea de la parte frontal y haga que las secciones A y B del carrete 2 toquen el interior del bastidor del lado de salida y atorníllelos.

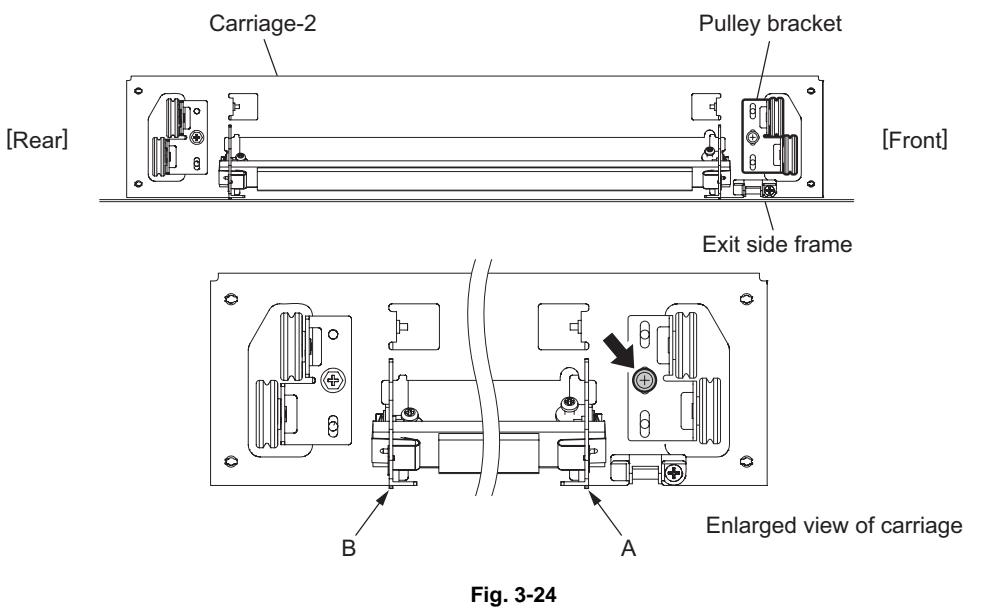

 Coloque el carrete 1 en el riel, haga que las secciones C y D del mismo toquen el interior del bastidor del lado de salida y atornille las partes frontal y posterior del soporte para sujetarlo.

#### Nota:

Compruebe que las secciones A y B del carrete 2 se toquen con el bastidor del lado de salida.

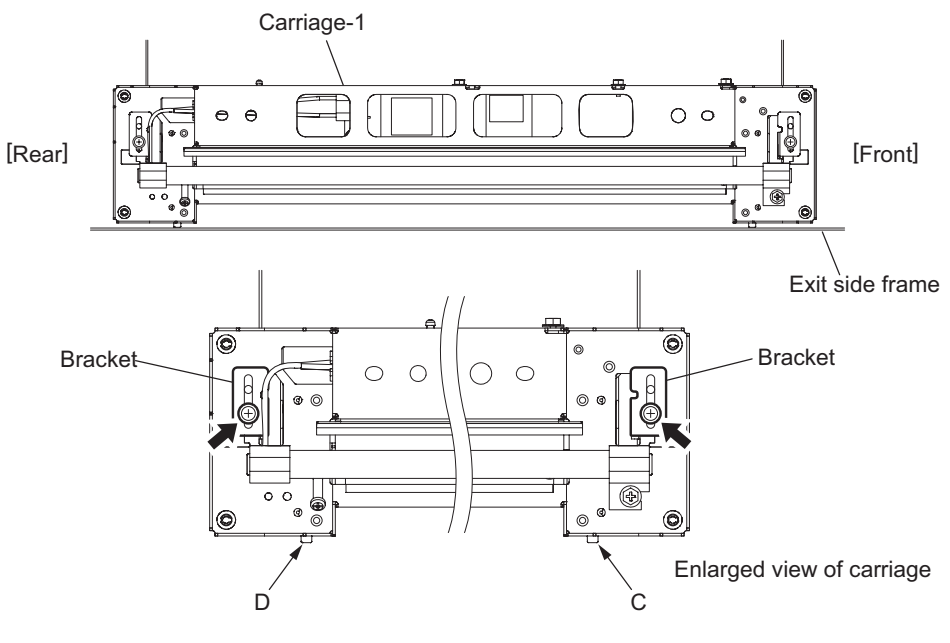

Fig. 3-25

Mayo 2006 © TOSHIBA TEC

3

(3) Montaje de los cables de los carretes

#### Bobinado del cable en torno a la polea:

- Tire del tope esférico Ø3, situado en el centro del cable, para que pase por el orificio de la polea.
  - El extremo del cable dotado de un gancho sale al exterior.
- Enrolle los cables en torno a las poleas de los lados frontal y posterior. El número de vueltas que debe darse es el siguiente:
  - 2 giros hacia el lado opuesto al buje
  - 4 giros hacia el lado del buje

#### Notas:

- Preste atención a lo siguiente cuando enrolle el cable en torno a las poleas:
- No retuerza el cable.
- Enrolle los cables firmemente, de forma que queden completamente apoyados sobre la superficie de las poleas.
- Cada vuelta debe quedar situada al lado de las vueltas anteriores, de forma que no quede ningún espacio entre ellas.

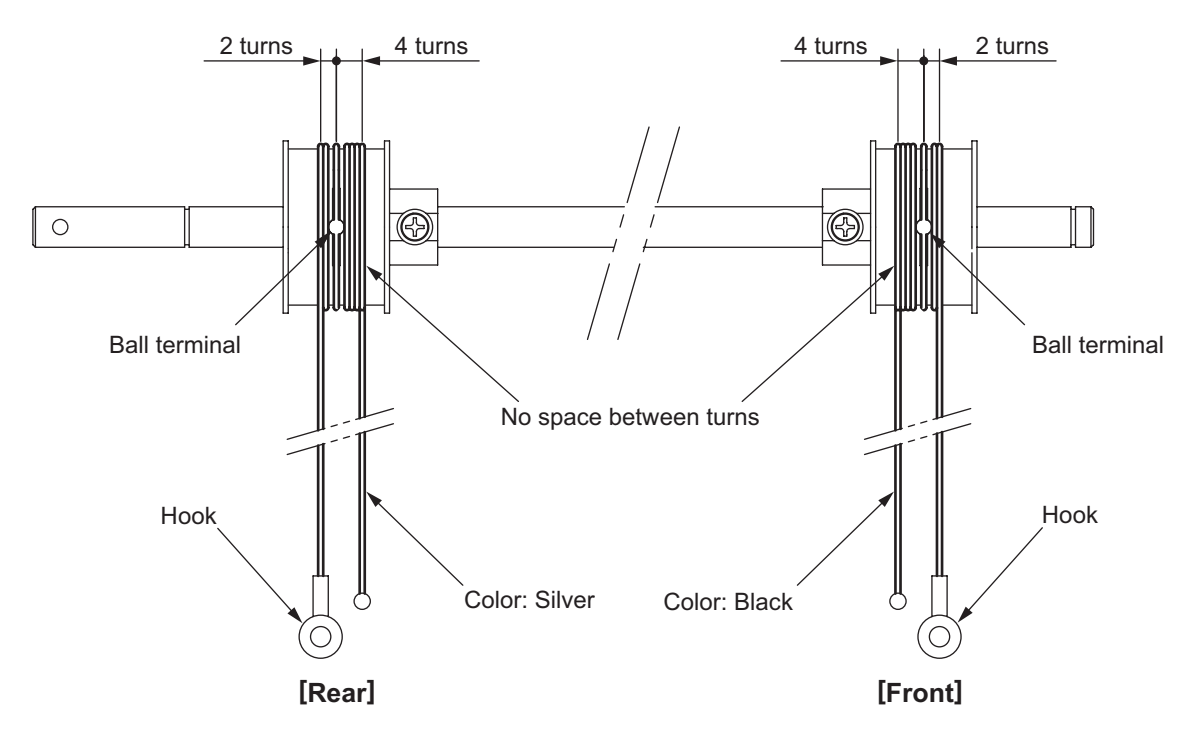

Fig. 3-26

• Tras enrollar los cables en torno a las poleas, coloque las galgas de retención de los cables de forma que estos no se aflojen.

#### Notas:

- 1. Una vez colocada la galga de retención, compruebe que el cable no se ha desplazado o aflojado.
- 2. El cable debe salir por la ranura de la galga de retención y pasar por debajo del brazo de la galga.

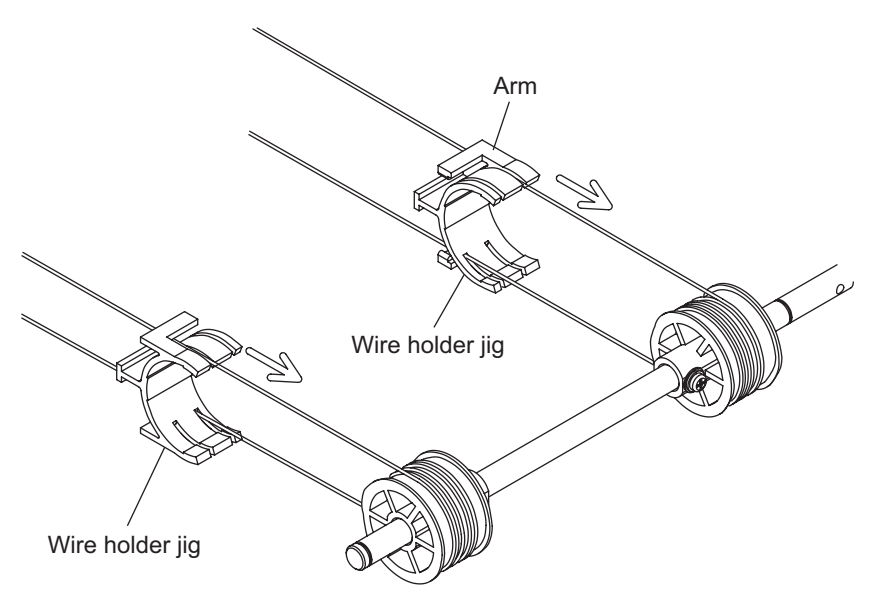

Fig. 3-27

e-STUDIO2500c/3500c/3510c AJUSTE

#### 3.12.2 Unidad de la lente

- (1) Sustitución de la unidad de la lente
  - La lente no debe ser reajustada ni deben sustituirse in situ determinados componentes, ya que la unidad tiene un ajuste muy preciso. Si alguno de sus componentes está averiado, sustituya toda la unidad.
  - Cuando sustituya la unidad, no afloje ni retire los 6 tornillos señalados con las flechas.

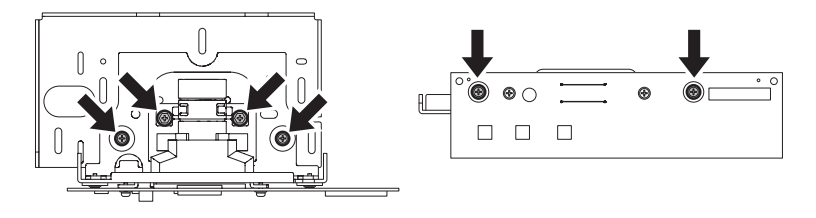

Fig. 3-28

• Manipule la unidad con cuidado. No la sostenga por la lente o por la parte ajustada (sosténgala de la forma que se muestra a continuación).

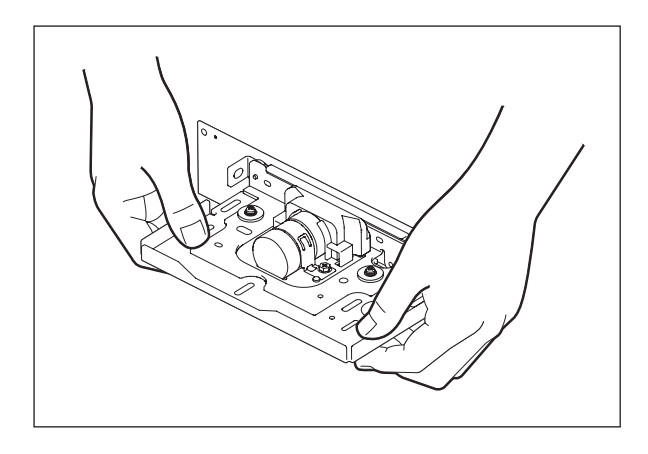

Fig. 3-29

(2) Instalación de la unidad de la lente
 Para instalar y sustituir la unidad de la lente, siga el procedimiento descrito a continuación.

<Procedimiento>

- (1) Coloque la unidad de la lente y sujétela provisionalmente con 2 tornillos.
- (2) Alinee la regleta central de la placa en la que se va a instalar la unidad y la regleta derecha del orificio de ajuste de la placa de la unidad de la lente.

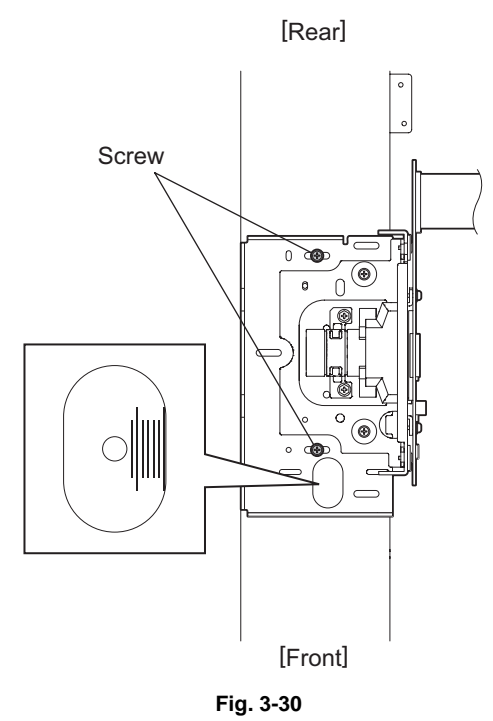

(3) Apriete firmemente los cinco tornillos para sujetar la unidad de la lente, al tiempo que la empuja hacia la parte posterior y sujete dos cables conductores de tierra con los tornillos.

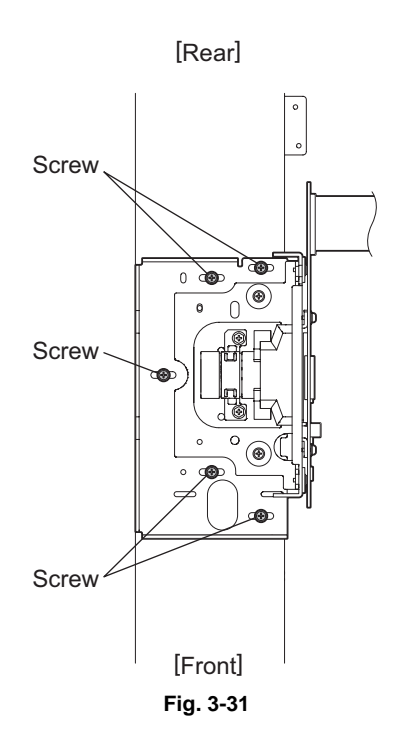

Mayo 2006 © TOSHIBA TEC

3

#### 3.12.3 Ajuste de la tensión de la correa del motor del escáner

Debe realizarse el ajuste de la tensión de la correa cada vez que se extraiga el motor del escáner: después de sustituir el motor de escaneado, la correa de distribución, poleas, etc. Galga: Galga de tensión de la correa

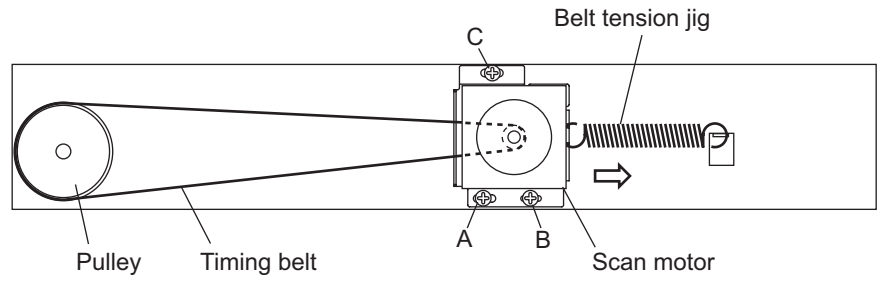

Fig. 3-32

<Procedimiento de ajuste>

- (1) Enganche la galga de tensión de la correa en el soporte y bastidor del motor.
- (2) Afloje los tornillos B y C (no es necesario aflojar el tornillo A, ya que se trata de un tornillo de hombro).
- (3) La galga de tensión de la correa tira del motor del escáner. Apriete los tornillos B y C en la posición tope.
- (4) Retire la galga de tensión de la correa.
## 3.13 Ajuste del sistema de alimentación de papel

## 3.13.1 Desviación lateral de la hoja causada por la alimentación de papel

<Procedimiento>

• El centro de la imagen impresa se desplaza hacia la parte frontal. → Mueva la guía hacia la parte frontal (dirección de la flecha (A) en la figura siguiente).

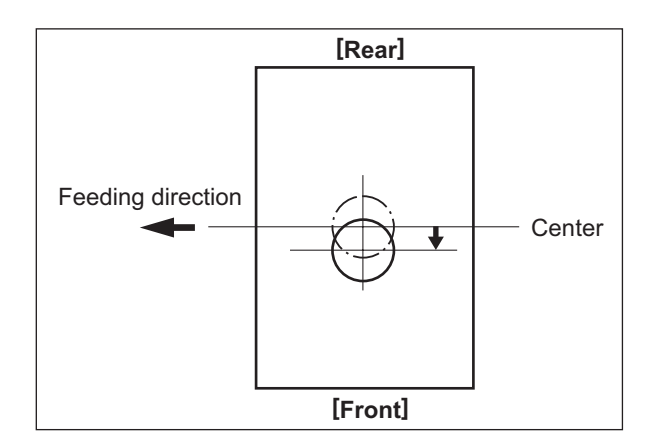

Fig. 3-33

• El centro de la imagen impresa se desplaza hacia la parte posterior. → Mueva la guía hacia la parte posterior (dirección de la flecha (B) en la figura siguiente).

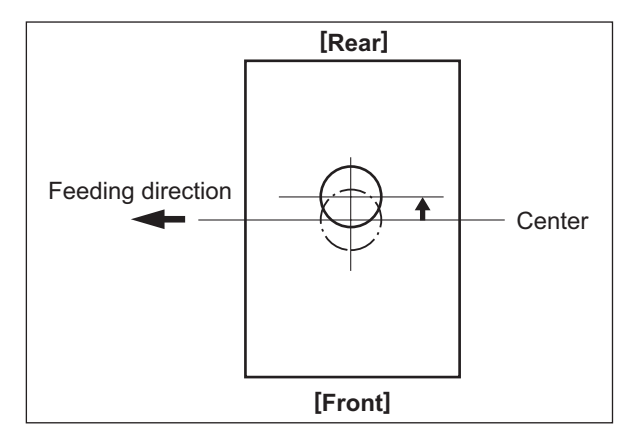

Fig. 3-34

3

- Alimentación por bypass
- 1) Afloje el tornillo.
- 2) Desplace toda la guía hacia delante o hacia atrás.
- 3) Apriete el tornillo.

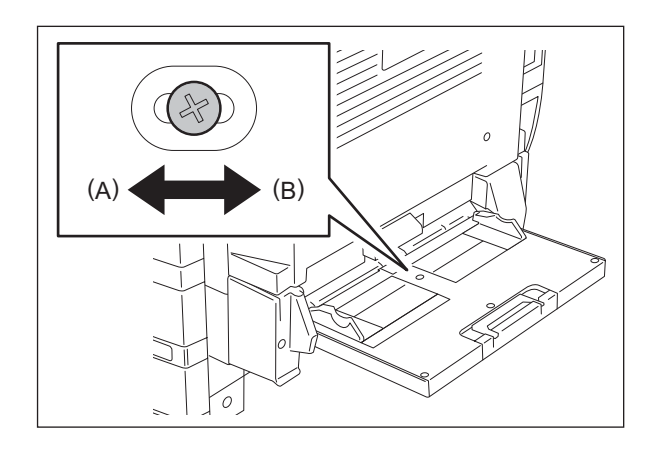

Fig. 3-35

- Alimentación desde el cajón
- 1) Afloje los dos tornillos.
- 2) Desplace toda la guía hacia delante o hacia atrás.
- 3) Apriete los tornillos.

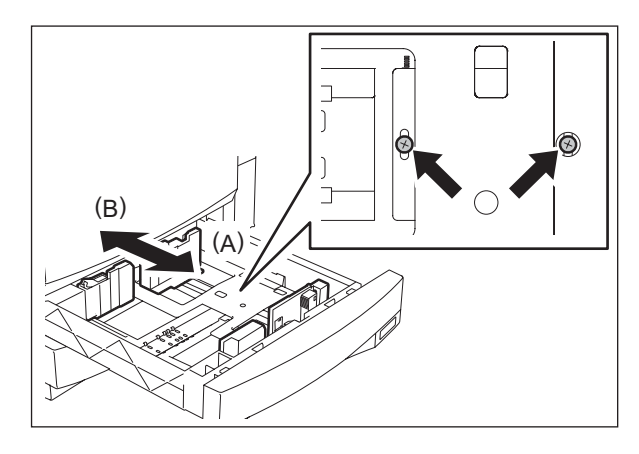

Fig. 3-36

Mayo 2006 © TOSHIBA TEC

## 3.14 Ajuste del espacio intermedio entre la lámina de limpieza y el manguito

Para ajustar el espacio intermedio entre la lámina de limpieza y el manguito, siga el mismo procedimiento que para las unidades de revelado Y, M, C y K. Herramienta de ajuste a utilizar: Galga lámina-manguito

<Procedimiento de ajuste>

- (1) Extraiga la unidad de proceso del equipo.
- (2) Extraiga la unidad de revelado de la unidad de proceso.
   Consulte el capítulo 11 del Manual de Servicio en cuanto al procedimiento de extracción.
- (3) Retire la cubierta del material de revelado. A continuación descargue el material de revelado.

Nota:

Al volver a montar la cubierta del material de revelado, cierre firmemente los pestillos.

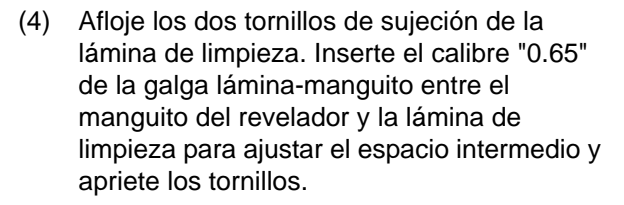

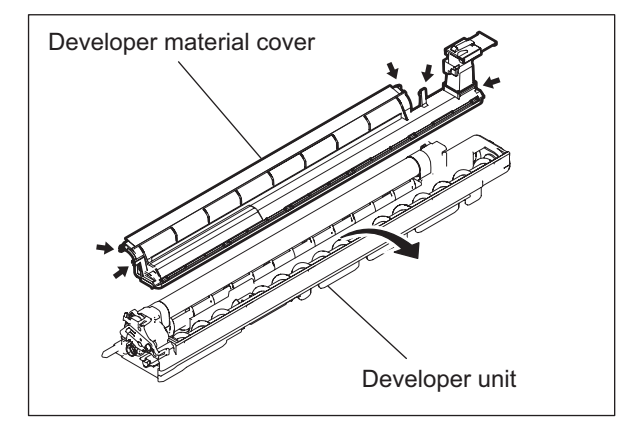

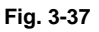

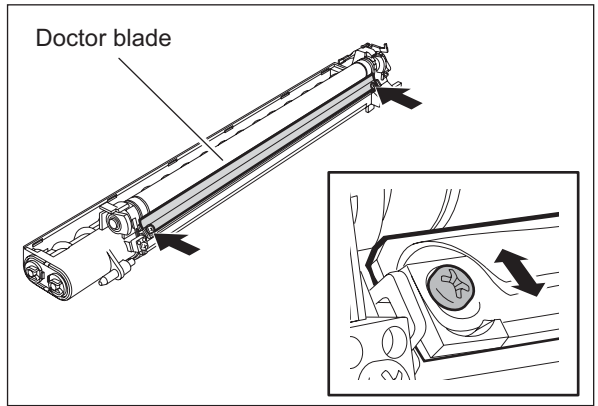

Fig. 3-38

#### Notas:

1. Levante las dos hojas de protección de la lámina de limpieza del manguito antes de insertar la galga. Procure no dañar las hojas de protección.

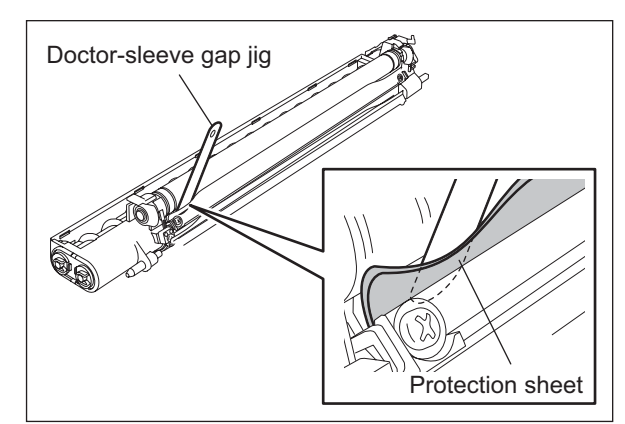

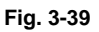

2. Al comprobar y ajustar el espacio intermedio entre el manguito del revelador y la lámina de limpieza, inserte los calibres en el espacio intermedio después de girar el manguito del revelador de forma que su marca quede de cara a la lámina de limpieza.

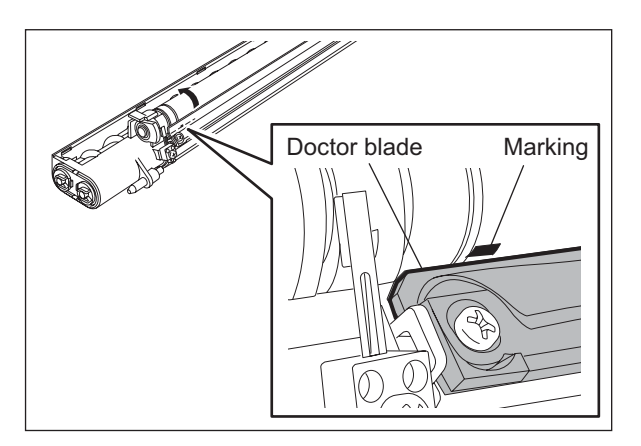

Fig. 3-40

(5) Inserte el calibre "0.60" de la galga láminamanguito entre el manguito del revelador y la lámina de limpieza para ajustar el espacio intermedio y compruebe que la galga puede moverse suavemente hacia delante y hacia atrás. Compruebe, además, que no sea posible introducir el calibre "0.70" en el espacio intermedio.

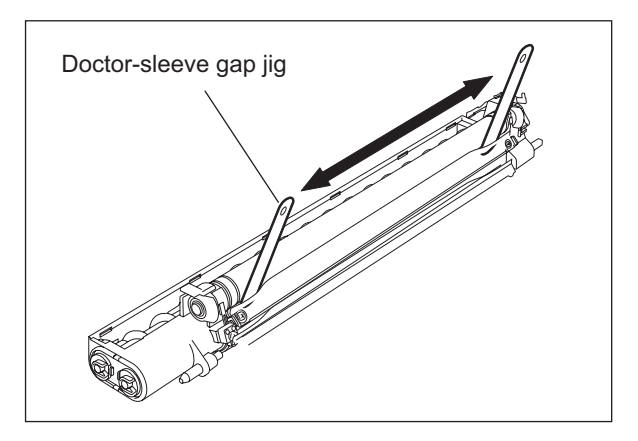

Fig. 3-41

# 3.15 Ajuste de la distancia intermedia entre los engranajes de accionamiento de la unidad de la correa de transferencia (TBU)

Realice esta operación para ajustar el espacio intermedio entre los ejes del engranaje de transmisión y el engranaje de accionamiento de la TBU.

No es necesario emplear ninguna galga, ya que el espacio intermedio se ajusta tensando el resorte. Realice el ajuste después de sustituir o extraer cualquiera de las piezas descritas a continuación. (Si este ajuste no se lleva a cabo, pueden producirse problemas en la imagen o ruidos extraños).

- A. Después de sustituir la unidad de accionamiento de la TBU (Solamente si la sustitución incluye los soportes. Este ajuste no es necesario si solamente se ha
- sustituido el engranaje o el motor mismo). B. Después de sustituir el engranaje de transmisión del accionamiento de la TBU
- C. Después de sustituir la TBU
- D. Después de desmontar el bastidor de la TBU para sustituir alguna pieza (Este ajuste no es necesario si solamente se han sustituido la correa de transferencia o el engranaje de accionamiento de la TBU).

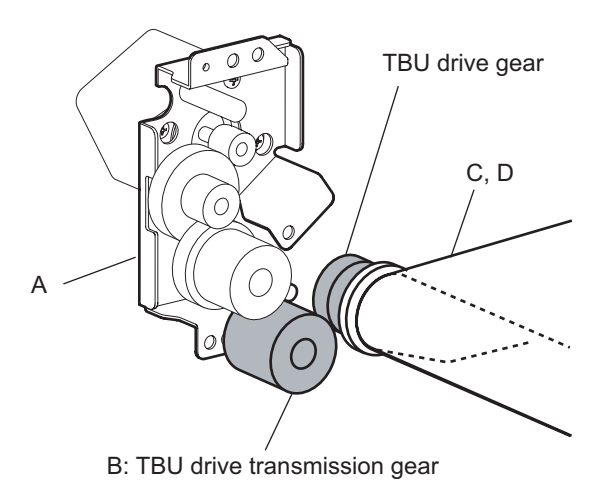

Fig. 3-42

#### <Procedimiento>

#### Nota:

Realice el ajuste después de instalar la TBU, presionando la palanca de liberación de la TBU.

- (1) Extraiga el filtro de ozono, las dos cubiertas posteriores y el conducto de expulsión de ozono.
- (2) Afloje los tres tornillos señalados en la figura. (El resorte mantiene la tensión).
- (3) Apriete los tres tornillos aflojados en el paso 2.

(4) Vuelva a instalar las piezas extraídas en el paso 1.

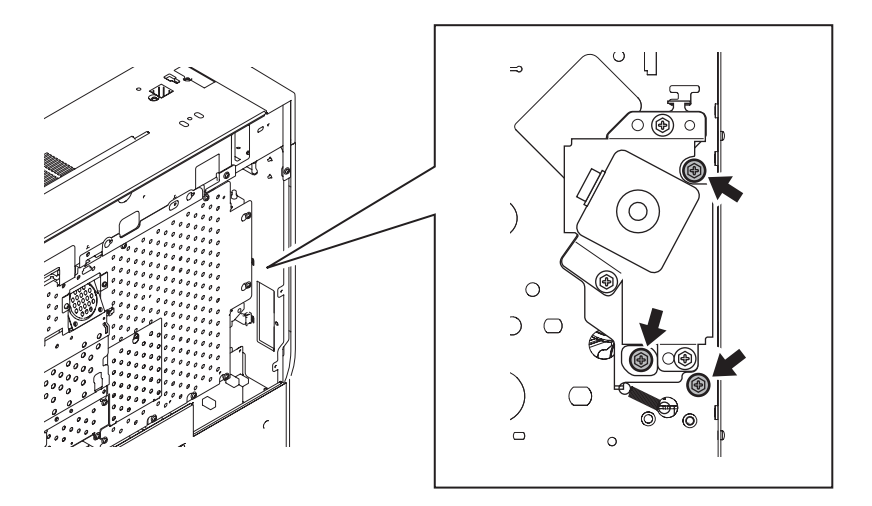

## 3.16 Ajuste de la distancia intermedia de la placa de separación (unidad del fusor)

Rodillo del fusor

e-STUDIO2500c/3500c/3510c AJUSTE

Lleve a cabo este ajuste después de sustituir o extraer las piezas indicadas a continuación.

Placa de separaciónCorrea del fusorBastidor de la unidad del<br/>fusorRodillo de calor

Herramienta de ajuste a utilizar: Galga de distancia intermedia de la placa de separación

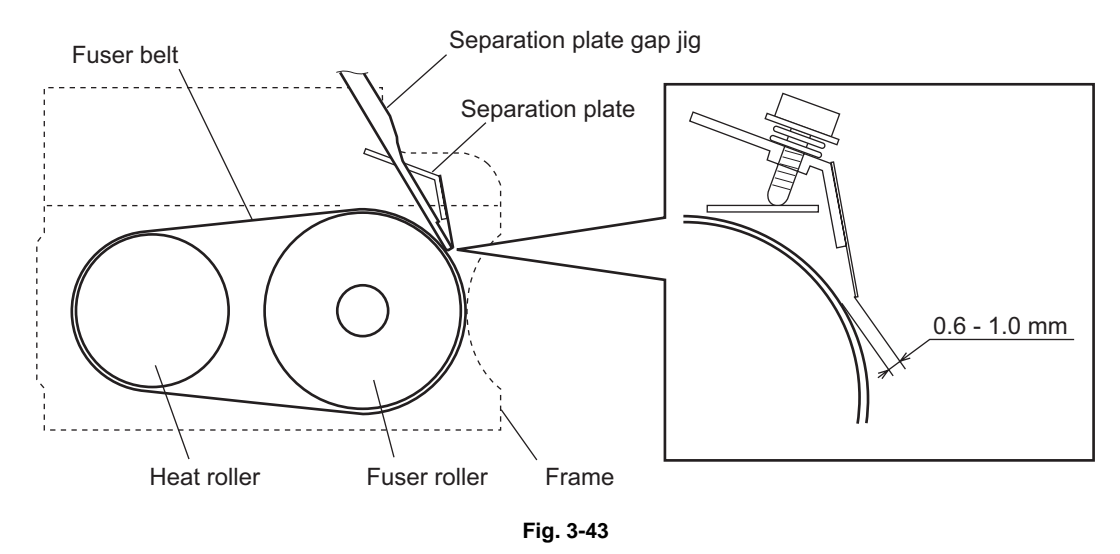

#### Notas:

- 1. Ajuste la distancia intermedia cuando la unidad del fusor esté a temperatura ambiente.
- 2. Asegúrese de liberar el rodillo de presión.
- 3. Tenga cuidado de no dañar la correa del fusor y la galga (la galga está fabricada en ABS para proteger la correa del fusor).

<Procedimiento de ajuste>

(1) Extraiga la unidad del fusor del equipo y desmóntela para poder realizar el ajuste.

Consulte el procedimiento de extracción en el Manual de Servicio.

- (2) Inserte el extremo de la galga (el que presenta un orificio) en la primera abertura de la placa de separación, mirando desde el frente.
  Ajústela con un tornillo de forma que la galga de 0,6 mm pueda insertarse entre la placa de separación y la correa del fusor, pero la galga de 1,0 mm no.
- (3) Inserte la galga en la última abertura de la placa de separación (mirando desde el frente) y ajústela de la misma forma.
- (4) Inserte la galga en las otras tres aberturas de la placa de separación y ajústelas del mismo modo.
  - \* Si no es posible insertar la galga de 0,6 mm, el espacio intermedio es demasiado estrecho. Ajústelo de nuevo.
  - \* Si es posible insertar la galga de 1,0 mm, el espacio intermedio es demasiado amplio. Ajústelo de nuevo.

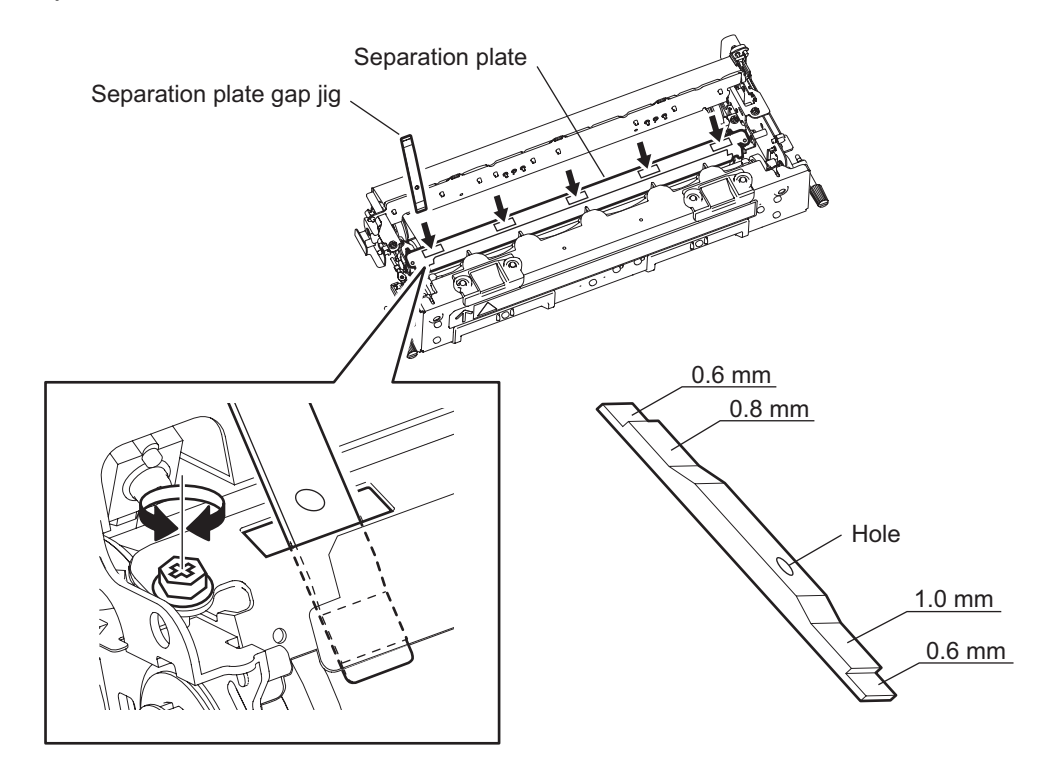

#### Nota:

Si se utiliza papel fino o un papel con un pequeño margen en el borde de entrada, la distancia de separación deberá ser menor. En este caso, utilice el extremo contrario de la galga (sin orificio). (El procedimiento es idéntico).

- \* Si se utiliza el extremo de la galga que presenta un orificio: La distancia intermedia es de entre 0,6 y 1,0 mm.
- \* Si se utiliza el extremo contrario de la galga (sin orificio): La distancia intermedia es de entre 0,6 y 0,8 mm.

## 3.17 Ajuste del RADF (MR-3018)

## 3.17.1 Ajuste de la posición del RADF

Realice este ajuste cuando el RADF no esté instalado en su posición correcta.

Nota:

Compruebe si se ha realizado correctamente el ajuste de imagen del equipo antes de ajustar el RADF.

## [A] Comprobación

 Abra el RADF e introduzca los dos pasadores de posicionamiento (los pasadores se colocan en la parte posterior de la bisagra situada en el lado izquierdo del RADF).

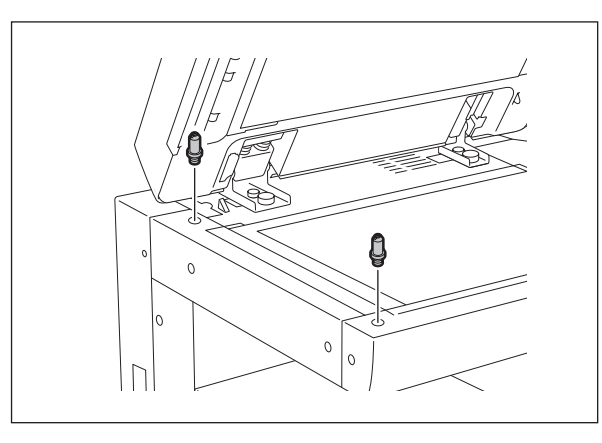

Fig. 3-44

(2) Retire la platina.

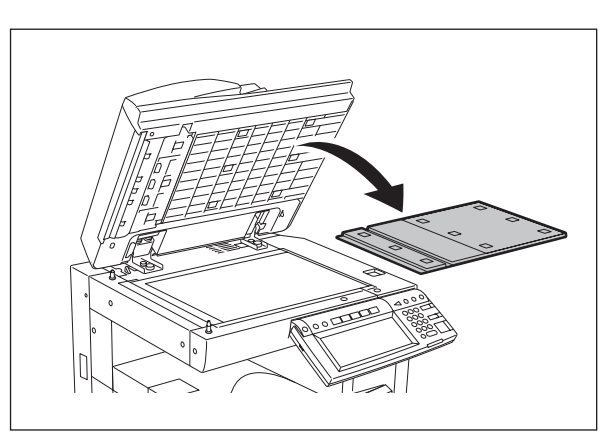

Fig. 3-45

(3) Cierre el RADF y compruebe si los pasadores de posicionamiento encajan en los orificios del RADF.

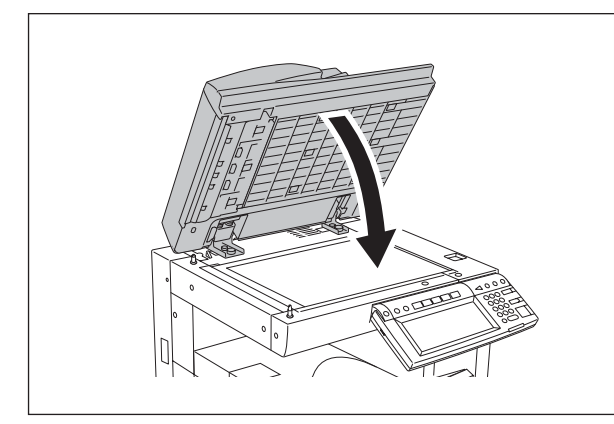

Fig. 3-46

## [B] Ajuste

En caso de no ser posible introducir los pasadores en los orificios, realice el siguiente procedimiento de ajuste.

(1) Extraiga el tornillo de la bisagra derecha de la parte posterior.

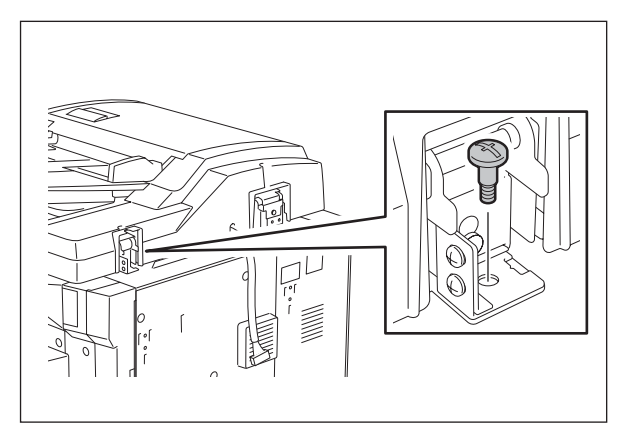

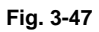

(2) Afloje el tornillo de la bisagra izquierda de la parte posterior.

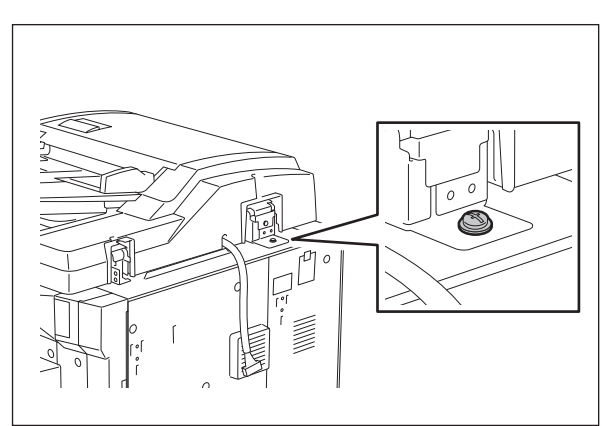

Fig. 3-48

(3) Afloje los tornillos de las bisagras frontales.

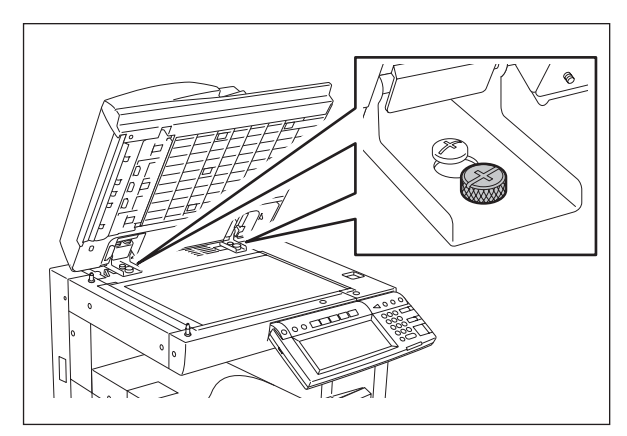

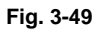

(4) Mueva el RADF hasta conseguir que los pasadores encajen en los orificios al cerrarlo.

Fig. 3-50

(5) Apriete el tornillo de la bisagra izquierda de la parte posterior.

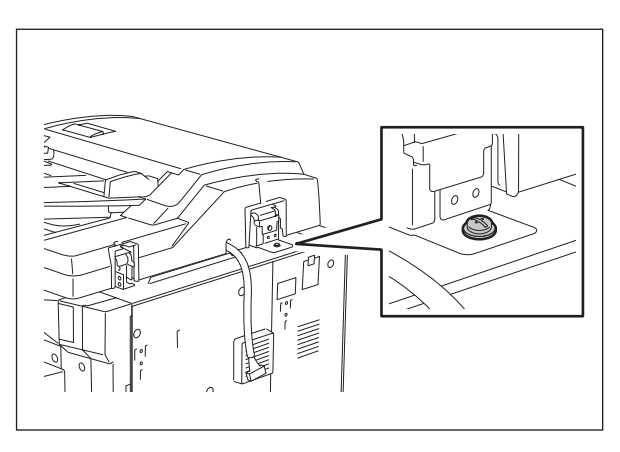

Fig. 3-51

e-STUDIO2500c/3500c/3510c AJUSTE

3

(6) Afloje los tornillos de ajuste de la posición de los orificios del lado derecho.

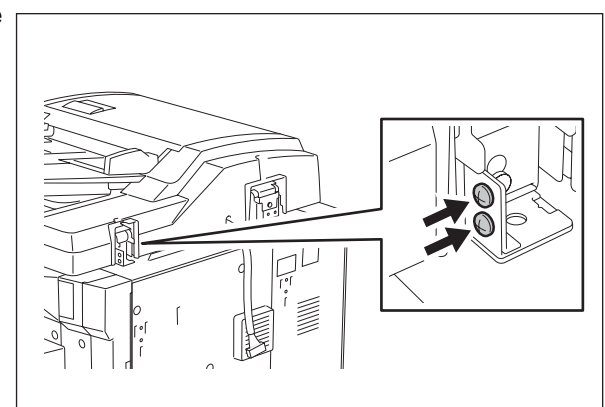

Fig. 3-52

(7) Haga coincidir la posición de los orificios de los tornillos.

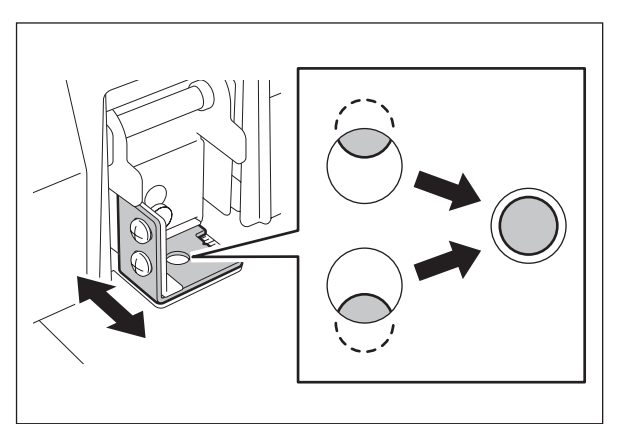

Fig. 3-53

(8) Coloque el tornillo de la bisagra derecha de la parte posterior.

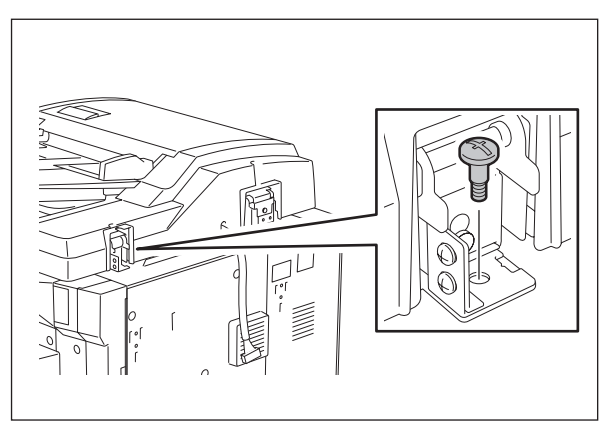

Fig. 3-54

(9) Afloje los tornillos de las bisagras frontales.

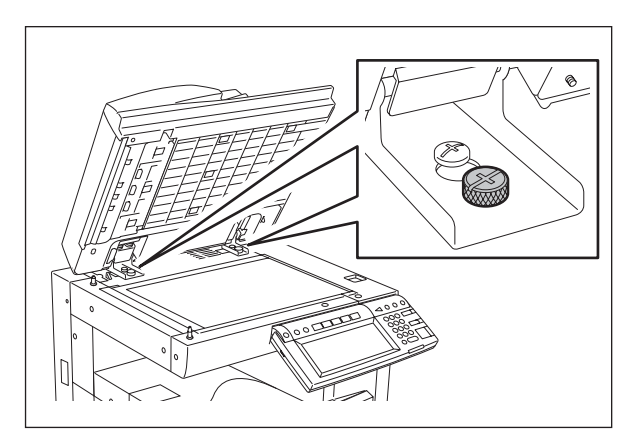

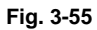

(10) Coloque la platina sobre el cristal para originales y alinéelo con el ángulo superior izquierdo.

Cierre suavemente el RADF y ábralo para comprobar si la platina ha quedado correctamente sujeta.

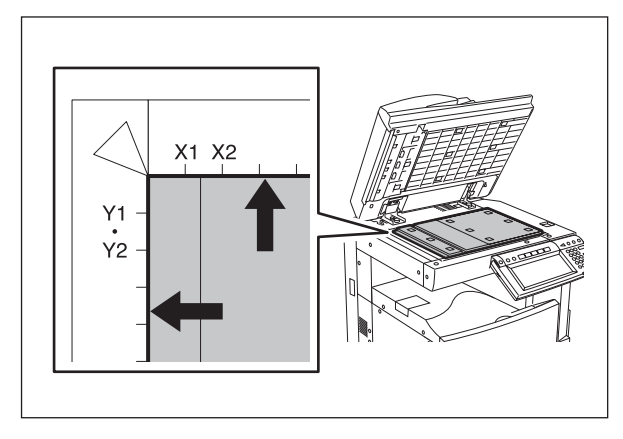

Fig. 3-56

e-STUDIO2500c/3500c/3510c AJUSTE

Mayo 2006 © TOSHIBA TEC

## 3.17.2 Ajuste de la altura del RADF

## Nota:

Compruebe si se ha realizado correctamente el ajuste de imagen del equipo antes de ajustar el RADF.

## [A] Comprobación

- (1) Cierre el RADF.
- (2) Encienda la lámpara de exposición.
  - Conecte la alimentación mientras pulsa simultáneamente [0] y [3].
    - Introduzca [267], y a continuación pulse el botón de inicio [START]. La lámpara de exposición se encenderá durante un periodo de tiempo determinado.
- (3) Compruebe visualmente el espacio intermedio entre el soporte de la guía de la platina "A" y la superficie superior del cristal para originales "B", mirando desde el lado izquierdo del equipo. Si la distancia no es aceptable, realice el siguiente procedimiento de ajuste.

[Distancias aceptables para el espacio intermedio] Parte trasera: 0 - 0,5 mm Parte frontal: 0 mm

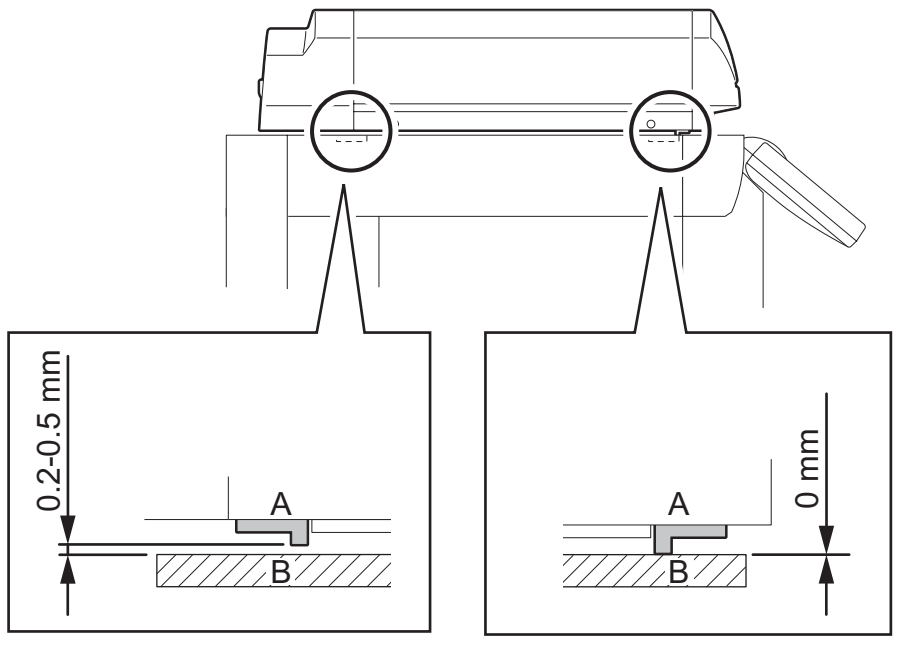

Fig. 3-57

## [B] Ajuste

- (1) Cierre el RADF.
- (2) Ajústelo girando los tornillos de ajuste de las bisagras.
  - Ajuste la altura de la parte posterior mediante el tornillo de la bisagra situada en el lado de alimentación del RADF.

Gírelo hacia la derecha para Subir

Gírelo hacia la izquierda paraBajar

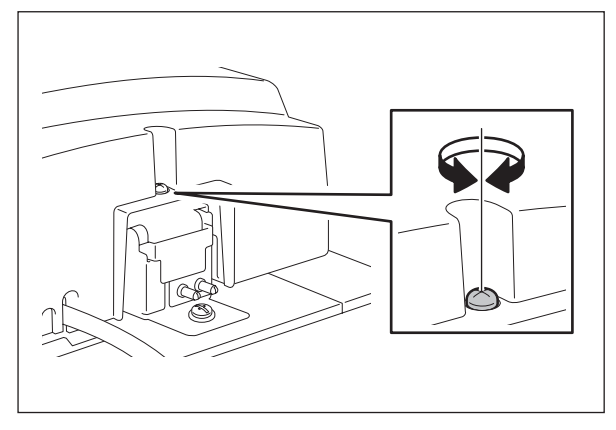

Fig. 3-58

 Ajuste el espacio intermedio de la parte posterior mediante el tornillo de la bisagra situada en el lado de alimentación del RADF.
 Gírelo hacia la derecha para Bajar
 Gírelo hacia la izquierda paraSubir

Fig. 3-59

e-STUDIO2500c/3500c/3510c AJUSTE

3

## 3.17.3 Ajuste de la desviación

## Nota:

Compruebe si se ha realizado correctamente el ajuste de imagen del equipo antes de ajustar el RADF. También deberá ajustarse correctamente la posición y altura del RADF.

## [A] Comprobación

Compruebe la imagen utilizando el modelo con líneas verticales y horizontales (original) en el procedimiento siguiente.

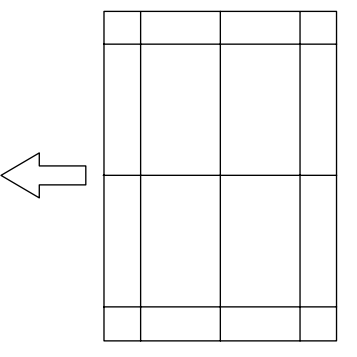

Fig. 3-60 Modelo (original)

### Copia a una sola cara:

(1) Coloque el modelo original suministrado, orientado hacia arriba, en la bandeja para originales del RADF, seleccione

[1 Sided -> 1 Sided] (una cara) y pulse el botón [START].

(2) Superponga el modelo sobre la copia y compruebe el ángulo de la imagen copiada.

### Copia a dos caras:

(1) Coloque el modelo original suministrado, orientado hacia arriba, en la bandeja para originales del RADF, seleccione

[2 Sided -> 2 Sided] (dos caras) y pulse el botón [START].

(2) Superponga el modelo sobre la copia y compruebe el ángulo de la imagen copiada.

## [B] Ajuste

Copia a una sola cara:

(1) Mueva la placa de alineación, utilizando la regleta como guía, de la forma que se muestra en la figura siguiente para ajustar la desviación.

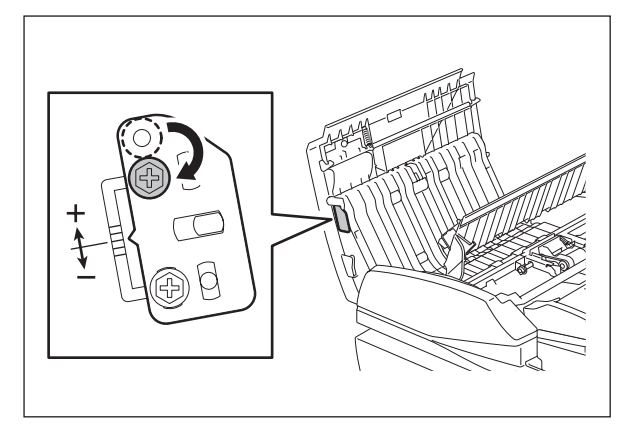

Fig. 3-61

(2) Si la desviación de la imagen es "C", como puede verse en la figura siguiente, mueva la placa en la dirección "+"; si es "D", muévala hacia "-".

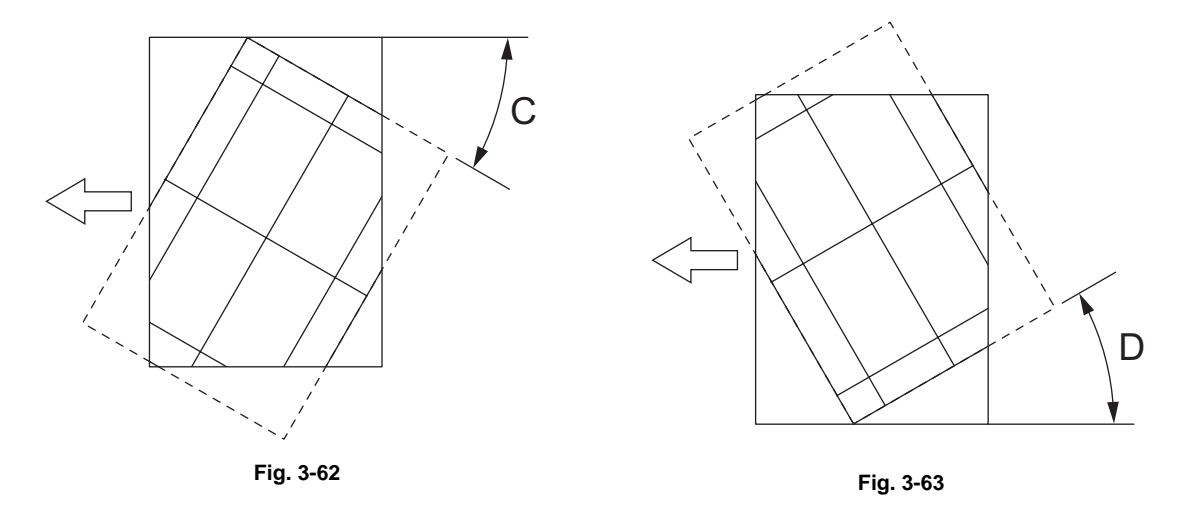

Mueva la placa de alineación en la dirección "+". Mueva la placa de alineación en la dirección "-".

e-STUDIO2500c/3500c/3510c AJUSTE

3

### Copia a dos caras:

(1) Mueva la placa de alineación, utilizando la regleta como guía, de la forma que se muestra en la figura siguiente para ajustar la desviación.

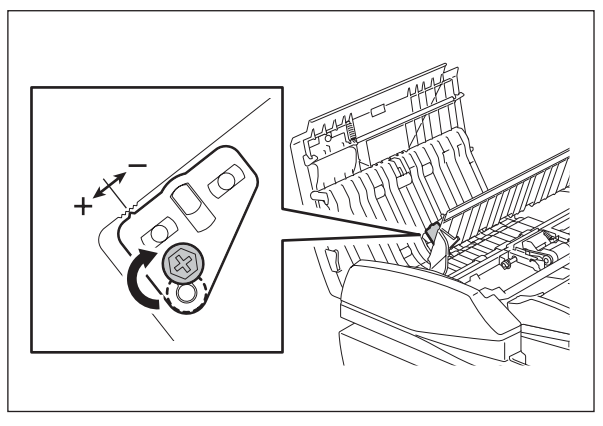

Fig. 3-64

(2) Si la desviación de la imagen es "C", como puede verse en la figura siguiente, mueva la placa en la dirección "-", y si es "D", muévala en la dirección "+".

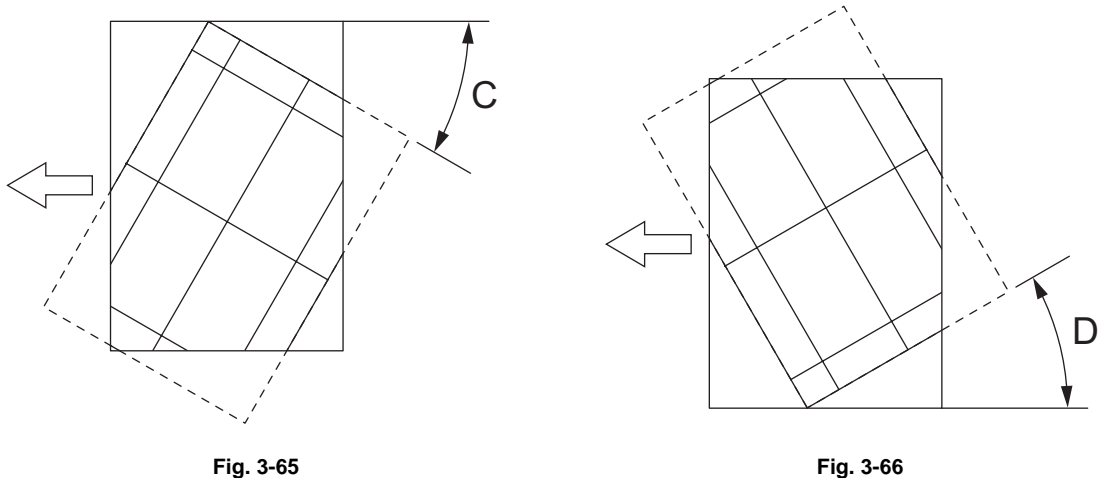

Fig. 3-65 Mueva la placa de alineación en la dirección "-".

Mueva la placa de alineación en la dirección "+".

## 3.17.4 Ajuste de la posición del borde de entrada

### Nota:

Compruebe si se ha realizado correctamente el ajuste de imagen del equipo antes de ajustar el RADF. También deberá ajustarse correctamente la posición y altura del RADF.

### [A] Comprobación

Compruebe la imagen utilizando el modelo con líneas verticales y horizontales (original) en el procedimiento siguiente.

Copia a una sola cara:

- (1) Coloque el modelo original suministrado, orientado hacia arriba, en la bandeja para originales del RADF, seleccione
  - [1 Sided -> 1 Sided] (una cara) y pulse el botón [START].
- (2) Superponga el modelo sobre la copia y compruebe el borde de entrada E del modelo y el borde de entrada F de la copia.

Copia a dos caras:

- (1) Coloque el modelo original suministrado, orientado hacia arriba, en la bandeja para originales del RADF, seleccione
  - [2 Sided -> 2 Sided] (dos caras) y pulse el botón [START].
- (2) Superponga el modelo sobre la copia y compruebe el borde de entrada E del modelo y el borde de entrada F de la copia.

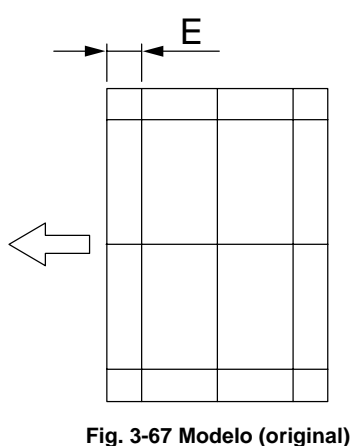

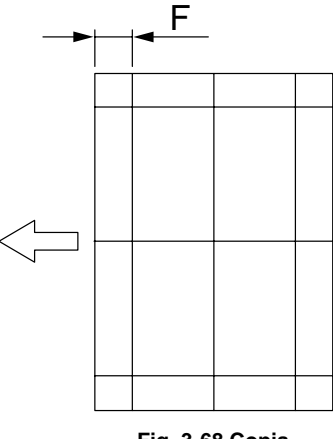

Fig. 3-68 Copia

### [B] Ajuste

Copia a una sola cara:

- (1) Conecte la alimentación mientras pulsa simultáneamente [0] y [5], introduzca [365] y pulse a continuación el botón [START].
- (2) Introduzca el valor.
  - Si el margen del borde de entrada (F) de la imagen copiada es mayor que el margen (E) del modelo, introduzca un valor inferior al actual.

#### Nota:

Cambiar el valor en "1" desplaza 0,1 mm la imagen copiada.

 Si el margen del borde de entrada (F) de la imagen copiada es menor que el margen (E) del modelo, introduzca un valor superior al actual.

#### Nota:

Cambiar el valor en "1" desplaza 0,1 mm la imagen copiada.

(3) Pulse el botón [ENTER].

Mayo 2006 © TOSHIBA TEC

3

#### Copia a dos caras:

- (1) Conecte la alimentación mientras pulsa simultáneamente [0] y [5], introduzca [366] y pulse a continuación el botón [START].
- (2) Introduzca el valor.
  - Si el margen del borde de entrada (F) de la imagen copiada es mayor que el margen (E) del modelo, introduzca un valor inferior al actual.

#### Nota:

Cambiar el valor en "1" desplaza 0,1 mm la imagen copiada.

• Si el margen del borde de entrada (F) de la imagen copiada es menor que el margen (E) del modelo, introduzca un valor superior al actual.

#### Nota:

Cambiar el valor en "1" desplaza 0,1 mm la imagen copiada.

(3) Pulse el botón [ENTER].

## 3.17.5 Ajuste de la posición horizontal

#### Nota:

Compruebe si se ha realizado correctamente el ajuste de imagen del equipo antes de ajustar el RADF. También deberá ajustarse correctamente la posición y altura del RADF.

## [A] Comprobación

Compruebe la imagen utilizando el modelo con una línea central (original) en el procedimiento siguiente.

- (1) Coloque el modelo original suministrado, orientado hacia arriba, en la bandeja para originales del RADF.
- (2) Pulse el botón de inicio [START].
- (3) Doble la copia por la mitad y compruebe si la línea central está en la posición correcta.

## [B] Ajuste

- (1) Conecte la alimentación mientras pulsa simultáneamente [0] y [5].
- (2) Introduzca [358], y a continuación pulse el botón de inicio [START].
  - Si la línea central de la imagen copiada se desplaza hacia la parte frontal del equipo, introduzca un valor superior al actual.

#### Nota:

Cambiar el valor en "1" desplaza 0,0423 mm la imagen copiada.

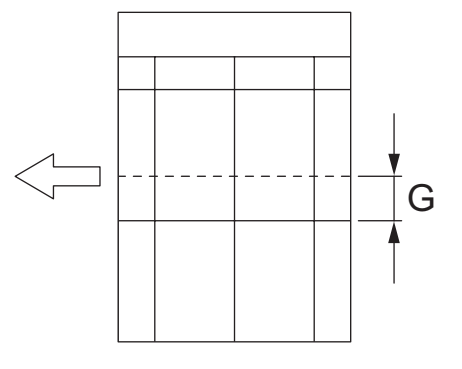

Fig. 3-69

• Si la línea central de la imagen copiada se desplaza hacia la parte posterior del equipo, introduzca un valor inferior al actual.

e-STUDIO2500c/3500c/3510c AJUSTE

Mayo 2006 © TOSHIBA TEC

## WWW.SERVICE-MANUAL.NET

## Nota:

Cambiar el valor en "1" desplaza 0,0423 mm la imagen copiada.

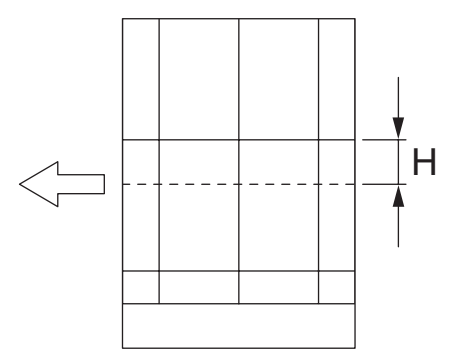

Fig. 3-70

(3) Pulse el botón [ENTER].

## 3.17.6 Ajuste de la proporción de copia

## Nota:

Compruebe si se ha realizado correctamente el ajuste de imagen del equipo antes de ajustar el RADF. También deberá ajustarse correctamente la posición y altura del RADF.

## [A] Comprobación

Compruebe la imagen utilizando el modelo con líneas verticales y horizontales (original) en el procedimiento siguiente.

- (1) Coloque el modelo original suministrado, orientado hacia arriba, en la bandeja para originales del RADF.
- (2) Pulse el botón de inicio [START].
- (3) Superponga el modelo sobre la copia y compruebe la distancia "I".

## [B] Ajuste

- (1) Conecte la alimentación mientras pulsa simultáneamente [0] y [5].
- (2) Introduzca [357], y a continuación pulse el botón de inicio [START].
  - Si la distancia "I" en la copia es mayor que en el modelo, introduzca un valor inferior al actual.
    - Si la distancia "I" en la copia es menor que en el modelo, introduzca un valor superior al actual.

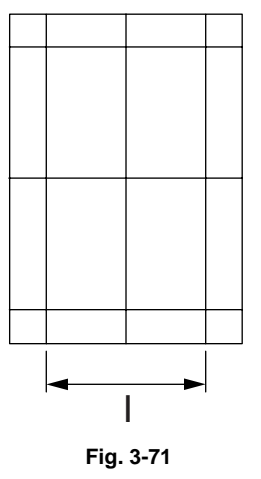

(3) Pulse el botón [ENTER].

## 3.17.7 Ajuste del sensor de RADF abierto/cerrado

Ajuste la posición del soporte de forma que cuando el sensor se activa, la altura "A" sea de 100 mm o menos (dentro del límite de caída de peso en vacío).

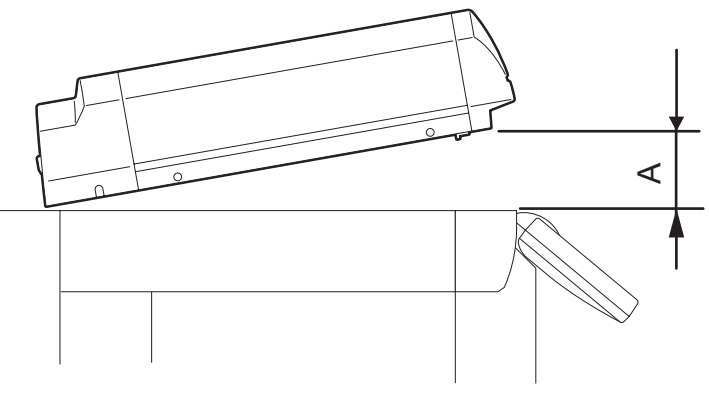

Fig. 3-72

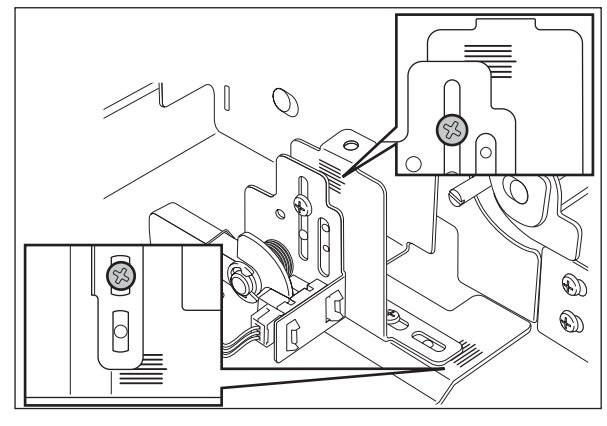

Fig. 3-73

3

Mayo 2006 © TOSHIBA TEC

## 3.18 Ajuste del finisher (MJ-1101)

## 3.18.1 Ajuste de la posición de alineación

Realice este ajuste después de sustituir la placa de control del finisher o cuando sea necesario cambiar la posición de alineación por cualquier razón.

- (1) Desconecte la alimentación del equipo.
- (2) Extraiga un tornillo y retire la cubierta de acceso a la placa.
- (3) Ajuste SW1 en la placa de control del finisher, tal y como se muestra en las siguientes figuras.

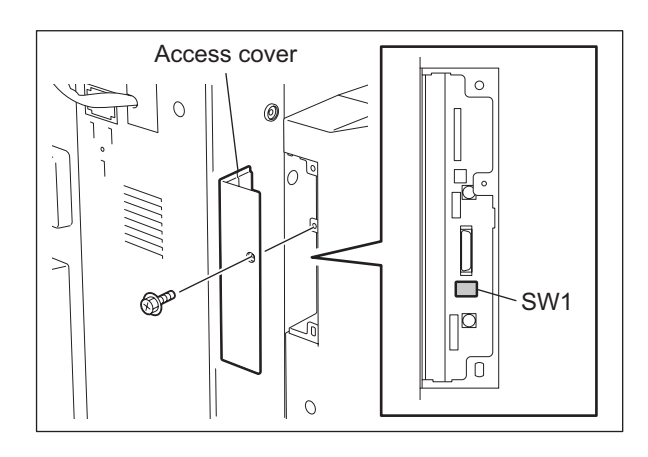

Fig. 3-74

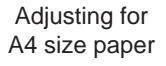

Adjusting for LT size paper

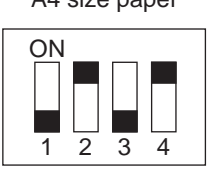

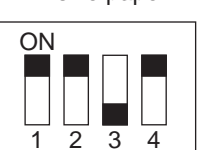

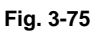

- (4) Conecte la alimentación del equipo.
  La placa de alineación se mueve hacia la posición de tamaño A4 o LT y se detiene.
  (Se detiene en la posición de -5 incrementos a partir del valor central del rango de ajuste).
- (5) Pulse [Botón 1] para ajustar la posición de alineación.

Cada vez que se pulsa [Botón 1], la placa de alineación se mueve 1 incremento (0,419 mm/incremento) hacia la dirección "+". (El hueco entre las placas de alineación se estrecha).

El rango de ajuste va del incremento -5 al +5.

Si se pulsa [Botón 1] cuando la posición de alineación está en el "incremento +5", la placa regresará a la posición inicial y después se moverá hacia la posición de "incremento -5".

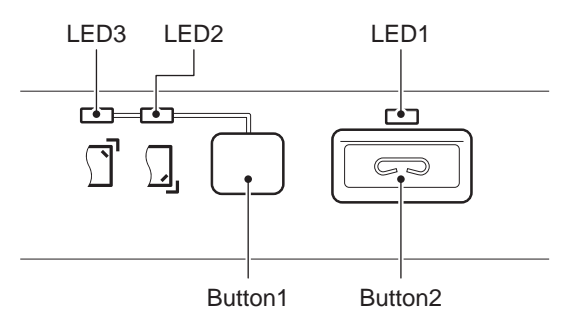

Fig. 3-76

(6) Cuando termine el ajuste, pulse [Botón 2] en el panel de control del finisher para guardar el valor de ajuste en la memoria.

Cuando el valor se guarda correctamente, el [LED1] del panel de control parpadea un número de veces correspondiente al valor de ajuste establecido para el equipo.

Consulte la siguiente tabla para comprobar el número de veces que [LED1] parpadea, junto con su correspondiente valor de ajuste.

| Número de parpadeos | Valor de ajuste |
|---------------------|-----------------|
| 1                   | -5              |
| 2                   | -4              |
| 3                   | -3              |
| 4                   | -2              |
| 5                   | -1              |
| 6                   | 0               |
| 7                   | +1              |
| 8                   | +2              |
| 9                   | +3              |
| 10                  | +4              |
| 11                  | +5              |

- (7) Desconecte la alimentación del equipo.
- (8) Desactive todos los bits del conmutador SW1 de la placa de control del finisher.
- (9) Instale la cubierta de acceso a la placa.

## 3.18.2 Ajuste de la posición de grapado

Realice este ajuste después de sustituir la placa de control del finisher o cuando sea necesario cambiar la posición de grapado por cualquier razón.

- (1) Desconecte la alimentación del equipo.
- (2) Extraiga un tornillo y retire la cubierta de acceso a la placa.

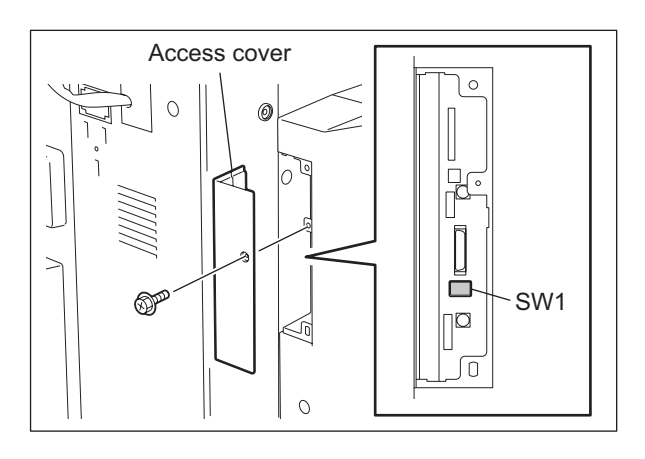

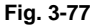

e-STUDIO2500c/3500c/3510c AJUSTE

3

Mayo 2006 © TOSHIBA TEC

(3) Ajuste SW1 en la placa de control del finisher, tal y como se muestra en las siguientes figuras.

edge side for A4 size paper

When adjusting the trailing

When adjusting the leading edge side for A4 size paper

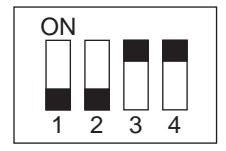

When adjusting the trailing edge side for LT size paper

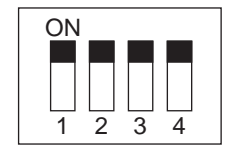

When adjusting the leading edge side for LT size paper

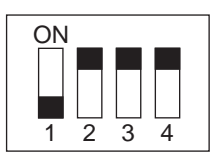

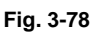

- (4) Conecte la alimentación del equipo. La placa de alineación se mueve hacia la posición de grapado del lado posterior y se detiene. (Se detiene en la posición de -20 incrementos a partir del valor central del rango de ajuste).
- (5) Pulse [Botón 1] para ajustar la posición de grapado.

Cada vez que se pulsa [Botón 1], la placa de alineación se mueve 4 incrementos (0,45 mm) hacia la dirección"+".

(Se mueve hacia el lado posterior). El rango de ajuste va del incremento -20 al +20. Si se pulsa [Botón 1] cuando la posición de alineación está en el "incremento +20", la placa regresará a la posición inicial y después se moverá hacia la posición de "incremento -20".

#### Nota:

Se puede realizar el grapado para comprobar la posición si se pulsa [Botón 2] con las hojas colocadas en la bandeja del finisher. (Grapadas en el lado posterior)

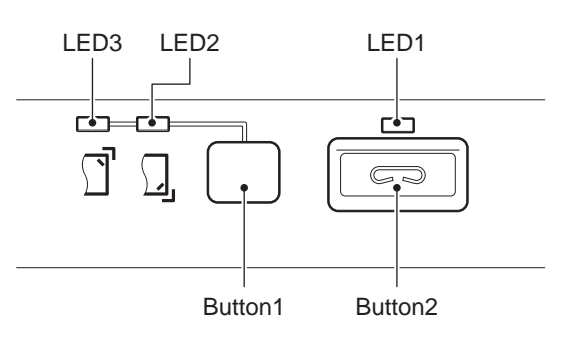

Fig. 3-79

(6) Cuando termine el ajuste, pulse [Botón 2] en el panel de control del finisher para guardar el valor de ajuste en la memoria, sin hojas en la bandeja del finisher. Cuando el valor se guarda correctamente, el [LED1] del panel de control parpadea un número de veces correspondiente al valor de ajuste establecido para el equipo. Consulte la siguiente tabla para comprobar el número de veces que [LED1] parpadea, junto con su correspondiente valor de ajuste.

| Número de parpadeos | Valor de ajuste |
|---------------------|-----------------|
| 1                   | -20             |
| 2                   | -16             |
| 3                   | -12             |
| 4                   | -8              |
| 5                   | -4              |
| 6                   | 0               |
| 7                   | +4              |
| 8                   | +8              |
| 9                   | +12             |
| 10                  | +16             |
| 11                  | +20             |

- (7) Desconecte la alimentación del equipo.
- (8) Desactive todos los bits del conmutador SW1 de la placa de control del finisher.
- (9) Instale la cubierta de acceso a la placa.

3

## 3.18.3 Ajustes para el modo de papel reciclado, tamaño B4

Ajuste este modo si el borde de salida del papel queda atrapado en la sección de salida del finisher al utilizar papel reciclado tamaño B4. Este modo aumenta la velocidad de salida del papel cuando éste sale a la bandeja móvil en el modo de clasificación, o a la bandeja fija en el modo sin clasificación.

- (1) Desconecte la alimentación del equipo.
- (2) Ajuste SW1 en la placa de control del finisher, tal y como se muestra en las siguientes figuras.
- (3) Extraiga un tornillo y retire la cubierta de acceso a la placa.

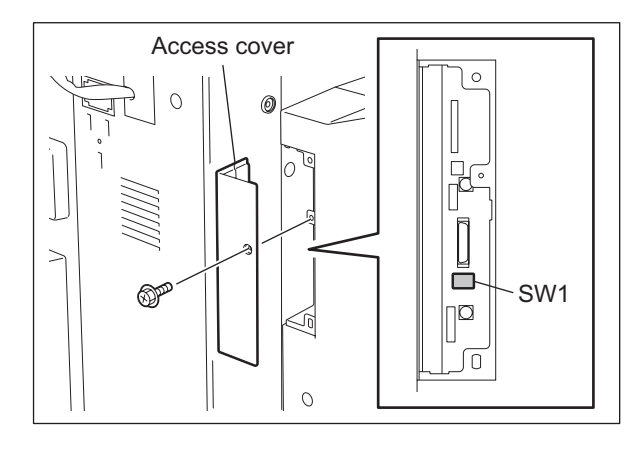

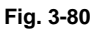

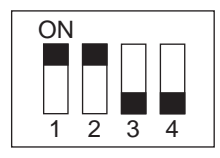

Fig. 3-81

(4) Conecte la alimentación del equipo.

(5) Pulse [Botón 1] y [Botón 2] de la forma indicada en la tabla siguiente para ajustar el modo de papel reciclado tamaño B4. Pulse [Botón 1] y [Botón 2] en el panel de control de la forma indicada a continuación para ajustar el modo de papel reciclado tamaño B4.

#### Nota:

Asegúrese de pulsar [Botón 1] y [Botón 2] el número de veces especificado. Pulse [Botón 1] y [Botón 2] simultáneamente para cancelar la operación.

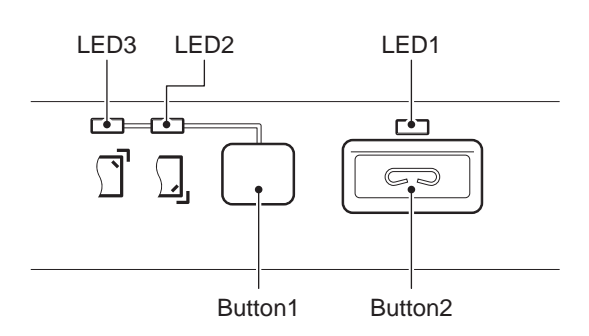

Fig. 3-82

#### Modo de papel reciclado, tamaño B4

| Paso | Botones | Número de pulsaciones | Observaciones                |
|------|---------|-----------------------|------------------------------|
| 1    | Botón 1 | 1                     |                              |
| 2    | Botón 2 | 1                     | Confirma el valor de entrada |
| 3    | Botón 1 | 6                     |                              |
| 4    | Botón 2 | 1                     | Confirma el valor de entrada |

#### Nota:

Para cambiar los ajustes del modo de papel reciclado, tamaño B4, al modo normal, lleve a cabo los pasos (1) a (4) y luego pulse [Botón 1] y [Botón 2] en el panel de control, de la forma indicada a continuación, para ajustar el modo normal.

## Modo normal

| Paso | Botones | Número de pulsaciones | Observaciones                |
|------|---------|-----------------------|------------------------------|
| 1    | Botón 1 | 1                     |                              |
| 2    | Botón 2 | 1                     | Confirma el valor de entrada |
| 3    | Botón 1 | 8                     |                              |
| 4    | Botón 2 | 1                     | Confirma el valor de entrada |

- (6) Cuando los ajustes se guardan correctamente, se ilumina [LED1] en el panel de control. [LED1] parpadea si se ha producido algún error. En este caso, apague el equipo y repita el ajuste a partir del paso (4).
- (7) Desconecte la alimentación del equipo.
- (8) Desactive todos los bits del conmutador SW1 de la placa de control del finisher.
- (9) Instale la cubierta de acceso a la placa.

## 3.19 Ajuste del finisher (MJ-1030)

## 3.19.1 Ajuste de la posición de alineación (unidad del finisher)

Realice este ajuste después de sustituir la placa de control del finisher o cuando sea necesario cambiar la posición de alineación por cualquier razón.

- (1) Retire la cubierta posterior de la unidad del finisher.
- (2) Compruebe que la alimentación está desconectada y ajuste SW104 en la placa de control del finisher en función del papel utilizado para el ajuste.

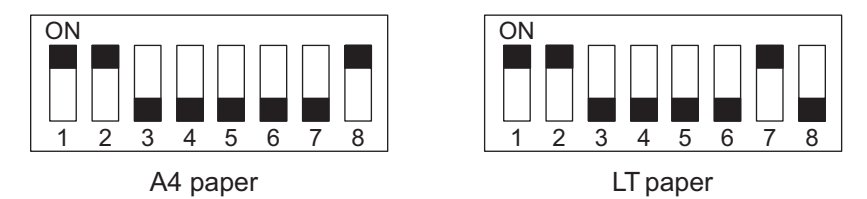

Fig. 3-83

- (3) Conecte la alimentación.
- (4) Pulse SW103 en la placa de control del finisher.
  - Al pulsar SW103, la guía oscilante se abre y la placa de alineación se sitúa en la posición programada.
- (5) Coloque 10 hojas de papel A4/LT entre las placas de alineación, apoyándolas contra los topes.
- (6) Pulse SW101 o SW102 en la placa de control del finisher y apoye la placa de alineación contra las hojas.
  - Al pulsar SW101 la placa de alineación se desplaza 0,42 mm hacia delante.
  - Al pulsar SW102 la placa de alineación se desplaza 0,42 mm hacia atrás.
- (7) Cuando haya finalizado el ajuste, retire el papel y pulse una sola vez SW103 en la placa de control del finisher para guardar el ajuste en la memoria.
- (8) Desactive todos los bits del conmutador SW104 de la placa de control del finisher.
- (9) Apague el equipo e instale la cubierta posterior de la unidad del finisher.

## 3.19.2 Ajuste de la posición de grapado (unidad del finisher)

Realice este ajuste después de sustituir la placa de control del finisher o cuando sea necesario cambiar la posición de grapado por cualquier razón. Este ajuste ajusta el grapado delantero/posterior para A4/A4-R cuando el papel empleado para el ajuste es del tipo AB y para LT/LT-R cuando el papel es del tipo INCH.

- (1) Retire la cubierta posterior de la unidad del finisher.
- (2) Compruebe que la alimentación está desconectada y ajuste SW104 en la placa de control del finisher en función del papel/posición de grapado utilizados para el ajuste.

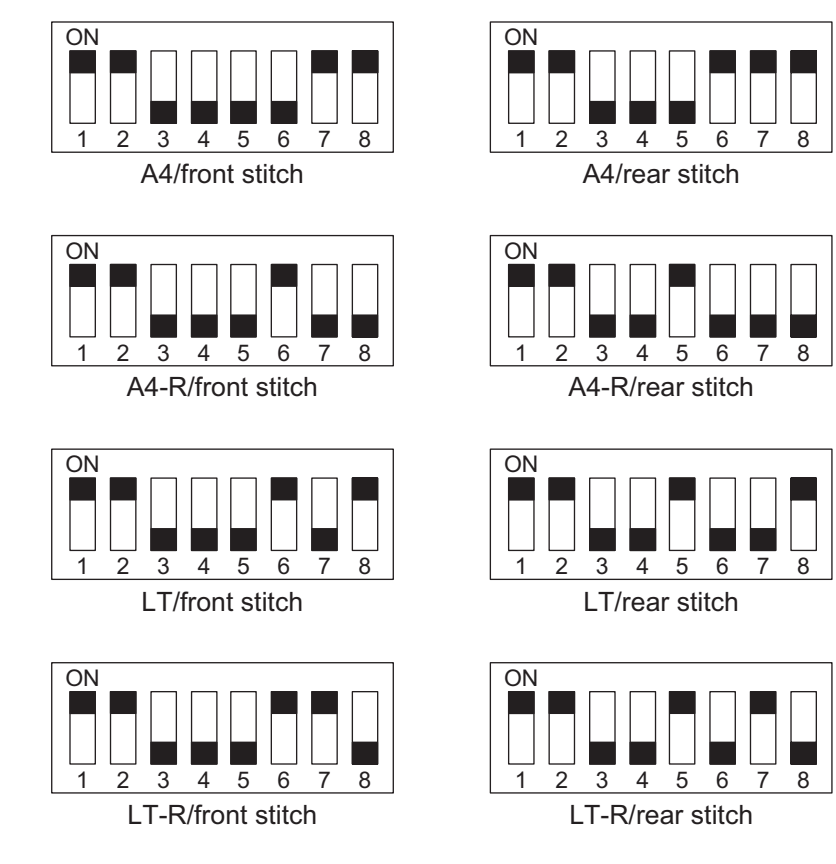

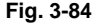

- (3) Conecte la alimentación.
- (4) Pulse SW103 en la placa de control del finisher.
  - Al pulsar SW103, la guía oscilante se abre y la placa de alineación se sitúa en la posición programada.
- (5) Coloque una hoja de papel entre las placas de alineación. Empújela contra el tope y apoye el borde de salida del papel contra la placa de alineación. Si el espacio intermedio entre la placa de alineación delantera y el borde de entrada del papel es de 1 mm o más, interrumpa el ajuste de la posición de grapado y repítalo después de ajustar la placa de alineación.
- (6) Pulse una sola vez SW103 en la placa de control del finisher para efectuar el grapado. Deberá retirar manualmente el papel grapado, ya que no será expulsado. Pulse nuevamente SW103 en la placa de control del finisher.
- (7) Compruebe la posición de grapado. En caso de ser necesario ajustarla, vaya al paso (8). Si no es necesario efectuar ningún ajuste, vaya al paso (9).
- (8) Pulse SW101 o SW102 en la placa de control del finisher para ajustar la posición de grapado.
  - Al pulsar SW101, la posición de grapado se desplaza 0,49 mm hacia delante.
  - Al pulsar SW102, la posición de grapado se desplaza 0,49 mm hacia atrás.
  - Repita los pasos (5) a (7).

Mayo 2006 © TOSHIBA TEC

- (9) Después de comprobar el correcto ajuste de la posición de grapado, coloque una hoja de papel entre las placas de alineación y empújela contra los topes, apoyando el borde de salida contra la placa de alineación posterior. A continuación pulse SW103 una sola vez. (Se efectuará el grapado y el valor de ajuste quedará guardado en la memoria).
  - Se ha completado el ajuste de la posición de grapado.
- (10) Desactive todos los bits del conmutador SW104 de la placa de control del finisher.
- (11) Apague el equipo e instale la cubierta posterior de la unidad del finisher.

## 3.19.3 Ajuste de la posición de plegado (Unidad del grapador plegador)

La posición de plegado se ajusta cambiando la posición de los bits 6 a 8 del interruptor de selección SW504 de la placa de control del grapador plegador para que coincidan con la posición de grapado (es decir, ajustando la distancia recorrida por la placa de posicionamiento del papel hasta llegar a la posición de plegado desde la posición de grapado).

Si ha sustituido la placa de control del grapador plegador, no olvide ajustar el nuevo interruptor de selección SW504 de forma que coincida con el ajuste del interruptor SW504 de la placa sustituida. Lleve a cabo este ajuste si, por cualquier razón, es necesario cambiar la posición de plegado.

- (1) Compruebe que la alimentación está desconectada y separe el finisher del equipo. Si la unidad perforadora opcional está instalada, desmóntela del finisher.
- (2) Retire la cubierta de la placa y ajuste los bits 1 a 4 de SW504 de la placa de control del grapador plegador de la forma indicada:

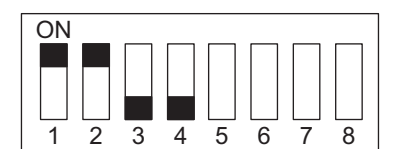

Do not change bits 5 through 8.

#### Fig. 3-85

(3) Retire la cubierta posterior, abra la cubierta de entrada de la unidad del grapador plegador y sujete con cinta adhesiva el actuador del sensor de la cubierta de entrada (PI9) y el interruptor de la puerta de entrada (SW1).

(4) Antes de introducir el papel, haga una marca en la parte superior. Debe utilizar dos hojas de papel A3 o LD.

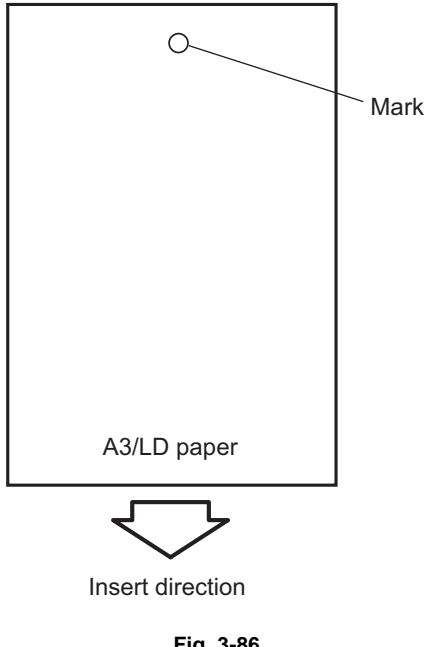

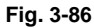

- (5) Conecte la alimentación.
- (6) Pulse SW1 en la placa de control del grapador plegador para que el motor de alimentación (M1) comience a girar. (Pulse SW1 durante tres segundos o más si utiliza papel LD).
- (7) Abra la cubierta de entrada e introduzca las dos hojas de papel. Empújelas con la mano hasta que el borde de entrada de las hojas quede apoyado sobre la placa de posicionamiento del papel.
- (8) Cierre la cubierta de entrada.
- (9) Pulse SW1 en la placa de control del grapador plegador.
  - La unidad del grapador plegador "grapará" las hojas y plegará y entregará la pila de papel de forma automática.

- (10) Mida la distancia (L) entre la posición de grapado y la posición de plegado. A continuación realice un "ajuste de anchura positivo" o "ajuste de anchura negativo" para corregir la relación entre la posición de grapado y la posición de plegado.
  - Si la posición de grapado está por debajo de la posición de plegado, realice un "ajuste de anchura positivo."
  - Si la posición de grapado está por encima de la posición de plegado, realice un "ajuste de anchura negativo."

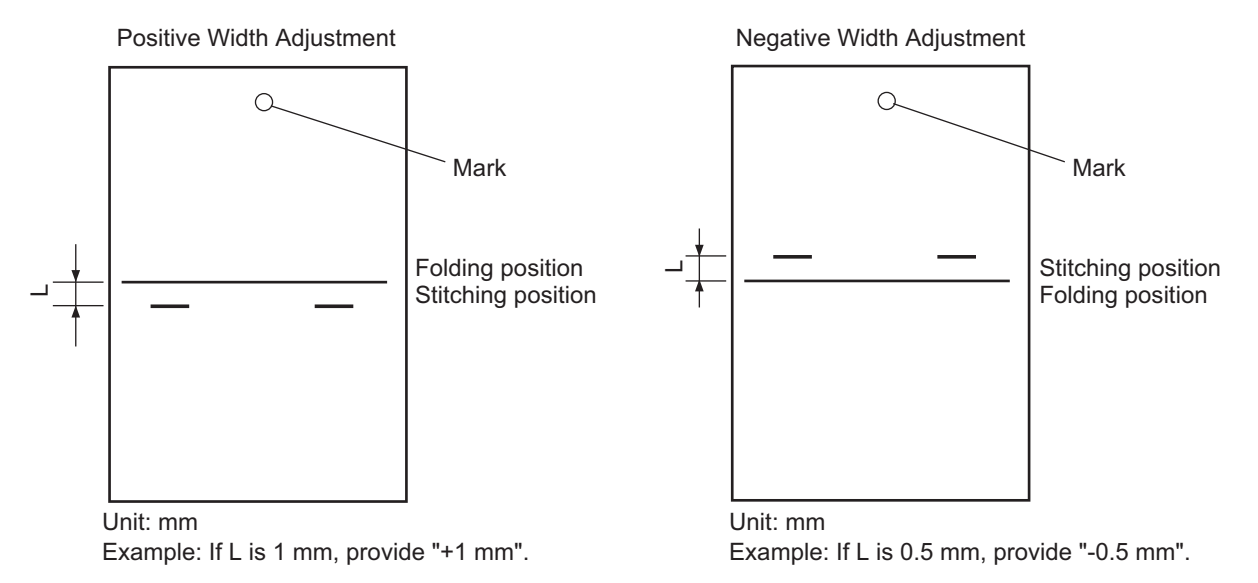

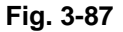

- (11) Cambie la posición de los bits 6 a 8 de SW504 conforme a la tabla que figura a continuación.
  - Si el ajuste de anchura es 0
    La posición de grapado y la posición de plegado concuerdan, por lo que no es necesario efectuar ningún cambio.
  - Si es necesario un "ajuste de anchura positivo" Ajuste SW504 de manera que quede reflejada la diferencia resultante de substraer el intervalo del ajuste correspondiente de la tabla siguiente.
     Ejemplo: Si SW504 está ajustado actualmente en +2 y el intervalo es +1 mm, ajuste SW504 para que refleje -2.
  - Si es necesario un "ajuste de anchura negativo" Ajuste SW504 de manera que quede reflejado el resultado de sumar el intervalo del ajuste correspondiente de la tabla siguiente.

| Ajustes de bit del interruptor de selección SW1 |                    | Ajuste  |                         |
|-------------------------------------------------|--------------------|---------|-------------------------|
| Bit 6                                           | Bit 7              | Bit 8   | (en unidades de 0,5 mm) |
| OFF                                             | ON                 | ON      | +3                      |
| OFF                                             | ON                 | OFF     | +2                      |
| OFF                                             | OFF                | ON      | +1                      |
| OFF                                             | OFF                | OFF     | 0                       |
| ON                                              | OFF                | ON      | -1                      |
| ON                                              | ON                 | OFF     | -2                      |
| ON                                              | ON                 | ON      | -3                      |
| No utili                                        | ice los siguientes | ajustes | ]                       |
| Bit 6                                           | Bit 7              | Bit 8   |                         |
| ON                                              | OFF                | OFF     | 1                       |

Ejemplo: Si SW504 está ajustado actualmente en -1 y el intervalo es -0,5 mm, ajuste SW504 para que refleje +1.

(12) Ajuste los bits 1 a 4 de SW504 en OFF.

## 3.19.4 Ajuste fino de la posición de doblado/plegado (Unidad del grapador plegador)

| Código | Tamaño del<br>papel | Observaciones                                                                            |
|--------|---------------------|------------------------------------------------------------------------------------------|
| 468-0  | A4-R/LT-R           | Cuando el valor aumenta la posición de doblado/plegado se desplaza hacia                 |
| 468-1  | B4                  | la página derecha. (0,25 mm/incremento)<br>Valores aceptables: -14 a 14 (Por defecto: 0) |
| 468-2  | A3/LD               |                                                                                          |

La posición de doblado/plegado puede ajustarse con los siguientes códigos (05).

Incremente el valor de ajuste si la hoja de papel que ha salido corresponde a la figura "A". Disminuya el valor de ajuste si la hoja de papel que ha salido corresponde a la figura "B".

A: When the upper side of the folding is longer than the lower side

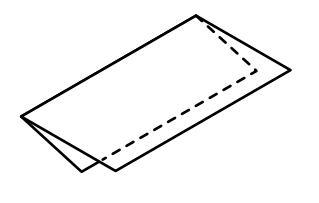

Paper feeding direction

B: When the upper side of the folding is shorter than the lower side

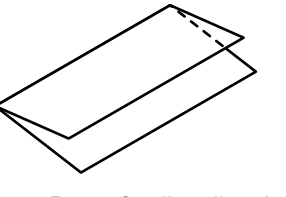

Paper feeding direction

Fig. 3-88

## 3.19.5 Ajuste de la salida de los sensores (Unidad perforadora)

Realice este ajuste después de sustituir la placa de control de la perforadora, el sensor de transmisión (placa de los LED o del sensor fotoeléctrico) o el sensor de reflexión (sustitución de la placa de la unidad de detección).

- (1) Asegúrese de que el equipo está apagado y retire la cubierta posterior de la perforadora.
- (2) Ajuste SW601 en la placa de control de la perforadora de la forma que se muestra a continuación.

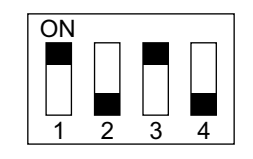

Fig. 3-89

- (3) Conecte la alimentación.
- (4) Pulse SW602 en la placa controladora de la perforadora. La salida de los sensores se ajusta automáticamente al pulsar el conmutador.
  - El ajuste queda completado si el LED601 y el LED602 de la placa de control de la perforadora parpadean alternativamente.
- (5) Pulse SW602 o SW603 en la placa de control de la perforadora para salir del modo de ajuste y ajustar todos los bits de SW601 en OFF.
- (6) Apague el equipo.

Mayo 2006 © TOSHIBA TEC

## 3.19.6 Registro del número de perforaciones (Unidad perforadora)

Esta operación registra cuál es la unidad perforadora asignada al circuito integrado de la placa de control de la perforadora para que el finisher pueda identificarla. Por esta razón, la operación debe llevarse a cabo después de sustituir la placa de control de la perforadora.

- (1) Asegúrese de que el equipo está apagado y retire la cubierta posterior de la perforadora.
- (2) Ajuste SW601 en la placa de control de la perforadora de la forma que se muestra a continuación.

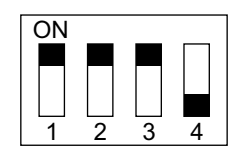

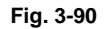

- (3) Conecte la alimentación.
- (4) Pulse SW602 en la placa de control de la perforadora para seleccionar el número de perforaciones.
  - En la tabla que figura a continuación se muestran (de arriba hacia abajo) los elementos que pueden visualizarse cada vez que se pulsa SW602.

| Número de orificios | LED601/LED602               |
|---------------------|-----------------------------|
| 2 orificios (E)     | Parpadea 1 veces cada ciclo |
| 2/3 orificios (N)   | Parpadea 2 veces cada ciclo |
| 4 orificios (F)     | Parpadea 3 veces cada ciclo |
| 4 orificios (S)     | Parpadea 4 veces cada ciclo |

- (5) Pulse SW603 en la placa de control de la perforadora. El número de perforaciones queda registrado en la placa de control de la perforadora cada vez que se pulsa el conmutador.
  - El registro queda completado si el LED601 y el LED602 de la placa de control de la perforadora parpadean alternativamente.
- (6) Pulse SW602 o SW603 en la placa de control de la perforadora para salir del modo de ajuste y ajustar todos los bits de SW601 en OFF.
- (7) Apague el equipo.
## 4. MANTENIMIENTO PREVENTIVO (MP)

## 4.1 Modo de soporte MP

## 4.1.1 Descripción general

El momento de la sustitución de piezas depende normalmente del número de páginas impresas/ revelados desde la última vez que fueron sustituidas. No obstante, la duración de las piezas varía en función del uso general y del entorno en el que esté instalado el equipo. Por lo tanto, al decidir el momento de sustitución de las piezas es necesario considerar no sólo el número de páginas impresas/ revelados, sino también el total de accionamientos, a fin de utilizar eficazmente las piezas y los materiales.

Este equipo posee el modo de soporte del MP, que permite ver el uso general de cada pieza (el número de páginas impresas/revelados, el recuento de accionamientos) y el registro de sustitución de piezas, y llevar a cabo más eficazmente una operación de borrado del contador al sustituir piezas. Se puede imprimir el registro de sustitución de piezas en el modo de impresión de listas (9S-103).

## 4.1.2 Diagrama de flujo operativo y pantalla operativa

### [1] Flujo operativo

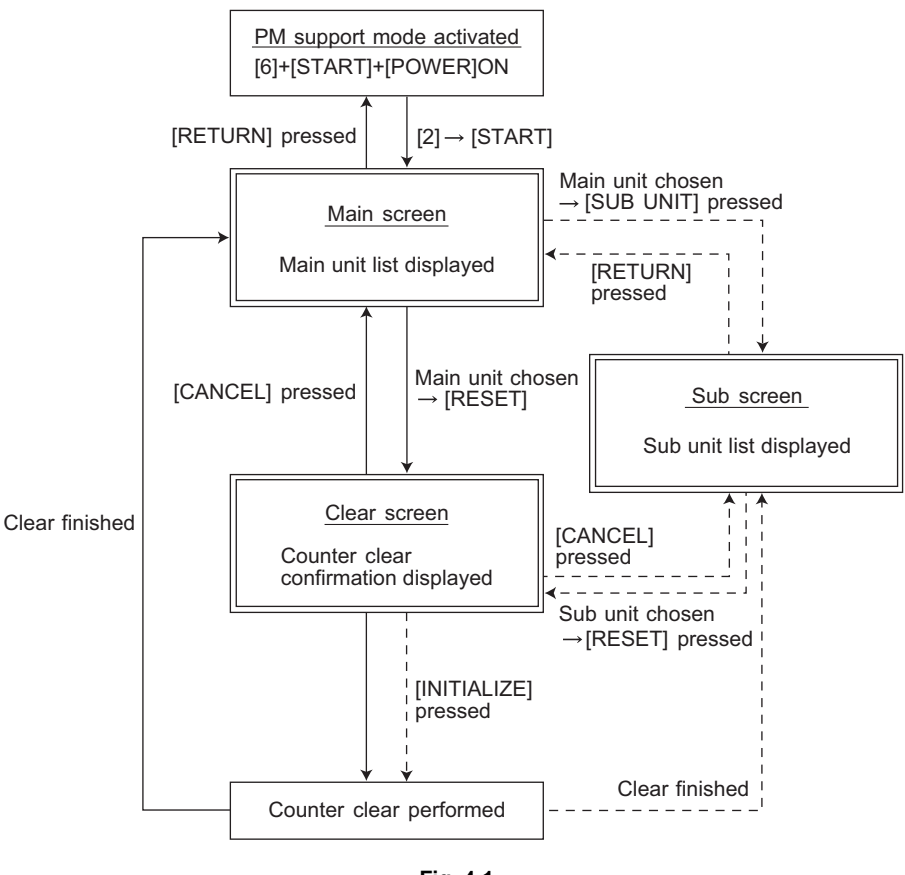

Fig. 4-1

\* La pantalla vuelve a la pantalla principal una vez se ha realizado el borrado del contador o al pulsar el botón [CANCEL] cuando se viene de la pantalla principal, mientras que vuelve a la pantalla sub cuando se viene de la pantalla sub.

Mayo 2006 © TOSHIBA TEC

### [2] Pantalla operativa

1) Pantalla principal

|      |                         |                 | )                  |                 |                    |
|------|-------------------------|-----------------|--------------------|-----------------|--------------------|
|      | 100% 2<br>CHECK SUBUNIT |                 |                    |                 |                    |
|      |                         |                 |                    | * EXCHANGE      |                    |
|      | MAIN UNIT               | OUTPUT PAGES(k) | PM OUTPUT PAGES(k) | DRIVE COUNTS(k) | PM DRIVE COUNTS(k) |
| (1)- | DEVELOPER               | 0.0k -          | 70k                | 0.0k            | 130k               |
| 0    | 1st TRANSFER            | -               | -                  | -               | -                  |
|      | TRANSFER BELT CLEANER   | 0.0k            | 140k               | 0.0k            | 260k               |
|      | 2nd TRANSFER            | 0.0k            | 350k               | 0.0k            | 650k               |
|      | FUSER                   | -               | -                  | -               | -                  |
|      | (RETURN RESET SUB UNI   | T Next Prev     |                    |                 |                    |
|      | 2 3 4                   | 5               | 6                  | 7               | 8                  |

- ① Visualización del nombre de la unidad principal
- 2 Retorno a la pantalla de activación del modo de soporte del MP
- ③ Desplazamiento a la pantalla Borrar para efectuar el borrado de los contadores de la unidad elegida (9) y (7), incluyendo todos los contadores de subunidades (piezas) pertenecientes a esa unidad. Se borran todos los contadores si no se selecciona la unidad.
- (4) Desplazamiento a la subpantalla de la unidad elegida
- 5 Desplazamiento a la página siguiente/anterior
- 6 Visualización del número estándar del total de páginas impresas/revelados para sustituir las piezas de la unidad
- Visualización del total de accionamientos actual
   "\*" aparece junto al número actual cuando el número de accionamientos haya superado su número estándar de MP.
- 8 Visualización del número estándar del total de accionamientos para sustituir las piezas de la unidad
- Visualización del número actual de páginas impresas/revelados.
   Cuando hay diferencias entre las subunidades (piezas), se visualiza "\_" y se muestra el mensaje "CHECK SUBUNIT" (COMPROBAR SUBUNIDAD) en la parte superior "\*" aparece junto al número actual cuando el número de páginas impresas/revelados haya superado su número estándar de MP.
- Visualización del número de páginas impresas/revelados (Page/D. cnt), total de accionamientos (Cnt.) y fecha de sustitución de piezas previa (Chg.) para una unidad escogida

Si la fecha de sustitución de piezas para la subunidad es diferente, pulse el botón [SUB UNIT] para acceder a la subpantalla y ver cada información; de lo contrario no se visualiza información.

#### Notes:

- 1. "-" se visualiza siempre en la sección de accionamiento para el alimentador automático de documentos con inversión (RADF) y la unidad de alimentación.
- 2. "--" se visualiza en la sección numérica para la fuente del papel que no está instalada, ya que la fuente del papel varía en función de la estructura de opciones.

#### 2) Subpantalla

|   |                       | 8               |                    |                 |                    |
|---|-----------------------|-----------------|--------------------|-----------------|--------------------|
|   | 100% 2                |                 |                    |                 |                    |
|   |                       |                 |                    |                 |                    |
|   | Page/D.Cnt. 0 Cnt. —— | 🗕 0 Chg0000,    | /00/00             | * EXCHANGE      |                    |
|   | SUB UNIT              | OUTPUT PAGES(k) | PM OUTPUT PAGES(k) | DRIVE COUNTS(k) | PM DRIVE COUNTS(k) |
| 1 | FUSER BELT            | 0.0k            | 350k               | 0.0k            | 650k               |
|   | PRESS ROLLER          | 0.0k            | 350k               | 0.0k            | 650k               |
|   | FUSER ROLLER          | 0.0k            | 350k               | 0.0k            | 650k               |
|   | PRESS ROLLER FINGER   | 0.0k            | 0.0k               | 0.0k            | 0.0k               |
|   | FUSER BELT GUIDE      | 0.0k            | 350k               | 0.0k            | 650k               |
|   | (RETURN RESET         |                 |                    |                 |                    |
|   |                       | 4               | 5                  | 6               | $\overline{7}$     |

- ① Visualización del nombre de la subunidad (piezas)
- 2 Retorno a la pantalla principal
- ③ Desplazamiento a la pantalla Borrar para efectuar el borrado de los contadores de las unidades (piezas) seleccionadas
- Visualización del número actual de páginas impresas/revelados.
   "\*" aparece junto al número actual cuando el número de páginas impresas/revelados haya superado su número estándar de MP.
- 5 Visualización del número estándar del total de páginas impresas/revelados para sustituir la subunidad (piezas)
- Visualización del total de accionamientos actual
   "\*" aparece junto al número actual cuando el número de accionamientos haya superado su número estándar de MP.
- Visualización del número estándar del total de accionamientos para sustituir las subunidades (piezas)
- (8) Visualización del número de páginas impresas/revelados, total de accionamientos y fecha de sustitución de piezas previa para una subunidad escogida

#### 3) Pantalla Borrar

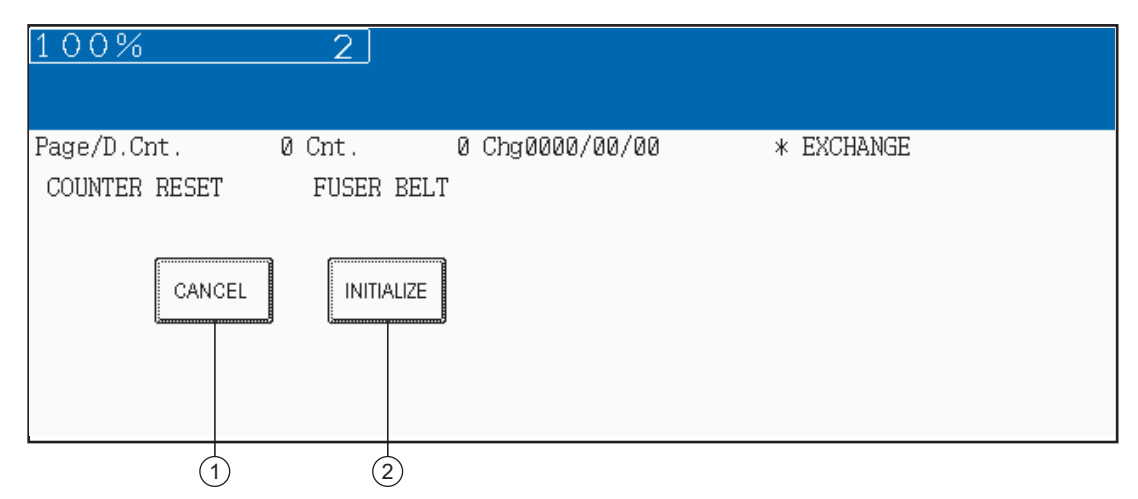

- Al pulsar el botón [CANCEL], el contador no se borra y la pantalla retorna a la pantalla principal o a la subpantalla.
- Al pulsar el botón [INITIALIZE], se borran "Número actual de páginas impresas/revelados" y "Total de accionamientos actual" y se actualiza "Fecha de sustitución de piezas previa".

## [3] Árbol de acceso

#### Nota:

El nombre dentro de [] se visualiza en la pantalla LCD.

| Pantalla principal                                                                            | Subpantalla                                                                                                    |
|-----------------------------------------------------------------------------------------------|----------------------------------------------------------------------------------------------------|
| Unidad de proceso (K)<br>[LIMPIADOR/TAMBOR/CARGADOR<br>(K)]                                   | Tambor [TAMBOR]<br>Lámina de limpieza del tambor [LÁMINA TAMBOR]<br>Rejilla del cargador principal [REJILLA]<br>Electrodo de la punta [PUNTA CARGADOR PRINCIPAL]<br>Limpiador del cargador principal [ALMOHADILLA LIMPIEZA<br>CARGADOR] |
| Unidad de proceso (Y)<br>[LIMPIADOR/TAMBOR/CARGADOR<br>(Y)]                                   | Tambor [TAMBOR]<br>Lámina de limpieza del tambor [LÁMINA TAMBOR]<br>Rejilla del cargador principal [REJILLA]<br>Electrodo de la punta [PUNTA CARGADOR PRINCIPAL]<br>Limpiador del cargador principal [ALMOHADILLA LIMPIEZA<br>CARGADOR] |
| Unidad de proceso (M)<br>[LIMPIADOR/TAMBOR/CARGADOR<br>(M)]                                   | Tambor [TAMBOR]<br>Lámina de limpieza del tambor [LÁMINA TAMBOR]<br>Rejilla del cargador principal [REJILLA]<br>Electrodo de la punta [PUNTA CARGADOR PRINCIPAL]<br>Limpiador del cargador principal [ALMOHADILLA LIMPIEZA<br>CARGADOR] |
| Unidad de proceso (C)<br>[LIMPIADOR/TAMBOR/CARGADOR<br>(C)]                                   | Tambor [TAMBOR]<br>Lámina de limpieza del tambor [LÁMINA TAMBOR]<br>Rejilla del cargador principal [REJILLA]<br>Electrodo de la punta [PUNTA CARGADOR PRINCIPAL]<br>Limpiador del cargador principal [ALMOHADILLA LIMPIEZA<br>CARGADOR] |
| Filtro de ozono 1<br>[FILTRO DE OZONO (POSTERIOR)]                                            |                                                                                                    |
| Filtro de ozono 2<br>[FILTRO DE OZONO (REVERSO<br>BANDEJA)]                                   |                                                                                                    |
| Revelador<br>[REVELADOR]                                                                      | Material de revelado K [REVELADOR EN NEGRO]<br>Material de revelado Y [REVELADOR EN AMARILLO]<br>Material de revelado M [REVELADOR EN MAGENTA]<br>Material de revelado C [REVELADOR EN CIAN]                                            |
| Mylar de limpieza de la correa de<br>transferencia<br>[ALMOHADILLA LIMPIEZA TBU]              | Mylar de limpieza del segundo rodillo de transferencia opuesto<br>[ALMOHADILLA LIMPIEZA (RODILLO OPUESTO)]<br>Mylar de limpieza del rodillo de accionamiento [ALMOHADILLA<br>LIMPIEZA (RODILLO DE ACCIONAMIENTO)]                       |
| Unidad de limpieza de la correa de<br>transferencia<br>[LIMPIADOR CORREA DE<br>TRANSFERENCIA] | Lámina de limpieza de la correa de transferencia [LÁMINA CORREA]                                                                                                    |
| 2ª unidad de transferencia<br>[2ª TRANSFERENCIA]                                              | 2º rodillo de transferencia [2º RODILLO TRANSFERENCIA]                                                                                                    |
| Unidad del fusor<br>[FUSOR]                                                                   | Correa del fusor [CORREA FUSOR]<br>Rodillo de presión [RODILLO PRESIÓN]<br>Rodillo del fusor [RODILLO FUSOR]<br>Pieza de separación [PIEZA RODILLO DE CALOR INFERIOR]                                                                   |
| Primer cajón<br>[1er CST]                                                                     | Rodillo de arrastre [RODILLO ARRASTRE (1er CST)]<br>Rodillo de alimentación [RODILLO ALIMENTACIÓN (1er CST)]<br>Rodillo de separación [RODILLO SEP (1er CST)]                                                                           |

Mayo 2006 © TOSHIBA TEC

| Pantalla principal                  | Subpantalla                                                                                                    |
|-------------------------------------|----------------------------------------------------------------------------------------------------|
| Segundo cajón<br>[2º CST]           | Rodillo de arrastre [RODILLO ARRASTRE (2º CST)]<br>Rodillo de alimentación [RODILLO ALIMENTACIÓN (2º CST)]<br>Rodillo de separación [RODILLO SEP (2º CST)]    |
| Unidad de bypass<br>[SFB]           | Rodillo de arrastre [RODILLO ARRASTRE (SFB)]<br>Rodillo de alimentación [RODILLO ALIMENTACIÓN (SFB)]<br>Rodillo de separación [RODILLO SEP (SFB)]             |
| RADF<br>[RADF]                      | Rodillo de arrastre [RODILLO ARRASTRE (RADF)]<br>Rodillo de alimentación [RODILLO ALIMENTACIÓN (RADF)]<br>Rodillo de separación [RODILLO SEP (RADF)]          |
| LCF<br>[LCF]                        | Rodillo de arrastre [RODILLO ARRASTRE (LCF)]<br>Rodillo de alimentación [RODILLO ALIMENTACIÓN (LCF)]<br>Rodillo de separación [RODILLO SEP (LCF)]             |
| Cajón superior del PFP<br>[3er CST] | Rodillo de arrastre [RODILLO ARRASTRE (3er CST)]<br>Rodillo de alimentación [RODILLO ALIMENTACIÓN (3er CST)]<br>Rodillo de separación [RODILLO SEP (3er CST)] |
| Cajón inferior del PFP<br>[4º CST]  | Rodillo de arrastre [RODILLO ARRASTRE (4º CST)]<br>Rodillo de alimentación [RODILLO ALIMENTACIÓN (4º CST)]<br>Rodillo de separación [RODILLO SEP (4º CST)]    |

#### Nota:

Cuando se reinicia el valor del contador del rodillo de arrastre, el rodillo de alimentación o el rodillo de separación, respectivamente, el valor del contador de reintentos de alimentación también se reinicia simultáneamente. Al pulsar el botón [RESET] después de seleccionar la unidad de alimentación en la pantalla principal, el valor del contador de reintentos de alimentación también se reinicia simultáneamente.

Contador de reintentos de alimentación:

- Primer cajón Reinicia el contador de reintentos de alimentación (08-1390)
- Segundo cajón
- Reinicia el contador de reintentos de alimentación (08-1391) Cajón superior del PFP Reinicia el contador de reintentos de alimentación (08-1392)
- Cajón inferior del PFP
  - Reinicia el contador de reintentos de alimentación (08-1393)
- Unidad de bypass
  - Reinicia el contador de reintentos de alimentación (08-1394)
- LCF
- Reinicia el contador de reintentos de alimentación (08-1395)

## 4.1.3 Secuencia de trabajo para la sustitución de piezas

El momento de la sustitución de piezas depende normalmente del número de páginas impresas/ revelados desde la última vez que fueron sustituidas. No obstante, también se debe considerar el número de accionamientos al sustituir las piezas. Por ejemplo, aunque el número de páginas impresas/revelados haya alcanzado el nivel de sustitución, puede que la pieza aún sea utilizable, al no haber alcanzado el total de accionamientos especificado. Por el otro lado, puede que la pieza requiera sustitución incluso aunque el número de páginas impresas/revelados no haya alcanzado el nivel de sustitución, al haber excedido el total de accionamientos especificado. La vida útil de algunas piezas, tales como el rodillo de alimentación, depende en gran medida del número de páginas impresas, más que del total de accionamientos.

El siguiente diagrama de flujo de trabajo muestra cómo determinar el momento de sustitución de piezas según el número de páginas impresas/revelados y el total de accionamientos.

#### Ejemplo 1:

#### Cuando el número de páginas impresas/revelados ha alcanzado el nivel especificado

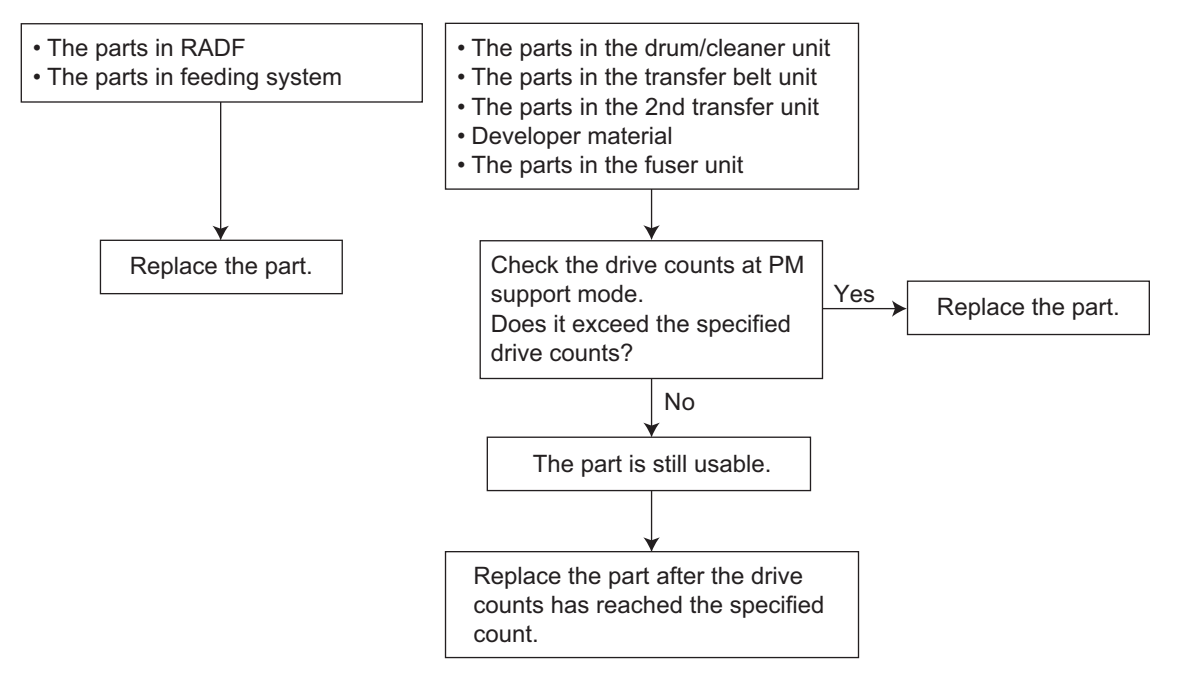

Fig. 4-2

#### Ejemplo 2:

#### Cuando el fallo de imagen se ha producido antes de que el número de páginas impresas/ revelados haya alcanzado el nivel especificado

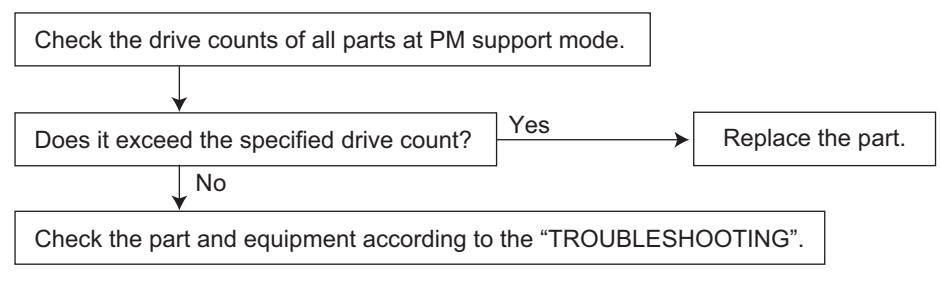

Fig. 4-3

e-STUDIO2500c/3500c/3510c MANTENIMIENTO PREVENTIVO (MP)

4 - 7

## 4.2 Descripciones generales para el procedimiento MP

#### (1) Preparación

- Pregunte al usuario sobre las condiciones actuales del equipo y anótelas.
- Antes de iniciar el mantenimiento, realice algunas copias de muestra y guárdelas.
- Consulte el registro de sustitución de piezas y verifique las piezas a sustituir en el modo de soporte del MP (6S-2) o en el modo de impresión de listas (9S-103).

```
6S-2 : [6] + [START] + [ENCENDIDO] → [2] → [START]
9S-103 : [9] + [START] + [ENCENDIDO] → [103] → [START]
```

| MM-DD-YY HH:MM         |                                 |                                   |              |                 |
|------------------------|---------------------------------|-----------------------------------|--------------|-----------------|
| UNIT                   | OUTPUT PAGES/<br>DEVELOP COUNTS | PM OUTPUT PAGE/<br>DEVELOP COUNTS | DRIVE COUNTS | PM DRIVE COUNTS |
| DRUM(K)                | 342                             | 70000                             | 4377         | 130000          |
| DRUM BLADE(K)          | 342                             | 70000                             | 4377         | 130000          |
| DRUM BRUSH(K)          | 342                             | 70000                             | 4377         | 130000          |
| GRID(K)                | 342                             | 70000                             | 4377         | 130000          |
| VIAIN CHARGER NEEDLE(K | ) 342                           | 70000                             | 4377         | 130000          |
| CHARGER CLEANING PAD   | K) 177                          | 70000                             | 3681         | 130000          |

- Desconecte la alimentación y asegúrese de desenchufar el equipo.
- (2) Lleve a cabo un mantenimiento preventivo usando la lista de comprobación y las ilustraciones siguientes. Si fuera preciso, consulte el Manual de servicio.
- (3) Enchufe el equipo una vez haya concluido el mantenimiento. A continuación, conecte la alimentación y realice algunas copias para confirmar que el equipo funciona correctamente.

## 4.3 Revisión de los elementos operativos

Revise cada elemento del equipo con los intervalos descritos a continuación.

e-STUDIO2500c: Cuando el número de páginas de salida sea 560.000 o hayan pasado 2,5 años desde que comenzara a utilizarse (lo que suceda antes).
 e-STUDIO3500c: Cuando el número de páginas de salida sea 700.000 o hayan pasado 2,5 años desde que comenzara a utilizarse (lo que suceda antes).
 e-STUDIO3510c: Cuando el número de páginas de salida sea 700.000 o hayan pasado 2,5 años desde que comenzara a utilizarse (lo que suceda antes).

- (1) Reponga todos los suministros.
- (2) Compruebe los componentes de la sección de accionamiento (engranajes, poleas, correas de distribución, etc.). Si están dañados, sustitúyalos por componentes nuevos.
- (3) Revise todos los adhesivos, tales como la cinta y los Mylars, para comprobar si están dañados o se han despegado. Si fuera necesario, sustitúyalos por componentes nuevos.
- (4) Compruebe el funcionamiento de todos los conmutadores y sensores. Si fuera necesario, sustitúyalos por componentes nuevos.
- (5) Limpie a fondo el interior del equipo.

## 4.4 Lista de comprobación de mantenimiento preventivo

| Limpieza                                                                                                    | Lubricación/revestimiento                                                                                                    | Sustitución de<br>piezas                                                           | Comprobación del<br>funcionamiento                                                         |  |
|----------------------------------------------------------------------------------------------------|----------------------------------------------------------------------------------------------------|------------------------------------------------------------------------------------|--------------------------------------------------------------------------------------------|--|
| <ul> <li>A: Limpiar con alcohol</li> <li>B: Limpiar con<br/>almohadilla blanda,<br/>paño o aspiradora</li> </ul> | L: Launa 40<br>SI: Aceite de silicona<br>W1: Grasa blanca<br>(Molykote X5-6020)<br>W2: Grasa blanca<br>(Molykote HP-300)<br>AV: Alvania Nº 2<br>FL: Floil (GE-334C) | Valor:<br>Ciclo de<br>sustitución<br>R: Sustituir si está<br>deformado o<br>dañado | O: Tras la limpieza o<br>la sustitución,<br>confirme que se<br>ha resuelto el<br>problema. |  |

Símbolos/valores utilizados en la lista de comprobación

#### [Lista de comprobación de mantenimiento preventivo]

#### Notes:

- 1. Lleve a cabo la limpieza y lubricación con los siguientes intervalos. Lubrique las piezas de recambio de acuerdo con el ciclo de sustitución.
  - e-STUDIO2500c: cada 560.000 copias
  - e-STUDIO3500c: cada 700.000 copias
  - e-STUDIO3510c: cada 700.000 copias
- Los valores en "Sustitución" indican el ciclo de sustitución de piezas. Cuando el ciclo es diferente para cada producto, los valores se indican en el siguiente orden: e-STUDIO2500c, e-STUDIO3500c y e-STUDIO3510c.
- 3. El ciclo de sustitución de las piezas en la sección de alimentación es igual al número de hojas alimentadas desde cada fuente de papel.
- 4. Al lubricar, evite aplicar aceite sobre los rodillos, las correas y las poleas de las correas.
- 5. La lista de piezas <P-I> indica la página y elemento de la "Lista de piezas de servicio de e-STUDIO2500c/3500c/3510c".

| Ek  | ementos a comprobar                               | Limpieza | Lubricación/<br>revestim. | Sustitución de<br>piezas<br>(x 1.000 hojas) | Compr. de<br>funciona-<br>miento | Lista de<br>piezas<br><p-l></p-l> | Obser-<br>vaciones |
|-----|---------------------------------------------------|----------|---------------------------|---------------------------------------------|----------------------------------|-----------------------------------|--------------------|
| A1  | Cristal para originales                           | ВоА      |                           |                                             |                                  | 28-1                              | *a1                |
| A2  | Cristal para originales<br>ADF                    | В        |                           |                                             |                                  | 28-2                              | *a2                |
| A3  | Espejo-1                                          | В        |                           |                                             |                                  |                                   |                    |
| A4  | Espejo-2                                          | В        |                           |                                             |                                  |                                   |                    |
| A5  | Espejo-3                                          | В        |                           |                                             |                                  |                                   |                    |
| A6  | Reflector                                         | В        |                           |                                             |                                  |                                   |                    |
| A7  | Lente                                             | В        |                           |                                             |                                  | 12-10                             |                    |
| A8  | Lámpara de exposición                             |          |                           | R                                           | 0                                | 26-6                              |                    |
| A9  | Sensor de detección<br>automática de originales   | В        |                           |                                             | 0                                | 12-12                             |                    |
| A10 | Lámina de deslizamiento<br>(anterior y posterior) | ВоА      |                           | R                                           |                                  |                                   |                    |

#### A. Escáner

#### B. Unidad láser

| Elementos a comprobar |                        | Limpieza | Lubricación/<br>revestim. | Sustitución de<br>piezas<br>(x 1.000 hojas) | Compr. de<br>funciona-<br>miento | Lista de<br>piezas<br><p-l></p-l> | Obser-<br>vaciones |
|-----------------------|------------------------|----------|---------------------------|---------------------------------------------|----------------------------------|-----------------------------------|--------------------|
| B1                    | Cristal de rendija LSU | В        |                           |                                             |                                  |                                   |                    |

#### C. Unidad de alimentación

| Ele | mentos a comprobar                                                  | Limpieza | Lubricación/<br>revestim. | Sustitución de<br>piezas<br>(x 1.000 hojas) | Compr. de<br>funciona-<br>miento | Lista de<br>piezas<br><p-l></p-l> | Obser-<br>vaciones |
|-----|---------------------------------------------------------------------|----------|---------------------------|---------------------------------------------|----------------------------------|-----------------------------------|--------------------|
| C1  | Rodillo de arrastre                                                 |          |                           | 80                                          |                                  | 20-20                             |                    |
| C2  | Rodillo de alimentación                                             |          |                           | 80                                          |                                  | 20-24                             |                    |
| C3  | Rodillo de separación                                               |          | AV, W2                    | 80                                          |                                  | 20-5                              | *c1                |
| C4  | Rodillo de transporte                                               | A        |                           | R                                           |                                  |                                   |                    |
| C5  | Guía del papel                                                      | В        |                           |                                             |                                  |                                   |                    |
| C6  | Engranaje de<br>accionamiento<br>(superficie dentada y<br>eje)      |          | W1                        |                                             |                                  |                                   | *c2                |
| C7  | Casquillo del<br>rodamiento GCB                                     |          | L                         |                                             |                                  |                                   |                    |
| C8  | Un lado del casquillo<br>de plástico en el que<br>se inserta el eje |          | W1                        |                                             |                                  |                                   |                    |
| C9  | Rodillo de registro<br>(metal)                                      | A        |                           | R                                           |                                  | 25-19                             |                    |
| C10 | Guía intermedia                                                     | A        |                           |                                             |                                  | 25-2                              | *c3                |

#### D. Unidad de duplicado automático

| Ele | mentos a comprobar                                                  | Limpieza | Lubricación/<br>revestim. | Sustitución de<br>piezas<br>(x 1.000 hojas) | Compr. de<br>funciona-<br>miento | Lista de<br>piezas<br><p-l></p-l> | Obser-<br>vaciones |
|-----|---------------------------------------------------------------------|----------|---------------------------|---------------------------------------------|----------------------------------|-----------------------------------|--------------------|
| D1  | Rodillo de transporte<br>(superior, medio e<br>inferior)            | A        |                           | R                                           |                                  | 47-2, 7,<br>38                    |                    |
| D2  | Un lado del casquillo<br>GCB en el que se<br>inserta el eje         |          | L                         |                                             |                                  |                                   |                    |
| D3  | Un lado del casquillo<br>de plástico en el que<br>se inserta el eje |          | W1                        |                                             |                                  |                                   |                    |
| D4  | Guía del papel                                                      | В        |                           |                                             |                                  | 47-4                              |                    |

#### E. Unidad de alimentación por bypass

| Ele | ementos a comprobar                 | Limpieza | Lubricación/<br>revestim. | Sustitución de<br>piezas<br>(x 1.000 hojas) | Compr. de<br>funciona-<br>miento | Lista de<br>piezas<br><p-l></p-l> | Obser-<br>vaciones |
|-----|-------------------------------------|----------|---------------------------|---------------------------------------------|----------------------------------|-----------------------------------|--------------------|
| E1  | Rodillo de arrastre                 |          |                           | 80                                          |                                  | 24-26                             |                    |
| E2  | Rodillo de alimentación             |          |                           | 80                                          |                                  | 24-37                             |                    |
| E3  | Rodillo de separación               |          | AV, W2                    | 80                                          |                                  | 23-1                              | *e1                |
| E4  | Bandeja de bypass                   | В        |                           |                                             |                                  |                                   |                    |
| E5  | Engranaje de<br>accionamiento (eje) |          | W1                        |                                             |                                  |                                   |                    |
| E6  | Casquillo del<br>rodamiento GCB     |          | L                         |                                             |                                  |                                   |                    |
| E7  | Rodillo de transporte               | A        |                           | R                                           |                                  | 24-4, 40                          |                    |

Mayo 2006 © TOSHIBA TEC

#### F. Cargador principal

| E  | lementos a comprobar                | Limpieza | Lubricación/<br>revestim. | Sustitución de<br>piezas<br>(x 1.000 hojas) | Compr. de<br>funciona-<br>miento | Lista de<br>piezas<br><p-l></p-l> | Obser-<br>vaciones |
|----|-------------------------------------|----------|---------------------------|---------------------------------------------|----------------------------------|-----------------------------------|--------------------|
| F1 | Caja del cargador principal         | В        |                           |                                             |                                  |                                   | *f1                |
| F2 | Electrodo de la punta               |          |                           | 50/70/70                                    | 0                                | 40-6                              |                    |
| F3 | Punto de contacto de terminales     | В        |                           |                                             |                                  | 40-2, 3                           |                    |
| F4 | Rejilla del cargador<br>principal   |          |                           | 50/70/70                                    |                                  | 40-14                             |                    |
| F5 | Limpiador del cargador<br>principal |          |                           | 50/70/70                                    |                                  | 40-15                             |                    |

#### G. Sección relacionada con el limpiador, unidad del tambor/limpiador

| Elementos a comprobar |                                   | Limpieza | Lubricación/<br>revestim. | Sustitución de<br>piezas<br>(x 1.000 hojas) | Compr. de<br>funciona-<br>miento | Lista de<br>piezas<br><p-l></p-l> | Obser-<br>vaciones |
|-----------------------|-----------------------------------|----------|---------------------------|---------------------------------------------|----------------------------------|-----------------------------------|--------------------|
| G1                    | Unidad de limpieza al<br>completo | В        |                           |                                             |                                  |                                   |                    |
| G2                    | Tambor                            |          |                           | 50/70/70                                    |                                  | 103-1                             | *g1                |
| G3                    | Lámina de limpieza del tambor     |          |                           | 50/70/70                                    |                                  | 39-16                             | *g2                |
| G4                    | Almohadilla                       | В        |                           | R                                           |                                  | 39-19, 20                         | *g3                |
| G5                    | Lámina de recuperación            | В        |                           |                                             |                                  | 39-21                             | *g4                |
| G6                    | Termistor del tambor              | В        |                           |                                             |                                  | 38-33                             |                    |
| G7                    | LED de descarga                   | В        |                           |                                             |                                  | 36-19                             |                    |
| G8                    | Filtro de ozono 1                 |          |                           | 50/70/70                                    |                                  | 1-13                              |                    |
| G9                    | Filtro de ozono 2                 |          |                           | 200/280/280                                 |                                  | 7-2                               |                    |

#### Nota:

Compruebe cualquier posible alteración del color después de sustituir G2 y G5.

### H. Unidad de revelado (K, Y, M y C)

| Elementos a comprobar |                                                   | Limpieza | Lubricación/<br>revestim. | Sustitución de<br>piezas<br>(x 1.000 hojas) | Compr. de<br>funciona-<br>miento | Lista de<br>piezas<br><p-l></p-l> | Obser-<br>vaciones |
|-----------------------|---------------------------------------------------|----------|---------------------------|---------------------------------------------|----------------------------------|-----------------------------------|--------------------|
| H1                    | Unidad de revelado<br>completa                    | В        |                           |                                             |                                  |                                   |                    |
| H2                    | Sección de accionamiento de la unidad de revelado |          | W1                        |                                             |                                  |                                   |                    |
| H3                    | Material de revelado                              |          |                           | 50/70/70                                    |                                  | 103-2                             | *h1                |
| H4                    | Escudo frontal                                    | В        |                           | R                                           |                                  | 38-29                             |                    |
| H5                    | Escudo lateral                                    | В        |                           | R                                           |                                  | 38-27, 28                         |                    |
| H6                    | Sello de aceite                                   |          | AV                        | R                                           |                                  | 38-2, 3                           | *h2                |
| H7                    | Sensor del auto-tóner                             | В        |                           |                                             |                                  | 38-31                             | *h3                |

#### I. Depósito colector de tóner

| E  | ilementos a comprobar                             | Limpieza | Lubricación/<br>revestim. | Sustitución de<br>piezas<br>(x 1.000 hojas) | Compr. de<br>funciona-<br>miento | Lista de<br>piezas<br><p-l></p-l> | Obser-<br>vaciones |
|----|---------------------------------------------------|----------|---------------------------|---------------------------------------------|----------------------------------|-----------------------------------|--------------------|
| 11 | Depósito colector de tóner                        |          |                           | R                                           |                                  | 103-4                             |                    |
| 12 | Sensor de nivel del<br>depósito colector de tóner | В        |                           |                                             |                                  | 41-101                            |                    |

| Ele | mentos a comprobar                                                   | Limpieza | Lubricación/<br>revestim. | Sustitución de<br>piezas<br>(x 1.000 hojas) | Compr. de<br>funciona-<br>miento | Lista de<br>piezas<br><p-l></p-l> | Obser-<br>vaciones |
|-----|----------------------------------------------------------------------|----------|---------------------------|---------------------------------------------|----------------------------------|-----------------------------------|--------------------|
| J1  | Correa de<br>transferencia                                           | A        |                           | R                                           |                                  | 33-1                              | *j1                |
| J2  | 1er rodillo de<br>transferencia                                      |          |                           | R                                           |                                  | 33-9                              |                    |
| J3  | Rodillo de accionamiento                                             | A        |                           | R                                           |                                  | 33-5                              | *j2                |
| J4  | Mylar de limpieza del<br>rodillo de<br>accionamiento                 |          |                           | 200/280/280                                 |                                  | 34-26                             |                    |
| J5  | 2º rodillo de<br>transferencia opuesto                               | A        |                           | R                                           |                                  | 33-10                             | *j2                |
| J6  | Mylar de limpieza del<br>segundo rodillo de<br>transferencia opuesto |          |                           | 200/280/280                                 |                                  | 31-14                             |                    |
| J7  | Rodillo de tensión                                                   | А        |                           | R                                           |                                  | 33-8                              | *j2                |
| J8  | Rodillo inactivo                                                     | А        |                           | R                                           |                                  | 33-7                              | *j2                |
| J9  | Lámina de limpieza de<br>la correa de<br>transferencia               |          |                           | 200/280/280                                 |                                  | 35-4                              |                    |
| J10 | Lámina de<br>recuperación                                            | В        |                           | R                                           |                                  | 35-3, 15                          | *j3                |
| J11 | Sello de la lámina                                                   |          |                           | 200/280/280                                 |                                  | 35-8, 11                          |                    |

#### J. Unidad de la correa de transferencia/unidad de limpieza de la correa de transferencia

#### K. Unidad de control de calidad de imagen

| Ele | ementos a comprobar            | Limpieza | Lubricación/<br>revestim. | Sustitución de<br>piezas<br>(x 1.000 hojas) | Compr. de<br>funciona-<br>miento | Lista de<br>piezas<br><p-l></p-l> | Obser-<br>vaciones |
|-----|--------------------------------|----------|---------------------------|---------------------------------------------|----------------------------------|-----------------------------------|--------------------|
| K1  | Sensor de calidad de<br>imagen | A        |                           | R                                           |                                  | 27-5                              | *k1                |
| K2  | Obturador del sensor           | В        |                           | R                                           |                                  | 27-2                              | *k1                |

#### L. Unidad de 2º rodillo de transferencia

| Elementos a comprobar |                                                | Limpieza | Lubricación/<br>revestim. | Sustitución de<br>piezas<br>(x 1.000 hojas) | Compr. de<br>funciona-<br>miento | Lista de<br>piezas<br><p-l></p-l> | Obser-<br>vaciones |
|-----------------------|------------------------------------------------|----------|---------------------------|---------------------------------------------|----------------------------------|-----------------------------------|--------------------|
| L1                    | 2º rodillo de<br>transferencia                 |          |                           | 200/280/280                                 |                                  | 13-10                             |                    |
| L2                    | Rodillo de registro<br>(caucho)                | A        |                           | R                                           |                                  | 14-1                              |                    |
| L3                    | Sensor de detección<br>de papel adherido       | В        |                           |                                             |                                  | 13-108                            | *11                |
| L4                    | Guía del papel del 2º rodillo de transferencia | A        |                           |                                             |                                  |                                   |                    |

#### Nota:

Compruebe cualquier posible alteración del color después de sustituir L1.

Mayo 2006 © TOSHIBA TEC

e-STUDIO2500c/3500c/3510c MANTENIMIENTO PREVENTIVO (MP)

4 - 13

#### M. Unidad del fusor

| Elementos a comprobar |                                                             | Limpieza | Lubricación/<br>revestim. | Sustitución de<br>piezas<br>(x 1.000 hojas) | Compr. de<br>funciona-<br>miento | Lista de<br>piezas<br><p-l></p-l> | Obser-<br>vaciones |
|-----------------------|-------------------------------------------------------------|----------|---------------------------|---------------------------------------------|----------------------------------|-----------------------------------|--------------------|
| M1                    | Rodillo de presión                                          |          |                           | 100/140/140                                 |                                  | 44-1                              |                    |
| M2                    | Pieza de separación<br>del rodillo de presión               |          |                           | 100/140/140                                 |                                  | 44-18                             | *m1                |
| М3                    | Termistor del rodillo<br>de presión (central/<br>posterior) | A        |                           | R                                           |                                  | 44-13, 14                         | *m2                |
| M4                    | Correa del fusor                                            |          |                           | 100/140/140                                 |                                  | 43-3                              |                    |
| M5                    | Rodillo de calor                                            |          |                           | R                                           |                                  | 43-10                             |                    |
| M6                    | Rodillo del fusor                                           |          |                           | 100/140/140                                 |                                  | 43-4                              |                    |
| M7                    | Guía de la correa<br>del fusor                              |          |                           | 100/140/140                                 |                                  | 43-12                             |                    |
| M8                    | Termistor anterior de<br>la correa del fusor                | A        |                           | R                                           |                                  | 43-21                             |                    |
| M9                    | Termostato de la<br>correa del fusor<br>(central/posterior) | A        |                           | R                                           |                                  | 43-19, 20                         |                    |
| M10                   | Placa de separación                                         | А        |                           |                                             |                                  | 43-2                              |                    |
| M11                   | Guía de entrada                                             | А        |                           |                                             |                                  | 44-27, 28                         |                    |
| M12                   | Engranaje de la<br>unidad del fusor                         |          | W2                        |                                             |                                  | 44-30                             | *m3                |

#### Nota:

En caso de sustitución o retirada de alguno de los elementos M4, M5 y M6, o de todos ellos, ajuste la distancia de la placa de separación. (Consulte D P.3-73 "3.16 Ajuste de la distancia intermedia de la placa de separación (unidad del fusor)")

#### N. Unidad de salida

| Elem | ientos a comprobar            | Limpieza | Lubricación/<br>revestim. | Sustitución de<br>piezas<br>(x 1.000 hojas) | Compr. de<br>funciona-<br>miento | Lista de<br>piezas<br><p-l></p-l> | Obser-<br>vaciones |
|------|-------------------------------|----------|---------------------------|---------------------------------------------|----------------------------------|-----------------------------------|--------------------|
| N1   | Rodillo de salida<br>superior | A        |                           |                                             |                                  | 46-21                             |                    |
| N2   | Rodillo de salida<br>inferior |          | W2                        |                                             |                                  | 46-30                             | *n1                |

4 - 14

#### O. RADF (MR-3018)

| Elementos a comprobar |                                           | Limpieza | Lubricación/<br>revestim. | Sustitución de<br>piezas<br>(x 1.000 hojas) | Compr. de<br>funciona-<br>miento | Lista de<br>piezas<br><p-l></p-l> | Obser-<br>vaciones |
|-----------------------|-------------------------------------------|----------|---------------------------|---------------------------------------------|----------------------------------|-----------------------------------|--------------------|
| 01                    | Rodillo de arrastre                       | А        |                           | 120                                         |                                  | 5-1                               |                    |
| O2                    | Rodillo de<br>separación                  | A        |                           | 120                                         |                                  | 4-10                              |                    |
| O3                    | Rodillo de<br>alimentación                | A        |                           | 120                                         |                                  | 5-1                               |                    |
| O4                    | Rodillo de registro                       | А        |                           |                                             |                                  |                                   |                    |
| O5                    | Rodillo de<br>transferencia<br>intermedia | A        |                           |                                             |                                  |                                   |                    |
| O6                    | Rodillo de lectura<br>frontal             | A        |                           |                                             |                                  |                                   |                    |
| 07                    | Rodillo de la platina                     | А        |                           |                                             |                                  |                                   |                    |
| O8                    | Rodillo de lectura<br>posterior           | A        |                           |                                             |                                  |                                   |                    |
| O9                    | Rodillo de registro<br>inverso            | A        |                           |                                             |                                  |                                   |                    |
| O10                   | Rodillo de salida/<br>inversión           | A        |                           |                                             |                                  |                                   |                    |
| 011                   | Hoja de platina                           | ВоА      |                           |                                             |                                  |                                   |                    |

### P. PFP (KD-1018)

| Elementos a comprobar |                                                       | Limpieza | Lubricación/<br>revestim. | Sustitución de<br>piezas<br>(x 1.000 hojas) | Compr. de<br>funciona-<br>miento | Lista de<br>piezas<br><p-l></p-l> | Obser-<br>vaciones |
|-----------------------|-------------------------------------------------------|----------|---------------------------|---------------------------------------------|----------------------------------|-----------------------------------|--------------------|
| P1                    | Rodillo de arrastre (superior/inferior)               | A        |                           | 80                                          |                                  | 5-29                              |                    |
| P2                    | Rodillo de<br>alimentación<br>(superior/inferior)     | A        |                           | 80                                          |                                  | 5-26                              |                    |
| P3                    | Rodillo de<br>separación<br>(superior/inferior)       | A        | AV, W2                    | 80                                          |                                  | 5-12                              | *p1                |
| P4                    | Engranaje de<br>accionamiento<br>(superficie dentada) |          | W1                        |                                             |                                  |                                   |                    |

#### Q. LCF (KD-1019)

| Elem | entos a comprobar                                     | Limpieza | Lubricación/<br>revestim. | Sustitución de<br>piezas<br>(x 1.000 hojas) | Compr. de<br>funciona-<br>miento | Lista de<br>piezas<br><p-l></p-l> | Obser-<br>vaciones |
|------|-------------------------------------------------------|----------|---------------------------|---------------------------------------------|----------------------------------|-----------------------------------|--------------------|
| Q1   | Rodillo de arrastre                                   | А        |                           | 160                                         |                                  | 4-30                              |                    |
| Q2   | Rodillo de<br>alimentación                            | A        |                           | 160                                         |                                  | 4-28                              |                    |
| Q3   | Rodillo de<br>separación                              | A        |                           | 160                                         |                                  | 5-12                              |                    |
| Q4   | Engranaje de<br>accionamiento<br>(superficie dentada) |          | W1                        |                                             |                                  |                                   |                    |

Mayo 2006 © TOSHIBA TEC

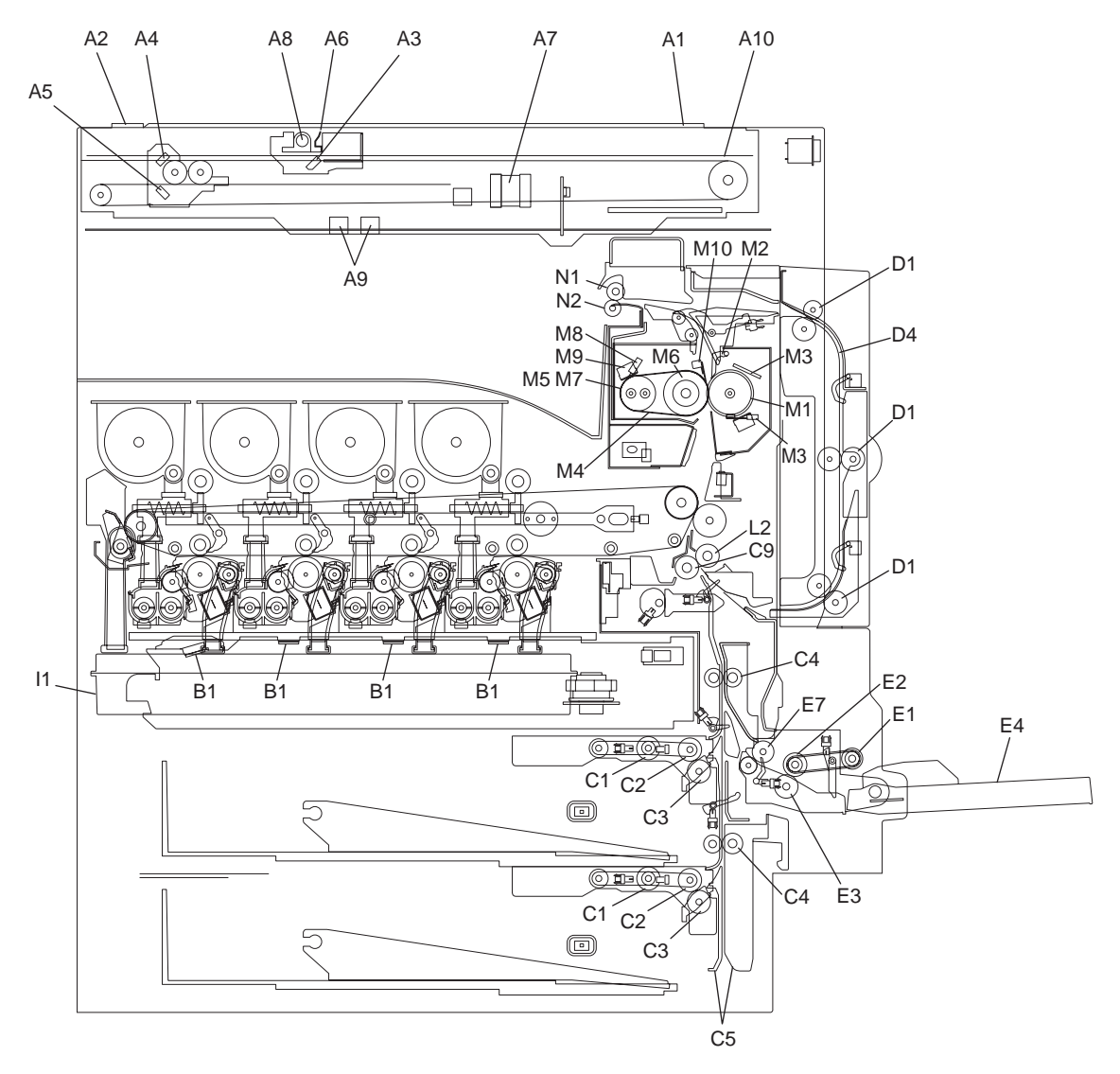

Fig. 4-4 Parte frontal 1

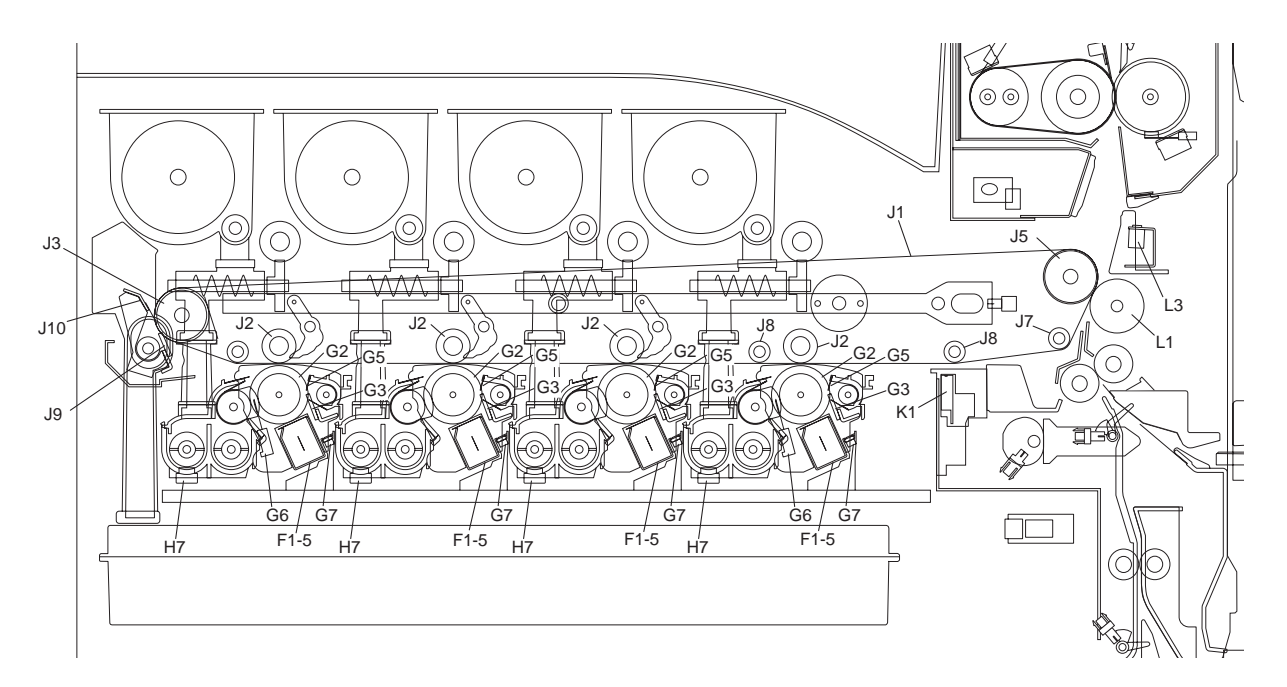

Fig. 4-5 Parte frontal 2

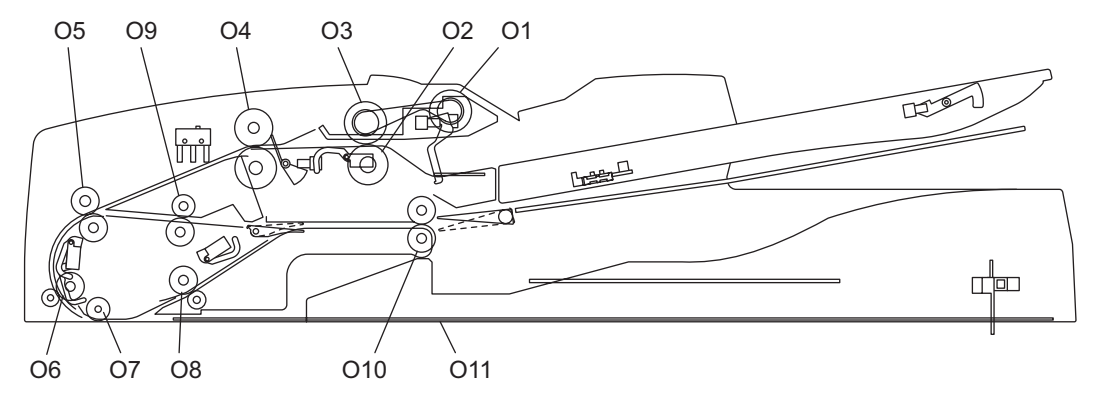

Fig. 4-6

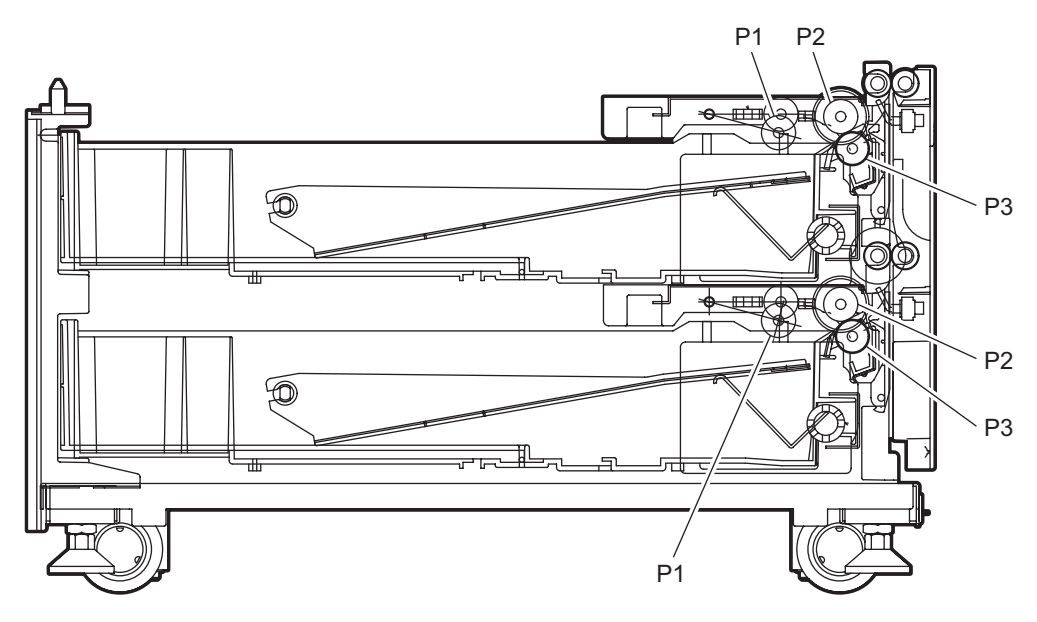

Fig. 4-7 Soporte de alimentación de papel (PFP)

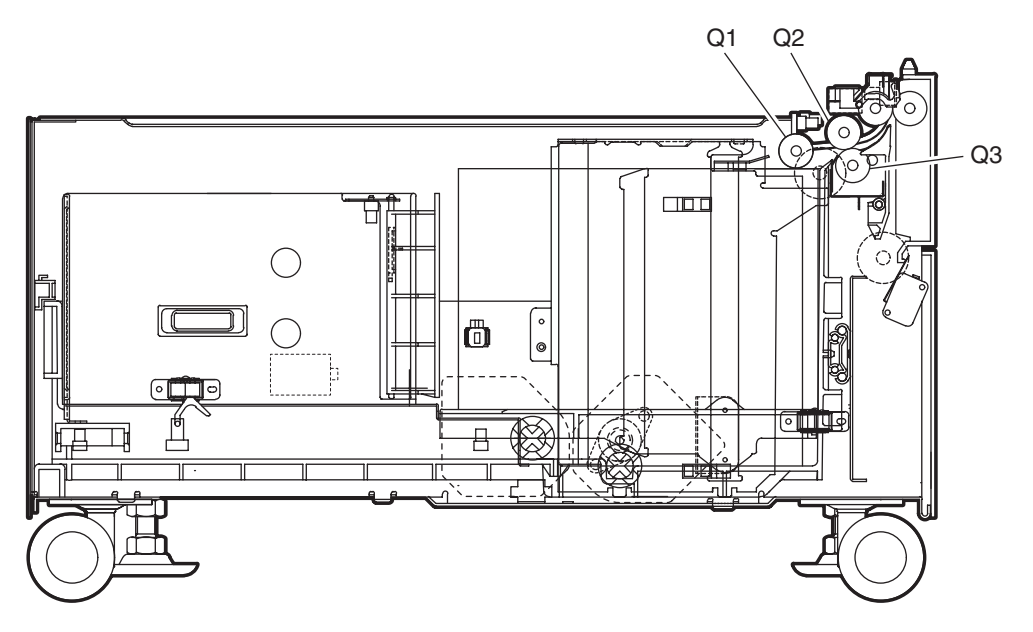

Fig. 4-8 Alimentador de gran capacidad (LCF)

#### Observaciones "\*" en la lista de comprobación del Mantenimiento Preventivo

a1. Cristal para originales, cristal para originales ADF
 Limpie ambas caras del cristal para originales y del cristal para originales ADF. Asegúrese
 de que no haya polvo en los espejos 1, 2 y 3 ni en la lente después de la limpieza. A
 continuación instale el cristal para originales y el cristal para originales ADF.

#### Nota:

Asegúrese de que no haya huellas dactilares ni aceite manchando la parte del cristal para originales donde está montada la regleta para originales, ya que la placa de corrección de sombreado está ubicada bajo la regleta a escanear.

c1, p1. Rodillo de separación (unidad de alimentación, PFP)
 Aplique una capa uniforme de grasa (Alvania Nº 2) por todo el interior del resorte.
 Aplique una cantidad adecuada de grasa blanca (Molykote HP-300) en los puntos del soporte indicados en la figura (4 puntos) cuando sustituya el rodillo de separación.

#### Nota:

Asegúrese de que la grasa no queda adherida a la superficie del rodillo. Límpiela con alcohol si queda adherida.

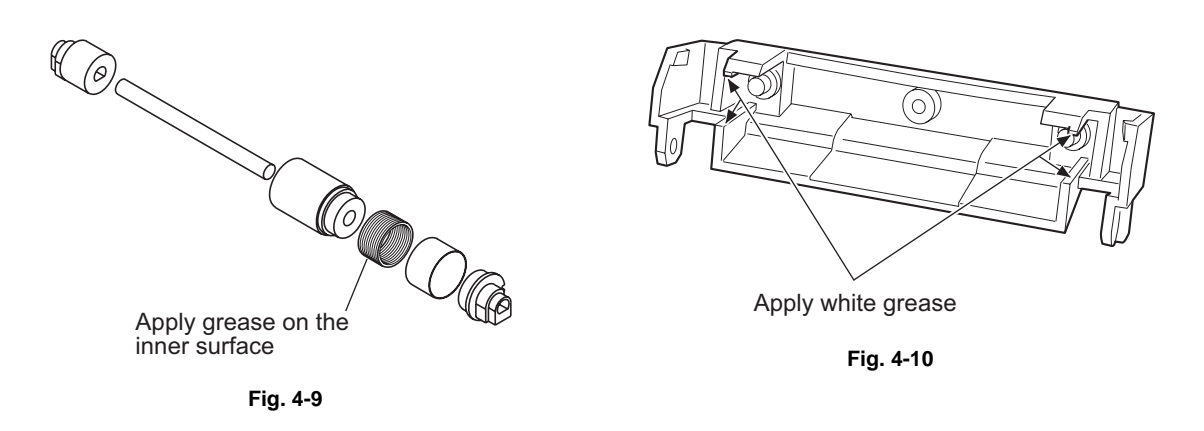

 c2. Engranajes de accionamiento en la sección de alimentación de papel (dientes de engranajes y ejes)

Aplique grasa blanca (Molykote X5-6020) sobre los dientes de los engranajes y ejes de los engranajes de accionamiento.

#### Nota:

Asegúrese de que no haya aceite fluyendo ni disperso cuando el engranaje gira entrando en el embrague, después de aplicar molykote sobre el engranaje situado junto al embrague. La cantidad de molykote debe ser menor que la aplicada sobre las otras piezas.

#### \* c3. Guía intermedia

Abra la segunda unidad de transferencia y, a continuación, abra la guía intermedia sosteniendo la palanca para limpiar toda la superficie del mylar con alcohol.

#### Nota:

No toque la guía intermedia cuando la abra o la cierre.

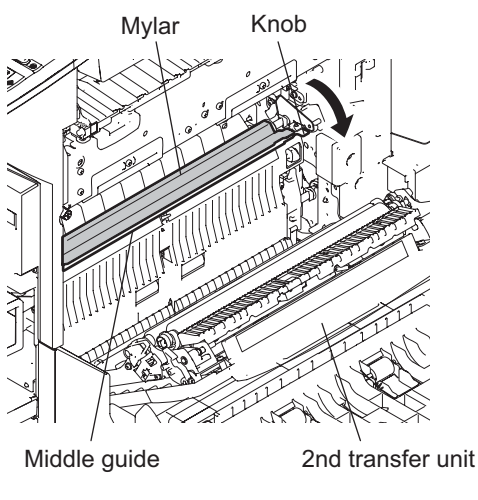

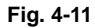

\* e1. Rodillo de separación (SFB)

Aplique una capa uniforme de grasa (Alvania N<sup>o</sup> 2) por todo el interior del resorte. Aplique una cantidad adecuada de grasa blanca (Molykote HP-300) en los puntos del soporte indicados en la figura (4 puntos) cuando sustituya el rodillo de separación.

#### Nota:

Asegúrese de que la grasa no queda adherida a la superficie del rodillo. Límpiela con alcohol si queda adherida.

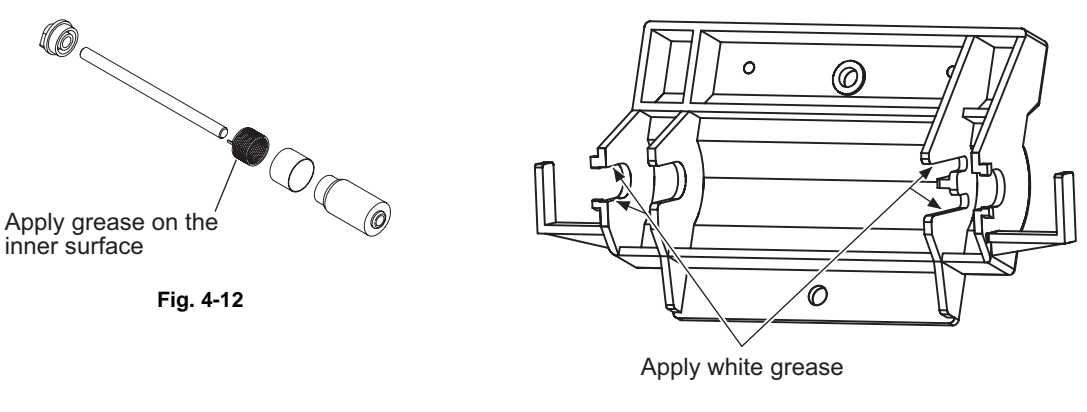

Fig. 4-13

\* f1. Caja del cargador principal

Limpie la caja del cargador principal con un paño empapado en agua y bien escurrido y, a continuación, repásela con un paño seco.

\* g1. Tambor

No extienda polvo lubricante sobre la superficie del tambor cuando lo sustituya. Consulte P.4-28 "4.8.2 Comprobación y limpieza del tambor fotoconductor" en cuanto a la manipulación del tambor.

\* g2. Lámina de limpieza del tambor

El borde de la lámina es vulnerable y puede dañarse fácilmente por factores tales como la adherencia del polvo de papel. Sustituya la lámina de limpieza por otra si las imágenes copiadas son deficientes debido al deterioro de la lámina, independientemente del número de copias que se hayan realizado.

 g3. Lámina de recuperación
 Limpie la superficie de la lámina de recuperación con una almohadilla blanda o un paño si no es posible limpiar la suciedad con una aspiradora. Sustituya la lámina de recuperación si su borde ha sufrido cualquier daño, independientemente del número de copias.

#### Nota:

Nunca use agua o alcohol para limpiar la lámina de recuperación de la correa de transferencia.

\* g4. Fieltro

Cuando sustituya la unidad de limpieza del tambor, compruebe que no exista ninguna separación entre la lámina y el fieltro de ambos extremos. Si hay separación, o si el fieltro presiona la lámina de limpieza, vuelva a instalar los fieltros en la posición indicada en la figura (empujándolos ligeramente en la dirección de las flechas).

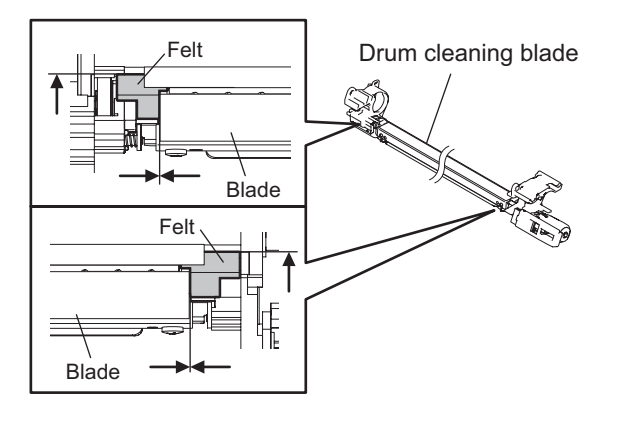

Fig. 4-14

 \* h1. Material de revelado
 Después de sustituir el material de revelado, asegúrese de efectuar el ajuste del autotóner y a continuación inicie el control de calidad de imagen (
 P.3-2 "3.2 Ajuste del sensor del auto-tóner"). \* h2. Sello de aceite Manguito del revelador Mezcladora

2 elementos 4 elementos

Durante su sustitución, cubra el sello de aceite con grasa (Alvanian nº 2) siguiendo el procedimiento descrito a continuación. Cuando desmonte el manguito del revelador o la mezcladora, limpie además el eje y el sello de aceite antes de cubrir el sello con grasa.

- Monte un nuevo sello de aceite en paralelo a la sección del agujero de montaje del bastidor revelador.
  - Preste atención a la dirección en que está montado el sello de aceite. (Véase la figura de la derecha).
- (2) Aplique una capa uniforme de grasa sobre la parte interior del sello de aceite.
- Cantidad: aprox. dos gotas pequeñas
  (3) Limpie la grasa exudada desde el interior.

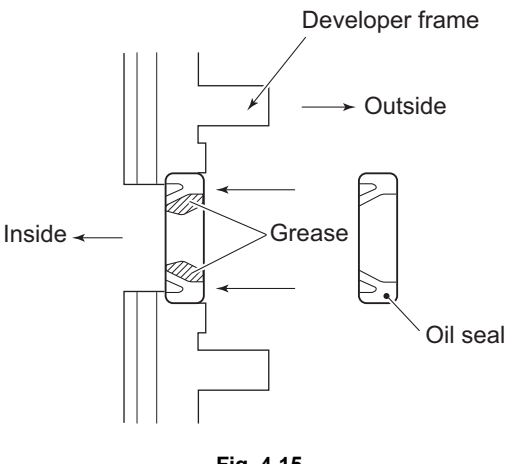

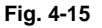

- \* h3. Sensor del auto-tóner
   Limpie la superficie del sensor del auto-tóner con una torunda de algodón o un paño suave empapado en alcohol.
- \* j1. Correa de transferencia

Limpie a fondo con alcohol el tóner y otras substancias adheridas al rodillo, y a continuación repáselo con un paño seco hasta que no quede ningún resto. Tenga cuidado de no causar desperfectos o mellas en la superficie de la correa de transferencia. Sustituya la correa de transferencia por una nueva, con independencia del número de páginas impresas, si observa grietas o desperfectos importantes.

- \* j2. Rodillo de accionamiento, segundo rodillo de transferencia opuesto, rodillo de tensión, rodillo inactivo
   Limpie a fondo con alcohol el tóner y otras substancias adheridas al rodillo cuando sustituya la lámina de limpieza de la correa de transferencia, ya que la presencia de suciedad en el rodillo podría provocar un fallo de la imagen. Limpie también la suciedad y el tóner disperso adheridos al interior de la unidad de la correa de transferencia para mantener los rodillos limpios.
  - j3. Lámina de recuperación
     Limpie la superficie de la lámina de recuperación con una almohadilla blanda o un paño si no es posible limpiar la suciedad con una aspiradora. Sustituya la lámina de recuperación si su borde ha sufrido cualquier daño, independientemente del número de copias.

#### Nota:

\*

Nunca use agua o alcohol para limpiar la lámina de recuperación de la correa de transferencia.

 k1. Sensor de calidad de imagen, obturador del sensor
 Limpie el sensor de calidad de imagen y el obturador del sensor cuando sustituya la lámina de limpieza de la correa de transferencia y el sello de la lámina, o la correa de transferencia.

e-STUDIO2500c/3500c/3510c MANTENIMIENTO PREVENTIVO (MP)

Mayo 2006 © TOSHIBA TEC

\* I1. Sensor de detección de papel adherido

Abra la segunda unidad de transferencia y limpie el sensor de detección de papel adherido con una torunda de algodón.

#### Nota:

Procure limpiar toda la superficie del sensor.

Paper clinging detection sensor

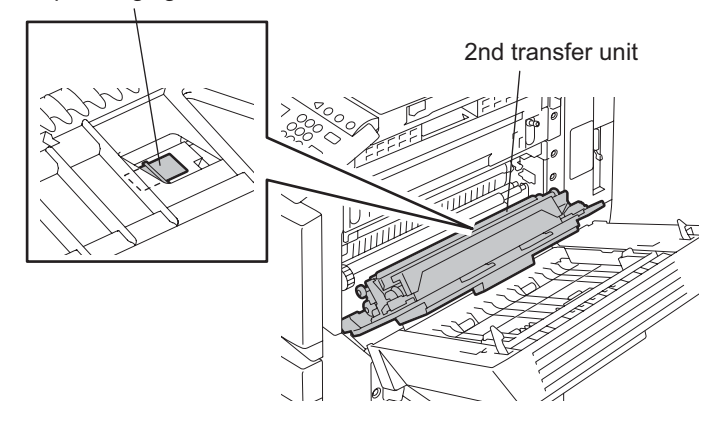

Fig. 4-16

\* m1. Pieza de separación

Si la punta de la pieza sufre algún daño o deformación, se puede provocar un atasco de papel. Si presenta algún problema, sustituya la pieza por una nueva, independientemente del número de copias que se hayan realizado. Evite dañar la punta de la pieza durante la limpieza. La pieza puede sufrir desperfectos si se rasca con fuerza el tóner adherido a su punta. Sustituya la pieza si el tóner está muy adherido a ella.

\* m2. Termistor Limpie el termistor con alcohol si hay tóner o suciedad adherido a él cuando se sustituya el rodillo del fusor. Evite deformar o dañar el termistor durante la limpieza. Sustituya el termistor por uno nuevo si está dañado o deformado, independientemente de la gravedad del daño.

#### \* m3. Engranaje de la unidad del fusor Limpie cualquier posible resto de grasa y aplique 3 o 4 gotas de grasa blanca (Molykote HP-300) sobre los dientes del engranaje.

 \* n1. Rodillo de salida (inferior)
 Limpie cualquier posible resto de grasa y aplique media gota o 1 gota de grasa blanca (Molykote HP-300) en el interior del rodillo y en ambas caras del orificio del eje.

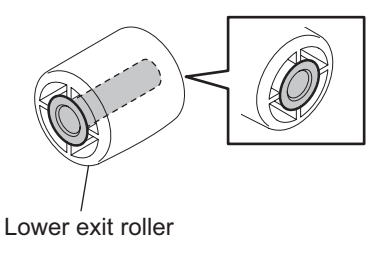

Mayo 2006 © TOSHIBA TEC

4 - 23

## 4.5 KIT MP

| Nombre del kit  | Componentes                                                    | Nombre de la pieza     | Cant. |
|-----------------|----------------------------------------------------------------|------------------------|-------|
| DEV-KIT-FC35K   | Lámina de limpieza del tambor                                  | BL-FC35D               | 1     |
|                 | Rejilla del cargador principal                                 | GRID-CHARGR-MAIN-380   | 1     |
|                 | Electrodo de la punta                                          | ELCTRD-CHARGR-MAIN-380 | 1     |
|                 | Limpiador del cargador principal                               | FILM-CLNR-CHARGR-380   | 2     |
|                 | Material de revelado                                           | D-FC35K                | 1     |
|                 | Filtro de ozono 1                                              | FLTR-OZN-F380          | 1     |
|                 | Almohadilla de limpieza del<br>cristal de rendija              | ASYS-CLNR-GLASS        | 1     |
| DEV-KIT-FC35CLR | Lámina de limpieza del tambor                                  | BL-FC35D               | 3     |
|                 | Rejilla del cargador principal                                 | GRID-CHARGR-MAIN-380   | 3     |
|                 | Electrodo de la punta                                          | ELCTRD-CHARGR-MAIN-380 | 3     |
|                 | Limpiador del cargador principal                               | FILM-CLNR-CHARGR-380   | 6     |
|                 | Material de revelado (Y)                                       | D-FC35Y                | 1     |
|                 | Material de revelado (M)                                       | D-FC35M                | 1     |
|                 | Material de revelado (C)                                       | D-FC35C                | 1     |
| TBU-KIT-FC35    | Lámina de limpieza de la correa de transferencia               | BL-FC35TR              | 1     |
|                 | 2º rodillo de transferencia                                    | CR-FC35TR2             | 1     |
|                 | Sello de la lámina (parte frontal)                             | SEAL-BLADE-CLN-TBU-F   | 1     |
|                 | Sello de la lámina (parte<br>trasera)                          | SEAL-BLADE-CLN-TBU-R   | 1     |
|                 | Mylar de limpieza del segundo rodillo de transferencia opuesto | MYLAR-CLN-TR2-WP       | 1     |
|                 | Mylar de limpieza del rodillo de accionamiento                 | MYLAR-CLN-BELT         | 1     |
|                 | Filtro de ozono 2                                              | FLTR-OZ-50-TNR-EX-380  | 1     |
| FR-KIT-FC35     | Correa del fusor                                               | BT-FC35-FU             | 1     |
|                 | Rodillo del fusor                                              | FR-FC35-U              | 1     |
|                 | Rodillo de presión                                             | HR-FC35-L              | 1     |
|                 | Pieza de separación                                            | SCRAPR-FUS-350         | 5     |
|                 | Guía de la correa del fusor                                    | COLLAR-HR-T1           | 2     |
| ROL-KIT-16CST   | Rodillo de arrastre                                            | ROLLER-PICK-AT         | 1     |
|                 | Rodillo de alimentación                                        | K-ROLL-FEED            | 1     |
|                 | Rodillo de separación                                          | K-ROLL-SPT             | 1     |
| ROL-KIT-1010    | Rodillo de arrastre                                            | ROL-PICK-UP            | 1     |
|                 | Rodillo de alimentación                                        | ROL-PAPER-FED-F        | 1     |
|                 | Rodillo de separación                                          | ROL-PAPER-FED-S        | 1     |
| DF-KIT-3018     | Rodillo de arrastre                                            | ASYS-ROL-FEED          | 1     |
|                 | Rodillo de alimentación                                        | ASYS-ROL-FEED          | 1     |
|                 | Rodillo de separación                                          | ASYS-ROL-RET           | 1     |

e-STUDIO2500c/3500c/3510c MANTENIMIENTO PREVENTIVO (MP)

Mayo 2006 © TOSHIBA TEC

## 4.6 Lista de piezas de mantenimiento

| N⁰. | Elemento                                          | Finalidad                                                                                      | Lista de<br>piezas<br><p-l>*1</p-l> |
|-----|---------------------------------------------------|------------------------------------------------------------------------------------------------|-------------------------------------|
| 1   | Cepillo de limpieza                               | Limpieza del interior del equipo                                                               | 101-2                               |
| 2   | Galga de limpieza de la lámina de<br>limpieza     | Limpieza de la lámina de limpieza                                                              | 101-3                               |
| 3   | Galga de retención del cable                      | Sujeción del cable durante el montaje de los cables de los carretes                            | 101-4                               |
| 4   | Boquilla de material de revelado                  | Salida del material de revelado (acoplado al frasco del revelador)                             | 101-5                               |
| 5   | Galga lámina-manguito                             | Medición de la distancia de separación entre el manguito del revelador y la lámina de limpieza | 101-6                               |
| 6   | Galga de tensión de la correa                     | Ajuste de la tensión de la correa durante la<br>instalación del motor del escáner              | 101-7                               |
| 7   | Galga de distancia de la placa de separación (*2) | Medición de la distancia entre la placa de separación<br>y la correa del fusor                 | 101-8                               |
| 8   | Bolsa para el tambor                              | Conservación del tambor                                                                        | 101-10                              |
| 9   | Plantilla de descarga (placa DLM)                 | Actualización de la ROM del escáner/opciones                                                   | 102-1                               |
| 10  | ROM                                               | Instalación de la placa DLM                                                                    | 102-10                              |
| 11  | Plantilla de descarga 2 (6 flash<br>ROM)          | Actualización de las ROM del sistema/principal/<br>escáner                                     | 102-2                               |
| 12  | Plantilla de descarga 1 (2 flash<br>ROM)          | Actualización de la ROM principal                                                              | 102-3                               |
| 13  | Adaptador del registrador ROM (para 1881)         | Grabación de datos en PWA-DWNLD-350-JIG2                                                       | 102-4                               |
| 14  | Adaptador del registrador ROM (para 1931)         | Grabación de datos en PWA-DWNLD-350-JIG2                                                       | 102-5                               |

Las piezas utilizadas para el mantenimiento del equipo son las siguientes.

\*1: La lista de piezas <P-I> indica la página y elemento de la "Lista de piezas de servicio de e-STUDIO2500c/3500c/3510c".

\*2: Esta pieza ha sido incorporada para e-STUDIO2500c/3500c/3510c; las demás piezas son idénticas a las utilizadas con otros modelos.

4

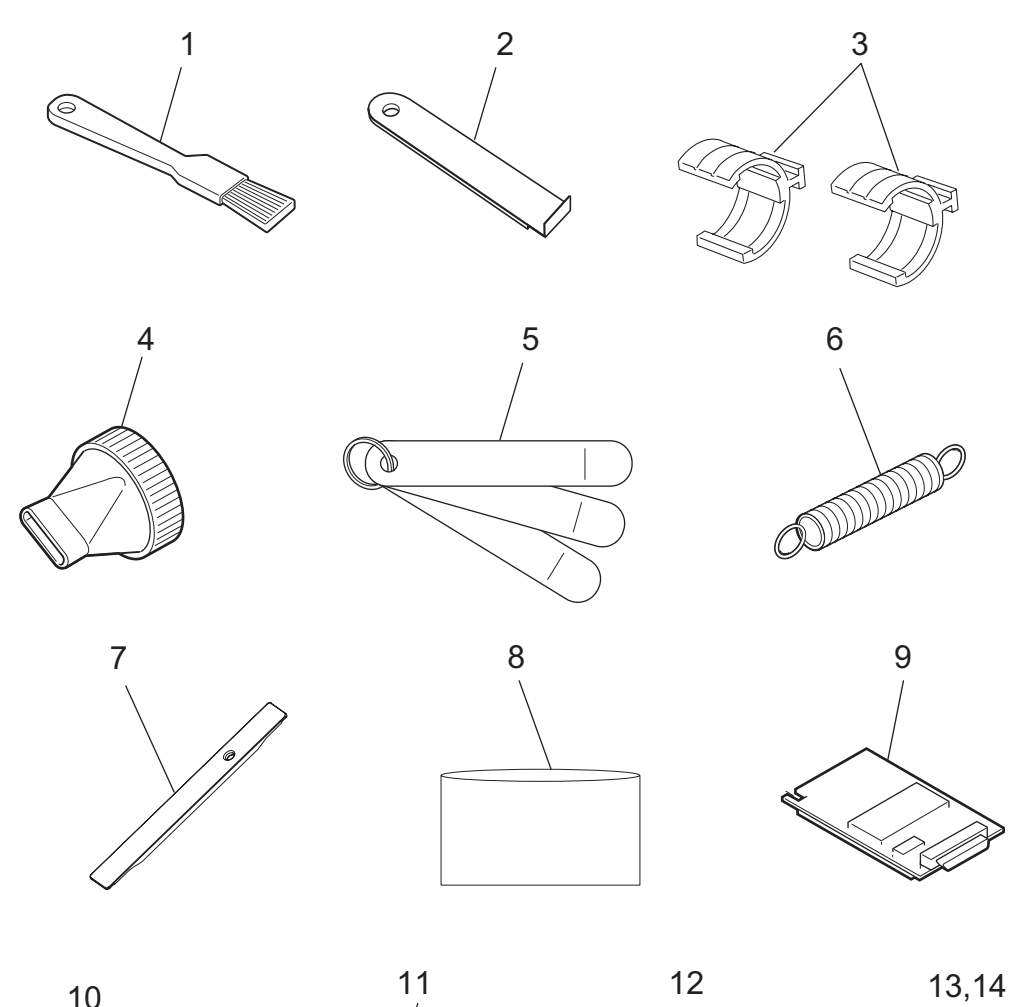

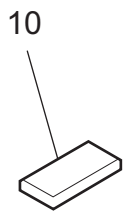

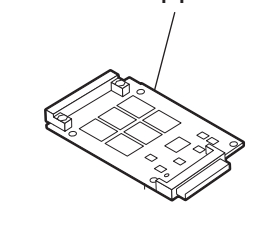

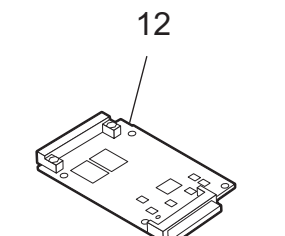

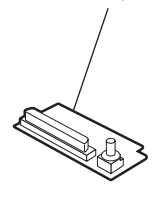

## 4.7 Lista de lubricantes

| Símbo. | Nombre del lubricante           | Volumen | Contene-<br>dor | Lista de<br>piezas<br><p-l>*</p-l> |
|--------|---------------------------------|---------|-----------------|------------------------------------|
| L      | Launa 40                        | 100 cc  | Aceitador       | 101-21                             |
| W1     | Grasa blanca (Molykote X5-6020) | 100 g   | Tubo            | 101-24                             |
| W2     | Grasa blanca (Molykote HP-300)  | 100 g   | Frasco          | 101-22                             |
| W2     | Grasa blanca (Molykote HP-300)  | 10 g    | Frasco          | 101-22                             |
| AV     | Alvania № 2                     | 100 g   | Tubo            | 101-23                             |

Las piezas utilizadas para el mantenimiento del equipo son las siguientes.

\* : La lista de piezas <P-I> indica la página y elemento de la "Lista de piezas de servicio de e-STUDIO2500c/3500c/3510c".

# 4.8 Precauciones para el almacenamiento y la manipulación de los suministros

## 4.8.1 Precauciones para el almacenamiento de suministros TOSHIBA

1) Tóner/material de revelado

El tóner y el material de revelado deben almacenarse en un lugar donde la temperatura ambiental sea de entre 10 y 35°C (sin condensación) y deben ser protegidos contra la luz solar directa durante su transporte.

2) Tambor fotoconductor

Al igual que el tóner y el material de revelado, el tambor fotoconductor debe almacenarse en un lugar oscuro donde la temperatura ambiental sea de entre 10 y 35°C (sin condensación). Evite los lugares donde los tambores puedan verse sometidos a humedad elevada, productos químicos y/o sus emanaciones.

- 3) Lámina de limpieza del tambor/lámina de limpieza de la correa de transferencia Este elemento debe almacenarse en un lugar plano donde la temperatura ambiental sea de entre 10 y 35°C y también debe protegerse contra la humedad elevada, los productos químicos y/o sus emanaciones.
- Correa de transferencia/rodillo de transferencia/correa del fusor/rodillo de presión Evite los lugares donde los rodillos puedan estar expuestos a humedad elevada, productos químicos y/o sus emanaciones.
- 5) Papel

Evite almacenar el papel de copia en lugares donde pueda verse sometido a humedad elevada. Una vez abierto un paquete, asegúrese de introducirlo y almacenarlo en una bolsa de almacenamiento.

## 4.8.2 Comprobación y limpieza del tambor fotoconductor

1) Uso de guantes

Las huellas dactilares o los restos de aceite adheridos a la superficie del tambor podrían degradar las cualidades fotosensibles del tambor, afectando a la calidad de la imagen copiada. Así pues, no toque la superficie del tambor con las manos desprotegidas.

2) No utilice polvo de lubricación (lubricante)

No aplique polvo de lubricación, ya que éste puede afectar a la imagen inicial si se adhiere a la superficie del OPC. La fricción entre el tambor y la lámina de limpieza es muy reducida y no producirá ningún problema.

3) Precauciones de manipulación

Dado que la superficie del tambor fotoconductor es muy sensible, asegúrese de manipular el tambor con cuidado al instalarlo y extraerlo, a fin de no dañar su superficie.

Aplique polvo lubricante sobre la totalidad de la superficie del tambor (incluyendo los extremos del tambor, donde el OPC no está recubierto) cuando lo sustituya. Una vez se ha sustituido el tambor por uno nuevo, es preciso poner a 0 (cero) el contador del tambor (modo de configuración 08-1150-0, 3, 6 y 7).

Esta operación de borrado puede realizarse en modo de soporte MP.

Nota:

Las fibras de papel o la suciedad adheridas al borde de la lámina de limpieza podrían reducir la eficacia limpiadora y dañar la lámina y el tambor. Retire cualquier fibra que se encuentre adherida a la lámina.

```
e-STUDIO2500c/3500c/3510c MANTENIMIENTO PREVENTIVO (MP)
```

4) Instalación del equipo y almacenamiento del tambor

Evite instalar el equipo en los lugares donde pueda verse sometido a temperatura y humedad elevadas, productos químicos y/o sus emanaciones.

No coloque el tambor en un lugar donde se halle expuesto a la luz solar directa o a luz de intensidad elevada, como cerca de una ventana. De lo contrario, el tambor sufrirá fatiga y no producirá la densidad de imagen suficiente inmediatamente después de su instalación en el equipo.

5) Limpieza del tambor

Respetando los intervalos de mantenimiento periódico, limpie toda la superficie del tambor usando el algodón de limpieza designado. Use un algodón de limpieza del grosor suficiente (almohadilla blanda seca), a fin de no arañar accidentalmente la superficie del tambor con las puntas de los dedos o las uñas. Asimismo, quítese los anillos y reloj antes de empezar el trabajo de limpieza, a fin de prevenir daños accidentales al tambor.

No utilice alcohol, refrescador de selenio u otros disolventes orgánicos o aceite de silicona, ya que estas substancias tienen un efecto adverso sobre el tambor.

6) Rasguños en la superficie del tambor fotoconductor

Si la superficie está arañada hasta el punto de que el substrato de aluminio ha quedado expuesto, no se generará ninguna imagen copiada en el área afectada. Además, la lámina de limpieza sufrirá daños, de modo que será precisa la sustitución por un tambor nuevo.

 Recogida de tambores fotoconductores usados Con respecto a la recuperación y la eliminación de tambores fotoconductores usados, recomendamos seguir las normativas o reglas locales aplicables.

# 4.8.3 Comprobación y limpieza de la lámina de limpieza del tambor y la lámina de limpieza de la correa de transferencia

1) Precauciones de manipulación

Observe estrictamente los siguientes puntos, ya que la vida útil de la lámina de limpieza viene determinada por el estado de su borde:

- No permita que ningún objeto duro impacte o roce contra el borde de la lámina.
- No frote el borde con un paño o almohadilla blanda.
- No deje aceite (o huellas dactilares, etc.) en el borde.
- No aplique sobre la lámina disolventes tales como diluyente para pintura.
- No permita que el borde de la lámina entre en contacto de fibras de papel o suciedad.
- No sitúe la lámina cerca de una fuente de calor.
- 2) Procedimiento de limpieza

Limpie el borde de la lámina con un paño humedecido con agua y bien escurrido.

## 4.8.4 Manipulación de la correa de transferencia

- 1) No toque las superficies anterior y posterior de la correa de transferencia con las manos desprotegidas.
- 2) Evite que se adhiera aceite u otras substancias extrañas a las superficies de la correa.
- 3) No aplique presión externa que pudiera arañar la correa de transferencia.
- Aplique polvo lubricante cuando sustituya la correa y la unidad de limpieza de la correa de transferencia en cantidad suficiente y de modo uniforme. De no hacerlo así, se reduciría su eficacia limpiadora.
- 5) Durante la sustitución, limpie la correa de transferencia, el rodillo de accionamiento y el segundo rodillo de transferencia opuesto, así como el rodillo de tensión, con un disolvente, como el alcohol, y luego monte la correa de transferencia.

## 4.8.5 Comprobación y limpieza de la correa del fusor y del rodillo de presión

1) Precauciones de manipulación

Correa del fusor

- No toque la superficie de la correa del fusor con las manos desprotegidas.
- Evite la contaminación de la superficie de la correa del fusor por aceite u otras substancias extrañas.
- Evite que la correa del fusor entre en contacto con alcohol o cualquier otro disolvente orgánico.
- No aplique presión externa que pudiera arañar la correa del fusor.

Rodillo de presión

- No deje aceite (ni huellas dactilares, etc.) en el rodillo de presión.
- Tenga cuidado de evitar que ningún objeto duro impacte o roce contra el rodillo de presión, ya que éste podría sufrir daños, lo que posiblemente originaría una limpieza deficiente.

#### 2) Comprobación

- Revise la correa del fusor y el rodillo de presión en busca de manchas y desperfectos y límpielos si fuera preciso.
- Compruebe que en la placa y las piezas de separación no hay puntas astilladas.
- Compruebe el estado con contacto y sin contacto del termistor.
- Compruebe que el fundido y el fijado del tóner son correctos.
- Compruebe el espacio intermedio entre la guía de entrada y el rodillo de presión.
- Compruebe que la correa del fusor transporta correctamente.
- Compruebe que el rodillo de presión gira correctamente.
- 3) Procedimiento de limpieza

Cuando la correa del fusor y el rodillo de presión se ensucian, provocan atascos. Si ocurre esto, limpie la superficie pasándole un paño adecuado. Para facilitar la limpieza, limpie la correa y el rodillo mientras aún estén calientes.

#### Nota:

Tenga cuidado de no rozar la correa del fusor ni la superficie del rodillo de presión con sus uñas o con objetos duros, ya que se dañan con facilidad. No utilice aceite de silicona en la correa del fusor ni en el rodillo de presión.

4) Comprobación después de montar la unidad de la correa del fusor

Después del montaje, gire una vuelta la correa del fusor para confirmar que no está doblada ni arañada.

Si la correa está doblada o arañada podría romperse durante el uso.

Nota:

Nunca haga girar la correa del fusor en dirección contraria, ya que el termistor y la escobilla de descarga podrían deformarse.

#### SOLUCIÓN DE PROBLEMAS 5.

Cuando sea necesario sustituir alguna de las placas de circuito impreso o el disco duro, consulte "5.3 Sustitución de las placas de circuito impreso y del disco duro".

#### 5.1 Diagnóstico y prescripción para cada código de error

#### 5.1.1 Atasco de transporte de papel (sección de salida de papel)

[E010] El atasco no alcanza el sensor de salida

Abra la cubierta de acceso al atasco. ¿Hay papel presente en el recorrido de transporte?

SÍ → Retire el papel. Ť NO ¿Hay papel atascado en la unidad del fusor? SÍ → Retire el papel.  $\downarrow$ NO ¿Funciona el sensor de salida? (Realice la comprobación de entrada: 03-[FAX]ON/[1]/[B]) NO  $\rightarrow$ 1) Compruebe si el conector del sensor de salida está desconectado. 2) Compruebe si el conector CN333 de la placa LGC está desconectado. 3) Compruebe si las clavijas del conector están desconectadas o si los colectores presentan un circuito abierto. 4) Compruebe si la red conductora de la placa LGC presenta cortocircuito o circuito abierto. 5) Sustituya el sensor de salida. 6) Sustituya la placa LGC. SÍ

Compruebe si hay alguna anomalía en el recorrido de transporte del papel de la unidad del fusor. Si es así, corríjalo.

#### [E020] Atasco con parada en el sensor de salida

Abra la cubierta de acceso al atasco. ¿Hay papel presente en el recorrido de transporte?

↓ SÍ → Retire el papel.

NO

. . . <u>; Fi</u>

| ¿Funciona el sensor       | <u>de salida? (Realice la comprobacion de entrada: 03-[FAX]ON/[1]/[B])</u>                                  |
|---------------------------|----------------------------------------------------------------------------------------------------|
| $ $ NO $\rightarrow$ 1) C | ompruebe si el conector del sensor de salida está desconectado.                                             |
| 2) C                      | ompruebe si el conector CN333 de la placa LGC está desconectado.                                            |
| 3) C                      | ompruebe si las clavijas del conector están desconectadas o si los olectores presentan un circuito abierto. |
| 4) C                      | compruebe si la red conductora de la placa LGC presenta cortocircuito o ircuito abierto.                    |
| 5) S                      | ustituya el sensor de salida.                                                                               |
| 6) S                      | ustituya la placa LGC.                                                                                      |
| $\checkmark$              |                                                                                                    |
| SÍ                        |                                                                                                    |
| Compruebe el rodillo      | o de salida. Sustitúyalo si está desgastado.                                                                |

Mayo 2006 © TOSHIBA TEC

e-STUDIO2500c/3500c/3510c SOLUCIÓN DE PROBLEMAS

## 5.1.2 Fallo en la alimentación de papel

#### [E110] Fallo en la UAD (el papel no llega al sensor de registro)

Abra la cubierta de acceso al atasco. ¿Hay papel enfrente del sensor de registro?

| ↓ SÍ → Retire | e el | papel. |
|---------------|------|--------|
|---------------|------|--------|

¿Funciona el sensor de registro? (Realice la comprobación de entrada: 03-[FAX]OFF/[7]/[F])

| <ul> <li>NO → 1) Compruebe si el conector del sensor de registro está de 2) Compruebe si el conector CN337 de la placa LGC está 3) Compruebe si las clavijas del conector están desconector colectores presentan un circuito abierto.</li> <li>4) Compruebe si la red conductora de la placa LGC prese circuito abierto.</li> <li>5) Sustituya el sensor de registro.</li> <li>6) Sustituya la placa LGC.</li> </ul>                | esconectado.<br>desconectado.<br>adas o si los<br>nta cortocircuito o    |
|----------------------------------------------------------------------------------------------------|--------------------------------------------------------------------------|
| ↓<br>-í                                                                                                    |                                                                          |
| SI                                                                                                    |                                                                          |
| ¿Funciona el embrague de la UAD? (Realice la comprobación de salida: 0                                                                                                    | <u>3-222)</u>                                                            |
| <ul> <li>NO → 1) Compruebe si el conector del embrague de la UAD esta</li> <li>2) Compruebe si el conector CN338 de la placa LGC está</li> <li>3) Compruebe si las clavijas del conector están desconector colectores presentan un circuito abierto.</li> <li>4) Compruebe si la red conductora de la placa LGC prese circuito abierto.</li> <li>5) Sustituya el embrague de la UAD.</li> <li>6) Sustituya la placa LGC.</li> </ul> | à desconectado.<br>desconectado.<br>adas o si los<br>nta cortocircuito o |
| SÍ                                                                                                    |                                                                          |
| Compruebe los rodillos de la UAD. Sustitúyalos si están desgastados.                                                                                                    |                                                                          |

e-STUDIO2500c/3500c/3510c SOLUCIÓN DE PROBLEMAS

## [E120] Fallo en la alimentación por bypass (el papel no llega al sensor de alimentación por bypass)

¿Funcionan el embrague y el sensor de alimentación por bypass?

| (Realice la comprobación | de salida: | <u>03-204 y</u> | <u>la com</u> | probación | de entrada: | 03-[FAX]ON/[4]/ |
|--------------------------|------------|-----------------|---------------|-----------|-------------|-----------------|
| [D])                     |            |                 |               |           |             |                 |

| NO $\rightarrow$ | 1) Compruebe si el conector del embrague de alimentación por bypass est | á |
|------------------|-------------------------------------------------------------------------|---|
|                  | desconectado.                                                           |   |
|                  |                                                                         |   |

- 2) Compruebe si el conector CN347 de la placa LGC está desconectado.
- 3) Compruebe si las clavijas del conector están desconectadas o si los colectores presentan un circuito abierto.
- 4) Compruebe si la red conductora de la placa LGC presenta cortocircuito o circuito abierto.
- 5) Sustituya el embrague de alimentación por bypass.
- 6) Sustituya el sensor de alimentación por bypass.
- 7) Sustituya la placa LGC.

SÍ

Compruebe los rodillos de la UAD. Sustitúyalos si están desgastados.

## [E130] Fallo en la alimentación del primer cajón (el papel no llega al sensor de alimentación del primer cajón)

Abra la cubierta de acceso al atasco. ¿Hay papel enfrente del sensor de alimentación del primer cajón?

↓ SÍ  $\rightarrow$  Retire el papel.

NO

¿Funciona el sensor de alimentación del primer cajón? (Realice la comprobación de entrada: 03-[FAX]ON/[1]/[G])

| 00 [17 0 ]01 0 [1 |                                                                                                    |
|-------------------|----------------------------------------------------------------------------------------------------|
| NO →              | <ol> <li>Compruebe si el conector del sensor de alimentación del primer cajón está<br/>desconectado.</li> </ol>                       |
| Ì                 | 2) Compruebe si el conector CN348 de la placa LGC está desconectado.                                                                  |
|                   | <ol> <li>Compruebe si las clavijas del conector están desconectadas o si los<br/>colectores presentan un circuito abierto.</li> </ol> |
|                   | 4) Compruebe si la red conductora de la placa LGC presenta cortocircuito o circuito abierto.                                          |
|                   | 5) Sustituya el sensor de alimentación del primer cajón.                                                                              |
| $\downarrow$      | 6) Sustituya la placa LGC.                                                                                                    |
| SÍ                |                                                                                                    |
| ¿Funciona el e    | mbrague de alimentación del primer cajón? (Realice la comprobación de                                                                 |
| salida: 03-201)   |                                                                                                    |
| NO →              | <ol> <li>Compruebe si el conector del embrague de alimentación del primer cajón<br/>está desconectado.</li> </ol>                     |
| Ì                 | 2) Compruebe si el conector CN348 de la placa LGC está desconectado.                                                                  |
|                   | <ol> <li>Compruebe si las clavijas del conector están desconectadas o si los<br/>colectores presentan un circuito abierto.</li> </ol> |
|                   | <ol> <li>Compruebe si la red conductora de la placa LGC presenta cortocircuito o<br/>circuito abierto</li> </ol>                      |
|                   | 5) Sustituya el embrague de alimentación del primer caión                                                                             |
|                   | 6) Sustituya la placa LGC.                                                                                                    |
| SÍ                |                                                                                                    |

Compruebe el rodillo de alimentación, el rodillo de separación y el rodillo de arrastre del primer cajón. Sustitúyalos si están desgastados.

e-STUDIO2500c/3500c/3510c SOLUCIÓN DE PROBLEMAS

## [E140] Fallo en la alimentación del segundo cajón (el papel no llega al sensor de alimentación del segundo cajón)

Abra la cubierta lateral. ¿Hay papel enfrente del sensor de alimentación del segundo cajón?  $\downarrow$  SÍ  $\rightarrow$  Retire el papel.

| NI | $\sim$ |
|----|--------|
| IN | L I    |
|    | ~      |

¿Funciona el sensor de alimentación del segundo cajón? (Realice la comprobación de entrada: 03-[FAX]ON/[1]/[F])

- NO → 1) Compruebe si el conector del sensor de alimentación del segundo cajón está desconectado.
  - 2) Compruebe si el conector CN348 de la placa LGC está desconectado.
  - 3) Compruebe si las clavijas del conector están desconectadas o si los colectores presentan un circuito abierto.
  - 4) Compruebe si la red conductora de la placa LGC presenta cortocircuito o circuito abierto.
  - 5) Sustituya el sensor de alimentación del segundo cajón.
  - 6) Sustituya la placa LGC.

#### SÍ

¿Funciona el embrague de alimentación del segundo cajón? (Realice la comprobación de salida: 03-202)

- NO → 1) Compruebe si el conector del embrague de alimentación del segundo cajón está desconectado.
  - 2) Compruebe si el conector CN348 de la placa LGC está desconectado.
  - 3) Compruebe si las clavijas del conector están desconectadas o si los colectores presentan un circuito abierto.
  - 4) Compruebe si la red conductora de la placa LGC presenta cortocircuito o circuito abierto.
  - 5) Sustituya el embrague de alimentación del segundo cajón.
  - 6) Sustituya la placa LGC.

SÍ

Compruebe el rodillo de alimentación, el rodillo de separación y el rodillo de arrastre del segundo cajón. Sustitúyalos si están desgastados.

## [E150] Fallo en la alimentación del cajón superior del PFP (el papel no llega al sensor de alimentación del cajón superior del PFP)

Abra la cubierta lateral del PFP. ¿Hay papel enfrente del sensor de alimentación del cajón superior del PFP?

↓ SÍ  $\rightarrow$  Retire el papel.

NO

¿Funciona el sensor de alimentación del cajón superior del PFP?

(Realice la comprobación de entrada: 03-[FAX]OFF/[2]/[D])

- NO → 1) Compruebe si el conector del sensor de alimentación del cajón superior del PFP está desconectado.
  - 2) Compruebe si alguno de los conectores CN241 o CN243 de la placa PFP está desconectado.
  - 3) Compruebe si el conector CN349 de la placa LGC está desconectado.
  - 4) Compruebe si las clavijas del conector están desconectadas o si los colectores presentan un circuito abierto.
  - 5) Compruebe si las redes conductoras de la placa PFP y la placa LGC presentan cortocircuito o circuito abierto.
  - 6) Sustituya el sensor de alimentación del cajón superior del PFP.
  - 7) Sustituya la placa PFP.
  - 8) Sustituya la placa LGC.

N SÍ

¿Funciona el embrague de alimentación del cajón superior del PFP? (Realice la comprobación de salida: 03-226)

NO → 1) Compruebe si el conector del embrague de alimentación del cajón superior del PFP está desconectado.
2) Compruebe si alguno de los conectores CN241, CN242 y CN244 de la placa PFP está desconectado.
3) Compruebe si el conector CN349 de la placa LGC está desconectado.
4) Compruebe si las clavijas del conector están desconectadas o si los colectores presentan un circuito abierto.
5) Compruebe si las redes conductoras de la placa PFP y la placa LGC presentan cortocircuito o circuito abierto.
6) Sustituya el embrague de alimentación del cajón superior del PFP.
7) Sustituya la placa PFP.
8) Sustituya la placa LGC.

Compruebe el rodillo de alimentación, el rodillo de separación y el rodillo de arrastre del cajón superior del PFP. Sustitúyalos si están desgastados.

## [E160] Fallo en la alimentación del cajón inferior del PFP (el papel no llega al sensor de alimentación del cajón inferior del PFP)

Abra la cubierta lateral del PFP. ¿Hay papel enfrente del sensor de alimentación del cajón inferior del PFP?

↓ SÍ  $\rightarrow$  Retire el papel.

NO

¿Funciona el sensor de alimentación del cajón inferior del PFP?

(Realice la comprobación de entrada: 03-[FAX]OFF/[8]/[D])

- NO → 1) Compruebe si el conector del sensor de alimentación del cajón inferior del PFP está desconectado.
  - 2) Compruebe si alguno de los conectores CN241 o CN243 de la placa PFP está desconectado.
  - 3) Compruebe si el conector CN349 de la placa LGC está desconectado.
  - 4) Compruebe si las clavijas del conector están desconectadas o si los colectores presentan un circuito abierto.
  - 5) Compruebe si las redes conductoras de la placa PFP y la placa LGC presentan cortocircuito o circuito abierto.
  - 6) Sustituya el sensor de alimentación del cajón inferior del PFP.
  - 7) Sustituya la placa PFP.
  - 8) Sustituya la placa LGC.

N SÍ

¿Funciona el embrague de alimentación del cajón inferior del PFP? (Realice la comprobación de salida: 03-228)

|              |      | <del></del>                                                                                              |
|--------------|------|----------------------------------------------------------------------------------------------------|
|              | NO → | 1) Compruebe si el conector del embrague de alimentación del cajón inferior<br>del PEP está desconectado |
|              |      | der rir esta desconectado.                                                                               |
|              |      | 2) Compruebe si alguno de los conectores CN241, CN242 y CN244 de la                                      |
|              |      | placa PFP está desconectado.                                                                             |
|              |      | 3) Compruebe si el conector CN349 de la placa LGC está desconectado.                                     |
|              |      | <ol><li>Compruebe si las clavijas del conector están desconectadas o si los</li></ol>                    |
| -            |      | colectores presentan un circuito abierto.                                                                |
|              |      | 5) Compruebe si las redes conductoras de la placa PFP y la placa LGC                                     |
|              |      | presentan cortocircuito o circuito abierto.                                                              |
| -            |      | 6) Sustituya el embraque de alimentación del cajón inferior del PEP                                      |
|              |      |                                                                                                    |
|              |      | 7) Sustituya la placa PFP.                                                                               |
|              |      | 8) Sustituya la placa LGC.                                                                               |
|              |      |                                                                                                    |
| $\checkmark$ |      |                                                                                                    |
| sí           |      |                                                                                                    |
| 0.           |      |                                                                                                    |

Compruebe el rodillo de alimentación, el rodillo de separación y el rodillo de arrastre del cajón inferior del PFP. Sustitúyalos si están desgastados.
[E190] Fallo en la alimentación del LCF (el papel no llega al sensor de alimentación del LCF) Abra la cubierta lateral del LCF. ¿Hay papel enfrente del sensor de alimentación del LCF?

 $\downarrow$  SÍ  $\rightarrow$  Retire el papel.

NO

¿Funciona el sensor de alimentación del LCF? (Realice la comprobación de entrada: 03-[FAX]OFF/[0]/[G])

| $NO \rightarrow$ | 1) Compruebe si el conector del sensor de alimentación del LCF está |
|------------------|---------------------------------------------------------------------|
|                  | desconectado.                                                       |

- Compruebe si alguno de los conectores CN100 o CN104 de la placa LCF está desconectado.
- 3) Compruebe si el conector CN349 de la placa LGC está desconectado.
- 4) Compruebe si las clavijas del conector están desconectadas o si los colectores presentan un circuito abierto.
- 5) Compruebe si las redes conductoras de la placa LCF y la placa LGC presentan cortocircuito o circuito abierto.
- 6) Sustituya el sensor de alimentación del LCF.
- 7) Sustituya la placa LCF.
- 8) Sustituya la placa LGC.

### SÍ

¿Funciona el embrague de alimentación del LCF? (Realice la comprobación de salida: 03-209)
 NO → 1) Compruebe si el conector del embrague de alimentación del LCF está desconectado.

- 2) Compruebe si alguno de los conectores CN100, CN101 y CN103 de la placa LCF está desconectado.
- 3) Compruebe si el conector CN349 de la placa LGC está desconectado.
- Compruebe si las clavijas del conector están desconectadas o si los colectores presentan un circuito abierto.
- 5) Compruebe si las redes conductoras de la placa LCF y la placa LGC presentan cortocircuito o circuito abierto.
- 6) Sustituya el embrague de alimentación del LCF.
- 7) Sustituya la placa LCF.
- 8) Sustituya la placa LGC.
- SÍ

Compruebe el rodillo de alimentación, el rodillo de separación y el rodillo de arrastre del LCF. Sustitúyalos si están desgastados.

#### 5.1.3 Atasco de transporte de papel

[E200] Atasco de transporte en el primer cajón (el papel no llega al sensor de registro) [E210] Atasco de transporte en el segundo cajón (el papel no llega al sensor de registro) [E270] Atasco de transporte de bypass (el papel no llega al sensor de registro) [E300] Atasco de transporte en el cajón superior del PFP (el papel no llega al sensor de registro) [E330] Atasco de transporte en el cajón inferior del PFP (el papel no llega al sensor de registro) [E3C0] Atasco de transporte en el LCF (el papel no llega al sensor de registro) Abra la cubierta de acceso al atasco. ¿Hay papel enfrente del sensor de registro?  $\mathbf{V}$ SÍ→ Retire el papel.

NO

¿Funciona el sensor de registro? (Realice la comprobación de entrada: 03-[FAX]OFF/[7]/[F])

- 1) Compruebe si el conector del sensor de registro está desconectado. NO →
  - 2) Compruebe si el conector CN337 de la placa LGC está desconectado.
    - 3) Compruebe si las clavijas del conector están desconectadas o si los colectores presentan un circuito abierto.
    - 4) Compruebe si la red conductora de la placa LGC presenta cortocircuito o circuito abierto.
    - 5) Sustituya el sensor de registro.
    - 6) Sustituya la placa LGC.

SÍ

¿Funcionan los embragues de transporte superiores (velocidad rápida/lenta)? (Realice la comprobación de salida: 03-229, 231)

| litea   |      |                                                                                                    |
|---------|------|----------------------------------------------------------------------------------------------------|
|         | NO → | <ol> <li>Compruebe si los conectores de los embragues de transporte superiores<br/>(velocidad rápida/lenta) están desconectados.</li> <li>Compruebe si el conector CN348 de la placa LGC está desconectado.</li> <li>Compruebe si las clavijas del conector están desconectadas o si los<br/>colectores presentan un circuito abierto.</li> <li>Compruebe si la red conductora de la placa LGC presenta cortocircuito o<br/>circuito abierto.</li> <li>Sustituya los embragues de transporte superiores (velocidad rápida/lenta).</li> <li>Sustituya la placa LGC.</li> </ol> |
|         |      | <ul><li>circuito abierto.</li><li>5) Sustituya los embragues de transporte superiores (velocidad rápida/lenta).</li><li>6) Sustituya la placa LGC.</li></ul>                                                                                                    |
| √<br>SÍ |      |                                                                                                    |
|         |      |                                                                                                    |

1) Compruebe el estado del rodillo de alimentación, el rodillo de separación y el rodillo de arrastre de todas las fuentes del papel y sustitúvalos si están desgastados.

2) Compruebe el rodillo de transporte. Sustitúyalo si está desgastado.

[E220] Atasco de transporte en el segundo cajón (el papel no llega al sensor de alimentación del primer cajón)

[E310] Atasco de transporte en el cajón superior del PFP (el papel no llega al sensor de alimentación del primer cajón)

[E340] Atasco de transporte en el cajón inferior del PFP (el papel no llega al sensor de alimentación del primer cajón)

[E3D0] Atasco de transporte en el LCF (el papel no llega al sensor de alimentación del primer cajón)

Abra la cubierta de acceso al atasco. ¿Hay papel enfrente del sensor de alimentación del primer cajón?

 $\checkmark$  SÍ  $\rightarrow$  Retire el papel.

#### NO

¿Funciona el sensor de alimentación del primer cajón? (Realice la comprobación de entrada: 03-[FAX]ON/[1]/[G])

- NO → 1) Compruebe si el conector del sensor de alimentación del primer cajón está desconectado.
  - 2) Compruebe si el conector CN348 de la placa LGC está desconectado.
  - 3) Compruebe si las clavijas del conector están desconectadas o si los colectores presentan un circuito abierto.
  - 4) Compruebe si la red conductora de la placa LGC presenta cortocircuito o circuito abierto.
  - 5) Sustituya el sensor de alimentación del primer cajón.
  - 6) Sustituya la placa LGC.

SÍ

¿Funcionan los embragues de transporte inferiores (velocidad rápida/lenta)? (Realice la comprobación de salida: 03-230, 233)

| NO → | 1) Compruebe si los conectores de los embragues de transporte inferiores |
|------|--------------------------------------------------------------------------|
|      | (velocidad rápida/lenta) están desconectados.                            |

- 2) Compruebe si el conector CN348 de la placa LGC está desconectado.
- 3) Compruebe si las clavijas del conector están desconectadas o si los colectores presentan un circuito abierto.
- 4) Compruebe si la red conductora de la placa LGC presenta cortocircuito o circuito abierto.
- 5) Sustituya los embragues de transporte inferiores (velocidad rápida/lenta).
- 6) Sustituya la placa LGC.
- SÍ
- 1) Compruebe el estado del rodillo de alimentación, el rodillo de separación y el rodillo de arrastre de todas las fuentes del papel y sustitúyalos si están desgastados.

2) Compruebe el rodillo de transporte. Sustitúyalo si está desgastado.

[E320] Atasco de transporte en el cajón superior del PFP (el papel no llega al sensor de alimentación del segundo cajón)

[E350] Atasco de transporte en el cajón inferior del PFP (el papel no llega al sensor de alimentación del segundo cajón)

[E3E0] Atasco de transporte en el LCF (el papel no llega al sensor de alimentación del segundo cajón)

<u>Abra la cubierta lateral.</u> Hay papel enfrente del sensor de alimentación del segundo cajón?  $\Psi$  SÍ  $\rightarrow$  Retire el papel.

NO

¿Funciona el sensor de alimentación del segundo cajón? (Realice la comprobación de entrada: 03-[FAX]ON/[1]/[F])

- NO → 1) Compruebe si el conector del sensor de alimentación del segundo cajón está desconectado.
  - 2) Compruebe si el conector CN348 de la placa LGC está desconectado.
  - 3) Compruebe si las clavijas del conector están desconectadas o si los colectores presentan un circuito abierto.
  - 4) Compruebe si la red conductora de la placa LGC presenta cortocircuito o circuito abierto.
  - 5) Sustituya el sensor de alimentación del segundo cajón.
  - 6) Sustituya la placa LGC.

SÍ

¿Funcionan los embragues de transporte inferiores? (Realice la comprobación de salida: 03-230, 233)

- NO → 1) Compruebe si los conectores de los embragues de transporte inferiores (velocidad rápida/lenta) están desconectados.
  - 2) Compruebe si el conector CN348 de la placa LGC está desconectado.
  - 3) Compruebe si las clavijas del conector están desconectadas o si los colectores presentan un circuito abierto.
  - 4) Compruebe si la red conductora de la placa LGC presenta cortocircuito o circuito abierto.
  - 5) Sustituya los embragues de transporte inferiores (velocidad rápida/lenta).
  - 6) Sustituya la placa LGC.
- √ SÍ

Cuando el papel se suministra desde el PFP:

¿Funciona el embrague de transporte del PFP? (Realice la comprobación de salida: 03-225)

- NO → 1) Compruebe si el conector del embrague de transporte del PFP está desconectado.
  - Compruebe si alguno de los conectores CN241, CN242 y CN244 de la placa PFP está desconectado.
  - 3) Compruebe si el conector CN349 de la placa LGC está desconectado.
  - 4) Compruebe si las clavijas del conector están desconectadas o si los colectores presentan un circuito abierto.
  - 5) Compruebe si las redes conductoras de la placa PFP y la placa LGC presentan cortocircuito o circuito abierto.
  - 6) Sustituya el embrague de transporte del PFP.
  - 7) Sustituya la placa PFP.
  - 8) Sustituya la placa LGC.
- SÍ
- 1) Compruebe el estado del rodillo de alimentación, el rodillo de separación y el rodillo de arrastre de todas las fuentes del papel y sustitúyalos si están desgastados.
- 2) Compruebe el rodillo de transporte. Sustitúyalo si está desgastado.

e-STUDIO2500c/3500c/3510c SOLUCIÓN DE PROBLEMAS

## [E360] Atasco de transporte en el cajón inferior del PFP (el papel no llega al sensor de alimentación del cajón superior del PFP)

Abra la cubierta lateral del PFP. ¿Hay papel enfrente del sensor de alimentación del cajón superior del PFP?

↓ SÍ  $\rightarrow$  Retire el papel.

NO

¿Funciona el sensor de alimentación del cajón superior del PFP? (Realice la comprobación de entrada: 03-[FAX]OFF/[2]/[D])

- NO → 1) Compruebe si el conector del sensor de alimentación del cajón superior del PFP está desconectado.
  - Compruebe si alguno de los conectores CN241 o CN243 de la placa PFP está desconectado.
  - 3) Compruebe si el conector CN349 de la placa LGC está desconectado.
  - 4) Compruebe si las clavijas del conector están desconectadas o si los colectores presentan un circuito abierto.
  - 5) Compruebe si las redes conductoras de la placa PFP y la placa LGC presentan cortocircuito o circuito abierto.
  - 6) Sustituya el sensor de alimentación del cajón superior del PFP.
  - 7) Sustituya la placa PFP.
  - 8) Sustituya la placa LGC.

¿Funciona el embrague de transporte del PFP? (Realice la comprobación de salida: 03-225)

- NO → 1) Compruebe si el conector del embrague de transporte del PFP está desconectado.
  - 2) Compruebe si alguno de los conectores CN241, CN242 y CN244 de la placa PFP está desconectado.
  - 3) Compruebe si el conector CN349 de la placa LGC está desconectado.
  - 4) Compruebe si las clavijas del conector están desconectadas o si los colectores presentan un circuito abierto.
  - 5) Compruebe si las redes conductoras de la placa PFP y la placa LGC presentan cortocircuito o circuito abierto.
  - 6) Sustituya el embrague de transporte del PFP.
  - 7) Sustituya la placa PFP.
  - 8) Sustituya la placa LGC.
- √SÍ

SÍ

- 1) Compruebe el estado del rodillo de alimentación, el rodillo de separación y el rodillo de arrastre de todas las fuentes del papel y sustitúyalos si están desgastados.
- 2) Compruebe el rodillo de transporte del PFP. Sustitúyalo si está desgastado.

5

#### [E510] Atasco de paro en el transporte de la UAD

Abra la UAD. ¿Hay papel enfrente del sensor de entrada de la UAD?

 $\downarrow$  SÍ  $\rightarrow$  Retire el papel.

NO

¿Funciona el sensor de entrada de la UAD? (Realice la comprobación de entrada: 03-[FAX]ON/[4]/[B])

| NO →                  | 1) Compruebe si el conector del sensor de entrada de la UAD está                                               |
|-----------------------|----------------------------------------------------------------------------------------------------|
| Ì                     | desconectado.                                                                                                  |
|                       | <ol> <li>Compruebe si alguno de los conectores CN211 o CN214 de la placa UAD<br/>está desconectado.</li> </ol> |
|                       | 3) Compruebe si el conector CN338 de la placa LGC está desconectado.                                           |
|                       | 4) Compruebe si las clavijas del conector están desconectadas o si los                                         |
|                       | colectores presentan un circuito abierto.                                                                      |
| Ì                     | 5) Compruede si las redes conductoras de la placa UAD y la placa LGC                                           |
|                       | 6) Sustituva el sensor de entrada de la UAD                                                                    |
|                       | 7) Sustituya la placa UAD.                                                                                     |
|                       | 8) Sustituya la placa LGC.                                                                                     |
| $\checkmark$          |                                                                                                    |
| SI                    |                                                                                                    |
| ¿Funciona el r        | notor de salida (girando en sentido inverso)? (Realice la comprobación de                                      |
| salida: 03-121        | $\frac{(1/1)}{2}$                                                                                              |
|                       | 1) Compruebe si el conector del motor de salida esta desconectado.                                             |
|                       | <ol> <li>Compruebe si las clavijas del conector están desconectadas o si los</li> </ol>                        |
| İ                     | colectores presentan un circuito abierto.                                                                      |
| ļ                     | 4) Compruebe si la red conductora de la placa LGC presenta cortocircuito o                                     |
|                       | circuito abierto.                                                                                              |
|                       | 5) Sustituya el motor de salida.                                                                               |
| Ì                     | 6) Sustituya la placa LGC.                                                                                     |
| $\checkmark$          |                                                                                                    |
| SÍ                    |                                                                                                    |
| <u>¿Funciona el r</u> | notor de la UAD? (Realice la comprobación de salida: 03-110/160)                                               |
| NO →                  | 1) Compruebe si el conector del motor de la UAD está desconectado.                                             |
|                       | 2) Compruebe si alguno de los conectores CN211, CN212 y CN215 de la                                            |
|                       | placa UAD esta desconectado.                                                                                   |
| İ                     | 4) Compruebe si las clavijas del conector están desconectadas o si los                                         |
|                       | colectores presentan un circuito abierto.                                                                      |
|                       | 5) Compruebe si las redes conductoras de la placa UAD y la placa LGC                                           |
|                       | presentan cortocircuito o circuito abierto.                                                                    |
|                       | 6) Sustituya el motor de la UAD.                                                                               |
| İ                     | 7) Sustituya la placa UAD.                                                                                     |
|                       | 8) Sustituya la placa LGC.                                                                                     |
|                       |                                                                                                    |
| 01                    |                                                                                                    |

Compruebe los rodillos de la UAD, el rodillo de salida y el resorte de presión del equipo. Sustitúyalos si están desgastados.

e-STUDIO2500c/3500c/3510c SOLUCIÓN DE PROBLEMAS

#### [E520] Atasco de paro en la UAD

Abra la UAD. ¿Hay papel enfrente del sensor de salida de la UAD?

↓ SÍ  $\rightarrow$  Retire el papel.

NO

¿Funciona el sensor de salida de la UAD? (Realice la comprobación de entrada: 03-[FAX]ON/ [4]/[A])

NO  $\rightarrow$ 1) Compruebe si el conector del sensor de salida de la UAD está desconectado. 2) Compruebe si alguno de los conectores CN211 o CN213 de la placa UAD está desconectado. 3) Compruebe si el conector CN338 de la placa LGC está desconectado. 4) Compruebe si las clavijas del conector están desconectadas o si los colectores presentan un circuito abierto. 5) Compruebe si las redes conductoras de la placa UAD y la placa LGC presentan cortocircuito o circuito abierto. 6) Sustituya el sensor de salida de la UAD. 7) Sustituya la placa UAD. 8) Sustituya la placa LGC. SÍ ¿Funciona el embrague de la UAD? (Realice la comprobación de salida: 03-222) NO  $\rightarrow$ 1) Compruebe si el conector del embrague de la UAD está desconectado. 2) Compruebe si el conector CN338 de la placa LGC está desconectado. 3) Compruebe si las clavijas del conector están desconectadas o si los colectores presentan un circuito abierto. 4) Compruebe si la red conductora de la placa LGC presenta cortocircuito o circuito abierto. 5) Sustituya el embrague de la UAD. 6) Sustituya la placa LGC. SÍ

Compruebe los rodillos de la UAD. Sustitúyalos si están desgastados.

#### [EB50] Queda papel en el recorrido de transporte debido a una alimentación múltiple

Cuando el papel se suministra desde el primer cajón, la unidad de alimentación por bypass o la UAD:

Abra la cubierta de acceso al atasco. ¿Hay papel enfrente del sensor de registro?

| NO |
|----|
|----|

Cuando el papel se suministra desde el primer cajón:

¿Funciona el sensor de alimentación del primer cajón? (Realice la comprobación de entrada: 03-[FAX]ON/[1]/[G])

- NO → 1) Compruebe si el conector del sensor de alimentación del primer cajón está desconectado.
  - 2) Compruebe si el conector CN348 de la placa LGC está desconectado.
  - 3) Compruebe si las clavijas del conector están desconectadas o si los colectores presentan un circuito abierto.
  - 4) Compruebe si la red conductora de la placa LGC presenta cortocircuito o circuito abierto.
  - 5) Sustituya el sensor de alimentación del primer cajón.
  - 6) Sustituya la placa LGC.

#### SÍ

Cuando el papel se suministra desde la unidad de alimentación por bypass:

¿Funciona el sensor de alimentación por bypass? (Realice la comprobación de entrada: 03-[FAX]ON/[4]/[D])

- NO → 1) Compruebe si el conector del sensor de alimentación por bypass está desconectado.
  - 2) Compruebe si el conector CN347 de la placa LGC está desconectado.
  - 3) Compruebe si las clavijas del conector están desconectadas o si los colectores presentan un circuito abierto.
  - 4) Compruebe si la red conductora de la placa LGC presenta cortocircuito o circuito abierto.
  - 5) Sustituya el sensor de alimentación por bypass.
  - 6) Sustituya la placa LGC.

SÍ

Cuando el papel se suministra desde la UAD:

¿Funciona el sensor de salida de la UAD? (Realice la comprobación de entrada: 03-[FAX]ON/ [4]/[A])

- NO → 1) Compruebe si el conector del sensor de salida de la UAD está desconectado.
  - 2) Compruebe si alguno de los conectores CN211 o CN213 de la placa UAD está desconectado.
  - 3) Compruebe si el conector CN338 de la placa LGC está desconectado.
  - 4) Compruebe si las clavijas del conector están desconectadas o si los colectores presentan un circuito abierto.
  - 5) Compruebe si las redes conductoras de la placa UAD y la placa LGC presentan cortocircuito o circuito abierto.
  - 6) Sustituya el sensor de salida de la UAD.
  - 7) Sustituya la placa UAD.
  - 8) Sustituya la placa LGC.

```
SÍ
```

¿Funciona el sensor de registro? (Realice la comprobación de entrada: 03-[FAX]OFF/[7]/[F])

e-STUDIO2500c/3500c/3510c SOLUCIÓN DE PROBLEMAS

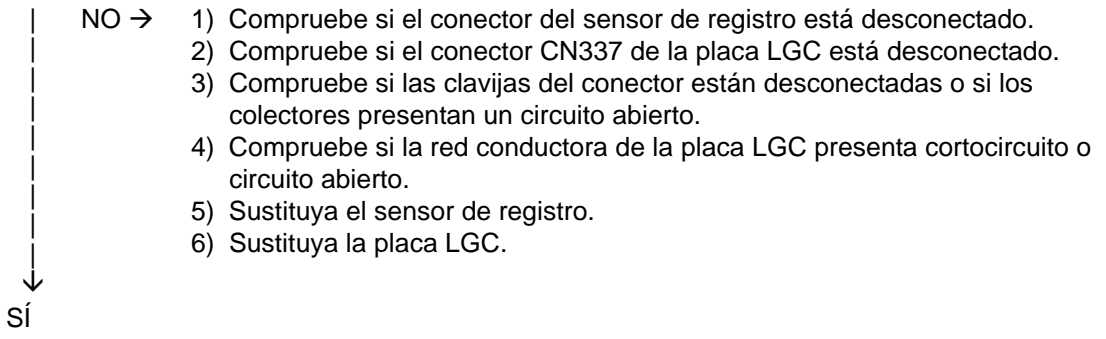

Compruebe los rodillos. Sustitúyalos si están desgastados.

Cuando el papel se suministra desde el segundo cajón, el PFP o el LCF:

Abra la cubierta de acceso al atasco. ¿Hay papel enfrente del sensor de alimentación del

primer cajón?

 $\checkmark$  SÍ  $\rightarrow$  Retire el papel.

¿Funcionan los sensores de alimentación del primer y el segundo cajón?

(Realice la comprobación de entrada: 03-[FAX]ON/[1]/[G], /[1]/[F])

| NO →         | <ul> <li>1) Compruebe si los conectores de los sensores de alimentación del primer y<br/>el segundo cajón están desconectados.</li> </ul> |
|--------------|----------------------------------------------------------------------------------------------------|
| İ            | 2) Compruebe si el conector CN348 de la placa LGC está desconectado.                                                                      |
| ļ            | <ol> <li>Compruebe si las clavijas del conector están desconectadas o si los<br/>colectores presentan un circuito abierto.</li> </ol>     |
|              | <ol> <li>Compruebe si la red conductora de la placa LGC presenta cortocircuito o<br/>circuito abierto.</li> </ol>                         |
|              | 5) Sustituya los sensores de alimentación del primer y el segundo cajón.                                                                  |
| i i          | 6) Sustituya la placa LGC.                                                                                                    |
| $\downarrow$ |                                                                                                    |
| SÍ           |                                                                                                    |
| Compruebe    | los rodillos. Sustitúyalos si están desgastados.                                                                                          |

#### [EB60] Queda papel en el recorrido de transporte debido a una alimentación múltiple

Abra la cubierta de acceso al atasco. ¿Hay papel enfrente del sensor de registro?

↓ SÍ  $\rightarrow$  Retire el papel.

NO

¿Funciona el sensor de registro? (Realice la comprobación de entrada: 03-[FAX]OFF/[7]/[F])

| $  NO \rightarrow$ | 1) Compruebe si el conector del sensor de registro está desconectado.                                                                 |
|--------------------|----------------------------------------------------------------------------------------------------|
|                    | 2) Compruebe si el conector CN337 de la placa LGC está desconectado.                                                                  |
|                    | <ol> <li>Compruebe si las clavijas del conector están desconectadas o si los<br/>colectores presentan un circuito abierto.</li> </ol> |
|                    | 4) Compruebe si la red conductora de la placa LGC presenta cortocircuito o circuito abierto.                                          |
|                    | 5) Sustituya el sensor de registro.                                                                                                   |
|                    | 6) Sustituya la placa LGC.                                                                                                    |
| $\checkmark$       |                                                                                                    |
| SÍ                 |                                                                                                    |
| Compruebe lo       | s rodillos. Sustitúvalos si están desgastados.                                                                                        |

## 5.1.4 Otros atascos de papel

# [E011] Atasco causado por papel adherido a la correa de transferencia (el papel no llega al sensor de detección de papel adherido)

Abra la cubierta de acceso al atasco. ¿Hay papel adherido a la correa de transferencia?

| Abra la cubierta de acceso al atasco. ¿Hay papel adhendo a la correa de transferencia?                                                                                                    |  |  |  |  |
|----------------------------------------------------------------------------------------------------|--|--|--|--|
| $ $ SÍ $\rightarrow$ 1) Retire el papel.                                                                                                    |  |  |  |  |
| 2) Utilice papel que corresponda a las especificaciones si se esta utilizando<br>un papel demasiado fino.                                                                                                    |  |  |  |  |
| Notas:<br>1. <u>Si queda papel debajo de la bandeja de recepción, la imagen</u><br>impresa en los modos de color presentará arañazos                                                                                                    |  |  |  |  |
| <ol> <li>Los papeles de tamaño inferior a B5 pueden quedar fácilmente</li> </ol>                                                                                                    |  |  |  |  |
| $\checkmark$ atascados debajo de la bandeja de recepción.                                                                                                    |  |  |  |  |
| NO                                                                                                    |  |  |  |  |
| <ul> <li>¿El motor de registro está girando? (Realice la comprobación de entrada: 03-108/158)</li> <li>NO → 1) Compruebe si el conector del motor de registro está desconectado.</li> <li>2) Compruebe si el conector CN332 de la placa LGC está desconectado.</li> <li>3) Compruebe si las clavijas del conector están desconectadas o si los colectores presentan un circuito abierto.</li> <li>4) Compruebe si la red conductora de la placa LGC presenta cortocircuito o circuito abierto.</li> <li>5) Sustituya el motor de registro.</li> <li>6) Sustituya la placa LGC.</li> </ul> |  |  |  |  |
| SÍ                                                                                                    |  |  |  |  |
| Compruebe el estado del rodillo de registro y sustitúyalo si está deteriorado.                                                                                                    |  |  |  |  |
| $\Psi$                                                                                                    |  |  |  |  |
| ¿Funciona el sensor de detección de papel adherido? (Realice la comprobación de entrada:                                                                                                    |  |  |  |  |
| <ul> <li>NO → 1) ¿Hay suciedad en el área de detección del sensor de papel adherido?</li> <li>2) Compruebe si el conector del sensor de detección de papel adherido y los conectores de unión (3 elem.) están desconectados.</li> <li>3) Compruebe si el conector CN337 de la placa LGC está desconectado.</li> <li>4) Compruebe si las clavijas del conector están desconectadas o si los colectores presentan un circuito abierto.</li> <li>5) Sustituya el sensor de detección de papel adherido.</li> </ul>                                                                           |  |  |  |  |
| 6) Sustituya la placa LGC.                                                                                                    |  |  |  |  |

SÍ

Utilice un papel que esté dentro de las especificaciones si se está utilizando un papel especial cuyo nivel de flexión es inferior al de la especificación.

#### [E030] Atasco durante el encendido

Abra la cubierta de la unidad/área cuya imagen está parpadeando en el panel de control. ¿Hay papel presente en el recorrido de transporte? (Consulte la tabla siguiente)

↓ SÍ  $\rightarrow$  Retire el papel.

| 110 | Ν | 0 |
|-----|---|---|
|-----|---|---|

¿Funciona el sensor del área atascada?

(Realice la comprobación de entrada: consulte la tabla siguiente.)

| N            | IO → 1) | Compruebe si el conector del sensor está desconectado.                                                        |
|--------------|---------|----------------------------------------------------------------------------------------------------|
|              | 2)      | Compruebe si alguno de los conectores de la placa LGC está desconectado.                                      |
|              | 3)      | Compruebe si las clavijas del conector están desconectadas o si los colectores presentan un circuito abierto. |
|              | 4)      | Compruebe si la red conductora de la placa LGC presenta cortocircuito o circuito abierto.                     |
|              | 5)      | Sustituya el sensor.                                                                                          |
| $\downarrow$ | 6)      | Sustituya la placa LGC.                                                                                       |
| NO           |         |                                                                                                    |
| 0            |         |                                                                                                    |

Sustituya la placa LGC.

| (Si se está producie          | endo un atasco en           | la UAD, LCF o PFP, compruebe                                         | la placa de cada unidad            |
|-------------------------------|-----------------------------|----------------------------------------------------------------------|------------------------------------|
| Área atascada                 | Cubierta                    | Sensor                                                               | Modo de prueba/<br>Comprobación de |
|                               |                             |                                                                      | entrada                            |
| Área de registro              | Cubierta de acceso          | Sensor de registro                                                   | 03-[FAX]OFF/[7]/[F]                |
|                               | al atasco                   | Sensor de alimentación del primer<br>cajón                           | 03-[FAX]ON/[1]/[G]                 |
| Área de salida                | Cubierta del fusor          | Sensor de salida                                                     | 03-[FAX]ON/[1]/[B]                 |
| UAD                           | UAD                         | Sensor de entrada de la UAD                                          | 03-[FAX]ON/[4]/[B]                 |
|                               |                             | Sensor de salida de la UAD                                           | 03-[FAX]ON/[4]/[A]                 |
| Área de alimentación (equipo) | Cubierta lateral            | Sensor de alimentación del segundo cajón                             | 03-[FAX]ON/[1]/[F]                 |
| Unidad de bypass              | Unidad de bypass            | Sensor de alimentación por bypass                                    | 03-[FAX]ON/[4]/[D]                 |
| LCF                           | Cubierta lateral del<br>LCF | Sensor de alimentación del LCF                                       | 03-[FAX]OFF/[0]/[G]                |
| PFP                           | Cubierta lateral del<br>PFP | Sensor de alimentación del cajón<br>superior del PFP                 | 03-[FAX]OFF/[2]/[D]                |
|                               |                             | Sensor de detección de alimentación del cajón inferior del PFP       | 03-[FAX]OFF/[8]/[D]                |
| Unidad puente                 | Unidad puente               | Sensor 1 de transporte de la unidad<br>puente<br>(Sensor de entrada) | 03-[FAX]OFF/[5]/[F]                |
|                               |                             | Sensor 2 de transporte de la unidad<br>puente<br>(Sensor de salida)  | 03-[FAX]OFF/[5]/[D]                |

## Relación entre el área atascada y los sensores/cubiertas correspondientes.

[E061] Configuración incorrecta del tamaño del papel del primer cajón
 [E062] Configuración incorrecta del tamaño del papel del segundo cajón
 [E063] Configuración incorrecta del tamaño del papel del cajón superior del PFP
 [E064] Configuración incorrecta del tamaño del papel del cajón inferior del PFP
 [E065] Configuración incorrecta del tamaño del papel de la bandeja de bypass

Si hay algún papel presente en el equipo o el cajón, retírelo. Haga coincidir el tamaño de papel de la configuración del cajón con el tamaño del papel presente en el cajón.

La detección del tamaño del papel se realiza a partir de la primera hoja al abrir o cerrar el cajón o cuando se enciende el equipo.

Mayo 2006 © TOSHIBA TEC

e-STUDIO2500c/3500c/3510c SOLUCIÓN DE PROBLEMAS

5 - 17

#### [E090] Atasco por demora en datos de imagen

- 1) Retire el papel que quede delante del sensor de registro.
- 2) Compruebe si el error se ha solucionado apagando el equipo y volviendo a encenderlo.
- Compruebe si los conectores que conectan la placa SYS, la placa IMG y la placa LGC están desconectados.
- 4) Compruebe si los conectores que conectan la placa IMG y la placa LGC están desconectados.
- 5) Compruebe si los conectores del disco duro están desconectados.
- 6) Sustituya el disco duro, la placa SYS, la placa IMG y la placa LGC.

#### [E0A0] Atasco por final de tiempo de espera de preparación de transporte de imagen

- 1) Retire el papel que quede delante del sensor de registro.
- 2) Compruebe si el error se ha solucionado apagando el equipo y volviendo a encenderlo.
- 3) Compruebe si los conectores de la placa LGC están desconectados.
- 4) Sustituya la placa LGC.

#### [E550] Queda papel en el recorrido de transporte

Abra la cubierta de la unidad/área cuya imagen está parpadeando en el panel de control. ¿Hay papel presente en el recorrido de transporte?

 $\checkmark$  SÍ  $\rightarrow$  Retire el papel.

NO

¿Funciona el sensor del área atascada?

(Realice la comprobación de entrada: consulte la tabla siguiente)

- NO  $\rightarrow$  1) Compruebe si el conector del sensor está desconectado.
  - Compruebe si alguno de los conectores de la placa LGC está desconectado.
    - 3) Compruebe si las clavijas del conector están desconectadas o si los colectores presentan un circuito abierto.
    - 4) Compruebe si la red conductora de la placa LGC presenta cortocircuito o circuito abierto.
  - 5) Sustituya el sensor.
  - 6) Sustituya la placa LGC.

SÍ

Sustituya la placa LGC.

5 - 18

Relación entre el área atascada y los sensores/cubiertas correspondientes (Si se está produciendo un atasco en la UAD, LCF o PFP, compruebe la placa de cada unidad.)

| Área atascada                       | Cubierta                    | Sensor                                                               | Modo de prueba/<br>Comprobación de |
|-------------------------------------|-----------------------------|----------------------------------------------------------------------|------------------------------------|
|                                     |                             |                                                                      | entrada                            |
| Área de registro                    | Cubierta de                 | Sensor de registro                                                   | 03-[FAX]OFF/[7]/[F]                |
|                                     | acceso al atasco            | Sensor de alimentación del<br>primer cajón                           | 03-[FAX]ON/[1]/[G]                 |
| Área de salida                      | Cubierta del fusor          | Sensor de salida                                                     | 03-[FAX]ON/[1]/[B]                 |
| UAD                                 | UAD                         | Sensor de entrada de la UAD                                          | 03-[FAX]ON/[4]/[B]                 |
|                                     |                             | Sensor de salida de la UAD                                           | 03-[FAX]ON/[4]/[A]                 |
| Unidad de bypass                    | Unidad de bypass            | Sensor de alimentación por<br>bypass                                 | 03-[FAX]ON/[4]/[D]                 |
| Área de<br>alimentación<br>(equipo) | Cubierta lateral            | Sensor de alimentación del<br>segundo cajón                          | 03-[FAX]ON/[1]/[F]                 |
| LCF                                 | Cubierta lateral<br>del LCF | Sensor de alimentación del LCF                                       | 03-[FAX]OFF/[0]/[G]                |
| PFP                                 | Cubierta lateral<br>del PFP | Sensor de alimentación del cajón<br>superior del PFP                 | 03-[FAX]OFF/[2]/[D]                |
|                                     |                             | Sensor de detección de<br>alimentación del cajón inferior del<br>PFP | 03-[FAX]OFF/[8]/[D]                |
| Unidad puente                       | Unidad puente               | Sensor 1 de transporte de la<br>unidad puente<br>(Sensor de entrada) | 03-[FAX]OFF/[5]/[F]                |
|                                     |                             | Sensor 2 de transporte de la<br>unidad puente<br>(Sensor de salida)  | 03-[FAX]OFF/[5]/[D]                |
| Finisher                            | Compuerta del<br>finisher   | Sensores del finisher                                                | -                                  |

## 5.1.5 Atasco por cubierta abierta

#### [E400] Cubierta de acceso al atasco abierta

- ¿Está abierta la cubierta de acceso al atasco?
- NO

¿Está suministrando la unidad de alimentación la tensión de 24 V?

(Realice la comprobación de entrada: 03-[FAX]ON/[2]/[B])

- NO → 1) Compruebe si el conector de la fuente de alimentación de 24 V está desconectado.
  - 2) Compruebe si el conector CN345 de la placa LGC está desconectado.
  - 3) Compruebe si las clavijas del conector están desconectadas o si los colectores presentan un circuito abierto.
  - 4) Compruebe si la red conductora de la placa LGC presenta cortocircuito o circuito abierto.
  - 5) Sustituya la placa LGC.

#### SÍ

¿Funciona correctamente el interruptor de la cubierta de transferencia?

- NO → 1) Compruebe si el conector del interruptor de la cubierta de transferencia está desconectado.
  - 2) Compruebe si el conector CN338 de la placa LGC está desconectado.
  - 3) Compruebe si las clavijas del conector están desconectadas o si los colectores presentan un circuito abierto.
  - 4) Compruebe si la red conductora de la placa LGC presenta cortocircuito o circuito abierto.
  - 5) Sustituya la placa LGC.

Sustituya la placa LGC.

#### [E410] Atasco por cubierta anterior abierta

#### ¿Está abierta la cubierta anterior?

 $\downarrow$  SÍ  $\rightarrow$  Cierre la cubierta.

NO

¿Está suministrando la unidad de alimentación la tensión de 24 V? (Realice la comprobación de entrada: 03-[FAX]ON/[2]/[B])

NO → 1) Compruebe si el conector de la fuente de alimentación de 24 V está desconectado.

- 2) Compruebe si el conector CN345 de la placa LGC está desconectado.
- 3) Compruebe si las clavijas del conector están desconectadas o si los colectores presentan un circuito abierto.
- 4) Compruebe si la red conductora de la placa LGC presenta cortocircuito o circuito abierto.
- 5) Sustituya la placa LGC.
- SÍ
- Sustituya la placa LGC.

#### [E420] Atasco por cubierta lateral del PFP abierta

¿Está abierta la cubierta lateral del PFP?

 $\downarrow$  SÍ  $\rightarrow$  Retire el papel si lo hubiera y cierre la cubierta.

#### NO

¿Funciona el interruptor de apertura/cierre de la cubierta lateral del PFP? (Realice la comprobación de entrada: 03-[FAX]OFF/[2]/[F])

- NO → 1) Compruebe si el conector del interruptor de apertura/cierre de la cubierta lateral del PFP está desconectado.
  - Compruebe si alguno de los conectores CN241 o CN243 de la placa PFP está desconectado.
  - 3) Compruebe si el conector CN349 de la placa LGC está desconectado.
  - 4) Compruebe si las clavijas del conector están desconectadas o si los colectores presentan un circuito abierto.
  - 5) Compruebe si las redes conductoras de la placa PFP y la placa LGC presentan cortocircuito o circuito abierto.
  - 6) Sustituya el interruptor de apertura/cierre de la cubierta lateral del PFP.
  - 7) Sustituya la placa PFP.
  - 8) Sustituya la placa LGC.

## 

- 1) Sustituya la placa PFP.
- 2) Sustituya la placa LGC.

#### [E430] Atasco por UAD abierta

¿Está abierta la UAD?

↓ SÍ  $\rightarrow$  Retire el papel si lo hubiera y cierre la UAD.

NO

¿Funciona el interruptor de apertura/cierre de la UAD?

(Realice la comprobación de entrada: 03-[FAX]ON/[2]/[C])

- NO → 1) Compruebe si el conector del interruptor de apertura/cierre de la UAD está desconectado.
  - Compruebe si alguno de los conectores CN211 o CN217 de la placa UAD está desconectado.
  - 3) Compruebe si el conector CN338 de la placa LGC está desconectado.
  - 4) Compruebe si las clavijas del conector están desconectadas o si los colectores presentan un circuito abierto.
  - 5) Compruebe si las redes conductoras de la placa UAD y la placa LGC presentan cortocircuito o circuito abierto.
  - 6) Sustituya el interruptor de apertura/cierre de la UAD.
  - 7) Sustituya la placa UAD.
  - 8) Sustituya la placa LGC.

SÍ

- 1) Sustituya la placa UAD.
- 2) Sustituya la placa LGC.

#### [E440] Atasco por cubierta lateral abierta

¿Está abierta la cubierta lateral?

- $\downarrow$  SÍ  $\rightarrow$  Retire el papel si lo hubiera y cierre la cubierta.
- NO

¿Funciona el interruptor de la compuerta lateral?

(Realice la comprobación de entrada: 03-[FAX]ON/[0]/[B])

- NO → 1) Compruebe si el conector del interruptor de la compuerta lateral está desconectado.
  - 2) Compruebe si el conector CN338 de la placa LGC está desconectado.
  - Compruebe si las clavijas del conector están desconectadas o si los colectores presentan un circuito abierto.
  - 4) Compruebe si la red conductora de la placa LGC presenta cortocircuito o circuito abierto.
  - 5) Sustituya el interruptor de la compuerta lateral.
  - 6) Sustituya la placa LGC.

SÍ

Sustituya la placa LGC.

#### [E450] Atasco por cubierta lateral del LCF abierta

¿Está abierta la cubierta lateral del LCF?

 $\downarrow$  SÍ  $\rightarrow$  Retire el papel si lo hubiera y cierre la cubierta.

NO

¿Funciona el interruptor de apertura/cierre de la cubierta lateral del LCF? (Realice la comprobación de entrada: 03-[FAX]OFF/[0]/[D])

- NO → 1) Compruebe si el conector del interruptor de apertura/cierre de la cubierta lateral del LCF está desconectado.
   2) Compruebe si alguno de los conectoros CN100 e CN106 de la place LCF.
  - Compruebe si alguno de los conectores CN100 o CN106 de la placa LCF está desconectado.
  - 3) Compruebe si el conector CN349 de la placa LGC está desconectado.
  - 4) Compruebe si las clavijas del conector están desconectadas o si los colectores presentan un circuito abierto.
  - 5) Compruebe si las redes conductoras de la placa LCF y la placa LGC presentan cortocircuito o circuito abierto.
  - 6) Sustituya el interruptor de apertura/cierre de la cubierta lateral del LCF.
  - 7) Sustituya la placa LCF.
  - 8) Sustituya la placa LGC.

\_↓ \_`

SÍ

1) Sustituya la placa LCF.

2) Sustituya la placa LGC.

#### [E480] Atasco por unidad puente abierta

¿Está abierta la unidad puente?

- $\mathbf{V}$ SÍ → Retire el papel si lo hubiera y cierre la unidad.
- NO

¿Funciona el interruptor de apertura/cierre de la unidad puente? (Realice la comprobación de entrada: 03-[FAX]OFF/[5]/[E])

| •                  |      |                                                                                                    |
|--------------------|------|----------------------------------------------------------------------------------------------------|
|                    | NO → | 1) Compruebe si el conector del interruptor de apertura/cierre de la unidad                                                           |
|                    |      | puente está desconectado.                                                                                                    |
|                    |      | 2) Compruebe si el conector CN334 de la placa LGC está desconectado.                                                                  |
|                    |      | <ol> <li>Compruebe si las clavijas del conector están desconectadas o si los<br/>colectores presentan un circuito abierto.</li> </ol> |
|                    |      | 4) Compruebe si la red conductora de la placa LGC presenta cortocircuito o circuito abierto.                                          |
|                    |      | 5) Sustituya el interruptor de apertura/cierre de la unidad puente.                                                                   |
| ł                  |      | 6) Sustituya la placa LGC.                                                                                                    |
| $\mathbf{\Lambda}$ |      |                                                                                                    |
| SÍ                 |      |                                                                                                    |

Sustituya la placa LGC.

5

## 5.1.6 Atasco en el RADF

#### [E712] Atasco antes de llegar al sensor de registro de originales

¿Están manchados o desgastados el rodillo de arrastre, el rodillo de alimentación y el rodillo de separación?

 $\downarrow$  SÍ  $\rightarrow$  Limple o sustituya los rodillos.

NO

¿Está el original excesivamente enrollado o doblado?

↓ SÍ → Aplánelo y colóquelo de nuevo.

NO

¿Funciona el sensor de registro de originales?

(Realice la comprobación de entrada: 03-[FAX]ON/[7]/[H])

- NO → 1) Compruebe si el conector del sensor de registro de originales está desconectado.
  - 2) Compruebe si el conector CN74 de la placa RADF está desconectado.
  - Compruebe si las clavijas del conector están desconectadas o si los colectores presentan un circuito abierto.
  - 4) Compruebe si la red conductora de la placa RADF presenta cortocircuito o circuito abierto.
  - 5) Sustituya el sensor de registro de originales.
  - 6) Sustituya la placa RADF.

SÍ

Sustituya la placa RADF.

#### [E713] Atasco por cubierta abierta en el estado de preparación para lectura

¿Está la cubierta de acceso al atasco del RADF o la cubierta anterior abierta en el estado de

preparación para lectura?

 $\downarrow$  SÍ  $\rightarrow$  Cierre la cubierta

NO

¿Está el original excesivamente enrollado o doblado?

↓ SÍ → Aplánelo y colóquelo de nuevo.

NO

¿Funciona el sensor de la cubierta de acceso al atasco del RADF?

(Realice la comprobación de entrada: 03-[FAX]ON/[7]/[C])

- NO → 1) Compruebe si el conector del sensor de la cubierta de acceso al atasco del RADF está desconectado.
  - 2) Compruebe si el conector CN75 de la placa RADF está desconectado.
  - Compruebe si las clavijas del conector están desconectadas o si los colectores presentan un circuito abierto.
  - 4) Compruebe si la red conductora de la placa RADF presenta cortocircuito o circuito abierto.
  - 5) Sustituya el sensor de la cubierta de acceso al atasco del RADF.
  - 6) Sustituya la placa RADF.

SÍ

Sustituya la placa RADF.

#### [E714] Atasco por recepción de la señal de alimentación

<u>Example 2</u> <u>Example 2</u> <u>Exam</u>

NO

¿Está el original excesivamente enrollado o doblado?

NO

¿Funcionan el sensor de longitud del original y el sensor de registro?

(Realice la comprobación de entrada: 03-[FAX]ON/[8]/[E], [7]/[H])

- $NO \rightarrow 1$ ) Compruebe si la palanca del sensor de vacío funciona correctamente.
  - 2) Compruebe si el conector del sensor de vacío está desconectado.
    - 3) Compruebe si el conector CN75 de la placa RADF está desconectado.
    - 4) Compruebe si las clavijas del conector están desconectadas o si los colectores presentan un circuito abierto.
    - 5) Compruebe si la red conductora de la placa RADF presenta cortocircuito o circuito abierto.
    - 6) Sustituya el sensor de vacío.
    - 7) Sustituya la placa RADF.

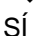

Sustituya la placa RADF.

NO  $\rightarrow$ 

#### [E721] Atasco antes de llegar al sensor de lectura

¿Están manchados el rodillo de registro y el rodillo de lectura?

↓ SÍ → Limpie los rodillos.

NO

¿Funciona el sensor de lectura? (Realice la comprobación de entrada: 03-[FAX]ON/[7]/[G])

- 1) Compruebe si el conector del sensor de lectura está desconectado.
- 2) Compruebe si el conector CN75 de la placa RADF está desconectado.
  - 3) Compruebe si las clavijas del conector están desconectadas o si los colectores presentan un circuito abierto.
  - 4) Compruebe si la red conductora de la placa RADF presenta cortocircuito o circuito abierto.
- 5) Sustituya el sensor de lectura.
- 6) Sustituya la placa RADF.

#### SÍ

Sustituya la placa RADF.

#### [E722] Atasco antes de llegar al sensor de salida (durante el escaneado)

¿Está manchado el rodillo de lectura?

↓ SÍ → Limpie el rodillo.

NO

¿Funcionan el sensor de salida y el sensor de inversión?

(Realice la comprobación de entrada: 03-[FAX]ON/[7]/[E])

- NO → 1) Compruebe si los conectores del sensor de salida y del sensor de inversión están desconectados.
  - 2) Compruebe si el conector CN75 de la placa RADF está desconectado.
  - 3) Compruebe si las clavijas del conector están desconectadas o si los colectores presentan un circuito abierto.
  - 4) Compruebe si la red conductora de la placa RADF presenta cortocircuito o circuito abierto.
  - 5) Sustituya el sensor de salida y el sensor de inversión.
  - 6) Sustituya la placa RADF.

√ SÍ

Sustituya la placa RADF.

#### [E724] Atasco de paro en el sensor de registro

¿Está manchado el rodillo de registro?

NO

¿Funciona el sensor de registro? (Realice la comprobación de entrada: 03-[FAX]ON/[7]/[H])

- $NO \rightarrow 1$ ) Compruebe si el conector del sensor de registro está desconectado.
  - 2) Compruebe si el conector CN74 de la placa RADF está desconectado.
    - 3) Compruebe si las clavijas del conector están desconectadas o si los colectores presentan un circuito abierto.
    - 4) Compruebe si la red conductora de la placa RADF presenta cortocircuito o circuito abierto.
    - 5) Sustituya el sensor de registro.
    - 6) Sustituya la placa RADF.

Sustituya la placa RADF.

sí

#### [E725] Atasco de paro en el sensor de lectura

¿Está manchado el rodillo de lectura?

NO

¿Funciona el sensor de lectura? (Realice la comprobación de entrada: 03-[FAX]ON/[7]/[G])

- NO  $\rightarrow$  1) Compruebe si el conector del sensor de lectura está desconectado.
  - 2) Compruebe si el conector CN75 de la placa RADF está desconectado.
    - 3) Compruebe si las clavijas del conector están desconectadas o si los colectores presentan un circuito abierto.
    - 4) Compruebe si la red conductora de la placa RADF presenta cortocircuito o circuito abierto.
    - 5) Sustituya el sensor de lectura.
    - 6) Sustituya la placa RADF.

SÍ

Sustituya la placa RADF.

#### [E731] Atasco de paro en el sensor de salida

¿Está manchado el rodillo de salida?

↓ SÍ → Limpie el rodillo.

NO

¿Funciona el sensor de salida? (Realice la comprobación de entrada: 03-[FAX]ON/[7]/[E])

- $NO \rightarrow 1$ ) Compruebe si el conector del sensor de salida está desconectado.
  - 2) Compruebe si el conector CN75 de la placa RADF está desconectado.
    - Compruebe si las clavijas del conector están desconectadas o si los colectores presentan un circuito abierto.
    - 4) Compruebe si la red conductora de la placa RADF presenta cortocircuito o circuito abierto.
    - 5) Sustituya el sensor de salida.
    - 6) Sustituya la placa RADF.
- sí

bl

Sustituya la placa RADF.

#### [E860] Cubierta de acceso al atasco abierta

¿Está abierta la cubierta de acceso al atasco del RADF?

↓ SÍ → Retire el original, si lo hubiera, y cierre la cubierta de acceso al atasco. NO

¿Funciona el interruptor de la cubierta de acceso al atasco? (Realice la comprobación de entrada: 03-[FAX]ON/[7]/[C])

| NO $\rightarrow$ | 1) | Compruebe si el conector del interruptor de la cubierta de acceso al atasco |
|------------------|----|-----------------------------------------------------------------------------|
|                  |    | del RADF está desconectado.                                                 |
|                  | 2) | Compruebe si el conector CN72 de la placa RADF está desconectado.           |
|                  | 3) | Compruebe si las clavijas del conector están desconectadas o si los         |
|                  |    | colectores presentan un circuito abierto.                                   |
|                  | 4) | Compruebe si la red conductora de la placa RADF presenta cortocircuito o    |
|                  |    | circuito abierto.                                                           |

- 5) Sustituya el interruptor de la cubierta de acceso al atasco del RADF.
- 6) Sustituya la placa RADF.

SÍ

Sustituya la placa RADF.

Mayo 2006 © TOSHIBA TEC

e-STUDIO2500c/3500c/3510c SOLUCIÓN DE PROBLEMAS

5 - 27

#### [E870] Atasco por RADF abierto

¿Está el RADF abierto?

↓ SÍ  $\rightarrow$  Retire el original, si lo hubiera, y cierre el RADF.

NO

¿Está el sensor de apertura/cierre del RADF ajustado dentro del margen especificado?

 $\downarrow$  NO  $\rightarrow$  Ajuste el sensor de apertura/cierre del RADF.

SÍ

¿Funciona el sensor de apertura/cierre del RADF? (Realice la comprobación de entrada: 03-[FAX]ON/[7]/[D])

- NO → 1) Compruebe si el conector del sensor de apertura/cierre del RADF está desconectado.
  - 2) Compruebe si el conector CN75 de la placa RADF está desconectado.
  - 3) Compruebe si las clavijas del conector están desconectadas o si los colectores presentan un circuito abierto.
  - 4) Compruebe si la red conductora de la placa RADF presenta cortocircuito o circuito abierto.
  - 5) Sustituya el sensor de apertura/cierre del RADF.
  - 6) Sustituya la placa RADF.

sí

Sustituya la placa RADF.

5 - 28

## 5.1.7 Atasco en el finisher

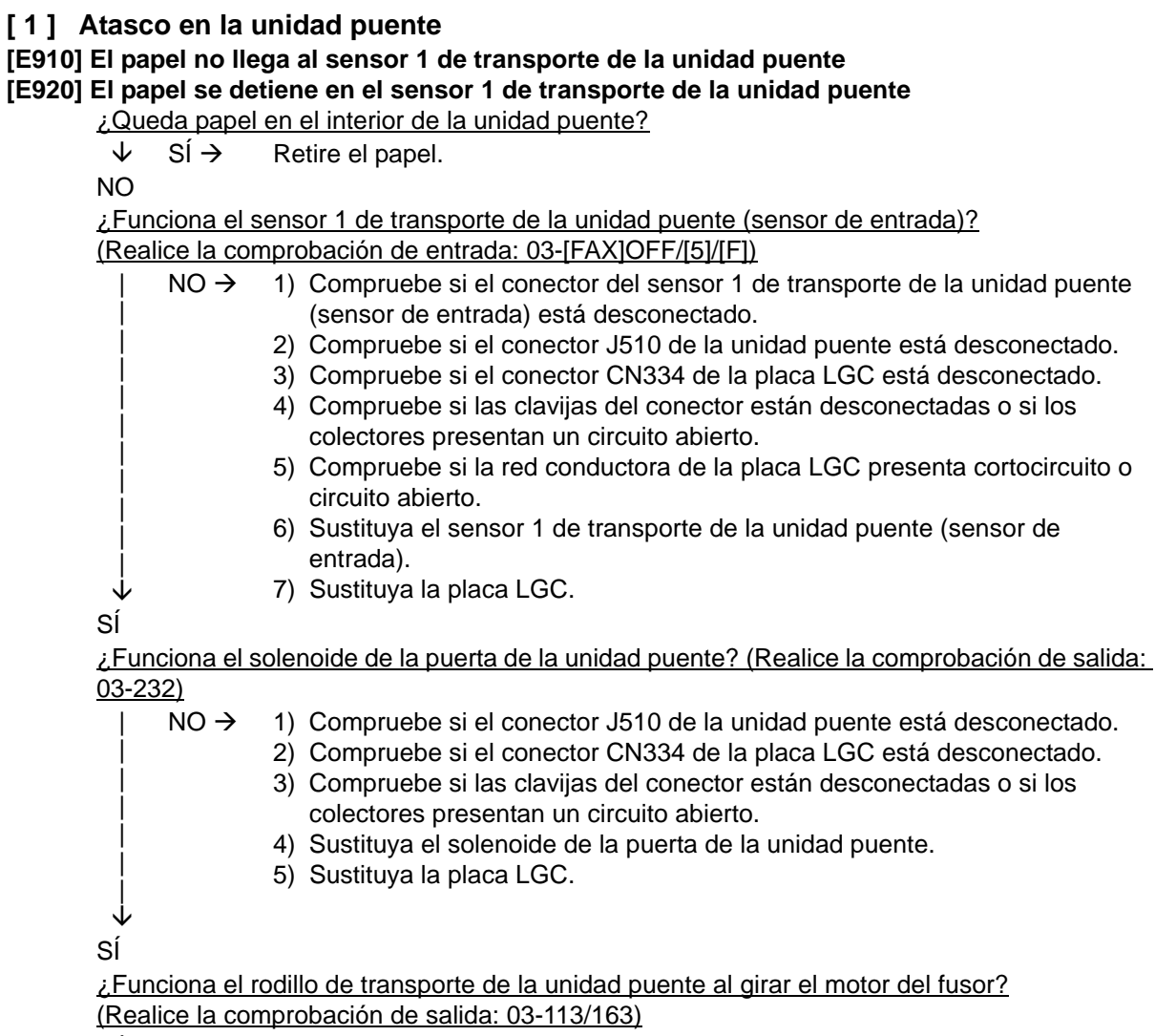

 $\lor$  NO  $\rightarrow$  Compruebe el sistema de accionamiento del equipo y la unidad puente. SÍ

Compruebe si el rodillo de salida y los rodillos del resorte de presión y la unidad puente están desgastados.

## [E930] El papel no llega al sensor 2 de transporte de la unidad puente

#### [E940] El papel se detiene en el sensor 2 de transporte de la unidad puente

¿Queda papel en el interior de la unidad puente?

 $\downarrow$  SÍ  $\rightarrow$  Retire el papel.

#### NO

¿Funciona el sensor 2 de transporte de la unidad puente (sensor de salida)? (Realice la comprobación de entrada: 03-[FAX]OFF/[5]/[D])

- NO → 1) Compruebe si el conector del sensor 2 de transporte de la unidad puente (sensor de salida) está desconectado.
  - 2) Compruebe si el conector J510 de la unidad puente está desconectado.
  - 3) Compruebe si el conector CN334 de la placa LGC está desconectado.
  - 4) Compruebe si las clavijas del conector están desconectadas o si los colectores presentan un circuito abierto.
  - 5) Compruebe si la red conductora de la placa LGC presenta cortocircuito o circuito abierto.
  - 6) Sustituya el sensor 2 de transporte de la unidad puente (sensor de salida).
  - 7) Sustituya la placa LGC.

SÍ

¿Funciona el rodillo de transporte de la unidad puente al girar el motor del fusor? (Realice la comprobación de salida: 03-113/163)

 $\psi$  NO  $\rightarrow$  Compruebe el sistema de accionamiento del equipo y la unidad puente. Sí

Compruebe si el rodillo de salida y los rodillos del resorte de presión y la unidad puente están desgastados.

#### [2] Atasco de papel en la sección del finisher

#### [EA10] Atasco por retraso en el transporte del papel

MJ-1030

¿Queda papel en el recorrido de transporte en el finisher o en el equipo?

NO

¿Está desconectado el conector J708 de la placa de control del finisher?

¿Presenta circuito abierto el colector que conecta la placa de control del finisher y el sensor de entrada (PI33)?

 $\downarrow$  SÍ  $\rightarrow$  Conecte firmemente el conector. Sustituya el colector.

NO

¿Funciona correctamente el sensor de entrada? (Compruebe el movimiento del accionador).

NO  $\rightarrow$  1) Conecte firmemente el conector del sensor de entrada.

- 2) Fije firmemente el accionador si su vástago está fuera de sitio.
- 3) Sustituya el sensor de entrada.

√ SÍ

Sustituya la placa de control del finisher.

#### MJ-1101

¿Queda papel en el recorrido de transporte en el finisher o en el equipo?

 $\downarrow \rightarrow Si$  Retire el papel.

NO

¿Se ha desconectado el conector, se ha realizado una instalación incorrecta o se ha roto el sensor de entrada (S1)?

- $I \rightarrow SI$  Reconecte firmemente los conectores.
  - Vuelva a instalar correctamente el sensor.
  - Sustituya el sensor.

↓ NO

Т

Cuando se extrae el solenoide de la compuerta (SOL2), ¿el espacio entre la faldilla y el eje del rodillo de entrada deja de ser de 0,60±0,20 mm?

 $\downarrow \rightarrow SI$  Ajuste el espacio intermedio.

NO

¿Está desconectado o presenta circuito abierto el colector situado entre el motor de entrada (M1) y la placa de control del finisher (CN7)?

¿Está desconectado o presenta circuito abierto el colector situado entre el solenoide de la compuerta (SOL2) y la placa de control del finisher (CN22)?

- $I \rightarrow SI$  Reconecte firmemente los conectores.
- ✓ Sustituya el colector.

NO

#### [EA20] Atasco de paro en el transporte de papel

MJ-1030

¿Queda papel en el recorrido de transporte en el finisher o en el equipo?

NO

¿Está desconectado alguno de los conectores (J707, J708 y J722B) de la placa de control del finisher?

¿Presenta circuito abierto el colector entre la placa de control del finisher y cada sensor (el sensor de entrada [PI33], el sensor del recorrido de transporte [PI34] y el sensor de papel de la bandeja de procesamiento [PI38])?

 $\Psi$  SÍ  $\rightarrow$  Conecte firmemente los conectores. Sustituya los colectores.

NO

¿Funcionan correctamente todos los sensores (el sensor de entrada, el sensor del recorrido de transporte y el sensor de papel de la bandeja de procesamiento)? (Compruebe el movimiento del accionador).

Ι

NO  $\rightarrow$  1) Conecte firmemente los conectores de los sensores.

- 2) Fije firmemente los accionadores si sus vástagos están fuera de sitio.
- 3) Sustituya los sensores.

↓ SÍ

SI Sustituya la placa de control del finisher.

<u>MJ-1101</u>

¿Queda papel en el recorrido de transporte en el finisher o en el equipo?

 $\downarrow \rightarrow SI$  Retire el papel.

NO

¿Se ha desconectado el conector, se ha realizado una instalación incorrecta o se ha roto el sensor de transporte (S2)?

| $  \rightarrow S $ • Conecte firmeme | ente el conector. |
|--------------------------------------|-------------------|
|--------------------------------------|-------------------|

- Vuelva a instalar correctamente el sensor.
- Sustituya el sensor.

NO

Т

#### [EA21] Atasco por error de tamaño del papel

<u>MJ-1101</u>

¿Queda papel en el recorrido de transporte en el finisher o en el equipo?

 $\downarrow \rightarrow SI$  Retire el papel.

NO

¿Es el tamaño del papel empleado más corto que el que se indica en las especificaciones?

 $\downarrow \rightarrow$ SÍ Utilice el tamaño de papel indicado en las especificaciones.

NO

¿Se ha desconectado el conector, se ha realizado una instalación incorrecta o se ha roto el sensor de entrada (S1)?

¿Se ha desconectado el conector, se ha realizado una instalación incorrecta o se ha roto el sensor de transporte (S2)?

| I →SÍ • | Conecte | firmemente el | conector. |
|---------|---------|---------------|-----------|
|---------|---------|---------------|-----------|

- Vuelva a instalar correctamente el sensor.
- Sustituya el sensor.

↓ NO

<u>¿Está desconectado o presenta circuito abierto el colector situado entre el motor de entrada</u> (M1) y la placa de control del finisher (CN7)?

¿Está desconectado o presenta circuito abierto el colector situado entre el sensor de transporte (S2) y la placa de control del finisher (CN22)?

- $I \rightarrow SI$  Reconecte firmemente los conectores.
- ✓ Sustituya el colector.

NO

Sustituya la placa de control del finisher.

5

#### [EA30] Atasco durante el encendido

MJ-1030

¿Queda papel en el recorrido de transporte en el finisher?

↓ SÍ  $\rightarrow$  Retire el papel.

NO

¿Está desconectado alguno de los conectores J707, J708 y J722B de la placa de control del finisher?

¿Presenta circuito abierto el colector entre la placa de control del finisher y cada sensor (el sensor de entrada [PI33], el sensor del recorrido de transporte [PI34] y el sensor de papel de la bandeja de procesamiento [PI38]?

↓ SÍ → Conecte firmemente los conectores. Sustituya los colectores.

NO

¿Funcionan correctamente todos los sensores (el sensor de entrada, el sensor del recorrido de transporte y el sensor de papel de la bandeja de procesamiento)? (Compruebe el movimiento del accionador).

NO  $\rightarrow$  1) Conecte firmemente los conectores de los sensores.

2) Fije firmemente los accionadores si sus vástagos están fuera de sitio.

3) Sustituya los sensores.

↓ SÍ

Sustituya la placa de control del finisher.

### [EA31] Atasco de papel en el recorrido de transporte

<u>MJ-1101</u>

¿Queda papel en el recorrido de transporte en el finisher o en el equipo?

 $\downarrow \rightarrow SI$  Retire el papel.

NO

¿Se ha desconectado el conector, se ha realizado una instalación incorrecta o se ha roto el sensor de transporte (S2)?

- Vuelva a instalar correctamente el sensor.
- ✓ Sustituya el sensor.

NO

¿Está desconectado o presenta circuito abierto el colector situado entre el sensor de transporte (S2) y la placa de control del finisher (CN22)?

- $I \rightarrow SI$  Reconecte firmemente los conectores.
- ✓ Sustituya el colector.

NO

#### [EA32] Atasco de papel en la salida

<u>MJ-1101</u>

¿Queda papel en el recorrido de transporte en el finisher o en el equipo?

 $\downarrow \rightarrow SI$  Retire el papel.

NO

|

¿Se ha desconectado el conector, se ha realizado una instalación incorrecta o se ha roto el sensor de detección de papel de la bandeja del finisher (S12)?

- →SÍ Conecte firmemente el conector.
  - Vuelva a instalar correctamente el sensor.
- Sustituya el sensor.

√ NO

¿Está desconectado o presenta circuito abierto el colector situado entre el sensor de detección de papel de la bandeja del finisher (S12) y la placa de control del finisher (CN11)?

 $I \rightarrow SI$  • Reconecte firmemente los conectores.

Sustituya el colector.

NO

Sustituya la placa de control del finisher.

#### [EA40] Atasco por puerta abierta

MJ-1030

¿Queda papel en el recorrido de transporte en el finisher o en el equipo?

↓ SÍ  $\rightarrow$  Retire el papel.

NO

¿Está cerrada alguna de las cubiertas superior o anterior del finisher?

 $\downarrow$  NO  $\rightarrow$  Cierre la compuerta.

SÍ

<u>¿Está desconectado alguno de los conectores J707 y J708 de la placa de control del finisher?</u> ¿Presenta circuito abierto el colector que conecta la placa de control del finisher y los

sensores de apertura de las cubiertas superior/anterior (PI31 y PI32)?

 $\forall$  SÍ  $\rightarrow$  Conecte firmemente el conector. Sustituya el colector.

NO

 $\downarrow$ 

¿Funciona correctamente el sensor de apertura de las cubiertas superior/anterior?

- NO → 1) Conecte firmemente el conector del sensor de apertura de las cubiertas superior/anterior.
  - 2) Sustituya el sensor de apertura de las cubiertas superior/anterior.

SÍ

¿Está desconectado el conector J719 de la placa de control del finisher?

¿Presenta circuito abierto el colector que conecta la placa de control del finisher y el interruptor de la cubierta anterior (MS31)?

```
| SÍ \rightarrow Conecte firmemente el conector. Sustituya el colector.
```

```
NO
```

¿Funciona correctamente el interruptor de la cubierta anterior?

NO  $\rightarrow$  1) Conecte firmemente el conector del interruptor de la cubierta anterior.

- 2) Sustituya el interruptor de la cubierta anterior.
- √ SÍ

¿Está desconectado el conector J5 en la placa de control de la perforación?

¿Presenta circuito abierto el colector que conecta la placa de control de la perforación y el interruptor de la compuerta superior (MSW61)?

¿Presenta circuito abierto el colector que conecta la placa de control de la perforación y el interruptor de la compuerta anterior (MSW62)?

SÍ→ Conecte firmemente el conector. Sustituya el colector.

 $\mathbf{1}$ NO

¿Funcionan correctamente los interruptores de las compuertas superior y anterior?

- 1) Conecte firmemente los conectores de los interruptores de las compuertas NO  $\rightarrow$ superior y anterior.
  - 2) Sustituya los interruptores de las compuertas superior/anterior.

 $\downarrow$ SÍ

Sustituya la placa de control del finisher.

#### <u>MJ-1101</u>

¿Está abierta la cubierta anterior o la bandeja fija?

- Cierre la cubierta anterior. I →SÍ
  - Cierre la cubierta de la bandeja fija.

 $\mathbf{1}$ NO

¿Está roto el gancho de la cubierta anterior que enciende el interruptor de dicha cubierta (SW1)?

 $\mathbf{1}$ →sí Sustituya la cubierta del tirador.

NO

¿Se ha desconectado el conector, se ha realizado una instalación incorrecta o se ha roto el interruptor de la cubierta anterior (SW1)?

¿Se ha realizado una instalación incorrecta o se ha roto el interruptor de apertura/cierre de la cubierta de la bandeja fija (SW2)?

- Т →sí Conecte firmemente el conector.
- L • Vuelva a instalar correctamente el sensor.
- $\mathbf{1}$ • Sustituya el sensor.

NO

¿Está desconectado o presenta circuito abierto el colector situado entre el interruptor de la cubierta anterior (SW1)/el interruptor de apertura y cierre de la bandeja fija (SW2), y la placa de control del finisher?

- →sí L Reconecte firmemente los conectores.
- $\mathbf{1}$ Sustituya el colector.

NO

#### [EA50] Atasco en el grapado

MJ-1030

¿Queda papel en el recorrido de transporte en el finisher, en el equipo o en la bandeja de grapado?

 $SI \rightarrow Retire el papel.$ 

↓ NO

¿Se elimina el atasco sacando el cartucho de grapas del finisher y retirando de la carcasa de grapado la lámina de deslizamiento de grapado?

 $\downarrow$  SÍ  $\rightarrow$  Fin.

NO

¿Está desconectado el conector J721B de la placa de control del finisher?

¿Presenta circuito abierto el colector que conecta la placa de control del finisher y el sensor de posición inicial de grapado (PI40)?

¿Funciona correctamente el sensor de posición inicial de grapado?

| -            |      |                                                                              |
|--------------|------|------------------------------------------------------------------------------|
|              | NO → | 1) Conecte firmemente el conector del sensor de posición inicial de grapado. |
|              |      | <ol><li>Sustituya el sensor de posición inicial de grapado.</li></ol>        |
| $\checkmark$ |      |                                                                              |
| cí           |      |                                                                              |

SÍ

Sustituya la placa de control del finisher.

#### <u>MJ-1101</u>

¿Queda papel en el recorrido de transporte en el finisher, en el equipo o en la bandeja del finisher?

 $\downarrow \rightarrow SI$  Retire el papel.

NO

¿Se elimina el atasco sacando el cartucho de grapas del finisher y retirando de la carcasa de grapado la lámina de deslizamiento de grapado?

 $\downarrow \rightarrow SI$  Fin.

NO

¿Existe algún problema mecánico cuando se mueve el accionador del sensor de interferencias de la grapadora (S11)?

 $\downarrow \rightarrow Si$  Vuelva a introducir la presilla que fija el accionador a un lado.

NO

¿Está desconectado o presenta circuito abierto el colector situado entre la grapadora y la placa de control del finisher (CN2)?

- $I \rightarrow SI$  Reconecte firmemente los conectores.
- ↓ Sustituya el colector.

NO

¿Están desconectados o presentan circuito abierto los colectores de la grapadora?

- →SÍ
   Reconecte firmemente los conectores.
- Sustituya el colector.

↓ NO

#### [EA60] Atasco debido a una llegada antes de tiempo

MJ-1030

¿Queda papel en el recorrido de transporte en el finisher o en el equipo?

NO

¿Está desconectado el conector J708 de la placa de control del finisher?

¿Presenta circuito abierto el colector que conecta la placa de control del finisher y el sensor de entrada (PI33)?

↓ SÍ → Conecte firmemente el conector. Sustituya el colector.

NO

¿Funciona correctamente el sensor de entrada? (Compruebe el movimiento del accionador).

- NO  $\rightarrow$  1) Conecte firmemente el conector del sensor de entrada.
- 2) Fije firmemente el accionador si su vástago está fuera de sitio.
- 3) Sustituya el sensor de entrada.

√ Sí

Sustituya la placa de control del finisher.

#### <u>MJ-1101</u>

¿Queda papel en el recorrido de transporte en el finisher o en el equipo?

 $\downarrow \rightarrow SI$  Retire el papel.

NO

¿Se ha desconectado el conector, se ha realizado una instalación incorrecta o se ha roto el sensor de entrada (S1)?

- $I \rightarrow SI$  Conecte firmemente el conector.
  - Vuelva a instalar correctamente el sensor.
  - Sustituya el sensor.

↓ NO

Ι

¿Está desconectado o presenta circuito abierto el colector situado entre el sensor de entrada (S1) y la placa de control del finisher (CN7)?

- $I \rightarrow SI$  Reconecte firmemente los conectores.
- ✓ Sustituya el colector.

NO

## [EA70] Error en la posición inicial de la correa de salida del apilado <u>MJ-1101</u>

¿Se ha desconectado el conector, se ha realizado una instalación incorrecta o se ha roto el sensor de posición inicial de la correa de salida del apilado (S9)?

 $\rightarrow$  SÍ • Conecte firmemente el conector.

- Vuelva a instalar correctamente el sensor.
  - Sustituya el sensor.

↓ NO

¿Está desconectado o presenta circuito abierto el colector situado entre el sensor de posición inicial de la correa de salida del apilado (S9) y la placa de control del finisher (CN11)?

- $I \rightarrow SI$  Reconecte firmemente los conectores.
- ✓ Sustituya el colector.

NO

¿Está desconectado o presenta circuito abierto el colector situado entre el motor de transporte del apilado (M5) y la placa de control del finisher (CN10)?

- $I \rightarrow SI$  Reconecte firmemente los conectores.
- ✓ Sustituya el colector.

NO

#### [3] Atasco de papel en la sección del grapador plegador

#### [EA80] Atasco en el grapado

SÍ→

MJ-1030

¿Queda papel en el recorrido de transporte o la bandeja de grapado en el finisher, en la sección del grapador plegador o en el equipo?

Fin.

NO

¿Se elimina el atasco sacando el cartucho de grapas del finisher y retirando las grapas atrapadas en la unidad de la grapadora?

√ NO

<u>¿Está desconectado el conector J8 de la placa de control del grapador plegador?</u> <u>¿Presenta circuito abierto el colector que conecta la placa de control del grapador plegador y el sensor de posición inicial del grapador plegador (parte posterior: SW5, parte anterior: SW7)?</u>

 $\downarrow$  SÍ  $\rightarrow$  Conecte firmemente el conector. Sustituya el colector.

NO

¿Funcionan correctamente los sensores de posición inicial del grapador plegador?

|              | NO $\rightarrow$ | 1) Conecte firmemente los conectores de los sensores de posición inicial del |
|--------------|------------------|------------------------------------------------------------------------------|
|              |                  | grapador plegador.                                                           |
| $\mathbf{V}$ |                  | 2) Sustituya los sensores de posición inicial del grapador plegador.         |
| SÍ           |                  |                                                                              |

Sustituya la placa de control del grapador plegador.

#### [EA90] Atasco por puerta abierta

MJ-1030

¿Queda papel en el recorrido de transporte o la bandeja de grapado en el finisher, en la sección del grapador plegador o en el equipo?

NO

¿Está cerrada la compuerta del grapador plegador?

 $\downarrow$  NO  $\rightarrow$  Cierre la compuerta.

SÍ

¿Está desconectado alguno de los conectores J10 o J11 de la placa de control del grapador plegador?

¿Presentan circuito abierto los colectores entre la placa de control del grapador plegador y los sensores de apertura de cubierta (sensor de la cubierta de suministro [PI3], sensor de la cubierta de entrada [PI9])?

 $\psi$  SÍ  $\rightarrow$  Conecte firmemente el conector. Sustituya el colector. NO

¿Funcionan correctamente todos los sensores (sensor de la cubierta de suministro, sensor de la cubierta de entrada)?

NO  $\rightarrow$  1) Conecte firmemente los conectores de cada sensor.

Sustituya los sensores.

↓ SÍ

Sustituya la placa de control del finisher.

e-STUDIO2500c/3500c/3510c SOLUCIÓN DE PROBLEMAS

#### [EAA0] Atasco durante el encendido

MJ-1030

¿Queda papel en el recorrido de transporte en el finisher o en la sección del grapador plegador?

↓ SÍ → Retire el papel.

NO

¿Está desconectado alguno de los conectores J9, J10 y J13 de la placa de control del grapador plegador?

Presenta circuito abierto el colector entre la placa de control del grapador plegador y cada sensor (sensor de papel nº 1 [PI18], sensor de papel nº 2 [PI19], sensor de papel nº3 [PI17], el sensor de recorrido vertical del papel [PI17] y el sensor de suministro [PI11])?

 $\downarrow$  SÍ  $\rightarrow$  Conecte firmemente los conectores. Sustituya los colectores.

NO

¿Funcionan correctamente todos los sensores (sensor de papel nº 1, sensor de papel nº 2, sensor de papel nº 3, el sensor de recorrido vertical del papel y el sensor de suministro)? (Compruebe el movimiento del accionador).

NO  $\rightarrow$  1) Conecte firmemente los conectores de los sensores.

- 2) Fije firmemente los accionadores si sus vástagos están fuera de sitio.
- 3) Sustituya los sensores.

√ SÍ

Sustituya la placa de control del grapador plegador.

#### [EAB0] Atasco de paro en el transporte de papel

MJ-1030

¿Queda papel en el recorrido de transporte o la bandeja de grapado en el finisher, en la sección del grapador plegador o en el equipo?

NO

¿Está desconectado el conector J708 de la placa de control del finisher?

¿Presenta circuito abierto el colector que conecta la placa de control del finisher y el sensor de entrada [PI33]?

¿Está desconectado alguno de los conectores J9 o J10 de la placa de control del grapador plegador?

¿Presenta circuito abierto el colector entre la placa de control del grapador plegador y cada sensor (sensor de papel nº 1 [PI18], sensor de papel nº 2 [PI19], sensor de papel nº 3 [PI20] y el sensor de suministro [PI11])?

 $\downarrow$  SÍ  $\rightarrow$  Conecte firmemente los conectores. Sustituya los colectores.

NO

¿Funcionan correctamente todos los sensores (sensor de papel nº 1, sensor de papel nº 2, sensor de papel nº 3 y el sensor de suministro)? (Compruebe el movimiento del accionador).

- NO  $\rightarrow$  1) Conecte firmemente los conectores de los sensores.
  - 2) Fije firmemente los accionadores si sus vástagos están fuera de sitio.
  - 3) Sustituya los sensores.

↓ SÍ

Sustituya la placa de control del grapador plegador.

#### [EAC0] Atasco por demora en el transporte

MJ-1030

¿Queda papel en el recorrido de transporte o la bandeja de grapado en el finisher, en la sección del grapador plegador o en el equipo?

 $\downarrow$  SÍ  $\rightarrow$  Retire el papel.

NO

¿Está desconectado el conector J708 de la placa de control del finisher?

¿Presenta circuito abierto el colector que conecta la placa de control del finisher y el sensor de entrada (PI33)?

 $\downarrow$  SÍ  $\rightarrow$  Conecte firmemente el conector. Sustituya el colector.

NO

¿Funciona correctamente el sensor de entrada? (Compruebe el movimiento del accionador).

- NO  $\rightarrow$  1) Conecte firmemente el conector del sensor.
  - 2) Fije firmemente el accionador si su vástago está fuera de sitio.

Sustituya el sensor.

↓ Sĺ

Sustituya la placa de control del finisher.

e-STUDIO2500c/3500c/3510c SOLUCIÓN DE PROBLEMAS
#### [4] Atasco de papel en la unidad perforadora

#### [E9F0] Atasco en la perforación

MJ-1030

¿Queda papel en el recorrido de transporte en el finisher o en el equipo?

 $\mathbf{V}$ SÍ → Retire el papel.

NO

¿Está desconectado el conector J605A de la placa de control de la perforación? ¿Presenta circuito abierto el colector que conecta la placa de control de la perforación y el sensor de posición inicial de perforación (PI63)?

 $\mathbf{1}$ SÍ→ Conecte firmemente el conector. Sustituya el colector.

NO

¿Funciona correctamente el sensor de posición inicial de perforación?

|              | NO $\rightarrow$ | 1) Conecte firmemente el conector del sensor de posición inicial de |
|--------------|------------------|---------------------------------------------------------------------|
|              |                  | perforación.                                                        |
| $\mathbf{V}$ |                  | 2) Sustituya el sensor de posición inicial de perforación           |

2) Sustituya el sensor de posición inicial de perforación.

SÍ

Sustituya la placa de control de perforación.

#### MJ-1101 (al instalar el MJ-6101)

¿Hay papel presente en el recorrido de transporte?

| $\mathbf{\Lambda}$ | →Sĺ | Retire el papel. |
|--------------------|-----|------------------|
| •                  |     |                  |

NO

Gire el motor de perforación (M3). ¿Gira sin dificultad?

Arregle el mecanismo. →NO  $\mathbf{V}$ 

SÍ

¿Están bien el sensor de posición inicial de perforación (S4) y su conexión?

Sustituya el sensor. Corrija la conexión. →NO  $\mathbf{V}$ 

SÍ

¿Es correcta la conexión entre la placa de control de perforación (HP) y el motor de perforación (M3)?

 $\mathbf{\Lambda}$ →NO Corrija la conexión.

SÍ

1) Sustituya el motor de perforación (M3).

2) Sustituya la placa de control de perforación (HP).

#### [5] Otros atascos de papel

#### [EAD0] Atasco por final de tiempo de espera de comando de final de impresión

¿El motor del tambor gira correctamente?

↓ NO

- 1) Sustituya la placa SYS.
- 2) Sustituya la placa LGC.

#### [EAE0] Atasco por final de tiempo de espera del tiempo de recepción

¿Funciona el finisher?

 $\downarrow$  SÍ  $\rightarrow$  Sustituya la placa de control del finisher.

NO

- 1) Compruebe si se está suministrando tensión (24 V) al finisher.
- 2) Compruebe la conexión de la placa LGC y la placa IPC.
- 3) Compruebe si el colector que conecta la placa IPC y el conector I/F del finisher del lado del equipo presenta circuito abierto.
- 4) Compruebe si el colector que conecta el conector F/I del lado del finisher y la placa de control del finisher presenta circuito abierto.
- 5) Sustituya la placa de control del finisher.

#### [EB30] Atasco por final del tiempo de espera de preparación

¿Hay papel en el equipo?

↓ NO → Sustituya la placa LGC.
 Sí
 ¿Están la placa IPC y la placa LGC correctamente conectadas entre sí?
 ↓ NO → Conéctelas correctamente.
 Sí
 ¿Está el colector firmemente conectado a la placa IPC?
 ↓ NO → Conecte correctamente el colector.
 Sí
 ¿Alguna de las clavijas de conector del colector que conecta el equipo y el finisher está

desconectada o alguno de esos colectores presenta circuito abierto?

 $\psi$  NO  $\rightarrow$  Conecte la clavija o sustituya el colector.

SÍ

- 1) Sustituya la placa IPC.
- 2) Sustituya la placa LGC.
- 3) Sustituya la placa de control del finisher.

[ED10] Error de detección de posición inicial del motor de ajuste lateral (M2)

MJ-1101 (al instalar el MJ-6101)

¿Hay papel presente en el recorrido de transporte?

↓ →SÍ Retire el papel.

NO

Gire el motor de ajuste lateral (M2). ¿Gira sin dificultad?

 $\downarrow \rightarrow$ NO Arregle el mecanismo.

SÍ

¿Están bien el sensor de posición inicial de desviación lateral (S3) y su conexión?

 $\downarrow \rightarrow$ NO Sustituya el sensor. Corrija la conexión.

SÍ

¿Es correcta la conexión entre la placa de control de perforación (HP) y el motor de ajuste lateral de perforación (M2)?

 $\downarrow \rightarrow$ NO Corrija la conexión.

SÍ

1) Sustituya el motor de ajuste lateral (M2).

2) Sustituya la placa de control de perforación (HP).

#### [ED11] Anomalía en la detección de posición inicial del motor de ajuste de desviación (M1) <u>MJ-1101 (al instalar el MJ-6101)</u>

¿Hay papel presente en el recorrido de transporte?

 $\downarrow \rightarrow S$ Í Retire el papel.

NO

Gire el motor de ajuste de desviación (M1). ¿Gira sin dificultad?

 $\downarrow \rightarrow$ NO Arregle el mecanismo.

SÍ

¿Están bien el sensor de posición inicial de desviación (S2) y su conexión?

 $\downarrow$   $\rightarrow$ NO Sustituya el sensor. Corrija la conexión.

SÍ

¿Es correcta la conexión entre la placa de control de perforación (HP) y el motor de ajuste de desviación (M1)?

 $\downarrow \rightarrow$ NO Corrija la conexión.

SÍ

1) Sustituya el motor de ajuste de desviación (M1).

2) Sustituya la placa de control de perforación (HP).

#### [ED12] Error en la posición inicial del obturador

<u>MJ-1101</u>

¿Existe algún problema mecánico cuando se abre o cierra el obturador?

 $\downarrow \rightarrow SI$  Arregle el mecanismo.

NO

¿Se ha desconectado el conector, se ha realizado una instalación incorrecta o se ha roto el sensor de apertura/cierre del obturador (S4)?

- $I \rightarrow SI$  Conecte firmemente el conector.
- Vuelva a instalar correctamente el sensor.
- ✓ Sustituya el sensor.

NO

¿Está desconectado o presenta circuito abierto el colector situado entre el sensor de apertura/ cierre del obturador (S4) y la placa de control del finisher (CN13)?

- $I \rightarrow SI$  Reconecte firmemente los conectores.
- Sustituya el colector.

#### NO

¿Está desconectado o presenta circuito abierto el colector situado entre el embrague del obturador (CLT1) y la placa de control del finisher (CN5)?

| Ι            | →Sĺ | • | Reconecte firmemente los conectores. |
|--------------|-----|---|--------------------------------------|
| $\mathbf{V}$ |     | ٠ | Sustituya el colector.               |
| NO           |     |   |                                      |

Sustituya la placa de control del finisher.

# [ED13] Error en la posición inicial de la placa de alineación anterior

<u>MJ-1101</u>

¿Existe algún problema mecánico cuando se mueve la placa de alineación anterior?

 $\downarrow \rightarrow SI$  Arregle el mecanismo.

NO

¿Se ha desconectado el conector, se ha realizado una instalación incorrecta o se ha roto el sensor de posición inicial de la placa de alineación anterior (S7)?

| Ι | →Sĺ | ٠ | Conecte firmemente el conector.            |  |
|---|-----|---|--------------------------------------------|--|
| Ι |     | • | Vuelva a instalar correctamente el sensor. |  |

✓ • Sustituya el sensor.

NO

¿Está desconectado o presenta circuito abierto el colector situado entre el sensor de posición inicial de la placa de alineación anterior (S7) y la placa de control del finisher (CN11)?

- $I \rightarrow SI$  Reconecte firmemente los conectores.
- ✓ Sustituya el colector.

NO

¿Está desconectado o presenta circuito abierto el colector situado entre el motor de alineación anterior (M9) y la placa de control del finisher (CN10)?

- I  $\rightarrow$ SÍ Reconecte firmemente los conectores.
- ✓ Sustituya el colector.
- NO

# [ED14] Error en la posición inicial de la placa de alineación posterior <u>MJ-1101</u>

¿Existe algún problema mecánico cuando se mueve la placa de alineación posterior?

 $\downarrow \rightarrow SI$  Arregle el mecanismo.

| NO |
|----|
|----|

¿Se ha desconectado el conector, se ha realizado una instalación incorrecta o se ha roto el sensor de posición inicial de la placa de alineación posterior (S8)?

- $I \rightarrow SI$  Conecte firmemente el conector.
- Vuelva a instalar correctamente el sensor.
- ✓ Sustituya el sensor.

```
NO
```

¿Está desconectado o presenta circuito abierto el colector situado entre el sensor de posición inicial de la placa de alineación posterior (S8) y la placa de control del finisher (CN11)?

- $I \rightarrow SI$  Reconecte firmemente los conectores.
- Sustituya el colector.

#### NO

¿Está desconectado o presenta circuito abierto el colector situado entre el motor de alineación posterior (M10) y la placa de control del finisher (CN10)?

I →SÍ
 Reconecte firmemente los conectores.
 V
 Sustituya el colector.

NO

Sustituya la placa de control del finisher.

#### [ED15] Error en la posición inicial de la paleta

#### <u>MJ-1101</u>

¿Existe algún problema mecánico cuando se gira la paleta?

 $\downarrow \rightarrow SI$  Arregle el mecanismo.

NO

¿Se ha desconectado el conector, se ha realizado una instalación incorrecta o se ha roto el sensor de posición inicial de la paleta (S3)?

| Ι | →Sĺ | • | Conecte firmemente el conector. |
|---|-----|---|---------------------------------|
|---|-----|---|---------------------------------|

- Vuelva a instalar correctamente el sensor.
- Sustituya el sensor.
- NO

¿Está desconectado o presenta circuito abierto el colector situado entre el sensor de posición inicial de la paleta (S3) y la placa de control del finisher (CN5)?

- $I \rightarrow SI$  Reconecte firmemente los conectores.
- Sustituya el colector.

NO

¿Está desconectado o presenta circuito abierto el colector situado entre el motor basculante (M8) y la placa de control del finisher (CN6)?

- $I \rightarrow SI$  Reconecte firmemente los conectores.
- Sustituya el colector.

#### NO

#### [ED16] Error en la posición inicial de la bandeja del buffer

<u>MJ-1101</u>

¿Existe algún problema mecánico cuando se abre o cierra la guía de la bandeja del buffer?

 $\downarrow \rightarrow SI$  Arregle el mecanismo.

NO

¿Se ha desconectado el conector, se ha realizado una instalación incorrecta o se ha roto el sensor de posición inicial de bandeja del buffer (S5)?

- $I \rightarrow SI$  Conecte firmemente el conector.
  - Vuelva a instalar correctamente el sensor.
- ✓ Sustituya el sensor.

NO

¿Está desconectado o presenta circuito abierto el colector situado entre el sensor de posición inicial de la bandeja del buffer (S5) y la placa de control del finisher (CN18)?

- $I \rightarrow SI$  Reconecte firmemente los conectores.
- Sustituya el colector.

NO

¿Está desconectado o presenta circuito abierto el colector situado entre el motor de guía de la bandeja del buffer (M3) y la placa de control del finisher (CN18)?

- $I \rightarrow SI$  Reconecte firmemente los conectores.
- ✓ Sustituya el colector.

NO

#### 5.1.8 Servicio técnico sobre el sistema de alimentación de papel

### [C040] Anomalía en el motor del PFP

¿Funciona el motor del PFP? (Realice la comprobación de salida: 03-109/159)

- NO → 1) Compruebe si el conector CN503 de la línea de señal del motor del PFP está desconectado. 2) Compruebe si el conector CN502 de la línea de alimentación del motor del PFP está desconectado. 3) Compruebe si el conector CN246 de la placa PFP está desconectado. 4) Compruebe si el conector CN241 de la línea de la señal de la placa PFP está desconectado. 5) Compruebe si el conector CN242 de la línea de alimentación de la placa PFP está desconectado. 6) Compruebe si el conector CN349 de la placa LGC está desconectado. 7) Compruebe si las clavijas del conector están desconectadas o si los colectores presentan un circuito abierto. 8) Compruebe si las redes conductoras de la placa del motor del PFP, la placa PFP y la placa LGC presentan cortocircuito o circuito abierto. 9) Sustituya el motor del PFP. 10)Sustituya la placa PFP. 11)Sustituya la placa LGC. SÍ ¿Está encendido sin parpadear el LED de la placa del motor del PFP? 1) Compruebe si las clavijas del conector están desconectadas o si los NO  $\rightarrow$ colectores presentan un circuito abierto. 2) Compruebe si las redes conductoras de la placa del motor del PFP, la placa PFP y la placa LGC presentan cortocircuito o circuito abierto. 3) Sustituya el motor del PFP. 4) Sustituya la placa PFP. 5) Sustituya la placa LGC. SÍ 1) Compruebe si la salida de la clavija CN246-8 de la señal de bloqueo PLL desde la placa PFP está siempre en el nivel "L".
  - 2) Compruebe si la tensión suministrada a la clavija del terminal de entrada del microprocesador IC5-17 está siempre en el nivel "L"
  - 3) Sustituya la placa PFP.
  - 4) Sustituya la placa LGC.

### [C130] Anomalía en la bandeja del primer cajón

### [C140] Anomalía en la bandeja del segundo cajón

¿Se eleva la bandeja? (Realice la comprobación de salida: 03-242, 243)

| <u>200 01010 10 0010</u>            |                                                                                                    |
|-------------------------------------|----------------------------------------------------------------------------------------------------|
| $  NO \rightarrow 1 \rangle$        | Compruebe si el conector del motor de elevación de la bandeja está desconectado.                              |
| 2)                                  | Compruebe si el conector CN348 de la placa LGC está desconectado.                                             |
| 3)                                  | Compruebe si las clavijas del conector están desconectadas o si los colectores presentan un circuito abierto. |
| 4)                                  | Compruebe si la red conductora de la placa LGC presenta cortocircuito o circuito abierto.                     |
| 5)                                  | Sustituya el motor de elevación de la bandeja.                                                                |
| <b>↓</b> 6)                         | Sustituya la placa LGC.                                                                                       |
| SÍ                                  |                                                                                                    |
| <u>¿Funciona el sen</u>             | sor de elevación de la bandeja? (Realice la comprobación de entrada: 03-                                      |
| [FAX]OFF/[4]/[B],                   | <u>/[4]/[A])</u>                                                                                              |
| $  \text{NO} \rightarrow 1 \rangle$ | Compruebe si el conector del sensor está desconectado.                                                        |
| 2)                                  | Compruebe si el conector CN348 de la placa LGC está desconectado.                                             |
| 3)                                  | Compruebe si la rendija llega al sensor.                                                                      |
| 4)                                  | Compruebe si las clavijas del conector están desconectadas o si los colectores presentan un circuito abierto. |
| 5)                                  | Compruebe si la red conductora de la placa LGC presenta cortocircuito o circuito abierto.                     |
| 6)                                  | Sustituya el sensor de elevación de la bandeja.                                                               |
| 7)                                  | Sustituya la placa LGC.                                                                                       |
| Ý                                   |                                                                                                    |
| SI                                  |                                                                                                    |
| 1) Compruebe si                     | la red conductora de la placa LGC presenta cortocircuito o circuito abierto.                                  |

2) Sustituya la placa LGC.

#### [C150] Anomalía en la bandeja del cajón superior del PFP

#### [C160] Anomalía en la bandeja del cajón inferior del PFP

¿Se eleva la bandeja? (Realice la comprobación de salida: 03-278, 280)

| NO →                | <ol> <li>Compruebe si el conector del motor de elevación de la bandeja está<br/>desconectado</li> </ol>                               |
|---------------------|----------------------------------------------------------------------------------------------------|
|                     | <ol> <li>Compruebe si alguno de los conectores CN241, CN242 y CN244 de la placa PEP está desconectado.</li> </ol>                     |
|                     | 3) Compruebe si el conector CN349 de la placa LGC está desconectado.                                                                  |
|                     | <ol> <li>Compruebe si las clavijas del conector están desconectadas o si los<br/>colectores presentan un circuito abierto.</li> </ol> |
|                     | <ol> <li>Compruebe si las redes conductoras de la placa PFP y la placa LGC<br/>presentan cortocircuito o circuito abierto.</li> </ol> |
| i                   | <ol><li>Sustituya el motor de elevación de la bandeja.</li></ol>                                                                      |
| İ                   | 7) Sustituya la placa PFP.                                                                                                    |
| $\checkmark$        | 8) Sustituya la placa LGC.                                                                                                    |
| SÍ                  |                                                                                                    |
| <u>¿Funciona el</u> | sensor de elevación de la bandeja? (Realice la comprobación de entrada: 03-                                                           |
| [FAX]OFF/[2]/       | <u>([H], /[8]/[H])</u>                                                                                                    |
| NO →                | <ol> <li>Compruebe si el conector del sensor está desconectado.</li> </ol>                                                            |
|                     | <ol> <li>Compruebe si alguno de los conectores CN241, CN247 y CN248 de la<br/>placa PFP está desconectado.</li> </ol>                 |
| ļ                   | 3) Compruebe si el conector CN349 de la placa LGC está desconectado.                                                                  |
|                     | 4) Compruebe si la rendija llega al sensor.                                                                                           |
|                     | <ol> <li>Compruebe si las clavijas del conector están desconectadas o si los<br/>colectores presentan un circuito abierto.</li> </ol> |
|                     | <ol> <li>Compruebe si las redes conductoras de la placa PFP y la placa LGC<br/>presentan cortocircuito o circuito abierto.</li> </ol> |
|                     | 7) Sustituya el sensor de elevación de la bandeja.                                                                                    |
| i                   | 8) Sustituya la placa PFP.                                                                                                    |
| i                   | 9) Sustituya la placa LGC.                                                                                                    |
| $\checkmark$        |                                                                                                    |
| SÍ                  |                                                                                                    |
| 1) Comprueb         | e si la red conductora de la placa LGC presenta cortocircuito o circuito abierto.                                                     |

2) Sustituya la placa LGC.

#### [C180] Anomalía en el motor de elevación de la bandeja del LCF

| <u>¿Se mueve la</u> | bandeja? (Realice la comprobación de salida: 03-271)                                    |
|---------------------|-----------------------------------------------------------------------------------------|
| NO →                | 1) Compruebe si el conector del motor de elevación de la bandeja del LCF                |
|                     | está desconectado.                                                                      |
|                     | 2) Compruebe si alguno de los conectores CN100, CN101 y CN103 de la                     |
|                     | placa LCF está desconectado.                                                            |
|                     | <ol> <li>Compruebe si el conector CN349 de la placa LGC está desconectado.</li> </ol>   |
|                     | <ol> <li>Compruebe si las clavijas del conector están desconectadas o si los</li> </ol> |
| i                   | colectores presentan un circuito abierto.                                               |
| i                   | 5) Compruebe si las redes conductoras de la placa LCF y la placa LGC                    |
| i                   | presentan cortocircuito o circuito abierto.                                             |
|                     | 6) Sustituya el motor de elevación de la bandeja del LCF.                               |
|                     | 7) Sustituya la placa LCF.                                                              |
| ↓<br>- (            | 8) Sustituya la placa LGC.                                                              |
| SI                  |                                                                                         |
| ¿Funcionan el       | sensor de elevación de la bandeja del LCF y el sensor de la base de la bandeja          |
| del LCF?            |                                                                                         |
| (Realice la cor     | nprobación de entrada: 03-[FAX]OFF/[0]/[F], /[9]/[A])                                   |
| NO →                | 1) Compruebe si los conectores de los sensores están desconectados.                     |
|                     | 2) Compruebe si alguno de los conectores CN100, CN104 y CN105 de la                     |
|                     | placa LCF está desconectado.                                                            |
|                     | 3) Compruebe si el conector CN349 de la placa LGC esta desconectado.                    |
|                     | 4) Compruebe si la rendija llega a los sensores.                                        |
| i                   | 5) Compruebe si las clavijas del conector estan desconectadas o si los                  |
| i                   | colectores presentan un circuito abierto.                                               |
| İ                   | 6) Compruebe si las redes conductoras de la placa LCF y la placa LGC                    |
|                     | presentan cortocircuito o circuito abierto.                                             |
|                     | Sustituya ei sensor.     Sustituya la placa LOE                                         |
|                     | 8) Sustituya la piaca LCF.                                                              |
|                     | 9) Sustituya la placa LGC.                                                              |
| sí                  |                                                                                         |
|                     |                                                                                         |

1) Compruebe si la red conductora de la placa LGC presenta cortocircuito o circuito abierto.

2) Sustituya la placa LGC.

#### [C1A0] Anomalía en el motor del tope final del LCF

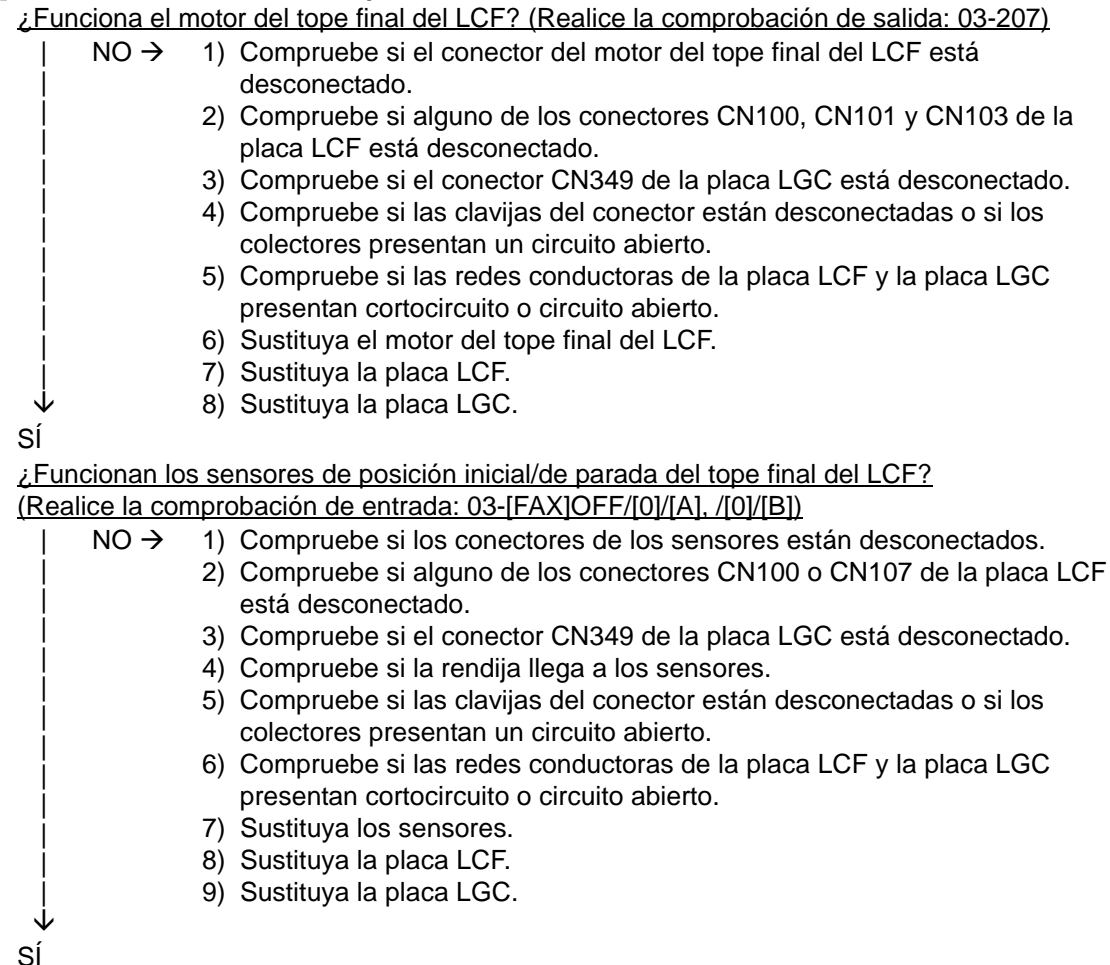

1) Compruebe si la red conductora de la placa LGC presenta cortocircuito o circuito abierto.

2) Sustituya la placa LGC.

#### [C1B0] Anomalía en el motor de transporte del LCF

¿Funciona el motor de transporte del LCF? (Realice la comprobación de salida: 03-122/172)

- NO → 1) Compruebe si el conector CN112 del motor de transporte del LCF está desconectado.
  - 2) Compruebe si el conector CN102 de la placa LCF está desconectado.
    - 3) Compruebe si el conector CN100 de la línea de la señal de la placa LCF está desconectado.
    - 4) Compruebe si el conector CN101 de la línea de alimentación de la placa LCF está desconectado.
    - 5) Compruebe si el conector CN349 de la placa LGC está desconectado.
    - 6) Compruebe si las clavijas del conector están desconectadas o si los colectores presentan un circuito abierto.
    - Compruebe si las redes conductoras de la placa del motor de transporte del LCF, la placa LCF y la placa LGC presentan cortocircuito o circuito abierto.
    - 8) Sustituya el motor de transporte del LCF.
  - 9) Sustituya la placa LCF.
  - 10)Sustituya la placa LGC.

SÍ

- 1) Compruebe si las clavijas del conector están desconectadas o si los colectores presentan un circuito abierto.
- 2) Compruebe si las redes conductoras de la placa del motor de transporte del LCF, la placa LCF y la placa LGC presentan cortocircuito o circuito abierto.
- Compruebe si la salida de la clavija CN102-3 de la señal de bloqueo PLL desde la placa LCF está siempre en el nivel "L".
- 4) Compruebe si la tensión suministrada a la clavija del terminal de entrada del microprocesador IC103-17 está siempre en el nivel "L".
- 5) Sustituya el motor de transporte del LCF.
- 6) Sustituya la placa LCF.
- 7) Sustituya la placa LGC.

## 5.1.9 Servicio técnico sobre el sistema de escaneado

### [C260] Error de detección de pico

¿Se enciende la lámpara de exposición? (Realice la comprobación de salida: 03-267)

- SÍ → 1) Compruebe si los conectores de las placas CCD y SLG están desconectados.
  - 2) Compruebe si la placa de corrección de sombreado está sucia.
  - 3) Compruebe si la red conductora de la placa CCD presenta cortocircuito o circuito abierto.
  - 4) Compruebe si la red conductora de la placa SLG presenta cortocircuito o circuito abierto.
  - 5) Sustituya la unidad de la lente.
  - 6) Sustituya la placa SLG.

NO

- 1) Compruebe si los conectores de la lámpara de exposición y del inversor están desconectados.
- 2) Compruebe en la placa SLG si la clavija de conector CN21 está desconectada o si el colector presenta cortocircuito o circuito abierto.
- 3) Compruebe si la red conductora de la placa SLG presenta cortocircuito o circuito abierto.
- 4) Sustituya la placa SLG.
- 5) Sustituya el inversor.
- 6) Sustituya la lámpara de exposición.

#### [C270] Sensor de posición inicial del carrete no desconectado en el tiempo especificado

Retire el cristal para originales y mueva los carretes hacia el lado de alimentación de papel. Conecte la alimentación y compruebe los siguientes elementos.

¿Los carretes se han desplazado ligeramente hacia la dirección de alimentación?/¿Están los carretes parados en una posición distinta a la posición inicial?

- ↓ SÍ → Compruebe si los circuitos de la placa SLG son defectuosos. NO
- NO
- 1) Compruebe si la clavija de conector está desconectada o si el colector presenta cortocircuito o circuito abierto.
- 2) Compruebe si la red conductora de la placa SLG presenta cortocircuito o circuito abierto.
- 3) Sustituya la placa SLG.

#### [C280] Sensor de posición inicial del carrete no conectado en el tiempo especificado

Retire el cristal para originales y mueva los carretes hacia el lado de alimentación de papel. Conecte la alimentación y compruebe los siguientes elementos.

¿Hacen los carretes mucho ruido una vez han alcanzado la posición inicial?

- $SI \rightarrow EI$  sensor de posición inicial del carrete no está activado.
  - 1) Compruebe si el conector del sensor está desconectado.
    - 2) Compruebe si los circuitos de la placa SLG son defectuosos.

NŎ

Los carretes se detienen en la posición inicial y no se mueven.

- 1) Compruebe si las clavijas del conector están desconectadas o si los colectores presentan cortocircuito o circuito abierto.
- 2) Compruebe si la red conductora de la placa SLG presenta cortocircuito o circuito abierto.
- 3) Sustituya la placa SLG.

Mayo 2006 © TOSHIBA TEC

# 5.1.10 Servicio técnico sobre la unidad del fusor

#### Note:

Asegúrese de desconectar la alimentación y desenchufar el cable de alimentación antes de comprobar la unidad de alimentación y la unidad del fusor.

La propia unidad del fusor o parte de la unidad permanece caliente y los condensadores continúan cargados durante un rato después de desenchufar el cable de alimentación. Así pues, asegúrese de que la unidad se haya enfriado lo suficiente antes de la comprobación.

#### [C411/C412] Anomalía en el termistor o en el calentador durante el encendido 1. Compruebe la tensión de alimentación.

(1) Compruebe si la tensión de alimentación es normal. (¿La tensión durante el funcionamiento es de ±10 % de la tensión nominal?)

#### 2. Compruebe las termopilas

- (1) Compruebe si las termopilas central y lateral (parte anterior y posterior) de la correa del fusor están correctamente instaladas.
- (2) Compruebe si los colectores de las termopilas central y lateral (parte anterior y posterior) de la correa del fusor presentan circuito abierto.

#### 3. Compruebe la unidad de alimentación y la unidad del fusor

- (1) ¿Está la unidad del fusor correctamente instalada?
- (2) Compruebe si el calentador está averiado.
- (3) Compruebe si el conector del calentador está desconectado.
- (4) Compruebe si el termostato está fundido.
- (5) Compruebe si los conectores de la unidad de alimentación están desconectados (conector de salida de CA de la unidad de alimentación CN409 y conector I/F de LGC CN403).
- (6) Compruebe si hay alguna anomalía en la unidad de alimentación.
  - Sustituya la unidad de alimentación.

#### 4. Compruebe la placa LGC

- (1) Compruebe si los conectores CN333 y CN345 están desconectados.
- (2) Compruebe si la red conductora de la placa LGC presenta cortocircuito o circuito abierto.
- (3) Sustituya la placa LGC.

#### 5. Ponga a cero el contador de estado

Una vez subsanada la causa del error [C411/C412], ejecute los siguientes pasos:

- (1) Encienda el equipo mientras pulsa simultáneamente [0] y [8].
- (2) Introduzca "400" y a continuación pulse el botón [START].
- (3) Modifique a "0" el valor actual "1" o "2" del contador de estado y a continuación pulse el botón [ENTER] o el botón [INTERRUPT] (para cancelar [C411/C412]).
- (4) Desconecte y vuelva a conectar la alimentación. Asegúrese de que el equipo entra en el modo normal de preparación.

#### [C443/C445/C446/C447/C449] Anomalía en el calentador tras detectarse una anomalía

#### 1,2,3,4. Compruebe las termopilas, el calentador y la placa LGC

Compruebe los componentes citados siguiendo el procedimiento 1, 2, 3 y 4 para [C411/C412].

#### 5. Ponga a cero el contador de estado

Modifique el valor actual del contador de estado (08-400) "3", "5", "6", "9", "19", "21", "22", "23", "24", "25", "27" o "29" a "0" para [C44X], siguiendo el mismo procedimiento que para [C41X].

- El valor del contador de estado es como sigue en los siguientes casos.
  - El error se produjo durante el calentamiento: "3", "5" o "6"
  - El error se produjo cuando el equipo ya estaba preparado: "7"
  - La temperatura detectada por la termopila central de la correa del fusor es de 230°C o superior; la temperatura detectada por la termopila lateral es de 230°C o superior, o bien la temperatura detectada por la termopila del borde es de 230°C o superior: "9", "19", "21", "22", "23", "25", "27" o "29".
  - El error se produjo durante la impresión: "24" o "25"
  - El error se produjo en el modo de ahorro de energía: "27"
  - Se ha producido un atasco de papel: "29"

# [C448] La lámpara del calentador permanece iluminada durante un período de tiempo determinado cuando la temperatura del rodillo de presión en estado "listo" es superior a la especificada

1. Compruebe la alimentación y la unidad del fusor

- (1) Compruebe si la unidad del fusor está correctamente instalada.
- (2) Compruebe si la abertura de supervisión de la termopila de la correa del fusor está obstruida por un cuerpo extraño o por algún papel.
- (3) Compruebe si la abertura de la termopila de la correa del fusor del equipo está obstruida.
- (4) Compruebe si los conectores de alimentación están desconectados (conector de salida de CA de la unidad de alimentación CN409 y conector del interfaz LGC CN403).
- (5) Compruebe si hay alguna anomalía en la unidad de alimentación.
  - \* Sustituya la unidad de alimentación.

#### 2. Compruebe la placa LGC

- (1) Compruebe si el conector CN333 está desconectado.
- (2) Compruebe si la red conductora de la placa LGC presenta cortocircuito o circuito abierto.
- (3) Sustituya la placa LGC.

#### 3. Ponga a cero el contador de estado

Una vez subsanada la causa del error [C448], ejecute los siguientes pasos:

- (1) Encienda el equipo mientras pulsa simultáneamente [0] y [8].
- (2) Introduzca "400" y a continuación pulse el botón [START].
- (3) Modifique a "0" el valor actual "32" del contador de estado y a continuación pulse el botón [ENTER] o el botón [INTERRUPT] (para cancelar [C448]).
- (4) Desconecte y vuelva a conectar la alimentación. Asegúrese de que el equipo entra en el modo normal.

# [C465/C466/C467/C468] Anomalía en el termistor del rodillo de presión después de pasar a estado "listo"

1. Compruebe el termistor del rodillo de presión

- (1) Compruebe si el conector está desconectado.
- (2) Compruebe si el termistor central del rodillo de presión está correctamente instalado.
- (3) Compruebe si el termistor posterior del rodillo de presión está en contacto adecuado con la superficie del rodillo de presión.
- (4) Compruebe si los colectores de los termistores central y posterior del rodillo de presión presentan circuito abierto.

#### 2. Compruebe la unidad de alimentación y la unidad del fusor

- (1) Compruebe si la unidad del fusor está correctamente instalada.
- (2) Compruebe si el calentador presenta circuito abierto. (Compruebe si el calentador tiene continuidad eléctrica.)
- (3) Compruebe si el conector del calentador está desconectado.
- (4) Compruebe si el termistor presenta circuito abierto.
- (5) Compruebe si los conectores de alimentación están desconectados (conector de salida de CA de la unidad de alimentación CN409 y conector de I/F LGC CN403).
- (6) Compruebe si la unidad de alimentación está averiada.
   \*Si la unidad de alimentación está averiada, sustitúyala.

#### 3. Compruebe la placa LGC

- (1) Compruebe si el conector CN333 o el conector CN345 están desconectados.
- (2) Compruebe si la red conductora de la placa presenta cortocircuito o circuito abierto.
- (3) Sustituya la placa LGC.

#### 4. Ponga a cero el contador de estado

Modifique el valor actual del contador de estado (08-400) "5", "6", "8", "18", "20", "26", "28", "33" o "34" a "0"

- \* El valor del contador de estado se ajusta como sigue en los siguientes casos.
- El error se produjo durante el calentamiento: "5" o "6"
- El error se produjo cuando el equipo ya estaba preparado: "33"
- Cuando la temperatura detectada por el termistor del rodillo de presión es de 210° C o superior, en cualquiera de los estados del equipo (p. ej., durante el calentamiento o en estado "listo"): "8", "18", "20", "26" o "28".
- El error se produjo durante la impresión: "34"

#### [C4B0] Sobrecalentamiento anómalo del IGBT

1. Compruebe la placa LGC

- (1) Compruebe si la red conductora de la placa presenta cortocircuito o circuito abierto.
- (2) Compruebe si la NVRAM está instalada.
- (3) Sustituya la placa LGC.

#### 2. Ponga a cero el contador de estado

Modifique a "0" los valores "30" o superior, o "4", del contador de estado (08-400).

#### [C4C0] Anomalía en el fusible de la unidad del fusor (protección desactivada) <u>1. Compruebe la unidad del fusor.</u>

- (1) Compruebe si la unidad del fusor está correctamente instalada.
- (2) Compruebe si el colector del fusible de la unidad del fusor está conectado.
- (3) Sustituya el fusible.

#### 2. Compruebe la placa LGC

- (1) Compruebe si el conector CN333 está desconectado.
- (2) Compruebe si la red conductora de la placa LGC presenta cortocircuito o circuito abierto.
- (3) Sustituya la placa LGC.

#### 3. Cancele el servicio técnico

Después de corregir la causa del error [C4C0], desconecte y vuelva a conectar la alimentación para cancelar el servicio técnico. Sin embargo, el valor del contador quedará almacenado hasta que sea sobrescrito por el valor de otra operación de servicio técnico.

#### [C4D0] Anomalía en la termopila de la correa del fusor

1. Compruebe la termopila

- (1) Compruebe si el conector de la termopila está desconectado.
- (2) Compruebe si los colectores de la termopila central y la termopila lateral de la correa del fusor presentan circuito abierto.
- (3) Sustituya la termopila.

#### 2. Compruebe la placa LGC

- (1) Compruebe si el conector CN333 está desconectado.
- (2) Compruebe si la red conductora de la placa LGC presenta cortocircuito o circuito abierto.
- (3) Sustituya la placa LGC.

#### 3. Cancele el servicio técnico

Después de corregir la causa del error [C4D0], desconecte y vuelva a conectar la alimentación para cancelar el servicio técnico. Sin embargo, el valor del contador quedará almacenado hasta que sea sobrescrito por el valor de otra operación de servicio técnico.

# 5.1.11 Servicio técnico sobre comunicación

#### [C550] Error de frecuencia intermedia del RADF

- (1) Compruebe si el colector que conecta la placa RADF y la placa SLG está desconectado o presenta circuito abierto.
- (2) Compruebe si la red conductora de la placa RADF presenta cortocircuito o circuito abierto.
- (3) Compruebe si la red conductora de la placa SLG presenta cortocircuito o circuito abierto.
- (4) Sustituya la placa RADF.
- (5) Sustituya la placa SLG.

#### [C570] Error de comunicación entre la CPU del motor y la placa IPC

- (1) Compruebe si la placa LGC y la placa IPC están correctamente conectadas.
- (2) Compruebe si la red conductora de la placa IPC presenta cortocircuito o circuito abierto.
- (3) Compruebe si la red conductora de la placa LGC presenta cortocircuito o circuito abierto.
- (4) Sustituya la placa IPC.
- (5) Sustituya la placa LGC.

#### [C580] Error de comunicación entre la placa IPC y el finisher

- (1) Compruebe si está instalado el finisher especificado.
- (2) Compruebe si el colector que conecta la placa IPC y la placa de control del finisher está desconectado o presenta circuito abierto.
- (3) Compruebe si la red conductora de la placa IPC presenta cortocircuito o circuito abierto.
- (4) Compruebe si la red conductora de la placa de control del finisher presenta cortocircuito o circuito abierto.
- (5) Sustituya la placa IPC.
- (6) Sustituya la placa de control del finisher.

#### [F070] Error de comunicación entre la CPU del sistema y la CPU del motor

- (1) Compruebe la versión de la ROM del sistema en la placa SYS.
- (2) Compruebe la versión de la ROM del motor de la placa LGC.
- (3) Compruebe si el conector CN423 de la placa IMG y el conector CN354 de la placa LGC están completamente insertados.
- (4) Compruebe si alguna de las clavijas de conector que unen la placa IMG (conector CN423) y la placa LGC (conector CN354) está desconectada.
- (5) Compruebe si el conector CN422 de la placa IMG y el conector CN127 de la placa SYS están completamente insertados.
- (6) Compruebe si alguna de las clavijas de conector que unen la placa IMG (conector CN422) y la placa SYS (conector CN127) está desconectada.
- (7) Compruebe si las redes conductoras de las placas IMG, LGC y SYS presentan cortocircuito o circuito abierto.
- (8) Sustituya la placa LGC si no ha encontrado ningún problema en los pasos (1) a (7) anteriores.
- (9) Si el problema persiste después de sustituir la placa LGC, vuelva a instalar la placa LGC extraída y sustituya la placa SYS.
- (10) Si el problema no se resuelve después de sustituir la placa SYS, vuelva a instalar la placa SYS extraída y sustituya la placa IMG.

#### [F110] Error de comunicación entre la CPU del sistema y la CPU del escáner [F111] Anomalía en la respuesta del escáner

- (1) Compruebe si el colector que conecta la placa IMG y la placa SLG está desconectado o presenta circuito abierto.
- (2) Compruebe la versión de la ROM del sistema en la placa SYS.
- (2) Compruebe la versión de la ROM del escáner en la placa SLG.
  (3) Compruebe la versión de la ROM del escáner en la placa SLG.
  (4) Sustituya la placa SYS.
  (5) Sustituya la placa SLG.

# 5.1.12 Servicio técnico sobre el RADF

No hay servicio técnico sobre el RADF (MR-3018).

## 5.1.13 Servicio técnico sobre el circuito

#### [C900] Error de conexión entre la placa SYS y la placa LGC

- (1) Compruebe si el conector CN423 de la placa IMG y el conector CN354 de la placa LGC están completamente insertados.
- (2) Compruebe si alguna de las clavijas de conector que unen la placa IMG (conector CN423) y la placa LGC (conector CN354) está desconectada.
- (3) Compruebe si el conector CN422 de la placa IMG y el conector CN127 de la placa SYS están completamente insertados.
- (4) Compruebe si alguna de las clavijas de conector que unen la placa IMG (conector CN422) y la placa SYS (conector CN127) está desconectada.
- (5) Compruebe si las redes conductoras de las placas IMG, LGC y SYS presentan cortocircuito o circuito abierto.
- (6) Sustituya la placa LGC si no ha encontrado ningún problema en los pasos (1) a (5) anteriores.
- (7) Si el problema persiste después de sustituir la placa LGC, vuelva a instalar la placa LGC extraída y sustituya la placa IMG.
- (8) Si el problema no se resuelve después de sustituir la placa IMG, vuelva a instalar la placa IMG extraída y sustituya la placa SYS.

#### [C940] Anomalía en la CPU principal

¿Se sigue produciendo el requerimiento de servicio técnico incluso después de apagar y volver a encender el interruptor de alimentación?

- $\downarrow$  NO  $\rightarrow$  Déjelo durante un rato y vea cómo.
- SÍ
- 1) Compruebe si la red conductora entre la CPU principal y la FROM y la SRAM presenta cortocircuito o circuito abierto.
- 2) Sustituya la placa LGC si la anomalía ocurre frecuentemente.

#### [C950] Anomalía en la placa LGC, ID anómala [C961] Error de conexión en la placa IMG, ID anómala

- (1) Compruebe si el conector CN344 de la placa LGC está completamente insertado o está desconectado.
- (2) Compruebe si el conector CN423 de la placa IMG y el conector CN354 de la placa LGC están completamente insertados.
- (3) Compruebe si alguna de las clavijas de conector que unen la placa IMG (conector CN423) y la placa LGC (conector CN354) está desconectada.
- (4) Compruebe si las redes conductoras de las placas IMG y LGC presentan cortocircuito o circuito abierto.
- (5) Sustituya la placa LGC si no ha encontrado ningún problema en los pasos (1) a (4) anteriores.
- (6) Si el problema persiste después de sustituir la placa LGC, vuelva a instalar la placa LGC extraída y sustituya la placa IMG.
- (7) Si el problema no se resuelve después de sustituir la placa IMG, vuelva a instalar la placa IMG extraída y sustituya la NVRAM de la placa LGC.
- (8) Si el problema persiste después de sustituir la NVRAM de la placa LGC, vuelva a instalar la NVRAM extraída y solicite que la reparación sea efectuada por un especialista. (ID anómala)

#### [C9E0] Error de conexión entre la placa SLG y la placa SYS

- (1) Compruebe si el conector CN18 de la placa SLG está completamente insertado o está desconectado.
- (2) Compruebe si el conector CN421 de la placa IMG está completamente insertado o está desconectado.
- (3) Compruebe si las clavijas de conector que unen la placa SLG (conector CN18) y la placa IMG (conector CN421) están desconectadas o bien el colector que conecta estas placas presenta cortocircuito o circuito abierto.
- (4) Compruebe si el conector CN422 de la placa IMG y el conector CN127 de la placa SYS están completamente insertados.
- (5) Compruebe si alguna de las clavijas de conector que unen la placa IMG (conector CN422) y la placa SYS (conector CN127) está desconectada.
- (6) Compruebe si las redes conductoras de las placas SLG, IMG y SYS presentan cortocircuito o circuito abierto.
- (7) Sustituya la placa SLG si no ha encontrado ningún problema en los pasos (1) a (6) anteriores.
- (8) Si el problema persiste después de sustituir la placa SLG, vuelva a instalar la placa SLG extraída y sustituya la placa IMG.
- (9) Si el problema no se resuelve después de sustituir la placa IMG, vuelva a instalar la placa IMG extraída y sustituya la placa SYS.

#### [F090] Anomalía de la SRAM de la placa SYS

- (1) Desconecte la alimentación e inicie el Modo de configuración (08).
- (2) Cuando aparezca el mensaje "SRAM ERROR DOES IT INITIALIZE?" (Error de SRAM; ¿inicializar?) en la LCD, pulse el botón [INITIALIZE]. (Se borra la memoria SRAM).
- (3) Desconecte y vuelva a conectar la alimentación. Si el error no se soluciona, sustituya la placa SYS.

#### [F091] Anomalía de la NVRAM de la placa SYS

- (1) Desconecte la alimentación e inicie el Modo de configuración (08).
- (2) Cuando aparezca el mensaje "NVRAM ERROR DOES IT INITIALIZE?" (Error de NVRAM; ¿inicializar?) en la LCD, pulse el botón [INITIALIZE]. (Se inicializa la memoria NVRAM).
- (3) Realice la calibración del panel (08-692).

#### Nota:

Una vez inicializada la NVRAM, también se inicializarán los ajustes relacionados con el escáner y el procesamiento de imágenes. Reajústelos después de que la NVRAM se haya inicializado.

(4) Desconecte y vuelva a conectar la alimentación. Si el error no se soluciona, sustituya la NVRAM de la placa SYS.

5

#### [F092] Anomalía de la SRAM/NVRAM de la placa SYS

- (1) Desconecte la alimentación e inicie el Modo de configuración (08).
- (2) Cuando aparezca el mensaje "NVRAM/SRAM ERROR DOES IT INITIALIZE?" (Error de NVRAM/SRAM; ¿inicializar?) en la LCD, pulse el botón [INTERRUPT] o el botón [INITIALIZE]. (La memoria SRAM se borra y la memoria NVRAM se inicializa).
- (3) Realice la calibración del panel (08-692).

#### Nota:

Una vez inicializada la NVRAM, también se inicializarán los ajustes relacionados con el escáner y el procesamiento de imágenes. Reajústelos después de que la NVRAM se haya inicializado.

(4) Desconecte y vuelva a conectar la alimentación. Si el error no se soluciona, sustituya la NVRAM de la placa SYS.

#### [F350] Anomalía en la placa SLG

- (1) Compruebe si la red conductora de la placa SLG presenta cortocircuito o circuito abierto.
- (2) Si no encuentra ningún problema en la comprobación (1) anterior, compruebe la combinación de versiones de firmware de la ROM del sistema, ROM principal y ROM del escáner. Vuelva a instalar el firmware de la ROM del escáner.
- (3) Si se produce un error después de llevar a cabo el paso (2) anterior, sustituya la placa SLG.

#### Servicio técnico sobre la unidad óptica láser 5.1.14

### [CA10] Anomalía en el motor poligonal

| <u>¿Gira el moto</u> | <u>r poligonal?</u>                                                                                                    |
|----------------------|----------------------------------------------------------------------------------------------------|
| NO →                 | <e-studio2500c 3500c=""></e-studio2500c>                                                                                         |
|                      | <ol> <li>Compruebe si el conector del motor poligonal está desconectado.</li> </ol>                                              |
|                      | 2) Compruebe si el conector de relé J506 está desconectado.                                                                      |
|                      | 3) Compruebe si el conector CN343 de la placa LGC está desconectado.                                                             |
|                      | 4) Compruebe si la red conductora de la placa LGC presenta cortocircuito o                                                       |
|                      | circuito abierto.                                                                                                    |
|                      | 5) Sustituva la placa LGC.                                                                                                    |
|                      | 6) Sustituva la unidad óptica láser.                                                                                             |
|                      | <e-studio3510c></e-studio3510c>                                                                                                  |
|                      | 1) Compruebe si el conector de la placa POL está desconectado.                                                                   |
|                      | 2) Compruebe si los conectores de los dos bordes de HRNS-POL-DRV-382                                                             |
|                      | están desconectados.                                                                                                    |
|                      | <ol> <li>Compruebe si el conector de relé J506 está desconectado.</li> </ol>                                                     |
|                      | 4) Compruebe si el conector CN343 de la placa LGC está desconectado.                                                             |
|                      | <ol> <li>Compruebe si la red conductora de la placa POL presenta cortocircuito o<br/>circuito abierto.</li> </ol>                |
|                      | 6) Sustituya la placa POL.                                                                                                    |
|                      | 7) Compruebe si la red conductora de la placa LGC presenta cortocircuito o                                                       |
|                      | circuito abierto.                                                                                                    |
|                      | 8) Sustituya la placa LGC.                                                                                                    |
| $\downarrow$         | 9) Sustituya la unidad óptica láser.                                                                                             |
| SÍ                   |                                                                                                    |
| ¿La imagen ir        | npresa aparece distorsionada?                                                                                                    |
| SÍ→                  | <e-studio2500c 3500c=""></e-studio2500c>                                                                                         |
|                      | 1) Compruebe si el conector CN343 de la placa LGC está flojo.                                                                    |
|                      | 2) Compruebe si el conector de relé J506 está flojo.                                                                             |
| İ                    | <ol> <li>Compruebe si el colector presenta circuito abierto o si la clavija de conector<br/>está floja.</li> </ol>               |
|                      | <ol> <li>Compruebe si la red conductora de la placa LGC presenta cortocircuito o<br/>circuito abierto.</li> </ol>                |
|                      | 5) Compruebe si el ventilador de refrigeración de la unidad láser está detenido                                                  |
|                      | <ul> <li>6) Compruebe si el área de aspiración del ventilador de refrigeración de la unidad láser está obstruida.</li> </ul>     |
|                      | 7) Sustituva la unidad óptica láser                                                                                              |
|                      | 8) Sustituva la placa I GC                                                                                                    |
| İ                    | <e-studio3510c></e-studio3510c>                                                                                                  |
|                      | 1) Compruebe si el conector CN343 de la placa I GC está floio                                                                    |
|                      | 2) Compruebe si el conector de relé J506 está floio.                                                                             |
|                      | 3) Compruebe si los conectores de los dos bordes de HRNS-POL-DRV-382                                                             |
|                      | están floios.                                                                                                    |
|                      | <ul> <li>4) Compruebe si el colector presenta circuito abierto o si la clavija de conector<br/>está floia</li> </ul>             |
|                      | <ol> <li>Compruebe si la red conductora de la placa POL presenta cortocircuito o<br/>circuito abierto</li> </ol>                 |
|                      | <ul> <li>6) Compruebe si la red conductora de la placa LGC presenta cortocircuito o<br/>circuito abierto</li> </ul>              |
|                      | <ol> <li>Compruebe si el ventilador de refrigeración de la unidad láser está detenido.</li> </ol>                                |
|                      | <ul> <li>8) Compruebe si el área de aspiración del ventilador de refrigeración de la<br/>unidad lásor ostá obstruida.</li> </ul> |
|                      | 9) Sustituva la unidad óntica láser                                                                                              |
| $\checkmark$         | 10)Sustituva la placa LGC.                                                                                                    |
| NO                   |                                                                                                    |
|                      |                                                                                                    |

Mayo 2006 © TOSHIBA TEC

- 1) Compruebe si la red conductora de la placa LGC presenta cortocircuito o circuito abierto.
- Compruebe si las unidades de alta tensión (unidad de revelado, unidad de la correa de transferencia y unidad del segundo rodillo de transferencia) están firmemente conectadas a tierra.
- Compruebe si las uniones de suministro de polarización de las unidades de alta tensión están firmemente conectadas y no están sucias.
- Compruebe si la placa del sistema de transporte de papel está firmemente conectada a tierra.
- 5) Compruebe si el equipo está conectado a tierra.
- 6) Compruebe si el ventilador de refrigeración de la unidad láser está detenido.
- Compruebe si el área de aspiración del ventilador de refrigeración de la unidad láser está obstruida.
- 8) Sustituya la unidad óptica láser.
- 9) Sustituya la placa LGC.

#### [CA20] Error de detección de sincronización horizontal

¿Presenta avería o circuito abierto el colector entre la placa LGC (CN356) y la placa LDR, o está desconectado?

¿Están desconectados o flojos los conectores de relé (J504) y (J505)? (¿Están sujetos con los pestillos?)

¿Presenta avería o circuito abierto el colector entre la placa LGC (CN355) y la placa SNS, o está desconectado?

¿Están desconectados o flojos los conectores de relé (J502) y (J503)? (¿Están sujetos con los pestillos?)

- $Si \rightarrow$  1) Vuelva a conectar el colector.
  - 2) Sustituya la unidad óptica láser.
  - 3) Sustituya la placa LGC.

↓ NO

1) Compruebe si la red conductora de la placa LGC presenta cortocircuito o circuito abierto.

- Compruebe si las unidades de alta tensión (unidad de revelado, unidad de la correa de transferencia y unidad del segundo rodillo de transferencia) están firmemente conectadas a tierra.
- 3) Compruebe si las uniones de suministro de polarización de las unidades de alta tensión están firmemente conectadas y no están sucias.
- Compruebe si la placa del sistema de transporte de papel está firmemente conectada a tierra.
- 5) Compruebe si el equipo está conectado a tierra.
- 6) Compruebe si el ventilador de refrigeración de la unidad láser está detenido.
- Compruebe si el área de aspiración del ventilador de refrigeración de la unidad láser está obstruida.
- 8) Sustituya la unidad óptica láser.
- 9) Sustituya la placa LGC.

# 5.1.15 Servicio técnico sobre el finisher

#### [CB10] Anomalía en el motor de entrada

<u>MJ-1101</u>

¿Existe algún problema mecánico cuando se gira el rodillo de entrada?

 $\downarrow \rightarrow SI$  Arregle el mecanismo.

NO

¿Está desconectado o presenta circuito abierto el colector situado entre el motor de entrada (M1) y la placa de control del finisher (CN7)?

- I  $\rightarrow$ SÍ Reconecte firmemente los conectores.
- Sustituya el colector.

NO

- 1) Sustituya el motor de entrada (M1).
- 2) Sustituya la placa de control del finisher.

#### [CB11] Anomalía en el motor guía de la bandeja del buffer

#### \* El error [CB11] aparece cuando se produce el error [ED16] tres veces seguidas. MJ-1101

¿Existe algún problema mecánico cuando se abre/cierra la guía de la bandeja del buffer

mientras se levanta el rodillo del buffer?

 $\downarrow \rightarrow SI$  Arregle el mecanismo.

NO

¿Está desconectado o presenta circuito abierto el colector situado entre el motor de guía de la bandeja del buffer (M3) y la placa de control del finisher (CN18)?

- $I \rightarrow SI$  Reconecte firmemente los conectores.
- ✓ Sustituya el colector.

NO

- 1) Sustituya el motor guía de la bandeja del buffer (M3).
- 2) Sustituya la placa de control del finisher.

#### [CB12] Anomalía en el motor de accionamiento del rodillo del buffer MJ-1101

¿Existe algún problema mecánico cuando se gira el rodillo del buffer?

 $\downarrow \rightarrow SI$  Arregle el mecanismo de accionamiento.

NO

¿Está desconectado o presenta circuito abierto el colector situado entre el motor de accionamiento del rodillo del buffer (M6) y la placa de control del finisher (CN18)?

- $I \rightarrow SI$  Reconecte firmemente los conectores.
- Sustituya el colector.

NO

- 1) Sustituya el motor de accionamiento del rodillo del buffer (M6).
- 2) Sustituya la placa de control del finisher.

#### [CB30] Anomalía en el motor de desplazamiento de la bandeja 1/bandeja 2 MJ-1030

¿Funcionan correctamente los sensores 1-3 del área de desplazamiento de la bandeja 1 y los sensores 1-3 del área de desplazamiento de la bandeja 2?

Sustituya las placas de sensores del área de desplazamiento de las bandejas NO  $\rightarrow$  $\mathbf{1}$ 1 y 2.

SÍ

¿Son correctas las conexiones entre la placa de control del finisher y los motores de desplazamiento de las bandejas 1 y 2 (M37/M38)?

 $NO \rightarrow$  Corrija las conexiones.  $\mathbf{V}$ 

SÍ

¿Existe algún problema en el mecanismo de elevación de las bandejas?

NO → Arregle el mecanismo de elevación.  $\mathbf{V}$ 

SÍ

1) Sustituya los motores de desplazamiento de las bandejas 1 y 2.

2) Sustituya la placa de control del finisher.

#### [CB30] Anomalía en el motor de desplazamiento de la bandeja móvil MJ-1101

¿Existe algún problema mecánico cuando se mueve la bandeja móvil?

 $\mathbf{V}$ →Sĺ Arregle el mecanismo.

NO

¿Está desconectado o presenta circuito abierto el colector situado entre el motor de desplazamiento de la bandeia móvil (M7) y la placa de control del finisher (CN8)?

• Reconecte firmemente los conectores. →Sĺ  $\mathbf{V}$ 

Sustituya el colector.

NO

¿Se ha desconectado el conector, se ha realizado una instalación incorrecta o se han roto los sensores de posición A, B y C de la bandeja móvil (S13, S14 y S15)?

- Sustituya el colector. →si Т •
  - Vuelva a instalar correctamente el sensor.
    - Sustituya el sensor. •

NO

 $\mathbf{1}$ 

1) Sustituya el motor de desplazamiento de la bandeja móvil (M7).

#### [CCB31] Error de detección de papel de bandeja móvil lleno

<u>MJ-1101</u>

¿Existe algún problema mecánico cuando se mueve el accionador del sensor de detección de papel de bandeja móvil lleno (S17)?

 $\downarrow \rightarrow SI$  Arregle el mecanismo.

NO

¿Se ha desconectado el conector, se ha realizado una instalación incorrecta o se ha roto el sensor de detección de papel de bandeja móvil lleno (S17)?

- $\rightarrow$  SÍ Conecte firmemente el conector.
  - Vuelva a instalar correctamente el sensor.
  - Sustituya el sensor.

√ NO

Т

¿Está desconectado o presenta circuito abierto el colector situado entre el sensor de detección de papel de bandeja móvil lleno (S17) y la placa de control del finisher (CN13)?

- $\rightarrow$ SÍ Reconecte firmemente los conectores.
- Sustituya el colector.

NO

Sustituya la placa de control del finisher.

#### [CB40] Anomalía en el motor de la placa de alineación posterior

<u>MJ-1030</u>

¿Funciona correctamente el sensor de posición inicial de la placa de alineación posterior (PI37)?

 $\downarrow$  NO  $\rightarrow$  Corrija la conexión.

SÍ

¿Existe algún problema mecánico con el recorrido de la placa de alineación?

 $\downarrow$  NO  $\rightarrow$  Arregle el mecanismo.

SÍ

- 1) Sustituya el motor de la placa de alineación posterior.
- 2) Sustituya la placa de control del finisher.

#### [CB40] Anomalía en el motor de alineación anterior:

#### \* El error [CB40] aparece cuando se produce el error [ED13] tres veces seguidas. MJ-1101

¿Existe algún problema mecánico cuando se mueve la placa de alineación anterior?

 $\downarrow \rightarrow SI$  Arregle el mecanismo.

NO

¿Está desconectado o presenta circuito abierto el colector situado entre el motor de alineación anterior (M9) y la placa de control del finisher (CN10)?

- $I \rightarrow SI$  Reconecte firmemente los conectores.
- Sustituya el colector.

NO

Sustituya el motor de alineación anterior (M9).

#### [CB50] Anomalía en el motor de grapado

<u>MJ-1030</u>

¿Es correcta la conexión entre la grapadora y la placa de control del finisher?

 $\downarrow$  NO  $\rightarrow$  Corrija la conexión.

SÍ

1) Sustituya la grapadora.

2) Sustituya la placa de control del finisher.

#### [CB50] Error en la posición inicial de la grapadora

#### \* El error [CB50] aparece cuando se produce el error [ED50] tres veces seguidas. MJ-1101

¿Está desconectado o presenta circuito abierto el colector situado entre la grapadora y la placa de control del finisher (CN2)?

 $\rightarrow$  SÍ • Reconecte firmemente los conectores.

| • | Sustituya el colector. |
|---|------------------------|
|---|------------------------|

NO

¿Están desconectados o presentan circuito abierto los colectores de la grapadora?

| I | →Sĺ | • | Reconecte firmemente | los conectores. |
|---|-----|---|----------------------|-----------------|
|---|-----|---|----------------------|-----------------|

| $\checkmark$ | <ul> <li>Sustituya el colector.</li> </ul> |
|--------------|--------------------------------------------|
|--------------|--------------------------------------------|

NO

Sustituya la placa de control del finisher.

# [CB51] Error en la posición inicial de desplazamiento de la grapadora <u>MJ-1101</u>

¿Existe algún problema mecánico cuando se mueve la grapadora?

 $\downarrow \rightarrow SI$  Arregle el mecanismo.

NO

¿Se ha desconectado el conector, se ha realizado una instalación incorrecta o se ha roto el sensor de posición inicial de la unidad de la grapadora (S10)?

- $| \rightarrow Si$  Conecte firmemente el conector.
  - Vuelva a instalar correctamente el sensor.
- ✓ Sustituya el sensor.

NO

Т

¿Está desconectado o presenta circuito abierto el colector situado entre el sensor de posición inicial de la unidad de la grapadora (S10) y la placa de control del finisher (CN1)?

- $\rightarrow$  SÍ Reconecte firmemente los conectores.
- ✓ Sustituya el colector.

NO

¿Está desconectado o presenta circuito abierto el colector situado entre el motor de desplazamiento de la unidad de la grapadora (M4) y la placa de control del finisher (CN5)?

- $I \rightarrow SI$  Reconecte firmemente los conectores.
- ✓ Sustituya el colector.

NO

Sustituya la placa de control del finisher.

# [CB60] Anomalía en el motor de desplazamiento de la unidad de la grapadora <u>MJ-1030</u>

<u>¿Funciona correctamente el sensor de posición inicial de desplazamiento de la grapadora (PI40)?</u>

 $\downarrow$  NO  $\rightarrow$  Sustituya el sensor.

SÍ

¿Es correcta la conexión entre la placa de control del finisher y el motor de desplazamiento de la grapadora (M35)?

 $\downarrow$  NO  $\rightarrow$  Corrija la conexión.

SÍ

¿Existe algún problema mecánico con el recorrido de desplazamiento del soporte de la grapadora?

↓ SÍ  $\rightarrow$  Arregle el mecanismo de elevación.

NO

- 1) Sustituya el motor de desplazamiento de la grapadora.
- 2) Sustituya la placa de control del finisher.

#### <u>MJ-1101</u>

¿Existe algún problema mecánico cuando se mueve la grapadora?

 $\downarrow \rightarrow SI$  Arregle el mecanismo.

NO

¿Está desconectado o presenta circuito abierto el colector situado entre el motor de desplazamiento de la unidad de la grapadora (M4) y la placa de control del finisher (CN5)?

- $\rightarrow$  Sí Reconecte firmemente los conectores.
- Sustituya el colector.

NO

- 1) Sustituya el motor de desplazamiento de la unidad de la grapadora (M4).
- 2) Sustituya la placa de control del finisher.

#### [CB80] Anomalía en la copia de seguridad de los datos RAM

<u>MJ-1030</u>

¿Se soluciona el problema desconectando y volviendo a conectar la alimentación del equipo?

↓ SÍ →

NO

1) Sustituya la placa de control del finisher.

Fin

2) Sustituya la placa de control de perforación.

#### [CB80] Anomalía en la RAM

<u>MJ-1101</u>

¿Se soluciona el error después de apagar y volver a encender el equipo?

↓ →SÍ Fin.

NO

Sustituya la placa de control del finisher.

Mayo 2006 © TOSHIBA TEC

#### [CB81] Anomalía en flash ROM

<u>MJ-1101</u>

¿Se soluciona el error después de apagar y volver a encender el equipo?

→Sĺ Fin.  $\mathbf{V}$ 

NO

- 1) Compruebe si la red conductora de la placa de control del finisher presenta cortocircuito o circuito abierto.
- 2) Sustituya la placa de control del finisher.

#### [CB90] Anomalía en el motor de la placa de empuje del papel

#### MJ-1030

¿Funcionan correctamente el sensor de posición inicial de la placa de empuje del papel (PI14), el sensor de posición superior de la placa de empuje del papel (PI15) y el sensor del reloj del motor de la placa de empuje del papel (PI1)?

 $\mathbf{\Lambda}$  $NO \rightarrow$  Sustituya el sensor.

SÍ

¿Funciona correctamente el mecanismo de accionamiento de la placa de empuje del papel?

 $\mathbf{\Lambda}$  $NO \rightarrow$  Arregle el mecanismo.

SÍ

1) Sustituya el motor de la placa de empuje del papel (M8).

2) Sustituya la placa de control del grapador plegador.

# [CBA0] Anomalía en el motor del grapador plegador anterior [CBA0] Anomalía en el motor del grapador plegador posterior

MJ-1030

¿Están correctamente instalados los grapadores plegadores anterior y posterior y sus soportes?

 $\mathbf{V}$ NO  $\rightarrow$ Instálelos correctamente.

SÍ

¿Funcionan correctamente los interruptores de posición inicial (SW7/SW5) de los grapadores plegadores anterior y posterior?

 $\mathbf{\Lambda}$ NO  $\rightarrow$ Sustituya el grapador plegador anterior o posterior.

SÍ

Sustituya la placa de control del grapador plegador.

#### [CBC0] Anomalía en el motor de alineación

MJ-1030

¿Funciona correctamente el sensor de posición inicial (PI5) de la placa de alineación?

 $\mathbf{V}$  $NO \rightarrow$  Sustituya el sensor.

SÍ

¿Funciona correctamente el mecanismo de accionamiento de la placa de alineación?

 $\mathbf{\Lambda}$  $NO \rightarrow$  Arregle el mecanismo.

SÍ

1) Sustituya el motor de alineación (M5).

2) Sustituya la placa de control del grapador plegador.

#### [CBD0] Anomalía en el motor guía

<u>MJ-1030</u>

¿Funciona correctamente el sensor de posición inicial (PI13) de la guía?

↓ NO → Sustituya el sensor.

SÍ

¿Funciona correctamente el mecanismo de accionamiento de la placa de guía?

 $\downarrow$  NO  $\rightarrow$  Arregle el mecanismo.

SÍ

1) Sustituya el motor guía (M3).

2) Sustituya la placa de control del grapador plegador.

#### [CBE0] Anomalía en el motor de plegado de papel

<u>MJ-1030</u>

¿Funcionan correctamente el sensor del reloj del motor de plegado del papel (PI4) y el sensor de posición inicial de plegado del papel (PI21)?

 $\downarrow$  NO  $\rightarrow$  Sustituya los sensores.

SÍ

¿Funciona correctamente el mecanismo de accionamiento del rodillo de plegado de papel?

 $\downarrow$  NO  $\rightarrow$  Arregle el mecanismo.

SÍ

1) Sustituya el motor de plegado del papel (M2).

2) Sustituya la placa de control del grapador plegador.

#### [CBF0] Anomalía del motor de la placa de posicionamiento del papel

<u>MJ-1030</u>

¿Funciona correctamente el sensor de posición inicial (PI7) de la placa de posicionamiento del papel?

 $\downarrow$  NO  $\rightarrow$  Sustituya el sensor.

SÍ

¿Funciona correctamente el mecanismo de accionamiento de la placa de posicionamiento del papel?

 $\downarrow$  NO  $\rightarrow$  Arregle el mecanismo.

SÍ

1) Sustituya el motor de la placa de posicionamiento del papel (M4).

2) Sustituya la placa de control del grapador plegador.

#### [CC00] Anomalía en el conector del sensor

<u>MJ-1030</u>

<u>¿Están el sensor de posición inicial de la guía (PI13), el sensor de posición inicial de la placa</u> <u>de empuje del papel (PI14) y el sensor de posición superior de la placa de empuje del papel</u> (PI15) conectados a la placa de control del grapador plegador?

 $\downarrow$  NO  $\rightarrow$  Conéctelos a la placa.

SÍ

¿Es correcta la conexión entre los sensores y el grapador plegador?

 $\downarrow$  NO  $\rightarrow$  Corrija la conexión.

¿Se están suministrando 5 V CC desde las clavijas J9-7, J9-10 y J9-13 del conector en la placa de control del grapador plegador?

 $\downarrow$  NO  $\rightarrow$  Sustituya la placa de control del grapador plegador.

SÍ

¿Están correctamente puestos a tierra los pins J9-8, J9-11 y J9-14 del conector en la placa de control del grapador plegador?

 $\downarrow$  NO  $\rightarrow$  Sustituya la placa de control del grapador plegador.

SÍ

Fin.

#### [CC10] Anomalía en el microinterruptor

<u>MJ-1030</u>

<u>¿Están en buen estado el interruptor de la cubierta anterior (MS31), el interruptor de la compuerta de entrada (SW1) y el interruptor de la compuerta de salida (SW3)?</u>

 $\downarrow$  NO  $\rightarrow$  Sustituya los interruptores.

SÍ

<u>Mida la tensión entre J704-1 (+) y J704-2 (-) en la placa de control del finisher.</u> ¿Es de 24 V?  $\downarrow$  NO → Sustituya la placa de control del finisher.

¿Es correcta la conexión entre J704 en la placa de control del finisher y J1 en la placa de control del grapador plegador?

 $\downarrow$  NO  $\rightarrow$  Corrija la conexión.

SÍ

Sustituya la placa de control del grapador plegador.

#### [CC20] Error de comunicación entre el finisher y el grapador plegador

<u>MJ-1030</u>

<u>¿Se soluciona el problema desconectando y volviendo a conectar la alimentación del equipo?</u>  $\Psi$  SÍ  $\rightarrow$  Fin.

NO

¿Están conectados los cables que unen la placa de control del finisher con la placa de control del grapador plegador?

 $\downarrow$  NO  $\rightarrow$  Conecte los cables.

SÍ

1) Sustituya la placa de control del finisher.

2) Sustituya la placa de control del grapador plegador.

#### [CC30] Anomalía en el motor de transporte del apilado

#### \* El error [CC30] aparece cuando se produce el error [EA70] tres veces seguidas. MJ-1101

¿Existe algún problema mecánico cuando se mueve la correa de transporte del apilado?

 $\downarrow \rightarrow SI$  Arregle el mecanismo.

NO

¿Está desconectado o presenta circuito abierto el colector situado entre el motor de transporte del apilado (M5) y la placa de control del finisher (CN10)?

 $| \rightarrow Si$  • Reconecte firmemente los conectores.

Sustituya el colector.

NO

1) Sustituya el motor de transporte del apilado (M5).

2) Sustituya la placa de control del finisher.

#### [CC31] Anomalía en el motor de transporte

\* El error [CC31] aparece cuando se produce el error [ED12] tres veces seguidas. MJ-1101

¿Existe algún problema mecánico cuando se giran los rodillos de transporte de apilado 1 y 2?

 $\downarrow \rightarrow SI$  Arregle el mecanismo.

NO

¿Está desconectado o presenta circuito abierto el colector situado entre el motor de transporte (M2) y la placa de control del finisher (CN5)?

- $I \rightarrow SI$  Reconecte firmemente los conectores.
- ↓ Sustituya el colector.

NO

1) Sustituya el motor de transporte (M2).

2) Sustituya la placa de control del finisher.

#### [CC40] Anomalía en el motor basculante

<u>MJ-1030</u>

¿Funciona correctamente el sensor de posición inicial de la unidad basculante (PI35)?

 $\downarrow$  NO  $\rightarrow$  Sustituya el sensor.

SÍ

<u>Es correcta la conexión entre la placa de control del finisher y el motor basculante (M36)?</u>  $\Psi$  NO  $\rightarrow$  Corrija la conexión.

SÍ

¿Funciona correctamente el mecanismo basculante?

 $\downarrow$  NO  $\rightarrow$  Arregle el mecanismo.

SÍ

1) Sustituya el motor basculante.

# [CC41] Anomalía en la posición inicial de la leva de retención del papel <u>MJ-1101</u>

¿Existe algún problema mecánico cuando se gira la leva de retención de papel?

 $\downarrow \rightarrow SI$  Arregle el mecanismo.

NO

¿Está desconectado o presenta circuito abierto el colector situado entre el sensor de posición inicial de la retención de papel (S6) y la placa de control del finisher (CN17)?

- $I \rightarrow SI$  Reconecte firmemente los conectores.
- Sustituya el colector.

NO

- 1) Sustituya el sensor de posición inicial de la retención de papel (S6).
- 2) Sustituya la placa de control del finisher.

#### [CC50] Anomalía en el motor de registro horizontal

MJ-1030 (al instalar el MJ-6004)

¿Funciona correctamente el sensor de posición inicial del registro horizontal (PI61)?

 $\downarrow$  NO  $\rightarrow$  Sustituya el sensor.

SÍ

¿Es correcta la conexión entre el sensor de posición inicial del registro horizontal y la placa de control del finisher?

 $\downarrow$  NO  $\rightarrow$  Corrija la conexión.

SÍ

¿Funciona correctamente el mecanismo de registro horizontal?

 $\downarrow$  NO  $\rightarrow$  Arregle el mecanismo.

SÍ

- 1) Sustituya el motor del registro horizontal (M62).
- 2) Sustituya la placa de control de perforación.
- 3) Sustituya la placa de control del finisher.

#### [CC51] Anomalía en el motor de ajuste lateral (M2)

# \* El error [CC51] aparece cuando se produce el error [ED11] tres veces seguidas o durante el funcionamiento inicial.

MJ-1101 (al instalar el MJ-6101)

| ż | Hay | ' pa | pel | presente | en el | recorrido | de | trans | porte? |
|---|-----|------|-----|----------|-------|-----------|----|-------|--------|
| _ |     |      |     |          |       |           |    |       |        |

#### →SÍ Retire el papel.

↓ NO

Gire el motor de ajuste lateral (M2). ¿Gira sin dificultad?

 $\downarrow \rightarrow NO$  Arregle el mecanismo.

SÍ

¿Están bien el sensor de posición inicial de desviación lateral (S3) y su conexión?

 $\downarrow \rightarrow$ NO Sustituya el sensor. Corrija la conexión.

SÍ

¿Es correcta la conexión entre la placa de control de perforación (HP) y el motor de ajuste lateral (M2)?

↓ →NO Corrija la conexión.

SÍ

- 1) Sustituya el motor de ajuste lateral de perforación (M2).
- 2) Sustituya la placa de control de perforación (HP).

#### [CC52] Anomalía en el motor de ajuste de desviación (M1)

# \* El error [CC52] aparece cuando se produce el error [ED10] tres veces seguidas o durante el funcionamiento inicial.

<u>MJ-1101 (al instalar el MJ-6101)</u>

¿Hay papel presente en el recorrido de transporte?

 $\downarrow \rightarrow SI$  Retire el papel.

NO

Gire el motor de ajuste de desviación (M1). ¿Gira sin dificultad?

 $\downarrow \rightarrow NO$  Arregle el mecanismo.

SÍ

¿Están bien el sensor de posición inicial de desviación (S2) y su conexión?

 $\downarrow$   $\rightarrow$ NO Sustituya el sensor. Corrija la conexión.

SÍ

¿Es correcta la conexión entre la placa de control de perforación (HP) y el motor de ajuste de desviación (M1)?

 $\downarrow \rightarrow$ NO Corrija la conexión.

SÍ

- 1) Sustituya el motor de ajuste de desviación (M1).
- 2) Sustituya la placa de control de perforación (HP).

#### [CC60] Anomalía en el motor de perforación

MJ-1030 (al instalar el MJ-6004)

¿Funcionan correctamente el sensor de posición inicial de perforación (PI63) y el sensor del reloj del motor de perforación (PI62)?

 $\downarrow$  NO  $\rightarrow$  Sustituya los sensores.

SÍ

¿Es correcta la conexión entre los sensores y la placa de control del finisher?

 $\downarrow$  NO  $\rightarrow$  Corrija la conexión.

SÍ

¿Funciona correctamente el mecanismo de perforación?

 $\downarrow$  NO  $\rightarrow$  Arregle el mecanismo.

SÍ

1) Sustituya el motor de perforación (M61).

2) Sustituya la placa de control de perforación.

3) Sustituya la placa de control del finisher.

5

#### [CC61] Error de detección de posición inicial del motor de perforación (M3) \* El error [CC61] aparece cuando se produce el error [E9F0] tres veces seguidas o durante el funcionamiento inicial.

### MJ-1101 (al instalar el MJ-6101)

¿Hay papel presente en el recorrido de transporte?

 $\downarrow \rightarrow Si$  Retire el papel.

NO

Gire el motor de perforación (M3). ¿Gira sin dificultad?

 $\downarrow \rightarrow$ NO Arregle el mecanismo.

SÍ

¿Están bien el sensor de posición inicial de perforación (S4) y su conexión?

 $\downarrow \rightarrow$ NO Sustituya el sensor. Corrija la conexión.

SÍ

<u>¿Es correcta la conexión entre la placa de control de perforación (HP) y el motor de perforación (M3)?</u>

 $\downarrow \rightarrow$ NO Corrija la conexión.

SÍ

1) Sustituya el motor de perforación (M3).

2) Sustituya la placa de control de perforación (HP).

#### [CC71] Error en la suma de control de ROM de perforación

MJ-1101 (al instalar el MJ-6101)

¿Presenta cortocircuito o circuito abierto la red conductora de la placa de control de perforación (HP)?

 $\downarrow \rightarrow Si$  Sustituya la placa de control de perforación (HP).

NO

Sustituya la placa de control del finisher.

#### [CC72] Error de lectura o escritura en la RAM de perforación

MJ-1101 (al instalar el MJ-6101)

¿Presenta cortocircuito o circuito abierto la red conductora de la placa de control de perforación (HP)?

 $\downarrow \rightarrow SI$  Sustituya la placa de control de perforación (HP).

NO
# [CC80] Anomalía en el motor de empuje anterior/Anomalía en el motor de la placa de alineación anterior

MJ-1030 (Anomalía en el motor de la placa de alineación anterior)

¿Funciona correctamente el sensor de posición inicial de la placa de alineación anterior (PI36)?

 $\downarrow$  NO  $\rightarrow$  Sustituya el sensor.

SÍ

¿Es correcta la conexión entre la placa de control del finisher y el motor de la placa de alineación anterior (M33)?

 $\downarrow$  NO  $\rightarrow$  Corrija la conexión.

SÍ

¿Existe algún problema mecánico con el recorrido de la placa de alineación?

 $\downarrow$  NO  $\rightarrow$  Arregle el mecanismo.

SÍ

- 1) Sustituya el motor de la placa de alineación anterior.
- 2) Sustituya la placa de control del finisher.

### [CC80] Anomalía en el motor de alineación posterior

\* El error [CB80] aparece cuando se produce el error [ED14] tres veces seguidas.

<u>MJ-1101</u>

¿Existe algún problema mecánico cuando se mueve la placa de alineación posterior?

 $\downarrow \rightarrow SI$  Arregle el mecanismo.

NO

¿Está desconectado o presenta circuito abierto el colector situado entre el motor de alineación posterior (M10) y la placa de control del finisher (CN10)?

 $I \rightarrow SI$  • Reconecte firmemente los conectores.

✓ • Sustituya el colector.

NO

- 1) Sustituya el motor de alineación posterior (M10).
- 2) Sustituya la placa de control del finisher.

## [CCD0] Anomalía en el motor de expulsión del apilado

## <u>MJ-1030</u>

¿Funciona correctamente el sensor de posición inicial del obturador (PI45)?

 $\downarrow$  NO  $\rightarrow$  Sustituya el sensor.

SÍ

¿Son correctas las conexiones entre la placa de control del finisher y el motor de expulsión del apilado (M32)/embrague del obturador (CL31)?

 $\downarrow$  NO  $\rightarrow$  Corrija las conexiones.

SÍ

¿Existe algún problema en el mecanismo del obturador?

 $\downarrow$  SÍ  $\rightarrow$  Arregle el mecanismo del obturador.

NO

- 1) Sustituya el motor de expulsión del apilado y el embrague del obturador.
- 2) Sustituya la placa de control del finisher.

## [CCE0] Anomalía en el motor de asistencia del borde de salida

<u>MJ-1030</u>

¿Funciona correctamente el sensor de posición inicial de la guía de accionamiento del extremo posterior (PI39)?

 $\downarrow$  NO  $\rightarrow$  Sustituya el sensor.

SÍ

¿Es correcta la conexión entre la placa de control del finisher y el motor de accionamiento del extremo posterior (M39)?

 $\downarrow$  NO  $\rightarrow$  Corrija la conexión.

SÍ

¿Existe algún problema en el mecanismo de accionamiento del extremo posterior?

 $\downarrow$  SÍ  $\rightarrow$  Arregle el mecanismo de accionamiento del extremo posterior.

NO

- 1) Sustituya el motor de accionamiento del extremo posterior.
- 2) Sustituya la placa de control del finisher.

## [CCF0] Anomalía en el motor de cambio del engranaje

<u>MJ-1030</u>

¿Funciona correctamente el sensor de posición inicial de cambio del engranaje (PI49)?

| $\mathbf{\Lambda}$ | NO $\rightarrow$ | Sustituya el sensor. |
|--------------------|------------------|----------------------|
|                    |                  |                      |

SÍ

¿Es correcta la conexión entre la placa de control del finisher y el motor de cambio del engranaje (M40)?

 $\downarrow$  NO  $\rightarrow$  Corrija la conexión.

SÍ

¿Existe algún problema en el mecanismo de cambio del engranaje?

 $\downarrow$  SÍ  $\rightarrow$  Arregle el mecanismo de cambio del engranaje.

NO

1) Sustituya el motor de cambio del engranaje.

2) Sustituya la placa de control del finisher.

## [CDE0] Anomalía en el motor basculante

\* El error [CDE0] aparece cuando se produce el error [ED15] tres veces seguidas o durante el funcionamiento inicial.

## <u>MJ-1101</u>

¿Existe algún problema mecánico cuando se gira la paleta?

 $\downarrow \rightarrow SI$  Arregle el mecanismo.

NO

¿Está desconectado o presenta circuito abierto el colector situado entre el motor basculante (M8) y la placa de control del finisher (CN6)?

 $I \rightarrow SI$  • Reconecte firmemente los conectores.

## Sustituya el colector.

↓ NO

1) Sustituya el motor basculante (M8).

2) Sustituya la placa de control del finisher.

## [CE00] Error de comunicación entre el finisher y la unidad perforadora

MJ-1030 (al instalar el MJ-6004)

¿Se corrige el problema desconectando y volviendo a conectar el equipo?

 $\downarrow$  SÍ  $\rightarrow$  Fin.

NO

¿Es correcta la conexión entre la placa de control del finisher y la placa de control de la perforadora?

 $\downarrow$  NO  $\rightarrow$  Corrija la conexión.

SÍ

1) Sustituya la placa de control del finisher.

2) Sustituya la placa de control de perforación.

## [CE00] Error de comunicación de perforación

MJ-1101 (al instalar el MJ-6101)

¿Está desconectado o presenta circuito abierto el colector situado entre la placa de control de perforación (HP) y la placa de control del finisher?

 $\downarrow \rightarrow$ SÍ Sustituya el colector. Corrija la conexión.

NO

¿Presenta cortocircuito o circuito abierto la red conductora de la placa de control de perforación (HP)?

 $\downarrow \rightarrow$ SÍ Sustituya la placa de control de perforación (HP).

NO

Sustituya la placa de control del finisher.

## 5.1.16 Servicio técnico sobre el control de imagen

- (1) Después de comprobar [CE10], [CE20] y [CE40] de acuerdo con los procedimientos descritos a continuación, compruebe su estado y adopte las medidas oportunas. A continuación efectúe la realización forzada del control de calidad de imagen en circuito cerrado conforme al procedimiento siguiente.
  - 1. Conecte la alimentación mientras mantiene pulsadas simultáneamente [0] y [5].
  - 2. Introduzca [396] y a continuación pulse el botón [START]. Compruebe si el control de calidad de imagen ha finalizado correctamente.
- (2) Después de confirmar los elementos de (1), ponga a cero el contador de detección de anomalías del control de calidad de imagen.
  - 1. Conecte la alimentación mientras mantiene pulsadas simultáneamente [0] y [8].
  - 2. Introduzca [573] y a continuación pulse el botón [START].
  - 3. Modifique de "1" "16" a "0" el contador de estado visualizado, y a continuación pulse el botón [ENTER] o [INTERRUPT].
  - 4. Introduzca [574] y a continuación pulse el botón [START].
  - 5. Modifique de "1" "16" a "0" el contador de estado visualizado, y a continuación pulse el botón [ENTER] o [INTERRUPT].
  - 6. Introduzca [575] y a continuación pulse el botón [START].
  - 7. Modifique de "1" "16" a "0" el contador de estado visualizado, y a continuación pulse el botón [ENTER] o [INTERRUPT].
  - 8. Introduzca [576] y a continuación pulse el botón [START].
  - 9. Modifique de "1" "16" a "0" el contador de estado visualizado, y a continuación pulse el botón [ENTER] o [INTERRUPT].
  - 10. Desconecte y vuelva a conectar la alimentación. Asegúrese de que el equipo entra en el modo normal de preparación.

## [CA00] Anomalía en la alineación de la posición de la imagen

< Desactivación del control de alineación de la posición de la imagen >

- (1) Encienda el equipo mientras pulsa simultáneamente [0] y [8].
- (2) Introduzca "4546" y a continuación pulse el botón [START]. (08-4546: Control de ajuste de la posición/Configuración de modo)
- (3) Ajuste el valor en "0" (realización no automática)
- (4) Apague el equipo.

< Comprobación de la anomalía en la alineación de la posición de la imagen >

- (5) Encienda el equipo mientras pulsa simultáneamente [0] y [5].
- (6) Introduzca "4720" y a continuación pulse el botón [START]. (05-4720: Visualización de la causa del error de detección de la alineación de la posición de la imagen)
- (7) Compruebe el valor visualizado.

Cuando se produce el error [CA00], se muestra un valor entre 1 y 255. (0: Funcionamiento normal)

(Se muestra el estado de un total de 8 secciones (4 colores en los lados anterior y posterior)).

e-STUDIO2500c/3500c/3510c SOLUCIÓN DE PROBLEMAS

Mayo 2006 © TOSHIBA TEC

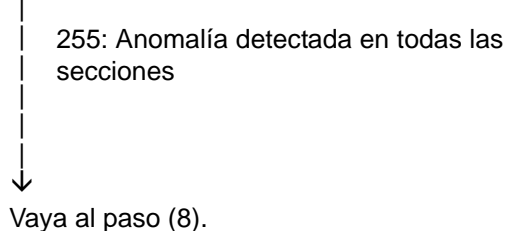

1-254: Anomalía detectada en una de estas secciones (El sensor de alineación de la posición de la imagen funciona correctamente).

Vaya al paso (23).

< Comprobación del estado del sensor de alineación de la posición de la imagen > Compruebe si los LED del área de emisión de luz del sensor de alineación de la posición de la imagen se iluminan y si el área de captación de luz del sensor detecta la luz reflejada en la superficie de la correa de transferencia.

- (8) Encienda el equipo mientras pulsa simultáneamente [0] y [3].
- (9) Pulse el botón de inicio [START].
- (10) Compruebe la visualización de los elementos [G] y [H] mientras mantiene pulsado [7].
- (11) Pulse el botón [CLEAR].
- (12) Introduzca "125" y a continuación pulse el botón [START]. (03-125: Sensor de calidad de imagen/Apertura del obturador del sensor de la alineación de la posición de la imagen)
- (13) Introduzca "126" y a continuación pulse el botón [START]. (03-126: Sensor de alineación de la posición de la imagen/LED encendido)
- (14) Pulse el botón de inicio [START].
- (15) Compruebe la visualización de los elementos [G] y [H] mientras mantiene pulsado [7].
- (16) Compárela con el estado de [G] y [H], visualizados en el paso 10.

| Tanto [G] como [H] han<br>cambiado    | - | Los sensores de alineación de la posición de la<br>imagen de ambos lados funcionan<br>correctamente.    |
|---------------------------------------|---|----------------------------------------------------------------------------------------------------|
| [G] permanece igual                   | - | El sensor posterior de alineación de la posición<br>de la imagen no funciona correctamente.             |
| [H] permanece igual                   | - | El sensor anterior de alineación de la posición<br>de la imagen no funciona correctamente.              |
| Tanto [G] como [H] permanecen iguales | - | Los sensores de alineación de la posición de la<br>imagen de ambos lados no funcionan<br>correctamente. |

- (17) Pulse el botón [CLEAR].
- (18) Introduzca "176" y a continuación pulse el botón [START]. (03-176: Sensor de alineación de la posición de la imagen/LED apagado)
- (19) Introduzca "175" y a continuación pulse el botón [START]. (03-175: Sensor de calidad de imagen/Cierre del obturador del sensor de alineación de la posición de la imagen)
- (20) Apague el equipo.
- (21) Si los sensores de alineación de la posición de la imagen de ambos lados funcionan correctamente, vaya al paso (23). En caso contrario, vaya al paso (22).
- (22) Compruebe los siguientes elementos si los sensores de alineación de la posición de la imagen no funcionan correctamente:

¿Está desconectado el conector CN337 de la placa LGC?
¿Está desconectado el conector del sensor de alineación de la posición de la imagen?
¿Está averiado el colector situado entre la placa LGC y el sensor de alineación de la posición de la imagen?
¿Están las áreas de emisión o captación de luz del sensor de alineación de la posición de la imagen manchadas de tóner?

¿Se abren y cierran correctamente los obturadores del sensor de alineación de la posición de la imagen y el sensor de calidad de imagen? ¿Están averiados?

¿Están iluminados los LED del área de emisión de luz del sensor de alineación de la posición de la imagen?

Mayo 2006 © TOSHIBA TEC

|                           | <ul> <li>&lt; Procedimiento de comprobación del estado de apertura/cierre del obturador del sensor &gt;</li> <li>1) Extraiga la unidad de la correa de transferencia para que la unidad del sensor sea visible.</li> <li>2) Encienda el equipo mientras pulsa simultáneamente [0] y [3].</li> </ul> |
|---------------------------|----------------------------------------------------------------------------------------------------|
|                           | <ol> <li>El obturador debe abrirse al introducir "125". Debe cerrarse al<br/>introducir "175".</li> </ol>                                                                                                    |
|                           | < Procedimiento de comprobación del funcionamiento de los LED del<br>sensor de alineación de la posición de la imagen ><br>1) Introduzca "125" para abrir el obturador                                                                                                    |
|                           | <ul> <li>2) Los LED del área de emisión de luz del sensor deben iluminarse al<br/>introducir "126".</li> </ul>                                                                                                    |
| Está mal <del>→</del><br> | <ol> <li>Yuelva a conectar el conector.</li> <li>Sustituya el colector.</li> </ol>                                                                                                    |
|                           | <ol> <li>Limpie las áreas de emisión y captación de luz del sensor de<br/>alineación de la posición de la imagen.</li> </ol>                                                                                                    |
|                           | <ul> <li>4) Si el obturador está averiado, sustitúyalo.</li> <li>Si el solenoide del obturador del sensor no funciona correctamente,<br/>sustitúyalo.</li> <li>↓</li> </ul>                                                                                                    |
| $\downarrow$              | Vaya al paso (8).                                                                                                    |
| Correcto (Vaya al p       | baso (23)).                                                                                                    |

< Comprobación con la plantilla de prueba >

- (23) Encienda el equipo mientras pulsa simultáneamente [0] y [4].
- (24) Introduzca "220" y a continuación pulse el botón [START].
- (25) Seleccione "C", "M", "Y" o "K".
- (26) Pulse el botón [CLEAR] una vez se haya impreso la plantilla de prueba en una hoja.
- (27) Compruebe si la imagen impresa o la plantilla de prueba para cada color presenta diferencias de densidad en el lado anterior, central y posterior, o si existe algún problema en el conjunto de la imagen.

¿La plantilla de prueba se ha impreso en blanco?

| ~ ~ ~ ~ ~ ~ ~ ~ ~ ~ ~ ~ ~ ~ ~ ~ ~ ~ ~ ~ |                                                                                                    |
|-----------------------------------------|----------------------------------------------------------------------------------------------------|
|                                         | Compruebe si el obturador del láser funciona correctamente.                                                                     |
|                                         | < Procedimiento de comprobación del estado de apertura/cierre del                                                               |
| i                                       | obturador del láser >                                                                                                    |
|                                         | <ol> <li>Extraiga la unidad del revelador para que el obturador del láser sea<br/>visible.</li> </ol>                           |
|                                         | <ul> <li>Limpie la zona que rodea el obturador del láser en caso de haber<br/>tóner o material de revelado disperso.</li> </ul> |
|                                         | <ol> <li>Encienda el equipo mientras pulsa simultáneamente [0] y [3].</li> </ol>                                                |
|                                         | <ol> <li>Introduzca "417". (03-417: Estado de apertura/cierre del obturador del<br/>láser)</li> </ol>                           |
| I                                       | 4) Pulse el botón [START] varias veces para abrir y cerrar el obturador.                                                        |
| Está mal <del>→</del><br>               | Si el obturador no se abre o cierra correctamente, compruébelo y corríjalo en caso necesario.                                   |
|                                         | $\downarrow$                                                                                                    |
|                                         | Vaya al paso (23).                                                                                                    |
| $\checkmark$                            |                                                                                                    |
| Normal                                  |                                                                                                    |
| ¿La imagen de la                        | plantilla de prueba se ha impreso correctamente, sin diferencias de                                                             |
| densidad entre su                       | parte anterior y posterior?                                                                                                    |
|                                         |                                                                                                    |

e-STUDIO2500c/3500c/3510c SOLUCIÓN DE PROBLEMAS

Mayo 2006 © TOSHIBA TEC

|                  | NO →                   | <ol> <li>Compruebe el contacto entre la correa de transferencia y el tambor<br/>fotoconductor.</li> </ol>                                                                     |
|------------------|------------------------|----------------------------------------------------------------------------------------------------|
|                  |                        | 2) Compruebe la cantidad de material de revelado. (Compruebe si el manguito del revelador recibe material de revelado).                                                       |
| ↓<br>SÍ          |                        | $\downarrow$                                                                                                    |
| <u>¿La in</u>    | <u>nagen se ha im</u>  | preso correctamente, sin franjas de color amarillo, magenta, cian o negro en la                                                                                               |
| <u>direcc</u>    | ión de escanea         | ido secundario?                                                                                                    |
|                  | NO →                   | Compruebe si el cable del cargador principal correspondiente al color de las franjas está sucio.                                                                              |
| ŠÍ               |                        |                                                                                                    |
| <u>¿La in</u>    | nagen se ha im         | preso correctamente, sin franjas blancas en la dirección de escaneado                                                                                                    |
| <u>secun</u>     | dario?                 |                                                                                                    |
| <br>↓            | NO →                   | Compruebe si el cristal de ranura de la unidad óptica láser está manchado.                                                                                                    |
| ; Alqu           | no de los color        | v<br>es de la imagen se ha transformado en negro?                                                                                                    |
| <u>ZAIgu</u>     | Está mal→              | Anomalía en el transformador de alto voltaje principal correspondiente al                                                                                                    |
|                  | Lota mary              | color o anomalía en la unidad óptica láser.                                                                                                    |
|                  |                        | Sustituya el transformador de alto voltaje que pudiera presentar la                                                                                                    |
|                  |                        | anomalía, de entre los cuatro transformadores principales, y uno de los que<br>posiblemente funcionen correctamente. A continuación, imprima la misma<br>plantilla de prueba. |
|                  |                        | • Si el color que se ha transformado en negro cambia después de sustituir el                                                                                                  |
|                  |                        | transformador de alto voltaje principal, dicho transformador presenta una anomalía.                                                                                           |
|                  |                        | • Si el color que se ha transformado en negro no cambia, compruebe si el                                                                                                    |
|                  |                        | colector situado entre la placa LGC y el transformador de alto voltaje                                                                                                    |
|                  |                        | principal está averiado o si el cargador principal no recibe suficiente                                                                                                    |
| İ                |                        | alimentacion (averia del colector de alto voltaje o conexion incorrecta). Si                                                                                                  |
| J                |                        | no se observa ningun problema, compruebe la unidad optica laser.                                                                                                    |
| Norm             | al                     |                                                                                                    |
| Norma            | ai<br>vivol do donsida | ♥<br>d de la parte anterior y posterior es baio : la imagen se imprime correctamente                                                                                          |
| en los           | demás casos?           | in de la parte antenor y postenor es bajo, ¿la imagen se imprime correctamente                                                                                                |
| 011100           | $NO \rightarrow$       | Compruebe los siguientes elementos:                                                                                                    |
|                  |                        | <ol> <li>Compruebe si el tambor fotoconductor y la correa de transferencia están<br/>girando. En caso contrario, corrija el mecanismo.</li> </ol>                             |
|                  |                        | 2) Compruebe si hay manchas, grietas o rasguños en la superficie de la correa de transferencia.                                                                               |
|                  |                        | <ol> <li>Compruebe si el conector del transformador de transferencia está<br/>desconectado.</li> </ol>                                                                        |
|                  |                        | 4) Compruebe si el colector de alto voltaje del transformador de alto voltaje<br>principal y el transformador de transferencia están desconectados.                           |
|                  |                        | 5) Compruebe si el colector situado entre la placa LGC y el transformador de transferencia está averiado.                                                                     |
|                  |                        | <ul> <li>6) Compruebe si el contacto entre las conexiones de unión de alto voltaje de<br/>la unidad de la correa de transferencia es correcto y si no están sucias</li> </ul> |
|                  |                        | <ul> <li>7) Compruebe si el colector de alto voltaie está averiado</li> </ul>                                                                                                 |
|                  |                        | <ul> <li>8) Compruebe si el conector del transformador de alto voltaje principal está desconectado.</li> </ul>                                                                |
|                  |                        | <ul> <li>9) Compruebe si el colector situado entre la placa LGC y el transformador de<br/>alto voltaje principal está averiado</li> </ul>                                     |
|                  |                        | 10) Sustituya el transformador de transferencia.<br>11) Sustituya el transformador de alto voltaje principal                                                                  |
| Mayo 2006 © TOSI | HIBA TEC               | e-STUDIO2500c/3510c SOLUCIÓN DE PROBLEMAS                                                                                                    |

| $\downarrow$         | $\downarrow$       |
|----------------------|--------------------|
| SÍ                   | Vaya al paso (23). |
| (Vaya al paso (28)). |                    |

< Comprobación con el ajuste forzado de la posición de la imagen >

- (28) Encienda el equipo mientras pulsa simultáneamente [0] y [5].
- (29) Introduzca "4719" y a continuación pulse el botón [START]. (05-4719: Ajuste de posición forzado)

<u> $\dot{s}$ Se produce el error [CA00] durante el control del ajuste de posición?</u>  $| SI \rightarrow$  Vaya al paso (5).  $\psi$ NO (Vaya al paso (30)).

< Validación del control de alineación de la posición de la imagen > Compruebe el funcionamiento y corríjalo si fuera necesario. A continuación realice lo siguiente:

- (30) Encienda el equipo mientras pulsa simultáneamente [0] y [8].
- (31) Introduzca "4546" y a continuación pulse el botón [START]. (08-4546: Control de ajuste de la posición/Configuración de modo)
- (32) Ajuste el valor en "5" (realización automática).
- (33) Apague el equipo.

#### [CE10] Anomalía en el sensor de calidad de imagen (nivel DESCONECTADO)

¿Está desconectado el conector del sensor de calidad de la imagen, o el conector CN337 de la placa LGC?

¿Presenta circuito abierto el colector situado entre la placa LGC y el sensor de calidad de imagen, o el colector situado entre la placa LGC y la fuente de alimentación conmutada?

 $\Psi$  SÍ  $\rightarrow$  Conecte firmemente el conector. Sustituya el colector.

NO

¿Es correcto el voltaje de salida procedente de la fuente de alimentación de 12 V?

 $\downarrow$  NO  $\Rightarrow$  Compruebe el sistema de alimentación eléctrica y sustituya la fuente de alimentación conmutada.

SÍ

1) Sustituya el sensor de calidad de imagen.

2) Sustituya la placa LGC.

# [CE20] Anomalía en el sensor de calidad de imagen (anomalía en el funcionamiento de la correa de transferencia)

¿Está firmemente instalada la correa de transferencia?

¿Hay suciedad (limpieza incorrecta), rasguños o grietas en la superficie de la correa de transferencia?

¿El tambor y la correa de transferencia están girando?

| SÍ  $\rightarrow$  < Procedimiento de comprobación >

- 1) Compruebe visualmente si la unidad de la correa de transferencia está firmemente instalada. En caso contrario, corríjala.
- 2) Compruebe visualmente si hay alguna imagen de tóner en la superficie de la correa de transferencia.

Si la hay, compruebe la instalación del limpiador de la correa de transferencia. Si observa alguna anomalía, corríjala y limpie la correa de transferencia.

3) Si no giran correctamente, compruebe visualmente si los engranajes de accionamiento están averiados o si están en contacto con el equipo.
 ↓

Vaya al paso (1).

NO

¿Está desconectado el conector CN337 de la placa LGC?

¿Está desconectado el conector del sensor de calidad de imagen?

¿Está averiado el colector situado entre la placa LGC y el sensor de calidad de imagen? ¿Hay manchas de tóner en la superficie del sensor de calidad de imagen?

¿El obturador del sensor de calidad de imagen se abre y cierra correctamente? ¿Está averiado?

- SÍ → < Procedimiento de comprobación del estado de apertura/cierre del obturador del sensor >
  - Extraiga la unidad de la correa de transferencia para que la unidad del sensor sea visible.
  - Manteniendo pulsadas simultáneamente las teclas digitales [0] y [3], encienda la alimentación.
  - El obturador debe abrirse al introducir "125". Debe cerrarse al introducir "175".
  - 1) Vuelva a conectar el conector.
  - 2) Sustituya el colector.
  - 3) Limpie la superficie del sensor.
  - 4) Si el obturador está averiado, sustitúyalo. Si el solenoide del obturador del sensor no funciona correctamente, sustitúyalo.
- $\downarrow$
- Vaya al paso (1).

NO

¿Es correcto el voltaje procedente de la fuente de alimentación de 12 V? ¿La clavija CN345-9 de la placa LGC recibe menos de 12 V?

SÍ → Compruebe si existe alguna anomalía en el sistema de alimentación. Si la hay, sustituya el regulador de conmutación.
 ↓
 Vaya al paso (1).

NO

Sustituya el sensor de calidad de imagen de la placa LGC.

- Ejecute "Inicialización del control de calidad de imagen (05-396)" y compruebe si se lleva a cabo correctamente (sin que se produzca ninguno de los errores CE10, CE20 y CE40). A continuación ejecute el ajuste gamma automático (Capítulos 3.7.1 y 3.8.1)

Mayo 2006 © TOSHIBA TEC

| Cuando se produce un error:  $\checkmark$ 

Compruébelo y corríjalo.

L

(2) Restaure todos los valores de los códigos "Visualización/borrado del contador de detección de anomalías (Y/M/C/K) (de 08-573 a 576)".

## [CE40] Anomalía en la plantilla de prueba del control de calidad de imagen

- Use "Visualización/borrado del contador de detección de anomalías del control de calidad de imagen Y a K (08-573 a 576)" para comprobar el estado anómalo de cada color.
- (2) Compruebe "Visualización del valor de salida del sensor de calidad de imagen/Plantilla de baja densidad (05-391-0 a 3)" para confirmar si la plantilla de baja densidad de cada color es anómala. Cualquier valor inferior a 280 para Y, M y C e inferior a 120 para K se considera como una anomalía en la plantilla de baja densidad.

|                    | 280 o superior (Y, M y C) | Inferior a 280 (Y, M y C)                                                                                                    |
|--------------------|---------------------------|----------------------------------------------------------------------------------------------------|
| Ì                  | 120 o superior (K)        | │ Inferior a 120 (K)                                                                                                    |
|                    |                           | Plantilla de baja densidad anómala                                                                                                    |
|                    |                           | Compruebe la correa de transferencia. Si no está limpia,<br>compruebe la instalación de la unidad de limpieza de la<br>correa de transferencia y corríjala en caso necesario. |
| ł                  |                           | Ir a (4)                                                                                                    |
| İ                  |                           | (Si ya ha llevado a cabo este ciclo de comprobación                                                                                                    |
| $\mathbf{\Lambda}$ |                           | anteriormente, vaya al paso (7)).                                                                                                    |

(3) Compruebe "Visualización del valor de salida del sensor de calidad de imagen/Plantilla de alta densidad (05-390-0 a 3)" para confirmar si la plantilla de alta densidad de cada color es anómala e identifique el color cuya plantilla sea anómala. Si el valor es igual o superior a 628, se considera como plantilla de alta densidad anómala.

| nsidera como plantilla de alta de |                                                                                                    |
|-----------------------------------|----------------------------------------------------------------------------------------------------|
| Inferior a 628 (Y, M, C y K)      | │ 628 o superior (Y, M, C y K)<br>↓                                                                                                    |
|                                   | <ul> <li>Plantilla de alta densidad anómala</li> <li>Compruebe si el obturador del láser funciona correctamente.</li> <li><procedimiento> <ol> <li>Extraiga la unidad del revelador para que el obturador del láser sea fácilmente visible.</li> <li>Limpie la zona que rodea el obturador del láser en caso de haber material de revelado derramado.</li> </ol> </procedimiento></li> </ul> |
|                                   | <ol> <li>Conecte la alimentación mientras mantiene<br/>pulsadas simultáneamente las teclas digitales [0] y<br/>[3].</li> <li>Introduzca "417".</li> <li>Pulse el botón [START] varias veces para abrir y<br/>cerrar el obturador.</li> <li>Si el obturador no se abre o cierra<br/>correctamente, compruébelo y corríjalo en caso<br/>necesario.</li> </ol>                                  |
|                                   | <ul> <li>Compruebe si la unidad de revelado está correctamente<br/>instalada.</li> <li>1) Compruebe visualmente la instalación de la unidad de<br/>revelado y corríjala si observa alguna anomalía.</li> </ul>                                                                                                    |
|                                   | ↓<br>Ir a (4)                                                                                                    |

(4) Ajuste a "0" (no válidos) los valores de "Control de calidad de imagen en circuito cerrado/Tensión de contraste (08-556)" y "Control de calidad de imagen en circuito cerrado/Energía del láser (08-557)".

Mayo 2006 © TOSHIBA TEC

- (5) Ejecute "Realización forzada del control de calidad de imagen en circuito abierto (05-394)".
- (6) Imprima varias veces la plantilla de prueba del control de calidad de imagen (04-270) y examine el área del color identificado en el paso (3) para comprobar si la imagen es anómala (Véase la nota).

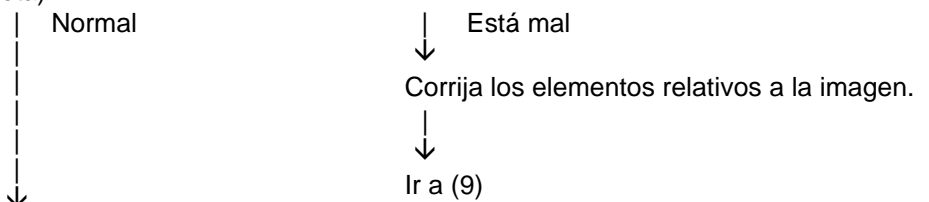

- (7) Sustituya el sensor de calidad de imagen o la placa LGC.
- (8) Ajuste a "1" (válidos) los valores de "Control de calidad de imagen en circuito cerrado/Tensión de contraste (08-556)" y "Control de calidad de imagen en circuito cerrado/Energía del láser (08-557)".
- (9) Ejecute " Inicialización automática del control de calidad de imagen (05-396)" y asegúrese de que finaliza correctamente. (No se muestra el error [CE40]). A continuación realice el "Ajuste gamma automático" (Capítulo 3.7.1 y 3.8.1).
- (10) Borre todo "Visualización/borrado del contador de detección de anomalías del control de calidad de imagen Y a K (08-573 a 576)".

#### Nota:

Imagen anómala:

Copia en blanco, copia íntegramente de un color, franjas blancas, franjas de color, puntos blancos, transferencia deficiente, densidad de imagen no uniforme, imagen difuminada (baja densidad), distribución desigual de la luz, imagen emborronada.

#### [CE50] Anomalía en el sensor de temperatura/humedad

¿Está desconectado el conector CN342 de la placa LGC, o el conector del sensor de temperatura/humedad?

¿Está desconectado el colector que conecta la placa LGC y el sensor de temperatura/ humedad?

 $\downarrow$  SÍ  $\rightarrow$  Conecte firmemente el conector. Sustituya el colector.

NO

- 1) Sustituya el sensor de temperatura/humedad.
- 2) Sustituya la placa LGC.

#### [CE60] Anomalía en el termistor Y del tambor [CE90] Anomalía en el termistor K del tambor

¿Está desconectado el colector situado entre la placa LGC y el conector del cajón de la unidad de revelado?

¿Están desconectados el colector del interior de la unidad de revelado y los colectores de los termistores Y o K del tambor?

¿Está desconectado el conector CN341 de la placa LGC, o el conector del termistor Y o el termistor K del tambor?

 $\downarrow$  SÍ  $\rightarrow$  Vuelva a conectar el conector. Sustituya el colector.

NO

- 1) Sustituya el termistor Y o K del tambor.
- 2) Sustituya la placa LGC.

## 5.1.17 Servicio técnico sobre el proceso de copia

## [C370] Anomalía en el motor de la correa de transferencia

- (1) Compruebe si el conector de la unidad de la correa de transferencia está desconectado.
- (2) ¿Funciona correctamente la unidad de la correa de transporte?
- (3) Compruebe si el conector del motor de la correa de transferencia está desconectado.
- (4) Compruebe si el conector CN341 de la placa LGC está desconectado.
- (5) Compruebe si se ha fundido el fusible de LVPS.
- (6) Compruebe si el sensor de detección de liberación de la correa de transferencia funciona correctamente.
- (7) Sustituya el motor de la correa de transferencia.
- (8) Sustituya la placa LGC.

### [C380] Error en el auto-tóner (K)

[C390] Error en el auto-tóner (C)

## [C3A0] Error en el auto-tóner (M)

## [C3B0] Error en el auto-tóner (Y)

¿Presenta circuito abierto el colector situado entre la placa LGC y el conector del cajón de la unidad de revelado?

¿Presenta circuito abierto alguno de los colectores del interior de la unidad de revelado, o el colector del sensor del auto-tóner?

¿Está desconectado el conector del sensor del auto-tóner, o el conector CN341 de la placa LGC?

| NO  $\rightarrow$  Vuelva a conectar el conector. Sustituya el colector.

SÍ

- 1) Sustituya el sensor del auto-tóner.
- 2) Sustituya la placa LGC.

## [C970] Anomalía en el transformador de alto voltaje

- (1) ¿Está el cargador principal correctamente instalado?
- (2) Compruebe si el resorte del punto de contacto de la alimentación de alta tensión está deformado.
- (3) Compruebe si el electrodo de la punta está roto o si la rejilla del cargador principal está deformada.
- (4) Compruebe si hay algún cuerpo extraño en el electrodo de la punta o en la rejilla del cargador principal.

#### [CD70] Bloqueo de la paleta de mezcla del depósito colector de tóner usado

¿Las paletas del depósito colector de tóner usado están girando? (Hágalas girar).

| NO  $\rightarrow$  1) Sustituya el depósito colector de tóner usado.

SÍ

- ¿El motor de transporte de tóner usado está girando? (Realice la comprobación de salida: 03-414)
  - NO → 1) Compruebe si el conector o el conector de relé del motor de transporte de tóner usado está desconectado.
    - 2) Compruebe si existe alguna avería o anomalía en los engranajes de accionamiento del motor de transporte de tóner usado.
    - 3) Compruebe si el conector CN342 de la placa LGC está desconectado.
    - 4) Compruebe si las clavijas del conector están desconectadas o si el colector está averiado.
    - 5) Compruebe si la red conductora de la placa LGC presenta cortocircuito o circuito abierto.
    - 6) Sustituya el motor de transporte de tóner usado.
    - 7) Sustituya la placa LGC.

SÍ

¿El sensor de detección de bloqueo del motor de transporte de tóner usado funciona correctamente? (Realice la comprobación de salida: 03-[FAX]ON/[2]/[G])

Para determinar si se trata de un error, compruebe si el sensor detecta los estados indicados mediante mensajes normales y mensajes resaltados.

- NO → 1) Compruebe si el conector o el conector de relé del sensor de detección de bloqueo del motor de transporte de tóner usado está desconectado.
  - 2) Compruebe si el conector CN342 de la placa LGC está desconectado.
  - 3) Compruebe si las clavijas del conector están desconectadas o si el colector está averiado.

4) Compruebe si la red conductora de la placa LGC presenta cortocircuito o circuito abierto.

- 5) Sustituya el sensor de detección de bloqueo del motor de tóner usado.
- 6) Sustituya la placa LGC.
- SÍ

1) Compruebe si la red conductora de la placa LGC presenta cortocircuito o circuito abierto.

2) Sustituya la placa LGC.

| <b>CEC0] Anomalía en la detección de la posición del segundo rodillo de transferencia</b><br><u>Eunciona correctamente el embrague de contacto del segundo rodillo de transferencia?</u><br>(Realice la comprobación de salida: 03-435)                                                                                                    |   |  |  |  |
|----------------------------------------------------------------------------------------------------|---|--|--|--|
| <ul> <li>NO → 1) Compruebe si el conector o los conectores de unión del embrague de contacto del segundo rodillo de transferencia están desconectados.</li> <li>2) Compruebe si el conector CN342 de la placa LGC está desconectado.</li> <li>3) Compruebe si las clavijas del conector están desconectadas o si los cables de los colectores presentan circuito abierto.</li> <li>4) Compruebe si la red conductora de la placa LGC presenta cortocircuito o circuito abierto.</li> <li>5) Sustituya el embrague de contacto del segundo rodillo de transferencia.</li> <li>6) Sustituya la placa LGC.</li> </ul> | i |  |  |  |
| $\checkmark$                                                                                                    |   |  |  |  |
| SÍ                                                                                                    |   |  |  |  |
| ¿Funciona correctamente el sensor de detección de la posición del segundo rodillo de                                                                                                    |   |  |  |  |
| transferencia?                                                                                                    |   |  |  |  |
| (Realice la comprobación de entrada: 03-[FAX]ON/[2]/[F])                                                                                                    |   |  |  |  |
| <ul> <li>NO → 1) Compruebe si el conector o los conectores de unión del sensor de detección de la posición del segundo rodillo de transferencia están desconectados.</li> </ul>                                                                                                    |   |  |  |  |
| <ul> <li>2) Compruebe si el conector CN345 de la placa LGC está desconectado.</li> <li>3) Compruebe si las clavijas del conector están desconectadas o si los cables de los colectores presentan circuito abierto.</li> </ul>                                                                                                    | ; |  |  |  |
| <ol> <li>Compruebe si la red conductora de la placa LGC presenta cortocircuito o<br/>circuito abierto.</li> </ol>                                                                                                    |   |  |  |  |
| <ol> <li>Sustituya el sensor de detección de la posición del segundo rodillo de<br/>transferencia.</li> </ol>                                                                                                    |   |  |  |  |
| $\dot{\downarrow}$ 6) Sustituya la placa LGC.                                                                                                    |   |  |  |  |
| SÍ                                                                                                    |   |  |  |  |

- 1) Compruebe si la red conductora de la placa LGC presenta cortocircuito o circuito abierto.
- 2) Sustituya la placa LGC.

## 5.1.18 Otros servicios técnicos

## [F100] Error de formato en el disco duro

- (1) Compruebe si el disco duro está instalado.
- (2) Compruebe si está instalado el disco duro especificado.
- (3) Compruebe si las clavijas del conector del disco duro están torcidas.
- (4) Compruebe si los conectores CN109 y CN130 de la placa SYS están desconectados.
- (5) Sustituya el colector.
- (6) Formatee el disco duro. (Introduzca "2" en 08-690.)
- (7) Sustituya el disco duro.
- (8) Sustituya la placa SYS.

[F101] Disco duro desmontado

[F102] Error en el inicio del disco duro

[F103] Tiempo de transferencia del disco duro transcurrido

[F104] Error en los datos del disco duro

[F105] Otros errores del disco duro

- (1) Compruebe si los conectores del disco duro están desconectados.
- (2) Compruebe si las clavijas del conector están desconectadas o si los cables de los colectores presentan circuito abierto.
- (3) Realice la comprobación de sectores defectuosos (08-694). Si el resultado es satisfactorio, recupere los datos contenidos en el disco duro. Si el resultado de la comprobación no es satisfactorio, sustituya el disco duro.
- (4) Sustituya la placa SYS.

## [F106] Daños en la partición "Point and Print" (señalar e imprimir)

- (1) Desconecte la alimentación e inicie el Modo de configuración (08).
- (2) Introduzca "662" y pulse el botón [START]. (Se borra la partición).
- (3) Reinicie el equipo.
- (4) Acceda a TopAccess. Pulse en la pestaña [Administration] y luego sobre "Maintenance Menu" (Menú de mantenimiento) para abrirlo.

A continuación instale el controlador "Point and Print".

## [F107] Daños en la partición /SHR

Inicialice Electronic Filing empleando el Modo de configuración (08-666).

## [F108] Daños en la partición /SHA

Inicialice la carpeta compartida empleando el Modo de configuración (08-667).

## [F120] Anomalía en la base de datos

- (1) Reconstruya las bases de datos. (Ejecute 08-684).
- (2) Si el error no se corrige, inicialice el disco duro. (Introduzca "2" en 08-690).
- \* Al ejecutar "Reconstrucción de todas las bases de datos (08-684)", se borran todos los datos de la libreta de direcciones y del buzón de correo. Asegúrese de realizar una copia de seguridad de estos datos antes de la reconstrucción y restaure los datos posteriormente.

## [F130] Dirección MAC no válida

Compare el número de serie del equipo con el número que se visualiza en 08-995. Si son diferentes introduzca el número de serie correcto en 08-995.

## [F200] Kit de sobrescritura de datos (GP-1060) extraído

Borre la llamada de servicio "F200". (Introduzca "0" en 08-633).

\* Cuando se extrae el kit de sobrescritura de datos (GP-1060) del equipo, se produce la llamada de servicio "F200".

## 5.1.19 Error en el funcionamiento de FAX por Internet/Escaneado

#### Notas:

- Al inicializar Electronic Filing (archivo electrónico) (Modo de configuración (08-666)), se borran todos los datos de Electronic Filing. Haga una copia de seguridad de los datos de Electronic Filing empleando la Electronic Filing Function (Función de Electronic Filing) de TopAccess antes de realizar la inicialización.
- 2. Al inicializar la carpeta compartida (Modo de configuración (08-667)) se borran todos los datos contenidos en ella. Haga una copia de los datos de la carpeta compartida utilizando el Explorer ("Explorador") antes de la inicialización.
- 3. Al formatear el disco duro (Modo de configuración (08-690)) se borran todos los datos de la carpeta compartida, Electronic Filing, libreta de direcciones, plantillas, etc. Haga una copia de seguridad de estos datos antes de la inicialización. Tenga en cuenta que no es posible hacer una copia de seguridad de determinados datos (Página 5-1).

## [1] Error relacionado con FAX por Internet

## [1C10] Anomalía en el acceso al sistema

#### [1C32] Fallo en el borrado de ficheros

Desconecte y vuelva a conectar la alimentación. Ejecute de nuevo el trabajo que presenta el error. Si el error persiste compruebe, en primer lugar, que no haya ningún otro trabajo en ejecución y luego formatee el disco duro (08-690).

#### [1C11] Memoria insuficiente

Cuando haya trabajos en ejecución, repita el trabajo que presenta el error después de finalizar los demás trabajos.

Si el error persiste, desconecte y vuelva a encender el equipo y vuelva a ejecutar el trabajo.

## [1C12] Error de recepción de mensaje

#### [1C13] Error de transmisión de mensaje

Desconecte y vuelva a conectar la alimentación. Ejecute de nuevo el trabajo que presenta el error.

#### [1C14] Parámetro inválido

Cuando se utilice una plantilla, vuelva a crearla.

Si el error persiste, desconecte y vuelva a encender el equipo y vuelva a ejecutar el trabajo.

#### [1C15] Se ha superado la capacidad del fichero

Vuelva a introducir y amplíe "Maximum send to E-mail/iFAX size" (Tamaño máximo de correo electrónico/iFAX) o reduzca el número de páginas y vuelva a ejecutar el trabajo.

#### [1C20] Anomalía en el acceso al módulo de gestión del sistema

[1C21] Anomalía en el acceso al módulo de control de trabajos

#### [1C22] Anomalía en el acceso al módulo de control de trabajos

Desconecte y vuelva a conectar la alimentación. Ejecute de nuevo el trabajo que presenta el error. Compruebe que no haya ningún otro trabajo en ejecución y formatee el disco duro (08-690). Si la recuperación sigue sin completarse, sustituya la placa SYS.

5 - 95

## [1C30] Fallo en la creación de directorios

## [1C31] Fallo en la creación de ficheros

## [1C33] Fallo en el acceso a ficheros

Compruebe si los derechos de acceso al directorio de almacenamiento permiten modificarlo. Compruebe si el servidor o el disco local disponen de espacio suficiente.

### [1C40] Anomalía en la conversión de imágenes

Desconecte y vuelva a conectar la alimentación. Ejecute de nuevo el trabajo que presenta el error. Sustituya la memoria principal y vuelva a ejecutar el trabajo.

### [1C60] Fallo total del disco duro durante el procesamiento

Reduzca el número de páginas del trabajo que presenta el error y vuelva a ejecutarlo. Compruebe si el servidor o el disco local disponen de espacio suficiente.

### [1C61] Fallo de lectura de la libreta de direcciones

Desconecte y vuelva a conectar la alimentación. Ejecute de nuevo el trabajo que presenta el error. Vuelva a introducir los datos de la libreta de direcciones y ejecute de nuevo el trabajo.

### [1C62] Fallo de adquisición de memoria

Compruebe si se está realizando algún trabajo y vuelva a ejecutar el trabajo que presenta el error. Desconecte y vuelva a conectar la alimentación. Ejecute de nuevo el trabajo que presenta el error. Sustituya la memoria principal y vuelva a ejecutar el trabajo.

## [1C63] La dirección IP del terminal no está configurada

Vuelva a introducir la dirección IP del terminal. Desconecte y vuelva a conectar la alimentación. Ejecute de nuevo el trabajo que presenta el error.

### [1C64] La dirección de correo del terminal no está configurada

Vuelva a introducir la dirección de correo del terminal. Desconecte y vuelva a conectar la alimentación. Ejecute de nuevo el trabajo que presenta el error.

## [1C65] La dirección SMTP no está configurada

Vuelva a introducir la dirección SMTP y ejecute el trabajo. Desconecte y vuelva a conectar la alimentación. Ejecute de nuevo el trabajo que presenta el error.

## [1C66] Error de final de tiempo de espera del servidor

Compruebe si el servidor SMTP funciona correctamente.

## [1C67] Error de final de tiempo de espera de la tarjeta de interfaz de red (NIC) [1C68] Error de acceso de la tarjeta de interfaz de red (NIC)

## [1C6D] Error de sistema

Desconecte y vuelva a conectar la alimentación. Ejecute de nuevo el trabajo que presenta el error. Si el error persiste, sustituya la placa SYS.

#### [1C69] Error de conexión del servidor SMTP

Vuelva a introducir el nombre de usuario o la contraseña del servidor SMTP y ejecute de nuevo el trabajo.

Compruebe si el servidor SMTP funciona correctamente.

#### [1C6A] Error HOST NAME (nombre del host)

Compruebe si existe algún carácter no válido en el nombre de dispositivo. Borre el carácter no válido y restablezca el nombre de dispositivo correcto.

#### [1C6B] Error en la dirección de correo del terminal

Compruebe si existe algún carácter no válido en la dirección de correo electrónico del terminal. Borre el carácter no válido y restablezca la dirección de correo electrónico del terminal correcta; a continuación, vuelva a ejecutar el trabajo.

#### [1C6C] Error en la dirección de correo de destino

Compruebe si existe algún carácter no válido en la dirección de correo electrónico de destino. Borre el carácter no válido y restablezca la dirección de correo electrónico del destinatario correcta; a continuación, vuelva a ejecutar el trabajo.

## [1C70] Cliente SMTP apagado

Active el SMTP y vuelva a ejecutar el trabajo.

### [1C71] Error de autenticación de SMTP

Compruebe si el método de autenticación SMTP, nombre de usuario y contraseña son correctos y vuelva a intentar la autenticación.

#### [1C72] Error de POP antes de SMTP

Compruebe si la configuración de POP antes de SMTP y de POP3 es correcta y vuelva a intentar la autenticación.

# [1C80] Fallo de transmisión de FAX por Internet al procesar un trabajo recibido por correo electrónico

Restablezca "Received InternetFax Forward" (Reenvío de Fax por Internet recibido).

#### [1C81] Fallo de transmisión de Onramp Gateway (fax de teléfono a PC)

Restablezca el buzón de correo.

## [1C82] Fallo de transmisión de FAX por Internet al procesar un trabajo recibido por FAX

Restablezca "Received Fax Forward" (Reenvío de Fax recibido).

#### [1CC1] Fallo de alimentación

Compruebe si el cable de alimentación está conectado correctamente y firmemente insertado. Compruebe si la tensión de alimentación es inestable.

## [2] Error relacionado con el RFC

[2500] Error HOST NAME (RFC: 500) / Error en la dirección de correo de destino (RFC: 500) / Error en la dirección de correo del terminal (RFC: 500)

# [2501] Error HOST NAME (RFC: 501) / Error en la dirección de correo de destino (RFC: 501) / Error en la dirección de correo del terminal (RFC: 501)

Compruebe si la dirección de correo del terminal y de destino es correcta.

Compruebe si el servidor de correo funciona correctamente.

Desconecte y vuelva a conectar la alimentación. Ejecute de nuevo el trabajo que presenta el error.

# [2503] Error en la dirección de correo de destino (RFC: 503)

## [2504] Error HOST NAME (RFC: 504)

## [2551] Error en la dirección de correo de destino (RFC: 551)

Compruebe si el servidor de correo funciona correctamente.

Desconecte y vuelva a conectar la alimentación. Ejecute de nuevo el trabajo que presenta el error. Si el error persiste, sustituya la placa SYS.

### [2550] Error en la dirección de correo de destino (RFC: 550)

Compruebe el estado del buzón en el servidor de correo.

### [2552] Error en la dirección de correo del terminal/destino (RFC: 552)

Desconecte y vuelva a conectar la alimentación. Ejecute de nuevo el trabajo que presenta el error. Si el error persiste, sustituya la placa NIC.

### [2553] Error en la dirección de correo de destino (RFC: 553)

Compruebe si hay algún carácter ilegal en el buzón del servidor de correo.

#### [3] Error relacionado con Electronic Filing (archivo electrónico)

#### [2B10] No hay ningún error de trabajo en el módulo de control de trabajos

[2B11] Anomalía del estado de TRABAJO

[2B20] Error de funcionamiento de la librería de ficheros

[2B30] Insuficiente espacio en el disco en la partición /BOX

[2BC0] Se ha producido un fallo fatal

#### [2BC1] Fallo de adquisición de recursos en el módulo de gestión del sistema

Borre algunos datos en Electronic Filing y vuelva a ejecutar el trabajo que presenta el error (en el caso de [2B30]).

Pregunte al administrador si se ha desactivado Electronic Filing. (En el caso de [2CC1])

Desconecte y vuelva a conectar la alimentación. Ejecute de nuevo el trabajo que presenta el error. Compruebe que no haya ningún otro trabajo en ejecución y formatee el disco duro (08-690).

Si la recuperación sigue sin completarse, sustituya la placa SYS.

### [2B50] Error en la librería de imágenes

#### [2B90] Capacidad de la memoria insuficiente

Desconecte y vuelva a conectar la alimentación. Ejecute de nuevo el trabajo que presenta el error. Si el error persiste, sustituya la memoria principal.

Ejecute de nuevo el trabajo que presenta el error.

Compruebe si hay algún otro trabajo en ejecución e inicialice Electronic Filing empleando el Modo de configuración (08-666).

# [2B31] El estado de Electronic Filing o de la carpeta especificados no está definido o se está creando/eliminando

Compruebe si el Electronic Filing o la carpeta especificados existen. (En caso contrario, este error no se produciría).

Borre el Electronic Filing o carpeta especificados.

Ejecute de nuevo el trabajo que presenta el error.

Si no es posible borrar el Electronic Filing o carpeta especificados, inicialice Electronic Filing empleando el Modo de configuración (08-666).

# [2B32] Error al imprimir documento Electronic Filing: No se puede imprimir el documento especificado porque está siendo utilizado por el cliente (está siendo editado, etc.)

Compruebe si el documento especificado existe. (En caso contrario, este error no se produciría). Borre el documento especificado.

Ejecute de nuevo el trabajo que presenta el error.

Si no es posible borrar el documento especificado, inicialice Electronic Filing empleando el Modo de configuración (08-666).

#### [2B51] Error del listado de librerías

Compruebe si es posible imprimir la lista de funciones.

Si es posible imprimirla, vuelva a ejecutar el trabajo que presenta el error.

Si no es posible imprimirla, sustituya la memoria principal.

Si la recuperación no es completa, formatee el disco duro (08-690).

#### [2BA0] Contraseña de buzón no válida

Compruebe si la contraseña es la correcta.

Vuelva a introducir la contraseña.

Cuando este error aparezca al imprimir los datos de Electronic Filing, realice la impresión con la contraseña de administrador.

Si la recuperación sigue sin ser completa o la contraseña no es válida para operaciones distintas de la impresión (abrir el fichero, etc.), inicialice Electronic Filing empleando el modo de configuración (08-666).

# [2BA1] Se ha seleccionado un tamaño del papel o modo de color no compatible con la función Electronic Filing.

Compruebe el tamaño del papel o modo de color.

Mayo 2006 © TOSHIBA TEC

e-STUDIO2500c/3500c/3510c SOLUCIÓN DE PROBLEMAS

5 - 99

## [2BB1] Fallo de alimentación

## [2BD0] Fallo de alimentación durante la restauración de Electronic Filing

Compruebe si el cable de alimentación está conectado correctamente y firmemente insertado. Compruebe si la tensión de alimentación es inestable.

#### [2BE0] Fallo de lectura de los parámetros del equipo

Desconecte y vuelva a conectar la alimentación. Ejecute de nuevo el trabajo que presenta el error.

#### [2BF0] Superación del número máximo de páginas

Reduzca el número de páginas insertadas y vuelva a ejecutar el trabajo.

### [2BF1] Superación del número máximo de documentos

Haga una copia de seguridad de los documentos del buzón o la carpeta en el PC o bórrelos.

#### [2BF2] Superación del número máximo de carpetas

Haga una copia de seguridad de las carpetas del buzón o la carpeta en el PC o bórrelos.

WWW.SERVICE-MANUAL.NET

## [4] Error relacionado con el escaneado remoto

#### [2A20] Fallo de adquisición de recursos en el módulo de gestión del sistema

Vuelva a ejecutar el trabajo que presenta el error.

Si el error persiste, desconecte y vuelva a encender el equipo y vuelva a ejecutar el trabajo que presenta el error.

## [2A40] Error de sistema

Desconecte y vuelva a encender el equipo y vuelva a ejecutar el trabajo que presenta el error.

#### [2A51] Fallo de alimentación

Compruebe si el cable de alimentación está correctamente conectado. Compruebe si la tensión de alimentación es inestable.

## [5] Error relacionado con el correo electrónico

## [2C10] Anomalía en el acceso al sistema

## [2C32] Fallo en el borrado de ficheros

Desconecte y vuelva a conectar la alimentación. Ejecute de nuevo el trabajo que presenta el error. Si el error persiste compruebe, en primer lugar, que no haya ningún otro trabajo en ejecución y luego formatee el disco duro (08-690).

## [2C11] Memoria insuficiente

Cuando haya trabajos en ejecución, repita el trabajo que presenta el error después de finalizar los demás trabajos.

Si el error persiste, desconecte y vuelva a encender el equipo y vuelva a ejecutar el trabajo.

## [2C12] Error de recepción de mensaje

## [2C13] Error de transmisión de mensaje

Desconecte y vuelva a conectar la alimentación. Ejecute de nuevo el trabajo que presenta el error.

## [2C14] Parámetro inválido

Cuando se utilice una plantilla, vuelva a crearla.

Si el error persiste, desconecte y vuelva a encender el equipo y vuelva a ejecutar el trabajo.

## [2C15] Se ha superado la capacidad del fichero

Vuelva a introducir y amplíe "Maximum send to E-mail/iFAX size" (Tamaño máximo de correo electrónico/iFAX) o reduzca el número de páginas y vuelva a ejecutar el trabajo.

## [2C20] Anomalía en el acceso al módulo de gestión del sistema

[2C21] Anomalía en el acceso al módulo de control de trabajos

[2C22] Anomalía en el acceso al módulo de control de trabajos

Desconecte y vuelva a conectar la alimentación. Ejecute de nuevo el trabajo que presenta el error. Compruebe que no haya ningún otro trabajo en ejecución y formatee el disco duro (08-690). Si la recuperación sigue sin completarse, sustituya la placa SYS.

## [2C30] Fallo en la creación de directorios

## [2C31] Fallo en la creación de ficheros

## [2C33] Fallo en el acceso a ficheros

Compruebe si los derechos de acceso al directorio de almacenamiento permiten modificarlo. Compruebe si el servidor o el disco local disponen de espacio suficiente.

## [2C40] Anomalía en la conversión de imágenes

## [2C62] Fallo de adquisición de memoria

Desconecte y vuelva a conectar la alimentación. Ejecute de nuevo el trabajo que presenta el error. Sustituya la memoria principal y vuelva a ejecutar el trabajo.

## [2C60] Fallo total del disco duro durante el procesamiento

Reduzca el número de páginas del trabajo que presenta el error y vuelva a ejecutarlo. Compruebe si el servidor o el disco local disponen de espacio suficiente.

## [2C61] Fallo de lectura de la libreta de direcciones

Desconecte y vuelva a conectar la alimentación. Ejecute de nuevo el trabajo que presenta el error. Vuelva a introducir los datos de la libreta de direcciones y ejecute de nuevo el trabajo.

## [2C63] La dirección IP del terminal no está configurada

#### Vuelva a introducir la dirección IP del terminal.

Desconecte y vuelva a conectar la alimentación. Ejecute de nuevo el trabajo que presenta el error.

5 - 102

#### [2C64] La dirección de correo del terminal no está configurada

Vuelva a introducir la dirección de correo del terminal.

Desconecte y vuelva a conectar la alimentación. Ejecute de nuevo el trabajo que presenta el error.

#### [2C65] La dirección SMTP no está configurada

Vuelva a introducir la dirección SMTP y ejecute el trabajo. Desconecte y vuelva a conectar la alimentación. Ejecute de nuevo el trabajo que presenta el error.

#### [2C66] Error de final de tiempo de espera del servidor

Compruebe si el servidor SMTP funciona correctamente.

## [2C67] Error de final de tiempo de espera de la tarjeta de interfaz de red (NIC)

## [2C68] Error de acceso de la tarjeta de interfaz de red (NIC)

#### [2C6D] Error de sistema de NIC

Desconecte y vuelva a conectar la alimentación. Ejecute de nuevo el trabajo que presenta el error. Si el error persiste, sustituya la placa SYS.

#### [2C69] Error de conexión del servidor SMTP

Vuelva a introducir el nombre de usuario y la contraseña del servidor SMTP y ejecute de nuevo el trabajo.

Compruebe si el servidor SMTP funciona correctamente.

#### [2C6A] Error HOST NAME (no hay error de RFC)

Compruebe si existe algún carácter no válido en el nombre de dispositivo. Borre el carácter no válido y restablezca el nombre de dispositivo correcto.

#### [2C6B] Error en la dirección de correo del terminal

Compruebe si existe algún carácter no válido en la dirección de correo electrónico del terminal. Borre el carácter no válido y restablezca la dirección de correo electrónico del terminal correcta; a continuación, vuelva a ejecutar el trabajo.

#### [2C6C] Error en la dirección de correo de destino (no hay error de RFC)

Compruebe si existe algún carácter no válido en la dirección de correo electrónico de destino. Borre el carácter no válido y restablezca la dirección de correo electrónico del destinatario correcta; a continuación, vuelva a ejecutar el trabajo.

#### [2C70] Cliente SMTP apagado

Active el SMTP y vuelva a ejecutar el trabajo.

#### [2C71] Error de autenticación de SMTP

Compruebe si el método de autenticación SMTP, nombre de usuario y contraseña son correctos y vuelva a intentar la autenticación.

#### [2C72] Error de POP antes de SMTP

Compruebe si la configuración de POP antes de SMTP y de POP3 es correcta y vuelva a intentar la autenticación.

# [2C80] Fallo de transmisión de correo electrónico al procesar un trabajo recibido por correo electrónico

Restablezca "Received InternetFax Forward" (Reenvío de Fax por Internet recibido).

#### [2C81] No ha sido posible procesar un trabajo recibido por FAX

Restablezca la configuración del buzón de correo o de "Received InternetFax Forward" (Reenvío de Fax por Internet recibido).

Mayo 2006 © TOSHIBA TEC

e-STUDIO2500c/3500c/3510c SOLUCIÓN DE PROBLEMAS

5 - 103

## [2CC1] Fallo de alimentación

Compruebe si el cable de alimentación está conectado correctamente y firmemente insertado. Compruebe si la tensión de alimentación es inestable.

## [6] Error relacionado con los ficheros compartidos

[2D10] Anomalía en el acceso al sistema

[2D32] Fallo en el borrado de ficheros

[2DA6] Fallo en el borrado de ficheros

[2DA7] Fallo de adquisición de recursos

Borre los ficheros de la carpeta compartida empleando el explorador, ya que se ha producido un fallo en el borrado automático/manual de ficheros (en el caso de [2DA6])

Desconecte y vuelva a conectar la alimentación. Ejecute de nuevo el trabajo que presenta el error. Si el error persiste compruebe, en primer lugar, que no haya ningún otro trabajo en ejecución y luego formatee el disco duro (08-690).

### [2D11] Memoria insuficiente

Cuando haya trabajos en ejecución, repita el trabajo que presenta el error después de finalizar los demás trabajos.

Si el error persiste, desconecte y vuelva a encender el equipo y vuelva a ejecutar el trabajo.

## [2D12] Error de recepción de mensaje

## [2D13] Error de transmisión de mensaje

Desconecte y vuelva a conectar la alimentación. Ejecute de nuevo el trabajo que presenta el error.

## [2D14] [2D61] Parámetro no válido

Cuando se utilice una plantilla, vuelva a crearla.

Si el error persiste, desconecte y vuelva a encender el equipo y vuelva a ejecutar el trabajo.

#### [2D15] Se ha superado el tamaño máximo para ficheros compartidos

Divida el fichero que presenta el error en varios ficheros y vuelva a intentar ejecutarlo. También puede volver a intentar ejecutar el trabajo en formato de una sola página.

[2D20] Anomalía en el acceso al módulo de gestión del sistema

[2D21] Anomalía en el acceso al módulo de control de trabajos

[2D22] Anomalía en el acceso al módulo de control de trabajos

## [2D60] Anomalía de acceso a la librería de ficheros

Desconecte y vuelva a conectar la alimentación. Ejecute de nuevo el trabajo que presenta el error. Compruebe que no haya ningún otro trabajo en ejecución y formatee el disco duro (08-690). Si la recuperación sigue sin completarse, sustituya la placa SYS.

#### [2D30] Fallo en la creación de directorios

[2D31] Fallo en la creación de ficheros

#### [2D33] Fallo en el acceso a ficheros

Compruebe si los derechos de acceso al directorio de almacenamiento permiten modificarlo. Compruebe si el disco del servidor, el disco local o el dispositivo de almacenamiento USB tienen espacio libre suficiente.

#### [2D40] Anomalía en la conversión de imágenes

Desconecte y vuelva a conectar la alimentación. Ejecute de nuevo el trabajo que presenta el error. Sustituya la memoria principal y vuelva a ejecutar el trabajo.

Si el error persiste compruebe, en primer lugar, que no haya ningún otro trabajo en ejecución y luego inicialice la carpeta compartida empleando el Modo de configuración (08-667).

#### [2D62] Error de conexión del servidor de ficheros

Compruebe la dirección IP o la ruta del servidor. Compruebe si el servidor funciona correctamente.

#### [2D63] Ruta de red no válida

Compruebe la ruta de red. Si la ruta es correcta, desconecte y vuelva a conectar la alimentación y vuelva a ejecutar el trabajo.

Mayo 2006 © TOSHIBA TEC

e-STUDIO2500c/3500c/3510c SOLUCIÓN DE PROBLEMAS

5 - 105

### [2D64] Fallo de inicio de sesión

Vuelva a introducir el nombre de usuario y la contraseña. Ejecute el trabajo. Compruebe si la cuenta del servidor está configurada correctamente.

# [2D65] Hay demasiados documentos en la carpeta: No ha sido posible crear un nuevo documento

Borre algunos de los ficheros de la carpeta.

#### [2D66] Fallo total de la capacidad de almacenamiento durante el proceso.

Reduzca el número de páginas del trabajo que presenta el error, o reduzca el modo de resolución, y vuelva a ejecutarlo.

Compruebe si el disco del servidor, el disco local o el dispositivo de almacenamiento USB tienen espacio libre suficiente.

#### [2D67] Servicio FTP no disponible

Compruebe si la configuración del servicio FTP es correcta.

#### [2D68] Servicio de ficheros compartidos no disponible

Compruebe si la configuración de SMB es correcta.

#### [2DC1] Fallo de alimentación

Compruebe si el cable de alimentación está conectado correctamente y firmemente insertado. Compruebe si la tensión de alimentación es inestable.

## [7] Error relacionado con la recepción del correo electrónico

#### [3A10] [3A11] [3A12] Error de la especificación MIME del correo electrónico

El formato del correo no corresponde a MIME 1.0.

Solicite al remitente que vuelva a enviar el mensaje de correo electrónico con un formato que corresponda a MIME 1.0.

#### [3A20] [3A21] [3A22] Error de análisis del correo electrónico

#### [3B10] [3B11] [3B12] Error de formato del correo electrónico

#### [3B40] [3B41] [3B42] Error de decodificación del correo electrónico

Estos errores se producen cuando los datos del correo electrónico se corrompen entre el envío y la recepción. Solicita al remitente que vuelva a enviar el mensaje de correo electrónico.

#### [3A30] Error de final de tiempo de espera de correo electrónico fraccionado

El correo electrónico fraccionado no se ha recibido dentro del periodo de tiempo especificado. Solicite al remitente que vuelva a enviar el mensaje de correo electrónico fraccionado o amplíe el tiempo de espera de correo electrónico fraccionado.

#### [3A40] Error relacionado con el correo electrónico fraccionado

El formato del correo electrónico fraccionado no se corresponde con el del equipo. Solicite al remitente que vuelva a crear y enviar el correo electrónico fraccionado en el formato RFC2046.

# [3A50] [3A51] [3A52] Error por capacidad insuficiente del disco duro

[3A60] [3A61] [3A62] Advertencia de capacidad insuficiente del disco duro

Estos errores se producen cuando la capacidad del disco duro no es suficiente para realizar una concentración temporal de trabajos, etc.

Solicite al remitente que vuelva a efectuar el envío una vez transcurrido un periodo de tiempo determinado o fraccione el correo electrónico en más de un mensaje.

El error por capacidad insuficiente del disco duro también se produce cuando la impresión se cancela por falta de papel.

En este caso, agregue más papel.

#### [3A70] Advertencia de interrupción del correo fraccionado

Este error se produce cuando el ajuste de recepción de correo fraccionado se desactiva durante la recepción de un correo electrónico fraccionado.

Active el ajuste de recepción de correo fraccionado y a continuación solicite al remitente que vuelva a enviar el correo.

#### [3A80] [3A81] [3A82] Ajuste de recepción de correo electrónico fraccionado apagado

Active el ajuste de recepción de correo fraccionado y a continuación solicite al remitente que vuelva a enviar el correo.

#### [3B20] [3B21] [3B22] Error de tipo de contenido

El formato del fichero adjunto no es compatible con el equipo (TIFF-FX). Solicite al remitente que vuelva a enviar el fichero en formato TIFF-FX.

#### [3B30] [3B31] [3B32] Error de codificación de caracteres

Estos errores se producen cuando la norma de codificación de caracteres es diferente de ISO-8559-1 o ISO-8559-2. Solicite al remitente que cambie la norma de codificación de caracteres a una de las normas indicadas anteriormente y a continuación vuelva a enviar el correo.

#### [3C10] [3C11] [3C12] [3C13] Error de análisis TIFF

Estos errores se producen cuando los datos del correo electrónico se corrompen entre la transmisión y la recepción del mismo o cuando el formato del fichero adjunto no es compatible con el equipo (TIFF-FX). Solicita al remitente que vuelva a enviar el mensaje de correo electrónico.

#### [3C20] [3C21] [3C22] Error de compresión TIFF

El método de compresión del fichero TIFF no es válido para este equipo. (Válido: MH/MR/MMR/JBIG) Solicite al remitente que vuelva a enviar el fichero con un método de compresión válido.

Mayo 2006 © TOSHIBA TEC

e-STUDIO2500c/3500c/3510c SOLUCIÓN DE PROBLEMAS

5 - 107

## [3C30] [3C31] [3C32] Error de resolución TIFF

La resolución del fichero TIFF no es válida para este equipo. (Válido: 200 x 100, 200 x 200, 200 x 400, 400 x 400, 300 x 300 o equivalente)

Solicite al remitente que vuelva a enviar el fichero con una resolución válida.

## [3C40] [3C41] [3C42] Error de tamaño del papel para formato TIFF

El tamaño de papel del fichero TIFF no es válido para este equipo. (Válido: A4, B4, A3, B5, LT, LG, LD o ST)

Solicite al remitente que vuelva a enviar el fichero con un tamaño de papel válido.

#### [3C50] [3C51] [3C52] Error de destino Offramp (fax de PC a teléfono)

Estos errores se producen cuando el número de FAX del destino Offramp es incorrecto. Solicite al remitente que corrija el número de FAX del destino Offramp y a continuación vuelva a enviar el correo.

### [3C60] [3C61] [3C62] Error de seguridad Offramp

Estos errores se producen cuando el número de FAX del destino Offramp no se encuentra en la libreta de direcciones.

Compruebe si el número de FAX del destino Offramp se ha introducido correctamente o ha sido modificado.

### [3C70] Error por fallo de alimentación

Compruebe si se recupera el correo electrónico después de volver a conectar la alimentación. Solicite al remitente que vuelva a enviar el correo electrónico si no ha podido ser recuperado.

#### [3D10] Error en la dirección de correo de destino

Compruebe si el ajuste del servidor o DNS es correcto. Si hay algún ajuste incorrecto, corríjalo. Si los ajustes son correctos, compruebe con el remitente si la dirección de destino es la correcta.

## [3D20] Error en el límite de destino Offramp

Informe al remitente de que no es posible transferir datos de FAX superiores a 40.

#### [3D30] Error de la placa FAX

Este error se produce cuando la placa FAX no está instalada o presenta una anomalía.

## Compruebe si la placa FAX está correctamente conectada.

[3E10] Error de conexión del servidor POP3

Compruebe si la dirección IP o nombre de dominio del servidor POP3 ajustados para este equipo son correctos o si el servidor POP3 al que va a conectarse funciona correctamente.

#### [3E20] Error de final de tiempo de espera para la conexión del servidor POP3

Compruebe si el servidor POP3 con el que va a efectuarse la conexión funciona correctamente. Compruebe si el cable LAN está correctamente conectado.

## [3E30] Error de inicio de sesión POP3

Compruebe si el nombre de usuario y la contraseña de este equipo para el servidor POP3 son correctos.

#### [3E40] Error de método de inicio de sesión POP3

Compruebe que el método de inicio de sesión del servidor POP3 (Auto, POP3 o APOP) es correcto. [3F00] [3F10] [3F20] [3F30] [3F40] Error de E/S de fichero

Estos errores se producen cuando los datos del correo electrónico no se transmiten correctamente al disco duro.

Solicita al remitente que vuelva a enviar el mensaje de correo electrónico.

Sustituya el disco duro si el error persiste después de volver a enviar el correo electrónico.

## 5.1.20 Error de funcionamiento de la impresora

## [4031] Fallo total del disco duro durante la impresión

Reduzca el número de páginas del trabajo que presenta el error y vuelva a ejecutarlo. Compruebe si el servidor o el disco local disponen de espacio suficiente.

## [4032] Error por configuración para impresión privada exclusivamente

Seleccione "Private" (privada) y vuelva a realizar la impresión.

#### [4033] Error de limitación de almacenamiento de datos de impresión

Seleccione "Print" (impresión) y vuelva a realizar la impresión.

### [4034] Error de limitación de almacenamiento e-Filing

Seleccione "Print" (impresión) y vuelva a realizar la impresión.

### [4035] Error de limitación de almacenamiento de ficheros locales

Seleccione "Remote" (remoto) (SMB/FTP) como destino del fichero que se desea guardar.

### [4036] Error de autenticación del usuario

Identifíquese o regístrese como usuario y luego vuelva a realizar la impresión.

### [4040] No existe autorización para realizar el trabajo

Compruebe la autorización del trabajo con el administrador.

# [4050] Problema en la conexión con el servidor LDAP o con la configuración de autorización del servidor LDAP

Compruebe la conexión con el servidor LDAP o la configuración de autorización del servidor LDAP con el administrador.

#### [A221] Cancelación del trabajo de impresión

Este mensaje aparece cuando se borra el trabajo que aparece en pantalla.

#### [A222] Cancelación del trabajo de impresión debido a un fallo de alimentación

Cuando haya trabajos en ejecución, repita el trabajo que presenta el error después de finalizar los demás trabajos.

Si el error persiste, desconecte y vuelva a encender el equipo y vuelva a ejecutar el trabajo.

#### [A290] Error de límite superado (Negro)

[A291] Error de límite superado (Negro) [A292] Error de límite superado (Negro) Borre el contador de límite (Negro).

[A2A0] Error de límite superado (Color) [A2A1] Error de límite superado (Color) [A2A2] Error de límite superado (Color) Borre el contador de límite (Color).

# 5.2 Solución de problemas de imagen

1) Alteración del color

<Síntomas>

| Modo de original              | Ubicación                                                                              |                          | Síntomas                     |
|-------------------------------|----------------------------------------------------------------------------------------|--------------------------|------------------------------|
| Todos los modos               | Color borroso en el contorno de texto o<br>ilustración blancos sobre un fondo de color | Alteración<br>del color→ | ₽₽₢                          |
| Modo texto<br>Modo Texto/Foto | Contorno en texto negro sobre un fondo de color                                        | Vacío blanco→            | ABC                          |
| Modo Foto<br>Modo Plano       | Color borroso en el contorno de línea o texto                                          | Alteración<br>del color→ |                              |
|                               |                                                                                        |                          | <mark><mark>፟</mark> </mark> |
|                               |                                                                                        |                          | Fig. 5-1                     |

| Causa/Sección                                                         | Paso | Elemento de comprobación                                                                                                    | Medida a adoptar                                                                  | Observación                                                                                |
|-----------------------------------------------------------------------|------|----------------------------------------------------------------------------------------------------|-----------------------------------------------------------------------------------|--------------------------------------------------------------------------------------------|
|                                                                       | 1    | Impresión de prueba (A3/LD)                                                                                                    | Imprima la plantilla cuadriculada<br>incorporada.                                 | Para las<br>siguientes<br>comprobacio-<br>nes                                              |
| Anomalía en el giro<br>del tambor                                     | 2    | Compruebe el funcionamiento del motor del<br>tambor en el modo de prueba (03) para<br>determinar si existe alguna anomalía en el<br>giro del tambor.  | Sustituya el motor del tambor.                                                    |                                                                                            |
|                                                                       | 3    | Compruebe el funcionamiento del motor del<br>tambor en el modo de prueba (03) para<br>determinar si existe alguna anomalía en el<br>giro del tambor.  | Reconecte los conectores.<br>Sustituya los colectores.<br>Sustituya la placa LGC. |                                                                                            |
| Velocidad de giro<br>del motor del<br>tambor inadecuada.              | 4    | Verifique el valor ajustado para la velocidad<br>de giro del motor principal. (¿Es el valor<br>significativamente distinto del valor por<br>defecto?) | Ajuste la velocidad del motor del tambor<br>a 128.                                |                                                                                            |
| Acoplamiento del<br>tambor y<br>acoplamiento en el<br>lado del equipo | 5    | Acoplamiento flojo, desperfecto, deformación                                                                                                    | Compruebe si están instalados<br>correctamente o sustituya los<br>acoplamientos.  |                                                                                            |
| Correa de<br>transferencia                                            | 6    | Deformación o desperfecto de la correa de accionamiento o manchas en la correa.                                                                       | Limpie o sustituya la correa de transferencia.                                    |                                                                                            |
|                                                                       | 7    | ¿Están sueltos, dañados o deformados los<br>engranajes del lado de la correa de<br>transferencia?                                                     | Apriete los tornillos si se han aflojado o sustituya los engranajes.              |                                                                                            |
|                                                                       | 8    | Manchas o desperfectos en el rodillo de<br>accionamiento                                                                                              | Limpie o sustituya el rodillo de<br>accionamiento.                                |                                                                                            |
|                                                                       | 9    | ¿Se superpone el saliente de la correa de transferencia sobre el casquillo en ambos lados del rodillo de accionamiento?                               | Ajuste la posición de la correa de transferencia.                                 |                                                                                            |
|                                                                       | 10   | ¿Está el borde de la correa dañado o manchado?                                                                                                    | Limpie o sustituya la correa de transferencia.                                    |                                                                                            |
|                                                                       | 11   | Exfoliación de la lámina de limpieza<br>(Carga de accionamiento grande)                                                                               | Sustituya la lámina de limpieza.                                                  |                                                                                            |
|                                                                       | 12   | ¿Está correctamente instalada la unidad de<br>la correa de transferencia?<br>(¿Está la unidad correctamente conectada a<br>tierra?)                   | Compruebe y corrija la instalación.                                               |                                                                                            |
| Unidad óptica láser                                                   | 13   | Compruebe la plantilla cuadriculada. ¿Están<br>distorsionadas las líneas de la dirección de<br>escaneado primario?                                    | Sustituya la unidad óptica láser.                                                 | Defecto<br>característico<br>de la lente $F\theta$ o<br>distorsión del<br>espejo reflector |
| Transformador de alto voltaje                                         | 14   | Compruebe la conexión del terminal de<br>suministro de alta tensión del primer o el<br>segundo rodillo de transferencia.                              | Corrija o sustituya el terminal si está<br>suelto o dañado.                       |                                                                                            |

e-STUDIO2500c/3500c/3510c SOLUCIÓN DE PROBLEMAS

Mayo 2006 © TOSHIBA TEC

## 2) Espaciado desigual e imagen borrosa

## <Síntomas>

| Modo de<br>original | Ubicación                                                                                           |                       | Síntoma              | S        |
|---------------------|----------------------------------------------------------------------------------------------------|-----------------------|----------------------|----------|
| Todos los modos     | Ocurre cíclicamente en<br>ángulos rectos con<br>respecto a la dirección de<br>alimentación de papel | Espaciado<br>desigual | Feeding<br>direction | Fig. 5-2 |

| Causa/Sección                                               | Paso | Elemento de comprobación                                                                                                    | Medida a adoptar                                                                  | Observación                                                                                                    |
|-------------------------------------------------------------|------|----------------------------------------------------------------------------------------------------|-----------------------------------------------------------------------------------|----------------------------------------------------------------------------------------------------|
|                                                             | 1    | Impresión de prueba (A3/LD)                                                                                                    | Imprima las plantillas de<br>media tinta y cuadriculada<br>incorporadas.          | Para las siguientes<br>comprobaciones                                                                              |
| Tambor                                                      | 2    | ¿Hay espaciados desiguales de aprox.<br>94 mm?                                                                                                    | Sustituya el motor principal.                                                     |                                                                                                    |
|                                                             | 3    | ¿Hay algún desperfecto en la superficie del tambor?                                                                                                    | Limpie o sustituya el tambor.                                                     |                                                                                                    |
| Anomalía en el<br>giro del tambor                           | 4    | Compruebe el funcionamiento del motor<br>del tambor en el modo de prueba (03)<br>para determinar si existe alguna<br>anomalía en el giro del tambor.                         | Sustituya el motor del tambor.                                                    |                                                                                                    |
|                                                             | 5    | Compruebe el funcionamiento del motor<br>del tambor en el modo de prueba (03)<br>para determinar si existe alguna<br>anomalía en el giro del tambor.                         | Reconecte los conectores.<br>Sustituya los colectores.<br>Sustituya la placa LGC. |                                                                                                    |
| Manguito del<br>revelador                                   | 6    | ¿Hay espaciados desiguales de aprox.<br>28 mm?                                                                                                    | Sustituya el manguito del revelador.                                              |                                                                                                    |
| Velocidad de giro<br>del motor del<br>tambor<br>inadecuada. | 7    | Verifique el valor ajustado para la<br>velocidad de giro del motor del tambor.<br>(¿Es el valor significativamente distinto<br>del valor por defecto?)                       | Ajuste la velocidad del motor del tambor a 128.                                   |                                                                                                    |
| Acoplamiento del tambor                                     | 8    | Acoplamiento flojo, desperfecto, deformación                                                                                                    | Sustituya los acoplamientos.                                                      |                                                                                                    |
| Correa de<br>transferencia                                  | 9    | Deformación o desperfectos en la correa<br>de transferencia                                                                                                    | Sustituya la correa de transferencia.                                             | Compruebe la<br>plantilla de media<br>tinta. (Espaciado<br>desigual: aprox. 90<br>mm)                              |
|                                                             | 10   | Manchas o desperfectos en el rodillo de accionamiento                                                                                                    | Limpie o sustituya el rodillo<br>de accionamiento.                                | Compruebe la<br>plantilla de media<br>tinta. (Espaciado<br>desigual: aprox. 90<br>mm)                              |
|                                                             | 11   | Carga de accionamiento grande debido a<br>la exfoliación de la lámina de limpieza                                                                                            | Sustituya la lámina de limpieza.                                                  |                                                                                                    |
| Unidad óptica<br>láser                                      | 12   | Compruebe la plantilla de media tinta<br>para determinar si existen espaciados<br>desiguales de aprox. 0,3 mm, 0,8 mm,<br>1,1 mm y 1,5 mm, respectivamente, en la<br>imagen. | Sustituya la unidad óptica<br>láser.                                              | Compruebe la<br>plantilla de media<br>tinta. (Espaciado<br>desigual: aprox. 0,3<br>mm, 0,8 mm, 1,1 mm<br>y 1,5 mm) |

Mayo 2006 © TOSHIBA TEC

3) Densidad de la imagen, reproducción del color y equilibrio de grises deficientes

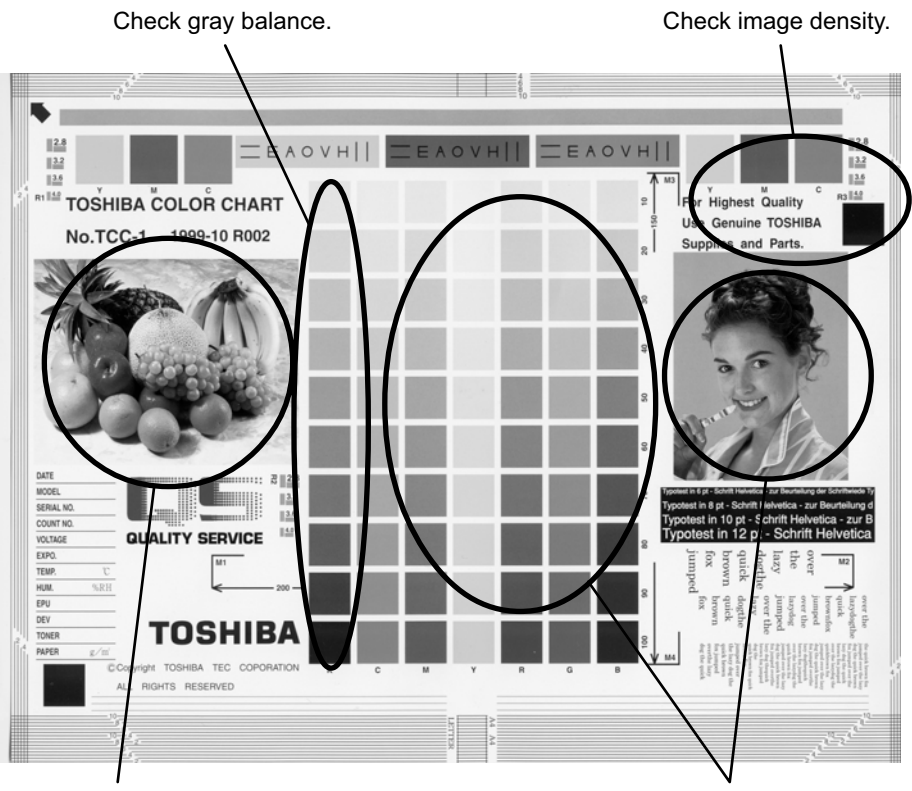

Check color reproduction.

Check color reproduction.

| Fig. | 5-3 |
|------|-----|
|------|-----|

| Causa/Sección                                                  | Paso | Elementos de comprobación                                                                                    | Medidas a adoptar                                                                                                    | Observa-<br>ciones                                 |
|----------------------------------------------------------------|------|----------------------------------------------------------------------------------------------------|----------------------------------------------------------------------------------------------------|----------------------------------------------------|
| Densidad/<br>Reproducción<br>del color/Equilibrio<br>de grises | 1    | Compruebe la densidad de la imagen/<br>reproducción<br>del color/equilibrio de grises.                       | Efectúe la realización forzada del<br>control de ciclo cerrado de calidad de la<br>imagen (05-395) y a continuación el<br>ajuste gamma automático. |                                                    |
| Densidad de la<br>impresora                                    | 2    | Compruebe la densidad de la imagen obtenida mediante la impresora.                                           | Imprima las plantillas de prueba y<br>examínelas.<br>Color: usando 04-231 para cada color<br>Negro: usando 04-113                                  | Véase el<br>paso 5 si se<br>observa un<br>defecto. |
| Escáner                                                        | 3    | Compruebe si el cristal para originales,<br>los espejos o la lente están sucios.                             | Límpielos.                                                                                                    |                                                    |
| Valor de ajuste de<br>parámetros                               | 4    | Compruebe los parámetros de<br>procesamiento de imágenes.                                                    | Ajuste el equilibrio de colores (Color).<br>Ajuste la densidad de la imagen.                                                                       |                                                    |
| Anomalía en la<br>imagen obtenida<br>mediante la<br>impresora  | 5    | ¿Hay alguna imagen difuminada (baja<br>densidad)?                                                            | Lleve a cabo los procedimientos de<br>solución de problemas para imágenes<br>difuminadas.                                                          |                                                    |
|                                                                |      | ¿Hay condensación de fondo?                                                                                  | Lleve a cabo los procedimientos de<br>solución de problemas contra<br>condensación de fondo.                                                       |                                                    |
|                                                                |      | ¿Hay imágenes emborronadas?                                                                                  | Lleve a cabo los procedimientos de<br>solución de problemas contra imágenes<br>emborronadas.                                                       |                                                    |
|                                                                |      | ¿Hay algún defecto de transferencia?                                                                         | Lleve a cabo los procedimientos de<br>solución de problemas contra una<br>transferencia deficiente.                                                |                                                    |
|                                                                |      | ¿Se observa una limpieza deficiente de<br>la correa de transferencia? (Compruebe<br>el interior del equipo). | Corrija el área de la correa de<br>transferencia.<br>(Consulte el Manual de servicio)                                                              |                                                    |

e-STUDIO2500c/3500c/3510c SOLUCIÓN DE PROBLEMAS

Mayo 2006 © TOSHIBA TEC

## 4) Condensación en el fondo

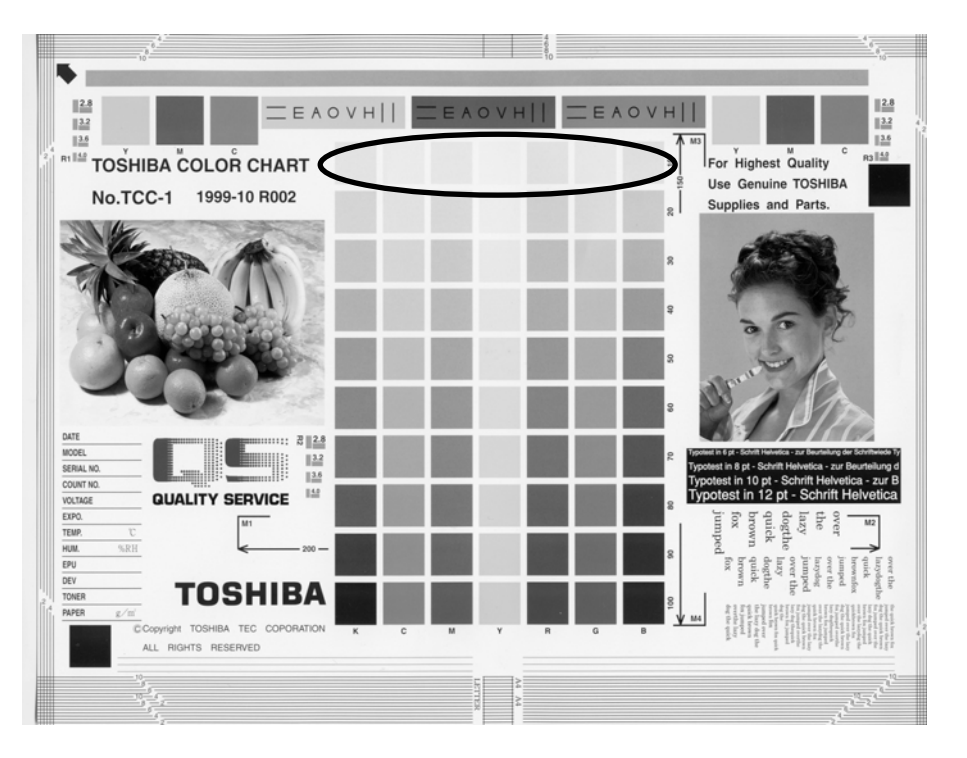

| Fig. | 5-4 |
|------|-----|
|------|-----|

| Causa/Sección                    | Paso | Elementos de comprobación                                                                        | Medidas a adoptar                                                                                                    | Observa-<br>ciones                                    |
|----------------------------------|------|--------------------------------------------------------------------------------------------------|----------------------------------------------------------------------------------------------------|-------------------------------------------------------|
| Reproducción de<br>la densidad   | 1    | Compruebe la reproducción de la gradación.                                                       | Efectúe la realización forzada del<br>control de ciclo cerrado de calidad<br>de la imagen (05-395) y a<br>continuación el ajuste gamma<br>automático.                                                                                                    |                                                       |
| Sección de<br>impresora          | 2    | Compruebe la imagen de salida de<br>la impresora.                                                | Imprima las plantillas de prueba y<br>examínelas.<br>Color: usando 04-231 para cada<br>color<br>Negro: usando 04-113                                                                                                    | Véase el<br>paso 6 si<br>se observa<br>un<br>defecto. |
| Escáner                          | 3    | Compruebe si el cristal para<br>originales, los espejos o la lente<br>están sucios.              | Límpielos.                                                                                                    |                                                       |
| Valor de ajuste<br>de parámetros | 4    | Compruebe los parámetros de<br>procesamiento de imágenes.                                        | Compruebe el valor de<br>compensación de la desviación<br>para el procesamiento del fondo<br>(color), ajuste del fondo (negro) y el<br>ajuste de pico del fondo para la<br>corrección del margen (negro).                                                                   |                                                       |
|                                  | 5    | Ajuste los parámetros de procesamiento de imágenes.                                              | Al comprobar la imagen arriba<br>delimitada, ajuste el nivel de<br>reproducción mediante el ajuste de<br>la compensación para el<br>procesamiento del fondo (color),<br>ajuste del fondo (negro) y el ajuste<br>de pico del fondo para la corrección<br>del margen (negro). |                                                       |
| Cubierta                         | 6    | ¿Está la cubierta correctamente<br>instalada?<br>(¿Está el tambor expuesto a la luz<br>externa?) | Corríjalo.                                                                                                    |                                                       |

Mayo 2006 © TOSHIBA TEC

| Causa/Sección                                             | Paso | Elementos de comprobación                                                                                               | Medidas a adoptar                                                                                                    | Observa-<br>ciones |
|-----------------------------------------------------------|------|----------------------------------------------------------------------------------------------------|----------------------------------------------------------------------------------------------------|--------------------|
| Auto-tóner                                                | 7    | ¿Funciona correctamente el sensor del auto-tóner?                                                                       | Compruebe el funcionamiento del<br>sensor del auto-tóner y reajústelo.                                                                                                    |                    |
|                                                           | 8    | ¿Funciona constantemente el<br>suministro de tóner?                                                                     | Compruebe el motor y los circuitos.                                                                                                    |                    |
| Salida del<br>cargador<br>principal                       | 9    | ¿Es correcta la salida del cargador principal?                                                                          | Compruebe los circuitos.                                                                                                    |                    |
| Polarización del<br>revelador                             | 10   | ¿Es correcta la polarización del revelador?                                                                             | Compruebe los circuitos.                                                                                                    |                    |
| Unidad de<br>revelado                                     | 11   | ¿Es correcto el contacto entre el tambor y el material de revelado?                                                     | Compruebe el espacio intermedio<br>entre la lámina y el manguito y la<br>posición de los polos.                                                                                            |                    |
| Material de<br>revelado/Tóner/<br>Tambor                  | 12   | ¿Se están utilizando el material de revelado, el tóner y el tambor especificados?                                       | Use el material de revelado, el tóner y el tambor especificados.                                                                                                    |                    |
|                                                           | 13   | ¿Ha transcurrido el período MP del material de revelado y el tambor?                                                    | Sustituya el material de revelado y el tambor.                                                                                                    |                    |
|                                                           | 14   | ¿Está el entorno de<br>almacenamiento del cartucho de<br>tóner a 35°C o menos sin<br>condensación?                      | Use el cartucho de tóner<br>almacenado en un entorno que<br>cumpla la especificación.                                                                                                    |                    |
| Lámina de<br>limpieza del<br>tambor                       | 15   | ¿Se limpia correctamente el tambor?                                                                                     | Compruebe la presión de la lámina de limpieza del tambor.                                                                                                    |                    |
| Lámina de<br>limpieza de la<br>correa de<br>transferencia | 16   | ¿Está la lámina de limpieza de la<br>correa de transferencia en contacto<br>correcto con la correa de<br>transferencia? | Extraiga la correa de transferencia<br>y compruebe si el resorte y el<br>gancho de presión de la lámina de<br>limpieza de la correa de<br>transferencia están correctamente<br>instalados. |                    |
| Limpieza del<br>tóner                                     | 17   | ¿Se ha acumulado el tóner sobre<br>las juntas de la unidad de<br>revelado?                                              | Elimine el tóner y limpie las juntas.                                                                                                    |                    |

\* Si el problema no queda resuelto al poner en práctica el paso 1, el paso 2 o los pasos siguientes (sin incluir el ajuste de los parámetros), ejecute la "Realización forzada del control de calidad de imagen en circuito cerrado" y luego el "Ajuste gamma automático" después de hacer una medición.
### 5) Moiré/falta de nitidez

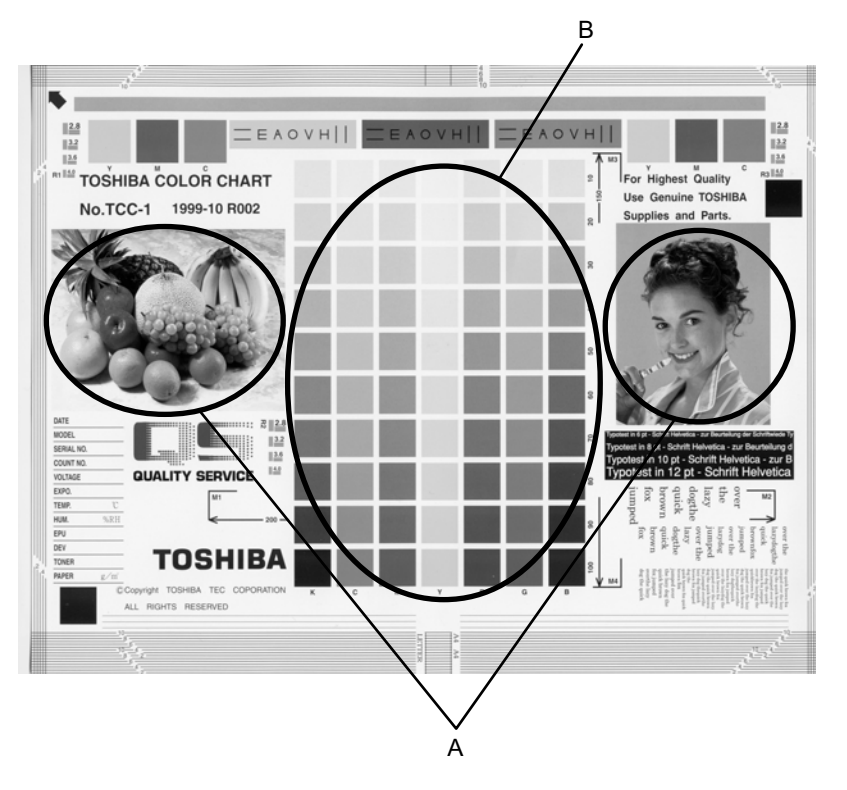

Fig. 5-5

#### Moiré

| Causa/Sección                    | Paso | Elementos de<br>comprobación                                 | Medidas a adoptar                                                                                                    | Observaciones                                                                                            |
|----------------------------------|------|--------------------------------------------------------------|----------------------------------------------------------------------------------------------------|----------------------------------------------------------------------------------------------------|
| Reproducción de la<br>densidad   | 1    | Compruebe la reproducción<br>de la gradación.                | Efectúe la realización forzada del<br>control de ciclo cerrado de calidad de<br>la imagen (05-395) y a continuación el<br>ajuste gamma automático. |                                                                                                    |
| Valor de ajuste de<br>parámetros | 2    | Compruebe los parámetros<br>de procesamiento de<br>imágenes. | Compruebe el valor de ajuste de la nitidez.                                                                                                    |                                                                                                    |
|                                  | 3    | Ajuste los parámetros de procesamiento de imágenes.          | Al comprobar las imágenes A y B<br>arriba delimitadas, reduzca el moiré<br>mediante el ajuste de nitidez.                                          |                                                                                                    |
| Sección de<br>impresora          | 4    | Compruebe la imagen de salida de la impresora.               | Imprima las plantillas de prueba y<br>examínelas.<br>Color: usando 04-231 para cada color<br>Negro: usando 04-113                                  | Si se observa un<br>defecto, siga los<br>procedimientos de<br>solución de problemas<br>correspondientes. |

### Falta de nitidez

| Causa/Sección                    | Paso | Elementos de<br>comprobación                                 | Medidas a adoptar                                                                                                    | Observaciones |
|----------------------------------|------|--------------------------------------------------------------|----------------------------------------------------------------------------------------------------|---------------|
| Reproducción de la<br>densidad   | 1    | Compruebe la reproducción<br>de la gradación.                | Efectúe la realización forzada del<br>control de ciclo cerrado de calidad de<br>la imagen (05-395) y a continuación el<br>ajuste gamma automático. |               |
| Valor de ajuste de<br>parámetros | 2    | Compruebe los parámetros<br>de procesamiento de<br>imágenes. | Compruebe el valor de ajuste de la nitidez.                                                                                                    |               |
|                                  | 3    | Ajuste los parámetros de procesamiento de imágenes.          | Al comprobar la imagen A arriba delimitada, aumente la nitidez mediante el ajuste de nitidez.                                                      |               |

Mayo 2006 © TOSHIBA TEC

\* Si el problema no queda resuelto al poner en práctica el paso 1, el paso 2 o los pasos siguientes (sin incluir el ajuste de los parámetros), ejecute la "Realización forzada del control de calidad de imagen en circuito cerrado" y luego el "Ajuste gamma automático" después de hacer una medición.

### 6) Maculaje de tóner

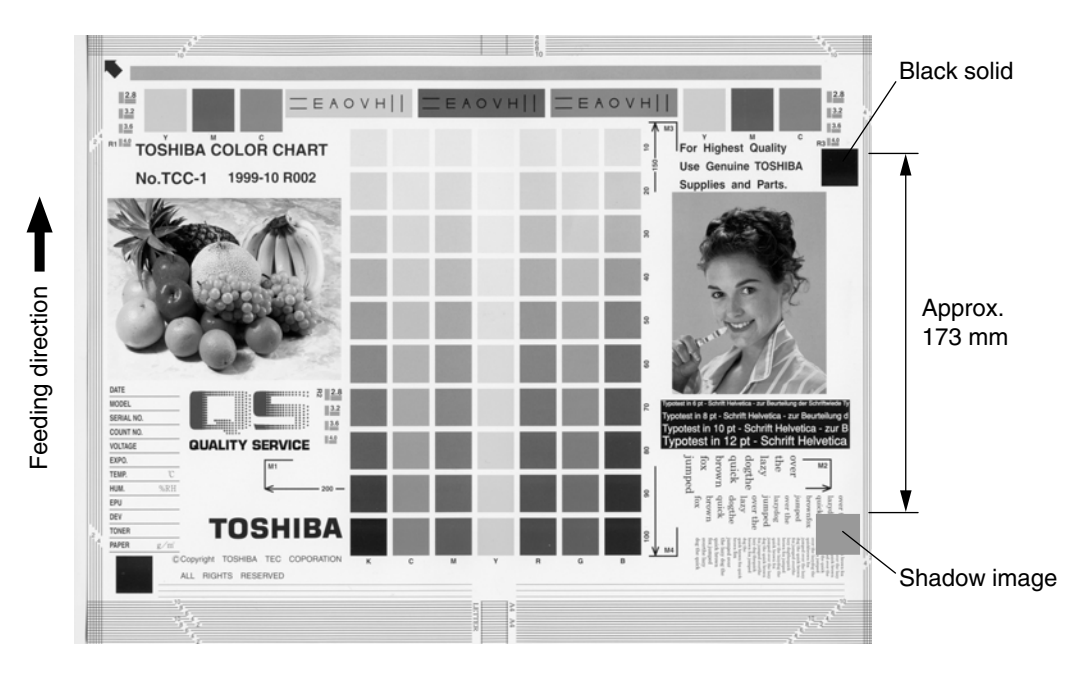

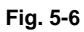

| Maculaje de to | óner (la image | n sombra a | parece ap | orox. 173 | mm por | detrás de | la imagen o | de alta |
|----------------|----------------|------------|-----------|-----------|--------|-----------|-------------|---------|
| densidad.)     |                |            |           |           |        |           |             |         |

| Causa/Sección                   | Paso | Elementos de comprobación                                                                 | Medidas a adoptar                                                                                                    | Observaciones                                                                                               |
|---------------------------------|------|-------------------------------------------------------------------------------------------|----------------------------------------------------------------------------------------------------|----------------------------------------------------------------------------------------------------|
| Unidad del fusor                | 1    | ¿Es correcta la presión entre la<br>correa del fusor y el rodillo de<br>presión?          | Compruebe las piezas de<br>eliminación de presión y el<br>mecanismo de presión.                                                                    |                                                                                                    |
|                                 | 2    | ¿Está el termostato en contacto?                                                          | Establezca el contacto.                                                                                                    |                                                                                                    |
|                                 | 3    | ¿Existen rasguños en la superficie<br>de la correa del fusor o del rodillo de<br>presión? | Sustituya la correa del fusor o el rodillo de presión.                                                                                             |                                                                                                    |
|                                 | 4    | ¿Ha transcurrido el período de MP<br>de la correa del fusor o del rodillo de<br>presión?  | Sustituya la correa del fusor o el rodillo de presión.                                                                                             |                                                                                                    |
|                                 | 5    | ¿Es adecuada la temperatura del rodillo del fusor?                                        | Compruebe y corrija el circuito de control.                                                                                                    |                                                                                                    |
| Papel                           | 6    | ¿Corresponde el tipo de papel al modo seleccionado?                                       | Use el tipo de papel adecuado o<br>seleccione el modo adecuado.                                                                                    |                                                                                                    |
|                                 | 7    | ¿Se está utilizando el papel recomendado?                                                 | Utilice el papel recomendado.                                                                                                    |                                                                                                    |
| Material de<br>revelado         | 8    | ¿Se está utilizando el material de revelado especificado?                                 | Utilice el material de revelado y el<br>tóner especificados.                                                                                       |                                                                                                    |
| Escáner                         | 9    | ¿Están limpios los espejos, el cristal<br>para originales o la lente?                     | Límpielos.                                                                                                    |                                                                                                    |
| Control de calidad<br>de imagen | 10   | ¿Está el control activado?                                                                | Compruebe los códigos relativos al<br>control de calidad de la imagen.                                                                             |                                                                                                    |
| Densidad                        | 11   | ¿Es la densidad demasiado<br>elevada?                                                     | Efectúe la realización forzada del<br>control de ciclo cerrado de calidad de<br>la imagen (05-395) y a continuación<br>el ajuste gamma automático. |                                                                                                    |
| Densidad de la<br>impresora     | 12   | Compruebe la densidad de la<br>imagen obtenida mediante la<br>impresora.                  | Imprima las plantillas de prueba y<br>examínelas.<br>Color:<br>usando 04-231 para cada color<br>Negro:<br>usando 04-113                            | Si se observa un<br>defecto, siga los<br>procedimientos<br>de solución de<br>problemas<br>correspondientes. |

### 7) Imagen borrosa

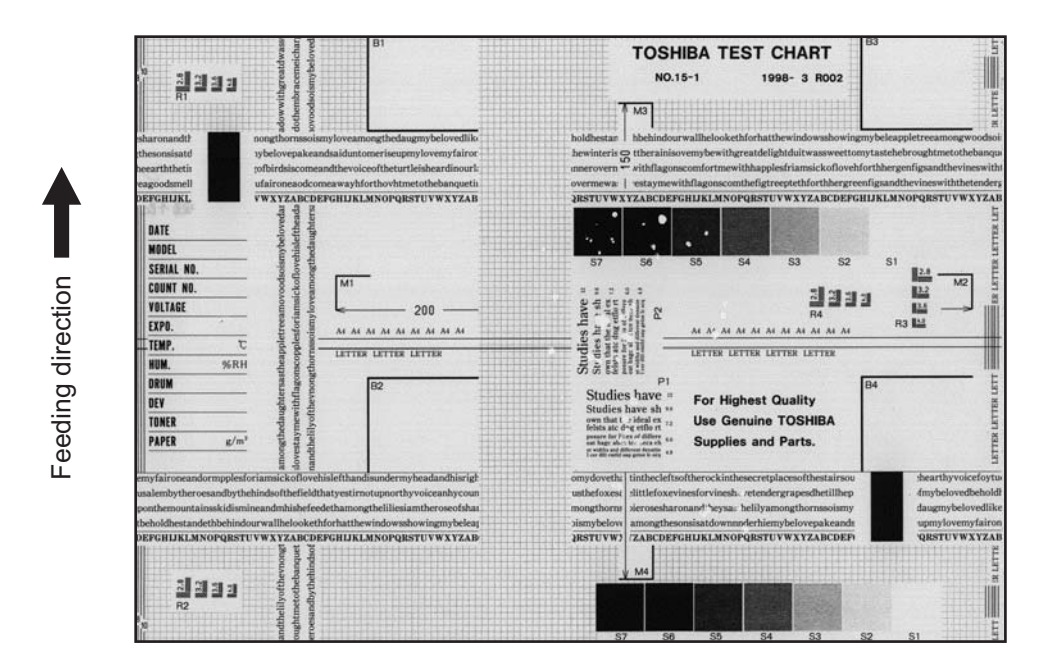

Fig. 5-7

Maculaje de tóner (la imagen sombra aparece aprox. 173 mm por detrás de la imagen de alta densidad.)

| Causa/Sección          | Paso | Elementos de comprobación                           | Medidas a adoptar                                                                                                    |
|------------------------|------|-----------------------------------------------------|----------------------------------------------------------------------------------------------------|
| Escáner                | 1    | ¿Está el escáner húmedo por<br>condensación?        | Límpielo.                                                                                                    |
| Tambor                 | 2    | ¿Está el tambor húmedo por<br>condensación o sucio? | Limpie el tambor con un paño seco.<br>* No utilice nunca alcohol u otros<br>disolventes orgánicos, ya que afectan<br>negativamente al tambor. |
| Ventilador de<br>ozono | 3    | ¿Funciona correctamente el ventilador de ozono?     | Compruebe la conexión del conector.                                                                                                    |
|                        | 4    | ¿Está el filtro de ozono manchado o dañado?         | Sustitúyalo.                                                                                                    |

### 8) Fusión deficiente

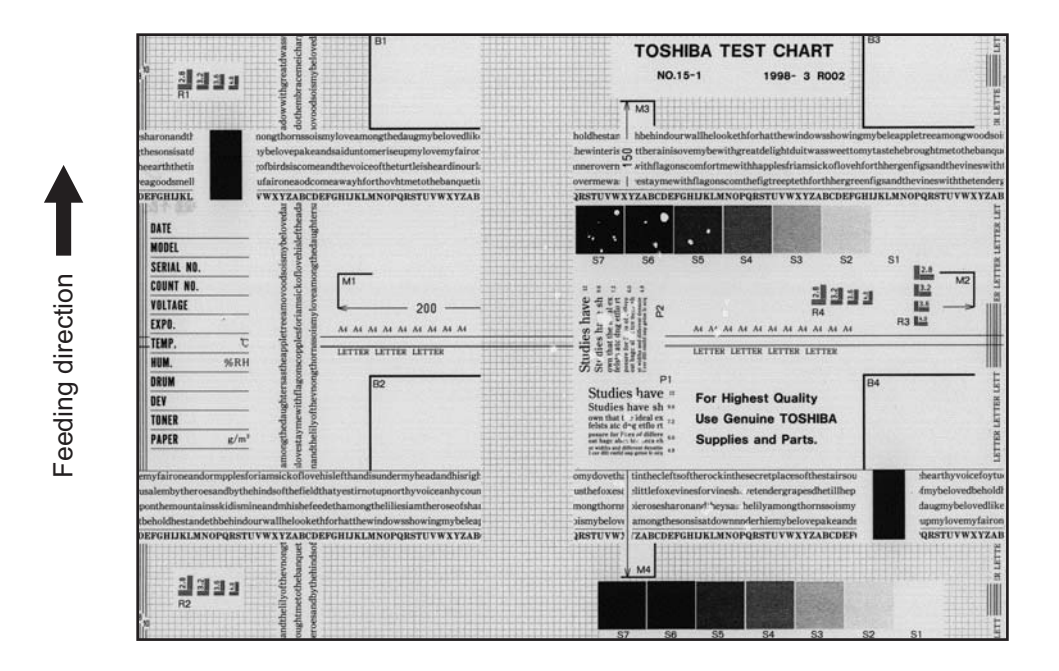

Fig. 5-8

Maculaje de tóner (la imagen sombra aparece aprox. 173 mm por detrás de la imagen de alta densidad.)

| Causa/Sección                                                                    | Paso | Elementos de comprobación                                                                       | Medidas a adoptar                                                                                                    |
|----------------------------------------------------------------------------------|------|-------------------------------------------------------------------------------------------------|----------------------------------------------------------------------------------------------------|
| Alimentación<br>eléctrica/control                                                | 1    | Compruebe si el conector presenta un contacto correcto.                                         | Corríjalo.                                                                                                    |
| anómalos                                                                         | 2    | ¿Están correctamente conectados los<br>conectores en la placa LGC y los<br>conectores de unión? | Vuelva a conectarlos.                                                                                                    |
|                                                                                  | 3    | ¿Está en buen estado la placa LGC?                                                              | Sustituya la placa LGC.                                                                                                    |
|                                                                                  | 4    | ¿Presenta cortocircuito o circuito abierto el colector de la placa LGC?                         | Sustituya el colector.                                                                                                    |
| Presión<br>incorrecta entre<br>la correa del<br>fusor y el rodillo<br>de presión | 5    | ¿Funcionan correctamente los resortes de presión?                                               | Compruebe/ajuste los resortes de<br>presión.                                                                                                    |
| Temperatura del rodillo del fusor                                                | 6    | ¿La temperatura del rodillo del fusor es demasiado baja?                                        | Compruebe/corrija el valor de ajuste de la<br>temperatura del rodillo del fusor.<br>Limpie o sustituya los termistores.<br>Compruebe/corrija el circuito relacionado. |
| Material de<br>revelado y tóner                                                  | 7    | ¿Se están utilizando el material de revelado y el tóner especificados?                          | Utilice el material de revelado y el tóner especificados.                                                                                                    |
| Papel                                                                            | 8    | ¿Está el papel húmedo?                                                                          | Cambie el papel.                                                                                                    |
|                                                                                  | 9    | ¿Corresponde el tipo de papel al modo seleccionado?                                             | Use el tipo de papel adecuado o seleccione el modo adecuado.                                                                                                    |
|                                                                                  | 10   | ¿Se está utilizando el papel recomendado?                                                       | Utilice el papel recomendado.                                                                                                    |

# 9) Copia en blanco

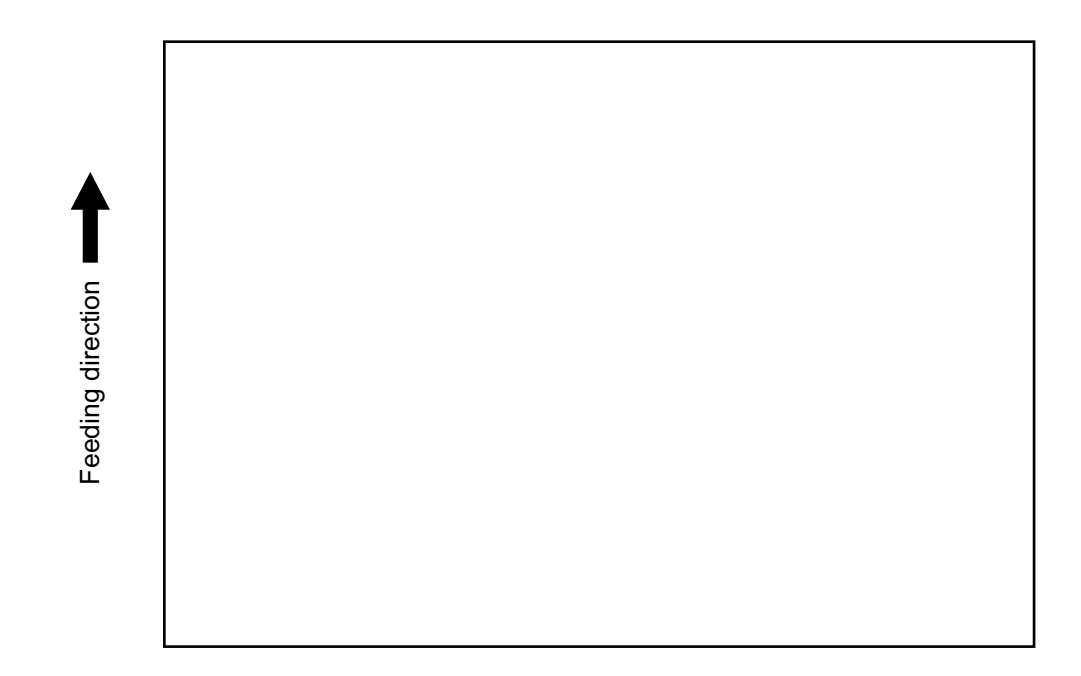

Fig. 5-9

| Causa/Sección                                                                                               | Paso | Elementos de comprobación                                                                                               | Medidas a adoptar                                                                                                    |
|----------------------------------------------------------------------------------------------------|------|----------------------------------------------------------------------------------------------------|----------------------------------------------------------------------------------------------------|
| Transformador<br>de alto voltaje<br>(1er/2º rodillo de<br>transferencia y<br>polarización del<br>revelador) | 1    | ¿Es defectuosa la salida del transformador de alto voltaje?                                                             | Ajuste la salida y corrija el circuito o sustituya el transformador.                                                                             |
|                                                                                                    | 2    | ¿Están firmemente conectados los<br>conectores del colector de alto voltaje?<br>¿Presenta el colector circuito abierto? | Reconecte firmemente el colector.<br>Sustituya el colector de alto voltaje.                                                                      |
| Unidad de<br>revelado                                                                                       | 3    | ¿Está correctamente instalada la unidad<br>de revelado?                                                                 | Compruebe/corrija el enganche de acoplamiento del manguito del revelador.                                                                        |
|                                                                                                    | 4    | ¿Giran el manguito del revelador y el mezclador?                                                                        | Compruebe/corrija el sistema de accionamiento del revelador.                                                                                     |
|                                                                                                    | 5    | ¿Hay material de revelado en la unidad de revelado?                                                                     | Compruebe si la rejilla del cargador está<br>sucia. (El material de revelado puede<br>disminuir debido a la desviación del<br>soporte portador). |
|                                                                                                    | 6    | ¿Se transporta correctamente el material de revelado?                                                                   | Retire cualquier sustancia extraña que pudiera haber en el material de revelado.                                                                 |
|                                                                                                    | 7    | ¿Existe algún error de fase de la escobilla magnética?                                                                  | Compruebe la posición de los polos del revelador.                                                                                                |
|                                                                                                    | 8    | ¿Es incorrecto el espacio intermedio entre la lámina de limpieza y el manguito?                                         | Ajuste el espacio intermedio mediante la galga lámina-manguito.                                                                                  |
| Tambor                                                                                                    | 9    | ¿Está el tambor girando?                                                                                                | Compruebe que el eje del tambor está insertado. Compruebe el sistema de accionamiento del tambor.                                                |
|                                                                                                    | 10   | ¿Está el tambor conectado a tierra?                                                                                     | Compruebe el contacto de la placa de conexión a tierra.                                                                                          |

| Causa/Sección                                           | Paso | Elementos de comprobación                                                                                      | Medidas a adoptar                                                                                                    |
|---------------------------------------------------------|------|----------------------------------------------------------------------------------------------------|----------------------------------------------------------------------------------------------------|
| Unidad de<br>transferencia                              | 11   | ¿Es correcto el contacto de la correa de transferencia con el tambor?                                          | Compruebe si la palanca de liberación del<br>contacto está en posición de liberación.<br>Compruebe la instalación de la correa de<br>transferencia.  |
|                                                         | 12   | ¿Es correcto el transporte de la correa de transferencia?                                                      | Compruebe la instalación de la correa de transferencia o el mecanismo de transporte.                                                                 |
|                                                         | 13   | ¿Presenta el 2º rodillo de transferencia un<br>contacto y una liberación correctos?                            | Compruebe la conexión del conector del<br>embrague de contacto del 2º rodillo de<br>transferencia y si existe un circuito abierto<br>en el colector. |
| Interruptor de<br>fuente de<br>alimentación             | 14   | ¿Es correcta la salida de la fuente de alimentación (5,1 VD)?                                                  | Sustituya la fuente de alimentación conmutada.                                                                                                    |
| Colectores para<br>las placas SLG,<br>SYS, LGC y<br>LDR | 15   | ¿Están los conectores firmemente<br>conectados? ¿Presenta circuito abierto<br>algún colector entre las placas? | Reconecte firmemente los conectores.<br>Sustituya el colector.                                                                                       |
| Unidad óptica<br>láser                                  | 16   | ¿Se retiró el cierre de protección de la rendija al sustituir la unidad?                                       | Retire el cierre de protección.                                                                                                    |

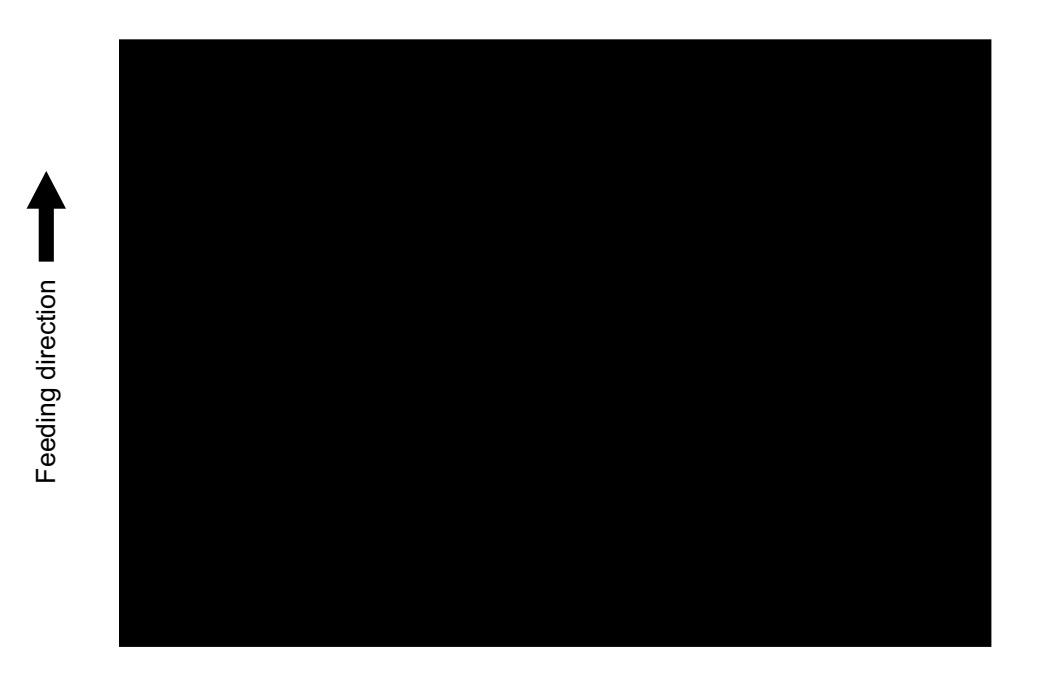

Fig. 5-10

| Causa/Sección                                                                       | Paso | Elementos de comprobación                                                                                                    | Medidas a adoptar                                                                                                    |
|-------------------------------------------------------------------------------------|------|----------------------------------------------------------------------------------------------------|----------------------------------------------------------------------------------------------------|
| Inversor de la<br>lámpara de<br>exposición                                          | 1    | ¿Se enciende la lámpara de exposición?                                                                                                    | Compruebe el contacto del conector del<br>inversor.<br>Si el inversor no funciona, sustitúyalo.<br>Si la lámpara no funciona, sustitúyala.        |
| Cargador<br>principal                                                               | 2    | ¿Está firmemente instalado el cargador<br>principal?                                                                                                    | Vuelva a instalarlo firmemente.                                                                                                    |
|                                                                                     | 3    | ¿El electrodo de la punta no se desprende?                                                                                                    | Vuelva a instalarlo firmemente.                                                                                                    |
| Transformador de alto voltaje                                                       | 4    | ¿Es defectuosa la salida del transformador de alto voltaje?                                                                                                    | Ajuste la salida y corrija el circuito o sustituya el transformador de alto voltaje.                                                              |
| (polarización del<br>electrodo de la<br>punta/rejilla del<br>cargador<br>principal) | 5    | ¿Están firmemente conectados los<br>conectores del colector de alto voltaje?<br>¿Presenta el colector circuito abierto?                                                                                                    | Reconecte firmemente el colector.<br>Sustituya el colector de alto voltaje.                                                                       |
| Colectores de<br>las placas SLG,<br>SYS, IMG y LGC                                  | 6    | ¿Están los conectores firmemente<br>conectados? ¿Presenta circuito abierto<br>algún colector entre las placas?<br>¿Está desconectado el conector situado<br>entre las placas SYS e IMG?<br>¿Está desconectado el conector situado<br>entre las placas LGC e IMG? | Reconecte firmemente los conectores.<br>Sustituya el colector.                                                                                    |
| Escáner                                                                             | 7    | ¿Hay cuerpos extraños en el recorrido<br>óptico?                                                                                                    | Retírelo.                                                                                                    |
| Humedad por<br>condensación en<br>el escáner y el<br>tambor                         | 8    | ¿Hay humedad por condensación en el escáner o el tambor?                                                                                                    | Limpie los espejos, la lente y el tambor.<br>Mantenga el cable de alimentación<br>enchufado, de modo que el calentador<br>húmedo pueda funcionar. |

11) Franjas blancas (en la dirección de alimentación)

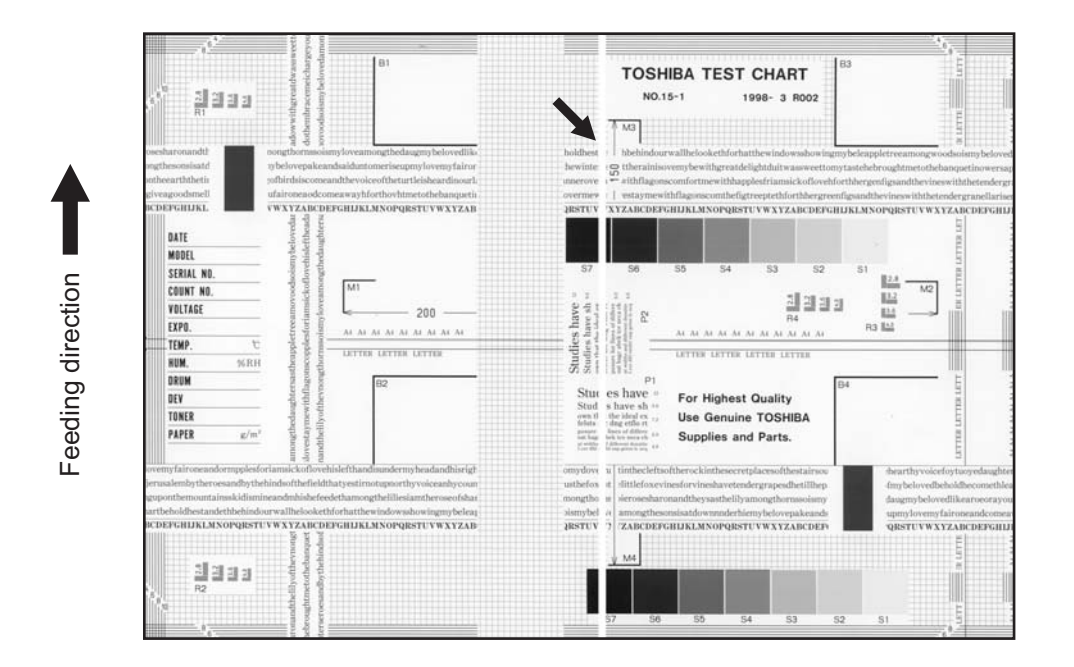

Fig. 5-11

| Causa/Sección                        | Paso | Elementos de comprobación                                                                                                    | Medidas a adoptar                             |
|--------------------------------------|------|----------------------------------------------------------------------------------------------------|-----------------------------------------------|
| Unidad óptica<br>láser               | 1    | ¿Hay cuerpos extraños o polvo en el<br>cristal de rendija?                                                                                   | Limpie el cristal de rendija.                 |
| Rejilla del<br>cargador<br>principal | 2    | ¿Hay cuerpos extraños en la rejilla del<br>cargador?                                                                                         | Retire el cuerpo extraño.                     |
| Unidad de<br>revelado                | 3    | ¿Hay algún cuerpo extraño en el interior<br>de la lámina de limpieza?                                                                        | Retire el cuerpo extraño.                     |
|                                      | 4    | ¿Hay algún cuerpo extraño en el cierre<br>del tambor?                                                                                        | Retire el cuerpo extraño.                     |
|                                      | 5    | ¿Hay fibras de papel o suciedad<br>adheridas a la unidad de revelado y en<br>contacto con el tambor?                                         | Limpie las fibras de papel o la suciedad.     |
| Tambor                               | 6    | ¿Hay rasguños o cuerpos extraños en la superficie del tambor?                                                                                | Sustituya el tambor.                          |
| Unidad de<br>transferencia           | 7    | ¿Hay rasguños o cuerpos extraños en la<br>superficie de la correa de transferencia?                                                          | Sustituya la correa de transferencia.         |
|                                      | 8    | ¿Está el colector o algún cuerpo extraño<br>en contacto con la superficie de la correa<br>de transferencia?                                  | Corríjalos o retírelos.                       |
|                                      | 9    | ¿Existe algún rasguño o agujero en el<br>1er/2º rodillo de transferencia?                                                                    | Sustituya el 1er/2º rodillo de transferencia. |
| Unidad de<br>transferencia           | 10   | ¿Se observa algún cuerpo extraño en el 2º rodillo de transferencia opuesto?                                                                  | Retire el cuerpo extraño o limpie el rodillo. |
| Recorrido de transporte              | 11   | ¿Entra en contacto la imagen de tóner<br>con algún cuerpo extraño después de la<br>transferencia, antes de entrar en la<br>unidad del fusor? | Retire el cuerpo extraño.                     |
| Lámpara de<br>descarga               | 12   | ¿Se ha apagado algún LED de la lámpara de descarga?                                                                                          | Sustituya la lámpara de descarga.             |
| Escáner                              | 13   | ¿Hay algún cuerpo extraño o polvo en la trayectoria óptica?                                                                                  | Limpie la lente y los espejos.                |

12)Franjas blancas (en ángulo recto con respecto a la dirección de alimentación)

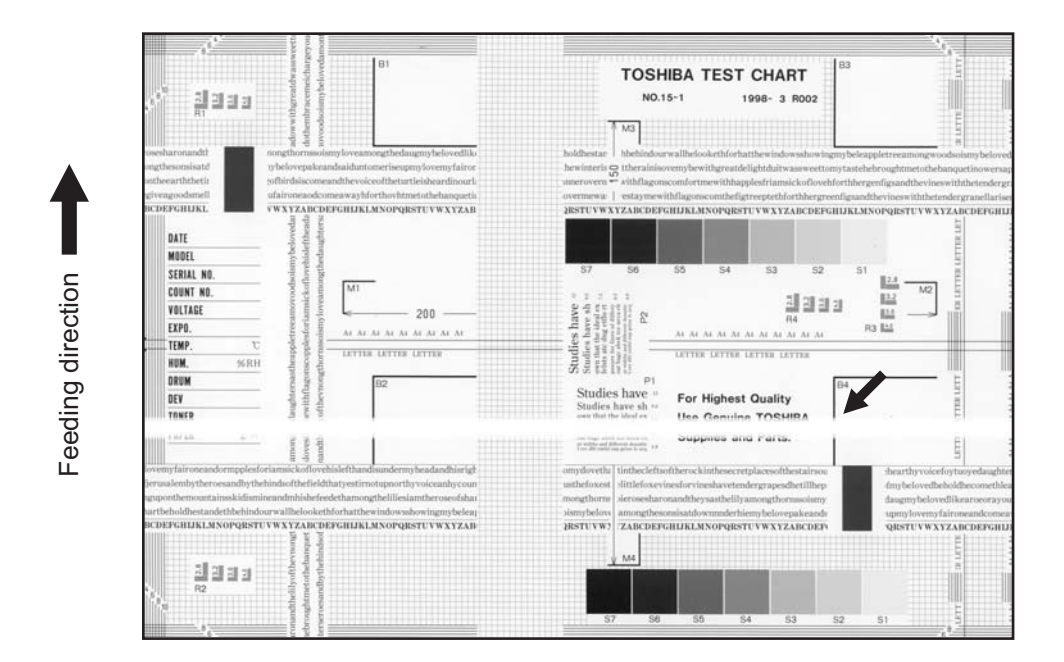

Fig. 5-12

| Causa/Sección                                                                                                    | Paso | Elementos de comprobación                                                                             | Medidas a adoptar                                                                                                    |
|----------------------------------------------------------------------------------------------------|------|----------------------------------------------------------------------------------------------------|----------------------------------------------------------------------------------------------------|
| Cargador<br>principal                                                                                                    | 1    | ¿Hay algún cuerpo extraño en el<br>cargador?                                                          | Retire el cuerpo extraño.                                                                                                    |
|                                                                                                    | 2    | ¿Es deficiente el contacto de los terminales?                                                         | Limpie o ajuste los terminales.                                                                                                    |
| Tambor                                                                                                    | 3    | ¿Hay anomalías en la superficie del tambor?                                                           | Sustituya el tambor.                                                                                                    |
|                                                                                                    | 4    | ¿Está el tambor conectado a tierra?                                                                   | Compruebe el contacto de la placa de conexión a tierra.                                                                                            |
| Lámpara de<br>descarga                                                                                                    | 5    | ¿Se enciende correctamente la lámpara de descarga?                                                    | Sustituya la lámpara de descarga o limpie los terminales.                                                                                          |
| Unidad de<br>revelado                                                                                                    | 6    | ¿Gira correctamente el manguito del<br>revelador?<br>¿Hay anomalías en la superficie del<br>manguito? | Compruebe el sistema de accionamiento<br>del revelador o limpie la superficie del<br>manguito.                                                     |
|                                                                                                    | 7    | ¿Es correcta la conexión del terminal de<br>alimentación de polarización del<br>revelador?            | Corríjalo.                                                                                                    |
| Sistemas de<br>accionamiento                                                                                                    | 8    | ¿Se observan temblores del tambor, el escáner o la correa de transferencia?                           | Compruebe todos los sistemas de accionamiento.                                                                                                    |
| Transformador<br>de alto voltaje<br>(electrodo de la<br>punta/rejilla del<br>cargador<br>principal,<br>polarización del<br>revelador y 1er/<br>2º rodillo de<br>transferencia) | 9    | ¿Es defectuosa la salida del<br>transformador de alto voltaje?                                        | Compruebe/corrija cualquier pérdida<br>eléctrica y los circuitos relacionados.<br>Si el transformador de alto voltaje no<br>funciona, sustitúyalo. |

### 13)Desviación (imagen inclinada)

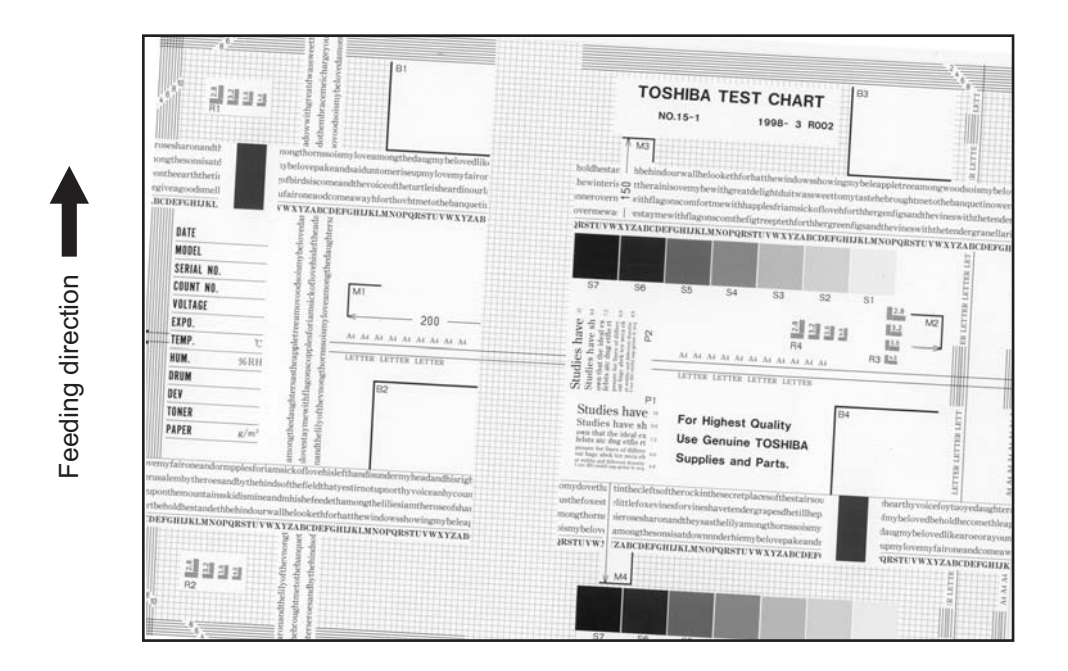

Fig. 5-13

| Causa/Sección                                | Paso | Elementos de comprobación                                                | Medidas a adoptar                                                               |
|----------------------------------------------|------|--------------------------------------------------------------------------|---------------------------------------------------------------------------------|
| Cajón/LCF                                    | 1    | ¿Está correctamente instalado el cajón o LCF?                            | Reinstale correctamente el cajón el LCF.                                        |
|                                              | 2    | ¿Hay demasiado papel cargado en el cajón o el LCF?                       | Reduzca el papel a 550 hojas o menos.<br>(2.500 hojas o menos/apilado para LCF) |
|                                              | 3    | ¿Está doblada la esquina del papel?                                      | Cambie la dirección del papel y reinsértelo.                                    |
|                                              | 4    | ¿Están correctamente ajustadas las guías laterales del cajón o del LCF?  | Ajuste las guías laterales.                                                     |
| Rodillo de<br>alimentación de<br>papel       | 5    | ¿Está sucia la superficie del rodillo de<br>alimentación de papel?       | Limpie con alcohol la superficie del rodillo<br>o sustituya el rodillo.         |
| Rodillos                                     | 6    | ¿Están todos los rodillos correctamente<br>fijados al eje?               | Compruebe los anillos en E, las clavijas y las presillas.                       |
| Magnitud de<br>alineación                    | 7    | ¿Es correcta la magnitud de alineación?                                  | Incremente la magnitud de alineación.                                           |
| Rodillo de<br>registro                       | 8    | ¿Se ha soltado el resorte del rodillo de registro?                       | Monte correctamente el resorte. Limpie el rodillo si está sucio.                |
| Guía de<br>prerregistro                      | 9    | ¿Está correctamente instalada la guía de prerregistro?                   | Corríjalo.                                                                      |
| Guía anterior de<br>segunda<br>transferencia | 10   | ¿Está correctamente instalada la guía anterior de segunda transferencia? | Corríjalo.                                                                      |
| RADF                                         | 11   | ¿Está el RADF correctamente instalado y ajustado?                        | Reinstálelo y vuelva a ajustarlo.                                               |
| Unidad de<br>transferencia                   | 12   | ¿Está correctamente instalada la unidad de la correa de transferencia?   | Corríjalo.                                                                      |

14)Franjas de color (en dirección de alimentación)

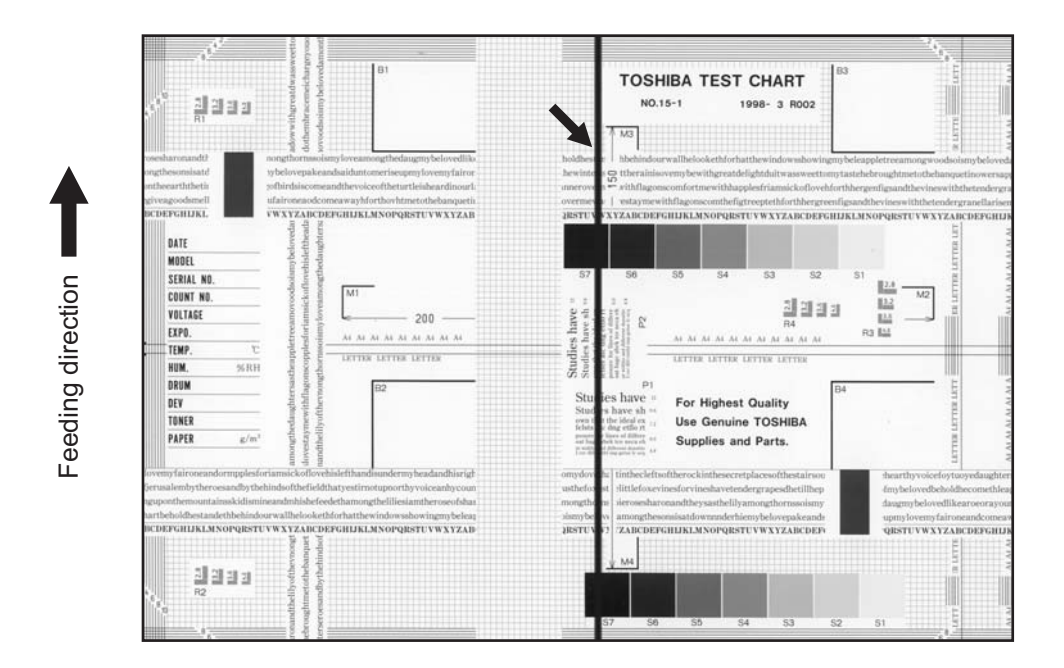

| Fig. | 5-14  |
|------|-------|
|      | • • • |

| Causa/Sección              | Paso | Elementos de comprobación                                                                                                    | Medidas a adoptar                                                                                                    |
|----------------------------|------|----------------------------------------------------------------------------------------------------|----------------------------------------------------------------------------------------------------|
| Escáner                    | 1    | ¿Hay cuerpos extraños en el recorrido óptico?                                                                                                    | Limpie la rendija, la lente y los espejos.                                                                                                    |
|                            | 2    | ¿Hay polvo o manchas en la placa de corrección<br>de sombreado o el cristal para originales del<br>ADF?                                                     | Límpielos.                                                                                                    |
| Cargador principal         | 3    | ¿Hay cuerpos extraños en la rejilla del cargador?                                                                                                    | Retire el cuerpo extraño.                                                                                                    |
|                            | 4    | ¿Está la rejilla del cargador sucia o deformada?                                                                                                    | Limpie o sustituya la rejilla del cargador.                                                                                                    |
|                            | 5    | ¿Hay algún cuerpo extraño en el cargador<br>principal?                                                                                                    | Retire el cuerpo extraño.                                                                                                    |
|                            | 6    | ¿Está el electrodo de la punta sucio o<br>deformado?                                                                                                    | Limpie o sustituya el electrodo de la punta.                                                                                                    |
|                            | 7    | ¿Hay algún cuerpo extraño en el interior de la<br>carcasa del cargador?                                                                                     | Retire el cuerpo extraño.                                                                                                    |
|                            | 8    | ¿Está sucia la superficie interior de la carcasa del cargador?                                                                                              | Limpie la superficie interior.                                                                                                    |
| Limpiador del tambor       | 9    | ¿Hay algún cuerpo extraño adherido al borde de<br>la lámina de limpieza del tambor?                                                                         | Limpie o sustituya la lámina de limpieza del tambor.                                                                                                    |
|                            | 10   | ¿Es deficiente la recuperación de tóner?                                                                                                    | Limpie la sección del sinfín de recuperación de<br>tóner.                                                                                                    |
| Unidad de<br>transferencia | 11   | ¿Está el colector o algún cuerpo extraño en<br>contacto con la superficie de la correa de<br>transferencia?                                                 | Corríjalos o retírelos.                                                                                                    |
|                            | 12   | ¿Hay polvo de papel adherido al borde de la lámina de limpieza de la correa de transferencia?                                                               | Limpie o sustituya la lámina de limpieza de la<br>correa de transferencia.                                                                                                    |
|                            | 13   | ¿Está la lámina de limpieza de la correa de transferencia en contacto correcto con la correa de transferencia?                                              | Extraiga la correa de transferencia y compruebe<br>si el resorte y el gancho de presión de la lámina<br>de limpieza de la correa de transferencia están<br>correctamente instalados. |
| Unidad del fusor           | 14   | <ul> <li>a. ¿Hay suciedad o rasguños en la superficie<br/>de la correa del fusor y del rodillo de presión?</li> <li>b. ¿Está sucio el termistor?</li> </ul> | a. Límpielos o sustitúyalos.<br>b. Limpie el termistor.                                                                                                    |
| Tambor                     | 15   | ¿Hay rasguños en la superficie del tambor?                                                                                                    | Sustituya el tambor.                                                                                                    |
| Unidad óptica láser        | 16   | ¿Hay cuerpos extraños o polvo en el cristal de rendija?                                                                                                    | Elimine el cuerpo extraño o el polvo.                                                                                                    |

e-STUDIO2500c/3500c/3510c SOLUCIÓN DE PROBLEMAS

Mayo 2006 © TOSHIBA TEC

15)Franjas de color (en ángulo recto con respecto a la dirección de alimentación)

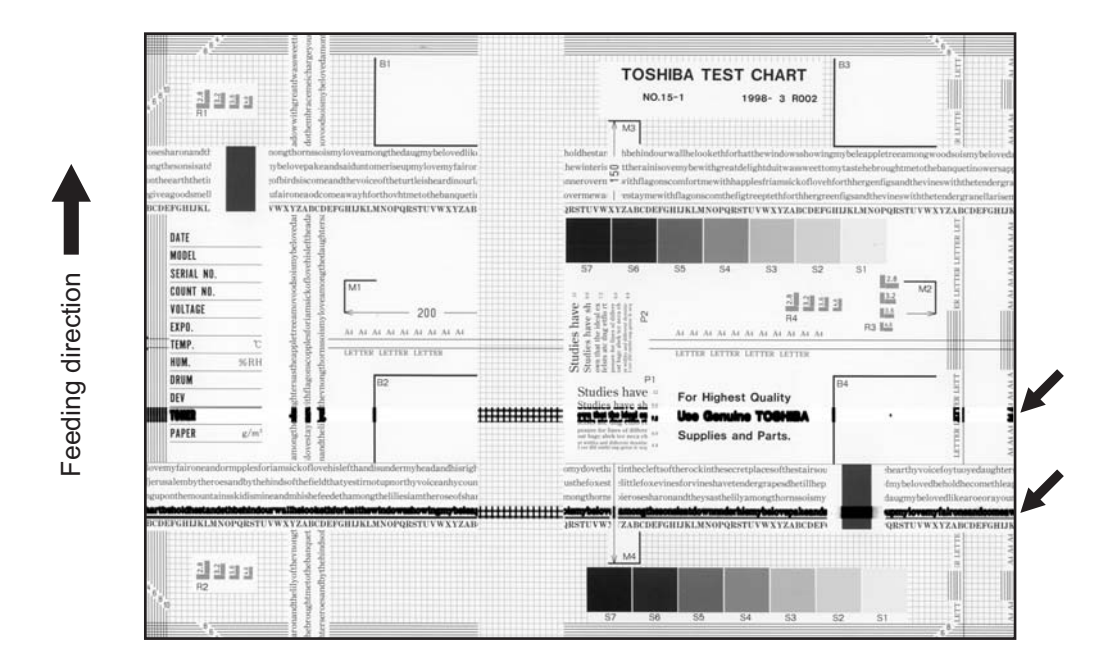

Fig. 5-15

| Causa/Sección                                                                                                    | Paso | Elementos de comprobación                                                                                                    | Medidas a adoptar                                                                           |
|----------------------------------------------------------------------------------------------------|------|----------------------------------------------------------------------------------------------------|---------------------------------------------------------------------------------------------|
| Cargador<br>principal                                                                                                    | 1    | ¿Está el electrodo de la punta sucio o deformado?                                                                                       | Limpie o sustituya el electrodo de la punta.                                                |
| Unidad del fusor                                                                                                    | 2    | ¿Se observa suciedad en la correa del fusor o el rodillo de presión?                                                                    | Límpielos.                                                                                  |
| Transformador<br>de alto voltaje<br>(electrodo de la<br>punta/rejilla del<br>cargador<br>principal y<br>polarización del<br>rodillo de<br>transferencia) | 3    | ¿Es defectuosa la salida del transformador de alto voltaje?                                                                             | Compruebe el circuito y sustituya el transformador de alto voltaje si éste no funciona.     |
|                                                                                                    | 4    | ¿Están sueltas todas las conexiones de<br>salida de alto voltaje? (Compruebe si<br>alguna pérdida eléctrica está produciendo<br>ruido.) | Reconecte todas las conexiones.                                                             |
| Tambor                                                                                                    | 5    | ¿Hay rasguños profundos en la superficie del tambor?                                                                                    | Sustituya el tambor, especialmente si el rasguño ha alcanzado la base de aluminio.          |
|                                                                                                    | 6    | ¿Hay rasguños finos en la superficie del tambor (picadura del tambor)?                                                                  | Compruebe y corrija el contacto de la<br>lámina de limpieza y la lámina de<br>recuperación. |
|                                                                                                    | 7    | ¿Está el tambor conectado a tierra?                                                                                                    | Compruebe el contacto de la placa de conexión a tierra.                                     |
| 2º rodillo de transferencia                                                                                                    | 8    | ¿Gira correctamente el 2º rodillo de transferencia?                                                                                     | Limpie el área del rodillo o sustituya el rodillo.                                          |
| Escáner                                                                                                    | 9    | ¿Hay algún cuerpo extraño en el raíl del<br>carrete?                                                                                    | Retire el cuerpo extraño.                                                                   |

Mayo 2006 © TOSHIBA TEC

# 16)Puntos blancos

Feeding direction

Fig. 5-16

| Causa/Sección                                                                                                    | Paso | Elementos de comprobación                                                                          | Medidas a adoptar                                                                                                    |
|----------------------------------------------------------------------------------------------------|------|----------------------------------------------------------------------------------------------------|----------------------------------------------------------------------------------------------------|
| Causa/Seccion                                                                                                    | Fasu |                                                                                                    |                                                                                                    |
| Cartucho de tóner                                                                                                    | 1    | ¿Es correcta la densidad del toner del material<br>de revelado?                                    | Compruebe y corrija el sensor del auto-toner y<br>el funcionamiento del suministro de tóner.<br>Compruebe si la cantidad de tóner en el<br>cartucho de tóner es suficiente. |
|                                                                                                    | 2    | ¿Es correcto el espacio intermedio entre la<br>lámina y el manguito?                               | Ajuste el espacio intermedio.                                                                                                    |
| Material de revelado/<br>Tóner/Tambor                                                                                                    | 3    | ¿Se están utilizando el material de revelado,<br>el tóner y el tambor especificados?               | Use el material de revelado, el tóner y el tambor especificados.                                                                                                    |
|                                                                                                    | 4    | ¿Ha transcurrido el período MP del material de revelado y el tambor?                               | Sustituya el material de revelado y el tambor.                                                                                                    |
|                                                                                                    | 5    | ¿Está el entorno de almacenamiento del<br>cartucho de tóner a 35°C o menos sin<br>condensación?    | Use el cartucho de tóner almacenado en un<br>entorno que cumpla la especificación.                                                                                          |
|                                                                                                    | 6    | ¿Hay alguna mella en la superficie del tambor?                                                     | Sustituya el tambor.                                                                                                    |
|                                                                                                    | 7    | ¿Se está formando una película en el tambor?                                                       | Limpie o sustituya el tambor.                                                                                                    |
|                                                                                                    | 8    | ¿Está el tambor húmedo por condensación?                                                           | Limpie la superficie del tambor con un paño seco.                                                                                                    |
| Unidad de transferencia                                                                                                    | 9    | ¿Hay algún cuerpo extraño en la superficie de la correa de transferencia?                          | Retire el cuerpo extraño.                                                                                                    |
|                                                                                                    | 10   | ¿Hay algún cuerpo extraño en el 2º rodillo de transferencia opuesto de la correa de transferencia? | Limpie la unidad de la correa de transferencia.                                                                                                    |
| Cargador principal                                                                                                    | 11   | ¿Hay algún cuerpo extraño en el cargador?                                                          | Retírelo.                                                                                                    |
|                                                                                                    | 12   | ¿Está el electrodo de la punta sucio o deformado?                                                  | Limpie o sustituya el electrodo de la punta.                                                                                                    |
| Transformador de alto<br>voltaje (electrodo de la<br>punta/rejilla del<br>cargador principal,<br>polarización del 1er/2º<br>rodillo de transferencia<br>y el revelador) | 13   | ¿Es defectuosa la salida del transformador de alto voltaje?                                        | Ajuste la salida.                                                                                                    |
| Papel                                                                                                    | 14   | ¿Corresponde el tipo de papel al modo seleccionado?                                                | Use el tipo de papel adecuado o seleccione el modo adecuado.                                                                                                    |

e-STUDIO2500c/3500c/3510c SOLUCIÓN DE PROBLEMAS

Mayo 2006 © TOSHIBA TEC

### 17)Transferencia deficiente

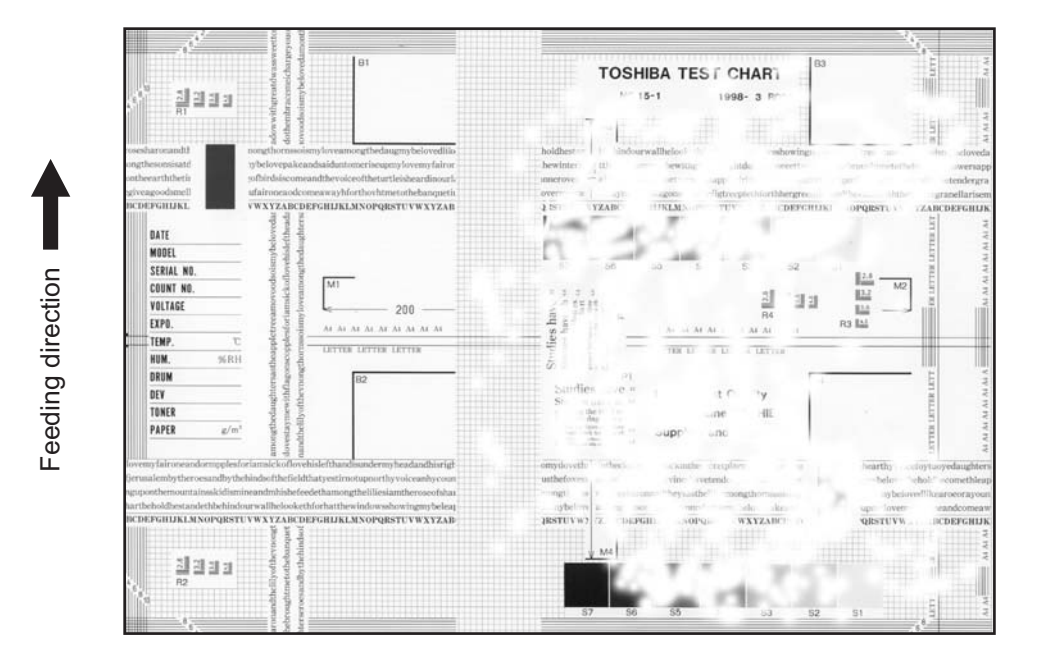

Fig. 5-17

| Causa/Sección                                            | Paso | Elementos de comprobación                                                                     | Medidas a adoptar                                                                                                    |
|----------------------------------------------------------|------|-----------------------------------------------------------------------------------------------|----------------------------------------------------------------------------------------------------|
| Unidad de<br>transferencia                               | 1    | ¿Están sucios la correa de transferencia<br>o el primer/segundo rodillos de<br>transferencia? | Límpielos.                                                                                                    |
|                                                          | 2    | ¿Es correcto el contacto de la correa de transferencia con el tambor?                         | Corríjalo.                                                                                                    |
|                                                          | 3    | ¿Es correcto el contacto del segundo rodillo de transferencia con la correa de transferencia? | Corríjalo.                                                                                                    |
|                                                          | 4    | ¿Existe alguna deformación o anomalía en la correa de transferencia?                          | Sustituya la correa.                                                                                                    |
|                                                          | 5    | ¿Está sucio el 2º rodillo de transferencia opuesto?                                           | Limpie el rodillo y sustituya la almohadilla de limpieza.                                                                                     |
| Papel                                                    | 6    | ¿Se suministra alto voltaje correctamente<br>al 2º rodillo de transferencia?                  | Si se observa algún fallo de contacto en el<br>área de alimentación (p. ej. el casquillo<br>conductor y el resorte se sueltan),<br>corríjalo. |
|                                                          | 7    | ¿Está enrollado el papel del cajón o el LCF?                                                  | Reinserte el papel con el reverso boca arriba o cambie el papel.                                                                              |
|                                                          | 8    | ¿Está húmedo el papel del cajón o el<br>LCF?                                                  | Cambie el papel.<br>* No almacene papel en un lugar<br>húmedo.                                                                                |
| Rodillo de<br>registro                                   | 9    | ¿Se observa un funcionamiento deficiente del rodillo de registro?                             | Limpie el rodillo, vuelva a montar el resorte o sustituya las piezas defectuosas relacionadas con el motor.                                   |
| Magnitud de<br>alineación                                | 10   | ¿Es correcta la magnitud de alineación?                                                       | Incremente la magnitud de alineación                                                                                                    |
| Transformador de alto voltaje                            | 11   | ¿Es defectuosa la salida del transformador de alto voltaje?                                   | Compruebe el circuito y ajuste la salida del transformador.                                                                                   |
| (polarización del<br>1er/2º rodillo de<br>transferencia) | 12   | ¿Es correcto el contacto del colector de alta tensión y los terminales?                       | Corríjalos si se han aflojado.                                                                                                    |

### 18)Densidad de imagen no uniforme

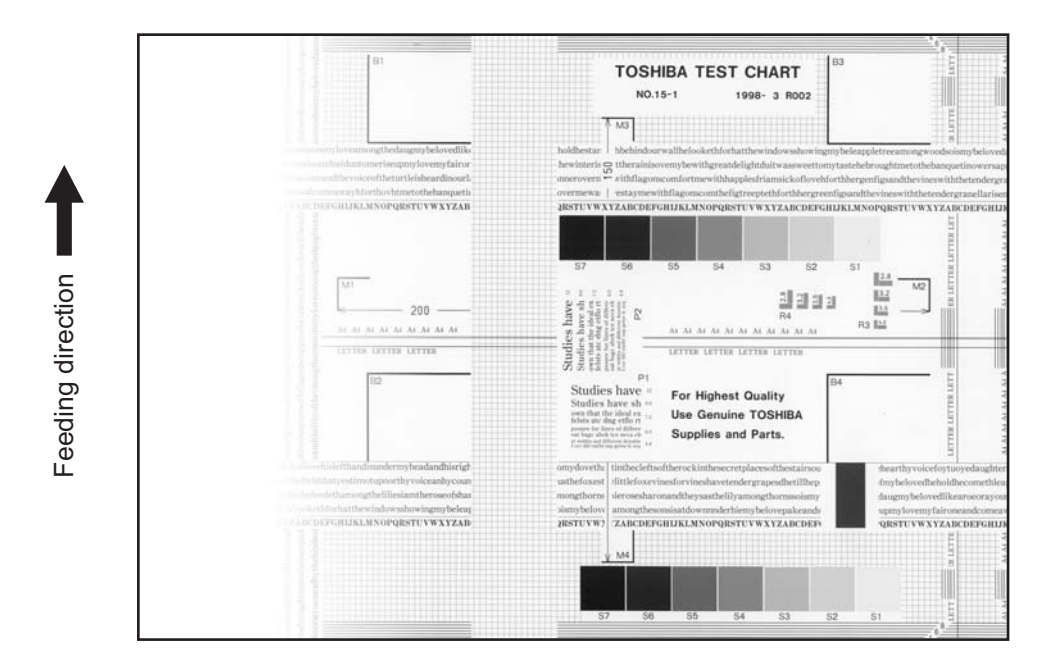

Fig. 5-18

| Causa/Sección              | Paso | Elementos de comprobación                                                                                                    | Medidas a adoptar                                                                         |
|----------------------------|------|----------------------------------------------------------------------------------------------------|-------------------------------------------------------------------------------------------|
| Cargador<br>principal      | 1    | ¿Está sucio el cargador principal?                                                                                                    | Límpielo o sustituya el electrodo de la<br>punta.                                         |
| Unidad de<br>transferencia | 2    | ¿Están sucios la correa de transferencia<br>o el primer/segundo rodillos de<br>transferencia?                                                                    | Limpie la correa.                                                                         |
|                            | 3    | ¿Es correcto el contacto de la correa de transferencia con el tambor?                                                                                            | Corríjalo.                                                                                |
|                            | 4    | ¿Es correcto el contacto del 2º rodillo de<br>transferencia con la correa de<br>transferencia? (¿Está el rodillo ladeado?)                                       | Corríjalo.                                                                                |
|                            | 5    | ¿Existe alguna deformación o anomalía en la correa de transferencia?                                                                                             | Sustituya la correa de transferencia.                                                     |
| Unidad óptica<br>láser     | 6    | ¿Hay cuerpos extraños o polvo en el cristal de rendija?                                                                                                    | Limpie el cristal de rendija.                                                             |
| Lámpara de                 | 7    | ¿Está sucia la lámpara de descarga?                                                                                                    | Límpiela.                                                                                 |
| descarga                   | 8    | ¿Se ha apagado algún LED de la lámpara de descarga?                                                                                                    | Sustitúyalo.                                                                              |
| Unidad de<br>revelado      | 9    | ¿Es correcto el contacto de la escobilla magnética con el tambor?                                                                                                | Ajuste el espacio intermedio entre la lámina y el manguito.                               |
|                            | 10   | ¿Actúa correctamente el resorte de<br>presión de la unidad de revelado?                                                                                          | Compruebe el resorte de presión.                                                          |
|                            | 11   | ¿Es deficiente el transporte de material de revelado?                                                                                                    | Retire cualquier cuerpo extraño si lo<br>hubiera.                                         |
| Sección de<br>escaneado    | 12   | <ul> <li>a. ¿Están abiertos la cubierta del original<br/>o el RADF?</li> <li>b. ¿Están sucios el cristal para<br/>originales, los espejos o la lente?</li> </ul> | <ul><li>a. Cierre la cubierta del original o el<br/>RADF.</li><li>b. Límpielos.</li></ul> |

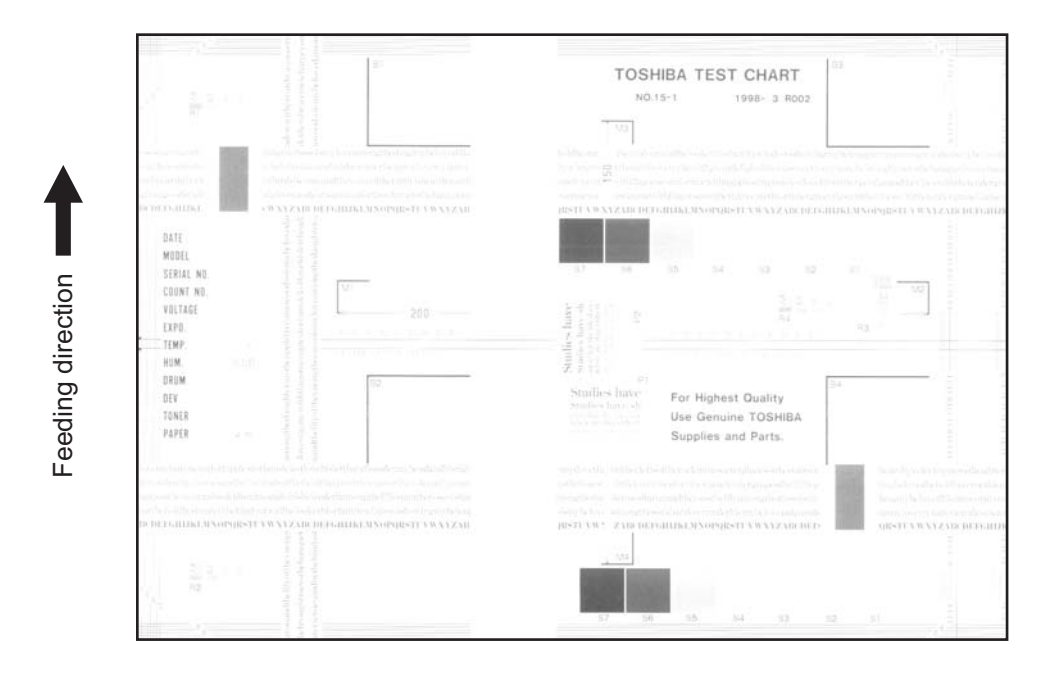

Fig. 5-19

| Causa/Sección                                                       | Paso | Elementos de comprobación                                                                                               | Medidas a adoptar                                                                                                    |
|---------------------------------------------------------------------|------|----------------------------------------------------------------------------------------------------|----------------------------------------------------------------------------------------------------|
| No queda tóner<br>Circuito de auto-                                 | 1    | ¿Está parpadeando el símbolo "AÑADIR<br>TÓNER"?                                                                         | Sustituya el cartucho de tóner.                                                                                                    |
| tóner                                                               | 2    | ¿Hay suficiente tóner en el cartucho?                                                                                   | Compruebe el funcionamiento del circuito                                                                                                    |
|                                                                     | 3    | ¿Es demasiado baja la densidad del tóner del material de revelado?                                                      | de auto-tóner.                                                                                                    |
| Motor del tóner                                                     | 4    | ¿Se observa un funcionamiento deficiente del motor del tóner?                                                           | Compruebe el circuito de accionamiento del motor.                                                                                                    |
| Cartucho de<br>tóner                                                | 5    | ¿Hay alguna anomalía en el cartucho de tóner?                                                                           | Sustituya el cartucho de tóner.                                                                                                    |
| Material de<br>revelado                                             | 6    | ¿Ha transcurrido el período de MP del material de revelado?                                                             | Sustituya el material de revelado.                                                                                                    |
| Unidad de<br>revelado                                               | 7    | ¿Es correcto el contacto de la escobilla magnética con el tambor?                                                       | Compruebe la instalación de la unidad de<br>revelado.<br>Compruebe el espacio intermedio entre la<br>lámina y el manguito y la posición de los<br>polos. |
| Cargador<br>principal                                               | 8    | ¿Está sucio el cargador principal?                                                                                      | Límpielo o sustituya el electrodo de la<br>punta.                                                                                                    |
| Tambor                                                              | 9    | ¿Se está formando una película en la<br>superficie del tambor?                                                          | Limpie o sustituya el tambor.                                                                                                    |
|                                                                     | 10   | ¿Ha transcurrido el período de MP del tambor?                                                                           | Sustituya el tambor.                                                                                                    |
| Unidad de<br>transferencia                                          | 11   | ¿Ha transcurrido el período de MP de la correa de transferencia o el 1er o 2º rodillos de transferencia?                | Sustituya la correa de transferencia o el<br>1er o 2º rodillos de transferencia.                                                                         |
| Transformador<br>de alto voltaje<br>(polarización del<br>revelador) | 12   | ¿Es incorrecto el ajuste de salida del transformador de alto voltaje?                                                   | Ajuste la salida del transformador de alto voltaje.                                                                                                    |
|                                                                     | 13   | ¿Están firmemente conectados los<br>conectores del colector de alto voltaje?<br>¿Presenta el colector circuito abierto? | Reconecte firmemente el colector.<br>Sustituya el colector de alto voltaje.                                                                              |

Mayo 2006 © TOSHIBA TEC

20)Dislocación de la imagen en la dirección de alimentación

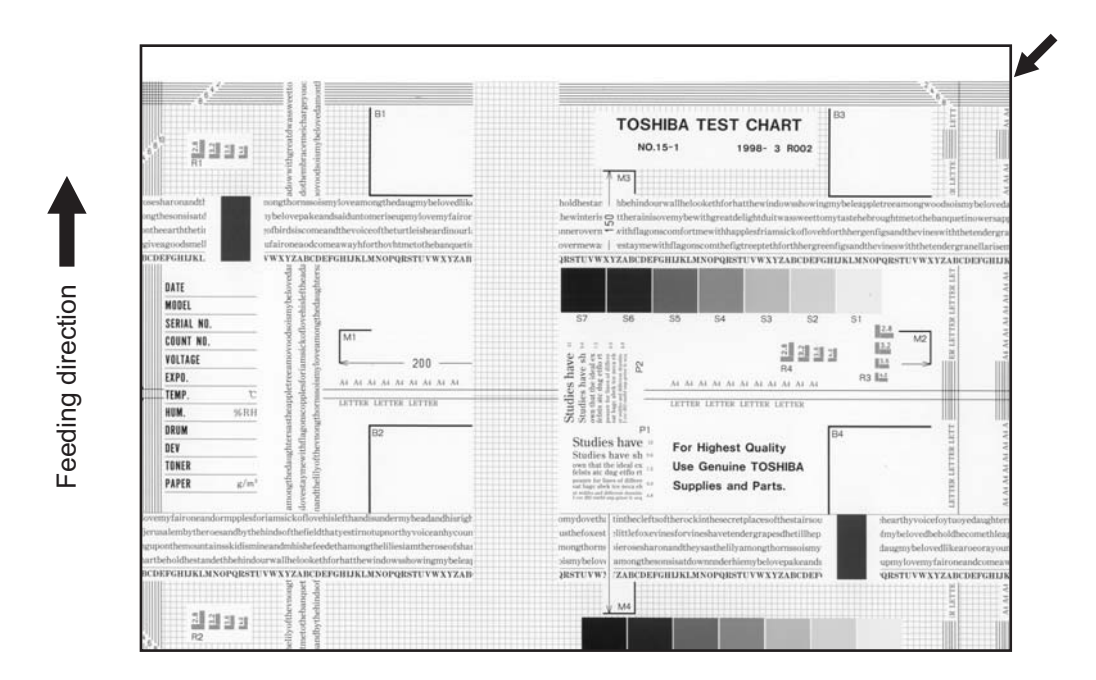

Fig. 5-20

| Causa/Sección                                                        | Paso | Elementos de comprobación                                                                                         | Medidas a adoptar                                                             |
|----------------------------------------------------------------------|------|----------------------------------------------------------------------------------------------------|-------------------------------------------------------------------------------|
| Error de ajuste<br>de la sección del<br>escáner o de la<br>impresora | 1    | ¿Se observa la misma dislocación en todas las copias?                                                             | Ajuste el escáner/la impresora usando el modo de ajuste.                      |
| Rodillo de<br>registro                                               | 2    | ¿Está sucio el rodillo de registro, o se ha soltado el resorte?                                                   | Limpie el rodillo con alcohol.<br>Vuelva a instalar el resorte.               |
|                                                                      | 3    | ¿Se observa un funcionamiento deficiente del motor de registro?                                                   | Ajuste o sustituya los engranajes, etc. si no están correctamente engranados. |
|                                                                      | 4    | ¿Funciona correctamente el motor de registro? (¿Se retrasa la secuencia de operaciones?)                          | Sustituya el motor de registro.                                               |
| Embrague de<br>alimentación de<br>papel, embrague<br>de transporte   | 5    | ¿Se observa un funcionamiento<br>deficiente del embrague de alimentación<br>de papel o el embrague de transporte? | Compruebe el circuito o el embrague y sustitúyalos si fuera preciso.          |
| Magnitud de<br>alineación                                            | 6    | ¿Es correcta la magnitud de alineación?                                                                           | Reduzca la magnitud de alineación.                                            |
| Cada rodillo                                                         | 7    | ¿Están firmemente sujetos el rodillo y el eje?                                                                    | Compruebe el anillo en E, la clavija y la presilla.                           |
|                                                                      | 8    | ¿Está sucia la superficie del rodillo?                                                                            | Limpie con alcohol la superficie del rodillo<br>o sustitúyalo.                |
| Guía de prerregistro                                                 | 9    | ¿Está correctamente instalada la guía de<br>prerregistro?                                                         | Vuelva a instalar la guía.                                                    |

### 21)Imagen borrosa

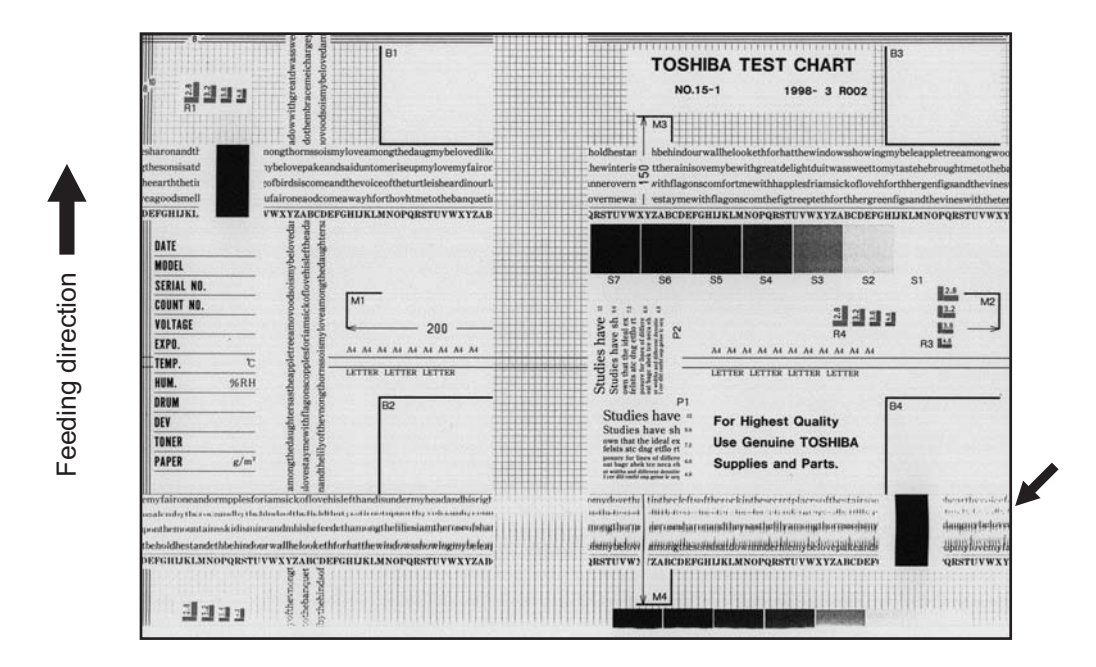

Fig. 5-21

| Causa/Sección                             | Paso | Elementos de comprobación                                                                                                    | Medidas a adoptar                                                                                                    |
|-------------------------------------------|------|----------------------------------------------------------------------------------------------------|----------------------------------------------------------------------------------------------------|
| -                                         | 1    | ¿Es correcta la imagen de tóner en el tambor?                                                                                   | Si es correcta, ejecute los pasos 1 a 3; de<br>lo contrario, ejecute los pasos del 4 en<br>adelante.                                                        |
| Rodillo de<br>registro                    | 2    | ¿Gira correctamente el rodillo de registro?                                                                                     | Compruebe la sección del rodillo de registro y sus resortes.                                                                                                |
| Unidad de<br>transferencia                | 3    | ¿Funcionan normalmente la correa de transferencia o el 2º rodillo de transferencia?                                             | Compruebe el sistema de accionamiento<br>y, si fuera preciso, sustituya la correa de<br>transferencia o el 2º rodillo de<br>transferencia.                  |
| Unidad del fusor                          | 4    | ¿Giran correctamente el rodillo del fusor y<br>del rodillo de presión?<br>¿Es correcto el transporte de la correa del<br>fusor? | Compruebe el sistema de accionamiento.<br>Si fuera necesario, sustituya la correa del<br>fusor, el rodillo del fusor y el rodillo de<br>presión.            |
| Tambor                                    | 5    | ¿Hay rasguños extensos en el tambor?                                                                                            | Sustituya el tambor.                                                                                                    |
| Escáner                                   | 6    | ¿Está defectuosa la lámina de<br>deslizamiento?                                                                                 | Sustitúyalo.                                                                                                    |
|                                           | 7    | ¿Hay alguna anomalía en los pies del carrete?                                                                                   | Sustituya los pies.                                                                                                    |
|                                           | 8    | ¿Es incorrecta la tensión de la correa de distribución?                                                                         | Corrija la tensión.                                                                                                    |
|                                           | 9    | ¿El sistema de accionamiento del carrete no funciona correctamente?                                                             | Compruebe el sistema de accionamiento del carrete.                                                                                                    |
|                                           | 10   | ¿Hay algún espejo mal instalado?                                                                                                | Instálelos correctamente.                                                                                                    |
| Sistema de<br>accionamiento<br>del tambor | 11   | ¿El sistema de accionamiento del tambor<br>no funciona correctamente?                                                           | Compruebe el sistema de accionamiento<br>del tambor.<br>Limpie o sustituya las correas, las poleas<br>o los casquillos si presentan suciedad o<br>rasguños. |

22)Limpieza deficiente

#### Nota:

Puede producirse una limpieza deficiente en la dirección de alimentación.

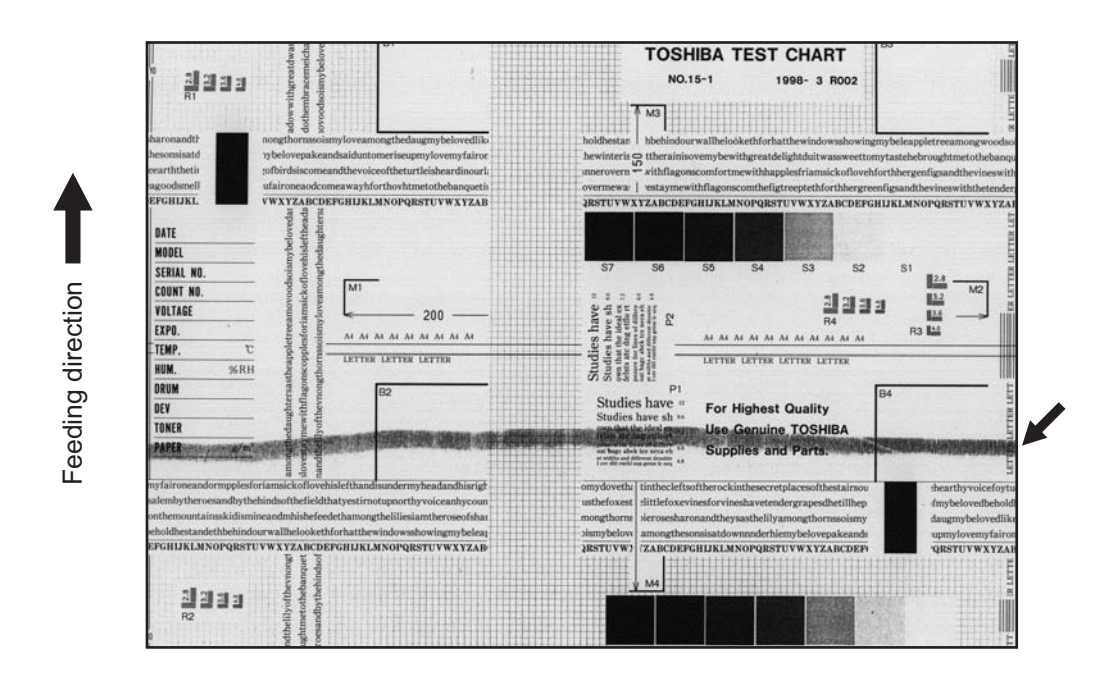

Fig. 5-22

| Causa/Sección                                 | Paso | Elementos de comprobación                                                                                      | Medidas a adoptar                                                                                                    |
|-----------------------------------------------|------|----------------------------------------------------------------------------------------------------|----------------------------------------------------------------------------------------------------|
| Material de<br>revelado                       | 1    | ¿Se está utilizando el material de revelado especificado?                                                      | Utilice el material de revelado y el tóner<br>especificados.                                                                                                    |
| Limpiador del<br>tambor                       | 2    | ¿Hay polvo adherido al borde de la lámina<br>de limpieza del tambor?                                           | Límpiela o sustitúyala.                                                                                                    |
|                                               | 3    | ¿Se observa exfoliación en la lámina de<br>limpieza del tambor?                                                | Sustituya la lámina.                                                                                                    |
| Limpiador de la<br>correa de<br>transferencia | 4    | ¿Hay polvo de papel adherido al borde de la<br>lámina de limpieza de la correa de<br>transferencia?            | Límpiela o sustitúyala.                                                                                                    |
|                                               | 5    | ¿Se observa exfoliación en la lámina de límpieza de la correa de transferencia?                                | Sustituya la lámina.                                                                                                    |
|                                               | 6    | ¿Está la lámina de limpieza de la correa de transferencia en contacto correcto con la correa de transferencia? | Extraiga la correa de transferencia y<br>compruebe si el resorte y el gancho de<br>presión de la lámina de limpieza de la correa<br>de transferencia están correctamente<br>instalados. |
| Sinfín de<br>recuperación de<br>tóner         | 7    | ¿Es deficiente la recuperación de tóner?                                                                       | Limpie la sección del sinfín de recuperación<br>de tóner.<br>Compruebe la presión de la lámina de<br>limpieza.                                                                          |
| Unidad del fusor                              | 8    | ¿Existe algún defecto de tipo burbuja en la correa del fusor (espaciado de 189 mm aprox. en la imagen)?        | Sustituya la correa del fusor. Compruebe y corrija el circuito de control del calentador.                                                                                               |
|                                               | 9    | ¿Ha transcurrido el período de MP de la correa del fusor y el rodillo de presión?                              | Sustitúyalos.                                                                                                    |
|                                               | 10   | ¿Es correcta la presión entre la correa del<br>fusor y el rodillo de presión?                                  | Compruebe y ajuste el mecanismo de<br>presión.                                                                                                    |
|                                               | 11   | ¿Es correcta la temperatura del rodillo del fusor?                                                             | Compruebe/corrija el valor de ajuste de la<br>temperatura del rodillo del fusor.<br>Limpie o sustituya los termistores.<br>Compruebe y corrija el circuito.                             |

e-STUDIO2500c/3500c/3510c SOLUCIÓN DE PROBLEMAS

Mayo 2006 © TOSHIBA TEC

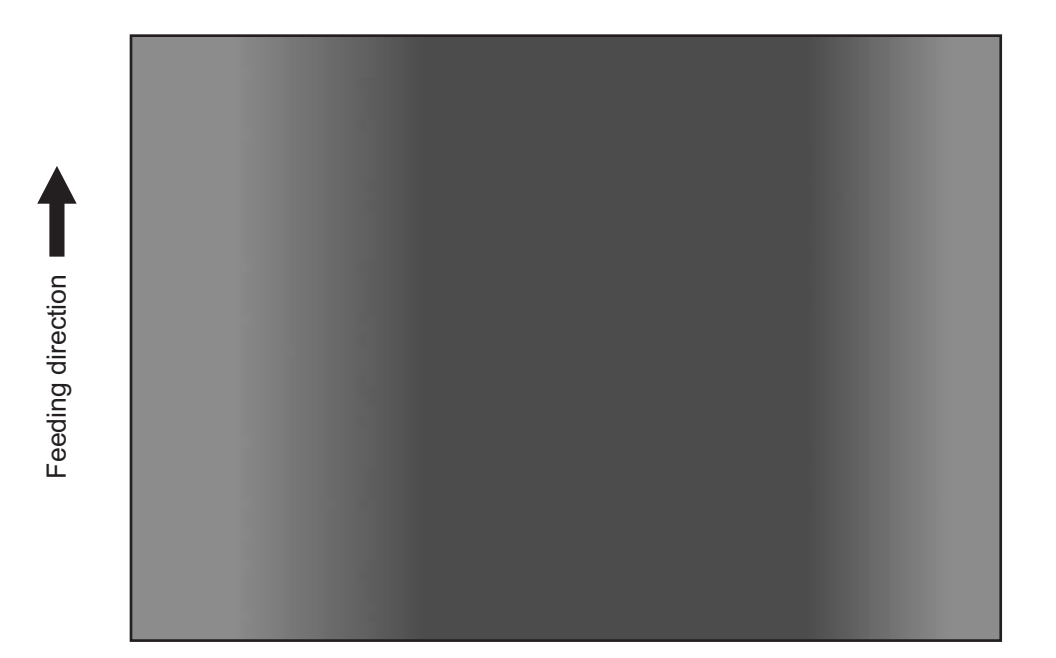

Fig. 5-23

| Causa/Sección              | Paso | Elementos de comprobación                                                                                                    | Medidas a adoptar                                   |
|----------------------------|------|----------------------------------------------------------------------------------------------------|-----------------------------------------------------|
| Cristal para<br>originales | 1    | ¿Está sucio el cristal para originales?                                                                                                    | Limpie el cristal.                                  |
| Cargador<br>principal      | 2    | ¿Están sucios el electrodo de la punta, la rejilla y la carcasa?                                                                                                    | Límpielos o sustitúyalos.                           |
| Lámpara de<br>descarga     | 3    | ¿Está sucia la lámpara de descarga?                                                                                                    | Límpiela.                                           |
| Escáner                    | 4    | ¿Están sucios el reflector, la lámpara de exposición, los espejos, la lente, etc.?                                                                                         | Límpielos.                                          |
| Lámpara de<br>exposición   | 5    | ¿Está inclinada la lámpara de exposición?                                                                                                    | Ajuste la posición de instalación de la<br>lámpara. |
|                            | 6    | ¿Está la lámpara descolorida o degradada?                                                                                                    | Sustitúyala.                                        |
| Unidad de<br>proceso       | 7    | ¿Hay algún cuerpo extraño adherido al<br>área de la lámina de limpieza de la unidad<br>de revelado o a la carcasa del cargador<br>principal que obstruya el haz del láser? | Retire el cuerpo extraño.                           |

# 24)Imagen emborronada

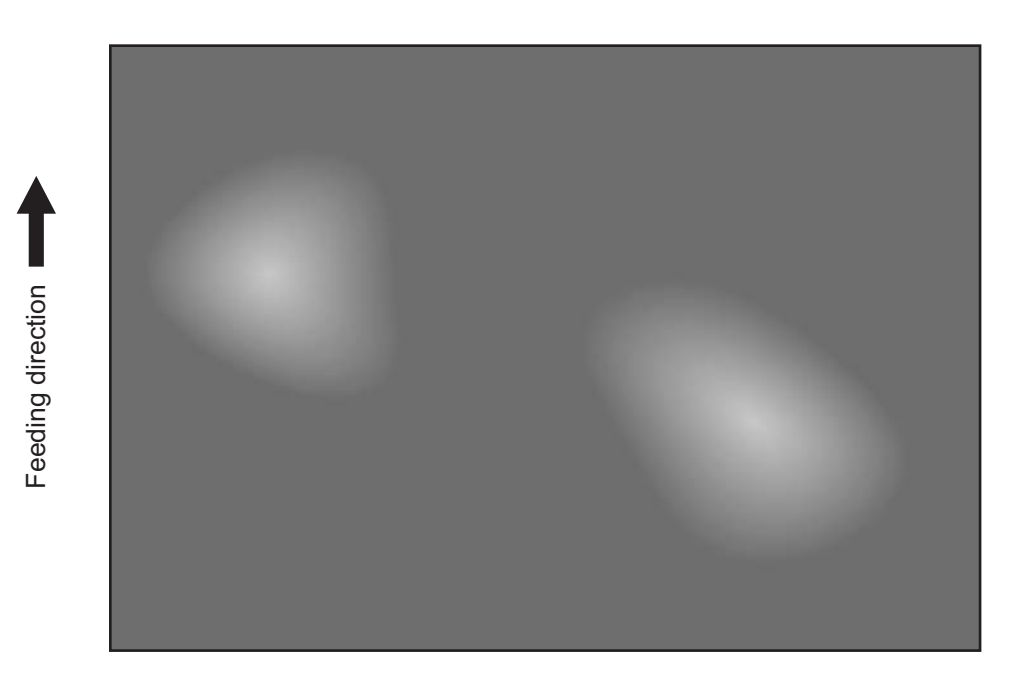

Fig. 5-24

| Causa/Sección                                                                                | Paso | Elementos de comprobación                                                                     | Medidas a adoptar                                                  |
|----------------------------------------------------------------------------------------------|------|-----------------------------------------------------------------------------------------------|--------------------------------------------------------------------|
| Papel                                                                                        | 1    | ¿Corresponde el tipo de papel al modo seleccionado?                                           | Compruebe el tipo y el modo de papel.                              |
|                                                                                              | 2    | ¿Está el papel demasiado seco?                                                                | Cambie el papel.                                                   |
| Unidad de<br>transferencia                                                                   | 3    | ¿Es correcto el contacto de la correa de transferencia con el tambor?                         | Corríjalo.                                                         |
|                                                                                              | 4    | ¿Es correcto el contacto del segundo rodillo de transferencia con la correa de transferencia? | Corríjalo.                                                         |
|                                                                                              | 5    | ¿Existe alguna anomalía en la correa de transferencia?                                        | Limpie o sustituya la correa de transferencia.                     |
| Transformador<br>de alto voltaje<br>(polarización del<br>1er/2º rodillo de<br>transferencia) | 6    | ¿Es anómala la salida del transformador de alto voltaje?                                      | Ajuste la salida. Si fuera preciso,<br>sustituya el transformador. |

### 25)Manchas en el reverso del papel

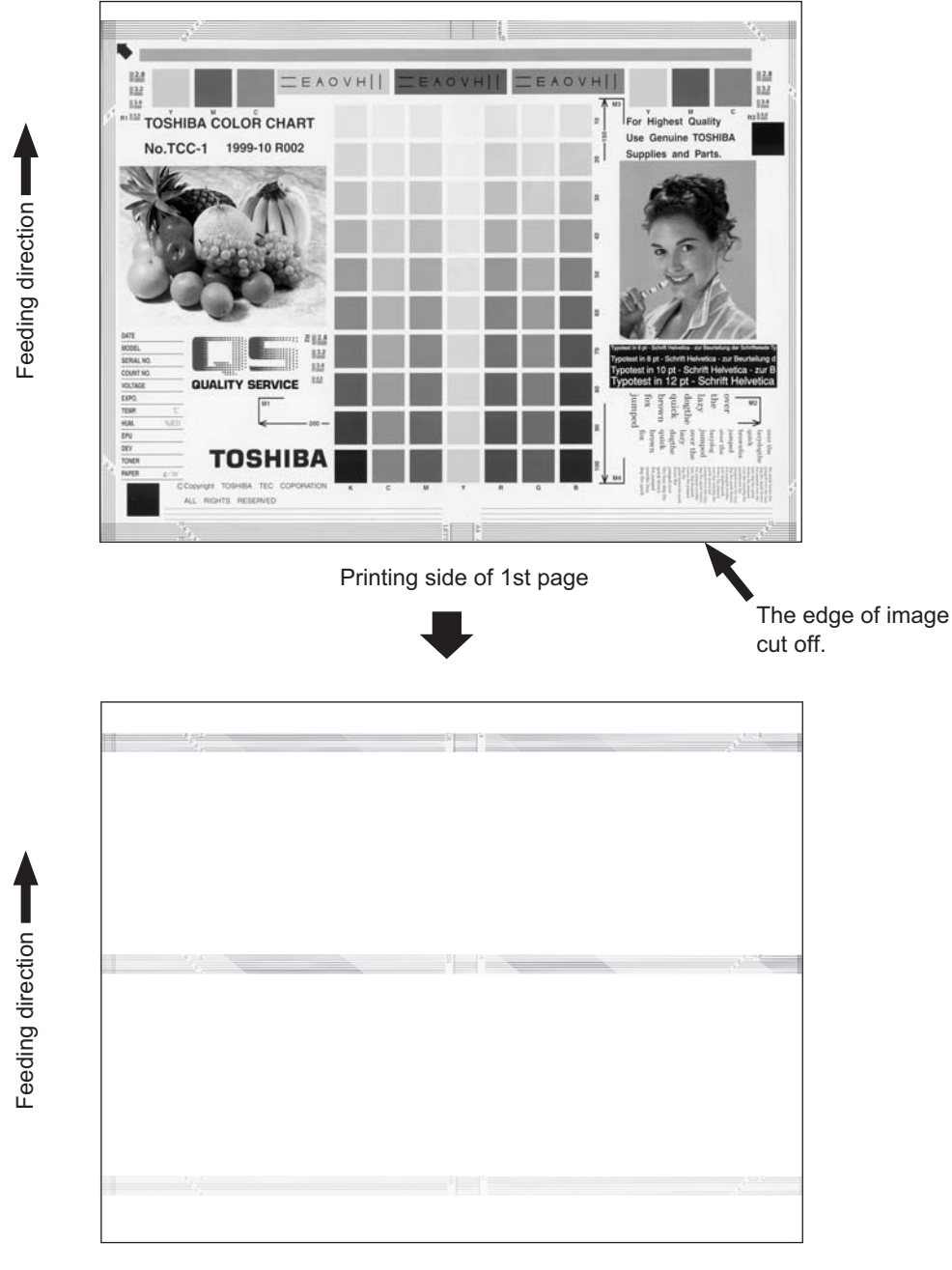

Back side of 2nd page

Fig. 5-25

| Causa/Sección                    | ausa/Sección Paso Elementos de comprobación |                                                                                                    | Medidas a adoptar                                                                                                    |  |
|----------------------------------|---------------------------------------------|----------------------------------------------------------------------------------------------------|----------------------------------------------------------------------------------------------------|--|
| Ajuste/<br>configuración de      | 1                                           | ¿Es correcto el ajuste del margen de la imagen?                                                                                        | Ajuste el margen.                                                                                                    |  |
| imagen                           | 2                                           | ¿Es correcto el margen de ajuste de la<br>imagen cuando no se ha seleccionado el<br>tamaño del papel en la alimentación por<br>bypass? | Ajuste el margen.                                                                                                    |  |
|                                  | 3                                           | ¿Es correcto el ajuste de margen de la<br>imagen durante el duplicado?                                                                 | Ajuste el margen. (05-434)                                                                                                    |  |
|                                  | 4                                           | ¿Es correcta la posición de la imagen en<br>la dirección de escaneado primario/<br>secundario?                                         | Ajuste la posición.                                                                                                    |  |
|                                  | 5                                           | ¿Es correcta la proporción de<br>reproducción de la imagen en la dirección<br>de escaneado primario/secundario?                        | Ajuste la proporción de reproducción.                                                                                                    |  |
|                                  | 6                                           | ¿Es correcto el ajuste del papel para etiquetas?                                                                                       | Corrija el ajuste.                                                                                                    |  |
| Alimentación de<br>papel/Área de | 7                                           | ¿Se corresponde el tamaño del papel del cajón o del LCF con el tamaño ajustado?                                                        | Utilice el tamaño de papel adecuado o modifique el ajuste de tamaño.                                                                                                    |  |
| transporte                       | 8                                           | ¿Es correcta la anchura existente entre<br>los ajustadores de tamaño del cajón<br>(excesiva)?                                          | Corrija la posición de los ajustadores.                                                                                                    |  |
|                                  | 9                                           | ¿Es correcta la anchura existente entre<br>los ajustadores de tamaño de la bandeja<br>de bypass (excesiva)?                            | Corrija la anchura.                                                                                                    |  |
|                                  | 10                                          | ¿Es correcto el ajuste de la desviación<br>lateral de los cajones o los ajustadores de<br>la bandeja de bypass?                        | Ajuste la desviación.                                                                                                    |  |
|                                  | 11                                          | ¿La magnitud de alineación del papel es adecuada?                                                                                      | Ajuste la magnitud de alineación.                                                                                                    |  |
|                                  | 12                                          | ¿Se observa suciedad o desgaste en el rodillo de alimentación o el rodillo de transporte?                                              | Limpie o sustituya los rodillos.                                                                                                    |  |
|                                  | 13                                          | ¿Se corresponde el modo de papel con el tipo de papel?                                                                                 | Utilice el tipo o modo de papel adecuado.                                                                                                    |  |
|                                  | 14                                          | ¿Se está utilizando el papel recomendado?                                                                                              | Utilice el papel recomendado.                                                                                                    |  |
| Unidad de<br>transferencia       | 15                                          | ¿Se observa alguna mancha causada por<br>una limpieza deficiente, etc. en la correa<br>de transferencia?                               | Limpie la correa de transferencia.                                                                                                    |  |
|                                  | 16                                          | ¿Está la lámina de limpieza de la correa<br>de transferencia en contacto correcto con<br>la correa de transferencia?                   | Extraiga la correa de transferencia y<br>compruebe si el resorte y el gancho de<br>presión de la lámina de limpieza de la<br>correa de transferencia están<br>correctamente instalados. |  |
|                                  | 17                                          | ¿Gira correctamente el 2º rodillo de transferencia?                                                                                    | Limpie el área alrededor del rodillo.<br>En caso contrario, sustituya el rodillo.                                                                                                    |  |
|                                  | 18                                          | ¿Se observa algún cuerpo extraño o mancha en el 2º rodillo de transferencia?                                                           | Limpie o sustituya el rodillo.                                                                                                    |  |
|                                  | 19                                          | ¿Ha transcurrido el período de MP del 2º rodillo de transferencia?                                                                     | Sustituya el 2º rodillo de transferencia.                                                                                                    |  |
| Unidad del fusor                 | 20                                          | ¿Se observa suciedad en la correa del fusor y el rodillo de presión?                                                                   | Limpie la correa del fusor y el rodillo de presión.                                                                                                    |  |
|                                  | 21                                          | ¿Se observa suciedad en el saliente de la guía de transporte?                                                                          | Limpie el saliente.                                                                                                    |  |

### 26)Vacío blanco en media tinta

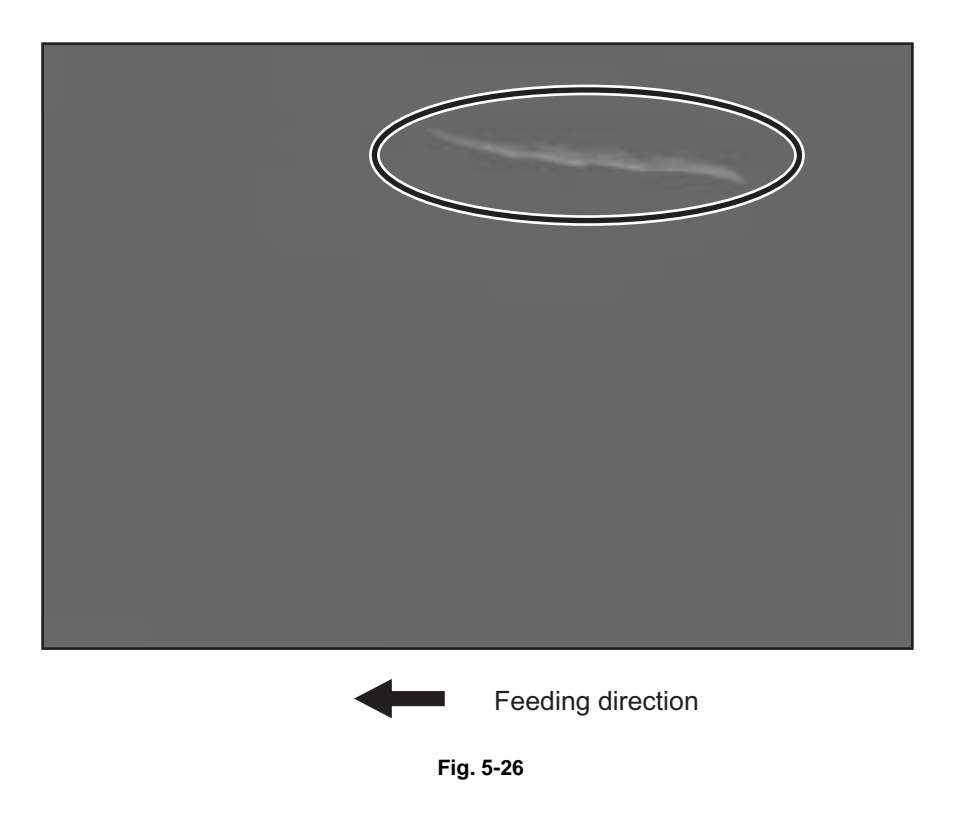

| Causa/Sección    | Paso | Elementos de comprobación                         | Medidas a adoptar                                                             |
|------------------|------|---------------------------------------------------|-------------------------------------------------------------------------------|
| Unidad del fusor | 1    | Posición de instalación de la unidad del<br>fusor | Suba o baje la placa de ajuste del ángulo de la unidad del fusor. (Fig. 5-27) |

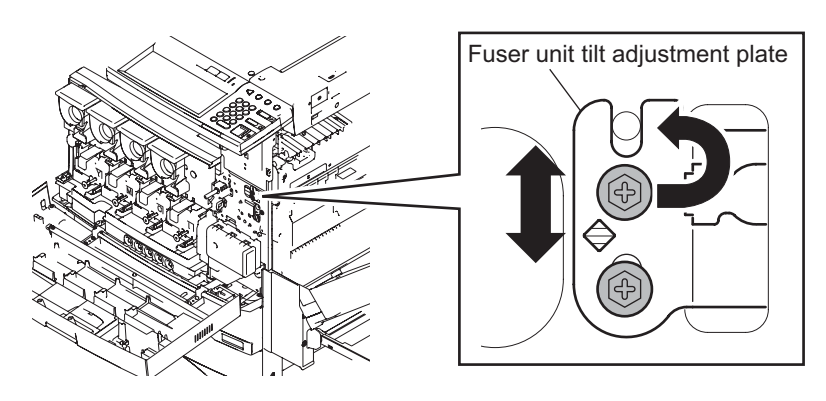

Fig. 5-27

27)Arrugas en el papel

Hay dos lugares en los que se producen arrugas en el papel: antes de la etapa de fusión y en la unidad del fusor

Véase a continuación para determinar cada caso.

Alise el papel arrugado. Cuando no hay imagen en el área arrugada

 $\rightarrow$ Véase (1) "Papel arrugado antes de la fusión".

Alise el papel arrugado. Cuando se ha copiado una imagen en el área arrugada →Véase (2) "Papel arrugado en la unidad del fusor".

(1) Papel arrugado antes de la fusión.

¿El papel está colocado correctamente?

 $| NO \rightarrow$  Coloque el papel correctamente.

√ SÍ

¿Hay alguna anomalía en el rodillo de transporte, como rasguños o desgaste?

| SÍ  $\rightarrow$  Sustituya el rodillo de transporte.

NO

¿Se está utilizando papel flexible, como papel reciclado?

| SÍ → | Cambie al modo de papel reciclado.                          |
|------|-------------------------------------------------------------|
|      | Seleccione "RECYCLED PAPER" (PAPEL RECICLADO) en MEDIA TYPE |

j

(TIPO DE MEDIO).

Si el papel sigue arrugándose, vaya a "NO".

NO

- 1) Incremente el valor de ajuste de alineación del papel.
  - (Véase 3.6.2 "Alineación del papel en el rodillo de registro")
- 2) Incremente la velocidad del motor de transporte. (Ajústela con el código 05-489).

#### (2) Papel arrugado en la unidad del fusor

¿El papel está colocado correctamente?

| NO  $\rightarrow$  Coloque el papel correctamente.

¿El papel ha absorbido humedad?

| SÍ  $\rightarrow$  Utilice papel que no haya absorbido humedad.

¿Se está utilizando papel flexible, como papel reciclado?

 $SI \rightarrow$  Cambie al modo de papel reciclado.

(Seleccione "RECYCLED PAPER" (PAPEL RECICLADO) en MEDIA TYPE (TIPO DE MEDIO). Si el papel sigue arrugándose, vaya a "NO".

NO

Ť

- 1) Suba o baje la posición de instalación de la unidad del fusor
- y compruebe si el papel continúa arrugándose. (Véase (26) " Vacío blanco en media tinta").
- 2) Ajuste la guía de entrada de la unidad del fusor y compruebe si el papel continúa arrugándose. (Fig. 5-28)

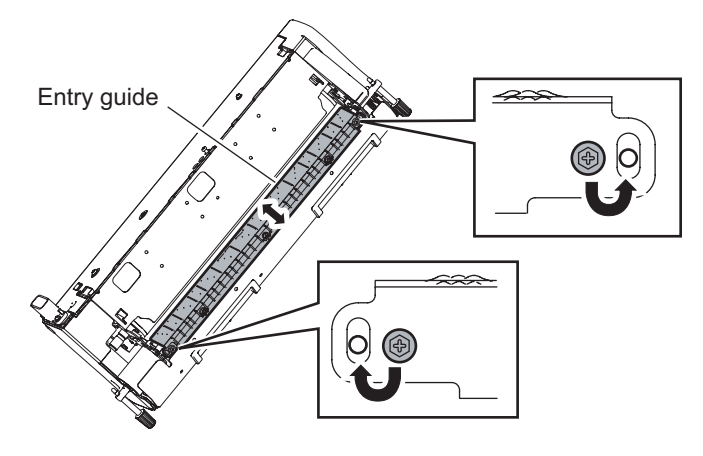

Fig. 5-28

5

e-STUDIO2500c/3500c/3510c SOLUCIÓN DE PROBLEMAS

# WWW.SERVICE-MANUAL.NET

# 5.3 Sustitución de las placas de CI y el disco duro

### <PRECAUCIONES DURANTE LA SUSTITUCIÓN DE LAS PLACAS DE CI>

La ID de cada equipo está registrada en la placa LGC, la placa IMG, la placa SYS y la placa SLG. Por esta razón, en caso de ser necesario sustituirlas, hágalo una por una.

Si fuera preciso sustituir más de una de las placas indicadas, hágalo de acuerdo con el procedimiento descrito a continuación.

- 1) En primer lugar, sustituya una de las placas.
- 2) Encienda el equipo y confirme que aparece el mensaje "LISTA".
- 3) Apague el equipo.
- 4) Sustituya otra placa.
- 5) Repita los pasos 2 a 4.

La placa LGC y la placa IMG pueden ser sustituidas sin necesidad de efectuar otros ajustes. Cuando sea necesario sustituir el disco duro, consulte "5.3.1 Sustitución de disco duro". Cuando sea necesario sustituir la placa SYS, consulte "5.3.2 Sustitución de la placa SYS". Cuando sea necesario sustituir la placa SLG, consulte "5.3.3 Sustitución de la placa SLG". Cuando sea necesario sustituir la NVRAM, consulte "5.3.4 Sustitución y borrado de la NVRAM".

# 5.3.1 Sustitución del disco duro

### <PRECAUCIONES DURANTE LA SUSTITUCIÓN DEL DISCO DURO>

Cuando vaya a sustituir el disco duro, deberá hacer una copia de seguridad de los datos contenidos en el mismo antes de sustituirlo y recuperarlos después de la instalación.

#### Notas:

- A fin de mantener la seguridad de los datos, solicite a los usuarios que realicen la copia de seguridad/restauración de los datos/información respectivos contenidos en el disco duro. El técnico de servicio únicamente podrá realizarla cuando así lo autoricen los usuarios.
- 2. Algunos de los datos del disco duro no pueden ser incluidos en una copia de seguridad y solamente pueden conservarse en papel.

El procedimiento de sustitución del disco duro es el siguiente.

- (1) Solicite a los usuarios que hagan una copia de seguridad de los datos del disco duro. Consulte la lista siguiente para conocer los tipos de datos y si es posible efectuar una copia de seguridad y el método empleado.
  - Datos de imagen en Electronic Filing
    - Archívelos en "e-Filing" en TopAccess.
  - Información del código F, información de registro de plantillas, libreta de direcciones
     Haga una copia de seguridad desde el menú "Administrator" (Administrador) de TopAccess.
  - Datos de gestión de departamentos
    - Expórtelos mediante el menú "Administrator" de TopAccess.
  - Datos de registro (impresión, escaneado, FAX (transmisión/recepción))
  - Expórtelos mediante el menú "Administrator" de TopAccess. (No es posible importarlos).
  - Datos de la carpeta compartida (datos de escaneado, datos de copia/envío de FAX guardados)
    Cópielos al ordenador cliente a través de la red. (Los datos copiados en el ordenador cliente no pueden ser copiados de nuevo en la carpeta compartida).
  - Datos de espera de impresión (datos de copia y datos de recepción de FAX a la espera de ser impresos debido a falta de papel, atasco, etc.)
    - Imprímalos después de reponer el papel, corregir el atasco, etc. (No es posible conservar estos datos).
    - Trabajos de impresión (datos de impresión privada, datos de impresión programada)
    - Si queda algún trabajo pendiente, imprímalo. (No es posible hacer copia de seguridad de estos datos).
  - Datos de FAX guardados (datos confidenciales/de tablón de anuncios)

e-STUDIO2500c/3500c/3510c SOLUCIÓN DE PROBLEMAS

Mayo 2006 © TOSHIBA TEC

5 - 142

- Imprímalos. (No es posible hacer copia de seguridad de estos datos).
- Datos de registro de envío de FAX (transmisión diferida/transmisión de recuperación)
  - No es posible hacer copia de seguridad de estos datos.
- (2) Imprima la "FUNCTION LIST FOR MAINTENANCE" (LISTA DE FUNCIONES DE MANTENIMIENTO; contenido de los ajustes del Modo de funcionamiento (13)).
  - Pulse el botón [USER FUNCTIONS] y luego el botón [USER].
  - Pulse el botón [LIST].
  - Introduzca [\*] [#] [\*] [\*] [3] [3] y a continuación pulse el botón [START]. Se imprime la lista.
- (3) Imprima la lista "FUNCTION" (FUNCIÓN).
  - Pulse el botón [USER FUNCTIONS].
  - Pulse el botón [ADMIN], introduzca la contraseña y pulse el botón [ENTER].
  - Pulse el botón [LIST/REPORT] y a continuación el botón [LIST].
  - Pulse el botón [FUNCTION]. Se imprime la lista.
- (4) Sustituya el disco duro.
- (5) Actualización de los datos del programa del disco duro y de la IU.
  - Cree las particiones. (Si utiliza la plantilla de descarga, este paso no es necesario). Manteniendo pulsadas simultáneamente las teclas [3] y [CLEAR], encienda la alimentación. Cuando aparezca el mensaje "Firmware Version Up Mode" en la LCD, introduzca [3] y pulse el botón [START].
  - Actualícelo con el dispositivo de almacenamiento USB. Consulte "6. ACTUALIZACIÓN DEL FIRMWARE" para más detalles.
  - Formatee el disco duro. (Modo de configuración (08-690: 2))
    - \* Cuando la unidad de FAX (GD-1210) está instalada. Inicie el modo de borrado de FAX (1\*). Ejecute 1\*-100 (configuración de FAX), 1\*-102 (borrado de los datos de imagen) del modo de borrado del FAX.
  - Realice el ajuste gamma automático de la impresora. Consulte "3.6.1 Ajuste gamma automático" para más detalles.
- (6) Solicite a los usuarios que restablezcan sus elementos de ajuste y que restauren sus datos y su información. Consulte los siguientes apartados relacionados con el restablecimiento y la restauración.
  - Controlador de impresora
  - Cárguelos desde el menú "Administrator" de TopAccess.
  - Información del código F, información de registro de plantillas, libreta de direcciones
     Restáurelos desde el menú "Administrator" de TopAccess.
    - Datos de gestión de departamentos
    - Impórtelos desde el menú "Administrator" de TopAccess.
  - Datos de imagen en Electronic Filing
  - Cárguelos desde "e-Filing" en TopAccess.
- (7) Consulte la "FUNCTION LIST FOR MAINTENANCE" (LISTA DE FUNCIONES DE MANTENIMIENTO) impresa anteriormente y realice los ajustes.
  - Imprima la "FUNCTION LIST FOR MAINTENANCE" después de formatear el disco. (Consulte el paso (2) del procedimiento).
  - Manteniendo pulsadas simultáneamente las teclas digitales [1] y [3], encienda la alimentación. (Modo de función)
  - Compare las listas impresas antes y después de formatear el disco duro para comprobar los elementos de ajuste que tengan valores diferentes. Ajuste el valor que estaba ajustado antes de formatear el disco duro.
  - Apague el equipo.

- (8) Consulte la lista de funciones impresa anteriormente para modificar los valores por defecto de la función de FAX.
  - Pulse el botón [USER FUNCTIONS].
  - Pulse el botón [ADMIN], introduzca la contraseña y pulse el botón [ENTER].
  - Pulse el botón [FAX] y el botón [TERMINAL ID] para ajustar cada elemento.
  - Pulse el botón [INITIAL SETUP] para ajustar cada elemento.

# 5.3.2 Sustitución de la placa SYS

<<PRECAUCIONES DURANTE LA SUSTITUCIÓN DE LA PLACA SYS>>

Si se sustituye la placa SYS con la función de cifrado de datos activada, será imposible leer la información o datos de los usuarios almacenada en el disco duro.

Realice los siguientes procedimientos y ajustes cuando sustituya la placa SYS.

<Después de sustituir la placa SYS>

- (1) Instale la memoria DIMM (memoria principal, memoria de página) de la placa SYS reemplazada en la nueva placa SYS.
- (2) Instale la NVRAM de la placa SYS reemplazada en la nueva placa SYS.
- (3) Actualice la versión de las ROM del sistema (firmware del sistema, datos del SO, datos de la IU; estas ROM se utilizaban en la placa SYS reemplazada).
   \*Consulte "6. ACTUALIZACIÓN DEL FIRMWARE" para más detalles acerca de la actualización de las ROM del sistema.
- (4) Desconecte la alimentación e inicie el Modo de configuración (08).
- (5) Cuando aparezca el mensaje "SRAM ERROR DOES IT INITIALIZE?" (Error de SRAM; ¿inicializar?) en la LCD, pulse el botón [INITIALIZE].
   \*Se borra la memoria SRAM
   \*Si la SRAM ne por inicializar de produce un error E000 el inicializar.
  - \*Si la SRAM no se inicializa, se produce un error F090 al iniciarse.

#### Notas:

- Una vez borrada la SRAM es necesario volver a ajustar los siguientes elementos, por lo que debe conservarse por escrito el contenido de los ajustes.
  - <Ajustes del FAX>
  - ID de terminal
  - Ajustes por defecto del FAX
  - <Ajustes del correo electrónico>
  - Ajuste de las propiedades de los mensajes de correo electrónico
  - <Fax por Internet>
  - Ajuste de las propiedades del Fax por Internet
- Una vez borrada la SRAM, el recuento de cartuchos de tóner consumidos de la función de pedido automático de suministros se reinicia en 0, pero no es posible volver a ajustarlo.
- (6) Ejecute 08-200 (ajuste de hora y fecha) para ajustar la fecha y la hora.
- (7) Compruebe el número de serie después de ejecutar el código 08-995. Si el número es distinto del número de la etiqueta adherida a la cubierta posterior del equipo, vuelva a introducir el número correcto con el código 08-995.
- (8) Ejecute 08-693 (inicialización de la información NIC).
   \* Si no va a activar la función de cifrado de datos, vaya al paso (10).
- (9) Active la función de cifrado de datos.
  - 1. Ejecute 08-9379 (configuración de la función de cifrado de datos) y ajústelo en "1" (válido).
  - 2. Formatee el disco duro. (Modo de configuración (08-690: 2))

5 - 144

- (10) Apague el equipo.\*Si no hay una placa FAX instalada, vaya al paso (14).
- (11) Inicie el modo de borrado de FAX (1\*)
- (12) Realice 1\*-102 (borrado de los datos de imagen).

#### Notas:

- Los siguientes datos de imagen se borran al ejecutar 1\*-102.
- Imágenes de la transmisión de polling del fax
- Imágenes del buzón de correo del fax e información del buzón
- Imágenes de la transmisión de faxes
- Imágenes de la recepción de faxes
- (13) Apague el equipo.
- (14) Encienda el equipo.
- (15) Ajuste el tipo de marcado. [USER FUNCTIONS] → [ADMIN] → [FAX] → [INITIAL SETUP]

# 5.3.3 Sustitución de la placa SLG

<PRECAUCIONES DURANTE LA SUSTITUCIÓN DE LA PLACA SLG>

Una vez sustituida la placa SLG, debe ejecutarse la "Transferencia de datos del valor de las características del escáner/Placa SYS

 $\rightarrow$  Placa SLG (05-363)".

## 5.3.4 Sustitución o borrado de la NVRAM

<<Precauciones durante la sustitución o el borrado de la NVRAM>> Una vez sustituida o borrada la NVRAM ("Borrado de todo el sistema (08-669)"), deben realizarse los siguientes ajustes conforme al procedimiento descrito a continuación.

<Después de sustituir o borrar la NVRAM>

- (1) Extraiga la placa FAX, si está instalada.
- (2) Encienda el equipo en el Modo de configuración (08).
- (3) Compruebe el número de serie después de ejecutar 08-995 (Visualización de número de equipo). Si el número es diferente del que figura en la etiqueta adherida en la cubierta posterior del equipo, vuelva a introducir el número de serie correcto con 08-995.

Nota:

La dirección MAC del equipo se genera a partir del número de serie. Si se introduce un número de serie del equipo incorrecto, la dirección MAC no será válida y será imposible acceder a la red.

- (4) Ejecute 08-693 (inicialización de la información NIC).
- (5) Ejecute "Transferencia de datos del valor de las características del escáner/Placa SLG → Placa SYS (05-364)".
- (6) Ejecute "Inicialización del control de calidad de imagen (05-396)" (Capítulo 3.3), y a continuación "Ajuste gamma automático (05-1642, 1000 y 1002)" (Capítulos 3.71 y 3.8.1).

e-STUDIO2500c/3500c/3510c SOLUCIÓN DE PROBLEMAS

5 - 145

- (7) Ejecute "1: Contador eléctrico -> Contador de copias de seguridad" con 08-257 (Contador de copias) para recuperar el recuento total.
- (8) Apague el equipo.
- (9) Instale la placa FAX extraída en el paso (1).
   \*Si no había una placa FAX instalada, los siguientes pasos no son necesarios.
- (10) Encienda el equipo en el Modo de configuración (08).
- (11) Ajuste el destino con 08-701 (Selección de destino del FAX).
- (12) Inicie el modo de borrado de FAX (1\*).
- (13) Ejecute 1\*-100 (Configuración de FAX).
- (14) Apague el equipo.
- (15) Encienda el equipo.
- (16) Ajuste el tipo de marcado. [USER FUNCTIONS]  $\rightarrow$  [ADMIN]  $\rightarrow$  [FAX]  $\rightarrow$  [INITIAL SETUP]

# 5.3.5 Precauciones cuando se ha instalado el kit de sobrescritura de datos (GP-1060)

Si se ha instalado el kit de sobrescritura de datos (GP-1060), tenga en cuenta las siguientes precauciones.

<< Precauciones durante la eliminación del disco duro>>

Asegúrese de ejecutar 08-1426 (Borrado forzoso de los datos del disco duro) antes de desechar el disco duro del equipo, y compruebe que los datos se han borrado por completo.

| 100% D         |           |
|----------------|-----------|
| HDD Erase [OK] |           |
|                |           |
|                |           |
|                |           |
|                |           |
|                |           |
|                |           |
|                |           |
|                |           |
|                | CVC 1/4 0 |
|                | SYS VI.U  |

- Compruebe si el porcentaje es 100% y "HDD Erase [OK]" (borrado del disco duro correcto) aparece en la esquina superior izquierda de la pantalla.
- Compruebe si la versión (SYS V1.0) aparece en la esquina inferior derecha de la pantalla.

<<Precauciones durante la eliminación de la placa SYS>>

- Antes de desechar la placa SYS, pueden ejecutarse los siguientes códigos.
- 08-1427 (Borrado forzoso de todos los datos de la NVRAM)
- 08-1428 (Borrado forzoso de todos los datos de la copia de seguridad de la SRAM) Si se ejecutan, ya no será posible reiniciar el equipo.

e-STUDIO2500c/3500c/3510c SOLUCIÓN DE PROBLEMAS

Mayo 2006 © TOSHIBA TEC

# 5.3.6 Visualización de la información del disco duro

Con este código se visualiza en el panel de control el historial de operaciones del disco duro, que se guarda en el mismo. Se pueden diagnosticar o predecir fallos del disco duro con la información visualizada.

### 1) Mensaje

Con el código de configuración 08-670 se mostrará la siguiente pantalla.

| — HDD manufacturer              | Model name  | e HDD seria | al numb | er    |  |
|---------------------------------|-------------|-------------|---------|-------|--|
| 100% 670<br>Test Mode           |             |             |         |       |  |
| <u>(WDCXWD800BB-22JHC0)(WD-</u> | WMAM9204944 | (3)         |         |       |  |
| ID NAME                         |             | VALUE       | NAV     | Worst |  |
| 01 Read Error Rate              |             | 0           | 200     | 200   |  |
| 02 Throughput Performan         |             |             |         |       |  |
| 03 Spin Up Time                 |             | 2691        | 166     | 165   |  |
| 04 Spin Start/Stop Coun         | t           | 216         | 100     | 100   |  |
| 05 Re-allocated Sector (        | Count       | 0           | 200     | 200   |  |
| 1/6                             |             |             |         |       |  |

- Los elementos compatibles varían en función del fabricante del disco duro.
- Cuando no es compatible con los elementos, se visualiza "---" en las columnas VALUE, NAV y Worst.

#### 2) Uso

La combinación de los valores de ID= 05 y c5 se utiliza para diagnosticar si existe una avería física en el disco duro cuando se sospecha que pueda existir un fallo en el mismo (se ha producido un requerimiento de servicio técnico F100-180 o 120).

| Resultado |                   | Dosoringión                                                                    | Diagnóstico                 |  |
|-----------|-------------------|--------------------------------------------------------------------------------|-----------------------------|--|
| ID        | VALOR             | Descripción                                                                    | Diagnostico                 |  |
| 05        | 0                 | Baja probabilidad de avería física                                             | No es necesario             |  |
| c5        | 0                 |                                                                                | sustituir el disco<br>duro. |  |
| 05        | De 1 a 999        | El sector defectuoso ha sido reasignado y el disco duro se ha                  | No es necesario             |  |
| c5        | 0                 | recuperado.                                                                    | sustituir el disco<br>duro. |  |
| 05        | Cualquier valor   | Alta posibilidad de existencia de un sector defectuoso. (Es                    | Se recomienda               |  |
| c5        | 1 o más           | probable que se produzca una avería física en función del uso del disco duro). | sustituir el disco<br>duro. |  |
| 05        | Cualquiera de     | Alta probabilidad de avería física                                             | Se recomienda               |  |
| c5        | ellos es al menos |                                                                                | sustituir el disco          |  |
|           | 1.000.            |                                                                                | duro.                       |  |
| 05        | Se visualizan     | Alta posibilidad de fallo físico (la causa puede residir en un                 | Se recomienda               |  |
| c5        | todos los valores | conector o colector del disco duro o en la placa SYS).                         | sustituir el disco          |  |
|           | como "".          |                                                                                | auro.                       |  |

#### 3) ID=05 y c5

| ID | Nom.                         | Descripción                                              | Observaciones                                                                   |  |
|----|------------------------------|----------------------------------------------------------|---------------------------------------------------------------------------------|--|
| 05 | Re-allocated Sector Count    | El número de sectores reasignados                        | Este valor tiende a aumentar<br>cuando se produce un fallo en el<br>disco duro. |  |
| c5 | Current Pending Sector Count | El número de sectores candidatos<br>para la reasignación | Este valor tiende a aumentar cuando se produce un fallo en el disco duro.       |  |

Mayo 2006 © TOSHIBA TEC

### 4) Descripción de cada ID

| ID | Nom.                                     | Significado                                                                                                    |
|----|------------------------------------------|----------------------------------------------------------------------------------------------------|
| 01 | Read Error Rate                          | Este atributo es una medida de la tasa de errores de lectura                                                                             |
| 02 | Throughput Performance                   | Este atributo es una medida del rendimiento.                                                                                             |
| 03 | Spin Up Time                             | Este atributo es una medida de la velocidad con la que el accionamiento puede girar partiendo del estado de paro                         |
| 04 | Spin Start/Stop Count                    | Este atributo es una medida del número total de giros partiendo del estado de paro.                                                      |
| 05 | Re-allocated Sector Count                | Este atributo es una medida del número total de sectores reasignados.                                                                    |
| 07 | Seek Error Rate                          | Este atributo es una medida de la tasa de errores de búsqueda                                                                            |
| 08 | Seek Time Performance                    | Este atributo es una medida del rendimiento de búsqueda de<br>un accionamiento durante operaciones normales en línea.                    |
| 09 | Power-On Hours                           | Este atributo es una medida del tiempo total (horas o minutos, en función del fabricante del disco) que la unidad ha estado encendida.   |
| 0a | Spin Retry Count                         | Este atributo es una medida del número total de reintentos de giro.                                                                      |
| 0c | Power Cycle Count                        | Este atributo es una medida del número de veces que se ha encendido la unidad                                                            |
| c0 | Power off Retract Count                  | Este atributo es una medida del número total de descargas de emergencia.                                                                 |
| c1 | Load Cycle Count                         | Este atributo es una medida del número total de cargas/<br>descargas.                                                                    |
| c2 | Temperature                              | Este atributo es una medida de la temperatura del disco duro.                                                                            |
| c3 | ECC On the Fly Count                     | Este atributo es una medida del número total de códigos de<br>corrección de errores al vuelo.                                            |
| c4 | Reallocation Event Count                 | Este atributo es una medida del número total de eventos de reasignación.                                                                 |
| c5 | Current Pending Sector Count             | Este atributo es una medida del número total de sectores candidatos para la reasignación.                                                |
| c6 | Off-Line Scan Uncorrectable Sector Count | Este atributo es una medida del número total de sectores<br>que no se pueden corregir encontrados durante la búsqueda<br>fuera de línea. |
| с7 | Ultra DMA CRC Error Count (Rate)         | Este atributo es una medida del número total de errores<br>encontrados en la transferencia de datos en el modo ultra<br>control de DMA.  |
| c8 | Write Error Rate                         | Este atributo es una medida de la tasa de errores de escritura.                                                                          |

# 5.4 Otros errores

- No es posible realizar ninguna operación (las operaciones efectuadas desde el panel de control no tienen éxito) después de instalar alguna de las opciones, como el módulo LAN inalámbrico o la placa paralela.
  - Compruebe si la placa de la opción está correctamente instalada.
- 2) No es posible conectarse a la LAN inalámbrica aunque esté ajustada como "Activada".
  - El estado de la conexión de la LAN inalámbrica y sus ajustes pueden comprobarse con [USER FUNCTIONS]  $\rightarrow$  [ADMIN]  $\rightarrow$  [WIRELESS LAN]  $\rightarrow$  [SETTING CHECK]. Confirme los ajustes con el administrador.
    - \* "NIC INITIALIZING" no desaparece al encender el equipo, pero sí desaparece una vez transcurridos 6 minutos, al concluir el tiempo de espera de inicialización de NIC. En este caso, la conexión con la LAN inalámbrica no tuvo éxito aunque desapareciera el mensaje "NIC INITIALIZING".
    - \* No es posible efectuar una conexión con la LAN inalámbrica si no se encuentra el punto de acceso al que desea conectarse o los ajustes de seguridad no son correctos.

# 5.5 Configuración de la función de cifrado de datos

# 5.5.1 Procedimiento de activación de la función de cifrado de datos

<< Precauciones durante la activación de la función de cifrado de datos >>

Cuando se activa la función de cifrado de los datos del disco duro mediante la función de cifrado de datos, no es posible recuperar los datos almacenados actualmente en el disco duro. Por la tanto, cuando sea necesario activar la función de cifrado de datos tras la instalación del equipo, es necesario efectuar una copia de seguridad de los datos del disco duro antes de configurar dicha función y luego recuperarlos tras completar la configuración.

### Notas:

- 1. <u>Para garantizar la seguridad, solicite al administrador del equipo que realice la copia y</u> restauración de los datos e información de los usuarios en el disco duro. El técnico del servicio técnico solamente puede realizar la copia o restauración si el administrador del equipo lo permite.
- 2. Algunos de los datos del disco duro no pueden ser incluidos en una copia de seguridad y solamente pueden conservarse en papel.

El procedimiento de configuración de la función de cifrado de los datos del disco duro mediante la función de cifrado de datos se describe a continuación.

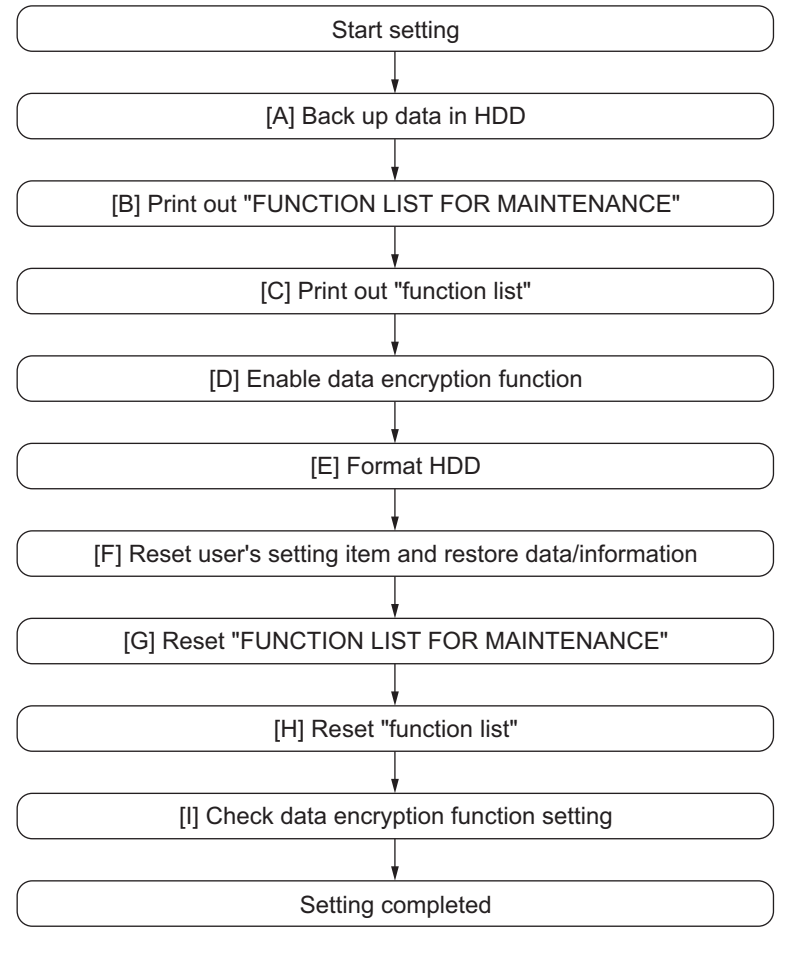

Fig. 5-29

e-STUDIO2500c/3500c/3510c SOLUCIÓN DE PROBLEMAS

Mayo 2006 © TOSHIBA TEC
#### [A] Haga una copia de seguridad de los datos del disco duro

Solicite al administrador del equipo que haga una copia de seguridad de los datos del disco duro. Consulte los siguientes apartados para conocer el tipo de datos y la posibilidad de realizar una copia de seguridad, así como el método:

- Datos de imagen en Electronic Filing
  - Archívelos en "e-Filing" en TopAccess.
- Información del código F, información de registro de plantillas, libreta de direcciones
- Haga una copia de seguridad desde el menú "Administrator" (Administrador) de TopAccess.
  Datos de gestión de departamentos
  - Expórtelos mediante el menú "Administrator" de TopAccess.
- Datos de registro (impresión, escaneado, FAX (transmisión/recepción))
- Expórtelos mediante el menú "Administrator" de TopAccess. (No es posible importarlos).
- Datos de la carpeta compartida (datos de escaneado, datos de copia/envío de FAX guardados)
   Cópielos al ordenador cliente a través de la red. (Los datos copiados al ordenador cliente no pueden ser devueltos a la carpeta compartida).
- Datos de espera de impresión (datos de copia y datos de recepción de FAX a la espera de ser impresos debido a falta de papel, atasco, etc.)
  - Imprímalos después de reponer el papel, corregir el atasco, etc. (no es posible conservar estos datos).
- Trabajos de impresión (datos de impresión privada, datos de impresión programada)
  - Si queda algún trabajo pendiente, imprímalo. (No es posible hacer copia de seguridad de estos datos).
- Datos de FAX guardados (datos confidenciales/de tablón de anuncios)
  - Imprímalos. (No es posible hacer copia de seguridad de estos datos).
- Datos de registro de envío de FAX (transmisión diferida/transmisión de recuperación)
   No es posible hacer copia de seguridad de estos datos.

## [B] Imprima la "FUNCTION LIST FOR MAINTENANCE" (LISTA DE FUNCIONES DE MANTENIMIENTO)

Imprímala siguiendo el procedimiento descrito a continuación.

 Imprima la "FUNCTION LIST FOR MAINTENANCE" [USER FUNCTIONS] → [USER] → [LIST] → [\*][#][\*][\*][3][3] → [START] → Se imprime la lista.

#### [C] Impresión de la "function list" (lista de funciones).

Imprímala siguiendo el procedimiento descrito a continuación.

Imprima la "function list" (lista de funciones).
 [USER FUNCTIONS] → [ADMIN] → Introduzca la contraseña → [ENTER] → [LIST/REPORT] → [LIST] → [FUNCTION] → Se imprime la lista.

#### Nota:

Explique el procedimiento al administrador del equipo y pídale que introduzca su contraseña.

#### [D] Active la función de cifrado de datos.

Configure la función de cifrado de datos con el código 08-9379. A continuación se indican los valores de configuración.

No válido: 0

Válido: 1

Ajuste a "1" el código 08-9379 para activar esta función. Debe tenerse en cuenta que el rendimiento del equipo desciende en un 25%, aproximadamente, cuando se activa esta función. (Este porcentaje es meramente estimativo y puede variar en función de las operaciones ejecutadas).

Mayo 2006 © TOSHIBA TEC

e-STUDIO2500c/3500c/3510c SOLUCIÓN DE PROBLEMAS

#### [E] Formatee el disco duro

Devuelva el disco duro a su estado inicial con el siguiente procedimiento.

- Formatee el disco duro
  - Llévelo a cabo en el modo de configuración (08-690: 2).
- Inicialice la función FAX (Cuando se ha instalado la placa FAX opcional (GD-1210)) Lleve a cabo lo siguiente:

<Procedimiento>

- 1) Conecte la alimentación mientras pulsa simultáneamente [1] y [\*].
- 2) Pulse lo siguiente:  $[100] \rightarrow [START] \rightarrow [INITIALIZE]$  (Configuración de la función FAX)
- 3) Pulse lo siguiente:  $[102] \rightarrow [START] \rightarrow [INITIALIZE]$  (Borrado de los datos de imagen)
- 4) Apague el equipo.

[F] Restaure los elementos de configuración del usuario y restaure sus datos e información.

Solicite al administrador del equipo que restablezca los elementos de configuración del usuario y que restaure sus datos e información.

Siga los pasos siguientes para efectuar la restauración:

- Controlador de impresora
  - Cárguelos desde el menú "Administrator" de TopAccess.
- Información del código F, información de registro de plantillas, libreta de direcciones
   Restáurelos desde el menú "Administrator" de TopAccess.
- Datos de gestión de departamentos
  - Impórtelos desde el menú "Administrator" de TopAccess.
- Datos de imagen en Electronic Filing
- Restáurelos desde "e-Filing" en TopAccess.

# [G] Restaure la "FUNCTION LIST FOR MAINTENANCE" (LISTA DE FUNCIONES DE MANTENIMIENTO)

Restáurela siguiendo el procedimiento descrito a continuación.

Restaure los elementos consultado la "FUNCTION LIST FOR MAINTENANCE".

Imprima la "FUNCTION LIST FOR MAINTENANCE"

( P.5-151 "[B] Imprima la "FUNCTION LIST FOR MAINTENANCE" (LISTA DE FUNCIONES DE MANTENIMIENTO)")

Compare esta lista con la lista impresa en el paso [B]. Si existe alguna diferencia en las configuraciones, ajuste los valores conforme a la lista impresa en el paso [B].

- 1) Conecte la alimentación mientras pulsa simultáneamente [1] y [3].
- Introduzca el código → [START] → Introduzca el valor de la lista impresa en el paso [B] → [ENTER]
- 3) Apague el equipo.

#### [H] Restaure la "function list" (lista de funciones)

Restáurela siguiendo el procedimiento descrito a continuación.

- Restaure la configuración por defecto de las funciones del FAX consultando la "function list".
  - <Procedimiento de configuración>
    - 1) Encienda el equipo.
    - 2) [USER FUNCTIONS] → [ADMIN] → Introduzca la contraseña → [ENTER] → [FAX]
       → [TERMINAL ID] → Rellene todos los campos → [ENTER] → [INITIAL SETUP]
      - $\rightarrow$  Rellene todos los campos  $\rightarrow$  [ENTER]

Nota:

Explique la siguiente operación al administrador del equipo y pídale que introduzca su contraseña.

#### [I] Compruebe el funcionamiento de la función de cifrado de datos

Compruebe si la función de cifrado de datos está activada.

• Pulse el botón [USER FUNCTIONS] en el panel de control. Si aparece un icono en forma de llave en la parte inferior derecha de la pantalla, la función de cifrado de datos está activada.

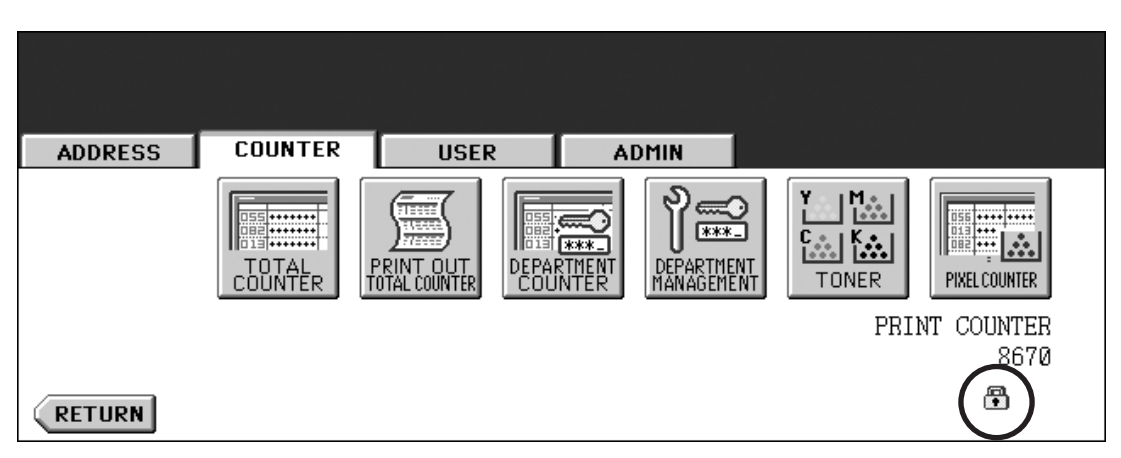

## 5.5.2 Procedimiento de desactivación de la función de cifrado de datos

El procedimiento básico es idéntico al empleado para activar esta función. Para desactivarla, ajústela en "0 (No válida)" en el código 08-9379, en el paso "[D] Active la función de cifrado de datos" indicado en la figura 5-29.

# 5.5.3 Procedimiento para desechar el disco duro cuando se ha activado la función de cifrado de datos

Desactive la función de cifrado de datos siguiendo el procedimiento indicado en 5.5.2. A continuación ejecute el código 08-1426 (Borrado forzoso de los datos del disco duro) para borrar completamente los datos del disco duro.

e-STUDIO2500c/3500c/3510c SOLUCIÓN DE PROBLEMAS

5 - 154

Mayo 2006 © TOSHIBA TEC

## WWW.SERVICE-MANUAL.NET

## 6. ACTUALIZACIÓN DEL FIRMWARE

| Firmware                                                               | Almacenado en                                                 | Método de actualización                                                                                                    |
|------------------------------------------------------------------------|---------------------------------------------------------------|----------------------------------------------------------------------------------------------------|
| Datos maestros<br>(Datos de programa de disco<br>duro, datos de IU)    | Disco duro                                                    | Dispositivo de almacenamiento<br>USB                                                                                                    |
| ROM del sistema<br>(Firmware del sistema, datos SO,<br>datos de IU)    | Placa de control del sistema<br>(placa SYS)                   | Dispositivo de almacenamiento<br>USB<br>* Cuando sustituya la placa de<br>control del sistema (placa<br>SYS), actualícela con la<br>plantilla de descarga. |
| ROM principal<br>(Firmware de la máquina)                              | Placa de CI lógica<br>(placa LGC)                             | Dispositivo de almacenamiento<br>USB<br>* También es posible realizar la<br>actualización con la plantilla<br>de descarga.                                 |
| ROM del escáner<br>(Firmware del escáner)                              | Placa de control de la sección de<br>escaneado<br>(placa SLG) | Dispositivo de almacenamiento<br>USB<br>* También es posible realizar la<br>actualización con la plantilla<br>de descarga.                                 |
| ROM del RADF<br>(Firmware del RADF)                                    | Placa de control del RADF<br>(MR-3018)                        | Plantilla de descarga                                                                                                    |
| ROM del finisher<br>(Firmware del finisher)                            | Placa de control del finisher<br>(MJ-1101/ MJ-1030)           | Plantilla de descarga                                                                                                    |
| ROM del finisher<br>(Firmware del grapador plegador)                   | Placa de control del finisher<br>(MJ-1030)                    | Plantilla de descarga                                                                                                    |
| ROM de la unidad perforadora<br>(Firmware de la unidad<br>perforadora) | Placa de control de perforación<br>(MJ-6101)                  | Plantilla de descarga                                                                                                    |
| ROM del FAX<br>(Firmware del FAX)                                      | Placa del FAX<br>(GD-1210)                                    | Plantilla de descarga                                                                                                    |

En este modelo, en la ROM de cada placa está grabado el siguiente firmware.

Si desea actualizar el firmware arriba mencionado o si el equipo se halla en estado no operativo debido a defectos del firmware, es posible actualizar el firmware mediante los siguientes procedimientos.

- Actualización mediante la plantilla de descarga
- P.6-2 "6.1 Actualización del firmware mediante la plantilla de descarga"
- Actualización con el dispositivo de almacenamiento del USB
  - P.6-33 "6.2 Actualización del firmware con dispositivo de almacenamiento USB"

#### Notas:

- Cuando sustituya la placa de control del sistema (placa SYS), actualícela con la plantilla de descarga.
- El firmware grabado varía en función de los tipos de placas suministradas como piezas de servicio. Para actualizar, sólo el firmware mínimo está instalado en la placa de control del sistema, la placa de CI lógica y la placa de CI de control de la sección de escaneado. No hay ningún firmware instalado en la placa del FAX. La versión más reciente del firmware en el momento de la entrega se graba en la placa de control del RADF y la placa de control del finisher.

Al sustituir sobre el terreno cualquiera de las placas mencionadas por nuevas placas, confirme la otra versión de firmware utilizada y a continuación realice la actualización con la versión apropiada del firmware.

• El firmware (datos maestros) no está instalado en el disco duro suministrado como pieza de servicio. Al sustituir el disco duro por uno nuevo, confirme la otra versión de firmware utilizada y a continuación grabe la versión apropiada del firmware.

Mayo 2006 © TOSHIBA TEC

e-STUDIO2500c/3500c/3510c ACTUALIZACIÓN DEL FIRMWARE

## 6.1 Actualización del firmware mediante la plantilla de descarga

En este modelo, es posible actualizar automáticamente el firmware conectando la plantilla de descarga mediante el conector dedicado y conectando la alimentación del equipo.

La plantilla de descarga consiste en la ROM en la que está escrito el programa y la placa de plantilla.

Hay disponibles tres tipos de plantillas de descarga para los distintos tipos de firmware.

Para actualizar el firmware, además de los métodos actuales, tales como actualizar cada firmware

individualmente, está disponible la actualización de una sola vez del firmware del equipo (excepto el disco duro y los dispositivos opcionales).

|                                                                           |                                                               | Plantilla de descarga            |                          |  |
|---------------------------------------------------------------------------|---------------------------------------------------------------|----------------------------------|--------------------------|--|
| Firmware                                                                  | Almacenado en                                                 | Actualización de una sola<br>vez | Actualización individual |  |
| ROM del sistema                                                           | Placa de control del sistema<br>(placa SYS)                   | PWA-DWNLD-350-JIG2 (48<br>MB)    | -                        |  |
| ROM principal                                                             | Placa de CI lógica<br>(placa LGC)                             | de descarga.>                    | K-PWA-DLS-320            |  |
| ROM del escáner                                                           | Placa de control de la<br>sección de escaneado<br>(placa SLG) |                                  | K-PWA-DLM-320            |  |
| ROM del RADF                                                              | Placa de control del RADF (MR-3018)                           | -                                | K-PWA-DLM-320            |  |
| ROM del finisher<br>(Firmware del finisher)                               | Placa de control del finisher<br>(MJ-1101/MJ-1030)            | -                                | K-PWA-DLM-320            |  |
| ROM del finisher<br>(Firmware del grapador<br>plegador)                   | Placa de control del finisher<br>(MJ-1030)                    | -                                | K-PWA-DLM-320            |  |
| ROM de la unidad<br>perforadora<br>(Firmware de la unidad<br>perforadora) | Placa de control de<br>perforación<br>(MJ-6101)               | -                                | K-PWA-DLM-320            |  |
| ROM del FAX                                                               | Placa del FAX (GD-1210)                                       | -                                | K-PWA-DLM-320            |  |

Consulte los siguientes apartados para los detalles de la actualización con cada plantilla de descarga. P.6-4 "6.1.1 PWA-DWNLD-350-JIG2 (48 MB)"

P.6-16 "6.1.3 K-PWA-DLS-320"

P.6-19 "6.1.4 K-PWA-DLM-320"

#### PWA-DWNLD-350-JIG2 (48MB)

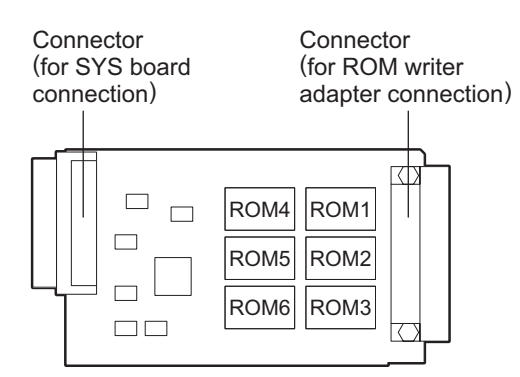

Fig. 6-1 Placa de plantilla: PWA-DWNLD-350-JIG2 (48 MB)

#### Importante:

- Se necesitan dos plantillas de descarga (PWA-DWNLD-350-JIG2) para realizar la actualización.
- La plantilla de descarga (PWA-DWNLD-350-JIG) es la plantilla en la que la Flash ROM está montada directamente en la placa. En consecuencia, para grabar los datos en estas Flash ROM es necesario el adaptador del registrador ROM (PWA-DL-ADP-350). Para grabar los datos, consulte los siguientes apartados:

P.6-14 "6.1.2 Grabación de datos en la plantilla de descarga (PWA-DWNLD-350-JIG)"

e-STUDIO2500c/3500c/3510c ACTUALIZACIÓN DEL FIRMWARE

Mayo 2006 © TOSHIBA TEC

#### K-PWA-DLS-320

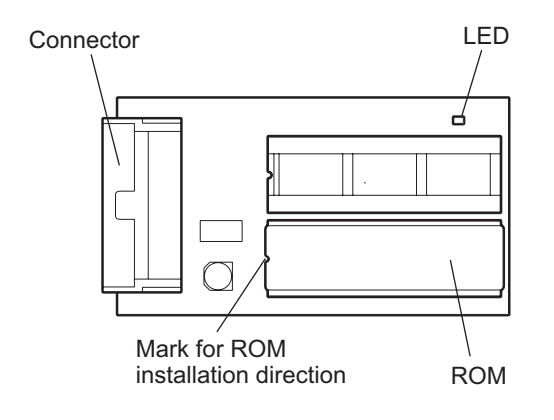

Fig. 6-2 Placa de plantilla: K-PWA-DLS-320

#### Importante:

Tenga en cuenta la dirección de la ROM.

#### K-PWA-DLM-320

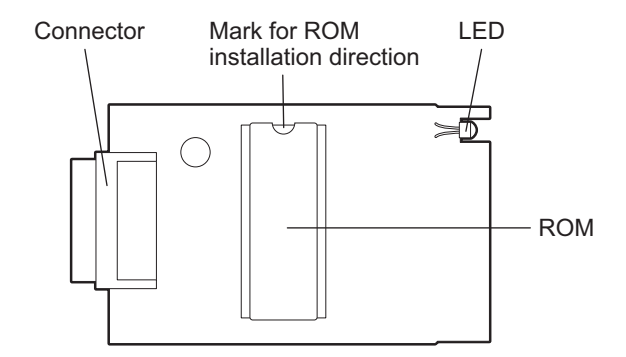

Fig. 6-3 Placa de plantilla: K-PWA-DLM-320

#### Importante:

Tenga en cuenta la dirección de la ROM.

## 6.1.1 PWA-DWNLD-350-JIG2 (48 MB)

El firmware del equipo, excepto el disco duro y los dispositivos opcionales, puede actualizarse individualmente o de una sola vez, utilizando PWA-DWNLD-350-JIG2 (48 MB). Actualice los datos ROM grabados en cada placa cuando sea necesario, p. ej. tras sustituir la placa de control del sistema, la placa de CI lógica o la placa de control de la sección de escaneado.

Los datos que se van a sobrescribir mediante esta actualización son los siguientes:

- <Actualización de la ROM del sistema>
- Firmware del sistema (datos del firmware del sistema, datos de programa interno de la FROM)
- Datos SO (software de la sección básica de la FROM)
- Datos de la IU (datos del área fija)

<Actualización de la ROM del motor> Datos de la ROM del motor

<Actualización de la ROM del escáner> Datos de la ROM del escáner

#### [A] Procedimiento de actualización

#### Importante:

- Utilice dos "PWA-DWNLD-350-JIG2" como plantillas de descarga.
- Desconecte la alimentación antes de instalar y retirar la plantilla de descarga.
- No desconecte la alimentación durante la actualización. Los datos podrían resultar dañados y la máquina podría dejar de funcionar correctamente.
- (1) Grabe en la plantilla de descarga los datos ROM que se deben actualizar.
   P.6-14 "6.1.2 Grabación de datos en la plantilla de descarga (PWA-DWNLD-350-JIG)"
- (2) Apague el equipo.
- (3) Extraiga la placa de recubrimiento.

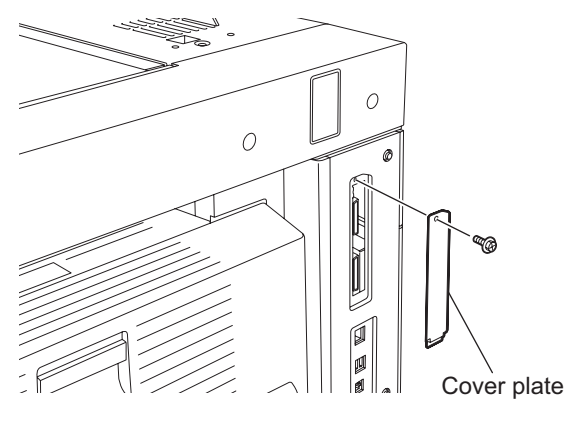

Fig. 6-4

e-STUDIO2500c/3500c/3510c ACTUALIZACIÓN DEL FIRMWARE

(4) Conecte la plantilla de descarga al conector de la plantilla (CN126, CN124) de la placa SYS.

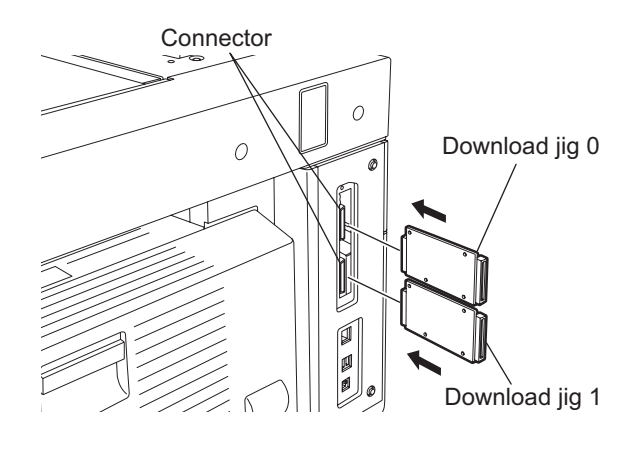

Fig. 6-5

| Número de la plantilla de<br>descarga | Conector |
|---------------------------------------|----------|
| Plantilla de descarga 0               | CN126    |
| Plantilla de descarga 1               | CN124    |

(5) Conecte la alimentación mientras pulsa simultáneamente los botones [8] y [9]. Se visualiza la pantalla de selección de los elementos a actualizar. Se visualiza "\*" junto a los elementos a actualizar. (Todos los elementos están seleccionados en los ajustes por defecto).

| Download Board Firmware Update Mode<br>Select Update Item                                                                                                    | Version in update media                                                                                                    |
|----------------------------------------------------------------------------------------------------|----------------------------------------------------------------------------------------------------|
| <ul> <li>*0. OS Update</li> <li>*1. UI Data Update</li> <li>*2. System Firmware Update</li> <li>*3. Engine Firmware Update</li> <li>*4. Scanner Firmware Update</li> </ul> | OS Version Vx.xx/x.xx x<br>UIF Version Vxxx.xxx x<br>SYS Version Vxxx.xxx x<br>ENG Version xxxxx-xx<br>SCN Version xxxxx-xx |

Fig. 6-6

(6) Seleccione el elemento con las teclas digitales.

Se visualiza "\*" junto al elemento seleccionado. Visualice o borre el signo "\*" pulsando el número del elemento. Todos los elementos están seleccionados en los ajustes por defecto.

- Seleccione todos los elementos para actualizar el firmware del equipo de una sola vez.
- Seleccione elementos de la siguiente forma para actualizarlos individualmente.

<Actualización de la ROM del sistema> Seleccione "0. OS Update", "1. UI Update" y "2. System Firmware".

<Actualización de la ROM del motor> Seleccione sólo "3. Engine Firmware Update".

<Actualización de la ROM del escáner> Seleccione sólo "4. Scanner Firmware Update".

Ejemplo: Actualización de la ROM del sistema

| Download Board Firmware Update Mode<br>Select Update Item                                                                                                    | Version in update media                                                                                                    |
|----------------------------------------------------------------------------------------------------|----------------------------------------------------------------------------------------------------|
| <ul> <li>*0. OS Update</li> <li>*1. UI Data Update</li> <li>*2. System Firmware Update</li> <li>3. Engine Firmware Update</li> <li>4. Scanner Firmware Update</li> </ul> | OS Version Vx.xx/x.xx x<br>UIF Version Vxxx.xxx x<br>SYS Version Vxxx.xxx x<br>ENG Version xxxxx-xx<br>SCN Version xxxxx-xx |
|                                                                                                    |                                                                                                    |

Fig. 6-7

(Se utiliza como ejemplo la actualización de todos los elementos, que se explica en el procedimiento descrito a continuación).

Pulse el botón de inicio [START].
 La actualización se inicia y el estado de procesamiento se visualiza en la pantalla LCD.

| Download Board Firmware Update Mode              |                                                      |                                                                     |  |  |
|--------------------------------------------------|------------------------------------------------------|---------------------------------------------------------------------|--|--|
| Download Board<br>Check Devices<br>Update Status | -> FROM Update Start.<br>- Completed<br>- Installing | OS Update                                                           |  |  |
| Data Check                                       | _                                                    | Engine MAIN Update Flash Update<br>Scanner Firm Update Flash Update |  |  |
|                                                  |                                                      |                                                                     |  |  |

#### Fig. 6-8

| Mensaje de estado durante la actualización | Mensaje de estado al finalizar la actualización |
|--------------------------------------------|-------------------------------------------------|
| OS Update                                  | OS UpdateCompleted                              |
| UI Data Update                             | UI Data UpdateCompleted                         |
| SysFirm Update                             | SysFirm UpdateCompleted                         |
| Engine MAIN UpdateFlash Update             | Engine MAIN UpdateCompleted                     |
| Scanner Firm UpdateFlash Update            | Scanner Firm UpdateCompleted                    |

(8) Una vez que la actualización ha concluido correctamente, se indica "Update Completed!" [¡Actualización finalizada!] en la parte inferior de la pantalla LCD.

| Download Board Firmware Update Mode |                                                                                                    |
|-------------------------------------|----------------------------------------------------------------------------------------------------|
|                                     | OS Update Completed<br>UI Data Update Completed<br>SysFirm Update Completed<br>Engine MAIN Update Completed<br>Scanner Firm Update Completed |
|                                     | Update Completed.                                                                                                    |

Fig. 6-9

Si no se ha completado con éxito la actualización, se indica "Update Failed" [Fallo de la actualización] en la parte inferior de la pantalla LCD. "Failed" [Fallo] aparece junto al elemento que ha sufrido el fallo en la pantalla de estado. Desconecte la alimentación y compruebe los siguientes elementos. Después de confirmar y solucionar los problemas, reinicie la actualización desde el principio.

- ¿Está correctamente conectada la plantilla de descarga?
- ¿Se han grabado correctamente en la plantilla de descarga los datos de actualización?
- ¿Funcionan correctamente la plantilla de descarga y el equipo?

| Download Board Firmware Update Mode |                                                                                                    |
|-------------------------------------|----------------------------------------------------------------------------------------------------|
|                                     | OS Update Completed<br>UI Data Update Completed<br>SysFirm Update Completed<br>Engine MAIN Update Failed<br>Scanner Firm Update Completed |
|                                     | Update Failed.                                                                                                    |

Fig. 6-10

- (9) Desconecte la alimentación, retire la plantilla de descarga e instale la placa de recubrimiento y la cubierta del conector.
- (10) Lleve a cabo la inicialización de los datos de actualización.
  - Conecte la alimentación mientras pulsa simultáneamente los botones [0] y [8].
  - Introduzca "947", y a continuación pulse el botón de inicio [START].
  - Pulse el botón [INITIALIZE].

#### [B] Confirmación de los datos actualizados

Una vez finalizada la actualización, verifique cada versión de los datos en el Modo de configuración (08) para confirmar que los datos se han sobrescrito correctamente.

<Actualización de la ROM del sistema> 08-900: Versión de la ROM del sistema: 08-920: Versión del software de la sección básica de la FROM 08-921: Versión del programa interno de la FROM 08-922: Versión del área fija de datos de la IU

<Actualización de la ROM del motor> 08-903: Versión de la ROM del motor

<Actualización de la ROM del escáner> 08-905: Versión de la ROM del escáner

#### [C] Ajuste

Realice el ajuste del equipo.

- Realización del control de calidad de imagen (05-396):
   P.3-4 "3.3 Realización del control de calidad de imagen"
- Ajuste del control de registro de color (05-4719):
   P.3-6 "3.4 Ajuste del control de registro de color"
- Ajuste gamma automático <Fotocopiadora> (05-1642) (empleando la plantilla de prueba [4][FAX]):
   P.3-29 "3.7.1 Ajuste gamma automático"
- Ajuste gamma automático <Impresora> (05-1008) (empleando la plantilla de prueba [70][FAX]):
   P.3-43 "3.8.1 Ajuste gamma automático"

#### [D] Indicación durante la actualización

La actualización se lleva a cabo en paralelo, como puede verse en el diagrama de flujo que figura a continuación.

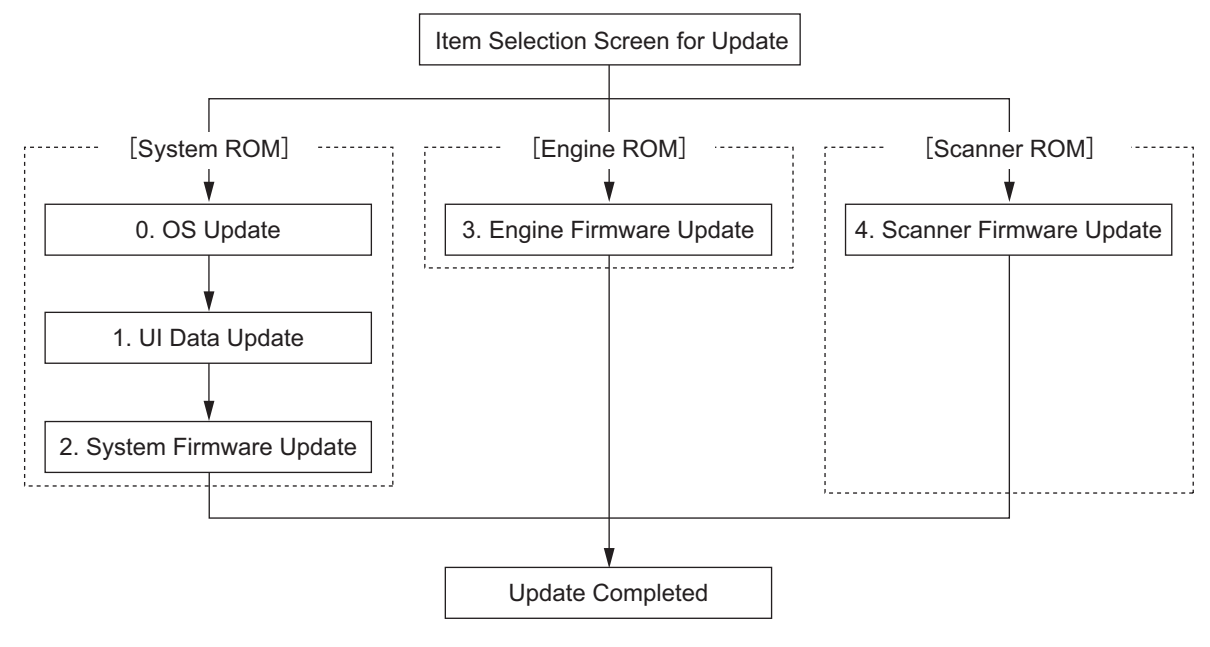

Fig. 6-11

Bajo estas líneas hay un ejemplo de cómo cambia la pantalla LCD durante la actualización. Tenga en cuenta que el orden de las pantallas puede ser diferente, ya que durante el proceso se realiza una actualización en paralelo.

| Turn ON the power while [8] button and [9] button are pressed simultaneously                                                   |                                                                                                    |  |
|----------------------------------------------------------------------------------------------------|----------------------------------------------------------------------------------------------------|--|
| Ĺ                                                                                                    | }                                                                                                    |  |
| Download Board Firmware Update Mode<br>Select Update Item                                                                      | ✔<br>Version in update media                                                                                                |  |
| *0. OS Update<br>*1. UI Data Update<br>*2. System Firmware Update<br>*3. Engine Firmware Update<br>*4. Scanner Firmware Update | OS Version Vx.xx/x.xx x<br>UIF Version Vxxx.xxx x<br>SYS Version Vxxx.xxx x<br>ENG Version xxxxx-xx<br>SCN Version xxxxx-xx |  |
|                                                                                                    |                                                                                                    |  |

 Seleccione los elementos que deben ser
 actualizados y pulse el botón [START] para comenzar a actualizar
 [System ROM], [Engine ROM] y
 [Scanner ROM] en paralelo.

| Download Board F                                 | irmware Update Mode                                  |                               |                  |                |                  |
|--------------------------------------------------|------------------------------------------------------|-------------------------------|------------------|----------------|------------------|
| Download Board<br>Check Devices<br>Update Status | -> FROM Update Start.<br>- Completed<br>- Installing | OS Update                     |                  |                |                  |
| Data Check                                       | _                                                    | Engine MAIN U<br>Scanner Firm | Jpdate<br>Update | Flash<br>Flash | Update<br>Update |
| Engine Update Sta<br>xxxx/nnnnn                  | atus                                                 |                               |                  |                |                  |
| Scanner Update St<br>xxxx/nnnnn                  | tatus                                                |                               |                  |                |                  |

 $\int$ 

Una vez actualizado [System ROM]-[OS Update], aparecerá el mensaje "OS Update...Completed" y comenzará [UI Update].

| Download Board F                                                               | irmware Update Mode                                  |                                                                     |
|--------------------------------------------------------------------------------|------------------------------------------------------|---------------------------------------------------------------------|
| Download Board<br>Check Devices<br>Update Status                               | -> FROM Update Start.<br>- Completed<br>- Installing | OS Update Completed<br>UI Data Update                               |
| Data Check                                                                     | _                                                    | Engine MAIN Update Flash Update<br>Scanner Firm Update Flash Update |
| Engine Update Sta<br>xxxx/nnnnn<br>Scanner Update S <sup>-</sup><br>xxxx/nnnnn | atus<br>tatus                                        |                                                                     |

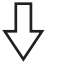

Una vez actualizado [System ROM]-[UI Update], aparecerá el mensaje "UI Data Update...Completed" y comenzará [System Firmware Update].

| Download Board Firmware                                                      | e Update Mode                                |                                                                                            |                                                                |
|------------------------------------------------------------------------------|----------------------------------------------|--------------------------------------------------------------------------------------------|----------------------------------------------------------------|
| Download Board -> FF<br>Check Devices - (<br>Update Status -<br>Data Check - | ROM Update Start.<br>Completed<br>Installing | OS Update<br>UI Data Update<br>SysFirm Update<br>Engine MAIN Update<br>Scanner Firm Update | <u>Completed</u><br>Completed)<br>Flash Update<br>Flash Update |
| Engine Update Status<br>xxxx/nnnnn<br>Scanner Update Status<br>xxxx/nnnnn    |                                              |                                                                                            |                                                                |

Ţ

Después de la actualización de [Engine ROM], el mensaje "Engine MAIN Update..Flash Update" cambia a "Engine MAIN Update..Completed".

| Download Board                                                 | Firmware Update Mode                                      |                                                                                                    |
|----------------------------------------------------------------|-----------------------------------------------------------|----------------------------------------------------------------------------------------------------|
| Download Board<br>Check Devices<br>Update Status<br>Data Check | -> FROM Update Start.<br>- Completed<br>- Installing<br>- | OS Update Completed<br>UI Data Update Completed<br>SysFirm Update<br>(Engine MAIN Update Completed)<br>Scanner Firm Update Flash Update |
| Scanner Update<br>xxxx/nnnnn                                   | Status                                                    |                                                                                                    |

 $\mathcal{V}$ 

Al concluir la actualización de [System ROM]-[System Firmware Update] aparece el mensaje "SysFirm Update...Completed".

| Download Board Firmware Update Mode |                                                                                                    |
|-------------------------------------|----------------------------------------------------------------------------------------------------|
|                                     | OS Update Completed<br>UI Data Update Completed<br>SysFirm Update Completed<br>Engine MAIN Update Completed<br>Scanner Firm Update Flash Update |
| Scanner Update Status<br>xxxx/nnnnn |                                                                                                    |

 $\mathcal{V}$ 

Después de la actualización de [Scanner ROM], el mensaje "Scanner Firm Update..Flash Update" cambia a "Scanner Firm Update..Completed".

Una vez actualizados todos los datos, aparecerá el mensaje "Update Completed".

| Download Board Firmware Update Mode |                                                                                                    |
|-------------------------------------|----------------------------------------------------------------------------------------------------|
|                                     | OS Update Completed<br>UI Data Update Completed<br>SysFirm Update Completed<br>Engine MAIN Update Completed<br>Scanner Firm Update Completed |
|                                     | (Update Completed.)                                                                                                    |

\* Si no se ha completado con éxito la actualización, se indica "Update Failed" [Fallo de la actualización] en la parte inferior de la pantalla LCD. "Failed" [Fallo] aparece junto al elemento que ha sufrido el fallo en la pantalla de estado.

| Download Board Firmware Update Mode |                                                                                                    |
|-------------------------------------|----------------------------------------------------------------------------------------------------|
|                                     | OS Update Completed<br>UI Data Update Completed<br>SysFirm Update Completed<br>Engine MAIN Update Failed<br>Scanner Firm Update Completed |
| Failed it                           | ems Error message                                                                                                    |

## 6.1.2 Grabación de datos en la plantilla de descarga (PWA-DWNLD-350-JIG)

La plantilla de descarga (PWA-DWNLD-350-JIG) es la plantilla en la que la Flash ROM está montada directamente en la placa. Para grabar datos en estas Flash ROM se precisa el adaptador del registrador de ROM (PWA-DL-ADP-350) Para grabar los datos, conecte la plantilla de descarga al registrador ROM mediante el adaptador del registrador ROM. En cuanto al procedimiento para grabar datos, consulte el procedimiento de descarga en el manual de instrucciones de cada registrador ROM, u otros.

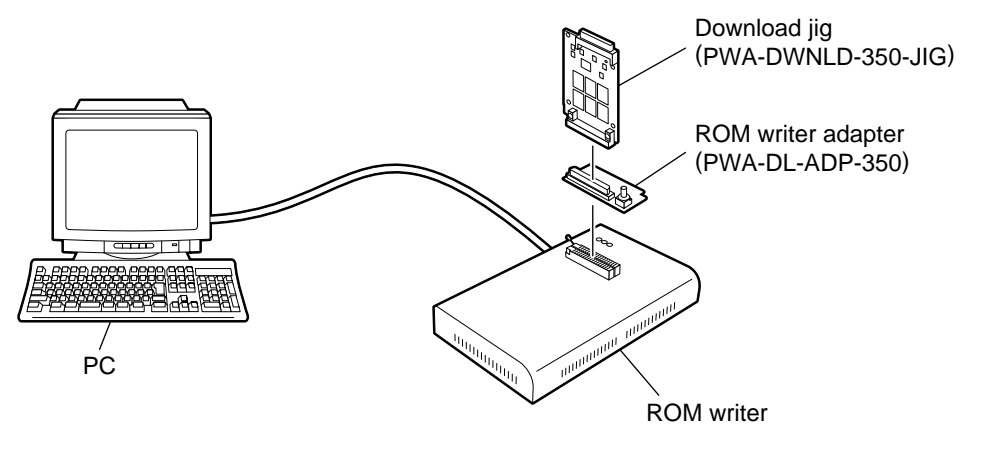

Fig. 6-12

#### Nota:

Existen dos tipos de adaptador del registrador ROM. Use el apropiado en función del registrador ROM que se vaya a utilizar. El tipo de adaptador aplicable para el registrador ROM puede confirmarse mediante el nombre del modelo indicado en la placa. Antes de conectarlos, confirme que el adaptador es compatible con el registrador ROM que se va a utilizar. Si se conecta un adaptador incompatible, la aplicación del registrador ROM lo considera como un error y no podrá ejecutarse la grabación de los datos. Las combinaciones aplicables del registrador ROM y el adaptador son las siguientes:

| Registrador ROM                                                 | Adaptador del registrador ROM    |
|-----------------------------------------------------------------|----------------------------------|
| Minato Electronics MODEL 1881XP<br>(o equivalente)              | PWA-DL-ADP-350-1881 (model 1881) |
| Minato Electronics MODEL 1893/1895/1931/1940<br>(o equivalente) | PWA-DL-ADP-350-1931 (model 1931) |

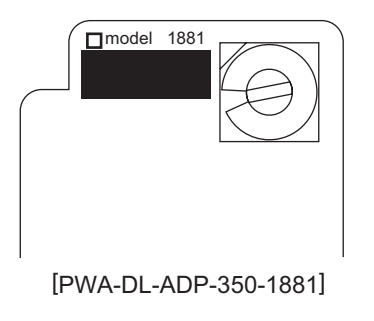

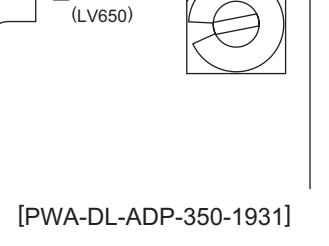

model 193

Fig. 6-13 PWA-DL-ADP-350-1881

Fig. 6-14 PWA-DL-ADP-350-1931

- Precauciones durante la grabación de los datos
  - Señale las dos plantillas de descarga (PWA-DWNLD-350-JIG2) como "Plantilla de descarga 0" y "Plantilla de descarga 1" y no las confunda durante la grabación.
  - Ajuste la tensión de grabación (VID) a 3,3 V.
  - Durante la grabación de los datos, cambie la dirección de 0 a 3FFFFF. Los datos pueden grabarse incorrectamente de no hacerlo así.
  - La ROM Flash en la cual van a grabarse los datos se selecciona girando el interruptor giratorio del adaptador en la plantilla de descarga. Tenga cuidado de ajustar el interruptor giratorio del adaptador en función de los datos (ficheros) que van a grabarse.

| Interruptor | Nombre de fichero          |                            |           |
|-------------|----------------------------|----------------------------|-----------|
| giratorio   | Plantilla de descarga<br>0 | Plantilla de descarga<br>1 | Flash ROM |
| 1           | jigu0-1.bin                | jigu0-0.bin                | ROM 1     |
| 2           | jigu1-1.bin                | jigu1-0.bin                | ROM 2     |
| 3           | jigu2-1.bin                | jigu2-0.bin                | ROM 3     |
| 4           | N/A                        | N/A                        | ROM 4     |
| 5           | N/A                        | N/A                        | ROM 5     |
| 6           | N/A                        | N/A                        | ROM 6     |

Nota:

Procure no confundir las diferentes versiones de ROM, ya que aunque el nombre de fichero es idéntico, la versión de ROM es diferente.

## 6.1.3 K-PWA-DLS-320

El firmware del equipo (ROM principal) puede actualizarse individualmente utilizando K-PWA-DLS-320. Actualice los datos de ROM grabados en cada placa cuando sea necesario, como p. ej. en caso de sustituir la placa.

Los datos que se van a sobrescribir mediante esta actualización son los siguientes: <Actualización de la ROM del motor> Datos de la ROM del motor

#### [A] Procedimiento de actualización

Dado que el procedimiento varía en función de los datos, a continuación se ofrece la descripción de cada procedimiento.

#### Importante:

- Desconecte la alimentación antes de instalar o retirar la plantilla de descarga.
- No desconecte la alimentación durante la actualización. Los datos podrían resultar dañados y la máquina podría dejar de funcionar correctamente.

<Actualización de la ROM del motor>

- Instale la ROM en la plantilla de descarga. Asegúrese de que la dirección sea correcta (P.6-3 " K-PWA-DLS-320").
- (2) Apague el equipo.
- (3) Retire la cubierta posterior.

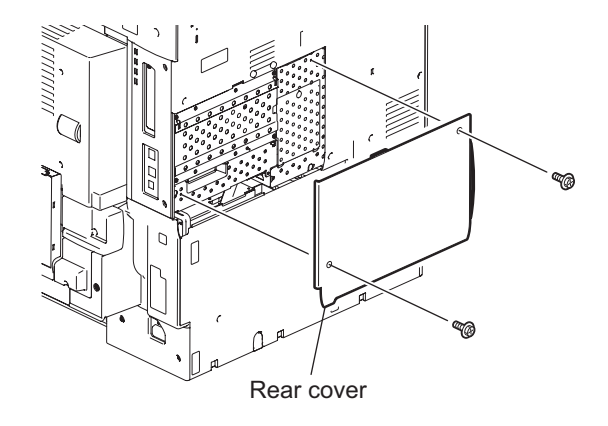

Fig. 6-15

(4) Retire la placa de recubrimiento.

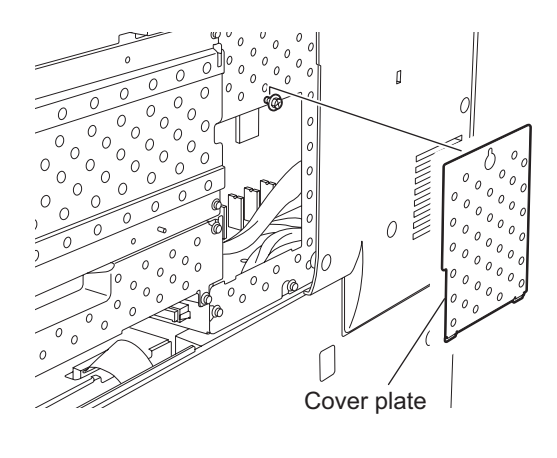

Fig. 6-16

(5) Conecte la plantilla de descarga al conector de la plantilla (CN352) de la placa de CI lógica (placa LGC).

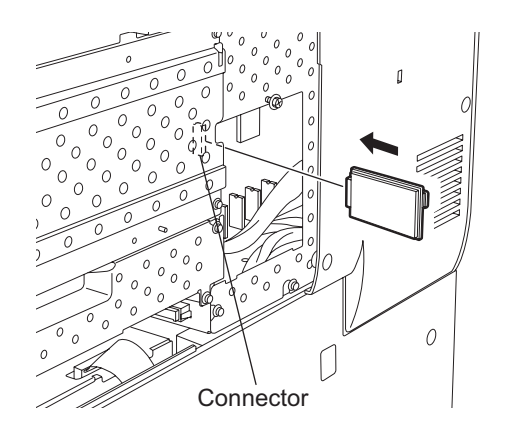

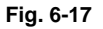

- (6) Abra la cubierta anterior.
- (7) Conecte la alimentación mientras pulsa simultáneamente los botones [0] y [8]. La actualización se inicia automáticamente y se enciende el LED de la plantilla de descarga.
- (8) Una vez finalizada con éxito la actualización, el LED de la plantilla de descarga parpadea. El LED empieza a parpadear aprox. 20 segundos después de iniciarse la actualización. Se considera que la actualización ha fallado si transcurrido un minuto todavía no ha empezado a parpadear. En este caso, desconecte la alimentación y compruebe los siguientes elementos. A continuación, solucione el problema y reinicie la actualización desde el principio.
  - ¿Está correctamente conectada la plantilla de descarga?
  - ¿Está la ROM correctamente instalada en la plantilla de descarga?
  - ¿Se han grabado correctamente en la ROM de la plantilla de descarga los datos de actualización?
  - ¿Funcionan correctamente la plantilla de descarga y el equipo?
- (9) Desconecte la alimentación, retire la plantilla de descarga e instale la placa de recubrimiento y la cubierta posterior.
- (10) Cierre la cubierta anterior.

Mayo 2006 © TOSHIBA TEC

e-STUDIO2500c/3500c/3510c ACTUALIZACIÓN DEL FIRMWARE

#### [B] Confirmación de la fecha actualizada

Una vez finalizada la actualización, verifique cada versión de los datos en el Modo de configuración (08) para confirmar que la fecha se ha sobrescrito correctamente.

<Actualización de la ROM del motor> 08-903: Versión de la ROM del motor

### 6.1.4 K-PWA-DLM-320

El firmware del equipo (ROM del escáner) y de los dispositivos opcionales (ROM del RADF, ROM del finisher, ROM del FAX) puede actualizarse individualmente utilizando K-PWA-DLM-320. Actualice los datos de ROM grabados en cada placa cuando sea necesario, como p. ej. en caso de sustituir la placa.

Los datos que se van a sobrescribir mediante esta actualización son los siguientes: <Actualización de la ROM del escáner> Datos de la ROM del escáner

<Actualización de la ROM del RADF> Datos de la ROM del RADF

<Actualización de la ROM del finisher>

- Firmware del finisher
- Firmware del grapador plegador
- Firmware de la unidad perforadora

<Actualización de la ROM del FAX> Datos de la ROM del FAX

#### [A] Procedimiento de actualización

Dado que el procedimiento varía en función de los datos, a continuación se ofrece la descripción de cada procedimiento.

#### Importante:

- Desconecte la alimentación antes de instalar o retirar la plantilla de descarga.
- No desconecte la alimentación durante la actualización. Los datos podrían resultar dañados y la máquina podría dejar de funcionar correctamente.

<Actualización de la ROM del escáner>

- Instale la ROM en la plantilla de descarga. Asegúrese de que la dirección sea correcta (P.6-3 " K-PWA-DLM-320").
- (2) Apague el equipo.
- (3) Retire la cubierta lateral derecha.

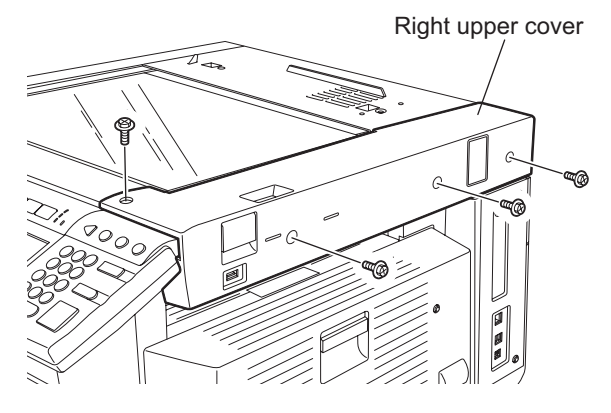

Fig. 6-18

Mayo 2006 © TOSHIBA TEC

e-STUDIO2500c/3500c/3510c ACTUALIZACIÓN DEL FIRMWARE

(4) Retire la placa de recubrimiento.

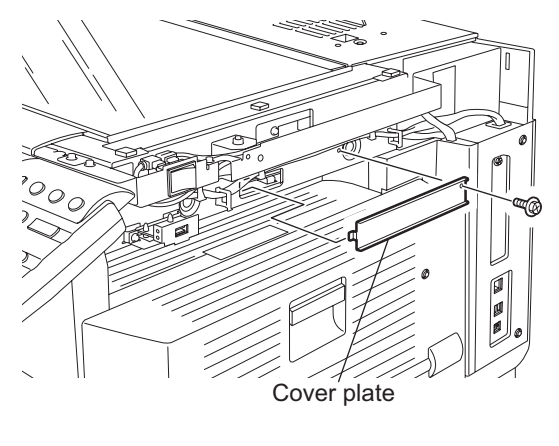

Fig. 6-19

(5) Conecte la plantilla de descarga al conector de la plantilla (CN16) en la placa de control de la sección de escaneado (placa SLG).

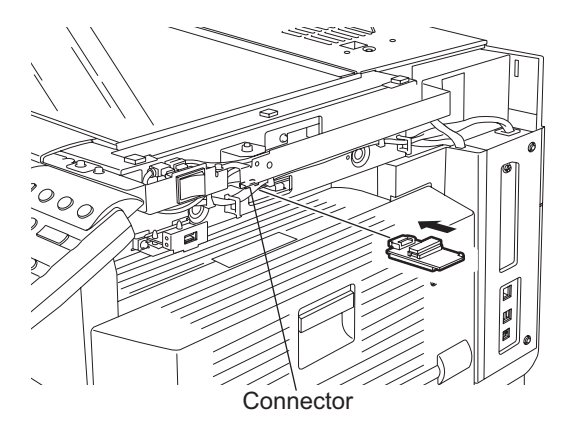

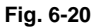

- (6) Conecte la alimentación mientras pulsa simultáneamente los botones [0] y [8]. La actualización se inicia automáticamente y se enciende el LED de la plantilla de descarga.
- (7) Una vez finalizada con éxito la actualización, el LED de la plantilla de descarga parpadea. El LED empieza a parpadear aprox. 20 segundos después de iniciarse la actualización. Se considera que la actualización ha fallado si transcurrido un minuto todavía no ha empezado a parpadear. En este caso, desconecte la alimentación y compruebe los siguientes elementos. A continuación, solucione el problema y reinicie la actualización desde el principio.
  - ¿Está correctamente conectada la plantilla de descarga?
  - ¿Está la ROM correctamente instalada en la plantilla de descarga?
  - ¿Se han grabado correctamente en la ROM de la plantilla de descarga los datos de actualización?
  - ¿Funcionan correctamente la plantilla de descarga y el equipo?
- (8) Desconecte la alimentación, retire la plantilla de descarga e instale la placa de recubrimiento y la cubierta superior derecha.

e-STUDIO2500c/3500c/3510c ACTUALIZACIÓN DEL FIRMWARE

Mayo 2006 © TOSHIBA TEC

<Actualización de la ROM del RADF>

- (1) Instale la ROM en la plantilla de descarga. Asegúrese de que la dirección sea correcta (P.6-3 " K-PWA-DLM-320").
- (2) Apague el equipo.
- (3) Retire la cubierta posterior del RADF.

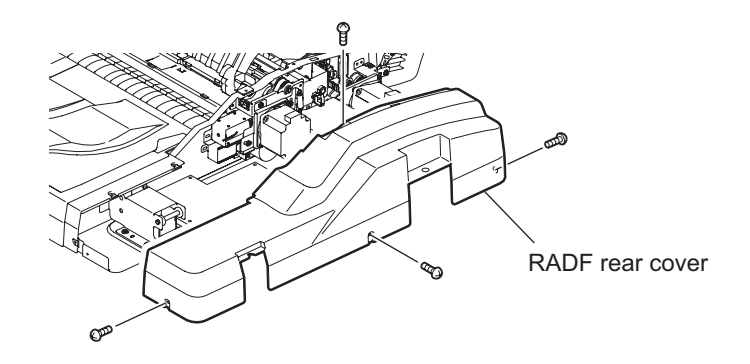

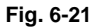

(4) Conecte la plantilla de descarga al conector de la plantilla (CN81) en la placa de control del RADF.

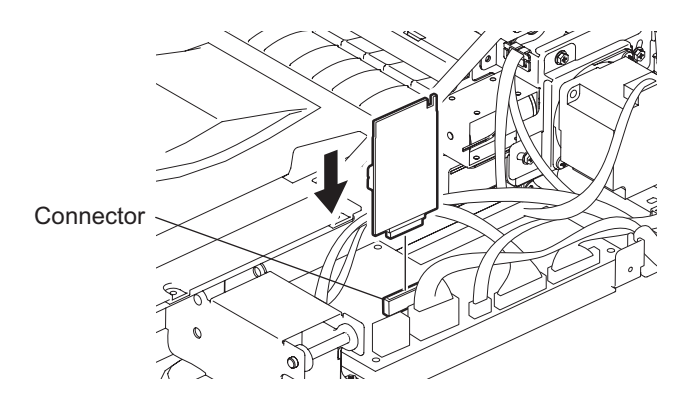

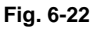

- (5) Conecte la alimentación mientras pulsa simultáneamente los botones [0] y [8]. La actualización se inicia automáticamente y se enciende el LED de la plantilla de descarga.
- (6) Una vez finalizada con éxito la actualización, el LED de la plantilla de descarga parpadea lentamente (a intervalos de 8 seg. aprox.). El LED empieza a parpadear aprox. 15 segundos después de iniciarse la actualización. Se considera que la actualización ha fallado si transcurrido un minuto todavía no ha empezado a parpadear o parpadea excesivamente rápido (a intervalos de 0,1 seg. aprox.). En este caso, desconecte la alimentación y compruebe los siguientes elementos. A continuación, solucione el problema y reinicie la actualización desde el principio.
  - ¿Está correctamente conectada la plantilla de descarga?
  - ¿Está la ROM correctamente instalada en la plantilla de descarga?
  - ¿Se han grabado correctamente en la ROM de la plantilla de descarga los datos de actualización?
  - ¿Funcionan correctamente la plantilla de descarga y el equipo?
- (7) Desconecte la alimentación, retire la plantilla de descarga e instale la cubierta posterior del RADF. Mayo 2006 © TOSHIBA TEC

e-STUDIO2500c/3500c/3510c ACTUALIZACIÓN DEL FIRMWARE

<Actualización de la ROM del finisher (MJ-1030)>

El firmware del finisher y del grapador plegador están grabados en la ROM del finisher. Ambos firmware pueden actualizarse individualmente instalando la plantilla de descarga en la placa de control del finisher.

- Instale la ROM en la plantilla de descarga.
   Asegúrese de que la dirección sea correcta.
   P.6-3 " K-PWA-DLM-320"
- (2) Apague el equipo.
- (3) Retire la cubierta posterior del finisher.

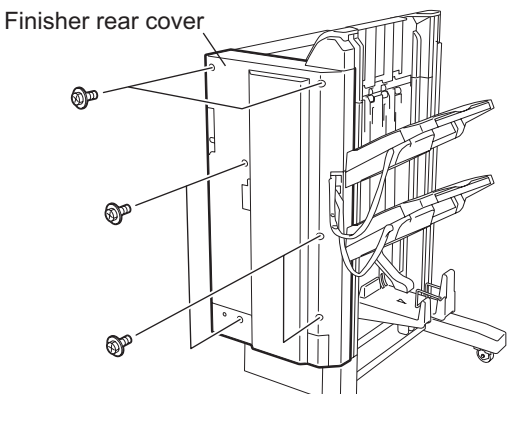

Fig. 6-23

- \* Conecte el cable de interfaz del finisher al equipo después de retirar la cubierta posterior del finisher.
- (4) Conecte la plantilla de descarga al conector de la plantilla en la placa de control del finisher.

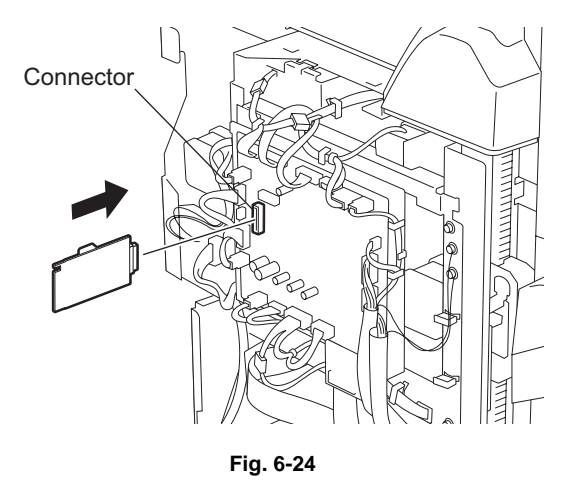

e-STUDIO2500c/3500c/3510c ACTUALIZACIÓN DEL FIRMWARE

(5) Cambie el ajuste del conmutador DIP en la placa de control del finisher. Cambie el ajuste del conmutador DIP de la manera indicada a continuación según el firmware que vaya a actualizarse.

#### Nota:

Anote los ajustes actuales del conmutador DIP antes de modificarlos. Una vez concluida la actualización, devuelva el conmutador DIP al estado anotado.

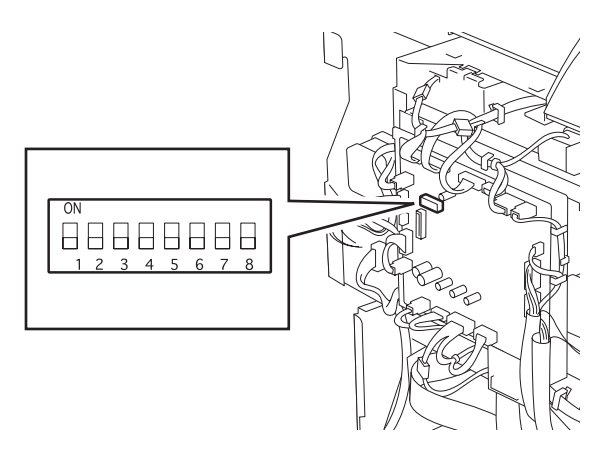

Fig. 6-25

<Actualización del firmware del finisher> Cambie a OFF todos los ajustes del conmutador DIP (1-8).

<Actualización del firmware del grapador plegador> Cambie el ajuste de los conmutadores DIP 1-6 a OFF y 7-8 a ON. (6) Conecte la alimentación mientras pulsa simultáneamente los botones [0] y [8]. La actualización se inicia automáticamente y se enciende el LED de la plantilla de descarga.

#### Consejo:

El estado del proceso puede comprobarse mediante la iluminación de los LED (LED 101-103) de la placa de control del finisher.

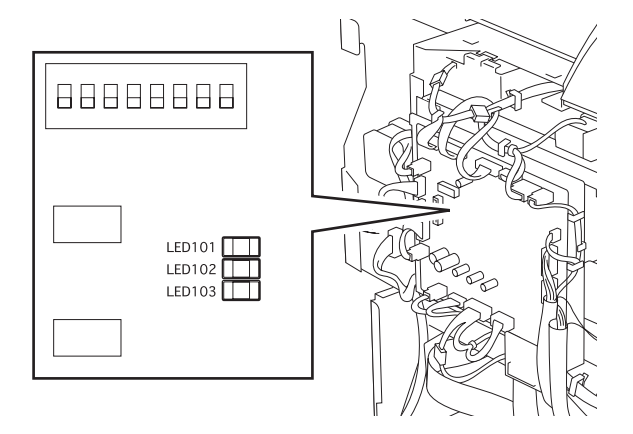

Fig. 6-26

| Estado del proceso | LED    |        |        |
|--------------------|--------|--------|--------|
|                    | LED103 | LED102 | LED101 |
| 0% o más           | OFF    | OFF    | ON     |
| 15% o más          | OFF    | ON     | OFF    |
| 30% o más          | OFF    | ON     | ON     |
| 45% o más          | ON     | OFF    | OFF    |
| 60% o más          | ON     | OFF    | ON     |
| 75% o más          | ON     | ON     | OFF    |
| 90% o más          | ON     | ON     | ON     |

- (7) Una vez finalizada con éxito la actualización, el LED de la plantilla de descarga parpadea lentamente (a intervalos de 8 s). El LED empieza a parpadear aprox. 30 segundos (sección del finisher) o 2 minutos y 30 segundos (sección del grapador plegador) después de iniciarse la actualización. Se considera que la actualización ha fallado si transcurrido un minuto (sección del finisher) tres (sección del grapador plegador) el LED todavía no ha empezado a parpadear o parpadea excesivamente rápido (a intervalos de 0,1 seg. aprox.). En este caso, desconecte la alimentación y compruebe los siguientes elementos. A continuación, solucione el problema y reinicie la actualización desde el principio.
  - ¿Está correctamente conectada la plantilla de descarga?
  - ¿Está la ROM correctamente instalada en la plantilla de descarga?
  - ¿Se han grabado correctamente en la ROM de la plantilla de descarga los datos de actualización?
  - ¿Funcionan correctamente la plantilla de descarga y el equipo?
  - ¿Está el conmutador DIP en la placa de control del finisher ajustado correctamente, de acuerdo con la sección para la que se efectúa la descarga (finisher o grapador plegador)?
- (8) Desconecte la alimentación, retire la plantilla de descarga y devuelva el conmutador DIP al estado previo a la actualización.
- (9) Instale la cubierta posterior del finisher.

e-STUDIO2500c/3500c/3510c ACTUALIZACIÓN DEL FIRMWARE

<Actualización de la ROM del finisher (MJ-1101)>

- Coloque la ROM en la plantilla de descarga.
   Asegúrese de que tanto la ROM como su dirección están bien.
   P.6-3 " K-PWA-DLM-320"
- (2) Desconecte la alimentación del equipo.
- (3) Extraiga un tornillo y retire la cubierta de acceso a la placa.

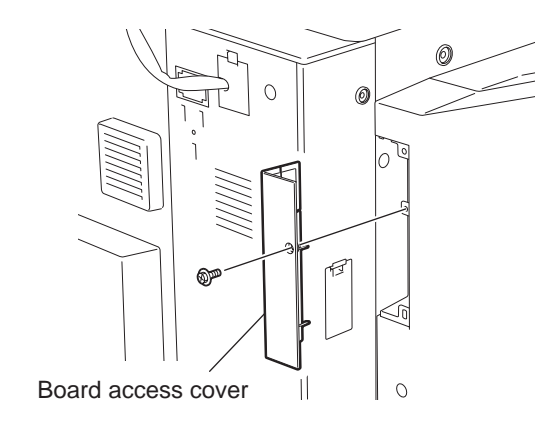

Fig. 6-27

(4) Conecte la plantilla de descarga al conector de la plantilla (CN9) en la placa de control del finisher.

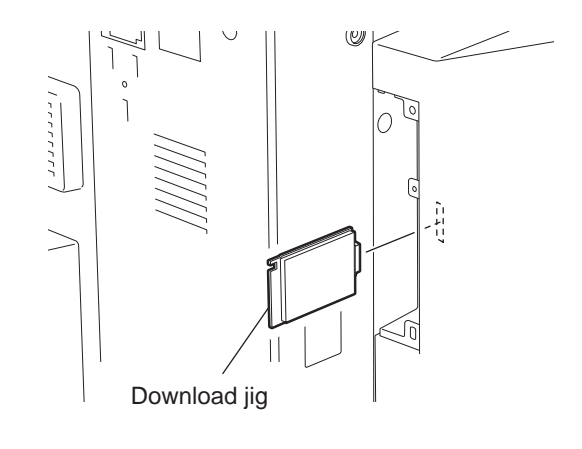

Fig. 6-28

(5) Conecte la alimentación mientras pulsa simultáneamente [0] y [8].
 La actualización se inicia y se enciende el LED de la plantilla de descarga.

6

Mayo 2006 © TOSHIBA TEC

e-STUDIO2500c/3500c/3510c ACTUALIZACIÓN DEL FIRMWARE

(6) Una vez finalizada con éxito la actualización, el LED de la plantilla de descarga empieza a parpadear.

El LED de la plantilla de descarga empieza a parpadear aproximadamente 12 segundos después del inicio de la actualización.

Se considera que la actualización ha fallado si, transcurridos 20 segundos, el LED todavía no ha empezado a parpadear.

En este caso, desconecte la alimentación y compruebe los siguientes elementos.

A continuación, solucione el problema y reinicie la actualización desde el principio.

- ¿Está correctamente conectada la plantilla de descarga?
- ¿Está la ROM correctamente instalada en la plantilla de descarga?
- ¿Se han grabado los datos de actualización correctamente en la ROM de la plantilla?
- ¿Presenta daños la plantilla de descarga o el equipo?
- (7) Desconecte la alimentación y retire la plantilla de descarga.
- (8) Instale la cubierta de acceso a la placa.

<Actualización de la ROM de la unidad perforadora (MJ-6101)>

#### 1. Comprobación de la posición de perforación

Siga el procedimiento descrito a continuación para comprobar la posición de parada del transporte de papel durante la perforación antes de actualizar el firmware, ya que el valor de posición cambia a su valor por defecto después de actualizar el firmware.

- (1) Desconecte la alimentación del equipo.
- (2) Retire la cubierta de acceso de la placa del finisher y ajuste el interruptor DIP SW1 de la placa de control del finisher de la forma que se muestra en la figura siguiente.

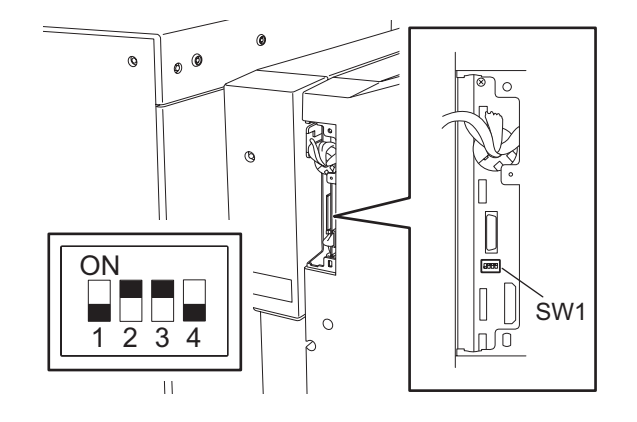

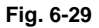

(3) El LED 1 del panel de control del finisher comienza a parpadear al conectar la alimentación del equipo. Cuente el número de veces que el LED 1 parpadea. Si el número de parpadeos es 6, esto indica que el valor de la posición de parada ha cambiado a su valor por defecto. Si el número no es 6, anote el número de parpadeos, ya que lo necesitará para restaurar el valor después de actualizar el firmware.

#### 2. Actualización del firmware

Actualice el firmware utilizando la plantilla de descarga (K-PWA-DLM-320).

- Coloque la ROM en la plantilla de descarga.
   Asegúrese de que tanto la ROM como su dirección están bien.
   P.6-3 " K-PWA-DLM-320"
- (2) Desconecte la alimentación del equipo.

6

(3) Extraiga un tornillo y retire la cubierta de acceso a la placa del finisher.

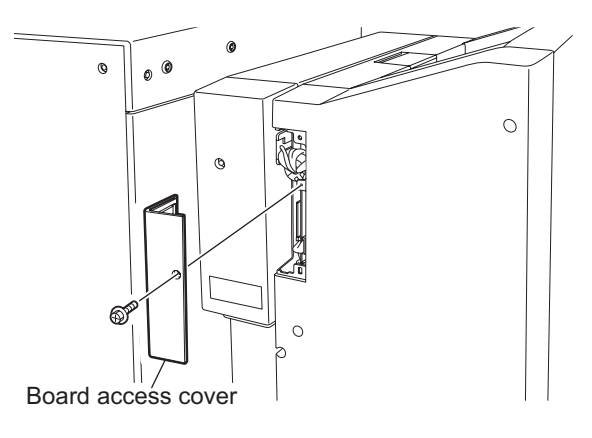

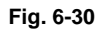

(4) Suelte los pestillos y retire la cubierta posterior inferior de la unidad perforadora.

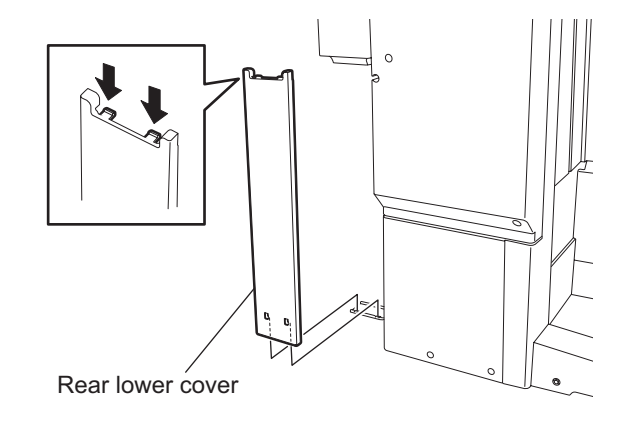

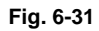

(5) Extraiga los tres tornillos y retire la cubierta posterior de la unidad perforadora.

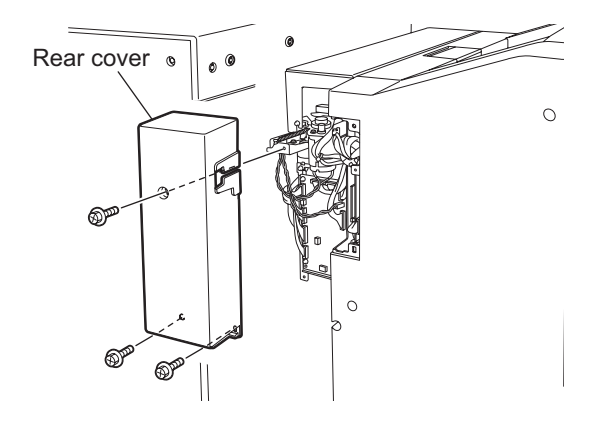

Fig. 6-32

e-STUDIO2500c/3500c/3510c ACTUALIZACIÓN DEL FIRMWARE

(6) Conecte la plantilla de descarga al conector de la plantilla (CN9) de la placa de control del finisher.

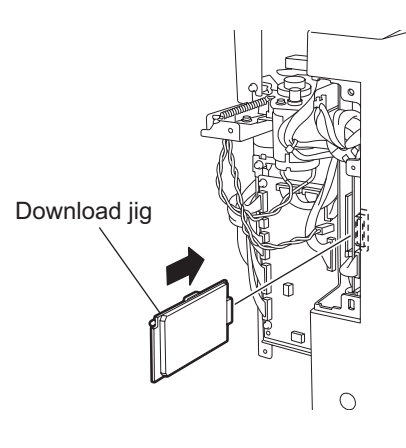

Fig. 6-33

(7) Ajuste el interruptor DIP SW4 de la placa de control de perforación en ON.

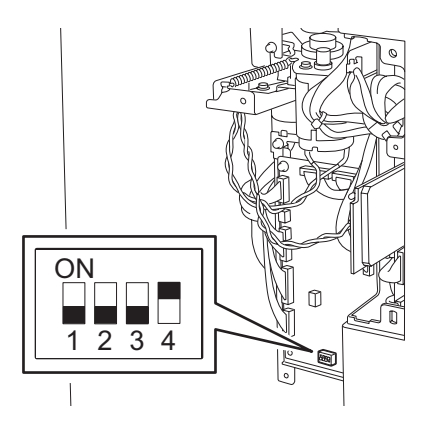

Fig. 6-34

- (8) Conecte la alimentación mientras pulsa simultáneamente [0] y [8]. La actualización se inicia y se enciende el LED de la plantilla de descarga.
- (9) Una vez finalizada con éxito la actualización, el LED de la plantilla de descarga empieza a parpadear. El LED de la plantilla de descarga empieza a parpadear aproximadamente 20 segundos después del inicio de la actualización. Se considera que la actualización ha fallado si, transcurridos 30 segundos, el LED todavía no ha empezado a parpadear. En este caso, desconecte la alimentación y compruebe los siguientes elementos. A continuación, solucione el problema y reinicie la actualización desde el principio.
  - ¿Está correctamente conectada la plantilla de descarga?
  - ¿Está la ROM correctamente instalada en la plantilla de descarga?
  - ¿Está ajustado correctamente el interruptor DIP SW4 de la placa de control de perforación?
  - ¿Se han grabado los datos de actualización correctamente en la ROM de la plantilla?
  - ¿Presenta daños la plantilla de descarga o el equipo?
  - ¿Está conectado correctamente el conector (CN12) de la placa de control del finisher?
  - ¿Están conectados correctamente el conector (CN15) de la placa de control del finisher y el conector (CN1) de la placa de control de perforación?
- (10) Desconecte la alimentación y retire la plantilla de descarga.

Mayo 2006 © TOSHIBA TEC

e-STUDIO2500c/3500c/3510c ACTUALIZACIÓN DEL FIRMWARE

(11) Ajuste el interruptor DIP SW4 de la placa de control de perforación en OFF.

#### Nota:

Si el número de parpadeos no es 6 (lo que indica que el valor de ajuste es "0") en el apartado "1. Comprobación de la posición de perforación", siga los pasos descritos en "5.1 Ajuste de la posición de parada" del Manual de servicio de MJ-6101 para ajustar el valor en el que estaba definido antes de la actualización.

(12) Cambie el ajuste de los interruptores DIP SW1 y SW2 de la placa de control de perforación siguiendo el modelo mostrado en la figura siguiente.

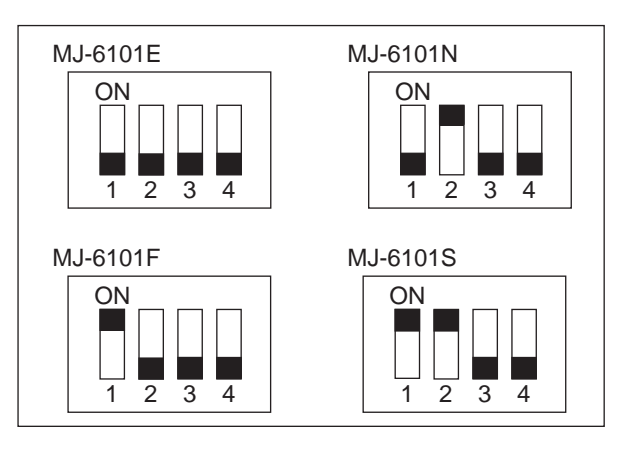

Fig. 6-35

- (13) Instale la cubierta posterior de la unidad perforadora.
- (14) Instale la cubierta posterior inferior de la unidad perforadora.
- (15) Instale la cubierta de acceso a la placa del finisher.

#### <Actualización de la ROM del FAX>

#### Importante:

- Antes de actualizar la ROM del FAX, imprima la lista de funciones actual para el mantenimiento, la lista de funciones (ADMIN), la información de números del listín telefónico y la información de números de grupo. En caso de que la actualización haya fallado y por algún motivo se haya perdido la información registrada de los usuarios, vuelva a registrar la información de usuarios a partir de las listas y recupérela.
- Confirme lo siguientes elementos antes de desconectar la alimentación del equipo. Al desconectar la alimentación podrían borrarse los siguientes datos:
  - Confirme que el LED "MEMORY RX" esté apagado y que no haya datos de recepción de memoria.
  - Imprima el "Informe de buzón/buzón de reenvío" y a continuación confirme que no haya datos de código F.
  - Pulse la tecla [JOB STATUS] para visualizar la pantalla y confirme que no haya datos de transmisión de memoria.
- (1) Instale la ROM en la plantilla de descarga. Asegúrese de que la dirección sea correcta (
   P.6-3
   " K-PWA-DLM-320").
- (2) Apague el equipo.
- (3) Retire la placa de recubrimiento.

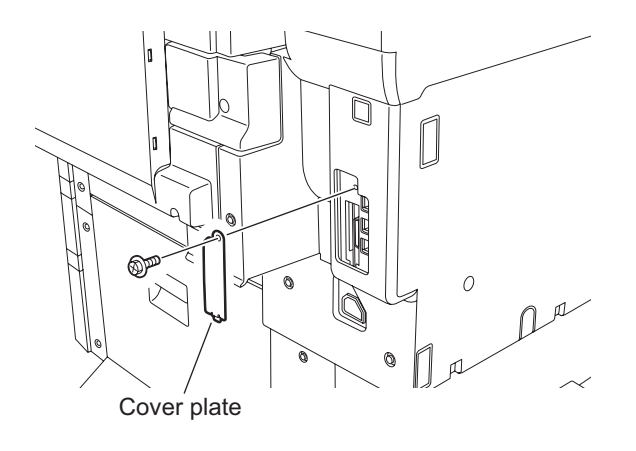

Fig. 6-36

(4) Conecte la plantilla de descarga al conector de la plantilla de la placa del FAX.

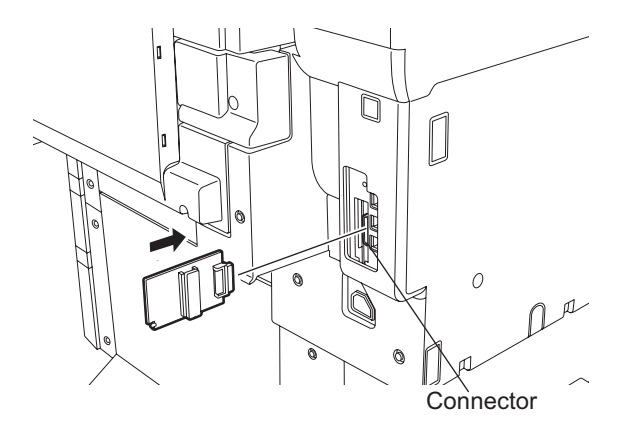

Fig. 6-37

Mayo 2006 © TOSHIBA TEC

e-STUDIO2500c/3500c/3510c ACTUALIZACIÓN DEL FIRMWARE

- (5) Conecte la alimentación mientras pulsa simultáneamente los botones [0] y [8]. La actualización se inicia automáticamente y se enciende el LED de la plantilla de descarga.
- (6) Una vez finalizada con éxito la actualización, el LED de la plantilla de descarga parpadea. El LED empieza a parpadear aprox. 30 segundos después de iniciarse la actualización. Se considera que la actualización ha fallado si transcurrido un minuto todavía no ha empezado a parpadear. En este caso, desconecte la alimentación y compruebe los siguientes elementos. A continuación, solucione el problema y reinicie la actualización desde el principio.
  - ¿Está correctamente conectada la plantilla de descarga?
  - ¿Está la ROM correctamente instalada en la plantilla de descarga?
  - ¿Se han grabado correctamente en la ROM de la plantilla de descarga los datos de actualización?
  - ¿Funcionan correctamente la plantilla de descarga y el equipo?
- (7) Desconecte la alimentación, retire la plantilla de descarga e instale la placa de recubrimiento.
- (8) En modo de borrado de FAX, ejecute la "Configuración de FAX".
  - Confirme que la configuración de destino es correcta en el Modo de configuración (08). 08-201: Selección de destino del equipo 08-701: Selección de destino del FAX
  - Conecte la alimentación mientras pulsa simultáneamente los botones [1] y [\*].
  - Introduzca "100".
  - Pulse el botón de inicio [START].

#### Notas:

Si el equipo no funciona correctamente después del paso (8), siga el procedimiento descrito a continuación y posteriormente ejecute "Borrar los datos de imágenes" en el modo de borrado de FAX para borrar los datos de imágenes de la memoria.

- Confirme que la configuración de destino es correcta en el Modo de configuración (08). 08-201: Selección de destino del equipo 08-701: Selección de destino del FAX
- Conecte la alimentación mientras pulsa simultáneamente los botones [1] y [\*].
- Introduzca "102".
- Pulse el botón de inicio [START].

#### [B] Confirmación de los datos actualizados

Una vez finalizada la actualización, verifique cada versión de los datos en el Modo de configuración (08) para confirmar que los datos se han sobrescrito correctamente.

<Actualización de la ROM del escáner> 08-905: Versión de la ROM del escáner

<Actualización de la ROM del RADF> 08-907: Versión de la ROM del RADF

<Actualización de la ROM del finisher> 08-908: Versión de la ROM del finisher 08-911: Versión de la ROM de la unidad perforadora (MJ-6101 solamente)

<Actualización de la ROM del FAX> 08-915: Versión de la ROM del FAX

e-STUDIO2500c/3500c/3510c ACTUALIZACIÓN DEL FIRMWARE
# 6.2 Actualización del firmware con dispositivo de almacenamiento USB

En este equipo se puede actualizar el firmware conectando el dispositivo de almacenamiento de USB en el que están guardados los datos del firmware al conector USB instalado sobre la placa de control del sistema y conectando a continuación la alimentación.

Con este método, puede seleccionarse el tipo de firmware que se debe actualizar en la pantalla LCD. De este modo se puede o bien actualizar individualmente sólo el firmware necesario o actualizar todo el firmware de una sola vez.

Los tipos de firmware que pueden actualizarse con este método son los que se indican en la tabla siguiente.

| Firmware           | Almacenado en                                                 | Nombre de<br>carpeta<br>específico del<br>modelo | Nombre de fichero de datos                                                                                                    |
|--------------------|---------------------------------------------------------------|--------------------------------------------------|----------------------------------------------------------------------------------------------------|
| Datos<br>maestros  | Disco duro                                                    | 2500C_3510C                                      | <ol> <li>2, 3 n</li> <li>El nombre del fichero deberá ser un<br/>número consecutivo desde el 1 al "n"<br/>sin extensión de fichero. La<br/>capacidad de cada fichero es de<br/>unos 8 MB. No obstante, la<br/>capacidad de "n" (último número)<br/>puede ser inferior a 8 MB.</li> </ol> |
| ROM del<br>sistema | Placa de control del sistema<br>(placa SYS)                   |                                                  | firmImage0.bin, firmImage1.bin                                                                                                    |
| ROM principal      | Placa de CI lógica<br>(placa LGC)                             |                                                  | firmImage2.bin                                                                                                    |
| ROM del<br>escáner | Placa de control de la sección de<br>escaneado<br>(placa SLG) |                                                  |                                                                                                    |

#### Importante:

- Sólo deben utilizarse para la actualización dispositivos de almacenamiento USB que cumplan las siguientes condiciones. Preste atención, dado que no se garantiza la actualización con un dispositivo distinto de los anteriores.
  - Una combinación de dispositivo de almacenamiento USB y memoria flash (para conectarse directamente al puerto USB) con una capacidad de 64 MB a 512 MB (o 1 GB).
  - Se ha confirmado que el dispositivo de almacenamiento USB funciona en la comprobación de entrada de este equipo (modo de prueba 03).
     (III) P.2-26 "2.2.1 Comprobación de entrada (Modo de prueba 03)")
  - Un dispositivo de almacenamiento USB que cumpla con las siguientes normas reguladas por USB-IF (USB Implementers Forum)
     Código de clase: 8 (=08h) (clase de almacenamiento masivo)
     Código de subclase: 6 (=06h) (conjunto de comandos de transferencia SCSI)
     Código de protocolo: 80 (=50 h) (sólo masivo)
    - \* Los dispositivos de almacenamiento USB más comunes cumplen las especificaciones anteriores y se pueden utilizar para la actualización. No obstante, no se garantiza sistemáticamente el funcionamiento en todos los sistemas de color digitales multifuncionales y en los sistemas digitales multifuncionales porque la mayoría de estos dispositivos han sido desarrollados para ser utilizados en un entorno para PC (Windows o Macintosh). Por tanto, cuando compre el dispositivo asegúrese de que funciona en el equipo en el que desea realizar la actualización.
- El fichero de datos para la actualización se guarda en la carpeta específica del modelo. Nunca cambie el nombre de esta carpeta específica del modelo porque se utiliza para diferenciar los ficheros de datos cuando hay ficheros de datos de actualización para múltiples modelos guardados en el dispositivo de almacenamiento USB.
- Guarde la carpeta específica del modelo en el directorio raíz del dispositivo de almacenamiento USB.
- Puede guardar el fichero de datos directamente en el directorio raíz cuando los ficheros de datos de actualización de un modelo concreto están guardados en el dispositivo de almacenamiento USB.
   Sin embargo, si ya existe la carpeta específica del modelo para el mismo modelo que el del fichero de datos guardado en el directorio raíz, la carpeta específica del modelo tendrá prioridad.
- Los dispositivos de almacenamiento USB compatibles con USB1.1 y USB2.0 pueden utilizarse para la actualización. Sin embargo, la actualización se realiza a la velocidad de USB1.1 aunque se utilice el dispositivo compatible con USB2.0.
- No actualice el firmware mediante un dispositivo de almacenamiento que no sea una memoria flash (por ejemplo un lector de tarjetas de memoria con conexión USB, una unidad de CD/DVD o un disco duro) ya que la actualización no está garantizada.

### [A] Procedimiento de actualización

### Importante:

- El sistema de ficheros del dispositivo USB debe tener el formato FAT. Tenga cuidado, ya que los dispositivos con los formatos FAT32 o NTFS no funcionarán. Puede comprobarse el sistema de ficheros en las propiedades de aplicaciones como el Explorador de Windows.
- No desconecte la alimentación durante la actualización. Los datos podrían resultar dañados y la máquina podría dejar de funcionar correctamente.
- (1) Conecte el dispositivo de almacenamiento USB al ordenador y grabe la carpeta específica del modelo en la que se guardará el fichero de datos.
  - Confirme el nombre de la carpeta específica del modelo y el nombre del fichero de datos antes de grabar los datos (
     P.6-33 "6.2 Actualización del firmware con dispositivo de almacenamiento USB").
  - El sistema de ficheros del dispositivo USB debe tener el formato FAT.
  - Windows 95 y NT no son compatibles con USB. Tenga cuidado, ya que los datos no se pueden grabar en los dispositivos si se utilizan ordenadores con estos sistemas operativos.
- (2) Apague el equipo.
- (3) Conecte el dispositivo de almacenamiento USB al conector USB (host) de la cubierta superior derecha.

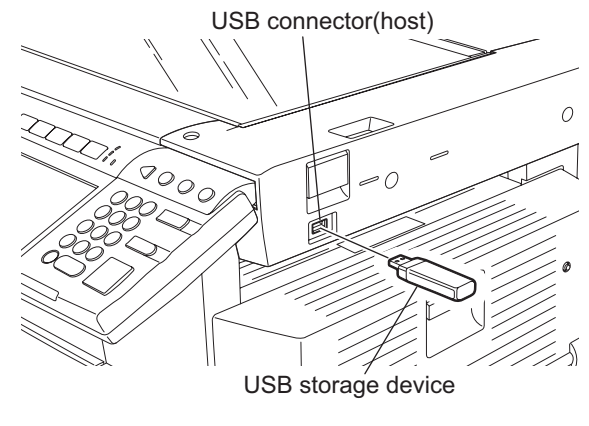

Fig. 6-38

#### Nota:

El equipo tiene 3 conectores USB (host): Uno está situado bajo el interruptor de alimentación y los otros dos en la parte posterior derecha del equipo. Para la actualización, conecte el dispositivo de almacenamiento USB en cualquiera de los 3 conectores USB (host). No es posible realizar la actualización si hay varios dispositivos de almacenamiento USB conectados simultáneamente.

6

(4) Conecte la alimentación mientras pulsa simultáneamente los botones [4] y [9]. Tras tres minutos aparece la pantalla de selección de los elementos que se deben actualizar. Se visualiza "\*" junto a los elementos a actualizar. (Todos los elementos, excepto "0. OS Update", se seleccionan en los ajustes por defecto).

| Download Storage Firmware Update Mode<br>Select Update Item                                                                                     | Version in update media                                                                          |
|----------------------------------------------------------------------------------------------------|--------------------------------------------------------------------------------------------------|
| 0. OS Update<br>*1. HDD Update<br>*2. UI Data Update<br>*3. System Firmware Update<br>*4. Engine Firmware Update<br>*5. Scanner Firmware Update | UIF Version Vxxx.xxx.x<br>SYS Version Vxxx.xxx x<br>ENG Version xxxxx-xx<br>SCN Version xxxxx-xx |

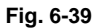

#### Nota:

La visualización de elementos de esta pantalla varía según el tipo de datos grabados en el dispositivo de almacenamiento USB. Cada elemento se muestra sólo cuando cada fichero de datos se graba en el dispositivo de almacenamiento USB en las siguientes condiciones.

| Elemento                   | Condición                                          |
|----------------------------|----------------------------------------------------|
| 0. OS Update               | Se graba firmImage0.bin.                           |
| 1. HDD Update              | Se graban todos los ficheros maestros (1, 2, 3 n). |
| 2. UI Data Update          | Se graba firmImage0.bin.                           |
| 3. System Firmware Update  | Se graban firmImage0.bin y firmImage1.bin.         |
| 4. Engine Firmware Update  | Se graba firmImage2.bin.                           |
| 5. Scanner Firmware Update | Se graba firmImage2.bin.                           |

Si el dispositivo de almacenamiento USB no se reconoce correctamente, aparece el siguiente mensaje. En ese caso, desconecte el dispositivo de almacenamiento USB y vuelva a conectarlo pasados tres minutos o desconecte la alimentación del equipo y conecte el dispositivo correctamente. Seguidamente, repita el procedimiento desde el paso (5).

Please Set Correct USB Storage Device

#### Fig. 6-40

e-STUDIO2500c/3500c/3510c ACTUALIZACIÓN DEL FIRMWARE

Si el fichero de datos de actualización no existe o se ha almacenado un fichero de datos correspondiente a otro modelo, se mostrará el siguiente mensaje. En tal caso, apague el equipo y compruebe si el fichero de datos guardado en el dispositivo de almacenamiento USB es correcto. Seguidamente, repita el procedimiento desde el paso (5).

-----WARNING: ROMDATA MISMATCH!!----ROMDATA Version is V\*\*\*.\*\*\* \* Please REBOOT to use Correct ROMDATA

If you still want to continue, Please Push Start Key

Fig. 6-41

e-STUDIO2500c/3500c/3510c ACTUALIZACIÓN DEL FIRMWARE

(5) Seleccione el elemento con las teclas digitales.

Se visualiza "\*" junto al elemento seleccionado. Visualice o borre el signo "\*" pulsando el número del elemento. Todos los elementos están seleccionados en los ajustes por defecto.

- Seleccione todos los elementos para actualizar el firmware del equipo de una sola vez.
- Seleccione elementos de la siguiente forma para actualizarlos individualmente.

<Actualización de datos del sistema operativo> Seleccione sólo "0. OS Update".

<Actualización de datos maestros> Seleccione sólo "1. HDD Update".

<Actualización de la ROM del sistema> Seleccione "2. UI Data Update" y "3. System Firmware Update".

<Actualización de la ROM del motor> Seleccione sólo "4. Machine Firmware Update".

<Actualización de la ROM del escáner> Seleccione sólo "5. Scanner Firmware Update".

Ejemplo: Actualización de los datos maestros y de la ROM del sistema

| Download Storage Firmware Update Mode<br>Select Update Item                                                                                                    | Version in update media                                                                          |
|----------------------------------------------------------------------------------------------------|--------------------------------------------------------------------------------------------------|
| <ul> <li>*0. OS Update</li> <li>*1. HDD Update</li> <li>*2. UI Data Update</li> <li>*3. System Firmware Update</li> <li>4. Engine Firmware Update</li> <li>5. Scanner Firmware Update</li> </ul> | UIF Version Vxxx.xxx.x<br>SYS Version Vxxx.xxx x<br>ENG Version xxxxx-xx<br>SCN Version xxxxx-xx |

Fig. 6-42

(Se utiliza como ejemplo la actualización de todos los elementos, que se explica en el procedimiento descrito a continuación).

(6) Pulse el botón de inicio [START].

La actualización se inicia y el estado de procesamiento se visualiza en la pantalla LCD.

#### Fig. 6-43

| Mensaje de estado durante la actualización | Mensaje de estado al finalizar la actualización |
|--------------------------------------------|-------------------------------------------------|
| OS Update                                  | OS UpdateCompleted                              |
| HD Data Update                             | HD Data UpdateCompleted                         |
| UI Data Update                             | UI Data UpdateCompleted                         |
| SysFirm Update                             | SysFirm UpdateCompleted                         |
| Engine MAIN UpdateFlash Update             | Engine MAIN UpdateCompleted                     |
| Scanner Firm UpdateFlash Update            | Scanner Firm UpdateCompleted                    |

(7) Una vez que la actualización ha concluido correctamente, se indica "Update Completed!" [¡Actualización finalizada!] en la parte inferior de la pantalla LCD.

| Download Storage Firmware Update Mode |                                                                                                    |
|---------------------------------------|----------------------------------------------------------------------------------------------------|
|                                       | OS Update Completed<br>HD Data Update Completed<br>UI Data Update Completed<br>SysFirm Update Completed<br>Engine MAIN Update Completed<br>Scanner Firm Update Completed |
|                                       | Update Completed.                                                                                                    |

Fig. 6-44

Si no se ha completado con éxito la actualización, se indica "Update Failed" [Fallo de la actualización] en la parte inferior de la pantalla LCD. "Failed" [Fallo] aparece junto al elemento que ha sufrido el fallo en la pantalla de estado. Desconecte la alimentación y compruebe los siguientes elementos. Después de confirmar y solucionar los problemas, reinicie la actualización desde el principio.

- ¿El dispositivo de almacenamiento USB cumple las condiciones para ser utilizado en la actualización (
   P.6-33 "6.2 Actualización del firmware con dispositivo de almacenamiento USB")?
- ¿El fichero de datos está grabado correctamente en el dispositivo de almacenamiento USB?
- ¿El dispositivo de almacenamiento USB está instalado correctamente?
- ¿Funcionan adecuadamente el dispositivo de almacenamiento USB y el equipo?

| Download Storage Firmware Update Mode |                                                                                                    |                                                                         |
|---------------------------------------|----------------------------------------------------------------------------------------------------|-------------------------------------------------------------------------|
|                                       | OS Update<br>HD Data Update<br>UI Data Update<br>SysFirm Update<br>Engine MAIN Update<br>Scanner Firm Update | Completed<br>Completed<br>Completed<br>Completed<br>Failed<br>Completed |
|                                       | Update Failed.                                                                                               |                                                                         |

Fig. 6-45

- (8) Desconecte la alimentación y retire el dispositivo de almacenamiento USB.
- (9) Lleve a cabo la inicialización de los datos de actualización.
  - Conecte la alimentación mientras pulsa simultáneamente los botones [0] y [8].
  - Introduzca "947", y a continuación pulse el botón de inicio [START].
  - Pulse el botón [INITIALIZE].

e-STUDIO2500c/3500c/3510c ACTUALIZACIÓN DEL FIRMWARE

### [B] Confirmación de los datos actualizados

Una vez finalizada la actualización, verifique cada versión de los datos en el Modo de configuración (08) para confirmar que los datos se han sobrescrito correctamente.

#### <Actualización de datos maestros>

08-924: Versión del primer idioma de los datos de la IU en el disco duro 08-925: Versión del segundo idioma de los datos de la IU en el disco duro 08-926: Versión del tercer idioma de los datos de la IU en el disco duro 08-927: Versión del cuarto idioma de los datos de la IU en el disco duro 08-928: Versión del guinto idioma de los datos de la IU en el disco duro 08-929: Versión del sexto idioma de los datos de la IU en el disco duro 08-931: Versión del séptimo idioma de los datos de la IU en el disco duro 08-933: Versión de los datos del disco duro 08-934: Versión del primer idioma de los datos de la IU de web en el disco duro 08-935: Versión del segundo idioma de los datos de la IU de web en el disco duro 08-936: Versión del tercer idioma de los datos de la IU de web en el disco duro 08-937: Versión del cuarto idioma de los datos de la IU de web en el disco duro 08-938: Versión del quinto idioma de los datos de la IU de web en el disco duro 08-939: Versión del sexto idioma de los datos de la IU de web en el disco duro 08-923: Versión del área común de datos de la IU 08-930: Versión de datos de IU en la FROM visualizada al conectar la alimentación

<Actualización de la ROM del sistema> 08-900: Versión de la ROM del sistema: 08-920: Versión del software de la sección básica de la FROM 08-921: Versión del programa interno de la FROM 08-922: Versión del área fija de datos de la IU

<Actualización de la ROM del motor> 08-903: Versión de la ROM del motor

<Actualización de la ROM del escáner> 08-905: Versión de la ROM del escáner

### [C] Ajuste

Realice el ajuste del equipo.

- Realización del control de calidad de imagen (05-396):
   P.3-4 "3.3 Realización del control de calidad de imagen"
- Ajuste del control de registro de color (05-4719):
   P.3-6 "3.4 Ajuste del control de registro de color"
- Ajuste gamma automático <Fotocopiadora> (05-1642) (empleando la plantilla de prueba [4][FAX]):
   P.3-29 "3.7.1 Ajuste gamma automático"
- Ajuste gamma automático <Impresora> (05-1008) (empleando la plantilla de prueba [70][FAX]):
   P.3-43 "3.8.1 Ajuste gamma automático"

### [D] Indicación durante la actualización

La actualización se lleva a cabo en paralelo, como puede verse en el diagrama de flujo que figura a continuación.

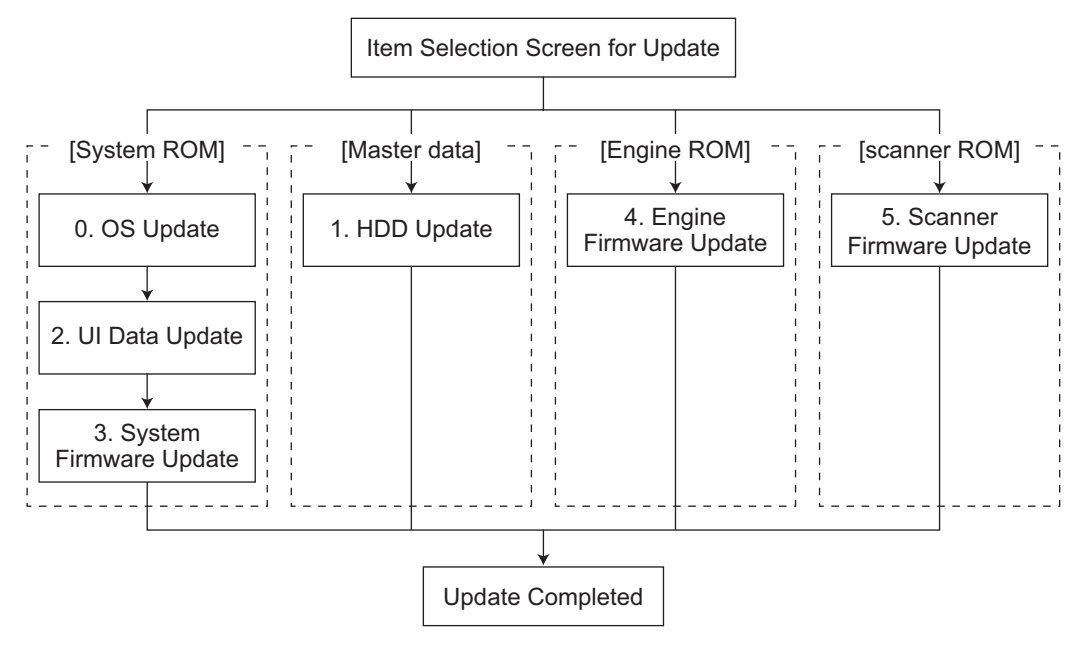

Fig. 6-46

Bajo estas líneas hay un ejemplo de cómo cambia la pantalla LCD durante la actualización. Tenga en cuenta que el orden de las pantallas puede ser diferente, ya que durante el proceso se realiza una actualización en paralelo.

| Turn ON the power while [4] button and [9] button are pressed simultaneously |                                                                                                    |  |
|------------------------------------------------------------------------------|----------------------------------------------------------------------------------------------------|--|
| Ŷ                                                                            | Se visualiza la pantalla inicial y comienza el<br>proceso de reconocimiento del dispositivo de<br>almacenamiento USB conectado al equipo. |  |
|                                                                              |                                                                                                    |  |
|                                                                              |                                                                                                    |  |
| Ŷ                                                                            | Cuando se reconozca el dispositivo<br>correctamente, aparecerá la pantalla para<br>seleccionar los elementos.                             |  |
| e \                                                                          | Version in update media                                                                                                    |  |
| L<br>S<br>S                                                                  | JIF Version Vxxx.xxx.x<br>SYS Version Vxxx.xxx x<br>ENG Version xxxxx-xx<br>SCN Version xxxxx-xx                                          |  |
|                                                                              |                                                                                                    |  |

Seleccione los elementos que deben ser actualizados y pulse el botón [START] para comenzar a actualizar [System ROM], [Master Data], [Engine ROM] y [Scanner ROM] en paralelo.

e-STUDIO2500c/3500c/3510c ACTUALIZACIÓN DEL FIRMWARE

6 - 43

Download Storage Firmware Update Mode Download Board -> FROM Update Start. OS Update . . . . . . . Completed HD Data Update ..... Check Devices \_ \_ Update Status Installing Data Check Engine MAIN Update ... Flash Update Scanner Firm Update ... Flash Update Download Storage -> HDD copying 1/n Engine Update Status xxxx/nnnnn Scanner Update Status xxxx/nnnnn

 $\overline{\mathbf{v}}$ 

Una vez actualizado [System ROM]-[OS Update], aparecerá el mensaje "OS Update...Completed" y comenzará [UI Update].

| Download Storage Firmware Update Mode                                                           |                                                                     |
|-------------------------------------------------------------------------------------------------|---------------------------------------------------------------------|
| Download Board -> FROM Update Start.<br>Check Devices - Completed<br>Update Status - Installing | OS Update Completed<br>HD Data Update<br>UI Data Update             |
| Data Check -<br>Download Storage -> HDD copying<br>1/n                                          | Engine MAIN Update Flash Update<br>Scanner Firm Update Flash Update |
| Engine Update Status<br>xxxx/nnnnn<br>Scanner Update Status<br>xxxx/nnnnn                       |                                                                     |
|                                                                                                 |                                                                     |

JĻ

Una vez actualizado [System ROM]-[UI Update], aparecerá el mensaje "UI Data Update...Completed" y comenzará [System Firmware Update].

| Download Storage Firmware Update Mode                                                                           |                                                                                                    |  |  |
|----------------------------------------------------------------------------------------------------|----------------------------------------------------------------------------------------------------|--|--|
| Download Board -> FROM Update Start.<br>Check Devices - Completed<br>Update Status - Installing<br>Data Check - | OS Update Completed<br>HD Data Update<br>(UI Data Update Completed)<br>SysFirm Update<br>Engine MAIN Update |  |  |
| Download Storage -> HDD copying<br>1/n                                                                          | Scanner Firm Update Flash Update                                                                            |  |  |
| Engine Update Status<br>xxxx/nnnnn                                                                              |                                                                                                    |  |  |
| Scanner Update Status<br>xxxx/nnnnn                                                                             |                                                                                                    |  |  |

e-STUDIO2500c/3500c/3510c ACTUALIZACIÓN DEL FIRMWARE

I

1

6 - 44

Л

Después de la actualización de [Engine ROM], el mensaje "Engine MAIN Update..Flash Update" cambia a "Engine MAIN Update..Completed".

Download Storage Firmware Update Mode Download Storage -> FROM Update Start. ..... Completed OS Update HD Data Update ..... Check Devices \_ Completed \_ Update Status Installing UI Data Update ..... Completed SysFirm Update ..... Data Check \_ (Engine MAIN Update .. Completed) Download Storage -> HDD copying Scanner Firm Update .. Flash Update 1/n xxx/ yyy 2/n xxx/ yyy Scanner Update Status xxxx/nnnnn

 $\mathcal{V}$ 

Al concluir la actualización de [System ROM]-[System Firmware Update] aparece el mensaje "SysFirm Update...Completed".

| Download Storage Firmware Update Mode                                                                        |                                                                                                    |
|----------------------------------------------------------------------------------------------------|----------------------------------------------------------------------------------------------------|
| Download Storage -> HDD copying<br>1/n xxx/ yyy<br>2/n xxx/ yyy<br>3/n<br>Scanner Update Status<br>xxxx/nnnn | OS Update Completed<br>HD Data Update<br>UI Data Update Completed<br>SysFirm Update Completed<br>Engine MAIN Update Completed<br>Scanner Firm Update Flash Update |
| File name of master data                                                                                     | —— Total files<br>—— Copies                                                                                                    |

Una vez actualizado [Master Data], aparecerá el mensaje "HD Data Update...Completed".

6

e-STUDIO2500c/3500c/3510c ACTUALIZACIÓN DEL FIRMWARE

|                                       | OS Update Completed<br>HD Data Update Completed<br>UI Data Update Completed<br>SysFirm Update Completed<br>Engine MAIN Update Completed<br>Scanner Firm Update Completed |
|---------------------------------------|----------------------------------------------------------------------------------------------------|
| Scanner Update Status<br>xxxx/nnnnn   |                                                                                                    |
| Ŷ                                     | Después de la actualización de [Scanner<br>ROM], el mensaje "Scanner Firm<br>UpdateFlash Update" cambia a "Scanner<br>Firm UpdateCompleted".                             |
|                                       | Una vez actualizados todos los datos,<br>aparecerá el mensaje "Update Completed".                                                                                        |
| Download Storage Firmware Update Mode |                                                                                                    |
|                                       | OS Update Completed<br>HD Data Update Completed<br>UI Data Update Completed<br>SysFirm Update Completed<br>Engine MAIN Update Completed<br>Scanner Firm Update Completed |
|                                       | (Update Completed.)                                                                                                    |

Download Storage Firmware Update Mode

\* Si el dispositivo de almacenamiento USB no se reconoce correctamente, aparece el siguiente mensaje y la actualización se interrumpe.

Please Set Correct USB Storage Device

\* Si no se ha completado con éxito la actualización, se indica "Update Failed" [Fallo de la actualización] en la parte inferior de la pantalla LCD. "Failed" [Fallo] aparece junto al elemento que ha sufrido el fallo en la pantalla de estado.

| Download Storage Firmware Update Mode |                                                                                                    |
|---------------------------------------|----------------------------------------------------------------------------------------------------|
|                                       | OS Update Completed<br>HD Data Update Completed<br>UI Data Update Completed<br>SysFirm Update Completed<br>Engine MAIN Update Failed<br>Scanner Firm Update Completed |
|                                       |                                                                                                    |
| Failed                                | l items Error message                                                                                                    |

# 6.3 Si se produce un fallo durante la actualización del firmware

Si se desconecta la alimentación durante la actualización del firmware o no es posible reiniciar el equipo después de la actualización por cualquier razón, realice la actualización del firmware siguiendo el procedimiento descrito a continuación.

### [A] Procedimiento

(1) Actualice la ROM del sistema, la ROM principal y la ROM del escáner utilizando las plantillas de descarga.

Antes de comenzar, grabe los datos de la ROM del sistema, la ROM principal y la ROM del escáner que vaya a actualizar en las plantillas de descarga.

Consulte el siguiente procedimiento de actualización para más detalles. P.6-4 "6.1.1 PWA-DWNLD-350-JIG2 (48 MB)"

(2) Actualice los datos maestros utilizando el dispositivo de almacenamiento USB. Antes de comenzar, grabe el fichero de datos maestros en el dispositivo de almacenamiento USB. Si alguno de los ficheros de datos de la ROM del sistema, la ROM principal y la ROM del escáner que no sean los datos maestros ya ha sido grabado anteriormente en el dispositivo de almacenamiento USB, especifique solamente "datos maestros" en la pantalla de selección que aparece durante la actualización. (Seleccione "\*" solamente para "1. HDD Update").

Consulte el siguiente procedimiento de actualización para más detalles. P.6-33 "6.2 Actualización del firmware con dispositivo de almacenamiento USB"

### Importante:

Si no es posible reiniciar el equipo ni siquiera después de realizar la actualización siguiendo el procedimiento anterior, sustituya la placa SYS y la NVRAM.

# 6.4 Anexo

### [A] Modo de asistencia

Este equipo posee el Modo de asistencia para realizar las siguientes funciones.

(1) Borrado de marca NVRAM ("Clear NvRAM flags.")

Incluso aunque se haya completado con normalidad la descarga del firmware, se puede iniciar accidentalmente el Modo de recuperación cuando se vuelve a encender el equipo. En este caso, borre las marcas NVRAM utilizadas en el proceso de descarga con esta función. (Habitualmente las marcas se borran de manera automática durante el proceso de descarga.)
Asimismo, en el caso de que se inicie accidentalmente el Modo de recuperación después de la sustitución de NVRAM en la placa SYS, las marcas se borran con esta función.

- (2) Formateo de la partición de almacenamiento de datos ("Format Loader Partition.") Cuando se detecta un defecto en los datos de IU, etc. que se almacenan en el disco duro, el área de partición de los datos de IU, etc. almacenados se formatea con esta función. (No la utilice, dado que habitualmente no es necesario).
- (3) Creación de partición de disco duro ("All Partition Delete and Create Loader Partition.") Cuando se sustituye el disco duro o se descargan datos de la IU, etc. utilizando un dispositivo de almacenamiento USB, es necesario formatear la partición del disco duro antes de la descarga. Para este caso, se crea la partición en el disco duro con esta función.

### Notas:

- 1. Cuando la descarga se realiza con plantilla de descarga, no es necesario formatear previamente una partición.
- Lleve a cabo el formateo de la partición del disco duro sólo cuando se instale un disco duro y una placa del aleatorizador nuevos, dado que esta operación eliminará todos los datos guardados en el disco duro.

### [B] Procedimiento de funcionamiento del Modo de asistencia

(1) Conecte la alimentación mientras pulsa simultáneamente los botones [3] y [CLEAR].
Aparece la pantalla siguiente.

Firmware Version Up Mode
Select Number(1-3) and Press START key.
> 1 : Clear NvRAM flags.
2 : Format Loader partition.
3 : All Partition Delete and Create Loader Partition.

### Fig. 6-47

(2) Seleccione el elemento con las teclas digitales y pulse el botón [START].

e-STUDIO2500c/3500c/3510c ACTUALIZACIÓN DEL FIRMWARE

6 - 49

e-STUDIO2500c/3500c/3510c ACTUALIZACIÓN DEL FIRMWARE

6 - 50

# 7. UNIDAD DE ALIMENTACIÓN

# 7.1 Canal de salida

Los siguientes son los 3 canales de salida de la línea del interruptor principal.

1) +3,3 V

| +3,3 V A: | CN402 Clavijas 9 y 10   |
|-----------|-------------------------|
|           | Salida a la placa SYS   |
| +3,3 V A: | CN405 Clavija 1         |
|           | Salida a la placa IMG   |
| +3,3 V B: | CN402 Clavija 13        |
|           | Salida a la placa SYS   |
| +3,3 V B: | CN403 Clavijas 1 y 2    |
|           | Salida a la placa LGC   |
| +3,3 V B: | CN404 Clavija 3         |
|           | Salida a la placa SLG   |
| +3,3 V B: | CN405 Clavijas 2, 3 y 4 |
|           | Salida a la placa IMG   |

2) +5,1 V

| +5,1 V A: | CN402 Clavijas 19, 20, 21 y 22                                              |
|-----------|-----------------------------------------------------------------------------|
|           | Salida a la placa SYS                                                       |
| +5,1 V B: | CN402 Clavija 17                                                            |
|           | Salida a la placa SYS                                                       |
| +5,1 V B: | CN403 Clavija 7                                                             |
|           | Salida a la placa LGC, PFP/LCF (a través de la placa LGC), unidad puente (a |
|           | través de la placa LGC)                                                     |
| +5,1 V B: | CN404 Clavijas 1 y 2                                                        |
|           | Salida a la placa SLG, RADF                                                 |
| +5,1 V B: | CN406 Clavija 4                                                             |
|           | Salida al finisher                                                          |
|           |                                                                             |

+5,1 V B: CN412 Clavija 1 Salida a la placa FIL

## 3) +12 V

| +12 V A: | CN402 Clavija 5        |
|----------|------------------------|
|          | Salida a la placa SYS  |
| +12 V B: | CN402 Clavija 3        |
|          | Salida a la placa SYS  |
| +12 V B: | CN403 Clavija 9        |
|          | Salida a la placa LGC  |
| +12 V B: | CN408 Clavija 1        |
|          | Salida a la unidad FAX |
|          |                        |

Los siguientes son los 2 canales de salida de la línea del interruptor de la cubierta.

### 1) +5,1 V

| +5,1 V D: | CN403 Clavija 21      |
|-----------|-----------------------|
|           | Salida a la placa LGC |

### 2) +24 V

| +24 V D:      | CN410 Clavija 1                                                                  |
|---------------|----------------------------------------------------------------------------------|
|               | Salida al ventilador 1 de refrigeración del regulador de conmutación             |
| +24 V D:      | CN411 Clavija 1                                                                  |
|               | Salida al ventilador 2 de refrigeración del regulador de conmutación             |
| +24 V D1:     | CN403 Clavijas 19 y 20                                                           |
|               | Salida a la placa LGC, PFP/LCF (a través de la placa LGC)                        |
| +24 V D2:     | CN403 Clavijas 17 y 18                                                           |
|               | Salida a la placa LGC                                                            |
| +24 V D3:     | CN403 Clavijas 13 y 15                                                           |
|               | Salida a la placa LGC, transformador de alta tensión (a través de la placa LGC), |
| unidad puente |                                                                                  |
|               | (a través de la placa LGC)                                                       |
| +24 V D4:     | CN404 Clavijas 11, 12, 13 y 14                                                   |
|               | Salida a la placa SLG, RADF                                                      |
| +24 V D4:     | CN406 Clavija 2                                                                  |
|               | Salida al finisher                                                               |

### Tensión de salida para cada tipo de conector

| Línea del interruptor principal |                                                                                              |                                                             |  |
|---------------------------------|----------------------------------------------------------------------------------------------|-------------------------------------------------------------|--|
| Conector                        | Destino                                                                                      | Tensión                                                     |  |
| CN402                           | A la placa SYS                                                                               | +3,3 V A, +3,3 V B, +5,1 V A, +5,1 V B, +12<br>V A, +12 V B |  |
| CN403                           | A la placa LGC, PFP/LCF (a través de la placa LGC), unidad puente (a través de la placa LGC) | +3,3 V B, +5,1 V B, +12 V B                                 |  |
| CN404                           | A la placa SLG, RADF                                                                         | +3,3 V B, +5,1 V B                                          |  |
| CN405                           | A la placa IMG                                                                               | +3,3 V A, +3,3 V B                                          |  |
| CN406                           | Al finisher                                                                                  | +5,1 V B                                                    |  |
| CN408                           | A la unidad de FAX                                                                           | +12 V B                                                     |  |
| CN412                           | A la placa FIL                                                                               | +5,1 V B                                                    |  |

### Línea del interruptor de la cubierta

| Conector | Destino                                                                                                    | Tensión                                |
|----------|----------------------------------------------------------------------------------------------------|----------------------------------------|
| CN403    | A la placa LGC, PFP/LCF (a través de la placa LGC), transformador de alta tensión (a través de la placa LGC), unidad puente (a través de la placa LGC) | +5,1 V D, +24 V D1, +24 V D2, +24 V D3 |
| CN404    | A la placa SLG, RADF                                                                                                    | +24 V D4                               |
| CN406    | Al finisher                                                                                                    | +24 V D4                               |
| CN410    | Al ventilador 1 de refrigeración del regulador de conmutación                                                                                          | +24 V D                                |
| CN411    | Al ventilador 2 de refrigeración del regulador de conmutación                                                                                          | +24 V D                                |

e-STUDIO2500c/3500c/3510c UNIDAD DE ALIMENTACIÓN

# 7.2 Fusibles

Cuando salte el fusible secundario de alimentación, compruebe que no existan anomalías en las piezas empleando la tabla siguiente.

| Tensión  | Placa/unidad      | Pieza                                                       |       | Tipo de fusible           |
|----------|-------------------|-------------------------------------------------------------|-------|---------------------------|
| +24 V D1 | Placa LGC         | Motor del revelador                                         | M9    | F201:                     |
|          |                   | Motor poligonal                                             | M13   | 6,3 A (Desfase parcial de |
|          |                   | Motor M del espejo                                          | M14   | -uempo)                   |
|          |                   | Motor C del espejo                                          | M15   |                           |
|          |                   | Motor K del espejo                                          | M16   |                           |
|          |                   | Motor del fusor                                             | M17   |                           |
|          |                   | Motor de transporte/alimentación                            | M20   |                           |
|          |                   | Motor de la UAD                                             | M22   |                           |
|          | PFP/LCF           |                                                             |       |                           |
| +24 V D2 | Placa LGC         | Motor de la correa de transferencia                         | M7    | F202:                     |
|          |                   | Motor del tambor                                            | M10   | 6,3 A (Desfase parcial de |
|          |                   | Motor de salida                                             | M18   | -uempo)                   |
|          |                   | Motor de registro                                           | M19   |                           |
|          |                   | Embrague de la UAD                                          | CLT7  |                           |
| +24 V D3 | Placa LGC         | Motor Y de transporte de tóner                              | M2    | F203:                     |
|          |                   | Motor M de transporte de tóner                              | M3    | 6,3 A (Desfase parcial de |
|          |                   | Motor C de transporte de tóner                              | M4    | -tiempo)                  |
|          |                   | Motor K de transporte de tóner                              | M5    |                           |
|          |                   | Motor de transporte de tóner usado                          | M6    |                           |
|          |                   | Motor del obturador                                         | M12   |                           |
|          |                   | Ventilador de refrigeración interna                         | M23   | -                         |
|          |                   | Ventilador de expulsión de ozono                            | M24   | _                         |
|          |                   | Ventilador de refrigeración de la sección de salida/fusor   | M25   | -                         |
|          |                   | Ventilador de refrigeración de la unidad del láser          | M29   | -                         |
|          |                   | Sensor Y del auto-tóner                                     | S22   | -                         |
|          |                   | Sensor M del auto-tóner                                     | S23   | _                         |
|          |                   | Sensor C del auto-tóner                                     | S24   | -                         |
|          |                   | Sensor K del auto-tóner                                     | S25   |                           |
|          |                   | Interruptor principal                                       | SW1   | -                         |
|          |                   | Embrague de transporte del primer cajón (velocidad lenta)   | CLT1  | _                         |
|          |                   | Embrague de transporte del primer cajón (velocidad rápida)  | CLT2  | _                         |
|          |                   | Embrague de alimentación del primer cajón                   | CLT3  | _                         |
|          |                   | Embrague de transporte del segundo cajón (velocidad lenta)  | CLT4  | _                         |
|          |                   | Embrague de transporte del segundo cajón (velocidad rápida) | CLT5  |                           |
|          |                   | Embrague de alimentación del segundo cajón                  | CLT6  |                           |
|          |                   | Embrague de alimentación por bypass                         | CLT8  |                           |
|          |                   | Solenoide de arrastre de bypass                             | SOL1  |                           |
|          |                   | LED Y de descarga                                           | ERS-Y |                           |
|          |                   | LED M de descarga                                           | ERS-M |                           |
|          |                   | LED C de descarga                                           | ERS-C |                           |
|          |                   | LED K de descarga                                           | ERS-K |                           |
|          |                   | Transformador de alto voltaje                               | HVT   |                           |
|          | Unidad puente     |                                                             |       |                           |
|          | Contador de copia | s por teclado, copias de tarjeta, controlador de monedas    |       |                           |
| +24 V D4 | Placa SLG         | Motor de escaneado                                          | M1    | F204:                     |
|          |                   | Placa del inversor de la lámpara                            | INV   | 6,3 A (Desfase parcial de |
|          | RADF              |                                                             |       |                           |
|          | Finisher          |                                                             |       |                           |

e-STUDIO2500c/3500c/3510c UNIDAD DE ALIMENTACIÓN

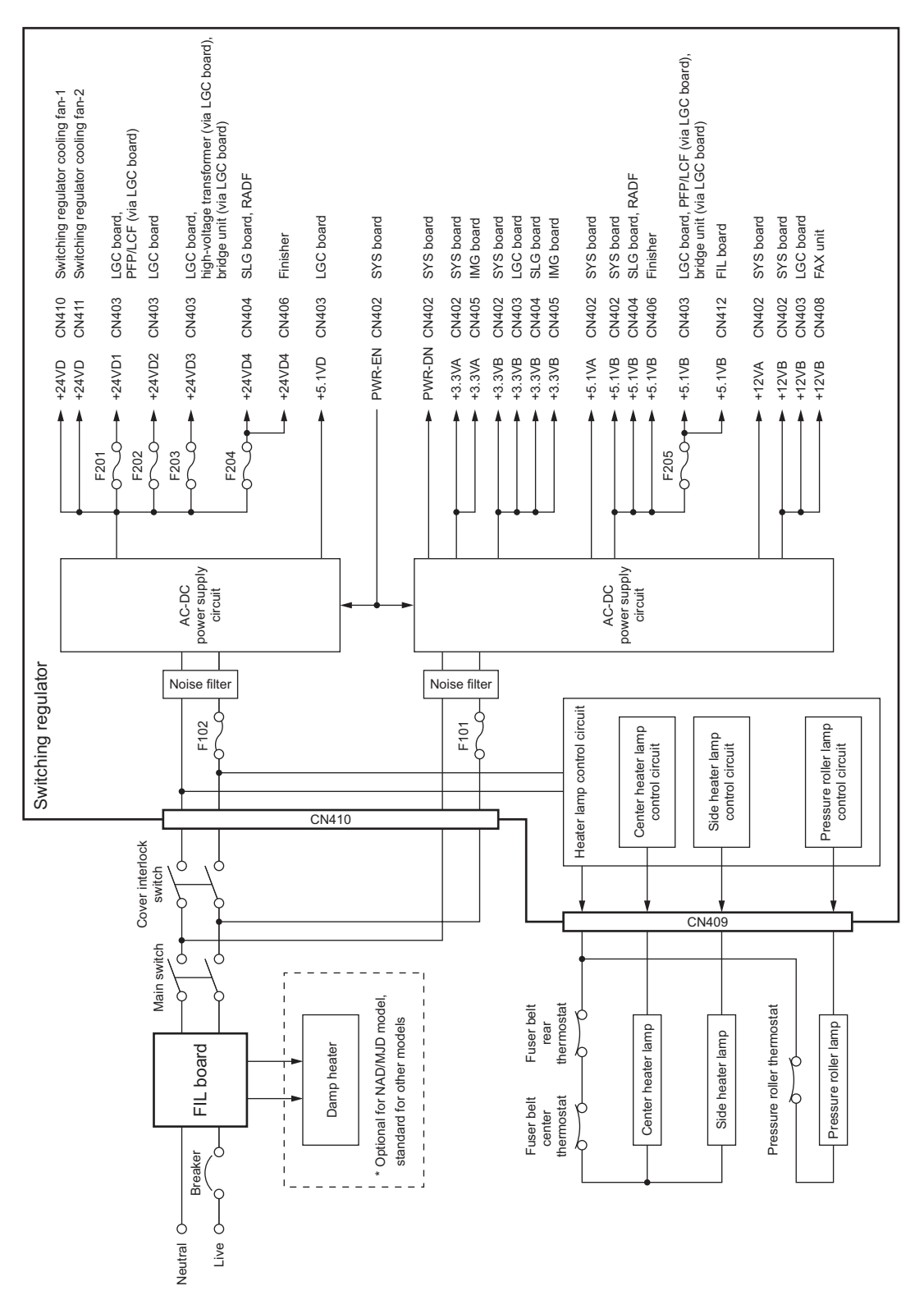

# 7.3 Configuración de la unidad de alimentación

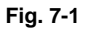

# 8. SERVICIO POR CONTROL REMOTO

Las siguientes funciones están disponibles como Servicio por control remoto.

- Pedido automático de suministros
   Pide automáticamente el tóner y la bolsa de tóner usado por FAX o correo electrónico.
- Notificación de servicio Notifica el estado del equipo por correo electrónico o FAX al técnico de servicio.

# 8.1 Pedido automático de suministros

# 8.1.1 Sinopsis

Pide automáticamente el tóner y la bolsa de tóner usado.

- Realización de un pedido Hay dos formas de realizar un pedido.
  - FAX

Se requiere la instalación de la placa FAX.

Si la placa FAX no ha sido instalada se considera desactivada.

- Correo electrónico (cuerpo del correo electrónico + imagen TIFF)
- (2) Intervalos de pedido

Cuando se vacíe el tóner, se contará el número de ocurrencias. Cuando se alcance el número especificado en CONDITION, el pedido se realizará automáticamente.

Con respecto a la bolsa de tóner usado, se realizará de acuerdo con el número de veces que se ha detectado que está llena.

El número especificado en CONDITION puede ajustarse de forma independiente tanto para el tóner como para la bolsa de tóner usado.

(3) Si se produce el fallo de un pedido Si surgen algunos problemas y no se puede realizar el pedido después de registrar un pedido como trabajo, consulte la solución estándar para el caso de fallo de envío de FAX/correo electrónico.

# 8.1.2 Elemento de configuración

Para habilitar el Pedido de suministro automático es necesario realizar las siguientes configuraciones.

Nota:

Al seleccionar el correo electrónico para realizar un pedido es necesario que la opción de envío y recepción de correos electrónicos esté habilitada. Confirme los detalles con el administrador.

(1) Configuración de autodiagnóstico (08)

Como ajuste por defecto, el ajuste de Pedido de suministro automático no se visualiza en la pantalla táctil.

Para visualizarlo es necesario conmutar la configuración válido/inválido (08-765).

- 0: Válido (FAX/Transmisión de FAX por Internet)
- 1: Válido (FAX/Transmisión de FAX por Internet/HTTP)\*
- 2: No válido (por defecto)

Al cambiar el valor de configuración de "2" (por defecto) a "0", se visualiza la pantalla de Pedido de suministro automático. (\* HTTP aún no está disponible).

Mayo 2006 © TOSHIBA TEC

e-STUDIO2500c/3500c/3510c SERVICIO POR CONTROL REMOTO

(2) Configuración de la pantalla táctil

Cada uno de los elementos se configura desde la pantalla de Pedido de suministro automático en la pantalla táctil.

Es necesario introducir la contraseña y la información del cliente porque la configuración se realiza desde la pantalla ADMIN. La configuración se debe realizar con el administrador.

| [ADMIN] > [SERVICE] > [SUPPLY ORDER SETUP] > [ORDER INFORMATION |                                                    |  |
|-----------------------------------------------------------------|----------------------------------------------------|--|
| AUTO SUPPLY ORDER                                               | Pedido por: [FAX], [MAIL], [HTTP] (*1)             |  |
| FAX NUMBER                                                      | Número de FAX del proveedor (*2)                   |  |
| E-MAIL                                                          | Dirección de correo electrónico del proveedor (*3) |  |
| CUSTOMER                                                        | Datos del cliente                                  |  |
| NAME (Nombre)                                                   |                                                    |  |
| TEL NUMBER (Nº tlf.)                                            |                                                    |  |
| E-MAIL                                                          |                                                    |  |
| ADDRESS (Dirección)                                             |                                                    |  |
| SUPPLIER                                                        | Información del proveedor                          |  |
| NAME (Nombre)                                                   |                                                    |  |
| ADDRESS (Dirección)                                             |                                                    |  |
| SERVICE TECHNICIAN                                              | Datos del especialista del servicio técnico        |  |
| NUMBER (Número)                                                 |                                                    |  |
| NAME (Nombre)                                                   |                                                    |  |
| TEL NUMBER (Nº tlf.)                                            |                                                    |  |
| E-MAIL                                                          |                                                    |  |

Configuración básica

### 1]

\*1HTTP aún no está disponible.

\*2Incluso cuando "FAX" está seleccionado, el pedido no se realiza sin introducir el número de FAX.

\*3Incluso cuando "MAIL" está seleccionado, el pedido no se realiza sin introducir la dirección de correo electrónico.

### Configuración detallada para el pedido

### [ADMIN] > [SERVICE] > [SUPPLY ORDER SETUP] > [TONER ORDERING]

| ***** TONER ORDER | Información de pedido (TÓNER/BOLSA DE TÓNER USADO)  |  |
|-------------------|-----------------------------------------------------|--|
| PART NUMBER       | Número de componente del pedido                     |  |
| CONDITION         | El número de estados (*)                            |  |
| QUANTITY          | La cantidad de pedido                               |  |
| AUTO ORDER        | Configuración de pedido ON/OFF para cada componente |  |

El pedido se realiza cuando el número de pieza de repuesto alcanza el número especificado para CONDITION.

### Número de FAX de este equipo (información común)

| [ADMIN] > [FAX] > [TERMINAL ID]       |                              |  |
|---------------------------------------|------------------------------|--|
| ID NAME Identificación de este equipo |                              |  |
| FAX NUMBER                            | Número de FAX de este equipo |  |

Información del correo electrónico de este equipo (información común)

| [ADMIN] > [E-MAIL] |                                                         |
|--------------------|---------------------------------------------------------|
| FROM ADDRESS       | Dirección de correo electrónico de este equipo (*)      |
| FROM NAME          | Nombre de usuario del correo electrónico de este equipo |

- Al enviar un correo electrónico se comprueba la validez de la dirección. Si la dirección no es válida, el correo no se envía.
- (3) Resultado de la lista de configuración del Pedido automático de suministro. Al pulsar los siguientes botones y teclas se imprime la lista de configuración. [USER FUNCTIONS] [USER] [LISTS] [\*] [#] [\*] [\*] [3] [8] [START]

e-STUDIO2500c/3500c/3510c SERVICIO POR CONTROL REMOTO

# 8.1.3 Procedimiento de configuración

- (1) Arranque el modo de configuración de autodiagnóstico 08-765 y después cambie el valor de ajuste a "0".
- (2) Apague la fotocopiadora y después vuelva a encenderla.
- (3) Pulse el botón [USER FUNCTIONS] para entrar en la pantalla de funciones de usuario.
- (4) Pulse el botón [ADMIN].
  - Cuando haya seleccionado la opción Administrator Password se visualizará la pantalla ADMINISTRATOR PASSWORD.

| ( <u>,,,,,,,,,,,,,,,,,,,,,,,,,,,,,,,,,,,,</u> | (Januari 1997) |          | (     |
|-----------------------------------------------|----------------|----------|-------|
| ADDRESS                                       | COUNTER        | USER     | ADMIN |
| ADMINISTRATOR                                 | PASSWORD       |          | ·     |
|                                               | يتى<br>        | PASSWORD |       |
|                                               |                |          |       |

Fig. 8-1

(5) Al pulsar el botón [PASSWORD] la pantalla pasa al teclado completo. Después introduzca la contraseña de administrador y pulse el botón [ENTER].
\*Confirme la contraseña con el administrador

| Commente | Contrasena | COLLEI | auministrac | 101. |
|----------|------------|--------|-------------|------|
|          |            |        |             |      |
|          |            |        |             |      |

| ADDRESS | COUNTER      |                      | DMIN       |     |               |
|---------|--------------|----------------------|------------|-----|---------------|
|         |              | <b>рр</b><br>Сору    | PC-<br>FAX |     | P @<br>E-MAIL |
| RETURN  | INTERNET FAX | PRINTER<br>/E-FILING |            | P 2 |               |

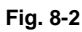

(6) Pulse el botón [SERVICE] de la pantalla ADMIN.

8

(7) Se visualiza la pantalla SERVICE.

| SERVICE |  |
|---------|--|
| RETURN  |  |

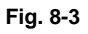

(8) Pulse el botón [SUPPLY ORDER SETUP].

| ADDRESS COUNTER USER ADMIN |
|----------------------------|
|                            |
|                            |

Fig. 8-4

(9) Pulse el botón [ORDER INFORMATION].

(10) Se visualiza la pantalla ORDER INFORMATION.

| ADDRESS                                                                                     | ADMIN             |
|---------------------------------------------------------------------------------------------|-------------------|
| ORDER INFORMATION                                                                           | 1                 |
| AUTO SUPPLY ORDER           FAX         MAIL         HITTE         OFF           FAX NUMBER |                   |
|                                                                                             | CANCEL ENTER Next |

Fig. 8-5

| (11) P<br>[F<br>[C | Pulse los botones de<br>FAX] / [MAIL] /<br>DFF] | la pantalla ORDER INFORMATION para configurar el elemento deseado.<br>Seleccione el botón [FAX] o el botón [MAIL] para el modo de envío de<br>pedido.<br>(HTTP aún no está disponible).<br>[OFF]: Deshabilitar la función AUTO SUPPLY ORDER. |
|--------------------|-------------------------------------------------|----------------------------------------------------------------------------------------------------|
| (F                 | FAX NUMBER]                                     | Introduzca el número de FAX del proveedor.<br>(Para realizar un envío por FAX, el pedido no puede realizarse<br>automáticamente si no introduce el número).                                                                                  |
| (E                 | E-MAIL]                                         | Introduzca la dirección de correo electrónico del proveedor.<br>(Para realizar un envío por correo electrónico, el pedido no puede<br>realizarse automáticamente si no introduce la dirección).                                              |

(12) Pulse el botón [NEXT].

(Pulse el botón [ENTER] para registrarse, y después se vuelve a la pantalla (7) SERVICE. Pulse el botón [CANCEL] para cancelar el registro, y después se vuelve a la pantalla (7) SERVICE).

(13) Se visualiza la pantalla CUSTOMER/SUPPLIER.

| ADDRESS                                          | ADMIN                  |
|--------------------------------------------------|------------------------|
| CUSTOMER                                         | SUPPLIER               |
| NAME       TEL NUMBER       E-MAIL       ADDRESS | NAME       ADDRESS     |
|                                                  | CANCEL ENTER Next Prev |

Fig. 8-6

e-STUDIO2500c/3500c/3510c SERVICIO POR CONTROL REMOTO

8

(14) Pulse los botones de la pantalla CUSTOMER/SUPPLIER para ajustar el elemento deseado. CUSTOMER

| [NAME]       | Introduzca el nombre del cliente.                          |
|--------------|------------------------------------------------------------|
| [TEL NUMBER] | Introduzca el número de teléfono del cliente.              |
| [E-MAIL]     | Introduzca la dirección de correo electrónico del cliente. |
| [ADDRESS]    | Introduzca la dirección del cliente.                       |

### SUPPLIER

[NAME] Introduzca el nombre del proveedor. [ADDRESS] Introduzca la dirección del proveedor.

- (15) Pulse el botón [NEXT].
- (16) Se visualiza la pantalla SERVICE TECHNICIAN/RESULT PRINTING.

| ADDRESS COUNTER USER                             | ADMIN                                                 |
|--------------------------------------------------|-------------------------------------------------------|
| SERVICE TECHNICIAN NUMBER NAME TEL NUMBER E-MAIL | DESCRIPTION<br>RESULT PRINTING<br>OFF ALWAYS ON ERROR |
|                                                  | CANCEL ENTER Prev                                     |

Fig. 8-7

(17) Pulse un botón de la pantalla SERVICE TECHNICIAN/RESULT PRINTING para ajustar el elemento deseado.

### SERVICE TECHNICIAN

| [NUMBER]      | Introduzca el número del TÉCNICO DE SERVICIO.                          |
|---------------|------------------------------------------------------------------------|
| [NAME]        | Introduzca el nombre del TÉCNICO DE SERVICIO.                          |
| [TEL NUMBER]  | Introduzca el número de teléfono del TÉCNICO DE SERVICIO.              |
| [E-MAIL]      | Introduzca la dirección de correo electrónico del TÉCNICO DE SERVICIO. |
| [DESCRIPTION] | Introduzca los comentarios si desea registrarlos.                      |

### **RESULT PRINTING**

[OFF] / [ALWAYS] / [ON ERROR]

Si pulsa cualquiera de estas opciones, se imprimirá la lista de resultados.

(18) Pulse el botón [ENTER] para realizar el registro y finalizar la configuración de información del pedido.

(19) Se vuelve a la pantalla SERVICE.

| ADDRESS            |  |
|--------------------|--|
| SERVICE            |  |
| SUPPLY ORDER SETUP |  |
| RETURN             |  |

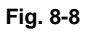

(20) Pulse el botón [SUPPLY ORDER SETUP].

| ADDRESS COUNTER USER ADMIN |
|----------------------------|
|                            |
| RETURN                     |

Fig. 8-9

- (21) Pulse el botón [TONER ORDERING].
- (22) Se visualiza la pantalla TONER ORDERING.

| ADDRESS COUNTER USER ADMIN                                    |
|---------------------------------------------------------------|
| TONER ORDERING                                                |
|                                                               |
| YELLOW(Y) MAGENTA(M) CYAN(C) BLACK(K) USED TONER<br>CONTAINER |
| RETURN                                                        |

Fig. 8-10

8

(23) Pulse el botón [YELLOW(Y)]. (Seleccione el componente que desea pedir).

| ADDRESS                                                    | ADMIN      |
|------------------------------------------------------------|------------|
| YELLOW(Y) TONER ORDER  PART NUMBER  CONDITION  QUANTITY  1 | AUTO ORDER |
|                                                            |            |

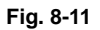

(24) Introduzca la información de pedido en TONER.

| [PART NUMBER] | Número de tóner                                                        |
|---------------|------------------------------------------------------------------------|
| [CONDITION]   | El pedido se realiza cuando el número de tóner vacío alcanza el número |
|               | especificado para CONDITION.                                           |
| [QUANTITY]    | Cantidad que se desea pedir                                            |
|               |                                                                        |
|               |                                                                        |

### AUTO ORDER [ON]/[OFF]

Le permite seleccionar si cada pedido se realizará automáticamente o no.

- (25) Pulse el botón [ENTER] para registrar la configuración de pedido de tóner.
- (26) Se visualiza la pantalla TONER ORDERING.

| ADDRESS COUNTER USER ADMIN                                    |
|---------------------------------------------------------------|
| TONER ORDERING                                                |
| YELLOW(Y) MAGENTA(M) CYAN(C) BLACK(K) USED TONER<br>CONTAINER |
| RETURN                                                        |

Fig. 8-12

(27) Pulse el botón [MAGENTA(M)] / [CYAN(C)] / [BLACK(K)] / [USED TONER CONTAINER] y luego introduzca la información del pedido de la misma forma.

| ADDRESS COUNTER            | USER | ADMIN       |  |
|----------------------------|------|-------------|--|
| USED TONER CONTAINER ORDER |      | AITTO ORDER |  |
| PART NUMBER                |      |             |  |
|                            |      |             |  |
| QUANTITY 1                 |      |             |  |
|                            |      | CANCEL      |  |

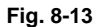

- (28) Pulse el botón [ENTER] para realizar el registro de la información del pedido.
- (29) Se vuelve a la pantalla TONER ORDERING.
- (30) Pulse el botón [USER FUNCTION] de la pantalla táctil para salir de la pantalla ADMIN y volver a la pantalla BASIC. De esta forma finaliza la configuración del Pedido automático de suministro.

### Nota:

La configuración de Pedido automático de suministro está disponible también desde el siguiente modo de configuración (08).

| Elementos                                          | Código 08 | Contenido                                                                             |
|----------------------------------------------------|-----------|---------------------------------------------------------------------------------------|
| Forma de envío de pedido<br>[FAX] / [MAIL] / [OFF] | 732       | 0: Pedido por FAX<br>1: Pedido por correo electrónico<br>2: Pedido por HTTP<br>3: OFF |
| SUPPLIER<br>[FAX NUMBER]                           | 733       | Máximo 32 dígitos                                                                     |
| SUPPLIER<br>[E-MAIL]                               | 734       | Máximo 192 letras                                                                     |
| CUSTOMER<br>[NAME]                                 | 738       | Máximo 50 letras                                                                      |
| CUSTOMER<br>[TEL NUMBER]                           | 739       | Máximo 32 dígitos                                                                     |
| CUSTOMER<br>[E-MAIL]                               | 740       | Máximo 192 letras                                                                     |
| CUSTOMER<br>[ADDRESS]                              | 741       | Máximo 100 letras                                                                     |
| SUPPLIER<br>[NAME]                                 | 746       | Máximo 50 letras                                                                      |
| SUPPLIER<br>[ADDRESS]                              | 747       | Máximo 100 letras                                                                     |
| SERVICE TECHNICIAN<br>[NUMBER]                     | 742       | Máximo 5 dígitos                                                                      |
| SERVICE TECHNICIAN<br>[NAME]                       | 743       | Máximo 50 letras                                                                      |
| SERVICE TECHNICIAN<br>[TEL NUMBER]                 | 744       | Máximo 32 dígitos                                                                     |

Mayo 2006 © TOSHIBA TEC

e-STUDIO2500c/3500c/3510c SERVICIO POR CONTROL REMOTO

| Elementos                                        | Código 08 | Contenido                           |
|--------------------------------------------------|-----------|-------------------------------------|
| SERVICE TECHNICIAN<br>[E-MAIL]                   | 745       | Máximo 192 letras                   |
| Observaciones<br>[DESCRIPTION]                   | 748       | Máximo 128 letras                   |
| RESULT PRINTING<br>[OFF] / [ALWAYS] / [ON ERROR] | 764       | 0: OFF<br>1: Siempre<br>2: ON Error |
| YELLOW(Y) TONER<br>[PART NUMBER]                 | 755       | Máximo 20 dígitos                   |
| YELLOW(Y) TONER<br>[CONDITION]                   | 757       | 1-99                                |
| YELLOW(Y) TONER<br>[QUANTITY]                    | 756       | 1-99                                |
| MAGENTA(M) TONER<br>[PART NUMBER]                | 752       | Máximo 20 dígitos                   |
| MAGENTA(M) TONER<br>[CONDITION]                  | 754       | 1-99                                |
| MAGENTA(M) TONER<br>[QUANTITY]                   | 753       | 1-99                                |
| CYAN(C) TONER<br>[PART NUMBER]                   | 749       | Máximo 20 dígitos                   |
| CYAN(C) TONER<br>[CONDITION]                     | 751       | 1-99                                |
| CYAN(C) TONER<br>[QUANTITY]                      | 750       | 1-99                                |
| BLACK(K) TONER<br>[PART NUMBER]                  | 758       | Máximo 20 dígitos                   |
| BLACK(K) TONER<br>[CONDITION]                    | 760       | 1-99                                |
| BLACK(K) TONER<br>[QUANTITY]                     | 759       | 1-99                                |
| USED TONER CONTAINER<br>[PART NUMBER]            | 761       | Máximo 20 dígitos                   |
| USED TONER CONTAINER<br>[CONDITION]              | 763       | 1-99                                |
| USED TONER CONTAINER<br>[QUANTITY]               | 762       | 1-99                                |

# 8.1.4 Formato de la hoja de pedido

A continuación se indican algunos ejemplos de hojas de pedido.

(1) FAX (este formato es el mismo que el del correo electrónico con la imagen TIFF adjunta).
 \*1 No se incluyen los componentes que no formen parte del pedido. (Menos espacio entre las líneas)

| DATE & TIME<br>CUSTOMER NUMBER<br>CUSTOMER ADDRES<br>CUSTOMER ADDRES<br>CUSTOMER TEL NUM<br>CUSTOMER E-MAIL A<br>SERVICE TECHNICIA<br>SERVICE TECHNICIA<br>SUPPLIER NAME<br>SUPPLIER ADDRESS | R<br>ABER<br>ADDRESS<br>IN TEL NUMBER<br>IN E-MAIL | :99-99-'99 99:99<br>:XXX<br>:XXXXXXXXXXX<br>:XXXXXXXXXX<br>:XXXXXXXX | ××××××××××××××××××××××××××××××××××××××    | XXXXXXXXXXXXXXXXXXXXXXXXXXXXXXXXXXXXXX  | XX<br>XX<br>XX<br>XX<br>XX<br>XX<br>XX<br>XX<br>XX |
|----------------------------------------------------------------------------------------------------|----------------------------------------------------|----------------------------------------------------------------------|-------------------------------------------|-----------------------------------------|----------------------------------------------------|
| TONER CARTRIDGE<br>CYAN                                                                                                    |                                                    | PART NUMBER                                                          | QUA<br>XX S                               | NTITY<br>1 <sup>9</sup> 9               |                                                    |
| MAGENTA                                                                                                    |                                                    | : XXXXXXXXXXX                                                        | XX S                                      | 99                                      |                                                    |
| YELLOW                                                                                                    |                                                    |                                                                      |                                           |                                         |                                                    |
| USED TONER CONTA                                                                                                    | AINER                                              | : XXXXXXXXXX                                                         | XX S                                      | 99                                      |                                                    |
| DESCRIPTION AREA<br>DEVICE DESCRIPTION<br>SERIAL NUMBER<br>DEVICE FAX NUMBER<br>DEVICE E-MAIL ADDRESS                                                                                        |                                                    | ::XXXXXXXXXXXX<br>:XXXXXXXXXXX<br>:XXXXXXXXXX                        | (XXXXXXXXXXXX<br>(XXXXXXXXXXXXXXXXXXXXXXX | xx<br>xx<br>xx<br>xx<br>xx              |                                                    |
| PRINT COUNTER<br>SCAN COUNTER                                                                                                    | TOTAL<br>9999999999<br>9999999999                  | BLACK<br>999999999<br>9999999999                                     | TWIN COLO<br>999999999<br>9999999999      | R FULL COLC<br>9999999999<br>9999999999 | DR                                                 |
|                                                                                                    |                                                    |                                                                      |                                           |                                         |                                                    |

Fig. 8-14

(2) E-MAIL (la imagen TIFF adjunta a este correo electrónico tiene el mismo formato que la hoja de pedido de FAX).

ASUNTO: SUPPLY ORDER REQUEST (SOLICITUD DE PEDIDO DE SUMINISTRO) \*1 No se incluyen los componentes que no formen parte del pedido. (Menos espacio entre las líneas)

Date&Time: '06-04-14 00:17 Customer Number: S01 MachineName: TOSHIBA e-STUDIO3500c SerialNumber: 1234567890 Device FAX Number: Device Email: aaa@linux.nam1.local OrderInformation: YELLOW PartNumber: YELLOW-03 Quantity:17 } (\*1) CounterInformation: PrintCounter(Small) FullColor: 0 TwinColor: 0 Black: 141 PrintCounter(Large) FullColor: 0 TwinColor: 0 Black: 0 ScanCounter FullColor: 0 TwinColor: 0 Black: 7

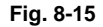

#### (3) Lista de resultados

\*1 No se incluyen los componentes que no formen parte del pedido. (Menos espacio entre las líneas)

| DATE & TIME<br>CUSTOMER NUMBER<br>CUSTOMER NAME<br>CUSTOMER ADDRESS<br>CUSTOMER TEL NUMBER<br>CUSTOMER E-MAIL ADDRESS<br>SERVICE TECHNICIAN<br>TEL NUMBER<br>SERVICE TECHNICIAN E-MAIL<br>SUPPLIER NAME<br>SUPPLIER ADDRESS |           | ORDER XXXXXXXXX<br>:99-99-'99 99:99<br>:XXX<br>:XXXXXXXXXXXXXXXXXXXXXXXXX |              |            |  |
|----------------------------------------------------------------------------------------------------|-----------|---------------------------------------------------------------------------|--------------|------------|--|
| TONER CARTRIDGE                                                                                                    |           |                                                                           | QUANTITY     |            |  |
|                                                                                                    |           |                                                                           | ( 99)        |            |  |
| MAGENTA                                                                                                    |           |                                                                           |              | <b>`</b>   |  |
| PLACK                                                                                                    |           | · XXXXXXXXXX 99                                                           |              | )          |  |
| USED TONER CO                                                                                                    | NTAINER   | : XXXXXXXXXXXX                                                            | < 99)        |            |  |
| DESCRIPTION AREA                                                                                                    |           |                                                                           |              |            |  |
| DEVICE DESCRIPTIO                                                                                                    | ON        | :XXXXXXXXXXXXX                                                            | XXXXXXXXXXXX |            |  |
|                                                                                                    | R         |                                                                           |              |            |  |
| DEVICE F-MAIL ADDRESS                                                                                                    |           | ·XXXXXXXXXXXXXXXXXXXXXXXX                                                 |              |            |  |
|                                                                                                    |           |                                                                           |              |            |  |
|                                                                                                    | TOTAL     | BLACK                                                                     | TWIN COLOR   | FULL COLOR |  |
| PRINT COUNTER                                                                                                    | 999999999 | 999999999                                                                 | 999999999    | 999999999  |  |
| SCAN COUNTER                                                                                                    | 999999999 | 999999999                                                                 | 999999999    | 999999999  |  |
|                                                                                                    |           |                                                                           |              |            |  |
|                                                                                                    |           |                                                                           |              |            |  |

#### Fig. 8-16

e-STUDIO2500c/3500c/3510c SERVICIO POR CONTROL REMOTO

Mayo 2006 © TOSHIBA TEC

# 8.2 Notificación de servicio

# 8.2.1 Sinopsis

Esta función notifica automáticamente el estado del equipo por correo electrónico o FAX al técnico de servicio. A continuación se muestran los tres elementos que se deben notificar.

- Envío de contador total Cuando esta función está activada, notifica periódicamente cada información de contador (en la fecha y hora ajustadas una vez al mes).
- Avisos al servicio técnico (solamente correo electrónico) Cuando esta función está activada, notifica el código de error correspondiente y el error al servicio técnico.
- Envío del contador de MP

Cuando esta función está activada, notifica que ha llegado la hora de realizar el MP cuando el recuento actual de MP ha alcanzado el valor indicado, o cuando el recuento de accionamiento de MP ha alcanzado el valor indicado.

# 8.2.2 Configuración

### Nota:

Al seleccionar esta función es necesario que la opción de envío y recepción de correos electrónicos o FAX esté activada. Confirme los detalles con el administrador.

### [1] Preparación

La pantalla para configurar esta función no se visualiza en los ajustes por defecto. Configure esta pantalla para visualizarla con el siguiente código (08).

- 08-774 Configuración de la pantalla de notificación
  - 0: No válido (por defecto)
  - 1: Válido

## [2] Procedimiento de configuración

- (1) Pulse el botón [USER FUNCTIONS] y pulse el botón [ADMIN]. Después introduzca la contraseña y pulse el botón [ENTER].
  - Confirme la contraseña con el administrador.

| ADDRESS       | COUNTER                | USER     | ADMIN |  |
|---------------|------------------------|----------|-------|--|
| ADMINISTRATOR | PASSWORD               |          | -     |  |
|               | <b>ححت</b> )<br>*****_ | PASSWORD |       |  |
|               |                        |          |       |  |

Fig. 8-17

(2) Pulse el botón [SERVICE].

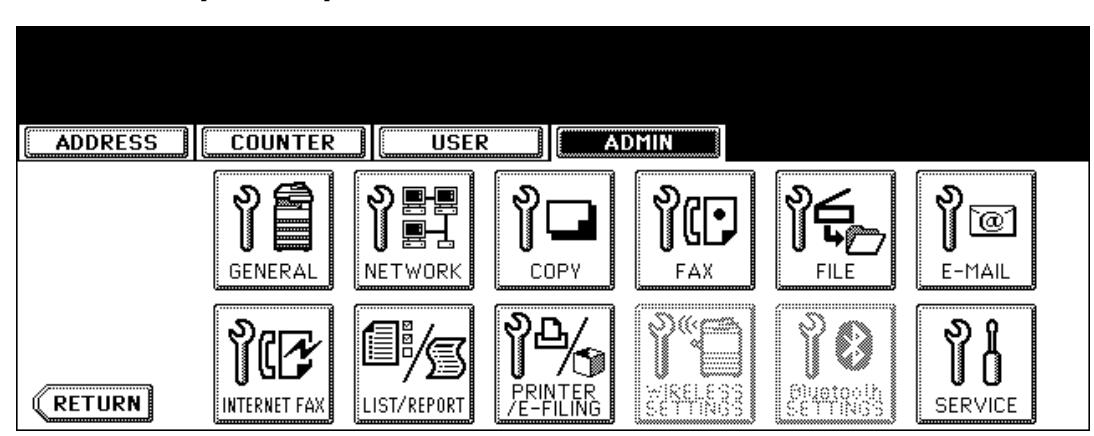

Fig. 8-18

(3) Pulse el botón [SERVICE NOTIFICATION].

| ADDRESS CO     | UNTER | ER           | ADMIN |  |
|----------------|-------|--------------|-------|--|
| SUPPLY ORDER S | ETUP  | NOTIFICATION |       |  |
| RETURN         |       |              |       |  |

Fig. 8-19

e-STUDIO2500c/3500c/3510c SERVICIO POR CONTROL REMOTO
- (4) Pulse el botón [E-MAIL] o [FAX] en "SERVICE NOTIFICATION".
  - Cuando se pulsa el botón [OFF], todas las funciones relacionadas con la Notificación de Servicio quedan inhabilitadas.

| ADDRESS COUNTER USER ADMIN |
|----------------------------|
| SERVICE NOTIFICATION       |
|                            |
| OFF E-MAIL FAX             |
| CANCEL                     |

Fig. 8-20

- (5) Introduzca la dirección de correo electrónico o número de FAX de destino.
  - Al pulsar el botón [E-MAIL], la pantalla pasa al teclado completo. Después introduzca las direcciones de correo electrónico y pulse el botón [ENTER]. (Pueden configurarse hasta 3 direcciones).

| ADDRESS                                            | COUNTER               | USER | ADMIN                  |
|----------------------------------------------------|-----------------------|------|------------------------|
| SERVICE NOTIFIC,<br>E-MAIL aaa<br>E-MAIL<br>E-MAIL | ATION<br>@toshiba.com |      | TOTAL COUNTER TRANSMIT |
|                                                    |                       |      |                        |

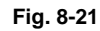

• Pulse el botón [FAX NUMBER], introduzca el número de FAX y luego pulse el botón [ENTER].

| ADDRESS              | ADMIN                                                    |
|----------------------|----------------------------------------------------------|
| SERVICE NOTIFICATION | TOTAL COUNTER TRANSMIT ON OFF PM COUNTER TRANSMIT ON OFF |
|                      |                                                          |

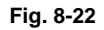

```
Mayo 2006 © TOSHIBA TEC
```

(6) Pulse el botón [ON] para notificar o el botón [OFF] para notificar cada elemento por correo electrónico y FAX.

Cuando el Envío de recuento total está ajustado en ON, se visualiza la pantalla para ajustar la fecha de notificación. Después ajuste la fecha de notificación siguiendo el siguiente procedimiento. (La información se notifica en la fecha y hora ajustadas una vez al mes).

| ADDRESS COUNTER USER ADMIN |
|----------------------------|
| TOTAL COUNTER DETAILS      |
| Date : SET                 |
|                            |

Fig. 8-23

- Introduzca la fecha (valores aceptables: 1-31) en "Date" y pulse el botón [SET]. (Corrija el valor pulsando el botón [CLEAR] si aún no ha pulsado el botón [SET]. Corrija el valor pulsando el botón [RESET] para desplazar el cursor hasta el dígito a corregir si el botón [SET] ya está pulsado).
- Introduzca la hora (valores aceptables: 00:00-23:59) en "Time".
   Introduzca la hora en los dígitos de hora de la opción "Time", pulse el botón [SET], introduzca los minutos en los dígitos de minutos de la opción "Time" y pulse el botón [SET]. (Corrija el valor pulsando el botón [CLEAR] si aún no ha pulsado el botón [SET]. Corrija el valor pulsando el botón [RESET] para desplazar el cursor hasta el dígito a corregir si el botón [SET] ya está pulsado).
- Pulse el botón [ENTER] para realizar todas las configuraciones. La visualización vuelve a la pantalla del punto 5).
- (7) Pulse el botón [ENTER]. Finalizará la configuración.

#### Nota:

La configuración de Notificación de servicio está disponible también desde el siguiente modo de configuración (08).

| Elementos                                                                                     | Código 08 | Contenido                           |
|-----------------------------------------------------------------------------------------------|-----------|-------------------------------------|
| Configuración de la notificación de servicio                                                  | 767       | 0: OFF (No válido) 1: E-mail 2: FAX |
| Dirección de correo electrónico 1                                                             | 768       | Máximo 192 letras                   |
| Dirección de correo electrónico 2                                                             | 777       | Máximo 192 letras                   |
| Dirección de correo electrónico 3                                                             | 778       | Máximo 192 letras                   |
| Número de FAX                                                                                 | 1145      | Máximo 32 dígitos                   |
| Configuración de envío de contador total                                                      | 769       | 0: OFF (No válido) 1: ON (Válido)   |
| Configuración del día de transmisión del contador total                                       | 770       | 1 a 31                              |
| Configuración del intervalo de transmisión del contador<br>total<br>(Hora/Hora/Minuto/Minuto) | 776       | 00:00-23:59                         |
| Configuración de aviso al servicio técnico                                                    | 775       | 0: OFF (No válido) 1: ON (Válido)   |
| Configuración de envío de contador de MP                                                      | 771       | 0: OFF (No válido) 1: ON (Válido)   |

e-STUDIO2500c/3500c/3510c SERVICIO POR CONTROL REMOTO

Mayo 2006 © TOSHIBA TEC

## 8.2.3 Elementos que se pueden notificar

A continuación se muestran los elementos que se deben notificar.

- 1) Envío de contador total/ Envío de contador de MP por correo electrónico (el fichero XML adjunto a este correo electrónico posee el mismo formato).
  - Asunto: Counter Notification (notificación de contador)

(En caso de Envío de contador de MP, se muestra como "Periodical Maintenance Notification" ("Notificación de mantenimiento periódico").

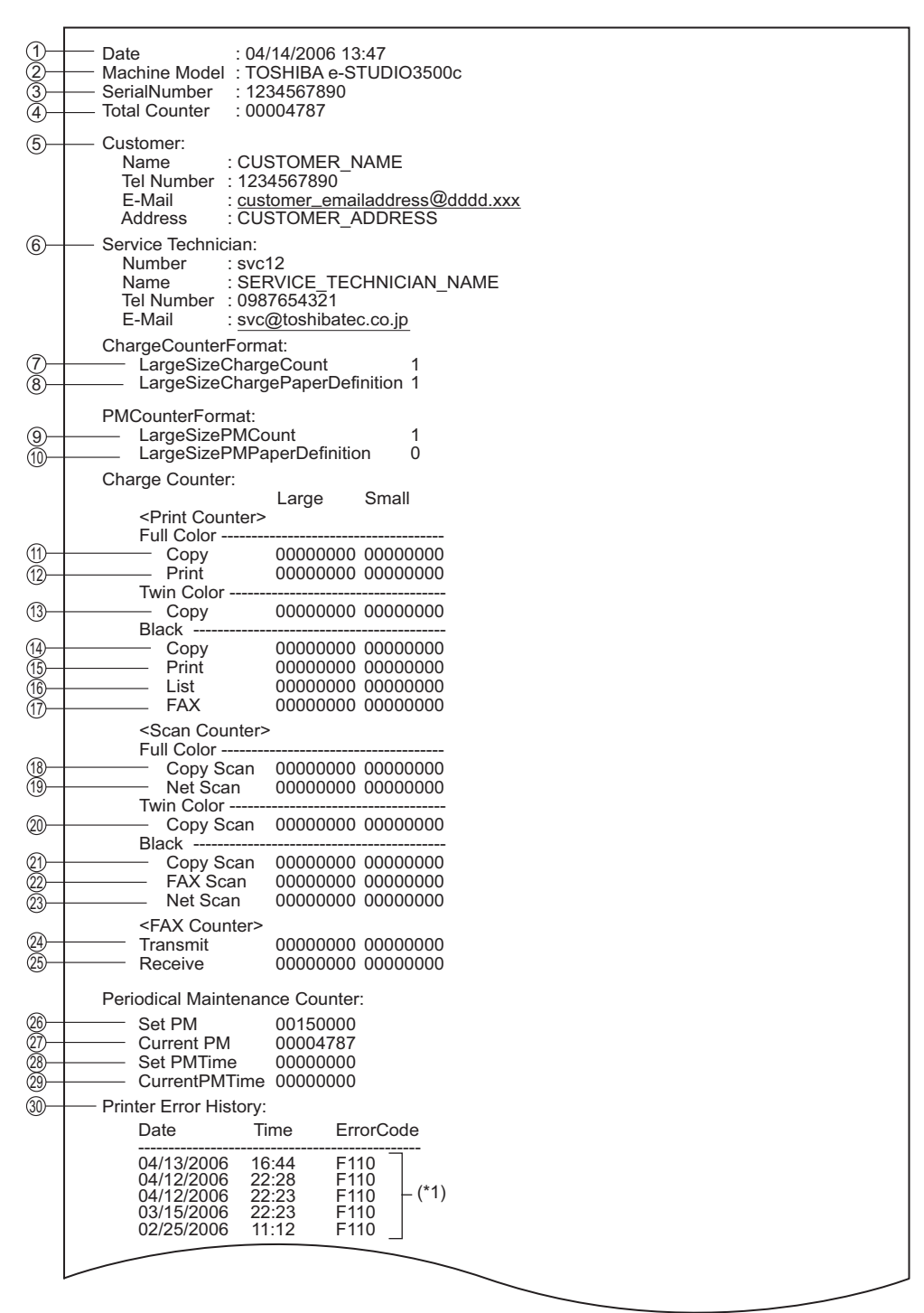

Fig. 8-24

Mayo 2006 © TOSHIBA TEC

- (1) Fecha
- (2) Modelo del equipo
- (3) Número de serie
- (4) Valor del contador total
- (5) Datos del cliente
- (6) Datos del especialista del servicio técnico
- (7) Configuración del recuento del papel de tamaño grande (contador del sistema de cargo)
- Configuración de la definición de papel de tamaño grande (contador del sistema de cargo)
- (9) Configuración del recuento del papel de tamaño grande (MP)
- (10) Configuración de la definición del papel de tamaño grande (MP)
- (1) Número de páginas de salida en la función de copia (COLOR)
- (12) Número de páginas de salida en la función de impresión (COLOR)
- (13) Número de páginas de salida en la función de copia (DOS COLORES)
- (14) Número de páginas de salida en la función de copia (NEGRO)
- (15) Número de páginas de salida en la función de impresión (NEGRO)
- (16) Número de páginas de salida en el modo de impresión de lista (NEGRO)
- (17) Número de páginas de salida en la función de FAX (NEGRO)
- (18) Número de páginas de escaneado en la función de copia (COLOR)
- (19) Número de páginas de escaneado en la función de escaneado en red (COLOR)
- 20 Número de páginas de escaneado en la función de copia (DOS COLORES)
- (21) Número de páginas de escaneado en la función de copia (NEGRO)
- (22) Número de páginas de escaneado en la función de FAX (NEGRO)
- 23 Número de páginas de escaneado en la función de escaneado en red (NEGRO)
- (24) Número de páginas enviadas en la función de FAX (NEGRO)
- (25) Número de páginas recibidas en la función de FAX (NEGRO)
- (26) Valor de configuración del recuento de MP
- (27) Valor de configuración actual del recuento de MP
- (28) Valor de configuración del recuento de accionamiento de MP
- (29) Valor de recuento actual de accionamiento de MP
- (30) Historial de errores
  - \*1 Se visualizan los últimos 20 errores.

- 2) Envío de contador total/Envío de contador de MP por FAX
  - \*1 En caso de Envío de contador de MP, el título cambia a "PERIODICAL MAINTENANCE NOTIFICATION".

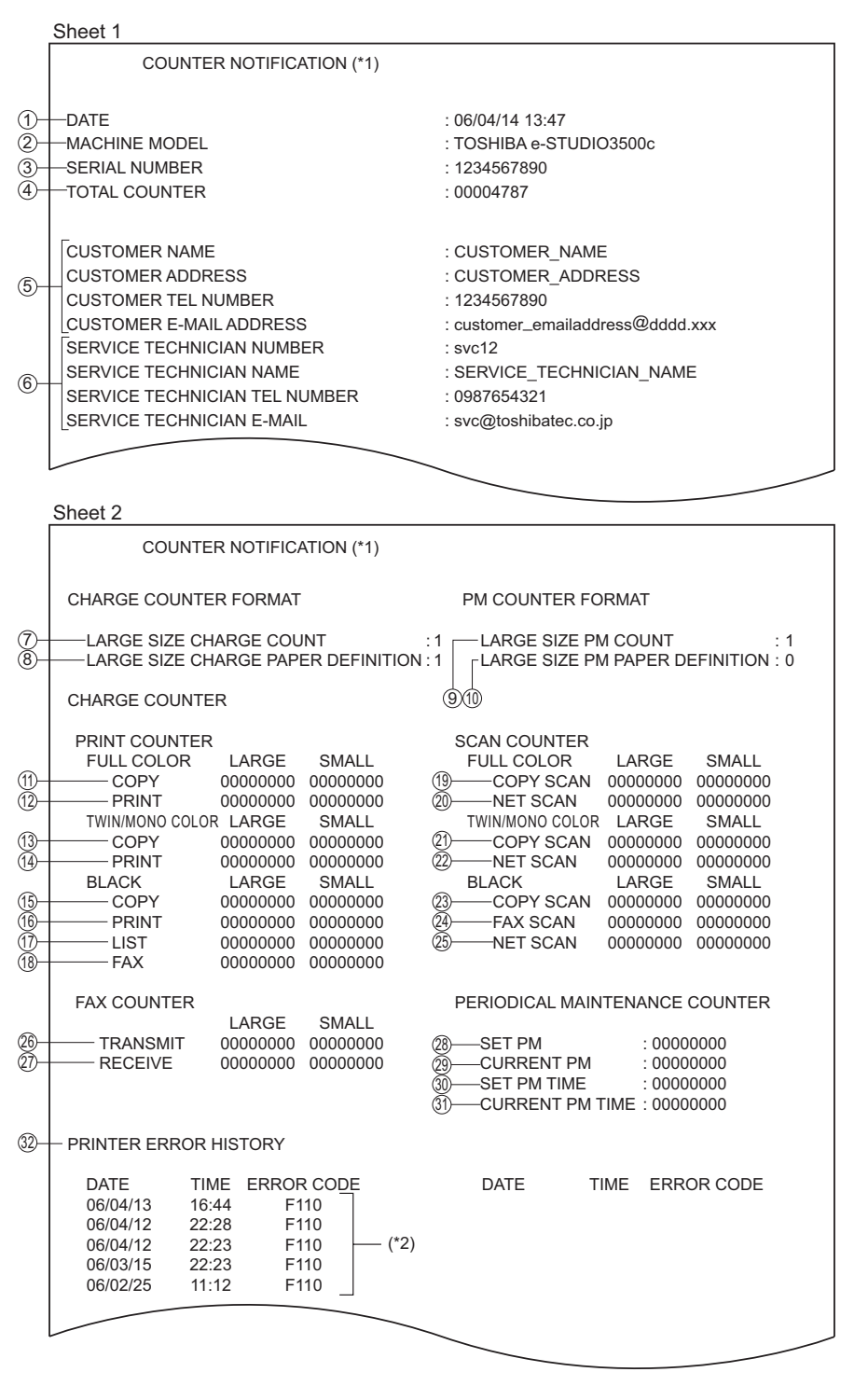

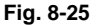

- (1) Fecha
- (2) Modelo del equipo
- (3) Número de serie
- (4) Valor del contador total
- (5) Datos del cliente
- (6) Datos del especialista del servicio técnico
- (7) Configuración del recuento del papel de tamaño grande (contador del sistema de cargo)
- Configuración de la definición de papel de tamaño grande (contador del sistema de cargo)
- (9) Configuración del recuento del papel de tamaño grande (MP)
- (10) Configuración de la definición del papel de tamaño grande (MP)
- (1) Número de páginas de salida en la función de copia (COLOR)
- (12) Número de páginas de salida en la función de impresión (COLOR)
- (13) Número de páginas de salida en la función de copia (DOS COLORES)
- (14) Número de páginas de salida en la función de impresión (DOS COLORES)
- (15) Número de páginas de salida en la función de copia (NEGRO)
- (16) Número de páginas de salida en la función de impresión (NEGRO)
- (17) Número de páginas de salida en el modo de impresión de lista (NEGRO)
- (18) Número de páginas de salida en la función de FAX (NEGRO)
- (19) Número de páginas de escaneado en la función de copia (COLOR)
- 20 Número de páginas de escaneado en la función de escaneado en red (COLOR)
- (21) Número de páginas de escaneado en la función de copia (DOS COLORES)
- (22) Número de páginas de escaneado en la función de escaneado en red (DOS COLORES)
- 23 Número de páginas de escaneado en la función de copia (NEGRO)
- 24 Número de páginas de escaneado en la función de FAX (NEGRO)
- (25) Número de páginas de escaneado en la función de escaneado en red (NEGRO)
- (26) Número de páginas enviadas en la función de FAX (NEGRO)
- (27) Número de páginas recibidas en la función de FAX (NEGRO)
- (28) Valor de configuración del recuento de MP
- (29) Valor de configuración actual del recuento de MP
- (30) Valor de configuración del recuento de accionamiento de MP
- (31) Valor de recuento actual de accionamiento de MP
- (32) Historial de errores
  - \*2 Se visualizan los últimos 20 errores.

 Aviso al servicio técnico Asunto: Aviso al servicio técnico

| (1)—     | Date: 04/14/20    | 06 13:47                                 |  |
|----------|-------------------|------------------------------------------|--|
|          | Machine Name      | e: e-STUDIO3500c SerialNumber:1234567890 |  |
|          |                   | (2) (3)                                  |  |
| 4—       | -Function: Print  | er                                       |  |
| (5)—     | -Severity: Error  |                                          |  |
| 6        | ErrorCode: XX     | XX                                       |  |
| 7—       | –Message:         |                                          |  |
|          |                   | *****                                    |  |
| <u>_</u> | - Customer:       |                                          |  |
| 0        | Namo              | CUSTOMED NAME                            |  |
|          | Tel Number        | : 1234567890                             |  |
|          | F-Mail            | : rustomer_emailaddress@dddd xyx         |  |
|          | Address           | CUSTOMER ADDRESS                         |  |
|          | , laar ooo        |                                          |  |
| 9—       | -Service Techni   | cian:                                    |  |
|          | Number            | : svc12                                  |  |
|          | Name              | : SERVICE_TECHNICIAN_NAME                |  |
|          | Tel Number        | : 0987654321                             |  |
|          | E-Mail            | : svc@toshibatec.co.jp                   |  |
|          |                   |                                          |  |
|          |                   |                                          |  |
| 10—      | - Printer Error H | istory:                                  |  |
|          | Date              | Time ErrorCode                           |  |
|          |                   |                                          |  |
|          | 04/13/2006        | 16:44 F110                               |  |
|          | 04/12/2006        | 22:28 F110                               |  |
|          | 04/12/2006        | 22:23 F110 ( <sup>(1)</sup>              |  |
|          | 03/15/2006        | 22:23 F110                               |  |
|          | 02/25/2006        | 11:12 F110                               |  |
|          |                   |                                          |  |
|          |                   |                                          |  |
|          | -                 |                                          |  |

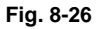

- (1) Fecha (en la que se produce un error)
- (2) Modelo del equipo
- (3) Número de serie
- (4) Función: Configurada como "Impresión"
- (5) Gravedad: Configurada como "Error"
- (6) Código de error
- (7) Mensaje de error: Se visualiza el contenido del error.
- (8) Datos del cliente
- (9) Datos del especialista del servicio técnico
- (10) Historial de errores
  - \*1 Se visualizan los últimos 20 errores.

e-STUDIO2500c/3500c/3510c SERVICIO POR CONTROL REMOTO

8 - 22

Mayo 2006 © TOSHIBA TEC

# 9. CLONACIÓN DE DATOS con DISPOSITIVO DE ALMACENAMIENTO USB

En este equipo, se puede realizar una copia de seguridad de los datos de usuario, los elementos de configuración y los datos de la SRAM, o también se pueden restaurar, encendiendo el equipo después de haber conectado el dispositivo de almacenamiento USB en el que se han grabado los programas de clonación de datos al conector USB de la placa SYS.

Con este método, puede seleccionarse en la pantalla LCD el tipo de datos que se desea restaurar o del que se va a realizar una copia de seguridad.

Así podrá copiar o restaurar sólo los datos necesarios o, por el contrario, todos los datos de una sola vez. Los programas necesarios para clonar datos con este método se especifican en la siguiente tabla.

| Ubicación del almacenamiento | Nombre del fichero del programa |
|------------------------------|---------------------------------|
| Directorio raíz              | rootusb, clone_25_3510c         |

#### Importante:

- Se presupone que la clonación de datos se realizará cuando el equipo esté instalado o cuando las opciones estén instaladas. Si se ha registrado la libreta de direcciones, no realice la restauración. Perderá los datos registrados/configurados.
- El dispositivo de almacenamiento USB para la clonación de datos debe reunir los siguientes requisitos. No se garantiza la operación de clonación de datos con dispositivos que no sean los especificados a continuación.
  - Una combinación de dispositivos de almacenamiento USB con memoria flash (que se conecte directamente al puerto USB) con una capacidad de entre 128 y 512 MB (o 1 GB).
  - Un dispositivo que cumpla las especificaciones siguientes definidas por USB-IF (USB Implementers Forum)

| implementers i oram) |            |                                              |
|----------------------|------------|----------------------------------------------|
| Código de clase:     | 8 (=08h)   | (clase de almacenamiento masivo)             |
| Código de subclase:  | 6 (=06h)   | (conjunto de comandos de transferencia SCSI) |
| Código de protocolo: | 80 (=50 h) | (sólo masivo)                                |

- \* La mayor parte de los dispositivos de almacenamiento USB cumplen las especificaciones anteriores y, por tanto, son adecuados para esta operación de clonación de datos. No obstante, la mayoría de ellos han sido diseñados originalmente en un entorno para PC (por ejemplo, Windows o Macintosh) de modo que las operaciones realizadas exclusivamente con este equipo no están plenamente garantizadas. Por este motivo, el usuario deberá comprobar previamente y de forma meticulosa si puede producirse algún problema con el funcionamiento en este equipo cuando se adopta uno de estos dispositivos.
- Para la clonación de datos, se pueden utilizar dispositivos de almacenamiento USB 1.1 y 2.0. Sin embargo, la velocidad de funcionamiento cuando se utiliza un dispositivo USB 2.0 es equivalente a la de un dispositivo USB 1.1.
- No se garantiza la clonación de datos con cualquier dispositivo de almacenamiento que no tenga memoria flash (por ejemplo, un lector de tarjetas de memoria que se pueda conectar por USB, una unidad de CD/DVD, un disco duro, etc.) No los utilice nunca para esta operación.
- No olvide desconectar el cable de la LAN y la línea del fax antes de comenzar a copiar o restaurar los datos. Además, no utilice el RADF ni abra la cubierta, ni el cajón, etc. durante la clonación de datos.
- Sólo se pueden copiar / restaurar datos para el mismo modelo y versión. Si la versión es diferente, actualice el firmware y copie / restaure los datos en la misma versión.
- Restaure los datos en equipos que tengan las mismas opciones que tenía el equipo cuando se realizó la copia de seguridad de los datos.
- Si se restaura la "gestión de departamentos" o la "información de gestión de usuarios", los valores del contador también se copiarán, de modo que tendrá que borrarlos. No obstante, no se copiará el contador total.
- Borre los datos de la copia de seguridad del dispositivo de almacenamiento USB después de la clonación.

Mayo 2006 © TOSHIBA TEC

e-STUDIO2500c/3500c/3510c CLONACIÓN DE DATOS con DISPOSITIVO DE ALMACENAMIENTO USB

#### [A] Procedimiento para la clonación de datos (copia de seguridad)

#### Importante:

- El sistema de ficheros del dispositivo USB debe estar en formato FAT. Recuerde que los dispositivos que estén en formato FAT32 o NTFS no funcionarán. Se puede comprobar el sistema de ficheros abriendo las propiedades del dispositivo desde el Explorador de Windows.
- Nunca apague el equipo durante la clonación ya que se podrían dañar los datos o la operación podría concluir incorrectamente.
- (1) Conecte el dispositivo de almacenamiento USB al PC y borre todos los datos que contenga.
  - El sistema de ficheros del dispositivo USB debe estar en formato FAT.
  - Windows 95 y NT no son compatibles con USB. No se pueden grabar los datos en el dispositivo con un PC que tenga instalado uno de estos sistemas operativos.

#### (2) Grabe el fichero del programa.

- Grabe el programa de clonación de datos en el directorio raíz.
- (3) Apague el equipo.
- (4) Conecte el dispositivo de almacenamiento USB al conector USB (host) en la placa SYS.

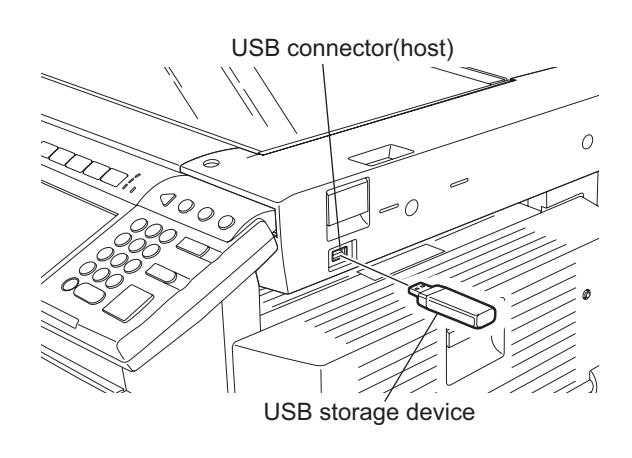

Fig. 9-1

#### Nota:

El equipo tiene 3 conectores USB (host): Uno está situado bajo el interruptor de alimentación y los otros dos en la parte posterior derecha del equipo. Para clonar los datos, conecte el dispositivo de almacenamiento USB en cualquiera de los 3 conectores USB (host). No es posible realizar la clonación de datos si hay varios dispositivos de almacenamiento USB conectados simultáneamente.

#### <Copia de seguridad de los datos de usuario>

(5) Conecte la alimentación mientras pulsa simultáneamente los botones [5] y [9]. Se visualiza la pantalla en la que seleccionar los elementos para la copia de seguridad / restauración.

| Select No.                                                                                                    | Version X.XX |
|----------------------------------------------------------------------------------------------------|--------------|
| 1: User Data Back Up<br>2: User Data Restore<br>3: Setting Back Up<br>4: Setting Restore<br>5: SRAM Data Back Up<br>6: SRAM Data Restore |              |

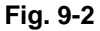

- (6) Seleccione con las teclas digitales los elementos que se ejecutarán.
  - Si va a realizar una copia de seguridad, seleccione uno de los elementos siguientes: <Copia de seguridad de los datos de usuario>
    - Seleccione "1: User Data Back Up". <Copia de seguridad de elementos de configuración> Seleccione "3: Setting Back Up". <Copia de seguridad de datos de la SRAM> Seleccione "5: SRAM Data Back Up".

#### Nota:

Una vez seleccionado el elemento con las teclas digitales, la visualización del menú siguiente puede requerir cierto tiempo.

#### (7) Pulse el botón [1].

Se visualiza la pantalla en la que seleccionar el elemento para la copia de seguridad de los datos de usuario. En esta pantalla, se muestran a continuación de "\*" los elementos que se van a copiar. (Los elementos "4", "5" y "6" aparecen seleccionados en la pantalla por defecto).

User Data Backup

1: Address Book 2: Mail Box 3: Template \*4: Combined \*5: Department Code \*6: User Info

Mayo 2006 © TOSHIBA TEC

e-STUDIO2500c/3500c/3510c CLONACIÓN DE DATOS con DISPOSITIVO DE ALMACENAMIENTO USB

- (8) Seleccione con las teclas digitales los elementos que se copiarán. Junto a los elementos seleccionados aparece "\*". Se puede borrar o añadir la marca "\*" cada vez que se pulsa la tecla digital correspondiente.
  - Para realizar una copia de seguridad de los datos de una sola vez, seleccione "4", "5" o "6". (Al seleccionar "4" se ejecutan los elementos "1", "2" y "3" juntos.)
  - Para realizar una copia de seguridad de los datos seleccionados individualmente, marque los elementos siguientes:

<Copia de seguridad de la libreta de direcciones>

Seleccione "1: Address Book" solamente.

<Copia de seguridad del buzón de correo>

Seleccione "2: Mail Box" solamente.

<Copia de seguridad de las plantillas>

Seleccione "3: Template" solamente.

<Copia de seguridad de 1: Address Book, 2: Mail Box y 3: Template in a batch> Seleccione "4: Combined" solamente.

<Copia de seguridad de gestión de departamentos> Seleccione "5: Department Code" solamente.

Copia de seguridad de información de gestión de usuarios> Seleccione "6: User info" solamente.

P. ej.:

En caso de que realice una copia de seguridad de la gestión de departamentos y de la información de gestión de usuarios

User Data Backup

- 1: Address Book
- 2: Mail Box
- 3: Template
- 4: Combined \*5: Department Code
- \*6: User Info

Fig. 9-4

(Se facilitan las pantallas siguientes a modo de ejemplo de la copia de seguridad de todos los elementos).

(9) Pulse el botón de inicio [Start].

La copia de seguridad se inicia y el estado de copia se visualiza en la pantalla LCD.

| User Da                                         | nta Backup                                                                       |           |
|-------------------------------------------------|----------------------------------------------------------------------------------|-----------|
| 1: A<br>2: M<br>3: T<br>*4: C<br>*5: D<br>*6: U | Address Book<br>Mail Box<br>Template<br>Combined<br>Department Code<br>Jser Info | Completed |
|                                                 |                                                                                  |           |

Fig. 9-5

(10) Cuando la copia de seguridad ha concluido correctamente, se visualiza el mensaje "Back Up Completed" en la pantalla LCD.

| User Data Backup                                                                                      | Back Up Completed                   |
|----------------------------------------------------------------------------------------------------|-------------------------------------|
| 1: Address Book<br>2: Mail Box<br>3: Template<br>*4: Combined<br>*5: Department Code<br>*6: User Info | Completed<br>Completed<br>Completed |
|                                                                                                    |                                     |

Fig. 9-6

(11) Desconecte la alimentación y retire el dispositivo de almacenamiento USB.

#### <Copia de seguridad de la configuración>

- (12) Conecte el dispositivo de almacenamiento USB al conector USB (host) en la placa SYS.
- (13) Conecte la alimentación mientras pulsa simultáneamente los botones [5] y [9]. Se visualiza la pantalla en la que seleccionar los elementos para la copia de seguridad / restauración.

| Select No.                                                                                                    | Version X.XX |
|----------------------------------------------------------------------------------------------------|--------------|
| 1: User Data Back Up<br>2: User Data Restore<br>3: Setting Back Up<br>4: Setting Restore<br>5: SRAM Data Back Up<br>6: SRAM Data Restore |              |
|                                                                                                    |              |

Fig. 9-7

Nota:

Una vez seleccionado el elemento con las teclas digitales, la visualización del menú siguiente puede requerir cierto tiempo.

(14) Pulse el botón [3].

Se visualiza la pantalla en la que seleccionar el elemento para la copia de seguridad de la configuración. En esta pantalla, se muestran a continuación de "\*" los elementos que se van a copiar. (En esta pantalla no aparece seleccionado ningún elemento por defecto)

Setting Back Up AdminSetting 1: Network/Print Service 2: SaveAsFile/Email/InternetFAX 3: Notification 4: Directory Service Setting for Option 5: FAX Kit 6: WirelessLAN/Bluetooth Kit

Fig. 9-8

e-STUDIO2500c/3500c/3510c CLONACIÓN DE DATOS con DISPOSITIVO DE ALMACENAMIENTO USB

(15) Seleccione con las teclas digitales los elementos que se copiarán.

Junto a los elementos seleccionados aparece "\*". Se puede borrar o añadir la marca "\*" cada vez que se pulsa la tecla digital correspondiente.

- Para realizar una copia de seguridad de los datos seleccionados individualmente, marque los elementos siguientes:
  - <Copia de seguridad de TopAccess: Red / Servicio de impresión>
    - Seleccione "1: Network/Print Service" solamente.

<Copia de seguridad de TopAccess: Guardar como fichero/correo electrónico/fax por Internet>

Seleccione "2: SaveAsFile/Email/InternetFAX" solamente.

- <Copia de seguridad de TopAccess: Notificación >
  - Seleccione "3: Notification" solamente.

<Copia de seguridad de TopAccess: Servicio de directorios> Seleccione "4: Directory Service" solamente.

- <Opción de copia de seguridad: configuración del fax>
  - Seleccione "5: FAX Kit" solamente.
- <Opción de copia de seguridad: configuración de LAN inalámbrica/Bluetooth> Seleccione "6: WirelessLAN/Bluetooth Kit" solamente.

(Se facilitan las pantallas siguientes a modo de ejemplo de la copia de seguridad de todos los elementos de TopAccess)

(16) Pulse el botón de inicio [Start].

La copia de seguridad se inicia y el estado de copia se visualiza en la pantalla LCD.

Setting Back Up AdminSetting \*1: Network/Print Service .....Completed \*2: SaveAsFile/Email/InternetFAX ...... \*3: Notification \*4: Directory Service Setting for Option 5: FAX Kit 6: WirelessLAN/Bluetooth Kit

Fig. 9-9

(17) Cuando la copia de seguridad ha concluido correctamente, se visualiza el mensaje "Back Up Completed" en la pantalla LCD.

| Setting Back Up                                                                                                    | Back Up Completed                                |
|----------------------------------------------------------------------------------------------------|--------------------------------------------------|
| AdminSetting<br>*1: Network/Print Service<br>*2: SaveAsFile/Email/InternetFAX<br>*3: Notification<br>*4: Directory Service<br>Setting for Option<br>5: FAX Kit<br>6: WirelessLAN/Bluetooth Kit | Completed<br>Completed<br>Completed<br>Completed |
|                                                                                                    |                                                  |

Fig. 9-10

(18) Desconecte la alimentación y retire el dispositivo de almacenamiento USB.

#### <Copia de seguridad de los datos de la SRAM>

- (19) Conecte el dispositivo de almacenamiento USB al conector USB (host) en la placa SYS.
- (20) Conecte la alimentación mientras pulsa simultáneamente los botones [5] y [9]. Se visualiza la pantalla en la que seleccionar los elementos para la copia de seguridad / restauración.

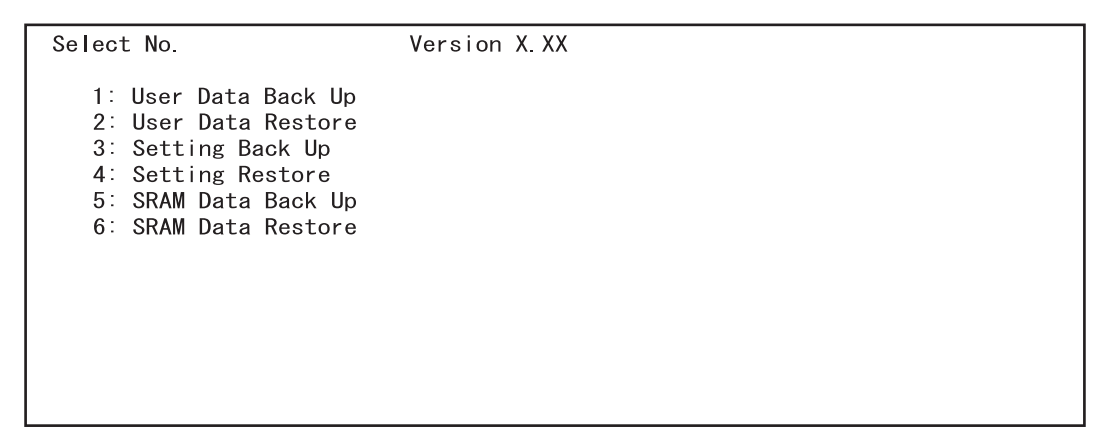

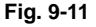

#### Nota:

Una vez seleccionado el elemento con las teclas digitales, la visualización del menú siguiente puede requerir cierto tiempo.

(21) Pulse el botón [5].

Se visualiza la pantalla en la que seleccionar el elemento para la copia de seguridad de los datos de la SRAM. En esta pantalla, se muestra a continuación de "\*" el elemento que se va a copiar. (En esta pantalla no aparece seleccionado ningún elemento por defecto)

| SRAM Data Back Up |  |  |
|-------------------|--|--|
| 1. SRAM           |  |  |
|                   |  |  |
|                   |  |  |
|                   |  |  |
|                   |  |  |
|                   |  |  |
|                   |  |  |
|                   |  |  |

Fig. 9-12

- (22) Seleccione con las teclas digitales el elemento que se copiará. Junto a los elementos seleccionados aparece "\*". Se puede borrar o añadir la marca "\*" cada vez que se pulsa la tecla digital correspondiente.
  - Para realizar una copia de seguridad de los datos seleccionados individualmente, marque el elemento siguiente:
    - <Copia de seguridad de datos de la SRAM> Seleccione "1: SRAM"

#### Nota:

La copia de seguridad/restauración de los datos de la SRAM se puede realizar únicamente para el mismo modelo.

La versión de ROM debe ser la misma cuando se copian y restauran los datos.

(Se facilitan las pantallas siguientes a modo de ejemplo de la copia de seguridad de los datos de la SRAM)

(23) Pulse el botón de inicio [Start].

La copia de seguridad se inicia y el estado de copia se visualiza en la pantalla LCD.

| SRAM Data Back Up |  |
|-------------------|--|
| *1. SRAM          |  |
|                   |  |
|                   |  |
|                   |  |
|                   |  |
|                   |  |
|                   |  |
|                   |  |

Fig. 9-13

Mayo 2006 © TOSHIBA TEC

(24) Cuando la copia de seguridad ha concluido correctamente, se visualiza el mensaje "Back Up Completed" en la pantalla LCD.

| SRAM Data Back Up | Back Up Completed |
|-------------------|-------------------|
| *1. SRAM          | Completed         |
|                   |                   |
|                   |                   |
|                   |                   |
|                   |                   |
|                   |                   |
|                   |                   |
|                   |                   |

Fig. 9-14

(25) Desconecte la alimentación y retire el dispositivo de almacenamiento USB.

#### [B] Procedimiento para la clonación de datos (restauración)

#### Importante:

- El sistema de ficheros del dispositivo USB debe estar en formato FAT. Recuerde que los dispositivos que estén en formato FAT32 o NTFS no funcionarán. Se puede comprobar el sistema de ficheros abriendo las propiedades del dispositivo desde el Explorador de Windows.
- Nunca apague el equipo durante la clonación ya que se podrían dañar los datos o la operación podría concluir incorrectamente.
- (1) Apague el equipo.
- (2) Conecte el dispositivo de almacenamiento USB al conector USB (host) en la placa SYS.

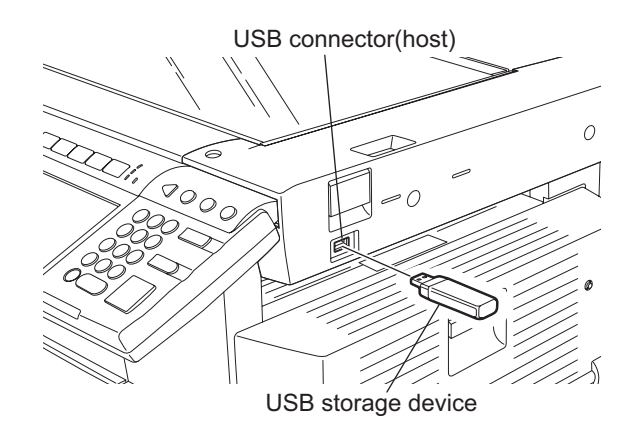

Fig. 9-15

#### Nota:

El equipo tiene 3 conectores USB (host): Uno está situado bajo el interruptor de alimentación y los otros dos en la parte posterior derecha del equipo. Para clonar los datos, conecte el dispositivo de almacenamiento USB en cualquiera de los 3 conectores USB (host). No es posible realizar la clonación de datos si hay varios dispositivos de almacenamiento USB conectados simultáneamente.

9

#### <Restauración de los datos de usuario>

(3) Conecte la alimentación mientras pulsa simultáneamente los botones [5] y [9]. Se visualiza la pantalla en la que seleccionar los elementos para la copia de seguridad / restauración.

| Select No.                                                                                                    | Version X.XX |
|----------------------------------------------------------------------------------------------------|--------------|
| 1: User Data Back Up<br>2: User Data Restore<br>3: Setting Back Up<br>4: Setting Restore<br>5: SRAM Data Back Up<br>6: SRAM Data Restore |              |

#### Fig. 9-16

- (4) Seleccione con las teclas digitales los elementos que se ejecutarán.
  - Si va a realizar una restauración, seleccione los elementos siguientes: <Restauración de los datos de usuario>

Seleccione "2: User Data Restore". <Restauración de los elementos de configuración> Seleccione "4: Setting Restore". <Restauración de datos de la SRAM> Seleccione "6: SRAM Data Restore".

#### Nota:

Una vez seleccionado el elemento con las teclas digitales, la visualización del menú siguiente puede requerir cierto tiempo.

#### (5) Pulse el botón [2].

Se visualiza la pantalla en la que seleccionar el elemento para la restauración de los datos de usuario. En esta pantalla, se muestran a continuación de "\*" los elementos que se van a restaurar. (Los elementos "4", "5" y "6" aparecen seleccionados en la pantalla por defecto).

User Data Restore 1: Address Book 2: Mail Box 3: Template \*4: Combined \*5: Department Code \*6: User Info

#### Fig. 9-17

e-STUDIO2500c/3500c/3510c CLONACIÓN DE DATOS con DISPOSITIVO DE ALMACENAMIENTO USB Mayo

- (6) Seleccione con las teclas digitales los elementos que se restaurarán. Junto a los elementos seleccionados aparece "\*". Se puede borrar o añadir la marca "\*" cada vez que se pulsa la tecla digital correspondiente.
  - Para restaurar los datos de una sola vez, seleccione "4", "5" o "6". (Al seleccionar "4" se ejecutan los elementos "1", "2" y "3" juntos.)
  - Para restaurar los datos seleccionados individualmente, marque los elementos siguientes: Asegúrese de que selecciona el mismo elemento que ha seleccionado individualmente para la copia de seguridad.

<Restauración de la libreta de direcciones>

Seleccione "1: Address Book" solamente.

<Restauración del buzón de correo>

Seleccione "2: Mail Box" solamente.

<Restauración de las plantillas>

Seleccione "3: Template" solamente.

<Restauración de 1: Address Book, 2: Mail Box y 3: Template in a batch>

- Seleccione "4: Combined" solamente.
- <Restauración de la gestión de departamentos>
  - Seleccione "5: Department Code" solamente.
- <Restauración de la información de gestión de usuarios> Seleccione "6: User info" solamente.

P. ej.:

En caso de que restaure la gestión de departamentos y la información de gestión de usuarios

User Data Restore

- 1: Address Book
- 2: Mail Box
- 3: Template
- 4: Combined
- \*5: Department Code
- \*6: User Info

Fig. 9-18

(Se facilitan las pantallas siguientes a modo de ejemplo de la restauración de todos los elementos)

(7) Pulse el botón de inicio [Start].La restauración se inicia y el estado de restauración se visualiza en la pantalla LCD.

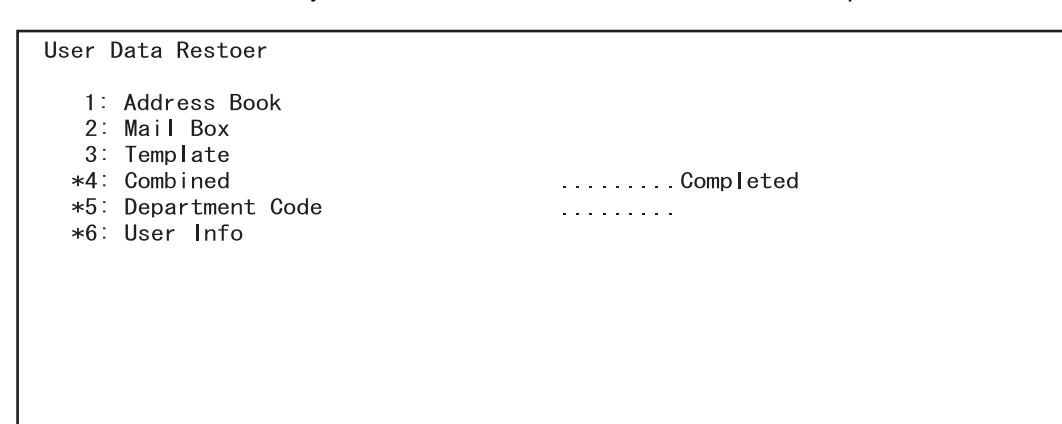

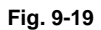

(8) Cuando la restauración ha concluido correctamente, se visualiza el mensaje "Restore Completed" en la pantalla LCD.

| User Data Restoer                                                                                     | Restore Completed                   |  |
|----------------------------------------------------------------------------------------------------|-------------------------------------|--|
| 1: Address Book<br>2: Mail Box<br>3: Template<br>*4: Combined<br>*5: Department Code<br>*6: User Info | Completed<br>Completed<br>Completed |  |
|                                                                                                    |                                     |  |

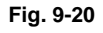

- (9) Desconecte la alimentación y retire el dispositivo de almacenamiento USB.
- (10) Borre el contador (si restaura el código de departamento y la información de usuario). Bórrelos todos porque también se copian los valores de contador. No obstante, no se copiará el contador total.

<Procedimiento>

Pulse los botones como se indica a continuación: [USER FUNCTION]  $\rightarrow$  [ADMIN]  $\rightarrow$  Introduzca la contraseña  $\rightarrow$  [COUNTER]  $\rightarrow$  [DEPARTMENT SETTING]  $\rightarrow$  Introduzca la contraseña  $\rightarrow$  [RESET ALL COUNTERS]

\*Active la gestión de departamentos cuando el botón [RESET ALL COUNTERS] esta configurado para ser desactivada.

#### <Restauración de la configuración>

- (11) Conecte el dispositivo de almacenamiento USB al conector USB (host) en la placa SYS.
- (12) Conecte la alimentación mientras pulsa simultáneamente los botones [5] y [9]. Se visualiza la pantalla en la que seleccionar los elementos para la copia de seguridad / restauración.

| Select No. Version X.XX                                                                                                    | Select No.                                                                                                    | Version X.XX |
|----------------------------------------------------------------------------------------------------|----------------------------------------------------------------------------------------------------|--------------|
| 1: User Data Back Up<br>2: User Data Restore<br>3: Setting Back Up<br>4: Setting Restore<br>5: SRAM Data Back Up<br>6: SRAM Data Restore | 1: User Data Back Up<br>2: User Data Restore<br>3: Setting Back Up<br>4: Setting Restore<br>5: SRAM Data Back Up<br>6: SRAM Data Restore |              |

Fig. 9-21

Nota:

Una vez seleccionado el elemento con las teclas digitales, la visualización del menú siguiente puede requerir cierto tiempo.

(13) Pulse el botón [4].

Se visualiza la pantalla en la que seleccionar el elemento para la restauración de la configuración. En esta pantalla, se muestran a continuación de "\*" los elementos que se van a restaurar. (En esta pantalla no aparece seleccionado ningún elemento por defecto)

Setting Restore AdminSetting 1: Network/Print Service 2: SaveAsFile/Email/InternetFAX 3: Notification 4: Directory Service Setting for Option 5: FAX Kit 6: WirelessLAN/Bluetooth Kit

Fig. 9-22

e-STUDIO2500c/3500c/3510c CLONACIÓN DE DATOS con DISPOSITIVO DE ALMACENAMIENTO USB

- (14) Seleccione con las teclas digitales los elementos que se restaurarán. Junto a los elementos seleccionados aparece "\*". Se puede borrar o añadir la marca "\*" cada vez que se pulsa la tecla digital correspondiente.
  - Para restaurar los datos seleccionados individualmente, marque los elementos siguientes: <Restauración de TopAccess: Red / Servicio de impresión> Seleccione "1: Network/Print Service" solamente.
    - <Restauración de TopAccess: Guardar como fichero/correo electrónico/fax por Internet> Seleccione "2: SaveAsFile/Email/InternetFAX" solamente.
    - <Restauración de TopAccess: Notificación >
      - Seleccione "3: Notification" solamente.
    - <Restauración de TopAccess: Servicio de directorios> Seleccione "4: Directory Service" solamente.
    - Restauración de opciones: configuración del fax>
      - Seleccione "5: FAX Kit" solamente.
    - <Restauración de opciones: configuración de LAN inalámbrica/Bluetooth> Seleccione "6: WirelessLAN/Bluetooth Kit" solamente.

#### Nota:

Asegúrese de restaurar los mismos elementos de opción en el mismo estado en el que estaban cuando se realizó su copia de seguridad.

(Se facilitan las pantallas siguientes a modo de ejemplo de la restauración de todos los elementos de TopAccess)

(15) Pulse el botón de inicio [Start].

La restauración se inicia y el estado de restauración se visualiza en la pantalla LCD.

Setting Restore AdminSetting \*1: Network/Print Service .....Completed \*2: SaveAsFile/Email/InternetFAX ...... \*3: Notification \*4: Directory Service Setting for Option 5: FAX Kit 6: WirelessLAN/Bluetooth Kit

Fig. 9-23

(16) Cuando la restauración ha concluido correctamente, se visualiza el mensaje "Restore Completed" en la pantalla LCD.

| Setting Restore                                                                                                    | Restore Completed                                |
|----------------------------------------------------------------------------------------------------|--------------------------------------------------|
| AdminSetting<br>*1: Network/Print Service<br>*2: SaveAsFile/Email/InternetFAX<br>*3: Notification<br>*4: Directory Service<br>Setting for Option<br>5: FAX Kit<br>6: WirelessLAN/Bluetooth Kit | Completed<br>Completed<br>Completed<br>Completed |

Fig. 9-24

(17) Desconecte la alimentación y retire el dispositivo de almacenamiento USB.

#### <Restauración de datos de la SRAM.>

- (18) Conecte el dispositivo de almacenamiento USB al conector USB (host) en la placa SYS.
- (19) Conecte la alimentación mientras pulsa simultáneamente los botones [5] y [9]. Se visualiza la pantalla en la que seleccionar los elementos para la copia de seguridad / restauración.

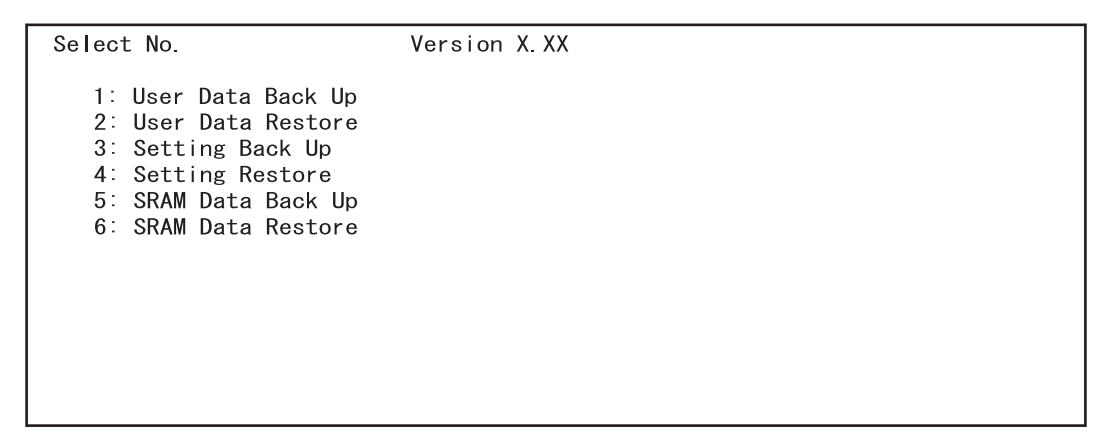

Fig. 9-25

#### Nota:

Una vez seleccionado el elemento con las teclas digitales, la visualización del menú siguiente puede requerir cierto tiempo.

(20) Pulse el botón [6].

Se visualiza la pantalla en la que seleccionar el elemento para la restauración de datos de la SRAM. En esta pantalla, se muestra a continuación de "\*" el elemento que se va a restaurar. (En esta pantalla no aparece seleccionado ningún elemento por defecto)

| SRAM Data Restore |  |
|-------------------|--|
| 1. SRAM           |  |
|                   |  |
|                   |  |
|                   |  |
|                   |  |
|                   |  |
|                   |  |
|                   |  |

Fig. 9-26

- (21) Seleccione con las teclas digitales el elemento que se restaurará. Junto a los elementos seleccionados aparece "\*". Se puede borrar o añadir la marca "\*" cada vez que se pulsa la tecla digital correspondiente.
  - Para restaurar los datos seleccionados individualmente, marque el elemento siguiente: <Restauración de datos de la SRAM> Seleccione "1: SRAM"

#### Nota:

La copia de seguridad/restauración de los datos de la SRAM se puede realizar únicamente para el mismo modelo.

La versión de ROM debe ser la misma cuando se copian y restauran los datos.

(Se facilitan las pantallas siguientes a modo de ejemplo de la restauración de datos de la SRAM)

(22) Pulse el botón de inicio [Start].

La restauración se inicia y el estado de restauración se visualiza en la pantalla LCD.

| SRAM Data Restore |   |  |  |
|-------------------|---|--|--|
| *1. SRAM          | - |  |  |
|                   |   |  |  |
|                   |   |  |  |
|                   |   |  |  |
|                   |   |  |  |
|                   |   |  |  |
|                   |   |  |  |
|                   |   |  |  |

Fig. 9-27

(23) Cuando la restauración ha concluido correctamente, se visualiza el mensaje "Restore Completed" en la pantalla LCD.

| SRAM Data Restore | Restore Completed |
|-------------------|-------------------|
| *1. SRAM          | Completed         |
|                   |                   |
|                   |                   |
|                   |                   |
|                   |                   |
|                   |                   |
|                   |                   |
|                   |                   |

#### Fig. 9-28

(24) Desconecte la alimentación y retire el dispositivo de almacenamiento USB.

## [C] Confirmación del error

"Back Up ERROR X" (X: código de error) aparece en la parte superior de la pantalla LCD cuando los datos no se han podido copiar / restaurar correctamente. En ese caso, desconecte la alimentación y compruebe los siguientes elementos. Después de confirmar y solucionar el problema, vuelva a copiar/ restaurar los datos desde el principio.

- ¿El dispositivo de almacenamiento USB cumple las condiciones para ser utilizado para esta clonación?
- ¿El fichero del programa actualizado está grabado correctamente en el dispositivo de almacenamiento USB?
- ¿El dispositivo de almacenamiento USB está instalado correctamente?
- ¿Está dañado el dispositivo de almacenamiento USB o el equipo?

| User Data Backup                                                                                      | Back Up ERROR X |
|----------------------------------------------------------------------------------------------------|-----------------|
| 1: Address Book<br>2: Mail Box<br>3: Template<br>*4: Combined<br>*5: Department Code<br>*6: User Info | ERROR           |
|                                                                                                    |                 |

Fig. 9-29

| Código de error | Contenido del error                          |
|-----------------|----------------------------------------------|
| ERROR 1         | Error de copia                               |
| ERROR 2         | Error de F/I                                 |
| ERROR 3         | Error de memoria USB llena                   |
| ERROR 4         | Error de carpeta de trabajo                  |
| ERROR 5         | Error de fichero no encontrado               |
| ERROR 6         | Error de seguridad                           |
| ERROR 7         | Error en el valor de la suma de control      |
| ERROR 8         | Error en la comprobación de modelos          |
| ERROR 9         | Error en la comprobación de versiones        |
| ERROR 10        | Error en la comprobación del destino         |
| ERROR 11        | Error en la comprobación del número de serie |

## [D] Fichero de copia de seguridad

Los ficheros de datos de copia de seguridad están encriptados.

#### <Fichero de datos de usuario>

En el directorio raíz se crea la carpeta "user\_data", y en ella se guardan los siguientes ficheros.

| Elemento de datos                                                                                   | Nombre de fichero     |
|----------------------------------------------------------------------------------------------------|-----------------------|
| Libreta de direcciones                                                                              | BACKUP_ADDR.sct       |
| Buzón de correo                                                                                     | BACKUP_MBOX.sct       |
| Plantilla                                                                                           | BACKUP_TEMP.sct       |
| Copia de seguridad de la libreta de direcciones, del buzón de correo y de las plantillas de una vez | BACKUP_ALL.sct        |
| Información de la gestión de departamentos                                                          | BACKUP_Department.sct |
| Información de gestión de usuarios                                                                  | BACKUP_User.sct       |

<Fichero de datos de configuración>

En el directorio raíz se crea la carpeta "setting\_data", y en ella se guardan los siguientes ficheros.

| Elemento de datos                                                | Nombre de fichero |
|------------------------------------------------------------------|-------------------|
| Red / Servicio de impresión                                      | network.sct       |
| Guardar como fichero/correo electrónico/fax por Internet         | scan.sct          |
| Configuración de las notificaciones                              | notice.sct        |
| Servicio de directorios                                          | ldap.sct          |
| Configuración del fax                                            | fax.sct           |
| Configuración de la LAN inalámbrica / configuración de Bluetooth | wl.sct, bl.sct    |

<Archivo de datos de la SRAM>

| Se crea la carpeta "sram_data" en el directorio raíz y los | ficheros siguientes se almacenan en e | lla. |
|------------------------------------------------------------|---------------------------------------|------|
| Elemento de datos                                          | Nombre de fichero                     |      |
| SRAM                                                       | sram.sct                              |      |

\* Además de los datos copiados, se crean los siguientes archivos en cada carpeta.

| Elemento copiado                    | Nombre de fichero |
|-------------------------------------|-------------------|
| Datos de usuario                    | user_data.txt     |
| Datos de elementos de configuración | setting_data.txt  |
| Datos de la SRAM                    | sram_data.txt     |

<Contenidos del fichero>

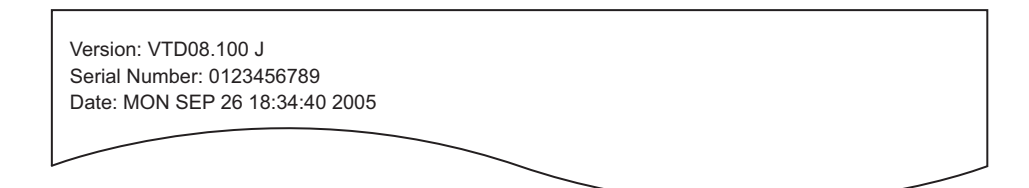

- Formato de los ficheros (user\_data.txt, setting\_data.txt, sram\_data.txt: todos en común) Línea 1: Versión
   Línea 2: Número de serie
  - Línea 3: Fecha

Mayo 2006 © TOSHIBA TEC

e-STUDIO2500c/3500c/3510c CLONACIÓN DE DATOS con DISPOSITIVO DE ALMACENAMIENTO USB

9 - 22

# **10. ESQUEMAS DE CONEXIONES DEL CABLEADO PREFORMADO**

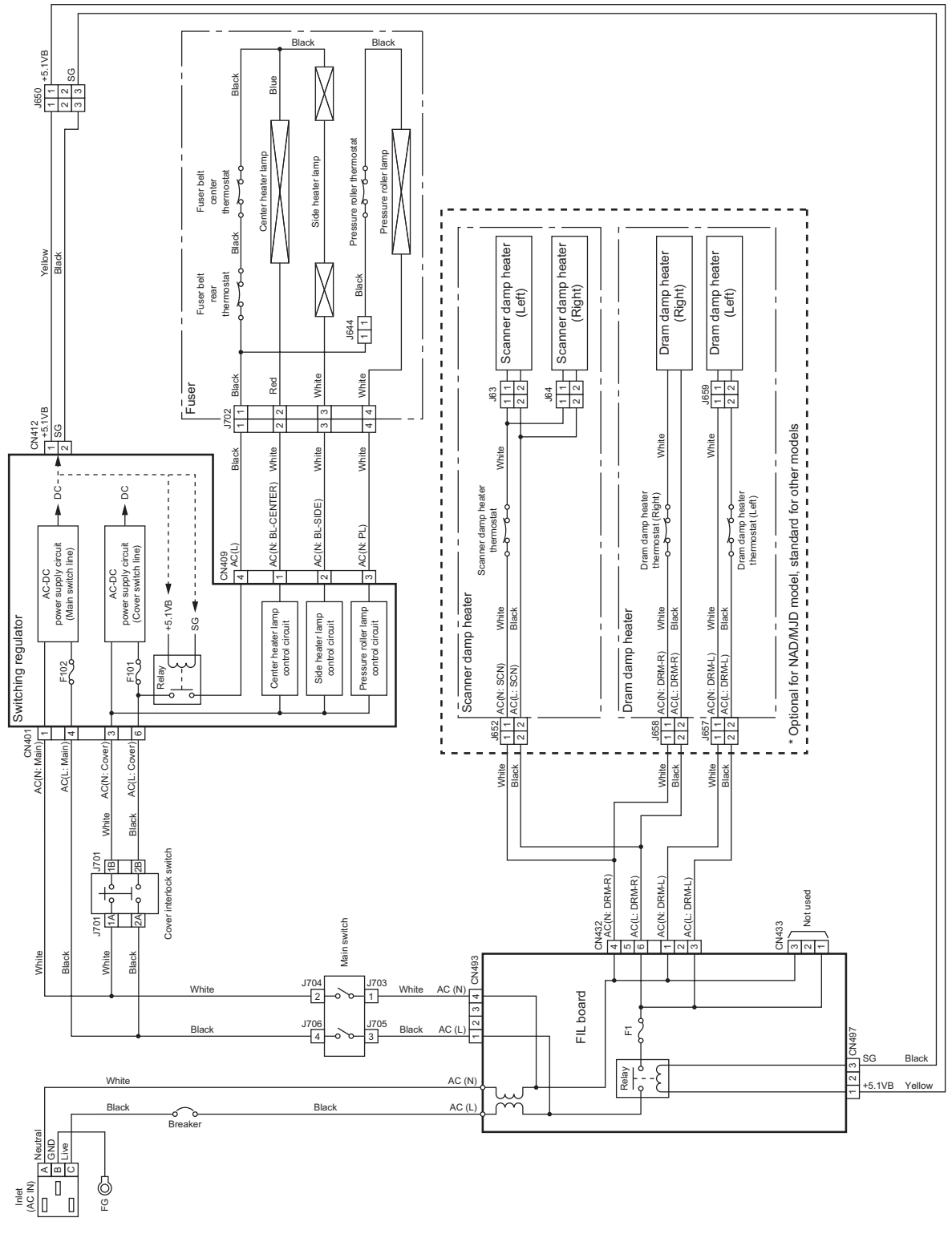

# 10.1 Cableado preformado de CA

Fig. 10-1

Mayo 2006 © TOSHIBA TEC

e-STUDIO2500c/3500c/3510c ESQUEMAS DE CONEXIONES DEL CABLEADO PREFORMADO

10 - 1

e-STUDIO2500c/3500c/3510c ESQUEMAS DE CONEXIONES DEL CABLEADO PREFORMADO

Mayo 2006 © TOSHIBA TEC

10 - 2

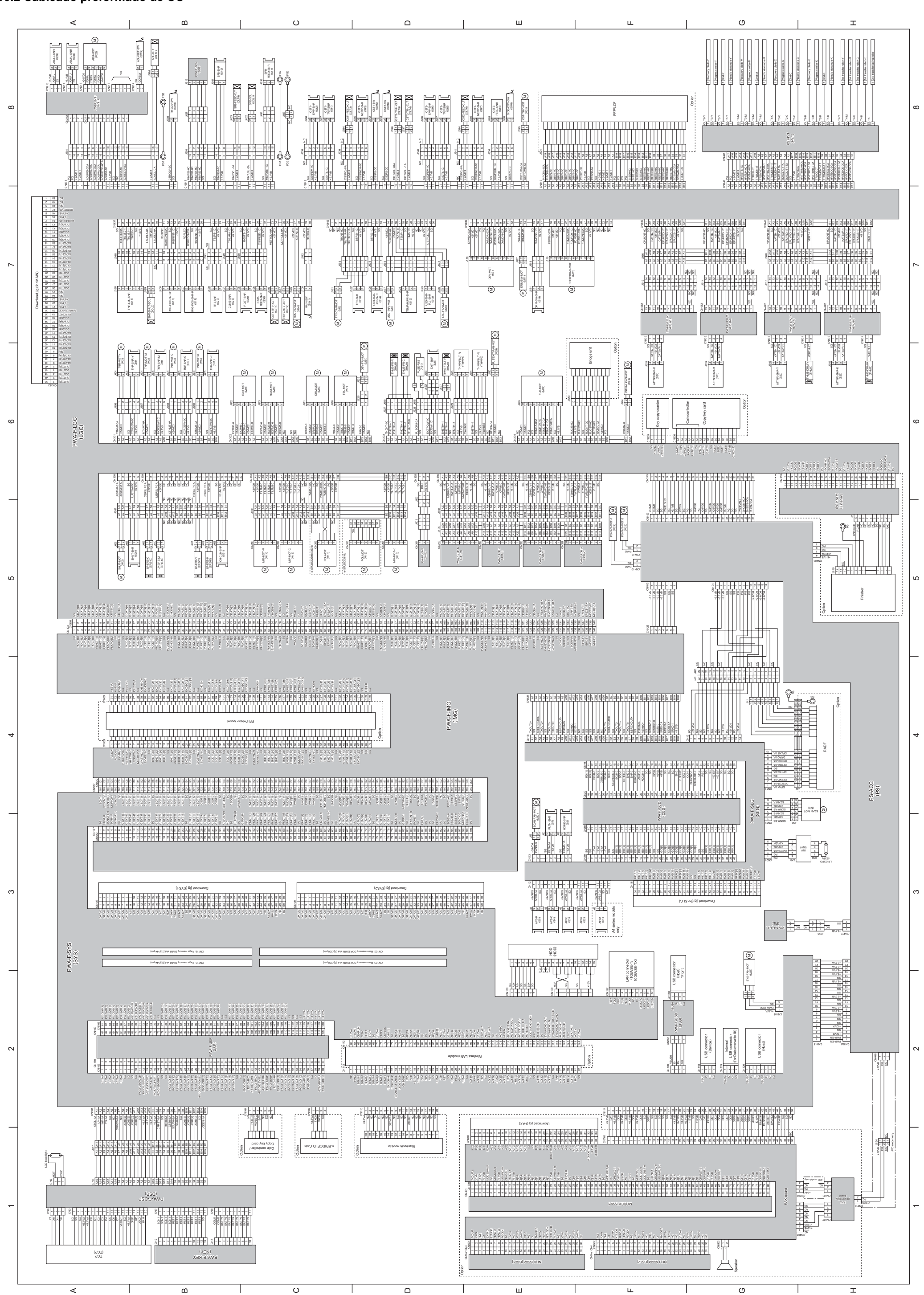

#### 10.3 Disposición de los componentes eléctricos

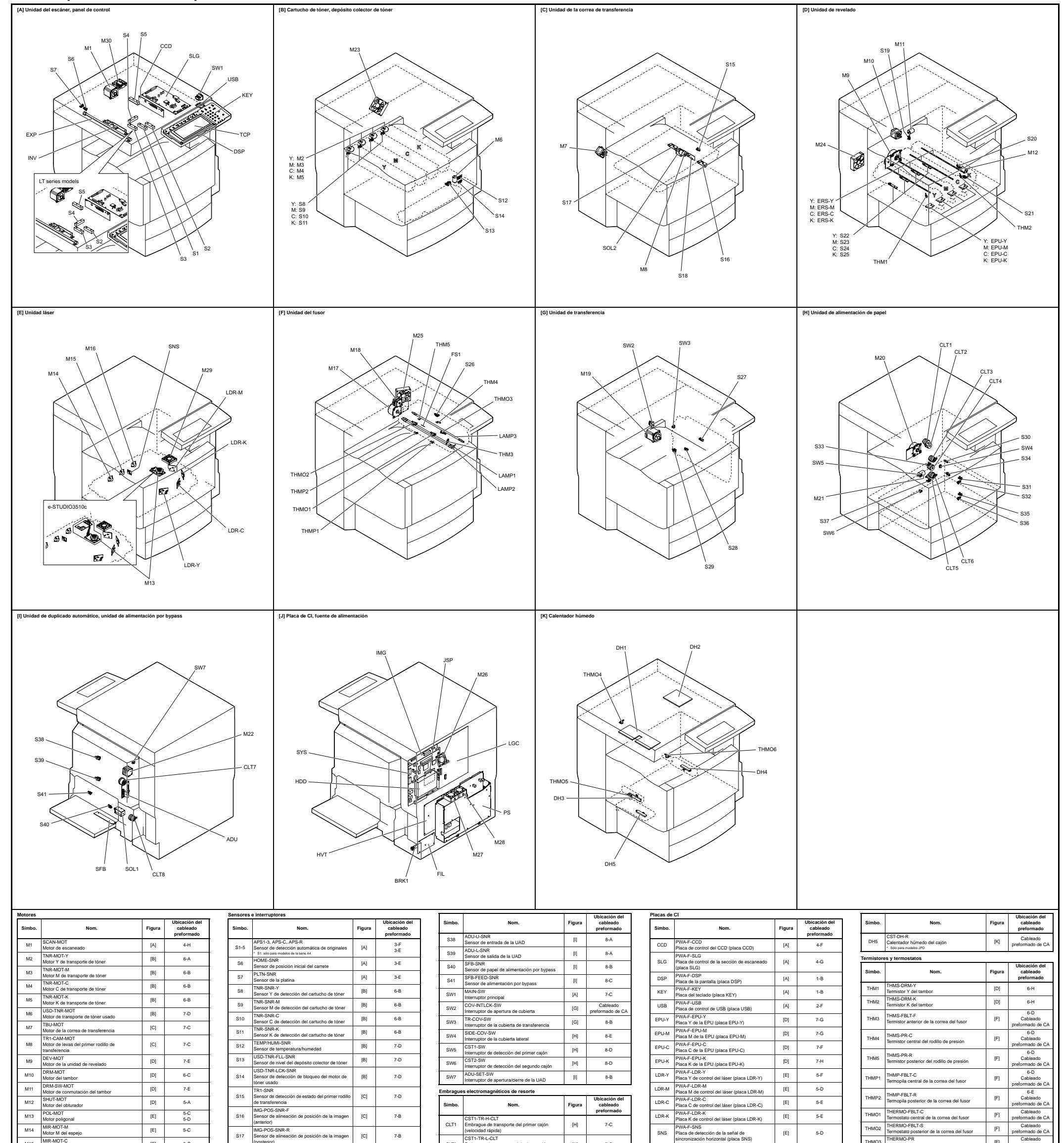

|     | Motor C del espejo                                                               |     |     |
|-----|----------------------------------------------------------------------------------|-----|-----|
| M16 | MIR-MOT-K<br>Motor K del espejo                                                  | [E] | 5-D |
| M17 | FUS-MOT<br>Motor del fusor                                                       | [F] | 6-E |
| M18 | EXIT-MOT<br>Motor de salida                                                      | [F] | 6-C |
| M19 | RGST-MOT<br>Motor de registro                                                    | [G] | 6-C |
| M20 | FEED/TRNS-MOT<br>Motor de transporte/alimentación                                | [H] | 7-E |
| M21 | CST-TRY-MOT<br>Motor de elevación de la bandeja                                  | [H] | 8-E |
| M22 | ADU-MOT<br>Motor de la UAD                                                       | [1] | 8-A |
| M23 | INTRNL-FAN-MOT<br>Ventilador de refrigeración interna                            | [B] | 6-F |
| M24 | OZN-FAN-MOT<br>Ventilador de expulsión de ozono                                  | [D] | 7-C |
| M25 | FUS/EXIT-FAN-MOT<br>Ventilador de refrigeración de la sección de<br>salida/fusor | [F] | 6-E |
| M26 | SYS-FAN-MOT<br>Ventilador de refrigeración de la placa SYS                       | [J] | 2-G |
| M27 | PS-FAN-MOT-1<br>Ventilador 1 de refrigeración del regulador de<br>conmutación    | [J] | 5-F |
| M28 | PS-FAN-MOT-2<br>Ventilador 2 de refrigeración del regulador de<br>conmutación    | [J] | 5-F |
| M29 | LSU-FAN-MOT<br>Ventilador de refrigeración de la unidad del<br>láser             | [E] | 7-D |
| M30 | SCAN-FAN-MOT<br>Ventilador de refrigeración de la unidad del<br>escáner          | [A] | 3-E |

[E]

5-C

|     | (postenor)                                                                            |     |     |
|-----|---------------------------------------------------------------------------------------|-----|-----|
| S18 | TNR-LVL-SNR<br>Sensor de calidad de imagen                                            | [C] | 7-B |
| S19 | DRM-SW-SNR<br>Sensor de detección de conmutación del<br>tambor                        | [D] | 7-E |
| S20 | SHUT-SNR<br>Sensor de detección del estado del obturador                              | [D] | 5-B |
| 521 | CH-CLN-SNR<br>Sensor de detección del limpiador del electrodo<br>de la punta          | [D] | 5-B |
| 522 | ATTNR-SNR-Y<br>Sensor Y del auto-tóner                                                | [D] | 6-G |
| 523 | ATTNR-SNR-M<br>Sensor M del auto-tóner                                                | [D] | 6-G |
| 524 | ATTNR-SNR-C<br>Sensor C del auto-tóner                                                | [D] | 6-F |
| S25 | ATTNR-SNR-K<br>Sensor K del auto-tóner                                                | [D] | 6-H |
| S26 | EXIT-SNR<br>Sensor de salida                                                          | [F] | 6-D |
| 527 | CLNG-SNR<br>Sensor de detección de papel adherido                                     | [G] | 7-B |
| S28 | RGST-SNR<br>Sensor de registro                                                        | [G] | 7-C |
| S29 | TR2-SNR<br>Sensor de detección de la posición del segundo<br>rodillo de transferencia | [G] | 7-B |
| S30 | CST1-FEED-SNR<br>Sensor de alimentación del primer cajón                              | [H] | 7-C |
| S31 | CST1-TRY-SNR<br>Sensor de elevación de la bandeja del primer<br>cajón                 | [H] | 8-C |
| 532 | CST1-EMP-SNR<br>Sensor de papel en stock en el primer cajón                           | [H] | 8-C |
| 533 | CST1-NEMP-SNR<br>Sensor de papel en stock en el primer cajón                          | [H] | 8-D |
| 534 | CST2-FEED-SNR<br>Sensor de alimentación del segundo cajón                             | [H] | 8-E |
| S35 | CST2-TRY-SNR<br>Sensor de elevación de la bandeja del segundo<br>cajón                | [H] | 8-D |
| 536 | CST2-EMP-SNR<br>Sensor de papel en stock en el segundo cajón                          | [H] | 8-D |
| 537 | CST2-NEMP-SNR<br>Sensor de papel en stock en el segundo cajón                         | [H] | 8-E |

IMG-POS-SNR-R

S17

|      | (velocidad lenta)                                                               | 6.0 |     |
|------|---------------------------------------------------------------------------------|-----|-----|
| CLT3 | CST1-FEED-CLT<br>Embrague de alimentación del primer cajón                      | [H] | 8-C |
| CLT4 | CST2-TR-L-CLT<br>Embrague de transporte del segundo cajón<br>(velocidad lenta)  | [H] | 8-D |
| CLT5 | CST2-TR-H-CLT<br>Embrague de transporte del segundo cajón<br>(velocidad rápida) | [H] | 8-D |
| CLT6 | CST2-FEED-CLT<br>Embrague de alimentación del segundo cajón                     | [H] | 8-E |
| CLT7 | ADU-CLT<br>Embrague de la UAD                                                   | [1] | 8-B |
| CLT8 | SFB-FEED-CLT<br>Embrague de alimentación por bypass                             | [1] | 8-B |

orte del primer cajór

[H]

7-C

|  | s |  |
|--|---|--|
|  |   |  |

CLT1

7-B

[C]

rague de l

ST1-TR-L-CLT

| SIMDO. | Nom.                                               | Figura | preformado |
|--------|----------------------------------------------------|--------|------------|
| SOL1   | SFB-SOL<br>Solenoide de arrastre de bypass         | [1]    | 8-C        |
| SOL2   | SNR-SHUT-SOL<br>Solenoide del obturador del sensor | [C]    | 7-B        |

| UAD | PWA-F-ADU<br>Placa de control de la UAD (placa UAD)               | [1] | 8-A |
|-----|-------------------------------------------------------------------|-----|-----|
| SFB | PWA-F-SFB<br>Placa de detección de ancho del papel (placa<br>SFB) | [1] | 8-B |
| SYS | PWA-F-SYS<br>Placa de control del sistema (placa SYS)             | [J] | 3-A |
| JSP | PWA-F-JSP<br>Placa CODEC (placa JSP)                              | [J] | 2-B |
| LGC | PWA-F-LGC<br>Placa de CI lógica (placa LGC)                       | [J] | 6-A |
| IMG | PWA-F-IMG<br>Placa de procesamiento de imagen (placa IMG)         | [J] | 4-D |
| FIL | PWA-F-FIL<br>Placa de filtro (placa FIL)                          | [J] | 3-G |

ción de la señal de horizontal (placa SN

Nom.

Lámparas y calentadore

EXP LP-EXPO Lámpara de exposició ERS-Y LP-ERS-Y LED Y de descarga

ERS-Y LED Y de descarga
 ERS-M LEC M de descarga
 ERS-M LED M de descarga
 ERS-C LED C de descarga
 ERS-C LED C de descarga
 ERS-K LE-P-KR-K
 LED X de descarga
 LAMP2 L-H-TR-R
 LAMP2 L-H-TR-R
 LAMP2 L-AMP347 ad calentad
 STAV-NH-1

LAMP3 LP-PR Lámpar del rollio de presión Lámpar del rollio de presión DH1 SCN-DH-L Calentador húmedo del escàner (tar Calentador húmedo del escàner (den DH3 DRM-DH-L Calentador húmedo del tambor (taquí DH4 DRM-DH-R

Símbo.

| Termostato de calendador húmedo del escimer     P <sup>U</sup> preformado       THERONO-DRM-DH-L     I     Cablada       THOLOS     Termostato del calendador húmedo del tambor<br>(gragierda)     [R]     Cablada       THERMO-DRM-DH-R     [R]     Cablada       THOLOS     THERMO-DRM-DH-R     [R]     Cablada       Transformador     [R]     Cablada     preformado c       Simbo.     Nom.     Figure     Ubicación<br>cablada                                                                                                    | HVT           | PS-HVT<br>Transformador de alto voltaje                                       | [J]    | 8-G                                     |  |
|----------------------------------------------------------------------------------------------------|---------------|-------------------------------------------------------------------------------|--------|-----------------------------------------|--|
| Termostato dei cientador húmedo dei escàner         troi         preformado c           THERMO-DRM-DH-L         Cablead         [K]         Cablead           THMCK         (crquierda)         [K]         Cablead           THMCK         Termostato dei calentador húmedo dei tambor         [K]         Cablead           THMCK         Termostato dei calentador húmedo dei tambor         [K]         Cablead           THMCK         Termostato dei calentador húmedo dei tambor         [K]         Cablead           Transformador         Transformador         Transformador         Transformador | Símbo.        | Nom.                                                                          | Figura | Ubicación del<br>cableado<br>preformado |  |
| Termostato dei ciertator húmedo dei escàrer <sup>101</sup> preformado d           THEKO-DORM-DH-L         Cablead           THMOS         Termostato dei ciertator húmedo dei tambor<br>(rojuvira)         [K]           THEKO-DRM-DH-R         Cablead           THMOS         Termostato dei ciertador húmedo dei tambor<br>(rojevira)         [K]                                                                                                    | Transformador |                                                                               |        |                                         |  |
| THERMO-DRM-DH-L<br>THMOS Termostato del calentador húmedo del tambor<br>(izquierda) [K] Cablead<br>preformado del tambor                                                                                                    | THMO6         | THERMO-DRM-DH-R<br>Termostato del calentador húmedo del tambor<br>(derecha)   | [K]    | Cableado<br>preformado de CA            |  |
| Termostato del calentador húmedo del escáner (10) preformado o                                                                                                    | THMO5         | THERMO-DRM-DH-L<br>Termostato del calentador húmedo del tambor<br>(izquierda) | [K]    | Cableado<br>preformado de CA            |  |
| THMO4 THERMO-SCN-DH [K] Cablead                                                                                                    | THMO4         | THERMO-SCN-DH<br>Termostato del calentador húmedo del escáner                 | [K]    | Cableado<br>preformado de CA            |  |

[F]

(F1

preformado de Ca

THERMO-FBLT-S Termostato posterior de la correa del fusor THERMO-PR

o del rodillo de presi

THMO2

нмоз

5-D

Ubicación del cableado preformado

3-H

5-B

5-B

5-B

5-B

5-8 Cableado preformado de CA Cableado preformado de CA Cableado preformado de CA Cableado preformado de CA Cableado preformado de CA

Cableado Cableado preformado de CA

[E]

Figura

[A]

[D]

[D] [D]

[D]

[F] [F]

[F] [K] [K] [K]

[K]

| Símbo. | Nom.                                       | Figura | Ubicación del<br>cableado<br>preformado |
|--------|--------------------------------------------|--------|-----------------------------------------|
| INV    | INV<br>Placa del inversor de la lámpara    | [A]    | 3-H                                     |
| TCP    | TCP<br>Pantalla táctil                     | [A]    | 1-A                                     |
| FS1    | FUSE-FUS<br>Fusible de la unidad del fusor | [F]    | 6-D                                     |
| HDD    | HDD<br>Disco duro                          | [J]    | 3-E                                     |
| PS     | PS-ACC<br>Regulador de conmutación         | [J]    | 4-H                                     |
| BRK    | BRK<br>Interruptor                         | [J]    | Cableado<br>preformado de C             |

# TOSHIBA

# **TOSHIBA TEC CORPORATION**

2-17-2, HIGASHIGOTANDA, SHINAGAWA-KU, TOKYO, 141-8664, JAPAN